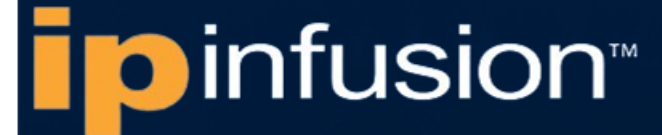

# OcnOS® Open Compute Network Operating System for Data Centers Version 6.6.0

Virtual Extensible Local Area Network Guide February 2025

IP Infusion Inc. Proprietary

### © 2025 IP Infusion Inc. All Rights Reserved.

This documentation is subject to change without notice. The software described in this document and this documentation are furnished under a license agreement or nondisclosure agreement. The software and documentation may be used or copied only in accordance with the terms of the applicable agreement. No part of this publication may be reproduced, stored in a retrieval system, or transmitted in any form or any means electronic or mechanical, including photocopying and recording for any purpose other than the purchaser's internal use without the written permission of IP Infusion Inc.

IP Infusion Inc. 3979 Freedom Circle Suite 900 Santa Clara, California 95054 http://www.ipinfusion.com/

For support, questions, or comments via E-mail, contact:

support@ipinfusion.com

#### Trademarks:

IP Infusion and OcNOS are trademarks or registered trademarks of IP Infusion. All other trademarks, service marks, registered trademarks, or registered service marks are the property of their respective owners.

Use of certain software included in this equipment is subject to the IP Infusion, Inc. End User License Agreement at <a href="http://www.ipinfusion.com/license">http://www.ipinfusion.com/license</a>. By using the equipment, you accept the terms of the End User License Agreement.

# Contents

| Preface                                             |
|-----------------------------------------------------|
| IP Maestro Support                                  |
| Audience                                            |
| Conventions                                         |
| Chapter Organization.                               |
| Related Documentation                               |
| Feature Availability                                |
| Migration Guide                                     |
| Support                                             |
| Comments                                            |
|                                                     |
| Command Line Interface                              |
| Overview                                            |
| Command Line Interface Help1                        |
| Command Completion                                  |
| Command Abbreviations1                              |
| Command Line Errors                                 |
| Command Negation                                    |
| Syntax Conventions1                                 |
| Variable Placeholders                               |
| Command Description Format1                         |
| Keyboard Operations1                                |
| Show Command Modifiers1                             |
| String Parameters                                   |
| Command Modes                                       |
| Transaction-based Command-line Interface            |
|                                                     |
| Virtual eXtensible Local Area Network Configuration |
|                                                     |
| CHAPTER 1 VXLAN Overview                            |
| Terminology                                         |
| VxI AN - Data Forwarding Configuration              |
|                                                     |
| CHAPTER 1 Static VxLAN Configuration                |
| Configuration                                       |
| CHADTER 2 // ANI to V/NID Manning 2                 |
|                                                     |
| Configuration                                       |
| VI AN VNID Mapping Command 4                        |
| Glossarv                                            |
| Clocodi y                                           |
| VxLAN - Ethernet Virtual Private Network            |

| CHAPTER 1<br>Topology<br>LAG as Acc                                                                                                    | VXLAN-EVPN Configuration                                                                                                    | 45<br>45<br>51                                                                                                    |
|----------------------------------------------------------------------------------------------------|----------------------------------------------------------------------------------------------------|----------------------------------------------------------------------------------------------------|
| CHAPTER 2<br>Overview<br>Validation                                                                                                    | VXLAN Multi-homing Configuration.                                                                                                    | 67<br>67<br>85                                                                                                    |
| CHAPTER 3<br>Overview<br>Topology<br>Validation                                                                                                    | VXLAN Hybrid Access Port Configuration.                                                                                                    | 104<br>104<br>104<br>108                                                                                                    |
| CHAPTER 4<br>Topology                                                                                                    | VXLAN Trunk Access Port.                                                                                                    | 116<br>116                                                                                                    |
| CHAPTER 5<br>Overview<br>Topology<br>VXLAN-EVF<br>Validation                                                                                                    | EVPN-VXLAN Hybrid Port Support                                                                                                    | 137<br>137<br>137<br>138<br>149                                                                                                    |
| CHAPTER 6<br>Overview<br>Topology<br>COS-DSCP                                                                                                    | VXLAN Quality of Service Configuration                                                                                                    | 157<br>157<br>157<br>157                                                                                                    |
|                                                                                                    |                                                                                                    |                                                                                                    |
| VxLAN - EVPN w                                                                                                    | ith Integrated Routing and Bridging Deployment Mode .                                                                                                    | 168                                                                                                    |
| VxLAN - EVPN w<br>CHAPTER 1<br>Overview<br>Topology<br>Base Config<br>Centralized<br>IRB Configu<br>Anycast Ga<br>Distributed 0<br>VXLAN IRB                                                                                            | rith Integrated Routing and Bridging Deployment Mode<br>VXLAN-EVPN with IRB                                                                                                    |                                                                                                    |
| VxLAN - EVPN w<br>CHAPTER 1<br>Overview<br>Topology<br>Base Config<br>Centralized<br>IRB Config<br>Anycast Ga<br>Distributed 0<br>VXLAN IRB<br>CHAPTER 2<br>Overview<br>Topology                                                        | rith Integrated Routing and Bridging Deployment Mode<br>VXLAN-EVPN with IRB                                                                                                    | . 168<br>. 169<br>169<br>169<br>170<br>186<br>186<br>191<br>212<br>219<br>227<br>227                                                                                             |
| VxLAN - EVPN w<br>CHAPTER 1<br>Overview<br>Topology<br>Base Config<br>Centralized<br>IRB Configu<br>Anycast Ga<br>Distributed 0<br>VXLAN IRB<br>CHAPTER 2<br>Overview<br>Topology<br>CHAPTER 3<br>Overview<br>Configuratio<br>Glossary  | rith Integrated Routing and Bridging Deployment Mode<br>VXLAN-EVPN with IRB                                                                                                    | . 168<br>. 169<br>169<br>169<br>170<br>186<br>186<br>191<br>212<br>219<br>227<br>227<br>227<br>227<br>252<br>252<br>257                                                          |
| VxLAN - EVPN w<br>CHAPTER 1<br>Overview<br>Topology<br>Base Config<br>Centralized<br>IRB Configu<br>Anycast Ga<br>Distributed 0<br>VXLAN IRB<br>CHAPTER 2<br>Overview<br>Topology<br>CHAPTER 3<br>Overview<br>Configuration<br>Glossary | vith Integrated Routing and Bridging Deployment Mode         VXLAN-EVPN with IRB         juration - L2 VXLAN.         Gateway         irration for Centralized Gateway         teway         Gateway.         ECMP.         EVPN IRB - Anycast Support for Multiple Subnets         VxLAN-EVPN Symmetric IRB Support with Connected host         on         VXLAN-IRB-Inter-VRF Route Leaking | . 168<br>. 169<br>. 169<br>. 169<br>. 170<br>. 186<br>. 186<br>. 191<br>. 212<br>. 219<br>. 227<br>. 227<br>. 227<br>. 227<br>. 227<br>. 252<br>. 252<br>. 252<br>. 259<br>. 259 |

| Topology                                                                                                    |                                                                                                    | 298                                                                                     |
|----------------------------------------------------------------------------------------------------|----------------------------------------------------------------------------------------------------|-----------------------------------------------------------------------------------------|
| CHAPTER 6<br>Overview<br>Topology<br>Base Configur<br>Centralized Ga<br>IRB Configura<br>Anycast Gatev<br>IRB Configura<br>Distributed Ga                                        | VXLAN-EVPN with IRB QoS<br>ration - L2 VXLAN.<br>ateway<br>tion for Centralized Gateway<br>way<br>tion for Anycast<br>ateway. | 305<br>305<br>305<br>318<br>318<br>327<br>327<br>348                                    |
| IRB QoS Cont                                                                                                    | figuration for Distributed                                                                                                    | 348                                                                                     |
| CHAPTER 7<br>Overview<br>Prerequisites .<br>Topology for 0<br>Configuration.<br>Topology for 1<br>Implementatio<br>New CLI Com<br>Validation<br>Abbreviations<br>Glossary        | Single Home VxLAN IRB with OSPF or ISIS<br>OSPF                                                                               | 361<br>361<br>362<br>362<br>362<br>362<br>362<br>375<br>375<br>375<br>375<br>393<br>393 |
| C.00001                                                                                                    |                                                                                                    | 000                                                                                     |
| CHAPTER 8<br>Overview<br>Prerequisites .<br>Topology for 0<br>Configuration.<br>Abbreviations<br>Glossary                                                                        | Multi Home VxLAN-EVPN IRB with OSPF or ISIS                                                                                   |                                                                                         |
| CHAPTER 8<br>Overview<br>Prerequisites .<br>Topology for 0<br>Configuration.<br>Abbreviations<br>Glossary                                                                        | Multi Home VxLAN-EVPN IRB with OSPF or ISIS                                                                                   |                                                                                         |
| CHAPTER 8<br>Overview<br>Prerequisites .<br>Topology for 0<br>Configuration.<br>Abbreviations<br>Glossary<br>VxLAN - EVPN for<br>CHAPTER 1<br>Overview<br>Topology<br>Validation | Multi Home VxLAN-EVPN IRB with OSPF or ISIS                                                                                   |                                                                                         |

| CHAPTER 3 VXLAN Tunnel Over SVI       | 466   |
|---------------------------------------|-------|
|                                       | 466   |
| l opology                             | 466   |
|                                       | 483   |
| VxLAN Command Reference               | . 490 |
| CHAPTER 1 VXLAN Commands              | 491   |
| arp-cache disable                     | 493   |
| arp-nd flood-suppress                 | 494   |
| arp-nd refresh timer                  | 495   |
| clear mac address table dynamic vxlan | 496   |
| clear nvo vxlan counters              | 497   |
| clear nvo vxlan tunnels               | 498   |
| clear nvo vxlan mac-stale-entries     | 499   |
| description                           | 500   |
| dynamic-learning disable              | 501   |
| encapsulation                         | 502   |
| evpn esi holdtime                     | 503   |
| evpn-mac-holdtime                     | 504   |
| evpn vxlan multi-homing enable        | 505   |
| evpn multi-homed                      | 506   |
| evpn-vlan-service                     | 507   |
| garp-gna enable                       | 508   |
| load-balance rtag7 vxlan inner-l2     | 509   |
| load-balance rtag7 vxlan inner-l3     | 510   |
| mac                                   | 511   |
| mac-ageing                            | 512   |
| mac vrf                               | 513   |
| mac-holdtime                          | 514   |
| map vnid                              | 515   |
| nd-cache disable                      | 516   |
| no nvo vxlan                          | 517   |
| nvo vxlan                             | 518   |
| nvo vxlan id                          | 519   |
| nvo vxlan access-if                   | 521   |
| nvo vxlan mac-ageing-time             | 523   |
|                                       |       |
| nvo vxlan mh-mac-relocate-scan        |       |
| nvo vxlan vtep-ip-global              |       |
| show nvo vxian                        |       |
|                                       |       |
|                                       | 530   |
|                                       | 532   |
|                                       | 535   |
|                                       | 537   |
|                                       | 540   |

| show nvo vxlan static host state            | 542        |
|---------------------------------------------|------------|
| show nvo vxlan tunnel                       | 544        |
| show running-config nvo vxlan               | 545        |
| show evpn multi-homing all                  | 547        |
| show evpn multihoming-status                | 548        |
| show nvo vxlan route-count                  | 549        |
| show nvo vxlan vni-name                     | 551        |
| show hsl evpn multihoming esi               | 552        |
| shutdown                                    | 554        |
| vxlan host-reachability-protocol evpn-bgp   | 555        |
| vlan-xlate-1 large                          | 556        |
|                                             | <b>FF7</b> |
| evon irb                                    | 558        |
| evon irb-forwarding anvcast-gateway-mac     | 550        |
| evpn irb-if-forwarding anycast-gateway-mac  | 560        |
| interface irb                               | 561        |
| I3vni                                       | 562        |
| nvo vylan irb                               | 563        |
| show interface irb                          | 564        |
| show evon l3vni-map                         | 565        |
| show even irb-status                        | 566        |
| show running-config interface irb           | 567        |
|                                             |            |
| CHAPTER 3 VXLAN Quality of Service Commands | 568        |
|                                             | 569        |
| cos queue                                   | 570        |
|                                             | 5/1        |
|                                             | 572        |
| map qos-profile cos-to-queue                | 573        |
| map dos-profile queue-color-to-cos.         | 574        |
|                                             | 575        |
|                                             | 576        |
|                                             | 5//        |
|                                             | 5/8        |
|                                             | 579        |
|                                             | 200        |
|                                             | 201        |
|                                             | JQ7        |
| Index                                       | 583        |

# Preface

This guide describes how to configure OcNOS.

### **IP Maestro Support**

Monitor devices running OcNOS Release 6.3.4-70 and above using IP Maestro software.

### Audience

This guide is intended for network administrators and other engineering professionals who configure OcNOS.

### Conventions

Table 1 on page 8 shows the conventions used in this guide.

#### **Table 1: Conventions**

| Convention      | Description                                                        |
|-----------------|--------------------------------------------------------------------|
| Italics         | Emphasized terms; titles of books                                  |
| Note:           | Special instructions, suggestions, or warnings                     |
| monospaced type | Code elements such as commands, parameters, files, and directories |

### **Chapter Organization**

The chapters in command references are organized as described in Command Description Format.

The chapters in configuration guides are organized into these major sections:

- An overview that explains a configuration in words
- · Topology with a diagram that shows the devices and connections used in the configuration
- Configuration steps in a table for each device where the left-hand side shows the commands you enter and the right-hand side explains the actions that the commands perform
- · Validation which shows commands and their output that verify the configuration

### **Related Documentation**

For information about installing OcNOS, see the Installation Guide for your platform.

### **Feature Availability**

The features described in this document that are available depend upon the OcNOS SKU that you purchased. See the *Feature Matrix* for a description of the OcNOS SKUs.

### **Migration Guide**

Check the Migration Guide for configuration changes to make when migrating from one version of OcNOS to another.

### Support

For support-related questions, contact <a href="mailto:support@ipinfusion.com">support@ipinfusion.com</a>.

### Comments

If you have comments, or need to report a problem with the content, contact techpubs@ipinfusion.com.

# **Command Line Interface**

This chapter introduces the OcNOS Command Line Interface (CLI) and how to use its features.

### Overview

You use the CLI to configure, monitor, and maintain OcNOS devices. The CLI is text-based and each command is usually associated with a specific task.

You can give the commands described in this manual locally from the console of a device running OcNOS or remotely from a terminal emulator such as putty or xterm. You can also use the commands in scripts to automate configuration tasks.

### **Command Line Interface Help**

You access the CLI help by entering a full or partial command string and a question mark "?". The CLI displays the command keywords or parameters along with a short description. For example, at the CLI command prompt, type:

> show ?

The CLI displays this keyword list with short descriptions for each keyword:

```
show ?
 application-priority
                                   Application Priority
 arp
                                   Internet Protocol (IP)
 bfd
                                   Bidirectional Forwarding Detection (BFD)
 bgp
                                   Border Gateway Protocol (BGP)
                                   Bi-directional lsp status and configuration
 bi-lsp
 bridge
                                   Bridge group commands
 ce-vlan
                                   COS Preservation for Customer Edge VLAN
 class-map
                                   Class map entry
                                   Show CLI tree of current mode
 cli
 clns
                                   Connectionless-Mode Network Service (CLNS)
  control-adjacency
                                   Control Adjacency status and configuration
 control-channel
                                   Control Channel status and configuration
                                   CSPF Information
 cspf
 customer
                                   Display Customer spanning-tree
 cvlan
                                   Display CVLAN information
                                   Debugging functions
 debugging
 etherchannel
                                   LACP etherchannel
 ethernet
                                   Layer-2
```

If you type the ? in the middle of a keyword, the CLI displays help for that keyword only.

> show de?
debugging Debugging functions

If you type the ? in the middle of a keyword, but the incomplete keyword matches several other keywords, OcNOS displays help for all matching keywords.

```
> show i? (CLI does not display the question mark).
interface Interface status and configuration
ip IP information
isis ISIS information
```

### **Command Completion**

The CLI can complete the spelling of a command or a parameter. Begin typing the command or parameter and then press the tab key. For example, at the CLI command prompt type sh:

> sh

Press the tab key. The CLI displays:

```
> show
```

If the spelling of a command or parameter is ambiguous, the CLI displays the choices that match the abbreviation. Type show i and press the tab key. The CLI displays:

```
> show i
    interface ip ipv6 isis
> show i
```

The CLI displays the interface and ip keywords. Type n to select interface and press the tab key. The CLI displays:

```
> show in
> show interface
```

Type ? and the CLI displays the list of parameters for the show interface command.

```
> show interface
IFNAME Interface name
| Output modifiers
> Output redirection
<cr>>
```

The CLI displays the only parameter associated with this command, the IFNAME parameter.

### **Command Abbreviations**

The CLI accepts abbreviations that uniquely identify a keyword in commands. For example:

```
> sh int xe0
```

is an abbreviation for:

```
> show interface xe0
```

### **Command Line Errors**

Any unknown spelling causes the CLI to display the error Unrecognized command in response to the ?. The CLI displays the command again as last entered.

```
> show dd?
% Unrecognized command
> show dd
```

When you press the Enter key after typing an invalid command, the CLI displays:

```
(config) #router ospf here
```

```
% Invalid input detected at '^' marker.
```

where the ^ points to the first character in error in the command.

If a command is incomplete, the CLI displays the following message:

> show
% Incomplete command.

Some commands are too long for the display line and can wrap mid-parameter or mid-keyword, as shown below. This does *not* cause an error and the command performs as expected:

```
area 10.10.0.18 virtual-link 10.10.0.19 authent ication-key 57393
```

### **Command Negation**

Many commands have a no form that resets a feature to its default value or disables the feature. For example:

- The ip address command assigns an IPv4 address to an interface
- The no ip address command removes an IPv4 address from an interface

### **Syntax Conventions**

Table 2 on page 37 describes the conventions used to represent command syntax in this reference.

| Convention         | Description                                                                                                    | Example                                                  |
|--------------------|----------------------------------------------------------------------------------------------------|----------------------------------------------------------|
| monospaced<br>font | Command strings entered on a command line                                                                                                    | show ip ospf                                             |
| lowercase          | Keywords that you enter exactly as shown in the command syntax.                                                                                                    | show ip ospf                                             |
| UPPERCASE          | See Variable Placeholders                                                                                                    | IFNAME                                                   |
| ()                 | Optional parameters, from which you must select<br>one. Vertical bars delimit the selections. Do not<br>enter the parentheses or vertical bars as part of the<br>command.    | (A.B.C.D <0-4294967295>)                                 |
| ()                 | Optional parameters, from which you select one or<br>none. Vertical bars delimit the selections. Do not<br>enter the parentheses or vertical bars as part of the<br>command. | (A.B.C.D <0-4294967295> )                                |
| ()                 | Optional parameter which you can specify or omit.<br>Do not enter the parentheses or vertical bar as part<br>of the command.                                                 | (IFNAME )                                                |
| {}                 | Optional parameters, from which you must select<br>one or more. Vertical bars delimit the selections. Do<br>not enter the braces or vertical bars as part of the<br>command. | {intra-area <1-255> inter-area <1-255> external <1-255>} |

#### Table 2: Syntax conventions

| Convention | Description                                                                                                    | Example                                                                          |
|------------|----------------------------------------------------------------------------------------------------|----------------------------------------------------------------------------------|
| []         | Optional parameters, from which you select zero or<br>more. Vertical bars delimit the selections. Do not<br>enter the brackets or vertical bars as part of the<br>command.    | <pre>[&lt;1-65535&gt; AA:NN internet local-AS <br/>no-advertise no-export]</pre> |
| ?          | Nonrepeatable parameter. The parameter that<br>follows a question mark can only appear once in a<br>command string. Do not enter the question mark as<br>part of the command. | ?route-map WORD                                                                  |
|            | Repeatable parameter. The parameter that follows a period can be repeated more than once. Do not enter the period as part of the command.                                     | set as-path prepend .<1-65535>                                                   |

#### Table 2: Syntax conventions (Continued)

### Variable Placeholders

Table 3 on page 38 shows the tokens used in command syntax use to represent variables for which you supply a value.

| Token                                                  | Description                                                                                                 |
|--------------------------------------------------------|----------------------------------------------------------------------------------------------------|
| WORD                                                   | A contiguous text string (excluding spaces)                                                                 |
| LINE                                                   | A text string, including spaces; no other parameters can follow this parameter                              |
| IFNAME                                                 | Interface name whose format varies depending on the platform; examples are: eth0, Ethernet0, ethernet0, xe0 |
| A.B.C.D                                                | IPv4 address                                                                                                |
| A.B.C.D/M                                              | IPv4 address and mask/prefix                                                                                |
| X:X::X:X                                               | IPv6 address                                                                                                |
| X:X::X:X/M                                             | IPv6 address and mask/prefix                                                                                |
| HH:MM:SS                                               | Time format                                                                                                 |
| AA:NN                                                  | BGP community value                                                                                         |
| XX:XX:XX:XX:XX                                         | MAC address                                                                                                 |
| <1-5><br><1-65535><br><0-2147483647><br><0-4294967295> | Numeric range                                                                                               |

#### Table 3: Variable placeholders

### **Command Description Format**

Table 4 on page 39 explains the sections used to describe each command in this reference.

| Section        | Description                                                                           |
|----------------|---------------------------------------------------------------------------------------|
| Command Name   | The name of the command, followed by what the command does and when should it be used |
| Command Syntax | The syntax of the command                                                             |
| Parameters     | Parameters and options for the command                                                |
| Default        | The state before the command is executed                                              |
| Command Mode   | The mode in which the command runs; see Command Modes                                 |
| Example        | An example of the command being executed                                              |

#### Table 4: Command descriptions

### **Keyboard Operations**

Table 5 on page 39 lists the operations you can perform from the keyboard.

#### Table 5: Keyboard operations

| Key combination       | Operation                                                                                                    |
|-----------------------|----------------------------------------------------------------------------------------------------|
| Left arrow or Ctrl+b  | Moves one character to the left. When a command extends beyond a single line, you can press left arrow or Ctrl+b repeatedly to scroll toward the beginning of the line, or you can press Ctrl+a to go directly to the beginning of the line. |
| Right arrow or Ctrl-f | Moves one character to the right. When a command extends beyond a single line, you can press right arrow or Ctrl+f repeatedly to scroll toward the end of the line, or you can press Ctrl+e to go directly to the end of the line.           |
| Esc, b                | Moves back one word                                                                                                    |
| Esc, f                | Moves forward one word                                                                                                    |
| Ctrl+e                | Moves to end of the line                                                                                                    |
| Ctrl+a                | Moves to the beginning of the line                                                                                                    |
| Ctrl+u                | Deletes the line                                                                                                    |
| Ctrl+w                | Deletes from the cursor to the previous whitespace                                                                                                    |
| Alt+d                 | Deletes the current word                                                                                                    |
| Ctrl+k                | Deletes from the cursor to the end of line                                                                                                    |
| Ctrl+y                | Pastes text previously deleted with Ctrl+k, Alt+d, Ctrl+w, or Ctrl+u at the cursor                                                                                                    |

| Key combination      | Operation                                                    |
|----------------------|--------------------------------------------------------------|
| Ctrl+t               | Transposes the current character with the previous character |
| Ctrl+c               | Ignores the current line and redisplays the command prompt   |
| Ctrl+z               | Ends configuration mode and returns to exec mode             |
| Ctrl+l               | Clears the screen                                            |
| Up Arrow or Ctrl+p   | Scroll backward through command history                      |
| Down Arrow or Ctrl+n | Scroll forward through command history                       |

#### Table 5: Keyboard operations (Continued)

### **Show Command Modifiers**

You can use two tokens to modify the output of a show command. Enter a question mark to display these tokens:

```
# show users ?
```

- | Output modifiers
- > Output redirection

You can type the | (vertical bar character) to use output modifiers. For example:

```
> show rsvp | ?
begin Begin with the line that matches
exclude Exclude lines that match
include Include lines that match
last Last few lines
redirect Redirect output
```

### **Begin Modifier**

The begin modifier displays the output beginning with the first line that contains the input string (everything typed after the begin keyword). For example:

```
# show running-config | begin xe1
...skipping
interface xe1
ipv6 address fe80::204:75ff:fee6:5393/64
!
interface xe2
ipv6 address fe80::20d:56ff:fe96:725a/64
!
line con 0
login
!
end
```

You can specify a regular expression after the begin keyword, This example begins the output at a line with either "xe2" or "xe4":

```
# show running-config | begin xe[2-4]
```

```
...skipping
```

```
interface xe2
 shutdown
T
interface xe4
 shutdown
Т
interface svlan0.1
no shutdown
1
route-map myroute permit 2
route-map mymap1 permit 10
route-map rmap1 permit 2
1
line con 0
login
line vty 0 4
 login
Т
end
```

### **Include Modifier**

The include modifier includes only those lines of output that contain the input string. In the output below, all lines containing the word "input" are included:

```
# show interface xe1 | include input
input packets 80434552, bytes 2147483647, dropped 0, multicast packets 0
input errors 0, length 0, overrun 0, CRC 0, frame 0, fifo 1, missed 0
```

You can specify a regular expression after the include keyword. This examples includes all lines with "input" or "output":

```
#show interface xe0 | include (in|out)put
input packets 597058, bytes 338081476, dropped 0, multicast packets 0
input errors 0, length 0, overrun 0, CRC 0, frame 0, fifo 0, missed 0
output packets 613147, bytes 126055987, dropped 0
output errors 0, aborted 0, carrier 0, fifo 0, heartbeat 0, window 0
```

### **Exclude Modifier**

The exclude modifier excludes all lines of output that contain the input string. In the following output example, all lines containing the word "input" are excluded:

```
# show interface xe1 | exclude input
Interface xe1
Scope: both
Hardware is Ethernet, address is 0004.75e6.5393
index 3 metric 1 mtu 1500 <UP,BROADCAST,RUNNING,MULTICAST>
VRF Binding: Not bound
Administrative Group(s): None
DSTE Bandwidth Constraint Mode is MAM
inet6 fe80::204:75ff:fee6:5393/64
output packets 4438, bytes 394940, dropped 0
output errors 0, aborted 0, carrier 0, fifo 0, heartbeat 0, window 0
collisions 0
```

You can specify a regular expression after the exclude keyword. This example excludes lines with "output" or "input":

```
# show interface xe0 | exclude (in|out)put
Interface xe0
Scope: both
Hardware is Ethernet Current HW addr: 001b.2139.6c4a
Physical:001b.2139.6c4a Logical:(not set)
index 2 metric 1 mtu 1500 duplex-full arp ageing timeout 3000
<UP,BROADCAST,RUNNING,MULTICAST>
VRF Binding: Not bound
Bandwidth 100m
DHCP client is disabled.
inet 10.1.2.173/24 broadcast 10.1.2.255
VRRP Master of : VRRP is not configured on this interface.
inet6 fe80::21b:21ff:fe39:6c4a/64
collisions 0
```

### **Redirect Modifier**

The redirect modifier writes the output into a file. The output is not displayed.

# show cli history | redirect /var/frame.txt

The output redirection token (>) does the same thing:

# show cli history >/var/frame.txt

### **Last Modifier**

The last modifier displays the output of last few number of lines (As per the user input). The last number ranges from 1 to 9999.

For example:

```
#show running-config | last 10
```

### **String Parameters**

The restrictions in Table 6 on page 43 apply for all string parameters used in OcNOS commands, unless some other restrictions are noted for a particular command.

| Restriction                   | Description                                                                      |
|-------------------------------|----------------------------------------------------------------------------------|
| Input length                  | 1965 characters or less                                                          |
| Restricted special characters | "?", ",", ">", " ", and "="                                                      |
|                               | The " " character is allowed only for the description command in interface mode. |

#### Table 6: String parameter restrictions

### **Command Modes**

Commands are grouped into modes arranged in a hierarchy. Each mode has its own set of commands. Table P-7 lists the command modes common to all protocols.

| Name                            | Description                                                                                                    |
|---------------------------------|----------------------------------------------------------------------------------------------------|
| Executive<br>mode               | Also called <i>view</i> mode, this is the first mode to appear after you start the CLI. It is a base mode from where you can perform basic commands such as show, exit, quit, help, and enable. |
| Privileged<br>executive<br>mode | Also called <i>enable</i> mode, in this mode you can run additional basic commands such as debug, write, and show.                                                                              |
| Configure<br>mode               | Also called <i>configure terminal</i> mode, in this mode you can run configuration commands and go into other modes such as interface, router, route map, key chain, and address family.        |
|                                 | Configure mode is single user. Only one user at a time can be in configure mode.                                                                                                    |
| Interface<br>mode               | In this mode you can configure protocol-specific settings for a particular interface. Any setting you configure in this mode overrides a setting configured in router mode.                     |
| Router<br>mode                  | This mode is used to configure router-specific settings for a protocol such as BGP or OSPF.                                                                                                    |

#### Table 7: Common command modes

### **Command Mode Tree**

The diagram below shows the common command mode hierarchy.

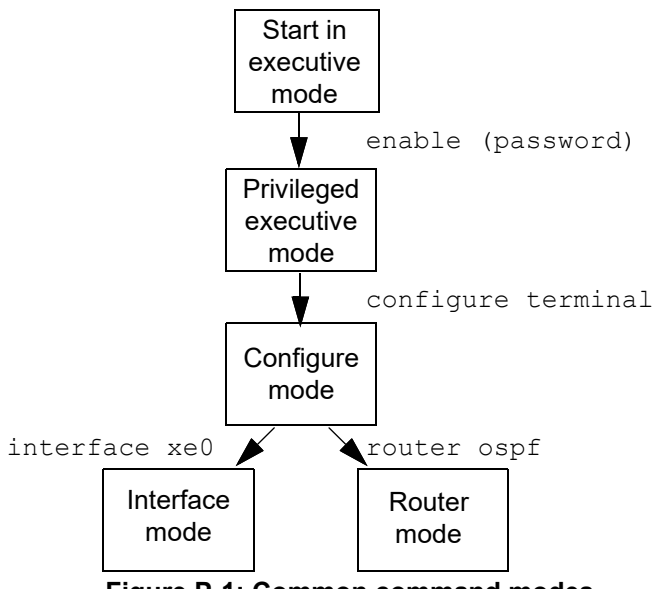

Figure P-1: Common command modes

To change modes:

- 1. Enter privileged executive mode by entering enable in Executive mode.
- 2. Enter configure mode by entering configure terminal in Privileged Executive mode.

The example below shows moving from executive mode to privileged executive mode to configure mode and finally to router mode:

```
> enable mypassword
# configure terminal
Enter configuration commands, one per line. End with CNTL/Z.
(config)# router ospf
(config-router)#
```

Note: Each protocol can have modes in addition to the common command modes. See the command reference for the respective protocol for details.

### **Transaction-based Command-line Interface**

The OcNOS command line interface is transaction based:

- Any changes done in configure mode are stored in a separate *candidate* configuration that you can view with the show transaction current command.
- When a configuration is complete, apply the candidate configuration to the running configuration with the commit command.
- If a commit fails, no configuration is applied as the entire transaction is considered failed. You can continue to change the candidate configuration and then retry the commit.
- Discard the candidate configuration with the abort transaction command.
- Check the last aborted transaction with the show transaction last-aborted command.
- Multiple configurations cannot be removed with a single commit. You must remove each configuration followed by a commit
- Note: All commands MUST be executed only in the default CML shell (cmlsh). If you log in as root and start imish, then the system configurations will go out of sync. The imish shell is not supported and should not be started manually.

# Virtual eXtensible Local Area Network Configuration

## CHAPTER 1 VxLAN Overview

This chapter provides an overview of Virtual Extensible Local Area Network (VxLAN) and its implementation within OcNOS.

### VxLAN

Virtual eXtensible Local Area Network (VxLAN) is widely used in Data Centers (DC) networks. VxLAN is an overlay transport virtualization technology commonly used in cloud networks to support the ever-increasing Virtual LAN (VLAN) and multi-tenant networks in data centers. It enables the "stretching" of a Layer 2 network over a physical Layer 3 network.

### **Overlay Network**

VxLAN creates an overlay of virtual L2 LAN segments using a MAC address, and L4 UDP packets in IP encapsulation on top of the physical underlay L3 infrastructure. Technically, it encapsulates L2 Ethernet frames received from a host with L3 IP/UDP packets in a VxLAN header and sends it to the destination in the data center network using IP tunnels. This allows for the extension of L2 networks across data center without changing the underlying physical infrastructure.

#### EVPN - VxLAN

VxLAN creates LAN segments using MAC-in-IP encapsulation. The encapsulation carries the original L2 frame received from a host to the destination in another host using IP tunnels. The endpoints of the virtualized tunnel formed using VxLAN are called VXLAN Tunnel End Points (VTEPs). The VxLAN segments carry tenant data in L3 tunnels over the network which permits the network to support multiple tenants. The tenant data is not used in routing or switching. This aids in tenant machine movement and allows the tenants to have the same IP or MAC addresses.

Ethernet Virtual Private Network (EVPN) is a protocol based on industry standards used for network virtualization in multi-tenant data center and service provider networks. When used with VxLAN networks, it provides a control plane to create L2 overlays across a L3 network. This enables seamless communication between virtual machines (VMs) or containers across different physical locations as though they are on the same Ethernet segment. EVPN leverages BGP for scalable routing information exchange and distribution of L2 and L3 reachability information across a large network. It also tracks and updates the location of devices based on MAC and IP addresses as they move across the network. It is a critical feature in virtualized environments where VMs or containers may frequently migrate.

Additionally, EVPN supports redundant and active-active multi-homing for robust failover and high availability, by allowing a host to connect to multiple VTEPs. Thus, EVPN ensures, that the traffic is rerouted through an alternate VTEP if a connection to VTEP fails. EVPN is essential for scalable, resilient, and efficient multi-tenant network virtualization when deployed in conjunction with VxLAN in modern data center environments.

### **Underlay Network**

The underlay network consists of a physical L3 infrastructure, which provides the foundation for communication in the network. The underlay network is abstracted in the overlay network, allowing seamless communication of the large virtualized L2 network.

Note: For OcNOS, broadcast, unknown unicast, and multicast traffic is not load-balanced over tunnel L3 next hops or ECMP. Instead, a single next hop is used for forwarding this traffic over the tunnel.

### VxLAN Architecture

Typically, VxLAN network operates as an overlay network over an IP underlay network based on a Spine-Leaf CLOS architecture. The underlay network is often referred to as IP fabric or CLOS fabric.

VxLAN allows the network to support several tenants with minimum changes in the network. They carry tenant data in virtual tunnels over the network. The tenant data is not used in routing or switching. This aids in tenant machine movement and allows the tenants to have the same IP or MAC addresses on end devices, hosts, or VMs.

Each overlay tunnel is referred to as a VxLAN segment. VMs can only communicate with each other within the same VxLAN segment, similar to how communication occurs within a traditional VLAN. Each VxLAN segment is identified through a 24-bit segment ID termed the VxLAN Network Identifier (VNI). This allows up to 16 million VxLAN segments to coexist within the same administrative domain. For VMs on different VxLAN segments to communicate, inter-VxLAN routing can be performed on a VxLAN-enabled router or distributed gateway. This is similar to routing between VLANs in a traditional L2 network.

The VNI determines the scope of the inner MAC frame originated from the individual VM. This ensures there can be overlapping MAC addresses across segments, but traffic remains isolated due to the VNI preventing cross-segment interference.

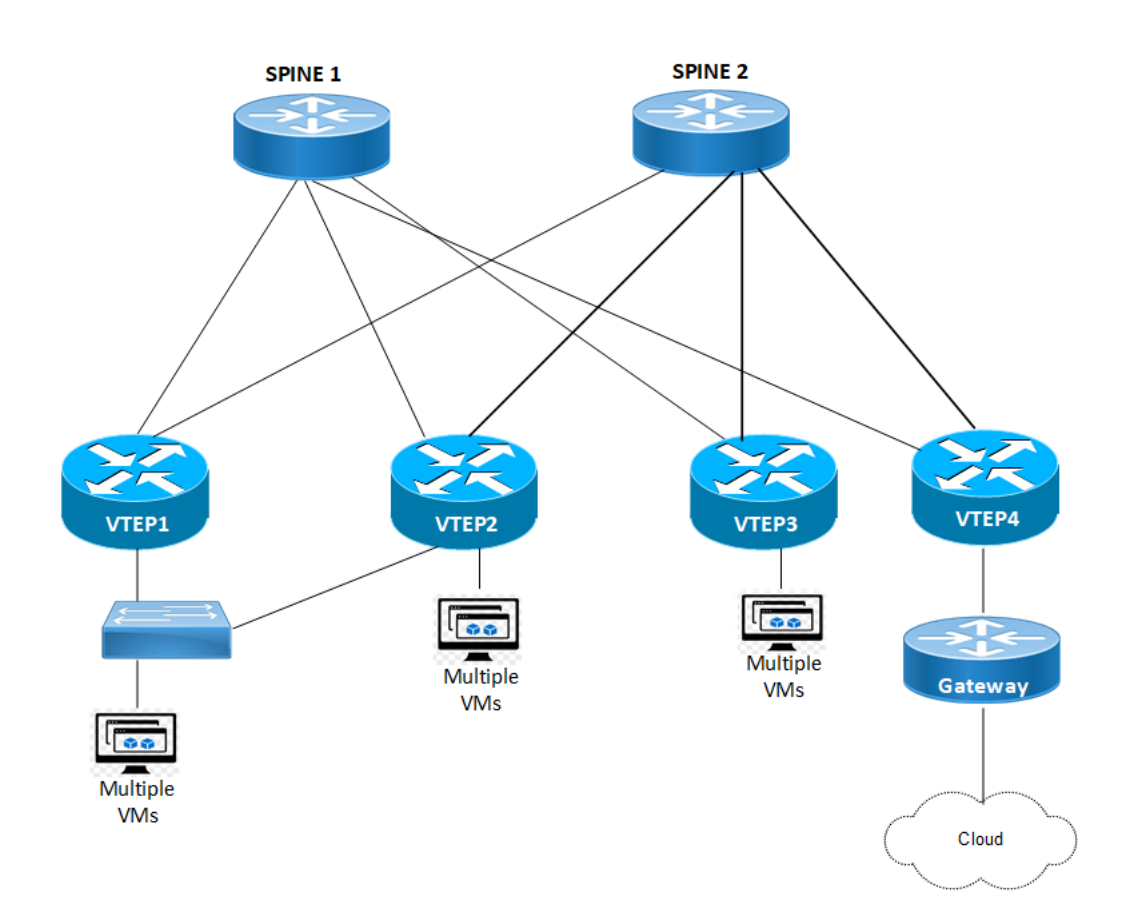

Figure 1-1: VxLAN Deployment - VTEPs across a L3 Network

### Features

Leaf nodes act as VTEP for hosts to connect to the data center and provide VPN services

- With multihoming facility load distribution, link and node level redundancies of the CLOS fabric are extended to hosts
- Hosts are identified using either the port number, port number with VLAN ID or VLAN range, or the port number with a stacked VLAN ID.
- Any packets (including ARP-ND) that are uplifted to the VxLAN CPU queue from any port are rate limited to 500 packets per second. This is done to protect the system and CPU during an ARP storm.
- OcNOS supports VxLAN IPv4 tunnels, but both IPv4 and IPv6 hosts.
- VxLAN works over UDP, with destination port 4789. Source port can be randomized based on L2 frame information carried, hence provides good hashing input for load-sharing on ECMP/LAG paths in the L3 fabric.
- EVPN uses multiprotocol BGP with AFI=25 (L2VPN) and SAFI=70 (EVPN).
- EVPN is used with VxLAN data-plane encapsulations in OcNOS Data Center.
- EVPN helps with discovering VTEPs and learning MAC and IP addresses of the connected hosts in a VxLAN network.
- EVPN is used to implement Integrated routing and bridging (IRB), and E-Tree in OcNOS Data Center. It's becoming umbrella for multiple service types.
- EVPN provides multihoming service, with redundancy and more bandwidth with multihoming facility load distribution, extends link and node level redundancies of the CLOS fabric to hosts.

### Terminology

Terms related to VxLAN configuration are defined in the table below.

| VLAN          | Virtual Local Area Network                                                        |
|---------------|-----------------------------------------------------------------------------------|
| VM            | Virtual Machine                                                                   |
| VNI           | VxLAN Network Identifier (or VxLAN Segment ID)                                    |
| VTEP          | VxLAN Tunnel End Point. An entity that originates and/or terminates VxLAN tunnels |
| VxLAN         | Virtual eXtensible Local Area Network                                             |
| VxLAN Segment | VxLAN L2 overlay network over which VMs communicate                               |

# VxLAN - Data Forwarding Configuration

# CHAPTER 1 Static VxLAN Configuration

This chapter explains the static configurations of VxLAN using dynamic OSPF routing protocol configuration.

### Configuration

This configuration establishes Layer 2 connectivity over an IP network by setting up two spine switches and VXLAN Tunnel Endpoints (VTEPs) with static VXLAN routing.

In this configuration, each VTEP (VTEP1 and VTEP2) operates as a multilayer switch. Here, xe34/xe34 serves as the access port for VTEP1/VTEP2 while ce50/ce49 and ce12/ce11 acts as the transport network port towards SPINE1 and 2 respectively.

When VM1 sends an untagged IPv4 packet, it arrives at VTEP1 via the access port xe34. VTEP1 encapsulates the packet using the configured VXLAN Network Identifier (VNID 3) and forwards it through the tunnel interface over (ce50/ce49). The encapsulated packet is then received by VTEP2 on its transport port (ce12/ce11). VTEP2 performs decapsulation, extracting the original packet, and forwards it through its access port xe34 by looking up its local forwarding table using VNID. Finally, the packet reaches the destination VM (VM2), completing the communication.

This process ensures seamless Layer 2 connectivity between the two VMs over the IP network using static VXLAN routing.

### Topology

The procedures in this section use the topology shown in Figure 1-2

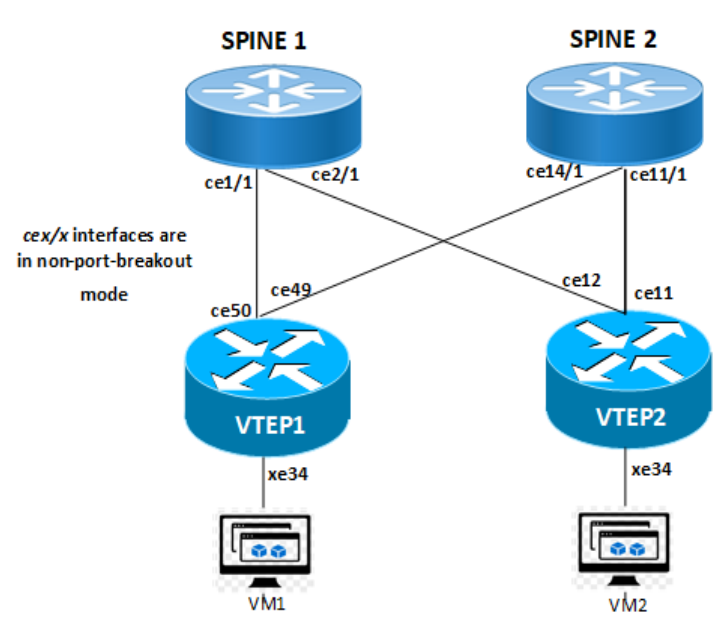

Figure 1-2: Static VxLAN Routing

### Procedure to configure Static VxLAN Routing

#### Configure the VTEP1:

1. Login to VTEP1 and configure VxLAN mode, assign VNID, map network tunnel with VNID, and enter static route for remote VM (VTEP 2) with MAC address and IP address.

```
(config) #hostname VTEP1
(config) #nvo vxlan enable
(config) #nvo vxlan id 3
(config-nvo) #vxlan map-network tunnel Tunnel4
(config-nvo) #vxlan static-entry host-mac 0000.0000.aaaa remote-vtep-ip 11.11.11.1
```

 Configure VxLAN tunnel with source IP address as VTEP1 IP address and destination IP address as VTEP 2 IP address.

```
(config) #interface Tunnel4
(config-if) #tunnel mode vxlan
(config-if) #tunnel source 10.10.10.1
(config-if) #tunnel destination 11.11.11.1
```

3. Configure VTEP 1 network interface ce49.

```
(config)#interface ce49
(config-if)#ip address 4.4.4.4/24
```

4. Configure VTEP 1 network interface ce50 with IP address.

```
(config) #interface ce50
(config-if) #ip address 2.2.2.4/24
```

#### 5. Configure VTEP1 loop back address.

```
(config) #interface lo
(config-if) #ip address 127.0.0.1/8
(config-if) #ip address 10.10.10.1/32 secondary
```

#### 6. Configure VTEP 1 switchport interface xe34.

```
(config)#interface xe34
(config-if)#switchport
```

7. Configure a dynamic routing using OSPF router for the network tunnel interfaces ce50 and ce49 source IP address.

```
(config)router ospf 1
(config-router)ospf router-id 10.10.10.1
(config-router)network 2.2.2.0/24 area 0.0.0.0
(config-router)network 4.4.4.0/24 area 0.0.0.0
(config-router)network 10.10.10.1/32 area 0.0.0.0
```

#### 8. Map the access port interface xe34 with network tunnel VNID 3.

```
(config)#nvo vxlan access-if port xe34
(config-nvo-acc-if)#map vnid 3
```

#### Configure the VTEP2

1. Login to VTEP2 and configure VxLAN mode, assign VNID, map network tunnel with VNID, and enter static route for remote VM (VTEP 2) with MAC address and IP address.

```
(config) #hostname VTEP2
(config) #nvo vxlan enable
(config) #nvo vxlan id 3
(config-nvo) #vxlan map-network tunnel Tunnel4
(config-nvo) #vxlan static-entry host-mac 0000.0000.bbbb remote-vtep-ip 10.10.10.1
```

2. Configure VxLAN tunnel with source IP address as VTEP2 IP address and destination IP as VTEP2 IP address.

```
(config) #interface Tunnel4
(config-if) #tunnel mode vxlan
(config-if) #tunnel source 11.11.11.1
(config-if) #tunnel destination 10.10.10.1
```

#### 3. Configure VTEP2 network interface cell.

```
(config)#interface cell
(config-if)#ip address 5.5.5.4/24
```

#### 4. Configure VTEP2 network interface cel2 with IP address.

```
(config)#interface ce12
(config-if)#ip address 3.3.3.4/24
```

#### 5. Configure VTEP2 loop back address.

```
(config) #interface lo
(config-if) #ip address 127.0.0.1/8
(config-if) #ip address 11.11.11.1/32 secondary
```

#### 6. Configure VTEP 2 switchport interface xe34.

```
(config)#interface xe34
(config-if)#switchport
```

7. Configure a dynamic routing using OSPF router for the network tunnel interfaces ce50 and ce49 source IP address.

```
(config)router ospf 1
(config-router)ospf router-id 11.11.11.1
(config-router)network 3.3.3.0/24 area 0.0.0.0
(config-router)network 5.5.5.0/24 area 0.0.0.0
(config-router)network 11.11.11.1/32 area 0.0.0.0
```

8. Map the access port interface xe34 with network tunnel VNID 3.

```
(config)#nvo vxlan access-if port xe34
(config-nvo-acc-if)#map vnid 3
```

#### Configure the SPINE1

```
1. Login to SPINE1 and configure the network interfaces.
```

```
(config) #hostname SPINE1
(config) #interface ce1/1
(config-if) # ip address 3.3.3.1/24
(config-if) #exit
(config) #interface ce2/1
(config-if) #ip address 2.2.2.1/24
```

#### 2. Configure SPINE1 loop back address.

```
(config)#interface lo
(config-if)#ip address 127.0.0.1/8
(config-if)#ip address 12.12.12.1/32 secondary
```

#### 3. Configure a dynamic routing using OSPF router.

```
(config)router ospf 1
(config-router)ospf router-id 12.12.12.1
(config-router)network 2.2.2.0/24 area 0.0.0.0
(config-router)network 3.3.3.0/24 area 0.0.0.0
(config-router)network 12.12.12.1/32 area 0.0.0.0
```

#### Configure the SPINE2

#### 1. Login to SPINE2 and configure the network interfaces.

```
(config) #hostname SPINE1
(config) #interface ce11/1
(config-if) # ip address 5.5.5.1/24
(config-if) #exit
(config) #interface ce14/1
(config-if) #ip address 4.4.4.1/24
```

#### 2. Configure SPINE2 loop back address.

```
(config)#interface lo
(config-if)#ip address 127.0.0.1/8
(config-if)#ip address 13.13.13.1/32 secondary
```

#### 3. Configure a dynamic routing using OSPF router.

```
(config)router ospf 1
(config-router)ospf router-id 13.13.13.1
(config-router)network 4.4.4.0/24 area 0.0.0.0
(config-router)network 5.5.5.0/24 area 0.0.0.0
(config-router)network 13.13.13.1/32 area 0.0.0.0
```

### Validation

Execute following show commands to verify the static VxLAN to reach remote virtual machines through the network tunnel interface.

### VTEP1

#### Verify the OSPF neighbors towards SPINEs:

VTEP1#show ip ospf neighbor

```
Total number of full neighbors: 2
OSPF process 1 VRF(default):
```

| Neighbor ID | Pri | State       | Dead Time | Address | Interface | Instance ID |
|-------------|-----|-------------|-----------|---------|-----------|-------------|
| 12.12.12.1  | 1   | Full/DR     | 00:00:37  | 2.2.2.1 | ce50      | 0           |
| 13.13.13.1  | 1   | Full/Backup | 00:00:36  | 4.4.4.1 | ce49      | 0           |
| VTEP1#      |     |             |           |         |           |             |

#### Verify the static VxLAN tunnel on VTEP1:

| VTEP1#show nvo v | vxlan tunnel |           |          |          |
|------------------|--------------|-----------|----------|----------|
| VXLAN Network tu | nnel Entries |           |          |          |
| Source           | Destination  | Status    | Up/Down  | Update   |
|                  |              |           |          |          |
| 10.10.10.1       | 11.11.11.1   | Installed | 00:11:58 | 00:10:13 |

Total number of entries are 1 VTEP1#

### Verify the VNID Mapping:

| VNID | VNI-Name | VNI-Type | Туре | Interface | ESI               | VLAN | DF-Status | Src-Addr   | Dst-Addr   |
|------|----------|----------|------|-----------|-------------------|------|-----------|------------|------------|
| 3    |          | L2       | NW   |           |                   |      |           | 10.10.10.1 | 11.11.11.1 |
| 3    |          |          | AC   | xe34      | Single Homed Port | 0    |           |            |            |

Total number of entries are 2 VTEP1#

#### Verify the local and remote MAC address configured:

VTEP1#show nvo vxlan mac-table

|         |                        |                                                    | VXLAN MAC Entr: | les        |        |          |                |          |
|---------|------------------------|----------------------------------------------------|-----------------|------------|--------|----------|----------------|----------|
|         |                        |                                                    |                 |            |        |          |                |          |
| VNID    | Interface VlanId       | In-VlanId Mac-Addr                                 | VTEP-Ip/ESI     | Туре       | Status | MAC move | AccessPortDesc | LeafFlag |
| 3       |                        | 0000.0000.aaa                                      | aa 11.11.11.1   | Static Ren | mote   | - 0      |                |          |
| Total n | number of entries are  | : 1                                                |                 |            |        |          |                |          |
| VTEP1#  |                        |                                                    |                 |            |        |          |                |          |
| VTEP1#s | show nvo vxlan mac-tab | ole vnid 3<br>==================================== |                 |            |        |          |                |          |
|         |                        |                                                    | VXLAN MAC Entr  | Les        |        |          |                |          |
| VNID    | Interface VlanId       | In-VlanId Mac-Addr                                 | VTEP-Ip/ESI     | Туре       | Status | MAC move | AccessPortDesc | LeafFlag |
| 3       |                        | 0000.0000.aaa                                      | a 11.11.11.1    | Static Re  | mote   | - 0      |                |          |
| Total n | number of entries are  | : 1                                                |                 |            |        |          |                |          |

VTEP1#

### VTEP2

Verify the OSPF neighbors towards SPINEs.

VTEP2#show ip ospf neighbor

| Total number         | of full   | neighbors: 2 |           |         |           |             |
|----------------------|-----------|--------------|-----------|---------|-----------|-------------|
| OSPF process         | 1 VRF (de | efault):     |           |         |           |             |
| Neighbor ID          | Pri       | State        | Dead Time | Address | Interface | Instance ID |
| 12.12.12.1           | 1         | Full/DR      | 00:00:35  | 3.3.3.1 | ce12      | 0           |
| 13.13.13.1<br>VTEP2# | 1         | Full/Backup  | 00:00:31  | 5.5.5.1 | cell      | 0           |
|                      |           |              |           |         |           |             |

#### Verify the static tunnel configured on VTEP2:

| VTEP2#sho<br>VXLAN Net<br>Source | w nvo vxlan<br>work tunnel<br>Dest | tunnel<br>Entries<br>ination | St   | tatus     | Up  | /Down        | Update   |      |           |            |            |
|----------------------------------|------------------------------------|------------------------------|------|-----------|-----|--------------|----------|------|-----------|------------|------------|
| 11.11.11.                        | 1 10.1                             | 0.10.1                       | II   | nstalled  | 00  | :11:32       | 00:10:28 |      |           |            |            |
| Total num<br>VTEP2#              | ber of entri                       | es are 1                     |      |           |     |              |          |      |           |            |            |
| Verify the                       | e VNID Map                         | ping:                        |      |           |     |              |          |      |           |            |            |
| VTEP2#sho<br>VXLAN Inf           | w nvo vxlan<br>formation           |                              |      |           |     |              |          |      |           |            |            |
| Codos.                           | NW - Notwor                        | k Port                       |      |           |     |              |          |      |           |            |            |
| coues.                           | AC - Access<br>(u) - Untagg        | Port<br>ed                   |      |           |     |              |          |      |           |            |            |
| VNID                             | VNI-Name                           | VNI-Type                     | Туре | Interface | ESI |              |          | VLAN | DF-Status | Src-Addr   | Dst-Addr   |
| 3                                |                                    | L2                           | NW   |           |     |              |          |      |           | 11.11.11.1 | 10.10.10.1 |
| 3                                |                                    |                              | AC   | xe34      |     | Single Homed | d Port   | 0    |           |            |            |

Total number of entries are 2 VTEP2#

#### Verify the local and remote MAC address configured:

VTEP2#

| VTEP2#sho                                  | w nvo vxlan                       | mac-tabl                      | le        |              |             |            |           |        |          |                |          |
|--------------------------------------------|-----------------------------------|-------------------------------|-----------|--------------|-------------|------------|-----------|--------|----------|----------------|----------|
|                                            |                                   |                               |           |              | VXLAN M     | AC Entries |           |        |          |                |          |
| VNID                                       | Interface                         | VlanId                        | In-VlanI  | d Mac-Addr   | VTEP-I      | p/ESI      | <br>Туре  | Status | MAC move | AccessPortDesc | LeafFlag |
| 3                                          |                                   |                               |           | 0000.0000.b  | obb 10.10.1 | 10.1       | Static Re | emote  | 0        |                |          |
| Total num                                  | ber of entr                       | ies are :                     | : 1       |              |             |            |           |        |          |                |          |
| VTEP2#<br>VTEP2#sho                        | w nvo vxlan                       | mac-tabl                      | le vnid 3 |              |             |            |           |        |          |                |          |
|                                            |                                   |                               |           |              | VXLAN M     | AC Entries |           |        |          |                |          |
| VNID                                       | Interface                         | VlanId                        | In-Vlan]  | Id Mac-Addr  | VTEP-1      | p/ESI      | Туре      | Status | MAC move | AccessPortDesc | LeafFlag |
| 3                                          |                                   |                               |           | 0000.0000.bk | bb 10.10.1  | 0.1        | Static R  | emote  | 0        |                |          |
| Total num                                  | ber of entr                       | ies are :                     | : 1       |              |             |            |           |        |          |                |          |
| VTEP2#<br>VTEP2#sho<br>VXLAN Net<br>Source | w nvo vxlan<br>work tunnel<br>Des | tunnel<br>Entries<br>tination | Stat      | us Up        | /Down       | Update     |           |        |          |                |          |
| 11.11.11.                                  | 1 10.                             | 10.10.1                       | Inst      | alled 00     | :11:32      | 00:10:28   | =         |        |          |                |          |
| Total num<br>VTEP2#<br>VTEP2#sho           | wber of entr                      | ies are 1                     | 1         |              |             |            |           |        |          |                |          |

| VXLAN In                                 | formation                                    |                          |          |            |          |               |      |             |         |         |              |           |          |
|------------------------------------------|----------------------------------------------|--------------------------|----------|------------|----------|---------------|------|-------------|---------|---------|--------------|-----------|----------|
| Codes                                    | : NW - Netwo:<br>AC - Access<br>(u) - Untage | rk Port<br>3 Port<br>ged |          |            |          |               |      |             |         |         |              |           |          |
| VNID                                     | VNI-Name                                     | VNI-Type                 | Туре     | Interface  | ESI      |               |      | VLAN        | DF-Stat | us Src- | Addr         | Dst-A     | Addr     |
| 3<br>3                                   |                                              | L2<br>                   | NW<br>AC | <br>xe34   | Sin      | gle Homed Por | t    | 0           |         | 11.     | 11.11.1<br>- | 10.1      | 0.10.1   |
| Total nu<br>VTEP2#<br>VTEP2#<br>VTEP2#sh | mber of entr:<br>ow nvo vxlan                | ies are 2<br>mac-table   |          |            |          |               |      |             |         |         |              |           |          |
|                                          |                                              |                          |          |            |          | VXLAN MAC Ent | ries |             |         |         |              |           |          |
| VNID                                     | Interface                                    | VlanId                   | In-Vla   | nId Mac-A  | ddr      | VTEP-Ip/ESI   |      | Type        | Status  | MAC mov | 7e Access    | PortDesc  | LeafFlag |
| 3                                        |                                              |                          |          | 0000.0     | 000.bbbb | o 10.10.10.1  | Sta  | tic Remote  |         | 0       |              |           |          |
| Total nu                                 | mber of entr                                 | ies are :                | 1        |            |          |               |      |             |         |         |              |           |          |
| VTEP2#<br>VTEP2#sh                       | ow nvo vxlan                                 | mac-table                | vnid     | 3          |          |               |      |             |         |         |              |           |          |
|                                          |                                              |                          |          |            |          | VXLAN MAC Ent | ries |             |         |         |              |           |          |
| VNID<br>LeafFlag                         | Interface '                                  | VlanId :                 | In-Vla   | nId Mac-Ac | ldr      | VTEP-Ip/ESI   |      | Туре        | S       | tatus   | MAC mov      | e AccessP | ortDesc  |
| 3                                        |                                              |                          |          | 0000.00    | 00.bbbb  | 10.10.10.1    | Sta  | atic Remote | 9       | - 0     |              |           |          |

Total number of entries are : 1

# CHAPTER 2 VLAN to VNID Mapping

### Overview

OcNOS supports mapping Virtual Local Area Network Identifier (VLAN ID) to Virtual Extensible Local Area Network Identifier (VNID) to extend the Layer 2 VLAN over to the Layer 3 VxLAN. The VLAN ID is a unique number assigned to a specific VLAN, and the VNID is the same for a specific VxLAN. The Virtual Tunnel Endpoint (VTEP) is a network device or a software component that encapsulates the ethernet frames from a specific VLAN ID into a VxLAN header that contains the VNID. This encapsulated frame is the VxLAN packet, which is again encapsulated in the UDP packet and wrapped in an outer IP header to transport it to the IP network.

### **Feature Characteristics**

- The VLAN ID to VNID communication is regardless the physical and logical port.
- Each VNID is allowed to map with a single VLAN ID.
- VLAN is removed over the tunnel and re-added when egressing out of the host-connected port.

### **Benefits**

The feature enhances the scalability and flexibility by extending the VLAN to VxLAN boundaries.

### Configuration

This section shows the procedure for configuring VxLAN using VLAN to VNI mapping.

### Topology

This topology demonstrates the configuration necessary to enable VxLAN VLAN-to-VNID mapping. Leaf1 and Leaf2 are VxLAN VTEPs in the Autonomous System (ASN) 100, and the Spine1 resides in a different Autonomous System (ASN) 200. The setup involves establishing eBGP IPv4 (underlay) neighborship between interface addresses and L2VPN EVPN (overlay) neighborship between loopback interfaces.

Once the underlay and overlay neighborships are established, configure the VxLAN tunnel between Leaf1 and Leaf2. The global VTEP IP is the loopback address.

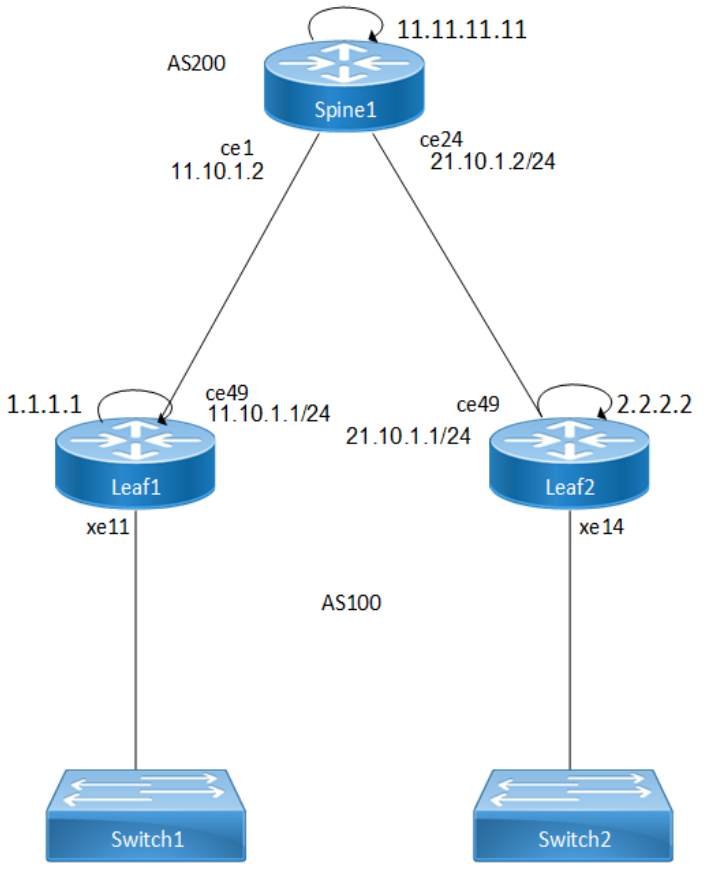

Figure 2-3: VLAN to VNID mapping

### **Configuring VLAN to VNID mapping**

Follow the steps to configure the VxLAN EVPN using VLAN to VNI mapping. The detailed configuration procedure demonstrates how access-if VxLAN is configured on a switchport in trunk mode.

Note: The configuration of access-if VxLAN is allowed in the access mode also. The example is as follows:

```
(config)#interface xe12
(config-if)# switchport
(config-if)# bridge-group 1 spanning-tree disable
(config-if)# switchport mode access
(config-if)# switchport access vlan 20
(config-if)# access-if-vxlan
(config-if)#exit
```

#### Configure the Leaf1 and Leaf2:

The parameters used in the configuration procedure are as present for Leaf1. Use the same commands with the Leaf2 parameters to configure the Leaf2.

1. Configure the hostname of the VTEP.

```
(config) #hostname Leaf1
(config) #commit
```

2. Configure the bridge type using the bridge 1 protocol rstp vlan-bridge command. This command enables the RSTP VLAN bridge type.

```
(config) #bridge 1 protocol rstp vlan-bridge
```

3. Enter the VLAN database using the  ${\tt vlan}$  database command and associate the VLAN with a bridge.

```
(config)#vlan database
(config-vlan)#vlan 10 bridge 1 state enable
```

4. Enable the VxLAN globally on the VTEP.

(config) #nvo VxLAN enable

Note: Save and reboot the system to enable the VxLAN in the hardware.

5. Create the MAC VRF and name it using mac vrf vrf10. Configure the VLAN-based service type using evpnvlan-service vlan-based command, assign a unique route distinguisher and route target value using rd 1.1.1.1:10 and route-target both 100:10 commands respectively.

```
(config) #mac vrf vrf10
(config-vrf) #evpn-vlan-service vlan-based
(config-vrf) #rd 1.1.1.1:10
(config-vrf) #route-target both 100:10
```

6. Configure a global IP to the VTEP. This IP address uniquely identifies the VTEP.

(config) #nvo VxLAN vtep-ip-global 1.1.1.1

7. Create a VNID and map it with the bridge VLAN using nvo VxLAN id 10 ingress-replication bridgevlan 10. Configure the host-reachability-protocol as BGP-EVPN and associate the MAC VRF.

```
(config) #nvo VxLAN id 10 ingress-replication bridge-vlan 10
(config-nvo) #VxLAN host-reachability-protocol evpn-bgp vrf10
```

8. Assign the IP addresses to the physical and loopback interfaces of the Leaf1 to connect to the Spine.

```
(config)#interface ce49
(config-if)#ip address 11.10.1.1/24
(config-if)#exit
(config)#interface lo
(config-if)#ip address 1.1.1.1/32 secondary
```

9. Configure the interface xell as a switchport. Use the command bridge-group 1 spanning-tree disable to associate the bridge group to this interface and disable the Spanning Tree Protocol (STP) to avoid the port block. Configure the switching characteristic of this interface to trunk mode using the switchport mode trunk command and this allows multiple VLANs to run in the interface. Use the command switchport trunk allowed vlan add 10 to enable VLAN 10 through this interface. Map this interface with the VxLAN using access-if-VxLAN command.

```
(config)#interface xell
(config-if)#switchport
(config-if)# bridge-group 1 spanning-tree disable
(config-if)#switchport mode trunk
(config-if)#switchport trunk allowed vlan add 10
(config-if)#access-if-vxlan
```

10. Configure the BGP and specify the autonomous number (ASN).

(config) #router bgp 100

11. Configure the router ID.

(config-router) #bgp router-id 1.1.1.1

12. Configure the neighboring eBGP peers in a different ASN.

```
(config-router)#neighbor 11.10.1.2 remote-as 200
(config-router)#neighbor 11.11.11.11 remote-as 200
```

- 13. Configure eBGP multihop as the neighboring peer is not directly connected. (config-router) #neighbor 11.11.11.11 ebgp-multihop
- 14. Configure the source loopback address.

```
(config-router) #neighbor 11.11.11.11 update-source lo
```

15. Configure the IPv4 address family and activate the neighbor.

```
(config-router)#address-family ipv4 unicast
(config-router-af)#network 1.1.1.1/32
(config-router)#neighbor 11.10.1.2 activate
(config-router-af)#neighbor 11.10.1.2 allowas-in 1
(config-router-af)#exit-address-family
```

16. Configure the Layer 2 VPN address family and activate the neighbor.

```
(config-router)#address-family l2vpn evpn
(config-router-af)#neighbor 11.11.11.11 activate
(config-router-af)#neighbor 11.11.11.11 allowas-in 1
(config-router-af)#exit-address-family
(config-router)#exit
(config)#commit
```

#### Configure the Spine1:

1. Configure the hostname of the Spine.

```
(config) #hostname Spinel
(config) #commit
```

2. Assign the IP addresses to the physical and loopback interfaces of the Spine.

```
(config)#interface ce1
(config-if)#ip address 11.10.1.2/24
(config-if)#exit
(config)#interface ce24
(config-if)#ip address 21.10.1.2/24
(config-if)#exit
(config)#interface lo
(config-if)#ip address 11.11.11.11/32 secondary
(config-if)#exit
```

3. Configure the BGP and specify the ASN.

(config) #router bgp 200

4. Configure the router ID.

(config-router) #bgp router-id 11.11.11.11

5. Disable the inbound route filter.

(config-router)#no bgp inbound-route-filter

6. Configure the neighboring eBGP neighbor in a different ASN.

```
(config-router)#neighbor 11.10.1.1 remote-as 100
(config-router)#neighbor 21.10.1.1 remote-as 100
(config-router)#neighbor 1.1.1.1 remote-as 100
(config-router)#neighbor 2.2.2.2 remote-as 100
```

7. Configure eBGP multihop as the neighboring peer might not be directly connected.

(config-router)#neighbor 1.1.1.1 ebgp-multihop
(config-router)#neighbor 2.2.2.2 ebgp-multihop

8. Configure the source loopback address.

(config-router)#neighbor 1.1.1.1 update-source
(config-router)#neighbor 2.2.2.2 update-source

9. Configure the IPv4 address family and activate the neighbor.
```
(config-router)#address-family ipv4 unicast
(config-router-af)#network 11.11.11.11/32
(config-router-af)#neighbor 11.10.1.1 activate
(config-router-af)#neighbor 21.10.1.1 activate
(config-router-af)#exit-address-family
```

10. Configure the Layer 2 VPN address family and activate the neighbor.

```
(config-router)#address-family l2vpn evpn
(config-router-af)#neighbor 1.1.1.1 activate
(config-router-af)#neighbor 2.2.2.2 activate
(config-router-af)#exit-address-family
(config-router)#exit
(config)#commit
```

#### **Running configurations**

The running configuration for the Leaf1 is as follows:

```
hostname Leaf1
bridge 1 protocol rstp vlan-bridge
tfo Disable
1
vlan database
 vlan 10 bridge 1 state enable
1
nvo VxLAN enable
mac vrf vrf10
 evpn-vlan-service vlan-based
 rd 1.1.1.1:10
route-target both 100:10
1
nvo VxLAN vtep-ip-global 1.1.1.1
1
nvo VxLAN id 10 ingress-replication bridge-vlan 10
VxLAN host-reachability-protocol evpn-bgp vrf10
1
interface ce49
 ip address 11.10.1.1/24
L
interface lo
 ip address 1.1.1.1/32 secondary
 1
interface xell
 switchport
 bridge-group 1 spanning-tree disable
 switchport mode trunk
 switchport trunk allowed vlan add 10
 access-if-vxlan
 exit
1
router bgp 100
 bgp router-id 1.1.1.1
 neighbor 11.10.1.2 remote-as 200
 neighbor 11.11.11 remote-as 200
 neighbor 11.11.11.11 ebgp-multihop
```

```
neighbor 11.11.11.11 update-source lo
!
address-family ipv4 unicast
network 1.1.1.1/32
neighbor 11.10.1.2 activate
neighbor 11.10.1.2 allowas-in 1
exit-address-family
!
address-family l2vpn evpn
neighbor 11.11.11.11 activate
neighbor 11.11.11.11 allowas-in 1
exit-address-family
!
exit
!
end
```

The running configuration for the Spine1 is as follows:

```
hostname Spinel
T
interface cel
 ip address 11.10.1.2/24
I.
interface ce24
 ip address 21.10.1.2/24
 lldp-agent
!
interface lo
  ip address 11.11.11.11/32 secondary
!
router bgp 200
 bgp router-id 11.11.11.11
 no bgp inbound-route-filter
 neighbor 1.1.1.1 remote-as 100
 neighbor 2.2.2.2 remote-as 100
 neighbor 11.10.1.1 remote-as 100
 neighbor 21.10.1.1 remote-as 100
 neighbor 1.1.1.1 ebgp-multihop
 neighbor 1.1.1.1 update-source lo
 neighbor 2.2.2.2 ebgp-multihop
 neighbor 2.2.2.2 update-source lo
 !
 address-family ipv4 unicast
 network 11.11.11.11/32
 neighbor 11.10.1.1 activate
 neighbor 21.10.1.1 activate
 exit-address-family
 !
 address-family 12vpn evpn
 neighbor 1.1.1.1 activate
 neighbor 2.2.2.2 activate
 exit-address-family
```

! exit end

# Validation

Validate the show output after configuration as shown below.

Leaf1:

```
Leaf1#show ip bgp summary
BGP router identifier 1.1.1.1, local AS number 100
BGP table version is 7
3 BGP AS-PATH entries
0 BGP community entries
Neighbor
                       V
                           AS
                                 MsgRcv
                                           MsgSen TblVer
                                                                        Up/Down
                                                            InQ
                                                                 OutQ
State/PfxRcd
             Desc
11.10.1.2
                        200
                                 266
                                         264
                                               7
                                                      0
                                                           0 01:37:50
                     4
2
Total number of neighbors 1
Total number of Established sessions 1
Leaf1#show bgp 12vpn evpn summary
BGP router identifier 1.1.1.1, local AS number 100
BGP table version is 8
3 BGP AS-PATH entries
0 BGP community entries
Neighbor
                                 MsgRcv
                                                                        Up/Down
                       V
                           AS
                                           MsgSen TblVer
                                                            InQ
                                                                 OutQ
State/PfxRcd
               AD MACIP MCAST
                                 ESI PREFIX-ROUTE
11.11.11.11
                        200
                                 237
                                          235
                                                  8
                                                      0
                                                            0 01:36:10
                     4
            1
                   2
                                   0
3
      0
                          0
Total number of neighbors 1
Total number of Established sessions 1
Leaf1#show nvo VxLAN tunnel
VxLAN Network tunnel Entries
Source
               Destination
                                            Up/Down
                                                         Update
                                                                      Redund
                               Status
Description
_____
_____
1.1.1.1
               2.2.2.2
                              Installed
                                          01:35:22
                                                      01:35:22
                                                                    ____
Total number of entries are 1
Leaf1#show nvo VxLAN vlan-vnid bridge-vlan 10
VLAN
        VNID
                 Interface
10
        10
                 xe11
```

| Total r                                             | number of                                                     | entries are                                             | 1                      |                    |         |        |          |        |      |
|-----------------------------------------------------|---------------------------------------------------------------|---------------------------------------------------------|------------------------|--------------------|---------|--------|----------|--------|------|
| Leaf1#s                                             | show nvo V                                                    | xLAN vlan-vr                                            | nid vnid 10            |                    |         |        |          |        |      |
| VLAN                                                | VNID                                                          | Interface                                               | 9                      |                    |         |        |          |        |      |
| 10                                                  | 10                                                            | xell                                                    |                        |                    |         |        |          |        |      |
| Total r                                             | number of                                                     | entries are                                             | 1                      |                    |         |        |          |        |      |
| Leaf1#s                                             | how nvo V                                                     | xLAN vlan-vr                                            | nid                    |                    |         |        |          |        |      |
| VLAN                                                | VNID                                                          | Interface                                               | e                      |                    |         |        |          |        |      |
| 10                                                  | 10                                                            | xell                                                    |                        |                    |         |        |          |        |      |
| Total r<br>Leaf1#                                   | number of                                                     | entries are                                             | 2                      |                    |         |        |          |        |      |
| Leafl#s<br>VxLAN I                                  | show nvo v<br>nformatio                                       | xlan<br>n                                               |                        |                    |         |        |          |        |      |
| VNID<br>Status                                      | AC - A<br>(u) - U<br>VNI-Name<br>Src-Addr                     | ccess Port<br>ntagged<br>e VNI-Ty<br>Dst-               | pe Type Inter<br>-Addr | face ESI<br>Redund | Descrip | tion   |          | VLAN   | DF-  |
| 10                                                  |                                                               | L2                                                      | NW                     |                    |         |        |          |        |      |
| <br>10                                              | 1.1.1.1                                                       | 2                                                       | .2.2.2<br>AC xell      | S                  | ingle H | omed 1 | Port     | 10     | -    |
| <br>                                                |                                                               |                                                         |                        |                    |         |        |          |        |      |
| Spine1                                              | lumber of                                                     | entries are                                             | 2                      |                    |         |        |          |        |      |
| Spinel#<br>BGP rou<br>BGP tak<br>2 BGP A<br>0 BGP c | show ip b<br>ter ident<br>le versio<br>S-PATH en<br>community | gp summary<br>ifier 11.11<br>n is 3<br>tries<br>entries | .11.11, local          | AS number          | 200     |        |          |        |      |
| Neighbo                                             | )r                                                            | V                                                       | AS Msgl                | Rcv Msg            | Sen Tbl | LVer   | InQ Out  | Q Up/I | Down |
| 11.10.1                                             | 1                                                             | 4 1                                                     | 00 247                 | 246                | 3       | 0      | 0 01:44: | 11     |      |
| 21.10.1<br>1                                        | 1                                                             | 4 1                                                     | 00 249                 | 247                | 3       | 0      | 0 01:44: | 11     |      |
| _                                                   |                                                               |                                                         |                        |                    |         |        |          |        |      |

Total number of neighbors 2

```
Total number of Established sessions 2
Spine1#
Spinel#show bgp l2vpn evpn summary
BGP router identifier 11.11.11.11, local AS number 200
BGP table version is 9
2 BGP AS-PATH entries
0 BGP community entries
V AS MsgRcv
State/PfxRcd AD MACIP MCAST ESI PR
                                              MsgSen TblVer InQ OutQ
                                                                            Up/Down
                                   ESI PREFIX-ROUTE
                                  249
                                            252
                                                    9
                                                          0
1.1.1.1
                     4
                        100
                                                                0 01:42:31
     0
             1
                    2
3
                           0
                                    0
                                            250
                                                    9
                                                          0 0 01:42:01
2.2.2.2
                         100
                                  251
                      4
3
      0
             1
                    2
                           0
                                     0
Total number of neighbors 2
Total number of Established sessions 2
```

# **VLAN VNID Mapping Command**

The VLAN VNID mapping feature introduces the following configuration command.

### access-if-vxlan

Use this command to create a logical port per parent interface for egress VLAN translation.

Use no form of this command to unconfigure the access-if-vxlan.

#### **Command Syntax**

```
access-if-vxlan
no access-if-vxlan
```

#### Parameters

None

#### Default

None

#### **Command Mode**

Interface mode

#### Applicability

Introduced in OcNOS version 6.5.2.

#### Example

The below example shows how to configure a logical port per parent interface:

```
OcNOS#configure terminal
```

```
OcNOS(config)#interface xe1
OcNOS(config-if)#access-if-vxlan
```

## show nvo VxLAN vlan-vnid

Use this command to display the VLAIN ID to VNID mapping.

#### **Command Syntax**

show nvo VxLAN vlan-vnid (bridge-vlan <VLAN ID> (summary |) | vnid <VNID> | summary)

#### Parameters

| vnid <vnid></vnid>                 | (Optional) Displays all the VLAN ID to VNID mapping.         |
|------------------------------------|--------------------------------------------------------------|
| bridge-vlan<br><vlan id=""></vlan> | (Optional) Displays all the VLAN ID to VNID mapping.         |
| summary                            | (Optional) Displays the total count of VLAN to VNID mapping. |

#### Default

None

#### **Command Mode**

Exec mode

#### Applicability

Introduced in OcNOS version 6.5.2.

#### Example

The below examples show the output of VLAN to VNID mapping:

```
OcNOS#show nvo VxLAN vlan-vnid
VLAN
                   Interface
         VNID
10
         10
                   xel1
Total number of entries are 1
OcNOS#
OcNOS#show nvo VxLAN vlan-vnid bridge-vlan 10
VLAN
      VNID
                   Interface
10
         10
                   xel1
Total number of entries are 1
```

OcNOS#

 Table P-2-1 explains the output fields.

| Table | 2-1: | VLAN | VNID | fields |
|-------|------|------|------|--------|
| IUDIC |      |      |      | 110100 |

| Field     | Description            |
|-----------|------------------------|
| VLAN      | VLAN Identifier.       |
| VNID      | VxLAN Identifier.      |
| Interface | Name of the interface. |

# Glossary

The following provides definitions for key terms or abbreviations and their meanings used throughout this document:

| Key Terms/Acronym                                             | Description                                                                                                    |
|---------------------------------------------------------------|----------------------------------------------------------------------------------------------------|
| Virtual Local Area Network<br>Identifier (VLAN ID)            | Virtual Local Area Network Identifier is a 12-bit unique identifier assigned to a VLAN to identify it in a network.                                                                                                    |
| Virtual Extensible Local<br>Area Network Identifier<br>(VNID) | Virtual Extensible Local Area Network Identifier is a unique 24-bit identifier assigned to a VxLAN to identify it in a network.                                                                                           |
| Virtual Local Area Network<br>(VLAN)                          | Virtual Local Area Network in a network configuration creates a separate and isolated virtual network with other virtual networks over a single physical interface.                                                       |
| Virtual Extensible Local<br>Area Network (VxLAN)              | Virtual Extensible Local Area Network (VxLAN) enables the creation of a virtualized Layer 2 network over the Layer 3 infrastructure. This is an overlay network on Layer 3 designed to overcome the limitations of VLANs. |
| Virtual Tunnel Endpoint<br>(VTEP)                             | Virtual Tunnel Endpoint is a significant component in VxLAN that encapsulates or decapsulates the VxLAN traffic as it enters or leaves the VxLAN overlay network respectively.                                            |

# VxLAN - Ethernet Virtual Private Network

# CHAPTER 1 VXLAN-EVPN Configuration

This section contains basic VXLAN-EVPN configuration examples.

VXLAN (Virtual eXtended LAN) creates LAN segments using a MAC-in-IP encapsulation. The encapsulation carries the original L2 frame received from a host to the destination in another host using IP tunnels. The endpoints of the virtualized tunnel formed using VXLAN are called VTEPs (VXLAN Tunnel End Points). The VTEPs carry tenant data in L3 tunnels over the network which permits the network to support multiple tenants. The tenant data is not used in routing or switching. This aids in tenant machine movement and allows the tenants to have same IP/MAC addresses.

Information about the given VM to get to the VTEP is crucial in VXLAN protocol; therefore BGP-MP is used to carry this information across VTEPS.

Note: For port-channel/Static-channel interface, storm control will be applied on each member port. For Example: if Interface eth1 and interface eth2 is part of port-channel i.e. po1 and storm control 2mbps is applied for broadcast traffic, then the storm control settings will be applied on each member port and broadcast traffic on each member port will be rate limited to 2mbps each.

# Topology

The procedures in this section use the topology in Figure 1-4.

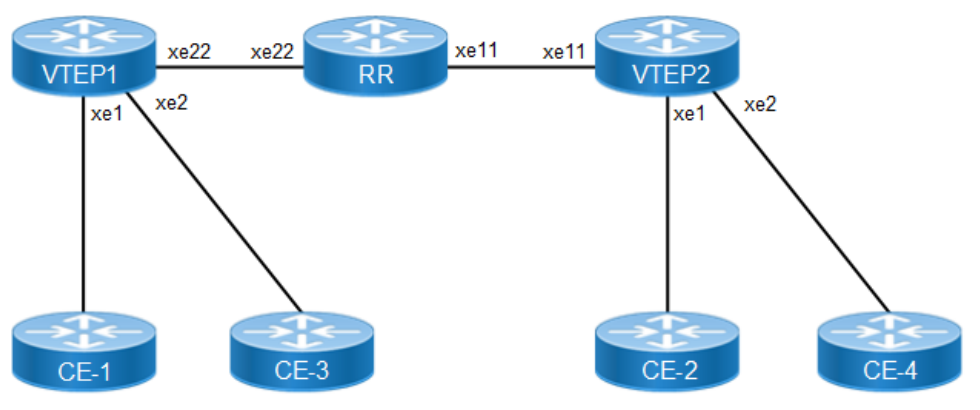

Figure 1-4: VXLAN EVPN

# VTEP1

| #configure terminal                | Enter configure mode                      |
|------------------------------------|-------------------------------------------|
| (config)#interface xel             | Enter interface mode                      |
| (config-if)#switchport             | Configure the interface as a switch port. |
| (config-if)#no shutdown            | Bring the interface into operation        |
| (config-if) #exit                  | Exit interface mode                       |
| (config)#interface xe2             | Enter interface mode                      |
| (config-if)#switchport             | Configure the interface as switch port.   |
| (config-if)#no shutdown            | Bring the interface into operation.       |
| (config-if) #exit                  | Exit interface mode.                      |
| (config)#interface xe22            | Enter interface mode.                     |
| (config-if)#ip address 10.1.1.1/24 | Set an IP address on the interface.       |

| (config-if)#no shutdown                                                 | Bring the interface into operation.                                                                        |
|-------------------------------------------------------------------------|----------------------------------------------------------------------------------------------------|
| (config-if) #exit                                                       | Exit interface mode.                                                                                       |
| (config)#interface lo                                                   | Enter interface mode.                                                                                      |
| <pre>(config-if)#ip address 1.1.1.1/32 secondary</pre>                  | Set an IP address on the interface.                                                                        |
| (config-if)#no shutdown                                                 | Bring the interface into operation.                                                                        |
| (config-if) #exit                                                       | Exit interface mode.                                                                                       |
| (config)#router isis ABC                                                | Create an IS-IS routing instance (ABC).                                                                    |
| (config-router)#is-type level-1                                         | Configure instance as level-1-only routing.                                                                |
| (config-router)#net<br>49.0001.1111.1111.100                            | Set a Network Entity Title for this instance, specifying the area address and the system ID.               |
| (config-router) #exit                                                   | Exit router mode.                                                                                          |
| (config)#interface xe22                                                 | Enter interface mode                                                                                       |
| (config-if)#ip router isis ABC                                          | Enable IS-IS routing on an interface (ABC).                                                                |
| (config-if)#isis circuit-type level-1                                   | Configure instance as level-1-only routing.                                                                |
| (config-if) #exit                                                       | Exit interface mode.                                                                                       |
| (config)#interface lo                                                   | Enter interface mode.                                                                                      |
| (config-if)#ip router isis ABC                                          | Enable IS-IS routing on an interface for area 49 (ABC).                                                    |
| (config-if)#isis circuit-type level-1                                   | Configure instance as level-1-only routing.                                                                |
| (config-if) #exit                                                       | Exit interface mode.                                                                                       |
| (config)#mac vrf vrf_evpn_100                                           | Configure a new VRF named vrf_evpn_100.                                                                    |
| (config-vrf)#rd 1.1.1.1:1                                               | Assign the Route Distinguisher value.                                                                      |
| (config-vrf)#route-target both 100:1                                    | Configure route target to import and export the routes.                                                    |
| (config-vrf)#exit                                                       | Exit VRF mode.                                                                                             |
| (config)#router bgp 1                                                   | Define the routing process. The number 1 specifies the AS number of VTEP1.                                 |
| (config-router) #bgp router-id 1.1.1.1                                  | Configure router-id for this BGP process.                                                                  |
| (config-router) #neighbor 2.2.2.2 remote-as 1                           | Define BGP neighbor: 2.2.2.2 is the IP address of the neighbor (VTEP2), and 1 is the neighbor's AS number. |
| <pre>(config-router)# neighbor 2.2.2.2 update-<br/>source 1.1.1.1</pre> | Define BGP neighbor: 1.1.1.1 is the peer interface.                                                        |
| (config-router)#address-family 12vpn evpn                               | Configure address-family L2VPN EVPN.                                                                       |
| (config-router-af)#neighbor 2.2.2.2<br>activate                         | Activate the neighbor in the EVPN address family.                                                          |
| (config-router-af)#exit-address-family                                  | Exit the address-family mode.                                                                              |
| (config-router) #exit                                                   | Exit router mode.                                                                                          |
| (config)#nvo vxlan enable                                               | Enable VXLAN globally on this VTEP.                                                                        |
| (config)#nvo vxlan vtep-ip-global 1.1.1.1                               | Assign a global IP to the VTEP.                                                                            |
| (config)#nvo vxlan id 100 ingress-<br>replication                       | Configure a VNID on this VTEP and enter NVO mode.                                                          |
| (config-nvo)#vxlan host-reachability-<br>protocol evpn-bgp vrf_evpn_100 | Configure host-reachability-protocol as BGP-EVPN and associate the VNID with vrf_evpn_100.                 |
| (config-nvo)#exit                                                       | Exit NVO mode.                                                                                             |

| (config)#nvo vxlan access-if port-vlan xel<br>2                         | Configure access-port xe1 and map vlan 2                                                               |
|-------------------------------------------------------------------------|----------------------------------------------------------------------------------------------------|
| (config-nvo-acc-if)#map vnid 100                                        | Map VNID 100 to access-port xe1.                                                                       |
| (config-nvo-acc-if) #exit                                               | Exit NVO access-if mode.                                                                               |
| (config)#nvo vxlan id 200 ingress-<br>replication                       | Configure second VNID on this VTEP and enter NVO mode.                                                 |
| (config-nvo)#vxlan host-reachability-<br>protocol evpn-bgp vrf_evpn_100 | Configure host-reachability-protocol as BGP-EVPN and associate the VNID with <code>vrf_evpn_100</code> |
| (config-nvo) #exit                                                      | Exit NVO mode.                                                                                         |
| (config)#nvo vxlan access-if port-vlan xe2<br>3                         | Configure access-port xe2 and map vlan 3                                                               |
| (config-nvo-acc-if) #map vnid 200                                       | Map VNID 200 to access-port xe2.                                                                       |
| (config-nvo-acc-if) #exit                                               | Exit NVO access-if mode.                                                                               |
| (config) #commit                                                        | Commit the configurations                                                                              |

#### RR

| #configure terminal                             | Enter configure mode.                                                                        |
|-------------------------------------------------|----------------------------------------------------------------------------------------------|
| (config)#interface xe22                         | Enter interface mode.                                                                        |
| (config-if)#ip address 10.1.1.2/24              | Set an IP address on the interface.                                                          |
| (config-if) #no shutdown                        | Bring the interface into operation                                                           |
| (config-if) #exit                               | Exit interface mode.                                                                         |
| (config)#interface xell                         | Enter interface mode.                                                                        |
| (config-if)#ip address 20.1.1.2/24              | Set an IP address on the interface.                                                          |
| (config-if) #no shutdown                        | Bring the interface into operation                                                           |
| (config-if) #exit                               | Exit interface mode.                                                                         |
| (config) #router isis ABC                       | Create an IS-IS routing instance (ABC).                                                      |
| (config-router)#is-type level-1                 | Configure instance as level-1-only routing.                                                  |
| (config-router)#net<br>49.0001.3333.3333.333.00 | Set a Network Entity Title for this instance, specifying the area address and the system ID. |
| (config-router)#exit                            | Exit router mode.                                                                            |
| (config)#interface xe22                         | Enter interface mode.                                                                        |
| (config-if) #ip router isis ABC                 | Enable IS-IS routing on an interface (ABC).                                                  |
| (config-if)#isis circuit-type level-1           | Configure instance as level-1-only routing.                                                  |
| (config-if) #exit                               | Exit interface mode.                                                                         |
| (config)#interface xell                         | Enter interface mode.                                                                        |
| (config-if)#ip router isis ABC                  | Enable IS-IS routing on an interface (ABC).                                                  |
| (config-if)#isis circuit-type level-1           | Configure instance as level-1-only routing.                                                  |
| (config-if) #exit                               | Exit interface mode.                                                                         |
| (config)#commit                                 | Commit the configurations                                                                    |

### VTEP2

| #configure terminal                                                     | Enter configure mode.                                                                                      |
|-------------------------------------------------------------------------|----------------------------------------------------------------------------------------------------|
| (config) #interface xel                                                 | Enter interface mode.                                                                                      |
| (config-if) #switchport                                                 | Configure the interface as switchport.                                                                     |
| (config-if)#no shutdown                                                 | Bring the interface into operation                                                                         |
| (config-if) #exit                                                       | Exit interface mode.                                                                                       |
| (config)#interface xe2                                                  | Enter interface mode.                                                                                      |
| (config-if) #switchport                                                 | Configure the interface as switchport.                                                                     |
| (config-if)#no shutdown                                                 | Bring the interface into operation                                                                         |
| (config-if) #exit                                                       | Exit interface mode.                                                                                       |
| (config)#interface xell                                                 | Enter interface mode.                                                                                      |
| (config-if)#ip address 20.1.1.1/24                                      | Set an IP address on the interface.                                                                        |
| (config-if)#no shutdown                                                 | Bring the interface into operation                                                                         |
| (config-if) #exit                                                       | Exit interface mode.                                                                                       |
| (config) #interface lo                                                  | Enter interface mode.                                                                                      |
| (config-if) #ip address 2.2.2.2/32 secondary                            | Set an IP address on the interface.                                                                        |
| (config-if)#no shutdown                                                 | Bring the interface into operation                                                                         |
| (config-if) #exit                                                       | Exit interface mode.                                                                                       |
| (config) #router isis ABC                                               | Create an IS-IS routing instance (ABC).                                                                    |
| (config-router)#is-type level-1                                         | Configure instance as level-1-only routing.                                                                |
| (config-router)#net<br>49.0001.2222.2222.222.00                         | Set a Network Entity Title for this instance, specifying the area address and the system ID.               |
| (config-router) #exit                                                   | Exit router mode.                                                                                          |
| (config)#interface xell                                                 | Enter interface mode.                                                                                      |
| (config-if)#ip router isis ABC                                          | Enable IS-IS routing on an interface (ABC).                                                                |
| (config-if)#isis circuit-type level-1                                   | Configure instance as level-1-only routing.                                                                |
| (config-if) #exit                                                       | Exit interface mode.                                                                                       |
| (config)#interface lo                                                   | Enter interface mode.                                                                                      |
| (config-if)#ip router isis ABC                                          | Enable IS-IS routing on an interface for area 49 (ABC).                                                    |
| (config-if)#isis circuit-type level-1                                   | Configure instance as level-1-only routing.                                                                |
| (config-if) #exit                                                       | Exit interface mode.                                                                                       |
| (config)#mac vrf vrf_evpn_100                                           | Configure a new VRF named <pre>vrf_evpn_100.</pre>                                                         |
| (config-vrf)#rd 2.2.2.1:1                                               | Assign the Route Distinguisher value.                                                                      |
| (config-vrf)#route-target both 100:1                                    | Configure route target to import and export the routes.                                                    |
| (config-vrf) #exit                                                      | Exit VRF mode.                                                                                             |
| (config) #router bgp 1                                                  | Define the routing process. The number 1 specifies the AS number of VTEP1.                                 |
| (config-router)#neighbor 1.1.1.1 remote-as                              | Define BGP neighbor: 1.1.1.1 is the IP address of the neighbor (VTEP1), and 1 is the neighbor's AS number. |
| <pre>(config-router)# neighbor 1.1.1.1 update-<br/>source 2.2.2.2</pre> | Define BGP neighbor: 2.2.2.2 is the peer interface.                                                        |

| (config-router-af) #neighbor 1.1.1.1<br>activateActivate the neighbor in the EVPN address family.(config-router-af) #exit-address-familyExit address-family mode.(config-router) #exitExit router mode.(config) #nvo vxlan enableEnable VXLAN globally on this VTEP.(config) #nvo vxlan vtep-ip-global 2.2.2.2Assign a global IP to the VTEP.(config) #nvo vxlan id 100 ingress-<br>replicationConfigure a VNID on this VTEP and enter NVO mode.(config-nvo) #vxlan host-reachability-<br>protocol evpn-bgp vrf_evpn_100Configure host-reachability-protocol as BGP-EVPN and<br>associate the VNID with vrf_evpn_100.(config-nvo) #exitExit NVO mode.(config-nvo-acc-if) #map vnid 100Map VNID 100 to access-port xe1 and map vlan 2(config-nvo-acc-if) #exitExit NVO access-if mode.(config-nvo) #vxlan host-reachability-<br>protocol evpn-bgp vrf_evpn_100Configure second VNID on this VTEP and enter NVO mode.(config-nvo-acc-if) #map vnid 100Map VNID 100 to access-port xe1.(config-nvo) #vxlan host-reachability-<br>protocol evpn-bgp vrf_evpn_100Configure second VNID on this VTEP and enter NVO mode.(config-nvo) #vxlan host-reachability-<br>protocol evpn-bgp vrf_evpn_100Configure host-reachability-protocol as BGP-EVPN and<br>associate the VNID with vrf_evpn_100(config-nvo) #vxlan host-reachability-<br>protocol evpn-bgp vrf_evpn_100Configure host-reachability-protocol as BGP-EVPN and<br>associate the VNID with vrf_evpn_100(config-nvo) #vxlan host-reachability-<br>protocol evpn-bgp vrf_evpn_100Configure host-reachability-protocol as BGP-EVPN and<br>associate the VNID with vrf_evpn_100 |
|----------------------------------------------------------------------------------------------------|
| (config-router-af) #exit-address-familyExit address-family mode.(config-router) #exitExit router mode.(config) #nvo vxlan enableEnable VXLAN globally on this VTEP.(config) #nvo vxlan vtep-ip-global 2.2.2.2Assign a global IP to the VTEP.(config) #nvo vxlan id 100 ingress-<br>replicationConfigure a VNID on this VTEP and enter NVO mode.(config-nvo) #vxlan host-reachability-<br>protocol evpn-bgp vrf_evpn_100Configure host-reachability-protocol as BGP-EVPN and<br>associate the VNID with vrf_evpn_100.(config-nvo) #exitExit NVO mode.(config) #nvo vxlan access-if port-vlan xelConfigure access-port xel and map vlan 2(config-nvo-acc-if) #map vnid 100Map VNID 100 to access-port xel.(config) #nvo vxlan id 200 ingress-<br>replicationConfigure second VNID on this VTEP and enter NVO mode.(config-nvo) #vxlan host-reachability-<br>protocol evpn-bgp vrf_evpn_100Configure access-port xel and map vlan 2(config-nvo-acc-if) #map vnid 100Map VNID 100 to access-port xel.(config-nvo) #vxlan id 200 ingress-<br>replicationConfigure second VNID on this VTEP and enter NVO mode.(config-nvo) #vxlan host-reachability-<br>protocol evpn-bgp vrf_evpn_100Configure host-reachability-protocol as BGP-EVPN and<br>associate the VNID with vrf_evpn_100(config-nvo) #vxlan host-reachability-<br>protocol evpn-bgp vrf_evpn_100Configure host-reachability-protocol as BGP-EVPN and<br>associate the VNID with vrf_evpn_100                                                                                                    |
| (config-router) #exitExit router mode.(config) #nvo vxlan enableEnable VXLAN globally on this VTEP.(config) #nvo vxlan vtep-ip-global 2.2.2.2Assign a global IP to the VTEP.(config) #nvo vxlan id 100 ingress-<br>replicationConfigure a VNID on this VTEP and enter NVO mode.(config-nvo) #vxlan host-reachability-<br>protocol evpn-bgp vrf_evpn_100Configure host-reachability-protocol as BGP-EVPN and<br>associate the VNID with vrf_evpn_100.(config-nvo) #exitExit NVO mode.(config) #nvo vxlan access-if port-vlan xel<br>2Configure access-port xe1 and map vlan 2(config-nvo-acc-if) #map vnid 100Map VNID 100 to access-port xe1.(config) #nvo vxlan id 200 ingress-<br>replicationConfigure second VNID on this VTEP and enter NVO mode.(config-nvo) #vxlan host-reachability-<br>protocol evpn-bgp vrf_evpn_100Configure second VNID on this VTEP and enter NVO mode.(config-nvo) #vxlan host-reachability-<br>protocol evpn-bgp vrf_evpn_100Configure host-reachability-protocol as BGP-EVPN and<br>associate the VNID with vrf_evpn_100(config-nvo) #vxlan host-reachability-<br>protocol evpn-bgp vrf_evpn_100Configure host-reachability-protocol as BGP-EVPN and<br>associate the VNID with vrf_evpn_100                                                                                                    |
| (config) #nvo vxlan enableEnable VXLAN globally on this VTEP.(config) #nvo vxlan vtep-ip-global 2.2.2.2Assign a global IP to the VTEP.(config) #nvo vxlan id 100 ingress-<br>replicationConfigure a VNID on this VTEP and enter NVO mode.(config-nvo) #vxlan host-reachability-<br>protocol evpn-bgp vrf_evpn_100Configure host-reachability-protocol as BGP-EVPN and<br>associate the VNID with vrf_evpn_100.(config-nvo) #exitExit NVO mode.(config) #nvo vxlan access-if port-vlan xel<br>2Configure access-port xel and map vlan 2(config-nvo-acc-if) #map vnid 100Map VNID 100 to access-port xel.(config) #nvo vxlan id 200 ingress-<br>replicationConfigure second VNID on this VTEP and enter NVO mode.(config-nvo) #vxlan host-reachability-<br>protocol evpn-bgp vrf_evpn_100Configure second VNID on this VTEP and enter NVO mode.(config-nvo) #vxlan host-reachability-<br>protocol evpn-bgp vrf_evpn_100Configure host-reachability-protocol as BGP-EVPN and<br>associate the VNID with vrf_evpn_100(config-nvo) #vxlan host-reachability-<br>protocol evpn-bgp vrf_evpn_100Configure host-reachability-protocol as BGP-EVPN and<br>associate the VNID with vrf_evpn_100                                                                                                    |
| (config) #nvo vxlan vtep-ip-global 2.2.2.2Assign a global IP to the VTEP.(config) #nvo vxlan id 100 ingress-<br>replicationConfigure a VNID on this VTEP and enter NVO mode.(config-nvo) #vxlan host-reachability-<br>protocol evpn-bgp vrf_evpn_100Configure host-reachability-protocol as BGP-EVPN and<br>associate the VNID with vrf_evpn_100.(config-nvo) #exitExit NVO mode.(config) #nvo vxlan access-if port-vlan xe1Configure access-port xe1 and map vlan 2(config-nvo-acc-if) #map vnid 100Map VNID 100 to access-port xe1.(config) #nvo vxlan id 200 ingress-<br>replicationConfigure second VNID on this VTEP and enter NVO mode.(config-nvo) #vxlan host-reachability-<br>protocol evpn-bgp vrf_evpn_100Configure host-reachability-protocol as BGP-EVPN and<br>associate the VNID with vrf_evpn_100(config-nvo) #vxlan host-reachability-<br>protocol evpn-bgp vrf_evpn_100Configure host-reachability-protocol as BGP-EVPN and<br>associate the VNID with vrf_evpn_100(config-nvo) #vxlan host-reachability-<br>protocol evpn-bgp vrf_evpn_100Configure host-reachability-protocol as BGP-EVPN and<br>associate the VNID with vrf_evpn_100                                                                                                    |
| (config) #nvo vxlan id 100 ingress-<br>replicationConfigure a VNID on this VTEP and enter NVO mode.(config-nvo) #vxlan host-reachability-<br>protocol evpn-bgp vrf_evpn_100Configure host-reachability-protocol as BGP-EVPN and<br>associate the VNID with vrf_evpn_100.(config-nvo) #exitExit NVO mode.(config) #nvo vxlan access-if port-vlan xe1Configure access-port xe1 and map vlan 2(config-nvo-acc-if) #map vnid 100Map VNID 100 to access-port xe1.(config) #nvo vxlan id 200 ingress-<br>replicationExit NVO access-if mode.(config-nvo) #vxlan host-reachability-<br>protocol evpn-bgp vrf_evpn_100Configure host-reachability-protocol as BGP-EVPN and<br>associate the VNID on this VTEP and enter NVO mode.(config-nvo) #vxlan host-reachability-<br>protocol evpn-bgp vrf_evpn_100Configure host-reachability-protocol as BGP-EVPN and<br>associate the VNID with vrf_evpn_100(config-nvo) #vxlan host-reachability-<br>protocol evpn-bgp vrf_evpn_100Configure host-reachability-protocol as BGP-EVPN and<br>associate the VNID with vrf_evpn_100                                                                                                    |
| (config-nvo) #vxlan host-reachability-<br>protocol evpn-bgp vrf_evpn_100Configure host-reachability-protocol as BGP-EVPN and<br>associate the VNID with vrf_evpn_100.(config-nvo) #exitExit NVO mode.(config) #nvo vxlan access-if port-vlan xel<br>2Configure access-port xel and map vlan 2(config-nvo-acc-if) #map vnid 100Map VNID 100 to access-port xel.(config-nvo-acc-if) #exitExit NVO access-if mode.(config) #nvo vxlan id 200 ingress-<br>replicationConfigure second VNID on this VTEP and enter NVO mode.(config-nvo) #vxlan host-reachability-<br>protocol evpn-bgp vrf_evpn_100Configure host-reachability-protocol as BGP-EVPN and<br>associate the VNID with vrf_evpn_100(config-nvo) #exitExit NVO mode.                                                                                                    |
| (config-nvo) #exitExit NVO mode.(config) #nvo vxlan access-if port-vlan xelConfigure access-port xel and map vlan 2(config-nvo-acc-if) #map vnid 100Map VNID 100 to access-port xel.(config-nvo-acc-if) #exitExit NVO access-if mode.(config) #nvo vxlan id 200 ingress-<br>replicationConfigure second VNID on this VTEP and enter NVO mode.(config-nvo) #vxlan host-reachability-<br>protocol evpn-bgp vrf_evpn_100Configure host-reachability-protocol as BGP-EVPN and<br>associate the VNID with vrf_evpn_100(config-nvo) #exitExit NVO mode.                                                                                                    |
| (config) #nvo vxlan access-if port-vlan xe1Configure access-port xe1 and map vlan 2(config-nvo-acc-if) #map vnid 100Map VNID 100 to access-port xe1.(config-nvo-acc-if) #exitExit NVO access-if mode.(config) #nvo vxlan id 200 ingress-<br>replicationConfigure second VNID on this VTEP and enter NVO mode.(config-nvo) #vxlan host-reachability-<br>protocol evpn-bgp vrf_evpn_100Configure host-reachability-protocol as BGP-EVPN and<br>associate the VNID with vrf_evpn_100(config-nvo) #exitExit NVO mode.                                                                                                    |
| (config-nvo-acc-if) #map vnid 100Map VNID 100 to access-port xe1.(config-nvo-acc-if) #exitExit NVO access-if mode.(config) #nvo vxlan id 200 ingress-<br>replicationConfigure second VNID on this VTEP and enter NVO mode.(config-nvo) #vxlan host-reachability-<br>protocol evpn-bgp vrf_evpn_100Configure host-reachability-protocol as BGP-EVPN and<br>associate the VNID with vrf_evpn_100(config-nvo) #exitExit NVO mode.                                                                                                    |
| (config-nvo-acc-if) #exitExit NVO access-if mode.(config) #nvo vxlan id 200 ingress-<br>replicationConfigure second VNID on this VTEP and enter NVO mode.(config-nvo) #vxlan host-reachability-<br>protocol evpn-bgp vrf_evpn_100Configure host-reachability-protocol as BGP-EVPN and<br>associate the VNID with vrf_evpn_100(config-nvo) #exitExit NVO mode.                                                                                                    |
| (config) #nvo vxlan id 200 ingress-<br>replicationConfigure second VNID on this VTEP and enter NVO mode.(config-nvo) #vxlan host-reachability-<br>protocol evpn-bgp vrf_evpn_100Configure host-reachability-protocol as BGP-EVPN and<br>associate the VNID with vrf_evpn_100(config-nvo) #exitExit NVO mode.                                                                                                    |
| (config-nvo) #vxlan host-reachability-<br>protocol evpn-bgp vrf_evpn_100Configure host-reachability-protocol as BGP-EVPN and<br>associate the VNID with vrf_evpn_100(config-nvo) #exitExit NVO mode.                                                                                                    |
| (config-nvo) #exit Exit NVO mode.                                                                                                    |
|                                                                                                    |
| (config) #nvo vxlan access-if port-vlan xe2 Configure access-port xe2 and map vlan 3                                                                                                    |
| (config-nvo-acc-if) #map vnid 200 Map VNID 200 to access-port xe2.                                                                                                    |
| (config-nvo-acc-if) #exit Exit NVO access-if mode.                                                                                                    |
| (config) #commit Commit the configurations                                                                                                    |

# Validation

CE1 and CE2 have hosts configured with MAC addresses, IP addresses, and VLAN identifiers as shown below.

|       |      | VLAN | IP Address  | Mac Address    |
|-------|------|------|-------------|----------------|
| VTEP1 | CE-1 | 2    | 12.12.12.10 | 0000.0000.abab |
| VTEP2 | CE-2 | 2    | 12.12.12.20 | 0000.0000.cdcd |
| VTEP1 | CE-1 | 3    | 13.13.13.10 | 0000:0b60:25f2 |
| VTEP2 | CE-2 | 3    | 13.13.13.20 | 0000:0b60:25f3 |

Perform a tagged ping of VLAN 2 from CE1 to CE2 and vice-versa. Also perform a tagged ping of VLAN 3 from CE1 to CE2 and vice-versa.

### **VTEP Tunnel Status**

| VTEP-1#show nvo  | vxlan tunnel |        |         |        |  |
|------------------|--------------|--------|---------|--------|--|
| VXLAN Network tu | nnel Entries |        |         |        |  |
| Source           | Destination  | Status | Up/Down | Update |  |
|                  |              |        |         |        |  |

| 1.1.1.<br>Total                               | 1<br>number of                                                               | 2.2.2.2<br>entries a                                                              | re 1                                                               | Installe                        | d 00:0                                            | 5:53                           | 00:05:53       |         |     |
|-----------------------------------------------|------------------------------------------------------------------------------|-----------------------------------------------------------------------------------|--------------------------------------------------------------------|---------------------------------|---------------------------------------------------|--------------------------------|----------------|---------|-----|
| VTEP-2<br>VXLAN<br>Sourc                      | #show nvo<br>Network tu<br>e                                                 | vxlan tun<br>unnel Entr<br>Destina                                                | nel<br>ies<br>tion                                                 | Status                          | U                                                 | p/Down                         | Upd            | ate     |     |
| 2.2.2.<br>Total                               | 2<br>number of                                                               | 1.1.1.1<br>entries a                                                              | re 1                                                               | Installe                        | d 00:0                                            | 5:46                           | 00:05:46       |         |     |
| VTEP A<br>VTEP-1<br>VXLAN                     | <b>ARP Cache</b><br>#sh nvo v<br>ARP-CACHE                                   | xlan arp-c<br>Informati                                                           | ache<br>on                                                         |                                 |                                                   |                                |                |         |     |
| ARP Ti<br>VNID<br>Retrie                      | meout : 30<br>Ip-Addr<br>s-Left                                              | 00 sec Ran                                                                        | ==<br>dom-Jitt<br>Mac-Add:                                         | er-Max :<br>r                   | 640<br>Туре                                       |                                |                | Age-Out |     |
| 200<br>200<br>100<br>Total<br>VTEP-2<br>VXLAN | 13.13.<br>13.13.<br>12.12.<br>12.12.<br>number of<br>#sh nvo vz<br>ARP-CACHE | 13.10 0<br>13.20 0<br>12.20 0<br>12.10 00<br>entries a<br>xlan arp-c<br>Informati | 000.0b60<br>000.0b60<br>000.0000<br>00.0000.<br>re 4<br>ache<br>on | .25f2<br>.25f3<br>.cdcd<br>abab | Dynamic L<br>Dynamic R<br>Dynamic R<br>Dynamic Lo | ocal<br>emote<br>emote<br>cal  | 246<br><br>246 |         | 2   |
| =====<br>ARP Ti<br>VNID<br>Out                | meout : 30<br>Ip-Add<br>Retrie                                               | ======================================                                            | ==<br>dom-Jitt<br>Ma                                               | er-Max :<br>c-Addr              | 640                                               | Туре                           |                |         | Age |
| 200<br>200<br>2<br>100                        | 13.13.13<br>13.13.13<br>12.12.12                                             | 3.10<br>3.20<br>2.10                                                              | 0.0000<br>d0.0000<br>0.0000                                        | b60.25f2<br>60.25f3<br>000.abab | Dyna<br>Dynamic<br>Dynam                          | mic Remo<br>c Local<br>ic Remo | ote -          | 257     |     |
| 100<br>2<br>Total                             | 12.12.12<br>number of                                                        | e.20<br>entries a                                                                 | 0000.00<br>re 4                                                    | 00.cdcd                         | Dynamic                                           | c Local                        |                | 257     |     |
| <b>VTEP N</b><br>VTEP-1                       | MAC Tables<br>#show nvo                                                      | vxlan mac                                                                         | -table                                                             |                                 |                                                   |                                |                |         |     |
|                                               |                                                                              |                                                                                   |                                                                    | VXLAN MAC                       | Entries                                           |                                |                |         |     |
| =====<br>VNID<br>Status                       | Interface<br>Access                                                          | =========<br>VlanId<br>PortDesc                                                   | Inner-                                                             | -VlanId                         | Mac-Addr                                          | V                              | TEP-Ip/ESI     | Туре    |     |

| 100<br>Dynamic | <br>Remote   |                 | <br>0000.0000.cdcd | 2.2.2.2 |
|----------------|--------------|-----------------|--------------------|---------|
| 100<br>Dynamic | xel<br>Local | 2               | <br>0000.0000.abab | 1.1.1.1 |
| 200<br>Dynamic | xe2<br>Local | 3               | <br>0000.0b60.25f2 | 1.1.1.1 |
| 200<br>Dynamic | Remote       |                 | <br>0000.0b60.25f3 | 2.2.2.2 |
| Total nu       | imber of     | entries are : 4 |                    |         |

#### VTEP-2#show nvo vxlan mac-table

| ===== |             |            |               |          |                |         |               |              |     |
|-------|-------------|------------|---------------|----------|----------------|---------|---------------|--------------|-----|
|       |             |            | VXLAN MAC Ent | ries     |                |         |               |              |     |
|       |             |            |               |          |                | ======= |               |              |     |
| VNID  | Interface   | VlanId     | Inner-VlanId  | Mac-Addr | VTEP-Ip/ESI    | Туре    | Status        | AccessPortDe | esc |
|       |             |            |               |          |                |         |               |              |     |
| 100   | xel         | 2          |               |          | 0000.0000.cdcd | 2.2.2.2 | Dynamic Loc   | al           |     |
| 100   |             |            |               |          | 0000.0000.abab | 1.1.1.1 | Dynamic Remot | e            |     |
| 200   |             |            |               |          | 0000.0b60.25f2 | 1.1.1.1 | Dynamic Remot | e            |     |
| 200   | xe2         | 3          |               |          | 0000.0b60.25f3 | 2.2.2.2 | Dynamic Loo   | cal          |     |
| Total | number of e | ntries are | e : 4         |          |                |         |               |              |     |

#### **VTEP MAC-IP BGP EVPN Entries**

| VTEP-1#sh     | ow bgp 12    | 2vpn evpn mac-i | р           |      |         |        |         |         |
|---------------|--------------|-----------------|-------------|------|---------|--------|---------|---------|
| RD[1.1.1.1:1] | VRF[vrf evp  | n 100]:         |             |      |         |        |         |         |
| ESI           | Eth-Tag      | <br>Mac-Address | IP-Address  | VN   | ID L3VI | NID Ne | xthop   | GW-Type |
| 0             | 100          | 0000:0000:abab  | 12.12.12.10 | 100  | 0 C     | 1.     | 1.1.1   |         |
| 0             | 200          | 0000:0b60:25f2  | 13.13.13.10 | 200  | 0 C     | 1.     | 1.1.1   |         |
| RD[2.2.2.2:1] |              |                 |             |      |         |        |         |         |
| ESI           | Eth-Tag      | Mac-Address     | IP-Address  | VNID | L3VNI   | ) Next | hop     | GW-Type |
| 0             | 100          | 0000:0000:cdcd  | 12.12.12.20 | 100  | 0       | 2.2.   | 2.2     |         |
| 0             | 200          | 0000:0b60:25f3  | 13.13.13.20 | 200  | 0       | 2.2.   | 2.2     |         |
|               |              |                 |             |      |         |        |         |         |
| VTEP-2#show b | gp 12vpn evp | n mac-ip        |             |      |         |        |         |         |
| RD[1.1.1.1:1] |              |                 |             |      |         |        |         |         |
| ESI           | Eth-Tag      | Mac-Address     | IP-Address  |      | VNID    | L3VNID | Nexthop | GW-Type |
| 0             | 100          | 0000:0000:abab  | 12.12.12.10 |      | 100     | 0      | 1.1.1.1 |         |
| 0             | 200          | 0000:0b60:25f2  | 13.13.13.10 |      | 200     | 0      | 1.1.1.1 |         |
| RD[2.2.2.2:1] | VRF[vrf evp  | n 100]:         |             |      |         |        |         |         |
| ESI           | Eth-Ta       | g Mac-Address   | IP-Addres   | s    | VNID    | L3VNID | Nexthop | GW-Type |
| 0             | 100          | 0000:0000:cdcd  | 12.12.12.   | 20   | 100     | 0      | 2.2.2.2 |         |
| 0             | 100          | 0000:0b60:25f2  | 13.13.13.   | 10   | 100     | 0      | 2.2.2.2 |         |

# LAG as Access Port with ECMP on the Network Side

This section contains basic VXLAN EVPN configuration with LAG as an access port and ECMP on the network side.

# Topology

The procedures in this section use the topology in Figure 1-5.

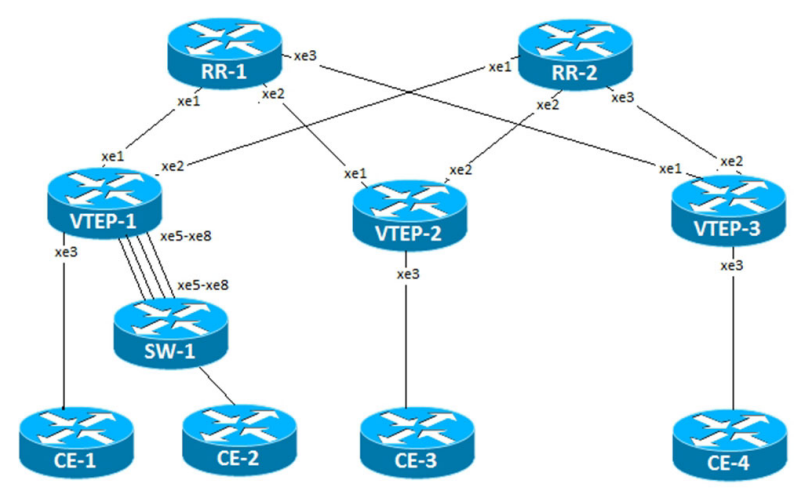

Figure 1-5: VXLAN EVPN with LAG and ECMP

#### SW-1

| #configure terminal                                | Enter configure mode                                              |
|----------------------------------------------------|-------------------------------------------------------------------|
| (config) #bridge 1 protocol ieee vlan-bridge       | Configure IEEE vlan bridge                                        |
| (config)#vlan database                             | Enter into the vlan database                                      |
| (config-vlan) #vlan 2 bridge 1 state enable        | Configure vlan 2 and associate with bridge 1                      |
| (config-vlan) #vlan 3 bridge 1 state enable        | Configure vlan 3 and associate with bridge 1                      |
| (config-vlan) #exit                                | Exit from the vlan database                                       |
| (config)#in xe41                                   | Enter interface mode                                              |
| (config-if)#no shutdown                            | Make interface admin up                                           |
| (config-if)#switchport                             | Set the interface as Layer2 port                                  |
| (config-if)#bridge-group 1                         | Associate the Interface with bridge-group.                        |
| (config-if)#switchport mode trunk                  | Set the switching characteristics of this interface to trunk mode |
| (config-if)#switchport trunk allowed vlan<br>add 2 | Configure the VLANs that should be allowed through this interface |
| (config-if)#switchport trunk allowed vlan<br>add 3 | Configure the VLANs that should be allowed through this interface |
| (config-if) #exit                                  | Exit interface mode.                                              |
| (config)#interface pol                             | Enter interface mode                                              |
| (config-if) #switchport                            | Set the interface as Layer2 port                                  |
| (config-if) #exit                                  | Exit interface mode.                                              |
| (config)#in xe29                                   | Enter interface mode                                              |
| (config-if) #switchport                            | Set the interface as Layer2 port                                  |
| (config-if)#channel-group 1 mode active            | Configure the interface to be part of port channel 1              |
| (config-if) #exit                                  | Exit interface mode.                                              |
| (config)#in xe30                                   | Enter interface mode                                              |
| (config-if) #switchport                            | Set the interface as Layer2 port                                  |
| (config-if)#channel-group 1 mode active            | Configure the interface to be part of port channel 1              |

| (config-if) #exit                                  | Exit interface mode.                                              |
|----------------------------------------------------|-------------------------------------------------------------------|
| (config)#in xe31                                   | Enter interface mode                                              |
| (config-if) #switchport                            | Set the interface as Layer2 port                                  |
| (config-if)#channel-group 1 mode active            | Configure the interface to be part of port channel 1              |
| (config-if) #exit                                  | Exit interface mode.                                              |
| (config)#in xe32                                   | Enter interface mode                                              |
| (config-if) #switchport                            | Set the interface as Layer2 port                                  |
| (config-if)#channel-group 1 mode active            | Configure the interface to be part of port channel 1              |
| (config-if) #exit                                  | Exit interface mode.                                              |
| (config-if)#inter pol                              | Enter interface mode                                              |
| (config-if)#bridge-group 1                         | Associate the Interface with bridge-group.                        |
| (config-if)#switchport mode trunk                  | Set the switching characteristics of this interface to trunk mode |
| (config-if)#switchport trunk allowed vlan<br>add 2 | Configure the VLANs that should be allowed through this interface |
| (config-if)#switchport trunk allowed vlan<br>add 3 | Configure the VLANs that should be allowed through this interface |
| (config-if) #exit                                  | Exit interface mode.                                              |
| (config) #commit                                   | Commit the configurations                                         |

## VTEP-1

| #configure terminal                     | Enter configure mode                                 |
|-----------------------------------------|------------------------------------------------------|
| (config)#interface pol                  | Create interface po1                                 |
| (config-if) #switchport                 | Configure the interface as switchport.               |
| (config-if) #exit                       | Exit interface mode                                  |
| (config)#interface xe3                  | Enter interface mode.                                |
| (config-if) #switchport                 | Configure the interface as switchport.               |
| (config-if) #no shutdown                | Bring the interface into operation                   |
| (config-if) #exit                       | Exit interface mode                                  |
| (config)#interface xe5                  | Enter interface mode                                 |
| (config-if) #switchport                 | Configure the interface as switchport.               |
| (config-if)#channel-group 1 mode active | Configure the interface to be part of port channel 1 |
| (config-if) #no shutdown                | Bring the interface into operation                   |
| (config-if) #exit                       | Exit interface mode                                  |
| (config)#interface xe6                  | Enter interface mode                                 |
| (config-if) #switchport                 | Configure the interface as switchport.               |
| (config-if)#channel-group 1 mode active | Configure the interface to be part of port channel 1 |
| (config-if) #no shutdown                | Bring the interface into operation                   |
| (config-if) #exit                       | Exit interface mode                                  |
| (config)#interface xe7                  | Enter interface mode                                 |
| (config-if) #switchport                 | Configure the interface as switchport.               |

| (config-if)#channel-group 1 mode active     | Configure the interface to be part of port channel 1         |
|---------------------------------------------|--------------------------------------------------------------|
| (config-if) #no shutdown                    | Bring the interface into operation                           |
| (config-if) #exit                           | Exit interface mode                                          |
| (config)#interface xe8                      | Enter interface mode                                         |
| (config-if) #switchport                     | Configure the interface as switchport.                       |
| (config-if)#channel-group 1 mode active     | Configure the interface to be part of port channel 1         |
| (config-if)#no shutdown                     | Bring the interface into operation                           |
| (config-if) #exit                           | Exit interface mode.                                         |
| (config)#interface xel                      | Enter interface mode.                                        |
| (config-if)#ip address 10.1.1.0/31          | Configure IP address on the interface xe1.                   |
| (config-if)#no shutdown                     | Bring the interface into operation                           |
| (config-if) #exit                           | Exit interface mode.                                         |
| (config)#interface xe2                      | Enter interface mode.                                        |
| (config-if)#ip address 10.1.1.2/31          | Configure IP address on the interface xe2.                   |
| (config-if)#no shutdown                     | Bring the interface into operation                           |
| (config-if) #exit                           | Exit interface mode.                                         |
| (config)#interface lo                       | Enter interface mode.                                        |
| (config-if)#ip address 1.1.1.1/32 secondary | Configure IP address on the interface xe3.                   |
| (config-if)#no shutdown                     | Bring the interface into operation                           |
| (config-if) #exit                           | Exit interface mode.                                         |
| (config)#router isis ABC                    | Create an IS-IS routing instance (ABC).                      |
| (config-router)#is-type level-1             | Configure instance as level-1-only routing.                  |
| (config-router)#net                         | Set a Network Entity Title for this instance, specifying the |
| 49.0001.1111.1111.1111.00                   | area address and the system ID.                              |
| (config-router)#exit                        | Exit router mode.                                            |
| (config)#interface xel                      | Enter interface mode.                                        |
| (config-if)#ip router isis ABC              | Enable IS-IS routing on an interface (ABC).                  |
| (config-if)#isis circuit-type level-1       | Configure instance as level-1-only routing.                  |
| (config-if)#exit                            | Exit interface mode.                                         |
| (config)#interface xe2                      | Enter interface mode.                                        |
| (config-if)#ip router isis ABC              | Enable IS-IS routing on an interface (ABC).                  |
| (config-if)#isis circuit-type level-1       | Configure instance as level-1-only routing.                  |
| (config-if) #exit                           | Exit interface mode.                                         |
| (config)#interface lo                       | Enter interface mode.                                        |
| (config-if)#ip router isis ABC              | Enable IS-IS routing on an interface for area 49 (ABC).      |
| (config-if)#isis circuit-type level-1       | Configure instance as level-1-only routing.                  |
| (config-if)#exit                            | Exit interface mode.                                         |
| (config)#mac vrf vrf_evpn_100               | Configure a new VRF named vrf_evpn_100.                      |
| (config-vrf) #rd 1.1.1.1:1                  | Assign the Route Distinguisher value.                        |
| (config-vrf)#route-target both 100:1        | Configure route target to import and export the routes.      |

| (config-vrf) #exit                                                      | Exit VRF mode.                                                                                                 |
|-------------------------------------------------------------------------|----------------------------------------------------------------------------------------------------|
| (config) #load-balance rtag7                                            | Enable load balancing for RTAG7 globally.                                                                      |
| (config)#load-balance rtag7 ipv4 src-ipv4                               | Enable load balancing for RTAG7 for IPv4 for source IP.                                                        |
| (config)#router bgp 65535                                               | Define the routing process. The number 65535 specifies the AS number of VTEP1.                                 |
| (config-router) #bgp router-id 1.1.1.1                                  | Configure router-id for this BGP process.                                                                      |
| (config-router)#neighbor 2.2.2.2 remote-as 65535                        | Define BGP neighbor: 2.2.2.2 is the IP address of the neighbor (VTEP2), and 65535 is the neighbor's AS number. |
| <pre>(config-router)# neighbor 2.2.2.2 update-<br/>source 1.1.1.1</pre> | Define BGP neighbor: 1.1.1.1 is the peer interface.                                                            |
| (config-router)#neighbor 3.3.3.3 remote-as 65535                        | Define BGP neighbor: 3.3.3.3 is the IP address of the neighbor (VTEP3), and 65535 is the neighbor's AS number. |
| <pre>(config-router)# neighbor 3.3.3.3 update-<br/>source 1.1.1.1</pre> | Define BGP neighbor: 1.1.1.1 is the peer interface.                                                            |
| (config-router)#address-family l2vpn evpn                               | Configure address-family L2VPN EVPN.                                                                           |
| (config-router-af)#neighbor 2.2.2.2<br>activate                         | Activate the neighbor at VTEP2 in the EVPN address family.                                                     |
| (config-router-af)#neighbor 3.3.3.3<br>activate                         | Activate the neighbor at VTEP3 in the EVPN address family.                                                     |
| (config-router-af) #exit-adress-family                                  | Exit address-family mode.                                                                                      |
| (config-router) #exit                                                   | Exit router mode.                                                                                              |
| (config)#nvo vxlan enable                                               | Enable VXLAN globally on this VTEP.                                                                            |
| (config)#nvo vxlan vtep-ip-global 1.1.1.1                               | Assign a global IP to the VTEP.                                                                                |
| (config)#nvo vxlan id 100001 ingress-<br>replication                    | Configure a VNID on this VTEP and enter NVO mode.                                                              |
| (config-nvo)#vxlan host-reachability-<br>protocol evpn-bgp vrf_evpn_100 | Configure host-reachability-protocol as BGP-EVPN and associate the VNID with VRF <pre>vrf_evpn_100.</pre>      |
| (config-nvo) #exit                                                      | Exit NVO mode.                                                                                                 |
| (config)#nvo vxlan access-if port-vlan xe3<br>2                         | Configure access-port xe3 and map vlan 2                                                                       |
| (config-nvo-acc-if)#map vnid 100001                                     | Map VNID 100001 to access-port xe3.                                                                            |
| (config-nvo-acc-if)#exit                                                | Exit NVO access-if mode.                                                                                       |
| (config)#nvo vxlan access-if port-vlan pol<br>2                         | Configure access-port po1 and map vlan 2                                                                       |
| (config-nvo-acc-if)#map vnid 100001                                     | Map VNID 100001 to access-port po1.                                                                            |
| (config-nvo-acc-if)#exit                                                | Exit NVO access-if mode.                                                                                       |
| (config)#nvo vxlan id 200001 ingress-<br>replication                    | Configure second VNID on this VTEP and enter NVO mode.                                                         |
| (config-nvo)#vxlan host-reachability-<br>protocol evpn-bgp vrf_evpn_100 | Configure host-reachability-protocol as BGP-EVPN and associate the VNID with VRF <code>vrf_evpn_100</code> .   |
| (config-nvo) #exit                                                      | Exit NVO mode.                                                                                                 |
| (config)#nvo vxlan access-if port-vlan xe3<br>3                         | Configure access-port xe3 and map vlan 3                                                                       |
| (config-nvo-acc-if)#map vnid 200001                                     | Map VNID 200001 to access-port xe3.                                                                            |
| (config-nvo-acc-if)#exit                                                | Exit NVO access-if mode.                                                                                       |

| (config)#nvo vxlan access-if port-vlan pol 3 | Configure access-port po1 and map vlan 3 |
|----------------------------------------------|------------------------------------------|
| (config-nvo-acc-if)#map vnid 200001          | Map VNID 200001 to access-port xe3.      |
| (config-nvo-acc-if) #exit                    | Exit NVO access-if mode.                 |
| (config) #commit                             | Commit the configurations                |

# RR-1

| #configure terminal                                        | Enter configure mode.                                                                        |
|------------------------------------------------------------|----------------------------------------------------------------------------------------------|
| (config)#interface lo                                      | Enter interface mode                                                                         |
| <pre>(config-if)#ip address 12.12.12.12/32 secondary</pre> | Set an IP address on the interface.                                                          |
| (config-if)#no shutdown                                    | Bring the interface into operation                                                           |
| (config-if) #exit                                          | Exit interface mode.                                                                         |
| (config)#interface xel                                     | Enter interface mode.                                                                        |
| (config-if)#ip address 10.1.1.1/31                         | Configure IP address on the interface xe1.                                                   |
| (config-if)#no shutdown                                    | Bring the interface into operation                                                           |
| (config-if) #exit                                          | Exit interface mode.                                                                         |
| (config)#interface xe2                                     | Enter interface mode.                                                                        |
| (config-if)#ip address 20.1.1.1/31                         | Configure IP address on the interface xe2.                                                   |
| (config-if) #no shutdown                                   | Bring the interface into operation                                                           |
| (config-if) #exit                                          | Exit interface mode.                                                                         |
| (config)#interface xe3                                     | Enter intereface mode.                                                                       |
| (config-if)#ip address 30.1.1.1/31                         | Configure IP address on the interface xe3.                                                   |
| (config-if) #no shutdown                                   | Bring the interface into operation                                                           |
| (config-if) #exit                                          | Exit interface mode.                                                                         |
| (config)#router isis ABC                                   | Create an IS-IS routing instance (ABC).                                                      |
| (config-router)#is-type level-1                            | Configure instance as level-1-only routing.                                                  |
| (config-router)#net<br>49.0001.4444.4444.4444.00           | Set a Network Entity Title for this instance, specifying the area address and the system ID. |
| (config-router)#exit                                       | Exit router mode.                                                                            |
| (config)#interface lo                                      | Enter interface mode.                                                                        |
| (config-if)#ip router isis ABC                             | Enable IS-IS routing on an interface (ABC).                                                  |
| (config-if)#isis circuit-type level-1                      | Configure instance as level-1-only routing.                                                  |
| (config-if) #exit                                          | Exit interface mode.                                                                         |
| (config)#interface xel                                     | Enter interface mode.                                                                        |
| (config-if)#ip router isis ABC                             | Enable IS-IS routing on an interface (ABC).                                                  |
| (config-if)#isis circuit-type level-1                      | Configure instance as level-1-only routing.                                                  |
| (config-if) #exit                                          | Exit interface mode.                                                                         |
| (config)#interface xe2                                     | Enter interface mode.                                                                        |
| (config-if)#ip router isis ABC                             | Enable IS-IS routing on an interface (ABC).                                                  |
| (config-if)#isis circuit-type level-1                      | Configure instance as level-1-only routing.                                                  |

| (config-if) #exit                     | Exit interface mode.                        |
|---------------------------------------|---------------------------------------------|
| (config)#interface xe3                | Enter interface mode.                       |
| (config-if)#ip router isis ABC        | Enable IS-IS routing on an interface (ABC). |
| (config-if)#isis circuit-type level-1 | Configure instance as level-1-only routing. |
| (config-if) #exit                     | Exit interface mode.                        |
| (config) #commit                      | Commit the configurations                   |

### RR-2

| #configure terminal                             | Enter configure mode.                                                                        |
|-------------------------------------------------|----------------------------------------------------------------------------------------------|
| (config)#interface lo                           | Enter interface mode.                                                                        |
| (config-if)#ip address 13.13.13.13/32 secondary | Set an IP address on the interface.                                                          |
| (config-if)#no shutdown                         | Bring the interface into operation                                                           |
| (config-if) #exit                               | Exit interface mode.                                                                         |
| (config)#interface xel                          | Enter interface mode.                                                                        |
| (config-if)#ip address 10.1.1.3/31              | Configure IP address on the interface xe1.                                                   |
| (config-if)#no shutdown                         | Bring the interface into operation                                                           |
| (config-if) #exit                               | Exit interface mode.                                                                         |
| (config)#interface xe2                          | Enter interface mode.                                                                        |
| (config-if)#ip address 20.1.1.3/31              | Configure IP address on the interface xe2.                                                   |
| (config-if)#no shutdown                         | Bring the interface into operation                                                           |
| (config-if) #exit                               | Exit interface mode.                                                                         |
| (config)#interface xe3                          | Enter interface mode.                                                                        |
| (config-if)#ip address 30.1.1.3/31              | Configure IP address on the interface xe3.                                                   |
| (config-if)#no shutdown                         | Bring the interface into operation                                                           |
| (config-if) #exit                               | Exit interface mode.                                                                         |
| (config)#router isis ABC                        | Create an IS-IS routing instance (ABC).                                                      |
| (config-router)#is-type level-1                 | Configure instance as level-1-only routing.                                                  |
| (config-router)#net<br>49.0001.5555.5555.555.00 | Set a Network Entity Title for this instance, specifying the area address and the system ID. |
| (config-router) #exit                           | Exit router mode.                                                                            |
| (config)#interface lo                           | Enter interface mode.                                                                        |
| (config-if)#ip router isis ABC                  | Enable IS-IS routing on an interface (ABC).                                                  |
| (config-if)#isis circuit-type level-1           | Configure instance as level-1-only routing.                                                  |
| (config-if) #exit                               | Exit interface mode.                                                                         |
| (config)#interface xel                          | Enter interface mode.                                                                        |
| (config-if)#ip router isis ABC                  | Enable IS-IS routing on an interface (ABC).                                                  |
| (config-if)#isis circuit-type level-1           | Configure instance as level-1-only routing.                                                  |
| (config-if) #exit                               | Exit interface mode.                                                                         |
| (config)#interface xe2                          | Enter interface mode.                                                                        |
| (config-if)#ip router isis ABC                  | Enable IS-IS routing on an interface (ABC).                                                  |

| Configure instance as level-1-only routing. |
|---------------------------------------------|
| Exit interface mode.                        |
| Enter interface mode.                       |
| Enable IS-IS routing on an interface (ABC). |
| Configure instance as level-1-only routing. |
| Exit interface mode.                        |
| Commit the configurations                   |
| -                                           |

### VTEP-2

| #configure terminal                                    | Enter configure mode                                                                         |
|--------------------------------------------------------|----------------------------------------------------------------------------------------------|
| (config)#interface pol                                 | Enter interface mode                                                                         |
| (config-if) #switchport                                | Configure the interface as switchport                                                        |
| (config-if) #exit                                      | Exit interface mode                                                                          |
| (config)#interface xe3                                 | Enter interface mode                                                                         |
| (config-if) #switchport                                | Configure the interface as switchport.                                                       |
| (config-if)#no shutdown                                | Bring the interface into operation                                                           |
| (config-if) #exit                                      | Exit interface mode.                                                                         |
| (config)#interface xel                                 | Enter interface mode.                                                                        |
| (config-if)#ip address 20.1.1.0/31                     | Configure IP address on the interface xe1.                                                   |
| (config-if)#no shutdown                                | Bring the interface into operation                                                           |
| (config-if) #exit                                      | Exit interface mode.                                                                         |
| (config)#interface xe2                                 | Enter interface mode.                                                                        |
| (config-if)#ip address 20.1.1.2/31                     | Configure IP address on the interface xe2.                                                   |
| (config-if)#no shutdown                                | Bring the interface into operation                                                           |
| (config-if) #exit                                      | Exit interface mode.                                                                         |
| (config)#interface lo                                  | Enter interface mode.                                                                        |
| <pre>(config-if)#ip address 2.2.2.2/32 secondary</pre> | Configure IP address on the interface xe3.                                                   |
| (config-if) #no shutdown                               | Bring the interface into operation                                                           |
| (config-if) #exit                                      | Exit interface mode.                                                                         |
| (config)#router isis ABC                               | Create an IS-IS routing instance (ABC).                                                      |
| (config-router)#is-type level-1                        | Configure instance as level-1-only routing.                                                  |
| (config-router)#net<br>49.0001.2222.2222.222.00        | Set a Network Entity Title for this instance, specifying the area address and the system ID. |
| (config-router)#exit                                   | Exit router mode.                                                                            |
| (config)#interface xel                                 | Enter interface mode.                                                                        |
| (config-if)#ip router isis ABC                         | Enable IS-IS routing on an interface (ABC).                                                  |
| (config-if)#isis circuit-type level-1                  | Configure instance as level-1-only routing.                                                  |
| (config-if) #exit                                      | Exit interface mode.                                                                         |
| (config)#interface xe2                                 | Enter interface mode.                                                                        |
| (config-if)#ip router isis ABC                         | Enable IS-IS routing on an interface (ABC).                                                  |

| (config-if)#isis circuit-type level-1                                                                                                    | Configure instance as level-1-only routing.                                                                                                    |
|----------------------------------------------------------------------------------------------------|----------------------------------------------------------------------------------------------------|
| (config-if) #exit                                                                                                    | Exit interface mode.                                                                                                    |
| (config) #interface lo                                                                                                    | Enter interface mode.                                                                                                    |
| (config-if)#ip router isis ABC                                                                                                    | Enable IS-IS routing on an interface for area 49 (ABC).                                                                                                    |
| (config-if)#isis circuit-type level-1                                                                                                    | Configure instance as level-1-only routing.                                                                                                    |
| (config-if) #exit                                                                                                    | Exit interface mode.                                                                                                    |
| (config) #mac vrf vrf_evpn_100                                                                                                    | <b>Configure a new VRF named</b> vrf_evpn_100.                                                                                                    |
| (config-vrf)#rd 1.1.1.1:1                                                                                                    | Assign the Route Distinguisher value.                                                                                                    |
| (config-vrf)#route-target both 100:1                                                                                                    | Configure route target to import and export the routes.                                                                                                    |
| (config-vrf)#exit                                                                                                    | Exit VRF mode.                                                                                                    |
| (config)#load-balance rtag7                                                                                                    | Enable load balancing for RTAG7 globally.                                                                                                    |
| (config) #load-balance rtag7 ipv4 src-ipv4                                                                                                    | Enable load balancing for RTAG7 for IPv4 for source IP.                                                                                                    |
| (config) #router bgp 65535                                                                                                    | Define the routing process. The number 65535 specifies the AS number of VTEP1.                                                                                                    |
| (config-router)#neighbor 1.1.1.1 remote-as 65535                                                                                                    | Define BGP neighbor: 1.1.1.1 is the IP address of the neighbor (VTEP1), and 65535 is the neighbor's AS number.                                                                                                    |
| (config-router)#neighbor 1.1.1.1 update-<br>source 2.2.2.2                                                                                                    | Define BGP neighbor: 2.2.2.2 is the peer interface.                                                                                                    |
| (config-router)#neighbor 3.3.3.3 remote-as 65535                                                                                                    | Define BGP neighbor: 3.3.3.3 is the IP address of the neighbor (VTEP3), and 65535 is the neighbor's AS number.                                                                                                    |
| (config-router)#neighbor 3.3.3.3 update-<br>source 2.2.2.2                                                                                                    | Define BGP neighbor: 2.2.2.2 is the peer interface.                                                                                                    |
| (config-router)#address-family l2vpn evpn                                                                                                    | Configure address-family L2VPN EVPN.                                                                                                    |
| (config-router-af)#neighbor 1 1 1 1                                                                                                    | Activate the neighbor at VTEP1 in the EVPN address family.                                                                                                    |
| activate                                                                                                    | , , , , , , , , , , , , , , , , , , ,                                                                                                    |
| <pre>(config-router-af)#neighbor 3.3.3.3 activate</pre>                                                                                                    | Activate the neighbor at VTEP3 in the EVPN address family.                                                                                                    |
| <pre>(config-router-af)#neighbor 3.3.3.3<br/>activate<br/>(config-router-af)#exit-adress-family</pre>                                                                                                    | Activate the neighbor at VTEP3 in the EVPN address family.<br>Exit address-family mode.                                                                                                    |
| <pre>(config-router-af)#neighbor 3.3.3.3 activate (config-router-af)#exit-adress-family (config-router)#exit</pre>                                                                                                    | Activate the neighbor at VTEP3 in the EVPN address family.<br>Exit address-family mode.<br>Exit router mode.                                                                                                    |
| <pre>(config-router-af)#neighbor 3.3.3.3<br/>activate<br/>(config-router-af)#exit-adress-family<br/>(config-router)#exit<br/>(config-router)#exit<br/>(config)#nvo vxlan enable</pre>                                                                                                    | Activate the neighbor at VTEP3 in the EVPN address family.<br>Exit address-family mode.<br>Exit router mode.<br>Enable VXLAN globally on this VTEP.                                                                                                    |
| <pre>(config router af) #neighbor 1.1.1.1 activate (config-router-af) #neighbor 3.3.3.3 activate (config-router) #exit (config-router) #exit (config) #nvo vxlan enable (config) #nvo vxlan vtep-ip-global 2.2.2.2</pre>                                                                                                    | Activate the neighbor at VTEP3 in the EVPN address family.<br>Exit address-family mode.<br>Exit router mode.<br>Enable VXLAN globally on this VTEP.<br>Assign a global IP to the VTEP.                                                                                                    |
| <pre>(config router af) #neighbor 1.1.1.1 activate (config-router-af) #neighbor 3.3.3.3 activate (config-router) #exit-adress-family (config) #nvo vxlan enable (config) #nvo vxlan vtep-ip-global 2.2.2.2 (config) #nvo vxlan id 100001 ingress- replication</pre>                                                                                                    | Activate the neighbor at VTEP3 in the EVPN address family.<br>Exit address-family mode.<br>Exit router mode.<br>Enable VXLAN globally on this VTEP.<br>Assign a global IP to the VTEP.<br>Configure a VNID on this VTEP and enter NVO mode.                                                                                                    |
| <pre>(config router af)#neighbor 1.1.1.1 activate (config-router-af)#neighbor 3.3.3.3 activate (config-router)#exit-adress-family (config)#nvo vxlan enable (config)#nvo vxlan vtep-ip-global 2.2.2.2 (config)#nvo vxlan id 100001 ingress- replication (config-nvo)#vxlan host-reachability- protocol evpn-bgp vrf_evpn_100</pre>                                                                                                    | Activate the neighbor at VTEP3 in the EVPN address family.<br>Exit address-family mode.<br>Exit router mode.<br>Enable VXLAN globally on this VTEP.<br>Assign a global IP to the VTEP.<br>Configure a VNID on this VTEP and enter NVO mode.<br>Configure host-reachability-protocol as BGP-EVPN and<br>associate the VNID with VRF vrf_evpn_100.                                                                                                    |
| <pre>(config router af) #neighbor 1.1.1.1 activate (config-router-af) #neighbor 3.3.3.3 activate (config-router) #exit-adress-family (config) #nvo vxlan enable (config) #nvo vxlan vtep-ip-global 2.2.2.2 (config) #nvo vxlan id 100001 ingress- replication (config-nvo) #vxlan host-reachability- protocol evpn-bgp vrf_evpn_100 (config-nvo) #exit</pre>                                                                                                    | Activate the neighbor at VTEP3 in the EVPN address family.<br>Exit address-family mode.<br>Exit router mode.<br>Enable VXLAN globally on this VTEP.<br>Assign a global IP to the VTEP.<br>Configure a VNID on this VTEP and enter NVO mode.<br>Configure host-reachability-protocol as BGP-EVPN and<br>associate the VNID with VRF vrf_evpn_100.<br>Exit NVO mode.                                                                                                    |
| <pre>(config router af)#neighbor 1.1111<br/>activate<br/>(config-router-af)#neighbor 3.3.3.3<br/>activate<br/>(config-router)#exit-adress-family<br/>(config)#nvo vxlan enable<br/>(config)#nvo vxlan vtep-ip-global 2.2.2.2<br/>(config)#nvo vxlan id 100001 ingress-<br/>replication<br/>(config-nvo)#vxlan host-reachability-<br/>protocol evpn-bgp vrf_evpn_100<br/>(config-nvo)#exit<br/>(config)#nvo vxlan access-if port-vlan xe3<br/>2</pre>                                                                                                    | Activate the neighbor at VTEP3 in the EVPN address family.<br>Exit address-family mode.<br>Exit router mode.<br>Enable VXLAN globally on this VTEP.<br>Assign a global IP to the VTEP.<br>Configure a VNID on this VTEP and enter NVO mode.<br>Configure host-reachability-protocol as BGP-EVPN and<br>associate the VNID with VRF vrf_evpn_100.<br>Exit NVO mode.<br>Configure access-port xe3 and map vlan 2                                                                                                    |
| <pre>(config router af) #neighbor 1.1111<br/>activate<br/>(config-router-af) #neighbor 3.3.3.3<br/>activate<br/>(config-router) #exit-adress-family<br/>(config) #nvo vxlan enable<br/>(config) #nvo vxlan enable<br/>(config) #nvo vxlan vtep-ip-global 2.2.2.2<br/>(config) #nvo vxlan id 100001 ingress-<br/>replication<br/>(config-nvo) #vxlan host-reachability-<br/>protocol evpn-bgp vrf_evpn_100<br/>(config-nvo) #exit<br/>(config) #nvo vxlan access-if port-vlan xe3<br/>2<br/>(config-nvo-acc-if) #map vnid 100001</pre>                                                                                                    | Activate the neighbor at VTEP3 in the EVPN address family.<br>Exit address-family mode.<br>Exit router mode.<br>Enable VXLAN globally on this VTEP.<br>Assign a global IP to the VTEP.<br>Configure a VNID on this VTEP and enter NVO mode.<br>Configure host-reachability-protocol as BGP-EVPN and<br>associate the VNID with VRF vrf_evpn_100.<br>Exit NVO mode.<br>Configure access-port xe3 and map vlan 2<br>Map VNID 100001 to access-port xe3.                                                                                                    |
| <pre>(config router af) #neighbor 1.1111<br/>activate<br/>(config-router-af) #neighbor 3.3.3.3<br/>activate<br/>(config-router) #exit-adress-family<br/>(config-router) #exit<br/>(config) #nvo vxlan enable<br/>(config) #nvo vxlan vtep-ip-global 2.2.2.2<br/>(config) #nvo vxlan id 100001 ingress-<br/>replication<br/>(config-nvo) #vxlan host-reachability-<br/>protocol evpn-bgp vrf_evpn_100<br/>(config-nvo) #exit<br/>(config) #nvo vxlan access-if port-vlan xe3<br/>2<br/>(config-nvo-acc-if) #map vnid 100001<br/>(config-nvo-acc-if) #exit</pre>                                                                                                    | Activate the neighbor at VTEP3 in the EVPN address family.         Exit address-family mode.         Exit router mode.         Enable VXLAN globally on this VTEP.         Assign a global IP to the VTEP.         Configure a VNID on this VTEP and enter NVO mode.         Configure host-reachability-protocol as BGP-EVPN and associate the VNID with VRF vrf_evpn_100.         Exit NVO mode.         Configure access-port xe3 and map vlan 2         Map VNID 100001 to access-port xe3.         Exit NVO access-if mode.                                                                                                    |
| <pre>(config router af) #neighbor 1.1111<br/>activate<br/>(config-router-af) #neighbor 3.3.3.3<br/>activate<br/>(config-router) #exit-adress-family<br/>(config) #nvo vxlan enable<br/>(config) #nvo vxlan enable<br/>(config) #nvo vxlan vtep-ip-global 2.2.2.2<br/>(config) #nvo vxlan id 100001 ingress-<br/>replication<br/>(config-nvo) #vxlan host-reachability-<br/>protocol evpn-bgp vrf_evpn_100<br/>(config-nvo) #exit<br/>(config) #nvo vxlan access-if port-vlan xe3<br/>2<br/>(config-nvo-acc-if) #map vnid 100001<br/>(config-nvo-acc-if) #exit<br/>(config) #nvo vxlan id 200001 ingress-<br/>replication</pre>                                                                               | Activate the neighbor at VTEP3 in the EVPN address family.         Exit address-family mode.         Exit router mode.         Enable VXLAN globally on this VTEP.         Assign a global IP to the VTEP.         Configure a VNID on this VTEP and enter NVO mode.         Configure host-reachability-protocol as BGP-EVPN and associate the VNID with VRF vrf_evpn_100.         Exit NVO mode.         Configure access-port xe3 and map vlan 2         Map VNID 100001 to access-port xe3.         Exit NVO access-if mode.         Configure second VNID on this VTEP and enter NVO mode.                                                                                                    |
| <pre>(config router af) #neighbor 1.1111<br/>activate<br/>(config-router-af) #neighbor 3.3.3.3<br/>activate<br/>(config-router) #exit-adress-family<br/>(config) #nvo vxlan enable<br/>(config) #nvo vxlan enable<br/>(config) #nvo vxlan vtep-ip-global 2.2.2.2<br/>(config) #nvo vxlan id 100001 ingress-<br/>replication<br/>(config-nvo) #vxlan host-reachability-<br/>protocol evpn-bgp vrf_evpn_100<br/>(config-nvo) #exit<br/>(config) #nvo vxlan access-if port-vlan xe3<br/>2<br/>(config-nvo-acc-if) #map vnid 100001<br/>(config-nvo-acc-if) #exit<br/>(config) #nvo vxlan id 200001 ingress-<br/>replication<br/>(config-nvo) #vxlan host-reachability-<br/>protocol evpn-bgp vrf_evpn_100</pre> | Activate the neighbor at VTEP3 in the EVPN address family.         Exit address-family mode.         Exit router mode.         Enable VXLAN globally on this VTEP.         Assign a global IP to the VTEP.         Configure a VNID on this VTEP and enter NVO mode.         Configure host-reachability-protocol as BGP-EVPN and associate the VNID with VRF vrf_evpn_100.         Exit NVO mode.         Configure access-port xe3 and map vlan 2         Map VNID 100001 to access-port xe3.         Exit NVO access-if mode.         Configure host-reachability-protocol as BGP-EVPN and associate the VNID on this VTEP and enter NVO mode.         Configure second VNID on this VTEP and enter NVO mode.         Configure host-reachability-protocol as BGP-EVPN and associate the VNID with VRF vrf_evpn_100. |

| (config)#nvo vxlan access-if port-vlan xe3<br>3 | Configure access-port xe3 and map vlan 3 |
|-------------------------------------------------|------------------------------------------|
| (config-nvo-acc-if)#map vnid 200001             | Map VNID 200001 to access-port xe3.      |
| (config-nvo-acc-if) #exit-adress-family         | Exit NVO access-if mode.                 |
| (config) #commit                                | Commit the configurations                |

# VTEP-3

| #configure terminal                                                                                                    | Enter configure mode.                                                                                                    |
|----------------------------------------------------------------------------------------------------|----------------------------------------------------------------------------------------------------|
| (config)#interface xe3                                                                                                    | Enter interface mode.                                                                                                    |
| (config-if)#switchport                                                                                                    | Configure the interface as switchport.                                                                                                    |
| (config-if)#no shutdown                                                                                                    | Bring the interface into operation                                                                                                    |
| (config-if) #exit                                                                                                    | Exit interface mode.                                                                                                    |
| (config)#interface xel                                                                                                    | Enter interface mode.                                                                                                    |
| (config-if)#ip address 30.1.1.0/31                                                                                                    | Configure IP address on the interface xe1.                                                                                                    |
| (config-if)#no shutdown                                                                                                    | Bring the interface into operation                                                                                                    |
| (config-if) #exit                                                                                                    | Exit interface mode.                                                                                                    |
| (config)#interface xe2                                                                                                    | Enter interface mode.                                                                                                    |
| (config-if)#ip address 30.1.1.2/31                                                                                                    | Configure IP address on the interface xe2.                                                                                                    |
| (config-if)#no shutdown                                                                                                    | Bring the interface into operation                                                                                                    |
| (config-if) #exit                                                                                                    | Exit interface mode.                                                                                                    |
| (config)#interface lo                                                                                                    | Enter interface mode.                                                                                                    |
| <pre>(config-if)#ip address 3.3.3.3/32 secondary</pre>                                                                                                    | Configure IP address on the loopback interface.                                                                                                    |
| (config-if)#no shutdown                                                                                                    | Bring the interface into operation                                                                                                    |
| (config-if) #exit                                                                                                    | Exit interface mode.                                                                                                    |
| (                                                                                                    |                                                                                                    |
| (config) #router isis ABC                                                                                                    | Create an IS-IS routing instance (ABC).                                                                                                    |
| <pre>(config) #router isis ABC (config-router) #is-type level-1</pre>                                                                                                    | Create an IS-IS routing instance (ABC).<br>Configure instance as level-1-only routing.                                                                                                    |
| <pre>(config) #router isis ABC (config-router) #is-type level-1 (config-router) #net 49.0001.3333.3333.333.00</pre>                                                                                                    | Create an IS-IS routing instance (ABC).<br>Configure instance as level-1-only routing.<br>Set a Network Entity Title for this instance, specifying the area<br>address and the system ID.                                                                                                    |
| <pre>(config) #router isis ABC (config-router) #is-type level-1 (config-router) #net 49.0001.3333.3333.00 (config-router) #exit</pre>                                                                                                    | Create an IS-IS routing instance (ABC).<br>Configure instance as level-1-only routing.<br>Set a Network Entity Title for this instance, specifying the area<br>address and the system ID.<br>Exit router mode.                                                                                                    |
| <pre>(config) #router isis ABC<br/>(config-router) #is-type level-1<br/>(config-router) #net<br/>49.0001.3333.3333.300<br/>(config-router) #exit<br/>(config) #interface xel</pre>                                                                                                    | Create an IS-IS routing instance (ABC).<br>Configure instance as level-1-only routing.<br>Set a Network Entity Title for this instance, specifying the area<br>address and the system ID.<br>Exit router mode.<br>Enter interface mode.                                                                                                    |
| <pre>(config) #router isis ABC<br/>(config-router) #is-type level-1<br/>(config-router) #net<br/>49.0001.3333.3333.333.00<br/>(config-router) #exit<br/>(config) #interface xel<br/>(config) #interface xel</pre>                                                                                                    | Create an IS-IS routing instance (ABC).<br>Configure instance as level-1-only routing.<br>Set a Network Entity Title for this instance, specifying the area<br>address and the system ID.<br>Exit router mode.<br>Enter interface mode.<br>Enable IS-IS routing on an interface (ABC).                                                                                                    |
| <pre>(config) #router isis ABC<br/>(config-router) #is-type level-1<br/>(config-router) #net<br/>49.0001.3333.3333.00<br/>(config-router) #exit<br/>(config) #interface xe1<br/>(config) #interface xe1<br/>(config-if) #ip router isis ABC<br/>(config-if) #isis circuit-type level-1</pre>                                                                                                    | Create an IS-IS routing instance (ABC).<br>Configure instance as level-1-only routing.<br>Set a Network Entity Title for this instance, specifying the area<br>address and the system ID.<br>Exit router mode.<br>Enter interface mode.<br>Enable IS-IS routing on an interface (ABC).<br>Configure instance as level-1-only routing.                                                                                                    |
| <pre>(config) #router isis ABC<br/>(config-router) #is-type level-1<br/>(config-router) #net<br/>49.0001.3333.3333.333.00<br/>(config-router) #exit<br/>(config) #interface xe1<br/>(config-if) #ip router isis ABC<br/>(config-if) #isis circuit-type level-1<br/>(config-if) #exit</pre>                                                                                                    | Create an IS-IS routing instance (ABC).<br>Configure instance as level-1-only routing.<br>Set a Network Entity Title for this instance, specifying the area<br>address and the system ID.<br>Exit router mode.<br>Enter interface mode.<br>Enable IS-IS routing on an interface (ABC).<br>Configure instance as level-1-only routing.<br>Exit interface mode.                                                                                                    |
| <pre>(config) #router isis ABC<br/>(config-router) #is-type level-1<br/>(config-router) #net<br/>49.0001.3333.3333.333.00<br/>(config-router) #exit<br/>(config) #interface xe1<br/>(config) #interface xe1<br/>(config-if) #ip router isis ABC<br/>(config-if) #isis circuit-type level-1<br/>(config-if) #exit<br/>(config) #interface xe2</pre>                                                                                                    | Create an IS-IS routing instance (ABC).Configure instance as level-1-only routing.Set a Network Entity Title for this instance, specifying the area<br>address and the system ID.Exit router mode.Enter interface mode.Enable IS-IS routing on an interface (ABC).Configure instance as level-1-only routing.Exit interface mode.Enter interface mode.Enter interface mode.Enter interface mode.Enter interface mode.Enter interface mode.                                                                                                    |
| <pre>(config) #router isis ABC<br/>(config-router) #is-type level-1<br/>(config-router) #net<br/>49.0001.3333.3333.333.00<br/>(config-router) #exit<br/>(config) #interface xe1<br/>(config-if) #ip router isis ABC<br/>(config-if) #isis circuit-type level-1<br/>(config-if) #exit<br/>(config-if) #exit<br/>(config) #interface xe2<br/>(config) #interface xe2</pre>                                                                                                    | Create an IS-IS routing instance (ABC).<br>Configure instance as level-1-only routing.<br>Set a Network Entity Title for this instance, specifying the area<br>address and the system ID.<br>Exit router mode.<br>Enter interface mode.<br>Enable IS-IS routing on an interface (ABC).<br>Configure instance as level-1-only routing.<br>Exit interface mode.<br>Enter interface mode.<br>Enter interface mode.<br>Enter interface mode.                                                                                                    |
| <pre>(config) #router isis ABC<br/>(config-router) #is-type level-1<br/>(config-router) #net<br/>49.0001.3333.3333.333.00<br/>(config-router) #exit<br/>(config) #interface xe1<br/>(config) #interface xe1<br/>(config-if) #isis circuit-type level-1<br/>(config-if) #exit<br/>(config-if) #exit<br/>(config) #interface xe2<br/>(config-if) #ip router isis ABC<br/>(config-if) #ip router isis ABC</pre>                                                                                       | Create an IS-IS routing instance (ABC).<br>Configure instance as level-1-only routing.<br>Set a Network Entity Title for this instance, specifying the area<br>address and the system ID.<br>Exit router mode.<br>Enter interface mode.<br>Enable IS-IS routing on an interface (ABC).<br>Configure instance as level-1-only routing.<br>Exit interface mode.<br>Enter interface mode.<br>Enter interface mode.<br>Enter interface mode.<br>Enter interface mode.<br>Enter interface mode.<br>Enter interface mode.<br>Configure instance as level-1-only routing.                                                                                                    |
| <pre>(config) #router isis ABC<br/>(config-router) #is-type level-1<br/>(config-router) #net<br/>49.0001.3333.3333.333.00<br/>(config-router) #exit<br/>(config) #interface xe1<br/>(config-if) #ip router isis ABC<br/>(config-if) #isis circuit-type level-1<br/>(config-if) #exit<br/>(config-if) #ip router isis ABC<br/>(config-if) #ip router isis ABC<br/>(config-if) #ip router isis ABC<br/>(config-if) #ip router isis ABC<br/>(config-if) #ip router isis ABC</pre>                     | Create an IS-IS routing instance (ABC).<br>Configure instance as level-1-only routing.<br>Set a Network Entity Title for this instance, specifying the area<br>address and the system ID.<br>Exit router mode.<br>Enter interface mode.<br>Enable IS-IS routing on an interface (ABC).<br>Configure instance as level-1-only routing.<br>Exit interface mode.<br>Enter interface mode.<br>Enter interface mode.<br>Enable IS-IS routing on an interface (ABC).<br>Configure instance as level-1-only routing.<br>Exit interface mode.<br>Enable IS-IS routing on an interface (ABC).<br>Configure instance as level-1-only routing.<br>Exit interface mode.                                                                            |
| <pre>(config) #router isis ABC<br/>(config-router) #is-type level-1<br/>(config-router) #net<br/>49.0001.3333.3333.333.00<br/>(config-router) #exit<br/>(config) #interface xe1<br/>(config-if) #ip router isis ABC<br/>(config-if) #isis circuit-type level-1<br/>(config) #interface xe2<br/>(config) #interface xe2<br/>(config-if) #ip router isis ABC<br/>(config-if) #ip router isis ABC<br/>(config-if) #ip router isis ABC<br/>(config-if) #ip router isis ABC</pre>                       | Create an IS-IS routing instance (ABC).<br>Configure instance as level-1-only routing.<br>Set a Network Entity Title for this instance, specifying the area<br>address and the system ID.<br>Exit router mode.<br>Enter interface mode.<br>Enable IS-IS routing on an interface (ABC).<br>Configure instance as level-1-only routing.<br>Exit interface mode.<br>Enter interface mode.<br>Enter interface mode.<br>Enter interface mode.<br>Enable IS-IS routing on an interface (ABC).<br>Configure instance as level-1-only routing.<br>Exit interface mode.<br>Enter interface mode.<br>Exit interface mode.<br>Exit interface mode.                                                                                                |
| <pre>(config) #router isis ABC<br/>(config-router) #is-type level-1<br/>(config-router) #net<br/>49.0001.3333.3333.333.00<br/>(config-router) #exit<br/>(config) #interface xe1<br/>(config) #interface xe1<br/>(config-if) #isis circuit-type level-1<br/>(config-if) #exit<br/>(config) #interface xe2<br/>(config-if) #ip router isis ABC<br/>(config-if) #ip router isis ABC<br/>(config-if) #ip router isis ABC<br/>(config-if) #ip router isis ABC<br/>(config-if) #ip router isis ABC</pre> | Create an IS-IS routing instance (ABC).<br>Configure instance as level-1-only routing.<br>Set a Network Entity Title for this instance, specifying the area<br>address and the system ID.<br>Exit router mode.<br>Enter interface mode.<br>Enable IS-IS routing on an interface (ABC).<br>Configure instance as level-1-only routing.<br>Exit interface mode.<br>Enter interface mode.<br>Enter interface mode.<br>Enable IS-IS routing on an interface (ABC).<br>Configure instance as level-1-only routing.<br>Exit interface mode.<br>Enable IS-IS routing on an interface (ABC).<br>Configure instance as level-1-only routing.<br>Exit interface mode.<br>Enter interface mode.<br>Enter interface mode.<br>Enter interface mode. |

| (config-if) #exit                                                       | Exit interface mode.                                                                                           |
|-------------------------------------------------------------------------|----------------------------------------------------------------------------------------------------|
| (config) #mac vrf vrf_evpn_100                                          | <b>Configure a new VRF named</b> vrf_evpn_100.                                                                 |
| (config-vrf)#rd 1.1.1.1:1                                               | Assign the Route Distinguisher value.                                                                          |
| (config-vrf)#route-target both 100:1                                    | Configure route target to import and export the routes.                                                        |
| (config-vrf)#exit                                                       | Exit VRF mode.                                                                                                 |
| (config)#load-balance rtag7                                             | Enable load balancing for RTAG7 globally.                                                                      |
| (config)#load-balance rtag7 ipv4 src-ipv4                               | Enable load balancing for RTAG7 for IPv4 for source IP.                                                        |
| (config) #router bgp 65535                                              | Define the routing process. The number 65535 specifies the AS number of VTEP1.                                 |
| (config-router)#neighbor 1.1.1.1 remote-as 65535                        | Define BGP neighbor: 1.1.1.1 is the IP address of the neighbor (RR1), and 65535 is the neighbor's AS number.   |
| (config-router)#neighbor 1.1.1.1 update-<br>source 3.3.3.3              | Define BGP neighbor: 3.3.3.3 is the peer interface.                                                            |
| (config-router)#neighbor 2.2.2.2 remote-as 65535                        | Define BGP neighbor: 2.2.2.2 is the IP address of the neighbor (VTEP3), and 65535 is the neighbor's AS number. |
| (config-router)#neighbor 2.2.2.2 update-<br>source 3.3.3.3              | Define BGP neighbor: 3.3.3.3 is the peer interface.                                                            |
| (config-router)#address-family l2vpn evpn                               | Configure address-family L2VPN EVPN.                                                                           |
| (config-router-af)#neighbor 1.1.1.1<br>activate                         | Activate the neighbor at VTEP1 in the EVPN address family.                                                     |
| (config-router-af)#neighbor 2.2.2.2<br>activate                         | Activate the neighbor at VTEP2 in the EVPN address family.                                                     |
| (config-router-af)#exit-adress-family                                   | Exit address-family mode.                                                                                      |
| (config-router) #exit                                                   | Exit router mode.                                                                                              |
| (config)#nvo vxlan enable                                               | Enable VXLAN globally on this VTEP.                                                                            |
| (config)#nvo vxlan vtep-ip-global 3.3.3.3                               | Assign a global IP to the VTEP.                                                                                |
| (config)#nvo vxlan id 100001 ingress-<br>replication                    | Configure a VNID on this VTEP and enter NVO mode.                                                              |
| (config-nvo)#vxlan host-reachability-<br>protocol evpn-bgp vrf_evpn_100 | Configure host-reachability-protocol as BGP-EVPN and associate the VNID with VRF <pre>vrf_evpn_100.</pre>      |
| (config-nvo) #exit                                                      | Exit NVO mode.                                                                                                 |
| (config)#nvo vxlan access-if port-vlan xe3<br>2                         | Configure access-port xe3 and map vlan 2                                                                       |
| (config-nvo-acc-if)#map vnid 100001                                     | Map VNID 100001 to access-port xe3.                                                                            |
| (config-nvo-acc-if) #exit-address-family                                | Exit NVO access-if mode.                                                                                       |
| (config)#nvo vxlan id 200001 ingress-<br>replication                    | Configure second VNID on this VTEP and enter NVO mode.                                                         |
| (config-nvo)#vxlan host-reachability-<br>protocol evpn-bgp vrf_evpn_100 | Configure host-reachability-protocol as BGP-EVPN and associate the VNID with VRF <pre>vrf_evpn_100</pre>       |
| (config-nvo) #exit                                                      | Exit NVO mode.                                                                                                 |
| (config)#nvo vxlan access-if port-vlan xe3<br>3                         | Configure access-port xe3 and map vlan 3                                                                       |
| (config-nvo-acc-if)#map vnid 200001                                     | Map VNID 200001 to access-port xe3.                                                                            |
| (config-nvo-acc-if) #exit                                               | Exit NVO access-if mode.                                                                                       |
| (config) #commit                                                        | Commit the configurations                                                                                      |
|                                                                         |                                                                                                    |

# Validation

CE1, CE2, CE3, and CE4 have hosts configured with MAC addresses, IP addresses, and VLAN identifiers as shown below.

|       |      | VLAN | IP Address  | MAC Address    |
|-------|------|------|-------------|----------------|
| VTEP1 | CE-1 | 2    | 12.12.12.10 | 0000.0000.aaaa |
| VTEP1 | CE-2 | 2    | 12.12.12.20 | 0000.0000.bbbb |
| VTEP2 | CE-3 | 2    | 12.12.12.30 | 0000.0000.cccc |
| VTEP3 | CE-4 | 2    | 12.12.12.40 | 0000.0000.dddd |
| VTEP1 | CE-1 | 3    | 14.14.14.10 | 0000.058e.2181 |
| VTEP1 | CE-2 | 3    | 14.14.14.20 | 0000.058e.2182 |
| VTEP2 | CE-3 | 3    | 14.14.14.30 | 0000.058e.2183 |
| VTEP3 | CE-4 | 3    | 14.14.14.40 | 0000.058e.2184 |

Perform a tagged ping of VLAN 2 from CE1 to CE2,CE3 and CE4 and vice-versa. Also perform a tagged ping of VLAN 3 from CE1 to CE2, CE3 and CE4 and vice-versa.

#### **VTEP Tunnel Status**

| VTEP1#show nv<br>VXLAN Networl<br>Source | vo vxlan tunnel<br>k tunnel Entries<br>Destination | Status    | Up/Down  | Update   |  |
|------------------------------------------|----------------------------------------------------|-----------|----------|----------|--|
| 1.1.1.1                                  | 3.3.3.3                                            | Installed | 01:25:20 | 01:25:20 |  |
| 1.1.1.1<br>Total number                  | 2.2.2.2<br>of entries are 2                        | Installed | 01:35:19 | 01:35:19 |  |
| VTEP2#show nv<br>VXLAN Networl           | vo vxlan tunnel<br>k tunnel Entries                |           |          |          |  |
| Source                                   | Destination                                        | Status    | Up/Down  | Update   |  |
| 2.2.2.2                                  | 1.1.1.1                                            | Installed | 01:35:42 | 01:35:42 |  |
| 2.2.2.2                                  | 3.3.3.3                                            | Installed | 01:25:43 | 01:25:43 |  |
| Total number                             | of entries are 2                                   |           |          |          |  |
| VTEP3#show ny                            | vo vxlan tunnel                                    |           |          |          |  |
| VXLAN Networl                            | k tunnel Entries                                   |           |          |          |  |
| Source                                   | Destination                                        | Status    | Up/Down  | Update   |  |
| 3.3.3.3                                  | 2.2.2.2                                            | Installed | 01:25:35 | 01:25:35 |  |
| 3.3.3.3                                  | 1.1.1.1                                            | Installed | 01:25:35 | 01:25:35 |  |
| Total number                             | of entries are 2                                   |           |          |          |  |

#### **VTEP ARP Tables**

VTEP-1#show nvo vxlan arp-cache

| VXLAN  | VXLAN ARP-CACHE Information                   |                     |                |         |              |  |  |
|--------|-----------------------------------------------|---------------------|----------------|---------|--------------|--|--|
| ARP Ti | ARP Timeout : 300 sec Random-Jitter-Max : 640 |                     |                |         |              |  |  |
| VNID   | Ip-Addr                                       | Mac-Addr            | Туре           | Age-Out | Retries-Left |  |  |
| 200    | 13.13.13.10                                   | 0000.0b60.25f2      | Dynamic Local  | 246     | 2            |  |  |
| 200    | 13.13.13.20                                   | 0000.0b60.25f3      | Dynamic Remote |         |              |  |  |
| 100    | 12.12.12.20                                   | 0000.0000.cdcd      | Dynamic Remote |         |              |  |  |
| 100    | 12.12.12.10                                   | 0000.0000.abab      | Dynamic Local  | 246     | 2            |  |  |
| Total  | number of entrie                              | s are 4             |                |         |              |  |  |
| ARP Ti | lmeout : 300 sec                              | Random-Jitter-Max : | 640            |         |              |  |  |
| VNID   | Ip-Addr                                       | Mac-Addr            | Туре           | Age-Out | Retries-Left |  |  |
| 200    | 13.13.13.10                                   | 0000.0b60.25f2      | Dynamic Remot  | .e      |              |  |  |
| 200    | 13.13.13.20                                   | 0000.0b60.25f3      | Dynamic Local  | . 257   | 2            |  |  |
| 100    | 12.12.12.10                                   | 0000.0000.abab      | Dynamic Remot  | e       |              |  |  |
| 100    | 12.12.12.20                                   | 0000.0000.cdcd      | Dynamic Local  | . 257   | 2            |  |  |
| Total  | number of entrie                              | s are 4             |                |         |              |  |  |

#### VTEP3#show nvo vxlan arp-cache VXLAN ARP-CACHE Information

\_\_\_\_\_ VNID Ip-Addr Mac-Addr Age-Out Retries-Left Туре 100001 12.12.12.30 0000.0000.cccc Dynamic Remote ----100001 12.12.12.10 0000.0000.aaaa Dynamic Remote ----100001 12.12.12.20 0000.0000.bbbb Dynamic Remote ----100001 12.12.12.40 0000.0000.dddd Dynamic Local ----200001 14.14.14.20 0000.058e.2182 Dynamic Remote ----200001 14.14.14.10 0000.058e.2181 Dynamic Remote ----200001 14.14.14.40 0000.058e.2184 Dynamic Local ----200001 14.14.14.30 0000.058e.2183 Dynamic Remote ----Total number of entries are 8 VTEP3#

#### **VTEP MAC Tables**

VTEP1#show nvo vxlan mac-table

VXLAN MAC Entries

VNID Interface VlanId Inner-VlanId Mac-Addr VTEP-Ip/ESI Status Туре AccessPortDesc xel/1 1000 2000 0000.339a.9abb 33.33.33.0 1 Dynamic Local -----\_\_\_\_\_ \_\_\_\_ \_\_\_ \_\_\_\_ 0000.339a.9397 34.34.34.0 1 Dynamic Remote \_\_\_\_\_ \_\_\_\_\_ Total number of entries are : 2 VTEP2#show nvo vxlan mac-table \_\_\_\_\_ \_\_\_\_\_ VXLAN MAC Entries \_\_\_\_\_ \_\_\_\_\_ VNID Interface VlanId Inner-VlanId Mac-Addr VTEP-Ip/ESI Status AccessPortDesc Туре 0000 339a 9abb 33 33 33 0 1 \_\_\_\_ \_\_\_ \_\_\_\_

|   | Dynamic Local |      |      |                |            |
|---|---------------|------|------|----------------|------------|
| 1 | xe1/1         | 1000 | 2000 | 0000.339a.9397 | 34.34.34.0 |
|   | Dynamic Remot | е    |      |                |            |
| 1 |               |      |      | 0000.5554.5400 | 55.55.55.0 |

Total number of entries are : 2

#### **VTEP MAC-IP BGP EVPN Entries**

| VTEP-1#shc     | ow bgp l2vpn    | evpn mac-ip         |              |          |      |        |        |
|----------------|-----------------|---------------------|--------------|----------|------|--------|--------|
| RD[1.1.1.1     | 1:1] VRF[vrf_   | evpn_100]:          |              |          |      |        |        |
| ESI<br>Nexthop | Eth-T<br>GW-Typ | ag Mac-Addre<br>e   | ess II       | P-Addres | ss V | VNID   | L3VNID |
| 0<br>1.1.1.1   | 100             | 0000:0000           | :abab 12.12. | 12.10    | 100  | 0      |        |
| 0<br>1.1.1.1   | 200             | 0000 <b>:</b> 0b60: | :25f2 13.13  | .13.10   | 200  | 0      |        |
| RD[2.2.2.2     | 2:1]            |                     |              |          |      |        |        |
| ESI<br>GW-Type | Eth-Tag         | Mac-Address         | IP-Address   | VNID     | L3VI | NID Ne | exthop |
| $\cap$         | 100             | 0000.0000.00        | ded 12.12    | 12 20    | 100  |        | 0      |

| 0       | 100 | 0000:0000:cdcd | 12.12.12.20 | 100 | 0 |
|---------|-----|----------------|-------------|-----|---|
| 2.2.2.2 |     |                |             |     |   |
| 0       | 200 | 0000:0b60:25f3 | 13.13.13.20 | 200 | 0 |
| 2.2.2.2 |     |                |             |     |   |

VTEP-2#show bgp l2vpn evpn mac-ip

| RD[1.1.1:1]    |                    |                |             |      |   |        |
|----------------|--------------------|----------------|-------------|------|---|--------|
| ESI<br>Nexthop | Eth-Tag<br>GW-Type | Mac-Address    | IP-Address  | VNID |   | L3VNID |
| 0<br>1.1.1.1   | 100                | 0000:0000:abab | 12.12.12.10 | 100  | 0 |        |
| 0<br>1.1.1.1   | 200                | 0000:0b60:25f2 | 13.13.13.10 | 200  | 0 |        |
| RD[2.2.2.2:1]  | VRF[vrf_evpn       | _100]:         |             |      |   |        |
| ESI<br>Nexthop | Eth-Tag<br>GW-Type | Mac-Address    | IP-Address  | VNID |   | L3VNID |
| 0<br>2.2.2.2   | 100 _              | 0000:0000:cdcd | 12.12.12.20 | 100  | 0 |        |
| 0<br>2.2.2.2   | 100 _              | 0000:0b60:25f2 | 13.13.13.10 | 100  | 0 |        |

VTEP-3#show bgp l2vpn evpn mac-ip

| RD[1.1.1 | .1:1] VRF[ | vrf_evpn_100]: |                |             |
|----------|------------|----------------|----------------|-------------|
| ESI      |            | Eth-Tag        | Mac-Address    | IP-Address  |
| VNID     | L3VNID     | Nexthop        | GW-Type        |             |
| 0        |            | 100001         | 0000:0000:dddd | d b         |
| 100001   | 0          | 3.3.3.3        |                |             |
| 0        |            | 100001         | 0000:0000:dddd | 12.12.12.40 |
| 100001   | 0          | 3.3.3.3        |                |             |
| 0        |            | 200001         | 0000:058e:2184 | 4           |
| 200001   | 0          | 3.3.3.3        |                |             |
| 0        |            | 200001         | 0000:058e:2184 | 14.14.14.40 |
| 200001   | 0          | 3.3.3.3        |                |             |
| RD[1.1.1 | .1:1]      |                |                |             |
| FOT      | · · ·      | Fth-Tag        | Mac-Address    | TP-Address  |

| ESI<br>VNTD | T.3VNTD | Eth-Tag<br>Nexthon | Mac-Address IP-Address     |
|-------------|---------|--------------------|----------------------------|
| 0           | LOVINID | 100001             |                            |
| 100001      | 0       | 1.1.1.1            |                            |
| 0           |         | 100001             | 0000:0000:aaaa 12.12.12.10 |
| 100001      | 0       | 1.1.1.1            |                            |
| 0           |         | 100001             | dddd:0000:0000             |
| 100001      | 0       | 1.1.1.1            |                            |
| 0           |         | 100001             | 0000:0000:bbbb 12.12.12.20 |
| 100001      | 0       | 1.1.1.1            |                            |
| 0           |         | 100001             | 0000:0000:cccc             |
| 100001      | 0       | 2.2.2.2            |                            |
| 0           |         | 100001             | 0000:0000:cccc 12.12.12.30 |
| 100001      | 0       | 2.2.2.2            |                            |
| 0           |         | 200001             | 0000:058e:2181             |
| 200001      | 0       | 1.1.1.1            |                            |
| 0           |         | 200001             | 0000:058e:2181 14.14.14.10 |
| 200001      | 0       | 1.1.1.1            |                            |
| 0           | 0       | 200001             | 0000:058e:2182             |
| 200001      | 0       | 1.1.1.1            |                            |
| 0           | 0       | 200001             | 0000:058e:2182 14.14.14.20 |
| 200001      | 0       | 1.1.1.1            |                            |
| 0           | 0       | 200001             | 0000:058e:2183             |
| ZUUUUI      | U       | ∠•∠•∠•∠            |                            |

0 200001 0 200001 0000:058e:2183 14.14.14.30 --

# CHAPTER 2 VXLAN Multi-homing Configuration

This chapter contains the configurations for VXLAN Multi-homing feature.

# Overview

VXLAN EVPN Multi-homing features enables to connect a CE/Host node to two VTEPs with all-active redundancy mode.EVPN Multi-homing helps in VTEP to host failure and VTEP failure. If one VTEP goes down, other will forward the entire traffic.

Below are Multi-homing concepts:

- Ethernet Segment: Set of links which connect host/CE to two active-active multi-homed VTEP (only two VTEPs are supported) which appears as LACP link for host.
- Ethernet Segment Identifier: Ethernet Segment Identifier (ESI) which is an 10 octet-value, which can be configured in two ways, system mac is configured as esi in case of Dynamic Lag and 10-octet ESI format config is used on physical interface ES.
- Ethernet Segment Route (ES route): When a multi-homed CE is configured as an VXLAN access-port, Ethernet segment route is sent. The main purpose of this route is to discover other VTEPs which share the ES and to perform DF election.
- Ethernet A-D route per ESI: This route is used for Fast Convergence and Split Horizon.
- Ethernet A-D route per EVI: This route is used for load sharing between DF and NON-DF by the remote VTEPs

# Topology

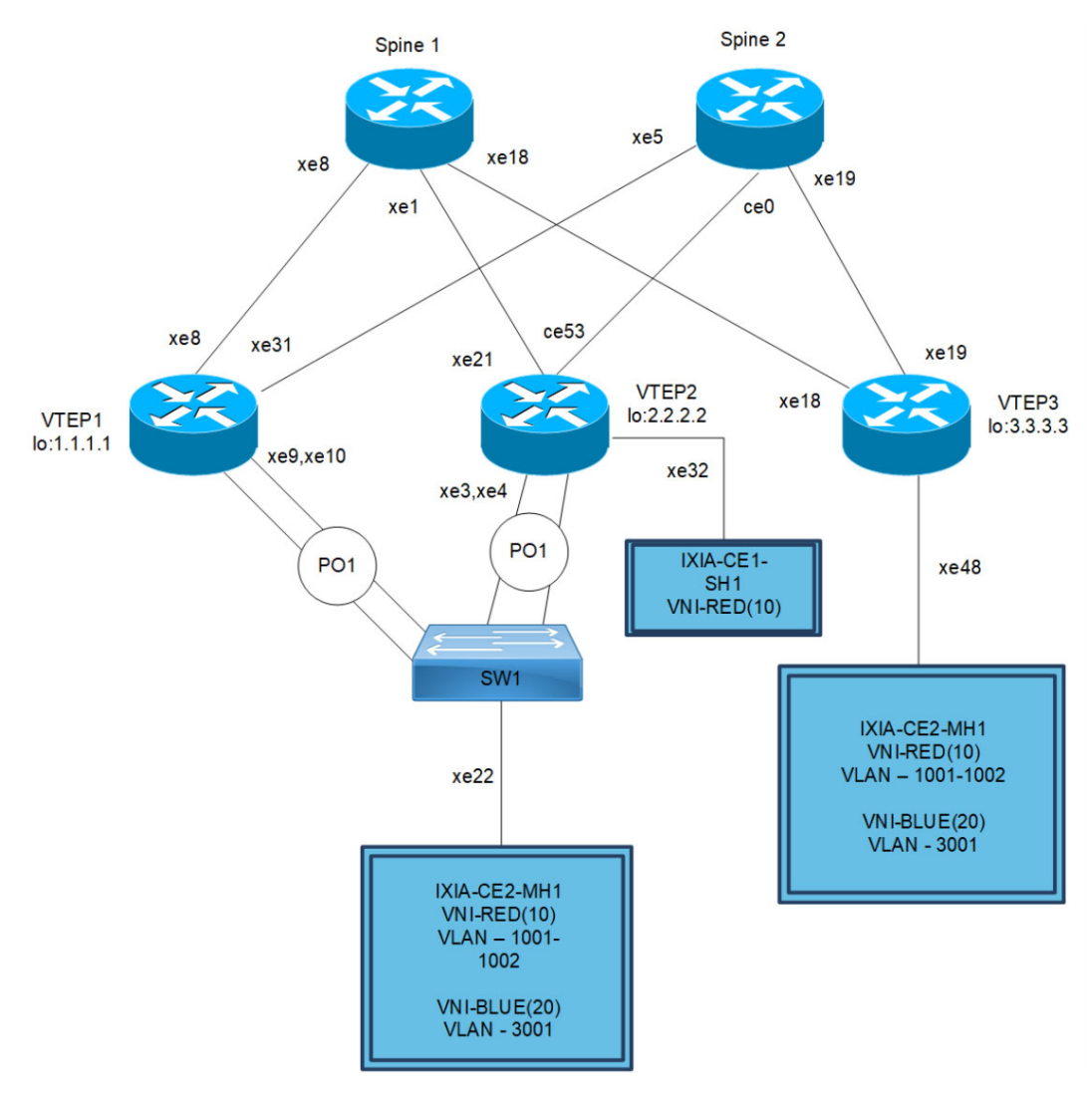

#### Figure 2-6: VxLAN-Multihoming

Note: Enable VXLAN MUTIHOMING before executing any configurations.

# **VXLAN-EVPN MH Configuration**

#### ESI can be configured in below two ways

Ethernet Segment through Dynamic Lag interface

| #configure terminal                                       | Enter configure mode.                                     |
|-----------------------------------------------------------|-----------------------------------------------------------|
| (config)#interface pol                                    | Enter interface mode for po1                              |
| (config-if)#switchport                                    | Make it L2 interface                                      |
| (config-if)#evpn multi-homed system-mac<br>8899.4400.6745 | Configure system mac as ESI value for Lag (po1) interface |

| (config-if) #exit | Exit interface mode.                                               |
|-------------------|--------------------------------------------------------------------|
| (config) #commit  | Commit the candidate configuration to the running<br>configuration |

OR

### Ethernet Segment through Physical interface

| #configure terminal                                              | Enter configure mode.                                                                                                 |
|------------------------------------------------------------------|----------------------------------------------------------------------------------------------------|
| (config)#interface xe41                                          | Enter interface mode for xe41                                                                                         |
| (config-if) #switchport                                          | Make it L2 interface                                                                                                  |
| (config-if) # evpn multi-homed esi<br>00:01:02:03:04:05:06:07:08 | Configure 9-octet ESI value for xe41 interface (in static config, out of 10-octet ESI value, first octet is reserved) |
| (config-if) #exit                                                | Exit interface mode.                                                                                                  |
| (config) #commit                                                 | Commit the candidate configuration to the running configuration                                                       |

## VTEP1

(Multi-homed group1) – Part of both Multi-homed with po1 (MH1)

### Generic Configuration

| #configure terminal                     | Enter Configure mode.                                                                 |
|-----------------------------------------|---------------------------------------------------------------------------------------|
| (config) #evpn vxlan multihoming enable | Enable Multihoming, save configs and reboot the board for multihoming to be effective |
| (config)#qos enable                     | Enabling QoS                                                                          |
| (config) #commit                        | Commit the candidate configuration to the running configuration                       |

### Interface and Loopback Configuration

| (config)#interface pol                                             | Enter Interface mode for po1 (MH1)                              |
|--------------------------------------------------------------------|-----------------------------------------------------------------|
| (config-if) #switchport                                            | Make it L2 interface                                            |
| <pre>(config-if)# evpn multi-homed system-mac 0000.0000.1111</pre> | Configure system MAC as ESI value for LAG (po1) interface       |
| (config-if) #exit                                                  | Exit Interface mode and return to Configure mode.               |
| (config)#interface xe9                                             | Enter Interface mode for xe9                                    |
| (config-if)#channel-group 1 mode active                            | Make it member port of po1                                      |
| (config-if) #exit                                                  | Exit Interface mode and return to Configure mode.               |
| (config)#interface xel0                                            | Enter Interface mode for xe10                                   |
| (config-if)#channel-group 1 mode active                            | Make it member port of po1                                      |
| (config-if) #exit                                                  | Exit Interface mode and return to Configure mode.               |
| (config)#interface lo                                              | Enter Interface mode for lo                                     |
| <pre>(config-if)#ip address 1.1.1.1/32 secondary</pre>             | Configure loopback ip address as 1.1.1.1 for VTEP1              |
| (config-if) #exit                                                  | Exit Interface mode and return to Configure mode.               |
| (config)#interface xe8                                             | Enter Interface mode for xe8                                    |
| (config-if)#ip address 10.10.10.1/24                               | Configure IP address as 10.10.10.1 on network side of Spine1    |
| (config-if) #exit                                                  | Exit Interface mode and return to Configure mode.               |
| (config)#interface xe31                                            | Enter Interface mode for xe31                                   |
| (config-if)#ip address 20.20.20.1/24                               | Configure IP address as 20.20.20.1 on network side of Spine2    |
| (config-if) #exit                                                  | Exit Interface mode and return to Configure mode.               |
| (config) #commit                                                   | Commit the candidate configuration to the running configuration |

# **OSPF** Configuration

| (config) #router ospf 100                          | Enter into router OSPF mode                     |
|----------------------------------------------------|-------------------------------------------------|
| (config-router) #ospf router-id 1.1.1.1            | Configure router-id as 1.1.1.1 (lo ip address)  |
| (config-router)#network 1.1.1.1/32 area 0.0.0.0    | Add 1.1.1.1 (lo IP address) network into area 0 |
| (config-router)#network 10.10.10.0/24 area 0.0.0.0 | Add 10.10.10.0 (Spine1) network into area 0     |
| (config-router)#network 20.20.20.0/24 area 0.0.0.0 | Add 20.20.20.0 (Spine2) network into area 0     |

| (config-router) #bfd all-interfaces | Enabling BFD on all OSPF interface for fast convergence         |
|-------------------------------------|-----------------------------------------------------------------|
| (config-if) #exit                   | Exit Interface mode and return to Configure mode.               |
| (config) #commit                    | Commit the candidate configuration to the running configuration |

# **BGP** Configuration

| (config)#router bgp 500                                           | Enter into Router BGP mode                                           |
|-------------------------------------------------------------------|----------------------------------------------------------------------|
| (config-router)#bgp router-id 1.1.1.1                             | Configure router-id as 1.1.1.1 (lo IP address)                       |
| (config-router)#neighbor 2.2.2.2 remote-as 500                    | Specify a VTEP2 loopback IP address and remote-as defined            |
| <pre>(config-router)#neighbor 2.2.2.2 update-<br/>source lo</pre> | Configure update as loopback for VTEP2                               |
| (config-router)#neighbor 2.2.2.2<br>advertisement-interval 0      | Configure advertisement-interval as 0 for fast convergence for VTEP2 |
| (config-router)#neighbor 3.3.3.3 remote-as 500                    | Specify a VTEP3 loopback IP address and remote-as defined            |
| <pre>(config-router)#neighbor 3.3.3.3 update-<br/>source lo</pre> | Configure update as loopback for VTEP3                               |
| (config-router)#neighbor 3.3.3.3<br>advertisement-interval 0      | Configure advertisement-interval as 0 for fast convergence for VTEP3 |
| (config-router)#address-family ipv4 unicast                       | Enter into ipv4 unicast address family mode                          |
| (config-router-af)#network 1.1.1.1/32                             | Advertise loopback network into BGP for VTEP ID reachability         |
| <pre>(config-router-af)#neighbor 2.2.2.2 activate</pre>           | Activate 2.2.2.2 (VTEP2) into ipv4 unicast address family mode       |
| <pre>(config-router-af)#neighbor 3.3.3.3 activate</pre>           | Activate 3.3.3.3 (VTEP2) into ipv4 unicast address family mode       |
| (config-router-af)#exit-address-family                            | Exit from ipv4 unicast address family mode                           |
| (config-router)#address-family l2vpn evpn                         | Enter into L2VPN EVPN address family mode                            |
| <pre>(config-router-af)#neighbor 2.2.2.2 activate</pre>           | Activate 2.2.2.2 (VTEP2) into L2VPN evpn address family mode         |
| <pre>(config-router-af)#neighbor 3.3.3.3 activate</pre>           | Activate 3.3.3.3 (VTEP3) into L2VPN evpn address family mode         |
| (config-router-af)#exit-address-family                            | Exit from L2VPN address family mode                                  |
| (config-router) #exit                                             | Exit from Router BGP mode and enter into config mode                 |
| (config) #commit                                                  | Commit the candidate configuration to the running configuration      |

# VRF Configuration

| (config) #mac vrf VRF1                            | Create mac routing/forwarding instance with VRF1 name and enter into VRF mode                    |
|---------------------------------------------------|--------------------------------------------------------------------------------------------------|
| (config-vrf)#rd 1.1.1.1:11                        | Assign RD value                                                                                  |
| (config-vrf)#route-target both 9.9.9.9:100        | Assign route-target value for same for import and export.<br>Should be same on all node for VRF1 |
| (config-vrf) #exit                                | Exit from VRF mode                                                                               |
| (config) #mac vrf VRF2                            | Create MAC routing/forwarding instance with VRF1 name and<br>enter into VRF mode                 |
| (config-vrf)#rd 1.1.1.1:21                        | Assign RD value                                                                                  |
| (config-vrf)#route-target both<br>90.90.90.90:100 | Assign route-target value for same for import and export                                         |
| (config-vrf) #exit                                | Exit from VRF mode                                                                               |
| (config) #commit                                  | Commit the candidate configuration to the running configuration                                  |
#### VxLAN Configuration

| (config)#nvo vxlan enable                                                   | Enable VxLAN                                                                                                    |
|-----------------------------------------------------------------------------|----------------------------------------------------------------------------------------------------|
| (config) #evpn esi hold-time 90                                             | Configure ESI hold time to allow tunnel to come up at the time of VxLAN initialization before making the ESI up   |
| (config)#nvo vxlan vtep-ip-global 1.1.1.1                                   | Configure Source VTEP-IP-global configuration                                                                     |
| (config)#nvo vxlan id 10 ingress-replication inner-vid-disabled             | Configure VxLAN Network identifier with/without inner-VID-<br>disabled configure and enter into VxLAN tenant mode |
| (config-nvo)#vxlan host-reachability-<br>protocol evpn-bgp VRF1             | Assign VRF for EVPN-BGP to carry EVPN route                                                                       |
| (config-nvo)#vni-name VNI-RED                                               | Configure VNI-name as VNI-RED                                                                                     |
| (config-nvo) #exit                                                          | Exit from VxLAN tenant mode and enter into configuration mode.                                                    |
| <pre>(config) #nvo vxlan id 20 ingress-replication inner-vid-disabled</pre> | Configure VxLAN Network identifier with/without inner-VID-<br>disabled configure and enter into VxLAN tenant mode |
| (config-nvo)#vxlan host-reachability-<br>protocol evpn-bgp VRF2             | Assign VRF for EVPN-BGP to carry EVPN route                                                                       |
| (config-nvo) #vni-name VNI-BLUE                                             | Configure VNI-name as VNI-BLUE                                                                                    |
| (config-nvo) #exit                                                          | Exit from VxLAN tenant mode and enter into configuration mode.                                                    |
| (config)#nvo vxlan access-if port-vlan pol<br>1001                          | Enable port-VLAN mapping i.e. access port to outer-VLAN (SVLAN) - Multihomed access port                          |
| (config-nvo-acc-if) #map vni-name VNI-RED                                   | Map VxLAN Identified to access-port for VxLAN                                                                     |
| (config-nvo-acc-if) #exit                                                   | Exit from VxLAN access-interface mode and enter into<br>configuration mode                                        |
| (config)#nvo vxlan access-if port-vlan pol<br>1002                          | Enable port-VLAN mapping i.e. access port to outer-VLAN (SVLAN) - Multihomed access port                          |
| (config-nvo-acc-if) #map vni-name VNI-RED                                   | Map VxLAN Identified to access-port for VxLAN                                                                     |
| (config-nvo-acc-if) #exit                                                   | Exit from VxLAN access-interface mode and enter into<br>configuration mode                                        |
| (config)#nvo vxlan access-if port-vlan pol<br>3001                          | Enable port-VLAN mapping i.e. access port to outer-VLAN (SVLAN) - Multihomed access port                          |
| (config-nvo-acc-if) #map vni-name VNI-BLUE                                  | Map VxLAN Identified to access-port for VxLAN                                                                     |
| (config-nvo-acc-if) #exit                                                   | Exit from VxLAN access-interface mode and enter into<br>configuration mode                                        |
| (config) #commit                                                            | Commit the candidate configuration to the running configuration                                                   |
| (config) #exit                                                              | Exit from configuration mode                                                                                      |

#### VTEP2

(Multi-homed group1) – Part of both Multi-homed with p01. And it has xe32 as single home access-if port (SH2)

#### Generic Configuration

| #configure terminal                     | Enter Configure mode.                                                                    |
|-----------------------------------------|------------------------------------------------------------------------------------------|
| (config) #evpn vxlan multihoming enable | Enable Multihoming, save configs and reboot the board for<br>multihoming to be effective |
| (config)#qos enable                     | Enabling QoS                                                                             |
| (config) #commit                        | Commit the candidate configuration to the running configuration                          |

# Interface and Loopback Configuration

| (config)#interface pol                                             | Enter Interface mode for po1 (MH1)                              |
|--------------------------------------------------------------------|-----------------------------------------------------------------|
| (config-if) #switchport                                            | Make it L2 interface                                            |
| <pre>(config-if)# evpn multi-homed system-mac 0000.0000.1111</pre> | Configure system MAC as ESI value for LAG (po1) interface       |
| (config-if) #exit                                                  | Exit Interface mode and return to Configure mode.               |
| (config)#interface xe3                                             | Enter Interface mode for xe3                                    |
| (config-if)#channel-group 1 mode active                            | Make it member port of po1                                      |
| (config-if) #exit                                                  | Exit Interface mode and return to Configure mode.               |
| (config)#interface xe4                                             | Enter Interface mode for xe4                                    |
| (config-if)#channel-group 1 mode active                            | Make it member port of po1                                      |
| (config-if) #exit                                                  | Exit Interface mode and return to Configure mode.               |
| (config)#interface xe32                                            | Enter Interface mode for xe32 (SH2)                             |
| (config-if) #switchport                                            | Make it L2 interface                                            |
| (config-if) #exit                                                  | Exit Interface mode and return to Configure mode.               |
| (config)#interface lo                                              | Enter Interface mode for lo                                     |
| <pre>(config-if)#ip address 2.2.2.2/32 secondary</pre>             | Configure loopback IP address as 2.2.2.2 for VTEP2              |
| (config-if) #exit                                                  | Exit Interface mode and return to Configure mode.               |
| (config)#interface xe21                                            | Enter Interface mode for xe21                                   |
| (config-if)#ip address 30.30.30.1/24                               | Configure IP address as 30.30.30.1 on network side of Spine1    |
| (config-if) #exit                                                  | Exit Interface mode and return to Configure mode.               |
| (config)#interface ce53                                            | Enter Interface mode for ce53                                   |
| (config-if)#ip address 40.40.40.1/24                               | Configure IP address as 40.40.40.1 on network side of Spine2    |
| (config-if)#exit                                                   | Exit Interface mode and return to Configure mode.               |
| (config) #commit                                                   | Commit the candidate configuration to the running configuration |

#### **OSPF** Configuration

| (config) #router ospf 100                          | Enter into router OSPF mode                     |
|----------------------------------------------------|-------------------------------------------------|
| (config-router) #ospf router-id 2.2.2.2            | Configure router-id as 2.2.2.2 (lo IP address)  |
| (config-router)#network 2.2.2.2/32 area 0.0.0.0    | Add 2.2.2.2 (lo IP address) network into area 0 |
| (config-router)#network 30.30.30.0/24 area 0.0.0.0 | Add 30.30.30.0 (Spine1) network into area 0     |
| (config-router)#network 40.40.40.0/24 area 0.0.0.0 | Add 40.40.40.0 (Spine2) network into area 0     |

| (config-router) #bfd all-interfaces | Enabling BFD on all OSPF interface for fast convergence         |
|-------------------------------------|-----------------------------------------------------------------|
| (config-if) #exit                   | Exit Interface mode and return to Configure mode.               |
| (config) #commit                    | Commit the candidate configuration to the running configuration |

# **BGP** Configuration

| (config)#router bgp 500                                           | Enter into Router BGP mode                                           |
|-------------------------------------------------------------------|----------------------------------------------------------------------|
| (config-router) #bgp router-id 2.2.2.2                            | Configure router-id as 2.2.2.2 (lo IP address)                       |
| (config-router)#neighbor 1.1.1.1 remote-as 500                    | Specify a VTEP1 loopback IP address and remote-as defined            |
| (config-router)#neighbor 1.1.1.1 update-<br>source lo             | Configure update as loopback for VTEP1                               |
| (config-router)#neighbor 1.1.1.1<br>advertisement-interval 0      | Configure advertisement-interval as 0 for fast convergence for VTEP1 |
| (config-router)#neighbor 3.3.3.3 remote-as 500                    | Specify a VTEP3 loopback IP address and remote-as defined            |
| <pre>(config-router)#neighbor 3.3.3.3 update-<br/>source lo</pre> | Configure update as loopback for VTEP3                               |
| (config-router)#neighbor 3.3.3.3<br>advertisement-interval 0      | Configure advertisement-interval as 0 for fast convergence for VTEP3 |
| (config-router)#address-family ipv4 unicast                       | Enter into ipv4 unicast address family mode                          |
| (config-router-af) #network 2.2.2.2/32                            | Advertise loopback network into BGP for VTEP ID reachability         |
| <pre>(config-router-af)#neighbor 1.1.1.1 activate</pre>           | Activate 1.1.1.1 (VTEP2) into ipv4 unicast address family mode       |
| <pre>(config-router-af)#neighbor 3.3.3.3 activate</pre>           | Activate 3.3.3.3 (VTEP2) into ipv4 unicast address family mode       |
| (config-router-af)#exit-address-family                            | Exit from ipv4 unicast address family mode                           |
| (config-router)#address-family l2vpn evpn                         | Enter into L2VPN EVPN address family mode                            |
| (config-router-af)#neighbor 1.1.1.1 activate                      | Activate 1.1.1.1(VTEP1) into L2VPN evpn address family<br>mode       |
| <pre>(config-router-af)#neighbor 3.3.3.3 activate</pre>           | Activate 3.3.3.3(VTEP3) into L2VPN evpn address family mode          |
| (config-router-af)#exit-address-family                            | Exit from L2VPN address family mode                                  |
| (config-router) #exit                                             | Exit from Router BGP mode and enter into config mode                 |
| (config) #commit                                                  | Commit the candidate configuration to the running configuration      |

# VRF Configuration

| (config) # mac vrf VRF1                           | Create mac routing/forwarding instance with VRF1 name and enter into VRF mode                    |
|---------------------------------------------------|--------------------------------------------------------------------------------------------------|
| (config-vrf)#rd 2.2.2:11                          | Assign RD value                                                                                  |
| (config-vrf) #route-target both 9.9.9.9:100       | Assign route-target value for same for import and export.<br>Should be same on all node for VRF1 |
| (config-vrf) #exit                                | Exit from VRF mode                                                                               |
| (config) #mac vrf VRF2                            | Create MAC routing/forwarding instance with VRF1 name and enter into VRF mode                    |
| (config-vrf)#rd 2.2.2:21                          | Assign RD value                                                                                  |
| (config-vrf)#route-target both<br>90.90.90.90:100 | Assign route-target value for same for import and export                                         |
| (config-vrf) #exit                                | Exit from VRF mode                                                                               |
| (config) #commit                                  | Commit the candidate configuration to the running configuration                                  |

#### VxLAN Configuration

| (config)#nvo vxlan enable                                       | Enable VxLAN                                                                                                    |
|-----------------------------------------------------------------|----------------------------------------------------------------------------------------------------|
| (config)#evpn esi hold-time 90                                  | Configure ESI hold time to allow tunnel to come up at the time of VxLAN initialization before making the ESI up   |
| (config)#nvo vxlan vtep-ip-global 2.2.2.2                       | Configure Source VTEP-IP-global configuration                                                                     |
| (config)#nvo vxlan id 10 ingress-replication inner-vid-disabled | Configure VxLAN Network identifier with/without inner-VID-<br>disabled configure and enter into VxLAN tenant mode |
| (config-nvo)#vxlan host-reachability-<br>protocol evpn-bgp VRF1 | Assign VRF for EVPN-BGP to carry EVPN route                                                                       |
| (config-nvo)#vni-name VNI-RED                                   | Configure VNI-name as VNI-RED                                                                                     |
| (config-nvo) #exit                                              | Exit from VxLAN tenant mode and enter into configuration mode.                                                    |
| (config)#nvo vxlan id 20 ingress-replication inner-vid-disabled | Configure VxLAN Network identifier with/without inner-VID-<br>disabled configure and enter into VxLAN tenant mode |
| (config-nvo)#vxlan host-reachability-<br>protocol evpn-bgp VRF2 | Assign VRF for EVPN-BGP to carry EVPN route                                                                       |
| (config-nvo)#vni-name VNI-BLUE                                  | Configure VNI-name as VNI-BLUE                                                                                    |
| (config-nvo) #exit                                              | Exit from VxLAN tenant mode and enter into configuration mode.                                                    |
| (config)#nvo vxlan access-if port-vlan pol<br>1001              | Enable port-VLAN mapping i.e. access port to outer-VLAN (SVLAN) - Multihomed access port                          |
| (config-nvo-acc-if)#map vni-name VNI-RED                        | Map VxLAN Identified to access-port for VxLAN                                                                     |
| (config-nvo-acc-if) #exit                                       | Exit from VxLAN access-interface mode and enter into<br>configuration mode                                        |
| (config)#nvo vxlan access-if port-vlan pol<br>1002              | Enable port-VLAN mapping i.e. access port to outer-VLAN (SVLAN) - Multihomed access port                          |
| (config-nvo-acc-if)#map vni-name VNI-RED                        | Map VxLAN Identified to access-port for VxLAN                                                                     |
| (config-nvo-acc-if) #exit                                       | Exit from VXLAN access-interface mode and enter into configuration mode                                           |
| (config)#nvo vxlan access-if port-vlan pol<br>3001              | Enable port-VLAN mapping i.e. access port to outer-VLAN (SVLAN) - Multihomed access port                          |

| (config-nvo-acc-if)#map vni-name VNI-BLUE | Map VxLAN Identified to access-port for VxLAN                                            |
|-------------------------------------------|------------------------------------------------------------------------------------------|
| (config-nvo-acc-if)#exit                  | Exit from VxLAN access-interface mode and enter into<br>configuration mode               |
| (config)#nvo vxlan access-if port xe32    | Enable port-VLAN mapping i.e. access port to outer-VLAN (SVLAN) - Multihomed access port |
| (config-nvo-acc-if)#map vni-name VNI-RED  | Map VxLAN Identified to access-port for VxLAN                                            |
| (config-nvo-acc-if)#exit                  | Exit from VxLAN access-interface mode and enter into<br>configuration mode               |
| (config) #commit                          | Commit the candidate configuration to the running configuration                          |
| (config) #exit                            | Exit from configuration mode                                                             |

#### VTEP3

It has xe48 as Single home access-if port (SH2)

#### **Generic Configuration**

| #configure terminal                     | Enter Configure mode.                                                                    |
|-----------------------------------------|------------------------------------------------------------------------------------------|
| (config) #evpn vxlan multihoming enable | Enable Multihoming, save configs and reboot the board for<br>multihoming to be effective |
| (config)#qos enable                     | Enabling QoS                                                                             |
| (config) #commit                        | Commit the candidate configuration to the running configuration                          |

#### Interface and loopback configuration

| (config)#interface xe48                      | Enter Interface mode for xe48 (SH3)                             |
|----------------------------------------------|-----------------------------------------------------------------|
| (config-if)#switchport                       | Make it L2 interface                                            |
| (config-if) #exit                            | Exit Interface mode and return to Configure mode.               |
| (config)#interface lo                        | Enter Interface mode for lo                                     |
| (config-if) #ip address 3.3.3.3/32 secondary | Configure loopback IP address as 3.3.3.3 for VTEP3              |
| (config-if) #exit                            | Exit Interface mode and return to Configure mode.               |
| (config)#interface xe18                      | Enter Interface mode for xe18                                   |
| (config-if)#ip address 50.50.50.1/24         | Configure IP address as 50.50.50.1 on network side of Spine1    |
| (config-if) #exit                            | Exit Interface mode and return to Configure mode.               |
| (config)#interface xe19                      | Enter Interface mode for xe19                                   |
| (config-if)#ip address 60.60.60.1/24         | Configure IP address as 60.60.60.1 on network side of Spine2    |
| (config-if) #exit                            | Exit Interface mode and return to Configure mode.               |
| (config) #commit                             | Commit the candidate configuration to the running configuration |

# **OSPF** Configuration

| (config) #router ospf 100                        | Enter into router OSPF mode                                     |
|--------------------------------------------------|-----------------------------------------------------------------|
| (config-router) #ospf router-id 3.3.3.3          | Configure router-ID as 3.3.3.3 (lo IP address)                  |
| (config-router)#network 3.3.3.3/32 area 0.0.0.0  | Add 3.3.3.3 (lo IP address) network into area 0                 |
| (config-router)#network 50.50.50.0/24 area 0.0.0 | Add 50.50.50.0 (Spine1) network into area 0                     |
| (config-router)#network 60.60.60.0/24 area 0.0.0 | Add 60.60.60.0 (Spine2) network into area 0                     |
| (config-router)#bfd all-interfaces               | Enabling BFD on all OSPF interface for fast convergence         |
| (config-if) #exit                                | Exit Interface mode and return to Configure mode.               |
| (config) #commit                                 | Commit the candidate configuration to the running configuration |

# **BGP** Configuration

| (config)#router bgp 500                                           | Enter into Router BGP mode                                           |
|-------------------------------------------------------------------|----------------------------------------------------------------------|
| (config-router) #bgp router-id 3.3.3.3                            | Configure router-ID as 3.3.3.3 (lo ip address)                       |
| (config-router)#neighbor 1.1.1.1 remote-as 500                    | Specify a VTEP1 loopback IP address and remote-as defined            |
| (config-router)#neighbor 1.1.1.1 update-<br>source lo             | Configure update as loopback for VTEP1                               |
| (config-router)#neighbor 1.1.1.1<br>advertisement-interval 0      | Configure advertisement-interval as 0 for fast convergence for VTEP1 |
| (config-router)#neighbor 2.2.2.2 remote-as 500                    | Specify a VTEP2 loopback IP address and remote-as defined            |
| <pre>(config-router)#neighbor 2.2.2.2 update-<br/>source lo</pre> | Configure update as loopback for VTEP2                               |
| (config-router)#neighbor 2.2.2.2<br>advertisement-interval 0      | Configure advertisement-interval as 0 for fast convergence for VTEP3 |
| (config-router)#address-family ipv4 unicast                       | Enter into ipv4 unicast address family mode                          |
| (config-router-af)#network 3.3.3.3/32                             | Advertise loopback network into BGP for VTEP ID reachability         |
| (config-router-af)#neighbor 1.1.1.1 activate                      | Activate 1.1.1.1 (VTEP2) into ipv4 unicast address family mode       |
| <pre>(config-router-af)#neighbor 2.2.2.2 activate</pre>           | Activate 2.2.2.2 (VTEP2) into ipv4 unicast address family mode       |
| (config-router-af)#exit-address-family                            | Exit from ipv4 unicast address family mode                           |
| (config-router)#address-family l2vpn evpn                         | Enter into L2VPN EVPN address family mode                            |
| (config-router-af) #neighbor 1.1.1.1 activate                     | Activate 1.1.1.1 (VTEP1) into L2VPN evpn address family mode         |
| (config-router-af) #neighbor 2.2.2.2 activate                     | Activate 2.2.2.2 (VTEP2) into L2VPN evpn address family mode         |
| (config-router-af)#exit-address-family                            | Exit from L2VPN address family mode                                  |
| (config-router) #exit                                             | Exit from Router BGP mode and enter into config mode                 |
| (config) #commit                                                  | Commit the candidate configuration to the running configuration      |

# VRF Configuration

| (config) # mac vrf VRF1                           | Create MAC routing/forwarding instance with VRF1 name and enter into VRF mode                    |  |  |
|---------------------------------------------------|--------------------------------------------------------------------------------------------------|--|--|
| (config-vrf) #rd 3.3.3.3:11                       | Assign RD value                                                                                  |  |  |
| (config-vrf)#route-target both 9.9.9.9:100        | Assign route-target value for same for import and export.<br>Should be same on all node for VRF1 |  |  |
| (config-vrf) #exit                                | Exit from VRF mode                                                                               |  |  |
| (config) #mac vrf VRF2                            | Create MAC routing/forwarding instance with VRF2 name and<br>enter into VRF mode                 |  |  |
| (config-vrf) #rd 3.3.3.3:21                       | Assign RD value                                                                                  |  |  |
| (config-vrf)#route-target both<br>90.90.90.90:100 | Assign route-target value for same for import and export                                         |  |  |
| (config-vrf) #exit                                | Exit from VRF                                                                                    |  |  |
| (config) #commit                                  | Commit the candidate configuration to the running configuration                                  |  |  |

#### VxLAN Configuration

| (config)#nvo vxlan enable                                                       | Enable VxLAN                                                                                                    |
|---------------------------------------------------------------------------------|----------------------------------------------------------------------------------------------------|
| (config)#nvo vxlan vtep-ip-global 3.3.3.3                                       | Configure Source VTEP-IP-global configuration                                                                     |
| (config)#nvo vxlan id 10 ingress-replication inner-vid-disabled                 | Configure VxLAN Network identifier with/without inner-VID-<br>disabled configure and enter into VxLAN tenant mode |
| (config-nvo)#vxlan host-reachability-<br>protocol evpn-bgp VRF1                 | Assign VRF for EVPN-BGP to carry EVPN route                                                                       |
| (config-nvo) #vni-name VNI-RED                                                  | Configure VNI-name as VNI-RED                                                                                     |
| (config-nvo) #exit                                                              | Exit from VxLAN tenant mode and enter into configuration mode.                                                    |
| <pre>(config) #nvo vxlan id 20 ingress-replication<br/>inner-vid-disabled</pre> | Configure VxLAN Network identifier with/without inner-VID-<br>disabled configure and enter into VxLAN tenant mode |
| (config-nvo)#vxlan host-reachability-<br>protocol evpn-bgp VRF2                 | Assign VRF for EVPN-BGP to carry EVPN route                                                                       |
| (config-nvo) #vni-name VNI-BLUE                                                 | Configure VNI-name as VNI-BLUE                                                                                    |
| (config-nvo) #exit                                                              | Exit from VxLAN tenant mode and enter into configuration mode.                                                    |
| (config)#nvo vxlan access-if port-vlan xe48<br>1001                             | Enable port-VLAN mapping i.e. access port to outer-VLAN (SVLAN) - Multihomed access port                          |
| (config-nvo-acc-if) #map vni-name VNI-RED                                       | Map VxLAN Identified to access-port for VxLAN                                                                     |
| (config-nvo-acc-if) #exit                                                       | Exit from VxLAN access-interface mode and enter into<br>configuration mode                                        |
| (config)#nvo vxlan access-if port-vlan xe48<br>1002                             | Enable port-VLAN mapping i.e. access port to outer-VLAN (SVLAN) - Multihomed access port                          |
| (config-nvo-acc-if) #map vni-name VNI-RED                                       | Map VxLAN Identified to access-port for VxLAN                                                                     |
| (config-nvo-acc-if) #exit                                                       | Exit from VxLAN access-interface mode and enter into<br>configuration mode                                        |
| (config)#nvo vxlan access-if port-vlan xe48<br>3001                             | Enable port-VLAN mapping i.e. access port to outer-VLAN (SVLAN) - Multihomed access port                          |
| (config-nvo-acc-if) #map vni-name VNI-BLUE                                      | Map VxLAN Identified to access-port for VxLAN                                                                     |
| (config-nvo-acc-if) #exit                                                       | Exit from VxLAN access-interface mode and enter into<br>configuration mode                                        |
| (config) #commit                                                                | Commit the candidate configuration to the running configuration                                                   |
| (config) #exit                                                                  | Exit from configuration mode                                                                                      |

#### Switch (CE2)

#### Multihomed to 2-VTEPs (VTEP1 and VTEP2)

| #configure terminal                           | Enter Configure mode.                                      |
|-----------------------------------------------|------------------------------------------------------------|
| (config) #bridge 1 protocol ieee vlan-bridge  | Configure IEEE VLAN bridge                                 |
| (config)#vlan 1001-1002 bridge 1 state enable | Configure VLANs from 1001-1002 and associate with bridge 1 |
| (config)#vlan 3001 bridge 1 state enable      | Configure VLANs from 3001 and associate with bridge 1      |
| (config)#interface xe22                       | Enter Interface mode for xe22                              |
| (config-if)#switchport                        | Make xe22 as L2 port by configuring switchport             |

| (config-if)#bridge-group 1                                                                        | Associate xe22 to bridge 1                                      |  |  |
|---------------------------------------------------------------------------------------------------|-----------------------------------------------------------------|--|--|
| (config-if)#switchport mode hybrid                                                                | Configure xe22 as hybrid port                                   |  |  |
| (config-if)#switchport hybrid allowed vlan<br>add 1001-1002,3001 egress-tagged enable             | Allow 1001-1002 and 3001 configured VLANs on xe22               |  |  |
| (config-if) #exit                                                                                 | Exit Interface mode and return to Configure mode.               |  |  |
| (config)#interface pol                                                                            | Enter Interface mode for po1                                    |  |  |
| (config-if) #switchport                                                                           | Make po1 as L2 port by configuring switchport                   |  |  |
| (config-if)#bridge-group 1                                                                        | Associate po1 to bridge 1                                       |  |  |
| (config-if)#switchport mode hybrid                                                                | Configure po1 as hybrid port                                    |  |  |
| <pre>(config-if)#switchport hybrid allowed vlan<br/>add 1001-1002,3001 egress-tagged enable</pre> | Allow 1001-1002 and 3001 configured VLANs on po1                |  |  |
| (config-if) #exit                                                                                 | Exit Interface mode and return to Configure mode.               |  |  |
| (config)#interface xe3                                                                            | Enter Interface mode for xe3                                    |  |  |
| (config-if)#channel-group 1 mode active                                                           | Make it member port of po1                                      |  |  |
| (config)#interface xe4                                                                            | Enter Interface mode for xe4                                    |  |  |
| (config-if)#channel-group 1 mode active                                                           | Make it member port of po1                                      |  |  |
| (config) #exit                                                                                    | Exit from configuration mode                                    |  |  |
| (config)#interface xe9                                                                            | Enter Interface mode for xe9                                    |  |  |
| (config-if)#channel-group 1 mode active                                                           | Make it member port of po1                                      |  |  |
| (config)#interface xe10                                                                           | Enter Interface mode for xe10                                   |  |  |
| (config-if)#channel-group 1 mode active                                                           | Make it member port of po1                                      |  |  |
| (config) #exit                                                                                    | Exit from configuration mode                                    |  |  |
| (config) #commit                                                                                  | Commit the candidate configuration to the running configuration |  |  |
| (config) #exit                                                                                    | Exit from configuration mode                                    |  |  |
|                                                                                                   |                                                                 |  |  |

#### Spine 1

Spine node where all VTEPs are connected

#### Generic Configuration

| #configure terminal | Enter Configure mode.                                           |
|---------------------|-----------------------------------------------------------------|
| (config)#qos enable | Enabling QoS                                                    |
| (config) #commit    | Commit the candidate configuration to the running configuration |

#### Interface and Loopback Configuration

| #configure terminal                             | Enter Configure mode.                                           |
|-------------------------------------------------|-----------------------------------------------------------------|
| (config)#qos enable                             | Enabling QoS                                                    |
| (config)#interface lo                           | Enter Interface mode for lo                                     |
| (config-if)#ip address 11.11.11.11/32 secondary | Configure loopback IP address as 11.11.11.11 for Spine1         |
| (config-if) #exit                               | Exit Interface mode and return to Configure mode.               |
| (config)#interface xe8                          | Enter Interface mode for xe8                                    |
| (config-if)#ip address 10.10.10.2/24            | Configure IP address as 10.10.10.2 on network side of VTEP1     |
| (config-if) #exit                               | Exit Interface mode and return to Configure mode.               |
| (config)#interface xel                          | Enter Interface mode for xe1                                    |
| (config-if)#ip address 30.30.30.2/24            | Configure IP address as 30.30.30.2 on network side of VTEP2     |
| (config-if) #exit                               | Exit Interface mode and return to Configure mode.               |
| (config)#interface xel8                         | Enter Interface mode for xe18                                   |
| (config-if)#ip address 50.50.50.2/24            | Configure IP address as 50.50.50.2 on network side of VTEP3     |
| (config-if) #exit                               | Exit Interface mode and return to Configure mode.               |
| (config) #commit                                | Commit the candidate configuration to the running configuration |

#### OSPF configuration

| (config) #router ospf 100                           | Enter into router OSPF mode                                     |
|-----------------------------------------------------|-----------------------------------------------------------------|
| (config-router) #ospf router-id 11.11.11.11         | Configure router-ID as 11.11.11.11 (lo IP address)              |
| (config-router)#network 11.11.11.11/32 area 0.0.0.0 | Add 11.11.11.11 (lo IP address) network into area 0             |
| (config-router)#network 10.10.10.0/24 area 0.0.0.0  | Add 10.10.10.0 (VTEP1) network into area 0                      |
| (config-router)#network 30.30.30.0/24 area 0.0.0    | Add 30.30.30.0 (VTEP2) network into area 0                      |
| (config-router)#network 50.50.50.0/24 area 0.0.0    | Add 50.50.50.0 (VTEP3) network into area 0                      |
| (config-router)#bfd all-interfaces                  | Enabling BFD on all OSPF interface for fast convergence         |
| (config-if) #exit                                   | Exit Interface mode and return to Configure mode.               |
| (config) #commit                                    | Commit the candidate configuration to the running configuration |

#### Spine 2

Spine node where all VTEPs are connected

#### Generic configuration

| #configure terminal | Enter Configure mode.                                           |
|---------------------|-----------------------------------------------------------------|
| (config)#qos enable | Enabling QoS                                                    |
| (config) #commit    | Commit the candidate configuration to the running configuration |

#### Interface and loopback configuration

| (config)#interface lo                           | Enter Interface mode for lo                                     |
|-------------------------------------------------|-----------------------------------------------------------------|
| (config-if)#ip address 22.22.22.22/32 secondary | Configure loopback IP address as 22.22.22.22 for Spine2         |
| (config-if) #exit                               | Exit Interface mode and return to Configure mode.               |
| (config)#interface xe5                          | Enter Interface mode for xe5                                    |
| (config-if)#ip address 20.20.20.2/24            | Configure IP address as 20.20.20.2 on network side of<br>VTEP1  |
| (config-if) #exit                               | Exit Interface mode and return to Configure mode.               |
| (config)#interface ce0                          | Enter Interface mode for ce0                                    |
| (config-if)#ip address 40.40.40.2/24            | Configure IP address as 40.40.40.2 on network side of VTEP2     |
| (config-if) #exit                               | Exit Interface mode and return to Configure mode.               |
| (config)#interface xe19                         | Enter Interface mode for xe19                                   |
| (config-if)#ip address 60.60.60.2/24            | Configure IP address as 60.60.60.2 on network side of VTEP3     |
| (config-if) #exit                               | Exit Interface mode and return to Configure mode.               |
| (config) #commit                                | Commit the candidate configuration to the running configuration |

#### OSPF configuration

| (config) #router ospf 100                         | Enter into router OSPF mode                                     |
|---------------------------------------------------|-----------------------------------------------------------------|
| (config-router) #ospf router-id 22.22.22          | Configure router-id as 11.11.11.11 (lo IP address)              |
| (config-router)#network 22.22.22.22/32 area 0.0.0 | Add 22.22.22.22 (lo IP address) network into area 0             |
| (config-router)#network 20.20.20.0/24 area 0.0.0  | Add 20.20.20.0 (VTEP1) network into area 0                      |
| (config-router)#network 40.40.40.0/24 area 0.0.0  | Add 40.40.40.0 (VTEP2) network into area 0                      |
| (config-router)#network 60.60.60.0/24 area 0.0.0  | Add 60.60.60.0 (VTEP3) network into area 0                      |
| (config-router)#bfd all-interfaces                | Enabling BFD on all OSPF interface for fast convergence         |
| (config-if) #exit                                 | Exit Interface mode and return to Configure mode.               |
| (config) #commit                                  | Commit the candidate configuration to the running configuration |

# Validation

#### VTEP1

| VTEP1#sh<br>VXLAN In | ow nvo vx<br>formation           | lan                                |         |         |                             |                |
|----------------------|----------------------------------|------------------------------------|---------|---------|-----------------------------|----------------|
| Codes                | : NW - Ne<br>AC - Ac<br>(u) - Un | twork Port<br>cess Port:<br>tagged | 5       |         |                             |                |
| VNID<br>Src-Addr     | VNI-Name                         | VNI-Ty<br>Dst-Addr                 | уре Тур | e Inter | rface ESI                   | VLAN DF-Status |
| <br>10<br>1.1.1.1    | VNI-RED                          | L2<br>3.3.3.3                      | NW      |         |                             |                |
| 10<br>1.1.1.1        | VNI-RED                          | L2<br>2.2.2.2                      | NW      |         |                             |                |
| 10                   | VNI-RED                          |                                    | AC      | pol     | 00:00:00:00:00:11:11:00:00: | 00 1001 NON-DF |
| 10                   | VNI-RED                          |                                    | AC      | pol     | 00:00:00:00:00:11:11:00:00: | :00 1002 DF    |
| 20<br>1.1.1.1        | VNI-BLUE                         | L2<br>3.3.3.3                      | NW      |         |                             |                |
| 20<br>1.1.1.1        | VNI-BLUE                         | L2<br>2.2.2.2                      | NW      |         |                             |                |
| 20                   | VNI-BLUE                         |                                    | AC      | pol     | 00:00:00:00:00:11:11:00:00: | 00 3001 NON-DF |
| Total nu             | mber of e                        | entries are                        | e 7     |         |                             |                |
| VTEP1#sh             | low nvo vx                       | lan access                         | s-if br | ief     |                             |                |
| Interfac             | e Vlan                           | Inner<br>vlan Ifir                 | ndex V  | nid     | Admin Link<br>status status |                |

| pol | 1002 | <br>500001 | 10 | up | up |
|-----|------|------------|----|----|----|
| pol | 1001 | <br>500000 | 10 | up | up |
| pol | 3001 | <br>500002 | 20 | up | up |

Total number of entries are 3

VTEP1#show bgp l2vpn evpn summary BGP router identifier 1.1.1.1, local AS number 500 BGP table version is 6 1 BGP AS-PATH entries 0 BGP community entries

| Neighbor<br>PfxRcd AI                    | D MACIP                     | V AS<br>MCAST                 | S MsgRcv<br>ESI PREFIX | MsgSen<br>K-ROUTE | TblVer             | InQ            | OutQ           | Up/Down         | State/ |
|------------------------------------------|-----------------------------|-------------------------------|------------------------|-------------------|--------------------|----------------|----------------|-----------------|--------|
| 2.2.2.2<br>6 3                           | 0                           | 4 500<br>2 1                  | 161<br>0               | 163               | 5                  | 0              | 0 01:0         | )5:15           |        |
| 3.3.3.3<br>2 0                           | 0                           | 4 500<br>2 0                  | 157<br>0               | 161               | 5                  | 0              | 0 01:0         | )5:07           |        |
| Total number                             | of neig                     | hbors 2                       |                        |                   |                    |                |                |                 |        |
| Total number                             | of Esta                     | blished s                     | essions 2              |                   |                    |                |                |                 |        |
| VTEP1#show nv<br>VXLAN Networ}<br>Source | vo vxlan<br>k tunnel<br>Des | tunnel<br>Entries<br>tination | Status                 |                   | Up/Do              | wn             | Upda           | ate             |        |
| 1.1.1.1                                  | 3.3                         |                               | Installe               | ======<br>ed      | 00:31              | =======<br>:11 | <br>00:3       | ======<br>31:11 |        |
| 1.1.1.1                                  | 2.2                         | .2.2                          | Installe               | ed                | 01:05              | :25            | 00:3           | 31:11           |        |
| Total number                             | of entr                     | ies are 2                     |                        |                   |                    |                |                |                 |        |
| VTEP1#show bo                            | gp 12vpn                    | evpn mul                      | tihoming es-1          | route             |                    |                |                |                 |        |
| RD[1.1.1.1:1]                            | ] VRF[ev]                   | pn-gvrf-1                     | ]:<br>PE IP-Addre      | as N              | exthop T           | ו ס            | Encan          |                 |        |
| 00.00.00.00.00.00                        | 0.11.11                     | • • • • • • • • • • • •       | 1 1 1 1                | 255 IN<br>1       | 1 1 1              | г 1<br>т       | UYTAN          |                 |        |
| 00:00:00:00:00:00:00                     | 0:11:11<br>0:11:11          | :00:00:00                     | 2.2.2.2                | 2                 | .2.2.2             | 7              | VXLAN          |                 |        |
| RD[2.2.2.2:1]                            | ]                           |                               |                        |                   |                    | _              | _              |                 |        |
| ESI<br>00:00:00:00:00:0                  | 00:11:11                    | :00:00:00                     | PE 1P-Addre<br>2.2.2.2 | ess N<br>2        | exthop 1<br>.2.2.2 | Р 1            | Encap<br>VXLAN |                 |        |
| VTEP1#show bo                            | gp 12vpn                    | evpn mul                      | tihoming ethe          | ernet-a           | d-per-es           |                |                |                 |        |
| RD[1.1.1.1:1]                            | ] VRF[ev]                   | pn-gvrf-1                     | ]:                     |                   |                    |                |                |                 |        |
| ESI                                      |                             |                               | Eth-Tag                | VNID/             | LABEL              | Nexth          | op IP          | Encap           |        |
| 00:00:00:00:00                           | 0:11:11                     | :00:00:00                     | 4294967295             | 0                 |                    | 1.1.1          | .1             | VXLAN           |        |
| RD[1.1.1.1:11                            | L] VRF[V                    | RF1]:                         |                        | (                 |                    |                |                | _               |        |
| ESI                                      | 0 11 11                     |                               | Eth-Tag                | VNID/             | LABEL              | Nexth          | op IP          | Encap           |        |
| 00:00:00:00:00                           | 00:11:11                    | :00:00:00                     | 4294967295             | 0                 |                    | 2.2.2          | • 2            | VXLAN           |        |
| RD[1.1.1.1:21                            | L] VRF[V                    | RF2]:                         |                        |                   |                    |                |                |                 |        |
| ESI                                      |                             |                               | Eth-Tag                | VNID/             | LABEL              | Nexth          | op IP          | Encap           |        |
| 00:00:00:00:00                           | 0:11:11                     | :00:00:00                     | 4294967295             | 0                 |                    | 2.2.2          | .2             | VXLAN           |        |
| RD[2.2.2.2:1]                            | ]                           |                               |                        |                   |                    |                |                |                 |        |
| ESI                                      |                             |                               | Eth-Tag                | VNID/             | LABEL              | Nexth          | op IP          | Encap           |        |
| 00:00:00:00:00                           | 00:11:11                    | :00:00:00                     | 4294967295             | 0                 |                    | 2.2.2          | .2             | VXLAN           |        |
| VTEP1#show bo                            | gp 12vpn                    | evpn mul                      | tihoming ethe          | ernet-a           | d-per-ev           | i              |                |                 |        |

RD[1.1.1:11] VRF[VRF1]:

| ESI<br>00:00:00:00:00:11:11:00:00:00<br>00:00:00:00:00:11:11:00:00:00                                                                                                    | Eth-Tag<br>10<br>10                                  | VNID/LABEL<br>10<br>10          | Nexthop<br>2.2.2.2<br>1.1.1.1 | IP Encap<br>VXLAN<br>VXLAN |  |
|----------------------------------------------------------------------------------------------------|------------------------------------------------------|---------------------------------|-------------------------------|----------------------------|--|
| RD[1.1.1.1:21] VRF[VRF2]:<br>ESI<br>00:00:00:00:00:11:11:00:00:00<br>00:00:00:00:00:11:11:00:00:00                                                                                      | Eth-Tag<br>20<br>20                                  | VNID/LABEL<br>20<br>20          | Nexthop<br>2.2.2.2<br>1.1.1.1 | IP Encap<br>VXLAN<br>VXLAN |  |
| RD[2.2.2.2:11]<br>ESI<br>00:00:00:00:00:11:11:00:00:00                                                                                                    | Eth-Tag<br>10                                        | VNID/LABEL<br>10                | Nexthop<br>2.2.2.2            | IP Encap<br>VXLAN          |  |
| RD[2.2.2.2:21]<br>ESI<br>00:00:00:00:00:11:11:00:00:00                                                                                                    | Eth-Tag<br>20                                        | VNID/LABEL<br>20                | Nexthop<br>2.2.2.2            | IP Encap<br>VXLAN          |  |
| <pre>VTEP1#show bgp l2vpn evpn<br/>BGP table version is 6, local<br/>Status codes: s suppressed, d<br/>l - labeled, S S<br/>Origin codes: i - IGP, e - EGP</pre>                        | router ID is<br>damped, h hi<br>tale<br>, ? - incomp | 1.1.1.1<br>story, * val<br>lete | id, > best,                   | i - internal,              |  |
| <pre>[EVPN route type]:[ESI]:[VNID]<br/>1 - Ethernet Auto-discovery Ro<br/>2 - MAC/IP Route<br/>3 - Inclusive Multicast Route<br/>4 - Ethernet Segment Route<br/>5 - Prefix Route</pre> | :[relevent r<br>ute                                  | oute informa                    | ntion]                        |                            |  |
| Network Next Hop<br>Encap                                                                                                    | Metri                                                | c LocPrf                        | Weight                        | Path Peer                  |  |
| RD[1.1.1.1:1] VRF[evpn-gvrf-1]<br>*> [1]:[00:00:00:00:00:11:11<br>1.1.1.1                                                                                                    | :<br>:00:00:00]:[                                    | 4294967295]:<br>0               | [0]<br>100                    | 32768 i ·                  |  |
| *> [4]:[00:00:00:00:00:11:11<br>VXLAN                                                                                                    | :00:00:00]:[                                         | 32,1.1.1.1]<br>0                | 100                           | 32768 i ·                  |  |
| * i [4]:[00:00:00:00:00:11:11<br>2.2.2.2<br>VXLAN                                                                                                    | ]:[00:00:00]<br>0                                    | 32,2.2.2.2]<br>100              | 0                             | i 2.2.2.2                  |  |
| RD[1.1.1.1:11] VRF[VRF1]:<br>* i [1]:[00:00:00:00:00:11:11<br>2.2.2.2                                                                                                    | :00:00:00]:[<br>0                                    | 10]:[10]<br>100                 | 0                             | i 2.2.2.2                  |  |
| VXLAN<br>*> 1.1.1.1<br>VXLAN<br>* i [1]:[00:00:00:00:00:11:11                                                                                                    | :00:00:001:[                                         | 0<br>42949672951:               | 100                           | 32768 i ·                  |  |

| 17VT 71     | NĪ              | 2.2.2.2            | 0        | 100                   | 0 | i 2.2.          | .2.2 |
|-------------|-----------------|--------------------|----------|-----------------------|---|-----------------|------|
| *>          | [3]:[10]:[32,1  | .1.1.1]            |          |                       |   |                 |      |
|             | VXLAN           | 1.1.1.1            | 0        | 100                   | ) | 32768           | i    |
| * i         | [3]:[10]:[32,2  | .2.2.2]            | 0        | 100                   | 0 | i 2 2           | 2 2  |
| VXLAI       | N               | 2.2.2.2            | 0        | 100                   | 0 | 1 2.2           |      |
| * i         | [3]:[10]:[32,3  | .3.3.3]<br>3.3.3.3 | 0        | 100                   | 0 | i 3.3.          | .3.3 |
| VXLAI       | N               |                    |          |                       |   |                 |      |
| RD[1        | .1.1.1:21] VRF[ | VRF2]:             |          |                       |   |                 |      |
| * i         | [1]:[00:00:00:  | 00:00:11:11:00:00: | 00]:[20] | :[20]                 | 0 |                 | 0.0  |
| VXLAI       | N               | 2.2.2.2            | 0        | 100                   | 0 | 1 2.2           | .2.2 |
| *>          | VXLAN           | 1.1.1.1            | 0        | 100                   | ) | 32768           | i    |
| * i         | [1]:[00:00:00:  | 00:00:11:11:00:00: | 00]:[429 | 4967295] <b>:</b> [0] |   |                 |      |
| VXLAI       | N               | 2.2.2.2            | 0        | 100                   | 0 | i 2.2           | .2.2 |
| *>          | [3]:[20]:[32,1  | .1.1.1]            |          |                       |   |                 |      |
|             |                 | 1.1.1.1            | 0        | 100                   | ) | 32768           | i    |
| <br>* i     | VXLAN           | .2.2.21            |          |                       |   |                 |      |
| -           | [0].[10].[01,1  | 2.2.2.2            | 0        | 100                   | 0 | i 2.2.          | .2.2 |
| VXLAI       | N               |                    |          |                       |   |                 |      |
| * i         | [3]:[20]:[32,3  | .3.3.3]            | 0        | 1.0.0                 | 2 |                 |      |
| VXLAI       | N               | 3.3.3.3            | 0        | 100                   | 0 | 1 3.3           | .3.3 |
|             |                 |                    |          |                       |   |                 |      |
| RD[2        | .2.2.2:1]       | 00.00.11.11.00.00. | 001.[400 | 40672051.[0]          |   |                 |      |
| ^>1         | [1]:[00:00:00:  | 2 2 2 2            | 00]:[429 | 4967295j:[U]<br>100   | 0 | i 2 2           | 2 2  |
| VXLAI       | N               |                    | 0        | 100                   | 0 | I 2.2           |      |
| *>i         | [4]:[00:00:00:  | 00:00:11:11:00:00: | 00]:[32, | 2.2.2.2]              |   |                 |      |
| יע.דעע      | M               | 2.2.2.2            | 0        | 100                   | 0 | i 2.2.          | .2.2 |
| V 23 III 11 | - V             |                    |          |                       |   |                 |      |
| RD[2        | .2.2.2:11]      |                    |          |                       |   |                 |      |
| *>i         | [1]:[00:00:00:  | 00:00:11:11:00:00: | 00]:[10] | :[10]                 |   |                 |      |
| יע דעע      | M               | 2.2.2.2            | 0        | 100                   | 0 | i 2.2.          | .2.2 |
| *>i         | [3]:[10]:[32,2  | .2.2.2]            |          |                       |   |                 |      |
|             | ,               | 2.2.2.2            | 0        | 100                   | 0 | i 2.2.          | .2.2 |
| VXLAI       | N               |                    |          |                       |   |                 |      |
| RD[2        | .2.2.2:211      |                    |          |                       |   |                 |      |
| *>i         | [1]:[00:00:00:  | 00:00:11:11:00:00: | 00]:[20] | :[20]                 |   |                 |      |
|             |                 | 2.2.2.2            | 0        | 100                   | 0 | i 2.2           | .2.2 |
| VXLAI       |                 | 2 2 21             |          |                       |   |                 |      |
| ^ >1        | [3]:[20]:[32,2  | 2 2 2 2 2          | 0        | 100                   | Ο | i 2 2           | 2 2  |
| VXLAI       | N               |                    | U U      | 700                   | 0 | т с. <i>с</i> . |      |

| RD[3.3.3.3:11]<br>*>i [3]:[10]:[32,3.3.             | .3.3]                |          |                 |                |           |     |                |
|-----------------------------------------------------|----------------------|----------|-----------------|----------------|-----------|-----|----------------|
| 3<br>VXI.AN                                         | .3.3.3               |          | 0 1             | 00             | 0         | i 3 | 3.3.3.3        |
|                                                     |                      |          |                 |                |           |     |                |
| RD[3.3.3.3:21]<br>*>i [3]:[20]:[32,3.3.             | .3.3]                |          |                 |                | <u>,</u>  |     |                |
| VXLAN 3                                             | .3.3.3               |          | 0 ]             | 100            | U         | 1 3 | 3.3.3.3        |
| Total number of prefix                              | xes 21               |          |                 |                |           |     |                |
| VTEP2                                               |                      |          |                 |                |           |     |                |
| VTEP2#show nvo vxlan<br>VXLAN Information           |                      |          |                 |                |           |     |                |
| Codes: NW - Network<br>AC - Access<br>(u) - Untagge | k Port<br>Port<br>ed |          |                 |                |           |     |                |
| VNID VNI-Name V<br>Src-Addr Dst-A                   | VNI-Type Typ<br>Addr | be Inter | face ESI        |                |           | 7   | VLAN DF-Status |
| 10 VNI-RED 1<br>2.2.2.2 1.1.1                       | L2 NW                |          |                 |                |           |     |                |
| 10 VNI-RED 1<br>2.2.2.2 3.3.3                       | L2 NW<br>3.3         |          |                 |                |           |     |                |
| 10 VNI-RED -                                        | - AC                 | xe32     | Si              | ngle Homed     | Port      |     |                |
| 10 VNI-RED -                                        | – AC                 | pol      | 00:00:          | 00:00:00:11    | :11:00:00 | :00 | 1001 DF        |
| 10 VNI-RED -                                        | – AC                 | pol      | 00:00:0         | 00:00:00:11    | :11:00:00 | :00 | 1002 NON-DF    |
| 20 VNI-BLUE 2.2.2.2 1.1.1                           | L2 NW<br>L.1         |          |                 |                |           |     |                |
| 20 VNI-BLUE 2.2.2.2 3.3.3                           | L2 NW<br>3.3         |          |                 |                |           |     |                |
| 20 VNI-BLUE -                                       | - AC                 | pol      | 00:00:          | 00:00:00:11    | :11:00:00 | :00 | 3001 DF        |
| Total number of entrie                              | es are 8             |          |                 |                |           |     |                |
| VTEP2#show nvo vxlan a<br>% Incomplete command.     | access-if            |          |                 |                |           |     |                |
| VTEP2#show nvo vxlan a                              | access-if bi         | rief     |                 |                |           |     |                |
| Inner<br>Interface Vlan vlan                        | f<br>Ifindex N       | /nid     | Admin<br>status | Link<br>status |           |     |                |

| xe32               |                 |       | 500       | 004      | 10                 | up              | up              |      |         |         |        |
|--------------------|-----------------|-------|-----------|----------|--------------------|-----------------|-----------------|------|---------|---------|--------|
| pol                | 1002            |       | 500       | 001      | 10                 | up              | up              |      |         |         |        |
| pol                | 1001            |       | 500       | 000      | 10                 | up              | up              |      |         |         |        |
| pol                | 3001            |       | 500       | 002      | 20                 | up              | up              |      |         |         |        |
| Total numb         | per of e        | entri | es ar     | e 4      |                    |                 |                 |      |         |         |        |
| VTEP2#show         | <i>i</i> bgp 12 | vpn   | evpn      | summ     | ary                |                 |                 |      |         |         |        |
| BGP router         | : identi        | fier  | 2.2.      | 2.2,     | local AS           | number          | 500             |      |         |         |        |
| BGP table          | versior         | n is  | 4         |          |                    |                 |                 |      |         |         |        |
| 1 BGP AS-E         | PATH ent        | ries  |           |          |                    |                 |                 |      |         |         |        |
| 0 BGP comm         | nunity e        | entri | es        |          |                    |                 |                 |      |         |         |        |
| Neighbor<br>PfxRcd | AD MA           | CIP   | V<br>MCAS | AS<br>T  | MsgRcv<br>ESI PREI | MsgS<br>FIX-ROU | en TblVer<br>TE | InQ  | OutQ    | Up/Down | State/ |
| 1.1.1.1            | 0               |       | 4<br>2    | 500<br>1 | 172<br>0           | 171             | 4               | 0    | 0 01:   | 09:28   |        |
| 3.3.3.3            | -               |       | 4         | 500      | 165                | 173             | 4               | 0    | 0 01:   | 09:29   |        |
| 2 0                | 0               |       | 2         | 0        | 0                  |                 |                 |      |         |         |        |
| Total numb         | ber of r        | neigh | bors      | 2        |                    |                 |                 |      |         |         |        |
| Total numb         | per of E        | lstab | lishe     | d se     | ssions 2           |                 |                 |      |         |         |        |
| VTEP2#show         | nvo vx          | lan   | tunne     | 1        |                    |                 |                 |      |         |         |        |
| VXLAN Netw         | ork tur         | nel   | Entri     | es       |                    |                 |                 |      |         |         |        |
| Source             |                 | Dest  | inati     | on       | Statu              | S               | Up/Do           | own  | Upo     | date    |        |
| 2.2.2.2            |                 | 1.1.  | <br>1.1   |          | Insta              | lled            | 01:09           | 9:38 | 00:     | :35:24  |        |
| 2.2.2.2            |                 | 3.3.  | 3.3       |          | Insta              | lled            | 01:09           | 9:39 | 01:     | :09:39  |        |
| Total numb         | ber of e        | entri | es ar     | e 2      |                    |                 |                 |      |         |         |        |
| VTEP2#show         | / bgp 12        | vpn   | evpn      | mult     | ihoming e:         | s-route         |                 |      |         |         |        |
| RD[1.1.1.1         | :1]             |       |           |          |                    |                 |                 |      |         |         |        |
| ESI                |                 |       |           |          | PE IP-Ado          | dress           | Nexthop 1       | ΓP   | Encap   |         |        |
| 00:00:00:0         | 0:00:11         | :11:  | 00:00     | :00      | 1.1.1.1            |                 | 1.1.1.1         |      | VXLAN   |         |        |
| RD[2.2.2.2         | 2:1] VRE        | [evp  | n-gvr     | f-1]     | :                  |                 |                 |      |         |         |        |
| ESI                |                 |       |           |          | PE IP-Ado          | dress           | Nexthop 1       | ΓP   | Encap   |         |        |
| 00:00:00:0         | 0:00:11         | :11:  | 00:00     | :00      | 1.1.1.1            |                 | 1.1.1.1         |      | VXLAN   |         |        |
| 00:00:00:0         | 0:00:11         | :11:  | 00:00     | :00      | 2.2.2.2            |                 | 2.2.2.2         |      | VXLAN   |         |        |
| VTEP2#show         | ı bgp 12        | vpn   | evpn      | mult     | ihoming et         | thernet         | -ad-per-es      | 5    |         |         |        |
| RD[1.1.1.1         | :1]             |       |           |          |                    |                 |                 |      |         |         |        |
| ESI                |                 |       |           |          | Eth-Tag            | VNI             | D/LABEL         | Next | thop IP | Encap   |        |
| 00:00:00:0         | 0:00:11         | :11:  | 00:00     | :00      | 42949672           | 95 0            |                 | 1.1  | .1.1    | VXLAN   |        |
| RD[2.2.2.2         | 2:1] VRE        | [evp  | n-gvr     | f-1]     | :                  |                 |                 |      |         |         |        |
| ESI                |                 |       |           |          | Eth-Tag            | VNI             | D/LABEL         | Next | thop IP | Encap   |        |

00:00:00:00:00:11:11:00:00:00 4294967295 0 2.2.2.2 VXLAN RD[2.2.2.2:11] VRF[VRF1]: EST Eth-Tag VNID/LABEL Nexthop IP Encap 00:00:00:00:00:11:11:00:00:00 4294967295 1.1.1.1 VXLAN 0 RD[2.2.2:21] VRF[VRF2]: ESI VNID/LABEL Nexthop IP Eth-Tag Encap 00:00:00:00:00:11:11:00:00:00 4294967295 0 1.1.1.1 VXLAN VTEP2#show bgp l2vpn evpn multihoming ethernet-ad-per-evi RD[1.1.1:11] ESI Eth-Tag VNID/LABEL Nexthop IP Encap 00:00:00:00:00:11:11:00:00:00 1.1.1.1 10 10 VXLAN RD[1.1.1:21] ESI Eth-Tag VNID/LABEL Nexthop IP Encap 00:00:00:00:00:11:11:00:00:00 20 20 1.1.1.1 VXLAN RD[2.2.2:11] VRF[VRF1]: Eth-Tag VNID/LABEL Nexthop IP EST Encap 00:00:00:00:00:11:11:00:00:00 2.2.2.2 10 10 VXLAN 00:00:00:00:00:11:11:00:00:00 10 10 1.1.1.1 VXLAN RD[2.2.2:21] VRF[VRF2]: VNID/LABEL Nexthop IP ESI Eth-Tag Encap 00:00:00:00:00:11:11:00:00:00 20 20 2.2.2.2 VXLAN 00:00:00:00:00:11:11:00:00:00 20 1.1.1.1 20 VXLAN VTEP2# show bgp l2vpn evpn BGP table version is 4, local router ID is 2.2.2.2 Status codes: s suppressed, d damped, h history, \* valid, > best, i - internal, 1 - labeled, S Stale Origin codes: i - IGP, e - EGP, ? - incomplete [EVPN route type]: [ESI]: [VNID]: [relevent route informantion] 1 - Ethernet Auto-discovery Route 2 - MAC/IP Route 3 - Inclusive Multicast Route 4 - Ethernet Segment Route 5 - Prefix Route Weight Network Next Hop Metric LocPrf Path Peer Encap RD[1.1.1:1] \*>i [1]:[00:00:00:00:11:11:00:00:00]:[4294967295]:[0] 1.1.1.1 0 100 0 i 1.1.1.1 VXLAN \*>i [4]:[00:00:00:00:00:11:11:00:00:00]:[32,1.1.1.1]

| VXLAN    |                 | 1.1.1.1                    | 0          | 100    |       | 0 | i 1.1. | 1.1   |  |
|----------|-----------------|----------------------------|------------|--------|-------|---|--------|-------|--|
| RD[1.1.1 | .1:11]          |                            |            |        |       |   |        |       |  |
| *>i [1]  | :[00:00:00:0    | 0:00:11:11:00:00:0         | 0]:[10]:[2 | 10]    |       |   |        |       |  |
|          |                 | 1.1.1.1                    | 0          | 100    |       | 0 | i 1.1. | 1.1   |  |
| VXLAN    | . [10] . [20] 1 | 1 1 1 1                    |            |        |       |   |        |       |  |
| ~>I [3]  | :[10]:[32,1.    | · ⊥ • ⊥ • ⊥ ]<br>1 1 1 1 1 | 0          | 100    |       | 0 | i 1 1  | 1 1   |  |
| VXLAN    |                 | ±•±•±•±                    | 0          | 100    |       | 0 |        | ±•±   |  |
|          | 1 013           |                            |            |        |       |   |        |       |  |
| RD[1.1.1 | .1:21]          | 0.00.11.11.00.00.0         | 01.[001.[  | 201    |       |   |        |       |  |
| ^/1 [1]  | :[00:00:00:0    |                            | 0]:[20]:[. | 20]    |       | 0 | ; 1 1  | 1 1   |  |
| VXLAN    |                 | 1.1.1.                     | 0          | 100    |       | 0 | 1 1.1. | 1 • 1 |  |
| *>i [3]  | :[20]:[32,1.    | .1.1.1]                    |            |        |       |   |        |       |  |
|          |                 | 1.1.1.1                    | 0          | 100    |       | 0 | i 1.1. | 1.1   |  |
| VXLAN    |                 |                            |            |        |       |   |        |       |  |
| RD[2 2 2 | 2.1] VRF[63     | von-avrf-11.               |            |        |       |   |        |       |  |
| *> [1]   | :[00:00:00:0    | )0:00:11:11:00:00:0        | 01:[42949  | 672951 | :[0]  |   |        |       |  |
| . L – J  |                 | 2.2.2.2                    | 0          | ]      | 100   |   | 32768  | i     |  |
|          | VXLAN           |                            |            |        |       |   |        |       |  |
| * i [4]  | :[00:00:00:0    | 0:00:11:11:00:00:0         | 0]:[32,1.] | 1.1.1] |       |   |        |       |  |
|          |                 | 1.1.1.1                    | 0          | 100    |       | 0 | i 1.1. | 1.1   |  |
| VXLAN    |                 | 0.00.11.11.00.00.0         | 01.000     | 0 0 01 |       |   |        |       |  |
| *> [4]   | :[00:00:00:0    |                            | 0]:[32,2   | 2.2.2] | 100   |   | 20760  | 2     |  |
|          | VXLAN           | 2.2.2.2                    | U          |        | 100   |   | 32700  | Ţ     |  |
|          |                 |                            |            |        |       |   |        |       |  |
| RD[2.2.2 | .2:11] VRF[\    | /RF1]:                     |            |        |       |   |        |       |  |
| *> [1]   | :[00:00:00:0    | 0:00:11:11:00:00:0         | 0]:[10]:[1 | 10]    | 1.0.0 |   | 00760  |       |  |
|          | VXLAN           | 2.2.2.2                    | 0          |        | 100   |   | 32768  | l     |  |
| * i      |                 | 1.1.1.1                    | 0          | 100    |       | 0 | i 1.1. | 1.1   |  |
| VXLAN    |                 |                            | -          |        |       | - |        |       |  |
| * i [1]  | :[00:00:00:0    | 0:00:11:11:00:00:0         | 0]:[42949  | 67295] | :[0]  |   |        |       |  |
|          |                 | 1.1.1.1                    | 0          | 100    |       | 0 | i 1.1. | 1.1   |  |
| VXLAN    | . [10] . [20] 1 | 1 1 1 1                    |            |        |       |   |        |       |  |
| ^ 1 [3]  | :[10]:[32,1.    | • ⊥ • ⊥ • ⊥ ]<br>1 1 1 1 1 | 0          | 100    |       | 0 | 4 1 1  | 1 1   |  |
| VXLAN    |                 |                            | 0          | 100    |       | 0 | 1 1.1. | 1.1   |  |
| *> [3]   | :[10]:[32,2.    | .2.2.2]                    |            |        |       |   |        |       |  |
|          |                 | 2.2.2.2                    | 0          |        | 100   |   | 32768  | i     |  |
|          | VXLAN           |                            |            |        |       |   |        |       |  |
| * i [3]  | :[10]:[32,3.    | .3.3.3]                    |            |        |       |   |        |       |  |
| ΩΥΤ ΛΝΙ  |                 | 3.3.3.3                    | 0          | 100    |       | 0 | i 3.3. | 3.3   |  |
| V ЛЦЦЦ V |                 |                            |            |        |       |   |        |       |  |
| RD[2.2.2 | .2:21] VRF[\    | /RF2]:                     |            |        |       |   |        |       |  |
| *> [1]   | :[00:00:00:0    | 0:00:11:11:00:00:0         | 0]:[20]:[2 | 20]    |       |   |        |       |  |
|          |                 | 2.2.2.2                    | 0          |        | 100   |   | 32768  | i     |  |
|          | VXLAN           |                            |            |        |       |   |        |       |  |

| * i<br>VXLAN       |                                           | 1.1.1.1                     |       | 0              | 1             | L00          |       | 0    | i   | 1.1.1.  | . 1       |
|--------------------|-------------------------------------------|-----------------------------|-------|----------------|---------------|--------------|-------|------|-----|---------|-----------|
| * i [1]            | :[00:00:00:0                              | 00:00:11:1<br>1.1.1.1       | 1:00: | :00:00]: <br>0 | 4294967.<br>1 | 295]:<br>100 | [0]   | 0    | i   | 1.1.1.  | .1        |
| * i [3]            | :[20]:[32,1                               | .1.1.1]<br>1.1.1.1          |       | 0              | 1             | 00           |       | 0    | i   | 1.1.1.  | . 1       |
| VXLAN<br>*> [3]    | :[20]:[32,2                               | .2.2.2]                     | 2     |                | 0             |              | 100   |      | 207 | 60 -    |           |
|                    | VXLAN                                     | 2.2.2.                      | Ζ     |                | 0             |              | 100   |      | 521 | 00 1    |           |
| * i [3]            | :[20]:[32,3                               | .3.3.3]                     |       |                |               |              |       |      |     |         |           |
| VXLAN              |                                           | 3.3.3.3                     |       | 0              | 1             | 00           |       | 0    | i   | 3.3.3.  | . 3       |
| RD[3.3.3           | 3.3:11]                                   |                             |       |                |               |              |       |      |     |         |           |
| *>i [3]            | :[10]:[32,3                               | .3.3.3]                     |       |                |               |              |       |      |     |         |           |
| VXLAN              |                                           | 3.3.3.3                     |       | 0              | 1             | _00          |       | 0    | i   | 3.3.3.  | . 3       |
| RD[3.3.3           | 3.3:21]                                   |                             |       |                |               |              |       |      |     |         |           |
| *>i [3]            | :[20]:[32,3                               | .3.3.3]                     |       | 0              | -             | 0.0          |       | 0    |     | ~ ~ ~ ~ | 2         |
| VXLAN              |                                           | 3.3.3.3                     |       | 0              | 1             | 100          |       | 0    | l   | 3.3.3.  | . 3       |
| Total nu           | mber of pre:                              | fixes 21                    |       |                |               |              |       |      |     |         |           |
| VTEP3              |                                           |                             |       |                |               |              |       |      |     |         |           |
| VTEP3#<br>VXLAN Ir | show nvo vx<br>formation                  | lan                         |       |                |               |              |       |      |     |         |           |
| Codes              | : NW - Netwo<br>AC - Acces<br>(u) - Untag | ork Port<br>ss Port<br>gged |       |                |               |              |       |      |     |         |           |
| VNID<br>Src-Addr   | VNI-Name<br>Ds                            | VNI-Type<br>t-Addr          | туре  | e Interfa      | ice ESI       |              |       |      |     | VLAN I  | )F-Status |
| 10                 | VNI-RED                                   | L2                          | NW    |                |               |              |       |      |     |         |           |
| 3.3.3.3            | 2.2<br>VNI-RED                            | 2.2.2<br>L2                 | NW    |                |               |              |       |      |     |         |           |
| 3.3.3.3<br>10      | 1.1<br>VNI-RED                            | 1.1.1                       | AC    | xe48           | Si            | ngle         | Homed | Port |     | 1001    |           |
| <br>10             | <br>VNI-RED                               |                             | AC    | xe48           | Si            | ngle         | Homed | Port |     | 1002    |           |
| 20                 | VNI-BLUE                                  | <br>L2                      | NW    |                |               |              |       |      |     |         |           |
| 20<br>27 2 2 2 2 2 | VNI-BLUE                                  | L2<br>L2                    | NW    |                |               |              |       |      |     |         |           |
| 20                 | VNI-BLUE                                  | <br>                        | AC    | xe48           | Si            | ngle         | Homed | Port |     | 3001    |           |

Total number of entries are 7 VTEP3#show nvo vxlan access-if brief Inner Admin Link Interface Vlan vlan Ifindex Vnid status status ----xe48 1002 ---500001 10 up up xe48 1001 --- 500000 10 up up xe48 3001 ---500002 20 up up Total number of entries are 3 VTEP3#show bgp l2vpn evpn summary BGP router identifier 3.3.3.3, local AS number 500 BGP table version is 4 1 BGP AS-PATH entries 0 BGP community entries Neighbor V AS MsgRcv MsgSen TblVer InQ OutQ Up/Down State/ PfxRcd AD MACIP MCAST ESI PREFIX-ROUTE 3 1.1.1.1 4 500 177 173 0 0 01:11:49 0 2 0 3 1 6 171 2 2.2.2.2 500 177 0 0 01:11:59 4 2 3 0 0 6 1 Total number of neighbors 2 Total number of Established sessions 2 VTEP3#show nvo vxlan tunnel VXLAN Network tunnel Entries Source Destination Status Up/Down Update \_\_\_\_\_ 3.3.3.3 2.2.2.2 Installed 01:12:10 01:12:10 3.3.3.3 1.1.1.1 01:12:00 01:12:00 Installed Total number of entries are 2 VTEP3#show bgp 12vpn evpn multihoming es-route RD[1.1.1:1] ESI PE IP-Address Nexthop IP Encap 00:00:00:00:00:11:11:00:00:00 1.1.1.1 1.1.1.1 VXLAN RD[2.2.2:1] ESI PE IP-Address Nexthop IP Encap 2.2.2.2 00:00:00:00:00:11:11:00:00:00 2.2.2.2 VXLAN

VTEP3#show bgp l2vpn evpn multihoming ethernet-ad-per-es

RD[1.1.1:1] ESI Eth-Tag VNID/LABEL Nexthop IP Encap 00:00:00:00:00:11:11:00:00:00 4294967295 1.1.1.1 VXLAN  $\cap$ RD[2.2.2:1] ESI Eth-Tag VNID/LABEL Nexthop IP Encap 00:00:00:00:00:11:11:00:00:00 4294967295 2.2.2.2 0 VXLAN RD[3.3.3:11] VRF[VRF1]: ESI VNID/LABEL Nexthop IP Eth-Tag Encap 00:00:00:00:00:11:11:00:00:00 4294967295 0 2.2.2.2 VXLAN 00:00:00:00:00:11:11:00:00:00 1.1.1.1 4294967295 0 VXLAN RD[3.3.3.3:21] VRF[VRF2]: ESI Eth-Tag VNID/LABEL Nexthop IP Encap 00:00:00:00:00:11:11:00:00:00 4294967295 0 2.2.2.2 VXLAN 00:00:00:00:00:11:11:00:00:00 4294967295 1.1.1.1 VXLAN 0 VTEP3#show bgp 12vpn evpn multihoming ethernet-ad-per-evi RD[1.1.1:11] VNID/LABEL Nexthop IP ESI Eth-Tag Encap 00:00:00:00:00:11:11:00:00:00 10 10 1.1.1.1 VXLAN RD[1.1.1:21] VNID/LABEL Nexthop IP ESI Eth-Tag Encap 00:00:00:00:00:11:11:00:00:00 20 20 1.1.1.1 VXLAN RD[2.2.2:11] VNID/LABEL EST Eth-Tag Nexthop IP Encap 00:00:00:00:00:11:11:00:00:00 2.2.2.2 10 10 VXLAN RD[2.2.2:21] ESI Eth-Tag VNID/LABEL Nexthop IP Encap 00:00:00:00:00:11:11:00:00:00 20 20 2.2.2.2 VXLAN RD[3.3.3.3:11] VRF[VRF1]: ESI Eth-Tag VNID/LABEL Nexthop IP Encap 00:00:00:00:00:11:11:00:00:00 2.2.2.2 10 10 VXLAN 1.1.1.1 00:00:00:00:00:11:11:00:00:00 10 10 VXLAN RD[3.3.3.3:21] VRF[VRF2]: ESI Nexthop IP Eth-Tag VNID/LABEL Encap 00:00:00:00:00:11:11:00:00:00 20 20 2.2.2.2 VXLAN 00:00:00:00:00:11:11:00:00:00 1.1.1.1 20 20 VXLAN VTEP3#show bgp 12vpn evpn BGP table version is 4, local router ID is 3.3.3.3 Status codes: s suppressed, d damped, h history, \* valid, > best, i - internal,

```
1 - labeled, S Stale
Origin codes: i - IGP, e - EGP, ? - incomplete
[EVPN route type]:[ESI]:[VNID]:[relevent route informantion]
1 - Ethernet Auto-discovery Route
2 - MAC/IP Route
3 - Inclusive Multicast Route
4 - Ethernet Segment Route
5 - Prefix Route
   Network
                 Next Hop
                              Metric
                                         LocPrf
                                                     Weight
                                                              Path Peer
Encap
RD[1.1.1:1]
*>i [1]:[00:00:00:00:11:11:00:00:00]:[4294967295]:[0]
                  1.1.1.1
                                    0
                                            100
                                                        0
                                                               i 1.1.1.1
VXLAN
*>i [4]:[00:00:00:00:00:11:11:00:00:00]:[32,1.1.1.1]
                  1.1.1.1
                                            100
                                                        0
                                                               i 1.1.1.1
                                    0
VXLAN
RD[1.1.1:11]
0
                                                        0
                                                               i 1.1.1.1
                  1.1.1.1
                                            100
VXLAN
*>i [3]:[10]:[32,1.1.1.1]
                  1.1.1.1
                                    0
                                            100
                                                        0
                                                               i 1.1.1.1
VXLAN
RD[1.1.1:21]
*>i [1]:[00:00:00:00:11:11:00:00:00]:[20]:[20]
                                                               i 1.1.1.1
                  1.1.1.1
                                    0
                                            100
                                                        0
VXLAN
*>i [3]:[20]:[32,1.1.1.1]
                  1.1.1.1
                                    0
                                            100
                                                        0
                                                               i 1.1.1.1
VXLAN
RD[2.2.2:1]
*>i [1]:[00:00:00:00:00:11:11:00:00:00]:[4294967295]:[0]
                                                               i 2.2.2.2
                  2.2.2.2
                                    0
                                            100
                                                        0
VXLAN
*>i [4]:[00:00:00:00:11:11:00:00:00]:[32,2.2.2.2]
                                                               i 2.2.2.2
                  2.2.2.2
                                    0
                                            100
                                                        0
VXLAN
RD[2.2.2:11]
i 2.2.2.2
                  2.2.2.2
                                    0
                                            100
                                                        0
VXLAN
*>i [3]:[10]:[32,2.2.2]
                  2.2.2.2
                                    0
                                            100
                                                        0
                                                               i 2.2.2.2
VXLAN
```

| RD[2.2.2<br>*>i [1]                                                                                                    | .2:21]<br>:[00:00:00:00:0                                                                                                    | 0:00:11:11:00:00:0                                                                                                    | 01:[201:[2                                                            | 201                                                                |                  |                           |                                                                        |  |
|----------------------------------------------------------------------------------------------------|----------------------------------------------------------------------------------------------------|----------------------------------------------------------------------------------------------------|-----------------------------------------------------------------------|--------------------------------------------------------------------|------------------|---------------------------|------------------------------------------------------------------------|--|
|                                                                                                    |                                                                                                    | 2.2.2.2                                                                                                    | 0                                                                     | 100                                                                | 0                | i                         | 2.2.2.2                                                                |  |
| VXLAN                                                                                                    |                                                                                                    |                                                                                                    |                                                                       |                                                                    |                  |                           |                                                                        |  |
| *>i [3]                                                                                                    | :[20]:[32,2.                                                                                                    | .2.2.2]                                                                                                    | 0                                                                     | 1 0 0                                                              | 0                |                           | 0 0 0 0                                                                |  |
| VXLAN                                                                                                    |                                                                                                    | 2.2.2.2                                                                                                    | 0                                                                     | 100                                                                | U                | 1                         | 2.2.2.2                                                                |  |
| RD[3.3.3                                                                                                    | .3:11] VRF[\                                                                                                    | /RF1]:                                                                                                    |                                                                       |                                                                    |                  |                           |                                                                        |  |
| * i [1]                                                                                                    | :[00:00:00:0                                                                                                    | 0:00:11:11:00:00:0                                                                                                    | 0]:[10]:[1                                                            | 0]                                                                 |                  |                           |                                                                        |  |
|                                                                                                    |                                                                                                    | 2.2.2.2                                                                                                    | 0                                                                     | 100                                                                | 0                | i                         | 2.2.2.2                                                                |  |
| VXLAN                                                                                                    |                                                                                                    | 1 1 1 1                                                                                                    | 0                                                                     | 100                                                                | 0                | 2                         | 1 1 1 1                                                                |  |
| ^ _<br>VXLAN                                                                                                    |                                                                                                    |                                                                                                    | 0                                                                     | 100                                                                | 0                | T                         | 1.1.1.1                                                                |  |
| * i [1]                                                                                                    | :[00:00:00:0                                                                                                    | 0:00:11:11:00:00:0                                                                                                    | 0]:[429496                                                            | 57295] <b>:</b> [0]                                                |                  |                           |                                                                        |  |
| VXLAN                                                                                                    |                                                                                                    | 2.2.2.2                                                                                                    | 0                                                                     | 100                                                                | 0                | i                         | 2.2.2.2                                                                |  |
| * i<br>VXLAN                                                                                                    |                                                                                                    | 1.1.1.1                                                                                                    | 0                                                                     | 100                                                                | 0                | i                         | 1.1.1.1                                                                |  |
| * i [3]                                                                                                    | :[10]:[32,1.                                                                                                    | .1.1.1]                                                                                                    |                                                                       |                                                                    |                  |                           |                                                                        |  |
|                                                                                                    |                                                                                                    | 1.1.1.1                                                                                                    | 0                                                                     | 100                                                                | 0                | i                         | 1.1.1.1                                                                |  |
| VXLAN                                                                                                    | [10] [00 0                                                                                                    | 0 0 01                                                                                                    |                                                                       |                                                                    |                  |                           |                                                                        |  |
| * 1 [3]                                                                                                    | :[10]:[32,2.                                                                                                    | . 2 . 2 . 2                                                                                                    | 0                                                                     | 100                                                                | 0                | :                         |                                                                        |  |
| VXLAN                                                                                                    |                                                                                                    | 2.2.2.2                                                                                                    | 0                                                                     | 100                                                                | 0                | T                         | 2.2.2.2                                                                |  |
|                                                                                                    |                                                                                                    |                                                                                                    |                                                                       |                                                                    |                  |                           |                                                                        |  |
| *> [3]                                                                                                    | :[10]:[32,3.                                                                                                    | .3.3.3]                                                                                                    | 0                                                                     | 100                                                                |                  | 207                       | co '                                                                   |  |
| *> [3]                                                                                                    | :[10]:[32,3.<br>VXLAN                                                                                                    | .3.3.3]<br>3.3.3.3                                                                                                    | 0                                                                     | 100                                                                |                  | 327                       | 68 i                                                                   |  |
| *> [3]<br><br>RD[3,3,3                                                                                                    | :[10]:[32,3.<br>VXLAN                                                                                                    | .3.3.3]<br>3.3.3.3                                                                                                    | 0                                                                     | 100                                                                |                  | 327                       | 68 i                                                                   |  |
| <pre>*&gt; [3] RD[3.3.3 * i [1]</pre>                                                                                                    | :[10]:[32,3.<br>VXLAN<br>.3:21] VRF[V<br>:[00:00:00:0                                                                          | .3.3.3]<br>3.3.3.3<br>/RF2]:<br>00:00:11:11:00:00:0                                                                                                    | 0                                                                     | 100                                                                |                  | 327                       | 68 i                                                                   |  |
| <pre>*&gt; [3] RD[3.3.3 * i [1]</pre>                                                                                                    | :[10]:[32,3.<br>VXLAN<br>.3:21] VRF[V<br>:[00:00:00:0                                                                          | .3.3.3]<br>3.3.3.3<br>/RF2]:<br>00:00:11:11:00:00:0<br>2.2.2.2                                                                                                    | 0<br>0]:[20]:[2<br>0                                                  | 100<br>20]<br>100                                                  | 0                | 327<br>i                  | 68 i<br>2.2.2.2                                                        |  |
| <pre>*&gt; [3] RD[3.3.3 * i [1] VXLAN</pre>                                                                                                    | :[10]:[32,3.<br>VXLAN<br>.3:21] VRF[V<br>:[00:00:00:0                                                                          | .3.3.3]<br>3.3.3.3<br>/RF2]:<br>00:00:11:11:00:00:0<br>2.2.2.2                                                                                                    | 0<br>0]:[20]:[2<br>0                                                  | 100<br>20]<br>100                                                  | 0                | 327<br>i                  | 68 i<br>2.2.2.2                                                        |  |
| <pre>*&gt; [3] RD[3.3.3 * i [1] VXLAN * i VYLAN</pre>                                                                                                    | :[10]:[32,3.<br>VXLAN<br>.3:21] VRF[V<br>:[00:00:00:0                                                                          | .3.3.3]<br>3.3.3.3<br>/RF2]:<br>00:00:11:11:00:00:0<br>2.2.2.2<br>1.1.1.1                                                                                                    | 0<br>0]:[20]:[2<br>0<br>0                                             | 100<br>20]<br>100<br>100                                           | 0<br>0           | 327<br>i<br>i             | 68 i<br>2.2.2.2<br>1.1.1.1                                             |  |
| <pre>*&gt; [3] RD[3.3.3 * i [1] VXLAN * i VXLAN * i VXLAN * i [1]</pre>                                                                                                    | :[10]:[32,3.<br>VXLAN<br>.3:21] VRF[V<br>:[00:00:00:0                                                                          | .3.3.3]<br>3.3.3.3<br>VRF2]:<br>00:00:11:11:00:00:0<br>2.2.2.2<br>1.1.1.1                                                                                                    | 0<br>0]:[20]:[2<br>0<br>0<br>0]:[429496                               | 100<br>20]<br>100<br>100                                           | 0<br>0           | 327<br>i<br>i             | 68 i<br>2.2.2.2<br>1.1.1.1                                             |  |
| <pre>*&gt; [3] RD[3.3.3 * i [1] VXLAN * i VXLAN * i VXLAN * i [1]</pre>                                                                                                    | :[10]:[32,3.<br>VXLAN<br>.3:21] VRF[V<br>:[00:00:00:0                                                                          | .3.3.3]<br>3.3.3.3<br>VRF2]:<br>00:00:11:11:00:00:0<br>2.2.2.2<br>1.1.1.1<br>00:00:11:11:00:00:0<br>2.2.2.2                                                                                       | 0<br>0]:[20]:[2<br>0<br>0<br>0]:[429496<br>0                          | 100<br>20]<br>100<br>100<br>57295]:[0]<br>100                      | 0<br>0           | 327<br>i<br>i             | 68 i<br>2.2.2.2<br>1.1.1.1<br>2.2.2.2                                  |  |
| <pre>*&gt; [3] RD[3.3.3 * i [1] VXLAN * i VXLAN * i [1] VXLAN VXLAN</pre>                                                                                                    | :[10]:[32,3.<br>VXLAN<br>.3:21] VRF[V<br>:[00:00:00:0                                                                          | .3.3.3]<br>3.3.3.3<br>VRF2]:<br>00:00:11:11:00:00:0<br>2.2.2.2<br>1.1.1.1<br>00:00:11:11:00:00:0<br>2.2.2.2                                                                                       | 0<br>0]:[20]:[2<br>0<br>0<br>0]:[429496<br>0                          | 100<br>20]<br>100<br>100<br>57295]:[0]<br>100                      | 0<br>0<br>0      | 327<br>i<br>i             | 68 i<br>2.2.2.2<br>1.1.1.1<br>2.2.2.2                                  |  |
| <pre>*&gt; [3] RD[3.3.3 * i [1] VXLAN * i VXLAN * i [1] VXLAN * i VXLAN * i VXLAN</pre>                                                                                             | :[10]:[32,3.<br>VXLAN<br>.3:21] VRF[V<br>:[00:00:00:0                                                                          | .3.3.3]<br>3.3.3.3<br>VRF2]:<br>00:00:11:11:00:00:0<br>2.2.2.2<br>1.1.1.1<br>00:00:11:11:00:00:0<br>2.2.2.2<br>1.1.1.1                                                                            | 0<br>0]:[20]:[2<br>0<br>0<br>0]:[429496<br>0<br>0                     | 100<br>20]<br>100<br>100<br>57295]:[0]<br>100<br>100               | 0<br>0<br>0      | 327<br>i<br>i<br>i        | 68 i<br>2.2.2.2<br>1.1.1.1<br>2.2.2.2<br>1.1.1.1                       |  |
| <pre>*&gt; [3]<br/><br/>RD[3.3.3<br/>* i [1]<br/>VXLAN<br/>* i [1]<br/>VXLAN<br/>* i [1]<br/>VXLAN<br/>* i [3]</pre>                                                                | :[10]:[32,3.<br>VXLAN<br>.3:21] VRF[V<br>:[00:00:00:0<br>:[00:00:00:0                                                          | .3.3.3]<br>3.3.3.3<br>VRF2]:<br>00:00:11:11:00:00:0<br>2.2.2.2<br>1.1.1.1<br>00:00:11:11:00:00:0<br>2.2.2.2<br>1.1.1.1                                                                            | 0<br>0]:[20]:[2<br>0<br>0<br>0]:[429496<br>0<br>0                     | 100<br>20]<br>100<br>100<br>57295]:[0]<br>100<br>100               | 0<br>0<br>0<br>0 | 327<br>i<br>i<br>i        | 68 i<br>2.2.2.2<br>1.1.1.1<br>2.2.2.2<br>1.1.1.1                       |  |
| <pre>*&gt; [3]<br/><br/>RD[3.3.3<br/>* i [1]<br/>VXLAN<br/>* i [1]<br/>VXLAN<br/>* i [1]<br/>VXLAN<br/>* i [3]<br/>VXLAN</pre>                                                      | :[10]:[32,3.<br>VXLAN<br>.3:21] VRF[V<br>:[00:00:00:0<br>:[00:00:00:0<br>:[20]:[32,1.                                          | .3.3.3]<br>3.3.3.3<br>VRF2]:<br>00:00:11:11:00:00:0<br>2.2.2.2<br>1.1.1.1<br>00:00:11:11:00:00:0<br>2.2.2.2<br>1.1.1.1<br>1.1.1.1<br>1.1.1.1                                                      | 0<br>0]:[20]:[2<br>0<br>0<br>0]:[429496<br>0<br>0<br>0                | 100<br>20]<br>100<br>100<br>57295]:[0]<br>100<br>100               | 0<br>0<br>0<br>0 | 327<br>i<br>i<br>i<br>i   | 68 i<br>2.2.2.2<br>1.1.1.1<br>2.2.2.2<br>1.1.1.1<br>1.1.1.1            |  |
| <pre>*&gt; [3]<br/><br/>RD[3.3.3<br/>* i [1]<br/>VXLAN<br/>* i [1]<br/>VXLAN<br/>* i [1]<br/>VXLAN<br/>* i [3]<br/>VXLAN<br/>* i [3]</pre>                                          | :[10]:[32,3.<br>VXLAN<br>.3:21] VRF[V<br>:[00:00:00:0<br>:[00:00:00:0<br>:[20]:[32,1.                                          | .3.3.3]<br>3.3.3.3<br>VRF2]:<br>00:00:11:11:00:00:0<br>2.2.2.2<br>1.1.1.1<br>00:00:11:11:00:00:0<br>2.2.2.2<br>1.1.1.1<br>1.1.1.1<br>.1.1.1<br>2.2.2.2                                            | 0<br>0]:[20]:[2<br>0<br>0<br>0]:[429496<br>0<br>0<br>0                | 100<br>20]<br>100<br>100<br>57295]:[0]<br>100<br>100               | 0<br>0<br>0<br>0 | 327<br>i<br>i<br>i        | 68 i<br>2.2.2.2<br>1.1.1.1<br>2.2.2.2<br>1.1.1.1<br>1.1.1.1            |  |
| <pre>*&gt; [3]<br/><br/>RD[3.3.3<br/>* i [1]<br/>VXLAN<br/>* i [1]<br/>VXLAN<br/>* i [1]<br/>VXLAN<br/>* i [3]<br/>VXLAN<br/>* i [3]</pre>                                          | :[10]:[32,3.<br>VXLAN<br>.3:21] VRF[V<br>:[00:00:00:0<br>:[00:00:00:0<br>:[20]:[32,1.<br>:[20]:[32,2.                          | .3.3.3]<br>3.3.3.3<br>VRF2]:<br>00:00:11:11:00:00:0<br>2.2.2.2<br>1.1.1.1<br>00:00:11:11:00:00:0<br>2.2.2.2<br>1.1.1.1<br>1.1.1.1<br>.1.1.1<br>.1.1.1<br>2.2.2.2<br>2.2.2.2                       | 0<br>0]:[20]:[2<br>0<br>0<br>0]:[429496<br>0<br>0<br>0<br>0           | 100<br>20]<br>100<br>100<br>57295]:[0]<br>100<br>100<br>100        |                  | 327<br>i<br>i<br>i<br>i   | <pre>68 i 2.2.2.2 1.1.1.1 2.2.2.2 1.1.1.1 1.1.1.1 2.2.2.2</pre>        |  |
| <pre>*&gt; [3] RD[3.3.3 * i [1] VXLAN * i [1] VXLAN * i [1] VXLAN * i [3] VXLAN * i [3] VXLAN</pre>                                                                                 | :[10]:[32,3.<br>VXLAN<br>.3:21] VRF[V<br>:[00:00:00:0<br>:[00:00:00:0<br>:[20]:[32,1.<br>:[20]:[32,2.                          | .3.3.3]<br>3.3.3.3<br>VRF2]:<br>00:00:11:11:00:00:0<br>2.2.2.2<br>1.1.1.1<br>00:00:11:11:00:00:0<br>2.2.2.2<br>1.1.1.1<br>1.1.1.1<br>.1.1.1<br>2.2.2.2<br>2.2.2.2                                 | 0<br>0]:[20]:[2<br>0<br>0<br>0]:[429496<br>0<br>0<br>0<br>0<br>0      | 100<br>20]<br>100<br>100<br>57295]:[0]<br>100<br>100<br>100        |                  | 327<br>i<br>i<br>i<br>i   | 68 i<br>2.2.2.2<br>1.1.1.1<br>2.2.2.2<br>1.1.1.1<br>1.1.1.1<br>2.2.2.2 |  |
| <pre>*&gt; [3]<br/><br/>RD[3.3.3<br/>* i [1]<br/>VXLAN<br/>* i [1]<br/>VXLAN<br/>* i [1]<br/>VXLAN<br/>* i [3]<br/>VXLAN<br/>* i [3]<br/>VXLAN<br/>* i [3]</pre>                    | :[10]:[32,3.<br>VXLAN<br>.3:21] VRF[V<br>:[00:00:00:0<br>:[00:00:00:0<br>:[20]:[32,1.<br>:[20]:[32,2.<br>:[20]:[32,3.          | .3.3.3]<br>3.3.3.3<br>VRF2]:<br>00:00:11:11:00:00:0<br>2.2.2.2<br>1.1.1.1<br>00:00:11:11:00:00:0<br>2.2.2.2<br>1.1.1.1<br>1.1.1.1<br>.1.1.1<br>2.2.2.2<br>2.2.2.2<br>.3.3.3]                      | 0<br>0]:[20]:[2<br>0<br>0<br>0]:[429496<br>0<br>0<br>0<br>0<br>0      | 100<br>20]<br>100<br>100<br>57295]:[0]<br>100<br>100<br>100        |                  | 327<br>i<br>i<br>i<br>i   | 68 i<br>2.2.2.2<br>1.1.1.1<br>2.2.2.2<br>1.1.1.1<br>1.1.1.1<br>2.2.2.2 |  |
| <pre>*&gt; [3]<br/><br/>RD[3.3.3<br/>* i [1]<br/>VXLAN<br/>* i [1]<br/>VXLAN<br/>* i [1]<br/>VXLAN<br/>* i [3]<br/>VXLAN<br/>* i [3]<br/>VXLAN<br/>* i [3]<br/>VXLAN<br/>* 3]</pre> | :[10]:[32,3.<br>VXLAN<br>.3:21] VRF[V<br>:[00:00:00:0<br>:[00:00:00:0<br>:[20]:[32,1.<br>:[20]:[32,2.<br>:[20]:[32,3.<br>VXLAN | .3.3.3]<br>3.3.3.3<br>VRF2]:<br>00:00:11:11:00:00:0<br>2.2.2.2<br>1.1.1.1<br>00:00:11:11:00:00:0<br>2.2.2.2<br>1.1.1.1<br>1.1.1.1<br>.1.1.1<br>.1.1.1<br>.2.2.2]<br>2.2.2.2<br>.3.3.3]<br>3.3.3.3 | 0<br>0]:[20]:[2<br>0<br>0<br>0]:[429496<br>0<br>0<br>0<br>0<br>0<br>0 | 100<br>20]<br>100<br>100<br>57295]:[0]<br>100<br>100<br>100<br>100 |                  | 327<br>i<br>i<br>i<br>327 | <pre>68 i 2.2.2.2 1.1.1.1 2.2.2.2 1.1.1.1 1.1.1.1 2.2.2.2.</pre>       |  |

```
Total number of prefixes 22
```

# Static MAC-IP advertise through Single Home and Multihomed VTEPs

Advertise static MAC IPv4 from MH1 and SH3.

MH1-VTEPs: VTEP1 & VTEP2- same MAC should be configured on both VTEPs under po access-port, configs should be symmetric between MH VTEPs

SH3-VTEP: VTEP3

#### VTEP1(MH1)

| #configure terminal                                          | Enter Configure mode.                                           |
|--------------------------------------------------------------|-----------------------------------------------------------------|
| <pre>(config) # nvo vxlan access-if port-vlan pol 1001</pre> | Enter into VxLAN MH po1 access-port with VLAN 1001              |
| (config-nvo-acc-if)#mac 0000.1111.1001 ip<br>11.11.10.1      | Configure static MAC IP                                         |
| (config-nvo-acc-if) #exit                                    | Exit from VxLAN access-port config mode                         |
| (config) #commit                                             | Commit the candidate configuration to the running configuration |
| (config) #exit                                               | Exit from configuration mode                                    |

#### VTEP2(MH1)

| #configure terminal                                       | Enter Configure mode.                                           |
|-----------------------------------------------------------|-----------------------------------------------------------------|
| (config)#nvo vxlan access-if port-vlan pol<br>1001        | Enter into VxLAN MH po1 access-port with vlan 1001              |
| (config-nvo-acc-if) # mac 0000.1111.1001 ip<br>11.11.10.1 | Configure static MAC IP                                         |
| (config-nvo-acc-if) #exit                                 | Exit from VxLAN access-port config mode                         |
| (config) #commit                                          | Commit the candidate configuration to the running configuration |
| (config) #exit                                            | Exit from configuration mode                                    |

#### VTEP3(SH)

| #configure terminal                                           | Enter Configure mode.                                           |
|---------------------------------------------------------------|-----------------------------------------------------------------|
| <pre>(config) # nvo vxlan access-if port-vlan xe48 1001</pre> | Enter into single-homed access-port - xe48 with VLAN 1001       |
| (config-nvo-acc-if)#mac 0000.3333.1001 ip<br>11.11.10.2       | Configure static MAC IP                                         |
| (config-nvo-acc-if) #exit                                     | Exit from VxLAN access-port config mode                         |
| (config) #commit                                              | Commit the candidate configuration to the running configuration |
| (config) #exit                                                | Exit from configuration mode                                    |

# Validation

Verify MAC-table in MH VTEPs and Single Home VTEP, MAC will be advertised through ESI value which is advertised from VTEP1 and VTEP2 and VTEP IP from SH VTEP VTEP3.

Verify ARP-cache table in all VTEPs, VTEP1 and VTEP2 will learn VTEP3 IP.

Any ARP request comes for 11.11.10.2, VTEP1/VTEP2 will do proxy-ARP.

#### VTEP1

| VTEP1#s                 | how nvo vxlan<br>=========     | mac-ta<br>====== | ble<br>==================================== |               |      |         |               |           |
|-------------------------|--------------------------------|------------------|---------------------------------------------|---------------|------|---------|---------------|-----------|
|                         |                                |                  |                                             |               |      | LAN MAC | Entries       |           |
| =======<br>VNID<br>Type | Interface<br>Statu             | VlanId           | Inner-VlanId                                | Mac-Addr<br>C |      | VTEP-Ip | /ESI          |           |
|                         |                                |                  |                                             |               |      |         |               |           |
| 10<br>Static 1          | pol<br>Local                   | 1001             |                                             | 0000.1111.    | 1001 | 00:00:0 | 0:00:00:11:11 | :00:00:00 |
| 10<br>Static I          | <br>Remote                     |                  |                                             | 0000.3333.    | 1001 | 3.3.3.3 |               |           |
| Total n <sup>.</sup>    | umber of entr                  | les are          | : 2                                         |               |      |         |               |           |
| VTEP1#s<br>VXLAN A      | how nvo vxlan<br>RP-CACHE Info | arp-ca<br>mation | che                                         |               |      |         |               |           |
| VNID                    | Ip-Addr                        | <br>М            | ac-Addr                                     | Туре          | Age  | e-Out   | Retries-Left  |           |
| 10                      | 11.11.10.1                     | 0                | 000.1111.1001                               | Static Loc    | al   |         |               |           |
| 10                      | 11.11.10.2                     | 0                | 000.3333.1001                               | Static Rem    | ote  |         |               |           |
| Total n                 | umber of entr                  | les are          | 2                                           |               |      |         |               |           |

#### VTEP2

| VTEP2#:                               | show nvo     | vxlan mac-t           | able<br>                     |                    |                      |            |
|---------------------------------------|--------------|-----------------------|------------------------------|--------------------|----------------------|------------|
|                                       |              |                       |                              | VXI                | LAN MAC Entries      |            |
| ======<br>===========<br>VNID<br>Type | <br><br>Inte | rface VlanI<br>Status | d Inner-Vlan<br>AccessPortDe | Id Mac-Addr<br>esc | VTEP-Ip/ESI          |            |
| 10<br>Static                          | pol<br>Local | 1001                  |                              | 0000.1111.1001     | 00:00:00:00:00:11:11 | .:00:00:00 |

| 10<br>Static I           | <br>Remote                                     |                                           | 0000.3333.1                | 001 3.3.3.3 | }                       |
|--------------------------|------------------------------------------------|-------------------------------------------|----------------------------|-------------|-------------------------|
| Total n                  | umber of entries a                             | are : 2                                   |                            |             |                         |
| VTEP2#s]<br>VXLAN A]     | how nvo vxlan arp-<br>RP-CACHE Informati       | cache<br>.on                              |                            |             |                         |
| VNID                     | Ip-Addr                                        | Mac-Addr                                  | Туре                       | Age-Out     | Retries-Left            |
| 10<br>10<br>Total n      | 11.11.10.1<br>11.11.10.2<br>umber of entries a | 0000.1111.1001<br>0000.3333.1001<br>are 2 | Static Loca<br>Static Remo | 1<br>te     |                         |
| <b>VTEP3</b><br>VTEP3#sl | how nvo vxlan mac-                             | table                                     |                            |             |                         |
|                          |                                                |                                           |                            | VXLAN MAC   | Entries                 |
| <br>VNID<br>Type         | Interface Vlan<br>Status                       | Id Inner-VlanId<br>AccessPortDes          | Mac-Addr<br>c              | VTEP-Ip     | )/ESI                   |
| 10<br>Static I           | 1001<br>Remote                                 |                                           | 0000.1111.1                | 001 00:00:0 | 00:00:00:11:11:00:00:00 |
| 10<br>Static I           | xe48 1001<br>Local                             |                                           | 0000.3333.1                | 001 3.3.3.3 | 3                       |
| Total n                  | umber of entries a                             | re : 2                                    |                            |             |                         |
| VTEP3#sl<br>VXLAN Al     | how nvo vxlan arp-<br>RP-CACHE Informati       | cache<br>.on                              |                            |             |                         |
| VNID                     | Ip-Addr                                        | Mac-Addr                                  | Туре                       | Age-Out     | Retries-Left            |
| 10<br>10<br>Total nu     | 11.11.10.1<br>11.11.10.2<br>umber of entries a | 0000.1111.1001<br>0000.3333.1001<br>are 2 | Static Remo<br>Static Loca | te<br>1     |                         |

# **Dynamic MAC advertise through Single Home and Multihomed VTEPs**

Advertise 2 MAC's through CE1 connected IXIA, dynamic MAC entries and verify MAC-table in all VTEPs.

One MAC will be dynamic local in VTEP1 and same will be remote in VTEP2 and other be dynamic local in VTEP2 and same will be remote in VTEP1.

Both MAC's will be in remote in VTEP3.

#### VTEP1

| VTEP1#s]                                   | now nvo v                                  | vxlan mac-                               | table                                       |                                          |                      |                   |        |
|--------------------------------------------|--------------------------------------------|------------------------------------------|---------------------------------------------|------------------------------------------|----------------------|-------------------|--------|
|                                            | =======                                    |                                          |                                             | =<br>V                                   | XLAN MAC             | Entries           |        |
| <br>VNID<br>Type                           | Inte                                       | rface Vlan<br>Status                     | Id Inner-Vla<br>AccessPort                  | anId Mac-Addr<br>Desc                    | VTEP-I               | p/ESI             |        |
| 10<br>Dynamic                              | pol<br>Local                               | 1001                                     |                                             | - 0000.1111.100                          | 2 00:00:             | 00:00:00:11:11:00 | :00:00 |
| 10<br>Dynamic                              | Remote                                     | 1002                                     |                                             | 0000.1111.100                            | 3 00:00:             | 00:00:00:11:11:00 | :00:00 |
| Total nu<br>VTEP1#s1<br>VXLAN A1           | umber of<br>now nvo v<br>RP-CACHE          | entries a:<br>vxlan arp-o<br>Informatio  | re : 2<br>cache<br>on<br>                   |                                          |                      |                   |        |
| VNID                                       | Ip-Add:                                    | r                                        | Mac-Addr                                    | Туре А                                   | ge-Out               | Retries-Left      |        |
| 10<br>10<br>Total n<br>VTEP2<br>VTEP2#sl   | 21.21.2<br>31.1.3<br>umber of              | 21.1<br>1.1<br>entries a:<br>vxlan mac-1 | 0000.1111.1<br>0000.1111.1<br>re 2<br>table | .002 Dynamic Local<br>.003 Dynamic Remot | e                    |                   |        |
|                                            |                                            |                                          |                                             | -<br>V.                                  | XLAN MAC             | Entries           |        |
| =======<br>VNID<br>Type                    | Inte:                                      | rface Vlan<br>Status                     | Id Inner-Vla<br>AccessPort                  | =<br>anId Mac-Addr<br>:Desc              | VTEP-I               | p/ESI             |        |
| 10<br>Dynamic<br>10                        | <br>Remote<br>pol                          | 1001                                     | <br>                                        | - 0000.1111.100                          | 2 00:00:<br>3 00:00: | 00:00:00:11:11:00 | :00:00 |
| Dynamic<br>Total n<br>VTEP2#sl<br>VXLAN Al | Local<br>umber of<br>now nvo v<br>RP-CACHE | entries a:<br>vxla arp-ca<br>Informatio  | re : 2<br>ache<br>on<br>==                  |                                          |                      |                   |        |

| VNID  | Ip-Addr           | Mac-Addr       | Туре    | Age-Out | Retries-Left |
|-------|-------------------|----------------|---------|---------|--------------|
| 10    | 21.21.21.1        | 0000.1111.1002 | Dynamic | Remote  |              |
| 10    | 31.1.31.1         | 0000.1111.1003 | Dynamic | Local   |              |
| Total | number of entries | are 2          |         |         |              |

#### VTEP3

| VTEP3#sh                | ow nvo vxlan                  | mac-ta           | able                            |               |                 |         |             |                       |   |
|-------------------------|-------------------------------|------------------|---------------------------------|---------------|-----------------|---------|-------------|-----------------------|---|
|                         |                               | ======           |                                 |               | ===<br>         | LAN MAC | Entries     |                       |   |
| =======<br>VNID<br>Type | Interface<br>Statı            | VlanIo<br>vlanIo | d Inner-VlanId<br>AccessPortDes | Mac-Addı<br>c | ===<br><u>-</u> | VTEP-Iŗ | p/ESI       |                       |   |
|                         |                               | 1001             |                                 |               |                 | 00.00.0 | 20.00.00.11 | . 1 1 . 0 0 . 0 0 . 0 |   |
| Dynamic                 | Remote                        |                  |                                 | 0000.111      | 11.1002         | 00:00:0 |             | 11:00:00:0            | J |
| 10<br>Dynamic           | <br>Remote                    | 1002             |                                 | 0000.111      | 11.1003         | 00:00:0 | 00:00:00:11 | :11:00:00:0           | С |
| Total nu                | mber of entri                 | ies ar           | e : 2                           |               |                 |         |             |                       |   |
| VTEP3#sh<br>VXLAN AR    | ow nvo vxlan<br>P-CACHE Infor | arp-ca           | ache<br>n                       |               |                 |         |             |                       |   |
| VNID                    | Ip-Addr                       |                  | =<br>Mac-Addr                   | Туре          | Age             | e-Out   | Retries-Le  | eft                   |   |
| 10                      | 21.21.21.1                    |                  | 0000.1111.1002                  | Dynamic       | Remote          |         |             |                       |   |
| 10                      | 31.1.31.1                     |                  | 0000.1111.1003                  | -<br>Dynamic  | Remote          |         |             |                       |   |
| Total nu                | mber of entri                 | ies ar           | e 2                             |               |                 |         |             |                       |   |

Note: When VTEP1 tunnel goes down, then traffic from VTEP3 will use VTEP2 for forwarding. But Traffic from Switch to VTEP1 will be lost in VTEP1 itself.

When DUT is rebooted, access-if will be in hold down state until ESI hold timer value expiry. After ESI hold timer expiry, access-if port will be up and started learning.

MAC Hold timer will not be applicable on ESI interface, because of mass-withdraw requirement.

A CE can connect to maximum two nodes for multihoming, more than two nodes in a multihoming group is not supported.

All configuration (shutdown, disable learning, disable arp/nd cache, disable arp/nd flood, map vnid, qos profiles, encapsulation) on a multihomed access port should be same on both VTEPs sharing the ESI for multihoming functionalities to work properly.

Multiple ESI values are supported on same VTEP.

# CHAPTER 3 VXLAN Hybrid Access Port Configuration

This chapter shows how to configure a hybrid access port which is a Layer 2 Port (configured switchport) that is part of both a VXLAN domain and a Layer 2 bridge with different VLANs.

# Overview

A hybrid VXLAN access port is a Layer 2 port that is part of regular Layer 2 bridge (RSTP/MSTP/STP) and a VXLAN bridge. The mapping between Layer 2 bridging and VxLAN untagged and tagged access interface is supported on the same Layer 2 switch port interface. The same VLAN cannot be a part of both a VXLAN domain and a Layer 2 bridge.

If a port is created with "all" VLANS, then the port should not allow VXLAN access-port configurations. If a VXLAN with a specific VLAN is mapped, then configuring VLAN "all" on the same port does not allow that specified VLAN in a Layer 2 bridge. If the VXLAN access-port configurations are removed, then the specified VLAN is added immediately in a Layer 2 bridge.

Ingress traffic with a VXLAN VLAN does not receive Layer 2 traffic or vice-versa. STP states on the Port P1 do not affect VXLAN traffic.

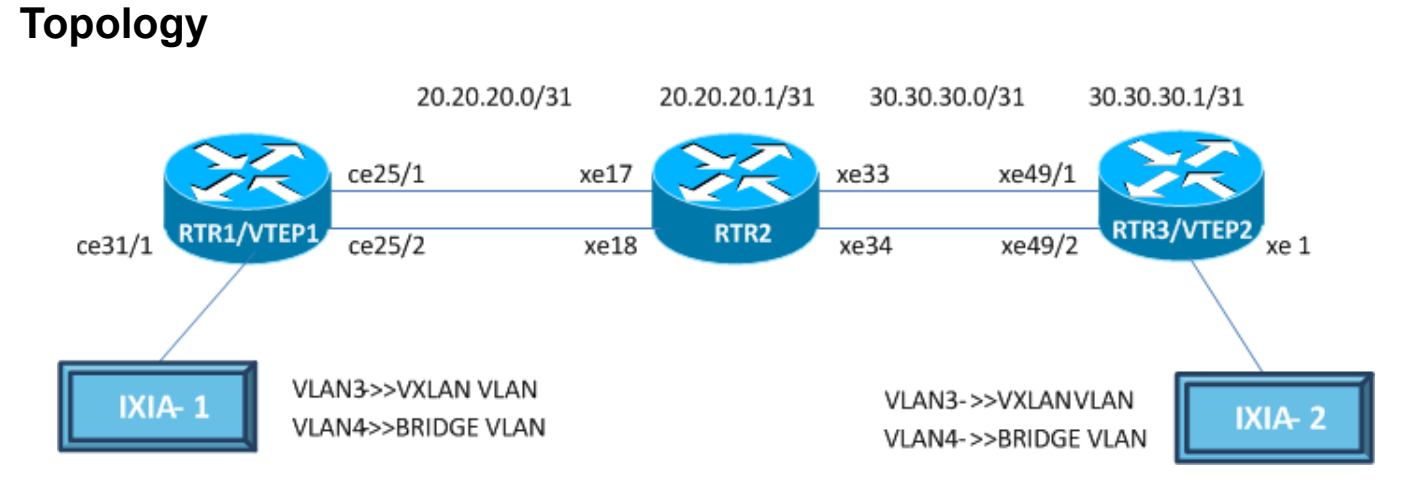

#### RTR1/VTEP1

| #configure terminal                                        | Enter configure mode.                                                         |
|------------------------------------------------------------|-------------------------------------------------------------------------------|
| (config)#interface lo                                      | Enter interface mode for loopback.                                            |
| <pre>(config-if)#ip address 10.10.10.10/32 secondary</pre> | Assign secondary IP address.                                                  |
| (config-if) #exit                                          | Exit interface mode.                                                          |
| (config) #mac vrf vrf12345                                 | Create mac routing/forwarding instance with vrf12345 name and enter VRF mode. |
| (config-vrf)#rd 1.1.1.1:1                                  | Assign Rd value.                                                              |
| (config-vrf)#route-target both<br>10.10.10.10:10           | Assign route-target both value.                                               |
| (config-vrf) #exit                                         | Exit VRF configuration mode.                                                  |
| (config) #bridge 32 protocol ieee vlan-bridge              | Configure the ieee vlan-bridge with Id 32.                                    |
|                                                            |                                                                               |

| (config)#vlan 2-5 bridge 32                                                           | Configure the vlans 2-5 for the configured bridge Id 32.                                                      |
|---------------------------------------------------------------------------------------|----------------------------------------------------------------------------------------------------|
| (config)#interface ce25/1                                                             | Enter interface mode for ce25/1.                                                                              |
| (config-if)#ip address 20.20.20.0/31                                                  | Assign IP address 20.20.20.0 in /31 mask.                                                                     |
| (config-if) #exit                                                                     | Exit interface mode.                                                                                          |
| (config)#interface ce25/2                                                             | Enter interface mode for ce25/2.                                                                              |
| (config-if)#switchport                                                                | Make it L2 interface.                                                                                         |
| (config-if)#bridge-group 32                                                           | Associate the bridge-group 32 to the interface.                                                               |
| (config-if)#switchport mode hybrid                                                    | Configure the Hybrid mode.                                                                                    |
| <pre>(config-if)# switchport hybrid allowed vlan<br/>add 4 egress-tagged enable</pre> | Configure hybrid allowed vlan add 4 to support the created vlan in the L2 Bridge.                             |
| (config-if) #exit                                                                     | Exit interface mode.                                                                                          |
| (config)#interface ce31/1                                                             | Enter interface mode for ce31/1.                                                                              |
| (config-if)#switchport                                                                | Make it L2 interface.                                                                                         |
| (config-if)#bridge-group 32                                                           | Associate the bridge-group 32 to the interface.                                                               |
| (config-if)#switchport mode hybrid                                                    | Configure the Hybrid mode.                                                                                    |
| <pre>(config-if)# switchport hybrid allowed vlan<br/>add 4 egress-tagged enable</pre> | Configure hybrid allowed vlan add 4 to support the created vlan in the L2 Bridge.                             |
| (config-if) #exit                                                                     | Exit interface mode.                                                                                          |
| (config)#router bgp 64512                                                             | Enter BGP router mode.                                                                                        |
| (config-router)# bgp router-id 1.1.1.1                                                | Assign BGP router ID                                                                                          |
| (config-router)#neighbor 20.20.20.1 remote-<br>as 64513                               | Specify a neighbor router with peer ip address and remote-as defined.                                         |
| (config-router)#address-family 12vpn evpn                                             | Enter I2vpn address family mode.                                                                              |
| (config-router-af)#neighbor 20.20.20.1<br>activate                                    | Activate the peer into address family mode.                                                                   |
| (config-router)#address-family ipv4 unicast                                           | Enter into ipv4 unicast address family                                                                        |
| (config-router-af)#network 10.10.10.10/32                                             | Advertise loopback network into BGP for VTEP ID reachability                                                  |
| (config-router-af)#exit-address-family                                                | Exit ipv4 unicast address family mode                                                                         |
| (config-router-af)#exit-address-family                                                | Exit I2vpn address family mode.                                                                               |
| (config-router) #exit                                                                 | Exit BGP router mode.                                                                                         |
| (config)#nvo vxlan enable                                                             | Enable Vxlan.                                                                                                 |
| (config)#nvo vxlan vtep-ip-global<br>10.10.10.10                                      | Configure the source Vtep-ip.                                                                                 |
| (config)#nvo vxlan id 16777215 ingress-<br>replication inner-vid-disabled             | Configure Vxlan Network identifier with/without inner-vid-<br>disabled configure and enter Vxlan tenant mode. |
| (config-nvo)#vxlan host-reachability-<br>protocol evpn-bgp vrf12345                   | Assign VRF for evpn-bgp to carry evpn route.                                                                  |
| (config-nvo) #exit                                                                    | Exit Vxlan tenant mode.                                                                                       |
| <pre>(config) #nvo vxlan access-if port-vlan ce31/<br/>1 3</pre>                      | Enable port-vlan mapping i.e. access port to outer-vlan (SVLAN) mapping.                                      |
| (config-nvo-acc-if) #map vnid 16777215                                                | Map Vxlan Identifier to access-port.                                                                          |
| (config-nvo-acc-if) #exit                                                             | Exit Vxlan access-interface mode.                                                                             |
| (config) #commit                                                                      | Commit the candidate configuration to the running configuration                                               |

#### RTR2

| #configure terminal                                                                  | Enter configure mode.                                                             |
|--------------------------------------------------------------------------------------|-----------------------------------------------------------------------------------|
| (config) #bridge 32 protocol ieee vlan-bridge                                        | Configure the ieee vlan-bridge with Id 32.                                        |
| (config)#vlan 2-5 bridge 32                                                          | Configure the vlans 2-5 for the configured bridge Id 32.                          |
| (config)#interface xel7                                                              | Enter interface mode for xe17.                                                    |
| (config-if)#ip address 20.20.20.1/31                                                 | Assign IP address 20.20.20.1 in /31 mask.                                         |
| (config-if) #exit                                                                    | Exit interface mode.                                                              |
| (config)#interface xel8                                                              | Enter interface mode for xe18.                                                    |
| (config-if)#switchport                                                               | Make it L2 interface .                                                            |
| (config-if)#bridge-group 32                                                          | Associate the bridge-group 32 to the interface.                                   |
| (config-if)#switchport mode hybrid                                                   | Configure the Hybrid mode.                                                        |
| (config-if)#switchport hybrid allowed vlan<br>add 4 egress-tagged enable             | Configure hybrid allowed vlan add 4 to support the created vlan in the L2 Bridge. |
| (config-if) #exit                                                                    | Exit interface mode.                                                              |
| (config)#interface xe33                                                              | Enter interface mode for xe33.                                                    |
| (config-if)#ip address 30.30.30.0/31                                                 | Assign IP address 30.30.30.0 in /31 mask.                                         |
| (config-if) #exit                                                                    | Exit interface mode.                                                              |
| (config)#interface xe34                                                              | Enter interface mode for xe34.                                                    |
| (config-if) #switchport                                                              | Make it L2 interface.                                                             |
| (config-if)#bridge-group 32                                                          | Associate the bridge-group 32 to the interface.                                   |
| (config-if)#switchport mode hybrid                                                   | Configure the Hybrid mode.                                                        |
| <pre>(config-if)#switchport hybrid allowed vlan<br/>add 4 egress-tagged enable</pre> | Configure hybrid allowed vlan add 4 to support the created vlan in the L2 Bridge. |
| (config-if) #exit                                                                    | Exit interface mode.                                                              |
| (config)#router bgp 64513                                                            | Enter BGP router mode.                                                            |
| (config-router) #bgp router-id 2.2.2.2                                               | Assign BGP router ID                                                              |
| <pre>(config-router)#neighbor 20.20.20.0 remote-<br/>as 64512</pre>                  | Specify a neighbor router with peer ip address and remote-as defined.             |
| (config-router)#neighbor 30.30.30.1 remote-<br>as 64514                              | Specify a neighbor router with peer ip address and remote-as defined.             |
| (config-router)#address-family l2vpn evpn                                            | Enter l2vpn address family mode.                                                  |
| <pre>(config-router-af)#neighbor 20.20.20.0 activate</pre>                           | Activate the peer into address family mode.                                       |
| (config-router-af)#neighbor 30.30.30.1<br>activate                                   | Activate the peer into address family mode.                                       |
| (config-router-af)#exit-address-family                                               | Exit l2vpn address family mode.                                                   |
| (config-router) #exit                                                                | Exit BGP router mode.                                                             |
| (config) #commit                                                                     | Commit the candidate configuration to the running configuration                   |

#### **RTR3/VTEP2**

| #configure terminal                                                      | Enter configure mode.                                                             |
|--------------------------------------------------------------------------|-----------------------------------------------------------------------------------|
| (config)#interface lo                                                    | Enter interface mode for loopback.                                                |
| <pre>(config-if)#ip address 40.40.40.40/32 secondary</pre>               | Assign secondary IP address.                                                      |
| (config-if) #exit                                                        | Exit interface mode.                                                              |
| (config)#mac vrf vrf12345                                                | Create mac routing/forwarding instance with vrf12345 name and enter VRF mode.     |
| (config-vrf) #rd 2.2.2.2:2                                               | Assign Rd value.                                                                  |
| (config-vrf)#route-target both<br>10.10.10.10:10                         | Assign route-target both value.                                                   |
| (config-vrf) #exit                                                       | Exit VRF configuration mode.                                                      |
| (config)#bridge 32 protocol ieee vlan-bridge                             | Configure the ieee vlan-bridge with Id 32.                                        |
| (config)#vlan 2-5 bridge 32                                              | Configure the vlans 2-5 for the configured bridge Id 32.                          |
| (config)#interface xe 49/1                                               | Enter interface mode for xe49/1.                                                  |
| (config-if)#ip address 30.30.30.1/31                                     | Assign lp address 30.30.30.1 in /31 mask.                                         |
| (config-if) #exit                                                        | Exit interface mode.                                                              |
| (config)#interface xe49/2                                                | Enter interface mode for xe49/2.                                                  |
| (config-if)#switchport                                                   | Make it L2 interface .                                                            |
| (config-if)#bridge-group 32                                              | Associate the bridge-group 32 to the interface.                                   |
| (config-if)#switchport mode hybrid                                       | Configure the Hybrid mode.                                                        |
| (config-if)#switchport hybrid allowed vlan<br>add 4 egress-tagged enable | Configure hybrid allowed vlan add 4 to support the created vlan in the L2 Bridge. |
| (config-if) #exit                                                        | Exit interface mode.                                                              |
| (config)#interface xel                                                   | Enter interface mode for xe1.                                                     |
| (config-if)#switchport                                                   | Make it L2 interface .                                                            |
| (config-if)#bridge-group 32                                              | Associate the bridge-group 32 to the interface.                                   |
| (config-if)#switchport mode hybrid                                       | Configure the Hybrid mode.                                                        |
| (config-if)#switchport hybrid allowed vlan<br>add 4 egress-tagged enable | Configure hybrid allowed vlan add 4 to support the created vlan in the L2 Bridge. |
| (config-if) #exit                                                        | Exit interface mode.                                                              |
| (config)#router bgp 64514                                                | Enter BGP router mode.                                                            |
| (config-router)# bgp router-id 3.3.3.3                                   | Assign BGP router ID                                                              |
| (config-router)#neighbor 30.30.30.0 remote-<br>as 64513                  | Specify a neighbor router with peer IP address and remote-as defined.             |
| (config-router)#address-family ipv4 unicast                              | Enter into ipv4 unicast address family                                            |
| (config-router-af)#network 40.40.40.40/32                                | Advertise loopback network into BGP for VTEP ID reachability                      |
| (config-router-af) #exit-address-family                                  | Exit ipv4 unicast address family mode                                             |
| (config-router)#address-family 12vpn evpn                                | Enter l2vpn address family mode.                                                  |
| (config-router-af)#neighbor 30.30.30.0<br>activate                       | Activate the peer into address family mode.                                       |
| (config-router-af) #exit-address-family                                  | Exit l2vpn address family mode.                                                   |
| (config-router)#exit                                                     | Exit BGP router mode.                                                             |

| (config) #nvo vxlan enable                                                | Enable Vxlan.                                                                                                 |
|---------------------------------------------------------------------------|----------------------------------------------------------------------------------------------------|
| (config)#nvo vxlan vtep-ip-global<br>40.40.40.40                          | Configure the source Vtep-ip.                                                                                 |
| (config)#nvo vxlan id 16777215 ingress-<br>replication inner-vid-disabled | Configure Vxlan Network identifier with/without inner-vid-<br>disabled configure and enter Vxlan tenant mode. |
| (config-nvo)#vxlan host-reachability-<br>protocol evpn-bgp vrf12345       | Assign VRF for evpn-bgp to carry evpn route.                                                                  |
| (config-nvo) #exit                                                        | Exit Vxlan tenant mode.                                                                                       |
| <pre>(config) #nvo vxlan access-if port-vlan xe1 3</pre>                  | Enable port-vlan mapping i.e. access port to outer-vlan (SVLAN) mapping.                                      |
| (config-nvo-acc-if)#map vnid 16777215                                     | Map Vxlan Identifier to access-port.                                                                          |
| (config-nvo-acc-if)#exit                                                  | Exit Vxlan access-interface mode.                                                                             |
| (config) #commit                                                          | Commit the candidate configuration to the running configuration                                               |

# Validation

#### VTEP1

```
#show running-config nvo vxlan
1
nvo vxlan enable
!
nvo vxlan vtep-ip-global 10.10.10.10
!
nvo vxlan id 16777215 ingress-replication inner-vid-disabled
vxlan host-reachability-protocol evpn-bgp vrf12345
!
nvo vxlan access-if port-vlan ce31/1 3
map vnid 16777215
!
VTEP1#show nvo vxlan
VXLAN Information
_____
  Codes: NW - Network Port
        AC - Access Port
        (u) - Untagged
      VNI-Name
VNID
                    VNI-Type Type Interface ESI
                                                                            VLAN DF-
Status Src-Addr
                      Dst-Addr
16777215 ----
                                  ____
                    L2
                            NW
                                               _____
                                                                             ____ __
                     40.40.40.40
-- 10.10.10.10
16777215 ----
                            AC
                                 ce31/1
                                               --- Single Homed Port --- 3
                     ___
                                                                                  _
        ____
                         ____
Total number of entries are 2
```
VTEP1#show nvo vxlan vnid 16777215 VXLAN Information \_\_\_\_\_ Codes: NW - Network Port AC - Access Port (u) - Untagged VNID VNI-Name VNI-Type Type Interface ESI VLAN DF-Status Src-Addr Dst-Addr L2 NW ----16777215 ----\_\_\_\_\_ \_\_\_\_ \_\_ -- 10.10.10.10 40.40.40.40 16777215 ----AC ce31/1 --- Single Homed Port ---3 \_\_\_\_ Total number of entries are 2! VTEP1#show ip route Codes: K - kernel, C - connected, S - static, R - RIP, B - BGP O - OSPF, IA - OSPF inter area N1 - OSPF NSSA external type 1, N2 - OSPF NSSA external type 2 E1 - OSPF external type 1, E2 - OSPF external type 2 i - IS-IS, L1 - IS-IS level-1, L2 - IS-IS level-2, ia - IS-IS inter area, E - EVPN, v - vrf leaked \* - candidate default IP Route Table for VRF "default" 10.10.10.10/32 is directly connected, lo, 01:15:55 С 20.20.20.0/31 is directly connected, xe10/1, 01:07:53 С 40.40.40.40/32 [20/0] via 20.20.20.1, xe10/1, 00:42:54 В 127.0.0.0/8 is directly connected, lo, 1d05h02m С Gateway of last resort is not set VTEP1#show nvo vxlan tunnel VXLAN Network tunnel Entries Source Destination Status Up/Down Update \_\_\_\_\_ 33.33.33.0 34.34.34.0 00:26:27 Installed 00:26:27 Total number of entries are 1 VTEP1#show bgp l2vpn evpn summary BGP router identifier 10.10.10.2, local AS number 64512 BGP table version is 10 2 BGP AS-PATH entries 0 BGP community entries

```
Neighbor
                      V AS
                              MsgRcv
                                       MsqSen TblVer
                                                                  Up/Down
                                                    InQ
                                                           OutQ
                                                                           State/
PfxRcd
          AD MACIP MCAST
                            ESI PREFIX-ROUTE
20.20.20.1
                     4 64513 108
                                      109
                                              10
                                                     0
                                                           0 00:48:14
3
      \cap
             2
                   1
                         0
                                0
Total number of neighbors 1
Total number of Established sessions 1
VTEP1#show bgp l2vpn evpn
BGP table version is 4, local router ID is 10.10.10.10
Status codes: s suppressed, d damped, h history, * valid, > best, i - internal,
             1 - labeled, S Stale
Origin codes: i - IGP, e - EGP, ? - incomplete
[EVPN route type]: [ESI]: [VNID]: [relevent route informantion]
1 - Ethernet Auto-discovery Route
2 - MAC/IP Route
3 - Inclusive Multicast Route
4 - Ethernet Segment Route
5 - Prefix Route
   Network
                 Next Hop
                                 Metric
                                           LocPrf
                                                      Weight
                                                                Path Peer
Encap
RD[1.1.1:1] VRF[vrf12345]:
   [2]:[0]:[16777215]:[48,0000.0744.4433]:[0]:[16777215]
                     40.40.40.40
                                                                      64513 64514
                                        \cap
                                                  100
                                                               \cap
  20.20.20.1
i
                 VXLAN
*>
   [2]:[0]:[16777215]:[48,0000.2222.2222]:[0]:[16777215]
                     10.10.10.10
                                        0
                                                 100
                                                              32768
                                                                       i _____
___
       VXLAN
*>
    [3]: [16777215]: [32, 10.10.10.10]
                     10.10.10.10
                                                 100
                                                              32768
                                        \cap
                                                                         _____
                                                                       i
       VXLAN
___
*
     [3]: [16777215]: [32, 40.40.40.40]
                     40.40.40.40
                                                  100
                                                                      64513 64514
                                        0
                                                               0
 20.20.20.1
                 VXLAN
i
RD[2.2.2:2]
*> [2]:[0]:[16777215]:[48,0000.0744.4433]:[0]:[16777215]
                     40.40.40.40
                                        0
                                                  100
                                                                      64513 64514
                                                               0
i 20.20.20.1
                 VXLAN
*>
   [3]:[16777215]:[32,40.40.40.40]
                                                  100
                                                                      64513 64514
                     40.40.40.40
                                        0
                                                               0
i 20.20.20.1
                 VXLAN
Total number of prefixes 6
VTEP1#show nvo vxlan mac-table
_____
_____
```

```
VXLAN MAC Entries
```

\_\_\_\_\_ Interface VlanId Inner-VlanId Mac-Addr VNID VTEP-Ip/ESI AccessPortDesc Status Туре 16777215 ce31/1 3 0000.2222.2222 10.10.10.10 \_\_\_\_ \_\_\_\_\_ Dynamic Local \_\_\_\_\_ 16777215 ----\_\_\_\_ 0000.0744.4433 40.40.40.40 \_\_\_\_ Dynamic Remote \_\_\_\_\_ Total number of entries are : 2 VTEP1#show nvo vxlan arp-cache VXLAN ARP-CACHE Information \_\_\_\_\_ VNID Ip-Addr Mac-Addr Type Age-Out Retries-Left Total number of entries are 0 VTEP1#show vlan brief State H/W Status Bridge VLAN ID Name Member ports (u)-Untagged, (t)-Tagged \_\_\_\_\_ \_\_\_\_ 32 1 default ce25/2(u) ce31/1(u) ACTIVE Success 32 2 VLAN0002 ACTIVE Success 32 3 VLAN0003 ACTIVE Success 32 4 VLAN0004 ACTIVE Success ce25/2(t) ce31/1(t) VLAN0005 32 5 ACTIVE Success RTR2 RTR2#show ip route Codes: K - kernel, C - connected, S - static, R - RIP, B - BGP O - OSPF, IA - OSPF inter area N1 - OSPF NSSA external type 1, N2 - OSPF NSSA external type 2 E1 - OSPF external type 1, E2 - OSPF external type 2 i - IS-IS, L1 - IS-IS level-1, L2 - IS-IS level-2, ia - IS-IS inter area, E - EVPN, v - vrf leaked

\* - candidate default

IP Route Table for VRF "default"
B 10.10.10.10/32 [20/0] via 20.20.20.0, xe17, 00:29:48
C 20.20.20.0/31 is directly connected, xe17, 02:33:29
C 30.30.30.0/31 is directly connected, xe33, 02:31:56

B 40.40.40/32 [20/0] via 30.30.30.1, xe33, 02:23:26

C 127.0.0.0/8 is directly connected, lo, 21:17:41

Gateway of last resort is not set

```
RTR2#show bgp 12vpn evpn summary
BGP router identifier 11.11.11.1, local AS number 64513
BGP table version is 10
2 BGP AS-PATH entries
0 BGP community entries
Neighbor
                     V AS
                            MsgRcv
                                     MsgSen TblVer InQ OutQ
                                                               Up/Down
                                                                        State/
PfxRcd
         AD MACIP MCAST
                          ESI PREFIX-ROUTE
20.20.20.0
                    4 64512 111
                                     112
                                            10
                                                   0
                                                        0 00:49:36
            2
                               0
3
     0
                  1
                     0
                    4 64514 101
30.30.30.1
                                     103
                                           10
                                                  0
                                                       0 00:45:10
            2
                               Ο
3
     0
                  1
                        0
Total number of neighbors 2
Total number of Established sessions 2
#show nvo vxlan vnid 16777215
VXLAN Information
_____
  Codes: NW - Network Port
        AC - Access Port
        (u) - Untagged
      VNI-Name
                   VNI-Type Type Interface ESI
                                                                      VLAN DF-
VNTD
Status Src-Addr
                     Dst-Addr
16777215 ----
                  L2
                           NW
                               ____
                                            _____
                                                                       ____ __
      40.40.40.40 10.10.10.10
__
16777215 ----
                        AC xel
                                       --- Single Homed Port ---
                                                                3
                 ___
                                                                     ____
____
Total number of entries are 2
RTR2#show vlan brief
Bridge VLAN ID
                 Name
                             State H/W Status
                                                  Member ports
                                               (u)-Untagged, (t)-Tagged
______ ______
32
       1
              default
                             ACTIVE Success
                                              ce10/2(u) ce11/2(u)
32
       2
              VLAN0002
                             ACTIVE Success
       3
32
              VLAN0003
                             ACTIVE Success
32
      4
              VLAN0004
                             ACTIVE Success ce10/2(t) ce11/2(t)
32
      5
              VLAN0005
                             ACTIVE Success
```

### VTEP2

```
#show running-config nvo vxlan
!
```

```
nvo vxlan enable
1
nvo vxlan vtep-ip-global 40.40.40.40
nvo vxlan id 16777215 ingress-replication inner-vid-disabled
vxlan host-reachability-protocol evpn-bgp vrf12345
!
nvo vxlan access-if port-vlan xel 3
no shutdown
map vnid 16777215
!
VTEP2#show nvo vxlan
VXLAN Information
_____
  Codes: NW - Network Port
        AC - Access Port
        (u) - Untagged
VNID VNI-Name VNI-Type Type Interface ESI VLAN DF-Status Src-Addr Dst-Addr
                           NW ----
16777215 ----
16777215 ---- L2 NW --
-- 40.40.40.40 10.10.10
                                             _____
                                                                         ____ __
16777215 ----
                  ___
                       AC xel
                                      --- Single Homed Port --- 3 ----
Total number of entries are 2
VTEP2#show ip route
Codes: K - kernel, C - connected, S - static, R - RIP, B - BGP
      O - OSPF, IA - OSPF inter area
      N1 - OSPF NSSA external type 1, N2 - OSPF NSSA external type 2
      E1 - OSPF external type 1, E2 - OSPF external type 2
      i - IS-IS, L1 - IS-IS level-1, L2 - IS-IS level-2,
      ia - IS-IS inter area, E - EVPN,
      v - vrf leaked
      * - candidate default
IP Route Table for VRF "default"
     10.10.10.10/32 [20/0] via 30.30.30.0, xe11/1, 00:27:32
В
С
     30.30.30.0/31 is directly connected, xe11/1, 00:30:00
С
     40.40.40.40/32 is directly connected, lo, 00:31:00
     127.0.0.0/8 is directly connected, lo, 06:25:00
С
Gateway of last resort is not set
VTEP2#show nvo vxlan tunnel
VXLAN Network tunnel Entries
 Source
              Destination
                               Status
                                              Up/Down
                                                          Update
```

```
40.40.40.40
               10.10.10.10
                                 Installed
                                               00:14:40
                                                            00:14:40
Total number of entries are 1
VTEP2#show bgp l2vpn evpn summary
BGP router identifier 33.33.33.33, local AS number 64514
BGP table version is 8
2 BGP AS-PATH entries
0 BGP community entries
Neighbor
                               MsgRcv
                                         MsgSen TblVer InO OutO
                                                                      Up/Down
                       V AS
                                                                                State/
PfxRcd
          AD MACIP MCAST
                             ESI PREFIX-ROUTE
30.30.30.0
                                         270
                                                  8
                       4 64513 267
                                                        0
                                                               0 02:09:07
2
      0
             1
                    1
                           0
                                  0
Total number of neighbors 1
Total number of Established sessions 1
VTEP2#show nvo vxlan access-if-config
nvo vxlan access-if port-vlan xe1/1 3
no shutdown
map vnid 16777215
!
VTEP2#show bgp l2vpn evpn
BGP table version is 8, local router ID is 40.40.40.40
Status codes: s suppressed, d damped, h history, * valid, > best, i - internal,
             1 - labeled, S Stale
Origin codes: i - IGP, e - EGP, ? - incomplete
[EVPN route type]:[ESI]:[VNID]:[relevent route informantion]
1 - Ethernet Auto-discovery Route
2 - MAC/IP Route
3 - Inclusive Multicast Route
4 - Ethernet Segment Route
5 - Prefix Route
   Network
                 Next Hop
                                  Metric
                                             LocPrf
                                                          Weight Path Peer
Encap
RD[1.1.1:1]
*> [2]:[0]:[16777215]:[48,0000.2222.2222]:[0]:[16777215]
                      10.10.10.10
                                           0
                                                     100
                                                                  0
                                                                          64513 64512
i 30.30.30.0
                  VXLAN
*>
   [3]:[16777215]:[32,10.10.10.10]
                      10.10.10.10
                                           0
                                                     100
                                                                  0
                                                                          64513 64512
i 30.30.30.0
                  VXLAN
RD[2.2.2:2] VRF[vrf12345]:
   [2]:[0]:[16777215]:[48,0000.0744.4433]:[0]:[16777215]
*>
```

|                    | VXT.AN             | 40.40.40.                      | 40               | 0                      | 100          | 32768                          | i      |          |
|--------------------|--------------------|--------------------------------|------------------|------------------------|--------------|--------------------------------|--------|----------|
| * [2               | 1:[0]:[1           | 67772151:[48,0000              | .2222.22         | 221:[0]:[16            | 7772151      |                                |        |          |
| i 30.3             | 0.30.0             | 10.10.10.1<br>VXLAN            | 101              | 0                      | 100          | 0                              | 6451   | .3 64512 |
| i 30.3             | 0.30.0             | 10.10.10.10<br>VXLAN           | .10]<br>LO       | 0                      | 100          | 0                              | 6451   | .3 64512 |
| *> [3              | ]:[167772<br>VXLAN | 215]:[32,40.40.40<br>40.40.40. | .40]<br>40       | 0                      | 100          | 32768                          | i      |          |
| Total n            | umber of           | prefixes 6                     |                  |                        |              |                                |        |          |
| VTEP2#s<br>======= | how nvo •          | vxlan mac-table                |                  |                        |              |                                |        |          |
|                    | =======            |                                | =======<br>VXLAN | MAC Entries            | =======      | -===                           |        |          |
|                    | =========          |                                |                  |                        | =======      |                                | ====== | =======  |
| VNID<br>Type       | Inter              | face VlanId Inne<br>Status     | r-VlanId         | Mac-Addr<br>AccessPort | VTI<br>Desc  | EP-Ip/ESI                      |        |          |
| 1677721<br>Dynamic | 5<br>Remote        |                                |                  | 0000.2222.2            | 2222 10      | .10.10.10                      |        |          |
| 1677721<br>Dynamic | 5 xel<br>Local     | 3                              | 0                | 000.0744.44            | 33 40.40     | 0.40.40                        |        |          |
| Total n            | umber of           | entries are : 2                |                  |                        |              |                                |        |          |
| VTEP2#s            | how vlan           | brief                          |                  |                        |              |                                |        |          |
| Bridge             | VLAN ID            | Name                           | State            | H/W Status             | Me<br>u) –U) | ember ports<br>ntagged, (t)-Ta | agged  |          |
| 32                 | 1                  | default                        | ACTIVE           | Success                | <br>xel(u)   | xe49/2(u)                      | =      |          |
| 32                 | 2                  | VLAN0002                       | ACTIVE           | Success                |              |                                |        |          |
| 32                 | 3                  | VLAN0003                       | ACTIVE           | Success                |              |                                |        |          |
| 32<br>32           | 4<br>5             | VLANUUU4<br>VLANUOU5           | ACTIVE<br>ACTIVE | Success<br>Success     | xel(t)       | xe49/2(t)                      |        |          |

VTEP2#

# CHAPTER 4 VXLAN Trunk Access Port

In VxLAN, most of the use cases demand to carry the complete traffic received on the access interface to another VTEP access-port. Hence, this support of accepting all tagged and untagged traffic received on the mapped physical port.

# Topology

The configurations used in this section use the topology in Figure 4-7.

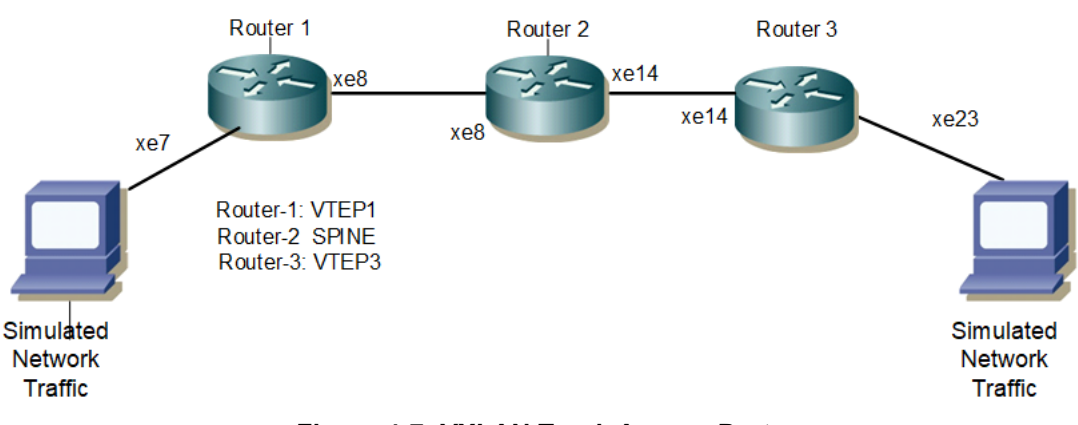

Figure 4-7: VXLAN Trunk Access Port

# **Base Configuration - L2 VXLAN**

### VTEP1

Hardware profile and generic configuration:

| #configure terminal  | Enter Configure mode.         |
|----------------------|-------------------------------|
| (config) #qos enable | Enable qos                    |
| (config) #commit     | Committing the configurations |

### Interface and loopback configuration:

| (config)#interface xe7                      | Enter Interface mode for xe7                       |
|---------------------------------------------|----------------------------------------------------|
| (config-if)#switchport                      | Make it L2 interface                               |
| (config-if) #exit                           | Exit Interface mode and return to Configure mode.  |
| (config)#interface xe8                      | Enter Interface mode for xe8                       |
| (config-if)#ip add 10.10.10.1/24            | Configuring the ip address in the network side     |
| (config-if) #exit                           | Exit Interface mode and return to Configure mode.  |
| (config)#interface lo                       | Enter Interface mode for lo                        |
| (config-if)#ip address 1.1.1.1/32 secondary | Configure loopback ip address as 1.1.1.1 for VTEP1 |
| (config-if) #exit                           | Exit Interface mode and return to Configure mode.  |
| (config) #commit                            | Committing the interface configurations            |

### OSPF configuration:

| (config) #router ospf 1                          | Enter into router OSPF mode                             |
|--------------------------------------------------|---------------------------------------------------------|
| (config-router) #ospf router-id 1.1.1.1          | Configure router-id as 1.1.1.1 (lo ip address)          |
| (config-router)#network 1.1.1.1/32 area 0.0.0.0  | Add 1.1.1.1 (lo ip address) network into area 0         |
| (config-router)#network 10.10.10.0/24 area 0.0.0 | Add 10.10.10.0(Spine) network into area 0               |
| (config-router) #bfd all-interfaces              | Enabling bfd on all ospf interface for fast convergence |
| (config-router) #exit                            | Exit Interface mode and return to Configure mode.       |
| (config) #commit                                 | Committing the ospf configurations                      |
|                                                  |                                                         |

### BGP configuration:

| (config)#router bgp 1                                             | Enter into Router BGP mode                                           |
|-------------------------------------------------------------------|----------------------------------------------------------------------|
| (config-router) #bgp router-id 1.1.1.1                            | Configure router-id as 1.1.1.1 (lo ip address)                       |
| (config-router) #neighbor 2.2.2.2 remote-as 1                     | Specify a VTEP2 loopback ip address and remote-as defined            |
| <pre>(config-router)#neighbor 2.2.2.2 update-<br/>source lo</pre> | Configure update as loopback for VTEP2                               |
| (config-router)#neighbor 2.2.2.2<br>advertisement-interval 0      | Configure advertisement-interval as 0 for fast convergence for VTEP2 |
| (config-router)#address-family 12vpn evpn                         | Enter into I2vpn EVPN address family mode                            |
| (config-router-af) #neighbor 2.2.2.2 activate                     | Activate 2.2.2.2(VTEP2) into I2vpn evpn address family mode          |
| (config-router-af)#exit-address-family                            | Exit from I2vpn address family mode                                  |
| (config-router) #exit                                             | Exit from Router BGP mode and enter into config mode                 |
| (config) #commit                                                  | Committing the bgp configurations                                    |

### L2 MAC VRF Configuration:

| (config) #mac vrf L2VRF1            | Create mac routing/forwarding instance with L2VRF1 name<br>and enter into vrf mode                 |
|-------------------------------------|----------------------------------------------------------------------------------------------------|
| (config-vrf)#rd 1.1.1.1:1           | Assign RD value                                                                                    |
| (config-vrf) #route-target both 1:1 | Assign route-target value for same for import and export.<br>Should be same on all node for L2VRF1 |
| (config-vrf) #exit                  | Exit from vrf mode                                                                                 |
| (config) #commit                    | Committing the vrf configurations                                                                  |

### L2 VXLAN configuration:

| (config)#nvo vxlan enable                         | Enable VXLAN                                                                                                    |
|---------------------------------------------------|----------------------------------------------------------------------------------------------------|
| (config)#nvo vxlan vtep-ip-global 1.1.1.1         | Configure Source vtep-ip-global configuration - Use loopback ip address                                                                      |
| (config)#nvo vxlan id 100 ingress-<br>replication | Configure VXLAN Network identifier without inner-vid-<br>disabled configured for vxlan trunk access port and enter into<br>VXLAN tenant mode |

| (config-nvo)#vxlan host-reachability-<br>protocol evpn-bgp L2VRF1 | Assign vrf for evpn-bgp to carry EVPN route                    |
|-------------------------------------------------------------------|----------------------------------------------------------------|
| (config-nvo) #exit                                                | Exit from VXLAN tenant mode and enter into configuration mode. |
| (config) #commit                                                  | Committing the vxlan configurations                            |

### VTEP2

### Hardware profile and generic configuration:

| #configure terminal | Enter Configure mode.         |
|---------------------|-------------------------------|
| (config)#qos enable | Enable qos                    |
| (config) #commit    | Committing the configurations |

### Interface and loopback configuration:

| (config)#interface xe23                              | Enter Interface mode for xe23                      |
|------------------------------------------------------|----------------------------------------------------|
| (config-if)#switchport                               | Make it L2 interface                               |
| (config-if) #exit                                    | Exit Interface mode and return to Configure mode.  |
| (config)#interface xel4                              | Enter Interface mode for xe14                      |
| (config-if)#ip add 20.20.20.1/24                     | Configuring the ip address in the network side     |
| (config-if) #exit                                    | Exit Interface mode and return to Configure mode.  |
| (config)#interface lo                                | Enter Interface mode for lo                        |
| <pre>(config-if)#ip address 2.2.2/32 secondary</pre> | Configure loopback ip address as 2.2.2.2 for VTEP2 |
| (config-if) #exit                                    | Exit Interface mode and return to Configure mode.  |
| (config) #commit                                     | Committing the interface configurations            |

### OSPF configuration:

| (config) #router ospf 1                                  | Enter into router OSPF mode                             |
|----------------------------------------------------------|---------------------------------------------------------|
| (config-router) #ospf router-id 2.2.2.2                  | Configure router-id as 2.2.2.2 (lo ip address)          |
| <pre>(config-router)#network 2.2.2.2/32 area 0.0.0</pre> | Add 2.2.2.2 (lo ip address) network into area 0         |
| (config-router)#network 20.20.20.0/24 area 0.0.0         | Add 20.20.20.0(Spine) network into area 0               |
| (config-router) #bfd all-interfaces                      | Enabling bfd on all ospf interface for fast convergence |
| (config-router) #exit                                    | Exit Interface mode and return to Configure mode.       |
| (config) #commit                                         | Committing the ospf configurations                      |

### BGP configuration:

| (config) #router bgp 1                       | Enter into Router BGP mode                                |
|----------------------------------------------|-----------------------------------------------------------|
| (config-router) #bgp router-id 2.2.2.2       | Configure router-id as 2.2.2.2 (lo ip address)            |
| (config-router)#neighbor 1.1.1.1 remote-as 1 | Specify a VTEP1 loopback ip address and remote-as defined |

| (config-router)#neighbor 1.1.1.1 update-<br>source lo        | Configure update as loopback for VTEP2                               |
|--------------------------------------------------------------|----------------------------------------------------------------------|
| (config-router)#neighbor 1.1.1.1<br>advertisement-interval 0 | Configure advertisement-interval as 0 for fast convergence for VTEP1 |
| (config-router)#address-family 12vpn evpn                    | Enter into I2vpn EVPN address family mode                            |
| (config-router-af) #neighbor 1.1.1.1 activate                | Activate 1.1.1.1(VTEP1) into I2vpn evpn address family mode          |
| (config-router-af)#exit-address-family                       | Exit from I2vpn address family mode                                  |
| (config-router) #exit                                        | Exit from Router BGP mode and enter into config mode                 |
| (config) #commit                                             | Committing the bgp configurations                                    |

#### L2 MAC VRF Configuration:

| (config) #mac vrf L2VRF1            | Create mac routing/forwarding instance with L2VRF1 name<br>and enter into vrf mode                 |
|-------------------------------------|----------------------------------------------------------------------------------------------------|
| (config-vrf) #rd 2.2.2.2:1          | Assign RD value                                                                                    |
| (config-vrf) #route-target both 1:1 | Assign route-target value for same for import and export.<br>Should be same on all node for L2VRF1 |
| (config-vrf) #exit                  | Exit from vrf mode                                                                                 |
| (config) #commit                    | Committing the vrf configurations                                                                  |

#### L2 VXLAN configuration:

| (config)#nvo vxlan enable                                         | Enable VXLAN                                                                                                    |
|-------------------------------------------------------------------|----------------------------------------------------------------------------------------------------|
| (config)#nvo vxlan vtep-ip-global 2.2.2.2                         | Configure Source vtep-ip-global configuration - Use loopback ip address                                                                      |
| (config)#nvo vxlan id 100 ingress-<br>replication                 | Configure VXLAN Network identifier without inner-vid-<br>disabled configured for vxlan trunk access port and enter into<br>VXLAN tenant mode |
| (config-nvo)#vxlan host-reachability-<br>protocol evpn-bgp L2VRF1 | Assign vrf for evpn-bgp to carry EVPN route                                                                                                  |
| (config-nvo) #exit                                                | Exit from VXLAN tenant mode and enter into configuration mode.                                                                               |
| (config) #commit                                                  | Committing the vxlan configurations                                                                                                    |

### SPINE

### Spine node where all VTEPs are connected.

Generic configuration:

| #configure terminal | Enter Configure mode.        |
|---------------------|------------------------------|
| (config)#qos enable | Enabling qos                 |
| (config) #commit    | Committing the configuration |

#### Interface configuration:

| (config)#interface xe8               | Enter Interface mode for xe8                                |
|--------------------------------------|-------------------------------------------------------------|
| (config-if)#ip address 10.10.10.2/24 | Configure ip address as 10.10.10.2 on network side of VTEP1 |
| (config-if) #exit                    | Exit Interface mode and return to Configure mode.           |
| (config) interface xel4              | Enter into ce5/1 interface mode                             |
| (config-if)#ip address 20.20.20.2/24 | Configure ip address as 20.20.20.2 on network side of VTEP2 |
| (config-if) #exit                    | Exit Interface mode and return to Configure mode.           |
| (config) commit                      | Committing the configuration                                |

#### OSPF configuration:

| (config)#router ospf 1                             | Enter into router OSPF mode                             |
|----------------------------------------------------|---------------------------------------------------------|
| (config-router) #ospf router-id 3.3.3.3            | Configure router-id as 3.3.3.3                          |
| (config-router)#network 10.10.10.0/24 area 0.0.0.0 | Add 10.10.10.0 (VTEP1) network into area 0              |
| (config-router)#network 20.20.20.0/24 area 0.0.0.0 | Add 20.20.20.0 (VTEP2) network into area 0              |
| (config-router) #bfd all-interfaces                | Enabling bfd on all ospf interface for fast convergence |
| (config-if) #exit                                  | Exit Interface mode and return to Configure mode.       |
| (config)commit                                     | Committing the ospf configuration                       |

# VxLAN Trunk Access port as default

In VxLAN, most of the use cases demand to carry the complete traffic received on the access interface to another VTEP access-port. Hence this support of accepting all tagged and untagged traffic received on the mapped physical port.

#### VTEP1

| (config)#nvo vxlan access-if port xe7<br>default | Configuring the vxlan access port as default to receive<br>untagged, single and double tagged traffic |
|--------------------------------------------------|----------------------------------------------------------------------------------------------------|
| (config-nvo-acc-if) #map vnid 100                | Map VXLAN Identified to access-port for VXLAN                                                         |
| (config-nvo-acc-if) #arp-cache disable           | Disable arp-cache - mandatory                                                                         |
| (config-nvo-acc-if) #nd-cache disable            | Disable nd-cache - mandatory                                                                          |
| (config-nvo-acc-if) # mac 0000.1111.0001         | Configure static mac-only                                                                             |
| (config-nvo-acc-if) #exit                        | Exit from VXLAN access-interface mode and enter into<br>configuration mode                            |
| (config) #commit                                 | Committing the vxlan configuration                                                                    |

### VTEP2

| (config)#nvo vxlan access-if port xe23<br>default | Configuring the vxlan access port as default to receive<br>untagged, single and double tagged traffic |
|---------------------------------------------------|----------------------------------------------------------------------------------------------------|
| (config-nvo-acc-if) #map vnid 100                 | Map VXLAN Identified to access-port for VXLAN                                                         |
| (config-nvo-acc-if) #arp-cache disable            | Disable arp-cache - mandatory                                                                         |
| (config-nvo-acc-if) #nd-cache disable             | Disable nd-cache - mandatory                                                                          |
| (config-nvo-acc-if) # mac 0000.2222.0001          | Configure static mac-only                                                                             |
| (config-nvo-acc-if) #exit                         | Exit from VXLAN access-interface mode and enter into<br>configuration mode                            |
| (config)#commit                                   | Committing the vxlan configuration                                                                    |

#### Validation

### VTEP1

```
VTEP1#sh run nvo vxlan
T
nvo vxlan enable
!
nvo vxlan vtep-ip-global 1.1.1.1
Т
nvo vxlan id 100 ingress-replication
vxlan host-reachability-protocol evpn-bgp L2VRF1
!
nvo vxlan access-if port xe7 default
map vnid 100
arp-cache disable
nd-cache disable
mac 0000.1111.0001
!
I
VTEP1#sh nvo vxlan tunnel
VXLAN Network tunnel Entries
Source
         Destination
                                Up/Down
                                         Update
                     Status
_____
          2.2.2.2
1.1.1.1
                     Installed
                                00:02:49
                                          00:02:49
Total number of entries are 1
VTEP1#sh nvo vxlan mac-table
_____
_____
                                 VXLAN MAC Entries
_____
_____
VNID
    Interface VlanId Vlan-RangeId Inner-VlanId Mac-Addr
                                       VTEP-Ip/ESI
Туре
         Status AccessPortDesc
```

100 xe7 0000.1111.0001 1.1.1.1 \_\_\_\_ \_\_\_\_ \_\_\_\_ \_\_\_\_\_ Static Local \_\_\_\_\_ 100 ----\_\_\_\_ 0000.2222.0001 2.2.2.2 \_\_\_\_ Static Remote \_\_\_\_\_ \_\_\_\_\_ \_\_\_\_ 100 xe7 b0da.1d10.6496 1.1.1.1 \_\_\_\_ \_\_\_\_ Dynamic Local \_\_\_\_\_ \_\_\_\_\_ Total number of entries are : 3 VTEP1#sh nvo vxlan mac-table hardware \_\_\_\_\_ \_\_\_\_\_\_ VXLAN MAC Entries \_\_\_\_\_ \_\_\_\_\_ VNTD Interface VlanId Vlan-RangeId Inner-VlanId Mac-Addr VTEP-Ip/ESI Status Time-out AccessPortDesc Туре \_\_\_\_ 100 xe7 \_\_\_\_ 0000.1111.0001 1.1.1.1 Static Local \_\_\_\_\_ \_\_\_\_\_ \_\_\_ 100 \_\_\_ \_\_\_\_ \_\_\_\_ 0000.2222.0001 2.2.2.2 \_\_\_\_\_ \_\_\_ \_\_\_\_\_ Remote 100 xe7 \_\_\_\_ b0da.1d10.6496 1.1.1.1 \_\_\_\_ 300 \_\_\_\_\_ Dynamic Local \_\_\_\_\_ Total number of entries are 3 VTEP1#show nvo vxlan VXLAN Information \_\_\_\_\_ Codes: NW - Network Port AC - Access Port (u) - Untagged VNID VNI-Name VNI-Type Type Interface ESI VLAN DF-Status Src-Addr Dst-Addr NW ----100 \_\_\_\_ L2 \_\_\_\_ \_\_\_\_ 1.1.1.1 2.2.2.2 100 -- AC xe7 --- Single Homed Port ---\_\_\_\_ \_\_\_\_ \_\_\_\_ \_\_\_\_ Total number of entries are 2 VTEP1#sh nvo vxlan route-count VXLAN Active route count information \_\_\_\_\_\_ Max route count : 32768 Active route count: 3

\_\_\_\_\_ MACONLY MACIPv4 MACIPv6 Total VNTD \_\_\_\_\_ 3 3 0 100 Ο Total number of entries are 1 VTEP1#sh nvo vxlan access-if-config nvo vxlan access-if port xe7 default map vnid 100 arp-cache disable nd-cache disable mac 0000.1111.0001 Т VTEP1#sh nvo vxlan access-if brief Inner Admin Link Interface Vlan vlan Ifindex Vnid status status \_\_\_\_\_ --- --- 500000 100 up up xe7 Total number of entries are 1 VTEP1#sh bgp l2vpn evpn summary BGP router identifier 1.1.1.1, local AS number 1 BGP table version is 2 1 BGP AS-PATH entries 0 BGP community entries Neighbor V AS MsgRcv MsgSen TblVer InQ OutQ Up/Down State/ AD MACIP MCAST ESI PREFIX-ROUTE PfxRcd 1 15 0 0 17 2 0 0 00:04:52 2.2.2.2 4 1 1 0 2 Total number of neighbors 1 Total number of Established sessions 1 VTEP1#sh bgp l2vpn evpn BGP table version is 2, local router ID is 1.1.1.1 Status codes: s suppressed, d damped, h history, a add-path, \* valid, > best, i internal, l - labeled, S Stale Origin codes: i - IGP, e - EGP, ? - incomplete [EVPN route type]: [ESI]: [VNID]: [relevent route informantion] 1 - Ethernet Auto-discovery Route 2 - MAC/IP Route 3 - Inclusive Multicast Route 4 - Ethernet Segment Route 5 - Prefix Route Network Next Hop Metric LocPrf Weight Path Peer Encap

| RD[1.                            | 1.1.1:1] VRF[L2                                          | 2VRF1]:                          | 1. [0]. [100] |          |     |             |                                         |
|----------------------------------|----------------------------------------------------------|----------------------------------|---------------|----------|-----|-------------|-----------------------------------------|
| ^ >                              | [2]:[0]:[100]:                                           | 48,0000:1111:0001                |               | 100      |     | 20760 -     |                                         |
| VXLAN                            | 1                                                        |                                  | 0             | 100      |     | 52766 I     |                                         |
| * i                              | [2]:[0]:[100]:                                           | 48,0000:2222:0001                | ]:[0]:[100]   |          |     |             |                                         |
|                                  |                                                          | 2.2.2.2                          | 0             | 100      | 0   | i 2.2.2.2   | VXLAN                                   |
| *>                               | [2]:[0]:[100]:[                                          | 48,b0da:1d10:6496                | 1:[0]:[100]   |          |     |             |                                         |
|                                  |                                                          | 1.1.1.1                          | 0             | 100      |     | 32768 i     |                                         |
| VXLAN                            | 1                                                        |                                  |               |          |     |             |                                         |
| *>                               | [3]:[100]:[32,1                                          | .1.1.1]                          |               |          |     |             |                                         |
|                                  |                                                          | 1.1.1.1                          | 0             | 100      |     | 32768 i     |                                         |
| VXLAN                            | 1                                                        |                                  |               |          |     |             |                                         |
| * i                              | [3]:[100]:[32,2                                          | 2.2.2]                           |               |          |     |             |                                         |
|                                  |                                                          | 2.2.2.2                          | 0             | 100      | 0   | i 2.2.2.2   | VXLAN                                   |
| RD[2.                            | 2.2.2:1]                                                 |                                  |               |          |     |             |                                         |
| *>i                              | [2]:[0]:[100]:[                                          | 48,0000:2222:0001                | 1:[0]:[100]   |          |     |             |                                         |
|                                  |                                                          | 2.2.2.2                          | 0             | 100      | 0   | i 2.2.2.2   | VXLAN                                   |
| *>i                              | [3] • [100] • [32.2                                      | 2 2 2 1                          | Ū.            | 200      | Ũ   |             | ,,,,,,,,,,,,,,,,,,,,,,,,,,,,,,,,,,,,,,, |
| × ±                              | [0].[100].[02]2                                          | 2.2.2.2                          | 0             | 100      | 0   | i 2.2.2.2   | VXLAN                                   |
| Total<br>VTEP1<br>VXLAN<br>===== | . number of pref<br>.#sh nvo vxlan a<br>N ARP-CACHE Info | fixes 7<br>arp-cache<br>prmation |               |          |     |             |                                         |
| VNID                             | Ip-Addr                                                  | Mac-Addr                         | Туре          | Age-0    | Out | Retries-Lef | Ĩt                                      |
| Total<br>VTEP1<br>VXLAN          | number of entr<br>#sh nvo vxlan r<br>ND-CACHE Infor      | ries are 0<br>nd-cache<br>mation |               |          |     |             |                                         |
| =====<br>VNID<br>Retri           | Ip-Addr<br>.es-Left                                      |                                  |               | Mac-Addr |     | Туре        | Age-Out                                 |

Total number of entries are 0 VTEP1#

#### VTEP2

```
VTEP2#sh run nvo vxlan
!
nvo vxlan enable
!
nvo vxlan vtep-ip-global 2.2.2.2
!
nvo vxlan id 100 ingress-replication
vxlan host-reachability-protocol evpn-bgp L2VRF1
!
```

```
nvo vxlan access-if port xe23 default
map vnid 100
arp-cache disable
nd-cache disable
mac 0000.2222.0001
1
!
VTEP2#sh nvo vxlan tunnel
VXLAN Network tunnel Entries
          Destination Status Up/Down Update
Source
_____
2.2.2.2
          1.1.1.1
                      Installed
                                  00:05:47
                                            00:05:47
Total number of entries are 1
VTEP2#sh nvo vxlan
VXLAN Information
_____
  Codes: NW - Network Port
      AC - Access Port
      (u) - Untagged
VNID VNI-Name VNI-Type Type Interface ESI
                                                VLAN DF-Status
        Dst-Addr
Src-Addr
100 ----
           L2 NW ----
                            ____
                                                ____
2.2.2.2
           1.1.1.1
           __
100 ----
                  AC xe23 --- Single Homed Port --- ----
           ____
____
Total number of entries are 2
VTEP2#sh nvo vxlan mac-table
_____
_____
                                   VXLAN MAC Entries
_____
_____
VNID
     Interface VlanId Vlan-RangeId Inner-VlanId Mac-Addr VTEP-Ip/ESI
         Status AccessPortDesc
Туре
100 ----
                  ____
                          0000.1111.0001 1.1.1.1
             ____
Static Remote -----
                  _____
100 xe23
           ____
                              0000.2222.0001 2.2.2.2
                       ____
Static Local
          _____
                  ____
              ____
100
       ____
                          b0da.1d10.6496 1.1.1.1
                 _____
Dynamic Remote -----
Total number of entries are : 3
VTEP2#sh nvo vxlan mac-table hardware
```

\_\_\_\_\_ \_\_\_\_\_ VXLAN MAC Entries \_\_\_\_\_ \_\_\_\_\_ Interface VlanId Vlan-RangeId Inner-VlanId Mac-Addr VTEP-Ip/ESI VNID Type Status Time-out AccessPortDesc 100 ---- ----0000.1111.0001 1.1.1.1 \_\_\_\_\_ \_\_\_\_\_ Remote \_\_\_ 100 xe23 ----\_\_\_\_ 0000.2222.0001 2.2.2.2 Static Local \_\_\_\_\_ \_\_\_ \_\_\_\_. 100 --b0da.1d10.6496 1.1.1.1 \_\_\_\_ \_\_\_\_ \_\_\_\_\_ Remote \_\_\_\_\_ \_\_\_ Total number of entries are 3 VTEP2#sh nvo vxlan route-count VXLAN Active route count information \_\_\_\_\_ Max route count : 32768 Active route count: 3 \_\_\_\_\_ MACONLY MACIPv4 MACIPv6 VNID Total \_\_\_\_\_ 3 0 100 3 0 Total number of entries are 1 VTEP2#sh nvo vxlan access-if br Inner Admin Link Interface Vlan vlan Ifindex Vnid status status \_\_\_\_\_ xe23 --- --- 500000 100 up up Total number of entries are 1 VTEP2#sh nvo vxlan access-if-config nvo vxlan access-if port xe23 default map vnid 100 arp-cache disable nd-cache disable mac 0000.2222.0001 ! VTEP2#sh nvo vxlan arp-cache VXLAN ARP-CACHE Information \_\_\_\_\_ Type Age-Out Retries-Left VNID Ip-Addr Mac-Addr Total number of entries are 0 VTEP2#sh nvo vxlan nd-cache

VXLAN ND-CACHE Information \_\_\_\_\_ VNID Ip-Addr Mac-Addr Age-Out Type Retries-Left Total number of entries are 0 VTEP2# VTEP2#sh bgp l2vpn evpn summary BGP router identifier 2.2.2.2, local AS number 1 BGP table version is 2 1 BGP AS-PATH entries 0 BGP community entries AS Neighbor V MsgRcv MsgSen TblVer InQ OutQ Up/Down State/ PfxRcd AD MACIP MCAST ESI PREFIX-ROUTE 1.1.1.1 4 1 27 27 1 0 0 00:09:54 2 1 0  $\cap$ 3 0 Total number of neighbors 1 Total number of Established sessions 1 VTEP2#sh bgp 12vpn evpn BGP table version is 2, local router ID is 2.2.2.2 Status codes: s suppressed, d damped, h history, a add-path, \* valid, > best, i internal, 1 - labeled, S Stale Origin codes: i - IGP, e - EGP, ? - incomplete [EVPN route type]: [ESI]: [VNID]: [relevent route informantion] 1 - Ethernet Auto-discovery Route 2 - MAC/IP Route 3 - Inclusive Multicast Route 4 - Ethernet Segment Route 5 - Prefix Route Weight Network Next Hop Metric LocPrf Path Peer Encap RD[1.1.1:1] \*>i [2]:[0]:[100]:[48,0000:1111:0001]:[0]:[100] 100 1.1.1.1 0 0 i 1.1.1.1 VXLAN \*>i [2]:[0]:[100]:[48,b0da:1d10:6496]:[0]:[100] 0 i 1.1.1.1 1.1.1.1 0 100 VXLAN \*>i [3]:[100]:[32,1.1.1.1] 1.1.1.1 0 100 0 i 1.1.1.1 VXLAN RD[2.2.2.2:1] VRF[L2VRF1]: \* i [2]:[0]:[100]:[48,0000:1111:0001]:[0]:[100] 1.1.1.1 0 100 0 i 1.1.1.1 VXLAN \*> [2]:[0]:[100]:[48,0000:2222:0001]:[0]:[100]

|       | 2.2.2.2                          | 0            | 100 | 32768 i           |
|-------|----------------------------------|--------------|-----|-------------------|
| VXLA  | N                                |              |     |                   |
| * i   | [2]:[0]:[100]:[48,b0da:1d10:6496 | 5]:[0]:[100] |     |                   |
|       | 1.1.1.1                          | 0            | 100 | 0 i 1.1.1.1 VXLAN |
| * i   | [3]:[100]:[32,1.1.1.1]           |              |     |                   |
|       | 1.1.1.1                          | 0            | 100 | 0 i 1.1.1.1 VXLAN |
| *>    | [3]:[100]:[32,2.2.2.2]           |              |     |                   |
|       | 2.2.2.2                          | 0            | 100 | 32768 i           |
| VXLAI | N                                |              |     |                   |
|       |                                  |              |     |                   |

```
Total number of prefixes 8 VTEP2#
```

# VxLAN Trunk access port with vlan range

When access port with a specific vlan range configured, all the traffic in that specific range are accepted and forwaded.

### VTEP1

| (config)#nvo vxlan access-if port-vlan xe7<br>2-100 | Configuring the vxlan access port with vlan range 2-100 where traffic in the vlan range 2-100 are accepted |
|-----------------------------------------------------|----------------------------------------------------------------------------------------------------|
| (config-nvo-acc-if) #map vnid 100                   | Map VXLAN Identified to access-port for VXLAN                                                              |
| (config-nvo-acc-if) #arp-cache disable              | Disable arp-cache - mandatory                                                                              |
| (config-nvo-acc-if) #nd-cache disable               | Disable nd-cache - mandatory                                                                               |
| (config-nvo-acc-if)# mac 0000.1111.0001             | Configure static mac-only                                                                                  |
| (config-nvo-acc-if) #exit                           | Exit from VXLAN access-interface mode and enter into configuration mode                                    |
| (config) #commit                                    | Committing the vxlan configuration                                                                         |

### VTEP2

| <pre>(config) #nvo vxlan access-if port-vlan xe23 2-100</pre> | Configuring the vxlan access port with vlan range 2-100 where traffic in the vlan range 2-100 are accepted |
|---------------------------------------------------------------|----------------------------------------------------------------------------------------------------|
| (config-nvo-acc-if) #map vnid 100                             | Map VXLAN Identified to access-port for VXLAN                                                              |
| (config-nvo-acc-if) #arp-cache disable                        | Disable arp-cache - mandatory                                                                              |
| (config-nvo-acc-if) #nd-cache disable                         | Disable nd-cache - mandatory                                                                               |
| (config-nvo-acc-if) # mac 0000.2222.0001                      | Configure static mac-only                                                                                  |
| (config-nvo-acc-if) #exit                                     | Exit from VXLAN access-interface mode and enter into<br>configuration mode                                 |
| (config)#commit                                               | Committing the vxlan configuration                                                                         |

#### Validations

### VTEP1

VTEP1#sh run nvo vx

```
1
nvo vxlan enable
!
nvo vxlan vtep-ip-global 1.1.1.1
1
nvo vxlan id 100 ingress-replication
vxlan host-reachability-protocol evpn-bgp L2VRF1
Т
nvo vxlan access-if port-vlan xe7 2-100
map vnid 100
arp-cache disable
nd-cache disable
mac 0000.1111.0001
1
!
VTEP1#
VTEP1#sh nvo vxlan tunnel summary
Total number of entries: 1 [Installed: 1, Resolved: 0, Unresolved: 0]
Total number of entries are 1
VTEP1#sh nvo vxlan tunnel
VXLAN Network tunnel Entries
Source
            Destination
                                     Up/Down
                                                Update
                        Status
_____
            2.2.2.2
1.1.1.1
                        Installed
                                     00:20:10
                                                00:20:10
Total number of entries are 1
VTEP1#sh nvo vx
VXLAN Information
_____
  Codes: NW - Network Port
       AC - Access Port
      (u) - Untagged
    VNI-Name
              VNI-Type Type Interface ESI
                                                     VLAN DF-Status
VNID
Src-Addr
           Dst-Addr
             L2
                   NW ----
100
     ____
                               ____
                                                     ____ ___
1.1.1.1
            2.2.2.2
100
      ____
              ___
                     AC xe7
                               --- Single Homed Port ---
                                                     2
                                                        ____
            ____
____
Total number of entries are 2
VTEP1#sh nvo vxlan mac-table
_____
_______
                                       VXLAN MAC Entries
 _____
______
```

#### VXLAN Trunk Access Port

VNID Interface VlanId Vlan-RangeId Inner-VlanId Mac-Addr VTEP-Ip/ESI Status AccessPortDesc Туре xe7 100 \_\_\_\_ 2-100 ----0000.1111.0001 1.1.1.1 Static Local \_\_\_\_\_ \_\_\_\_\_ \_\_\_\_ \_\_\_\_ 100 \_\_\_\_ 0000.2222.0001 2.2.2.2 \_\_\_\_\_ Static Remote \_\_\_\_\_ 100 xe7 2-100 ---b0da.1d10.6496 1.1.1.1 \_\_\_\_ Dynamic Local \_\_\_\_\_ \_\_\_\_\_ Total number of entries are : 3 VTEP1#sh nvo vxlan mac-table hardware \_\_\_\_\_ \_\_\_\_\_\_ VXLAN MAC Entries \_\_\_\_\_ \_\_\_\_\_\_ Interface VlanId Vlan-RangeId Inner-VlanId Mac-Addr VTEP-Ip/ESI VNID Status Time-out AccessPortDesc Туре 100 xe7 \_\_\_\_\_ 2-100 ---- 0000.1111.0001 1.1.1.1 \_\_\_\_\_ \_\_\_ \_\_\_\_\_ Static Local \_\_\_\_ \_\_\_\_ 0000.2222.0001 2.2.2.2 100 \_\_\_\_ ----\_\_\_\_\_ Remote \_\_\_\_\_ 2-100 ----100 xe7 \_\_\_\_ b0da.1d10.6496 1.1.1.1 300 Dynamic Local \_\_\_\_\_ \_\_\_\_\_ Total number of entries are 3 VTEP1#sh nvo vxlan arp-cache VXLAN ARP-CACHE Information \_\_\_\_\_ Age-Out Retries-Left VNID Туре Ip-Addr Mac-Addr Total number of entries are 0 VTEP1#sh nvo vxlan nd-cache VXLAN ND-CACHE Information \_\_\_\_\_ VNID Ip-Addr Mac-Addr Type Age-Out Retries-Left Total number of entries are 0 VTEP1#sh nvo vxlan access-if-config nvo vxlan access-if port-vlan xe7 2-100 map vnid 100 arp-cache disable nd-cache disable mac 0000.1111.0001 !

VTEP1#sh nvo vxlan access-if brief Inner Admin Link Interface Vlan vlan Ifindex Vnid status status \_\_\_\_\_ 2 --- 50000 100 xe7 up up Total number of entries are 1 VTEP1# VTEP1#sh nvo vxlan route-count VXLAN Active route count information \_\_\_\_\_ Max route count : 32768 Active route count: 3 \_\_\_\_\_ Total VNID MACONLY MACIPv4 MACIPv6 \_\_\_\_\_ 3 3 0 0 100 Total number of entries are 1 VTEP1#sh bgp l2vpn evpn summary BGP router identifier 1.1.1.1, local AS number 1 BGP table version is 5 1 BGP AS-PATH entries 0 BGP community entries Neighbor V AS MsgRcv MsgSen TblVer InQ OutQ Up/Down State/ AD MACIP MCAST ESI PREFIX-ROUTE PfxRcd 2.2.2.2 4 1 58 61 5 0 0 00:22:05 0 1 1 0 Ο 2 Total number of neighbors 1 Total number of Established sessions 1 VTEP1#sh bgp l2vpn evpn BGP table version is 5, local router ID is 1.1.1.1 Status codes: s suppressed, d damped, h history, a add-path, \* valid, > best, i internal, l - labeled, S Stale Origin codes: i - IGP, e - EGP, ? - incomplete [EVPN route type]: [ESI]: [VNID]: [relevent route informantion] 1 - Ethernet Auto-discovery Route 2 - MAC/IP Route 3 - Inclusive Multicast Route 4 - Ethernet Segment Route 5 - Prefix Route Network Next Hop Metric LocPrf Weight Path Peer Encap

| RD[1  | .1.1.1:1] VRF[L2VRF | 1]:                |          |     |   |       |     |      |       |
|-------|---------------------|--------------------|----------|-----|---|-------|-----|------|-------|
| *>    | [2]:[0]:[100]:[48,  | 0000:1111:0001]:[0 | )]:[100] |     |   |       |     |      |       |
|       | 1                   | .1.1.1             | 0        | 100 |   | 32768 | i   |      |       |
| VXLAI | Ν                   |                    |          |     |   |       |     |      |       |
| * i   | [2]:[0]:[100]:[48,  | 0000:2222:0001]:[( | )]:[100] |     |   |       |     |      |       |
|       | 2.                  | 2.2.2              | 0        | 100 | 0 | i     | 2.2 | .2.2 | VXLAN |
| *>    | [2]:[0]:[100]:[48,] | b0da:1d10:6496]:[( | )]:[100] |     |   |       |     |      |       |
|       | 1                   | .1.1.1             | 0        | 100 |   | 32768 | i   |      |       |
| VXLA  | N                   |                    |          |     |   |       |     |      |       |
| *>    | [3]:[100]:[32,1.1.  | 1.1]               |          |     |   |       |     |      |       |
|       | 1                   | .1.1.1             | 0        | 100 |   | 32768 | i   |      |       |
| VXLA  | Ν                   |                    |          |     |   |       |     |      |       |
| * i   | [3]:[100]:[32,2.2.] | 2.2]               |          |     |   |       |     |      |       |
|       | 2.                  | 2.2.2              | 0        | 100 | 0 | i     | 2.2 | .2.2 | VXLAN |
| RD[2  | .2.2.2:1]           |                    |          |     |   |       |     |      |       |
| *>i   | [2]:[0]:[100]:[48,  | 0000:2222:00011:[0 | 01:[100] |     |   |       |     |      |       |
|       | 2.                  | 2.2.2              | 0        | 100 | 0 | i     | 2.2 | .2.2 | VXLAN |
| *>i   | [3]:[100]:[32,2.2.] | 2.21               | -        |     | Ţ |       |     |      |       |
|       | 2.                  | 2.2.2              | 0        | 100 | 0 | i     | 2.2 | .2.2 | VXLAN |
|       |                     |                    |          |     |   |       |     |      |       |

```
Total number of prefixes 7
```

### VTEP2

```
VTEP2#sh run nvo vxlan
1
nvo vxlan enable
!
nvo vxlan vtep-ip-global 2.2.2.2
!
nvo vxlan id 100 ingress-replication
vxlan host-reachability-protocol evpn-bgp L2VRF1
!
nvo vxlan access-if port-vlan xe23 2-100
map vnid 100
arp-cache disable
nd-cache disable
mac 0000.2222.0001
!
!
VTEP2#sh nvo vxlan tunnel
VXLAN Network tunnel Entries
              Destination
Source
                                            Up/Down
                                                         Update
                            Status
_____
2.2.2.2
             1.1.1.1
                                            00:19:28
                                                         00:19:28
                            Installed
Total number of entries are 1
VTEP2#sh nvo vxlan tunnel
```

VXLAN Network tunnel Entries Source Destination Status Up/Down Update \_\_\_\_\_ 2.2.2.2 1.1.1.1 00:21:06 00:21:06 Installed Total number of entries are 1 VTEP2#sh nvo vxlan VXLAN Information \_\_\_\_\_ Codes: NW - Network Port AC - Access Port (u) - Untagged VNID VNI-Name VNI-Type Type Interface ESI VLAN DF-Status Src-Addr Dst-Addr L2 NW \_\_\_\_ 100 \_\_\_\_ \_\_\_\_ \_\_\_\_ \_\_\_ 2.2.2.2 1.1.1.1 100 \_\_\_\_ \_\_\_ AC xe23 --- Single Homed Port ---2 ----\_\_\_\_ Total number of entries are 2 VTEP2#sh nvo vxlan mac-table \_\_\_\_\_ \_\_\_\_\_ VXLAN MAC Entries \_\_\_\_\_ \_\_\_\_\_ VNID Interface VlanId Vlan-RangeId Inner-VlanId Mac-Addr VTEP-Ip/ESI AccessPortDesc Туре Status 100 0000.1111.0001 1.1.1.1 \_\_\_\_ \_\_\_\_ \_\_\_\_ \_\_\_\_\_ Static Remote -----0000.2222.0001 2.2.2.2 100 xe23 \_\_\_\_ 2-100 ----Static Local \_\_\_\_\_ \_\_\_\_\_ 100 \_\_\_\_ \_\_\_\_ b0da.1d10.6496 1.1.1.1 \_\_\_\_ Dynamic Remote -----\_\_\_\_\_ Total number of entries are : 3 VTEP2#sh nvo vxlan mac-table hardware \_\_\_\_\_ \_\_\_\_\_ VXLAN MAC Entries \_\_\_\_\_ \_\_\_\_\_ Interface VlanId Vlan-RangeId Inner-VlanId Mac-Addr VTEP-Ip/ESI VNID Status Time-out AccessPortDesc Type

---- .... \_\_\_\_ \_\_\_\_ 0000.1111.0001 1.1.1.1 100 \_\_\_\_\_ Remote 100 xe23 \_\_\_\_ 2-100 ---- 0000.2222.0001 2.2.2.2 Static Local \_\_\_\_\_ \_\_\_ \_\_\_\_\_ \_\_\_\_ 100 b0da.1d10.6496 1.1.1.1 \_\_\_ \_\_\_\_ \_\_\_\_\_ Remote \_\_\_\_\_ \_\_\_ Total number of entries are 3 VTEP2#sh nvo vxlan route-count VXLAN Active route count information \_\_\_\_\_ Max route count : 32768 Active route count: 3 \_\_\_\_\_ VNID Total MACONLY MACIPv4 MACIPv6 \_\_\_\_\_ 100 3 3 0 0 Total number of entries are 1 VTEP2#sh nvo vxlan arp-cache VXLAN ARP-CACHE Information \_\_\_\_\_ VNID Ip-Addr Mac-Addr Type Age-Out Retries-Left Total number of entries are 0 VTEP2#sh nvo vxlan nd-cache VXLAN ND-CACHE Information \_\_\_\_\_ VNID Ip-Addr Mac-Addr Туре Age-Out Retries-Left Total number of entries are 0 VTEP2# VTEP2# VTEP2#sh nvo vxlan access-if brief Inner Admin Link Interface Vlan vlan Ifindex Vnid status status \_\_\_\_\_ xe23 2 --- 500000 100 up up Total number of entries are 1 VTEP2#sh nvo vxlan access-if-config nvo vxlan access-if port-vlan xe23 2-100 map vnid 100 arp-cache disable nd-cache disable mac 0000.2222.0001 !

VTEP2#sh bgp l2vpn evpn summary BGP router identifier 2.2.2.2, local AS number 1 BGP table version is 4 1 BGP AS-PATH entries 0 BGP community entries Neighbor V AS MsgRcv MsgSen TblVer InQ Up/Down OutQ State/ ESI PREFIX-ROUTE PfxRcd AD MACIP MCAST 3 1 59 57 0 0 00:21:48 1.1.1.1 4 2 0 3  $\cap$ 1  $\cap$ Total number of neighbors 1 Total number of Established sessions 1 VTEP2#sh bgp l2vpn evpn BGP table version is 4, local router ID is 2.2.2.2 Status codes: s suppressed, d damped, h history, a add-path, \* valid, > best, i internal, 1 - labeled, S Stale Origin codes: i - IGP, e - EGP, ? - incomplete [EVPN route type]:[ESI]:[VNID]:[relevent route informantion] 1 - Ethernet Auto-discovery Route 2 - MAC/IP Route 3 - Inclusive Multicast Route 4 - Ethernet Segment Route 5 - Prefix Route Network LocPrf Weight Path Peer Next Hop Metric Encap RD[1.1.1:1] \*>i [2]:[0]:[100]:[48,0000:1111:0001]:[0]:[100] 1.1.1.1 0 100 0 i 1.1.1.1 VXLAN [2]:[0]:[100]:[48,b0da:1d10:6496]:[0]:[100] \*>i 100 i 1.1.1.1 1.1.1.1 0 0 VXLAN \*>i [3]:[100]:[32,1.1.1.1] 1.1.1.1 0 100 0 i 1.1.1.1 VXLAN RD[2.2.2.2:1] VRF[L2VRF1]: \* i [2]:[0]:[100]:[48,0000:1111:0001]:[0]:[100] 1.1.1.1 100 i 1.1.1.1 0 0 VXLAN \*> [2]:[0]:[100]:[48,0000:2222:0001]:[0]:[100] 2.2.2.2 100 32768 i -----0 VXLAN [2]:[0]:[100]:[48,b0da:1d10:6496]:[0]:[100] \* i 1.1.1.1 0 i 1.1.1.1 100 0 VXLAN [3]:[100]:[32,1.1.1.1] \* i 1.1.1.1 0 100 0 i 1.1.1.1 VXLAN \*> [3]:[100]:[32,2.2.2] 0 100 32768 i -----2.2.2.2 VXLAN

Total number of prefixes 8 VTEP2#

# CHAPTER 5 EVPN-VXLAN Hybrid Port Support

This chapter contains the configurations for EVPN-VXLAN Hybrid Port Support.

# Overview

This feature is to map VxLAN untagged and tagged (port+vlan) access interfaces on the same parent interface (Physical, Dynamic and Static LAG). It also supports the Bridge vlan and vxlan untagged access on the same parent interface.

# Topology

The procedures in this section use the topology in Figure 5-8

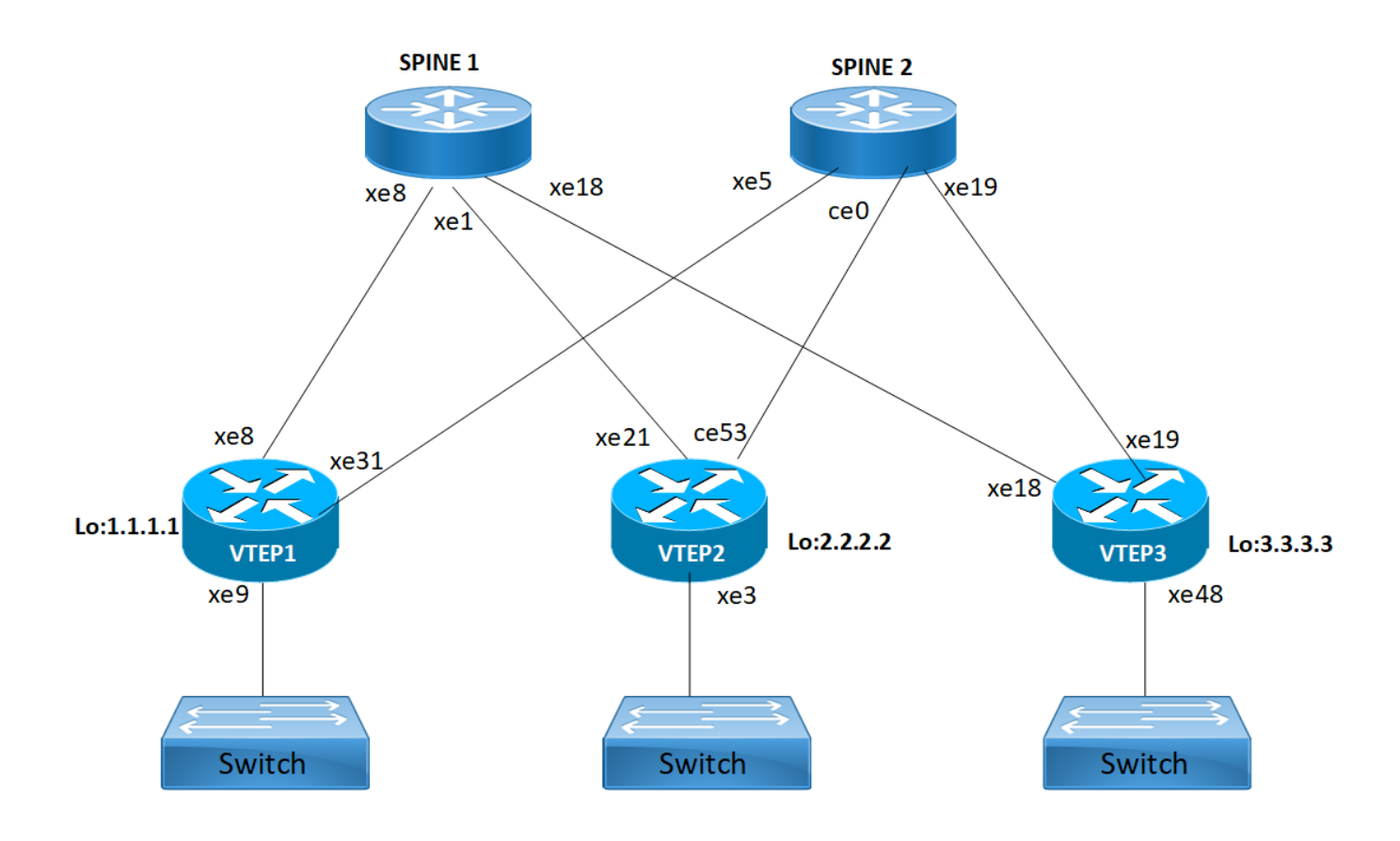

Figure 5-8: EVPN-VxLAN hybrid port

# VXLAN-EVPN Hybrid Port Configuration

## VTEP1

Interface and Loopback Configuration

| (config)#interface xe9                                 | Enter Interface mode for xe9                                    |
|--------------------------------------------------------|-----------------------------------------------------------------|
| (config-if) #switchport                                | Make it L2 interface                                            |
| (config-if) #exit                                      | Exit Interface mode and return to Configure mode.               |
| (config)#interface lo                                  | Enter Interface mode for lo                                     |
| <pre>(config-if)#ip address 1.1.1.1/32 secondary</pre> | Configure loopback ip address as 1.1.1.1 for VTEP1              |
| (config-if) #exit                                      | Exit Interface mode and return to Configure mode.               |
| (config)#interface xe8                                 | Enter Interface mode for xe8                                    |
| (config-if)#ip address 10.10.10.1/24                   | Configure IP address as 10.10.10.1 on network side of Spine1    |
| (config-if) #exit                                      | Exit Interface mode and return to Configure mode.               |
| (config)#interface xe31                                | Enter Interface mode for xe31                                   |
| (config-if)#ip address 20.20.20.1/24                   | Configure IP address as 20.20.20.1 on network side of Spine2    |
| (config-if) #exit                                      | Exit Interface mode and return to Configure mode.               |
| (config) #commit                                       | Commit the candidate configuration to the running configuration |

### **OSPF** Configuration

| (config)#router ospf 100                         | Enter into router OSPF mode                                     |
|--------------------------------------------------|-----------------------------------------------------------------|
| (config-router)#ospf router-id 1.1.1.1           | Configure router-id as 1.1.1.1 (lo ip address)                  |
| (config-router)#network 1.1.1.1/32 area 0.0.0.0  | Add 1.1.1.1 (lo IP address) network into area 0                 |
| (config-router)#network 10.10.10.0/24 area 0.0.0 | Add 10.10.10.0 (Spine1) network into area 0                     |
| (config-router)#network 20.20.20.0/24 area 0.0.0 | Add 20.20.20.0 (Spine2) network into area 0                     |
| (config-router)#bfd all-interfaces               | Enabling BFD on all OSPF interface for fast convergence         |
| (config-if) #exit                                | Exit Interface mode and return to Configure mode.               |
| (config) #commit                                 | Commit the candidate configuration to the running configuration |

# **BGP** Configuration

| (config)#router bgp 500                                           | Enter into Router BGP mode                                           |
|-------------------------------------------------------------------|----------------------------------------------------------------------|
| (config-router)#bgp router-id 1.1.1.1                             | Configure router-id as 1.1.1.1 (lo IP address)                       |
| (config-router)#neighbor 2.2.2.2 remote-as 500                    | Specify a VTEP2 loopback IP address and remote-as defined            |
| <pre>(config-router)#neighbor 2.2.2.2 update-<br/>source lo</pre> | Configure update as loopback for VTEP2                               |
| (config-router)#neighbor 2.2.2.2<br>advertisement-interval 0      | Configure advertisement-interval as 0 for fast convergence for VTEP2 |
| (config-router)#neighbor 3.3.3.3 remote-as 500                    | Specify a VTEP3 loopback IP address and remote-as defined            |
| (config-router)#neighbor 3.3.3.3 update-<br>source lo             | Configure update as loopback for VTEP3                               |
| (config-router)#neighbor 3.3.3.3<br>advertisement-interval 0      | Configure advertisement-interval as 0 for fast convergence for VTEP3 |
| (config-router)#address-family ipv4 unicast                       | Enter into ipv4 unicast address family mode                          |
| (config-router-af)#network 1.1.1.1/32                             | Advertise loopback network into BGP for VTEP ID reachability         |
| (config-router-af)#neighbor 2.2.2.2<br>activate                   | Activate 2.2.2.2 (VTEP2) into ipv4 unicast address family mode       |
| (config-router-af)#neighbor 3.3.3.3<br>activate                   | Activate 3.3.3.3 (VTEP2) into ipv4 unicast address family mode       |
| (config-router-af) #exit-address-family                           | Exit from ipv4 unicast address family mode                           |
| (config-router)#address-family l2vpn evpn                         | Enter into L2VPN EVPN address family mode                            |
| (config-router-af)#neighbor 2.2.2.2<br>activate                   | Activate 2.2.2.2 (VTEP2) into L2VPN evpn address family mode         |
| (config-router-af)#neighbor 3.3.3.3<br>activate                   | Activate 3.3.3.3 (VTEP3) into L2VPN evpn address family mode         |
| (config-router-af)#exit-address-family                            | Exit from L2VPN address family mode                                  |
| (config-router)#exit                                              | Exit from Router BGP mode and enter into config mode                 |
| (config) #commit                                                  | Commit the candidate configuration to the running configuration      |

# VRF Configuration

| (config)#mac vrf VRF1                       | Create mac routing/forwarding instance with VRF1 name and enter into VRF mode                    |
|---------------------------------------------|--------------------------------------------------------------------------------------------------|
| (config-vrf) #rd 1.1.1.1:11                 | Assign RD value                                                                                  |
| (config-vrf) #route-target both 9.9.9.9:100 | Assign route-target value for same for import and export.<br>Should be same on all node for VRF1 |
| (config-vrf) #exit                          | Exit from VRF mode                                                                               |
| (config) #commit                            | Commit the candidate configuration to the running configuration                                  |

# VxLAN Configuration

| (config)#nvo vxlan enable                                                   | Enable VxLAN                                                                                                    |
|-----------------------------------------------------------------------------|----------------------------------------------------------------------------------------------------|
| (config)#nvo vxlan vtep-ip-global 1.1.1.1                                   | Configure Source VTEP-IP-global configuration                                                                     |
| (config)#nvo vxlan id 10 ingress-replication inner-vid-disabled             | Configure VxLAN Network identifier with/without inner-VID-<br>disabled configure and enter into VxLAN tenant mode |
| (config-nvo)#vxlan host-reachability-<br>protocol evpn-bgp VRF1             | Assign VRF for EVPN-BGP to carry EVPN route                                                                       |
| (config-nvo)#vni-name VNI-RED                                               | Configure VNI-name as VNI-RED                                                                                     |
| (config-nvo)#exit                                                           | Exit from VxLAN tenant mode and enter into configuration mode.                                                    |
| <pre>(config) #nvo vxlan id 20 ingress-replication inner-vid-disabled</pre> | Configure VxLAN Network identifier with/without inner-VID-<br>disabled configure and enter into VxLAN tenant mode |
| (config-nvo)#vxlan host-reachability-<br>protocol evpn-bgp VRF1             | Assign VRF for EVPN-BGP to carry EVPN route                                                                       |
| (config-nvo)#vni-name VNI-BLUE                                              | Configure VNI-name as VNI-BLUE                                                                                    |
| (config-nvo) #exit                                                          | Exit from VxLAN tenant mode and enter into configuration mode.                                                    |
| (config)#nvo vxlan access-if port xe9                                       | Enable port mapping i.e. access port to the physical interface                                                    |
| (config-nvo-acc-if)#map vni-name VNI-RED                                    | Map VxLAN Identified to access-port for VxLAN                                                                     |
| (config-nvo-acc-if) #exit                                                   | Exit from VxLAN access-interface mode and enter into<br>configuration mode                                        |
| (config)#nvo vxlan access-if port-vlan xe9<br>1001                          | Enable port-VLAN mapping i.e. access port to outer-VLAN (SVLAN) – physical interface                              |
| (config-nvo-acc-if)#map vni-name VNI-RED                                    | Map VxLAN Identified to access-port for VxLAN                                                                     |
| (config-nvo-acc-if) #exit                                                   | Exit from VxLAN access-interface mode and enter into configuration mode                                           |
| (config)#nvo vxlan access-if port-vlan xe9<br>2001                          | Enable port-VLAN mapping i.e. access port to outer-VLAN (SVLAN) – physical interface                              |
| (config-nvo-acc-if)#map vni-name VNI-BLUE                                   | Map VxLAN Identified to access-port for VxLAN                                                                     |
| (config-nvo-acc-if) #exit                                                   | Exit from VxLAN access-interface mode and enter into configuration mode                                           |

| (config) #commit | Commit the candidate configuration to the running configuration |
|------------------|-----------------------------------------------------------------|
| (config) #exit   | Exit from configuration mode                                    |

### VTEP2

Interface and Loopback Configuration

| (config)#interface xe3                      | Enter Interface mode for xe3                                    |
|---------------------------------------------|-----------------------------------------------------------------|
| (config-if) #switchport                     | Make it L2 interface                                            |
| (config-if) #exit                           | Exit Interface mode and return to Configure mode.               |
| (config)#interface lo                       | Enter Interface mode for lo                                     |
| (config-if)#ip address 2.2.2.2/32 secondary | Configure loopback IP address as 2.2.2.2 for VTEP2              |
| (config-if) #exit                           | Exit Interface mode and return to Configure mode.               |
| (config)#interface xe21                     | Enter Interface mode for xe21                                   |
| (config-if)#ip address 30.30.30.1/24        | Configure IP address as 30.30.30.1 on network side of Spine1    |
| (config-if) #exit                           | Exit Interface mode and return to Configure mode.               |
| (config)#interface ce53                     | Enter Interface mode for ce53                                   |
| (config-if)#ip address 40.40.40.1/24        | Configure IP address as 40.40.40.1 on network side of Spine2    |
| (config-if) #exit                           | Exit Interface mode and return to Configure mode.               |
| (config) #commit                            | Commit the candidate configuration to the running configuration |

### **OSPF** Configuration

| (config)#router ospf 100                         | Enter into router OSPF mode                                     |
|--------------------------------------------------|-----------------------------------------------------------------|
| (config-router)#ospf router-id 2.2.2.2           | Configure router-id as 2.2.2.2 (lo IP address)                  |
| (config-router)#network 2.2.2.2/32 area 0.0.0    | Add 2.2.2.2 (lo IP address) network into area 0                 |
| (config-router)#network 30.30.30.0/24 area 0.0.0 | Add 30.30.30.0 (Spine1) network into area 0                     |
| (config-router)#network 40.40.40.0/24 area 0.0.0 | Add 40.40.40.0 (Spine2) network into area 0                     |
| (config-router)#bfd all-interfaces               | Enabling BFD on all OSPF interface for fast convergence         |
| (config-if) #exit                                | Exit Interface mode and return to Configure mode.               |
| (config) #commit                                 | Commit the candidate configuration to the running configuration |

### **BGP** Configuration

| (config)#router bgp 500                                      | Enter into Router BGP mode                                           |
|--------------------------------------------------------------|----------------------------------------------------------------------|
| (config-router)#bgp router-id 2.2.2.2                        | Configure router-id as 2.2.2.2 (lo IP address)                       |
| (config-router)#neighbor 1.1.1.1 remote-as 500               | Specify a VTEP1 loopback IP address and remote-as defined            |
| (config-router)#neighbor 1.1.1.1 update-<br>source lo        | Configure update as loopback for VTEP1                               |
| (config-router)#neighbor 1.1.1.1<br>advertisement-interval 0 | Configure advertisement-interval as 0 for fast convergence for VTEP1 |
| (config-router)#neighbor 3.3.3.3 remote-as 500               | Specify a VTEP3 loopback IP address and remote-as defined            |
| (config-router)#neighbor 3.3.3.3 update-<br>source lo        | Configure update as loopback for VTEP3                               |
| (config-router)#neighbor 3.3.3.3<br>advertisement-interval 0 | Configure advertisement-interval as 0 for fast convergence for VTEP3 |
| (config-router)#address-family ipv4 unicast                  | Enter into ipv4 unicast address family mode                          |
| (config-router-af) #network 2.2.2.2/32                       | Advertise loopback network into BGP for VTEP ID reachability         |
| (config-router-af)#neighbor 1.1.1.1<br>activate              | Activate 1.1.1.1 (VTEP2) into ipv4 unicast address family mode       |
| (config-router-af)#neighbor 3.3.3.3<br>activate              | Activate 3.3.3.3 (VTEP2) into ipv4 unicast address family mode       |
| (config-router-af)#exit-address-family                       | Exit from ipv4 unicast address family mode                           |
| (config-router)#address-family l2vpn evpn                    | Enter into L2VPN EVPN address family mode                            |
| (config-router-af)#neighbor 1.1.1.1<br>activate              | Activate 1.1.1.1(VTEP1) into L2VPN evpn address family mode          |
| (config-router-af)#neighbor 3.3.3.3<br>activate              | Activate 3.3.3.3(VTEP3) into L2VPN evpn address family mode          |
| (config-router-af) #exit-address-family                      | Exit from L2VPN address family mode                                  |
| (config-router)#exit                                         | Exit from Router BGP mode and enter into config mode                 |
| (config) #commit                                             | Commit the candidate configuration to the running configuration      |

# VRF Configuration

| (config) # mac vrf VRF1                     | Create mac routing/forwarding instance with VRF1 name and enter into VRF mode                    |
|---------------------------------------------|--------------------------------------------------------------------------------------------------|
| (config-vrf) #rd 2.2.2:11                   | Assign RD value                                                                                  |
| (config-vrf) #route-target both 9.9.9.9:100 | Assign route-target value for same for import and export.<br>Should be same on all node for VRF1 |
| (config-vrf) #exit                          | Exit from VRF mode                                                                               |
| (config) #commit                            | Commit the candidate configuration to the running configuration                                  |

# VxLAN Configuration

| (config)#nvo vxlan enable                                       | Enable VxLAN                                                                                                    |
|-----------------------------------------------------------------|----------------------------------------------------------------------------------------------------|
| (config)#nvo vxlan vtep-ip-global 2.2.2.2                       | Configure Source VTEP-IP-global configuration                                                                     |
| (config)#nvo vxlan id 10 ingress-replication inner-vid-disabled | Configure VxLAN Network identifier with/without inner-VID-<br>disabled configure and enter into VxLAN tenant mode |
| (config-nvo)#vxlan host-reachability-<br>protocol evpn-bgp VRF1 | Assign VRF for EVPN-BGP to carry EVPN route                                                                       |
| (config-nvo) #vni-name VNI-RED                                  | Configure VNI-name as VNI-RED                                                                                     |
| (config-nvo) #exit                                              | Exit from VxLAN tenant mode and enter into configuration mode.                                                    |
| (config)#nvo vxlan id 20 ingress-replication inner-vid-disabled | Configure VxLAN Network identifier with/without inner-VID-<br>disabled configure and enter into VxLAN tenant mode |
| (config-nvo)#vxlan host-reachability-<br>protocol evpn-bgp VRF1 | Assign VRF for EVPN-BGP to carry EVPN route                                                                       |
| (config-nvo) #vni-name VNI-BLUE                                 | Configure VNI-name as VNI-BLUE                                                                                    |
| (config-nvo) #exit                                              | Exit from VxLAN tenant mode and enter into configuration mode.                                                    |
| (config)#nvo vxlan access-if port xe3                           | Enable port mapping i.e. access port to physical interface                                                        |
| (config-nvo-acc-if)#map vni-name VNI-RED                        | Map VxLAN Identified to access-port for VxLAN                                                                     |
| (config-nvo-acc-if) #exit                                       | Exit from VxLAN access-interface mode and enter into<br>configuration mode                                        |
| (config)#nvo vxlan access-if port-vlan xe3<br>1002              | Enable port-VLAN mapping i.e. access port to outer-VLAN (SVLAN) – physical interface                              |
| (config-nvo-acc-if)#map vni-name VNI-RED                        | Map VxLAN Identified to access-port for VxLAN                                                                     |
| (config-nvo-acc-if) #exit                                       | Exit from VXLAN access-interface mode and enter into<br>configuration mode                                        |
| (config)#nvo vxlan access-if port-vlan xe3<br>2001              | Enable port-VLAN mapping i.e. access port to outer-VLAN (SVLAN) – physical interface                              |
| (config-nvo-acc-if)#map vni-name VNI-BLUE                       | Map VxLAN Identified to access-port for VxLAN                                                                     |
| (config-nvo-acc-if) #exit                                       | Exit from VxLAN access-interface mode and enter into configuration mode                                           |
| (config) #commit                                                | Commit the candidate configuration to the running configuration                                                   |
| (config)#exit                                                   | Exit from configuration mode                                                                                      |

### VTEP3

Interface and loopback configuration

| #configure terminal                                    | Enter Configure mode.                                           |
|--------------------------------------------------------|-----------------------------------------------------------------|
| (config)#interface xe48                                | Enter Interface mode for xe48 (SH3)                             |
| (config-if) #switchport                                | Make it L2 interface                                            |
| (config-if) #exit                                      | Exit Interface mode and return to Configure mode.               |
| (config)#interface lo                                  | Enter Interface mode for lo                                     |
| <pre>(config-if)#ip address 3.3.3.3/32 secondary</pre> | Configure loopback IP address as 3.3.3.3 for VTEP3              |
| (config-if)#exit                                       | Exit Interface mode and return to Configure mode.               |
| (config)#interface xe18                                | Enter Interface mode for xe18                                   |
| (config-if)#ip address 50.50.50.1/24                   | Configure IP address as 50.50.50.1 on network side of Spine1    |
| (config-if) #exit                                      | Exit Interface mode and return to Configure mode.               |
| (config)#interface xe19                                | Enter Interface mode for xe19                                   |
| (config-if)#ip address 60.60.60.1/24                   | Configure IP address as 60.60.60.1 on network side of Spine2    |
| (config-if) #exit                                      | Exit Interface mode and return to Configure mode.               |
| (config) #commit                                       | Commit the candidate configuration to the running configuration |

## **OSPF** Configuration

| (config) #router ospf 100                        | Enter into router OSPF mode                                     |
|--------------------------------------------------|-----------------------------------------------------------------|
| (config-router)#ospf router-id 3.3.3.3           | Configure router-ID as 3.3.3.3 (lo IP address)                  |
| (config-router)#network 3.3.3.3/32 area 0.0.0.0  | Add 3.3.3.3 (lo IP address) network into area 0                 |
| (config-router)#network 50.50.50.0/24 area 0.0.0 | Add 50.50.50.0 (Spine1) network into area 0                     |
| (config-router)#network 60.60.60.0/24 area 0.0.0 | Add 60.60.60.0 (Spine2) network into area 0                     |
| (config-router)#bfd all-interfaces               | Enabling BFD on all OSPF interface for fast convergence         |
| (config-if) #exit                                | Exit Interface mode and return to Configure mode.               |
| (config) #commit                                 | Commit the candidate configuration to the running configuration |
## **BGP** Configuration

| (config)#router bgp 500                                      | Enter into Router BGP mode                                           |
|--------------------------------------------------------------|----------------------------------------------------------------------|
| (config-router)#bgp router-id 3.3.3.3                        | Configure router-ID as 3.3.3.3 (lo ip address)                       |
| (config-router)#neighbor 1.1.1.1 remote-as 500               | Specify a VTEP1 loopback IP address and remote-as defined            |
| (config-router)#neighbor 1.1.1.1 update-<br>source lo        | Configure update as loopback for VTEP1                               |
| (config-router)#neighbor 1.1.1.1<br>advertisement-interval 0 | Configure advertisement-interval as 0 for fast convergence for VTEP1 |
| (config-router)#neighbor 2.2.2.2 remote-as 500               | Specify a VTEP2 loopback IP address and remote-as defined            |
| (config-router)#neighbor 2.2.2.2 update-<br>source lo        | Configure update as loopback for VTEP2                               |
| (config-router)#neighbor 2.2.2.2<br>advertisement-interval 0 | Configure advertisement-interval as 0 for fast convergence for VTEP3 |
| (config-router)#address-family ipv4 unicast                  | Enter into ipv4 unicast address family mode                          |
| (config-router-af)#network 3.3.3.3/32                        | Advertise loopback network into BGP for VTEP ID reachability         |
| (config-router-af)#neighbor 1.1.1.1<br>activate              | Activate 1.1.1.1 (VTEP2) into ipv4 unicast address family mode       |
| (config-router-af)#neighbor 2.2.2.2<br>activate              | Activate 2.2.2.2 (VTEP2) into ipv4 unicast address family mode       |
| (config-router-af) #exit-address-family                      | Exit from ipv4 unicast address family mode                           |
| (config-router)#address-family l2vpn evpn                    | Enter into L2VPN EVPN address family mode                            |
| (config-router-af)#neighbor 1.1.1.1<br>activate              | Activate 1.1.1.1 (VTEP1) into L2VPN evpn address family mode         |
| (config-router-af)#neighbor 2.2.2.2<br>activate              | Activate 2.2.2.2 (VTEP2) into L2VPN evpn address family mode         |
| (config-router-af)#exit-address-family                       | Exit from L2VPN address family mode                                  |
| (config-router)#exit                                         | Exit from Router BGP mode and enter into config mode                 |
| (config) #commit                                             | Commit the candidate configuration to the running configuration      |

## **VRF** Configuration

| (config) # mac vrf VRF1                     | Create MAC routing/forwarding instance with VRF1 name and enter into VRF mode                    |
|---------------------------------------------|--------------------------------------------------------------------------------------------------|
| (config-vrf)#rd 3.3.3.3:11                  | Assign RD value                                                                                  |
| (config-vrf) #route-target both 9.9.9.9:100 | Assign route-target value for same for import and export.<br>Should be same on all node for VRF1 |
| (config-vrf) #exit                          | Exit from VRF mode                                                                               |
| (config) #commit                            | Commit the candidate configuration to the running configuration                                  |

## VxLAN Configuration

| (config)#nvo vxlan enable                                                   | Enable VxLAN                                                                                                    |
|-----------------------------------------------------------------------------|----------------------------------------------------------------------------------------------------|
| (config)#nvo vxlan vtep-ip-global 3.3.3.3                                   | Configure Source VTEP-IP-global configuration                                                                     |
| (config)#nvo vxlan id 10 ingress-replication inner-vid-disabled             | Configure VxLAN Network identifier with/without inner-VID-<br>disabled configure and enter into VxLAN tenant mode |
| (config-nvo)#vxlan host-reachability-<br>protocol evpn-bgp VRF1             | Assign VRF for EVPN-BGP to carry EVPN route                                                                       |
| (config-nvo) #vni-name VNI-RED                                              | Configure VNI-name as VNI-RED                                                                                     |
| (config-nvo) #exit                                                          | Exit from VxLAN tenant mode and enter into configuration mode.                                                    |
| <pre>(config) #nvo vxlan id 20 ingress-replication inner-vid-disabled</pre> | Configure VxLAN Network identifier with/without inner-VID-<br>disabled configure and enter into VxLAN tenant mode |
| (config-nvo)#vxlan host-reachability-<br>protocol evpn-bgp VRF1             | Assign VRF for EVPN-BGP to carry EVPN route                                                                       |
| (config-nvo) #vni-name VNI-BLUE                                             | Configure VNI-name as VNI-BLUE                                                                                    |
| (config-nvo) #exit                                                          | Exit from VxLAN tenant mode and enter into configuration mode.                                                    |
| (config)#nvo vxlan access-if port xe48                                      | Enable port mapping i.e. access port to physical interface                                                        |
| (config-nvo-acc-if)#map vni-name VNI-RED                                    | Map VxLAN Identified to access-port for VxLAN                                                                     |
| (config-nvo-acc-if) #exit                                                   | Exit from VxLAN access-interface mode and enter into configuration mode                                           |
| (config)#nvo vxlan access-if port-vlan xe48<br>1001                         | Enable port-VLAN mapping i.e. access port to outer-VLAN (SVLAN) – physical interface                              |
| (config-nvo-acc-if)#map vni-name VNI-RED                                    | Map VxLAN Identified to access-port for VxLAN                                                                     |
| (config-nvo-acc-if) #exit                                                   | Exit from VxLAN access-interface mode and enter into configuration mode                                           |
| (config)#nvo vxlan access-if port-vlan xe48<br>2001                         | Enable port-VLAN mapping i.e. access port to outer-VLAN (SVLAN) – physical interface                              |
| (config-nvo-acc-if)#map vni-name VNI-BLUE                                   | Map VxLAN Identified to access-port for VxLAN                                                                     |
| (config-nvo-acc-if) #exit                                                   | Exit from VxLAN access-interface mode and enter into configuration mode                                           |

| (config) #commit | Commit the candidate configuration to the running configuration |  |  |
|------------------|-----------------------------------------------------------------|--|--|
| (config) #exit   | Exit from configuration mode                                    |  |  |

## Spine 1

Spine node where all VTEPs are connected

Interface and Loopback Configuration

| #configure terminal                             | Enter Configure mode.                                           |
|-------------------------------------------------|-----------------------------------------------------------------|
| (config)#qos enable                             | Enabling QoS                                                    |
| (config)#interface lo                           | Enter Interface mode for lo                                     |
| (config-if)#ip address 11.11.11.11/32 secondary | Configure loopback IP address as 11.11.11.11 for Spine1         |
| (config-if) #exit                               | Exit Interface mode and return to Configure mode.               |
| (config)#interface xe8                          | Enter Interface mode for xe8                                    |
| (config-if)#ip address 10.10.10.2/24            | Configure IP address as 10.10.10.2 on network side of VTEP1     |
| (config-if) #exit                               | Exit Interface mode and return to Configure mode.               |
| (config)#interface xel                          | Enter Interface mode for xe1                                    |
| (config-if)#ip address 30.30.30.2/24            | Configure IP address as 30.30.30.2 on network side of VTEP2     |
| (config-if) #exit                               | Exit Interface mode and return to Configure mode.               |
| (config)#interface xel8                         | Enter Interface mode for xe18                                   |
| (config-if)#ip address 50.50.50.2/24            | Configure IP address as 50.50.50.2 on network side of VTEP3     |
| (config-if) #exit                               | Exit Interface mode and return to Configure mode.               |
| (config) #commit                                | Commit the candidate configuration to the running configuration |

## **OSPF** configuration

| (config)#router ospf 100                            | Enter into router OSPF mode                         |
|-----------------------------------------------------|-----------------------------------------------------|
| (config-router)#ospf router-id 11.11.11.11          | Configure router-ID as 11.11.11.11 (lo IP address)  |
| (config-router)#network 11.11.11.11/32 area 0.0.0.0 | Add 11.11.11.11 (lo IP address) network into area 0 |
| (config-router)#network 10.10.10.0/24 area 0.0.0.0  | Add 10.10.10.0 (VTEP1) network into area 0          |
| (config-router)#network 30.30.30.0/24 area 0.0.0    | Add 30.30.30.0 (VTEP2) network into area 0          |
| (config-router)#network 50.50.50.0/24 area 0.0.0    | Add 50.50.50.0 (VTEP3) network into area 0          |

| (config-router)#bfd all-interfaces | Enabling BFD on all OSPF interface for fast convergence         |
|------------------------------------|-----------------------------------------------------------------|
| (config-if) #exit                  | Exit Interface mode and return to Configure mode.               |
| (config) #commit                   | Commit the candidate configuration to the running configuration |

## Spine 2

Spine node where all VTEPs are connected

## Interface and loopback configuration

| (config)#interface lo                           | Enter Interface mode for lo                                     |
|-------------------------------------------------|-----------------------------------------------------------------|
| (config-if)#ip address 22.22.22.22/32 secondary | Configure loopback IP address as 22.22.22.22 for Spine2         |
| (config-if) #exit                               | Exit Interface mode and return to Configure mode.               |
| (config)#interface xe5                          | Enter Interface mode for xe5                                    |
| (config-if)#ip address 20.20.20.2/24            | Configure IP address as 20.20.20.2 on network side of VTEP1     |
| (config-if) #exit                               | Exit Interface mode and return to Configure mode.               |
| (config)#interface ce0                          | Enter Interface mode for ce0                                    |
| (config-if)#ip address 40.40.40.2/24            | Configure IP address as 40.40.40.2 on network side of VTEP2     |
| (config-if) #exit                               | Exit Interface mode and return to Configure mode.               |
| (config)#interface xel9                         | Enter Interface mode for xe19                                   |
| (config-if)#ip address 60.60.60.2/24            | Configure IP address as 60.60.60.2 on network side of VTEP3     |
| (config-if) #exit                               | Exit Interface mode and return to Configure mode.               |
| (config) #commit                                | Commit the candidate configuration to the running configuration |

## OSPF configuration

| (config)#router ospf 100                            | Enter into router OSPF mode                                     |
|-----------------------------------------------------|-----------------------------------------------------------------|
| (config-router)#ospf router-id 22.22.22.22          | Configure router-id as 11.11.11.11 (lo IP address)              |
| (config-router)#network 22.22.22.22/32 area 0.0.0.0 | Add 22.22.22.22 (lo IP address) network into area 0             |
| (config-router)#network 20.20.20.0/24 area 0.0.0.0  | Add 20.20.20.0 (VTEP1) network into area 0                      |
| (config-router)#network 40.40.40.0/24 area 0.0.0.0  | Add 40.40.40.0 (VTEP2) network into area 0                      |
| (config-router)#network 60.60.60.0/24 area 0.0.0    | Add 60.60.60.0 (VTEP3) network into area 0                      |
| (config-router)#bfd all-interfaces                  | Enabling BFD on all OSPF interface for fast convergence         |
| (config-if) #exit                                   | Exit Interface mode and return to Configure mode.               |
| (config)#commit                                     | Commit the candidate configuration to the running configuration |

# Validation

#### VTEP1

| VTEP1#sh  | nvo  | V۶  | klan    |      |
|-----------|------|-----|---------|------|
| VXLAN Inf | orma | ati | on      |      |
|           |      | -=- | ===     |      |
| Codes:    | NW   | -   | Network | Port |
|           | AC   | -   | Access  | Port |
|           | (u)  | -   | Untagge | d    |

| VNID<br>Status | VNI-Name<br>Src-Addr | VNI-T<br>Dst | ype Type<br>-Addr | Interface | e ESI             | VLAN | DF- |
|----------------|----------------------|--------------|-------------------|-----------|-------------------|------|-----|
| 10             | VNI-RED<br>1 1 1 1   | L2<br>3      | NW<br>3 3 3       |           |                   |      |     |
| 10             | VNI-RED<br>1.1.1.1   | L2<br>2      | NW                |           |                   |      | -   |
| 10             | VNI-RED              |              | AC                | xe9       | Single Homed Port | 0    |     |
| 10             | VNI-RED              |              | AC                | xe9       | Single Homed Port | 1001 |     |
| 20             | VNI-BLUE<br>1.1.1.1  | L2<br>3      | NW<br>.3.3.3      |           |                   |      | -   |
| 20             | VNI-BLUE<br>1.1.1.1  | L2<br>2      | NW<br>.2.2.2      |           |                   |      | -   |
| 20             | VNI-BLUE             |              | AC                | xe9       | Single Homed Port | 2001 |     |

Total number of entries are 7

Inner Admin Link Interface Vlan vlan Ifindex Vnid status status \_\_\_\_\_ \_\_\_\_\_ xe57 \_\_\_ \_\_\_ 500000 10 up up xe57 1001 \_\_\_ 500001 10 up up xe57 2001 \_\_\_ 500002 20 up up Total number of entries are 3 VTEP1#show bgp l2vpn evpn summary BGP router identifier 1.1.1.1, local AS number 500 BGP table version is 4 1 BGP AS-PATH entries 0 BGP community entries MsgRcv Neighbor V MsgSen TblVer Up/Down State/ AS InQ OutQ PfxRcd AD MACIP MCAST ESI PREFIX-ROUTE 2.2.2.2 500 53 54 3 0 00:20:58 4 0 2 0 0 2 0 Ο 3 500 53 0 0 00:20:58 3.3.3.3 53 4 2  $\cap$ 0 2  $\cap$ 0 Total number of neighbors 2 Total number of Established sessions 2 VTEP1#show nvo vxlan tunnel VXLAN Network tunnel Entries Source Destination Status Up/Down Update \_\_\_\_\_ 1.1.1.1 3.3.3.3 00:10:44 00:10:44 Installed 1.1.1.1 2.2.2.2 00:10:58 00:10:58 Installed Total number of entries are 2 VTEP1#show bgp l2vpn evpn BGP table version is 4, local router ID is 1.1.1.1 Status codes: s suppressed, d damped, h history, a add-path, \* valid, > best, i internal, l - labeled, S Stale Origin codes: i - IGP, e - EGP, ? - incomplete [EVPN route type]: [ESI]: [VNID]: [relevent route informantion] 1 - Ethernet Auto-discovery Route

```
2 - MAC/IP Route
```

VTEP1#sh nvo vxlan access-if brief

| cicast Route<br>ent Route |                                                                                                    |                                                                                                    |                                                                                                    |                                                                                                    |                                                                                                    |
|---------------------------|----------------------------------------------------------------------------------------------------|----------------------------------------------------------------------------------------------------|----------------------------------------------------------------------------------------------------|----------------------------------------------------------------------------------------------------|----------------------------------------------------------------------------------------------------|
| Next Hop                  | Metric                                                                                                    | LocPrf                                                                                                    | Weight                                                                                                    | Path Pee                                                                                                    | er                                                                                                    |
| [VRF1]:                   |                                                                                                    |                                                                                                    |                                                                                                    |                                                                                                    |                                                                                                    |
| 1.1.1]                    |                                                                                                    |                                                                                                    |                                                                                                    |                                                                                                    |                                                                                                    |
| 1.1.1.1                   | 0                                                                                                    | 100                                                                                                    | 32768                                                                                                    | i                                                                                                    |                                                                                                    |
|                           |                                                                                                    |                                                                                                    |                                                                                                    |                                                                                                    |                                                                                                    |
| 2.2.2]                    |                                                                                                    |                                                                                                    |                                                                                                    |                                                                                                    |                                                                                                    |
| 2.2.2.2                   | 0                                                                                                    | 100                                                                                                    | 0 1                                                                                                    | 2.2.2.2                                                                                                    | VXLAN                                                                                                    |
| 3.3.3]                    | 0                                                                                                    | 100                                                                                                    | o :                                                                                                    | 2 2 2 2                                                                                                    |                                                                                                    |
| 3.3.3.3                   | 0                                                                                                    | 100                                                                                                    | 0 i                                                                                                    | 3.3.3.3                                                                                                    | VXLAN                                                                                                    |
|                           | 0                                                                                                    | 100                                                                                                    | 20760                                                                                                    |                                                                                                    |                                                                                                    |
| 1.1.1.1                   | U                                                                                                    | 100                                                                                                    | 32768                                                                                                    | 1                                                                                                    |                                                                                                    |
| 2.2.21                    |                                                                                                    |                                                                                                    |                                                                                                    |                                                                                                    |                                                                                                    |
| 2.2.2.2                   | 0                                                                                                    | 100                                                                                                    | 0 i                                                                                                    | 2.2.2.2                                                                                                    | VXLAN                                                                                                    |
| 3.3.31                    | -                                                                                                    |                                                                                                    | -                                                                                                    |                                                                                                    |                                                                                                    |
| 3.3.3.3                   | 0                                                                                                    | 100                                                                                                    | 0 i                                                                                                    | 3.3.3.3                                                                                                    | VXLAN                                                                                                    |
|                           |                                                                                                    |                                                                                                    |                                                                                                    |                                                                                                    |                                                                                                    |
| 2.2.2]                    |                                                                                                    |                                                                                                    |                                                                                                    |                                                                                                    |                                                                                                    |
| 2.2.2.2                   | 0                                                                                                    | 100                                                                                                    | 0 i                                                                                                    | 2.2.2.2                                                                                                    | VXLAN                                                                                                    |
| 2.2.2]                    |                                                                                                    |                                                                                                    |                                                                                                    |                                                                                                    |                                                                                                    |
| 2.2.2.2                   | 0                                                                                                    | 100                                                                                                    | 0 i                                                                                                    | 2.2.2.2                                                                                                    | VXLAN                                                                                                    |
|                           |                                                                                                    |                                                                                                    |                                                                                                    |                                                                                                    |                                                                                                    |
| 3.3.3]                    |                                                                                                    |                                                                                                    |                                                                                                    |                                                                                                    |                                                                                                    |
| 3.3.3.3                   | 0                                                                                                    | 100                                                                                                    | 0 i                                                                                                    | 3.3.3.3                                                                                                    | VXLAN                                                                                                    |
| 3.3.3]                    |                                                                                                    |                                                                                                    |                                                                                                    |                                                                                                    |                                                                                                    |
| 3.3.3.3                   | 0                                                                                                    | 100                                                                                                    | 0 i                                                                                                    | 3.3.3.3                                                                                                    | VXLAN                                                                                                    |
|                           | <pre>dicast Route nt Route Next Hop VRF1]: 1.1.1]     1.1.1.1 2.2.2]     2.2.2.2 3.3.3]     3.3.3 1.1.1]     1.1.1.1 2.2.2]     2.2.2.2 3.3.3]     3.3.3 2.2.2]     2.2.2.2 3.3.3]     3.3.3 3.3.3 3.3</pre> | Additional content Route       Metric         Next Hop       Metric         VRF1]:       1.1.11       0         2.2.2]       0       0         2.2.2]       0       0         3.3.3]       0       0         1.1.1]       0       0         2.2.2]       0       0         2.2.2]       0       0         2.2.2]       0       0         2.2.2]       0       0         2.2.2]       0       0         2.2.2]       0       0         2.2.2]       0       0         3.3.3]       0       0         3.3.3]       0       0 | Licast Route       Metric       LocPrf         Next Hop       Metric       LocPrf         VRF1]:       1.1.1]       0       100         2.2.2]       0       100         2.2.2]       0       100         3.3.3]       0       100         1.1.1]       0       100         1.1.1]       0       100         2.2.2]       0       100         2.2.2]       0       100         2.2.2]       0       100         2.2.2.2       0       100         2.2.2.1       0       100         2.2.2.2       0       100         3.3.3]       0       100         3.3.3]       0       100         3.3.3]       0       100 | Aicast Route       Metric       LocPrf       Weight         Next Hop       Metric       LocPrf       Weight         VRF1]:       1.1.1       0       100       32768         2.2.2]       2.2.2.2       0       100       0       i         3.3.3]       3.3.3       0       100       0       i         1.1.1]       0       100       0       i         1.1.1]       0       100       0       i         1.1.1]       0       100       0       i         2.2.2]       0       100       0       i         2.2.2]       0       100       0       i         3.3.3]       0       100       0       i         2.2.2]       0       100       0       i         2.2.2]       0       100       0       i         2.2.2]       0       100       0       i         3.3.3]       0       100       0       i         3.3.3]       0       100       0       i         3.3.3]       0       100       0       i | Next Hop       Metric       LocPrf       Weight       Path       Pee         VRF1]:       1.1.1.1       0       100       32768       i          2.2.2]       2.2.2.2       0       100       0       i       2.2.2.2         3.3.3]       3.3.3.3       0       100       0       i       3.3.3.3         1.1.11       0       100       32768       i          2.2.21       0       100       0       i       3.3.3.3         1.1.11       0       100       32768       i          2.2.21       0       100       0       i       2.2.2.2         2.2.2.2       0       100       0       i       3.3.3.3         3.3.3.3       0       100       0       i       2.2.2.2         2.2.2.2       0       100       0       i       2.2.2.2         2.2.2.2       0       100       0       i       2.2.2.2         3.3.31       0       100       0       i       3.3.3.3         3.3.3.3       0       100       0       i       3.3.3.3         3.3.3.3       0       10 |

Total number of prefixes 10

#### VTEP2

| 10 | VNI-RED<br>2.2.2.2  | L2 | NW<br>1.1.1.1 |     |                   |      | - |
|----|---------------------|----|---------------|-----|-------------------|------|---|
| 10 | VNI-RED<br>2.2.2.2  | L2 | NW<br>3.3.3.3 |     |                   |      | - |
| 10 | VNI-RED             |    | AC            | xe8 | Single Homed Port | 0    | - |
| 10 | VNI-RED             |    | AC            | xe8 | Single Homed Port | 1001 | - |
| 20 | VNI-BLUE<br>2.2.2.2 | L2 | NW<br>1.1.1.1 |     |                   |      | - |
| 20 | VNI-BLUE<br>2.2.2.2 | L2 | NW<br>3.3.3.3 |     |                   |      | - |
| 20 | VNI-BLUE            |    | AC            | xe8 | Single Homed Port | 2001 | - |

Total number of entries are 7

#### VTEP2#sh nvo vxlan access-if brief

|           |      | Inner |         |      | Admin  | Link   |
|-----------|------|-------|---------|------|--------|--------|
| Interface | Vlan | vlan  | Ifindex | Vnid | status | status |
|           |      |       |         |      |        |        |
| xe8       |      |       | 500000  | 10   | up     | up     |
| xe8       | 1001 |       | 500001  | 10   | up     | up     |
| xe8       | 2001 |       | 500002  | 20   | up     | up     |

Total number of entries are 3

VTEP2#show bgp l2vpn evpn summary BGP router identifier 2.2.2.2, local AS number 500 BGP table version is 4 1 BGP AS-PATH entries 0 BGP community entries

| Neighbo<br>PfxRcd | or | AD | MACIP | V<br>MCAS | AS<br>ST | Mso<br>ESI | JRCV<br>PREFIX | MsgSen<br>-ROUTE | TblVer | InQ | 01 | ıtQ   | Up/Down | State/ |
|-------------------|----|----|-------|-----------|----------|------------|----------------|------------------|--------|-----|----|-------|---------|--------|
| 1.1.1.1.1         | 1  |    |       | 4         | 500      | 53         |                | 53               | 3      | 0   | 0  | 00:20 | :56     |        |
| 2                 | 0  |    | 0     | 2         | 0        |            | 0              |                  |        |     |    |       |         |        |
| 3.3.3.3           | 3  |    |       | 4         | 500      | 51         |                | 54               | 3      | 0   | 0  | 00:20 | :56     |        |
| 2                 | 0  |    | 0     | 2         | 0        |            | 0              |                  |        |     |    |       |         |        |

Total number of neighbors 2

Total number of Established sessions 2

| VTEP2#show nvo v                        | vxlan tunnel |           |          |          |
|-----------------------------------------|--------------|-----------|----------|----------|
| VXLAN Network tu                        | nnel Entries |           |          |          |
| Source                                  | Destination  | Status    | Up/Down  | Update   |
| ======================================= |              |           |          |          |
| 2.2.2.2                                 | 1.1.1.1      | Installed | 00:11:01 | 00:11:01 |

```
EVPN-VXLAN Hybrid Port Support
```

```
2.2.2.2
                3.3.3.3
                                Installed
                                              00:10:47
                                                            00:10:47
Total number of entries are 2
VTEP2#show bgp l2vpn evpn
BGP table version is 4, local router ID is 2.2.2.2
Status codes: s suppressed, d damped, h history, a add-path, * valid, > best, i -
internal,
             1 - labeled, S Stale
Origin codes: i - IGP, e - EGP, ? - incomplete
[EVPN route type]: [ESI]: [VNID]: [relevent route informantion]
1 - Ethernet Auto-discovery Route
2 - MAC/IP Route
3 - Inclusive Multicast Route
4 - Ethernet Segment Route
5 - Prefix Route
                                                         Weight Path Peer
   Network
                 Next Hop
                                  Metric LocPrf
Encap
RD[1.1.1:1]
*>i [3]:[10]:[32,1.1.1.1]
                    1.1.1.1
                                        0
                                                100
                                                         0
                                                             i 1.1.1.1
                                                                                VXLAN
*>i [3]:[20]:[32,1.1.1.1]
                    1.1.1.1
                                        0
                                                100
                                                          0
                                                              i 1.1.1.1
                                                                                VXLAN
RD[2.2.2:1] VRF[VRF1]:
* i [3]:[10]:[32,1.1.1.1]
                                        0
                                                100
                                                         0 i 1.1.1.1
                    1.1.1.1
                                                                                VXLAN
     [3]:[10]:[32,2.2.2]
*>
                     2.2.2.2
                                         0
                                                  100
                                                            32768 i -----
VXLAN
* i [3]:[10]:[32,3.3.3.3]
                                        0
                                                100
                                                         0
                                                             i 3.3.3.3
                    3.3.3.3
                                                                                VXLAN
* i [3]:[20]:[32,1.1.1.1]
                                        0
                                                100
                                                         0 i 1.1.1.1
                    1.1.1.1
                                                                                VXLAN
*>
     [3]:[20]:[32,2.2.2]
                     2.2.2.2
                                         0
                                                  100
                                                            32768 i -----
VXLAN
* i [3]:[20]:[32,3.3.3.3]
                    3.3.3.3
                                        0
                                                100
                                                         0
                                                              i 3.3.3.3
                                                                                VXLAN
RD[3.3.3.3:1]
*>i [3]:[10]:[32,3.3.3.3]
                    3.3.3.3
                                        0
                                                100
                                                         0
                                                              i 3.3.3.3
                                                                                VXLAN
*>i [3]:[20]:[32,3.3.3.3]
                    3.3.3.3
                                        0
                                                100
                                                         0
                                                              i 3.3.3.3
                                                                                VXLAN
Total number of prefixes 10
```

#### VTEP3

| VTEP3#s<br>VXLAN I                                  | sh nvo vxl<br>Informatio                                          | an<br>n                                      |                     |                   |                 |                 |                |          |       |      |      |         |        |
|-----------------------------------------------------|-------------------------------------------------------------------|----------------------------------------------|---------------------|-------------------|-----------------|-----------------|----------------|----------|-------|------|------|---------|--------|
| Code                                                | es: NW - N<br>AC - A<br>(u) - U                                   | =<br>etwork<br>ccess<br>ntagge               | Port<br>Port<br>d   |                   |                 |                 |                |          |       |      |      |         |        |
| VNID<br>Status                                      | VNI-Nam<br>Src-Addr                                               | e 7                                          | /NI-Ty<br>Dst       | ype Ty<br>-Addr   | pe I            | nterfac         | ce ESI         |          |       |      |      | VLAN    | DF-    |
| 10                                                  | VNI-RED<br>3.3.3.3                                                |                                              | L2<br>2             | NV<br>- 2 - 2 - 2 | √ -<br>2        |                 |                |          |       |      |      |         | _      |
| 10                                                  | VNI-RED                                                           |                                              | L2 1                | NV                | -<br>N -        |                 |                |          |       |      |      |         | -      |
| 10                                                  | S.S.S.S<br>VNI-RED                                                |                                              |                     | AC                |                 | ce13/1          |                | - Single | Homed | Port | :    | 0       | -      |
| 10                                                  | <br>VNI-RED                                                       |                                              |                     | <br>A(            | C c             | ce13/1          |                | - Single | Homed | Port |      | 1001    | _      |
| 20                                                  | <br>VNI-BLU<br>3.3.3.3                                            | E                                            | -<br>L2<br>2        | <br>NV<br>.2.2.2  | <b>√ -</b><br>2 |                 |                |          |       |      |      |         | -      |
| 20                                                  | VNI-BLU                                                           | E                                            | L2<br>1             | NV<br>1 1 1       | √ –<br>1        |                 |                |          |       |      |      |         | -      |
| 20                                                  | VNI-BLU                                                           | E                                            |                     | A(                | С с             | ce13/1          |                | - Single | Homed | Port | ;    | 2001    | -      |
| Total r<br>VTEP3#s                                  | number of<br>sh nvo vxl                                           | entrie<br>an acc<br>Inner                    | s are<br>ess-i      | 7<br>f brie       | ef              | А               | dmin           | Link     |       |      |      |         |        |
|                                                     |                                                                   |                                              |                     |                   |                 |                 |                | Status   |       |      |      |         |        |
| ce13/1                                              |                                                                   |                                              | 5000                | 00 1              | L O             | u               | p              | up       |       |      |      |         |        |
| ce13/1                                              | 2001                                                              |                                              | 5000                | 02 2              | 20              | u<br>u          | p              | up<br>up |       |      |      |         |        |
| Total r                                             | number of                                                         | entrie                                       | s are               | 3                 |                 |                 |                |          |       |      |      |         |        |
| VTEP3#s<br>BGP rou<br>BGP tak<br>1 BGP Z<br>0 BGP c | show bgp l<br>iter ident<br>ole versio<br>AS-PATH en<br>community | 2vpn e<br>ifier<br>n is 3<br>tries<br>entrie | vpn s<br>3.3.3<br>s | ummary<br>.3, lo  | y<br>Dcal       | AS num          | ber 5(         | 00       |       |      |      |         |        |
| Neighbo<br>PfxRcd                                   | or<br>AD M                                                        | ACIP                                         | V<br>MCAST          | AS ES             | MsgRo<br>SI E   | CV M<br>PREFIX- | sgSen<br>ROUTE | TblVer   | InQ   | Out  | Q    | Up/Down | State/ |
| 1.1.1.1                                             |                                                                   | 2                                            | 4                   | 500               | 52<br>0         | 5               | 2              | 3        | 0     | 0 0  | 0:20 | :37     |        |
| 2.2.2.2                                             | 2<br>0 0                                                          | 2                                            | 4 (                 | 500<br>0          | 52<br>0         | 5               | 1              | 3        | 0     | 0 0  | 0:20 | :37     |        |

Total number of neighbors 2

Total number of Established sessions 2 VTEP3#show nvo vxlan tunnel VXLAN Network tunnel Entries Source Destination Status Up/Down Update \_\_\_\_\_ Installed 3.3.3.3 2.2.2.2 00:10:50 00:10:50 3.3.3.3 1.1.1.1 Installed 00:10:50 00:10:50 Total number of entries are 2 VTEP3#show bgp l2vpn evpn BGP table version is 3, local router ID is 3.3.3.3 Status codes: s suppressed, d damped, h history, a add-path, \* valid, > best, i internal, l - labeled, S Stale Origin codes: i - IGP, e - EGP, ? - incomplete [EVPN route type]: [ESI]: [VNID]: [relevent route informantion] 1 - Ethernet Auto-discovery Route 2 - MAC/IP Route 3 - Inclusive Multicast Route 4 - Ethernet Segment Route 5 - Prefix Route Network Next Hop Metric LocPrf Weight Path Peer Encap RD[1.1.1:1] \*>i [3]:[10]:[32,1.1.1.1] 100 i 1.1.1.1 1.1.1.1 0 0 VXLAN \*>i [3]:[20]:[32,1.1.1.1] 0 0 VXLAN 1.1.1.1 100 i 1.1.1.1 RD[2.2.2:1] \*>i [3]:[10]:[32,2.2.2] 2.2.2.2 0 100 0 i 2.2.2.2 VXLAN \*>i [3]:[20]:[32,2.2.2] 2.2.2.2 0 100 0 i 2.2.2.2 VXLAN RD[3.3.3:1] VRF[VRF1]: \* i [3]:[10]:[32,1.1.1.1] 1.1.1.1 0 100 0 i 1.1.1.1 VXLAN \* i [3]:[10]:[32,2.2.2] 2.2.2.2 0 100 0 i 2.2.2.2 VXLAN \*> [3]:[10]:[32,3.3.3.3] 3.3.3.3 0 100 32768 i -----VXLAN \* i [3]:[20]:[32,1.1.1.1] 1.1.1.1 0 100 0 i 1.1.1.1 VXLAN

| * i  | [3]:[20]:[32,2.2.2.2] |   |     |             |       |
|------|-----------------------|---|-----|-------------|-------|
|      | 2.2.2.2               | 0 | 100 | 0 i 2.2.2.2 | VXLAN |
| *>   | [3]:[20]:[32,3.3.3.3] |   |     |             |       |
|      | 3.3.3.3               | 0 | 100 | 32768 i     | -     |
| VXLA | N                     |   |     |             |       |

Total number of prefixes 10

# CHAPTER 6 VXLAN Quality of Service Configuration

This chapter contains the configurations for VXLAN Quality of Service (QoS) .

# Overview

VXLAN enables multiple tenants to operate in a data center. Each tenant is assigned a priority group to prioritize their traffic. Cloud carriers want to use quality of service to differentiate different applications.

Data center networks are being increasingly used by telecommunications operators as well as by enterprises. Currently these networks are organized as one large Layer 2 network in a single building. In some cases such a network is extended geographically using Virtual Local Area Network (VLAN) technologies as an even larger Layer 2 network connecting the virtual machines (VM), each with its own MAC address.

Multiple tenants might want their own isolated network domain. In a data center hosting multiple tenants, each tenant may independently assign MAC addresses and VLAN IDs and this might lead to duplication.

Cloud carriers wish to categorize the traffic based on the application such as voice, video, etc. Based on the type of the application different traffic classes may be identified and different priority levels can be assigned to each. To do so, quality of service marking is needed in VXLAN.

This chapter shows how to mark packet headers with the VXLAN tunnel end point (VTEP) when the frames are introduced by the virtual machines. The (re)marking /setting of QoS field DSCP/TOS in the VXLAN IP header is done with the two modes which are set globally.

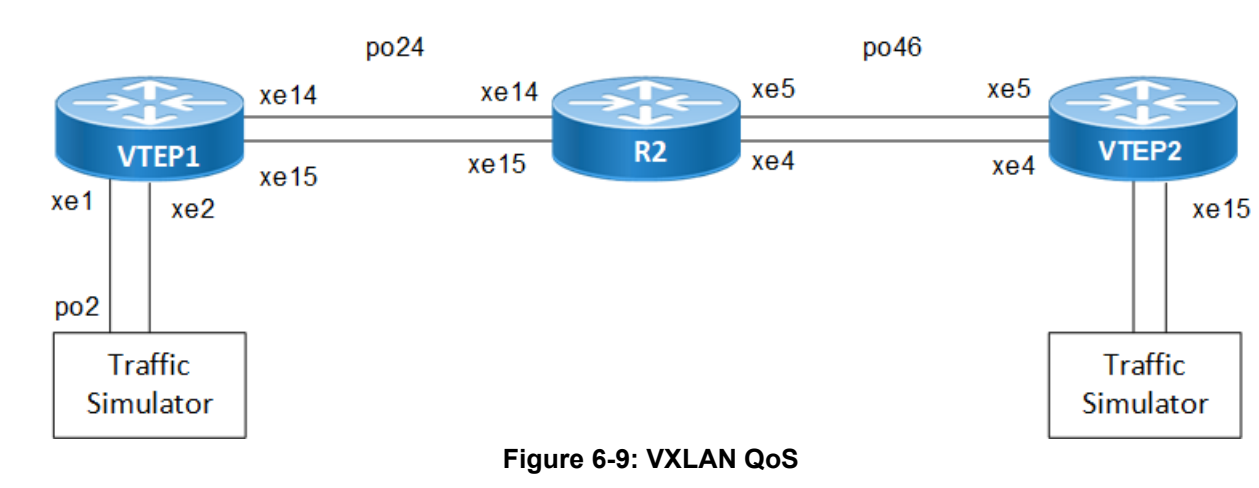

# Topology

# COS-DSCP

## RTR1/VTEP1

| #configure terminal    | Enter Configure mode.                                                         |
|------------------------|-------------------------------------------------------------------------------|
| (config) #mac vrf vrf1 | Create mac routing/forwarding instance with vrf1 name and enter into vrf mode |

| (config-vrf)#rd 1.1.1.1:11                             | Assign RD value                                                                |
|--------------------------------------------------------|--------------------------------------------------------------------------------|
| (config-vrf)#route-target both 10.10.10.10:100         | Assign route-target value for import/export                                    |
| (config-vrf) #exit                                     | Exit from vrf mode                                                             |
| (config)#qos enable                                    | Enable qos                                                                     |
| (config)#qos profile cos-to-queue COS-QUE              | Create qos profile for mapping traffic towards tunnel from access-if.          |
| (config-ingress-cos-map)#cos 2 queue 3                 | Configure particular COS value to the queue value for con-<br>figured profile. |
| (config-ingress-cos-map)#exit                          | Exit from qos profile config mode                                              |
| (config)#qos profile queue-color-to-dscp<br>QUE-DSCP   | Create qos profile for attaching in vxlan tunnel egress.                       |
| (config-egress-dscp-map)#queue 3 dscp 16               | Configure particular queue value to the dscp value for configured profile.     |
| (config-egress-dscp-encap-map)#exit                    | Exit from qos profile config mode                                              |
| (config)#interface po2                                 | Create a port channel po2                                                      |
| (config-if)#switchport                                 | Configure port as switchport                                                   |
| (config-if)#load-interval 30                           | Set load-interval                                                              |
| (config-if)#interface po24                             | Create a port channel po24                                                     |
| (config-if)#load-interval 30                           | Configure port as switchport                                                   |
| (config-if)#ip address 24.1.1.1/30                     | Set load-interval                                                              |
| (config-if)#interface lo                               | Enter in to loopback interface                                                 |
| (config-if)#ip address 1.1.1.1/32 secondary            | Configure ip address                                                           |
| (config-if) #interface xel                             | Enter in to interface mode                                                     |
| (config-if)#channel-group 2 mode active                | Map to channel-group                                                           |
| (config-if)#interface xe2                              | Enter in to interface mode                                                     |
| (config-if)#channel-group 2 mode active                | Map to channel-group                                                           |
| (config-if)#interface xel4                             | Enter in to interface mode                                                     |
| (config-if)#channel-group 24 mode ac-tive              | Map to channel-group                                                           |
| (config-if)#interface xe15                             | Enter in to interface mode                                                     |
| (config-if)#channel-group 24 mode ac-tive              | Map to channel-group                                                           |
| (config-if)#router ospf 1                              | Create ospf instance                                                           |
| (config-router) #ospf router-id 1.1.1.1                | Configure ospf router-id                                                       |
| (config-router)#network 1.1.1.1/32 area 0.0.0.0        | Configure loopback network address in to ospf                                  |
| (config-router)#network 24.1.1.0/30 area 0.0.0         | Configure network address in to ospf                                           |
| (config-router) #router bgp 100                        | Enter into Router BGP mode                                                     |
| (config-router)#neighbor 6.6.6.6 re-mote-as 100        | Specify a neighbor router with peer ip address and remote-as defined           |
| (config-router)#neighbor 6.6.6.6 up-date-<br>source lo | Specify the neighbor to use loopback address as source                         |
| (config-router)#address-family 12vpn evpn              | Enter into l2vpn evpn address-family                                           |
| (config-router-af)#neighbor 6.6.6.6 activate           | Activate the neighbor to address-family                                        |

| onfig-router)#nvo vxlan vtep-ip-global<br>1.1.1                                                                                                    | Configure Source vtep-ip-global configuration                                                                                                    |
|----------------------------------------------------------------------------------------------------|----------------------------------------------------------------------------------------------------|
| onfig)#nvo vxlan tunnel qos-map-mode cos-<br>cp egress QUE-DSCP                                                                                                    | Configure the mapping qos profile in to vxlan tunnel egress                                                                                                    |
| onfig)#nvo vxlan id 1 in-gress-replication<br>ner-vid-disabled                                                                                                    | Create vnid 1 and disable inner-vid                                                                                                    |
| onfig-nvo)#vxlan host-reachability-<br>otocol evpn-bgp vrf1                                                                                                    | Assign vrf for evpn-bgp to carry EVPN route                                                                                                    |
| onfig-nvo)#nvo vxlan access-if port-vlan<br>2 1001                                                                                                    | Create vxlan access-if with vlan 1001                                                                                                    |
| onfig-nvo-acc-if)#no shutdown                                                                                                    | No shut the vxlan access-if                                                                                                    |
| onfig-nvo-acc-if)#map vnid 1                                                                                                    | Map vnid to the vxlan access-if                                                                                                    |
| onfig-nvo-acc-if)#map qos-profile cos-to-<br>eue COS-QUE                                                                                                    | Map qos profile for vxlan access-if ingress traffic from CE                                                                                                    |
| onfig-nvo-acc-if)#exit                                                                                                    | Exit from VxLAN access-interface mode and enter into configuration mode.                                                                                                    |
| onfig)#commit                                                                                                    | Commit the candidate configuration to the running configuration                                                                                                    |
| <pre>ptocol evpn-bgp vrf1<br/>pnfig-nvo)#nvo vxlan access-if port-vlan<br/>2 1001<br/>pnfig-nvo-acc-if)#no shutdown<br/>pnfig-nvo-acc-if)#map vnid 1<br/>pnfig-nvo-acc-if)#map qos-profile cos-to-<br/>eue COS-QUE<br/>pnfig-nvo-acc-if)#exit</pre> | Create vxlan access-if with vlan 1001<br>No shut the vxlan access-if<br>Map vnid to the vxlan access-if<br>Map qos profile for vxlan access-if ingress traffic from CE<br>Exit from VxLAN access-interface mode and enter into<br>configuration mode.<br>Commit the candidate configuration to the running<br>configuration |

## R2

| #configure terminal                                     | Enter Configure mode.                               |
|---------------------------------------------------------|-----------------------------------------------------|
| (config)#interface po24                                 | Create port channel                                 |
| (config-if)#load-interval 30                            | Set load-interval                                   |
| (config-if)#ip address 24.1.1.2/30                      | Assign ip address                                   |
| (config-if)#interface po46                              | Create port channel                                 |
| (config-if)#load-interval 30                            | Set load-interval                                   |
| (config-if)#ip address 46.1.1.1/30                      | Assign ip address                                   |
| (config-if)#interface lo                                | Enter in to loopback interface                      |
| <pre>(config-if)#ip address 4.4.4.4/32 sec-ondary</pre> | Assign secondary ip address                         |
| (config-if)#interface xe4                               | Enter into interface mode                           |
| (config-if)#channel-group 46 mode active                | Map port channel to the interface                   |
| (config-if)#interface xe5                               | Enter into interface mode                           |
| (config-if)#channel-group 46 mode active                | Map port channel to the interface                   |
| (config-if)#interface xel4                              | Enter into interface mode                           |
| (config-if)#channel-group 24 mode active                | Map port channel to the interface                   |
| (config-if)#interface xe15                              | Enter into interface mode                           |
| (config-if)#channel-group 24 mode active                | Map port channel to the interface                   |
| (config-if) #router ospf 1                              | Create ospf instance                                |
| (config-router) #ospf router-id 4.4.4.4                 | Configure ospf router-id                            |
| (config-router)#network 4.4.4.4/32 area 0.0.0.0         | Configure ospf network address with respective area |
| (config-router)#network 24.1.1.0/30 area 0.0.0.0        | Configure ospf network address with respective area |

| (config-router)#network 46.1.1.0/30 area 0.0.0.0 | Configure ospf network address with respective area                |
|--------------------------------------------------|--------------------------------------------------------------------|
| (config-router) #exit                            | Exit from router mode.                                             |
| (config) #commit                                 | Commit the candidate configuration to the running<br>configuration |

## RTR3/VTEP2

| #configure terminal                                                        | Enter Configuration mode                                                        |
|----------------------------------------------------------------------------|---------------------------------------------------------------------------------|
| (config) #mac vrf vrf1                                                     | Create mac routing/forwarding instance with vrf1 name and enter into vrf mode   |
| (config-vrf) #rd 6.6.6:11                                                  | Assign RD value                                                                 |
| (config-vrf)#route-target both<br>10.10.10.10:100                          | Assign route-target value for import/export                                     |
| (config-vrf) #exit                                                         | Exit from vrf mode                                                              |
| (config)#qos enable                                                        | Enable QOS                                                                      |
| (config) #qos statistics                                                   | Enable QOS statistics                                                           |
| (config) #qos profile queue-color-to-cos QUE-<br>COS                       | Create qos profile for mapping incoming traffic from tunnel to access-if.       |
| (config-egress-cos-map)#queue 4 cos 5                                      | Configure particular queue value to the cos value for con-<br>figured profile.  |
| <pre>(config-egress-cos-map)#qos profile dscp-to-<br/>queue DSCP-QUE</pre> | Create qos profile for attaching in vxlan tunnel ingress.                       |
| (config-ingress-dscp-map)#dscp 16 queue 4                                  | Configure particular dscp value to the queue value for con-<br>figured profile. |
| (config-egress-dscp-map)#interface po46                                    | Create port channel                                                             |
| (config-if)#load-interval 30                                               | Set load interval                                                               |
| (config-if)#ip address 46.1.1.2/30                                         | Assign ip address                                                               |
| (config-if)#interface lo                                                   | Enter into loopback interface                                                   |
| <pre>(config-if)#ip address 6.6.6.6/32 secondary</pre>                     | Assign secondary ip address                                                     |
| (config-if)#interface xe4                                                  | Enter into interface mode                                                       |
| (config-if)#channel-group 46 mode active                                   | Map channel group into the interface                                            |
| (config-if)#interface xe5                                                  | Enter into interface mode                                                       |
| (config-if)#channel-group 46 mode active                                   | Map channel group into the interface                                            |
| (config-if)#interface xe15                                                 | Enter into interface mode                                                       |
| (config-if)#switchport                                                     | Make interface as L2 port                                                       |
| (config-if)#load-interval 30                                               | Set load interval                                                               |
| (config-if) #router ospf 1                                                 | Create ospf instance                                                            |
| (config-router)#ospf router-id 6.6.6.6                                     | Configure ospf router-id                                                        |
| (config-router)#network 6.6.6.6/32 area 0.0.0                              | Configure ospf network address with respective area                             |
| (config-router)#network 46.1.1.0/30 area 0.0.0.0                           | Configure ospf network address with respective area                             |
| (config-router) #router bgp 100                                            | Enter into Router BGP mode                                                      |

| (config-router)#neighbor 1.1.1.1 re-mote-as 100                      | Specify a neighbor router with peer ip address and remote-as defined    |
|----------------------------------------------------------------------|-------------------------------------------------------------------------|
| (config-router)#neighbor 1.1.1.1 up-date-<br>source lo               | Specify the neighbor to use loopback address as source                  |
| (config-router)#address-family 12vpn evpn                            | Enter into l2vpn evpn address-family                                    |
| (config-router-af) #neighbor 1.1.1.1 activate                        | Activate the neighbor to address-family                                 |
| (config)#nvo vxlan vtep-ip-global 6.6.6.6                            | Configure Source vtep-ip-global configuration                           |
| (config)#nvo vxlan tunnel qos-map-mode cos-<br>dscp ingress DSCP-QUE | Configure the mapping qos profile in to vxlan tunnel ingress            |
| (config) #nvo vxlan id 1 in-gress-replication inner-vid-disabled     | Create vnid 1 and disable inner-vid                                     |
| (config-nvo)#vxlan host-reachability-<br>protocol evpn-bgp vrf1      | Assign vrf for evpn-bgp to carry EVPN route                             |
| (config-nvo)#nvo vxlan access-if port-vlan<br>xe15 1000              | Create vxlan access-if with vlan 1000                                   |
| (config-nvo-acc-if)#no shutdown                                      | No shut the vxlan access-if                                             |
| (config-nvo-acc-if)#map vnid 1                                       | Map vnid to the vxlan access-if                                         |
| (config-nvo-acc-if)#map qos-profile queue-<br>color-to-cos QUE-COS   | Map qos profile for vxlan access-if egress traffic to CE                |
| (config-nvo-acc-if) #exit                                            | Exit from VxLAN access-interface mode and enter into configuration mode |
| (config) #commit                                                     | Commit the candidate configuration to the running configuration         |

## Validation

As per the QoS configuration, when L2 traffic with cos value 2 sent to VTEP1 access-if, the packets forwarded to queue 3 and packets in queue 3 are mapped with overlay dscp value 16 while egress out of tunnel. At VTEP2, when packets with overlay dscp value 16 ingresses at tunnel, it is forwarded to queue 4 and packets of queue 4 are remarked with cos value 5.

#### **RTR1/VTEP1**

```
VTEP1#sh run nvo vxlan
!
nvo vxlan enable
!
nvo vxlan vtep-ip-global 1.1.1.1
!
nvo vxlan tunnel qos-map-mode cos-dscp egress QUE-DSCP
!
nvo vxlan id 1 ingress-replication inner-vid-disabled
vxlan host-reachability-protocol evpn-bgp vrf1
!
nvo vxlan access-if port-vlan po2 1001
map vnid 1
map qos-profile cos-to-queue COS-QUE
!
VTEP1#show run qos
qos enable
```

```
!
qos profile cos-to-queue COS-QUE
cos 2 dei all queue 3
1
qos profile queue-color-to-dscp QUE-DSCP
queue 3 color all dscp 16
!
VTEP1#show interface xel4 count queue-stats
E - Egress, I - Ingress, Q-Size is in bytes
+----+
  Queue/Class-map | Q-Size | Tx pkts | Tx bytes | Dropped pkts |
Dropped bytes |
+----+
           (E) 12517376 O
q0
                                 0
                                              0
                                                           0
q1
           (E) 12517376 O
                                0
                                              0
                                                           0
            (E) 12517376 O
q2
                                 0
                                              0
                                                           0
                             188040683524
q3
           (E) 12517376 205284588
                                              0
                                                          0
            (E) 12517376 O
                                0
                                              0
                                                          0
q4
                                0
           (E) 12517376 O
                                              0
                                                           0
q5
            (E) 12517376 O
                                0
                                              0
                                                          0
q6
                            1007412
                                              0
                                                          0
           (E) 12517376 7518
q7
VTEP1#show interface xe15 count queue-stats
E - Egress, I - Ingress, Q-Size is in bytes
+----+
 Queue/Class-map | Q-Size | Tx pkts | Tx bytes | Dropped pkts |
1
Dropped bytes |
+----+
q0
           (E) 12517376 O
                                 0
                                              0
                                                           0
           (E) 12517376 O
                                0
                                              0
q1
                                                           0
           (E) 12517376 O
q2
                                0
                                              0
                                                           0
                              188352040168
           (E) 12517376 205624494
q3
                                              0
                                                          0
           (E) 12517376 O
q4
                                0
                                              0
                                                           0
           (E) 12517376 O
                                0
                                              0
                                                           0
q5
            (E) 12517376 O
q6
                                 0
                                              0
                                                           0
                                1136741
                                              0
q7
           (E) 12517376 9006
                                                           0
VTEP1#show nvo vxlan
VXLAN Information
_____
  Codes: NW - Network Port
      AC - Access Port
      (u) - Untagged
VNID VNI-Name VNI-Type Type Interface ESI
                                                VLAN DF-Status
Src-Addr Dst-Addr
```

NW ----1 ----L2 \_\_\_\_ \_\_\_\_ \_\_\_ 1.1.1.1 6.6.6.6 AC po2 --- Single Homed port --- 1001 ----1 \_\_\_\_ \_\_\_\_ Total number of entries are 3 VTEP1#show nvo vxlan mac-table \_\_\_\_\_ \_\_\_\_\_\_ VXLAN MAC Entries \_\_\_\_\_ \_\_\_\_\_\_ VTEP-Ip/ESI VNID Interface VlanId Inner-VlanId Mac-Addr Status AccessPortDesc Type po2 1001 ----0000.2000.9991 1.1.1.1 1 Dynamic Local \_\_\_\_\_ \_\_\_\_\_ Total number of entries are : 1 VTEP1#show nvo vxlan tunnel VXLAN Network tunnel Entries Source Destination Up/Down Status Update \_\_\_\_\_ 1.1.1.1 00:11:29 6.6.6.6 00:11:29 Installed Total number of entries are 2 VTEP1#show qos-profile COS-QUE profile name: COS-QUE profile type: cos-to-queue profile attached to 1 instances configured mapping: cos 2 dei all queue 3 Detailed mapping: INPUT 1 INPUT | OUTPUT OUTPUT COS | DEI | Queue | Color | COS | DEI | Queue | Color \_\_\_\_\_+ 0 0 0 green | 0 1 0 yellow | 1 yellow 1 0 1 1 1 green | 2 2 0 3 green 1 3 yellow green | 3 3 0 3 1 3 yellow green | 4 green | 5 4 0 4 1 4 yellow 5 5 0 1 5 yellow 6 0 6 | 6 1 6 green yellow

| 7                                                               | 0                                                                                          | 7 g                                                                     | reen                   | 7      | 1      | 7 | yel   | low   |        |
|-----------------------------------------------------------------|--------------------------------------------------------------------------------------------|-------------------------------------------------------------------------|------------------------|--------|--------|---|-------|-------|--------|
| VTEP1#s<br>profile<br>profile<br>configu<br>queue 3<br>Detaileo | how qos-pr<br>name: QUE<br>type: que<br>attached<br>red mappir<br>3 color al<br>d mapping: | cofile QUE-<br>E-DSCP<br>eue-color-t<br>to 1 insta<br>ng:<br>Ll dscp 16 | DSCP<br>o-dscp<br>nces |        |        |   |       |       |        |
| 11<br>II                                                        | NPUT                                                                                       | OUTPUT                                                                  | <br>  I                | NPUT   | OUTPUT | - | INP   | UT    | OUTPUT |
| Queue                                                           | Color                                                                                      | DSCP                                                                    | Queue                  | Color  | DSCP   | - | Queue | Color | DSCP   |
| 0                                                               | green                                                                                      | 0                                                                       | <br>  0                | yellow | 0      | - | 0     | red   | 0      |
| 1                                                               | green                                                                                      | 10                                                                      | 1                      | yellow | 12     | Ι | 1     | red   | 14     |
| 2                                                               | green                                                                                      | 18                                                                      | 2                      | yellow | 20     | Ι | 2     | red   | 22     |
| 3                                                               | green                                                                                      | 16                                                                      | 3                      | yellow | 16     |   | 3     | red   | 16     |
| 4                                                               | green                                                                                      | 34                                                                      | 4                      | yellow | 36     |   | 4     | red   | 38     |
| 5                                                               | green                                                                                      | 40                                                                      | 5                      | yellow | 40     |   | 5     | red   | 40     |
| 6                                                               | green                                                                                      | 48                                                                      | 6                      | yellow | 48     |   | 6     | red   | 48     |
| 7                                                               | green                                                                                      | 56                                                                      | 7                      | yellow | 56     | I | 7     | red   | 56     |

#### **RTR2/VTEP2**

```
VTEP2#show run nvo vxlan
!
nvo vxlan enable
!
nvo vxlan vtep-ip-global 6.6.6.6
!
nvo vxlan tunnel qos-map-mode cos-dscp ingress DSCP-QUE
!
nvo vxlan id 1 ingress-replication inner-vid-disabled
vxlan host-reachability-protocol evpn-bgp vrf1
!
nvo vxlan access-if port-vlan xe15 1000
map vnid 1
map qos-profile queue-color-to-cos QUE-COS
!
!
VTEP2#show run qos
qos enable
qos statistics
!
qos profile queue-color-to-cos QUE-COS
queue 4 color all cos 5
!
qos profile dscp-to-queue DSCP-QUE
```

```
dscp 16 queue 4
Т
VTEP2#show nvo vxlan mac-table
_____
                                  VXLAN MAC Entries
_____
______
VNID
     Interface VlanId Inner-VlanId Mac-Addr
                                 VTEP-Ip/ESI
Туре
           Status
                 AccessPortDesc
1
     ____
            ____ ____
                       0000.2000.9991 1.1.1.1
            _____
Dynamic Remote
Total number of entries are : 1
VTEP2#show nvo vxlan tunnel
VXLAN Network tunnel Entries
       Destination Status
                              Up/Down Update
Source
_____
         1.1.1.1
6.6.6.6
                              00:09:39
                                       00:09:39
                   Installed
Total number of entries are 2
VTEP2#show nvo vxlan
VXLAN Information
_____
 Codes: NW - Network Port
     AC - Access Port
     (u) - Untagged
VNID VNI-Name VNI-Type Type Interface ESI
                                           VLAN DF-Status
Src-Addr Dst-Addr
          L2 NW ----
    ____
                         ____
1
                                           ____ ___
         1.1.1.1
6.6.6.6
    ____
          AC xe15 --- Single Homed port --- 1000 ----
1
                                           ____
____
Total number of entries are 3
VTEP2#show interface xe15 count queue-stats
E - Egress, I - Ingress, Q-Size is in bytes
+----+
  Queue/Class-map | Q-Size | Tx pkts | Tx bytes | Dropped pkts |
Dropped bytes |
+----+
q0
          (E) 12517376 O
                             0
                                         0
                                                   0
```

| q1                                                                           |                                                                                                    | (E) 125                                                       | 5173                       | 376 0                   |                 |            | 0          |      |                   |         | 0         |               | 0        |
|------------------------------------------------------------------------------|----------------------------------------------------------------------------------------------------|---------------------------------------------------------------|----------------------------|-------------------------|-----------------|------------|------------|------|-------------------|---------|-----------|---------------|----------|
| q2                                                                           |                                                                                                    | (E) 125                                                       | 5173                       | 376 0                   |                 |            | 0          |      |                   |         | 0         |               | 0        |
| q3                                                                           |                                                                                                    | (E) 125                                                       | 5173                       | 376 0                   |                 |            | 0          |      |                   |         | 0         |               | 0        |
| q4                                                                           |                                                                                                    | (E) 125                                                       | 173                        | 76 3789                 | 9587            | 2          | 36         | 455  | 8298              | 326     | 0         |               | 0        |
| q5                                                                           |                                                                                                    | (E) 125                                                       | 5173                       | 376 0                   |                 |            | 0          |      |                   |         | 0         |               | 0        |
| q6                                                                           |                                                                                                    | (E) 125                                                       | 5173                       | 376 0                   |                 |            | 0          |      |                   |         | 0         |               | 0        |
| q7                                                                           |                                                                                                    | (E) 125                                                       | 5173                       | 376 0                   |                 |            | 0          |      |                   |         | 0         |               | 0        |
| VTEP2#sh<br>profile<br>profile<br>configur<br>queue 4<br>Detailed            | ow qos-pr<br>name: QUE<br>type: que<br>attached<br>ed mappin<br>color al<br>mapping:                | cofile QU<br>C-COS<br>eue-color<br>to 1 ins<br>ag:<br>1 cos 5 | JE-(<br>c-to<br>star       | COS<br>D-COS<br>nces    |                 |            |            |      |                   |         |           |               |          |
| IN                                                                           | PUT                                                                                                 | OUTPU                                                         | - —<br>Г                   |                         | INPU            | <br>ЈТ     | +          | PUT  | -                 | INI     | <br>?UT   | OUTPU         | <br>T    |
| Queue                                                                        | Color                                                                                               | +<br>  COS                                                    |                            | <br>  Queu              | e               | Color      | +<br>  COS |      | -                 | Queue   | Color     | +<br>  COS    |          |
| 0                                                                            | areen                                                                                               | 0                                                             |                            | <br>  0                 | +-              | vellow     | 0          |      | -                 | 0       | red       | 0             |          |
| 1                                                                            | green                                                                                               | 1                                                             |                            | 1 1                     |                 | vellow     | 1          |      | 1                 | 1       | red       | 1             |          |
| 2                                                                            | areen                                                                                               | 2                                                             |                            | 2                       |                 | vellow     | 2          |      | ,<br>I            | 2       | red       | 2             |          |
| 3                                                                            | areen                                                                                               | 3                                                             |                            | 3                       |                 | vellow     | 3          |      | ,<br>I            | 3       | red       | 3             |          |
| 4                                                                            | green                                                                                               | 5                                                             |                            | 4                       |                 | vellow     | 5          |      | ·                 | 4       | red       | 5             |          |
| 5                                                                            | areen                                                                                               | 5                                                             |                            | '<br>I 5                |                 | vellow     | 5          |      | ·                 | 5       | red       | 5             |          |
| 6                                                                            | green                                                                                               | 6                                                             |                            | 6                       |                 | vellow     | 6          |      | I                 | 6       | red       | 6             |          |
| 7                                                                            | green                                                                                               | 7                                                             |                            | 7                       |                 | yellow     | 7          |      |                   | 7       | red       | 7             |          |
| VTEP2#sh<br>profile<br>profile<br>configur<br>dscp 16<br>Detailed<br>Ingress | ow qos-pr<br>name: DSC<br>type: dsc<br>attached<br>ed mappin<br>queue 4<br>mapping:<br>map for<br>+ | cofile DS<br>P-QUE<br>p-to-que<br>to 1 ins<br>ug:<br>dscp to  | SCP-<br>eue<br>star<br>que | -QUE<br>nces<br>eue-col | or<br>+-        |            |            |      | -                 | +       | +         |               |          |
| INPUT<br>INPUT                                                               | UUO  <br>OUTPU                                                                                      | 'PUT<br>'T                                                    |                            | INPU                    | T  <br>+-       | OUT        | PUT        |      | - 1               | INPUT   | LOO       | 'PUT          | <br>     |
| DSCP  <br>  Queue<br>                                                        | Queue  <br>  Queue  <br>  Color<br>++                                                               | Color                                                         | <br>                       | DSCP                    | י<br>  Qu<br>+- | neue   Co  | olor       | <br> | DS<br>-  <br>- 22 | CP   Qu | eue   Col | or            | DSCP<br> |
| 6<br>1<br>6                                                                  | green<br>0 g<br>green                                                                               | green                                                         |                            | 17                      | 4               | gre<br>gre | en         |      | 32<br>33          | 4       | green     | ין י<br>א   ר | 19       |

| 6 | 2  | 0<br>green  | green  |  | 18 | 2 | green  |   | 34 | 4 | green  |   | 50 |
|---|----|-------------|--------|--|----|---|--------|---|----|---|--------|---|----|
| 6 | 3  | 0<br>green  | green  |  | 19 | 2 | green  |   | 35 | 4 | green  |   | 51 |
| 6 | 4  | 0<br>green  | green  |  | 20 | 2 | yellow | I | 36 | 4 | yellow |   | 52 |
| 6 | 5  | 0<br>green  | green  |  | 21 | 2 | green  | I | 37 | 4 | green  |   | 53 |
| 6 | 6  | 0<br>green  | green  |  | 22 | 2 | red    | Ι | 38 | 4 | red    | Ι | 54 |
| 6 | 7  | 0<br>green  | green  |  | 23 | 2 | green  |   | 39 | 4 | green  |   | 55 |
| 7 | 8  | 1<br>green  | green  |  | 24 | 3 | green  |   | 40 | 5 | green  |   | 56 |
| 7 | 9  | 1<br>green  | green  |  | 25 | 3 | green  |   | 41 | 5 | green  |   | 57 |
| 7 | 10 | 1<br>green  | green  |  | 26 | 3 | green  | Ι | 42 | 5 | green  |   | 58 |
| 7 | 11 | 1<br>green  | green  |  | 27 | 3 | green  | Ι | 43 | 5 | green  |   | 59 |
| 7 | 12 | 1<br>green  | yellow |  | 28 | 3 | yellow |   | 44 | 5 | green  |   | 60 |
| 7 | 13 | 1<br>green  | green  |  | 29 | 3 | green  | Ι | 45 | 5 | green  |   | 61 |
| 7 | 14 | 1<br>green  | red    |  | 30 | 3 | red    |   | 46 | 5 | green  |   | 62 |
| 7 | 15 | _1<br>green | green  |  | 31 | 3 | green  |   | 47 | 5 | green  |   | 63 |

# VxLAN - EVPN with Integrated Routing and Bridging Deployment Mode

# CHAPTER 1 VXLAN-EVPN with IRB

## Overview

An EVPN-based Integrated Routing and Bridging solution used for forwarding of intra-subnets and inter-subnets traffic.

There are 2 modes of IRB.

#### Symmetric IRB

In this mode, both the ingress and egress VTEPs perform layer-2 and layer-3 lookups (switching and routing). In this case, a given VTEP needs to learn the ARP and MAC-address entries only for tenant systems (TSs) across the tenant VxLAN network belonging to VNIDs attached to that VTEP.

#### Asymmetric IRB

In this mode, the ingress VTEP perform layer-2 and layer-3 lookups and egress VTEPs perform layer-2 lookups only.

The disadvantage of this mode is the need for each VTEP in the tenant network to be configured with all the VNIDs for that tenant irrespective of whether a given VTEP has TS attached for that VNID or not.

Three approaches are available to achieve IRB solution.

- · Centralized Gateway
- Anycast Gateway
- Distributed Gateway

# Topology

The procedures in this section use the topology in Figure 1-10.

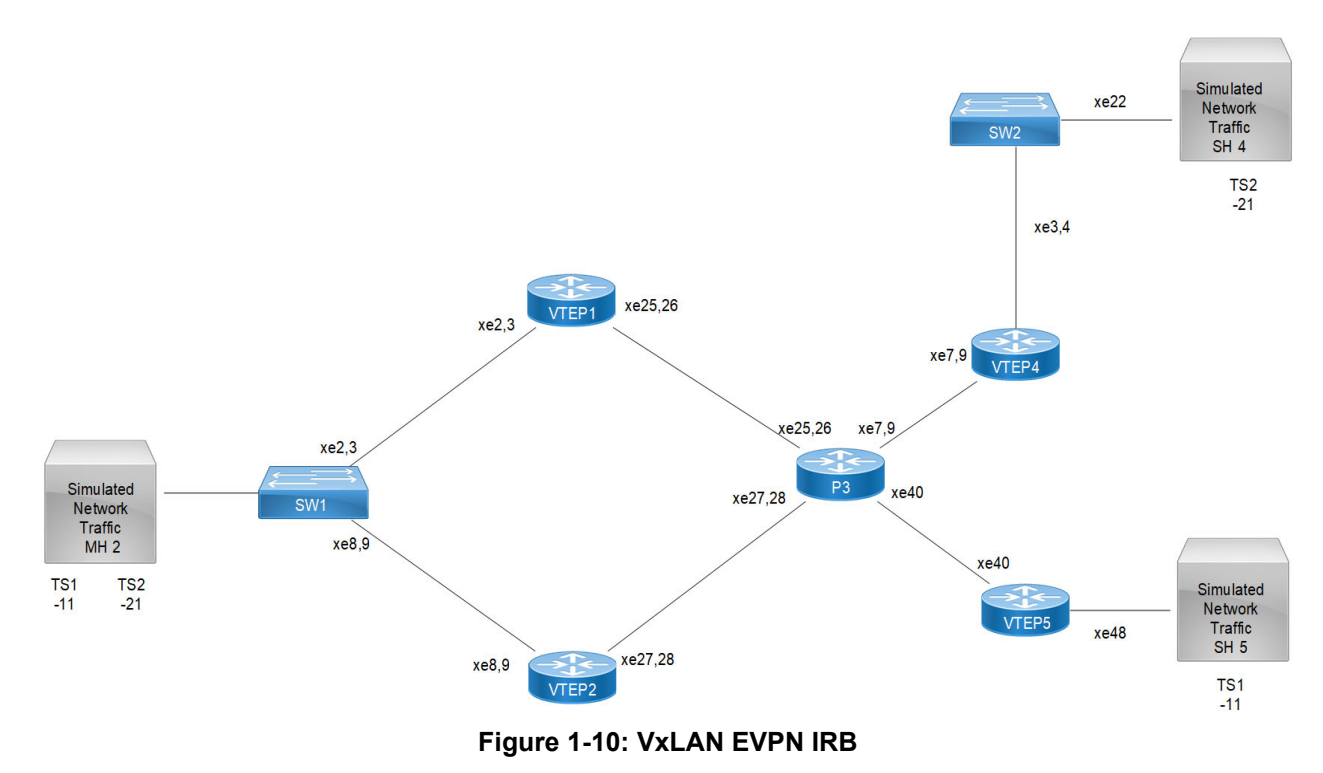

Note: In the above topology TS1, TS2 are the tenant systems.

# **Base Configuration - L2 VXLAN**

## VTEP1

(Multi-homed group1) - Part of both Multi-homed with po1(MH2).

#### Generic configuration:

| #configure terminal                     | Enter Configure mode.                                                                        |
|-----------------------------------------|----------------------------------------------------------------------------------------------|
| (config) #evpn vxlan multihoming enable | Enable Multihoming, save configs and reboot the board for multihoming to be effective        |
| (Config)#qos enable                     | Enabling QoS                                                                                 |
| (config) #commit                        | Commit the candidate configuration to running configuration and save config and reload board |

#### Interface and loopback configuration:

| (config) #interface pol                                                | Enter Interface mode for po1 (MH2)                                                                       |
|------------------------------------------------------------------------|----------------------------------------------------------------------------------------------------|
| (config-if) #switchport                                                | Make it L2 interface                                                                                     |
| <pre>(config-if)# evpn multi-homed system-mac<br/>0000.0000.2222</pre> | Configure system MAC as ESI value for Lag (po1) interface.<br>VTEP1 and VTEP2 should have same ESI value |
| (config-if) #exit                                                      | Exit Interface mode and return to Configure mode.                                                        |
| (config) #interface xe2                                                | Enter Interface mode for xe2                                                                             |
| (config-if)#channel-group 1 mode active                                | Make it member port of po1                                                                               |

| (config-if) #exit                           | Exit Interface mode and return to Configure mode.                                            |
|---------------------------------------------|----------------------------------------------------------------------------------------------|
| (config)#interface xe3                      | Enter Interface mode for xe3                                                                 |
| (config-if)#channel-group 1 mode active     | Make it member port of po1                                                                   |
| (config-if) #exit                           | Exit Interface mode and return to Configure mode.                                            |
| (config)#interface lo                       | Enter Interface mode for lo                                                                  |
| (config-if)#ip address 1.1.1.1/32 secondary | Configure loopback IP address as 1.1.1.1 for VTEP1                                           |
| (config-if) #exit                           | Exit Interface mode and return to Configure mode.                                            |
| (config)#interface po2                      | Enter Interface mode for po2                                                                 |
| (config-if) #exit                           | Exit Interface mode and return to Configure mode.                                            |
| (config)#interface xe25                     | Enter Interface mode for xe25                                                                |
| (config-if)#channel-group 2 mode active     | Make it member port of po2                                                                   |
| (config-if) #exit                           | Exit Interface mode and return to Configure mode.                                            |
| (config)#interface xe26                     | Enter Interface mode for xe26                                                                |
| (config-if)#channel-group 2 mode active     | Make it member port of po2                                                                   |
| (config-if) #exit                           | Exit Interface mode and return to Configure mode.                                            |
| (config)#interface po2                      | Enter Interface mode for po2                                                                 |
| (config-if)#ip address 100.11.11.1/24       | Configure IP address as 100.11.11.1 on network side of Spine-P3                              |
| (config-if) #exit                           | Exit Interface mode and return to Configure mode.                                            |
| (config) #commit                            | Commit the candidate configuration to running configuration and save config and reload board |
|                                             |                                                                                              |

## OSPF configuration:

| (config) #router ospf 100                           | Enter into router OSPF mode                                                                  |
|-----------------------------------------------------|----------------------------------------------------------------------------------------------|
| (config-router)#ospf router-id 1.1.1.1              | Configure router-id as 1.1.1.1 (lo IP address)                                               |
| (config-router)#network 1.1.1.1/32 area 0.0.0.0     | Add 1.1.1.1 (lo IP address) network into area 0                                              |
| (config-router)#network 100.11.11.0/24 area 0.0.0.0 | Add 100.11.11.0 (Spine-P3) network into area 0                                               |
| (config-router)#bfd all-interfaces                  | Enabling BFD on all OSPF interface for fast convergence                                      |
| (config-if) #exit                                   | Exit Interface mode and return to Configure mode.                                            |
| (config) #commit                                    | Commit the candidate configuration to running configuration and save config and reload board |

## BGP configuration:

| (Config) #router bgp 5000                                    | Enter into Router BGP mode                                           |
|--------------------------------------------------------------|----------------------------------------------------------------------|
| (config-router) #bgp router-id 1.1.1.1                       | Configure router-id as 1.1.1.1 (lo IP address)                       |
| (config-router)#neighbor 2.2.2.2 remote-as 5000              | Specify a VTEP2 loopback IP address and remote-as defined            |
| (config-router)#neighbor 2.2.2.2 update-<br>source lo        | Configure update as loopback for VTEP2                               |
| (config-router)#neighbor 2.2.2.2<br>advertisement-interval 0 | Configure advertisement-interval as 0 for fast convergence for VTEP2 |

| (config-router)#neighbor 4.4.4.4 remote-as 5000              | Specify a VTEP4 loopback IP address and remote-as defined                                    |
|--------------------------------------------------------------|----------------------------------------------------------------------------------------------|
| (config-router)#neighbor 4.4.4.4 update-<br>source lo        | Configure update as loopback for VTEP4                                                       |
| (config-router)#neighbor 4.4.4.4<br>advertisement-interval 0 | Configure advertisement-interval as 0 for fast convergence for VTEP4                         |
| (config-router)#neighbor 5.5.5.5 remote-as 5000              | Specify a VTEP5 loopback IP address and remote-as defined                                    |
| (config-router)#neighbor 5.5.5.5 update-<br>source lo        | Configure update as loopback for VTEP5                                                       |
| (config-router)#neighbor 5.5.5.5<br>advertisement-interval 0 | Configure advertisement-interval as 0 for fast convergence for VTEP5                         |
| (config-router)#address-family 12vpn evpn                    | Enter into L2VPN EVPN address family mode                                                    |
| <pre>(config-router-af)#neighbor 2.2.2.2 activate</pre>      | Activate 2.2.2.2(VTEP2) into L2VPN EVPN address family mode                                  |
| (config-router-af)#neighbor 4.4.4.4 activate                 | Activate 3.3.3.3(VTEP4) into L2VPN EVPN address family mode                                  |
| <pre>(config-router-af)#neighbor 5.5.5.5 activate</pre>      | Activate 5.5.5.5(VTEP5) into L2VPN EVPN address family mode                                  |
| (config-router-af)#exit-address-family                       | Exit from L2VPN address family mode                                                          |
| (config-router) #exit                                        | Exit from Router BGP mode and enter into config mode                                         |
| (config) #commit                                             | Commit the candidate configuration to running configuration and save config and reload board |

## L2 MAC VRF Configuration:

| (config) #mac vrf L2VRF1                          | Create MAC routing/forwarding instance with L2VRF1 name and enter into VRF mode                    |
|---------------------------------------------------|----------------------------------------------------------------------------------------------------|
| (config-vrf)#rd 1.1.1.1:11                        | Assign RD value                                                                                    |
| (config-vrf)#description MAC VRF RED              | Give description to L2VRF1 as RED                                                                  |
| (config-vrf) #route-target both 9.9.9.9:100       | Assign route-target value for same for import and export.<br>Should be same on all node for L2VRF1 |
| (config-vrf) #exit                                | Exit from VRF mode                                                                                 |
| (config) #mac vrf L2VRF2                          | Create MAC routing/forwarding instance with L2VRF2 name and enter into VRF mode                    |
| (config-vrf) #rd 1.1.1.1:21                       | Assign RD value                                                                                    |
| (config-vrf)#route-target both<br>90.90.90.90:100 | Assign route-target value for same for import and export                                           |
| (config-vrf)#description MAC VRF BLUE             | Give description to L2VRF2 as BLUE                                                                 |
| (config-vrf) #exit                                | Exit from VRF mode                                                                                 |
| (config) #commit                                  | Commit the candidate configuration to running configuration and save config and reload board       |

## L2 VXLAN configuration:

| (config)#nvo vxlan enable                                            | Enable VXLAN                                                                                                    |
|----------------------------------------------------------------------|----------------------------------------------------------------------------------------------------|
| (config)#evpn esi hold-time 90                                       | Configure ESI hold time to allow tunnel to come up at the time<br>of VXLAN initialization before making the ESI up. It should be<br>same on both VTEP1 and VTEP2 |
| (config)#nvo vxlan vtep-ip-global 1.1.1.1                            | Configure Source vtep-ip-global configuration - Use loopback IP address                                                                                          |
| (config)#nvo vxlan id 101 ingress-<br>replication inner-vid-disabled | Configure VXLAN Network identifier with/without inner-vid-<br>disabled configure and enter into VXLAN tenant mode                                                |
| (config-nvo)#vxlan host-reachability-<br>protocol evpn-bgp L2VRF1    | Assign VRF for EVPN-BGP to carry EVPN route                                                                                                    |
| (config-nvo) # vni-name VNI-101                                      | Configure VNI name as VNI-101                                                                                                    |
| (config-nvo) #exit                                                   | Exit from VXLAN tenant mode and enter into configuration mode.                                                                                                   |
| (config)#nvo vxlan id 201 ingress-<br>replication inner-vid-disabled | Configure VXLAN Network identifier with/without inner-vid-<br>disabled configure and enter into VXLAN tenant mode                                                |
| (config-nvo)#vxlan host-reachability-<br>protocol evpn-bgp L2VRF2    | Assign VRF for EVPN-BGP to carry EVPN route                                                                                                    |
| (config-nvo) # vni-name VNI-201                                      | Configure VNI name as VNI-201                                                                                                    |
| (config-nvo) #exit                                                   | Exit from VXLAN tenant mode and enter into configuration mode.                                                                                                   |
| (config)#nvo vxlan access-if port-vlan pol<br>10                     | Enable port-VLAN mapping i.e. access port to outer-VLAN (SVLAN) - Multihomed access port                                                                         |
| (config-nvo-acc-if) #map vnid 101                                    | Map VXLAN Identified to access-port for VXLAN                                                                                                    |
| (config-nvo-acc-if)# mac 0000.2222.1010 ip<br>11.11.11.51            | Configure static MAC-IP                                                                                                    |
| (config-nvo-acc-if) #exit                                            | Exit from VXLAN access-interface mode and enter into configuration mode                                                                                          |
| (config)#nvo vxlan access-if port-vlan pol<br>20                     | Enable port-VLAN mapping i.e. access port to outer-VLAN (SVLAN) - Multihomed access port                                                                         |
| (config-nvo-acc-if) #map vnid 201                                    | Map VXLAN Identified to access-port for VXLAN                                                                                                    |
| (config-nvo-acc-if)# mac 0000.2222.1020 ip<br>21.21.21.51            | Configure static MAC-IP                                                                                                    |
| (config-nvo-acc-if) #exit                                            | Exit from VXLAN access-interface mode and enter into configuration mode                                                                                          |
| (config) #exit                                                       | Exit from configuration mode                                                                                                    |
| (config) #commit                                                     | Commit the candidate configuration to running configuration and save config and reload board                                                                     |

## VTEP2

(Multi-homed group1) - Part of both Multi-homed with po1(MH1).

#### Generic configuration:

| #configure terminal                     | Enter Configure mode.                                                                 |
|-----------------------------------------|---------------------------------------------------------------------------------------|
| (config) #evpn vxlan multihoming enable | Enable Multihoming, save configs and reboot the board for multihoming to be effective |

| (Config)#qos enable | Enabling QoS                                                |
|---------------------|-------------------------------------------------------------|
| (config)#commit     | Commit the candidate configuration to running configuration |
|                     | and save config and reload board                            |

## Interface and loopback configuration:

| (config)#interface pol                                                 | Enter Interface mode for po1 (MH2)                                                                       |
|------------------------------------------------------------------------|----------------------------------------------------------------------------------------------------|
| (config-if)#switchport                                                 | Make it L2 interface                                                                                     |
| <pre>(config-if)# evpn multi-homed system-mac<br/>0000.0000.2222</pre> | Configure system MAC as ESI value for Lag (po1) interface.<br>VTEP1 and VTEP2 should have same ESI value |
| (config-if) #exit                                                      | Exit Interface mode and return to Configure mode.                                                        |
| (config)#interface xe8                                                 | Enter Interface mode for xe2                                                                             |
| (config-if)#channel-group 1 mode active                                | Make it member port of po1                                                                               |
| (config-if) #exit                                                      | Exit Interface mode and return to Configure mode.                                                        |
| (config)#interface xe9                                                 | Enter Interface mode for xe3                                                                             |
| (config-if)#channel-group 1 mode active                                | Make it member port of po1                                                                               |
| (config-if) #exit                                                      | Exit Interface mode and return to Configure mode.                                                        |
| (config)#interface lo                                                  | Enter Interface mode for lo                                                                              |
| <pre>(config-if)#ip address 2.2.2.2/32 secondary</pre>                 | Configure loopback IP address as 2.2.2.2 for VTEP2                                                       |
| (config-if) #exit                                                      | Exit Interface mode and return to Configure mode.                                                        |
| (config)#interface po3                                                 | Enter Interface mode for po3                                                                             |
| (config-if)#switchport                                                 | Configure po3 as L2 interface                                                                            |
| (config-if) #exit                                                      | Exit Interface mode and return to Configure mode.                                                        |
| (config)#interface xe27                                                | Enter Interface mode for xe27                                                                            |
| <pre>(config-if)#channel-group 3 mode active</pre>                     | Make it member port of po3                                                                               |
| (config-if)#exit                                                       | Exit Interface mode and return to Configure mode.                                                        |
| (config)#interface xe28                                                | Enter Interface mode for xe28                                                                            |
| <pre>(config-if)#channel-group 3 mode active</pre>                     | Make it member port of po3                                                                               |
| (config-if) #exit                                                      | Exit Interface mode and return to Configure mode.                                                        |
| <pre>(config)# bridge 1 protocol rstp vlan-bridge</pre>                | Configure bridge 1                                                                                       |
| (config)# vlan database                                                | Enter into VLAN database mode                                                                            |
| (config)#vlan 2 bridge 1 state enable                                  | Configure VLAN 2 as part of bridge 1                                                                     |
| (config)#interface po3                                                 | Enter Interface mode for po3                                                                             |
| (config-if)# bridge-group 1                                            | Configure bridge 1 for po3                                                                               |
| (config-if)# switchport mode trunk                                     | Switchport mode as trunk                                                                                 |
| <pre>(config-if)# switchport trunk allowed vlan add 2</pre>            | Trunk allowed VLAN 2                                                                                     |
| (config-if)#exit                                                       | Exit Interface mode and return to Configure mode.                                                        |
| (config)#interface vlan1.2                                             | Enter into SVI port VLAN1.2                                                                              |
| (config-if)#ip address 100.12.12.1/24                                  | Configure IP address as 100.12.12.1 on network side of Spine-P3                                          |

| (config-if) #exit | Exit Interface mode and return to Configure mode.           |
|-------------------|-------------------------------------------------------------|
| (config)#commit   | Commit the candidate configuration to running configuration |
|                   | and save config and reload board                            |

## OSPF configuration:

| (config) #router ospf 100                           | Enter into router OSPF mode                             |
|-----------------------------------------------------|---------------------------------------------------------|
| (config-router) #ospf router-id 2.2.2.2             | Configure router-id as 2.2.2.2 (lo IP address)          |
| (config-router)#network 2.2.2.2/32 area 0.0.0.0     | Add 2.2.2.2 (lo IP address) network into area 0         |
| (config-router)#network 100.12.12.0/24 area 0.0.0.0 | Add 100.12.12.0(Spine-P3) network into area 0           |
| (config-router) #bfd all-interfaces                 | Enabling bfd on all ospf interface for fast convergence |
| (config-if) #exit                                   | Exit Interface mode and return to Configure mode.       |

## BGP configuration:

| (Config) #router bgp 5000                                    | Enter into Router BGP mode                                                                   |
|--------------------------------------------------------------|----------------------------------------------------------------------------------------------|
| (config-router) #bgp router-id 2.2.2.2                       | Configure router-id as 2.2.2.2 (lo IP address)                                               |
| (config-router)#neighbor 1.1.1.1 remote-as 5000              | Specify a VTEP1 loopback IP address and remote-as defined                                    |
| (config-router)#neighbor 1.1.1.1 update-<br>source lo        | Configure update as loopback for VTEP1                                                       |
| (config-router)#neighbor 1.1.1.1<br>advertisement-interval 0 | Configure advertisement-interval as 0 for fast convergence for VTEP1                         |
| (config-router)#neighbor 4.4.4.4 remote-as 5000              | Specify a VTEP4 loopback IP address and remote-as defined                                    |
| (config-router)#neighbor 4.4.4.4 update-<br>source lo        | Configure update as loopback for VTEP4                                                       |
| (config-router)#neighbor 4.4.4.4<br>advertisement-interval 0 | Configure advertisement-interval as 0 for fast convergence for VTEP4                         |
| (config-router)#neighbor 5.5.5.5 remote-as 5000              | Specify a VTEP5 loopback IP address and remote-as defined                                    |
| (config-router)#neighbor 5.5.5.5 update-<br>source lo        | Configure update as loopback for VTEP5                                                       |
| (config-router)#neighbor 5.5.5.5<br>advertisement-interval 0 | Configure advertisement-interval as 0 for fast convergence for VTEP5                         |
| (config-router)#address-family 12vpn evpn                    | Enter into L2VPN EVPN address family mode                                                    |
| (config-router-af) #neighbor 1.1.1.1 activate                | Activate 1.1.1.1(VTEP1) into L2VPN EVPN address family mode                                  |
| (config-router-af)#neighbor 4.4.4.4 activate                 | Activate 4.4.4.4(VTEP4) into L2VPN EVPN address family mode                                  |
| (config-router-af)#neighbor 5.5.5.5 activate                 | Activate 5.5.5.5(VTEP5) into L2VPN EVPN address family mode                                  |
| (config-router-af)#exit-address-family                       | Exit from L2VPN address family mode                                                          |
| (config-router) #exit                                        | Exit from Router BGP mode and enter into config mode                                         |
| (config) #commit                                             | Commit the candidate configuration to running configuration and save config and reload board |

## VRF Configuration:

| (config) #mac vrf L2VRF1                          | Create MAC routing/forwarding instance with L2VRF1 name<br>and enter into VRF mode                 |
|---------------------------------------------------|----------------------------------------------------------------------------------------------------|
| (config-vrf) #rd 2.2.2.2:11                       | Assign RD value                                                                                    |
| (config-vrf) #description MAC VRF RED             | Give description to L2VRF1 as RED                                                                  |
| (config-vrf) #route-target both 9.9.9.9:100       | Assign route-target value for same for import and export.<br>Should be same on all node for L2VRF1 |
| (config-vrf) #exit                                | Exit from VRF mode                                                                                 |
| (config) #mac vrf L2VRF2                          | Create MAC routing/forwarding instance with L2VRF2 name<br>and enter into VRF mode                 |
| (config-vrf) #rd 2.2.2.2:21                       | Assign RD value                                                                                    |
| (config-vrf)#route-target both<br>90.90.90.90:100 | Assign route-target value for same for import and export                                           |
| (config-vrf) #description MAC VRF BLUE            | Give description to L2VRF2 as BLUE                                                                 |
| (config-vrf) #exit                                | Exit from VRF mode                                                                                 |
| (config) #commit                                  | Commit the candidate configuration to running configuration and save config and reload board       |

## VXLAN configuration:

| (config)#nvo vxlan enable                                            | Enable VXLAN                                                                                                    |
|----------------------------------------------------------------------|----------------------------------------------------------------------------------------------------|
| (config)#evpn esi hold-time 90                                       | Configure ESI hold time to allow tunnel to come up at the time<br>of vxlan initialization before making the ESI up.It should be<br>same on both VTEP1 and VTEP2 |
| (config) #nvo vxlan vtep-ip-global 2.2.2.2                           | Configure Source vtep-IP-global configuration - Use loopback IP address                                                                                         |
| (config)#nvo vxlan id 101 ingress-<br>replication inner-vid-disabled | Configure VXLAN Network identifier with/without inner-vid-<br>disabled configure and enter into VXLAN tenant mode                                               |
| (config-nvo)#vxlan host-reachability-<br>protocol evpn-bgp L2VRF1    | Assign VRF for EVPN-BGP to carry EVPN route                                                                                                    |
| (config-nvo) # vni-name VNI-101                                      | Configure VNI name as VNI-101                                                                                                    |
| (config-nvo) #exit                                                   | Exit from VXLAN tenant mode and enter into configuration mode.                                                                                                  |
| (config)#nvo vxlan id 201 ingress-<br>replication inner-vid-disabled | Configure VXLAN Network identifier with/without inner-vid-<br>disabled configure and enter into VXLAN tenant mode                                               |
| (config-nvo)#vxlan host-reachability-<br>protocol evpn-bgp L2VRF2    | Assign VRF for EVPN-BGP to carry EVPN route                                                                                                    |
| (config-nvo) # vni-name VNI-201                                      | Configure VNI name as VNI-201                                                                                                    |
| (config-nvo) #exit                                                   | Exit from VXLAN tenant mode and enter into configuration mode.                                                                                                  |
| (config)#nvo vxlan access-if port-vlan pol<br>10                     | Enable port-VLAN mapping i.e. access port to outer-vlan<br>(SVLAN) - Multihomed access port                                                                     |
| (config-nvo-acc-if) #map vnid 101                                    | Map VXLAN Identified to access-port for VXLAN                                                                                                    |
| (config-nvo-acc-if)# mac 0000.2222.1010 ip<br>11.11.11.51            | Configure static MAC-IP                                                                                                    |
| (config-nvo-acc-if) #exit                                            | Exit from VXLAN access-interface mode and enter into configuration mode                                                                                         |

| (config)#nvo vxlan access-if port-vlan pol<br>20          | Enable port-VLAN mapping i.e. access port to outer-VLAN (SVLAN) - Multihomed access port     |
|-----------------------------------------------------------|----------------------------------------------------------------------------------------------|
| (config-nvo-acc-if) #map vnid 201                         | Map VXLAN Identified to access-port for VXLAN                                                |
| (config-nvo-acc-if)# mac 0000.2222.1020 ip<br>21.21.21.51 | Configure static MAC-IP                                                                      |
| (config-nvo-acc-if) #exit                                 | Exit from VXLAN access-interface mode and enter into configuration mode                      |
| (config) #exit                                            | Exit from configuration mode                                                                 |
| (config) #commit                                          | Commit the candidate configuration to running configuration and save config and reload board |

## VTEP4

#### Single Home -SH5.

## Generic configuration:

| #configure terminal | Enter Configure mode. |
|---------------------|-----------------------|
| (Config)#qos enable | Enabling qos          |

## Interface and loopback configuration:

| (config)#interface sal                       | Enter Interface mode for sa1 (SH5)                                                           |
|----------------------------------------------|----------------------------------------------------------------------------------------------|
| (config-if) #switchport                      | Make it L2 interface                                                                         |
| (config-if) #exit                            | Exit Interface mode and return to Configure mode.                                            |
| (config)#interface lo                        | Enter Interface mode for lo                                                                  |
| (config-if) #ip address 4.4.4.4/32 secondary | Configure loopback IP address as 4.4.4.4 for VTEP4                                           |
| (config-if) #exit                            | Exit Interface mode and return to Configure mode.                                            |
| (config)#interface po4                       | Enter Interface mode for po4                                                                 |
| (config-if) #exit                            | Exit Interface mode and return to Configure mode.                                            |
| (config)#interface xe7                       | Enter Interface mode for xe7                                                                 |
| (config-if)#channel-group 4 mode active      | Make it member port of po4                                                                   |
| (config-if) #exit                            | Exit Interface mode and return to Configure mode.                                            |
| (config)#interface xe9                       | Enter Interface mode for xe9                                                                 |
| (config-if)#channel-group 4 mode active      | Make it member port of po4                                                                   |
| (config-if) #exit                            | Exit Interface mode and return to Configure mode.                                            |
| (config)#interface po4                       | Enter L3SI po4.4                                                                             |
| (config-if)#ip address 100.14.14.1/24        | Configure IP address as 100.14.14.1 on network side of Spine-P3                              |
| (config-if) #exit                            | Exit Interface mode and return to Configure mode.                                            |
| (config) #commit                             | Commit the candidate configuration to running configuration and save config and reload board |

## OSPF configuration:

| (config) #router ospf 100                           | Enter into router OSPF mode                                                                  |
|-----------------------------------------------------|----------------------------------------------------------------------------------------------|
| (config-router) #ospf router-id 4.4.4.4             | Configure router-id as 4.4.4.4 (lo IP address)                                               |
| (config-router) #network 4.4.4.4/32 area 0.0.0.0    | Add 4.4.4.4 (lo IP address) network into area 0                                              |
| (config-router)#network 100.14.14.0/24 area 0.0.0.0 | Add 100.14.14.0(Spine-P3) network into area 0                                                |
| (config-router)#bfd all-interfaces                  | Enabling bfd on all ospf interface for fast convergence                                      |
| (config-if) #exit                                   | Exit Interface mode and return to Configure mode.                                            |
| (config) #commit                                    | Commit the candidate configuration to running configuration and save config and reload board |

#### BGP configuration:

| (Config) #router bgp 5000                                    | Enter into Router BGP mode                                                                   |
|--------------------------------------------------------------|----------------------------------------------------------------------------------------------|
| (config-router) #bgp router-id 4.4.4.4                       | Configure router-id as 4.4.4.4 (lo IP address)                                               |
| (config-router)#neighbor 1.1.1.1 remote-as 5000              | Specify a VTEP1 loopback IP address and remote-as defined                                    |
| (config-router)#neighbor 1.1.1.1 update-<br>source lo        | Configure update as loopback for VTEP1                                                       |
| (config-router)#neighbor 1.1.1.1<br>advertisement-interval 0 | Configure advertisement-interval as 0 for fast convergence for VTEP1                         |
| (config-router)#neighbor 2.2.2.2 remote-as 5000              | Specify a VTEP2 loopback IP address and remote-as defined                                    |
| (config-router)#neighbor 2.2.2.2 update-<br>source lo        | Configure update as loopback for VTEP2                                                       |
| (config-router)#neighbor 2.2.2.2<br>advertisement-interval 0 | Configure advertisement-interval as 0 for fast convergence for VTEP2                         |
| (config-router)#neighbor 5.5.5.5 remote-as 5000              | Specify a VTEP5 loopback IP address and remote-as defined                                    |
| (config-router)#neighbor 5.5.5.5 update-<br>source lo        | Configure update as loopback for VTEP5                                                       |
| (config-router)#neighbor 5.5.5.5<br>advertisement-interval 0 | Configure advertisement-interval as 0 for fast convergence for VTEP5                         |
| (config-router)#address-family 12vpn evpn                    | Enter into L2VPN EVPN address family mode                                                    |
| (config-router-af) #neighbor 1.1.1.1 activate                | Activate 1.1.1.1(VTEP1) into L2VPN EVPN address family mode                                  |
| (config-router-af)#neighbor 2.2.2.2 activate                 | Activate 2.2.2.2(VTEP2) into L2VPN EVPN address family mode                                  |
| (config-router-af) #neighbor 5.5.5.5 activate                | Activate 5.5.5.5(VTEP5) into L2VPN EVPN address family mode                                  |
| (config-router-af) #exit-address-family                      | Exit from L2VPN address family mode                                                          |
| (config-router) #exit                                        | Exit from Router BGP mode and enter into config mode                                         |
| (config) #commit                                             | Commit the candidate configuration to running configuration and save config and reload board |

## VRF Configuration:

| (config) #mac vrf L2VRF1                          | Create MAC routing/forwarding instance with L2VRF1 name<br>and enter into VRF mode                 |
|---------------------------------------------------|----------------------------------------------------------------------------------------------------|
| (config-vrf) #rd 4.4.4.11                         | Assign RD value                                                                                    |
| (config-vrf)#description MAC VRF RED              | Give description to L2VRF1 as RED                                                                  |
| (config-vrf)#route-target both 9.9.9.9:100        | Assign route-target value for same for import and export.<br>Should be same on all node for L2VRF1 |
| (config-vrf) #exit                                | Exit from VRF mode                                                                                 |
| (config) #mac vrf L2VRF2                          | Create MAC routing/forwarding instance with L2VRF2 name<br>and enter into VRF mode                 |
| (config-vrf) #rd 4.4.4:21                         | Assign RD value                                                                                    |
| (config-vrf)#route-target both<br>90.90.90.90:100 | Assign route-target value for same for import and export                                           |
| (config-vrf)#description MAC VRF BLUE             | Give description to L2VRF2 as BLUE                                                                 |
| (config-vrf) #exit                                | Exit from VRF mode                                                                                 |
| (config) #commit                                  | Commit the candidate configuration to running configuration and save config and reload board       |

## VXLAN configuration:

| (config)#nvo vxlan enable                                            | Enable VXLAN                                                                                                    |
|----------------------------------------------------------------------|----------------------------------------------------------------------------------------------------|
| (config) #nvo vxlan vtep-ip-global 4.4.4.4                           | Configure Source vtep-IP-global configuration. Use loopback IP address                                            |
| (config)#nvo vxlan id 101 ingress-<br>replication inner-vid-disabled | Configure VXLAN Network identifier with/without inner-vid-<br>disabled configure and enter into VXLAN tenant mode |
| (config-nvo)#vxlan host-reachability-<br>protocol evpn-bgp L2VRF1    | Assign VRF for EVPN-BGP to carry EVPN route                                                                       |
| (config-nvo) # vni-name VNI-101                                      | Configure VNI name as VNI-101                                                                                     |
| (config-nvo) #exit                                                   | Exit from VXLAN tenant mode and enter into configuration mode.                                                    |
| (config)#nvo vxlan id 201 ingress-<br>replication inner-vid-disabled | Configure VXLAN Network identifier with/without inner-vid-<br>disabled configure and enter into VXLAN tenant mode |
| (config-nvo)#vxlan host-reachability-<br>protocol evpn-bgp L2VRF2    | Assign VRF for EVPN-BGP to carry EVPN route                                                                       |
| (config-nvo) # vni-name VNI-201                                      | Configure VNI name as VNI-201                                                                                     |
| (config-nvo) #exit                                                   | Exit from VXLAN tenant mode and enter into configuration mode.                                                    |
| <pre>(config) # nvo vxlan access-if port-vlan sa1 20</pre>           | Enable port-VLAN mapping i.e. access port to outer-vlan (SVLAN) - Multihomed access port                          |
| (config-nvo-acc-if) #map vnid 201                                    | Map VXLAN Identified to access-port for VXLAN                                                                     |
| (config-nvo-acc-if) # mac 0000.5555.1020 ip<br>21.21.21.101          | Configure static MAC-IP                                                                                           |
| (config-nvo-acc-if) #exit                                            | Exit from VXLAN access-interface mode and enter into configuration mode                                           |

| (config) #exit   | Exit from configuration mode                                |
|------------------|-------------------------------------------------------------|
| (config) #commit | Commit the candidate configuration to running configuration |
|                  | and save config and reload board                            |

#### VTEP5

Single Home -SH3

## Generic configuration:

| #configure terminal  | Enter Configure mode.                                                                        |
|----------------------|----------------------------------------------------------------------------------------------|
| (Config) #qos enable | Enabling qos                                                                                 |
| (config) #commit     | Commit the candidate configuration to running configuration and save config and reload board |

## Interface and loopback configuration:

| (config)#interface xe48                     | Enter Interface mode for xe48 (SH3)                                                          |
|---------------------------------------------|----------------------------------------------------------------------------------------------|
| (config-if) #switchport                     | Make it L2 interface                                                                         |
| (config-if) #exit                           | Exit Interface mode and return to Configure mode.                                            |
| (config)#interface lo                       | Enter Interface mode for lo                                                                  |
| (config-if)#ip address 5.5.5.5/32 secondary | Configure loopback IP address as 5.5.5.5 for VTEP5                                           |
| (config-if) #exit                           | Exit Interface mode and return to Configure mode.                                            |
| (config)#interface xe40                     | Enter interface mode                                                                         |
| (config-if)#ip address 100.15.15.1/24       | Configure IP address as 100.15.15.1 on network side of Spine-P3                              |
| (config-if) #exit                           | Exit Interface mode and return to Configure mode.                                            |
| (config) #commit                            | Commit the candidate configuration to running configuration and save config and reload board |

## OSPF configuration:

| (config) #router ospf 100                         | Enter into router OSPF mode                                                                  |
|---------------------------------------------------|----------------------------------------------------------------------------------------------|
| (config-router) #ospf router-id 5.5.5.5           | Configure router-id as 5.5.5.5 (lo IP address)                                               |
| (config-router)#network 5.5.5.5/32 area 0.0.0     | Add 5.5.5.5 (lo IP address) network into area 0                                              |
| (config-router)#network 100.15.15.0/24 area 0.0.0 | Add 100.15.15.0(Spine-P3) network into area 0                                                |
| (config-router) #bfd all-interfaces               | Enabling bfd on all ospf interface for fast convergence                                      |
| (config-if) #exit                                 | Exit Interface mode and return to Configure mode.                                            |
| (config) #commit                                  | Commit the candidate configuration to running configuration and save config and reload board |

## BGP configuration:

| (Config) #router bgp 5000             | Enter into Router BGP mode                    |
|---------------------------------------|-----------------------------------------------|
| (config-router)#bgp router-id 5.5.5.5 | Configure router-id as 5.5.5.5(lo IP address) |
| (config-router)#neighbor 1.1.1.1 remote-as 5000              | Specify a VTEP1 loopback IP address and remote-as defined                                    |
|--------------------------------------------------------------|----------------------------------------------------------------------------------------------|
| (config-router)#neighbor 1.1.1.1 update-<br>source lo        | Configure update as loopback for VTEP1                                                       |
| (config-router)#neighbor 1.1.1.1<br>advertisement-interval 0 | Configure advertisement-interval as 0 for fast convergence for VTEP1                         |
| (config-router)#neighbor 2.2.2.2 remote-as 5000              | Specify a VTEP2 loopback IP address and remote-as defined                                    |
| (config-router)#neighbor 2.2.2.2 update-<br>source lo        | Configure update as loopback for VTEP2                                                       |
| (config-router)#neighbor 2.2.2.2<br>advertisement-interval 0 | Configure advertisement-interval as 0 for fast convergence for VTEP2                         |
| (config-router)#neighbor 4.4.4.4 remote-as 5000              | Specify a VTEP4 loopback IP address and remote-as defined                                    |
| (config-router)#neighbor 4.4.4.4 update-<br>source lo        | Configure update as loopback for VTEP4                                                       |
| (config-router)#neighbor 4.4.4.4<br>advertisement-interval 0 | Configure advertisement-interval as 0 for fast convergence for VTEP4                         |
| (config-router)#address-family 12vpn evpn                    | Enter into L2VPN EVPN address family mode                                                    |
| <pre>(config-router-af)#neighbor 1.1.1.1 activate</pre>      | Activate 1.1.1.1(VTEP1) into L2VPN EVPN address family mode                                  |
| (config-router-af) #neighbor 2.2.2.2 activate                | Activate 2.2.2.2(VTEP2) into L2VPN EVPN address family mode                                  |
| (config-router-af) #neighbor 4.4.4.4 activate                | Activate 4.4.4.4(VTEP4) into L2VPN EVPN address family mode                                  |
| (config-router-af) #exit-address-family                      | Exit from L2VPN address family mode                                                          |
| (config-router) #exit                                        | Exit from Router BGP mode and enter into config mode                                         |
| (config) #commit                                             | Commit the candidate configuration to running configuration and save config and reload board |

## VRF Configuration:

| (config) #mac vrf L2VRF1                          | Create MAC routing/forwarding instance with L2VRF1 name<br>and enter into VRF mode                 |
|---------------------------------------------------|----------------------------------------------------------------------------------------------------|
| (config-vrf) #rd 5.5.5.5:11                       | Assign RD value                                                                                    |
| (config-vrf) #description MAC VRF RED             | Give description to L2VRF1 as RED                                                                  |
| (config-vrf) #route-target both 9.9.9.9:100       | Assign route-target value for same for import and export.<br>Should be same on all node for L2VRF1 |
| (config-vrf) #exit                                | Exit from VRF mode                                                                                 |
| (config) #mac vrf L2VRF2                          | Create MAC routing/forwarding instance with L2VRF2 name<br>and enter into VRF mode                 |
| (config-vrf) #rd 5.5.5.5:21                       | Assign RD value                                                                                    |
| (config-vrf)#route-target both<br>90.90.90.90:100 | Assign route-target value for same for import and export                                           |
| (config-vrf) #description MAC VRF BLUE            | Give description to L2VRF2 as BLUE                                                                 |
| (config-vrf) #exit                                | Exit from VRF mode                                                                                 |
| (config) #commit                                  | Commit the candidate configuration to running configuration and save config and reload board       |

### VXLAN configuration:

| (config)#nvo vxlan enable                                            | Enable VXLAN                                                                                                    |
|----------------------------------------------------------------------|----------------------------------------------------------------------------------------------------|
| (config)#nvo vxlan vtep-ip-global 5.5.5.5                            | Configure Source vtep-IP-global configuration. Use loopback IP address                                            |
| (config)#nvo vxlan id 101 ingress-<br>replication inner-vid-disabled | Configure VXLAN Network identifier with/without inner-vid-<br>disabled configure and enter into VXLAN tenant mode |
| (config-nvo)#vxlan host-reachability-<br>protocol evpn-bgp L2VRF1    | Assign VRF for EVPN-BGP to carry EVPN route                                                                       |
| (config-nvo) # vni-name VNI-101                                      | Configure VNI name as VNI-101                                                                                     |
| (config-nvo) #exit                                                   | Exit from VXLAN tenant mode and enter into configuration mode.                                                    |
| (config)#nvo vxlan id 201 ingress-<br>replication inner-vid-disabled | Configure VXLAN Network identifier with/without inner-vid-<br>disabled configure and enter into VXLAN tenant mode |
| (config-nvo)#vxlan host-reachability-<br>protocol evpn-bgp L2VRF2    | Assign vrf for EVPN-BGP to carry EVPN route                                                                       |
| (config-nvo) # vni-name VNI-201                                      | Configure VNI name as VNI-201                                                                                     |
| (config-nvo) #exit                                                   | Exit from VXLAN tenant mode and enter into configuration mode.                                                    |
| <pre>(config) # nvo vxlan access-if port-vlan xe48 10</pre>          | Enable port-VLAN mapping i.e. access port to outer-vlan (SVLAN) - Multihomed access port                          |
| (config-nvo-acc-if) #map vnid 101                                    | Map VXLAN Identified to access-port for VXLAN                                                                     |
| (config-nvo-acc-if)# mac 0000.4444.1010 ip<br>11.11.11.201           | Configure static MAC-IP                                                                                           |
| (config-nvo-acc-if) #exit                                            | Exit from VXLAN access-interface mode and enter into<br>configuration mode                                        |
| (config) #exit                                                       | Exit from configuration mode                                                                                      |
| (config) #commit                                                     | Commit the candidate configuration to running configuration and save config and reload board                      |

## Switch1 (MH2)

Multihomed to 2-VTEPs (VTEP1 and VTEP2). It acts as Tenant system for VLAN1.20.

| #configure terminalEnter Configure mode.(config) # bridge 1 protocol rstp vlan-bridgeConfigure RSTP VLAN bridge(config) # vlan databaseEnter into VLAN database mode(config) #vlan 2-20 bridge 1 state enableConfigure VLANs from 2-20 and associate with bridge 1(config) #interface xe7Enter Interface mode for xe7(config-if) #switchportMake as L2 port by configuring switchport(config-if) #bridge-group 1Associate bridge 1 into interface(config-if) # bridge-group 1 spanning-tree<br>disableConfigure interface as STP disable(config-if) # switchport mode trunkMode as trunk(config-if) # switchport trunk allowed vlan<br>add 2,10,20Trunk allowed VLAN as 2.10.20(config-if) # switchport trunk native vlan 2Native VLAN as 2 |                                                                       |                                                       |
|----------------------------------------------------------------------------------------------------|-----------------------------------------------------------------------|-------------------------------------------------------|
| (config) # bridge 1 protocol rstp vlan-bridgeConfigure RSTP VLAN bridge(config) # vlan databaseEnter into VLAN database mode(config) #vlan 2-20 bridge 1 state enableConfigure VLANs from 2-20 and associate with bridge 1(config) #interface xe7Enter Interface mode for xe7(config-if) #switchportMake as L2 port by configuring switchport(config-if) #bridge-group 1Associate bridge 1 into interface(config-if) # bridge-group 1 spanning-tree<br>disableConfigure interface as STP disable(config-if) # switchport mode trunkMode as trunk(config-if) # switchport trunk allowed vlan<br>add 2, 10, 20Trunk allowed VLAN as 2.10.20                                                                                                   | #configure terminal                                                   | Enter Configure mode.                                 |
| (config) # vlan databaseEnter into VLAN database mode(config) #vlan 2-20 bridge 1 state enableConfigure VLANs from 2-20 and associate with bridge 1(config) #interface xe7Enter Interface mode for xe7(config-if) #switchportMake as L2 port by configuring switchport(config-if) #bridge-group 1Associate bridge 1 into interface(config-if) # bridge-group 1 spanning-treeConfigure interface as STP disable(config-if) # switchport mode trunkMode as trunk(config-if) # switchport trunk allowed vlanTrunk allowed VLAN as 2.10.20(config-if) # switchport trunk native vlan 2Native VLAN as 2                                                                                                    | <pre>(config) # bridge 1 protocol rstp vlan-bridge</pre>              | Configure RSTP VLAN bridge                            |
| (config) #vlan 2-20 bridge 1 state enableConfigure VLANs from 2-20 and associate with bridge 1(config) #interface xe7Enter Interface mode for xe7(config-if) #switchportMake as L2 port by configuring switchport(config-if) #bridge-group 1Associate bridge 1 into interface(config-if) # bridge-group 1 spanning-tree<br>disableConfigure interface as STP disable(config-if) # switchport mode trunkMode as trunk(config-if) # switchport trunk allowed vlan<br>add 2,10,20Trunk allowed VLAN as 2.10.20(config-if) # switchport trunk native vlan 2Native VLAN as 2                                                                                                    | (config)# vlan database                                               | Enter into VLAN database mode                         |
| (config) #interface xe7Enter Interface mode for xe7(config-if) #switchportMake as L2 port by configuring switchport(config-if) #bridge-group 1Associate bridge 1 into interface(config-if) # bridge-group 1 spanning-tree<br>disableConfigure interface as STP disable(config-if) # switchport mode trunkMode as trunk(config-if) # switchport trunk allowed vlan<br>add 2,10,20Trunk allowed VLAN as 2.10.20(config-if) # switchport trunk native vlan 2Native VLAN as 2                                                                                                    | (config)#vlan 2-20 bridge 1 state enable                              | Configure VLANs from 2-20 and associate with bridge 1 |
| (config-if) #switchportMake as L2 port by configuring switchport(config-if) #bridge-group 1Associate bridge 1 into interface(config-if) # bridge-group 1 spanning-tree<br>disableConfigure interface as STP disable(config-if) # switchport mode trunkMode as trunk(config-if) # switchport trunk allowed vlan<br>add 2,10,20Trunk allowed VLAN as 2.10.20(config-if) # switchport trunk native vlan 2Native VLAN as 2                                                                                                    | (config)#interface xe7                                                | Enter Interface mode for xe7                          |
| (config-if) #bridge-group 1Associate bridge 1 into interface(config-if) # bridge-group 1 spanning-tree<br>disableConfigure interface as STP disable(config-if) # switchport mode trunkMode as trunk(config-if) # switchport trunk allowed vlan<br>add 2,10,20Trunk allowed VLAN as 2.10.20(config-if) # switchport trunk native vlan 2Native VLAN as 2                                                                                                    | (config-if) #switchport                                               | Make as L2 port by configuring switchport             |
| (config-if) # bridge-group 1 spanning-tree<br>disableConfigure interface as STP disable(config-if) # switchport mode trunkMode as trunk(config-if) # switchport trunk allowed vlan<br>add 2,10,20Trunk allowed VLAN as 2.10.20(config-if) # switchport trunk native vlan 2Native VLAN as 2                                                                                                    | (config-if)#bridge-group 1                                            | Associate bridge 1 into interface                     |
| (config-if) # switchport mode trunkMode as trunk(config-if) # switchport trunk allowed vlan<br>add 2,10,20Trunk allowed VLAN as 2.10.20(config-if) # switchport trunk native vlan 2Native VLAN as 2                                                                                                    | <pre>(config-if)# bridge-group 1 spanning-tree disable</pre>          | Configure interface as STP disable                    |
| (config-if)# switchport trunk allowed vlan<br>add 2,10,20Trunk allowed VLAN as 2.10.20(config-if)#switchport trunk native vlan 2Native VLAN as 2                                                                                                    | (config-if)# switchport mode trunk                                    | Mode as trunk                                         |
| (config-if)#switchport trunk native vlan 2 Native VLAN as 2                                                                                                    | <pre>(config-if)# switchport trunk allowed vlan<br/>add 2,10,20</pre> | Trunk allowed VLAN as 2.10.20                         |
|                                                                                                    | (config-if)#switchport trunk native vlan 2                            | Native VLAN as 2                                      |

| (config-if) #exit                                                     | Exit Interface mode and return to Configure mode.                                            |
|-----------------------------------------------------------------------|----------------------------------------------------------------------------------------------|
| (config)#interface pol                                                | Enter Interface mode for po1                                                                 |
| (config-if) #switchport                                               | Make po1 as L2 port by configuring switchport                                                |
| (config-if)#bridge-group 1                                            | Associate po1 to bridge 1                                                                    |
| <pre>(config-if)# bridge-group 1 spanning-tree disable</pre>          | Configure po1 as STP disable                                                                 |
| (config-if)# switchport mode trunk                                    | Mode as trunk                                                                                |
| <pre>(config-if)# switchport trunk allowed vlan<br/>add 2,10,20</pre> | Trunk allowed VLAN as 2.10.20                                                                |
| (config-if)#switchport trunk native vlan 2                            | Native VLAN as 2                                                                             |
| (config-if) #exit                                                     | Exit Interface mode and return to Configure mode.                                            |
| (config)#interface xe3                                                | Enter Interface mode for xe3                                                                 |
| (config-if)#channel-group 1 mode active                               | Make it member port of po1                                                                   |
| (config)#interface xe4                                                | Enter Interface mode for xe4                                                                 |
| (config-if)#channel-group 1 mode active                               | Make it member port of po1                                                                   |
| (config) #exit                                                        | Exit from configuration mode                                                                 |
| (config)#interface xe9                                                | Enter Interface mode for xe9                                                                 |
| (config-if)#channel-group 1 mode active                               | Make it member port of po1                                                                   |
| (config)#interface xel0                                               | Enter Interface mode for xe10                                                                |
| (config-if)#channel-group 1 mode active                               | Make it member port of po1                                                                   |
| (config) #exit                                                        | Exit from configuration mode                                                                 |
| (config)#interface vlan1.20                                           | Enter Interface mode for VLAN1.20                                                            |
| (config-if)# ip address 21.21.21.2/24                                 | Configure IP address                                                                         |
| (config-if)#ipv6 address 21:21::21:2/48                               | Configure IPv6 address                                                                       |
| (config) #exit                                                        | Exit from configuration mode                                                                 |
| (config) #commit                                                      | Commit the candidate configuration to running configuration and save config and reload board |

## Switch2 (SH5)

| #configure terminal                                                   | Enter Configure mode.                                 |
|-----------------------------------------------------------------------|-------------------------------------------------------|
| <pre>(config) # bridge 1 protocol rstp vlan-bridge</pre>              | Configure RSTP VLAN bridge                            |
| (config)# vlan database                                               |                                                       |
| (config)#vlan 2-20 bridge 1 state enable                              | Configure VLANs from 2-20 and associate with bridge 1 |
| (config)#interface xe22                                               | Enter Interface mode for xe22                         |
| (config-if) #switchport                                               | Make xe22 as L2 port by configuring switchport        |
| (config-if)#bridge-group 1                                            | Associate xe22 to bridge 1                            |
| <pre>(config-if)# bridge-group 1 spanning-tree disable</pre>          | Configure xe22 as STP disable                         |
| (config-if) # switchport mode trunk                                   | Mode as trunk                                         |
| <pre>(config-if)# switchport trunk allowed vlan<br/>add 6,10,20</pre> | Trunk allowed VLAN as 6,.10 &.20                      |
| (config-if)#switchport trunk native vlan 6                            | Native VLAN as 6                                      |

| (config-if) #exit                                                     | Exit Interface mode and return to Configure mode.                                            |
|-----------------------------------------------------------------------|----------------------------------------------------------------------------------------------|
| (config)#interface sal                                                | Enter Interface mode for sa11                                                                |
| (config-if) #switchport                                               | Make sa1 as L2 port by configuring switchport                                                |
| (config-if)#bridge-group 1                                            | Associate sa1 to bridge 1                                                                    |
| <pre>(config-if)# bridge-group 1 spanning-tree disable</pre>          | Configure sa1 as STP disable                                                                 |
| (config-if)# switchport mode trunk                                    | Mode as trunk                                                                                |
| <pre>(config-if)# switchport trunk allowed vlan<br/>add 6,10,20</pre> | Trunk allowed VLAN as 2,.10.& 20                                                             |
| (config-if)#switchport trunk native vlan 6                            | Native VLAN as 6                                                                             |
| (config-if) #exit                                                     | Exit Interface mode and return to Configure mode.                                            |
| (config)#interface xe3                                                | Enter Interface mode for xe3                                                                 |
| (config-if)# static-channel-group 1                                   | Make it member port of sa1                                                                   |
| (config)#interface xe4                                                | Enter Interface mode for xe4                                                                 |
| (config-if)# static-channel-group 1                                   | Make it member port of sa1                                                                   |
| (config) #exit                                                        | Exit from configuration mode                                                                 |
| (config)#interface vlan1.20                                           | Enter Interface mode for VLAN1.20                                                            |
| (config-if)# ip address 21.21.21.3/24                                 | Configure IP address                                                                         |
| (config-if)#ipv6 address 21:21::21:3/48                               | Configure IPv6 address                                                                       |
| (config) #exit                                                        | Exit from configuration mode                                                                 |
| (config) #commit                                                      | Commit the candidate configuration to running configuration and save config and reload board |

### Spine-P3

Spine node where all VTEPs are connected.

#### Generic configuration:

| #configure terminal  | Enter Configure mode.                                                                        |
|----------------------|----------------------------------------------------------------------------------------------|
| (Config) #qos enable | Enabling qos                                                                                 |
| (config) #commit     | Commit the candidate configuration to running configuration and save config and reload board |

### Interface and loopback configuration:

| (config)#interface lo                                          | Enter Interface mode for lo                                       |
|----------------------------------------------------------------|-------------------------------------------------------------------|
| <pre>(config-if)#ip address 100.100.100.100/32 secondary</pre> | Configure loopback IP address as 100.100.100.100 for Spine-<br>P3 |
| (config-if) #exit                                              | Exit Interface mode and return to Configure mode.                 |
| (config)#interface po2                                         | Enter Interface mode for po2                                      |
| (config-if) #exit                                              | Exit Interface mode and return to Configure mode.                 |
| (config)#interface xe25                                        | Enter Interface mode for xe25                                     |
| (config-if)#channel-group 2 mode active                        | Make it member port of po2                                        |
| (config-if) #exit                                              | Exit Interface mode and return to Configure mode.                 |
|                                                                |                                                                   |

| (config)#interface xe26                                         | Enter Interface mode for xe26                                 |
|-----------------------------------------------------------------|---------------------------------------------------------------|
| (config-if)#channel-group 2 mode active                         | Make it member port of po3                                    |
| (config-if) #exit                                               | Exit Interface mode and return to Configure mode.             |
| (config)#interface po2                                          | Enter Interface mode for po2                                  |
| (config-if)#ip address 100.11.11.2/24                           | Configure IP address as 100.11.11.2 on network side of VTEP1  |
| (config-if) #exit                                               | Exit Interface mode and return to Configure mode.             |
| (config)#interface po3                                          | Enter Interface mode for po3                                  |
| (config)#i switchport                                           | Configure po3 as L2 interface                                 |
| (config-if) #exit                                               | Exit Interface mode and return to Configure mode.             |
| (config)#interface xe27                                         | Enter Interface mode for xe27                                 |
| (config-if)#channel-group 3 mode active                         | Make it member port of po3                                    |
| (config-if) #exit                                               | Exit Interface mode and return to Configure mode.             |
| (config)#interface xe28                                         | Enter Interface mode for xe28                                 |
| (config-if)#channel-group 3 mode active                         | Make it member port of po3                                    |
| (config-if) #exit                                               | Exit Interface mode and return to Configure mode.             |
| <pre>(config) # bridge 1 protocol rstp vlan-bridge</pre>        | Configure bridge 1                                            |
| (config) # vlan database                                        | Enter into VLAN database mode                                 |
| (config)#vlan 2 bridge 1 state enable                           | Configure VLAN 2 as part of bridge 1                          |
| (config)#interface po3                                          | Enter Interface mode for po3                                  |
| (config-if)# bridge-group 1                                     | Configure bridge 1 for po3                                    |
| (config-if)# switchport mode trunk                              | Switchport mode as trunk                                      |
| <pre>(config-if)# switchport trunk allowed vlan<br/>add 2</pre> | Trunk allowed VLAN 2                                          |
| (config-if) #exit                                               | Exit Interface mode and return to Configure mode.             |
| (config)#interface vlan1.2                                      | Enter into SVI port VLAN1.2                                   |
| (config-if)#ip address 100.12.12.2/24                           | Configure IP address as 100.12.12.2 on network side of VTEP2  |
| (config-if) #exit                                               | Exit Interface mode and return to Configure mode.             |
| (config) #interface po4                                         | Enter Interface mode for po4                                  |
| (config-if) #exit                                               | Exit Interface mode and return to Configure mode.             |
| (config)#interface xe7                                          | Enter Interface mode for xe7                                  |
| (config-if)#channel-group 4 mode active                         | Make it member port of po4                                    |
| (config-if) #exit                                               | Exit Interface mode and return to Configure mode.             |
| (config)#interface xe9                                          | Enter Interface mode for xe9                                  |
| (config-if)#channel-group 4 mode active                         | Make it member port of po4                                    |
| (config-if) #exit                                               | Exit Interface mode and return to Configure mode.             |
| (config)#interface po4                                          | Enter L3SI po4.4                                              |
| (config-if)#ip address 100.14.14.2/24                           | Configure IP address as 100.14.14.12 on network side of VTEP4 |
| (config-if) #exit                                               | Exit Interface mode and return to Configure mode.             |
| (config)#interface xe40                                         | Enter interface mode                                          |
|                                                                 |                                                               |

| (config-if)#ip address 100.15.15.1/24 | Configure IP address as 100.15.15.1 on network side of<br>VTEP5                              |
|---------------------------------------|----------------------------------------------------------------------------------------------|
| (config-if) #exit                     | Exit Interface mode and return to Configure mode.                                            |
| (config) #commit                      | Commit the candidate configuration to running configuration and save config and reload board |

#### **OSPF** configuration:

| (config) #router ospf 100                                  | Enter into router OSPF mode                                                                  |
|------------------------------------------------------------|----------------------------------------------------------------------------------------------|
| (config-router)#ospf router-id<br>100.100.100              | Configure router-id as 100.100.100.100 (lo IP address)                                       |
| (config-router)#network 100.100.100.100/32<br>area 0.0.0.0 | Add 100.100.100.100 (lo IP address) network into area 0                                      |
| (config-router)#network 100.11.11.0/24 area 0.0.0.0        | Add 100.11.11.0 (VTEP1) network into area 0                                                  |
| (config-router)#network 100.12.12.0/24 area 0.0.0          | Add 100.12.12.0 (VTEP2) network into area 0                                                  |
| (config-router)#network 100.14.14.0/24 area 0.0.0          | Add 100.14.14.0 (VTEP4) network into area 0                                                  |
| (config-router)#network 100.15.15.0/24 area 0.0.0          | Add 100.15.15.0 (VTEP5) network into area 0                                                  |
| (config-router)#bfd all-interfaces                         | Enabling bfd on all ospf interface for fast convergence                                      |
| (config-if) #exit                                          | Exit Interface mode and return to Configure mode.                                            |
| (config) #commit                                           | Commit the candidate configuration to running configuration and save config and reload board |
|                                                            |                                                                                              |

## **Centralized Gateway**

In Centralized gateway approach, when two TS belonging to two different subnets connected to the same/different VTEP node, wanted to communicate with each other, their traffic needed to be back hauled from the VTEP node to the centralized gateway node where inter- subnet switching is performed and then back to the VTEP node.

## **IRB** Configuration for Centralized Gateway

Configure from Base Configuration-L2 VXLAN section, then configure below commands for centralized gateway approach.

| (config)#nvo vxlan irb                   | Enable VXLAN IRB                                                                             |
|------------------------------------------|----------------------------------------------------------------------------------------------|
| (config) #commit                         | Commit the candidate configuration to running configuration and save config and reload board |
| (config)#ip vrf L3VRF1                   | Create MAC routing/forwarding instance with L3VRF1 name<br>and enter into VRF mode           |
| (config-vrf)#rd 51000:11                 | Assign RD value                                                                              |
| (config-vrf) # route-target both 100:100 | Assign route-target value for same for import and export.                                    |

| (config-vrf)# 13vni 1000                                              | Configure L3VNI as 1000 for L3VRF1                                                                                |
|-----------------------------------------------------------------------|----------------------------------------------------------------------------------------------------|
| (config-vrf)#exit                                                     | Exit from VRF mode                                                                                                |
| <pre>(config) # interface irb1001</pre>                               | Configure IRB interface 1001                                                                                      |
| (config-if)#ip vrf forwarding L3VRF1                                  | Configure L3VRF1                                                                                                  |
| (config-if)#ip address 11.11.11.1/24                                  | Configure IP address                                                                                              |
| (config-if)#ipv6 address 11:11::11:1/48                               | Configure IPv6 address                                                                                            |
| (config-if) #exit                                                     | Exit from interface config mode                                                                                   |
| (config)# interface irb2001                                           | Configure IRB interface 2001                                                                                      |
| (config-if)#ip vrf forwarding L3VRF1                                  | Configure L3VRF1                                                                                                  |
| (config-if)#ip address 21.21.21.1/24                                  | Configure IP address                                                                                              |
| (config-if)#ipv6 address 21:21::21:1/48                               | Configure IPv6 address                                                                                            |
| (config-if) #exit                                                     | Exit from interface config mode                                                                                   |
| (config) #commit                                                      | Commit the candidate configuration to running configuration and save config and reload board                      |
| (config)#router bgp 5000                                              | Enter into BGP router mode                                                                                        |
| (config-router)#address-family ipv4 vrf<br>L3VRF1                     | Enter into address-family mode for L3VRF1                                                                         |
| (config-router-af) #redistribute connected                            | Redistribute connected                                                                                            |
| (config-router-af) #exit-address-family                               | Exit from address-family                                                                                          |
| (config)# nvo vxlan id 101 ingress-<br>replication inner-vid-disabled | Configure VXLAN Network identifier with/without inner-vid-<br>disabled configure and enter into VXLAN tenant mode |
| (config-nvo)#vxlan host-reachability-<br>protocol evpn-bgp L2VRF1     | Assign VRF for EVPN-BGP to carry EVPN route                                                                       |
| (config-nvo)# evpn irb1001                                            | Configure IRB1001 under VXLAN ID 101                                                                              |
| (config-nvo) #exit                                                    | Exit from VXLAN tenant mode and enter into configuration mode.                                                    |
| (config)#nvo vxlan id 201 ingress-<br>replication inner-vid-disabled  | Configure VXLAN Network identifier with/without inner-vid-<br>disabled configure and enter into VXLAN tenant mode |
| (config-nvo)#vxlan host-reachability-<br>protocol evpn-bgp L2VRF2     | Assign VRF for EVPN-BGP to carry EVPN route                                                                       |
| (config-nvo)# evpn irb2001                                            | Configure IRB2001 under VXLAN ID 201                                                                              |
| (config-nvo) #exit                                                    | Exit from VXLAN tenant mode and enter into configuration mode.                                                    |
| (config) #commit                                                      | Commit the candidate configuration to running configuration and save config and reload board                      |

# Validation

### VTEP5

| TB2-VTEP5#show<br>VXLAN Network t | nvo vxlan tunnel<br>cunnel Entries |           |          |          |
|-----------------------------------|------------------------------------|-----------|----------|----------|
| Source                            | Destination                        | Status    | Up/Down  | Update   |
|                                   |                                    |           |          |          |
| 5.5.5.5                           | 2.2.2.2                            | Installed | 00:26:30 | 00:26:30 |
| 5.5.5.5                           | 4.4.4.4                            | Installed | 00:26:30 | 00:26:30 |
| 5.5.5.5                           | 1.1.1.1                            | Installed | 00:26:30 | 00:26:30 |

Total number of entries are 3

| TB2-VTE<br>VXLAN I                                 | P5#show nvo <sup>.</sup><br>nformation                                                                                                    | vxlan                                                                                                    |                                                                                                    |                                                                                       |                         |                 |          |
|----------------------------------------------------|----------------------------------------------------------------------------------------------------|----------------------------------------------------------------------------------------------------|----------------------------------------------------------------------------------------------------|---------------------------------------------------------------------------------------|-------------------------|-----------------|----------|
| Code                                               | s: NW - Netw<br>AC - Acce                                                                                                    | ork Port<br>ss Port                                                                                      |                                                                                                    |                                                                                       |                         |                 |          |
|                                                    | (u) - Unta                                                                                                    | gged                                                                                                    |                                                                                                    |                                                                                       |                         |                 |          |
| VNID                                               | VNI-Name                                                                                                    | VNI-T <sub>3</sub>                                                                                       | ype Type Interf                                                                                                    | ace ESI                                                                               | VLAN DF-                | Status Src-Addr | Dst-Addr |
| 101                                                | VNI-101                                                                                                    | L2                                                                                                    | NW                                                                                                    |                                                                                       |                         | - 5.5.5.5       | 2.2.2.2  |
| 101                                                | VNI-101                                                                                                    | L2                                                                                                    | NW                                                                                                    |                                                                                       |                         | - 5.5.5.5       | 4.4.4.4  |
| 101                                                | VNI-101                                                                                                    | L2                                                                                                    | NW                                                                                                    |                                                                                       |                         | - 5.5.5.5       | 1.1.1.1  |
| 101                                                | VNI-101                                                                                                    |                                                                                                    | AC xe48                                                                                                    | Single Homed                                                                          | Port 10                 |                 |          |
| 201                                                | VNI-201                                                                                                    | L2                                                                                                    | NW                                                                                                    |                                                                                       |                         | - 5.5.5.5       | 2.2.2.2  |
| 201                                                | VNI-201                                                                                                    | L2                                                                                                    | NW                                                                                                    |                                                                                       |                         | - 5.5.5.5       | 4.4.4.4  |
| 201                                                | VNI-201                                                                                                    | L2                                                                                                    | NW                                                                                                    |                                                                                       |                         | - 5.5.5.5       | 1.1.1.1  |
| Total n                                            | umber of ent                                                                                                    | ries are                                                                                                 | 7                                                                                                    |                                                                                       |                         |                 |          |
| TB2-VTE                                            | P5#show nvo                                                                                                    | vxlan arp                                                                                                | p-cache                                                                                                    |                                                                                       |                         |                 |          |
| VXLAN A                                            | RP-CACHE Inf                                                                                                    | ormation                                                                                                 |                                                                                                    |                                                                                       |                         |                 |          |
| VNID                                               | Ip-Addr                                                                                                    | <br>Ма                                                                                                   | ac-Addr T                                                                                                    | ype Age-Out                                                                           | Retries-Left            |                 |          |
| 201                                                | 21.21.21.5                                                                                                    | 1 00                                                                                                    | 000.2222.1020 S                                                                                                    | tatic Remote                                                                          |                         |                 |          |
| 201                                                | 21.21.21.1                                                                                                    | 30                                                                                                    | c2c.99d6.167a S <sup>.</sup>                                                                                            | tatic Local                                                                           |                         |                 |          |
| 201                                                | 21.21.21.1                                                                                                    | 01 00                                                                                                    | 000.4444.1020 S                                                                                                    | tatic Remote                                                                          |                         |                 |          |
| 101                                                | 11.11.11.5                                                                                                    | 1 00                                                                                                    | 000.2222.1010 S <sup>.</sup>                                                                                            | tatic Remote                                                                          |                         |                 |          |
| 101                                                | 11.11.11.1                                                                                                    | 30                                                                                                    | c2c.99d6.167a S                                                                                                    | tatic Local                                                                           |                         |                 |          |
| 101                                                | 11.11.11.2                                                                                                    | 01 00                                                                                                    | 000.5555.1010 S                                                                                                    | tatic Local                                                                           |                         |                 |          |
| Total n                                            | umber of ent                                                                                                    | ries are                                                                                                 | 6                                                                                                    |                                                                                       |                         |                 |          |
| VXLAN N                                            | D-CACHE Info                                                                                                    | vxlan nd-<br>rmation                                                                                     | -cache                                                                                                    |                                                                                       |                         |                 |          |
| <br>VNID                                           | Ip-Addr                                                                                                    |                                                                                                    |                                                                                                    | Mac-Addr                                                                              | Type Age-Out            | Retries-Left    |          |
| 201                                                | 21:21::21:                                                                                                    | 1                                                                                                    | 3c                                                                                                    | 2c.99d6.167a Static L                                                                 | ocal                    |                 |          |
| 101                                                | 11:11::11:                                                                                                    | 1                                                                                                    | 3c:                                                                                                    | 2c.99d6.167a Static L                                                                 | ocal                    |                 |          |
| Total n                                            | umber of ent                                                                                                    | ries are                                                                                                 | 2                                                                                                    |                                                                                       |                         |                 |          |
| TB2-VTE                                            | P5#show nvo                                                                                                    | vxlan 13\<br>-                                                                                           | vni-map                                                                                                    |                                                                                       |                         |                 |          |
| L3VNI                                              | L2VNI                                                                                                    | 1                                                                                                    | IRB-interface                                                                                                    |                                                                                       |                         |                 |          |
| 1000                                               | 101                                                                                                    | i                                                                                                    | irb1001                                                                                                    |                                                                                       |                         |                 |          |
| 1000                                               | 201                                                                                                    | i                                                                                                    | irb2001                                                                                                    |                                                                                       |                         |                 |          |
| TB2-VTE<br>Codes:                                  | P5#show ip r<br>K - kernel, v<br>O - OSPF, IA<br>N1 - OSPF NS<br>E1 - OSPF ex<br>i - IS-IS, L<br>ia - IS-IS i:<br>v - vrf leak<br>* - candidat | oute vrf<br>C - conne<br>- OSPF i<br>SA exterr<br>ternal ty<br>1 - IS-IS<br>nter area<br>ed<br>e default | L3VRF1<br>ected, S - stat.<br>inter area<br>hal type 1, N2 -<br>ype 1, E2 - OSP<br>S level-1, L2 -<br>a, E - EVPN,<br>t | ic, R - RIP, B - BGP<br>- OSPF NSSA external -<br>F external type 2<br>IS-IS level-2, | type 2                  |                 |          |
| IP Rout                                            | e Table for '                                                                                                    | VRF "L3VF                                                                                                | RF1"                                                                                                    |                                                                                       |                         |                 |          |
| С                                                  | 11.11.                                                                                                    | 11.0/24 i                                                                                                | is directly con                                                                                                    | nected, irb1001, 00:2                                                                 | 7:00                    |                 |          |
| С                                                  | 21.21.                                                                                                    | 21.0/24 i                                                                                                | is directly con                                                                                                    | nected, irb2001, 00:2                                                                 | 6:58                    |                 |          |
| С                                                  | 127.0.                                                                                                    | 0.0/8 is                                                                                                 | directly conne                                                                                                    | cted, lo.L3VRF1, 00:3                                                                 | 2:53                    |                 |          |
| Gateway<br>TB2-VTE<br>IPv6 Ro<br>Codes:<br>Timers: | of last res.<br>P5#show ipv6<br>uting Table<br>K - kernel r<br>IA - OSPF in<br>E2 - OSPF ex<br>N2 - OSPF NS.<br>Uptime                         | ort is no<br>route vr<br>oute, C -<br>ter area,<br>ternal ty<br>SA exterr                                | ot set<br>rf L3VRF1<br>- connected, S<br>, E1 - OSPF ext,<br>ype 2, E - EVPN<br>nal type 2, i -                         | - static, R - RIP, O -<br>ernal type 1,<br>N1 - OSPF NSSA exte<br>IS-IS, B - BGP      | - OSPF,<br>rnal type 1, |                 |          |
|                                                    |                                                                                                    |                                                                                                    |                                                                                                    |                                                                                       |                         |                 |          |
| IP Rout                                            | e Table for '                                                                                                    | VRF "L3VF                                                                                                | RF1"                                                                                                    |                                                                                       |                         |                 |          |
| C<br>C                                             | ::1/128 via                                                                                                    | ::, lo.L3                                                                                                | SVKF1, UU:32:53                                                                                                    | n                                                                                     |                         |                 |          |
| c                                                  | 21.21/40 V                                                                                                    | 1a ::, 11<br>15 ·· · ·                                                                                   | rb2001, 00:2/:00                                                                                                    | 8                                                                                     |                         |                 |          |
| <u> </u>                                           | 21.21:1/40 V                                                                                                    | ⊥a ::, 11                                                                                                | LUZUUI, UU:20:3                                                                                                    | U                                                                                     |                         |                 |          |

```
fe80::/64 via ::, irb2001, 00:04:38
С
TB2-VTEP5#show ip route summary
_____
IP routing table name is Default-IP-Routing-Table(0)
_____
IP routing table maximum-paths : 8
Total number of IPv4 routes : 12
Total number of IPv4 paths
                           : 12
Pending routes (due to route max reached): 0
Route Source Networks
connected
             3
ospf
             9
Total
           12
FIB
             12
ECMP statistics (active in ASIC):
Total number of IPv4 ECMP routes : 0
Total number of IPv4 ECMP paths : 0
TB2-VTEP5#show ipv6 route summary
IPv6 routing table name is Default-IPv6-Routing-Table(0)
_____
IPv6 routing table maximum-paths : 8
Total number of IPv6 routes : 2
Total number of IPv6 paths : 2
Pending routes (due to route max reached): 0
Route Source Networks
             2
connected
Total
             2
FIB
             2
ECMP statistics (active in ASIC):
Total number of IPv6 ECMP routes : 0
Total number of IPv6 ECMP paths
                              : 0
TB2-VTEP5#show bgp 12vpn evpn
BGP table version is 11, local router ID is 5.5.5.5
Status codes: s suppressed, d damped, h history, * valid, > best, i - internal,
       l - labeled, S Stale
Origin codes: i - IGP, e - EGP, ? - incomplete
[EVPN route type]:[ESI]:[VNID]:[relevent route informantion]
1 - Ethernet Auto-discovery Route
2 - MAC/IP Route
3 - Inclusive Multicast Route
4 - Ethernet Segment Route
5 - Prefix Route
                                 Metric LocPrf
                                                     Weight Path Peer
   Network
                Next Hop
                                                                                 Encap
RD[1.1.1.1:1]
*>i [1]:[00:00:00:00:22:22:00:00]:[4294967295]:[0]
                  1.1.1.1 0 100
                                                     0 i 1.1.1.1
                                                                        VXLAN
*>i [4]:[00:00:00:00:22:22:00:00]:[32,1.1.1.1]
                                                     0 i 1.1.1.1
                   1.1.1.1
                                     0
                                             100
                                                                          VXLAN
RD[1.1.1:11]
*>i [1]:[00:00:00:00:22:22:00:00]:[101]:[101]
                   1.1.1.1 0 100
                                                    0 i 1.1.1.1
                                                                        VXLAN
*>i [2]:[00:00:00:00:22:22:00:00:00]:[101]:[48,0000:2222:1010]:[32,11.11.11.51]:[101]
                   1.1.1.1 0
                                           100
                                                    0 i 1.1.1.1
                                                                          VXLAN
*>i [3]:[101]:[32,1.1.1.1]
                   1.1.1.1
                                    0
                                           100
                                                    0
                                                        i 1.1.1.1
                                                                          VXLAN
RD[1.1.1.1:21]
*>i [1]:[00:00:00:00:22:22:00:00]:[201]:[201]
                   1.1.1.1 0 100
                                                    0 i 1.1.1.1
                                                                          VXLAN
*>i [2]:[00:00:00:00:22:22:00:00:00]:[201]:[48,0000:2222:1020]:[32,21.21.21.51]:[201]
                   1.1.1.1
                                    0
                                            100
                                                     0
                                                        i 1.1.1.1
                                                                          VXLAN
*>i [3]:[201]:[32,1.1.1.1]
                                    0
                                           100
                                                    0 i 1.1.1.1
                   1.1.1.1
                                                                          VXLAN
```

| RD[2.                                                                                        | .2.2.2:1]                                                                                                    |                                                                                                    |                                                                                                    |                                                                                                    |                                                                                                    |                                                                                        |                                                                                                    |                                                                                                    |
|----------------------------------------------------------------------------------------------|----------------------------------------------------------------------------------------------------|----------------------------------------------------------------------------------------------------|----------------------------------------------------------------------------------------------------|----------------------------------------------------------------------------------------------------|----------------------------------------------------------------------------------------------------|----------------------------------------------------------------------------------------|----------------------------------------------------------------------------------------------------|----------------------------------------------------------------------------------------------------|
| *>i                                                                                          | [1]:[00:00:00:00:                                                                                                    | :00:22:22:00:00:00]:[4                                                                                                    | 1294967295                                                                                                    | ]:[0]                                                                                                    |                                                                                                    |                                                                                        |                                                                                                    |                                                                                                    |
|                                                                                              |                                                                                                    | 2.2.2.2                                                                                                    | 0                                                                                                    | 100                                                                                                    | 0                                                                                                    | i                                                                                      | 2.2.2.2                                                                                                    | VXLAN                                                                                                    |
| *>i                                                                                          | [4]:[00:00:00:00:                                                                                                    | 00:22:22:00:00:00]:[3                                                                                                    | 32,2.2.2.2                                                                                                    | ]                                                                                                    |                                                                                                    |                                                                                        |                                                                                                    |                                                                                                    |
|                                                                                              |                                                                                                    | 2.2.2.2                                                                                                    | 0                                                                                                    | 100                                                                                                    | 0                                                                                                    | i                                                                                      | 2.2.2.2                                                                                                    | VXLAN                                                                                                    |
|                                                                                              | 0 0 0 111                                                                                                    |                                                                                                    |                                                                                                    |                                                                                                    |                                                                                                    |                                                                                        |                                                                                                    |                                                                                                    |
| RD[2.                                                                                        | .2.2.2:11]                                                                                                    | ~ ~ ~ ~ ~ ~ ~ ~ ~ ~ ~ ~ ~ ~ ~ ~ ~ ~ ~ ~                                                                                                    | 011 (1011                                                                                                    |                                                                                                    |                                                                                                    |                                                                                        |                                                                                                    |                                                                                                    |
| *>1                                                                                          | [1]:[00:00:00:00:                                                                                                    | :00:22:22:00:00:00]:[]                                                                                                    |                                                                                                    | 1.0.0                                                                                                    | ~                                                                                                    |                                                                                        |                                                                                                    |                                                                                                    |
| * > 2                                                                                        |                                                                                                    | 2.2.2.2                                                                                                    | 0                                                                                                    | 100                                                                                                    | 0                                                                                                    | 1                                                                                      | 2.2.2.2                                                                                                    | VXLAN                                                                                                    |
| *>1                                                                                          | [2]:[00:00:00:00:                                                                                                    |                                                                                                    | .01]:[48,0                                                                                                    | 100:2222:11                                                                                                | 010]:                                                                                                    | :32                                                                                    | ,11.11.11.51]:[                                                                                                    |                                                                                                    |
| * > 2                                                                                        |                                                                                                    | 2.2.2.2                                                                                                    | 0                                                                                                    | 100                                                                                                    | 0                                                                                                    | 1                                                                                      | 2.2.2.2                                                                                                    | VXLAN                                                                                                    |
| ~ / I                                                                                        | [3]:[101]:[32,2.2                                                                                                    | 2.2.2]                                                                                                    | 0                                                                                                    | 100                                                                                                    | 0                                                                                                    | 4                                                                                      | 2 2 2 2                                                                                                    | VVT AN                                                                                                    |
|                                                                                              |                                                                                                    | 2.2.2.2                                                                                                    | 0                                                                                                    | 100                                                                                                    | 0                                                                                                    | -                                                                                      | 2.2.2.2                                                                                                    | VALAN                                                                                                    |
| RD[2                                                                                         | 2 2 2 2 2 1 1                                                                                                    |                                                                                                    |                                                                                                    |                                                                                                    |                                                                                                    |                                                                                        |                                                                                                    |                                                                                                    |
| *>i                                                                                          | .00.00.00.00.00.00.00.                                                                                                    | 00.22.22.00.00.00.1.                                                                                                    | 2011.12011                                                                                                    |                                                                                                    |                                                                                                    |                                                                                        |                                                                                                    |                                                                                                    |
|                                                                                              | [_].[                                                                                                    | 2.2.2.2                                                                                                    | 0                                                                                                    | 100                                                                                                    | 0                                                                                                    | i                                                                                      | 2.2.2.2                                                                                                    | VXLAN                                                                                                    |
| *>i                                                                                          | [2]:[00:00:00:00:                                                                                                    | 00:22:22:00:00:00]:[2                                                                                                    | 201]:[48,0                                                                                                    | 000:2222:1                                                                                                 | 020]:                                                                                                    | [32                                                                                    | ,21.21.21.51]:[                                                                                                    | 201]                                                                                                    |
|                                                                                              |                                                                                                    | 2.2.2.2                                                                                                    | 0                                                                                                    | 100                                                                                                    | 0                                                                                                    | i                                                                                      | 2.2.2.2                                                                                                    | VXLAN                                                                                                    |
| *>i                                                                                          | [3]:[201]:[32,2.2                                                                                                    | 2.2.2]                                                                                                    |                                                                                                    |                                                                                                    |                                                                                                    |                                                                                        |                                                                                                    |                                                                                                    |
|                                                                                              |                                                                                                    | 2.2.2.2                                                                                                    | 0                                                                                                    | 100                                                                                                    | 0                                                                                                    | i                                                                                      | 2.2.2.2                                                                                                    | VXLAN                                                                                                    |
|                                                                                              |                                                                                                    |                                                                                                    |                                                                                                    |                                                                                                    |                                                                                                    |                                                                                        |                                                                                                    |                                                                                                    |
| RD[4.                                                                                        | .4.4.4:11]                                                                                                    |                                                                                                    |                                                                                                    |                                                                                                    |                                                                                                    |                                                                                        |                                                                                                    |                                                                                                    |
| *>i                                                                                          | [3]:[101]:[32,4.4                                                                                                    | 1.4.4]                                                                                                    |                                                                                                    |                                                                                                    |                                                                                                    |                                                                                        |                                                                                                    |                                                                                                    |
|                                                                                              |                                                                                                    | 4.4.4.4                                                                                                    | 0                                                                                                    | 100                                                                                                    | 0                                                                                                    | i                                                                                      | 4.4.4.4                                                                                                    | VXLAN                                                                                                    |
|                                                                                              |                                                                                                    |                                                                                                    |                                                                                                    |                                                                                                    |                                                                                                    |                                                                                        |                                                                                                    |                                                                                                    |
| RD[4.                                                                                        | .4.4.4:21]                                                                                                    |                                                                                                    |                                                                                                    |                                                                                                    |                                                                                                    |                                                                                        |                                                                                                    |                                                                                                    |
| *>i                                                                                          | [2]:[0]:[201]:[48                                                                                                    | 3,0000:4444:1020]:[32,                                                                                                    | 21.21.21.                                                                                                    | 101]:[201]                                                                                                 |                                                                                                    |                                                                                        |                                                                                                    |                                                                                                    |
|                                                                                              |                                                                                                    | 4.4.4.4                                                                                                    | 0                                                                                                    | 100                                                                                                    | 0                                                                                                    | i                                                                                      | 4.4.4.4                                                                                                    | VXLAN                                                                                                    |
| *>i                                                                                          | [3]:[201]:[32,4.4                                                                                                    | 1.4.4]                                                                                                    |                                                                                                    |                                                                                                    |                                                                                                    |                                                                                        |                                                                                                    |                                                                                                    |
|                                                                                              |                                                                                                    | 4.4.4.4                                                                                                    | 0                                                                                                    | 100                                                                                                    | 0                                                                                                    | i                                                                                      | 4.4.4.4                                                                                                    | VXLAN                                                                                                    |
|                                                                                              |                                                                                                    |                                                                                                    |                                                                                                    |                                                                                                    |                                                                                                    |                                                                                        |                                                                                                    |                                                                                                    |
| RD[5.                                                                                        | .5.5.5:11] VRF[L2V                                                                                                    | /RF1]:                                                                                                    |                                                                                                    |                                                                                                    |                                                                                                    |                                                                                        |                                                                                                    |                                                                                                    |
| * i                                                                                          | [1]:[00:00:00:00:                                                                                                    | :00:22:22:00:00:00]:[]                                                                                                    | L01]:[101]                                                                                                    |                                                                                                    |                                                                                                    |                                                                                        |                                                                                                    |                                                                                                    |
|                                                                                              |                                                                                                    | 1.1.1.1                                                                                                    | 0                                                                                                    | 100                                                                                                    | 0                                                                                                    | i                                                                                      | 1.1.1.1                                                                                                    | VXLAN                                                                                                    |
| * 1                                                                                          |                                                                                                    | 2.2.2.2                                                                                                    | 0                                                                                                    | 100                                                                                                    | 0                                                                                                    | 1                                                                                      | 2.2.2.2                                                                                                    | VXLAN                                                                                                    |
| * 1                                                                                          | [1]:[00:00:00:00:                                                                                                    | :00:22:22:00:00:00]:[4                                                                                                    | 1294967295                                                                                                    | ]:[0]                                                                                                    | ~                                                                                                    |                                                                                        |                                                                                                    |                                                                                                    |
|                                                                                              |                                                                                                    | 1.1.1.1                                                                                                    | 0                                                                                                    | 100                                                                                                    | 0                                                                                                    | 1                                                                                      | 1.1.1.1                                                                                                    | VXLAN                                                                                                    |
| ^ 1<br>+ :                                                                                   |                                                                                                    | 2.2.2.2                                                                                                    | 0                                                                                                    | 100                                                                                                    | 0                                                                                                    | 1                                                                                      | 2.2.2.2                                                                                                    | VXLAN                                                                                                    |
| T                                                                                            | [2]:[00:00:00:00:00:                                                                                                    | 1 1 1 1                                                                                                    | 0                                                                                                    | 100:2222:11                                                                                                | 010]:                                                                                                    | :                                                                                      | , 11.11.11.J1]; [                                                                                                    |                                                                                                    |
| * ;                                                                                          |                                                                                                    |                                                                                                    | 0                                                                                                    | 100                                                                                                    | 0                                                                                                    | ±                                                                                      | 2 2 2 2 2                                                                                                    | VALAIN                                                                                                    |
| -                                                                                            |                                                                                                    | 2 2 2 2 2                                                                                                    | 0                                                                                                    | 100                                                                                                    | 0                                                                                                    | -                                                                                      |                                                                                                    | VYT AN                                                                                                    |
| *>                                                                                           | 121.101.1011.149                                                                                                    | 2.2.2.2                                                                                                    | 0                                                                                                    | 100                                                                                                    | 0                                                                                                    | l                                                                                      | 2.2.2.2                                                                                                    | VXLAN                                                                                                    |
| *>                                                                                           | [2]:[0]:[101]:[48                                                                                                    | 2.2.2.2<br>3,0000:5555:1010]:[32,                                                                                                    | 0                                                                                                    | 100<br>201]:[101]<br>100                                                                                   | 0                                                                                                    | 1                                                                                      | i                                                                                                    | VXLAN                                                                                                    |
| *>                                                                                           | [2]:[0]:[101]:[48                                                                                                    | 2.2.2.2<br>3,0000:5555:1010]:[32,<br>5.5.5.5<br>3.3c2c:99d6:167a]:[32.                                                                                                    | 0<br>11.11.11.1<br>0                                                                                                    | 100<br>201]:[101]<br>100                                                                                   | 0<br>32768                                                                                                    | 1                                                                                      | i                                                                                                    | VXLAN<br>VXLAN                                                                                                    |
| *>                                                                                           | [2]:[0]:[101]:[48<br>[2]:[0]:[101]:[48                                                                                                    | 2.2.2.2<br>3,0000:5555:1010]:[32,<br>5.5.5.5<br>3,3c2c:99d6:167a]:[32,<br>5.5.5.5                                                                                                    | 0<br>11.11.11.1<br>0<br>11.11.11.1                                                                                            | 100<br>201]:[101]<br>100<br>1]:[101]<br>100                                                                | 0<br>32768<br>32768                                                                                                    | 1                                                                                      | i                                                                                                    | VXLAN<br>VXLAN<br>VXLAN                                                                                                    |
| *><br>*><br>*>                                                                               | [2]:[0]:[101]:[48<br>[2]:[0]:[101]:[48<br>[2]:[0]:[101]:[48                                                                                                    | 2.2.2.2<br>3,0000:5555:1010]:[32,<br>5.5.5.5<br>3,3c2c:99d6:167a]:[32,<br>5.5.5.5<br>3,3c2c:99d6:167a]:[128                                                                                                    | 0<br>11.11.11.1<br>0<br>11.11.11.1<br>0<br>3,11:11::1                                                                         | 100<br>201]:[101]<br>100<br>1]:[101]<br>100<br>1:1]:[101]                                                  | 0<br>32768<br>32768                                                                                                    | 1<br>3<br>3                                                                            | i                                                                                                    | VXLAN<br>VXLAN<br>VXLAN                                                                                                    |
| *><br>*><br>*>                                                                               | <pre>[2]:[0]:[101]:[48<br/>[2]:[0]:[101]:[48<br/>[2]:[0]:[101]:[48</pre>                                                                                                    | 2.2.2.2<br>3,0000:5555:1010]:[32,<br>5.5.5.5<br>3,3c2c:99d6:167a]:[32,<br>5.5.5.5<br>3,3c2c:99d6:167a]:[128<br>5.5.5.5                                                                                                    | 0<br>11.11.11.11.<br>0<br>11.11.11.11.<br>0<br>3,11:11::11<br>0                                                               | 100<br>201]:[101]<br>100<br>1]:[101]<br>100<br>1:1]:[101]<br>100                                           | 0<br>32768<br>32768<br>32768                                                                                                    | 1<br>3<br>3                                                                            | ii                                                                                                    | VXLAN<br>VXLAN<br>VXLAN<br>VXLAN                                                                                                    |
| *><br>*><br>*><br>*>                                                                         | <pre>[2]: [0]: [101]: [48<br/>[2]: [0]: [101]: [48<br/>[2]: [0]: [101]: [48<br/>[3]: [101]: [32, 1.1]</pre>                                                                                                    | 2.2.2.2<br>3,0000:5555:1010]:[32,<br>5.5.5.5<br>3,3c2c:99d6:167a]:[32,<br>5.5.5.5<br>3,3c2c:99d6:167a]:[128<br>5.5.5.5<br>.1.1]                                                                                                    | 0<br>11.11.11.11.3<br>0<br>11.11.11.11.3<br>0<br>3,11:11:11<br>0                                                              | 100<br>201]:[101]<br>100<br>L]:[101]<br>100<br>L:1]:[101]<br>100                                           | 0<br>32768<br>32768<br>32768                                                                                                    | 1<br>3<br>3                                                                            | ii                                                                                                    | VXLAN<br>VXLAN<br>VXLAN<br>VXLAN                                                                                                    |
| *><br>*><br>*><br>* i                                                                        | <pre>[2]: [0]: [101]: [48<br/>[2]: [0]: [101]: [48<br/>[2]: [0]: [101]: [48<br/>[3]: [101]: [32,1.1]</pre>                                                                                                    | 2.2.2.2<br>3,0000:5555:1010]:[32,<br>5.5.5.5<br>3,3c2c:99d6:167a]:[32,<br>5.5.5.5<br>3,3c2c:99d6:167a]:[128<br>5.5.5.5<br>1.1.1]<br>1.1.1.1                                                                                                    | 0<br>11.11.11.11.3<br>0<br>11.11.11.11.3<br>0<br>3,11:11:11<br>0                                                              | 100<br>201]:[101]<br>100<br>1]:[101]<br>100<br>1:1]:[101]<br>100                                           | 0<br>32768<br>32768<br>32768<br>0                                                                                                    | 1<br>3<br>3                                                                            | ii<br>1.1.1.1                                                                                                    | VXLAN<br>VXLAN<br>VXLAN<br>VXLAN<br>VXLAN                                                                                                    |
| *><br>*><br>*><br>* i<br>* i                                                                 | <pre>[2]: [0]: [101]: [48<br/>[2]: [0]: [101]: [48<br/>[2]: [0]: [101]: [48<br/>[3]: [101]: [32, 1.1]<br/>[3]: [101]: [32, 2.2]</pre>                                                                                                    | 2.2.2.2<br>3,0000:5555:1010]:[32,<br>5.5.5.5<br>3,3c2c:99d6:167a]:[32,<br>5.5.5.5<br>3,3c2c:99d6:167a]:[128<br>5.5.5.5<br>1.1.1]<br>1.1.1.1<br>2.2.2]                                                                                                    | 0<br>11.11.11.11.<br>0<br>11.11.11.11.<br>0<br>3,11:11:11<br>0<br>0                                                           | 100<br>201]:[101]<br>100<br>1]:[101]<br>100<br>1:1]:[101]<br>100<br>100                                    | 0<br>32768<br>32768<br>32768<br>0                                                                                                    | 1<br>3<br>3                                                                            | ii<br>ii<br>1.1.1.1                                                                                                    | VXLAN<br>VXLAN<br>VXLAN<br>VXLAN<br>VXLAN                                                                                                    |
| *><br>*><br>* i<br>* i                                                                       | <pre>[2]: [0]: [101]: [48<br/>[2]: [0]: [101]: [48<br/>[2]: [0]: [101]: [48<br/>[3]: [101]: [32,1.1]<br/>[3]: [101]: [32,2.2]</pre>                                                                                                    | 2.2.2.2<br>3,0000:5555:1010]:[32,<br>5.5.5.5<br>3,3c2c:99d6:167a]:[32,<br>5.5.5.5<br>3,3c2c:99d6:167a]:[128<br>5.5.5.5<br>1.1.1]<br>1.1.1.1<br>2.2.2]<br>2.2.2.2                                                                                                    | 0<br>11.11.11.1<br>0<br>11.11.11.1<br>0<br>3,11:11:11<br>0<br>0<br>0<br>0                                                     | 100<br>201]:[101]<br>100<br>1]:[101]<br>100<br>1:1]:[101]<br>100<br>100<br>100                             | 0<br>32768<br>32768<br>32768<br>0<br>0                                                                                                    | 1<br>3<br>3<br>1                                                                       | ii<br>i<br>1.1.1.1<br>2.2.2.2                                                                                                    | VXLAN<br>VXLAN<br>VXLAN<br>VXLAN<br>VXLAN<br>VXLAN                                                                                                    |
| *><br>*><br>* i<br>* i<br>* i                                                                | <pre>[2]: [0]: [101]: [48<br/>[2]: [0]: [101]: [48<br/>[2]: [0]: [101]: [48<br/>[3]: [101]: [32, 1.1]<br/>[3]: [101]: [32, 2.2]<br/>[3]: [101]: [32, 4.4]</pre>                                                                                                    | 2.2.2.2<br>3,0000:5555:1010]:[32,<br>5.5.5.5<br>3,3c2c:99d6:167a]:[32,<br>5.5.5.5<br>3,3c2c:99d6:167a]:[128<br>5.5.5.5<br>1.1.1]<br>1.1.1.1<br>2.2.2]<br>2.2.2.2<br>1.4.4]                                                                                                    | 0<br>11.11.11.1<br>0<br>11.11.11.1<br>0<br>3,111.11.11.1<br>0<br>0<br>0<br>0                                                  | 100<br>201]:[101]<br>100<br>1]:[101]<br>100<br>1:1]:[101]<br>100<br>100<br>100                             | 0<br>32768<br>32768<br>32768<br>0<br>0                                                                                                    | 1<br>3<br>1<br>1                                                                       | ii<br>ii<br>1.1.1.1<br>2.2.2.2                                                                                                    | VXLAN<br>VXLAN<br>VXLAN<br>VXLAN<br>VXLAN<br>VXLAN                                                                                                    |
| *><br>*><br>* i<br>* i<br>* i                                                                | <pre>[2]: [0]: [101]: [48<br/>[2]: [0]: [101]: [48<br/>[2]: [0]: [101]: [48<br/>[3]: [101]: [32, 1.1]<br/>[3]: [101]: [32, 2.2]<br/>[3]: [101]: [32, 4.4]</pre>                                                                                                    | 2.2.2.2<br>3,0000:5555:1010]:[32,<br>5.5.5.5<br>3,3c2c:99d6:167a]:[32,<br>5.5.5.5<br>3,3c2c:99d6:167a]:[128<br>5.5.5.5<br>1.1.1]<br>1.1.1.1<br>2.2.2]<br>2.2.2.2<br>1.4.4]<br>4.4.4.4                                                                                                    | 0<br>11.11.11.1<br>0<br>11.11.11.1<br>0<br>8,111.11:11<br>0<br>0<br>0<br>0<br>0                                               | 100<br>201]:[101]<br>100<br>1]:[101]<br>100<br>1:1]:[101]<br>100<br>100<br>100                             | 0<br>32768<br>32768<br>32768<br>0<br>0<br>0                                                                                                    | 1<br>3<br>1<br>1                                                                       | ii<br>i<br>i.1.1.1.1<br>2.2.2.2<br>4.4.4.4                                                                                                    | VXLAN<br>VXLAN<br>VXLAN<br>VXLAN<br>VXLAN<br>VXLAN                                                                                                    |
| *><br>*><br>* i<br>* i<br>* i<br>* i                                                         | <pre>[2]: [0]: [101]: [48<br/>[2]: [0]: [101]: [48<br/>[2]: [0]: [101]: [48<br/>[3]: [101]: [32, 1.1]<br/>[3]: [101]: [32, 2.2]<br/>[3]: [101]: [32, 4.4]<br/>[3]: [101]: [32, 5.5]</pre>                                                                                                    | 2.2.2.2<br>3,0000:5555:1010]:[32,<br>5.5.5.5<br>3,3c2c:99d6:167a]:[32,<br>5.5.5.5<br>3,3c2c:99d6:167a]:[128<br>5.5.5.5<br>1.1.1]<br>1.1.1.1<br>2.2.2]<br>2.2.2.2<br>4.4.4]<br>4.4.4.4<br>5.5.5]                                                                                                    | 0<br>11.11.11.1<br>0<br>11.11.11.1<br>0<br>8,11:11:11<br>0<br>0<br>0<br>0<br>0                                                | 100<br>201]:[101]<br>100<br>1]:[101]<br>100<br>1:1]:[101]<br>100<br>100<br>100                             | 0<br>32768<br>32768<br>32768<br>0<br>0<br>0                                                                                                    | 1<br>3<br>1<br>1                                                                       | ii<br>ii<br>1.1.1.1<br>2.2.2.2<br>4.4.4.4                                                                                                    | VXLAN<br>VXLAN<br>VXLAN<br>VXLAN<br>VXLAN<br>VXLAN<br>VXLAN                                                                                           |
| *><br>*><br>* i<br>* i<br>* i                                                                | <pre>[2]: [0]: [101]: [48<br/>[2]: [0]: [101]: [48<br/>[2]: [0]: [101]: [48<br/>[3]: [101]: [32,1.1]<br/>[3]: [101]: [32,2.2]<br/>[3]: [101]: [32,4.4]<br/>[3]: [101]: [32,5.5]</pre>                                                                                                    | 2.2.2.2<br>3,0000:5555:1010]:[32,<br>5.5.5.5<br>3,3c2c:99d6:167a]:[32,<br>5.5.5.5<br>3,3c2c:99d6:167a]:[128<br>5.5.5.5<br>1.1.1]<br>1.1.1.1<br>2.2.2]<br>2.2.2.2<br>4.4.4]<br>4.4.4.4<br>5.5.5]<br>5.5.5.5                                                                                                    | 0<br>11.11.11.1<br>0<br>11.11.11.1<br>0<br>3,11:11:11:1<br>0<br>0<br>0<br>0<br>0<br>0<br>0                                    | 100<br>201]:[101]<br>100<br>1]:[101]<br>100<br>1:1]:[101]<br>100<br>100<br>100<br>100                      | 0<br>32768<br>32768<br>32768<br>0<br>0<br>0<br>32768                                                                                                    | 1<br>3<br>1<br>1<br>3                                                                  | ii<br>i<br>i.1.1.1.1<br>2.2.2.2<br>4.4.4.4                                                                                                    | VXLAN<br>VXLAN<br>VXLAN<br>VXLAN<br>VXLAN<br>VXLAN<br>VXLAN<br>VXLAN                                                                                  |
| *><br>*><br>* i<br>* i<br>* i<br>* >                                                         | <pre>[2]: [0]: [101]: [48<br/>[2]: [0]: [101]: [48<br/>[2]: [0]: [101]: [48<br/>[3]: [101]: [32,1.1]<br/>[3]: [101]: [32,2.2<br/>[3]: [101]: [32,4.4<br/>[3]: [101]: [32,5.5]</pre>                                                                                                    | 2.2.2.2<br>3,0000:5555:1010]:[32,<br>5.5.5.5<br>3,3c2c:99d6:167a]:[32,<br>5.5.5.5<br>3,3c2c:99d6:167a]:[128<br>5.5.5.5<br>1.1.1]<br>1.1.1.1<br>2.2.2]<br>2.2.2.2<br>4.4.4]<br>4.4.4.4<br>5.5.5]<br>5.5.5.5                                                                                                    | 0<br>11.11.11.1<br>0<br>11.11.11.1<br>0<br>3,11:11:11:1<br>0<br>0<br>0<br>0<br>0<br>0                                         | 100<br>201]:[101]<br>100<br>1):[101]<br>100<br>1:1]:[101]<br>100<br>100<br>100<br>100                      | 0<br>32768<br>32768<br>32768<br>0<br>0<br>0<br>32768                                                                                                    | 1<br>3<br>3<br>1<br>1<br>3                                                             | ii<br>i<br>i.1.1.1.1<br>2.2.2.2<br>4.4.4.4                                                                                                    | VXLAN<br>VXLAN<br>VXLAN<br>VXLAN<br>VXLAN<br>VXLAN<br>VXLAN<br>VXLAN                                                                                  |
| *><br>*><br>* i<br>* i<br>* i<br>*><br>RD[5.                                                 | <pre>[2]: [0]: [101]: [48<br/>[2]: [0]: [101]: [48<br/>[2]: [0]: [101]: [48<br/>[3]: [101]: [32,1.1]<br/>[3]: [101]: [32,2.2]<br/>[3]: [101]: [32,4.4]<br/>[3]: [101]: [32,5.5]<br/>5.5.5:21] VRF[L2V</pre>                                                                                                    | 2.2.2.2<br>3,0000:5555:1010]:[32,<br>5.5.5.5<br>3,3c2c:99d6:167a]:[32,<br>5.5.5.5<br>3,3c2c:99d6:167a]:[128<br>5.5.5.5<br>1.1.1]<br>1.1.1.1<br>2.2.2]<br>2.2.2.2<br>1.4.4]<br>4.4.4.4<br>5.5.5]<br>5.5.5.5<br>VRF2]:                                                                                                    | 0<br>11.11.11.1<br>0<br>11.11.11.1<br>3,11:11:11<br>0<br>0<br>0<br>0<br>0<br>0                                                | 100<br>201]:[101]<br>100<br>1]:[101]<br>100<br>1:1]:[101]<br>100<br>100<br>100<br>100                      | 0<br>32768<br>32768<br>32768<br>0<br>0<br>0<br>32768                                                                                                    | 1<br>3<br>1<br>1<br>3                                                                  | ii<br>i<br>i.1.1.1.1<br>2.2.2.2<br>4.4.4.4<br>i                                                                                                    | VXLAN<br>VXLAN<br>VXLAN<br>VXLAN<br>VXLAN<br>VXLAN<br>VXLAN                                                                                           |
| *><br>*><br>* i<br>* i<br>* i<br>*><br>RD[5.<br>* i                                          | <pre>[2]: [0]: [101]: [48<br/>[2]: [0]: [101]: [48<br/>[2]: [0]: [101]: [48<br/>[3]: [101]: [32,1.1]<br/>[3]: [101]: [32,2.2]<br/>[3]: [101]: [32,2.4]<br/>[3]: [101]: [32,5.5]<br/>5.5.5:21] VRF[L2V<br/>[1]: [00:00:00:00]</pre>                                                                                                    | 2.2.2.2<br>3,0000:5555:1010]:[32,<br>5.5.5.5<br>3,3c2c:99d6:167a]:[32,<br>5.5.5.5<br>3,3c2c:99d6:167a]:[128<br>5.5.5.5<br>1.1.1]<br>1.1.1.1<br>2.2.2]<br>2.2.2.2<br>4.4.4]<br>4.4.4.4<br>5.5.5]<br>5.5.5.5<br>(RF2]:<br>:00:22:22:00:00:00]:[2                                                                                                    | 0<br>11.11.11.1<br>0<br>11.11.11.1<br>0<br>3,11:11:11<br>0<br>0<br>0<br>0<br>0<br>0<br>0<br>0<br>201]:[201]                   | 100<br>201]:[101]<br>100<br>1]:[101]<br>100<br>1:1]:[101]<br>100<br>100<br>100<br>100                      | 0<br>32768<br>32768<br>0<br>0<br>0<br>32768                                                                                                    | 1<br>3<br>3<br>1<br>1<br>3                                                             | ii<br>i<br>i.1.1.1.1<br>2.2.2.2<br>4.4.4.4<br>i                                                                                                    | VXLAN<br>VXLAN<br>VXLAN<br>VXLAN<br>VXLAN<br>VXLAN<br>VXLAN                                                                                           |
| *><br>*><br>* i<br>* i<br>* i<br>*><br>RD[5.<br>* i                                          | <pre>[2]: [0]: [101]: [48<br/>[2]: [0]: [101]: [48<br/>[2]: [0]: [101]: [48<br/>[3]: [101]: [32,1.1]<br/>[3]: [101]: [32,2.2]<br/>[3]: [101]: [32,2.2]<br/>[3]: [101]: [32,5.5]<br/>5.5.5:21] VRF[L2V<br/>[1]: [00:00:00:00]</pre>                                                                                                    | 2.2.2.2<br>3,0000:5555:1010]:[32,<br>5.5.5.5<br>3,3c2c:99d6:167a]:[32,<br>5.5.5.5<br>3,3c2c:99d6:167a]:[128<br>5.5.5.5<br>1.1.1]<br>1.1.1.1<br>2.2.2]<br>2.2.2.2<br>4.4.4]<br>4.4.4.4<br>5.5.5]<br>5.5.5.5<br>//RF2]:<br>:00:22:22:00:00:00]:[2<br>1.1.1.1                                                                                                    | 0<br>11.11.11.1<br>0<br>11.11.11.1<br>0<br>3,11:11:11<br>0<br>0<br>0<br>0<br>0<br>0<br>0<br>0<br>0<br>0<br>0<br>0<br>0        | 100<br>201]:[101]<br>100<br>1]:[101]<br>100<br>1:1]:[101]<br>100<br>100<br>100<br>100<br>100               | 0<br>32768<br>32768<br>0<br>0<br>0<br>32768<br>0                                                                                                    | 1<br>3<br>1<br>1<br>3                                                                  | i<br>i<br>i                                                                                                    | VXLAN<br>VXLAN<br>VXLAN<br>VXLAN<br>VXLAN<br>VXLAN<br>VXLAN                                                                                           |
| *><br>*><br>* i<br>* i<br>* i<br>*><br>RD[5.<br>* i<br>* i                                   | <pre>[2]: [0]: [101]: [48<br/>[2]: [0]: [101]: [48<br/>[2]: [0]: [101]: [48<br/>[3]: [101]: [32,1.1]<br/>[3]: [101]: [32,2.2]<br/>[3]: [101]: [32,4.4]<br/>[3]: [101]: [32,5.5]<br/>5.5.5:21] VRF[L2X<br/>[1]: [00:00:00:00:</pre>                                                                                                    | 2.2.2.2<br>3,0000:5555:1010]:[32,<br>5.5.5.5<br>3,3c2c:99d6:167a]:[32,<br>5.5.5.5<br>3,3c2c:99d6:167a]:[128<br>5.5.5.5<br>1.1.1]<br>1.1.1.1<br>2.2.2]<br>2.2.2.2<br>1.4.4]<br>4.4.4.4<br>5.5.5]<br>5.5.5.5<br>/RF2]:<br>00:22:22:00:00:00]:[2<br>1.1.1.1<br>2.2.2]                                                                                                    | 0<br>11.11.11.11.<br>0<br>11.11.11.11.<br>0<br>3,11:11:11:11<br>0<br>0<br>0<br>0<br>0<br>0<br>0<br>0<br>0<br>0<br>0<br>0<br>0 | 100<br>201]:[101]<br>100<br>1]:[101]<br>100<br>1:1]:[101]<br>100<br>100<br>100<br>100<br>100               | 0<br>32768<br>32768<br>0<br>0<br>0<br>32768<br>0<br>0<br>32768                                                                                                | 1<br>3<br>1<br>1<br>3<br>1<br>3                                                        | i<br>i<br>i 1.1.1.1<br>2.2.2.2<br>4.4.4.4<br>i<br>1.1.1.1<br>2.2.2.2                                                                                      | VXLAN<br>VXLAN<br>VXLAN<br>VXLAN<br>VXLAN<br>VXLAN<br>VXLAN<br>VXLAN<br>VXLAN                                                                         |
| *><br>*><br>* i<br>* i<br>* i<br>RD[5.<br>* i<br>* i                                         | <pre>[2]: [0]: [101]: [48<br/>[2]: [0]: [101]: [48<br/>[2]: [0]: [101]: [32, 1.1]<br/>[3]: [101]: [32, 2.2]<br/>[3]: [101]: [32, 2.2]<br/>[3]: [101]: [32, 4.4]<br/>[3]: [101]: [32, 5.5]<br/>.5.5.5: 21] VRF[L2V<br/>[1]: [00:00:00:00:00]</pre>                                                                                                    | 2.2.2.2<br>3,0000:5555:1010]:[32,<br>5.5.5.5<br>3,3c2c:99d6:167a]:[32,<br>5.5.5.5<br>3,3c2c:99d6:167a]:[128<br>5.5.5.5<br>1.1.1]<br>1.1.1.1<br>2.2.2]<br>2.2.2.2<br>1.4.4]<br>4.4.4.4<br>5.5.5]<br>5.5.5.5<br>/RF2]:<br>:00:22:22:00:00:00]:[2<br>1.1.1.1<br>2.2.2<br>:00:22:22:00:00:00]:[4                                                                                                    | 0<br>11.11.11.11.<br>0<br>11.11.11.11.<br>0<br>3,111.11.11.1<br>0<br>0<br>0<br>0<br>0<br>0<br>0<br>0<br>0<br>0<br>0<br>0<br>0 | 100<br>201]:[101]<br>100<br>1]:[101]<br>100<br>1:1]:[101]<br>100<br>100<br>100<br>100<br>100<br>100<br>100 | 0<br>32768<br>32768<br>0<br>0<br>0<br>32768<br>0<br>0<br>32768                                                                                                | 1<br>3<br>3<br>1<br>1<br>3<br>1                                                        | ii<br>i<br>i 1.1.1.1<br>2.2.2.2<br>4.4.4.4<br>i<br>1.1.1.1<br>2.2.2.2                                                                                     | VXLAN<br>VXLAN<br>VXLAN<br>VXLAN<br>VXLAN<br>VXLAN<br>VXLAN<br>VXLAN<br>VXLAN                                                                         |
| <pre>*&gt; *&gt; *&gt; * i * i * i *&gt; RD[5. * i * i * i</pre>                             | <pre>[2]: [0]: [101]: [48<br/>[2]: [0]: [101]: [48<br/>[2]: [0]: [101]: [48<br/>[3]: [101]: [32, 1.1]<br/>[3]: [101]: [32, 2.2]<br/>[3]: [101]: [32, 2.2]<br/>[3]: [101]: [32, 4.4]<br/>[3]: [101]: [32, 5.5]<br/>.5.5.5: 21] VRF[L2V<br/>[1]: [00:00:00:00:00:</pre>                                                                                                    | 2.2.2.2<br>3,0000:5555:1010]:[32,<br>5.5.5.5<br>3,3c2c:99d6:167a]:[32,<br>5.5.5.5<br>3,3c2c:99d6:167a]:[128<br>5.5.5.5<br>1.1.1]<br>1.1.1.1<br>2.2.2]<br>2.2.2.2<br>1.4.4]<br>4.4.4.4<br>5.5.5]<br>5.5.5.5<br>/RF2]:<br>:00:22:22:00:00:00]:[2<br>1.1.1.1<br>2.2.2]<br>:00:22:22:00:00:00]:[4<br>1.1.1.1]                                                                                                    | 0<br>11.11.11.11.<br>0<br>11.11.11.11.<br>0<br>3,111.11.11.1<br>0<br>0<br>0<br>0<br>0<br>0<br>0<br>0<br>0<br>0<br>0<br>0<br>0 | 100<br>201]:[101]<br>100<br>1]:[101]<br>100<br>1:1]:[101]<br>100<br>100<br>100<br>100<br>100<br>100<br>100 | 0<br>32768<br>32768<br>0<br>0<br>0<br>32768<br>0<br>0<br>32768<br>0<br>0<br>0                                                                                 | 1<br>3<br>1<br>1<br>3<br>1<br>1<br>3                                                   | i<br>i<br>i<br>1.1.1.1<br>2.2.2.2<br>4.4.4.4<br>i<br>1.1.1.1<br>2.2.2.2<br>1.1.1.1                                                                        | VXLAN<br>VXLAN<br>VXLAN<br>VXLAN<br>VXLAN<br>VXLAN<br>VXLAN<br>VXLAN<br>VXLAN                                                                         |
| <pre>*&gt; *&gt; * i * i * i * i RD[5. * i * i * i * i * i</pre>                             | <pre>[2]: [0]: [101]: [48<br/>[2]: [0]: [101]: [48<br/>[2]: [0]: [101]: [48<br/>[3]: [101]: [32,1.1]<br/>[3]: [101]: [32,2.2]<br/>[3]: [101]: [32,4.4]<br/>[3]: [101]: [32,5.5]<br/>.5.5.5:21] VRF[L2V<br/>[1]: [00:00:00:00:<br/>[1]: [00:00:00:00:</pre>                                                                                                    | 2.2.2.2<br>3,0000:5555:1010]:[32,<br>5.5.5.5<br>3,3c2c:99d6:167a]:[32,<br>5.5.5.5<br>3,3c2c:99d6:167a]:[128<br>5.5.5.5<br>1.1.1]<br>1.1.1.1<br>2.2.2]<br>2.2.2.2<br>1.4.4]<br>4.4.4.4<br>5.5.5]<br>5.5.5.5<br>//RF2]:<br>:00:22:22:00:00:00]:[2<br>1.1.1.1<br>2.2.2<br>:00:22:22:00:00:00]:[4<br>1.1.1.1<br>2.2.2.2                                                                                                    | 0<br>11.11.11.11.1<br>0<br>11.11.11.11.1<br>0<br>3,11:11::11<br>0<br>0<br>0<br>0<br>0<br>0<br>0<br>0<br>0<br>0<br>0<br>0<br>0 | 100<br>201]:[101]<br>100<br>1]:[101]<br>100<br>1:1]:[101]<br>100<br>100<br>100<br>100<br>100<br>100<br>100 | 0<br>32768<br>32768<br>0<br>0<br>0<br>32768<br>0<br>0<br>0<br>0<br>0<br>0<br>0<br>0<br>0<br>0<br>0<br>0                                                       | 1<br>3<br>3<br>1<br>1<br>3<br>1<br>1<br>1<br>1                                         | i<br>i<br>i<br>i.1.1.1.1<br>2.2.2.2<br>4.4.4.4<br>i<br>1.1.1.1<br>2.2.2.2<br>1.1.1.1<br>2.2.2.2                                                           | VXLAN<br>VXLAN<br>VXLAN<br>VXLAN<br>VXLAN<br>VXLAN<br>VXLAN<br>VXLAN<br>VXLAN<br>VXLAN<br>VXLAN                                                       |
| <pre>*&gt; *&gt; * i * i * i * i RD[5. * i * i * i * i * i * i</pre>                         | <pre>[2]: [0]: [101]: [48<br/>[2]: [0]: [101]: [48<br/>[2]: [0]: [101]: [48<br/>[3]: [101]: [32,1.1]<br/>[3]: [101]: [32,2.2]<br/>[3]: [101]: [32,4.4]<br/>[3]: [101]: [32,5.5]<br/>5.5.5:21] VRF[L2V<br/>[1]: [00:00:00:00:<br/>[1]: [00:00:00:00:00]</pre>                                                                                                    | 2.2.2.2<br>3,0000:5555:1010]:[32,<br>5.5.5.5<br>3,3c2c:99d6:167a]:[32,<br>5.5.5.5<br>3,3c2c:99d6:167a]:[128<br>5.5.5.5<br>1.1.1]<br>1.1.1.1<br>2.2.2]<br>2.2.2.2<br>1.4.4]<br>4.4.4.4<br>5.5.5]<br>5.5.5.5<br>//RF2]:<br>:00:22:22:00:00:00]:[2<br>1.1.1.1<br>2.2.2.2<br>:00:22:22:00:00:00]:[4<br>1.1.1.1<br>2.2.2.2<br>:00:22:22:00:00:00]:[2                                                                                                    | 0<br>11.11.11.1<br>0<br>11.11.11.1<br>0<br>3,11:11:11:11<br>0<br>0<br>0<br>0<br>0<br>0<br>0<br>0<br>0<br>0<br>0<br>0<br>0     | 100<br>201]:[101]<br>100<br>1]:[101]<br>100<br>1:1]:[101]<br>100<br>100<br>100<br>100<br>100<br>100<br>100 | 0<br>32768<br>32768<br>0<br>0<br>0<br>32768<br>0<br>0<br>32768<br>0<br>0<br>0<br>0<br>0<br>0<br>0<br>0<br>0<br>0<br>0<br>0<br>0<br>0<br>0<br>0<br>0<br>0<br>0 | 1<br>3<br>3<br>1<br>1<br>3<br>1<br>1<br>3<br>1<br>1<br>2<br>2                          | ii<br>i                                                                                                    | VXLAN<br>VXLAN<br>VXLAN<br>VXLAN<br>VXLAN<br>VXLAN<br>VXLAN<br>VXLAN<br>VXLAN<br>VXLAN<br>VXLAN<br>VXLAN<br>VXLAN<br>VXLAN<br>VXLAN                   |
| <pre>*&gt; *&gt; *&gt; * i * i * i *&gt; RD[5. * i * i * i * i * i * i * i * i * i * i</pre> | <pre>[2]: [0]: [101]: [48<br/>[2]: [0]: [101]: [48<br/>[2]: [0]: [101]: [48<br/>[3]: [101]: [32,1.1]<br/>[3]: [101]: [32,2.2]<br/>[3]: [101]: [32,4.4]<br/>[3]: [101]: [32,5.5]<br/>.5.5.5:21] VRF[L2V<br/>[1]: [00:00:00:00:<br/>[1]: [00:00:00:00:00:<br/>[2]: [00:00:00:00:00]</pre>                                                                                                    | 2.2.2.2<br>3,0000:5555:1010]:[32,<br>5.5.5.5<br>3,3c2c:99d6:167a]:[128<br>5.5.5.5<br>3,3c2c:99d6:167a]:[128<br>5.5.5.5<br>1.1.1]<br>1.1.1.1<br>2.2.2]<br>2.2.2.2<br>4.4.4]<br>4.4.4.4<br>5.5.5]<br>5.5.5.5<br>/RF2]:<br>:00:22:22:00:00:00]:[2<br>1.1.1.1<br>2.2.2.2<br>:00:22:22:00:00:00]:[4<br>1.1.1.1<br>2.2.2.2<br>:00:22:22:00:00:00]:[2<br>1.1.1.1]                                                                                                    | 0<br>11.11.11.1<br>0<br>11.11.11.1<br>0<br>3,11:11:11:11<br>0<br>0<br>0<br>0<br>0<br>0<br>0<br>0<br>0<br>0<br>0<br>0<br>0     | 100<br>201]:[101]<br>100<br>1):[101]<br>100<br>1:1]:[101]<br>100<br>100<br>100<br>100<br>100<br>100<br>100 | 0<br>32768<br>32768<br>0<br>0<br>0<br>32768<br>0<br>0<br>32768<br>0<br>0<br>0<br>0<br>0<br>0<br>0<br>0<br>0<br>0<br>0<br>0<br>0<br>0<br>0<br>0<br>0<br>0<br>0 | 1<br>3<br>3<br>1<br>1<br>3<br>1<br>1<br>3<br>1<br>1<br>32                              | ii<br>i                                                                                                    | VXLAN<br>VXLAN<br>VXLAN<br>VXLAN<br>VXLAN<br>VXLAN<br>VXLAN<br>VXLAN<br>VXLAN<br>VXLAN<br>VXLAN<br>VXLAN<br>VXLAN                                     |
| *> *> * i * i * i * i RD[5. * i * i * i * i * i * i * i                                      | <pre>[2]: [0]: [101]: [48<br/>[2]: [0]: [101]: [48<br/>[2]: [0]: [101]: [48<br/>[3]: [101]: [32,1.1]<br/>[3]: [101]: [32,2.2]<br/>[3]: [101]: [32,4.4]<br/>[3]: [101]: [32,5.5]<br/>5.5.5:21] VRF[L2V<br/>[1]: [00:00:00:00:<br/>[1]: [00:00:00:00:<br/>[2]: [00:00:00:00:00]</pre>                                                                                                    | 2.2.2.2<br>3,0000:5555:1010]:[32,<br>5.5.5.5<br>3,3c2c:99d6:167a]:[32,<br>5.5.5.5<br>3,3c2c:99d6:167a]:[128<br>5.5.5.5<br>1.1.1]<br>1.1.1.1<br>2.2.2]<br>2.2.2.2<br>1.4.4]<br>4.4.4.4<br>5.5.5]<br>5.5.5.5<br>ZRF2]:<br>:00:22:22:00:00:00]:[2<br>1.1.1.1<br>2.2.2.2<br>:00:22:22:00:00:00]:[4<br>1.1.1.1<br>2.2.2.2<br>:00:22:22:00:00:00]:[2<br>1.1.1.1<br>2.2.2.2<br>:00:22:22:00:00:00]:[2<br>1.1.1.1<br>2.2.2.2<br>:00:22:22:00:00:00]:[2<br>1.1.1.1<br>2.2.2.2                                                                                                    | 0<br>11.11.11.1<br>0<br>11.11.11.1<br>0<br>3,11:11:11:1<br>0<br>0<br>0<br>0<br>0<br>0<br>0<br>0<br>0<br>0<br>0<br>0<br>0      | 100<br>201]:[101]<br>100<br>1):[101]<br>100<br>1:1]:[101]<br>100<br>100<br>100<br>100<br>100<br>100<br>100 | 0<br>32768<br>32768<br>0<br>0<br>0<br>32768<br>0<br>0<br>32768<br>0<br>0<br>0<br>0<br>0<br>0<br>0<br>0<br>0<br>0<br>0<br>0<br>0<br>0<br>0<br>0<br>0<br>0<br>0 | 1<br>3<br>3<br>1<br>1<br>1<br>3<br>1<br>1<br>1<br>3<br>1<br>1<br>1<br>1<br>1           | ii<br>i                                                                                                    | VXLAN<br>VXLAN<br>VXLAN<br>VXLAN<br>VXLAN<br>VXLAN<br>VXLAN<br>VXLAN<br>VXLAN<br>VXLAN<br>VXLAN<br>VXLAN<br>VXLAN<br>VXLAN<br>VXLAN<br>VXLAN          |
| <pre>*&gt; *&gt; * i * i * i * i RD[5. * i * i * i * i * i * i * i * i</pre>                 | <pre>[2]: [0]: [101]: [48<br/>[2]: [0]: [101]: [48<br/>[2]: [0]: [101]: [48<br/>[3]: [101]: [32,1.1]<br/>[3]: [101]: [32,2.2]<br/>[3]: [101]: [32,2.2]<br/>[3]: [101]: [32,5.5]<br/>5.5.5:21] VRF[L2V<br/>[1]: [00:00:00:00:<br/>[1]: [00:00:00:00:<br/>[2]: [00:00:00:00:<br/>[2]: [0]: [201]: [48]</pre>                                                                                  | 2.2.2.2<br>3,0000:5555:1010]:[32,<br>5.5.5.5<br>3,3c2c:99d6:167a]:[32,<br>5.5.5.5<br>3,3c2c:99d6:167a]:[128<br>5.5.5.5<br>1.1.1]<br>1.1.1.1<br>2.2.2]<br>2.2.2.2<br>4.4.4]<br>4.4.4.4<br>5.5.5]<br>5.5.5.5<br>XRF2]:<br>:00:22:22:00:00:00]:[2<br>1.1.1.1<br>2.2.2.2<br>:00:22:22:00:00:00]:[4<br>1.1.1.1<br>2.2.2.2<br>:00:22:22:00:00:00]:[2<br>1.1.1.1<br>2.2.2.2<br>:00:22:22:00:00:00]:[2<br>1.1.1.1<br>2.2.2.2<br>:00:22:22:00:00:00]:[2<br>1.1.1.1<br>2.2.2.2<br>:00:22:22:00:00:00]:[2<br>1.1.1.1<br>2.2.2.2<br>:00:22:22:00:00:00]:[2<br>1.1.1.1<br>2.2.2.2<br>:00:22:22:00:00:00]:[2<br>1.1.1.1]                                                                                                    | 0<br>11.11.11.1<br>0<br>11.11.11.1<br>0<br>3,11:11:11:1<br>0<br>0<br>0<br>0<br>0<br>0<br>0<br>0<br>0<br>0<br>0<br>0<br>0      | 100<br>201]:[101]<br>100<br>1):[101]<br>100<br>1:1]:[101]<br>100<br>100<br>100<br>100<br>100<br>100<br>100 | 0<br>32768<br>32768<br>0<br>0<br>0<br>32768<br>0<br>0<br>32768<br>0<br>0<br>0<br>0<br>0<br>0<br>0<br>0<br>0<br>0<br>0<br>0<br>0<br>0<br>0<br>0<br>0<br>0<br>0 | 1<br>3<br>3<br>1<br>1<br>3<br>1<br>1<br>3<br>1<br>1<br>3<br>2<br>1<br>1                | ii<br>i                                                                                                    | VXLAN<br>VXLAN<br>VXLAN<br>VXLAN<br>VXLAN<br>VXLAN<br>VXLAN<br>VXLAN<br>VXLAN<br>VXLAN<br>VXLAN<br>VXLAN<br>VXLAN<br>VXLAN<br>VXLAN                   |
| <pre>*&gt; *&gt; * i * i * i * i * i * i * i * i * i * i</pre>                               | <pre>[2]: [0]: [101]: [48<br/>[2]: [0]: [101]: [48<br/>[2]: [0]: [101]: [48<br/>[3]: [101]: [32,1.1]<br/>[3]: [101]: [32,2.2]<br/>[3]: [101]: [32,2.2]<br/>[3]: [101]: [32,5.5]<br/>5.5.5:21] VRF[L2V<br/>[1]: [00:00:00:00:<br/>[1]: [00:00:00:00:<br/>[2]: [00:00:00:00:00:<br/>[2]: [0]: [201]: [48<br/>[2]: [0]: [201]: [48]</pre>                                                      | 2.2.2.2<br>3,0000:5555:1010]:[32,<br>5.5.5.5<br>3,3c2c:99d6:167a]:[128<br>5.5.5.5<br>3,3c2c:99d6:167a]:[128<br>5.5.5.5<br>1.1.1]<br>1.1.1.1<br>2.2.2]<br>2.2.2.2<br>4.4.4]<br>4.4.4.4<br>5.5.5]<br>5.5.5.5<br>5.5.5.5<br>7.FF2]:<br>:00:22:22:00:00:00]:[2<br>1.1.1.1<br>2.2.2.2<br>:00:22:22:00:00:00]:[2<br>1.1.1.1<br>2.2.2.2<br>:00:22:22:00:00:00]:[2<br>1.1.1.1<br>2.2.2.2<br>:00:22:22:00:00:00]:[2<br>1.1.1.1<br>2.2.2.2<br>:00:22:22:00:00:00]:[2<br>1.1.1.1<br>2.2.2.2<br>:00:22:22:00:00:00]:[2<br>1.1.1.1<br>2.2.2.2<br>:00:22:22:00:00:00]:[2<br>1.1.1.1<br>2.2.2.2<br>:00:22:22:00:00:00]:[2<br>1.1.1.1<br>2.2.2.2<br>:00:22:22:00:00:00]:[2<br>1.1.1.1<br>2.2.2.2<br>:00:22:22:00:00:00]:[2<br>1.1.1.1<br>2.2.2.2<br>:00:22:22:00:00:00]:[2<br>1.1.1.1<br>2.2.2.2<br>:00:22:22:00:00:00]:[2<br>1.1.1.1]                                                                                                    | 0<br>11.11.11.1<br>0<br>11.11.11.1<br>0<br>3,11:11:11<br>0<br>0<br>0<br>0<br>0<br>0<br>0<br>0<br>0<br>0<br>0<br>0<br>0        | 100<br>201]:[101]<br>100<br>1):[101]<br>100<br>1:1]:[101]<br>100<br>100<br>100<br>100<br>100<br>100<br>100 | 0<br>32768<br>32768<br>0<br>0<br>0<br>32768<br>0<br>0<br>32768<br>0<br>0<br>0<br>0<br>0<br>0<br>0<br>0<br>0<br>0<br>0<br>0<br>0<br>0<br>0<br>0<br>0<br>0<br>0 | 1<br>3<br>3<br>1<br>1<br>1<br>3<br>1<br>1<br>1<br>1<br>1<br>1<br>1                     | ii<br>i                                                                                                    | VXLAN<br>VXLAN<br>VXLAN<br>VXLAN<br>VXLAN<br>VXLAN<br>VXLAN<br>VXLAN<br>VXLAN<br>VXLAN<br>VXLAN<br>VXLAN<br>VXLAN<br>VXLAN                            |
| <pre>*&gt; *&gt; * i * i * i * i * i RD[5. * i * i * i * i * i * i * i * i * i * i</pre>     | <pre>[2]: [0]: [101]: [48<br/>[2]: [0]: [101]: [48<br/>[2]: [0]: [101]: [48<br/>[3]: [101]: [32,1.1]<br/>[3]: [101]: [32,2.2]<br/>[3]: [101]: [32,2.2]<br/>[3]: [101]: [32,5.5]<br/>5.5.5:21] VRF[L2V<br/>[1]: [00:00:00:00:<br/>[1]: [00:00:00:00:<br/>[2]: [00:00:00:00:00:<br/>[2]: [0]: [201]: [48<br/>[2]: [0]: [201]: [48]</pre>                                                      | 2.2.2.2<br>3,0000:5555:1010]:[32,<br>5.5.5.5<br>3,3c2c:99d6:167a]:[32,<br>5.5.5.5<br>3,3c2c:99d6:167a]:[128<br>5.5.5.5<br>1.1.1]<br>1.1.1.1<br>2.2.2]<br>2.2.2.2<br>4.4.4]<br>4.4.4.4<br>5.5.5]<br>5.5.5.5<br>//RF2]:<br>2.00:22:22:00:00:00]:[2<br>1.1.1.1<br>2.2.2.2<br>2.2.2.2<br>00:22:22:00:00:00]:[2<br>1.1.1.1<br>2.2.2.2<br>2.00:22:22:00:00:00]:[2<br>1.1.1.1<br>2.2.2.2<br>3,0000:4444:1020]:[32,<br>4.4.4.4<br>3,3c2c:99d6:167a]:[32,<br>5.5.5.7<br>2.5.5.7<br>2.5.5.7<br>3,5.5.7<br>3,5.5.7<br>3,5.5.7<br>4,4.4.4<br>4,5.5.7<br>5,5.5.7<br>5,5.7<br>5,5.7<br>5,5.7 | 0<br>11.11.11.1<br>0<br>11.11.11.1<br>0<br>3,11:11:11<br>0<br>0<br>0<br>0<br>0<br>0<br>0<br>0<br>0<br>0<br>0<br>0<br>0        | 100<br>201]:[101]<br>100<br>1]:[101]<br>100<br>1:1]:[101]<br>100<br>100<br>100<br>100<br>100<br>100<br>100 | 0<br>32768<br>32768<br>0<br>0<br>0<br>32768<br>0<br>0<br>0<br>0<br>0<br>0<br>0<br>0<br>0<br>0<br>0<br>0<br>0                                                  | 1<br>3<br>3<br>1<br>1<br>1<br>3<br>1<br>1<br>1<br>3<br>1<br>1<br>1<br>3<br>2<br>1      | i<br>i<br>i<br>1.1.1.1<br>2.2.2.2<br>4.4.4.4<br>i<br>1.1.1.1<br>2.2.2.2<br>1.1.1.1<br>2.2.2.2<br>1.1.1.1<br>2.2.2.2<br>1.1.1.1<br>2.2.2.2<br>4.4.4.4<br>i | VXLAN<br>VXLAN<br>VXLAN<br>VXLAN<br>VXLAN<br>VXLAN<br>VXLAN<br>VXLAN<br>VXLAN<br>VXLAN<br>VXLAN<br>VXLAN<br>VXLAN<br>VXLAN<br>VXLAN<br>VXLAN          |
| <pre>*&gt; *&gt; * i * i * i * i * i * i * i * i * i * i</pre>                               | <pre>[2]: [0]: [101]: [48<br/>[2]: [0]: [101]: [48<br/>[2]: [0]: [101]: [48<br/>[3]: [101]: [32,1.1]<br/>[3]: [101]: [32,2.2]<br/>[3]: [101]: [32,2.2]<br/>[3]: [101]: [32,4.4]<br/>[3]: [101]: [32,5.5]<br/>5.5.5:21] VRF[L2V<br/>[1]: [00:00:00:00:<br/>[1]: [00:00:00:00:00]<br/>[1]: [00:00:00:00:00]<br/>[2]: [00:00:00:00:00]<br/>[2]: [0]: [201]: [48<br/>[2]: [0]: [201]: [48</pre> | 2.2.2.2<br>3,0000:5555:1010]:[32,<br>5.5.5.5<br>3,3c2c:99d6:167a]:[32,<br>5.5.5.5<br>3,3c2c:99d6:167a]:[128<br>5.5.5.5<br>1.1.1]<br>1.1.1.1<br>2.2.2]<br>2.2.2.2<br>4.4.4]<br>4.4.4.4<br>5.5.5]<br>5.5.5.5<br>/RF2]:<br>00:22:22:00:00:00]:[2<br>1.1.1.1<br>2.2.2.2<br>00:22:22:00:00:00]:[2<br>1.1.1.1<br>2.2.2.2<br>00:22:22:00:00:00]:[2<br>1.1.1.1<br>2.2.2.2<br>00:22:22:00:00:00]:[2<br>1.1.1.1<br>2.2.2.2<br>3,0000:4444:1020]:[32,<br>4.4.4.4<br>3,3c2c:99d6:167a]:[32,<br>5.5.5.5                                                                                                    | 0<br>11.11.11.1<br>0<br>11.11.11.1<br>0<br>3,11:11:11<br>0<br>0<br>0<br>0<br>0<br>0<br>0<br>0<br>0<br>0<br>0<br>0<br>0        | 100<br>201]:[101]<br>100<br>1]:[101]<br>100<br>1:1]:[101]<br>100<br>100<br>100<br>100<br>100<br>100<br>100 | 0<br>32768<br>32768<br>0<br>0<br>0<br>32768<br>0<br>0<br>0<br>0<br>0<br>0<br>0<br>0<br>0<br>0<br>0<br>0<br>0                                                  | 1<br>3<br>3<br>1<br>1<br>3<br>1<br>1<br>3<br>1<br>1<br>3                               | ii<br>i<br>i                                                                                                    | VXLAN<br>VXLAN<br>VXLAN<br>VXLAN<br>VXLAN<br>VXLAN<br>VXLAN<br>VXLAN<br>VXLAN<br>VXLAN<br>VXLAN<br>VXLAN<br>VXLAN<br>VXLAN<br>VXLAN                   |
| <pre>*&gt; *&gt; * i * i * i * i * i * i * i * i * i * i</pre>                               | <pre>[2]: [0]: [101]: [48<br/>[2]: [0]: [101]: [48<br/>[2]: [0]: [101]: [48<br/>[3]: [101]: [32, 1.1]<br/>[3]: [101]: [32, 2.2]<br/>[3]: [101]: [32, 2.2]<br/>[3]: [101]: [32, 5.5]<br/>5.5.5:21] VRF[L2X<br/>[1]: [00:00:00:00:<br/>[1]: [00:00:00:00:00]<br/>[2]: [00:00:00:00:00]<br/>[2]: [0]: [201]: [48<br/>[2]: [0]: [201]: [48]</pre>                                               | 2.2.2.2<br>3,0000:5555:1010]:[32,<br>5.5.5.5<br>3,3c2c:99d6:167a]:[32,<br>5.5.5.5<br>3,3c2c:99d6:167a]:[128<br>5.5.5.5<br>1.1.1]<br>1.1.1.1<br>2.2.2]<br>2.2.2.2<br>1.4.4]<br>4.4.4.4<br>4.4.4.4<br>5.5.5]<br>5.5.5.5<br>/RF2]:<br>:00:22:22:00:00:00]:[2<br>1.1.1.1<br>2.2.2.2<br>:00:22:22:00:00:00]:[2<br>1.1.1.1<br>2.2.2.2<br>:00:22:22:00:00:00]:[2<br>1.1.1.1<br>2.2.2.2<br>:00:22:22:00:00:00]:[2<br>1.1.1.1<br>2.2.2.2<br>:00:22:22:00:00:00]:[2<br>1.1.1.1<br>2.2.2.2<br>:00:22:22:00:00:00]:[2<br>1.1.1.1<br>2.2.2.2<br>:00:22:22:00:00:00]:[2<br>1.1.1.1<br>2.2.2.2<br>:00:22:22:00:00:00]:[2<br>1.1.1.1<br>2.2.2.2<br>:00:22:22:00:00:00]:[2<br>1.1.1.1<br>2.2.2.2<br>:00:22:22:00:00:00]:[2<br>1.1.1.1<br>2.2.5.5<br>:00:20:22:22:00:00:00]:[2<br>1.1.1.1<br>2.2.2.2<br>:00:22:22:00:00:00]:[2<br>1.1.1.1<br>2.2.2.2<br>:00:22:22:00:00:00]:[2<br>1.1.1.1<br>2.2.5.5<br>:00:20:22:22:00:00:00]:[2<br>1.1.1.1<br>2.2.5.5<br>:00:20:22:22:00:00:00]:[2<br>1.1.1.1<br>2.2.5.5<br>:00:20:22:22:00:00:00]:[2<br>1.1.1.1<br>2.2.5.5<br>:00:20:22:22:00:00:00]:[2<br>1.1.1.1<br>2.2.5.5<br>:00:20:22:22:00:00:00]:[2<br>1.1.1.1<br>2.2.5.5<br>:00:20:22:22:00:00:00]:[2<br>:00:20:22:22:00:00:00]:[2<br>:00:20:20:22:00]:[2<br>:00:20:20:20:20:00]:[2<br>:00:20:20:20:20:00]:[2<br>:00:20:20:20:20:00]:[2<br>:00:20:20:20:20:20:00]:[2<br>:00:20:20:20:20:00]:[2<br>:00:20:20:20:20:20:20:00]:[2<br>:00:20:20:20:20:20:20:20:20:20:20:20:20:                                                                                                    | 0<br>11.11.11.1<br>0<br>11.11.11.1<br>0<br>3,11:11:11<br>0<br>0<br>0<br>0<br>0<br>0<br>0<br>0<br>0<br>0<br>0<br>0<br>0        | 100<br>201]:[101]<br>100<br>1]:[101]<br>100<br>1:1]:[101]<br>100<br>100<br>100<br>100<br>100<br>100<br>100 | 0<br>32768<br>32768<br>0<br>0<br>0<br>32768<br>0<br>0<br>0<br>0<br>0<br>0<br>0<br>0<br>0<br>0<br>0<br>0<br>0                                                  | 1<br>3<br>3<br>1<br>1<br>3<br>1<br>1<br>3<br>1<br>1<br>1<br>2<br>2<br>1<br>1<br>3<br>3 | iii                                                                                                    | VXLAN<br>VXLAN<br>VXLAN<br>VXLAN<br>VXLAN<br>VXLAN<br>VXLAN<br>VXLAN<br>VXLAN<br>VXLAN<br>VXLAN<br>VXLAN<br>VXLAN<br>VXLAN<br>VXLAN<br>VXLAN<br>VXLAN |

```
* i [3]:[201]:[32,1.1.1.1]
                                                   100
                                                                  i 1.1.1.1
                      1.1.1.1
                                          0
                                                             0
                                                                                    VXLAN
    [3]:[201]:[32,2.2.2.2]
* i
                                          0
                                                   100
                                                                  i 2.2.2.2
                      2.2.2.2
                                                             0
                                                                                     VXLAN
    [3]:[201]:[32,4.4.4.4]
* i
                     4.4.4.4
                                          0
                                                   100
                                                             0
                                                                  i 4.4.4.4
                                                                                     VXLAN
     [3]:[201]:[32,5.5.5.5]
*>
                      5.5.5.5
                                          0
                                                   100
                                                             32768 i -----
                                                                                      VXLAN
Total number of prefixes 39
TB2-VTEP5#
```

## **Anycast Gateway**

For today's large multi-tenant data center, centralized L3 gateway scheme is very inefficient and sometimes impractical. In order to overcome the drawback of centralized L3GW approach, anycast mode is used.

In Anycast gateway approach, all the VTEPs acts as default gateway for all the VNIDs. We will configure same anycast MAC in all VTEPs.

## **IRB** Configuration for Anycast

Configure from Base Configuration-L2 VXLAN section, then configure below commands for Anycast gateway approach.

| (config)#nvo vxlan irb                                                            | Enable VXLAN IRB                                                                             |
|-----------------------------------------------------------------------------------|----------------------------------------------------------------------------------------------|
| (config) #commit                                                                  | Commit the candidate configuration to running configuration and save config and reload board |
| (config) #ip vrf L3VRF1                                                           | Create MAC routing/forwarding instance with L3VRF1 name<br>and enter into VRF mode           |
| (config-vrf) #rd 11000:11                                                         | Assign RD value                                                                              |
| <pre>(config-vrf) # route-target both 100:100</pre>                               | Assign route-target value for same for import and export.                                    |
| (config-vrf) # 13vni 1000                                                         | Configure L3VNI as 1000 for L3VRF1                                                           |
| (config-vrf) #exit                                                                | Exit from VRF mode                                                                           |
| <pre>(config) # evpn irb-forwarding anycast-<br/>gateway-mac 0000.0000.1111</pre> | Configure anycast MAC address                                                                |
| (config) # interface irb1001                                                      | Configure IRB interface 1001                                                                 |
| (config-if)#ip vrf forwarding L3VRF1                                              | Configure L3VRF1                                                                             |
| <pre>(config-if)#ip address 11.11.11.1/24 anycast</pre>                           | Configure IP address                                                                         |
| (config-if)#ipv6 address 11:11::11:1/48                                           | Configure IPv6 address                                                                       |
| <pre>(config-if)#evpn irb-if-forwarding anycast-<br/>gateway-mac</pre>            | Configure anycast MAC address                                                                |
| (config-if) #exit                                                                 | Exit from interface config mode                                                              |
| (config)#interface irb2001                                                        | Configure IRB interface 2001                                                                 |
| (config-if)#ip vrf forwarding L3VRF1                                              | Configure L3VRF1                                                                             |
| <pre>(config-if)#ip address 21.21.21.1/24 anycast</pre>                           | Configure IP address                                                                         |
| (config-if)#ipv6 address 21:21::21:1/48                                           | Configure IPv6 address                                                                       |

| <pre>(config-if)#evpn irb-if-forwarding anycast-<br/>gateway-mac</pre> | Configure anycast MAC address                                                                                     |
|------------------------------------------------------------------------|----------------------------------------------------------------------------------------------------|
| (config-if) #exit                                                      | Exit from interface config mode                                                                                   |
| (config) #commit                                                       | Commit the candidate configuration to running configuration and save config and reload board                      |
| (config) #router bgp 5000                                              | Enter into BGP router mode                                                                                        |
| (config-router)#address-family ipv4 vrf<br>L3VRF1                      | Enter into address-family mode for L3VRF1                                                                         |
| (config-router-af) #redistribute connected                             | Redistribute connected                                                                                            |
| (config-router-af) #exit-address-family                                | Exit from address-family                                                                                          |
| (config)# nvo vxlan id 101 ingress-<br>replication inner-vid-disabled  | Configure VXLAN Network identifier with/without inner-vid-<br>disabled configure and enter into VXLAN tenant mode |
| (config-nvo)#vxlan host-reachability-<br>protocol evpn-bgp L2VRF1      | Assign VRF for EVPN-BGP to carry EVPN route                                                                       |
| (config-nvo) # evpn irb1001                                            | Configure IRB1001 under VXLAN ID 101                                                                              |
| (config-nvo) #exit                                                     | Exit from VXLAN tenant mode and enter into configuration mode.                                                    |
| (config)#nvo vxlan id 201 ingress-<br>replication inner-vid-disabled   | Configure VXLAN Network identifier with/without inner-vid-<br>disabled configure and enter into VXLAN tenant mode |
| (config-nvo)#vxlan host-reachability-<br>protocol evpn-bgp L2VRF2      | Assign VRF for EVPN-BGP to carry EVPN route                                                                       |
| (config-nvo) # evpn irb2001                                            | Configure IRB2001 under VXLAN ID 201                                                                              |
| (config-nvo) #exit                                                     | Exit from VXLAN tenant mode and enter into configuration mode.                                                    |
| (config) #commit                                                       | Commit the candidate configuration to running configuration and save config and reload board                      |

| (config)#nvo vxlan irb                                                            | Enable VXLAN IRB                                                                             |
|-----------------------------------------------------------------------------------|----------------------------------------------------------------------------------------------|
| (config) #commit                                                                  | Commit the candidate configuration to running configuration and save config and reload board |
| (config)#ip vrf L3VRF1                                                            | Create MAC routing/forwarding instance with L3VRF1 name and enter into VRF mode              |
| (config-vrf)#rd 21000:11                                                          | Assign RD value                                                                              |
| <pre>(config-vrf)# route-target both 100:100</pre>                                | Assign route-target value for same for import and export.                                    |
| (config-vrf)# 13vni 1000                                                          | Configure L3VNI as 1000 for L3VRF1                                                           |
| (config-vrf) #exit                                                                | Exit from VRF mode                                                                           |
| <pre>(config) # evpn irb-forwarding anycast-<br/>gateway-mac 0000.0000.1111</pre> | Configure anycast MAC address                                                                |
| (config) # interface irb1001                                                      | Configure IRB interface 1001                                                                 |
| (config-if)#ip vrf forwarding L3VRF1                                              | Configure L3VRF1                                                                             |
| <pre>(config-if)#ip address 11.11.11.1/24 anycast</pre>                           | Configure IP address                                                                         |
| (config-if)#ipv6 address 11:11::11:1/48                                           | Configure IPv6 address                                                                       |
| <pre>(config-if)#evpn irb-if-forwarding anycast-<br/>gateway-mac</pre>            | Configure anycast MAC address                                                                |

| (config-if) #exit                                                      | Exit from interface config mode                                                                                   |
|------------------------------------------------------------------------|----------------------------------------------------------------------------------------------------|
| (config) #commit                                                       | Commit the candidate configuration to running configuration and save config and reload board                      |
| (config)#interface irb2001                                             | Configure IRB interface 2001                                                                                      |
| (config-if)#ip vrf forwarding L3VRF1                                   | Configure L3VRF1                                                                                                  |
| (config-if) #ip address 21.21.21.1/24 anycast                          | Configure IP address                                                                                              |
| (config-if)#ipv6 address 21:21::21:1/48                                | Configure IPv6 address                                                                                            |
| <pre>(config-if)#evpn irb-if-forwarding anycast-<br/>gateway-mac</pre> | Configure anycast MAC address                                                                                     |
| (config-if) #exit                                                      | Exit from interface config mode                                                                                   |
| (config) #router bgp 5000                                              | Enter into BGP router mode                                                                                        |
| (config-router)#address-family ipv4 vrf<br>L3VRF1                      | Enter into address-family mode for L3VRF1                                                                         |
| (config-router-af) #redistribute connected                             | Redistribute connected                                                                                            |
| (config-router-af)#exit-address-family                                 | Exit from address-family                                                                                          |
| (config)# nvo vxlan id 101 ingress-<br>replication inner-vid-disabled  | Configure VXLAN Network identifier with/without inner-vid-<br>disabled configure and enter into VXLAN tenant mode |
| (config-nvo)#vxlan host-reachability-<br>protocol evpn-bgp L2VRF1      | Assign VRF for EVPN-BGP to carry EVPN route                                                                       |
| (config-nvo)# evpn irb1001                                             | Configure IRB1001 under VXLAN ID 101                                                                              |
| (config-nvo) #exit                                                     | Exit from VXLAN tenant mode and enter into configuration mode.                                                    |
| (config)#nvo vxlan id 201 ingress-<br>replication inner-vid-disabled   | Configure VXLAN Network identifier with/without inner-vid-<br>disabled configure and enter into VXLAN tenant mode |
| (config-nvo)#vxlan host-reachability-<br>protocol evpn-bgp L2VRF2      | Assign VRF for EVPN-BGP to carry EVPN route                                                                       |
| (config-nvo)# evpn irb2001                                             | Configure IRB2001 under VXLAN ID 201                                                                              |
| (config-nvo) #exit                                                     | Exit from VXLAN tenant mode and enter into configuration mode.                                                    |
| (config) #commit                                                       | Commit the candidate configuration to running configuration and save config and reload board                      |

| (config)#nvo vxlan irb                                               | Enable VXLAN IRB                                                                             |
|----------------------------------------------------------------------|----------------------------------------------------------------------------------------------|
| (config) #commit                                                     | Commit the candidate configuration to running configuration and save config and reload board |
| (config)#ip vrf L3VRF1                                               | Create MAC routing/forwarding instance with L3VRF1 name and enter into VRF mode              |
| (config-vrf)#rd 41000:11                                             | Assign RD value                                                                              |
| <pre>(config-vrf)# route-target both 100:100</pre>                   | Assign route-target value for same for import and export.                                    |
| (config-vrf)# 13vni 1000                                             | Configure L3VNI as 1000 for L3VRF1                                                           |
| (config-vrf) #exit                                                   | Exit from VRF mode                                                                           |
| (config)# evpn irb-forwarding anycast-<br>gateway-mac 0000.0000.1111 | Configure anycast MAC address                                                                |
| <pre>(config) # interface irb1001</pre>                              | Configure IRB interface 1001                                                                 |

| (config-if)#ip vrf forwarding L3VRF1                                   | Configure L3VRF1                                                                                                  |
|------------------------------------------------------------------------|----------------------------------------------------------------------------------------------------|
| <pre>(config-if)#ip address 11.11.11.1/24 anycast</pre>                | Configure IP address                                                                                              |
| (config-if)#ipv6 address 11:11::11:1/48                                | Configure IPv6 address                                                                                            |
| <pre>(config-if)#evpn irb-if-forwarding anycast-<br/>gateway-mac</pre> | Configure anycast MAC address                                                                                     |
| (config-if)#exit                                                       | Exit from interface config mode                                                                                   |
| (config)#interface irb2001                                             | Configure IRB interface 2001                                                                                      |
| (config-if)#ip vrf forwarding L3VRF1                                   | Configure L3VRF1                                                                                                  |
| <pre>(config-if)#ip address 21.21.21.1/24 anycast</pre>                | Configure IP address                                                                                              |
| (config-if)#ipv6 address 21:21::21:1/48                                | Configure IPv6 address                                                                                            |
| <pre>(config-if)#evpn irb-if-forwarding anycast-<br/>gateway-mac</pre> | Configure anycast MAC address                                                                                     |
| (config-if) #exit                                                      | Exit from interface config mode                                                                                   |
| (config) #commit                                                       | Commit the candidate configuration to running configuration and save config and reload board                      |
| (config)#router bgp 5000                                               | Enter into BGP router mode                                                                                        |
| (config-router)#address-family ipv4 vrf<br>L3VRF1                      | Enter into address-family mode for L3VRF1                                                                         |
| (config-router-af) #redistribute connected                             | Redistribute connected                                                                                            |
| (config-router-af)#exit-address-family                                 | Exit from address-family                                                                                          |
| (config)# nvo vxlan id 101 ingress-<br>replication inner-vid-disabled  | Configure VXLAN Network identifier with/without inner-vid-<br>disabled configure and enter into VXLAN tenant mode |
| (config-nvo)#vxlan host-reachability-<br>protocol evpn-bgp L2VRF1      | Assign VRF for EVPN-BGP to carry EVPN route                                                                       |
| (config-nvo) # evpn irb1001                                            | Configure IRB1001 under VXLAN ID 101                                                                              |
| (config-nvo) #exit                                                     | Exit from VXLAN tenant mode and enter into configuration mode.                                                    |
| (config)#nvo vxlan id 201 ingress-<br>replication inner-vid-disabled   | Configure VXLAN Network identifier with/without inner-vid-<br>disabled configure and enter into VXLAN tenant mode |
| (config-nvo)#vxlan host-reachability-<br>protocol evpn-bgp L2VRF2      | Assign VRF for EVPN-BGP to carry EVPN route                                                                       |
| (config-nvo) # evpn irb2001                                            | Configure IRB2001 under VXLAN ID 201                                                                              |
| (config-nvo) #exit                                                     | Exit from VXLAN tenant mode and enter into configuration mode.                                                    |
| (config) #commit                                                       | Commit the candidate configuration to running configuration and save config and reload board                      |

| (config)#nvo vxlan irb                  | Enable VXLAN IRB                                                                |
|-----------------------------------------|---------------------------------------------------------------------------------|
| (config) #ip vrf L3VRF1                 | Create MAC routing/forwarding instance with L3VRF1 name and enter into VRF mode |
| (config-vrf)#rd 51000:11                | Assign RD value                                                                 |
| (config-vrf)# route-target both 100:100 | Assign route-target value for same for import and export.                       |
| (config-vrf)# 13vni 1000                | Configure L3VNI as 1000 for L3VRF1                                              |
| (config-vrf) #exit                      | Exit from VRF mode                                                              |

| <pre>(config)# evpn irb-forwarding anycast-<br/>gateway-mac 0000.0000.1111</pre>   | Configure anycast MAC address                                                                                     |
|------------------------------------------------------------------------------------|----------------------------------------------------------------------------------------------------|
| (config) # interface irb1001                                                       | Configure IRB interface 1001                                                                                      |
| (config-if)#ip vrf forwarding L3VRF1                                               | Configure L3VRF1                                                                                                  |
| (config-if) #ip address 11.11.11.1/24 anycast                                      | Configure IP address                                                                                              |
| (config-if)#ipv6 address 11:11::11:1/48                                            | Configure IPv6 address                                                                                            |
| (config-if)#evpn irb-if-forwarding anycast-<br>gateway-mac                         | Configure anycast MAC address                                                                                     |
| (config-if) #exit                                                                  | Exit from interface config mode                                                                                   |
| (config)#interface irb2001                                                         | Configure IRB interface 2001                                                                                      |
| (config-if)#ip vrf forwarding L3VRF1                                               | Configure L3VRF1                                                                                                  |
| (config-if) #ip address 21.21.21.1/24 anycast                                      | Configure IP address                                                                                              |
| (config-if)#ipv6 address 21:21::21:1/48                                            | Configure IPv6 address                                                                                            |
| (config-if) evpn irb-if-forwarding anycast-<br>gateway-mac                         | Configure anycast MAC address                                                                                     |
| (config-if) #exit                                                                  | Exit from interface config mode                                                                                   |
| (config) #commit                                                                   | Commit the candidate configuration to running configuration and save config and reload board                      |
| (config) #router bgp 5000                                                          | Enter into BGP router mode                                                                                        |
| (config-router)#address-family ipv4 vrf<br>L3VRF1                                  | Enter into address-family mode for L3VRF1                                                                         |
| (config-router-af) #redistribute connected                                         | Redistribute connected                                                                                            |
| (config-router-af)#exit-address-family                                             | Exit from address-family                                                                                          |
| <pre>(config) # nvo vxlan id 101 ingress-<br/>replication inner-vid-disabled</pre> | Configure VXLAN Network identifier with/without inner-vid-<br>disabled configure and enter into VXLAN tenant mode |
| (config-nvo)#vxlan host-reachability-<br>protocol evpn-bgp L2VRF1                  | Assign VRF for EVPN-BGP to carry EVPN route                                                                       |
| (config-nvo)# evpn irb1001                                                         | Configure IRB1001 under VXLAN ID 101                                                                              |
| (config-nvo) #exit                                                                 | Exit from VXLAN tenant mode and enter into configuration mode.                                                    |
| (config)#nvo vxlan id 201 ingress-<br>replication inner-vid-disabled               | Configure VXLAN Network identifier with/without inner-vid-<br>disabled configure and enter into VXLAN tenant mode |
| (config-nvo)#vxlan host-reachability-<br>protocol evpn-bgp L2VRF2                  | Assign VRF for EVPN-BGP to carry EVPN route                                                                       |
| (config-nvo)# evpn irb2001                                                         | Configure IRB2001 under VXLAN ID 201                                                                              |
| (config-nvo) #exit                                                                 | Exit from VXLAN tenant mode and enter into configuration mode.                                                    |
| (config) #commit                                                                   | Commit the candidate configuration to running configuration and save config and reload board                      |

# Validations

#### VTEP1

TB2-VTEP1#show nvo vxlan tunnel VXLAN Network tunnel Entries Source Destination Status Up/Down Update

#### VXLAN-EVPN with IRB

| 1.1.1.1<br>1.1.1.1               | 5.5.5                                             | 5.5<br>4.4                       | Ir<br>Ir        | nstalled<br>nstalled | 00 :<br>00 : | :13:05<br>:18:33 | 00:13:05<br>00:18:33 |      |      |                |          |  |
|----------------------------------|---------------------------------------------------|----------------------------------|-----------------|----------------------|--------------|------------------|----------------------|------|------|----------------|----------|--|
| 1.1.1.1                          | 2.2.2                                             | 2.2                              | Ir              | nstalled             | 00:          | :18:34           | 00:18:34             |      |      |                |          |  |
| Total nu<br>TB2-VTEP<br>VXLAN In | mber of entrie<br>1#show nvo vx<br>formation      | es are 3<br>lan                  |                 |                      |              |                  |                      |      |      |                |          |  |
| Codes                            | : NW - Networl<br>AC - Access<br>(u) - Untagge    | k Port<br>Port<br>ed             |                 |                      |              |                  |                      |      |      |                |          |  |
| VNID                             | VNI-Name                                          | VNI-Type                         | Туре            | Interface            | ESI          |                  |                      | VLAN | DF-S | tatus Src-Addr | Dst-Addr |  |
|                                  |                                                   |                                  |                 |                      |              |                  |                      |      |      |                |          |  |
| 101                              | VNI-101                                           | L2                               | NW              |                      |              |                  |                      |      |      | 1.1.1.1        | 5.5.5.5  |  |
| 101                              | VNI-101<br>VNI-101                                | LZ<br>L2                         | NW              |                      |              |                  |                      |      |      |                | 4.4.4.4  |  |
| 101                              | VNI-101                                           |                                  | AC              | <br>pol              | 00.00.00     |                  | 2.22.00.00.00        | 10   | DF   |                | 2.2.2.2  |  |
| 201                              | VNI-201                                           | L2                               | NW              |                      |              |                  | 2.22.00.00.00        |      |      | 1.1.1.1        | 5.5.5.5  |  |
| 201                              | VNI-201                                           | L2                               | NW              |                      |              |                  |                      |      |      | 1.1.1.1        | 4.4.4.4  |  |
| 201                              | VNI-201                                           | L2                               | NW              |                      |              |                  |                      |      |      | 1.1.1.1        | 2.2.2.2  |  |
| 201                              | VNI-201                                           |                                  | AC              | pol                  | 00:00:00     | 0:00:00:2        | 2:22:00:00:00        | 20   | DF   |                |          |  |
| Total nu<br>TB2-VTEP<br>VXLAN AR | mber of entrie<br>1#show nvo vx<br>P-CACHE Inform | es are 8<br>lan arp-ca<br>nation | che             |                      |              |                  |                      |      |      |                |          |  |
| VNID                             | Ip-Addr                                           | <br>Mac-A                        | ddr             | Туре                 | 1            | Age-Out          | Retries-Left         | t    |      |                |          |  |
| 201                              | 21.21.21.51                                       | 0000.                            | 2222.           | .1020 Stati          | .c Local     |                  |                      | _    |      |                |          |  |
| 201                              | 21.21.21.1                                        | 0000.                            | 0000.           | .1111 Stati          | .c Local     |                  |                      |      |      |                |          |  |
| 201                              | 21.21.21.101                                      | 0000.                            | 4444.           | .1020 Stati          | .c Remote    | e                |                      |      |      |                |          |  |
| 101                              | 11.11.11.51                                       | 0000.                            | 2222.           | .1010 Stati          | c Local      |                  |                      |      |      |                |          |  |
| 101                              | 11.11.11.1                                        | 0000.                            | 0000.           | .1111 Stati          | .c Local     |                  |                      |      |      |                |          |  |
| 101                              | 11.11.11.201                                      | 0000.                            | 5555.           | .1010 Stati          | .c Remote    | e                |                      |      |      |                |          |  |
| Total nu                         | mber of entrie                                    | es are 6                         |                 |                      |              |                  |                      |      |      |                |          |  |
| TBZ-VTEP<br>VXLAN ND             | -CACHE Inform                                     | lan nd-cac<br>ation              | che             |                      |              |                  |                      |      |      |                |          |  |
| =======                          |                                                   | ======                           |                 |                      |              |                  |                      |      |      |                |          |  |
| VNID                             | Ip-Addr                                           |                                  |                 |                      | Mac-A        | Addr             | Туре                 | Age  | -Out | Retries-Left   |          |  |
| 201                              | 21:21::21:1                                       |                                  |                 | 0000.0               | 0000.1111    | l Static         | Local                | -    |      |                |          |  |
| 101                              | 11:11::11:1                                       |                                  |                 | 0000.0               | 000.1111     | l Static         | Local                | -    |      |                |          |  |
| Total nu                         | mber of entrie                                    | es are 2                         |                 |                      |              |                  |                      |      |      |                |          |  |
| TB2-VTEP                         | 1#show nvo vx                                     | lan 13vni-                       | map             |                      |              |                  |                      |      |      |                |          |  |
| L3VN1<br>=======                 | L2VN1                                             | -1RB                             | ·intei<br>===== | riace                |              |                  |                      |      |      |                |          |  |
| 1000                             | 101                                               | irb1                             | 001             |                      |              |                  |                      |      |      |                |          |  |
| 1000                             | 201                                               | irb2                             | 2001            |                      |              |                  |                      |      |      |                |          |  |
|                                  |                                                   |                                  |                 |                      |              |                  |                      |      |      |                |          |  |
| TB2-VTEP                         | 1#show ip rout                                    | te vrf L3V                       | /RF1            |                      |              |                  |                      |      |      |                |          |  |
| Codes: K                         | - kernel, C ·                                     | - connecte                       | ed, S           | - static,            | R - RIP,     | , B - BGP        |                      |      |      |                |          |  |
| 0                                | - OSPF, IA -                                      | OSPF inte                        | er are          | ea                   |              |                  |                      |      |      |                |          |  |
| N                                | 1 - OSPF NSSA                                     | external                         | type            | 1, N2 - OS           | SPF NSSA     | external         | type 2               |      |      |                |          |  |
| E .                              | 1 - OSPF exter                                    | rnal type                        | 1, E2           | 2 - OSPF ex          | ternal t     | type 2           |                      |      |      |                |          |  |
| 1                                | - 15-15, L1 ·                                     | - 15-15 le                       | , – EZ          | 7DN                  | -is level    | 1-2,             |                      |      |      |                |          |  |
| T V                              | - vrf leaked                                      | er area, r                       |                 | / 1 1 ,              |              |                  |                      |      |      |                |          |  |
| *                                | - candidate d                                     | default                          |                 |                      |              |                  |                      |      |      |                |          |  |
|                                  |                                                   |                                  |                 |                      |              |                  |                      |      |      |                |          |  |
| IP Route                         | Table for VR                                      | F "L3VRF1"                       | ,               |                      |              |                  |                      |      |      |                |          |  |
| С                                | 11.11.11                                          | .0/24 is d                       | lirect          | ly connect           | ed, irbl     | 1001, 00:        | 19:26                |      |      |                |          |  |
| C                                | 21.21.21                                          | .0/24 is d                       | lirect          | ly connect           | ed, irb2     | 2001, 00:        | 19:26                |      |      |                |          |  |
|                                  | 12/.0.0.0                                         | J/O IS Ulr                       | ecti            | / connected          | ι, τΟ.Π3\    | vrei, 00:        | 19:20                |      |      |                |          |  |
| Gateway                          | of last resort                                    | t is not s                       | set             |                      |              |                  |                      |      |      |                |          |  |
| TB2-VTEP                         | 1#show ipv6 r                                     | oute vrf L                       | J3VRF1          | L                    |              |                  |                      |      |      |                |          |  |
| IPv6 Rou                         | ting Table                                        |                                  |                 |                      |              |                  |                      |      |      |                |          |  |
| Codes: K                         | - kernel rout                                     | te, C - co                       | nnect           | ced, S - st          | atic, R      | - RIP, O         | - OSPF,              |      |      |                |          |  |
| I                                | A - OSPF inte:                                    | r area, El                       | - 05            | SPF externa          | al type 1    | 1,               |                      |      |      |                |          |  |
| E                                | 2 - OSPF exter                                    | rnal type                        | 2, E            | - EVPN N1            | OSPF         | NSSA ext         | ernai type 1,        |      |      |                |          |  |
| N                                | 2 - USPE NSSA                                     | external                         | суре            | 2, I - IS-           | тэ, в -      | שטע              |                      |      |      |                |          |  |

```
Timers: Uptime
IP Route Table for VRF "L3VRF1"
    ::1/128 via ::, lo.L3VRF1, 00:19:28
С
С
      11:11::/48 via ::, irb1001, 00:19:26
С
     21:21::/48 via ::, irb2001, 00:19:26
С
     fe80::/64 via ::, irb2001, 00:19:25
TB2-VTEP1#show ip route summary
_____
IP routing table name is Default-IP-Routing-Table(0)
_____
IP routing table maximum-paths : 8
Total number of IPv4 routes : 12
Total number of IPv4 paths
                             : 12
Pending routes (due to route max reached): 0
Route Source Networks
connected
             3
ospf
             9
Total
            12
FTB
             12
ECMP statistics (active in ASIC):
Total number of IPv4 ECMP routes : 0
Total number of IPv4 ECMP paths : 0
TB2-VTEP1#show ipv6 route summary
_____
IPv6 routing table name is Default-IPv6-Routing-Table(0)
   _____
IPv6 routing table maximum-paths : 8
Total number of IPv6 routes : 2
Total number of IPv6 paths : 2
Pending routes (due to route max reached): 0
Route Source Networks
connected
             2
Total
            2
             2
FTB
ECMP statistics (active in ASIC):
Total number of IPv6 ECMP routes : 0
Total number of IPv6 ECMP paths : 0
TB2-VTEP1#show bgp 12vpn evpn
BGP table version is 6, local router ID is 1.1.1.1
Status codes: s suppressed, d damped, h history, * valid, > best, i - internal,
           l - labeled, S Stale
Origin codes: i - IGP, e - EGP, ? - incomplete
[EVPN route type]:[ESI]:[VNID]:[relevent route informantion]
1 - Ethernet Auto-discovery Route
2 - MAC/IP Route
3 - Inclusive Multicast Route
4 - Ethernet Segment Route
5 - Prefix Route
                                  Metric LocPrf
   Network
                  Next Hop
                                                       Weight Path Peer
                                                                                   Encap
RD[21000:11]
*>i [5]:[0]:[1000]:[24]:[11.11.11.0]:[0.0.0.0]:[1000]
                                                        0 ? 2.2.2.2
                    2.2.2.2 0 100
                                                                           VXLAN
*>i [5]:[0]:[1000]:[24]:[21.21.21.0]:[0.0.0.0]:[1000]
                    2.2.2.2
                                                            ? 2.2.2.2
                                      0
                                            100
                                                        0
                                                                             VXLAN
RD[41000:11]
*>i [5]:[0]:[1000]:[24]:[11.11.11.0]:[0.0.0.0]:[1000]
                                                            ? 4.4.4.4
                                                                             VXLAN
                    4.4.4.4
                                  0
                                           100
                                                        0
*>i [5]:[0]:[1000]:[24]:[21.21.21.0]:[0.0.0.0]:[1000]
                    4.4.4.4
                                      0
                                            100
                                                      0
                                                          ? 4.4.4.4
                                                                             VXLAN
RD[51000:11]
*>i [5]:[0]:[1000]:[24]:[11.11.11.0]:[0.0.0.0]:[1000]
                                                       0
                                                            ? 5.5.5.5
                                                                             VXLAN
                    5.5.5.5
                                   0
                                            100
*>i [5]:[0]:[1000]:[24]:[21.21.21.0]:[0.0.0.0]:[1000]
```

#### VXLAN-EVPN with IRB

|            |                       | 5.5.5.5                           | 0               | 100             | 0        | ?      | 5.5.5.5          | VXLAN           |
|------------|-----------------------|-----------------------------------|-----------------|-----------------|----------|--------|------------------|-----------------|
| RD[1.      | 1.1.1:1] VRF[evpn     | -gvrf-1]:                         |                 |                 |          |        |                  |                 |
| *>         | [1]:[00:00:00:00:     | 00:22:22:00:00:00]:[4             | 294967295]      | ]:[0]           |          |        |                  |                 |
| *>         | [4]:[00:00:00:00:     | 1.1.1.1<br>00:22:22:00:00:001:[3] | 0<br>2,1.1.1.1  | 100             | 32768    | -      | 1                | VXLAN           |
|            |                       | 1.1.1.1                           | 0               | 100             | 32768    | :      | i                | VXLAN           |
| * i        | [4]:[00:00:00:00:     | 00:22:22:00:00:00]:[3             | 2,2.2.2.2       | ]               | <u>_</u> |        |                  |                 |
|            |                       | 2.2.2.2                           | 0               | 100             | 0        | l      | 2.2.2.2          | VXLAN           |
| RD[1.      | 1.1.1:11] VRF[L2V     | RF1]:                             |                 |                 |          |        |                  |                 |
| *>         | [1]:[00:00:00:00:     | 00:22:22:00:00:00]:[1             | 01]:[101]       | 100             | 22760    |        |                  | 17VT 7 11       |
| * i        |                       | 2.2.2.2                           | 0               | 100             | 0        | i      | 2.2.2.2          | VXLAN           |
| * i        | [1]:[00:00:00:00:     | 00:22:22:00:00:00]:[4             | 294967295       | ]:[0]           |          |        |                  |                 |
|            |                       | 2.2.2.2                           | 0               | 100             | 0        | i      | 2.2.2.2          | VXLAN           |
| * 1        | [2]:[0]:[101]:[48     | ,0000:0000:1111]:[32,1            | 11.11.11.1      | L]:[101]<br>100 | 0        | i      | 5 5 5 5          | VYLAN           |
| * i        |                       | 4.4.4.4                           | 0               | 100             | 0        | ı<br>i | 4.4.4.4          | VXLAN           |
| * i        |                       | 2.2.2.2                           | 0               | 100             | 0        | i      | 2.2.2.2          | VXLAN           |
| *>         |                       | 1.1.1.1                           | 0               | 100             | 32768    | 1      | i                | VXLAN           |
| * i        | [2]:[0]:[101]:[48     | ,0000:0000:1111]:[128             | ,11:11::11      | 1:1]:[101]      |          |        |                  |                 |
|            |                       | 5.5.5.5                           | 0               | 100             | 0        | i      | 5.5.5.5          | VXLAN           |
| * 1        |                       | 4.4.4.4                           | 0               | 100             | 0        | 1      | 4.4.4.4          | VXLAN           |
| "⊥<br>*>   |                       | 2.2.2.2                           | 0               | 100             | 32768    | ± .    | 2.2.2.2<br>i     | VALAN<br>VXI.AN |
| *>         | [2]:[00:00:00:00:     | 00:22:22:00:00:00]:[1             | 011:[48,00      | 000:2222:10     | )10]:[   | 32     | ,11.11.11.51]:[1 | 01]             |
|            |                       | 1.1.1.1                           | 0               | 100             | 32768    |        | i                | VXLAN           |
| * i        |                       | 2.2.2.2                           | 0               | 100             | 0        | i      | 2.2.2.2          | VXLAN           |
| * i        | [2]:[0]:[101]:[48     | ,0000:5555:1010]:[32,             | 11.11.11.2      | 201]:[101]      |          |        |                  |                 |
| * \        | (2), (101), (20, 1, 1 | 5.5.5.5                           | 0               | 100             | 0        | i      | 5.5.5.5          | VXLAN           |
| ^ /        | [3]:[101]:[32,1.1     | · L · L J<br>1 1 1 1 1            | 0               | 100             | 32768    |        |                  | VXT.AN          |
| * i        | [3]:[101]:[32,2.2     | .2.21                             | 0               | 100             | 52700    | -      | -                | VADAN           |
|            |                       | 2.2.2.2                           | 0               | 100             | 0        | i      | 2.2.2.2          | VXLAN           |
| * i        | [3]:[101]:[32,4.4     | .4.4]                             |                 |                 |          |        |                  |                 |
|            |                       | 4.4.4.4                           | 0               | 100             | 0        | i      | 4.4.4.4          | VXLAN           |
| * i        | [3]:[101]:[32,5.5     | .5.5]                             | 0               | 100             | 0        |        |                  | 5757T 75 51     |
|            |                       | 5.5.5.5                           | 0               | 100             | 0        | T      | 5.5.5.5          | VALAN           |
| RD[1.      | 1.1.1:21] VRF[L2V     | RF2]:                             |                 |                 |          |        |                  |                 |
| *>         | [1]:[00:00:00:00:     | 00:22:22:00:00:00]:[2             | 01]:[201]       |                 |          |        |                  |                 |
|            |                       | 1.1.1.1                           | 0               | 100             | 32768    | 1      | i                | VXLAN           |
| * i        |                       | 2.2.2.2                           | 0               | 100             | 0        | i      | 2.2.2.2          | VXLAN           |
| * i        | [1]:[00:00:00:00:     | 00:22:22:00:00:00]:[4             | 294967295]      | ]:[0]           |          |        |                  |                 |
| * :        | 121.101.12011.100     | 2.2.2.2                           | U<br>21 21 21 1 | 100             | 0        | 1      | 2.2.2.2          | VXLAN           |
| ~ <u>T</u> | [2];[0];[201];[40     | 5 5 5 5                           | 0               | 100             | 0        | i      | 5 5 5 5          | VXLAN           |
| * i        |                       | 4.4.4.4                           | 0               | 100             | 0        | i      | 4.4.4.4          | VXLAN           |
| * i        |                       | 2.2.2.2                           | 0               | 100             | 0        | i      | 2.2.2.2          | VXLAN           |
| *>         |                       | 1.1.1.1                           | 0               | 100             | 32768    | -      | i                | VXLAN           |
| * i        | [2]:[0]:[201]:[48     | ,0000:0000:1111]:[128             | ,21:21::21      | 1:1]:[201]      |          |        |                  |                 |
|            |                       | 5.5.5.5                           | 0               | 100             | 0        | i      | 5.5.5.5          | VXLAN           |
| * :        |                       | 4.4.4.4                           | 0               | 100             | 0        | 1      | 4.4.4.4          | VXLAN           |
| ~⊥<br>*>   |                       | 1 1 1 1                           | 0               | 100             | 32768    | ± .    | 2.2.2.2<br>i     | VXLAN<br>VXLAN  |
| *>         | [2]:[00:00:00:00:     | 00:22:22:00:00:00]:[2             | 011:[48,00      | 000:2222:10     | )201:[   | 32     | 21.21.21.51]:[2  | 011             |
|            |                       | 1.1.1.1                           | 0               | 100             | 32768    |        | i                | VXLAN           |
| * i        |                       | 2.2.2.2                           | 0               | 100             | 0        | i      | 2.2.2.2          | VXLAN           |
| * i        | [2]:[0]:[201]:[48     | ,0000:4444:1020]:[32,             | 21.21.21.1      | 101]:[201]      |          |        |                  |                 |
|            |                       | 4.4.4.4                           | 0               | 100             | 0        | i      | 4.4.4.4          | VXLAN           |
| *>         | [3]:[201]:[32,1.1     | .L.L]<br>1 1 1 1                  | 0               | 100             | 30760    |        |                  | WVT AN          |
| * i        | [3]:[201]:[32.2.2     | .2.21                             | 0               | 100             | 52700    | -      | L                | VALAN           |
| -          |                       | 2.2.2.2                           | 0               | 100             | 0        | i      | 2.2.2.2          | VXLAN           |
| * i        | [3]:[201]:[32,4.4     | .4.4]                             |                 |                 |          |        |                  |                 |
|            |                       | 4.4.4.4                           | 0               | 100             | 0        | i      | 4.4.4.4          | VXLAN           |
| * i        | [3]:[201]:[32,5.5     | .5.5]                             |                 |                 |          |        |                  |                 |
|            |                       | 5.5.5.5                           | 0               | 100             | 0        | i      | 5.5.5.5          | VXLAN           |
| RD[?       | 2.2.2:11              |                                   |                 |                 |          |        |                  |                 |
| *>i        | [1]:[00:00:00:00:     | 00:22:22:00:00:00]:[4             | 294967295       | ]:[0]           |          |        |                  |                 |
|            |                       | 2.2.2.2                           | 0               | 100             | 0        | i      | 2.2.2.2          | VXLAN           |

| *>i            | [4]:[00:00:00:00:          | 00:22:22:00: | :00:00]:[32 | 2,2.2.2.<br>0 | 2]<br>100    | 0           | i    | 2.2.2.2       | VXLAN     |
|----------------|----------------------------|--------------|-------------|---------------|--------------|-------------|------|---------------|-----------|
|                |                            |              |             |               |              |             |      |               |           |
| RD[2.          | 2.2.2:11]                  | ~~ ~~ ~~ ~~  |             |               |              |             |      |               |           |
| *>1            | [1]:[00:00:00:00:          | 2 2 2 2 2    | :00:00]:[10 | 01]:[101<br>0 | J<br>100     | 0           | i    | 2222          | VXLAN     |
| *>i            | [2]:[0]:[101]:[48          | ,0000:0000:1 | [111]:[32,  | 11.11.11      | .1]:[101]    | -           | _    |               |           |
|                |                            | 2.2.2.2      |             | 0             | 100          | 0           | i    | 2.2.2.2       | VXLAN     |
| *>i            | [2]:[0]:[101]:[48          | ,0000:0000:1 | [111]:[128, | ,11:11::<br>0 | 11:1]:[101]  | 0           | i    | 2 2 2 2       | VXT.AN    |
| *>i            | [2]:[00:00:00:00:          | 00:22:22:00: | :00:00]:[10 | 01]:[48,      | 0000:2222:10 | 010]:       | [32, | ,11.11.11.    | 51]:[101] |
|                |                            | 2.2.2.2      |             | 0             | 100          | 0           | i    | 2.2.2.2       | VXLAN     |
| *>i            | [3]:[101]:[32,2.2          | .2.2]        |             | 0             | 100          | 0           | i    | 2 2 2 2       | VXT.AN    |
|                |                            |              |             | 0             | 200          | 0           | -    |               | ******    |
| RD[2.          | 2.2.2:21]                  | ~~ ~~ ~~ ~~  | ~~ ~~ ~~ ~~ |               |              |             |      |               |           |
| *>1            | [1]:[00:00:00:00:          | 2 2 2 2 2    | :00:00]:[20 | 01]:[201      | J<br>100     | 0           | i    | 2222          | VXLAN     |
| *>i            | [2]:[0]:[201]:[48          | ,0000:0000:1 | 1111]:[32,2 | 21.21.21      | .1]:[201]    | 0           | -    |               | ******    |
|                |                            | 2.2.2.2      |             | 0             | 100          | 0           | i    | 2.2.2.2       | VXLAN     |
| *>i            | [2]:[0]:[201]:[48          | ,0000:0000:1 | [111]:[128, | ,21:21::<br>0 | 21:1]:[201]  | 0           | i    | 2 2 2 2       | VXT.AN    |
| *>i            | [2]:[00:00:00:00:          | 00:22:22:00: | :00:00]:[20 | 01]:[48,      | 0000:2222:10 | 020]:       | [32, | 21.21.21.     | 51]:[201] |
|                |                            | 2.2.2.2      |             | 0             | 100          | 0           | i    | 2.2.2.2       | VXLAN     |
| *>1            | [3]:[201]:[32,2.2          | .2.2]        |             | 0             | 100          | 0           | i    | 2.2.2.2       | VXLAN     |
|                |                            |              |             | 0             | 200          | 0           | -    |               | ******    |
| RD[4.          | 4.4.4:11]                  |              |             |               |              |             |      |               |           |
| *>1            | [2]:[0]:[101]:[48          | ,0000:0000:1 | [111]:[32,1 | 11.11.11<br>0 | .1]:[101]    | 0           | i    | 4 4 4 4       | VXLAN     |
| *>i            | [2]:[0]:[101]:[48          | ,0000:0000:1 | L111]:[128, | ,11:11::      | 11:1]:[101]  | 0           | -    |               | ******    |
|                |                            | 4.4.4.4      |             | 0             | 100          | 0           | i    | 4.4.4.4       | VXLAN     |
| *>1            | [3]:[101]:[32,4.4          | 4.4.4        |             | 0             | 100          | 0           | i    | 4.4.4.4       | VXLAN     |
|                |                            |              |             | 0             | 200          | 0           | -    |               | ******    |
| RD[4.          | 4.4.4:21]                  |              |             |               |              |             |      |               |           |
| *>1            | [2]:[0]:[201]:[48          | 4.4.4.4      | []]]:[32,2  | 0             | 100          | 0           | i    | 4.4.4.4       | VXLAN     |
| *>i            | [2]:[0]:[201]:[48          | ,0000:0000:1 | L111]:[128, | ,21:21::      | 21:1]:[201]  |             |      |               |           |
|                |                            | 4.4.4.4      | 0001 100 1  | 0             | 100          | 0           | i    | 4.4.4.4       | VXLAN     |
| *>1            | [2]:[0]:[201]:[48          | 4.4.4.4      | 1020]:[32,2 | 21.21.21<br>0 | 100          | 0           | i    | 4.4.4.4       | VXLAN     |
| *>i            | [3]:[201]:[32,4.4          | .4.4]        |             |               |              |             |      |               |           |
|                |                            | 4.4.4.4      |             | 0             | 100          | 0           | i    | 4.4.4.4       | VXLAN     |
| RD[5.          | 5.5.5:11]                  |              |             |               |              |             |      |               |           |
| *>i            | [2]:[0]:[101]:[48          | ,0000:0000:1 | L111]:[32,3 | 11.11.11      | .1]:[101]    |             |      |               |           |
| *<:            | [2].[0].[10]].[49          | 5.5.5.5      | 1111.110    | 0             | 100          | 0           | i    | 5.5.5.5       | VXLAN     |
|                | [2].[0].[101].[40          | 5.5.5.5      |             | 0             | 100          | 0           | i    | 5.5.5.5       | VXLAN     |
| *>i            | [2]:[0]:[101]:[48          | ,0000:5555:1 | L010]:[32,3 | 11.11.11      | .201]:[101]  |             |      |               |           |
| *\;            | [3].[10]].[32 5 5          | 5.5.5.5      |             | 0             | 100          | 0           | i    | 5.5.5.5       | VXLAN     |
| ~ / I          | [5]:[101]:[32,3.3          | 5.5.5.5      |             | 0             | 100          | 0           | i    | 5.5.5.5       | VXLAN     |
|                |                            |              |             |               |              |             |      |               |           |
| RD[5.          | .5.5.5:21]                 | 0000.0000.1  | 11111.132   | 21 21 21      | 11.[201]     |             |      |               |           |
|                | [2].[0].[201].[40          | 5.5.5.5      |             | 0             | 100          | 0           | i    | 5.5.5.5       | VXLAN     |
| *>i            | [2]:[0]:[201]:[48          | ,0000:0000:1 | L111]:[128, | ,21:21::      | 21:1]:[201]  |             |      |               |           |
| *<:            | 121.12011.122 5 5          | 5.5.5.5      |             | 0             | 100          | 0           | i    | 5.5.5.5       | VXLAN     |
| ~ >1           | [5]:[201]:[32,3.3          | 5.5.5.5      |             | 0             | 100          | 0           | i    | 5.5.5.5       | VXLAN     |
| Total<br>TB2-V | number of prefix<br>/TEP1# | es 55        |             |               |              |             |      |               |           |
| TB2-1          | TEP2#show nvo vyl          | an tunnel    |             |               |              |             |      |               |           |
| VXLAN          | Network tunnel E           | ntries       |             |               |              |             |      |               |           |
| Sourc          | ce Desti                   | nation       | Status      |               | Up/Down      | UI          | pdat | ie            |           |
| 2.2.2          | 2.2 4.4 4                  | . 4          | Installed   |               |              | =====<br>۱۱ |      | =====<br>3:42 |           |
| 2.2.2          | 2.2 1.1.1                  | 1            | Installed   |               | 00:18:43     | 0.0         | ):18 | 3:43          |           |

00:18:42 00:18:42 00:18:43 00:18:43

1.1.1.1

Installed

2.2.2.2 2.2.2.2

#### VXLAN-EVPN with IRB

| 2.2.2.2                                                                                                    | 5.5.                                                                                                    | 5.5                                                                                               | Installe                                                                               | d 00:13:14                                                                               | 00:13:14                     |                            |                                                                                          |                                                                        |
|----------------------------------------------------------------------------------------------------|----------------------------------------------------------------------------------------------------|---------------------------------------------------------------------------------------------------|----------------------------------------------------------------------------------------|------------------------------------------------------------------------------------------|------------------------------|----------------------------|------------------------------------------------------------------------------------------|------------------------------------------------------------------------|
| Total nu<br>TB2-VTEE<br>VXLAN Ir                                                                                    | umber of entri<br>22#show nvo vx<br>nformation                                                                                                    | es are 3<br>lan                                                                                   |                                                                                        |                                                                                          |                              |                            |                                                                                          |                                                                        |
| Codes                                                                                                    | S: NW - Networ<br>AC - Access<br>(u) - Untagg                                                                                                    | k Port<br>Port<br>red                                                                             |                                                                                        |                                                                                          |                              |                            |                                                                                          |                                                                        |
| VNID                                                                                                    | VNI-Name                                                                                                    | VNI-Type 7                                                                                        | Type Interf                                                                            | ace ESI                                                                                  |                              | VLAN DF-Status             | Src-Addr                                                                                 | Dst-Addr                                                               |
| 101<br>101<br>101<br>201<br>201<br>201<br>201<br>201                                                                | VNI-101<br>VNI-101<br>VNI-101<br>VNI-201<br>VNI-201<br>VNI-201<br>VNI-201<br>VNI-201                                                                      | L2 1<br>L2 1<br>L2 1<br>L2 1<br>L2 1<br>L2 1<br>L2 1<br>L2 1                                      | NW<br>NW<br>AC pol<br>NW<br>NW<br>NW<br>AC pol                                         | <br>00:00:00:00:00:22<br><br><br>00:00:00:00:00:22                                       | :22:00:00:00<br>:22:00:00:00 | 10 NON-DF<br><br>20 NON-DF | 2.2.2.2<br>2.2.2.2<br>2.2.2.2<br><br>2.2.2.2<br>2.2.2.2<br>2.2.2.2<br>2.2.2.2<br>2.2.2.2 | 4.4.4.4<br>1.1.1.1<br>5.5.5.5<br><br>4.4.4.4<br>1.1.1.1<br>5.5.5.5<br> |
| TB2-VTEP<br>VXLAN AF                                                                                                | 2#show nvo vx<br>RP-CACHE Infor                                                                                                    | lan arp-cae<br>mation                                                                             | che                                                                                    |                                                                                          |                              |                            |                                                                                          |                                                                        |
| VNID                                                                                                    | Ip-Addr                                                                                                    | ======<br>Mac-Ad                                                                                  | ddr T                                                                                  | ype Age-Out                                                                              | Retries-Left                 |                            |                                                                                          |                                                                        |
| 201<br>201<br>201<br>101<br>101<br>101<br>Total nu<br>TB2-VTEF<br>VXLAN NE                                          | 21.21.21.51<br>21.21.21.1<br>21.21.21.101<br>11.11.11.51<br>11.11.11.1<br>11.11.11.201<br>Imber of entri<br>22#show nvo vx<br>D-CACHE Inform              | 0000.<br>0000.<br>0000.<br>0000.<br>0000.<br>0000.<br>es are 6<br>lan nd-cach                     | 2222.1020 s<br>0000.1111 s<br>4444.1020 s<br>2222.1010 s<br>0000.1111 s<br>5555.1010 s | tatic Local<br>catic Local<br>catic Remote<br>catic Local<br>catic Local<br>catic Remote |                              |                            |                                                                                          |                                                                        |
| VNID                                                                                                    | Ip-Addr                                                                                                    |                                                                                                   |                                                                                        | Mac-Addr                                                                                 | Туре                         | Age-Out Re                 | tries-Left                                                                               |                                                                        |
| 201<br>101<br>Total nu<br>TB2-VTEF<br>L3VNI<br>                                                                     | 21:21::21:1<br>11:11::11:1<br>nmber of entri<br>22#show nvo vx<br>L2VNI<br>101<br>201                                                                     | es are 2<br>Ian 13vni-r<br>IRB-:<br>irb1(<br>irb2(                                                | 00<br>00<br>interface<br>====<br>001<br>001                                            | 00.0000.1111 Static L<br>00.0000.1111 Static L                                           | ocal<br>ocal                 |                            |                                                                                          |                                                                        |
| TB2-VTEF<br>Codes: F<br>C<br>C<br>S<br>C<br>S<br>C<br>S<br>S<br>S<br>S<br>S<br>S<br>S<br>S<br>S<br>S<br>S<br>S<br>S | 22#show ip rou<br>( - kernel, C<br>) - OSPF, IA -<br>11 - OSPF NSSA<br>21 - OSPF exte<br>- IS-IS, L1<br>.a - IS-IS int<br>7 - vrf leaked<br>5 - candidate | te vrf L3VI<br>- connecte<br>OSPF inte:<br>external type :<br>- IS-IS le<br>er area, E<br>default | RF1<br>d, S - stat<br>r area<br>type 1, N2<br>1, E2 - OSP<br>vel-1, L2 -<br>- EVPN,    | ic, R - RIP, B - BGP<br>- OSPF NSSA external f<br>F external type 2<br>IS-IS level-2,    | type 2                       |                            |                                                                                          |                                                                        |
| IP Route<br>C<br>C<br>C                                                                                             | e Table for VR<br>11.11.11<br>21.21.21<br>127.0.0.                                                                                                    | EF "L3VRF1"<br>.0/24 is d:<br>.0/24 is d:<br>0/8 is dire                                          | irectly con<br>irectly con<br>ectly conne                                              | nected, irb1001, 00:1<br>nected, irb2001, 00:1<br>cted, lo.L3VRF1, 00:1                  | 9:37<br>9:37<br>9:40         |                            |                                                                                          |                                                                        |
| Gateway<br>TB2-VTEF<br>IPv6 Rou<br>Codes: F<br>I<br>E<br>N<br>Timers:                                               | of last resor<br>22#show ipv6 r<br>ating Table<br>K - kernel rou<br>A - OSPF inte<br>22 - OSPF exte<br>22 - OSPF NSSA<br>Uptime                           | t is not se<br>route vrf L<br>te, C - con<br>or area, El<br>ornal type 2<br>c external t          | et<br>3VRF1<br>- OSPF ext.<br>2, E - EVPN<br>type 2, i -                               | - static, R - RIP, O<br>ernal type 1,<br>N1 - OSPF NSSA exte<br>IS-IS, B - BGP           | - OSPF,<br>rnal type 1,      |                            |                                                                                          |                                                                        |

```
IP Route Table for VRF "L3VRF1"
     ::1/128 via ::, lo.L3VRF1, 00:19:40
С
      11:11::/48 via ::, irb1001, 00:19:37
С
    21:21::/48 via ::, irb2001, 00:19:37
fe80::/64 via ::, irb2001, 00:19:36
С
С
TB2-VTEP2#show ip route summary
IP routing table name is Default-IP-Routing-Table(0)
------
IP routing table maximum-paths : 8
Total number of IPv4 routes : 12
Total number of IPv4 paths : 12
Pending routes (due to route max reached): 0
Route Source Networks
connected
              3
              9
ospf
Total
              12
FTB
              12
ECMP statistics (active in ASIC):
Total number of IPv4 ECMP routes : 0
Total number of IPv4 ECMP paths : 0
TB2-VTEP2#show ipv6 route summary
_____
IPv6 routing table name is Default-IPv6-Routing-Table(0)
_____
IPv6 routing table maximum-paths : 8
Total number of IPv6 routes : 2
Total number of IPv6 paths
                             : 2
Pending routes (due to route max reached): 0
Route Source Networks
connected
              2
Total
              2
FTB
              2
ECMP statistics (active in ASIC):
Total number of IPv6 ECMP routes
                                : 0
Total number of IPv6 ECMP paths : 0
TB2-VTEP2#show bgp 12vpn evpn
BGP table version is 6, local router ID is 2.2.2.2
Status codes: s suppressed, d damped, h history, \star valid, > best, i - internal,
            l - labeled, S Stale
Origin codes: i - IGP, e - EGP, ? - incomplete
[EVPN route type]:[ESI]:[VNID]:[relevent route informantion]
1 - Ethernet Auto-discovery Route
2 - MAC/IP Route
3 - Inclusive Multicast Route
4 - Ethernet Segment Route
5 - Prefix Route
                               Metric LocPrf
   Network
                 Next Hop
                                                         Weight Path Peer
                                                                                      Encap
RD[11000:11]
*>i[5]:[0]:[1000]:[24]:[11.11.11.0]:[0.0.0.0]:[1000]
                    1.1.1.1 0
                                                100
                                                          0
                                                            ? 1.1.1.1
                                                                                VXLAN
*>i[5]:[0]:[1000]:[24]:[21.21.21.0]:[0.0.0.0]:[1000]
                                                            ? 1.1.1.1
                    1.1.1.1
                                       0
                                                100
                                                         0
                                                                                VXLAN
RD[41000:11]
*>i[5]:[0]:[1000]:[24]:[11.11.11.0]:[0.0.0.0]:[1000]
                    4.4.4.4 0
                                                100
                                                          0
                                                            ? 4.4.4.4
                                                                                VXLAN
*>i[5]:[0]:[1000]:[24]:[21.21.21.0]:[0.0.0.0]:[1000]
                     4.4.4.4
                                                100
                                                              ? 4.4.4.4
                                       0
                                                          0
                                                                                VXLAN
RD[51000:11]
*>i[5]:[0]:[1000]:[24]:[11.11.11.0]:[0.0.0.0]:[1000]
                     5.5.5.5 0
                                                100
                                                          0
                                                              ? 5.5.5.5
                                                                                VXLAN
*>i[5]:[0]:[1000]:[24]:[21.21.21.0]:[0.0.0.0]:[1000]
                     5.5.5.5
                                                100
                                                         0
                                                              ? 5.5.5.5
                                                                                VXLAN
                                       0
```

| *>1[1]:[00:00:00:00:00:                                                                                                    | :00:22:22:00:00:00]                                                                                                    | :[429496729                                                                                                    | 5]:[0]                                                                                                    | 0                                                                                                    |                                                                                                  | 1 1 1 1                                                                                                    | 1717T 3 31                                                                                                    |
|----------------------------------------------------------------------------------------------------|----------------------------------------------------------------------------------------------------|----------------------------------------------------------------------------------------------------|----------------------------------------------------------------------------------------------------|----------------------------------------------------------------------------------------------------|--------------------------------------------------------------------------------------------------|----------------------------------------------------------------------------------------------------|----------------------------------------------------------------------------------------------------|
| *>i[/1.00.00.00.00.                                                                                                    | 1.1.1.1                                                                                                    | 0                                                                                                    | 11                                                                                                    | 0                                                                                                    | T                                                                                                | 1.1.1.1                                                                                                    | VALAN                                                                                                    |
| ~/1[4].[00.00.00.00.00.                                                                                                    | 1 1 1 1                                                                                                    | .[32,1.1.1.                                                                                                    | 100                                                                                                    | 0                                                                                                    | i                                                                                                | 1 1 1 1                                                                                                    | VXT.AN                                                                                                    |
|                                                                                                    | 1.1.1.1                                                                                                    | 0                                                                                                    | 100                                                                                                    | 0                                                                                                    | -                                                                                                | 1.1.1.1                                                                                                    | VILLIN                                                                                                    |
| RD[1.1.1.1:11]                                                                                                    |                                                                                                    |                                                                                                    |                                                                                                    |                                                                                                    |                                                                                                  |                                                                                                    |                                                                                                    |
| *>i[1]:[00:00:00:00:                                                                                                    | 00:22:22:00:00:00]                                                                                                    | :[101]:[101                                                                                                    | ]                                                                                                    |                                                                                                    |                                                                                                  |                                                                                                    |                                                                                                    |
|                                                                                                    | 1.1.1.1                                                                                                    | 0                                                                                                    | 100                                                                                                    | 0                                                                                                    | i                                                                                                | 1.1.1.1                                                                                                    | VXLAN                                                                                                    |
| *>i[2]:[0]:[101]:[48                                                                                                    | 8,0000:0000:1111]:[3                                                                                                    | 32,11.11.11                                                                                                    | .1]:[101]                                                                                                    |                                                                                                    |                                                                                                  |                                                                                                    |                                                                                                    |
|                                                                                                    | 1.1.1.1                                                                                                    | 0                                                                                                    | 100                                                                                                    | 0                                                                                                    | i                                                                                                | 1.1.1.1                                                                                                    | VXLAN                                                                                                    |
| *>i[2]:[0]:[101]:[48                                                                                                    | 3,0000:0000:1111]:[3                                                                                                    | 128,11:11::                                                                                                    | 11:1]:[101                                                                                                    | ]                                                                                                    |                                                                                                  |                                                                                                    |                                                                                                    |
|                                                                                                    | 1.1.1.1                                                                                                    | 0                                                                                                    | 100                                                                                                    | 0                                                                                                    | i                                                                                                | 1.1.1.1                                                                                                    | VXLAN                                                                                                    |
| *>1[2]:[00:00:00:00:00:                                                                                                    | :00:22:22:00:00:00]                                                                                                    | :[101]:[48,                                                                                                    | 0000:2222:                                                                                                    | 1010]:[3                                                                                                    | 2,1                                                                                              | 1.11.11.51]:[:                                                                                                    | 101]                                                                                                    |
| +>:::::::::::::::::::::::::::::::::::::                                                                                                    | 1.1.1.1                                                                                                    | 0                                                                                                    | 100                                                                                                    | 0                                                                                                    | 1                                                                                                | 1.1.1.1                                                                                                    | VXLAN                                                                                                    |
| "/1[3]:[101]:[32,1.1                                                                                                    | 1 1 1 1                                                                                                    | 0                                                                                                    | 100                                                                                                    | 0                                                                                                    | i                                                                                                | 1 1 1 1                                                                                                    | VYLAN                                                                                                    |
|                                                                                                    | 1.1.1.1                                                                                                    | 0                                                                                                    | 100                                                                                                    | 0                                                                                                    | Ŧ                                                                                                | 1.1.1.1                                                                                                    | VALM                                                                                                    |
| RD[1.1.1.1:21]                                                                                                    |                                                                                                    |                                                                                                    |                                                                                                    |                                                                                                    |                                                                                                  |                                                                                                    |                                                                                                    |
| *>i[1]:[00:00:00:00:                                                                                                    | 00:22:22:00:00:00]                                                                                                    | :[201]:[201                                                                                                    | 1                                                                                                    |                                                                                                    |                                                                                                  |                                                                                                    |                                                                                                    |
|                                                                                                    | 1.1.1.1                                                                                                    | 0                                                                                                    | 100                                                                                                    | 0                                                                                                    | i                                                                                                | 1.1.1.1                                                                                                    | VXLAN                                                                                                    |
| *>i[2]:[0]:[201]:[48                                                                                                    | 8,0000:0000:1111]:[3                                                                                                    | 32,21.21.21                                                                                                    | .1]:[201]                                                                                                    |                                                                                                    |                                                                                                  |                                                                                                    |                                                                                                    |
|                                                                                                    | 1.1.1.1                                                                                                    | 0                                                                                                    | 100                                                                                                    | 0                                                                                                    | i                                                                                                | 1.1.1.1                                                                                                    | VXLAN                                                                                                    |
| *>i[2]:[0]:[201]:[48                                                                                                    | 3,0000:0000:1111]:[3                                                                                                    | 128,21:21::                                                                                                    | 21:1]:[201                                                                                                    | ]                                                                                                    |                                                                                                  |                                                                                                    |                                                                                                    |
|                                                                                                    | 1.1.1.1                                                                                                    | 0                                                                                                    | 100                                                                                                    | 0                                                                                                    | i                                                                                                | 1.1.1.1                                                                                                    | VXLAN                                                                                                    |
| *>i[2]:[00:00:00:00:                                                                                                    | 00:22:22:00:00:00]                                                                                                    | :[201]:[48,                                                                                                    | 0000:2222:                                                                                                    | 1020]:[3                                                                                                    | 2,2                                                                                              | 1.21.21.51]:[2                                                                                                    | 201]                                                                                                    |
|                                                                                                    | 1.1.1.1                                                                                                    | 0                                                                                                    | 100                                                                                                    | 0                                                                                                    | i                                                                                                | 1.1.1.1                                                                                                    | VXLAN                                                                                                    |
| *>1[3]:[201]:[32,1.1                                                                                                    | .1.1]                                                                                                    | 0                                                                                                    | 100                                                                                                    | 0                                                                                                    |                                                                                                  |                                                                                                    |                                                                                                    |
|                                                                                                    | 1.1.1.1                                                                                                    | 0                                                                                                    | 100                                                                                                    | 0                                                                                                    | 1                                                                                                | 1.1.1.1                                                                                                    | VXLAN                                                                                                    |
| 2 2 2 11 TELOT                                                                                                    | mn-gurf-11.                                                                                                    |                                                                                                    |                                                                                                    |                                                                                                    |                                                                                                  |                                                                                                    |                                                                                                    |
| *> [1].[00.00.00.00.                                                                                                    | 00.22.22.00.00.001                                                                                                    | . 1429496729                                                                                                    | 51 • [0]                                                                                                    |                                                                                                    |                                                                                                  |                                                                                                    |                                                                                                    |
| / [1].[00.00.00.00.00.                                                                                                    | 2.2.2.2                                                                                                    | 0                                                                                                    | 100                                                                                                    | 3276                                                                                                    | 8                                                                                                | i                                                                                                    | VXLAN                                                                                                    |
| * i[4]:[00:00:00:00:                                                                                                    | 00:22:22:00:00:001                                                                                                    | :[32,1.1.1.                                                                                                    | 11                                                                                                    | 0270                                                                                                    | 0                                                                                                | -                                                                                                    | ******                                                                                                    |
|                                                                                                    | 1.1.1.1                                                                                                    | 0                                                                                                    | 100                                                                                                    | 0                                                                                                    | i                                                                                                | 1.1.1.1                                                                                                    | VXLAN                                                                                                    |
| *> [4]:[00:00:00:00:                                                                                                    | 00:22:22:00:00:00]                                                                                                    | :[32,2.2.2.                                                                                                    | 2]                                                                                                    |                                                                                                    |                                                                                                  |                                                                                                    |                                                                                                    |
|                                                                                                    | 2 2 2 2                                                                                                    | 0                                                                                                    | 100                                                                                                    | 2076                                                                                                    | ~                                                                                                |                                                                                                    | VXT.AN                                                                                                    |
|                                                                                                    | 2.2.2.2                                                                                                    | 0                                                                                                    | 100                                                                                                    | 3276                                                                                                    | 8                                                                                                | 1                                                                                                    | V 2110111V                                                                                                    |
|                                                                                                    | 2.2.2.2                                                                                                    | U                                                                                                    | 100                                                                                                    | 3276                                                                                                    | 8                                                                                                | 1                                                                                                    | VILLIIN                                                                                                    |
| RD[2.2.2.2:11] VRF[I                                                                                                    | 2.2.2.2                                                                                                    | 0                                                                                                    | 100                                                                                                    | 3276                                                                                                    | 8                                                                                                | 1                                                                                                    | V TILLI IIV                                                                                                    |
| RD[2.2.2.2:11] VRF[I<br>* i[1]:[00:00:00:00:00:                                                                                                    | 2VRF1]:<br>00:22:22:00:00:00]                                                                                                    | :[101]:[101                                                                                                    | ]                                                                                                    | 3276                                                                                                    | 8                                                                                                | 1                                                                                                    | VALLIN                                                                                                    |
| RD[2.2.2.2:11] VRF[I<br>* i[1]:[00:00:00:00:                                                                                                    | 2.2.2.2<br>2VRF1]:<br>00:22:22:00:00:00]                                                                                                    | 0<br>:[101]:[101<br>0                                                                                                    | 100<br>]<br>100                                                                                                    | 0                                                                                                    | 8<br>i                                                                                           | 1.1.1.1                                                                                                    | VXLAN                                                                                                    |
| RD[2.2.2.2:11] VRF[I<br>* i[1]:[00:00:00:00:<br>*>                                                                                                    | 2.2.2.2<br>22VRF1]:<br>00:22:22:00:00:00]<br>1.1.1.1<br>2.2.2.2                                                                                                    | 0<br>: [101] : [101<br>0                                                                                                    | 100<br>100                                                                                                    | 0<br>32768                                                                                                    | i<br>i                                                                                           | 1.1.1.1                                                                                                    | VXLAN<br>VXLAN                                                                                                    |
| <pre>RD[2.2.2.2:11] VRF[I<br/>* i[1]:[00:00:00:00:<br/>*&gt;<br/>* i[1]:[00:00:00:00:00:</pre>                                                                                                    | 2.2.2.2<br>22VRF1]:<br>00:22:22:00:00:00]<br>1.1.1.1<br>2.2.2.2<br>00:22:22:00:00:00]                                                                                                    | 0<br>:[101]:[101<br>0<br>:[429496729                                                                                                    | 100<br>100<br>5]:[0]                                                                                                   | 0 32768                                                                                                    | i<br>i                                                                                           | 1.1.1.1                                                                                                    | VXLAN<br>VXLAN                                                                                                    |
| RD[2.2.2.2:11] VRF[I<br>* i[1]:[00:00:00:00:<br>*><br>* i[1]:[00:00:00:00:<br>* ; i[2]:[0]:[10]]:[40]                                                                                                    | 2:2:2:2<br>22VRF1]:<br>100:22:22:00:00:00]<br>1.1.1.1<br>2.2.2.2<br>00:22:22:00:00:00]<br>1.1.1.1<br>0000:0000.11111.0                                                                                                    | 0<br>:[101]:[101<br>0<br>:[429496729<br>0<br>32.11.11.1                                                                                                    | 100<br>100<br>5]:[0]<br>100                                                                                            | 0<br>32768<br>0                                                                                                    | i<br>i                                                                                           | 1.1.1.1<br>1.1.1.1<br>1.1.1.1                                                                                                    | VXLAN<br>VXLAN<br>VXLAN                                                                                                    |
| <pre>RD[2.2.2.2:11] VRF[I] * i[1]:[00:00:00:00: *&gt; * i[1]:[00:00:00:00:00: * i[2]:[0]:[101]:[48</pre>                                                                                                    | 2:2:2:2<br>22VRF1]:<br>100:22:22:00:00:00]<br>1.1.1.1<br>2.2.2.2<br>00:22:22:00:00:00]<br>1.1.1.1<br>8,0000:0000:1111]:[[                                                                                                    | 0<br>:[101]:[101<br>0<br>:[429496729<br>0<br>32,11.11.11<br>0                                                                                                    | 100<br>100<br>5]:[0]<br>100<br>.1]:[101]<br>100                                                                        | 0<br>32768<br>0                                                                                                    | 8<br>i<br>i                                                                                      | 1.1.1.1<br>1.1.1.1<br>1.1.1.1                                                                                                    | VXLAN<br>VXLAN<br>VXLAN                                                                                                    |
| <pre>RD[2.2.2.2:11] VRF[I] * i[1]:[00:00:00:00: *&gt; * i[1]:[00:00:00:00:00: * i[2]:[0]:[101]:[48 * i</pre>                                                                                                    | 2:2:2:2<br>22VRF1]:<br>100:22:22:00:00:00]<br>1.1.1.1<br>2.2.2.2<br>1.1.1.1<br>3,0000:0000:1111]:[3<br>5.5.5.5<br>4.4.4.4                                                                                                    | 0<br>: [101] : [101<br>0<br>: [429496729<br>0<br>32,11.11.11<br>0<br>0                                                                                                    | 100<br>100<br>5]:[0]<br>100<br>.1]:[101]<br>100<br>100                                                                 | 0<br>32768<br>0<br>0<br>0 i                                                                                                    | 8<br>i<br>i<br>i                                                                                 | 1.1.1.1<br>1.1.1.1<br>1.1.1.1<br>5.5.5.5<br>.4.4.4                                                                                                    | VXLAN<br>VXLAN<br>VXLAN<br>VXLAN<br>VXLAN                                                                                                    |
| <pre>RD[2.2.2.2:11] VRF[I<br/>* i[1]:[00:00:00:00:<br/>*&gt;<br/>* i[1]:[00:00:00:00:00:<br/>* i[2]:[0]:[101]:[48<br/>* i<br/>* i</pre>                                                                                                    | 2:2:2:2<br>22VRF1]:<br>100:22:22:00:00:00]<br>1.1.1.1<br>2.2.2.2<br>1.1.1.1<br>3,0000:0000:1111]:[(<br>5.5.5.5<br>4.4.4.4<br>1.1.1.1                                                                                                    | 0<br>: [101] : [101<br>0<br>: [429496729<br>0<br>32,11.11.11<br>0<br>0<br>0                                                                                                    | 100<br>100<br>5]:[0]<br>100<br>.1]:[101]<br>100<br>100<br>100                                                          | 0<br>32768<br>0<br>0<br>0<br>0<br>1<br>0                                                                                                    | 8<br>i<br>i<br>4<br>1                                                                            | 1.1.1.1<br>1.1.1.1<br>5.5.5.5<br>.4.4.4<br>1.1.1                                                                                                    | VXLAN<br>VXLAN<br>VXLAN<br>VXLAN<br>VXLAN<br>VXLAN                                                                                                    |
| <pre>RD[2.2.2.2:11] VRF[I<br/>* i[1]:[00:00:00:00:<br/>*&gt;<br/>* i[1]:[00:00:00:00:00:<br/>* i[2]:[0]:[101]:[48<br/>* i<br/>* i<br/>* i<br/>* &gt;</pre>                                                                                                    | 2.2.2.2<br>22VRF1]:<br>1.1.1.1<br>2.2.2.2<br>1.1.1.1<br>3,0000:0000:1111]:[(<br>5.5.5.5<br>4.4.4.4<br>1.1.1.1<br>2.2.2.2                                                                                                    | 0<br>: [101] : [101<br>0<br>: [429496729<br>0<br>32,11.11.11<br>0<br>0<br>0<br>0                                                                                                    | 100<br>100<br>5]:[0]<br>100<br>.1]:[101]<br>100<br>100<br>100                                                          | 0<br>32768<br>0<br>0<br>0<br>1<br>32768                                                                                                    | 8<br>i<br>i<br>4<br>1<br>i                                                                       | 1.1.1.1<br>1.1.1.1<br>5.5.5.5<br>.4.4.4<br>.1.1.1                                                                                                    | VXLAN<br>VXLAN<br>VXLAN<br>VXLAN<br>VXLAN<br>VXLAN<br>VXLAN                                                                                                    |
| <pre>RD[2.2.2.2:11] VRF[I<br/>* i[1]:[00:00:00:00:<br/>*&gt;<br/>* i[1]:[00:00:00:00:00:<br/>* i[2]:[0]:[101]:[48<br/>* i<br/>* i<br/>* i<br/>* i<br/>* i<br/>* i</pre>                                                                                                    | 2:2:2:2<br>22VRF1]:<br>100:22:22:00:00:00]<br>1.1.1.1<br>2.2.2.2<br>1.1.1.1<br>3,0000:0000:1111]:[3<br>5.5.5.5<br>4.4.4.4<br>1.1.1.1<br>2.2.2.2<br>3,0000:0000:1111]:[3                                                                                                    | 0<br>: [101] : [101<br>0<br>: [429496729<br>0<br>32,11.11.11<br>0<br>0<br>0<br>128,11:11::                                                                                                    | 100<br>100<br>100<br>5]:[0]<br>100<br>.1]:[101]<br>100<br>100<br>100<br>11:1]:[101]                                    | 0<br>32768<br>0<br>0 i<br>32768<br>32768                                                                                                    | i<br>i<br>4<br>1                                                                                 | 1.1.1.1<br>1.1.1.1<br>5.5.5.5<br>.4.4.4<br>.1.1.1                                                                                                    | VXLAN<br>VXLAN<br>VXLAN<br>VXLAN<br>VXLAN<br>VXLAN<br>VXLAN                                                                                                    |
| <pre>RD[2.2.2.2:11] VRF[I] * i[1]:[00:00:00:00: *&gt; * i[1]:[00:00:00:00:00: * i[2]:[0]:[101]:[48 * i * i * i * i * i</pre>                                                                                                    | 2:2:2:2<br>22VRF1]:<br>100:22:22:00:00:00]<br>1.1.1.1<br>2.2.2.2<br>1.1.1.1<br>3,0000:0000:1111]:[3<br>5.5.5.5<br>4.4.4.4<br>1.1.1.1<br>2.2.2.2<br>3,0000:0000:1111]:[3<br>5.5.5.5                                                                                                    | 0<br>: [101] : [101<br>0<br>: [429496729<br>0<br>32,11.11.11<br>0<br>0<br>0<br>128,11:11:1<br>0                                                                                                    | 100<br>100<br>100<br>5]:[0]<br>100<br>100<br>100<br>100<br>11:1]:[101<br>100                                           | 0<br>32768<br>0<br>0 i<br>32768<br>32768                                                                                                    | i<br>i<br>i<br>1<br>i<br>i                                                                       | 1.1.1.1<br>1.1.1.1<br>5.5.5.5<br>.4.4.4<br>.1.1.1<br>5.5.5.5                                                                                                    | VXLAN<br>VXLAN<br>VXLAN<br>VXLAN<br>VXLAN<br>VXLAN<br>VXLAN<br>VXLAN                                                                                           |
| <pre>RD[2.2.2.2:11] VRF[I<br/>* i[1]:[00:00:00:00:<br/>*&gt;<br/>* i[1]:[00:00:00:00:00:<br/>* i[2]:[0]:[101]:[48<br/>* i<br/>* i<br/>* i<br/>* i[2]:[0]:[101]:[48<br/>* i</pre>                                                                                                    | 2:2:2:2<br>22VRF1]:<br>100:22:22:00:00:00]<br>1.1.1.1<br>2.2.2.2<br>1.1.1.1<br>3,0000:0000:1111]:[3<br>5.5.5.5<br>4.4.4.4<br>1.1.1.1<br>2.2.2.2<br>3,0000:0000:1111]:[3<br>5.5.5.5<br>4.4.4.4                                                                                                    | 0<br>: [101] : [101<br>0<br>: [429496729<br>0<br>32,11.11.11<br>0<br>0<br>128,11:11::<br>0<br>0<br>0                                                                                                    | 100<br>100<br>100<br>5]:[0]<br>100<br>100<br>100<br>100<br>11:1]:[101<br>100<br>100<br>100                             | 0<br>32768<br>0<br>0 i<br>32768<br>32768<br>]<br>0 i<br>0 i                                                                                                    | 8<br>i<br>i<br>1<br>i<br>1<br>i<br>4<br>1                                                        | 1.1.1.1<br>1.1.1.1<br>5.5.5.5<br>4.4.4<br>1.1.1<br>5.5.5.5<br>5.5.5<br>4.4.4                                                                                                    | VXLAN<br>VXLAN<br>VXLAN<br>VXLAN<br>VXLAN<br>VXLAN<br>VXLAN<br>VXLAN<br>VXLAN                                                                                  |
| <pre>RD[2.2.2.2:11] VRF[I<br/>* i[1]:[00:00:00:00:<br/>*&gt;<br/>* i[1]:[00:00:00:00:00:<br/>* i[2]:[0]:[101]:[48<br/>* i<br/>* i<br/>* i[2]:[0]:[101]:[48<br/>* i<br/>* i<br/>* i</pre>                                                                                                    | 2:2:2:2<br>22VRF1]:<br>100:22:22:00:00:00]<br>1.1.1.1<br>2.2.2.2<br>1.1.1.1<br>3,0000:0000:1111]:[3<br>5.5.5.5<br>4.4.4.4<br>1.1.1.1<br>2.2.2.2<br>3,0000:00000:1111]:[3<br>5.5.5.5<br>4.4.4.4<br>1.1.1.1                                                                                                    | 0<br>: [101] : [101<br>0<br>: [429496729<br>0<br>32,11.11.11<br>0<br>0<br>128,11:11::<br>0<br>0<br>0<br>0<br>0<br>0<br>0<br>0<br>0<br>0<br>0<br>0<br>0                                                                                                    | 100<br>100<br>100<br>5]:[0]<br>100<br>.1]:[101]<br>100<br>100<br>11:1]:[101<br>100<br>100<br>100<br>100                | 0<br>32768<br>0<br>0<br>0<br>i<br>32768<br>32768<br>]<br>0<br>0<br>0<br>i<br>0<br>0<br>i                                                                                                    | 8<br>i<br>i<br>4<br>1<br>i<br>4<br>1                                                             | 1.1.1.1<br>1.1.1.1<br>5.5.5.5<br>.4.4.4<br>.1.1.1<br>5.5.5.5<br>.4.4.4<br>.1.1.1<br>5.5.5.5<br>.4.4.4<br>.1.1.1                                                                                                    | VXLAN<br>VXLAN<br>VXLAN<br>VXLAN<br>VXLAN<br>VXLAN<br>VXLAN<br>VXLAN<br>VXLAN<br>VXLAN<br>VXLAN                                                                |
| <pre>RD[2.2.2.2:11] VRF[I<br/>* i[1]:[00:00:00:00:<br/>*&gt;<br/>* i[1]:[00:00:00:00:00:<br/>* i[2]:[0]:[101]:[48<br/>* i<br/>* i<br/>* i[2]:[0]:[101]:[48<br/>* i<br/>* i<br/>* i</pre>                                                                                                    | 222VRF1]:<br>22VRF1]:<br>1.1.1.1<br>2.2.2.2<br>200:22:22:00:00:00]<br>1.1.1.1<br>3,0000:0000:1111]:[3<br>5.5.5.5<br>4.4.4.4<br>1.1.1.1<br>2.2.2.2<br>3,0000:0000:1111]:[3<br>5.5.5.5<br>4.4.4.4<br>1.1.1.1<br>2.2.2.2<br>3,0000:0000:1111]:[3<br>5.5.5.5<br>4.4.4.4<br>1.1.1.1<br>2.2.2.2<br>3,0000:0000:1111]:[3<br>5.5.5.5<br>4.4.4.4<br>1.1.1.1<br>2.2.2.2<br>4.4.4.4<br>1.1.1.1<br>2.2.2.2<br>4.4.4.4<br>4.4.4.4.                                                                                                    | 0<br>: [101] : [101<br>0<br>: [429496729<br>0<br>32,11.11.11<br>0<br>0<br>128,11:11:1<br>0<br>0<br>0<br>0<br>0<br>0<br>0<br>0<br>0<br>0<br>0<br>0<br>0                                                                                                    | 100<br>100<br>100<br>5]:[0]<br>100<br>.1]:[101]<br>100<br>100<br>11:1]:[101<br>100<br>100<br>100<br>100<br>100         | 0<br>32768<br>0<br>0<br>0<br>i<br>32768<br>]<br>0<br>0<br>i<br>32768                                                                                                    | 8<br>i<br>i<br>1<br>i<br>1<br>i<br>1<br>i<br>1                                                   | 1.1.1.1<br>1.1.1.1<br>5.5.5.5<br>4.4.4<br>1.1.1.1<br>5.5.5.5<br>4.4.4<br>1.1.1<br>                                                                                                    | VXLAN<br>VXLAN<br>VXLAN<br>VXLAN<br>VXLAN<br>VXLAN<br>VXLAN<br>VXLAN<br>VXLAN<br>VXLAN<br>VXLAN                                                                |
| <pre>RD[2.2.2.2:11] VRF[I<br/>* i[1]:[00:00:00:00:<br/>*&gt;<br/>* i[1]:[00:00:00:00:00:<br/>* i[2]:[0]:[101]:[48<br/>* i<br/>* i<br/>* i[2]:[0]:[101]:[48<br/>* i<br/>* i<br/>* i<br/>* i<br/>* i<br/>* i<br/>* i<br/>* i<br/>* i<br/>* i</pre>                                                                                                    | 222VRF1]:<br>22VRF1]:<br>1.1.1.1<br>2.2.2.2<br>200:22:22:00:00:00]<br>1.1.1.1<br>3,0000:0000:1111]:[3<br>5.5.5.5<br>4.4.4.4<br>1.1.1.1<br>2.2.2.2<br>3,0000:0000:1111]:[3<br>5.5.5.5<br>4.4.4.4<br>1.1.1.1<br>2.2.2.2<br>3,0000:0000:1111]:[3<br>5.5.5.5<br>4.4.4.4<br>1.1.1.1<br>2.2.2.2<br>0.0000:0000:000]<br>1.1.1.1<br>2.2.2.2<br>0.0000:0000:000]<br>1.1.1.1<br>2.2.2.2<br>0.0000:0000:0000:00]<br>1.1.1.1<br>2.2.2.2<br>0.0000:0000:0000:000]<br>1.1.1.1<br>2.2.2.2<br>0.0000:0000:0000:000]<br>1.1.1.1<br>2.2.2.2<br>0.0000:0000:0000:000]<br>1.1.1.1<br>2.2.2.2<br>0.0000:0000:0000:0000:000]<br>1.1.1.1<br>2.2.2.2<br>0.0000:0000:0000:0000:0000<br>1.1.1.1<br>2.2.2.2<br>3.2.2.2<br>3.2.2.2.2<br>3.2.2.2.2<br>3.2.2.2.2<br>3.2.2.2.2<br>3.2.2.2.2.2<br>3.2.2.2.2.2<br>3.2.2.2.2.2.2.2.2.2.2.2.2.2.2.2.2.2.2.2                                                                                                    | 0<br>: [101] : [101<br>0<br>: [429496729<br>0<br>32,11.11.11<br>0<br>0<br>128,11:11::<br>0<br>0<br>0<br>: [101] : [48,                                                                                                    | 100<br>100<br>100<br>5]:[0]<br>100<br>100<br>100<br>100<br>11:1]:[101<br>100<br>100<br>100<br>100<br>100<br>100<br>100 | 0<br>32768<br>0<br>0<br>0<br>32768<br>0<br>0<br>1<br>32768<br>1000:[3                                                                                                    | 8<br>i<br>i<br>1<br>i<br>1<br>i<br>1<br>2,1                                                      | 1.1.1.1<br>1.1.1.1<br>5.5.5.5<br>.4.4.4<br>.1.1.1<br>5.5.5.5<br>.4.4.4<br>.1.1.1<br>                                                                                                    | VXLAN<br>VXLAN<br>VXLAN<br>VXLAN<br>VXLAN<br>VXLAN<br>VXLAN<br>VXLAN<br>VXLAN<br>VXLAN<br>VXLAN<br>VXLAN<br>VXLAN<br>VXLAN                                     |
| <pre>RD[2.2.2.2:11] VRF[I] * i[1]:[00:00:00:00: *&gt; * i[1]:[00:00:00:00:00: * i[2]:[0]:[101]:[48 * i * i * i * i * i * i * i * i * i * i</pre>                                                                                                    | 222VRF1]:<br>22VRF1]:<br>1.1.1.1<br>2.2.2.2<br>200:22:22:00:00:00]<br>1.1.1.1<br>3,0000:0000:1111]:[3<br>5.5.5.5<br>4.4.4.4<br>1.1.1.1<br>2.2.2.2<br>3,0000:0000:1111]:[3<br>5.5.5.5<br>4.4.4.4<br>1.1.1.1<br>2.2.2.2<br>3,0000:0000:1111]:[3<br>5.5.5.5<br>4.4.4.4<br>1.1.1.1<br>2.2.2.2<br>3,0000:20:20:00:00]<br>1.1.1.1<br>2.2.2.2<br>3,0000:20:20:00:00]<br>1.1.1.1<br>2.2.2.2<br>3,0000:20:20:20:00:00]<br>1.1.1.1<br>3,0000:20:20:20:00:00]<br>1.1.1.1<br>3,0000:20:20:20:20:00:00]<br>3,0000:20:20:20:20:00:00]<br>3,0000:20:20:20:20:00:00]<br>3,0000:20:20:20:20:00:00]<br>3,0000:20:20:20:20:00:00:00]<br>3,0000:20:20:20:20:00:00]<br>3,0000:20:20:20:20:20:00:00]<br>3,0000:20:20:20:20:20:20:20:00:00]<br>3,0000:20:20:20:20:20:20:20:20:20:20:20:20                                                                                                    | 0<br>: [101] : [101<br>0<br>: [429496729<br>0<br>32,11.11.11<br>0<br>0<br>128,11:11::<br>0<br>0<br>0<br>: [101] : [48,<br>0                                                                                                    | 100<br>100<br>100<br>5]:[0]<br>100<br>100<br>100<br>100<br>11:1]:[101<br>100<br>100<br>100<br>100<br>100<br>100<br>100 | 0<br>32768<br>0<br>0<br>0<br>32768<br>]<br>0<br>0<br>1<br>32768<br>1010]:[3<br>0<br>0<br>22762                                                                                                    | 8<br>i<br>i<br>1<br>i<br>1<br>i<br>1<br>i<br>2,1<br>i                                            | 1.1.1.1<br>1.1.1.1<br>5.5.5.5<br>4.4.4<br>1.1.1<br>5.5.5.5<br>4.4.4<br>1.1.1<br>1.1.1.1<br>1.1.1.51]:[1<br>1.1.1.1]                                                                                                    | VXLAN<br>VXLAN<br>VXLAN<br>VXLAN<br>VXLAN<br>VXLAN<br>VXLAN<br>VXLAN<br>VXLAN<br>VXLAN<br>VXLAN<br>VXLAN<br>VXLAN                                              |
| <pre>RD[2.2.2.2:11] VRF[I<br/>* i[1]:[00:00:00:00:<br/>*&gt;<br/>* i[1]:[00:00:00:00:<br/>* i[2]:[0]:[101]:[48<br/>* i<br/>* i<br/>* i<br/>* i<br/>* i<br/>* i<br/>* i<br/>* i<br/>* i<br/>* i</pre>                                                                                                    | 222222<br>22VRF1]:<br>00:22:22:00:00:00]<br>1.1.1.1<br>2.2.2.2<br>00:22:22:00:00:00]<br>1.1.1.1<br>3,0000:0000:1111]:[3<br>5.5.5.5<br>4.4.4.4<br>1.1.1.1<br>2.2.2.2<br>3,0000:0000:1111]:[3<br>5.5.5.5<br>4.4.4.4<br>1.1.1.1<br>2.2.2.2<br>00:22:22:00:00:00]<br>1.1.1.1<br>2.2.2.2<br>00:22:22:00:00:00]<br>0.1.1.1.1<br>2.2.2.2<br>0.00:00:000:00]                                                                                                    | 0<br>: [101] : [101<br>0<br>: [429496729<br>0<br>32,11.11.11<br>0<br>0<br>128,11:11::<br>0<br>0<br>0<br>: [101] : [48,<br>0<br>0<br>0<br>0<br>0<br>0<br>0<br>0<br>0<br>0<br>0<br>0<br>0                                                                                                    | 100<br>100<br>100<br>5]:[0]<br>100<br>100<br>100<br>100<br>11:1]:[101<br>100<br>100<br>100<br>100<br>100<br>100<br>100 | 0<br>32768<br>0<br>0<br>0<br>32768<br>0<br>0<br>1<br>32768<br>1010]:[3<br>0<br>32768                                                                                                    | 8<br>i<br>i<br>1<br>i<br>1<br>i<br>1<br>i<br>2,1<br>i<br>i                                       | 1.1.1.1<br>1.1.1.1<br>5.5.5.5<br>4.4.4<br>1.1.1<br>5.5.5.5<br>4.4.4<br>1.1.1<br>1.1.1.1<br>1.1.1.51]:[:                                                                                                    | VXLAN<br>VXLAN<br>VXLAN<br>VXLAN<br>VXLAN<br>VXLAN<br>VXLAN<br>VXLAN<br>VXLAN<br>VXLAN<br>VXLAN<br>VXLAN<br>VXLAN                                              |
| <pre>RD[2.2.2.2:11] VRF[I<br/>* i[1]:[00:00:00:00;<br/>*&gt;<br/>* i[1]:[00:00:00:00;<br/>* i[2]:[0]:[101]:[48<br/>* i<br/>* i<br/>* i<br/>* i<br/>* i<br/>* i<br/>* i<br/>* i<br/>* i<br/>* i</pre>                                                                                                    | 222222<br>22VRF1]:<br>200:22:22:00:00:00]<br>1.1.1.1<br>2.2.2.2<br>200:22:22:00:00:00]<br>1.1.1.1<br>3,0000:0000:1111]:[3<br>5.5.5.5<br>4.4.4.4<br>1.1.1.1<br>2.2.2.2<br>3,0000:0000:1111]:[3<br>5.5.5.5<br>4.4.4.4<br>1.1.1.1<br>2.2.2.2<br>200:22:22:00:00:00]<br>1.1.1.1<br>2.2.2.2<br>3,0000:5555:1010]:[3<br>5.5.5.5<br>1.1.1.1<br>2.2.2.2<br>3,0000:5555:1010]:[3<br>5.5.5.5<br>1.1.1.1<br>2.2.2.2<br>3,0000:5555:1010]:[3<br>5.5.5<br>1.1.1.1<br>2.2.2.2<br>3,0000:5555:1010]:[3<br>5.5.5<br>1.1.1.1<br>2.2.2.2<br>3,0000:5555:1010]:[3<br>5.5.5<br>1.1.1.1<br>2.2.2.2<br>3,0000:5555:1010]:[3<br>5.5.5<br>1.1.1.1<br>2.2.2.2<br>3,0000:5555:1010]:[3<br>5.5.5<br>1.1.1.1<br>2.2.2.2<br>3,0000:5555:1010]:[3<br>5.5.5<br>3,000:5555:1010]:[3<br>5.5.5<br>3,000:5555:1010]:[3<br>5,5.5<br>5,5.5<br>5,5.5<br>1.1.1.1<br>2.2.2.2<br>3,000:5555:1010]:[3<br>5,5.5<br>5,5.5<br>1.1.1.1<br>2.2.2.2<br>3,000:5555:1010]:[3<br>5,5.5<br>1.1.1.1<br>2.2.2.2<br>3,000:5555:1010]:[3<br>5,5.5<br>1.1.1.1<br>2.2.2.2<br>3,000:5555:1010]:[3<br>5,5.5<br>1.1.1.1<br>2.2.2.2<br>3,000:5555:1010]:[3<br>5,5.5<br>1.1.1.1<br>2.2.2.2<br>3,000:5555:1010]:[3<br>5,5.5<br>1.1.1.1<br>2.2.2.2<br>3,000:55555:1010]:[3<br>5,5.5<br>5,5.5<br>1.1.1.1<br>2.2.2.2<br>3,000:55555:1010]:[3<br>5,5.5<br>1.1.1.1<br>2.2.2.2<br>3,000:55555:1010]:[3<br>5,5.5<br>1.1.1.1<br>2.2.2.2<br>3,000:55555:1010]:[3<br>5,5.5<br>1.1.1.1<br>2.2.2.2<br>3,000:55555:1010]:[3<br>5,5.5<br>1.1.1.1<br>2.2.2.2<br>3,000:55555:1010]:[3<br>5,5.5<br>1.1.1.1<br>2.2.2.2<br>3,000:55555:1010]:[3<br>5,5.5<br>5,5.5<br>1.1.1.1<br>3,000:55555:1010]:[3<br>5,5.5<br>5,5.5<br>1.1.1.1<br>3,000:55555:1010]:[3<br>5,5.5<br>5,5.5<br>1.1.1.1<br>3,000:55555:[3<br>1.1.1.1]<br>3,000:55555:[3<br>1.1.1.1]<br>3,000:55555:[3<br>1.1.1.1]<br>3,000:55555:[3<br>1.1.1.1]<br>3,000:55555:[3<br>1.1.1.1]<br>3,000:55555:[3<br>1.1.1.1]<br>3,000:55555:[3<br>1.1.1.1]<br>3,000:[3,0]<br>3,000:[3,0                                                                                         | 0<br>: [101]: [101<br>0<br>: [429496729<br>0<br>32,11.11.11<br>0<br>0<br>128,11:11:1<br>0<br>0<br>128,11:11:1<br>0<br>0<br>0<br>128,11:11:1<br>0<br>0<br>0<br>0<br>128,11:11.11<br>0<br>0<br>0<br>0<br>128,11.11<br>0<br>0<br>0<br>128,11.11<br>0<br>0<br>0<br>0<br>0<br>0<br>0<br>0<br>0<br>0<br>0<br>0<br>0 | 100<br>100<br>100<br>5]:[0]<br>100<br>100<br>100<br>100<br>100<br>100<br>100<br>1                                      | 0<br>32768<br>0<br>0<br>1<br>32768<br>0<br>1<br>0<br>1<br>32768<br>1010]:[3<br>0<br>32768<br>1<br>0<br>0<br>32768                                                                                                    | 8<br>i<br>i<br>1<br>i<br>1<br>i<br>1<br>i<br>2,1<br>i<br>i                                       | 1.1.1.1<br>1.1.1.1<br>5.5.5.5<br>4.4.4<br>1.1.1<br>5.5.5.5<br>4.4.4<br>1.1.1<br>1.1.1.5<br>1.1.1.5<br>1.1.1.5<br>5.5.5<br>4.4.4<br>1.1.1<br>1.1.1.5<br>1.1.1.5<br>1.1.1.5<br>5.5.5<br>1.1.1.5<br>1.1.5<br>1.5 | VXLAN<br>VXLAN<br>VXLAN<br>VXLAN<br>VXLAN<br>VXLAN<br>VXLAN<br>VXLAN<br>VXLAN<br>VXLAN<br>VXLAN<br>VXLAN<br>VXLAN                                              |
| <pre>RD[2.2.2.2:11] VRF[I<br/>* i[1]:[00:00:00:00:<br/>*&gt;<br/>* i[1]:[00:00:00:00:<br/>* i[2]:[0]:[101]:[48<br/>* i<br/>* i<br/>* i<br/>* i<br/>* i<br/>* i<br/>* i<br/>* i<br/>* i<br/>* i</pre>                                                                                                    | 222222<br>22VRF1]:<br>100:22:22:00:00:00]<br>1.1.1.1<br>2.2.2.2<br>1.1.1.1<br>3,0000:0000:1111]:[3<br>5.5.5.5<br>4.4.4.4<br>1.1.1.1<br>2.2.2.2<br>3,0000:0000:1111]:[3<br>5.5.5.5<br>4.4.4.4<br>1.1.1.1<br>2.2.2.2<br>1.1.1.1<br>2.2.2.2<br>00:22:22:00:00:00]<br>1.1.1.1<br>2.2.2.2<br>1.1.1.1<br>2.2.2.2<br>2.3<br>3.3<br>3.3<br>3.5<br>5.5<br>5.5<br>1.1<br>3.5<br>5.5<br>5.5<br>5.5<br>5.5<br>5.5<br>5.5<br>5.5                                                                                                    | 0<br>: [101] : [101<br>0<br>: [429496729<br>0<br>32,11.11.11<br>0<br>0<br>128,11:11:1<br>0<br>0<br>128,11:11:1<br>0<br>0<br>0<br>128,11:11.11<br>0<br>0<br>0<br>32,11.11.11<br>0<br>0<br>0<br>0<br>0<br>0<br>0<br>0<br>0<br>0<br>0<br>0<br>0                                                                  | 100<br>100<br>100<br>5]:[0]<br>100<br>100<br>100<br>100<br>100<br>100<br>100<br>1                                      | 0<br>32768<br>0<br>0<br>1<br>32768<br>0<br>1<br>0<br>1<br>32768<br>1010]:[3<br>0<br>32768<br>1<br>0<br>0                                                                                                    | 8<br>i<br>i<br>1<br>i<br>1<br>i<br>1<br>i<br>2,1<br>i<br>i<br>i                                  | 1.1.1.1<br>1.1.1.1<br>5.5.5.5<br>4.4.4<br>1.1.1<br>5.5.5.5<br>4.4.4<br>1.1.1<br>1.1.1.51]:[1<br>1.1.1.1<br>5.5.5.5                                                                                                    | VXLAN<br>VXLAN<br>VXLAN<br>VXLAN<br>VXLAN<br>VXLAN<br>VXLAN<br>VXLAN<br>VXLAN<br>VXLAN<br>VXLAN<br>VXLAN<br>VXLAN<br>VXLAN                                     |
| <pre>RD[2.2.2.2:11] VRF[I] * i[1]:[00:00:00:00: * * i[2]:[0]:[101]:[48 * i * i * i * i * i * i * i * i * i * i</pre>                                                                                                    | 222222<br>22VRF1]:<br>100:22:22:00:00:00]<br>1.1.1.1<br>2.2.2.2<br>1.1.1.1<br>3,0000:0000:1111]:[3<br>5.5.5.5<br>4.4.4.4<br>1.1.1.1<br>2.2.2.2<br>3,0000:0000:1111]:[3<br>5.5.5.5<br>4.4.4.4<br>1.1.1.1<br>2.2.2.2<br>200:22:22:00:00:00]<br>1.1.1.1<br>2.2.2.2<br>3,0000:5555:1010]:[3<br>5.5.5.5<br>1.1.1]<br>1.1.1.1                                                                                                    | 0<br>: [101] : [101<br>0<br>: [429496729<br>0<br>32,11.11.11<br>0<br>0<br>128,11:11:1<br>0<br>0<br>128,11:11:1<br>0<br>0<br>0<br>: [101] : [48,<br>0<br>32,11.11.11<br>0<br>0<br>0<br>0<br>0<br>0<br>0<br>0<br>0<br>0<br>0<br>0<br>0                                                                          | 100<br>100<br>100<br>5]:[0]<br>100<br>100<br>100<br>100<br>100<br>100<br>100<br>1                                      | 0<br>32768<br>0<br>0<br>1<br>32768<br>0<br>1<br>0<br>1<br>32768<br>1010]:[3<br>32768<br>1010]:[3<br>0<br>32768<br>0<br>0<br>0<br>0<br>0<br>0<br>0<br>0<br>0<br>0<br>0<br>0<br>0<br>0<br>0<br>0<br>0<br>0<br>0                                                                                                    | 8<br>i<br>i<br>1<br>i<br>1<br>i<br>1<br>i<br>2,1<br>i<br>i<br>i                                  | 1.1.1.1<br>1.1.1.1<br>5.5.5.5<br>4.4.4<br>1.1.1<br>5.5.5.5<br>4.4.4<br>1.1.1<br>1.11.11.51]:[1<br>1.11.1.51]:[1<br>1.1.1.1<br>5.5.5.5<br>1.1.1.1                                                                                                    | VXLAN<br>VXLAN<br>VXLAN<br>VXLAN<br>VXLAN<br>VXLAN<br>VXLAN<br>VXLAN<br>VXLAN<br>VXLAN<br>VXLAN<br>VXLAN<br>VXLAN                                              |
| <pre>RD[2.2.2.2:11] VRF[I<br/>* i[1]:[00:00:00:00:<br/>*&gt;<br/>* i[1]:[00:00:00:00:<br/>* i[2]:[0]:[101]:[48<br/>* i<br/>* i<br/>* i<br/>* i<br/>* i<br/>* i<br/>* i<br/>* i<br/>* i<br/>* i</pre>                                                                                                    | 22222<br>22VRF1]:<br>200:22:22:00:00:00]<br>1.1.1.1<br>2.2.2.2<br>200:22:22:00:00:00]<br>1.1.1.1<br>3,0000:0000:1111]:[3<br>5.5.5.5<br>4.4.4.4<br>1.1.1.1<br>2.2.2.2<br>3,0000:0000:1111]:[3<br>5.5.5.5<br>4.4.4.4<br>1.1.1.1<br>2.2.2.2<br>200:22:22:00:00:00]<br>1.1.1.1<br>2.2.2.2<br>3,0000:5555:1010]:[3<br>5.5.5.5<br>1.1.1]<br>1.1.1.1<br>2.2.2]                                                                                                    | 0<br>: [101] : [101<br>0<br>: [429496729<br>0<br>32,11.11.11<br>0<br>0<br>128,11:11:1<br>0<br>0<br>128,11:11:1<br>0<br>0<br>0<br>: [101] : [48,<br>0<br>32,11.11.11<br>0<br>0<br>0<br>0<br>0<br>0<br>0<br>0<br>0<br>0<br>0<br>0<br>0                                                                          | 100<br>100<br>100<br>5]:[0]<br>100<br>100<br>100<br>100<br>100<br>100<br>100<br>1                                      | 0<br>32768<br>0<br>0<br>1<br>32768<br>0<br>1<br>0<br>1<br>32768<br>1010]:[3<br>32768<br>1010]:[3<br>0<br>32768<br>1<br>0<br>0<br>0<br>0                                                                                                    | 8<br>i<br>i<br>1<br>i<br>1<br>i<br>1<br>i<br>1<br>i<br>1<br>i<br>i<br>i<br>i<br>i<br>i<br>i<br>i | 1.1.1.1<br>1.1.1.1<br>5.5.5.5<br>4.4.4<br>1.1.1<br>5.5.5.5<br>4.4.4<br>1.1.1<br>1.11.11.51]:[1<br>1.11.1.51]:[1<br>1.1.1.1<br>5.5.5.5<br>1.1.1.1                                                                                                    | VXLAN<br>VXLAN<br>VXLAN<br>VXLAN<br>VXLAN<br>VXLAN<br>VXLAN<br>VXLAN<br>VXLAN<br>VXLAN<br>VXLAN<br>VXLAN<br>VXLAN                                              |
| <pre>RD[2.2.2.2:11] VRF[I] * i[1]:[00:00:00:00: * * i[2]:[0]:[101]:[48 * i * i ** * i[2]:[0]:[101]:[48 * i ** * i[2]:[0]:[101]:[48 * i ** * i[2]:[0]:[101]:[48 * i ** * i[2]:[0]:[101]:[48 * i[2]:[0]:[101]:[48 * i[2]:[101]:[48 * i[2]:[101]:[48 * i[2]:[10]:[101]:[48 * i[2]:[101]:[48 * i[2]:[101]:[48 * i</pre> | 22222<br>22VRF1]:<br>100:22:22:00:00:00]<br>1.1.1.1<br>2.2.2.2<br>1.1.1.1<br>3,0000:0000:1111]:[3<br>5.5.5.5<br>4.4.4.4<br>1.1.1.1<br>2.2.2.2<br>3,0000:0000:1111]:[3<br>5.5.5.5<br>4.4.4.4<br>1.1.1.1<br>2.2.2.2<br>00:22:22:00:00:00]<br>1.1.1.1<br>2.2.2.2<br>3,0000:5555:1010]:[3<br>5.5.5.5<br>1.1.1]<br>1.1.1.1<br>2.2.2]<br>2.2.2.2                                                                                                    | 0<br>: [101] : [101<br>0<br>: [429496729<br>0<br>32,11.11.11<br>0<br>0<br>128,11:11:1<br>0<br>0<br>128,11:11:1<br>0<br>0<br>0<br>: [101] : [48,<br>0<br>32,11.11.11<br>0<br>0<br>0<br>0<br>0<br>0<br>0<br>0<br>0<br>0<br>0<br>0<br>0                                                                          | 100<br>100<br>100<br>5]:[0]<br>100<br>100<br>100<br>100<br>100<br>100<br>100<br>1                                      | 0<br>32768<br>0<br>0<br>1<br>32768<br>0<br>1<br>32768<br>1010]:[3<br>32768<br>]<br>0<br>32768<br>]<br>0<br>32768                                                                                                    | 8<br>i<br>i<br>1<br>i<br>1<br>i<br>1<br>i<br>2,1<br>i<br>i<br>8                                  | 1.1.1.1<br>1.1.1.1<br>5.5.5.5<br>4.4.4<br>1.1.1<br>5.5.5.5<br>4.4.4<br>1.1.1<br>5.5.5.5<br>1.1.1.1<br>5.5.5.5<br>1.1.1.1<br>i                                                                                                    | VXLAN<br>VXLAN<br>VXLAN<br>VXLAN<br>VXLAN<br>VXLAN<br>VXLAN<br>VXLAN<br>VXLAN<br>VXLAN<br>VXLAN<br>VXLAN<br>VXLAN<br>VXLAN<br>VXLAN                            |
| <pre>RD[2.2.2.2:11] VRF[I<br/>* i[1]:[00:00:00:00;<br/>*<br/>* i[2]:[0]:[101]:[48<br/>* i<br/>* i<br/>* i[2]:[0]:[101]:[48<br/>* i<br/>* i<br/>* i[2]:[0]:[101]:[48<br/>* i<br/>* i<br/>* i[2]:[0]:[101]:[48<br/>* i<br/>* i[2]:[0]:[101]:[48<br/>* i<br/>* i[2]:[0]:[101]:[32,1.1]<br/>*&gt; [3]:[101]:[32,2.2]</pre>                                                                                                    | 222VRF1]:<br>22VRF1]:<br>200:22:22:00:00:00]<br>1.1.1.1<br>2.2.2.2<br>200:22:22:00:00:00]<br>1.1.1.1<br>3,0000:0000:1111]:[3<br>5.5.5.5<br>4.4.4.4<br>1.1.1.1<br>2.2.2.2<br>3,0000:0000:1111]:[3<br>5.5.5.5<br>4.4.4.4<br>1.1.1.1<br>2.2.2.2<br>3,0000:5555:1010]:[3<br>5.5.5.5<br>1.1.1]<br>1.1.1.1<br>2.2.2]<br>2.2.2<br>1.4.4]                                                                                                    | 0<br>: [101] : [101<br>0<br>: [429496729<br>0<br>32,11.11.11<br>0<br>0<br>128,11:11:1<br>0<br>0<br>128,11:11:1<br>0<br>0<br>128,11:11:1<br>0<br>0<br>0<br>32,11.11.11<br>0<br>0<br>0<br>0<br>0<br>0<br>0<br>0<br>0<br>0<br>0<br>0<br>0                                                                        | 100<br>100<br>100<br>5]:[0]<br>100<br>100<br>100<br>100<br>100<br>100<br>100<br>1                                      | 0<br>32768<br>0<br>0<br>1<br>32768<br>0<br>1<br>32768<br>1010]:[3<br>32768<br>0<br>32768<br>0<br>0<br>32768                                                                                                    | 8<br>i<br>i<br>1<br>i<br>1<br>i<br>1<br>i<br>2,1<br>i<br>i<br>8                                  | 1.1.1.1<br>1.1.1.1<br>5.5.5.5<br>4.4.4<br>1.1.1<br>5.5.5.5<br>4.4.4<br>1.1.1<br>5.5.5.5<br>1.1.1.1<br>5.5.5.5<br>1.1.1.1<br>i<br>                                                                                                    | VXLAN<br>VXLAN<br>VXLAN<br>VXLAN<br>VXLAN<br>VXLAN<br>VXLAN<br>VXLAN<br>VXLAN<br>VXLAN<br>VXLAN<br>VXLAN<br>VXLAN<br>VXLAN                                     |
| <pre>RD[2.2.2.2:11] VRF[I] * i[1]:[00:00:00:00: * * i[2]:[0]:[101]:[48 * i * i ** * i[2]:[0]:[101]:[48 * i * i ** * i[2]:[0]:[101]:[48 * i * i * i * i * i * i * i * i * i * i</pre>                                                                                                    | 2.2.2.2<br>22VRF1]:<br>1.1.1.1<br>2.2.2.2<br>1.1.1.1<br>2.2.2.2<br>1.1.1.1<br>3,0000:0000:1111]:[3<br>5.5.5.5<br>4.4.4.4<br>1.1.1.1<br>2.2.2.2<br>3,0000:0000:1111]:[3<br>5.5.5.5<br>4.4.4.4<br>1.1.1.1<br>2.2.2.2<br>3,0000:0000:1111]:[3<br>5.5.5.5<br>4.4.4.4<br>1.1.1.1<br>2.2.2.2<br>3,0000:5555:1010]:[3<br>5.5.5.5<br>1.1.1]<br>1.1.1.1<br>2.2.2]<br>2.2.2.2<br>1.4.4]<br>4.4.4.4                                                                                                    | 0<br>: [101] : [101<br>0<br>: [429496729<br>0<br>32,11.11.11<br>0<br>0<br>128,11:11:1<br>0<br>0<br>128,11:11:1<br>0<br>0<br>128,11:11:1<br>0<br>0<br>0<br>32,11.11.11<br>0<br>0<br>0<br>0<br>0<br>0<br>0<br>0<br>0<br>0<br>0<br>0<br>0                                                                        | 100<br>100<br>100<br>5]:[0]<br>100<br>100<br>100<br>100<br>100<br>100<br>100<br>1                                      | 0<br>32768<br>0<br>0 i<br>32768<br>0 i<br>32768<br>0 i<br>32768<br>1010]:[3<br>32768<br>]<br>0<br>32768<br>]<br>0<br>3276<br>0<br>0<br>3276                                                                                                    | 8<br>i<br>i<br>1<br>i<br>1<br>i<br>1<br>i<br>2,1<br>i<br>i<br>8<br>i                             | 1.1.1.1<br>1.1.1.1<br>5.5.5.5<br>4.4.4<br>1.1.1<br>5.5.5.5<br>4.4.4<br>1.1.1<br>5.5.5.5<br>4.4.4<br>1.1.1<br>1.11.151]:[1<br>1.1.1.1<br>5.5.5.5<br>1.1.1.1<br>i<br>4.4.4.4                                                                                                    | VXLAN<br>VXLAN<br>VXLAN<br>VXLAN<br>VXLAN<br>VXLAN<br>VXLAN<br>VXLAN<br>VXLAN<br>VXLAN<br>VXLAN<br>VXLAN<br>VXLAN<br>VXLAN                                     |
| <pre>RD[2.2.2.2:11] VRF[I<br/>* i[1]:[00:00:00:00:<br/>*<br/>* i[2]:[0]:[101]:[48<br/>* i<br/>* i<br/>* i[2]:[0]:[101]:[48<br/>* i<br/>* i<br/>* i[2]:[0]:[101]:[48<br/>* i<br/>* i<br/>* i[2]:[0]:[101]:[48<br/>* i<br/>* i[2]:[0]:[101]:[48<br/>* i[3]:[101]:[32,1.1]<br/>*&gt; [3]:[101]:[32,2.2]</pre>                                                                                                    | 2:2:2:2<br>22VRF1]:<br>100:22:22:00:00:00]<br>1.1.1.1<br>2.2.2.2<br>1.1.1.1<br>3,0000:0000:1111]:[3<br>5.5.5.5<br>4.4.4.4<br>1.1.1.1<br>2.2.2.2<br>3,0000:0000:1111]:[3<br>5.5.5.5<br>4.4.4.4<br>1.1.1.1<br>2.2.2.2<br>3,0000:22:22:00:00:00]<br>1.1.1.1<br>2.2.2.2<br>3,0000:5555:1010]:[3<br>5.5.5.5<br>1.1.1]<br>1.1.1.1<br>2.2.22<br>3,0000:5555:1010]:[3<br>5.5.5.5<br>1.1.1]<br>1.1.1.1<br>2.2.22<br>2.2.22<br>1.4.4]<br>4.4.4.4<br>5.5.5]                                                                                                    | 0<br>: [101] : [101<br>0<br>: [429496729<br>0<br>32,11.11.11<br>0<br>0<br>128,11:11:1<br>0<br>0<br>128,11:11:1<br>0<br>0<br>128,11:11:1<br>0<br>0<br>0<br>32,11.11.11<br>0<br>0<br>0<br>0<br>0<br>0<br>0<br>0<br>0<br>0<br>0<br>0<br>0                                                                        | 100<br>100<br>100<br>5]:[0]<br>100<br>100<br>100<br>100<br>100<br>100<br>100<br>1                                      | 0<br>32768<br>0<br>0<br>i<br>32768<br>0<br>i<br>32768<br>0<br>i<br>32768<br>0<br>32768<br>0<br>0<br>32768<br>0<br>0<br>3276<br>0<br>0                                                                                                    | 8<br>i<br>i<br>1<br>1<br>i<br>4<br>1<br>2,1<br>i<br>i<br>8<br>i<br>8                             | 1.1.1.1<br>1.1.1.1<br>5.5.5.5<br>4.4.4<br>1.1.1<br>5.5.5.5<br>4.4.4<br>1.1.1<br>5.5.5.5<br>1.1.1.1<br>5.5.5.5<br>1.1.1.1<br>i<br>4.4.4.4                                                                                                    | VXLAN<br>VXLAN<br>VXLAN<br>VXLAN<br>VXLAN<br>VXLAN<br>VXLAN<br>VXLAN<br>VXLAN<br>VXLAN<br>VXLAN<br>VXLAN<br>VXLAN<br>VXLAN                                     |
| <pre>RD[2.2.2.2:11] VRF[I] * i[1]:[00:00:00:00: * * i[2]:[0]:[101]:[48 * i * i * i * i * i * i * i * i * i * i</pre>                                                                                                    | 2:2:2:2<br>22VRF1]:<br>:00:22:22:00:00:00]<br>1.1.1.1<br>2.2.2.2<br>:00:22:22:00:00:00]<br>1.1.1.1<br>3,0000:0000:1111]:[:<br>5.5.5.5<br>4.4.4.4<br>1.1.1.1<br>2.2.2.2<br>3,0000:0000:1111]:[:<br>5.5.5.5<br>4.4.4.4<br>1.1.1.1<br>2.2.2.2<br>3,0000:5555:1010]:[:<br>5.5.5.5<br>1.1.1]<br>1.1.1.1<br>2.2.2.2<br>3,0000:5555:1010]:[:<br>5.5.5.5<br>1.1.1]<br>1.1.1.1<br>2.2.2.2<br>4.4.4]<br>4.4.4.4<br>5.5.5]<br>5.5.5.5                                                                                                    | 0<br>: [101] : [101<br>0<br>: [429496729<br>0<br>32,11.11.11<br>0<br>0<br>128,11:11:1<br>0<br>0<br>128,11:11:1<br>0<br>0<br>: [101] : [48,<br>0<br>32,11.11.11<br>0<br>0<br>0<br>0<br>0<br>0<br>0<br>0<br>0<br>0<br>0<br>0<br>0                                                                               | 100<br>100<br>100<br>5]:[0]<br>100<br>100<br>100<br>100<br>100<br>100<br>100<br>1                                      | 0<br>32768<br>0<br>0<br>i<br>32768<br>0<br>i<br>32768<br>1010]:[3<br>32768<br>]<br>0<br>32768<br>]<br>0<br>32768<br>]<br>0<br>32768<br>]<br>0<br>0<br>32768<br>]<br>0<br>0<br>0<br>32768<br>]<br>0<br>0<br>0<br>1<br>32768<br>]<br>0<br>0<br>1<br>32768<br>]<br>0<br>1<br>32768<br>]<br>0<br>1<br>32768<br>]<br>0<br>1<br>32768<br>]<br>0<br>1<br>32768<br>]<br>0<br>1<br>32768<br>]<br>0<br>1<br>32768<br>]<br>0<br>1<br>32768<br>]<br>1<br>32768<br>]<br>0<br>1<br>32768<br>]<br>0<br>1<br>32768<br>]<br>0<br>1<br>32768<br>]<br>0<br>1<br>32768<br>]<br>0<br>1<br>32768<br>]<br>0<br>1<br>32768<br>]<br>0<br>0<br>1<br>32768<br>]<br>0<br>0<br>1<br>32768<br>]<br>0<br>0<br>0<br>1<br>32768<br>]<br>0<br>0<br>0<br>1<br>32768<br>]<br>0<br>0<br>0<br>1<br>32768<br>]<br>0<br>0<br>0<br>0<br>1<br>32768<br>]<br>0<br>0<br>0<br>0<br>0<br>0<br>0<br>0<br>0<br>0<br>0<br>0<br>0<br>0<br>0<br>0<br>0<br>0 | 8<br>i<br>i<br>1<br>i<br>1<br>i<br>1<br>i<br>2,1<br>i<br>i<br>8<br>i<br>i<br>1<br>i              | 1.1.1.1<br>1.1.1.1<br>5.5.5.5<br>4.4.4<br>1.1.1<br>5.5.5.5<br>4.4.4<br>1.1.1<br>5.5.5.5<br>4.4.4<br>1.1.1<br>5.5.5.5<br>1.1.1.1<br>i<br>4.4.4.4<br>5.5.5.5                                                                                                    | VXLAN<br>VXLAN<br>VXLAN<br>VXLAN<br>VXLAN<br>VXLAN<br>VXLAN<br>VXLAN<br>VXLAN<br>VXLAN<br>VXLAN<br>VXLAN<br>VXLAN<br>VXLAN<br>VXLAN                            |
| <pre>RD[2.2.2.2:11] VRF[I] * i[1]:[00:00:00:00: * * i[2]:[0]:[101]:[48 * i * i * i * i * i * i * i * i * i * i</pre>                                                                                                    | 2:2:2:2<br>22VRF1]:<br>:00:22:22:00:00:00]<br>1.1.1.1<br>2.2.2.2<br>:00:22:22:00:00:00]<br>1.1.1.1<br>3,0000:0000:1111]:[:<br>5.5.5.5<br>4.4.4.4<br>1.1.1.1<br>2.2.2.2<br>3,0000:0000:1111]:[:<br>5.5.5.5<br>4.4.4.4<br>1.1.1.1<br>2.2.2.2<br>3,0000:5555:1010]:[:<br>5.5.5.5<br>1.1.1]<br>1.1.1.1<br>2.2.2.2<br>3,0000:5555:1010]:[:<br>5.5.5.5<br>1.1.1]<br>1.1.1.1<br>2.2.2.2<br>4.4.4]<br>4.4.4.4<br>5.5.5]<br>5.5.5.5                                                                                                    | 0<br>: [101] : [101<br>0<br>: [429496729<br>0<br>32,11.11.11<br>0<br>0<br>128,11:11:1<br>0<br>0<br>128,11:11:1<br>0<br>0<br>0<br>: [101] : [48,<br>0<br>32,11.11.11<br>0<br>0<br>0<br>0<br>0<br>0<br>0<br>0<br>0<br>0<br>0<br>0<br>0                                                                          | 100<br>100<br>100<br>5]:[0]<br>100<br>100<br>100<br>100<br>100<br>100<br>100<br>1                                      | 0<br>32768<br>0<br>0<br>i<br>32768<br>0<br>i<br>32768<br>1010]:[3<br>32768<br>100<br>32768<br>0<br>0<br>3276<br>0<br>0<br>3276<br>0<br>0                                                                                                    | 8<br>i<br>i<br>4<br>1<br>i<br>4<br>1<br>i<br>2,1<br>i<br>i<br>8<br>i<br>1                        | 1.1.1.1<br>1.1.1.1<br>5.5.5.5<br>4.4.4<br>1.1.1<br>5.5.5.5<br>4.4.4<br>1.1.1<br>5.5.5.5<br>4.4.4<br>1.1.1<br>5.5.5.5<br>1.1.1.1<br>i<br>4.4.4.4<br>5.5.5.5                                                                                                    | VXLAN<br>VXLAN<br>VXLAN<br>VXLAN<br>VXLAN<br>VXLAN<br>VXLAN<br>VXLAN<br>VXLAN<br>VXLAN<br>VXLAN<br>VXLAN<br>VXLAN<br>VXLAN<br>VXLAN                            |
| <pre>RD[2.2.2.2:11] VRF[I<br/>* i[1]:[00:00:00:00;<br/>*&gt;<br/>* i[2]:[0]:[101]:[48<br/>* i<br/>* i[2]:[0]:[101]:[48<br/>* i<br/>* i<br/>* i[2]:[0]:[101]:[48<br/>* i<br/>* i<br/>* i[2]:[0]:[101]:[48<br/>* i<br/>* i[2]:[0]:[101]:[48<br/>* i[3]:[101]:[32,1.1<br/>*&gt; [3]:[101]:[32,2.2<br/>* i[3]:[101]:[32,4.4<br/>* i[3]:[101]:[32,5.5]</pre>                                                                                                    | 222VRF1]:<br>22VRF1]:<br>200:22:22:00:00:00]<br>1.1.1.1<br>2.2.2.2<br>200:22:22:00:00:00]<br>1.1.1.1<br>3,0000:0000:1111]:[3<br>5.5.5.5<br>4.4.4.4<br>1.1.1.1<br>2.2.2.2<br>3,0000:0000:1111]:[3<br>5.5.5.5<br>4.4.4.4<br>1.1.1.1<br>2.2.2.2<br>3,0000:5555:1010]:[3<br>5.5.5.5<br>1.1.1]<br>1.1.1.1<br>2.2.2.2<br>3,0000:5555:1010]:[3<br>5.5.5.5<br>1.1.1]<br>1.1.1.1<br>2.2.2.2<br>3,0000:5555:1010]:[3<br>5.5.5.5<br>1.1.1]<br>1.1.1.1<br>2.2.2.2<br>3,0000:5555:1010]:[3<br>5.5.5.5<br>1.1.1]<br>1.1.1.1<br>2.2.2.2<br>3,0000:5555:1010]:[3<br>5.5.5.5<br>1.1.1]<br>1.1.1.1<br>2.2.2.2<br>3,0000:5555:1010]:[3<br>5.5.5.5<br>1.1.1]<br>1.1.1.1<br>2.2.2.2<br>2.2.2.2<br>1.2.2.2<br>2.2.2.2<br>2.2. | 0<br>: [101] : [101<br>0<br>: [429496729<br>0<br>32,11.11.11<br>0<br>0<br>128,11:11:1<br>0<br>0<br>128,11:11:1<br>0<br>0<br>0<br>: [101] : [48,<br>0<br>32,11.11.11<br>0<br>0<br>0<br>0<br>0<br>0<br>0<br>0<br>0<br>0<br>0<br>0<br>0                                                                          | 100<br>100<br>100<br>5]:[0]<br>100<br>100<br>100<br>100<br>100<br>100<br>100<br>1                                      | 0<br>32768<br>0<br>0<br>i<br>32768<br>0<br>i<br>32768<br>1010]:[3<br>0<br>32768<br>100<br>32768<br>0<br>0<br>3276<br>0<br>0<br>3276<br>0<br>0                                                                                                    | 8<br>i<br>i<br>1<br>i<br>4<br>1<br>i<br>2,1<br>i<br>i<br>8<br>i<br>i                             | 1.1.1.1<br>1.1.1.1<br>5.5.5.5<br>4.4.4<br>1.1.1<br>5.5.5.5<br>4.4.4<br>1.1.1<br>5.5.5.5<br>4.4.4<br>1.1.1<br>1.11.11.51]:[1<br>1.1.1.1]<br>5.5.5.5<br>1.1.1.1<br>i<br>4.4.4.4<br>5.5.5.5                                                                                                    | VXLAN<br>VXLAN<br>VXLAN<br>VXLAN<br>VXLAN<br>VXLAN<br>VXLAN<br>VXLAN<br>VXLAN<br>VXLAN<br>VXLAN<br>VXLAN<br>VXLAN<br>VXLAN<br>VXLAN<br>VXLAN                   |
| <pre>RD[2.2.2.2:11] VRF[I<br/>* i[1]:[00:00:00:00;<br/>*<br/>* i[2]:[0]:[101]:[48<br/>* i<br/>* i[2]:[0]:[101]:[48<br/>* i<br/>* i<br/>* i[2]:[0]:[101]:[48<br/>* i<br/>* i<br/>* i[2]:[0]:[101]:[48<br/>* i<br/>* i[2]:[0]:[101]:[48<br/>* i[3]:[101]:[32,1.1<br/>*&gt; [3]:[101]:[32,2.2<br/>* i[3]:[101]:[32,4.4<br/>* i[3]:[101]:[32,5.5]</pre>                                                                                                    | 2:2:2:2<br>22VRF1]:<br>:00:22:22:00:00:00]<br>1.1.1.1<br>2.2.2.2<br>:00:22:22:00:00:00]<br>1.1.1.1<br>3,0000:0000:1111]:[:<br>5.5.5.5<br>4.4.4.4<br>1.1.1.1<br>2.2.2.2<br>3,0000:0000:1111]:[:<br>5.5.5.5<br>4.4.4.4<br>1.1.1.1<br>2.2.2.2<br>3,0000:5555:1010]:[:<br>5.5.5.5<br>1.1.1]<br>1.1.1.1<br>2.2.2.2<br>3,0000:5555:1010]:[:<br>5.5.5.5<br>1.1.1]<br>1.1.1.1<br>2.2.2.2<br>3,0000:5555:1010]:[:<br>5.5.5.5<br>1.1.1]<br>1.1.1.1<br>2.2.2.2<br>3,0000:5555:1010]:[:<br>5.5.5.5<br>1.1.1]<br>1.1.1.1<br>2.2.2.2<br>2.2.2.2<br>1.4.4]<br>4.4.4.4<br>3.5.5]<br>5.5.5.5<br>22VRF2]:<br>:00:22:22:00:00:00]                                                                                                    | 0<br>: [101]: [101<br>0<br>: [429496729<br>0<br>32,11.11.11<br>0<br>0<br>128,11:11::<br>0<br>0<br>128,11:11:1<br>0<br>0<br>0<br>: [101]: [48,<br>0<br>32,11.11.11<br>0<br>0<br>0<br>0<br>0<br>0<br>0<br>0<br>0<br>0<br>0<br>0<br>0                                                                            | 100<br>100<br>100<br>5]:[0]<br>100<br>100<br>100<br>100<br>100<br>100<br>100<br>1                                      | 0<br>32768<br>0<br>0<br>i<br>32768<br>0<br>0<br>i<br>32768<br>1010]:[3<br>0<br>32768<br>0<br>0<br>3276<br>0<br>0<br>3276<br>0<br>0<br>0                                                                                                    | 8<br>i<br>i<br>i<br>i<br>i<br>i<br>i<br>i<br>i<br>i<br>i<br>i<br>i<br>i<br>i<br>i<br>i<br>i<br>i | 1.1.1.1<br>1.1.1.1<br>5.5.5.5<br>4.4.4<br>1.1.1<br>5.5.5.5<br>4.4.4<br>1.1.1<br>5.5.5.5<br>4.4.4<br>1.1.1<br>1.11.11.51]:[1<br>1.1.1.1<br>5.5.5.5<br>1.1.1.1<br>i<br>4.4.4.4<br>5.5.5.5                                                                                                    | VXLAN<br>VXLAN<br>VXLAN<br>VXLAN<br>VXLAN<br>VXLAN<br>VXLAN<br>VXLAN<br>VXLAN<br>VXLAN<br>VXLAN<br>VXLAN<br>VXLAN<br>VXLAN<br>VXLAN<br>VXLAN                   |
| <pre>RD[2.2.2.2:11] VRF[I<br/>* i[1]:[00:00:00:00;<br/>*<br/>* i[2]:[0]:[101]:[48<br/>* i<br/>* i<br/>* i[2]:[0]:[101]:[48<br/>* i<br/>* i<br/>* i<br/>* i[2]:[0]:[101]:[48<br/>* i<br/>* i<br/>* i[2]:[0]:[101]:[48<br/>* i<br/>* i[2]:[0]:[101]:[48<br/>* i[3]:[101]:[32,1.1<br/>*&gt; [3]:[101]:[32,2.2<br/>* i[3]:[101]:[32,4.4<br/>* i[3]:[101]:[32,5.5]<br/>RD[2.2.2.2:21] VRF[I<br/>* i[1]:[00:00:00:00;</pre>                                                                                                    | 22222<br>22VRF1]:<br>300:22:22:00:00:00]<br>1.1.1.1<br>2.2.2.2<br>300:22:22:00:00:00]<br>1.1.1.1<br>3,0000:0000:1111]:[3<br>5.5.5.5<br>4.4.4.4<br>1.1.1.1<br>2.2.2.2<br>3,0000:0000:1111]:[3<br>5.5.5.5<br>4.4.4.4<br>1.1.1.1<br>2.2.2.2<br>3,0000:555:1010]:[3<br>5.5.5.5<br>1.1.1]<br>1.1.1.1<br>2.2.2]<br>2.2.2.2<br>3,0000:555:1010]:[3<br>5.5.5.5<br>1.1.1]<br>1.1.1.1<br>2.2.2]<br>2.2.2.2<br>3,000:555:5<br>2.2VRF2]:<br>3,000:22:22:00:00:00]<br>1.1.1.1<br>2.2.2.2<br>2.2.2.2<br>3,000:22:22:00:00:00]<br>1.1.1.1<br>3,000:22:22:00:00:00]<br>1.1.1.1<br>3,000:22:22:00:00:00]<br>1.1.1.1<br>3,000:22:22:00:00:00]<br>1.1.1.1<br>3,000:22:22:00:00:00]<br>1.1.1.1<br>3,000:22:22:00:00:00]<br>1.1.1.1<br>3,000:22:22:00:00:00]<br>1.1.1.1<br>3,000:22:22:00:00:00]<br>1.1.1.1<br>3,000:22:22:00:00:00]<br>1.1.1.1<br>3,000:20:22:22:00:00:00]<br>1.1.1.1<br>3,000:20:22:22:00:00:00]<br>1.1.1.1<br>3,000:20:22:22:00:00:00]<br>1.1.1.1<br>3,000:22:22:00:00:00]<br>3,000:22:22:00:00:00]<br>3,000:20:22:22:00:00:00]<br>3,000:20:22:22:00:00:00]<br>3,000:20:22:22:00:00:00]<br>3,000:20:22:22:00:00:00]<br>3,000:20:22:22:00:00:00]<br>3,000:20:22:22:00:00:00]<br>3,000:20:20:20:20:00:00]<br>3,000:20:20:20:20:20:00:00:00]<br>3,000:20:20:20:20:20:20:00:00:00]<br>3,000:20:20:20:20:20:20:20:00:00:00]<br>3,000:20:20:20:20:20:20:20:20:20:20:20:20:                                                                                                    | 0<br>: [101] : [101<br>0<br>: [429496729<br>0<br>32,11.11.11<br>0<br>0<br>128,11:11:1<br>0<br>0<br>0<br>: [101] : [48,<br>0<br>32,11.11.11<br>0<br>0<br>0<br>0<br>0<br>0<br>0<br>0<br>0<br>0<br>0<br>0<br>0                                                                                                   | 100<br>100<br>100<br>5]:[0]<br>100<br>100<br>100<br>100<br>100<br>100<br>100<br>1                                      | 0<br>32768<br>0<br>0<br>i<br>32768<br>0<br>0<br>i<br>32768<br>1010]:[3<br>0<br>32768<br>0<br>0<br>32768<br>0<br>0<br>3276<br>0<br>0<br>0<br>3276                                                                                                    | 8<br>i i 4<br>i 4<br>i 2,1<br>i i 8<br>i i 1                                                     | 1.1.1.1<br>1.1.1.1<br>5.5.5.5<br>4.4.4<br>1.1.1<br>5.5.5.5<br>4.4.4<br>1.1.1<br>5.5.5.5<br>4.4.4<br>1.1.1<br>1.1.1.1<br>5.5.5.5<br>1.1.1.1<br>i<br>4.4.4.4<br>5.5.5.5<br>1.1.1.1                                                                                                    | VXLAN<br>VXLAN<br>VXLAN<br>VXLAN<br>VXLAN<br>VXLAN<br>VXLAN<br>VXLAN<br>VXLAN<br>VXLAN<br>VXLAN<br>VXLAN<br>VXLAN<br>VXLAN<br>VXLAN<br>VXLAN<br>VXLAN          |
| <pre>RD[2.2.2.2:11] VRF[I<br/>* i[1]:[00:00:00:00;<br/>*<br/>* i[2]:[0]:[101]:[48<br/>* i<br/>* i<br/>* i[2]:[0]:[101]:[48<br/>* i<br/>* i<br/>* i<br/>* i[2]:[0]:[101]:[48<br/>* i<br/>* i<br/>* i[2]:[0]:[101]:[48<br/>* i<br/>* i[2]:[0]:[101]:[48<br/>* i[3]:[101]:[32,1.1]<br/>*&gt; [3]:[101]:[32,2.2]<br/>* i[3]:[101]:[32,4.4]<br/>* i[3]:[101]:[32,5.5]<br/>RD[2.2.2.2:21] VRF[I<br/>* i[1]:[00:00:00:00;<br/>*&gt;<br/>* i[1]:[00:00:00:00;</pre>                                                                                                    | 22222<br>22VRF1]:<br>00:22:22:00:00:00]<br>1.1.1.1<br>2.2.2.2<br>00:22:22:00:00:00]<br>1.1.1.1<br>3,0000:0000:1111]:[3<br>5.5.5.5<br>4.4.4.4<br>1.1.1.1<br>2.2.2.2<br>3,0000:0000:1111]:[3<br>5.5.5.5<br>4.4.4.4<br>1.1.1.1<br>2.2.2.2<br>00:22:22:00:00:00]<br>1.1.1.1<br>2.2.2.2<br>3,0000:5555:1010]:[3<br>5.5.5.5<br>1.1.1]<br>1.1.1.1<br>2.2.2.2<br>2.2.2.2<br>1.4.4]<br>4.4.4.4<br>5.5.5]<br>5.5.5.5<br>22VRF2]:<br>00:22:22:00:00:00]<br>1.1.1.1<br>2.2.2.2<br>00:22:22:00:00:00]<br>1.1.1.1<br>2.2.2.2<br>1.1.1<br>2.2.2.2<br>1.1.1<br>2.2.2.2<br>1.1.1<br>2.2.2.2<br>2.2.2.2<br>2.2                                                     | 0<br>: [101]: [101<br>0<br>: [429496729<br>0<br>32, 11.11.11<br>0<br>0<br>128, 11:11:1<br>0<br>0<br>128, 11:11:1<br>0<br>0<br>0<br>32, 11.11.11<br>0<br>0<br>0<br>0<br>32, 11.11.11<br>0<br>0<br>0<br>0<br>0<br>128, 11:12:1<br>0<br>0<br>0<br>0<br>0<br>0<br>0<br>0<br>0<br>0<br>0<br>0<br>0                 | 100<br>100<br>100<br>5]:[0]<br>100<br>100<br>100<br>100<br>100<br>100<br>100<br>1                                      | 0<br>32768<br>0<br>0<br>i<br>32768<br>0<br>0<br>i<br>32768<br>1010]:[3<br>0<br>32768<br>0<br>0<br>3276<br>0<br>0<br>3276                                                                                                    | 8<br>i i 4<br>1 i 4<br>1 2,1<br>i i 8<br>i i 1<br>i 1                                            | 1.1.1.1<br>1.1.1.1<br>5.5.5.5<br>4.4.4<br>1.1.1<br>5.5.5.5<br>4.4.4<br>1.1.1<br>5.5.5.5<br>4.4.4<br>1.1.1<br>1.1.1.1<br>5.5.5.5<br>1.1.1.1<br>i<br>4.4.4.4<br>5.5.5.5<br>1.1.1.1<br>i                                                                                                    | VXLAN<br>VXLAN<br>VXLAN<br>VXLAN<br>VXLAN<br>VXLAN<br>VXLAN<br>VXLAN<br>VXLAN<br>VXLAN<br>VXLAN<br>VXLAN<br>VXLAN<br>VXLAN<br>VXLAN<br>VXLAN<br>VXLAN<br>VXLAN |

|                                                                                                    | 1.1.1.1               | 0              | 100       | 0       | i   | 1.1.1.1         | VXLAN       |
|----------------------------------------------------------------------------------------------------|-----------------------|----------------|-----------|---------|-----|-----------------|-------------|
| * i[2]:[0]:[201]:[48,                                                                                                    | 0000:0000:1111]:[32,2 | 1.21.21.1      | ]:[201]   |         |     |                 |             |
|                                                                                                    | 5.5.5.5               | 0              | 100       | 0       | i   | 5.5.5.5         | VXLAN       |
| * i                                                                                                    | 4.4.4.4               | 0              | 100       | 0 i     | 4   | .4.4.4          | VXLAN       |
| * i                                                                                                    | 1.1.1.1               | 0              | 100       | 0 i     | 1   | .1.1.1          | VXLAN       |
| *>                                                                                                    | 2.2.2.2               | 0              | 100       | 32768   | i   |                 | VXLAN       |
| * i[2]:[0]:[201]:[48,                                                                                                    | 0000:0000:1111]:[128, | 21:21::21      | :1]:[201] |         |     |                 |             |
|                                                                                                    | 5.5.5.5               | 0              | 100       | 0       | i   | 5.5.5.5         | VXLAN       |
| * i                                                                                                    | 4.4.4.4               | 0              | 100       | 0 i     | 4   | .4.4.4          | VXLAN       |
| * i                                                                                                    | 1.1.1.1               | 0              | 100       | 0 i     | 1   | .1.1.1          | VXLAN       |
| *>                                                                                                    | 2.2.2.2               | 0              | 100       | 32768   | i   |                 | VXLAN       |
| * 1[2]:[00:00:00:00:0                                                                                                    | 0:22:22:00:00:00]:[20 | 1]:[48,00      | 00:2222:1 | 020]:[3 | 2,2 | 1.21.21.51]:[20 | )1]         |
|                                                                                                    | 1.1.1.1               | 0              | 100       | 0       | 1   | 1.1.1.1         | VXLAN       |
| *>                                                                                                    | 2.2.2.2               | 0              | 100       | 32768   | 1   |                 | VXLAN       |
| * 1[2]:[0]:[201]:[48,                                                                                                    | 0000:4444:1020]:[32,2 | 1.21.21.1      | 01]:[201] | 0       |     |                 |             |
| * :::::::::::::::::::::::::::::::::::::                                                                                                    | 4.4.4.4               | 0              | 100       | 0       | 1   | 4.4.4.4         | VXLAN       |
| * 1[3]:[201]:[32,1.1.                                                                                                    | 1.1.1                 | 0              | 100       | 0       | 2   |                 | 5757T 7 NI  |
| *>                                                                                                    | 2 21                  | 0              | 100       | 0       | Ţ   | 1.1.1.1         | VALAN       |
| ^> [3]:[201]:[32,2.2.                                                                                                    | 2.2]                  | 0              | 100       | 2276    | 0   | -               | 1777 T N    |
| * ; [2]. [201]. [20 4 4                                                                                                    | 2.2.2.2               | 0              | 100       | 3270    | 0   | 1               | VALAN       |
| . 1[3]:[201]:[32,4.4.                                                                                                    | 4.4]                  | 0              | 100       | 0       | ÷   |                 | VVT AN      |
| * ;[3],[201],[32 5 5                                                                                                    | 4.4.4.4<br>5 51       | 0              | 100       | 0       | Ŧ   | 4.4.4.4         | VALAN       |
| 1[3].[201].[32,3.3.                                                                                                    | 5555                  | 0              | 100       | 0       | ÷   | 5 5 5 5         | UVT AN      |
|                                                                                                    | 3.3.3.3               | 0              | 100       | 0       | Ŧ   | 5.5.5.5         | VALAN       |
| RD[4 4 4 4·11]                                                                                                    |                       |                |           |         |     |                 |             |
| *>i[2] • [0] • [101] • [48.                                                                                                    | 0000.0000.11111       | 1 11 11 1      | 1.[101]   |         |     |                 |             |
| , 1[2] . [0] . [101] . [10,                                                                                                    | 4.4.4.4               | 0              | 100       | 0       | i   | 4.4.4.4         | VXLAN       |
| *>i[2]:[0]:[101]:[48.                                                                                                    | 0000:0000:11111:[128. | 11:11:11       | :11:[101] | -       | -   |                 |             |
| [ _ ] . [ . ] . [ _ ] . [ . ] . [ . ] [ . ] [ . ] [ . ] [ . ] [ . ] [ . ] | 4.4.4.4               | 0              | 100       | 0       | i   | 4.4.4.4         | VXLAN       |
| *>i[3]:[101]:[32,4.4.                                                                                                    | 4.4]                  |                |           |         |     |                 |             |
|                                                                                                    | 4.4.4.4               | 0              | 100       | 0       | i   | 4.4.4.4         | VXLAN       |
|                                                                                                    |                       |                |           |         |     |                 |             |
| RD[4.4.4.4:21]                                                                                                    |                       |                |           |         |     |                 |             |
| *>i[2]:[0]:[201]:[48,                                                                                                    | 0000:0000:1111]:[32,2 | 1.21.21.1      | ]:[201]   |         |     |                 |             |
|                                                                                                    | 4.4.4.4               | 0              | 100       | 0       | i   | 4.4.4.4         | VXLAN       |
| *>i[2]:[0]:[201]:[48,                                                                                                    | 0000:0000:1111]:[128, | 21:21::21      | :1]:[201] |         |     |                 |             |
|                                                                                                    | 4.4.4.4               | 0              | 100       | 0       | i   | 4.4.4.4         | VXLAN       |
| *>i[2]:[0]:[201]:[48,                                                                                                    | 0000:4444:1020]:[32,2 | 1.21.21.1      | 01]:[201] |         |     |                 |             |
|                                                                                                    | 4.4.4.4               | 0              | 100       | 0       | i   | 4.4.4.4         | VXLAN       |
| *>i[3]:[201]:[32,4.4.                                                                                                    | 4.4]                  |                |           |         |     |                 |             |
|                                                                                                    | 4.4.4.4               | 0              | 100       | 0       | i   | 4.4.4.4         | VXLAN       |
|                                                                                                    |                       |                |           |         |     |                 |             |
| RD[5.5.5.5:11]                                                                                                    |                       |                |           |         |     |                 |             |
| *>i[2]:[0]:[101]:[48,                                                                                                    | 0000:0000:1111]:[32,1 | 1.11.11.1      | ]:[101]   |         |     |                 |             |
|                                                                                                    | 5.5.5.5               | 0              | 100       | 0       | i   | 5.5.5.5         | VXLAN       |
| *>i[2]:[0]:[101]:[48,                                                                                                    | 0000:0000:1111]:[128, | 11:11::11      | :1]:[101] |         |     |                 |             |
|                                                                                                    | 5.5.5.5               | 0              | 100       | 0       | i   | 5.5.5.5         | VXLAN       |
| *>i[2]:[0]:[101]:[48,                                                                                                    | 0000:5555:1010]:[32,1 | 1.11.11.2      | 01]:[101] |         |     |                 |             |
|                                                                                                    | 5.5.5.5               | 0              | 100       | 0       | 1   | 5.5.5.5         | VXLAN       |
| *>1[3]:[101]:[32,5.5.                                                                                                    | 5.5]                  | 0              | 1.0.0     | 0       |     |                 |             |
|                                                                                                    | 5.5.5.5               | 0              | 100       | 0       | 1   | 5.5.5.5         | VXLAN       |
|                                                                                                    |                       |                |           |         |     |                 |             |
| x,;[2],[0],[201],[40                                                                                                    | 0000.0000.11111       | 1 01 01 1      | 1.[201]   |         |     |                 |             |
| ·/·[2]:[U]:[2U1]:[48,                                                                                                    | 5 5 5 5               |                | 100       | 0       | ÷   | 5 5 5 5         | 17VT 7 NT   |
| *>i[2].[0].[201].[49                                                                                                    | 0.0.0.000.11111.0000  | 0<br>21•21••21 | •11•[201] | 0       | 1   | J.J.J.J         | VIAUN       |
| /_[2].[0]:[201]:[48,                                                                                                    | 5 5 5 5               | د              | 100       | 0       | i   | 5 5 5 5         | VYT AN      |
| *>i[3].[201].[32 5 5                                                                                                    | 5 51                  | U              | TOO       | 0       | +   | 5.5.5.5         | A VITUIN    |
| , _ [J] . [ZVI] . [JZ, J.J.                                                                                                    | 5555                  | 0              | 100       | 0       | i   | 5 5 5 5         | VXT.AN      |
|                                                                                                    | 0.0.0.0               | 0              | 100       | 0       | -   | 0.0.0.0         | A 3771L/11A |
|                                                                                                    |                       |                |           |         |     |                 |             |

Total number of prefixes 55 TB2-VTEP2#

| TB2-VTEP4#show n | 32-VTEP4#show nvo vxlan tunnel |           |          |          |  |  |  |  |  |  |
|------------------|--------------------------------|-----------|----------|----------|--|--|--|--|--|--|
| VXLAN Network tu | nnel Entries                   |           |          |          |  |  |  |  |  |  |
| Source           | Destination                    | Status    | Up/Down  | Update   |  |  |  |  |  |  |
|                  |                                |           |          |          |  |  |  |  |  |  |
| 4.4.4.4          | 2.2.2.2                        | Installed | 00:18:55 | 00:18:55 |  |  |  |  |  |  |

|                                  | 1 1                                                   | 1 1                              | Tractor        | 11-1                   | 0.0.1               | 10.55              | 00.10.55         |      |        |              |          |
|----------------------------------|-------------------------------------------------------|----------------------------------|----------------|------------------------|---------------------|--------------------|------------------|------|--------|--------------|----------|
| 4.4.4.4                          | 5.5.                                                  | 5.5                              | Insta<br>Insta | lled                   | 00:1                | 18:55<br>13:27     | 00:18:55         |      |        |              |          |
| Total nu<br>TB2-VTEH<br>VXLAN Ir | umber of entric<br>24#show nvo vx.<br>nformation      | es are 3<br>lan                  |                |                        |                     |                    |                  |      |        |              |          |
| Codes                            | s: NW - Networ<br>AC - Access                         | k Port<br>Port                   |                |                        |                     |                    |                  |      |        |              |          |
|                                  | (u) - Untagge                                         | ed                               |                |                        |                     |                    |                  |      |        |              |          |
| VNID                             | VNI-Name                                              | VNI-Type                         | Type Inte      | erface ES              | I                   |                    |                  | VLAN | DF-Sta | tus Src-Addr | Dst-Addr |
|                                  | VNT-101                                               | т.2                              | NW             |                        |                     |                    |                  |      |        |              | 2 2 2 2  |
| 101                              | VNI-101                                               | L2                               | NW             |                        |                     |                    |                  |      |        | 4.4.4.4      | 1.1.1.1  |
| 101                              | VNI-101                                               | L2                               | NW             |                        |                     |                    |                  |      |        | 4.4.4.4      | 5.5.5.5  |
| 201                              | VNI-201                                               | L2                               | NW             |                        |                     |                    |                  |      |        | 4.4.4.4      | 2.2.2.2  |
| 201                              | VNI-201                                               | L2                               | NW             |                        |                     |                    |                  |      |        | 4.4.4.4      | 1.1.1.1  |
| 201                              | VNI-201                                               | L2                               | NW             |                        |                     |                    |                  |      |        | 4.4.4.4      | 5.5.5.5  |
| 201                              | VNI-201                                               |                                  | AC sal         |                        | - Singl             | le Homed           | d Port           | 20   |        |              |          |
| Total nu<br>TB2-VTEH<br>VXLAN AH | umber of entrie<br>24#show nvo vx.<br>RP-CACHE Inform | es are 7<br>lan arp-ca<br>mation | che            |                        |                     |                    |                  |      |        |              |          |
| VNID                             | Ip-Addr                                               | Mac-A                            | .ddr           | Туре                   | Aq                  | ge-Out             | Retries-Lef      | t    |        |              |          |
| 201                              | 21.21.21.51                                           | 0000.                            | 2222.102       | ) Static               | Remote              |                    |                  |      |        |              |          |
| 201                              | 21.21.21.1                                            | 0000.                            | 0000.1111      | l Static               | Local               |                    |                  |      |        |              |          |
| 201                              | 21.21.21.101                                          | 0000.                            | 4444.102       | ) Static               | Local               |                    |                  |      |        |              |          |
| 101                              | 11.11.11.51                                           | 0000.                            | 2222.101       | ) Static               | Remote              |                    |                  |      |        |              |          |
| 101                              | 11.11.11.1                                            | 0000.                            | 0000.111.      | l Static               | Local               |                    |                  |      |        |              |          |
| Total nu<br>TB2-VTEP             | umber of entrie<br>24#show nvo vx                     | es are 6<br>lan nd-cac           | he             | JULIC                  | Keliloce            |                    |                  |      |        |              |          |
|                                  | Ip-Addr                                               |                                  |                |                        | Mac-Ac              | ldr                | Tvpe             | Aae- | Out    | Retries-Left |          |
|                                  |                                                       |                                  |                |                        | 0 1111              |                    |                  |      |        |              |          |
| 201                              | 21:21:21:1                                            |                                  |                | 0000.000               | 0.1111              | Static             | Local            | -    |        |              |          |
| Total n                          | mber of entri                                         | as are 2                         |                | 0000.000               |                     | SLALIC             | LOCAL            | -    |        |              |          |
| TB2-VTER                         | P4#show nyo vy                                        | lan 13vni-                       | man            |                        |                     |                    |                  |      |        |              |          |
| L3VNI                            | L2VNI                                                 | IRB-                             | interface      | Э                      |                     |                    |                  |      |        |              |          |
| 1000                             | 1.01                                                  | =======<br>irb1                  | 001            |                        |                     |                    |                  |      |        |              |          |
| 1000                             | 201                                                   | irb1                             | 001            |                        |                     |                    |                  |      |        |              |          |
| TB2-VTE                          | 24#show ip rou                                        | te vrf L3V                       | RF1            |                        |                     |                    |                  |      |        |              |          |
| codes: H                         | л - кernel, С                                         | - connecte                       | a, 5 - st      | latic, R               | - KIP,              | в - BGI            | r                |      |        |              |          |
| (<br>)                           | J - USPE, IA -                                        | ovtornal                         | tuno 1 1       | 12 _ OSDE              | NCCA                | ovtorno.           | 1 ± mo 2         |      |        |              |          |
| I<br>F                           | E1 - OSPF RUSA                                        | rnal type                        | 1 E2 - (       | NZ - USFF<br>NSPF evte | rnal tu             | me 2               | r cype z         |      |        |              |          |
| 1                                | i - IS-IS, L1                                         | - IS-IS le                       | vel-1. L       | 2 - IS-IS              | level-              | -2.                |                  |      |        |              |          |
| i                                | ia - IS-IS inte                                       | er area, E                       | - EVPN,        |                        |                     | -,                 |                  |      |        |              |          |
| 7                                | v - vrf leaked                                        | ,                                | ,              |                        |                     |                    |                  |      |        |              |          |
| ,                                | * - candidate (                                       | default                          |                |                        |                     |                    |                  |      |        |              |          |
| IP Route<br>C                    | e Table for VR<br>11.11.11                            | F "L3VRF1"<br>.0/24 is d         | irectly o      | connected              | l, irb10            | 001, 00            | :19:46           |      |        |              |          |
| C<br>C                           | 21.21.21<br>127.0.0.                                  | .0/24 is d<br>0/8 is dir         | ectly con      | connected              | l, irb20<br>lo.L3VH | 001, 00<br>RF1, 00 | :19:46<br>:19:49 |      |        |              |          |
| Gateway                          | of last resor                                         | t is not s                       | et<br>3VBF1    |                        |                     |                    |                  |      |        |              |          |
| IPv6 Rou                         | uting Table                                           | 1                                |                |                        |                     |                    |                  |      |        |              |          |
| Codes: H                         | K - kernel rou                                        | te, C - co                       | nnected,       | S - stat               | ic, R -             | - RIP, (           | ) – OSPF,        |      |        |              |          |
| 1                                | IA - OSPF inte                                        | r area, El                       | - OSPF (       | external               | type 1,             | ,                  |                  |      |        |              |          |
| E                                | E2 - OSPF exte                                        | rnal type                        | 2, E - E       | /PN N1 -               | OSPF 1              | NSSA ext           | ternal type 1,   |      |        |              |          |
| 1                                | N2 - OSPF NSSA                                        | external                         | type 2, i      | i - IS-IS              | <b>с,</b> в – в     | BGP                |                  |      |        |              |          |
| Timers:                          | Uptime                                                |                                  |                |                        |                     |                    |                  |      |        |              |          |

```
IP Route Table for VRF "L3VRF1"
     ::1/128 via ::, lo.L3VRF1, 00:19:49
С
     11:11::/48 via ::, irb1001, 00:19:46
С
    21:21::/48 via ::, irb2001, 00:19:46
fe80::/64 via ::, irb2001, 00:19:46
С
С
TB2-VTEP4#show ip route summary
IP routing table name is Default-IP-Routing-Table(0)
------
IP routing table maximum-paths : 8
Total number of IPv4 routes : 12
Total number of IPv4 paths : 12
Pending routes (due to route max reached): 0
Route Source Networks
connected
             3
             9
ospf
Total
             12
FTB
              12
ECMP statistics (active in ASIC):
Total number of IPv4 ECMP routes : 0
Total number of IPv4 ECMP paths : 0
TB2-VTEP4#show ipv6 route summary
_____
IPv6 routing table name is Default-IPv6-Routing-Table(0)
_____
IPv6 routing table maximum-paths : 8
Total number of IPv6 routes : 2
Total number of IPv6 paths
                            : 2
Pending routes (due to route max reached): 0
Route Source Networks
connected
             2
Total
              2
FTB
              2
ECMP statistics (active in ASIC):
                               : 0
Total number of IPv6 ECMP routes
Total number of IPv6 ECMP paths : 0
TB2-VTEP4#show bgp 12vpn evpn
BGP table version is 4, local router ID is 4.4.4.4
Status codes: s suppressed, d damped, h history, \star valid, > best, i - internal,
           l - labeled, S Stale
Origin codes: i - IGP, e - EGP, ? - incomplete
[EVPN route type]:[ESI]:[VNID]:[relevent route informantion]
1 - Ethernet Auto-discovery Route
2 - MAC/IP Route
3 - Inclusive Multicast Route
4 - Ethernet Segment Route
5 - Prefix Route
                              Metric LocPrf
   Network
                Next Hop
                                                       Weight Path Peer
                                                                                   Encap
RD[11000:11]
*>i [5]:[0]:[1000]:[24]:[11.11.11.0]:[0.0.0.0]:[1000]
                    1.1.1.1 0 100
                                                        0 ? 1.1.1.1
                                                                              VXLAN
*>i [5]:[0]:[1000]:[24]:[21.21.21.0]:[0.0.0.0]:[1000]
                                                        0 ? 1.1.1.1
                                            100
                    1.1.1.1
                                    0
                                                                              VXLAN
RD[21000:11]
*>i [5]:[0]:[1000]:[24]:[11.11.11.0]:[0.0.0.0]:[1000]
                    2.2.2.2 0
                                              100
                                                        0
                                                           ? 2.2.2.2
                                                                              VXLAN
*>i [5]:[0]:[1000]:[24]:[21.21.21.0]:[0.0.0.0]:[1000]
                    2.2.2.2
                                                        0
                                                           ? 2.2.2.2
                                      0
                                            100
                                                                              VXLAN
RD[51000:11]
*>i [5]:[0]:[1000]:[24]:[11.11.11.0]:[0.0.0.0]:[1000]
                    5.5.5.5 0 100
                                                        0
                                                             ? 5.5.5.5
                                                                              VXLAN
*>i [5]:[0]:[1000]:[24]:[21.21.21.0]:[0.0.0.0]:[1000]
                    5.5.5.5
                                      0
                                             100
                                                       0
                                                             2 5.5.5.5
                                                                              VXLAN
```

| RD[1.        | 1.1.1:1]             |                           |                               |             |            |                  |            |              |               |
|--------------|----------------------|---------------------------|-------------------------------|-------------|------------|------------------|------------|--------------|---------------|
| *>i          | [1]:[00:00:00:00:    | 00:22:22:00:00:00]:[42    | 294967295]                    | :[0]        |            |                  |            |              |               |
|              |                      | 1.1.1.1                   | 0                             | 100         | 0          | i                | 1.1.1.1    | 7            | VXLAN         |
| *>i          | [4]:[00:00:00:00:    | 00:22:22:00:00:00]:[32    | 2,1.1.1.1]                    |             |            |                  |            |              |               |
|              |                      | 1.1.1.1                   | 0                             | 100         | 0          | 1                | 1.1.1.1    |              | VXLAN         |
| PD[1         | 1 1 1.111            |                           |                               |             |            |                  |            |              |               |
| *>i          | 111.1.1.1.1          | 00.22.22.00.00.001.[1(    | 11011.                        |             |            |                  |            |              |               |
| ~ 1          | [1].[00.00.00.00.00. | 1 1 1 1                   | 0                             | 100         | 0          | i                | 1 1 1 1    | 7            | UXT.AN        |
| *>i          | [2]:[0]:[101]:[48    | ,0000:0000:11111:[32,]    | 11.11.11.1                    | 1:[101]     | 0          | -                |            |              |               |
|              |                      | 1.1.1.1                   | 0                             | 100         | 0          | i                | 1.1.1.1    | 7            | VXLAN         |
| *>i          | [2]:[0]:[101]:[48    | ,0000:0000:1111]:[128,    | . 11 <b>:</b> 11 <b>:</b> 11  | :1]:[101]   |            |                  |            |              |               |
|              |                      | 1.1.1.1                   | 0                             | 100         | 0          | i                | 1.1.1.1    | 7            | VXLAN         |
| *>i          | [2]:[00:00:00:00:    | 00:22:22:00:00:00]:[10    | 01]:[48,00                    | 00:2222:10  | 010]:[     | 32,              | 11.11.1    | 1.51]:[10]   | 1]            |
|              |                      | 1.1.1.1                   | 0                             | 100         | 0          | i                | 1.1.1.1    | 7            | VXLAN         |
| *>i          | [3]:[101]:[32,1.1    | .1.1]                     |                               |             |            |                  |            |              |               |
|              |                      | 1.1.1.1                   | 0                             | 100         | 0          | 1                | 1.1.1.1    |              | VXLAN         |
| 1100         | 1 1 1.011            |                           |                               |             |            |                  |            |              |               |
| KD[1.<br>*>i | [1].[00.00.00.00.00. | 00.22.22.00.00.00.001.020 | 111.[2011                     |             |            |                  |            |              |               |
| ~ 1          | [1].[00.00.00.00.00. | 1 1 1 1                   | 0                             | 100         | 0          | i                | 1 1 1 1    | 7            | VXT.AN        |
| *>i          | [2]:[0]:[201]:[48    | ,0000:0000:11111:[32,2    | 21.21.21.1                    | 1:[201]     | 0          | -                |            |              |               |
|              |                      | 1.1.1.1                   | 0                             | 100         | 0          | i                | 1.1.1.1    | 7            | VXLAN         |
| *>i          | [2]:[0]:[201]:[48    | ,0000:0000:1111]:[128,    | 21:21::21                     | :1]:[201]   |            |                  |            |              |               |
|              |                      | 1.1.1.1                   | 0                             | 100         | 0          | i                | 1.1.1.1    | 7            | VXLAN         |
| *>i          | [2]:[00:00:00:00:    | 00:22:22:00:00:00]:[20    | 01]:[48,00                    | 00:2222:10  | )20]:[     | 32,              | 21.21.2    | 1.51]:[20]   | 1]            |
|              |                      | 1.1.1.1                   | 0                             | 100         | 0          | i                | 1.1.1.1    | 7            | VXLAN         |
| *>i          | [3]:[201]:[32,1.1    | .1.1]                     |                               |             |            |                  |            |              |               |
|              |                      | 1.1.1.1                   | 0                             | 100         | 0          | i                | 1.1.1.1    | 1            | VXLAN         |
| 2100         | 2 2 2.11             |                           |                               |             |            |                  |            |              |               |
| KD[2.        | [1].[00.00.00.00.00. | 00.22.22.00.00.001.14     | 049672951                     | • [ 0 ]     |            |                  |            |              |               |
| ~ 1          | [1].[00.00.00.00.00. | 2 2 2 2                   | 0                             | 100         | 0          | i                | 2222       | 7            | VXT.AN        |
| *>i          | [4]:[00:00:00:00:    | 00:22:22:00:00:001:[32    | 2,2.2.2.21                    | 100         | 0          | -                |            |              |               |
|              |                      | 2.2.2.2                   | 0                             | 100         | 0          | i                | 2.2.2.2    | 7            | VXLAN         |
|              |                      |                           |                               |             |            |                  |            |              |               |
| RD[2.        | 2.2.2:11]            |                           |                               |             |            |                  |            |              |               |
| *>i          | [1]:[00:00:00:00:    | 00:22:22:00:00:00]:[10    | 01]:[101]                     |             |            |                  |            |              |               |
|              |                      | 2.2.2.2                   | 0                             | 100         | 0          | i                | 2.2.2.2    | 7            | VXLAN         |
| *>i          | [2]:[0]:[101]:[48    | ,0000:0000:1111]:[32,3    | 11.11.11.1                    | ]:[101]     | 0          |                  |            |              |               |
| * > 2        | 041-101-1011-101     | 2.2.2.2                   | 0                             | 100         | 0          | 1                | 2.2.2.2    | `            | VXLAN         |
| ^>1          | [2]:[0]:[101]:[48    | ,0000:0000:1111]:[128,    | 0                             | 100         | 0          | 4                |            | 7            | UVT AN        |
| *>i          | [2].00.00.00.00.00.  | 00.22.2.2                 | 0<br>011•[48.00               | 100         | 0<br>101•1 | ±<br>32.         | 11 11 1    | 1 511 • [10] | 11            |
| , <u>+</u>   | [2].[00.00.00.00.00. | 2.2.2.2                   | 0                             | 100         | 0          | i.               | 2.2.2.2    | 1.01].[10]   | VXLAN         |
| *>i          | [3]:[101]:[32,2.2    | .2.21                     | -                             |             | -          | -                |            |              |               |
|              |                      | 2.2.2.2                   | 0                             | 100         | 0          | i                | 2.2.2.2    | 7            | VXLAN         |
|              |                      |                           |                               |             |            |                  |            |              |               |
| RD[2.        | 2.2.2:21]            |                           |                               |             |            |                  |            |              |               |
| *>i          | [1]:[00:00:00:00:    | 00:22:22:00:00:00]:[20    | 01]:[201]                     |             |            |                  |            |              |               |
|              |                      | 2.2.2.2                   | 0                             | 100         | 0          | i                | 2.2.2.2    | 7            | VXLAN         |
| *>i          | [2]:[0]:[201]:[48    | ,0000:0000:1111]:[32,2    | 21.21.21.1                    | ]:[201]     |            |                  |            |              |               |
| *~ '         | 101.101.1001.1       | 2.2.2.2                   | U<br>01.01 01                 | 11.0013     | U          | l                | 2.2.2.2    | 7            | VXLAN         |
| *>1          | [2]:[0]:[201]:[48    | ,0000:0000:1111]:[128,    | ,21:21::21                    | 100         | 0          |                  |            |              |               |
| *>i          | [2].00.00.00.00.     | 2.2.2.2                   | 0<br>011.118 00               | 100         | 001.0      | ±<br>1           | 21 21 21 2 | 1 511.[20]   | VALAN<br>11   |
| ~            | [2].[00.00.00.00.00. | 2 2 2 2                   | 0                             | 100.2222.10 | 0          | з <b>∠,</b><br>i | 2 2 2 2 2  | 1.01].[20.   | ⊥ J<br>VXT.AN |
| *>i          | [3]:[201]:[32,2.2    | .2.21                     | 0                             | 100         | 0          | -                |            |              |               |
|              | ,,,,                 | 2.2.2.2                   | 0                             | 100         | 0          | i                | 2.2.2.2    | 7            | VXLAN         |
|              |                      |                           |                               |             |            |                  |            |              |               |
| RD[4.        | 4.4.4:11] VRF[L2V    | RF1]:                     |                               |             |            |                  |            |              |               |
| * i          | [1]:[00:00:00:00:    | 00:22:22:00:00:00]:[10    | 01]:[101]                     |             |            |                  |            |              |               |
|              |                      | 1.1.1.1                   | 0                             | 100         | 0          | i                | 1.1.1.1    | 7            | VXLAN         |
| * i          |                      | 2.2.2.2                   | 0                             | 100         | 0          | i                | 2.2.2.2    | 7            | VXLAN         |
| * i          | [1]:[00:00:00:00:    | 00:22:22:00:00:00]:[42    | 294967295]                    | :[0]        | <u>_</u>   |                  |            |              |               |
| <b>.</b> .   |                      | 1.1.1.1                   | U                             | 100         | 0          | i                | 1.1.1.1    | -            | VXLAN         |
| ^ l<br>* :   | [2].[0].[10].[40     | 2.2.2.2                   | U<br>                         | 1.1011      | U          | l                | 2.2.2.2    | 1            | VХЦАŃ         |
| ·. T         | [2]:[U]:[IUI]:[48    | ,                         |                               | 100         | 0          | i                | 5555       | 7            | UXT.AN        |
| * i          |                      | 1.1.1.1                   | 0                             | 100         | 0          | ∸<br>i           | 1.1.1 1    | 7            | VXLAN         |
| * i          |                      | 2.2.2.2                   | 0                             | 100         | 0          | i                | 2.2.2.2    | 7            | VXLAN         |
| *>           |                      | 4.4.4.4                   | 0                             | 100         | 32768      | i                |            |              | VXLAN         |
| * i          | [2]:[0]:[101]:[48    | ,0000:0000:1111]:[128,    | . 11 <b>:</b> 11 <b>::</b> 11 | :1]:[101]   |            |                  |            |              |               |

|       |                           | 5.5.5.5                   | 0             | 100        | 0      | i   | 5.5.5.5                | VXLAN        |
|-------|---------------------------|---------------------------|---------------|------------|--------|-----|------------------------|--------------|
| * i   |                           | 1.1.1.1                   | 0             | 100        | 0      | i   | 1.1.1.1                | VXLAN        |
| * i   |                           | 2.2.2.2                   | 0             | 100        | 0      | i   | 2.2.2.2                | VXLAN        |
| *>    |                           | 4 . 4 . 4 . 4             | 0             | 100        | 32768  | -   |                        | VXLAN        |
| * i   | 121.00.00.00.00.00.       | 00.22.22.00.00.00.001.[1( | -<br>         | 00.2222.10 | 101.1  | 32  | -<br>.11 11 11 511•[10 | )11          |
| -     | [2].[00.00.00.00.00.      | 1 1 1 1                   | 0             | 100        | 0      | i.  | 1 1 1 1                | VXT.AN       |
| * i   |                           | 2 2 2 2                   | 0             | 100        | 0      | i   | 2 2 2 2 2              | VXI.AN       |
| * i   | 811.11011.1011.101        | 0000.5555.10101.132       | 11 11 11 2    | 011.011    | 0      | -   | 2.2.2.2                | V 71 111 11V |
| -     | [2].[0].[101].[10         | 5 5 5 5                   | 0             | 100        | 0      | ;   | 5 5 5 5                | WYT AN       |
| * :   | 1 1 223 - 11011 - 122 1 1 | 1 11                      | 0             | 100        | 0      | +   | 5.5.5.5                | VADAN        |
| T     | [3]:[101]:[32,1.1         | • - • - •                 | 0             | 100        | 0      |     | 1 1 1 1                | 5757T 7 51   |
| . ·   |                           | 1.1.1.1                   | 0             | 100        | 0      | T   | 1.1.1.1                | VALAN        |
| ^ 1   | [3]:[101]:[32,2.2         | .2.2]                     | 0             | 100        | 0      |     |                        |              |
|       |                           | 2.2.2.2                   | 0             | 100        | 0      | 1   | 2.2.2.2                | VXLAN        |
| *>    | [3]:[101]:[32,4.4         | .4.4]                     |               |            |        |     |                        |              |
|       |                           | 4.4.4.4                   | 0             | 100        | 32768  | -   |                        | VXLAN        |
| * i   | [3]:[101]:[32,5.5         | .5.5]                     |               |            |        |     |                        |              |
|       |                           | 5.5.5.5                   | 0             | 100        | 0      | i   | 5.5.5.5                | VXLAN        |
|       |                           |                           |               |            |        |     |                        |              |
| RD[4. | 4.4.4:21] VRF[L2V         | RF2]:                     |               |            |        |     |                        |              |
| * i   | [1]:[00:00:00:00:         | 00:22:22:00:00:00]:[20    | 01]:[201]     |            |        |     |                        |              |
|       |                           | 1.1.1.1                   | 0             | 100        | 0      | i   | 1.1.1.1                | VXLAN        |
| * i   |                           | 2.2.2.2                   | 0             | 100        | 0      | i   | 2.2.2.2                | VXLAN        |
| * i   | [1]:[00:00:00:00:         | 00:22:22:00:00:00]:[42    | 294967295]    | :[0]       |        |     |                        |              |
|       |                           | 1.1.1.1                   | 0             | 100        | 0      | i   | 1.1.1.1                | VXLAN        |
| * i   |                           | 2.2.2.2                   | 0             | 100        | 0      | i   | 2.2.2.2                | VXLAN        |
| * i   | [2]:[0]:[201]:[48         | ,0000:0000:11111:[32,2    | 21.21.21.1    | 1:[201]    |        |     |                        |              |
|       |                           | 5.5.5.5                   | 0             | 100        | 0      | i   | 5.5.5.5                | VXLAN        |
| * i   |                           | 1 1 1 1                   | 0             | 100        | 0      | i   | 1 1 1 1                | VXLAN        |
| * i   |                           | 2 2 2 2                   | 0             | 100        | 0      | i   | 2 2 2 2 2              | VXI.AN       |
| *\    |                           |                           | 0             | 100        | 32769  | ÷.  | 2.2.2.2                | UVT AN       |
| * :   | 101.101.10011.100         | 0000.0000.11111           | 21.21.21      | .11.[201]  | 52700  | -   | L                      | VALAN        |
| T     | [2]:[0]:[201]:[40         | ,0000:0000:1111]:[128,    | , 21; 21; 21  | 100        | 0      |     |                        | 5757T 7 NT   |
| . ·   |                           | 5.5.5.5                   | 0             | 100        | 0      | 1   | 5.5.5.5                | VALAN        |
| * 1   |                           | 1.1.1.1                   | 0             | 100        | 0      | 1   | 1.1.1.1                | VXLAN        |
| * 1   |                           | 2.2.2.2                   | 0             | 100        | 0      | 1   | 2.2.2.2                | VXLAN        |
| *>    |                           | 4.4.4.4                   | 0             | 100        | 32768  | -   | L                      | VXLAN        |
| * i   | [2]:[00:00:00:00:         | 00:22:22:00:00:00]:[20    | 01]:[48,00    | 00:2222:10 | )20]:[ | 32, | ,21.21.21.51]:[20      | )1]          |
|       |                           | 1.1.1.1                   | 0             | 100        | 0      | i   | 1.1.1.1                | VXLAN        |
| * i   |                           | 2.2.2.2                   | 0             | 100        | 0      | i   | 2.2.2.2                | VXLAN        |
| *>    | [2]:[0]:[201]:[48         | ,0000:4444:1020]:[32,2    | 21.21.21.1    | 01]:[201]  |        |     |                        |              |
|       |                           | 4.4.4.4                   | 0             | 100        | 32768  | -   | L                      | VXLAN        |
| * i   | [3]:[201]:[32,1.1         | .1.1]                     |               |            |        |     |                        |              |
|       |                           | 1.1.1.1                   | 0             | 100        | 0      | i   | 1.1.1.1                | VXLAN        |
| * i   | [3]:[201]:[32,2.2         | .2.2]                     |               |            |        |     |                        |              |
|       |                           | 2.2.2.2                   | 0             | 100        | 0      | i   | 2.2.2.2                | VXLAN        |
| *>    | [3]:[201]:[32,4.4         | .4.4]                     |               |            |        |     |                        |              |
|       |                           | 4.4.4.4                   | 0             | 100        | 32768  |     |                        | VXLAN        |
| * i   | [3]:[201]:[32.5.5         | .5.51                     |               |            |        |     |                        |              |
| -     | [0].[201].[02/0.0         | 5 5 5 5                   | 0             | 100        | 0      | i   | 5 5 5 5                | VXT.AN       |
|       |                           | 0.0.0.0                   | 0             | 200        | 0      | -   | 0.0.0.0                | *****        |
| RD[5  | 5 5 5.111                 |                           |               |            |        |     |                        |              |
| *>;   | [2].[0].[10]].[0]         | 0000.0000.11111           | 1 1 1 1 1 1 1 | 1.1011     |        |     |                        |              |
| ~ × 1 | [2].[0].[101].[40         | ,0000.0000.1111].[32,     |               | 100        | 0      | 4   | 5 5 5 5                | VVT AN       |
| * > 2 | 101.101.1011.10           | 0.000.0000.11111.111.110  | 0             | 111.11011  | 0      | T   | J.J.J.J                | VALAN        |
| ^>1   | [2]:[U]:[101]:[48         | ,0000:0000:1111]:[128,    | , 11:11::11   | :1]:[101]  | ~      |     |                        |              |
|       |                           | 5.5.5.5                   | 0             | 100        | 0      | 1   | 5.5.5.5                | VXLAN        |
| *>1   | [2]:[0]:[101]:[48         | ,0000:5555:1010]:[32,1    | 11.11.11.2    | 201]:[101] |        |     |                        |              |
|       |                           | 5.5.5.5                   | 0             | 100        | 0      | i   | 5.5.5.5                | VXLAN        |
| *>i   | [3]:[101]:[32,5.5         | .5.5]                     |               |            |        |     |                        |              |
|       |                           | 5.5.5.5                   | 0             | 100        | 0      | i   | 5.5.5.5                | VXLAN        |
|       |                           |                           |               |            |        |     |                        |              |
| RD[5. | 5.5.5:21]                 |                           |               |            |        |     |                        |              |
| *>i   | [2]:[0]:[201]:[48         | ,0000:0000:1111]:[32,2    | 21.21.21.1    | ]:[201]    |        |     |                        |              |
|       |                           | 5.5.5.5                   | 0             | 100        | 0      | i   | 5.5.5.5                | VXLAN        |
| *>i   | [2]:[0]:[201]:[48         | ,0000:0000:1111]:[128,    | ,21:21::21    | :1]:[201]  |        |     |                        |              |
|       |                           | 5.5.5.5                   | 0             | 100        | 0      | i   | 5.5.5.5                | VXLAN        |
| *>i   | [3]:[201]:[32,5.5         | .5.5]                     |               |            |        |     |                        |              |
|       |                           | 5.5.5.5                   | 0             | 100        | 0      | i   | 5.5.5.5                | VXLAN        |
|       |                           |                           |               |            |        |     |                        |              |
| Total | number of prefixe         | es 57                     |               |            |        |     |                        |              |
| TB2-1 | /TEP4#                    |                           |               |            |        |     |                        |              |
| V     |                           |                           |               |            |        |     |                        |              |

TB2-VTEP5#show nvo vxlan tunnel VXLAN Network tunnel Entries Source Destination Status Up/Down Update \_\_\_\_\_ 
 5.5.5.5
 2.2.2.2
 Installed
 00:13:36
 00:13:36

 5.5.5.5
 4.4.4.4
 Installed
 00:13:36
 00:13:36

 5.5.5.5
 1.1.1.1
 Installed
 00:13:36
 00:13:36
 Total number of entries are 3 TB2-VTEP5#show nvo vxlan VXLAN Information \_\_\_\_\_ Codes: NW - Network Port AC - Access Port (u) - Untagged VNI-Type Type Interface ESI Dst-Addr VNTD VNI-Name VLAN DF-Status Src-Addr VNI-101 L2 NW ----VNI-101 L2 NW ----VNI-101 L2 NW ----101 5.5.5.5 2.2.2.2 \_\_\_\_ ----5.5.5.5 \_\_\_\_ \_ 101 \_\_\_\_ 4.4.4.4 -----101 \_\_\_\_ 5.5.5.5 1.1.1.1 -- AC xe48 L2 NW ----VNI-101 --VNI-201 L2 VNI-201 L2 10 ------- Single Homed Port ---101 \_\_\_\_ \_\_\_\_ 201 \_\_\_\_ -----5.5.5.5 2.2.2.2 NW ---------5.5.5.5 \_\_\_\_ 4.4.4.4 201 201 VNI-201 L2 NW ----\_\_\_\_ ----5.5.5.5 1.1.1.1 Total number of entries are 7 TB2-VTEP5#show nvo vxlan arp-cache VXLAN ARP-CACHE Information \_\_\_\_\_ VNID Ip-Addr Age-Out Retries-Left Type Mac-Addr 21.21.21.51 0000.2222.1020 Static Remote ----21.21.21.1 0000.0000.1111 Static Local ----201 201 21.21.21.101 0000.4444.1020 Static Remote ----201 
 11.11.11.51
 0000.2222.1010
 Static
 Remote
 --- 

 11.11.11.1
 0000.0000.1111
 Static
 Local
 --- 

 11.11.11.201
 0000.5555.1010
 Static
 Local
 --- 101 101 101 Total number of entries are 6 TB2-VTEP5#show nvo vxlan nd-cache VXLAN ND-CACHE Information \_\_\_\_\_ VNID Ip-Addr Mac-Addr Age-Out Retries-Left Tvpe 201 21:21::21:1 0000.0000.1111 Static Local \_\_\_\_ 0000.0000.1111 Static Local 101 11:11:11:1 \_\_\_\_ Total number of entries are 2 TB2-VTEP5#show nvo vxlan 13vni-map L3VNI L2VNI IRB-interface \_\_\_\_\_ 1000 101 irb1001 1000 201 irb2001 TB2-VTEP5#show ip route vrf L3VRF1 Codes: K - kernel, C - connected, S - static, R - RIP, B - BGP O - OSPF, IA - OSPF inter area N1 - OSPF NSSA external type 1, N2 - OSPF NSSA external type 2 E1 - OSPF external type 1, E2 - OSPF external type 2 i - IS-IS, L1 - IS-IS level-1, L2 - IS-IS level-2, ia - IS-IS inter area, E - EVPN, v - vrf leaked \* - candidate default IP Route Table for VRF "L3VRF1" 11.11.11.0/24 is directly connected, irb1001, 00:14:07 С С 21.21.21.0/24 is directly connected, irb2001, 00:14:05 127.0.0.0/8 is directly connected, lo.L3VRF1, 00:20:00 С

Gateway of last resort is not set TB2-VTEP5#show ipv6 route vrf L3VRF1

```
IPv6 Routing Table
Codes: K - kernel route, C - connected, S - static, R - RIP, O - OSPF,
      IA - OSPF inter area, E1 - OSPF external type 1,
      E2 - OSPF external type 2, E - EVPN N1 - OSPF NSSA external type 1,
      N2 - OSPF NSSA external type 2, i - IS-IS, B - BGP
Timers: Uptime
IP Route Table for VRF "L3VRF1"
     ::1/128 via ::, lo.L3VRF1, 00:20:00
С
      11:11::/48 via ::, irb1001, 00:14:07
С
    21:21::/48 via ::, irb2001, 00:14:05
fe80::/64 via ::, irb2001, 00:14:05
С
С
TB2-VTEP5#show ip route summary
  _____
IP routing table name is Default-IP-Routing-Table(0)
_____
IP routing table maximum-paths : 8
Total number of IPv4 routes : 12
Total number of IPv4 paths : 12
Pending routes (due to route max reached): 0
Route Source Networks
connected
              3
              9
ospf
Total
              12
FTB
              12
ECMP statistics (active in ASIC):
Total number of IPv4 ECMP routes : 0
Total number of IPv4 ECMP paths : 0
TB2-VTEP5#show ipv6 route summary
_____
IPv6 routing table name is Default-IPv6-Routing-Table(0)
-----
IPv6 routing table maximum-paths : 8
Total number of IPv6 routes : 2
Total number of IPv6 paths
                             : 2
Pending routes (due to route max reached): 0
Route Source Networks
connected
              2
Total
              2
FTB
              2
ECMP statistics (active in ASIC):
                               : 0
Total number of IPv6 ECMP routes
Total number of IPv6 ECMP paths : 0
TB2-VTEP5#show bgp l2vpn evpn
BGP table version is 7, local router ID is 5.5.5.5
Status codes: s suppressed, d damped, h history, * valid, > best, i - internal,
            l - labeled, S Stale
Origin codes: i - IGP, e - EGP, ? - incomplete
[EVPN route type]:[ESI]:[VNID]:[relevent route informantion]
1 - Ethernet Auto-discovery Route
2 - MAC/IP Route
3 - Inclusive Multicast Route
4 - Ethernet Segment Route
5 - Prefix Route
   Network
                Next Hop
                                  Metric LocPrf
                                                        Weight Path Peer
                                                                                    Encap
RD[11000:11]
*>i [5]:[0]:[1000]:[24]:[11.11.11.0]:[0.0.0.0]:[1000]
                    1.1.1.1 0 100
                                                         0
                                                            ? 1.1.1.1
                                                                               VXLAN
*>i [5]:[0]:[1000]:[24]:[21.21.21.0]:[0.0.0.0]:[1000]
                                             100
                    1.1.1.1
                                                            ? 1.1.1.1
                                                         0
                                                                               VXLAN
                                      0
RD[21000:11]
*>i [5]:[0]:[1000]:[24]:[11.11.11.0]:[0.0.0.0]:[1000]
                    2.2.2.2 0
                                             100
                                                         0
                                                             ? 2.2.2.2
                                                                               VXLAN
*>i [5]:[0]:[1000]:[24]:[21.21.21.0]:[0.0.0.0]:[1000]
                                                       0 ? 2.2.2.2
                     2.2.2.2
                                             100
                                                                               VXLAN
                                       0
```

| RD[4]      | L000:11]                |                        |               |             |       |      |                  |             |
|------------|-------------------------|------------------------|---------------|-------------|-------|------|------------------|-------------|
| *>i        | [5]:[0]:[1000]:[2       | 4]:[11.11.11.0]:[0.0.  | 0.0]:[1000    | ) ]         |       |      |                  |             |
|            |                         | 4.4.4.4                | 0             | 100         | 0     | ?    | 4.4.4.4          | VXLAN       |
| *>i        | [5]:[0]:[1000]:[2       | 4]:[21.21.21.0]:[0.0.  | 0.0]:[1000    | 0]          |       |      |                  |             |
|            |                         | 4.4.4.4                | 0             | 100         | 0     | ?    | 4.4.4.4          | VXLAN       |
|            |                         |                        |               |             |       |      |                  |             |
| RD[1       | .1.1.1:1]               |                        |               |             |       |      |                  |             |
| *>i        | [1]:[00:00:00:00:       | 00:22:22:00:00:00]:[4  | 294967295     | ]:[0]       |       |      |                  |             |
|            |                         | 1.1.1.1                | 0             | 100         | 0     | i    | 1.1.1.1          | VXLAN       |
| *>i        | [4]:[00:00:00:00:       | 00:22:22:00:00:00]:[3  | 2,1.1.1.1     | ]           |       |      |                  |             |
|            |                         | 1.1.1.1                | 0             | 100         | 0     | i    | 1.1.1.1          | VXLAN       |
|            |                         |                        |               |             |       |      |                  |             |
| RD[1       | 1.1.1:111               |                        |               |             |       |      |                  |             |
| *>i        | :00:00:00:00]:[1]       | 00:22:22:00:00:001:[1  | 011:[101]     |             |       |      |                  |             |
| , <u>-</u> | [1].[00.00.00.00.00.    | 1 1 1 1                | 0             | 100         | 0     | i    | 1 1 1 1          | VXLAN       |
| *>i        | 121.101.1011.101        | 0000.0000.11111.0132   | 11 11 11 .    | 11.1011     | 0     | -    |                  | ****        |
| ^ <u>+</u> | [2].[0].[101].[10       | 1 1 1 1                | 0             | 100         | 0     | ÷    | 1 1 1 1          | VYLAN       |
| * \ i      | 9111101111011           | 0000.0000.11111.0128   | 11.111        | 1.11.11011  | 0     | -    | 1.1.1.1          | VINDIN      |
|            | [2]:[0]:[101]:[40       | ,0000:0000:1111]:[128  | , 11; 11; ; 1 | 100         | 0     | 2    | 1 1 1 1          | 5757T 7 NT  |
|            |                         | 1.1.1.1                | 0             | 100         | 0     | 1    | 1.1.1.1          | VALAN       |
| ^>1        | [2]:[00:00:00:00:       | 00:22:22:00:00:00]:[1  | 01]:[48,00    | JUU:2222:11 | )IU]: | [32, | 11.11.11.51]:[10 | 11]         |
|            |                         | 1.1.1.1                | 0             | 100         | 0     | l    | 1.1.1.1          | VXLAN       |
| *>i        | [3]:[101]:[32,1.1       | .1.1]                  |               |             |       |      |                  |             |
|            |                         | 1.1.1.1                | 0             | 100         | 0     | i    | 1.1.1.1          | VXLAN       |
|            |                         |                        |               |             |       |      |                  |             |
| RD[1       | .1.1.1:21]              |                        |               |             |       |      |                  |             |
| *>i        | [1]:[00:00:00:00:       | 00:22:22:00:00:00]:[2  | 01]:[201]     |             |       |      |                  |             |
|            |                         | 1.1.1.1                | 0             | 100         | 0     | i    | 1.1.1.1          | VXLAN       |
| *>i        | [2]:[0]:[201]:[48       | ,0000:0000:1111]:[32,  | 21.21.21.     | 1]:[201]    |       |      |                  |             |
|            |                         | 1.1.1.1                | 0             | 100         | 0     | i    | 1.1.1.1          | VXLAN       |
| *>i        | [2]:[0]:[201]:[48       | ,0000:0000:1111]:[128  | ,21:21::22    | 1:1]:[201]  |       |      |                  |             |
|            |                         | 1.1.1.1                | 0             | 100         | 0     | i    | 1.1.1.1          | VXLAN       |
| *>i        | [2]:[00:00:00:00:       | 00:22:22:00:00:001:[2  | 011:[48.00    | 000:2222:1  | 0201: | [32. | 21.21.21.511:[20 | 11          |
| . –        | [_].[                   | 1 1 1 1                | 0             | 100         | 0     | i    | 1 1 1 1          | VXLAN       |
| *>i        | [3].[20]].[32]1 ]       | 1 11                   | 0             | 200         | 0     | -    |                  | ****        |
| ~1         | [5].[201].[52,1.1       | · ± · ± J<br>1 1 1 1   | 0             | 100         | 0     | ÷    | 1 1 1 1          | VVT AN      |
|            |                         | 1.1.1.1                | 0             | 100         | 0     | Ŧ    | 1.1.1.1          | VALAN       |
| DD [ 0     | 0 0 0 11                |                        |               |             |       |      |                  |             |
| RD[Z       | .2.2.2:1]               | ~~ ~~ ~~ ~~ ~~ ~~ ~~   |               |             |       |      |                  |             |
| *>1        | [1]:[00:00:00:00:       | 00:22:22:00:00:00]:[4  | 294967295     | ]:[0]       |       |      |                  |             |
|            |                         | 2.2.2.2                | 0             | 100         | 0     | 1    | 2.2.2.2          | VXLAN       |
| *>i        | [4]:[00:00:00:00:       | 00:22:22:00:00:00]:[3  | 2,2.2.2.2     | ]           |       |      |                  |             |
|            |                         | 2.2.2.2                | 0             | 100         | 0     | i    | 2.2.2.2          | VXLAN       |
|            |                         |                        |               |             |       |      |                  |             |
| RD[2       | .2.2.2:11]              |                        |               |             |       |      |                  |             |
| *>i        | [1]:[00:00:00:00:       | 00:22:22:00:00:00]:[1  | 01]:[101]     |             |       |      |                  |             |
|            |                         | 2.2.2.2                | 0             | 100         | 0     | i    | 2.2.2.2          | VXLAN       |
| *>i        | [2]:[0]:[101]:[48       | ,0000:0000:1111]:[32,  | 11.11.11.     | 1]:[101]    |       |      |                  |             |
|            |                         | 2.2.2.2                | 0             | 100         | 0     | i    | 2.2.2.2          | VXLAN       |
| *>i        | [2]:[0]:[101]:[48       | ,0000:0000:1111]:[128  | ,11:11::1     | 1:1]:[101]  |       |      |                  |             |
|            |                         | 2.2.2.2                | 0             | 100         | 0     | i    | 2.2.2.2          | VXLAN       |
| *>i        | [21:[00:00:00:00:       | 00:22:22:00:00:00]:[1  | 011:[48,00    | 000:2222:1  | 0101: | [32, | 11.11.11.511:[10 | 11          |
|            |                         | 2.2.2.2                | 0             | 100         | 0     | i,   | 2.2.2.2          | VXLAN       |
| *>i        | [3].[10]].[32 2 2       | 2 21                   | -             |             | -     | _    |                  |             |
| , <u>+</u> | [3].[101].[3272.2       |                        | 0             | 100         | 0     | ÷    | 2 2 2 2          | VVT AN      |
|            |                         | 2.2.2.2                | 0             | 100         | 0     | Ŧ    | 2.2.2.2          | VALAN       |
| DD [ 0     | 0 0 0 011               |                        |               |             |       |      |                  |             |
| RD[Z       | .2.2.2:21]              | ~~ ~~ ~~ ~~ ~~ ~~ ~~   |               |             |       |      |                  |             |
| *>1        | [1]:[00:00:00:00:       | 00:22:22:00:00:00]:[2  | 01]:[201]     |             |       |      |                  |             |
|            |                         | 2.2.2.2                | 0             | 100         | 0     | i    | 2.2.2.2          | VXLAN       |
| *>i        | [2]:[0]:[201]:[48       | ,0000:0000:1111]:[32,  | 21.21.21.     | 1]:[201]    |       |      |                  |             |
|            |                         | 2.2.2.2                | 0             | 100         | 0     | i    | 2.2.2.2          | VXLAN       |
| *>i        | [2]:[0]:[201]:[48       | ,0000:0000:1111]:[128  | ,21:21::22    | 1:1]:[201]  |       |      |                  |             |
|            |                         | 2.2.2.2                | 0             | 100         | 0     | i    | 2.2.2.2          | VXLAN       |
| *>i        | [2]:[00:00:00:00:       | 00:22:22:00:00:00]:[2  | 01]:[48,00    | 000:2222:1  | 20]:  | [32, | 21.21.21.51]:[20 | 1]          |
|            |                         | 2.2.2.2                | 0             | 100         | 0     | i    | 2.2.2.2          | VXLAN       |
| *>i        | [3]:[201]:[32,2.2       | .2.2]                  |               |             |       |      |                  |             |
|            |                         | 2.2.2.2                | 0             | 100         | 0     | i    | 2.2.2.2          | VXLAN       |
|            |                         |                        |               |             |       |      |                  |             |
| RD[4       | .4.4.4:111              |                        |               |             |       |      |                  |             |
| *>i        | [2]:[0]:[101].[48       | .0000:0000:11111:132   | 11.11.11      | 11:[101]    |       |      |                  |             |
| · ±        |                         | 4 4 4 4                | 0             | 100         | 0     | i    | 4 4 4 4          | VXT.AN      |
| *>i        | [2] • [0] • [1011 • [49 | .0000.0000.111111.0000 | .11.11        | 1.11.11011  | Ŭ     | -    |                  |             |
| ~ ±        |                         | A A A A                | ,             | 100         | 0     | ÷    | 4 4 4 4          | VXLAN       |
|            |                         | 4 4 4 4                | 11            | 1 1 1 1 1   |       |      |                  |             |
| *>i        | [3].[101].[32 4 4       | 4 41                   | 0             | 100         | 0     | +    |                  | V 21122 11V |

|           |                                                                          | 4.4.4.4                                     | 0               | 100         | 0      | i      | 4.4.4.4            | VXLAN          |
|-----------|--------------------------------------------------------------------------|---------------------------------------------|-----------------|-------------|--------|--------|--------------------|----------------|
|           |                                                                          |                                             |                 |             |        |        |                    |                |
| RD[4.     | 4.4.4:21]                                                                |                                             |                 |             |        |        |                    |                |
| *>1       | [2]:[0]:[201]:[48                                                        | ,0000:0000:1111]:[32,2                      | 21.21.21.1      | ]:[201]     | 0      |        |                    | 171/T 7 NI     |
| *>;       | 2N1 • 1 1 0 1 • 1 2 0 1 1 • 1 4 9                                        | 4.4.4.4                                     | 0               | .11. [201]  | 0      | 1      | 4.4.4.4            | VXLAN          |
| > 1       | [2]:[0]:[201]:[40                                                        |                                             | 0               | 100         | 0      | i      | A A A A            | VYLAN          |
| *>i       | [2] • [0] • [201] • [48                                                  | 0000.4444.10201.132                         | 0<br>21 21 21 1 | 011.00      | 0      | T      | 4.4.4.4            | VALIAN         |
| · ±       | [2].[0].[201].[10                                                        | 4 4 4 4                                     | 0               | 100         | 0      | i      | 4 4 4 4            | VXI.AN         |
| *>i       | [3]:[201]:[32,4.4                                                        | .4.4]                                       | -               |             | -      | -      |                    |                |
|           |                                                                          | 4.4.4.4                                     | 0               | 100         | 0      | i      | 4.4.4.4            | VXLAN          |
|           |                                                                          |                                             |                 |             |        |        |                    |                |
| RD[5.     | 5.5.5:11] VRF[L2V                                                        | RF1]:                                       |                 |             |        |        |                    |                |
| * i       | [1]:[00:00:00:00:                                                        | 00:22:22:00:00:00]:[10                      | 01]:[101]       |             |        |        |                    |                |
|           |                                                                          | 1.1.1.1                                     | 0               | 100         | 0      | i      | 1.1.1.1            | VXLAN          |
| * i       |                                                                          | 2.2.2.2                                     | 0               | 100         | 0      | i      | 2.2.2.2            | VXLAN          |
| * i       | [1]:[00:00:00:00:                                                        | 00:22:22:00:00:00]:[42                      | 294967295]      | :[0]        | ~      |        |                    |                |
| +         |                                                                          | 1.1.1.1                                     | 0               | 100         | 0      | 1      | 1.1.1.1            | VXLAN          |
| ^ * \     | 941.1011.1011.101                                                        | 2.2.2.2                                     | U<br>1 11 11 1  | 1.1011      | 0      | T      | 2.2.2.2            | VALAN          |
| ^ /       | [2]:[0]:[101]:[48                                                        | 5 5 5 5                                     | 0               | 100         | 32760  |        |                    | WVT AN         |
| * ;       |                                                                          |                                             | 0               | 100         | 0      |        | <br>Л Л Л Л        | VALAN          |
| * i       |                                                                          | ······                                      | 0               | 100         | 0      | -<br>- | 2 2 2 2 2          | VALAN          |
| ⊥<br>* i  |                                                                          | 1 1 1 1                                     | 0               | 100         | 0      | i      | 1 1 1 1            | VYLAN          |
| *>        | 811.11011.101.101                                                        | 0000.0000.11111.0128                        | 11.1111         | •11•[101]   | 0      | -      | 1.1.1.1            | VZYLIZYN       |
|           | [2],[0],[101],[40                                                        | 5 5 5 5                                     | 0               | 100         | 32769  | 2 -    |                    | VYLAN          |
| * ;       |                                                                          |                                             | 0               | 100         | 0      |        | <br>Л Л Л Л        | VALAN          |
| * i       |                                                                          | ······                                      | 0               | 100         | 0      | -<br>- | 2 2 2 2 2          | VALAN          |
| * i       |                                                                          | 2.2.2.2                                     | 0               | 100         | 0      | -<br>- | 1 1 1 1            | VALAN          |
| * i       | [2].00.00.00.00.00.00.00.00.00.00.00.00.00                               | 1.1.1.1.1<br>00.22.22.00.00.001.[1(         | 0               | 00.2222.10  | 101.   | 132    | 11 11 11 511.11    | 011            |
| -         | [2].[00.00.00.00.00.                                                     | 1 1 1 1                                     | 0               | 100.2222.10 | 0      | i i    | 1 1 1 1            | VXT.AN         |
| * i       |                                                                          | 2 2 2 2 2                                   | 0               | 100         | 0      | i      | 2 2 2 2 2          | VXLAN          |
| *>        | 121.01.01.011.011.048                                                    | 0000.5555.10101.132                         | 11 11 11 2      | 011.011     | 0      | -      | 2.2.2.2            | VILLIN         |
| ŕ         | [2].[0].[101].[10                                                        | 5 5 5 5                                     | 0               | 100         | 32768  | 3 -    |                    | VXI.AN         |
| * i       | [3]:[101]:[32,1.1                                                        | .1.11                                       | -               |             |        |        | -                  |                |
|           |                                                                          | 1.1.1.1                                     | 0               | 100         | 0      | i      | 1.1.1.1            | VXLAN          |
| * i       | [3]:[101]:[32,2.2                                                        | .2.21                                       |                 |             |        |        |                    |                |
|           |                                                                          | 2.2.2.2                                     | 0               | 100         | 0      | i      | 2.2.2.2            | VXLAN          |
| * i       | [3]:[101]:[32,4.4                                                        | .4.4]                                       |                 |             |        |        |                    |                |
|           |                                                                          | 4.4.4.4                                     | 0               | 100         | 0      | i      | 4.4.4.4            | VXLAN          |
| *>        | [3]:[101]:[32,5.5                                                        | .5.5]                                       |                 |             |        |        |                    |                |
|           |                                                                          | 5.5.5.5                                     | 0               | 100         | 32768  | 3 i    | L                  | VXLAN          |
|           |                                                                          |                                             |                 |             |        |        |                    |                |
| RD[5.     | 5.5.5:21] VRF[L2V                                                        | RF2]:                                       |                 |             |        |        |                    |                |
| * i       | [1]:[00:00:00:00:                                                        | 00:22:22:00:00:00]:[20                      | 01]:[201]       |             |        |        |                    |                |
|           |                                                                          | 1.1.1.1                                     | 0               | 100         | 0      | i      | 1.1.1.1            | VXLAN          |
| * i       |                                                                          | 2.2.2.2                                     | 0               | 100         | 0      | i      | 2.2.2.2            | VXLAN          |
| * i       | [1]:[00:00:00:00:                                                        | 00:22:22:00:00:00]:[42                      | 294967295]      | :[0]        |        |        |                    |                |
|           |                                                                          | 1.1.1.1                                     | 0               | 100         | 0      | i      | 1.1.1.1            | VXLAN          |
| * i       |                                                                          | 2.2.2.2                                     | 0               | 100         | 0      | i      | 2.2.2.2            | VXLAN          |
| *>        | [2]:[0]:[201]:[48                                                        | ,0000:0000:1111]:[32,2                      | 21.21.21.1      | ]:[201]     |        |        |                    |                |
|           |                                                                          | 5.5.5.5                                     | 0               | 100         | 32768  | 3 i    | L                  | VXLAN          |
| * i       |                                                                          | 4.4.4.4                                     | 0               | 100         | 0      | i      | 4.4.4.4            | VXLAN          |
| * i       |                                                                          | 2.2.2.2                                     | 0               | 100         | 0      | i      | 2.2.2.2            | VXLAN          |
| * i       |                                                                          | 1.1.1.1                                     | 0               | 100         | 0      | i      | 1.1.1.1            | VXLAN          |
| *>        | [2]:[0]:[201]:[48                                                        | ,0000:0000:1111]:[128,                      | 21:21::21       | :1]:[201]   |        |        |                    |                |
|           |                                                                          | 5.5.5.5                                     | 0               | 100         | 32768  | 3 i    | L                  | VXLAN          |
| * i       |                                                                          | 4.4.4.4                                     | 0               | 100         | 0      | i      | 4.4.4.4            | VXLAN          |
| * i       |                                                                          | 2.2.2.2                                     | 0               | 100         | 0      | i      | 2.2.2.2            | VXLAN          |
| * i       |                                                                          | 1.1.1.1                                     | 0               | 100         | 0      | i      | 1.1.1.1            | VXLAN          |
| * i       | [2]:[00:00:00:00:                                                        | 00:22:22:00:00:00]:[20                      | 01]:[48,00      | 00:2222:10  | 20]:   | [32,   | 21.21.21.51]:[2    | 01]            |
|           |                                                                          | 1.1.1.1                                     | 0               | 100         | 0      | i      | 1.1.1.1            | VXLAN          |
| * i       |                                                                          | 2.2.2.2                                     | 0               | 100         | 0      | i      | 2.2.2.2            | VXLAN          |
| * i       | [2]:[0]:[201]:[48                                                        | ,0000:4444:1020]:[32,2                      | 21.21.21.1      | 01]:[201]   |        |        |                    |                |
|           | 101 10011 100                                                            | 4.4.4.4                                     | U               | T00         | U      | 1      | 4.4.4.4            | VXLAN          |
| * i       | [3]:[201]:[32,1.1                                                        | .1.1]                                       | <u>^</u>        | 1.0.0       | ~      |        |                    |                |
|           |                                                                          | 1.1.1.1                                     | U               | TOO         | U      | 1      | 1.1.1.1            | VXLAN          |
| * i       |                                                                          | 0.01                                        |                 |             |        |        |                    |                |
| -         | [3]:[201]:[32,2.2                                                        | .2.2]                                       | 0               | 100         | 0      |        | 0 0 0 0            |                |
|           | [3]:[201]:[32,2.2                                                        | .2.2]<br>2.2.2.2                            | 0               | 100         | 0      | i      | 2.2.2.2            | VXLAN          |
| * i       | <pre>[3]:[201]:[32,2.2<br/>[3]:[201]:[32,4.4</pre>                       | .2.2]<br>2.2.2.2<br>.4.4]                   | 0               | 100         | 0      | i      | 2.2.2.2            | VXLAN          |
| * i       | [3]:[201]:[32,2.2<br>[3]:[201]:[32,4.4                                   | .2.2]<br>2.2.2.2<br>.4.4]<br>4.4.4.4        | 0               | 100<br>100  | 0<br>0 | i<br>i | 2.2.2.2<br>4.4.4.4 | VXLAN<br>VXLAN |
| * i<br>*> | <pre>[3]:[201]:[32,2.2<br/>[3]:[201]:[32,4.4<br/>[3]:[201]:[32,5.5</pre> | .2.2]<br>2.2.2.2<br>4.4]<br>4.4.4.4<br>5.5] | 0               | 100         | 0      | i      | 2.2.2.2            | VXLAN<br>VXLAN |

Total number of prefixes 57 TB2-VTEP5#

## **Distributed Gateway**

In distributed gateway approach, VTEP will act as default gateways for one or more VNIDs,

Each VTEP having its own default gateway IP and MAC configuration for a given VNID.

## **IRB** Configuration for Distributed

Configure from Base Configuration-L2 VXLAN section, then configure below commands for centralized distributed approach.

| (config)#nvo vxlan irb                                               | Enable VXLAN irb                                                                                                  |
|----------------------------------------------------------------------|----------------------------------------------------------------------------------------------------|
| (config) #commit                                                     | Commit the candidate configuration to running configuration and save config and reload board                      |
| (config) #ip vrf L3VRF1                                              | Create MAC routing/forwarding instance with L3VRF1 name<br>and enter into VRF mode                                |
| (config-vrf)#rd 41000:11                                             | Assign RD value                                                                                                   |
| (config-vrf) # route-target both 100:100                             | Assign route-target value for same for import and export.                                                         |
| (config-vrf)# 13vni 1000                                             | Configure L3VNI as 1000 for L3VRF1                                                                                |
| (config-vrf) #exit                                                   | Exit from VRF mode                                                                                                |
| (config) # interface irb2001                                         | Configure IRB interface 2001                                                                                      |
| (config-if)#ip vrf forwarding L3VRF1                                 | Configure L3VRF1                                                                                                  |
| (config-if)#ip address 21.21.21.1/24                                 | Configure IP address                                                                                              |
| (config-if)#ipv6 address 21:21::21:1/48                              | Configure IPv6 address                                                                                            |
| (config-if) #exit                                                    | Exit from interface config mode                                                                                   |
| (config) #commit                                                     | Commit the candidate configuration to running configuration and save config and reload board                      |
| (config) #router bgp 5000                                            | Enter into BGP router mode                                                                                        |
| (config-router)#address-family ipv4 vrf<br>L3VRF1                    | Enter into address-family mode for L3VRF1                                                                         |
| (config-router-af) #redistribute connected                           | Redistribute connected                                                                                            |
| (config-router-af) #exit-address-family                              | Exit from address-family                                                                                          |
| (config)#nvo vxlan id 201 ingress-<br>replication inner-vid-disabled | Configure VXLAN Network identifier with/without inner-vid-<br>disabled configure and enter into VXLAN tenant mode |
| (config-nvo)#vxlan host-reachability-<br>protocol evpn-bgp L2VRF2    | Assign VRF for EVPN-BGP to carry EVPN route                                                                       |
| (config-nvo) # evpn irb2001                                          | Configure IRB2001 under VXLAN id 201                                                                              |
| (config-nvo) #exit                                                   | Exit from VXLAN tenant mode and enter into configuration mode.                                                    |
| (config) #commit                                                     | Commit the candidate configuration to running configuration and save config and reload board                      |

Unconfigure vnid 201 from nvo vxlan.

| (config)#nvo vxlan irb                                                 | Enable VXLAN IRB                                                                                                  |
|------------------------------------------------------------------------|----------------------------------------------------------------------------------------------------|
| (config) #commit                                                       | Commit the candidate configuration to running configuration and save config and reload board                      |
| (config)#ip vrf L3VRF1                                                 | Create mac routing/forwarding instance with L3VRF1 name<br>and enter into VRF mode                                |
| (config-vrf)#rd 51000:11                                               | Assign RD value                                                                                                   |
| (config-vrf)# route-target both 100:100                                | Assign route-target value for same for import and export.                                                         |
| (config-vrf)# 13vni 1000                                               | Configure L3VNI as 1000 for L3VRF1                                                                                |
| (config-vrf) #exit                                                     | Exit from VRF mode                                                                                                |
| (config) #commit                                                       | Commit the candidate configuration to running configuration and save config and reload board                      |
| (config) # interface irb1001                                           | Configure IRB interface 1001                                                                                      |
| (config-if)#ip vrf forwarding L3VRF1                                   | Configure L3VRF1                                                                                                  |
| (config-if)#ip address 11.11.11.1/24                                   | Configure IP address                                                                                              |
| (config-if)#ipv6 address 11:11::11:1/48                                | Configure IPv6 address                                                                                            |
| (config-if) #exit                                                      | Exit from interface config mode                                                                                   |
| (config) #router bgp 5000                                              | Enter into BGP router mode                                                                                        |
| (config-router)#address-family ipv4 vrf<br>L3VRF1                      | Enter into address-family mode for L3VRF1                                                                         |
| (config-router-af) #redistribute connected                             | Redistribute connected                                                                                            |
| (config-router-af)#exit-address-family                                 | Exit from address-family                                                                                          |
| (config) # nvo vxlan id 101 ingress-<br>replication inner-vid-disabled | Configure VXLAN Network identifier with/without inner-vid-<br>disabled configure and enter into VXLAN tenant mode |
| (config-nvo)#vxlan host-reachability-<br>protocol evpn-bgp L2VRF1      | Assign VRF for EVPN-BGP to carry EVPN route                                                                       |
| (config-nvo)# evpn irb1001                                             | Configure IRB under VXLAN id 101                                                                                  |
| (config-nvo) #exit                                                     | Exit from VXLAN tenant mode and enter into configuration mode.                                                    |
| (config) #commit                                                       | Commit the candidate configuration to running configuration and save config and reload board                      |

## Validations

#### VTEP4

| IB2-VTEP4#show nvo vxlan tunnel<br>VXLAN Network tunnel Entries |                  |           |          |          |  |  |  |  |  |
|-----------------------------------------------------------------|------------------|-----------|----------|----------|--|--|--|--|--|
| Source                                                          | Destination      | Status    | Up/Down  | Update   |  |  |  |  |  |
|                                                                 |                  |           |          |          |  |  |  |  |  |
| 4.4.4.4                                                         | 2.2.2.2          | Installed | 00:01:17 | 00:01:17 |  |  |  |  |  |
| 4.4.4.4                                                         | 1.1.1.1          | Installed | 00:01:17 | 00:01:17 |  |  |  |  |  |
| 4.4.4.4                                                         | 5.5.5.5          | Installed | 00:02:22 | 00:02:22 |  |  |  |  |  |
| Total number of                                                 | of entries are 3 |           |          |          |  |  |  |  |  |

TB2-VTEP4#show nvo vxlan VXLAN Information

```
Codes: NW - Network Port
          AC - Access Port
         (u) - Untagged
VNID
        VNI-Name
                     VNI-Type Type Interface ESI
                                                                               VLAN DF-Status Src-Addr
                                                                                                                Dst-Addr
         VNI-201
                                                                               ____ ___
201
                     T.2
                               NW
                                    ____
                                                ____
                                                                                               4.4.4.4
                                                                                                                2.2.2.2
        VNI-201
                    L2
201
                               NW ----
                                               ----
                                                                               -----
                                                                                             4.4.4.4
                                                                                                               1.1.1.1
201
         VNI-201
                      ___
                               AC
                                    sa1
----
                                               --- Single Homed Port ---
                                                                               20 ----
                                                                                              ____
                                                                               ----
1000
         ____
                      ъ3
                               NW
                                               ____
                                                                                              4.4.4.4
                                                                                                               5.5.5.5
Total number of entries are 4
TB2-VTEP4#show nvo vxlan arp-cache
VXLAN ARP-CACHE Information
_____
VNID
      Ip-Addr
                         Mac-Addr
                                         Type Age-Out
                                                                Retries-Left

        201
        21.21.21.51
        0000.2222.1020
        Static Remote
        ----

        201
        21.21.21.1
        3c2c.99c7.077a
        Static Local
        ----

        201
        21.21.21.101
        0000.4444.1020
        Static Local
        ----

                                                         ----
Total number of entries are 3
TB2-VTEP4#show nvo vxlan 13vni-map
        L2VNI IRB-interface
L3VNI
------
                          _____
1000
         201
                          irb2001
TB2-VTEP4#show ip route vrf L3VRF1
Codes: K - kernel, C - connected, S - static, R - RIP, B - BGP
       O - OSPF, IA - OSPF inter area
       N1 - OSPF NSSA external type 1, N2 - OSPF NSSA external type 2
       E1 - OSPF external type 1, E2 - OSPF external type 2
       i - IS-IS, L1 - IS-IS level-1, L2 - IS-IS level-2,
       ia - IS-IS inter area, E - EVPN,
       v - vrf leaked
       * - candidate default
IP Route Table for VRF "L3VRF1"
             5.5.5.5/32 [0/0] is directly connected, tunvxlan2, 00:02:23
В
В
             11.11.11.0/24 [200/0] via 5.5.5.5 (recursive is directly connected, tunvxlan2), 00:01:26
С
             21.21.21.0/24 is directly connected, irb2001, 00:01:18
С
             127.0.0.0/8 is directly connected, lo.L3VRF1, 00:02:23
Gateway of last resort is not set
TB2-VTEP4#show ip route summary
IP routing table name is Default-IP-Routing-Table(0)
_____
IP routing table maximum.
Total number of IPv4 routes : 12
IP routing table maximum-paths : 8
Pending routes (due to route max reached): 0
Route Source Networks
connected
                3
                9
ospf
Total
                12
FIB
                12
ECMP statistics (active in ASIC):
 Total number of IPv4 ECMP routes : 0
 Total number of IPv4 ECMP paths : 0
TB2-VTEP4#show bgp 12vpn evpn
BGP table version is 13, local router ID is 4.4.4.4
Status codes: s suppressed, d damped, h history, * valid, > best, i - internal,
              l - labeled, S Stale
Origin codes: i - IGP, e - EGP, ? - incomplete
[EVPN route type]:[ESI]:[VNID]:[relevent route informantion]
1 - Ethernet Auto-discovery Route
2 - MAC/IP Route
3 - Inclusive Multicast Route
```

# 4 - Ethernet Segment Route 5 - Prefix Route

| 1      | Network                                  | Next Hop                | Metric              | LocPrf      | Weig     | ght                                     | Path    | Peer      | Encap |
|--------|------------------------------------------|-------------------------|---------------------|-------------|----------|-----------------------------------------|---------|-----------|-------|
|        |                                          |                         |                     |             |          |                                         |         |           |       |
| RD [ 5 | 1000:11]                                 |                         |                     |             |          |                                         |         |           |       |
| *>i    | [5]:[0]:[1000]:                          | [24]:[11.11.11.0]:[0    | .0.0]:[1            | L000]       |          |                                         |         |           |       |
|        |                                          | 5.5.5.5                 | 0                   | 100         | 0        | ? 5.                                    | 5.5.5   | VXLAN     |       |
|        |                                          |                         |                     |             |          |                                         |         |           |       |
| RD[1   | .1.1.1:1]                                |                         |                     |             |          |                                         |         |           |       |
| *>i    | [1]:[00:00:00:0                          | 0:00:22:22:00:00:00]    | : [42949672         | 2951:[0]    |          |                                         |         |           |       |
|        |                                          | 1.1.1.1                 | 0                   | 100         | 0        | i 1.                                    | 1.1.1   | VXLAN     |       |
| *>i    | [4]:[00:00:00:00]                        | 0:00:22:22:00:00:001    | :[32.1.1.1          |             |          |                                         |         |           |       |
| · -    | [1].[00.00.00.00.00                      | 1 1 1 1                 | 0                   | 100         | 0        | i 1                                     | 1 1 1   | VXT.AN    |       |
|        |                                          |                         | 0                   | 200         | 0        |                                         |         | *****     |       |
| RD[1   | 1 1 1.111                                |                         |                     |             |          |                                         |         |           |       |
| *>i    | 11.1.1.1.1.1.1.1.1.1.1.1.1.1.1.1.1.1.1.1 | 0.00.22.22.00.00.001    | • [ 1 0 1 1 • [ 1 0 | 111         |          |                                         |         |           |       |
| × ±    | [1].[00.00.00.00                         | 1 1 1 1                 | .[101].[10          | 100         | 0        | ; 1                                     | 1 1 1   | VYLAN     |       |
| *>;    | 0.00.00.001.121                          | 0.00.22.22.00.00.001    |                     | 100         | .10101.1 | 1 I I I I I I I I I I I I I I I I I I I | 11 11   | 511.1011  |       |
| ~1     | [2].[00.00.00.00                         | 1 1 1 1                 | .[101].[40          | 100         | .1010].  | ; 1                                     | 1 1 1   | UVT AN    |       |
| * \ :  | 121.11011.122 1                          | 1 1 11                  | 0                   | 100         | 0        | т т <b>.</b>                            | 1.1.1   | VALAN     |       |
|        | []].[101].[J2,1                          | 1 1 1 1                 | 0                   | 100         | 0        | ; 1                                     | 1 1 1   | 17VT 7 M  |       |
|        |                                          | 1.1.1.1                 | 0                   | 100         | 0        | т т.                                    | 1.1.1   | VALAN     |       |
| DDII   | 1 1 1.011                                |                         |                     |             |          |                                         |         |           |       |
| KD[I   | .1.1.1.21]                               | 0.00.00.00.00.00.00.001 |                     | 111         |          |                                         |         |           |       |
| ^ >1   | [1]:[00:00:00:00                         |                         | :[201]:[20          | 100         | 0        |                                         |         |           |       |
|        |                                          | 1.1.1.1                 | 0                   | 100         | 0        | 1 1.                                    | 1.1.1   | VXLAN     |       |
| ^>1    | [2]:[00:00:00:0                          | 0:00:22:22:00:00:00]    | :[201]:[48          | 3,0000:2222 | :1020]:  | [32,21                                  | .21.21. | 51]:[201] |       |
|        |                                          | 1.1.1.1                 | 0                   | 100         | 0        | ı 1.                                    | 1.1.1   | VXLAN     |       |
| *>1    | [3]:[201]:[32,1                          | .1.1.1]                 |                     |             |          |                                         |         |           |       |
|        |                                          | 1.1.1.1                 | 0                   | 100         | 0        | ı 1.                                    | 1.1.1   | VXLAN     |       |
|        |                                          |                         |                     |             |          |                                         |         |           |       |
| RD [ 2 | .2.2.2:1]                                |                         |                     |             |          |                                         |         |           |       |
| *>i    | [1]:[00:00:00:0                          | 0:00:22:22:00:00:00]    | :[42949672          | 295]:[0]    |          |                                         |         |           |       |
|        |                                          | 2.2.2.2                 | 0                   | 100         | 0        | i 2.                                    | 2.2.2   | VXLAN     |       |
| *>i    | [4]:[00:00:00:0                          | 0:00:22:22:00:00:00]    | :[32,2.2.2          | 2.2]        |          |                                         |         |           |       |
|        |                                          | 2.2.2.2                 | 0                   | 100         | 0        | i 2.                                    | 2.2.2   | VXLAN     |       |
|        |                                          |                         |                     |             |          |                                         |         |           |       |
| RD [ 2 | .2.2.2:11]                               |                         |                     |             |          |                                         |         |           |       |
| *>i    | [1]:[00:00:00:0                          | 0:00:22:22:00:00:00]    | :[101]:[10          | 01]         |          |                                         |         |           |       |
|        |                                          | 2.2.2.2                 | 0                   | 100         | 0        | i 2.                                    | 2.2.2   | VXLAN     |       |
| *>i    | [2]:[00:00:00:0                          | 0:00:22:22:00:00:00]    | :[101]:[48          | 3,0000:2222 | :1010]:  | [32,11                                  | .11.11. | 51]:[101] |       |
|        |                                          | 2.2.2.2                 | 0                   | 100         | 0        | i 2.                                    | 2.2.2   | VXLAN     |       |
| *>i    | [3]:[101]:[32,2                          | .2.2.2]                 |                     |             |          |                                         |         |           |       |
|        |                                          | 2.2.2.2                 | 0                   | 100         | 0        | i 2.                                    | 2.2.2   | VXLAN     |       |
|        |                                          |                         |                     |             |          |                                         |         |           |       |
| RD[2   | .2.2.2:21]                               |                         |                     |             |          |                                         |         |           |       |
| *>i    | [1]:[00:00:00:0                          | 0:00:22:22:00:00:00]    | :[201]:[20          | 011         |          |                                         |         |           |       |
|        |                                          | 2.2.2.2                 | 0                   | 100         | 0        | i 2.                                    | 2.2.2   | VXLAN     |       |
| *>i    | [2]:[00:00:00:00                         | 0:00:22:22:00:00:001    | :[201]:[48          | 3,0000:2222 | :10201:1 | [32,21                                  | .21.21. | 511:[201] |       |
|        |                                          | 2.2.2.2                 | 0                   | 100         | 0        | i 2.                                    | 2.2.2   | VXLAN     |       |
| *>i    | [31:[2011:[32.2                          | .2.2.21                 |                     |             |          |                                         |         |           |       |
| · -    | [0].[201].[02/2                          | 2 2 2 2                 | 0                   | 100         | 0        | i 2                                     | 222     | VXT.AN    |       |
|        |                                          |                         | 0                   | 200         | 0        |                                         |         | *****     |       |
| PD[4   |                                          | 2000011.                |                     |             |          |                                         |         |           |       |
| * ;    |                                          | 0.00.22.22.00.00.001    | . [1011. [10        | 111         |          |                                         |         |           |       |
| . 1    | [1].[00.00.00.00                         | 1 1 1 1                 | .[IUI].[IU          | 100         | 0        | ; 1                                     | 1 1 1   | 17VT 7 M  |       |
| +      |                                          | 1.1.1.1                 | 0                   | 100         | 0        | · · ·                                   | 1.1.1   | VALAN     |       |
| ^      | 111 100 00 00 0                          | 2.2.2.2                 | 0                   | 100         | 0        | 1 2.                                    | 2.2.2   | VALAN     |       |
| ^ 1    | [1]:[00:00:00:0                          | 0:00:22:22:00:00:00]    | :[429496/2          | 295]:[0]    | 0        |                                         |         |           |       |
|        |                                          | 1.1.1.1                 | 0                   | 100         | 0        | 1 1.                                    | 1.1.1   | VXLAN     |       |
| * 1    |                                          | 2.2.2.2                 | 0                   | 100         | 0        | 1 2.                                    | 2.2.2   | VXLAN     |       |
| * i    | [2]:[00:00:00:0                          | 0:00:22:22:00:00:00]    | :[101]:[48          | 3,0000:2222 | :1010]:  | [32,11                                  | .11.11. | 51]:[101] |       |
|        |                                          | 1.1.1.1                 | 0                   | 100         | 0        | i 1.                                    | 1.1.1   | VXLAN     |       |
| * i    |                                          | 2.2.2.2                 | 0                   | 100         | 0        | i 2.                                    | 2.2.2   | VXLAN     |       |
| * i    | [2]:[0]:[101]:[4                         | 48,0000:5555:1010]:[    | 32,11.11.1          | 11.201]:[10 | 1]       |                                         |         |           |       |
|        |                                          | 5.5.5.5                 | 0                   | 100         | 0        | i 5.                                    | 5.5.5   | VXLAN     |       |
| * i    | [2]:[0]:[101]:[4                         | 48,3c2c:99d6:167a]:[    | 32,11.11.1          | L1.1]:[101] |          |                                         |         |           |       |
|        |                                          | 5.5.5.5                 | 0                   | 100         | 0        | i 5.                                    | 5.5.5   | VXLAN     |       |
| * i    | [2]:[0]:[101]:[·                         | 48,3c2c:99d6:167a]:[    | 128,11:11:          | ::11:1]:[10 | 1]       |                                         |         |           |       |
|        |                                          | 5.5.5.5                 | 0                   | 100         | 0        | i 5.                                    | 5.5.5   | VXLAN     |       |
| * i    | [3]:[101]:[32,1                          | .1.1.1]                 |                     |             |          |                                         |         |           |       |
|        |                                          | 1.1.1.1                 | 0                   | 100         | 0        | i 1.                                    | 1.1.1   | VXLAN     |       |
| * i    | [3]:[101]:[32,2                          | .2.2.2]                 |                     |             |          |                                         |         |           |       |
|        |                                          | 2.2.2.2                 | 0                   | 100         | 0        | i 2.                                    | 2.2.2   | VXLAN     |       |
|        |                                          |                         |                     |             |          |                                         |         |           |       |

| * i   | [3]:[101]:[32,5.5 | .5.5]                  |           |             |       |     |                  |       |
|-------|-------------------|------------------------|-----------|-------------|-------|-----|------------------|-------|
|       |                   | 5.5.5.5                | 0         | 100         | 0     | i   | 5.5.5.5          | VXLAN |
| RD[4. | 4.4.4:211 VRF[L2V | RF21:                  |           |             |       |     |                  |       |
| * i   | :00:00:00:00]:[1] | 00:22:22:00:00:001:[20 | 011:[201] |             |       |     |                  |       |
|       | [_].[             | 1.1.1.1                | 0         | 100         | 0     | i   | 1.1.1.1          | VXLAN |
| * i   |                   | 2.2.2.2                | 0         | 100         | 0     | i   | 2.2.2.2          | VXLAN |
| * i   | [1]:[00:00:00:00: | 00:22:22:00:00:00]:[42 | 294967295 | 1:[0]       |       |     |                  |       |
|       |                   | 1.1.1.1                | 0         | 100         | 0     | i   | 1.1.1.1          | VXLAN |
| * i   |                   | 2.2.2.2                | 0         | 100         | 0     | i   | 2.2.2.2          | VXLAN |
| * i   | [2]:[00:00:00:00: | 00:22:22:00:00:00]:[20 | 01]:[48,0 | 000:2222:10 | 20]:  | [32 | ,21.21.21.51]:[2 | 01]   |
|       |                   | 1.1.1.1                | 0         | 100         | 0     | i   | 1.1.1.1          | VXLAN |
| * i   |                   | 2.2.2.2                | 0         | 100         | 0     | i   | 2.2.2.2          | VXLAN |
| *>    | [2]:[0]:[201]:[48 | ,0000:4444:1020]:[32,3 | 21.21.21. | 101]:[201]  |       |     |                  |       |
|       |                   | 4.4.4.4                | 0         | 100         | 32768 | 3   | i                | VXLAN |
| *>    | [2]:[0]:[201]:[48 | ,3c2c:99c7:077a]:[32,2 | 21.21.21. | 1]:[201]    |       |     |                  |       |
|       |                   | 4.4.4.4                | 0         | 100         | 32768 | 3   | i                | VXLAN |
| *>    | [2]:[0]:[201]:[48 | ,3c2c:99c7:077a]:[128, | ,21:21::2 | 1:1]:[201]  |       |     |                  |       |
|       |                   | 4.4.4.4                | 0         | 100         | 32768 | 3   | i                | VXLAN |
| * i   | [3]:[201]:[32,1.1 | .1.1]                  |           |             |       |     |                  |       |
|       |                   | 1.1.1.1                | 0         | 100         | 0     | i   | 1.1.1.1          | VXLAN |
| * i   | [3]:[201]:[32,2.2 | .2.2]                  |           |             |       |     |                  |       |
|       |                   | 2.2.2.2                | 0         | 100         | 0     | i   | 2.2.2.2          | VXLAN |
| *>    | [3]:[201]:[32,4.4 | .4.4]                  |           |             |       |     |                  |       |
|       |                   | 4.4.4.4                | 0         | 100         | 32768 | 3   | i                | VXLAN |
| RD[5. | .5.5.5:11]        |                        |           |             |       |     |                  |       |
| *>i   | [2]:[0]:[101]:[48 | ,0000:5555:1010]:[32,3 | 11.11.11. | 201]:[101]  |       |     |                  |       |
|       |                   | 5.5.5.5                | 0         | 100         | 0     | i   | 5.5.5.5          | VXLAN |
| *>i   | [2]:[0]:[101]:[48 | ,3c2c:99d6:167a]:[32,3 | 11.11.11. | 1]:[101]    |       |     |                  |       |
|       |                   | 5.5.5.5                | 0         | 100         | 0     | i   | 5.5.5.5          | VXLAN |
| *>i   | [2]:[0]:[101]:[48 | ,3c2c:99d6:167a]:[128, | ,11:11::1 | 1:1]:[101]  |       |     |                  |       |
|       |                   | 5.5.5.5                | 0         | 100         | 0     | i   | 5.5.5.5          | VXLAN |
| *>i   | [3]:[101]:[32,5.5 | .5.5]                  |           |             |       |     |                  |       |
|       |                   | 5.5.5.5                | 0         | 100         | 0     | i   | 5.5.5.5          | VXLAN |
|       |                   |                        |           |             |       |     |                  |       |

Total number of prefixes 39 TB2-VTEP4#

| TB2-VTH<br>VXLAN N<br>Source          | EP5#show nvo<br>Network tunne<br>De                | vxlan tunnel<br>l Entries<br>stination | L<br>S | tatus      |       | Up/Down      | Update      |      |           |          |          |
|---------------------------------------|----------------------------------------------------|----------------------------------------|--------|------------|-------|--------------|-------------|------|-----------|----------|----------|
| 5.5.5.5                               | 5 2.                                               | 2.2.2                                  | I      | nstalled   |       | 00:34:13     | 00:34:13    |      |           |          |          |
| 5.5.5.5                               | 5 4.                                               | 4.4.4                                  | I      | nstalled   |       | 00:01:26     | 00:01:26    |      |           |          |          |
| 5.5.5.5                               | 5 1.                                               | 1.1.1                                  | I      | nstalled   |       | 00:34:13     | 00:34:13    |      |           |          |          |
| Total m<br>TB2-VTF<br>VXLAN 1<br>Code | number of ent.<br>EP5#show nvo<br>Information      | ries are 3<br>vxlan                    |        |            |       |              |             |      |           |          |          |
| COUR                                  | AC - Acce<br>(u) - Unta                            | ss Port<br>gged                        |        |            |       |              |             |      |           |          |          |
| VNID                                  | VNI-Name                                           | VNI-Type                               | Туре   | Interface  | ESI   |              |             | VLAN | DF-Status | Src-Addr | Dst-Addr |
| 101                                   | VNI-101                                            | L2                                     | NW     |            |       |              |             |      |           | 5.5.5.5  | 2.2.2.2  |
| 101                                   | VNI-101                                            | L2                                     | NW     |            |       |              |             |      |           | 5.5.5.5  | 1.1.1.1  |
| 101                                   | VNI-101                                            |                                        | AC     | xe48       |       | Single Homed | Port        | 10   |           |          |          |
| 1000                                  |                                                    | L3                                     | NW     |            |       |              |             |      |           | 5.5.5.5  | 4.4.4.4  |
| Total 1<br>TB2-VTH<br>VXLAN 2         | number of ent.<br>EP5#show nvo -<br>ARP-CACHE Infe | ries are 4<br>vxlan arp-ca<br>ormation | ache   |            |       |              |             |      |           |          |          |
| VNID                                  | Ip-Addr                                            | <br>Mac-/                              | Addr   | Туре       |       | Age-Out      | Retries-Lef | it   |           |          |          |
| 101                                   | 11.11.11.5                                         | 1 0000.                                | .2222  | .1010 Stat | ic Re | mote         |             | _    |           |          |          |
```
11.11.11.1 3c2c.99d6.167a Static Local ----
11.11.11.201 0000.5555.1010 Static Local ----
101
101
Total number of entries are 3
Total number of entries are 1
TB2-VTEP5#show nvo vxlan 13vni-map
L3VNI L2VNI IRB-interface
_____
 1000
      101
                        irb1001
TB2-VTEP5#show ip route vrf L3VRF1
Codes: K - kernel, C - connected, S - static, R - RIP, B - BGP
      O - OSPF, IA - OSPF inter area
      N1 - OSPF NSSA external type 1, N2 - OSPF NSSA external type 2
      E1 - OSPF external type 1, E2 - OSPF external type 2
      i - IS-IS, L1 - IS-IS level-1, L2 - IS-IS level-2,
      ia - IS-IS inter area, E - EVPN,
      v - vrf leaked
      * - candidate default
IP Route Table for VRF "L3VRF1"
           4.4.4.4/32 [0/0] is directly connected, tunvxlan2, 00:01:26
В
            11.11.11.0/24 is directly connected, irb1001, 00:34:43
С
            21.21.21.0/24 [200/0] via 4.4.4.4 (recursive is directly connected, tunvxlan2), 00:01:26
В
С
            127.0.0.0/8 is directly connected, lo.L3VRF1, 00:40:36
Gateway of last resort is not set
TB2-VTEP5#show ip route summary
IP routing table name is Default-IP-Routing-Table(0)
_____
IP routing table maximum-paths : 8
Total number of IPv4 routes : 12
Total number of IPv4 paths : 12
Pending routes (due to route max reached): 0
Route Source Networks
connected
              3
              9
ospf
Total
              12
FIB
              12
ECMP statistics (active in ASIC):
Total number of IPv4 ECMP routes : 0
 Total number of IPv4 ECMP paths : 0
TB2-VTEP5#show bgp l2vpn evpn
BGP table version is 13, local router ID is 5.5.5.5
Status codes: s suppressed, d damped, h history, * valid, > best, i - internal,
            l - labeled, S Stale
Origin codes: i - IGP, e - EGP, ? - incomplete
[EVPN route type]:[ESI]:[VNID]:[relevent route informantion]
1 - Ethernet Auto-discovery Route
2 - MAC/IP Route
3 - Inclusive Multicast Route
4 - Ethernet Segment Route
5 - Prefix Route
   Network
                  Next Hop
                                    Metric LocPrf
                                                          Weight Path Peer
                                                                                        Encap
RD[41000:11]
*>i [5]:[0]:[1000]:[24]:[21.21.21.0]:[0.0.0.0]:[1000]
                     4.4.4.4
                                                 100
                                                           0
                                                              ? 4.4.4.4
                                                                                 VXLAN
                                        0
RD[1.1.1.1:1]
*>i [1]:[00:00:00:00:22:22:00:00]:[4294967295]:[0]
                                        0 100
                     1.1.1.1
                                                           0
                                                               i 1.1.1.1
                                                                                  VXLAN
*>i [4]:[00:00:00:00:22:22:00:00]:[32,1.1.1.1]
                     1.1.1.1
                                         0
                                                100
                                                         0
                                                              i 1.1.1.1
                                                                                 VXLAN
RD[1.1.1:11]
*>i [1]:[00:00:00:00:22:22:00:00]:[101]:[101]
                                              100
                                                          0 i 1.1.1.1
                                                                                 VXLAN
                     1.1.1.1
                                        0
*>i [2]:[00:00:00:00:22:22:00:00:00]:[101]:[48,0000:2222:1010]:[32,11.11.11.51]:[101]
```

|              |                          | 1.1.1.1                           | 0               | 100         | 0         | i         | 1.1.1.1          | VXLAN          |
|--------------|--------------------------|-----------------------------------|-----------------|-------------|-----------|-----------|------------------|----------------|
| *>i          | [3]:[101]:[32,1.1        | .1.1]                             | 0               | 100         | 0         |           |                  |                |
|              |                          | 1.1.1.1                           | 0               | 100         | 0         | 1         | 1.1.1.1          | VXLAN          |
| RD[1.        | 1.1.1:21]                |                                   |                 |             |           |           |                  |                |
| *>i          | [1]:[00:00:00:00:        | 00:22:22:00:00:00]:[20            | 01]:[201]       |             |           |           |                  |                |
|              |                          | 1.1.1.1                           | 0               | 100         | 0         | i         | 1.1.1.1          | VXLAN          |
| *>1          | [2]:[00:00:00:00:        | 00:22:22:00:00:00]:[20<br>1 1 1 1 | 011]:[48,UU     | 100:2222:10 | 020]:     | .32,<br>i | 21.21.21.51]:[20 | L J<br>VYLAN   |
| *>i          | [3]:[201]:[32,1.1        | .1.1]                             | 0               | 100         | 0         | -         |                  | V /11//11V     |
|              |                          | 1.1.1.1                           | 0               | 100         | 0         | i         | 1.1.1.1          | VXLAN          |
|              |                          |                                   |                 |             |           |           |                  |                |
| RD[2.        | 2.2.2:1]                 |                                   | 2010672051      | • [ 0 ]     |           |           |                  |                |
| ~ / 1        | [1].[00.00.00.00.        | 2.2.2.2                           | 0               | 100         | 0         | i         | 2.2.2.2          | VXLAN          |
| *>i          | [4]:[00:00:00:00:        | 00:22:22:00:00:00]:[33            | 2,2.2.2.2]      |             |           |           |                  |                |
|              |                          | 2.2.2.2                           | 0               | 100         | 0         | i         | 2.2.2.2          | VXLAN          |
| 2100         | 2 2 2.111                |                                   |                 |             |           |           |                  |                |
| *>i          | [1]:[00:00:00:00:00:     | 00:22:22:00:00:001:[10            | 011:[101]       |             |           |           |                  |                |
| , <u>-</u>   | [2].[00.00.00.00.00.     | 2.2.2.2                           | 0               | 100         | 0         | i         | 2.2.2.2          | VXLAN          |
| *>i          | [2]:[00:00:00:00:        | 00:22:22:00:00:00]:[10            | 01]:[48,00      | 00:2222:10  | )10]:     | [32,      | 11.11.11.51]:[10 | 1]             |
|              |                          | 2.2.2.2                           | 0               | 100         | 0         | i         | 2.2.2.2          | VXLAN          |
| *>i          | [3]:[101]:[32,2.2        | .2.2]                             | 0               | 100         | 0         |           |                  | 1717T 7 NT     |
|              |                          | 2.2.2                             | 0               | 100         | 0         | 1         | 2.2.2.2          | VXLAN          |
| RD[2.        | 2.2.2:21]                |                                   |                 |             |           |           |                  |                |
| *>i          | [1]:[00:00:00:00:        | 00:22:22:00:00:00]:[20            | 01]:[201]       |             |           |           |                  |                |
|              |                          | 2.2.2.2                           | 0               | 100         | 0         | i         | 2.2.2.2          | VXLAN          |
| *>i          | [2]:[00:00:00:00:        | 00:22:22:00:00:00]:[20            | 01]:[48,00      | 00:2222:10  | 20]:      | [32,      | 21.21.21.51]:[20 | 1]             |
| *>i          | [3].[20]].[32 2 2        | 2.2.2.2                           | 0               | 100         | 0         | 1         | 2.2.2.2          | VXLAN          |
| ~1           | [3].[201].[32,2.2        | 2.2.2.2                           | 0               | 100         | 0         | i         | 2.2.2.2          | VXLAN          |
|              |                          |                                   |                 |             |           |           |                  |                |
| RD[4.        | 4.4.4:21]                |                                   |                 |             |           |           |                  |                |
| *>i          | [2]:[0]:[201]:[48        | ,0000:4444:1020]:[32,2            | 21.21.21.1      | 101]:[201]  | <u> </u>  |           |                  |                |
| *>i          | [2] • [0] • [201] • [48  | 4.4.4.4<br>3c2c+99c7+077al+[32]   | 0<br>21 21 21 1 | 1.00        | 0         | T         | 4.4.4.4          | VALAN          |
| , <u>T</u>   | [2].[0].[201].[10        | 4.4.4.4                           | 0               | 100         | 0         | i         | 4.4.4.4          | VXLAN          |
| *>i          | [2]:[0]:[201]:[48        | ,3c2c:99c7:077a]:[128             | ,21:21::21      | :1]:[201]   |           |           |                  |                |
|              |                          | 4.4.4.4                           | 0               | 100         | 0         | i         | 4.4.4.4          | VXLAN          |
| *>i          | [3]:[201]:[32,4.4        | .4.4]                             | <u>^</u>        | 1.0.0       | <u> </u>  |           |                  |                |
|              |                          | 4.4.4.4                           | 0               | 100         | 0         | 1         | 4.4.4.4          | VXLAN          |
| RD[5.        | 5.5.5:111 VRF[L2V        | RF11:                             |                 |             |           |           |                  |                |
| * i          | [1]:[00:00:00:00:        | 00:22:22:00:00:00]:[10            | 01]:[101]       |             |           |           |                  |                |
|              |                          | 1.1.1.1                           | 0               | 100         | 0         | i         | 1.1.1.1          | VXLAN          |
| * i          |                          | 2.2.2.2                           | 0               | 100         | 0         | i         | 2.2.2.2          | VXLAN          |
| * i          | [1]:[00:00:00:00:        | 00:22:22:00:00:00]:[42            | 294967295]      | :[0]        | 0         |           | 1 1 1 1          | 1717T 7 11     |
| * i          |                          | 2 2 2 2 2                         | 0               | 100         | 0         | 1<br>i    | 2 2 2 2 2        | VXLAN<br>VXLAN |
| * i          | [2]:[00:00:00:00:        | 00:22:22:00:00:00]:[10            | 0<br>01]:[48,00 | 00:2222:10  | )<br>10]: | 32,       | 11.11.11.51]:[10 | 1]             |
|              |                          | 1.1.1.1                           | 0               | 100         | 0         | i         | 1.1.1.1          | VXLAN          |
| * i          |                          | 2.2.2.2                           | 0               | 100         | 0         | i         | 2.2.2.2          | VXLAN          |
| *>           | [2]:[0]:[101]:[48        | ,0000:5555:1010]:[32,1            | 11.11.11.2      | 201]:[101]  | 22766     |           |                  | 1717T 7 11     |
| *>           | [2] • [0] • [10] 1 • [48 | .3c2c·99d6·167al·[32.]            | 0<br>11 11 11 1 | 1.00        | 32/00     | 1         |                  | VALAN          |
|              |                          | 5.5.5.5                           | 0               | 100         | 32768     | 3 i       |                  | VXLAN          |
| *>           | [2]:[0]:[101]:[48        | ,3c2c:99d6:167a]:[128             | ,11:11::11      | :1]:[101]   |           |           |                  |                |
|              |                          | 5.5.5.5                           | 0               | 100         | 32768     | 3 i       |                  | VXLAN          |
| * i          | [3]:[101]:[32,1.1        | .1.1]                             | 0               | 100         | 0         | 4         | 1 1 1 1          | VVT AN         |
| * i          | [3].[10]].[32.2.2        | 2 21                              | 0               | 100         | 0         | Ţ         | 1.1.1.1          | VALAN          |
| -            | [0].[101].[01/1.1        | 2.2.2.2                           | 0               | 100         | 0         | i         | 2.2.2.2          | VXLAN          |
| *>           | [3]:[101]:[32,5.5        | .5.5]                             |                 |             |           |           |                  |                |
|              |                          | 5.5.5.5                           | 0               | 100         | 32768     | 3 i       |                  | VXLAN          |
| DDIE         | E E E.013 *******        |                                   |                 |             |           |           |                  |                |
| ки[5.<br>* i | 5.5.5:21] VRE[L2V        | ₭₽∠]:<br>00•22•22•00•00•001•720   | 111.12011       |             |           |           |                  |                |
| -            | .=].[00.00.00.00.        | 1.1.1.1                           | 0               | 100         | 0         | i         | 1.1.1.1          | VXLAN          |
| * i          |                          | 2.2.2.2                           | 0               | 100         | 0         | i         | 2.2.2.2          | VXLAN          |
| * i          | [1]:[00:00:00:00:        | 00:22:22:00:00:00]:[42            | 294967295]      | :[0]        |           |           |                  |                |
|              |                          | 1.1.1.1                           | 0               | 100         | 0         | i         | 1.1.1.1          | VXLAN          |

| * ;  | 2 2 2 2                           | 0                 | 100         | 0       | ÷     |              | VVT AN   |
|------|-----------------------------------|-------------------|-------------|---------|-------|--------------|----------|
|      |                                   | 0 1 1 0 0 1 1 1 4 | 100         | 10001   | 1 2 0 | 2.2.2.2      | 1 LOOT 1 |
| ^ l  | [2]:[00:00:00:00:22:22:00:00:0    | 0]:[201]:[4       | 8,0000:2222 | 2:1020] | :[32  | ,21.21.21.51 | ]:[201]  |
|      | 1.1.1.1                           | 0                 | 100         | 0       | i     | 1.1.1.1      | VXLAN    |
| * i  | 2.2.2.2                           | 0                 | 100         | 0       | i     | 2.2.2.2      | VXLAN    |
| * i  | [2]:[0]:[201]:[48,0000:4444:1020] | :[32,21.21.       | 21.101]:[20 | 01]     |       |              |          |
|      | 4.4.4.4                           | 0                 | 100         | 0       | i     | 4.4.4.4      | VXLAN    |
| * i  | [2]:[0]:[201]:[48,3c2c:99c7:077a] | :[32,21.21.       | 21.1]:[201] | 1       |       |              |          |
|      | 4.4.4.4                           | 0                 | 100         | 0       | i     | 4.4.4.4      | VXLAN    |
| * i  | [2]:[0]:[201]:[48,3c2c:99c7:077a] | :[128,21:21       | ::21:1]:[20 | 01]     |       |              |          |
|      | 4.4.4.4                           | 0                 | 100         | 0       | i     | 4.4.4.4      | VXLAN    |
| * i  | [3]:[201]:[32,1.1.1.1]            |                   |             |         |       |              |          |
|      | 1.1.1.1                           | 0                 | 100         | 0       | i     | 1.1.1.1      | VXLAN    |
| * i  | [3]:[201]:[32,2.2.2.2]            |                   |             |         |       |              |          |
|      | 2.2.2.2                           | 0                 | 100         | 0       | i     | 2.2.2.2      | VXLAN    |
| * i  | [3]:[201]:[32,4.4.4.4]            |                   |             |         |       |              |          |
|      | 4.4.4.4                           | 0                 | 100         | 0       | i     | 4.4.4.4      | VXLAN    |
|      |                                   |                   |             |         |       |              |          |
| Tota | l number of prefixes 39           |                   |             |         |       |              |          |
| тв2- | VTEP5#                            |                   |             |         |       |              |          |

# VXLAN IRB ECMP

In multihoming, anycast-IP and the same subnet is configured on the multihomed devices within the same VPN on IRB interfaces connected to the multihomed CE. Both VTEP's will advertise same connected prefix route, remote VTEP need to understand this and treat the traffic destined to multihomed CE as ECMP traffic i.e Routed traffic should loadshare to both the VTEP's.

## **IRB ECMP Configuration**

Configure from Base Configuration-L2 VXLAN section and perform commit after configuration, then configure below commands for ECMP approach.

### VTEP1

Configure max-path ibgp 2 on VTEP1 under BGP IPv4 VRF address family.

| #configure terminal                               | Enter Configure mode.                     |
|---------------------------------------------------|-------------------------------------------|
| (config) #router bgp 5000                         | Enter into BGP router mode                |
| (config-router)#address-family ipv4 vrf<br>L3VRF1 | Enter into address-family mode for L3VRF1 |
| (config-router)#max-paths ibgp 2                  | Configure BGP max-path                    |
| (config-router-af) #redistribute connected        | Redistribute connected                    |
| (config-router-af)#exit-address-family            | Exit from address-family                  |
| (config-router-af) #commit                        | Commit the transaction                    |

## VTEP1 IRB configuration

| (config)#nvo vxlan irb                                                | Enable VXLAN IRB                                                                                                  |
|-----------------------------------------------------------------------|----------------------------------------------------------------------------------------------------|
| (config) #commit                                                      | Commit the transaction and save config and reload board                                                           |
| (config)#ip vrf L3VRF1                                                | Create MAC routing/forwarding instance with L3VRF1 name and enter into VRF mode                                   |
| (config-vrf) #rd 11000:11                                             | Assign RD value                                                                                                   |
| <pre>(config-vrf) # route-target both 100:100</pre>                   | Assign route-target value for same for import and export.                                                         |
| (config-vrf) # 13vni 1000                                             | Configure L3VNI as 1000 for L3VRF1                                                                                |
| (config-vrf) #exit                                                    | Exit from VRF mode                                                                                                |
| (config)# evpn irb-forwarding anycast-<br>gateway-mac 0000.0000.1111  | Configure anycast MAC address                                                                                     |
| (config) #commit                                                      | Commit the transaction                                                                                            |
| (config) # interface irb1001                                          | Configure IRV interface 1001                                                                                      |
| (config-if)ip vrf forwarding L3VRF1                                   | Configure L3VRF1                                                                                                  |
| (config-if)ip address 11.11.11.1/24 anycast                           | Configure IP address                                                                                              |
| (config-if)ipv6 address 11:11::11:1/48                                | Configure IPv6 address                                                                                            |
| (config-if) evpn irb-if-forwarding anycast-<br>gateway-mac            | Configure anycast MAC address                                                                                     |
| (config-if)exit                                                       | Exit from interface config mode                                                                                   |
| (config)# interface irb 2001                                          | Configure IRB interface 2001                                                                                      |
| (config-if)ip vrf forwarding L3VRF1                                   | Configure L3VRF1                                                                                                  |
| (config-if)ip address 21.21.21.1/24 anycast                           | Configure IP address                                                                                              |
| (config-if)ipv6 address 21:21::21:1/48                                | Configure IPv6 address                                                                                            |
| (config-if) evpn irb-if-forwarding anycast-<br>gateway-mac            | Configure anycast MAC address                                                                                     |
| (config-if)exit                                                       | Exit from interface config mode                                                                                   |
| (config) #commit                                                      | Commit the transaction                                                                                            |
| (config)router bgp 5000                                               | Enter into BGP router mode                                                                                        |
| (config-router)#address-family ipv4 vrf<br>L3VRF1                     | Enter into address-family mode for L3VRF1                                                                         |
| (config-router-af) #redistribute connected                            | Redistribute connected                                                                                            |
| (config-router-af) #exit-address-family                               | Exit form address-family                                                                                          |
| (config)# nvo vxlan id 101 ingress-<br>replication inner-vid-disabled | Configure VXLAN Network identifier with/without inner-vid-<br>disabled configure and enter into VXLAN tenant mode |
| (config-nvo)#vxlan host-reachability-<br>protocol evpn-bgp L2VRF1     | Assign VRF for evpn-bgp to carry EVPN route                                                                       |
| (config-nvo) # evpn irb1001                                           | Configure IRB1001 under VXLAN ID 101                                                                              |
| (config-nvo) #exit                                                    | Exit from VXLAN tenant mode and enter into configuration mode.                                                    |
| (config)#nvo vxlan id 201 ingress-<br>replication inner-vid-disabled  | Configure VXLAN Network identifier with/without inner-vid-<br>disabled configure and enter into VXLAN tenant mode |
| (config-nvo)#vxlan host-reachability-<br>protocol evpn-bgp L2VRF2     | Assign VRF for evpn-bgp to carry EVPN route                                                                       |
| (config-nvo) # evpn irb2001                                           | Configure irb2001 under VXLAN ID 201                                                                              |

| (config-nvo) #exit | Exit from VXLAN tenant mode and enter into configuration mode. |
|--------------------|----------------------------------------------------------------|
| (config) #commit   | Commit the transaction                                         |

## VTEP2

Configure max-path ibgp 2 on VTEP1 under BGP IPv4 VRF address family.

| #configure terminal                               | Enter Configure mode.                     |
|---------------------------------------------------|-------------------------------------------|
| (config) #router bgp 5000                         | Enter into BGP router mode                |
| (config-router)#address-family ipv4 vrf<br>L3VRF1 | Enter into address-family mode for L3VRF1 |
| (config-router-af)#max-paths ibgp 2               | Configure BGP max-path                    |
| (config-router-af) #redistribute connected        | Redistribute connected                    |
| (config-router-af)#exit-address-family            | Exit from address-family                  |
| (config-router-af) #commit                        | Commit the transaction                    |

## VTEP2 IRB configuration

| (config)#nvo vxlan irb                                                            | Enable VXLAN irb                                                                                                  |
|-----------------------------------------------------------------------------------|----------------------------------------------------------------------------------------------------|
| (config) #commit                                                                  | Commit the transaction and save config and reload board                                                           |
| (config)#ip vrf L3VRF1                                                            | Create MAC routing/forwarding instance with L3VRF1 name and enter into VRF mode                                   |
| (config-vrf) #rd 21000:11                                                         | Assign RD value                                                                                                   |
| <pre>(config-vrf) # route-target both 100:100</pre>                               | Assign route-target value for same for import and export.                                                         |
| (config-vrf) # 13vni 1000                                                         | Configure L3VNI as 1000 for L3VRF1                                                                                |
| (config-vrf) #exit                                                                | Exit from VRF mode                                                                                                |
| <pre>(config) # evpn irb-forwarding anycast-<br/>gateway-mac 0000.0000.1111</pre> | Configure anycast MAC address                                                                                     |
| (config) #commit                                                                  | Commit the transaction                                                                                            |
| (config)# interface irb 1001                                                      | Configure IRB interface 1001                                                                                      |
| (config-if)ip vrf forwarding L3VRF1                                               | Configure L3VRF1                                                                                                  |
| (config-if) ip address 11.11.11.1/24 anycast                                      | Configure IP address                                                                                              |
| (config-if)ipv6 address 11:11::11:1/48                                            | Configure IPv6 address                                                                                            |
| (config-if) evpn irb-if-forwarding anycast-<br>gateway-mac                        | Configure anycast MAC address                                                                                     |
| (config-if)exit                                                                   | Exit from interface config mode                                                                                   |
| (config)# interface irb 2001                                                      | Configure IRB interface 2001                                                                                      |
| (config-if)ip vrf forwarding L3VRF1                                               | Configure L3VRF1                                                                                                  |
| (config-if)ip address 21.21.21.1/24 anycast                                       | Configure IP address                                                                                              |
| (config-if)ipv6 address 21:21::21:1/48                                            | Configure IPv6 address                                                                                            |
| (config-if) evpn irb-if-forwarding anycast-<br>gateway-mac                        | Configure anycast MAC address                                                                                     |
| (config-if)exit                                                                   | Exit from interface config mode                                                                                   |
| (config) #commit                                                                  | Commit the transaction                                                                                            |
| (config)router bgp 5000                                                           | Enter into BGP router mode                                                                                        |
| (config-router)#address-family ipv4 vrf<br>L3VRF1                                 | Enter into address-family mode for L3VRF1                                                                         |
| (config-router-af) #redistribute connected                                        | Redistribute connected                                                                                            |
| (config-router-af) #exit-address-family                                           | Exit form address-family                                                                                          |
| (config)# nvo vxlan id 101 ingress-<br>replication inner-vid-disabled             | Configure VXLAN Network identifier with/without inner-vid-<br>disabled configure and enter into VXLAN tenant mode |
| (config-nvo)#vxlan host-reachability-<br>protocol evpn-bgp L2VRF1                 | Assign VRF for evpn-bgp to carry EVPN route                                                                       |
| (config-nvo) # evpn irb1001                                                       | Configure irb1001 under VXLAN ID 101                                                                              |
| (config-nvo) #exit                                                                | Exit from VXLAN tenant mode and enter into configuration mode.                                                    |
| (config)#nvo vxlan id 201 ingress-<br>replication inner-vid-disabled              | Configure VXLAN Network identifier with/without inner-vid-<br>disabled configure and enter into VXLAN tenant mode |
| (config-nvo)#vxlan host-reachability-<br>protocol evpn-bgp L2VRF2                 | Assign VRF for evpn-bgp to carry EVPN route                                                                       |
| (config-nvo) # evpn irb2001                                                       | Configure irb2001 under VXLAN id 201                                                                              |

| (config-nvo) #exit | Exit from VXLAN tenant mode and enter into configuration mode. |
|--------------------|----------------------------------------------------------------|
| (config) #commit   | Commit the transaction                                         |

### VTEP5

Unconfigure - evpn irb-forwarding anycast-gateway-mac and assign different IP address and IPv6 address to IRB interfaces on VTEP1. Resolve the ARP on Traffic generator and verify the learnt MAC is same as IRB interface MAC not the anycast MAC (0000.0000.1111). Configure BGP max-path under BGP process.

Enable VXLAN Multihhoming on VTEP5 and reboot the node to apply the Multihoming configuration to hardware.

| <pre>#configure terminal</pre>                                        | Enter Configure mode.                                                                                             |
|-----------------------------------------------------------------------|----------------------------------------------------------------------------------------------------|
| (config) #evpn vxlan multihoming enable                               | Enable Multihoming, save configs and reboot the board for multihoming to be effective                             |
| (config) #commit                                                      | Commit the transaction and save config and reload board                                                           |
| (config)#nvo vxlan irb                                                | Enable VXLAN IRB                                                                                                  |
| (config) #commit                                                      | Commit the transaction                                                                                            |
| (config)#ip vrf L3VRF1                                                | Create MAC routing/forwarding instance with L3VRF1 name<br>and enter into VRF mode                                |
| (config-vrf) #rd 51000:11                                             | Assign RD value                                                                                                   |
| <pre>(config-vrf) # route-target both 100:100</pre>                   | Assign route-target value for same for import and export.                                                         |
| (config-vrf)# 13vni 1000                                              | Configure L3VNI as 1000 for L3VRF1                                                                                |
| (config-vrf) #commit                                                  | Commit the transaction                                                                                            |
| <pre>(config) # no evpn irb-forwarding anycast-<br/>gateway-mac</pre> | Delete evpn irb-forwarding anycast-gateway-mac address                                                            |
| (config) #commit                                                      | Commit the transaction                                                                                            |
| (config) # interface irb1001                                          | Configure IRB interface 1001                                                                                      |
| (config-irb-if)#ip vrf forwarding L3VRF1                              | Configure L3VRF1                                                                                                  |
| (config-irb-if)#ip address 101.11.11.1/24                             | Configure IP address                                                                                              |
| (config-irb-if)#ipv6 address 101:11::11:1/48                          | Configure IPv6 address                                                                                            |
| (config-irb-if)#commit                                                | Commit the transaction                                                                                            |
| (config) #router bgp 5000                                             | Enter into BGP router mode                                                                                        |
| (config-router)#address-family ipv4 vrf<br>L3VRF1                     | Enter into address-family mode for L3VRF1                                                                         |
| (config-router-af)# max-paths ibgp 2                                  | Configure BGP max-path .                                                                                          |
| (config-router-af) #redistribute connected                            | Redistribute connected                                                                                            |
| (config-router-af) #exit-address-family                               | Exit from address-family                                                                                          |
| (config-router-af)#commit                                             | Commit the transaction                                                                                            |
| (config)# nvo vxlan id 101 ingress-<br>replication inner-vid-disabled | Configure VXLAN Network identifier with/without inner-vid-<br>disabled configure and enter into VXLAN tenant mode |
| (config-nvo)#vxlan host-reachability-<br>protocol evpn-bgp L2VRF1     | Assign VRF for EVPN-BGP to carry EVPN route                                                                       |
| (config-nvo) # evpn irb1001                                           | Configure IRB under VXLAN ID 101                                                                                  |

| (config-nvo) #exit   | Exit from VXLAN tenant mode and enter into configuration mode. |
|----------------------|----------------------------------------------------------------|
| (config-nvo) #commit | Commit the transaction                                         |

## Validations

On VTEP5, verify that in the VRF routing table, ECMP path for the IRB address (11.11.11.1) is via VTEP1 - 1.1.1.1 and VTEP2 -2.2.2.2. Send the Traffic from VTEP5 Single homed to Multihomed. Traffic should be forwarded via VTEP1 and VTEP2 and is loadshared between the Multihome VTEPs.

#### VTEP5

| TB2-V<br>VXLAN         | TEP5#show<br>Network                       | nvo vx<br>tunnel            | lan<br>Enti | tunnel<br>ries   | 9+2+118          |            | IIn / Down          | Indate             |                    |
|------------------------|--------------------------------------------|-----------------------------|-------------|------------------|------------------|------------|---------------------|--------------------|--------------------|
| =====                  | c<br>=========                             | =======                     | ====        | ========         | ===========      |            | =================== |                    | =                  |
| 5.5.5                  | .5                                         | 2.2.                        | 2.2         |                  | Instal           | led        | 00:34:13            | 00:34:13           |                    |
| 5.5.5                  | .5                                         | 4.4.                        | 4.4         |                  | Instal           | led        | 00:01:26            | 00:01:26           |                    |
| 5.5.5                  | .5                                         | 1.1.                        | 1.1         |                  | Instal           | led        | 00:34:13            | 00:34:13           |                    |
| Total                  | number c                                   | of entri                    | es a        | are 3            |                  |            |                     |                    |                    |
| TB2-VTE<br>VXLAN I     | P5#show nvo v<br>nformation                | vxlan                       |             |                  |                  |            |                     |                    |                    |
| Code                   | s: NW - Netwo<br>AC - Acces<br>(u) - Untag | ork Port<br>ss Port<br>gged |             |                  |                  |            |                     |                    |                    |
| VNID                   | VNI-Name                                   | VNI-Type                    | Туре        | Interface        | ESI              |            | VLAN DF-Status      | s Src-Addr         | Dst-Addr           |
| 101<br>101             | VNI-101<br>VNI-101                         | L2<br>L2                    | NW<br>NW    |                  |                  |            |                     | 5.5.5.5<br>5.5.5.5 | 2.2.2.2<br>1.1.1.1 |
| 101<br>1000            | VNI-101                                    | <br>L3                      | AC<br>NW    | xe48             | Single H         | lomed Port | 10                  | <br>5.5.5.5        | 4.4.4.4            |
| Total n                | umber of entr                              | ies are 4                   |             |                  |                  |            |                     |                    |                    |
| TB2-V<br>VXLAN         | TEP5#show<br>ARP-CACH                      | nvo vx<br>IE Infor          | lan<br>mat: | arp-cac<br>ion   | che              |            |                     |                    |                    |
| =====<br>VNID          | ========<br>Ip-Ad                          | ldr                         |             | Mac-Ac           | ldr              | Туре       | Age-Out             | Retries-Lef        | Ĩt                 |
| 101                    | 11.11                                      | .11.1                       |             | 0000.0           | 0000.1111        | Static     | Remote              |                    |                    |
| 101                    | 01 101.11.11.1 3c2c.99                     |                             | 99d6.168a   | Static           | Local            |            |                     |                    |                    |
| 101 11.11.1201 0000.55 |                                            | 5555.1010                   | Static      | Local            |                  |            |                     |                    |                    |
| Total                  | number c                                   | of entri                    | es a        | are 3            |                  |            |                     |                    |                    |
| Total                  | number c                                   | of entri                    | es a        | are 1            |                  |            |                     |                    |                    |
| TB2-V<br>L3VN          | TEP5#show<br>I                             | nvo vx<br>L2VNI             | lan         | l3vni-n<br>IRB-i | nap<br>interface |            |                     |                    |                    |

| 1000 | 101 | irb1001 |
|------|-----|---------|

TB2-VTEP5#show ip route vrf L3VRF1

```
Codes: K - kernel, C - connected, S - static, R - RIP, B - BGP
       O - OSPF, IA - OSPF inter area
       N1 - OSPF NSSA external type 1, N2 - OSPF NSSA external type 2
      E1 - OSPF external type 1, E2 - OSPF external type 2
       i - IS-IS, L1 - IS-IS level-1, L2 - IS-IS level-2,
      ia - IS-IS inter area, E - EVPN,
       v - vrf leaked
       * - candidate default
IP Route Table for VRF "L3VRF1"
             101.11.11.0/24 is directly connected, irb1001, 00:34:43
С
В
             11.11.11.0/24 [200/0] via 1.1.1.1 (recursive is directly connected, tunvxlan2), 00:01:26
                            \ensuremath{\left[200/0\right]} via 2.2.2.2 (recursive is directly connected, tunvxlan2), 00:01:26
С
             127.0.0.0/8 is directly connected, lo.L3VRF1, 00:40:36
```

Gateway of last resort is not set

Send 10000 pps from VTEP5 (Traffic generator- SH5) and verify the counters on VTEP5, VTEP1, VTEP2 and Switch

TB2-VTEP5#show interface counter rate mbps

| +    | Interface | +<br>Rx mbps | +<br>  Rx pps | Tx mbps | +<br>  Tx pps |
|------|-----------|--------------|---------------|---------|---------------|
| xe48 |           | 100          | 10000         | 0.01    | 8             |
| xe40 |           | 0.00         | 0             | 106.76  | 10000         |

On VTEP1 and VTEP2, verify that traffic is load-balanced on ECMP path from VTEP5.

#### VTEP1

TB2-VTEP1#show interface counter rate mbps

| +<br>  Interface<br>+ | +<br>  Rx mbps<br>+ | <br>  Rx pps | +<br>      Tx mbps | ++<br>      Tx pps    <br>++ |
|-----------------------|---------------------|--------------|--------------------|------------------------------|
| po2                   | 62.75               | 5000         | 0.01               | 8                            |
| pol                   | 0.00                | 0            | 62.98              | 5000                         |
| xe25                  | 31.98               | 2500         | 0                  | 0                            |
| xe26                  | 30.95               | 2501         | 0                  | 0                            |
| xe2                   | 0.00                | 0            | 31.53              | 2500                         |
| xe3                   | 0.00                | 0            | 30.53              | 2500                         |

#### VTEP2

TB2-VTEP2#show interface counter rate mbps

| +    | +<br>  Rx mbps<br>+ | +<br>      Rx pps<br>+ | +<br>      Tx mbps<br>+ | ++<br>      Tx pps    <br>++ |
|------|---------------------|------------------------|-------------------------|------------------------------|
| роЗ  | 62.75               | 5000                   | 0.01                    | 8                            |
| pol  | 0.00                | 0                      | 62.98                   | 5000                         |
| xe27 | 31.98               | 2500                   | 0                       | 0                            |
| xe28 | 30.95               | 2501                   | 0                       | 0                            |
| xe8  | 0.00                | 0                      | 31.53                   | 2500                         |
| xe9  | 0.00                | 0                      | 30.53                   | 2500                         |

Verify the Traffic on Multihomed Switch:

#### SW1 (Multihomed)

TB2-SW1#show interface counter rate mbps

| Interface | Rx mbps | Rx pps | Tx mbps | Tx pps |
|-----------|---------|--------|---------|--------|
| po1       | 100     | 10000  | 0.01    | 8      |
| xe7       | 0.00    | 0      | 100     | 10000  |
| xe8       | 25.01   | 2501   | 0       | 0      |
| xe9       | 24.99   | 2499   | 0       | 0      |
| xe2       | 24.98   | 2499   | 0       | 0      |
| xe3       | 25.02   | 2501   | 0       | 0      |

# CHAPTER 2 EVPN IRB - Anycast Support for Multiple Subnets

## Overview

An EVPN-based Integrated Routing and Bridging solution enables communication between two Layer-2 Virtual Network Identifiers (VNIDs) using IP-based Virtual Routing and Forwarding (IP-VRF). This enhancement provides Anycast Gateway Routing support for multiple subnets under the IRB interface (per VNID).

#### **Feature Characteristics**

- · Connects primary or secondary subnets with either router MAC or anycast MAC address.
- Supports Anycast Gateway for multiple subnets under the layer-2 VNID's.
- Subnets A, B, and C can have Anycast Gateway support, while subnet D is reserved for BGP.
- Supports the Interfacefull model for ARP/ND requests and the interfaceless model using the kernel interface with a unique MAC per interface (Router MAC or Anycast MAC) for all subnets.

ARP/ND replies come from the ARP/ND cache table for host requests. Hosts can send Layer-3 packets with either Anycast MAC or Router MAC, and Layer-3 termination in the VTEP happens for both. By default, each subnet uses the Router MAC in ARP/ND cache. When the anycast argument is configured, it updates the ARP cache with the Anycast MAC. BGP withdraws the Route-Type 2 and update with Anycast/Router MAC to inform the configured gateway for the layer-2 VNID to non-default gateway nodes.

# Topology

The procedures in this section use the topology in Figure 2-11.

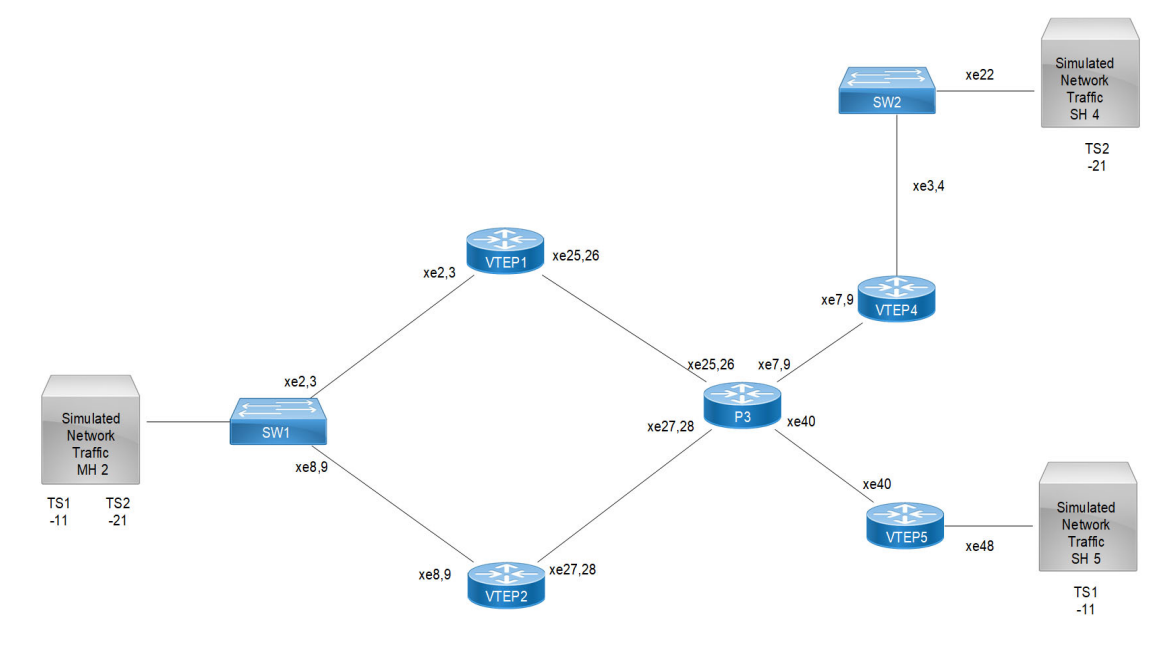

Figure 2-11: EVPN IRB for Multiple Subnets

Note: In the above topology TS1, and TS2 are the tenant systems.

### VTEP1: L2 VXLAN configuration

| (config)#nvo vxlan enable                                            | Enable VXLAN                                                                                                    |
|----------------------------------------------------------------------|----------------------------------------------------------------------------------------------------|
| (config)#nvo vxlan irb                                               | Enable VXLAN IRB                                                                                                    |
| (config)#evpn esi hold-time 90                                       | Configure ESI hold time to allow tunnel to come up at the time<br>of vxlan initialization before making the ESI up. It should be<br>same on both VTEP1 and VTEP2 |
| (config) #evpn vxlan multihoming enable                              | Enable Multihoming, save configs and reboot the board for multihoming to be effective                                                                            |
| (config)#mac vrf L2VRF2                                              | Create mac routing/forwarding instance with L2VRF2 name and enter into vrf mode                                                                                  |
| (config-vrf)#description MAC VRF BLUE                                | Give description to L2VRF2 as Blue                                                                                                    |
| (config-vrf) #rd 1.1.1.1:21                                          | Assign RD value                                                                                                    |
| (config-vrf)#route-target both<br>90.90.90.90:100                    | Assign route-target value for same for import and export.<br>Should be same on all node for L2VRF2                                                               |
| (config-vrf) #exit                                                   | Exit from vrf mode                                                                                                    |
| (config)#ip vrf L3VRF1                                               | Create MAC routing/forwarding instance with L3VRF1 name and enter into VRF mode                                                                                  |
| (config-vrf) #rd 11000:11                                            | Assign RD value                                                                                                    |
| (config-vrf) #route-target both 100:100                              | Assign route-target value for same for import and export.<br>Should be same on all node for L2VRF1                                                               |
| (config-vrf)# 13vni 1000                                             | Configure L3VNI as 1000 for L3VRF1                                                                                                    |
| (config-vrf) #exit                                                   | Exit from vrf mode                                                                                                    |
| (config)#mac vrf L2VRF1                                              | Create mac routing/forwarding instance with L2VRF2 name and enter into vrf mode                                                                                  |
| (config-vrf)#description MAC VRF RED                                 | Give description to L2VRF1 as Red                                                                                                    |
| (config-vrf) #rd 1.1.1.1:11                                          | Assign RD value                                                                                                    |
| (config-vrf) #route-target both 9.9.9.9:100                          | Assign route-target value for same for import and export.<br>Should be same on all node for L2VRF1                                                               |
| (config-nvo-acc-if) #commit                                          | Commit the candidate configuration to the running configuration                                                                                                  |
| <pre>(config)# evpn irb-forwarding anycast-<br/>gateway-mac</pre>    | Add evpn irb-forwarding anycast-gateway-mac address                                                                                                    |
| (config)#nvo vxlan vtep-ip-global 1.1.1.1                            | Assign a global IP to the VTEP                                                                                                    |
| (config)#nvo vxlan id 101 ingress-<br>replication inner-vid-disabled | Configure VXLAN Network identifier with/without inner-<br>viddisabled configure and enter into VXLAN tenant mode                                                 |
| (config)#vxlan host-reachability-protocol<br>evpn-bgp L2VRF1         | Assign vrf for evpn-bgp to carry EVPN rout                                                                                                    |
| (config-nvo)# evpn irb1001                                           | Configure irb1001 under vxlan id 101                                                                                                    |
| (config-nvo) # vni-name VNI-101                                      | Configure VNI name as VNI-101                                                                                                    |
| (config-nvo) #exit                                                   | Exit from VXLAN tenant mode and enter into configuration mode                                                                                                    |
| (config)#nvo vxlan id 201 ingress-<br>replication inner-vid-disabled | Configure VXLAN Network identifier with/without inner-<br>viddisabled configure and enter into VXLAN tenant mode                                                 |

| (config-nvo)#vxlan host-reachability-<br>protocol evpn-bgp L2VRF2 | Assign VRF for EVPN-BGP to carry EVPN route |
|-------------------------------------------------------------------|---------------------------------------------|
| (config-nvo)# evpn irb2001                                        | Configure irb2001 under vxlan id 201        |
| (config-nvo)# vni-name VNI-201                                    | Configure VNI name as VNI-201               |
| (config) #qos enable                                              | Enabling QoS                                |
| (config) #hostname VTEP1                                          | Configure hostname                          |

## VTEP1: Interface and Loopback configuration

| (config)#interface pol                                                 | Enter Interface mode for po1 (MH2)                                                                       |
|------------------------------------------------------------------------|----------------------------------------------------------------------------------------------------|
| (config-if)#switchport                                                 | Make it L2 interface                                                                                     |
| <pre>(config-if)# evpn multi-homed system-mac 0000.0000.2222</pre>     | Configure system mac as ESI value for Lag (po1) interface.<br>VTEP1 and VTEP2 should have same ESI value |
| (config)#interface po100                                               | Enter Interface mode for po100                                                                           |
| (config-if)#load-interval 30                                           | Make it member port of po1                                                                               |
| (config-if)#ip address 100.11.11.1/24                                  | Configure ip address as 100.11.11.1 on network side of Spine-<br>P3                                      |
| (config-if)#exit                                                       | Exit Interface mode and return to Configure mode.                                                        |
| (config)#interface ce49                                                | Enter Interface mode for ce49                                                                            |
| (config-if)#channel-group 100 mode active                              | Map the interface ce49 to po1                                                                            |
| (config-if) #exit                                                      | Exit Interface mode and return to Configure mode.                                                        |
| (config)#interface ce52                                                | Enter Interface mode for network side port                                                               |
| (config-if)#ip address 100.11.11.1/24                                  | Configure ip address as 100.11.11.1 on network side of Spine-<br>P3                                      |
| (config-if)#channel-group 1 mode active                                | Map the ce52 interface to po100                                                                          |
| (config-if) #exit                                                      | Exit Interface mode and return to Configure mode.                                                        |
| (config) # interface irb1001                                           | Configure IRB interface 1001                                                                             |
| (config-if)#ip vrf forwarding L3VRF1                                   | Configure L3VRF1                                                                                         |
| <pre>(config-if)#evpn irb-if-forwarding anycast-<br/>gateway-mac</pre> | Enable an IRB interface to use the global anycast IRB mac-<br>address.                                   |
| <pre>(config-irb-if)# ip address 11.11.11.1/24 anycast</pre>           | Configure the IPv4 primary address as anycast                                                            |
| <pre>(config-irb-if)# ip address 12.11.11.1/24 secondary anycast</pre> | Configure secondary IPv4 secondary address as anycast                                                    |
| <pre>(config-irb-if)# ip address 13.11.11.1/16 secondary</pre>         | Configure secondary IPv4 secondary address as anycast                                                    |
| <pre>(config-irb-if)# ip address 14.11.11.1/24 secondary</pre>         | Configure secondary IPv4 secondary address as anycast                                                    |
| <pre>(config-irb-if)# ip address 15.11.11.1/16 secondary anycast</pre> | Configure secondary IPv4 secondary address as anycast                                                    |
| <pre>(config-irb-if)# ip address 16.11.11.1/8 secondary anycast</pre>  | Configure secondary IPv4 secondary address as anycast                                                    |
| <pre>(config-irb-if)# ip address 17.11.11.1/24 secondary anycast</pre> | Configure secondary IPv4 secondary address as anycast                                                    |

| <pre>(config-irb-if)# ip address 18.11.11.1/16 secondary anycast</pre> | Configure secondary IPv4 secondary address as anycast |
|------------------------------------------------------------------------|-------------------------------------------------------|
| (config-irb-if)# ip address 19.11.11.1/8<br>secondary                  | Configure secondary IPv4 secondary address as anycast |
| (config-irb-if)# ip address 20.11.11.1/24<br>secondary anycast         | Configure secondary IPv4 secondary address as anycast |
| <pre>(config-irb-if)# ip address 21.11.11.1/8 secondary anycast</pre>  | Configure secondary IPv4 secondary address as anycast |
| <pre>(config-irb-if)# ip address 22.11.11.1/24 secondary anycast</pre> | Configure secondary IPv4 secondary address as anycast |
| <pre>(config-irb-if)# ip address 25.11.11.1/16 secondary anycast</pre> | Configure secondary IPv4 secondary address as anycast |
| <pre>(config-irb-if)# ipv6 address 11:11::11:1/48 anycast</pre>        | Configure secondary IPv6 primary address as anycast   |
| (config-irb-if) # ipv6 address 12:11::11:1/64                          | Configure secondary IPv6 address                      |
| <pre>(config-irb-if)# ipv6 address 13:11::11:1/48 anycast</pre>        | Configure secondary IPv6 secondary address as anycast |
| <pre>(config-irb-if)# ipv6 address 14:11::11:1/50 anycast</pre>        | Configure secondary IPv6 secondary address as anycast |
|                                                                        |                                                       |

## VTEP1:OSPF configuration

| (config) #router ospf 100                           | Enter into router OSPF mode                             |
|-----------------------------------------------------|---------------------------------------------------------|
| (config-router) #ospf router-id 1.1.1.1             | Configure router-id as 1.1.1.1 (lo ip address)          |
| (config-router)#network 1.1.1.1/32 area 0.0.0.0     | Add 1.1.1.1 (lo ip address) network into area 0         |
| (config-router)#network 100.11.11.0/24 area 0.0.0.0 | Add 100.11.11.0(Spine-P3) network into area 0           |
| (config-router)#bfd all-interfaces                  | Enabling bfd on all ospf interface for fast convergence |
| (config-if) #exit                                   | Exit Interface mode and return to Configure mode.       |

## VTEP1:BGP configuration

| (config) #router bgp 5000                                    | Enter into Router BGP mode                                           |
|--------------------------------------------------------------|----------------------------------------------------------------------|
| (config-router) #bgp router-id 1.1.1.1                       | Configure router-id as 1.1.1.1 (lo ip address)                       |
| (config-router)#neighbor 2.2.2.2 remote-as 5000              | Specify a VTEP2 loopback ip address and remote-as defined            |
| (config-router)#neighbor 2.2.2.2 update-<br>source lo        | Configure update as loopback for VTEP2                               |
| (config-router)#neighbor 2.2.2.2<br>advertisement-interval 0 | Configure advertisement-interval as 0 for fast convergence for VTEP2 |
| (config-router)#neighbor 4.4.4.4 remote-as 5000              | Specify a VTEP4 loopback ip address and remote-as defined            |
| (config-router)#neighbor 4.4.4.4 update-<br>source lo        | Configure update as loopback for VTEP4                               |
| (config-router)#neighbor 4.4.4.4<br>advertisement-interval 0 | Configure advertisement-interval as 0 for fast convergence for VTEP4 |

| (config-router)#neighbor 5.5.5.5 remote-as 5000              | Specify a VTEP5 loopback ip address and remote-as defined            |
|--------------------------------------------------------------|----------------------------------------------------------------------|
| (config-router)#neighbor 5.5.5.5 update-<br>source lo        | Configure update as loopback for VTEP5                               |
| (config-router)#neighbor 5.5.5.5<br>advertisement-interval 0 | Configure advertisement-interval as 0 for fast convergence for VTEP5 |
| (config-router)#address-family 12vpn evpn                    | Enter into I2vpn EVPN address family mode                            |
| (config-router-af) #neighbor 2.2.2.2 activate                | Activate 2.2.2.2(VTEP2) into I2vpn evpn address family mode          |
| (config-router-af) #neighbor 4.4.4.4 activate                | Activate 3.3.3.3(VTEP4) into I2vpn evpn address family mode          |
| (config-router-af)#neighbor 5.5.5.5 activate                 | Activate 5.5.5.5(VTEP5) into I2vpn evpn address family mode          |
| (config-router-af)#exit-address-family                       | Exit from I2vpn address family mode                                  |
| (config-router) #exit                                        | Exit from Router BGP mode and enter into config mode                 |
|                                                              |                                                                      |

## VTEP1:L2 MAC VRF Configuration

| (config) #mac vrf L2VRF1                          | Create mac routing/forwarding instance with L2VRF1 name<br>and enter into vrf mode                 |
|---------------------------------------------------|----------------------------------------------------------------------------------------------------|
| (config-vrf)#rd 1.1.1.1:11                        | Assign RD value                                                                                    |
| (config-vrf)#description MAC VRF RED              | Give description to L2VRF1 as RED                                                                  |
| (config-vrf)#route-target both 9.9.9.9:100        | Assign route-target value for same for import and export.<br>Should be same on all node for L2VRF1 |
| (config-vrf) #exit                                | Exit from vrf mode                                                                                 |
| (config) #mac vrf L2VRF2                          | Create mac routing/forwarding instance with L2VRF2 name and enter into vrf mode                    |
| (config-vrf)#rd 1.1.1.1:21                        | Assign RD value                                                                                    |
| (config-vrf)#route-target both<br>90.90.90.90:100 | Assign route-target value for same for import and export                                           |
| (config-vrf)#description MAC VRF BLUE             | Give description to L2VRF2 as BLUE                                                                 |
| (config-vrf)#exit                                 | Exit from vrf mode                                                                                 |

## VTEP1:L2 VXLAN configuration

| (config)#nvo vxlan access-if port-vlan pol<br>10          | Enable port-vlan mapping i.e. access port to outer-vlan (SVLAN) - Multihomed access port |
|-----------------------------------------------------------|------------------------------------------------------------------------------------------|
| (config-nvo-acc-if)#map vnid 101                          | Map VXLAN Identified to access-port for VXLAN                                            |
| (config-nvo-acc-if)# mac 0000.2222.1010 ip<br>11.11.11.51 | Configure static mac-ip                                                                  |
| (config-nvo-acc-if) #exit                                 | Exit from VXLAN access-interface mode and enter into<br>configuration mode               |
| (config)#nvo vxlan access-if port-vlan pol<br>20          | Enable port-vlan mapping i.e. access port to outer-vlan (SVLAN) - Multihomed access port |
| (config-nvo-acc-if)#map vnid 201                          | Map VXLAN Identified to access-port for VXLAN                                            |
| (config-nvo-acc-if)# mac 0000.2222.1020 ip<br>21.21.21.51 | Configure static mac-ip                                                                  |
| (config-nvo-acc-if)#commit                                | Commit the candidate configuration to the running configuration                          |

| (config-nvo-acc-if)#exit | Exit from VXLAN access-interface mode and enter into configuration mode |
|--------------------------|-------------------------------------------------------------------------|
| (config)#exit            | Exit from configuration mode                                            |

## VTEP2 L2 VXLAN configuration:

| (config)#nvo vxlan enable                                            | Enable VXLAN                                                                                                    |
|----------------------------------------------------------------------|----------------------------------------------------------------------------------------------------|
| (config)#nvo vxlan irb                                               | Enable VXLAN IRB                                                                                                    |
| (config)#evpn esi hold-time 90                                       | Configure ESI hold time to allow tunnel to come up at the time<br>of vxlan initialization before making the ESI up. It should be<br>same on both VTEP1 and VTEP2 |
| (config)#evpn vxlan multihoming enable                               | Enable Multihoming                                                                                                    |
| (config)#mac vrf L2VRF2                                              | Create mac routing/forwarding instance with L2VRF2 name<br>and enter into vrf mode                                                                               |
| (config-vrf)#description MAC VRF BLUE                                | Give description to L2VRF2 as Blue                                                                                                    |
| (config-vrf) #rd 1.1.1.1:21                                          | Assign RD value                                                                                                    |
| <pre>(config-vrf)#route-target both 90.90.90.90:100</pre>            | Assign route-target value for same for import and export.<br>Should be same on all node for L2VRF2                                                               |
| (config-vrf) #exit                                                   | Exit from vrf mode                                                                                                    |
| (config) #ip vrf L3VRF1                                              | Create MAC routing/forwarding instance with L3VRF1 name<br>and enter into VRF mode                                                                               |
| (config-vrf) #rd 11000:11                                            | Assign RD value                                                                                                    |
| (config-vrf) #route-target both 100:100                              | Assign route-target value for same for import and export.<br>Should be same on all node for L2VRF1                                                               |
| (config-vrf) # 13vni 1000                                            | Configure L3VNI as 1000 for L3VRF1                                                                                                    |
| (config-vrf) #exit                                                   | Exit from vrf mode                                                                                                    |
| (config)#mac vrf L2VRF1                                              | Create mac routing/forwarding instance with L2VRF2 name<br>and enter into vrf mode                                                                               |
| (config-vrf) #description MAC VRF RED                                | Give description to L2VRF1 as Red                                                                                                    |
| (config-vrf) #rd 1.1.1.1:11                                          | Assign RD value                                                                                                    |
| (config-vrf) #route-target both 9.9.9.9:100                          | Assign route-target value for same for import and export.<br>Should be same on all node for L2VRF1                                                               |
| (config-nvo-acc-if) #commit                                          | Commit the candidate configuration to the running configuration                                                                                                  |
| <pre>(config)# evpn irb-forwarding anycast-<br/>gateway-mac</pre>    | Add evpn irb-forwarding anycast-gateway-mac address                                                                                                    |
| (config)#nvo vxlan vtep-ip-global 1.1.1.1                            | Assign a global IP to the VTEP                                                                                                    |
| (config)#nvo vxlan id 101 ingress-<br>replication inner-vid-disabled | Configure VXLAN Network identifier with/without inner-<br>viddisabled configure and enter into VXLAN tenant mode                                                 |
| (config)#vxlan host-reachability-protocol<br>evpn-bgp L2VRF1         | Assign vrf for evpn-bgp to carry EVPN rout                                                                                                    |
| (config-nvo) # evpn irb1001                                          | Configure irb1001 under vxlan id 101                                                                                                    |
| (config-nvo) # vni-name VNI-101                                      | Configure VNI name as VNI-101                                                                                                    |
| (config-nvo) #exit                                                   | Exit from VXLAN tenant mode and enter into configuration mode                                                                                                    |

| (config)#nvo vxlan id 201 ingress-<br>replication inner-vid-disabled | Configure VXLAN Network identifier with/without inner-<br>viddisabled configure and enter into VXLAN tenant mode |
|----------------------------------------------------------------------|----------------------------------------------------------------------------------------------------|
| (config-nvo)#vxlan host-reachability-<br>protocol evpn-bgp L2VRF2    | Assign VRF for EVPN-BGP to carry EVPN route                                                                      |
| (config-nvo)# evpn irb2001                                           | Configure irb2001 under vxlan id 201                                                                             |
| (config-nvo) # vni-name VNI-201                                      | Configure VNI name as VNI-201                                                                                    |
| (config) #qos enable                                                 | Enabling QoS                                                                                                    |
| VTEP1(config)#hostname VTEP2                                         | Configure hostname                                                                                               |
| VTEP2(config)#exit                                                   | Exit from VTEP1                                                                                                  |

## VTEP2:Interface and loopback configuration

| (config) #interface pol                                                | Enter Interface mode for po1 (MH2)                                                                       |
|------------------------------------------------------------------------|----------------------------------------------------------------------------------------------------|
| (config-if) #switchport                                                | Make it L2 interface                                                                                     |
| (config-if)# evpn multi-homed system-mac 0000.0000.2222                | Configure system mac as ESI value for Lag (po1) interface.<br>VTEP1 and VTEP2 should have same ESI value |
| (config-if) #exit                                                      | Exit Interface mode and return to Configure mode.                                                        |
| (config) #interface po100                                              | Enter Interface mode for xe3                                                                             |
| (config-if)#load-interval 30                                           | Make it member port of po1                                                                               |
| (config-if)#ip address 100.11.11.1/24                                  | Configure ip address as 100.11.11.1 on network side of Spine-<br>P3                                      |
| (config-if) #exit                                                      | Exit Interface mode and return to Configure mode.                                                        |
| (config) #interface ce49                                               | Enter Interface mode for ce49                                                                            |
| (config-if)#channel-group 100 mode active                              | Map the ce49 interface to po100                                                                          |
| (config-if) #exit                                                      | Exit Interface mode and return to Configure mode.                                                        |
| (config)#interface ce52                                                | Enter Interface mode for network side port                                                               |
| (config-if)#ip address 100.11.11.1/24                                  | Configure ip address as 100.11.11.1 on network side of Spine-<br>P3                                      |
| (config-if)#channel-group 1 mode active                                | Map the ce52 interface to po1                                                                            |
| (config-if) #exit                                                      | Exit Interface mode and return to Configure mode.                                                        |
| (config) # interface irb1001                                           | Configure IRB interface 1001                                                                             |
| (config-if)#ip vrf forwarding L3VRF1                                   | Configure L3VRF1                                                                                         |
| (config-if)#evpn irb-if-forwarding anycast-<br>gateway-mac             | Enable an IRB interface to use the global anycast IRB mac-<br>address.                                   |
| <pre>(config-irb-if)# ip address 11.11.11.1/24 anycast</pre>           | Configure primary IPv4 address as anycast                                                                |
| <pre>(config-irb-if)# ip address 12.11.11.1/24 secondary anycast</pre> | Configure primary IPv4 address as anycast                                                                |
| <pre>(config-irb-if)# ip address 13.11.11.1/16 secondary</pre>         | Configure primary IPv4 address as anycast                                                                |
| <pre>(config-irb-if)# ip address 14.11.11.1/24 secondary</pre>         | Configure primary IPv4 address as anycast                                                                |
| <pre>(config-irb-if)# ip address 15.11.11.1/16 secondary anycast</pre> | Configure primary IPv4 address as anycast                                                                |

| Configure primary IPv4 address as anycast     |
|-----------------------------------------------|
| Configure primary IPv4 address as anycast     |
| Configure primary IPv4 address as anycast     |
| Configure primary IPv4 address as anycast     |
| Configure primary IPv4 address as anycast     |
| Configure primary IPv4 address as anycast     |
| Configure primary IPv4 address as anycast     |
| Configure primary IPv4 address as anycast     |
| Configure primary IPv4 address as anycast     |
| Configure the IPv6 address                    |
| Configure the IPv6 address as primary anycast |
| Configure the IPv6 address as anycast         |
|                                               |

## VTEP2:OSPF configuration

| (config) #router ospf 100                           | Enter into router OSPF mode                             |
|-----------------------------------------------------|---------------------------------------------------------|
| (config-router) #ospf router-id 1.1.1.1             | Configure router-id as 1.1.1.1 (lo ip address)          |
| (config-router)#network 1.1.1.1/32 area 0.0.0.0     | Add 1.1.1.1 (lo ip address) network into area 0         |
| (config-router)#network 100.11.11.0/24 area 0.0.0.0 | Add 100.11.11.0(Spine-P3) network into area 0           |
| (config-router) #bfd all-interfaces                 | Enabling bfd on all ospf interface for fast convergence |
| (config-if) #exit                                   | Exit Interface mode and return to Configure mode.       |

## VTEP2:BGP configuration

| (config) #router bgp 5000                                    | Enter into Router BGP mode                                           |
|--------------------------------------------------------------|----------------------------------------------------------------------|
| (config-router) #bgp router-id 1.1.1.1                       | Configure router-id as 1.1.1.1 (lo ip address)                       |
| (config-router)#neighbor 2.2.2.2 remote-as 5000              | Specify a VTEP2 loopback ip address and remote-as defined            |
| (config-router)#neighbor 2.2.2.2 update-<br>source lo        | Configure update as loopback for VTEP2                               |
| (config-router)#neighbor 2.2.2.2<br>advertisement-interval 0 | Configure advertisement-interval as 0 for fast convergence for VTEP2 |
| (config-router)#neighbor 4.4.4.4 remote-as 5000              | Specify a VTEP4 loopback ip address and remote-as defined            |

| (config-router)#neighbor 4.4.4.4 update-<br>source lo        | Configure update as loopback for VTEP4                               |
|--------------------------------------------------------------|----------------------------------------------------------------------|
| (config-router)#neighbor 4.4.4.4<br>advertisement-interval 0 | Configure advertisement-interval as 0 for fast convergence for VTEP4 |
| (config-router)#neighbor 5.5.5.5 remote-as 5000              | Specify a VTEP5 loopback ip address and remote-as defined            |
| (config-router)#neighbor 5.5.5.5 update-<br>source lo        | Configure update as loopback for VTEP5                               |
| (config-router)#neighbor 5.5.5.5<br>advertisement-interval 0 | Configure advertisement-interval as 0 for fast convergence for VTEP5 |
| (config-router)#address-family l2vpn evpn                    | Enter into I2vpn EVPN address family mode                            |
| (config-router-af) #neighbor 2.2.2.2 activate                | Activate 2.2.2.2(VTEP2) into I2vpn evpn address family mode          |
| (config-router-af) #neighbor 4.4.4.4 activate                | Activate 3.3.3.3(VTEP4) into I2vpn evpn address family mode          |
| (config-router-af)#neighbor 5.5.5.5 activate                 | Activate 5.5.5.5(VTEP5) into I2vpn evpn address family mode          |
| (config-router-af)#exit-address-family                       | Exit from I2vpn address family mode                                  |
| (config-router) #exit                                        | Exit from Router BGP mode and enter into config mode                 |

## VTEP2:L2 MAC VRF Configuration

| (config) #mac vrf L2VRF1                          | Create mac routing/forwarding instance with L2VRF1 name<br>and enter into vrf mode                 |
|---------------------------------------------------|----------------------------------------------------------------------------------------------------|
| (config-vrf)#rd 1.1.1.1:11                        | Assign RD value                                                                                    |
| (config-vrf)#description MAC VRF RED              | Give description to L2VRF1 as RED                                                                  |
| (config-vrf) #route-target both 9.9.9.9:100       | Assign route-target value for same for import and export.<br>Should be same on all node for L2VRF1 |
| (config-vrf)#exit                                 | Exit from vrf mode                                                                                 |
| (config) #mac vrf L2VRF2                          | Create mac routing/forwarding instance with L2VRF2 name<br>and enter into vrf mode                 |
| (config-vrf)#rd 1.1.1.1:21                        | Assign RD value                                                                                    |
| (config-vrf)#route-target both<br>90.90.90.90:100 | Assign route-target value for same for import and export                                           |
| (config-vrf)#description MAC VRF BLUE             | Give description to L2VRF2 as BLUE                                                                 |
| (config-vrf) #exit                                | Exit from vrf mode                                                                                 |

## VTEP2:L2 VXLAN configuration

| (config)#nvo vxlan access-if port-vlan pol<br>10          | Enable port-vlan mapping i.e. access port to outer-vlan (SVLAN) - Multihomed access port |
|-----------------------------------------------------------|------------------------------------------------------------------------------------------|
| (config-nvo-acc-if) #map vnid 101                         | Map VXLAN Identified to access-port for VXLAN                                            |
| (config-nvo-acc-if)# mac 0000.2222.1010 ip<br>11.11.11.51 | Configure static mac-ip                                                                  |
| (config-nvo-acc-if) #exit                                 | Exit from VXLAN access-interface mode and enter into<br>configuration mode               |
| (config)#nvo vxlan access-if port-vlan pol<br>20          | Enable port-vlan mapping i.e. access port to outer-vlan (SVLAN) - Multihomed access port |
| (config-nvo-acc-if) #map vnid 201                         | Map VXLAN Identified to access-port for VXLAN                                            |

| (config-nvo-acc-if)# mac 0000.2222.1020 ip<br>21.21.21.51 | Configure static mac-ip                                                 |
|-----------------------------------------------------------|-------------------------------------------------------------------------|
| (config-nvo-acc-if)#commit                                | Commit the candidate configuration to the running configuration         |
| (config-nvo-acc-if) #exit                                 | Exit from VXLAN access-interface mode and enter into configuration mode |
| (config) #exit                                            | Exit from configuration mode                                            |

## VTEP3:L2 VXLAN configuration

| (config)#nvo vxlan enable                                            | Enable VXLAN                                                                                                    |
|----------------------------------------------------------------------|----------------------------------------------------------------------------------------------------|
| (config)#nvo vxlan irb                                               | Enable VXLAN IRB                                                                                                    |
| (config)#evpn esi hold-time 90                                       | Configure ESI hold time to allow tunnel to come up at the time<br>of vxlan initialization before making the ESI up. It should be<br>same on both VTEP1 and VTEP2 |
| (config) #evpn vxlan multihoming enable                              | Enable Multihoming                                                                                                    |
| (config) #mac vrf L2VRF2                                             | Create mac routing/forwarding instance with L2VRF2 name<br>and enter into vrf mode                                                                               |
| (config-vrf)#description MAC VRF BLUE                                | Give description to L2VRF2 as Blue                                                                                                    |
| (config-vrf) #rd 1.1.1.1:21                                          | Assign RD value                                                                                                    |
| (config-vrf)#route-target both<br>90.90.90.90:100                    | Assign route-target value for same for import and export.<br>Should be same on all node for L2VRF2                                                               |
| (config-vrf)#exit                                                    | Exit from vrf mode                                                                                                    |
| (config) #ip vrf L3VRF1                                              | Create MAC routing/forwarding instance with L3VRF1 name<br>and enter into VRF mode                                                                               |
| (config-vrf)#rd 11000:11                                             | Assign RD value                                                                                                    |
| (config-vrf)#route-target both 100:100                               | Assign route-target value for same for import and export.<br>Should be same on all node for L2VRF1                                                               |
| (config-vrf)# 13vni 1000                                             | Configure L3VNI as 1000 for L3VRF1                                                                                                    |
| (config-vrf)#exit                                                    | Exit from vrf mode                                                                                                    |
| (config) #mac vrf L2VRF1                                             | Create mac routing/forwarding instance with L2VRF2 name and enter into vrf mode                                                                                  |
| (config-vrf)#description MAC VRF RED                                 | Give description to L2VRF1 as Red                                                                                                    |
| (config-vrf)#rd 1.1.1.1:11                                           | Assign RD value                                                                                                    |
| (config-vrf)#route-target both 9.9.9.9:100                           | Assign route-target value for same for import and export.<br>Should be same on all node for L2VRF1                                                               |
| (config-nvo-acc-if)#commit                                           | Commit the candidate configuration to the running configuration                                                                                                  |
| <pre>(config) # evpn irb-forwarding anycast-<br/>gateway-mac</pre>   | Add evpn irb-forwarding anycast-gateway-mac address                                                                                                    |
| (config)#nvo vxlan vtep-ip-global 1.1.1.1                            | Assign a global IP to the VTEP                                                                                                    |
| (config)#nvo vxlan id 101 ingress-<br>replication inner-vid-disabled | Configure VXLAN Network identifier with/without inner-<br>viddisabled configure and enter into VXLAN tenant mode                                                 |

| (config)#vxlan host-reachability-protocol<br>evpn-bgp L2VRF1         | Assign vrf for evpn-bgp to carry EVPN rout                                                                       |
|----------------------------------------------------------------------|----------------------------------------------------------------------------------------------------|
| (config-nvo)# evpn irb1001                                           | Configure irb1001 under vxlan id 101                                                                             |
| (config-nvo)# vni-name VNI-101                                       | Configure VNI name as VNI-101                                                                                    |
| (config-nvo) #exit                                                   | Exit from VXLAN tenant mode and enter into configuration mode                                                    |
| (config)#nvo vxlan id 201 ingress-<br>replication inner-vid-disabled | Configure VXLAN Network identifier with/without inner-<br>viddisabled configure and enter into VXLAN tenant mode |
| (config-nvo)#vxlan host-reachability-<br>protocol evpn-bgp L2VRF2    | Assign VRF for EVPN-BGP to carry EVPN route                                                                      |
| (config-nvo)# evpn irb2001                                           | Configure irb2001 under vxlan id 201                                                                             |
| (config-nvo)# vni-name VNI-201                                       | Configure VNI name as VNI-201                                                                                    |
| (config)#qos enable                                                  | Enabling QoS                                                                                                    |
| VTEP3(config)#hostname VTEP3                                         | Configure hostname                                                                                               |

## VTEP3:Interface and loopback configuration

| (config)#interface pol                                                 | Enter Interface mode for po1 (MH2)                                                                       |
|------------------------------------------------------------------------|----------------------------------------------------------------------------------------------------|
| (config-if)#switchport                                                 | Make it L2 interface                                                                                     |
| <pre>(config-if)# evpn multi-homed system-mac<br/>0000.0000.2222</pre> | Configure system mac as ESI value for Lag (po1) interface.<br>VTEP1 and VTEP2 should have same ESI value |
| (config-if) #exit                                                      | Exit Interface mode and return to Configure mode.                                                        |
| (config)#interface po100                                               | Enter Interface mode for xe3                                                                             |
| (config-if)#load-interval 30                                           | Make it member port of po1                                                                               |
| (config-if)#ip address 100.11.11.1/24                                  | Configure ip address as 100.11.11.1 on network side of Spine-<br>P3                                      |
| (config-if) #exit                                                      | Exit Interface mode and return to Configure mode.                                                        |
| (config)#interface ce49                                                | Enter Interface mode for ce49                                                                            |
| (config-if)#channel-group 100 mode active                              | Map the interface ce49 to po100                                                                          |
| (config-if) #exit                                                      | Exit Interface mode and return to Configure mode.                                                        |
| (config)#interface ce52                                                | Enter Interface mode for network side port                                                               |
| (config-if)#ip address 100.11.11.1/24                                  | Configure ip address as 100.11.11.1 on network side of Spine-<br>P3                                      |
| (config-if)#channel-group 1 mode active                                | Map the interface ce52 to po1                                                                            |
| (config-if) #exit                                                      | Exit Interface mode and return to Configure mode.                                                        |
| (config) # interface irb1001                                           | Configure IRB interface 1001                                                                             |
| (config-if)#ip vrf forwarding L3VRF1                                   | Configure L3VRF1                                                                                         |
| <pre>(config-if)#evpn irb-if-forwarding anycast-<br/>gateway-mac</pre> | Enable an IRB interface to use the global anycast IRB mac-<br>address.                                   |
| <pre>(config-irb-if)# ip address 11.11.11.1/24 anycast</pre>           | Configure the IPv4 address                                                                               |
| <pre>(config-irb-if)# ip address 12.11.11.1/24 secondary anycast</pre> | Configure secondary IPv4 address as anycast                                                              |
| <pre>(config-irb-if)# ip address 13.11.11.1/16 secondary</pre>         | Configure secondary IPv4 address as anycast                                                              |
|                                                                        |                                                                                                    |

| <pre>(config-irb-if) # ip address 14.11.11.1/24 secondary</pre>        | Configure secondary IPv4 address as anycast |
|------------------------------------------------------------------------|---------------------------------------------|
| <pre>(config-irb-if)# ip address 15.11.11.1/16 secondary anycast</pre> | Configure secondary IPv4 address as anycast |
| <pre>(config-irb-if)# ip address 16.11.11.1/8 secondary anycast</pre>  | Configure secondary IPv4 address as anycast |
| <pre>(config-irb-if)# ip address 17.11.11.1/24 secondary anycast</pre> | Configure secondary IPv4 address as anycast |
| <pre>(config-irb-if)# ip address 18.11.11.1/16 secondary anycast</pre> | Configure secondary IPv4 address as anycast |
| <pre>(config-irb-if) # ip address 19.11.11.1/8 secondary</pre>         | Configure secondary IPv4 address as anycast |
| <pre>(config-irb-if)# ip address 20.11.11.1/24 secondary anycast</pre> | Configure secondary IPv4 address as anycast |
| <pre>(config-irb-if)# ip address 21.11.11.1/8 secondary anycast</pre>  | Configure secondary IPv4 address as anycast |
| <pre>(config-irb-if)# ip address 22.11.11.1/24 secondary anycast</pre> | Configure secondary IPv4 address as anycast |
| <pre>(config-irb-if)# ip address 25.11.11.1/16 secondary anycast</pre> | Configure secondary IPv4 address as anycast |
| <pre>(config-irb-if) # ipv6 address 11:11::11:1/48 anycast</pre>       | Configure the IPv6 as primary anycast       |
| (config-irb-if) # ipv6 address 12:11::11:1/64                          | Configure the IPv6 address                  |
| <pre>(config-irb-if) # ipv6 address 13:11::11:1/48 anycast</pre>       | Configure the IPv6 address as anycast       |
| <pre>(config-irb-if) # ipv6 address 14:11::11:1/50 anycast</pre>       | Configure the IPv6 address as anycast       |

## VTEP3:OSPF configuration

| (config) #router ospf 100                           | Enter into router OSPF mode                             |
|-----------------------------------------------------|---------------------------------------------------------|
| (config-router) #ospf router-id 1.1.1.1             | Configure router-id as 1.1.1.1 (lo ip address)          |
| (config-router)#network 1.1.1.1/32 area 0.0.0.0     | Add 1.1.1.1 (lo ip address) network into area 0         |
| (config-router)#network 100.11.11.0/24 area 0.0.0.0 | Add 100.11.11.0(Spine-P3) network into area 0           |
| (config-router) #bfd all-interfaces                 | Enabling bfd on all ospf interface for fast convergence |
| (config-if) #exit                                   | Exit Interface mode and return to Configure mode.       |

## VTEP3:BGP configuration

| (config) #router bgp 5000                                         | Enter into Router BGP mode                                |
|-------------------------------------------------------------------|-----------------------------------------------------------|
| (config-router) #bgp router-id 1.1.1.1                            | Configure router-id as 1.1.1.1 (lo ip address)            |
| (config-router)#neighbor 2.2.2.2 remote-as 5000                   | Specify a VTEP2 loopback ip address and remote-as defined |
| <pre>(config-router)#neighbor 2.2.2.2 update-<br/>source lo</pre> | Configure update as loopback for VTEP2                    |

| (config-router)#neighbor 2.2.2.2<br>advertisement-interval 0 | Configure advertisement-interval as 0 for fast convergence for VTEP2 |
|--------------------------------------------------------------|----------------------------------------------------------------------|
| (config-router)#neighbor 4.4.4.4 remote-as 5000              | Specify a VTEP4 loopback ip address and remote-as defined            |
| (config-router)#neighbor 4.4.4.4 update-<br>source lo        | Configure update as loopback for VTEP4                               |
| (config-router)#neighbor 4.4.4.4<br>advertisement-interval 0 | Configure advertisement-interval as 0 for fast convergence for VTEP4 |
| (config-router)#neighbor 5.5.5.5 remote-as<br>5000           | Specify a VTEP5 loopback ip address and remote-as defined            |
| (config-router)#neighbor 5.5.5.5 update-<br>source lo        | Configure update as loopback for VTEP5                               |
| (config-router)#neighbor 5.5.5.5<br>advertisement-interval 0 | Configure advertisement-interval as 0 for fast convergence for VTEP5 |
| (config-router)#address-family l2vpn evpn                    | Enter into I2vpn EVPN address family mode                            |
| <pre>(config-router-af)#neighbor 2.2.2.2 activate</pre>      | Activate 2.2.2.2(VTEP2) into I2vpn evpn address family mode          |
| (config-router-af)#neighbor 4.4.4.4 activate                 | Activate 3.3.3.3(VTEP4) into I2vpn evpn address family mode          |
| (config-router-af)#neighbor 5.5.5.5 activate                 | Activate 5.5.5.5(VTEP5) into I2vpn evpn address family mode          |
| (config-router-af) #exit-address-family                      | Exit from I2vpn address family mode                                  |
| (config-router) #exit                                        | Exit from Router BGP mode and enter into config mode                 |
|                                                              |                                                                      |

## VTEP3:L2 MAC VRF Configuration

| (config) #mac vrf L2VRF1                              | Create mac routing/forwarding instance with L2VRF1 name<br>and enter into vrf mode                 |
|-------------------------------------------------------|----------------------------------------------------------------------------------------------------|
| (config-vrf) #rd 1.1.1.1:11                           | Assign RD value                                                                                    |
| (config-vrf)#description MAC VRF RED                  | Give description to L2VRF1 as RED                                                                  |
| <pre>(config-vrf)#route-target both 9.9.9.9:100</pre> | Assign route-target value for same for import and export.<br>Should be same on all node for L2VRF1 |
| (config-vrf) #exit                                    | Exit from vrf mode                                                                                 |
| (config) #mac vrf L2VRF2                              | Create mac routing/forwarding instance with L2VRF2 name<br>and enter into vrf mode                 |
| (config-vrf) #rd 1.1.1.1:21                           | Assign RD value                                                                                    |
| (config-vrf)#route-target both<br>90.90.90.90:100     | Assign route-target value for same for import and export                                           |
| (config-vrf) #description MAC VRF BLUE                | Give description to L2VRF2 as BLUE                                                                 |
| (config-vrf) #exit                                    | Exit from vrf mode                                                                                 |

## VTEP3:L2 VXLAN configuration

| (config)#nvo vxlan access-if port-vlan pol<br>10          | Enable port-vlan mapping i.e. access port to outer-vlan (SVLAN) - Multihomed access port |
|-----------------------------------------------------------|------------------------------------------------------------------------------------------|
| (config-nvo-acc-if)#map vnid 101                          | Map VXLAN Identified to access-port for VXLAN                                            |
| (config-nvo-acc-if)# mac 0000.2222.1010 ip<br>11.11.11.51 | Configure static mac-ip                                                                  |
| (config-nvo-acc-if) #exit                                 | Exit from VXLAN access-interface mode and enter into<br>configuration mode               |

| (config)#nvo vxlan access-if port-vlan pol<br>20          | Enable port-vlan mapping i.e. access port to outer-vlan<br>(SVLAN) - Multihomed access port |
|-----------------------------------------------------------|---------------------------------------------------------------------------------------------|
| (config-nvo-acc-if)#map vnid 201                          | Map VXLAN Identified to access-port for VXLAN                                               |
| (config-nvo-acc-if)# mac 0000.2222.1020 ip<br>21.21.21.51 | Configure static mac-ip                                                                     |
| (config-nvo-acc-if)#commit                                | Commit the candidate configuration to the running configuration                             |
| (config-nvo-acc-if) #exit                                 | Exit from VXLAN access-interface mode and enter into configuration mode                     |
| (config) #exit                                            | Exit from configuration mode                                                                |

## VTEP4:L2 VXLAN configuration

| (config)#nvo vxlan enable                                          | Enable VXLAN                                                                                                    |
|--------------------------------------------------------------------|----------------------------------------------------------------------------------------------------|
| (config)#nvo vxlan irb                                             | Enable VXLAN IRB                                                                                                    |
| (config)#evpn esi hold-time 90                                     | Configure ESI hold time to allow tunnel to come up at the time<br>of vxlan initialization before making the ESI up. It should be<br>same on both VTEP1 and VTEP2 |
| (config) #evpn vxlan multihoming enable                            | Enable Multihoming                                                                                                    |
| (config) #mac vrf L2VRF2                                           | Create mac routing/forwarding instance with L2VRF2 name and enter into vrf mode                                                                                  |
| (config-vrf)#description MAC VRF BLUE                              | Give description to L2VRF2 as Blue                                                                                                    |
| (config-vrf)#rd 1.1.1.1:21                                         | Assign RD value                                                                                                    |
| (config-vrf)#route-target both<br>90.90.90.90:100                  | Assign route-target value for same for import and export.<br>Should be same on all node for L2VRF2                                                               |
| (config-vrf) #exit                                                 | Exit from vrf mode                                                                                                    |
| (config)#ip vrf L3VRF1                                             | Create MAC routing/forwarding instance with L3VRF1 name and enter into VRF mode                                                                                  |
| (config-vrf)#rd 11000:11                                           | Assign RD value                                                                                                    |
| (config-vrf)#route-target both 100:100                             | Assign route-target value for same for import and export.<br>Should be same on all node for L2VRF1                                                               |
| (config-vrf)# 13vni 1000                                           | Configure L3VNI as 1000 for L3VRF1                                                                                                    |
| (config-vrf) #exit                                                 | Exit from vrf mode                                                                                                    |
| (config) #mac vrf L2VRF1                                           | Create mac routing/forwarding instance with L2VRF2 name and enter into vrf mode                                                                                  |
| (config-vrf)#description MAC VRF RED                               | Give description to L2VRF1 as Red                                                                                                    |
| (config-vrf)#rd 1.1.1.1:11                                         | Assign RD value                                                                                                    |
| (config-vrf)#route-target both 9.9.9.9:100                         | Assign route-target value for same for import and export.<br>Should be same on all node for L2VRF1                                                               |
| (config-nvo-acc-if)#commit                                         | Commit the candidate configuration to the running configuration                                                                                                  |
| <pre>(config) # evpn irb-forwarding anycast-<br/>gateway-mac</pre> | Add evpn irb-forwarding anycast-gateway-mac address                                                                                                    |
| (config)#nvo vxlan vtep-ip-global 1.1.1.1                          | Assign a global IP to the VTEP                                                                                                    |

| (config)#nvo vxlan id 101 ingress-<br>replication inner-vid-disabled | Configure VXLAN Network identifier with/without inner-<br>viddisabled configure and enter into VXLAN tenant mode |
|----------------------------------------------------------------------|----------------------------------------------------------------------------------------------------|
| (config)#vxlan host-reachability-protocol<br>evpn-bgp L2VRF1         | Assign vrf for evpn-bgp to carry EVPN rout                                                                       |
| (config-nvo)# evpn irb1001                                           | Configure irb1001 under vxlan id 101                                                                             |
| (config-nvo)# vni-name VNI-101                                       | Configure VNI name as VNI-101                                                                                    |
| (config-nvo) #exit                                                   | Exit from VXLAN tenant mode and enter into configuration mode                                                    |
| (config)#nvo vxlan id 201 ingress-<br>replication inner-vid-disabled | Configure VXLAN Network identifier with/without inner-<br>viddisabled configure and enter into VXLAN tenant mode |
| (config-nvo)#vxlan host-reachability-<br>protocol evpn-bgp L2VRF2    | Assign VRF for EVPN-BGP to carry EVPN route                                                                      |
| (config-nvo)# evpn irb2001                                           | Configure irb2001 under vxlan id 201                                                                             |
| (config-nvo) # vni-name VNI-201                                      | Configure VNI name as VNI-201                                                                                    |
| (config)#qos enable                                                  | Enabling QoS                                                                                                    |
| VTEP4(config)#hostname VTEP4                                         | Configure hostname                                                                                               |

## VTEP4:Interface and loopback configuration

| (config)#interface pol                                                 | Enter Interface mode for po1 (MH2)                                                                       |
|------------------------------------------------------------------------|----------------------------------------------------------------------------------------------------|
| (config-if)#switchport                                                 | Make it L2 interface                                                                                     |
| <pre>(config-if)# evpn multi-homed system-mac 0000.0000.2222</pre>     | Configure system mac as ESI value for Lag (po1) interface.<br>VTEP1 and VTEP2 should have same ESI value |
| (config-if) #exit                                                      | Exit Interface mode and return to Configure mode.                                                        |
| (config)#interface po100                                               | Enter Interface mode for xe3                                                                             |
| (config-if)#load-interval 30                                           | Make it member port of po1                                                                               |
| (config-if)#ip address 100.11.11.1/24                                  | Configure ip address as 100.11.11.1 on network side of Spine-<br>P3                                      |
| (config-if) #exit                                                      | Exit Interface mode and return to Configure mode.                                                        |
| (config)#interface ce49                                                | Enter Interface mode for ce49                                                                            |
| (config-if)#channel-group 100 mode active                              | Map the ce49 interface to po100                                                                          |
| (config-if) #exit                                                      | Exit Interface mode and return to Configure mode.                                                        |
| (config)#interface ce52                                                | Enter Interface mode for network side port                                                               |
| (config-if)#ip address 100.11.11.1/24                                  | Configure ip address as 100.11.11.1 on network side of Spine-<br>P3                                      |
| (config-if)#channel-group 1 mode active                                | Map the ce52 interface to po01                                                                           |
| (config-if) #exit                                                      | Exit Interface mode and return to Configure mode.                                                        |
| (config) # interface irb1001                                           | Configure IRB interface 1001                                                                             |
| (config-if)#ip vrf forwarding L3VRF1                                   | Configure L3VRF1                                                                                         |
| <pre>(config-if)#evpn irb-if-forwarding anycast-<br/>gateway-mac</pre> | Enable an IRB interface to use the global anycast IRB mac-<br>address.                                   |
| <pre>(config-irb-if)# ip address 11.11.11.1/24 anycast</pre>           | Configure the IPv4 address anycast gateway                                                               |
| <pre>(config-irb-if)# ip address 12.11.11.1/24 secondary anycast</pre> | Configure the IPv4 address anycast gateway                                                               |

| <pre>(config-irb-if)# ip address 13.11.11.1/16 secondary</pre>         | Configure the IPv4 address as anycast |
|------------------------------------------------------------------------|---------------------------------------|
| <pre>(config-irb-if)# ip address 14.11.11.1/24 secondary</pre>         | Configure the IPv4 address as anycast |
| <pre>(config-irb-if)# ip address 15.11.11.1/16 secondary anycast</pre> | Configure the IPv4 address as anycast |
| <pre>(config-irb-if)# ip address 16.11.11.1/8 secondary anycast</pre>  | Configure the IPv4 address as anycast |
| <pre>(config-irb-if)# ip address 17.11.11.1/24 secondary anycast</pre> | Configure the IPv4 address as anycast |
| <pre>(config-irb-if)# ip address 18.11.11.1/16 secondary anycast</pre> | Configure the IPv4 address as anycast |
| <pre>(config-irb-if)# ip address 19.11.11.1/8 secondary</pre>          | Configure the IPv4 address as anycast |
| <pre>(config-irb-if)# ip address 20.11.11.1/24 secondary anycast</pre> | Configure the IPv4 address as anycast |
| <pre>(config-irb-if)# ip address 21.11.11.1/8 secondary anycast</pre>  | Configure the IPv4 address as anycast |
| <pre>(config-irb-if)# ip address 22.11.11.1/24 secondary anycast</pre> | Configure the IPv4 address as anycast |
| <pre>(config-irb-if)# ip address 25.11.11.1/16 secondary anycast</pre> | Configure the IPv4 address as anycast |
| <pre>(config-irb-if) # ipv6 address 11:11::11:1/48 anycast</pre>       | Configure the IPv4 address as anycast |
| (config-irb-if)# ipv6 address 12:11::11:1/64                           | Configure the IPv6 address as anycast |
| <pre>(config-irb-if) # ipv6 address 13:11::11:1/48 anycast</pre>       | Configure the IPv6 address as anycast |
| <pre>(config-irb-if)# ipv6 address 14:11::11:1/50 anycast</pre>        | Configure the IPv6 address as anycast |
|                                                                        |                                       |

### VTEP4:OSPF configuration

| (config) #router ospf 100                           | Enter into router OSPF mode                             |
|-----------------------------------------------------|---------------------------------------------------------|
| (config-router) #ospf router-id 1.1.1.1             | Configure router-id as 1.1.1.1 (lo ip address)          |
| (config-router)#network 1.1.1.1/32 area 0.0.0.0     | Add 1.1.1.1 (lo ip address) network into area 0         |
| (config-router)#network 100.11.11.0/24 area 0.0.0.0 | Add 100.11.11.0(Spine-P3) network into area 0           |
| (config-router) #bfd all-interfaces                 | Enabling bfd on all ospf interface for fast convergence |
| (config-if) #exit                                   | Exit Interface mode and return to Configure mode.       |

## VTEP4:BGP configuration

| (config) #router bgp 5000                       | Enter into Router BGP mode                                |
|-------------------------------------------------|-----------------------------------------------------------|
| (config-router) #bgp router-id 1.1.1.1          | Configure router-id as 1.1.1.1 (lo ip address)            |
| (config-router)#neighbor 2.2.2.2 remote-as 5000 | Specify a VTEP2 loopback ip address and remote-as defined |

| (config-router)#neighbor 2.2.2.2 update-<br>source lo        | Configure update as loopback for VTEP2                               |
|--------------------------------------------------------------|----------------------------------------------------------------------|
| (config-router)#neighbor 2.2.2.2<br>advertisement-interval 0 | Configure advertisement-interval as 0 for fast convergence for VTEP2 |
| (config-router)#neighbor 4.4.4.4 remote-as 5000              | Specify a VTEP4 loopback ip address and remote-as defined            |
| (config-router)#neighbor 4.4.4.4 update-<br>source lo        | Configure update as loopback for VTEP4                               |
| (config-router)#neighbor 4.4.4.4<br>advertisement-interval 0 | Configure advertisement-interval as 0 for fast convergence for VTEP4 |
| (config-router)#neighbor 5.5.5.5 remote-as 5000              | Specify a VTEP5 loopback ip address and remote-as defined            |
| (config-router)#neighbor 5.5.5.5 update-<br>source lo        | Configure update as loopback for VTEP5                               |
| (config-router)#neighbor 5.5.5.5<br>advertisement-interval 0 | Configure advertisement-interval as 0 for fast convergence for VTEP5 |
| (config-router)#address-family l2vpn evpn                    | Enter into I2vpn EVPN address family mode                            |
| (config-router-af) #neighbor 2.2.2.2 activate                | Activate 2.2.2.2(VTEP2) into I2vpn evpn address family mode          |
| (config-router-af) #neighbor 4.4.4.4 activate                | Activate 3.3.3.3(VTEP4) into I2vpn evpn address family mode          |
| (config-router-af) #neighbor 5.5.5.5 activate                | Activate 5.5.5.5(VTEP5) into I2vpn evpn address family mode          |
| (config-router-af)#exit-address-family                       | Exit from I2vpn address family mode                                  |
| (config-router) #exit                                        | Exit from Router BGP mode and enter into config mode                 |
|                                                              |                                                                      |

## VTEP4:L2 MAC VRF Configuration

| (config) #mac vrf L2VRF1                          | Create mac routing/forwarding instance with L2VRF1 name<br>and enter into vrf mode                 |
|---------------------------------------------------|----------------------------------------------------------------------------------------------------|
| (config-vrf)#rd 1.1.1:11                          | Assign RD value                                                                                    |
| (config-vrf)#description MAC VRF RED              | Give description to L2VRF1 as RED                                                                  |
| (config-vrf) #route-target both 9.9.9.9:100       | Assign route-target value for same for import and export.<br>Should be same on all node for L2VRF1 |
| (config-vrf) #exit                                | Exit from vrf mode                                                                                 |
| (config) #mac vrf L2VRF2                          | Create mac routing/forwarding instance with L2VRF2 name<br>and enter into vrf mode                 |
| (config-vrf) #rd 1.1.1.1:21                       | Assign RD value                                                                                    |
| (config-vrf)#route-target both<br>90.90.90.90:100 | Assign route-target value for same for import and export                                           |
| (config-vrf)#description MAC VRF BLUE             | Give description to L2VRF2 as BLUE                                                                 |
| (config-vrf) #exit                                | Exit from vrf mode                                                                                 |

## VTEP4:L2 VXLAN configuration

| (config)#nvo vxlan access-if port-vlan pol<br>10          | Enable port-vlan mapping i.e. access port to outer-vlan<br>(SVLAN) - Multihomed access port |
|-----------------------------------------------------------|---------------------------------------------------------------------------------------------|
| (config-nvo-acc-if)#map vnid 101                          | Map VXLAN Identified to access-port for VXLAN                                               |
| (config-nvo-acc-if)# mac 0000.2222.1010 ip<br>11.11.11.51 | Configure static mac-ip                                                                     |

| (config-nvo-acc-if)#exit                                  | Exit from VXLAN access-interface mode and enter into configuration mode                     |
|-----------------------------------------------------------|---------------------------------------------------------------------------------------------|
| (config)#nvo vxlan access-if port-vlan po1<br>20          | Enable port-vlan mapping i.e. access port to outer-vlan<br>(SVLAN) - Multihomed access port |
| (config-nvo-acc-if)#map vnid 201                          | Map VXLAN Identified to access-port for VXLAN                                               |
| (config-nvo-acc-if)# mac 0000.2222.1020 ip<br>21.21.21.51 | Configure static mac-ip                                                                     |
| (config-nvo-acc-if)#commit                                | Commit the candidate configuration to the running configuration                             |
| (config-nvo-acc-if)#exit                                  | Exit from VXLAN access-interface mode and enter into configuration mode                     |
| (config) #exit                                            | Exit from configuration mode                                                                |

## Spine1

#### Spine node where all VTEPs are connected.

### Generic configuration:

| #configure terminal                     | Enter Configure mode.                                                                    |
|-----------------------------------------|------------------------------------------------------------------------------------------|
| (config) #evpn vxlan multihoming enable | Enable Multihoming, save configs and reboot the board for<br>multihoming to be effective |
| (config)#qos enable                     | Enabling qos                                                                             |

### Interface and loopback configuration:

| (config)#interface pol                             | Enter Interface mode for po1 (MH2)                                                                       |
|----------------------------------------------------|----------------------------------------------------------------------------------------------------|
| (config-if) #switchport                            | Make it L2 interface                                                                                     |
| <pre>(config-if)# bridge-group 1</pre>             | Configure system mac as ESI value for Lag (po1) interface.<br>VTEP1 and VTEP2 should have same ESI value |
| (config-if)#switchport mode trunk                  | Exit Interface mode and return to Configure mode.                                                        |
| (config-if)#switchport trunk allowed vlan<br>add 2 | Configure the VLANs that should be allowed through this interface                                        |
| (config)#interface po4                             | Enter Interface mode for xe3                                                                             |
| (config-if)#load-interval 30                       | Make it member port of po1                                                                               |
| (config-if)#ip address 100.11.11.1/24              | Configure ip address as 100.11.11.1 on network side of Spine-<br>P3                                      |
| (config-if) #exit                                  | Exit Interface mode and return to Configure mode.                                                        |
| (config)#interface po25                            | Enter Interface mode for lo                                                                              |
| (config-if)#load-interval 30                       | Make it member port of po1                                                                               |
| (config-if)#ip address 100.11.11.1/24              | Configure ip address as 100.11.11.1 on network side of Spine-<br>P1                                      |
| (config-if) #exit                                  | Exit Interface mode and return to Configure mode.                                                        |
| (config)#interface po100                           | Enter Interface mode for network side port                                                               |
| (config-if)#ip address 100.11.11.1/24              | Configure ip address as 100.11.11.1 on network side of Spine-<br>P3                                      |
| (config-if) #exit                                  | Exit Interface mode and return to Configure mode.                                                        |

| Enter Interface mode for network side port        |
|---------------------------------------------------|
| Map the ce1 interface to po1                      |
| Exit Interface mode and return to Configure mode. |
| Enter Interface mode for network side port        |
| Map the ce2 interface to po2                      |
|                                                   |
| Exit Interface mode and return to Configure mode. |
| Exit Interface mode and return to Configure mode. |
| Enter Interface mode for network side port        |
| Map the ce3 interface to po1                      |
|                                                   |
| Exit Interface mode and return to Configure mode. |
| Enter Interface mode for network side port        |
| Map the ce4 interface to po1                      |
| Configure IRB interface 1001                      |
| Configure the IPv4 address                        |
| Configure the IPv4 address                        |
| Configure the IPv6 address                        |
| Configure IRB interface 1001                      |
| Configure the Ip address                          |
| Exit Interface mode and return to Configure mode. |
|                                                   |

## OSPF configuration:

| (config) #router ospf 100                           | Enter into router OSPF mode                             |
|-----------------------------------------------------|---------------------------------------------------------|
| (config-router)#ospf router-id 1.1.1.1              | Configure router-id as 1.1.1.1 (lo ip address)          |
| (config-router)#network 1.1.1.1/32 area 0.0.0.0     | Add 1.1.1.1 (lo ip address) network into area 0         |
| (config-router)#network 100.11.11.0/24 area 0.0.0.0 | Add 100.11.11.0(Spine-P3) network into area 0           |
| (config-router) #bfd all-interfaces                 | Enabling bfd on all ospf interface for fast convergence |
| (config-if) #exit                                   | Exit Interface mode and return to Configure mode.       |

#### Switch1

Interface and loopback configuration:

| (config)#interface pol            | Enter Interface mode for po1 (MH2) |
|-----------------------------------|------------------------------------|
| (config-if) #switchport           | Enable switch port under po1       |
| (config-if)# bridge-group 1       | Map the bridge group               |
| (config-if)#switchport mode trunk | Configure switch port as trunk     |

| (config-if)#switchport trunk allowed vlan<br>add 2,10,20 | Add the vlan for the trunk                        |
|----------------------------------------------------------|---------------------------------------------------|
| (config-if)#switchport trunk allowed vlan<br>add 2       | Add the vlan for the trunk                        |
| (config)#interface ce56                                  | Enter Interface mode for network side port        |
| <pre>(config-if)#channel-group 1 mode active</pre>       | Map interface ce56 for channel group              |
| (config)#interface vlan1.20                              | Configure the vlan                                |
| (config)#ip address 21.21.21.2/24                        | Configure the IPv4 address for vlan1.20           |
| (config)#ipv6 address 21:21::21:2/48                     | Configure the IPv6 address for vlan1.20           |
| <pre>(config) # interface vlan1.2</pre>                  | Configure the interface Vlan1.2                   |
| (config)# ip adress100.12.12.2/24                        | Configure the IP address for vlan1.2 interface.   |
| (config) #exit                                           | Exit Interface mode and return to Configure mode. |
| (config) #interface xel                                  | Enter Interface mode for xe1                      |
| (config-if) #switchport                                  | Enable switch port under xe1                      |
| (config-if)# bridge-group 1                              | Map the bridge group                              |
| (config-if)#switchport mode trunk                        | Configure switch port as trunk                    |
| (config-if)#switchport trunk allowed vlan add 2,10,20    | Add the vlan for the trunk                        |
| (config) #exit                                           | Exit Interface mode and return to Configure mode. |

## Switch2

## OSPF configuration:

| (config) #router ospf 100                                 | Enter into router OSPF mode                             |
|-----------------------------------------------------------|---------------------------------------------------------|
| (config-router) #ospf router-id 5.5.5.5                   | Configure router-id as 5.5.5.5 (lo ip address)          |
| (config-router)#network 5.5.5.5/32 area 0.0.0.0           | Add 5.5.5.5/32 (lo ip address) network into area 0      |
| (config-router)#network 100.14.14.0/24 .0/24 area 0.0.0.0 | Add 100.14.14.0/24 (Spine-P3) network into area 0       |
| (config-router) #bfd all-interfaces                       | Enabling bfd on all ospf interface for fast convergence |
| (config-if) #exit                                         | Exit Interface mode and return to Configure mode.       |

# Validation

## VTEP1:

| Leafl#shc<br>VXLAN ARE | ow nvo vxlan arp-o<br>P-CACHE Informatio | cache<br>on<br>==                |                            |         |              |
|------------------------|------------------------------------------|----------------------------------|----------------------------|---------|--------------|
| VNID                   | Ip-Addr                                  | Mac-Addr                         | Туре                       | Age-Out | Retries-Left |
| 101<br>101             | 11.11.11.1<br>11.11.11.51                | 0000.0000.1111<br>0000.2222.1010 | Static Loca<br>Static Loca | L<br>L  |              |

| 101   | 11.11.11.201      | 0000.4444.1010 S | tatic Remote |  |
|-------|-------------------|------------------|--------------|--|
| 101   | 12.11.11.1        | 0000.0000.1111 s | tatic Local  |  |
| 101   | 13.11.11.1        | 1444.8f10.d8c9 S | tatic Local  |  |
| 101   | 14.11.11.1        | 1444.8f10.d8c9 S | tatic Local  |  |
| 101   | 15.11.11.1        | 0000.0000.1111 s | tatic Local  |  |
| 101   | 16.11.11.1        | 0000.0000.1111 s | tatic Local  |  |
| 101   | 17.11.11.1        | 0000.0000.1111 S | tatic Local  |  |
| 101   | 18.11.11.1        | 0000.0000.1111 S | tatic Local  |  |
| 101   | 19.11.11.1        | 1444.8f10.d8c9 S | tatic Local  |  |
| 101   | 20.11.11.1        | 0000.0000.1111 s | tatic Local  |  |
| 201   | 21.21.21.1        | 0000.0000.1111 s | tatic Local  |  |
| 201   | 21.21.21.51       | 0000.2222.1020 s | tatic Local  |  |
| 201   | 22.22.22.1        | 1444.8f10.d8c9 S | tatic Local  |  |
| 201   | 23.23.23.1        | 0000.0000.1111 S | tatic Local  |  |
| 201   | 24.24.24.1        | 0000.0000.1111 S | tatic Local  |  |
| 201   | 25.25.25.1        | 1444.8f10.d8c9 S | tatic Local  |  |
| 201   | 26.26.26.1        | 0000.0000.1111 S | tatic Local  |  |
| 201   | 27.27.27.1        | 1444.8f10.d8c9 S | tatic Local  |  |
| 201   | 28.28.28.1        | 0000.0000.1111 S | tatic Local  |  |
| 201   | 29.29.29.1        | 1444.8f10.d8c9 S | tatic Local  |  |
| 201   | 30.30.30.1        | 0000.0000.1111 S | tatic Local  |  |
| 201   | 192.85.1.2        | 0039.4400.0020 D | ynamic Local |  |
| Total | number of entries | are 24           |              |  |
|       |                   |                  |              |  |

\_\_\_\_\_

Leaf1#sh nvo vxlan nd-cache VXLAN ND-CACHE Information

VALAN ND-CACHE INIOIMACION

| VNID   | Ip-Addr                  | Mac-Ad         | ldr    | Туре  | Age |
|--------|--------------------------|----------------|--------|-------|-----|
| -Out   | Retries-Left             |                |        |       |     |
|        |                          |                |        |       |     |
| 101    | 11:11::11:1              | 0000.0000.1111 | Static | Local |     |
| 101    | 12:11::11:1              | 1444.8f10.d8c9 | Static | Local |     |
| 101    | 13:11::11:1              | 0000.0000.1111 | Static | Local |     |
| 101    | 14:11::11:1              | 0000.0000.1111 | Static | Local |     |
| 101    | 15:11::11:1              | 0000.0000.1111 | Static | Local |     |
| 101    | 16:11::11:1              | 1444.8f10.d8c9 | Static | Local |     |
| 101    | 17:11::11:1              | 0000.0000.1111 | Static | Local |     |
| 101    | 18:11::11:1              | 1444.8f10.d8c9 | Static | Local |     |
| 101    | 19:11::11:1              | 1444.8f10.d8c9 | Static | Local |     |
| 101    | 20:20::20:1              | 1444.8f10.d8c9 | Static | Local |     |
| 201    | 21:21::21:1              | 1444.8f10.d8c9 | Static | Local |     |
| 201    | 22:22::22:1              | 0000.0000.1111 | Static | Local |     |
| 201    | 23:23::23:1              | 1444.8f10.d8c9 | Static | Local |     |
| 201    | 24:24::24:1              | 1444.8f10.d8c9 | Static | Local |     |
| 201    | 25:25::25:1              | 0000.0000.1111 | Static | Local |     |
| 201    | 26:26::26:1              | 0000.0000.1111 | Static | Local |     |
| 201    | 27:27::27:1              | 1444.8f10.d8c9 | Static | Local |     |
| 201    | 28:28::28:1              | 0000.0000.1111 | Static | Local |     |
| 201    | 29:29::29:1              | 1444.8f10.d8c9 | Static | Local |     |
| 201    | 30:30::30:1              | 0000.0000.1111 | Static | Local |     |
| Total  | number of entries are 20 |                |        |       |     |
| Leaf1# |                          |                |        |       |     |

#### VTEP2:

Leaf2#show int counters rate mbps

| +         | +       | +      | +       | ++     |
|-----------|---------|--------|---------|--------|
| Interface | Rx mbps | Rx pps | Tx mbps | Tx pps |
| ce49      | 1099.23 | 771933 | 0.00    | 1      |
| ce50      | 0.00    | 0      | 0.00    | 0      |
| ce51      | 0.00    | 0      | 0.00    | 0      |
| ce52      | 0.00    | 0      | 0.00    | 0      |
| ce53      | 0.00    | 0      | 0.00    | 0      |
| ce54      | 0.00    | 0      | 0.00    | 0      |
| ce55      | 0.00    | 0      | 0.00    | 0      |
| ce56      | 0.00    | 0      | 0.00    | 0      |
| роЗ       | 1099.23 | 771934 | 0.00    | 1      |
| xe3       | 0.00    | 0      | 0.00    | 0      |
| xe5       | 0.00    | 0      | 0.00    | 0      |

\_\_\_\_\_

| Leaf2# | show  | nvo   | vxlan   | arp-cache |
|--------|-------|-------|---------|-----------|
| VXLAN  | ARP-C | CACHE | E Infoi | rmation   |

| VNID  | Ip-Addr           | Mac-Addr       | Туре    | Age    | e-Out | Retries-Left |
|-------|-------------------|----------------|---------|--------|-------|--------------|
| 101   | 11.11.11.1        | 0000.0000.1111 | Static  | Local  |       |              |
| 101   | 11.11.11.51       | 0000.2222.1010 | Static  | Remote |       |              |
| 101   | 11.11.11.201      | 0000.4444.1010 | Static  | Remote |       |              |
| 101   | 12.11.11.1        | 0000.0000.1111 | Static  | Local  |       |              |
| 101   | 13.11.11.1        | b86a.979c.1669 | Static  | Local  |       |              |
| 101   | 14.11.11.1        | b86a.979c.1669 | Static  | Local  |       |              |
| 101   | 15.11.11.1        | 0000.0000.1111 | Static  | Local  |       |              |
| 101   | 16.11.11.1        | 0000.0000.1111 | Static  | Local  |       |              |
| 101   | 17.11.11.1        | 0000.0000.1111 | Static  | Local  |       |              |
| 101   | 18.11.11.1        | 0000.0000.1111 | Static  | Local  |       |              |
| 101   | 19.11.11.1        | b86a.979c.1669 | Static  | Local  |       |              |
| 101   | 20.11.11.1        | 0000.0000.1111 | Static  | Local  |       |              |
| 201   | 21.21.21.1        | 0000.0000.1111 | Static  | Local  |       |              |
| 201   | 21.21.21.51       | 0000.2222.1020 | Static  | Remote |       |              |
| 201   | 22.22.22.1        | b86a.979c.1669 | Static  | Local  |       |              |
| 201   | 23.23.23.1        | 0000.0000.1111 | Static  | Local  |       |              |
| 201   | 24.24.24.1        | 0000.0000.1111 | Static  | Local  |       |              |
| 201   | 25.25.25.1        | b86a.979c.1669 | Static  | Local  |       |              |
| 201   | 26.26.26.1        | 0000.0000.1111 | Static  | Local  |       |              |
| 201   | 27.27.27.1        | b86a.979c.1669 | Static  | Local  |       |              |
| 201   | 28.28.28.1        | 0000.0000.1111 | Static  | Local  |       |              |
| 201   | 29.29.29.1        | b86a.979c.1669 | Static  | Local  |       |              |
| 201   | 30.30.30.1        | 0000.0000.1111 | Static  | Local  |       |              |
| 201   | 192.85.1.2        | 0039.4400.0020 | Dynamic | Remote |       |              |
| Total | number of entries | are 24         | -       |        |       |              |

Leaf2# show nvo vxlan nd-cache

VXLAN ND-CACHE Information

| ======  |                          |                    |           |     |
|---------|--------------------------|--------------------|-----------|-----|
| VNID    | Ip-Addr                  | Mac-Addr           | Type      | Age |
| -Out    | Retries-Left             |                    |           |     |
|         |                          |                    |           |     |
| 101     | 11:11::11:1              | 0000.0000.1111 Sta | tic Local |     |
| 101     | 12:11::11:1              | b86a.979c.1669 Sta | tic Local |     |
| 101     | 13:11::11:1              | 0000.0000.1111 Sta | tic Local |     |
| 101     | 14:11::11:1              | 0000.0000.1111 Sta | tic Local |     |
| 101     | 15:11::11:1              | 0000.0000.1111 Sta | tic Local |     |
| 101     | 16:11::11:1              | b86a.979c.1669 Sta | tic Local |     |
| 101     | 17:11::11:1              | 0000.0000.1111 Sta | tic Local |     |
| 101     | 18:11::11:1              | b86a.979c.1669 Sta | tic Local |     |
| 101     | 19:11::11:1              | b86a.979c.1669 Sta | tic Local |     |
| 101     | 20:20::20:1              | b86a.979c.1669 Sta | tic Local |     |
| 201     | 21:21::21:1              | b86a.979c.1669 Sta | tic Local |     |
| 201     | 22:22::22:1              | 0000.0000.1111 Sta | tic Local |     |
| 201     | 23:23::23:1              | b86a.979c.1669 Sta | tic Local |     |
| 201     | 24:24::24:1              | b86a.979c.1669 Sta | tic Local |     |
| 201     | 25:25::25:1              | 0000.0000.1111 Sta | tic Local |     |
| 201     | 26:26::26:1              | 0000.0000.1111 Sta | tic Local |     |
| 201     | 27:27::27:1              | b86a.979c.1669 Sta | tic Local |     |
| 201     | 28:28::28:1              | 0000.0000.1111 Sta | tic Local |     |
| 201     | 29:29::29:1              | b86a.979c.1669 Sta | tic Local |     |
| 201     | 30:30::30:1              | 0000.0000.1111 Sta | tic Local |     |
| Total : | number of entries are 20 |                    |           |     |
| Leaf2#  |                          |                    |           |     |

#### VTEP4:

Leaf3#show interface counters rate mbps

| Interface | Rx mbps | Rx pps | Tx mbps | Tx pps |
|-----------|---------|--------|---------|--------|
| ce49      | 0.00    | 1      | 0.00    | 0      |
| ce51      | 0.00    | 0      | 0.00    | 0      |
| ce52      | 0.00    | 0      | 0.00    | 0      |

| ce54   | 0.00    | 0      | 0.00 | 0 |
|--------|---------|--------|------|---|
| ce55   | 0.00    | 0      | 0.00 | 0 |
| ce56   | 1175.78 | 844671 | 0.00 | 1 |
| po4    | 1175.78 | 844671 | 0.00 | 1 |
| xe4    | 0.00    | 0      | 0.00 | 0 |
| xe5    | 0.00    | 0      | 0.00 | 0 |
| xe7    | 0.00    | 0      | 0.00 | 0 |
| xe8    | 0.00    | 0      | 0.00 | 0 |
| xe9    | 0.00    | 0      | 0.00 | 0 |
| xel0   | 0.00    | 0      | 0.00 | 0 |
| xell   | 0.00    | 0      | 0.00 | 0 |
| xe30   | 0.00    | 0      | 0.00 | 0 |
| xe31   | 0.00    | 0      | 0.00 | 0 |
| xe32   | 0.00    | 0      | 0.00 | 0 |
| Leaf3# |         |        |      |   |
| Leaf3# |         |        |      |   |

\_\_\_\_\_

Leaf3#show nvo vxlan arp-cache

VXLAN ARP-CACHE Information

|            |                            | ==             |                                  |                               |                  |                |        |
|------------|----------------------------|----------------|----------------------------------|-------------------------------|------------------|----------------|--------|
| VNID       | Ip-Addr                    | Mac-Addr       | Туре                             | Aq                            | ge-Out           | Retries        | s-Left |
| 101        | 11.11.11.1                 | 0000.0000.1111 | Static                           | Local                         |                  |                |        |
| 101        | 11.11.11.51                | 0000.2222.1010 | Static                           | Remote                        |                  |                |        |
| 101        | 11.11.11.201               | 0000.4444.1010 | Static                           | Remote                        |                  |                |        |
| 101        | 12.11.11.1                 | 0000.0000.1111 | Static                           | Local                         |                  |                |        |
| 101        | 13.11.11.1                 | b86a.9735.d79d | Static                           | Local                         |                  |                |        |
| 101        | 14.11.11.1                 | b86a.9735.d79d | Static                           | Local                         |                  |                |        |
| 101        | 15.11.11.1                 | 0000.0000.1111 | Static                           | Local                         |                  |                |        |
| 101        | 16.11.11.1                 | 0000.0000.1111 | Static                           | Local                         |                  |                |        |
| 101        | 17.11.11.1                 | 0000.0000.1111 | Static                           | Local                         |                  |                |        |
| 101        | 18.11.11.1                 | 0000.0000.1111 | Static                           | Local                         |                  |                |        |
| 101        | 19.11.11.1                 | b86a.9735.d79d | Static                           | Local                         |                  |                |        |
| 101        | 20.11.11.1                 | 0000.0000.1111 | Static                           | Local                         |                  |                |        |
| 201        | 21.21.21.1                 | 0000.0000.1111 | Static                           | Local                         |                  |                |        |
| 201        | 21.21.21.51                | 0000.2222.1020 | Static                           | Remote                        |                  |                |        |
| 201        | 22.22.22.1                 | b86a.9735.d79d | Static                           | Local                         |                  |                |        |
| 201        | 23.23.23.1                 | 0000.0000.1111 | Static                           | Local                         |                  |                |        |
| 201        | 24.24.24.1                 | 0000.0000.1111 | Static                           | Local                         |                  |                |        |
| 201        | 25.25.25.1                 | b86a.9735.d79d | Static                           | Local                         |                  |                |        |
| 201        | 26.26.26.1                 | 0000.0000.1111 | Static                           | Local                         |                  |                |        |
| 201        | 27.27.27.1                 | b86a.9735.d79d | Static                           | Local                         |                  |                |        |
| 201        | 28.28.28.1                 | 0000.0000.1111 | Static                           | Local                         |                  |                |        |
| 201        | 29.29.29.1                 | b86a.9735.d79d | Static                           | Local                         |                  |                |        |
| 201        | 30.30.30.1                 | 0000.0000.1111 | Static                           | Local                         |                  |                |        |
| 201        | 192.85.1.2                 | 0039.4400.0020 | Dynami                           | c Remote                      | 9                |                |        |
| Total num  | mber of entries a          | re 24          |                                  |                               |                  |                |        |
|            |                            |                |                                  |                               |                  |                |        |
| Leaf3#sh   | ow nvo vxlan nd-c          | ache           |                                  |                               |                  |                |        |
| VXLAN ND   | -CACHE Informatio          | n<br>          |                                  |                               |                  |                |        |
| VNTD       | Tp-Addr                    |                |                                  | Mac-Ac                        | ddr              | Type           | Age    |
| -0ut. 1    | Retries-Left               |                |                                  | 1100 110                      |                  | 1100           | 1190   |
| 040        |                            |                |                                  |                               |                  |                |        |
|            |                            |                |                                  |                               |                  |                |        |
| 101        | 11:11::11:1                |                | 0000.000                         | 0.1111                        | Static           | Local          |        |
| 101        | 12:11::11:1                |                | b86a.97                          | 35.d79d                       | Static           | Local          |        |
| 101        | 13:11::11:1                |                | 0000.000                         | 0.1111                        | Static           | Local          |        |
| 101        | 14:11::11:1                |                | 0000.000                         | 0.1111                        | Static           | Local          |        |
| 101        | 15:11::11:1                |                | 0000.000                         | 0.1111                        | Static           | Local          |        |
| 101        | 16:11::11:1                |                | b86a.973                         | 35.d79d                       | Static           | Local          |        |
| 101        | 17:11::11:1                |                | 0000.000                         | 0.1111                        | Static           | Local          |        |
| 101        | 18:11::11:1                |                | b86a.973                         | 35.d79d                       | Static           | Local          |        |
| 101        | 19:11::11:1                |                | b86a.973                         | 35.d79d                       | Static           | Local          |        |
| 101        | 20:20::20:1                |                | b86a.973                         | 35.d79d                       | Static           | Local          |        |
| 201        | 21:21::21:1                |                | b86a.973                         | 35.d79d                       | Static           | Local          |        |
| 201        | 22:22::22:1                |                | 0000.000                         | 0.1111                        | Static           | Local          |        |
| 201        | 23:23::23:1                |                | b86a.973                         | 35.d79d                       | Static           | Local          |        |
| 201        | 24:24::24:1                |                | b86a.973                         | 35.d79d                       | Static           | Local          |        |
| 201        | 25.2525.1                  |                | 0000 000                         | 10 1111                       | Static           | Local          |        |
| 0.01       | 23.2323.1                  |                | 0000.000                         |                               |                  |                |        |
| 201        | 26:26:26:1                 |                | 0000.000                         | 00.1111                       | Static           | Local          |        |
| 201<br>201 | 26:26::26:1<br>27:27::27:1 | :              | 0000.000<br>0000.000<br>b86a.973 | 00.1111<br>00.1111<br>35.d79d | Static<br>Static | Local<br>Local |        |

| 201       | 28:28::28:1            | 0000.0000.1111 | Static | Local - |  |
|-----------|------------------------|----------------|--------|---------|--|
| 201       | 29:29::29:1            | b86a.9735.d79d | Static | Local - |  |
| 201       | 30:30::30:1            | 0000.0000.1111 | Static | Local - |  |
| Total nur | nber of entries are 20 |                |        |         |  |
| Leaf3#    |                        |                |        |         |  |

#### VTEP5:

#### Leaf4#show interface counters rate mbps

| Interface | Rx mbps | Rx pps | Tx mbps | Tx pps |
|-----------|---------|--------|---------|--------|
| ce49      | 0.00    | 0      | 0.00    | 0      |
| ce50      | 0.00    | 0      | 0.00    | 0      |
| ce52      | 0.00    | 0      | 0.00    | 0      |
| ce53      | 0.00    | 0      | 0.00    | 0      |
| ce54      | 1175.70 | 844612 | 0.00    | 1      |
| ce55      | 0.00    | 0      | 0.00    | 0      |
| po25      | 1175.70 | 844612 | 0.00    | 1      |
| xe7       | 0.00    | 0      | 0.00    | 0      |
| xel2      | 0.00    | 0      | 0.00    | 0      |
| xe13      | 0.00    | 0      | 0.00    | 0      |
| xel4      | 0.00    | 0      | 0.00    | 0      |
| xe15      | 0.00    | 0      | 0.00    | 0      |
| xel6      | 0.00    | 0      | 0.00    | 0      |
| xe17      | 0.00    | 0      | 0.00    | 0      |
| xe18      | 0.00    | 0      | 0.00    | 0      |
| xe30      | 0.00    | 0      | 0.00    | 0      |
| xe31      | 0.00    | 0      | 0.00    | 0      |
| xe32      | 0.00    | 0      | 0.00    | 0      |

Leaf4#show nvo vxlan arp-cache

VXLAN ARP-CACHE Information

101

12:11::11:1

| VNID           | Ip-Addr           | Mac-Addr       | Туре     | Age       | e-Out  | Retries- | Left |
|----------------|-------------------|----------------|----------|-----------|--------|----------|------|
| 101            | 11.11.11.1        | 0000.0000.1111 | Static   | Local     |        |          |      |
| 101            | 11.11.11.51       | 0000.2222.1010 | Static   | Remote    |        |          |      |
| 101            | 11.11.11.201      | 0000.4444.1010 | Static   | Local     |        |          |      |
| 101            | 12.11.11.1        | 0000.0000.1111 | Static   | Local     |        |          |      |
| 101            | 13.11.11.1        | 1444.8f45.8dc9 | Static   | Local     |        |          |      |
| 101            | 14.11.11.1        | 1444.8f45.8dc9 | Static   | Local     |        |          |      |
| 101            | 15.11.11.1        | 0000.0000.1111 | Static   | Local     |        |          |      |
| 101            | 16.11.11.1        | 0000.0000.1111 | Static   | Local     |        |          |      |
| 101            | 17.11.11.1        | 0000.0000.1111 | Static   | Local     |        |          |      |
| 101            | 18.11.11.1        | 0000.0000.1111 | Static   | Local     |        |          |      |
| 101            | 19.11.11.1        | 1444.8f45.8dc9 | Static   | Local     |        |          |      |
| 101            | 20.11.11.1        | 0000.0000.1111 | Static   | Local     |        |          |      |
| 201            | 21.21.21.1        | 0000.0000.1111 | Static   | Local     |        |          |      |
| 201            | 21.21.21.51       | 0000.2222.1020 | Static   | Remote    |        |          |      |
| 201            | 22.22.22.1        | 1444.8f45.8dc9 | Static   | Local     |        |          |      |
| 201            | 23.23.23.1        | 0000.0000.1111 | Static   | Local     |        |          |      |
| 201            | 24.24.24.1        | 0000.0000.1111 | Static   | Local     |        |          |      |
| 201            | 25.25.25.1        | 1444.8f45.8dc9 | Static   | Local     |        |          |      |
| 201            | 26.26.26.1        | 0000.0000.1111 | Static   | Local     |        |          |      |
| 201            | 27.27.27.1        | 1444.8f45.8dc9 | Static   | Local     |        |          |      |
| 201            | 28.28.28.1        | 0000.0000.1111 | Static   | Local     |        |          |      |
| 201            | 29.29.29.1        | 1444.8f45.8dc9 | Static   | Local     |        |          |      |
| 201            | 30.30.30.1        | 0000.0000.1111 | Static   | Local     |        |          |      |
| 201            | 192.85.1.2        | 0039.4400.0020 | Dynamio  | c Remote  |        |          |      |
| Total          | number of entries | are 24         |          |           |        |          |      |
|                |                   |                |          |           |        |          |      |
| Leaf4#         | show nvo vxlan nd | l-cache        |          |           |        |          |      |
| VXLAN          | ND-CACHE Informat | :10n           |          |           |        |          |      |
| ======<br>VNTD | Tp-Addr           |                |          | Mac-Add   | dr     | Type     | Aa   |
| -Out           | Retries-Left      |                |          | 1140 1140 | ~-     | 1100     | лу   |
|                |                   |                |          |           |        |          |      |
| 101            | 11.1111.1         |                | 0000 000 | 0 1111 4  | Static | Local    |      |

1444.8f45.8dc9 Static Local ----

| 101   | 13:11::11:1              | 0000.0000.1111 Static Local - |  |
|-------|--------------------------|-------------------------------|--|
| 101   | 14:11::11:1              | 0000.0000.1111 Static Local - |  |
| 101   | 15:11::11:1              | 0000.0000.1111 Static Local - |  |
| 101   | 16:11::11:1              | 1444.8f45.8dc9 Static Local - |  |
| 101   | 17:11::11:1              | 0000.0000.1111 Static Local - |  |
| 101   | 18:11::11:1              | 1444.8f45.8dc9 Static Local - |  |
| 101   | 19:11::11:1              | 1444.8f45.8dc9 Static Local - |  |
| 101   | 20:20::20:1              | 1444.8f45.8dc9 Static Local - |  |
| 201   | 21:21::21:1              | 1444.8f45.8dc9 Static Local - |  |
| 201   | 22:22::22:1              | 0000.0000.1111 Static Local - |  |
| 201   | 23:23::23:1              | 1444.8f45.8dc9 Static Local - |  |
| 201   | 24:24::24:1              | 1444.8f45.8dc9 Static Local - |  |
| 201   | 25:25::25:1              | 0000.0000.1111 Static Local - |  |
| 201   | 26:26::26:1              | 0000.0000.1111 Static Local - |  |
| 201   | 27:27::27:1              | 1444.8f45.8dc9 Static Local - |  |
| 201   | 28:28::28:1              | 0000.0000.1111 Static Local - |  |
| 201   | 29:29::29:1              | 1444.8f45.8dc9 Static Local - |  |
| 201   | 30:30::30:1              | 0000.0000.1111 Static Local - |  |
| Total | number of entries are 20 |                               |  |

Leaf4#

# CHAPTER 3 VxLAN-EVPN Symmetric IRB Support with Connected host

## Overview

EVPN-IRB enables communication between two L2VNI's by employing Routing through IP-VRF. This functionality offers Host (/32) based Symmetric IRB support, directing inter-subnet traffic directly to the Host attached VTEP. To implement this, configure "evpn irb-advertise-host-route" within VNID (BGP type 2) settings, or "redistribute connected-host-routes" under BGP (BGP type 5) configurations.

Note:

- In VxLAN-EVPN Interface-less mode, only the 'redistribute connected-host-routes' command is supported. However, in Interface-full mode, both commands are supported.
- It is advisable to configure a route map in ESI configured Multi-Homed (MH) nodes to block Hosts from peer MH. This configuration is not required in non-ESI MH VTEPs.

## **Feature Characteristics**

The preferred and recommended approach for AOS-CX VXLAN/EVPN Distributed L3 Gateways is Symmetric IRB. This implementation offers superior scalability by eliminating the need to manage MAC/ARP entries for both source and destination hosts, and it doesn't require configuring the same VLAN/VNI as in the case of Asymmetric IRB. These advantages facilitate simpler and more scalable deployments in both Data Center and Campus networks.

## **Benefits**

The advantages of utilizing a VxLAN-EVPN Symmetric IRB Support:

- Routing is employed on both ingress and egress VTEPs.
- Bi-directional traffic follows a symmetric path, such as utilizing an L3 VNI per VRF.
- VTEPs are relieved from holding unnecessary ARP/MAC resources.
- Configuration of the destination VLAN/VNI on the source VTEP is unnecessary.

# Configuration

Ensure that the VTEPs have a base configuration with Symmetric IRB settings. Then, initiate dynamic traffic from VTEP4 originating from the same subnet (53.1.X.XX/XXXX::XX) as the IRB interface. Typically, in EVPN, a single IP-VRF can accommodate multiple IRB interfaces. Each IRB interface corresponds to a VNI, and multiple VNIs can be associated with a MAC-VRF.

## Topology

The procedures in this section use the topology in Figure 3-1
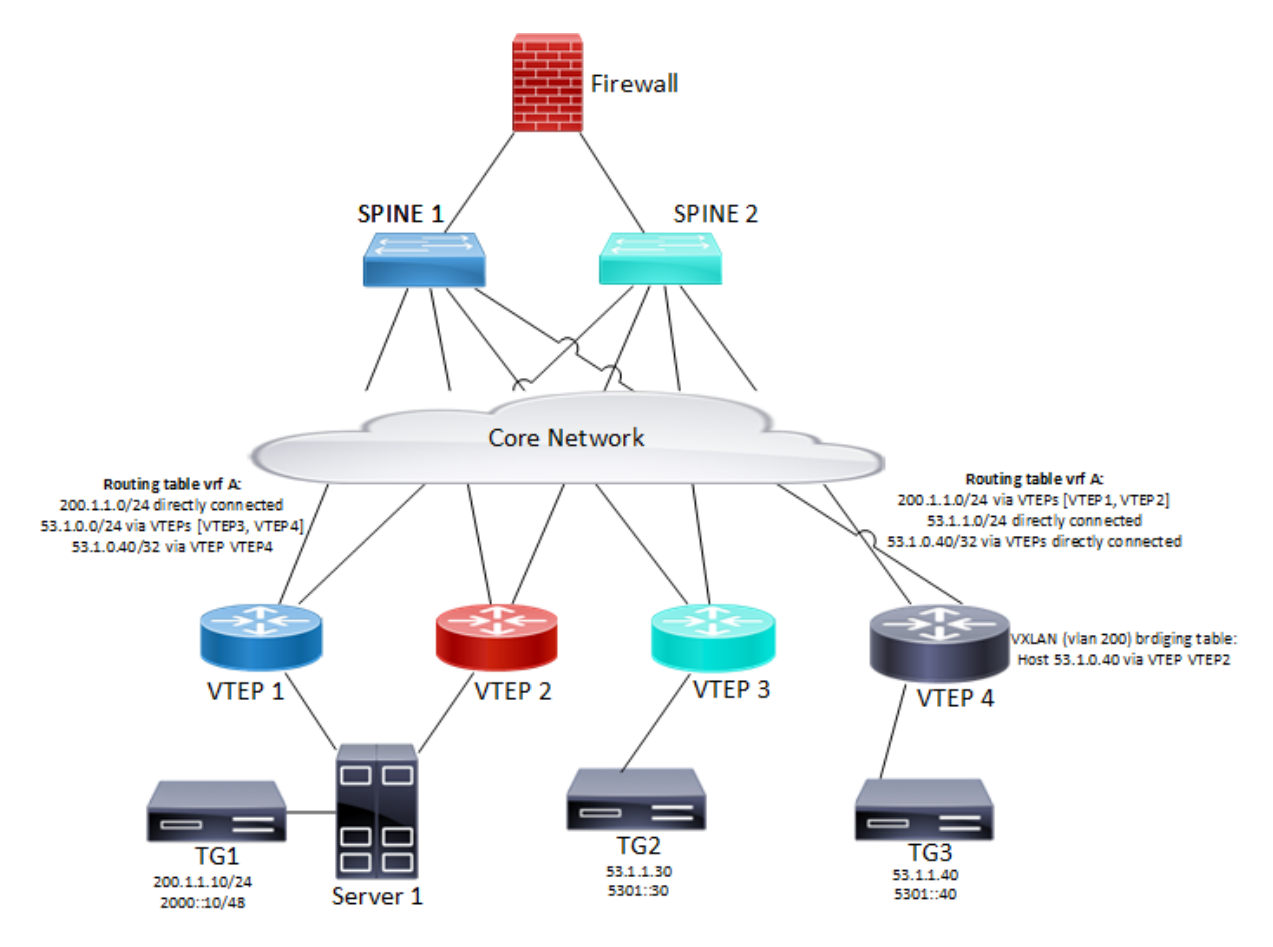

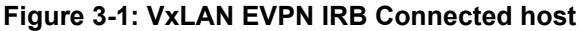

Note: In the above topology TG1 is Multi homed Host and TG2 and TG3 are Single homed host with same subnet configured so there will be ECMP for 53 network in VTEP1 and VTEP2.

### **Base Configurations**

Begin with a basic configuration that includes Symmetric IRB configurations on VTEPs, then initiate dynamic traffic transmission from VTEP4 within the same subnet (53.1.1.40/5301::40) as the IRB interface.

### Validation

Verification before configuring evpn irb-advertise-host-route under VNID configurations or redistribute connected-host-routes under bgp.

#### In VTEP1:

```
VTEP1#show ip route vrf vxlan_l3_elan_mhsh
Codes: K - kernel, C - connected, S - static, R - RIP, B - BGP
O - OSPF, IA - OSPF inter area
N1 - OSPF NSSA external type 1, N2 - OSPF NSSA external type 2
E1 - OSPF external type 1, E2 - OSPF external type 2
i - IS-IS, L1 - IS-IS level-1, L2 - IS-IS level-2,
ia - IS-IS inter area, E - EVPN,
```

```
v - vrf leaked
       * - candidate default
IP Route Table for VRF "vxlan 13 elan mhsh"
             2.2.2/32 [0/0] is directly connected, tunvxlan3, 00:21:33
В
             5.5.5.5/32 [0/0] is directly connected, tunvxlan3, 00:21:33
R
В
             6.6.6.6/32 [0/0] is directly connected, tunvxlan3, 00:21:33
             53.1.1.0/24 [200/0] via 6.6.6.6 (recursive is directly connected,
В
tunvxlan3), 00:21:34
                                 [200/0] via 5.5.5.5 (recursive is directly connected,
tunvxlan3)
             127.0.0.0/8 is directly connected, lo.vxlan 13 elan mhsh, 07:17:43
С
С
             200.1.1.0/24 is directly connected, irb1604, 07:17:41
Gateway of last resort is not set
VTEP1#
VTEP1#show ipv6 route vrf vxlan 13 elan mhsh
IPv6 Routing Table
IP Route Table for VRF "vxlan 13 elan mhsh"
        ::1/128 via ::, lo.vxlan 13 elan mhsh, 07:18:01
С
В
        ::ffff:202:202/128 [0/0] via ::, tunvxlan3, 00:21:51
        ::ffff:505:505/128 [0/0] via ::, tunvxlan3, 00:21:51
В
В
        ::ffff:606:606/128 [0/0] via ::, tunvxlan3, 00:21:51
        2000::/48 via ::, irb1604, 07:17:59
С
В
        5301::/48 [200/0] via ::ffff:606:606 (recursive via ::, tunvxlan3), 00:21:52
                  [200/0] via ::ffff:505:505 (recursive via ::, tunvxlan3)
        fe80::/64 via ::, irb1604, 07:17:59
С
VTEP1#
```

#### In VTEP2:

VTEP2#show ip route vrf vxlan 13 elan mhsh IP Route Table for VRF "vxlan 13 elan mhsh" 1.1.1.1/32 [0/0] is directly connected, tunvxlan3, 00:22:50 В 5.5.5.5/32 [0/0] is directly connected, tunvxlan3, 00:22:50 В 6.6.6.6/32 [0/0] is directly connected, tunvxlan3, 00:22:50 R 53.1.1.0/24 [200/0] via 6.6.6.6 (recursive is directly connected, В tunvxlan3), 00:22:51 [200/0] via 5.5.5.5 (recursive is directly connected, tunvxlan3) С 127.0.0.0/8 is directly connected, lo.vxlan 13 elan mhsh, 07:19:21 С 200.1.1.0/24 is directly connected, irb1604, 07:19:19 Gateway of last resort is not set VTEP2# VTEP2# VTEP2#show ipv6 route vrf vxlan 13 elan mhsh IPv6 Routing Table IP Route Table for VRF "vxlan 13 elan mhsh" ::1/128 via ::, lo.vxlan 13 elan mhsh, 07:19:22 С

| В        | ::ffff:1  | .01:101/12          | 8 [0/0] | via ::,   | tunvxlan3,   | 00:22:51     |             |          |
|----------|-----------|---------------------|---------|-----------|--------------|--------------|-------------|----------|
| В        | ::ffff:5  | 05:505/12           | 8 [0/0] | via ::,   | tunvxlan3,   | 00:22:51     |             |          |
| В        | ::ffff:6  | 506 <b>:</b> 606/12 | 8 [0/0] | via ::,   | tunvxlan3,   | 00:22:51     |             |          |
| С        | 2000::/4  | 8 via ::,           | irb1604 | 1, 07:19: | :20          |              |             |          |
| В        | 5301::/4  | 8 [200/0]           | via ::: | Efff:606: | :606 (recurs | sive via ::, | tunvxlan3), | 00:22:51 |
|          |           | [200/0]             | via ::: | Efff:505: | 505 (recurs  | sive via ::, | tunvxlan3)  |          |
| С        | fe80::/6  | 54 via ::,          | irb1604 | 1, 07:19: | :20          |              |             |          |
| VTEP2#   |           |                     |         |           |              |              |             |          |
| VTEP2#sh | low bgp l | 2vpn evpr           | mac-ip  | grep (    | 0000:0053:00 | 040          |             |          |
| 0        |           |                     | 605     | 0000:     | 0053:0040 -  | -            |             |          |
| 605      | C         | )                   | 6.6.6.6 |           |              | VxLAN        |             |          |
| 0        |           |                     | 605     | 0000      | 0:0053:0040  | 53.1.1.40    |             |          |
| 605      | С         | )                   | 6.6.6.6 |           |              | VxLAN        |             |          |
| 0        |           |                     | 605     | 0000      | 0:0053:0040  | 5301::40     |             |          |
| 605      | С         | )                   | 6.6.6.6 |           |              | VxLAN        |             |          |
| VTEP2#   |           |                     |         |           |              |              |             |          |

#### In VTEP4:

| VTEP4#show | bgp | 12vpn | evpn mac-ip | grep 0000:0053:00 | 040               |
|------------|-----|-------|-------------|-------------------|-------------------|
| 0          |     |       | 605         | 0000:0053:0040 -  | -                 |
| 605        |     | 0     | 6.6.6.6     |                   | VxLAN             |
| 0          |     |       | 605         | 0000:0053:0040    | 53.1.1.40         |
| 605        |     | 0     | 6.6.6.6     |                   | VxLAN             |
| 0          |     |       | 605         | 0000:0053:0040    | 5301 <b>::</b> 40 |
| 605        |     | 0     | 6.6.6.6     |                   | VxLAN             |
| VTEP4#     |     |       |             |                   |                   |

### Evpn irb-advertise-host-route configuration

- To enable the EVPN irb-advertise-host-route, execute the following command in the config mode. (config) #nvo vxlan id 605 ingress-replication inner-vid-disabled (config-nvo) #vxlan host-reachability-protocol evpn-bgp vxlan\_l2\_elan\_sh2 (config-nvo) #evpn irb605 (config-nvo) #evpn irb-advertise-host-route
- 2. To redistributed connected-host-routes, execute the following command. (config) #nvo vxlan id 605 ingress-replication inner-vid-disabled (config) #router bgp 1 (config-router) #address-family ipv4 vrf vxlan\_13\_elan\_sh VTEP4 (config-router-af) #redistribute connected-host-routes
- Note: With static mac ip configured on vxlan access interface and when redistribute connected-host-routes is configured under bgp. Then routes will not be advertised as /32 or /128 because for static mac-ip Arp entry will not be present so only for dynamic routes.
- Note: With redistribute connected-host-routes, show bgp l2vpn evpn mac-ip will not show the l3vnid.

### Validation

Use this command to validate the VxLAN-EVPN Symmetric IRB.

#### In VTEP1:

VTEP1#show ip route vrf vxlan 13 elan mhsh IP Route Table for VRF "vxlan 13 elan mhsh" 2.2.2/32 [0/0] is directly connected, tunvxlan3, 00:37:03 В В 5.5.5.5/32 [0/0] is directly connected, tunvxlan3, 00:37:03 В 6.6.6.6/32 [0/0] is directly connected, tunvxlan3, 00:37:03 В 53.1.1.0/24 [200/0] via 6.6.6.6 (recursive is directly connected, tunvxlan3), 00:37:04 [200/0] via 5.5.5.5 (recursive is directly connected, tunvxlan3) 53.1.1.40/32 [200/0] via 6.6.6.6 (recursive is directly connected, В tunvxlan3), 00:05:49 127.0.0.0/8 is directly connected, lo.vxlan 13 elan mhsh, 07:33:13 С 200.1.1.0/24 is directly connected, irb1604, 07:33:11 С Gateway of last resort is not set VTEP1# VTEP1#show ipv6 route vrf vxlan 13 elan mhsh IPv6 Routing Table IP Route Table for VRF "vxlan 13 elan mhsh" ::1/128 via ::, lo.vxlan 13 elan mhsh, 07:33:21 С ::ffff:202:202/128 [0/0] via ::, tunvxlan3, 00:37:11 В ::ffff:505:505/128 [0/0] via ::, tunvxlan3, 00:37:11 В В ::ffff:606:606/128 [0/0] via ::, tunvxlan3, 00:37:11 2000::/48 via ::, irb1604, 07:33:19 С В 5301::/48 [200/0] via ::ffff:606:606 (recursive via ::, tunvxlan3), 00:37:12 [200/0] via ::ffff:505:505 (recursive via ::, tunvxlan3) 5301::40/128 [200/0] via ::ffff:606:606 (recursive via ::, tunvxlan3), 00:05:57 В fe80::/64 via ::, irb1604, 07:33:19 С VTEP1# VTEP1#show bqp l2vpn evpn mac-ip | grep 0000:0053:0040 0 605 0000:0053:0040 --605 0 6.6.6.6 VxLAN 0 605 0000:0053:0040 53.1.1.40 605 1604 6.6.6.6 \_\_\_ VxLAN  $\cap$ 605 0000:0053:0040 5301::40 605 1604 6.6.6.6 \_\_\_ VxLAN VTEP1# In VTEP2: VTEP2#show ip route vrf vxlan 13 elan mhsh IP Route Table for VRF "vxlan 13 elan mhsh" В 1.1.1.1/32 [0/0] is directly connected, tunvxlan3, 00:31:16 5.5.5.5/32 [0/0] is directly connected, tunvxlan3, 00:31:16 В 6.6.6.6/32 [0/0] is directly connected, tunvxlan3, 00:31:16 В 53.1.1.0/24 [200/0] via 6.6.6.6 (recursive is directly connected, В

```
С
             200.1.1.0/24 is directly connected, irb1604, 07:27:45
Gateway of last resort is not set
VTEP2#
VTEP2#show ipv6 route vrf vxlan 13 elan mhsh
IPv6 Routing Table
IP Route Table for VRF "vxlan 13 elan mhsh"
С
        ::1/128 via ::, lo.vxlan 13 elan mhsh, 07:27:54
        ::ffff:101:101/128 [0/0] via ::, tunvxlan3, 00:31:23
В
В
        ::ffff:505:505/128 [0/0] via ::, tunvxlan3, 00:31:23
В
        ::ffff:606:606/128 [0/0] via ::, tunvxlan3, 00:31:23
С
        2000::/48 via ::, irb1604, 07:27:52
В
        5301::/48 [200/0] via ::ffff:606:606 (recursive via ::, tunvxlan3), 00:31:23
                  [200/0] via ::ffff:505:505 (recursive via ::, tunvxlan3)
        5301::40/128 [200/0] via ::ffff:606:606 (recursive via ::, tunvxlan3), 00:00:10
В
С
        fe80::/64 via ::, irb1604, 07:27:52
VTEP2#
VTEP2#show bgp l2vpn evpn mac-ip | grep 0000:0053:0040
                          605
                                   0000:0053:0040 --
Ο
605
               0
                         6.6.6.6
                                                          VxLAN
                          605
0
                                     0000:0053:0040 53.1.1.40
605
               1604
                         6.6.6.6
                                          ___
                                                          VxLAN
0
                          605
                                      0000:0053:0040 5301::40
605
               1604
                         6.6.6.6
                                                          VxLAN
                                          ___
VTEP2#
```

#### In VTEP4:

VTEP4#show arp vrf vxlan 13 elan mhsh Flags: D - Static Adjacencies attached to down interface IP ARP Table for context vxlan 13 elan mhsh Total number of entries: 1 Address Aqe MAC Address Interface State 1.1.1.1 e8c5.7aa3.2cb0 tunvxlan3 PERMANENT 2.2.2.2 e001.a657.ef01 tunvxlan3 PERMANENT \_ 5.5.5.5 6cb9.c5b1.ab9c tunvxlan3 PERMANENT 53.1.1.40 00:02:57 0000.0053.0040 irb604 STALE VTEP4# VTEP4#show bgp l2vpn evpn mac-ip | grep 0000:0053:0040  $\cap$ 605 0000:0053:0040 --605 0 6.6.6.6 VxLAN 605 0 0000:0053:0040 53.1.1.40 605 1604 6.6.6.6 VxLAN \_\_\_ 0 605 0000:0053:0040 5301::40 605 1604 6.6.6.6 VxLAN \_\_\_ VTEP4#

### Glossary

The following provides definitions for key terms or abbreviations and their meanings used throughout this document:

| Key Terms/Acronym | Description                                                                                                    |
|-------------------|----------------------------------------------------------------------------------------------------|
| ECMP              | ECMP stands for Equal-Cost Multi-Path. It's a routing technique used in computer networks, particularly in IP-based routing protocols like OSPF (Open Shortest Path First) and BGP (Border Gateway Protocol). |
| VTEPs             | VTEP stands for VXLAN Tunnel Endpoint. It's a crucial component in network virtualization architectures, particularly in overlay networks using VXLAN (Virtual Extensible LAN) technology.                    |
| ARP/MAC           | ARP (Address Resolution Protocol) and MAC (Media Access Control) address are both essential components of networking, particularly in Ethernet-based networks.                                                |
| VLAN/VNI          | VLAN (Virtual Local Area Network) and VNI (Virtual Network Identifier) are both technologies used in networking to segment and manage traffic within a larger network infrastructure.                         |

# CHAPTER 4 VXLAN-IRB-Inter-VRF Route Leaking

A VRF is a mechanism used to provide logical separation between routing tables on the same router. It is locally significant to the router. Each interface on a router can only be assigned to one VRF, but a VRF can have multiple interfaces. VRF route leaking can be done using route-target import/export.

The routes of VRF catering shared services shall be leaked to tenant VRFs. The leaking of routes shall be possible over one overlay VRF to another overlay VRF. By doing so shared services like Internet access through gateway routes can be made possible. Introduction of this feature shall cater various use cases of shared services like storage / Internet access etc.

# Topology

The procedures in this section use the topology in Figure 4-2.

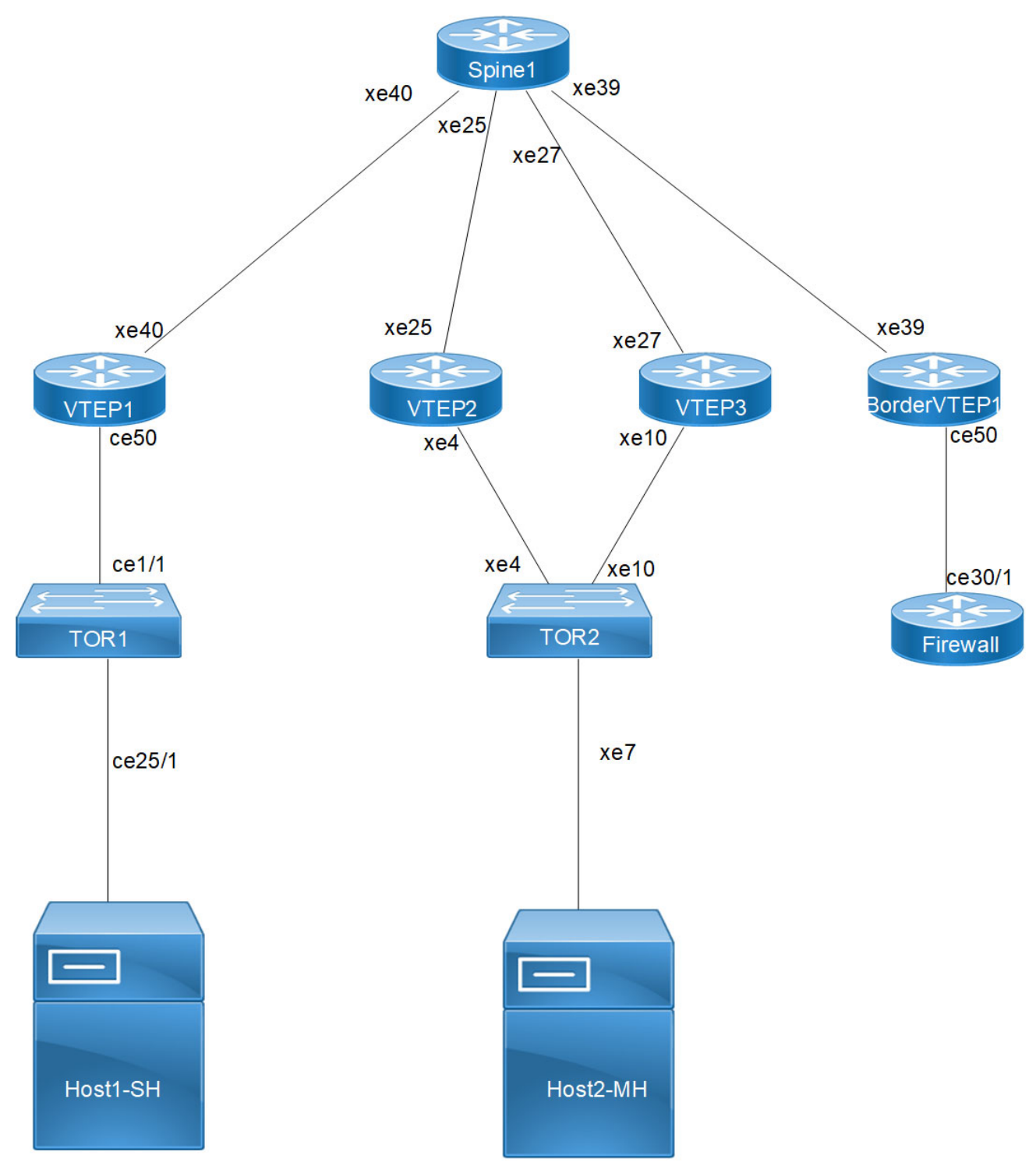

Figure 4-2: VxLAN\_EVPN\_IVRF

Note: SH means Single homing host and MH means Multihoming host.

### VTEP1

Single Home -SH

Hardware profile and generic configuration:

| #configure terminal                            | Enter Configure mode.                                                                        |
|------------------------------------------------|----------------------------------------------------------------------------------------------|
| (config)#nvo vxlan enable                      | Enable VXLAN                                                                                 |
| (config)#nvo vxlan irb                         | Enable VXLAN irb                                                                             |
| (Config)#qos enable                            | Enabling qos                                                                                 |
| (Config) # bfd interval 3 minrx 3 multiplier 3 | Configure bfd                                                                                |
| (config) #commit                               | Commit the candidate configuration to running configuration and save config and reload board |

### Interface and loopback configuration:

| (config)#interface ce50                                         | Enter Interface mode for ce50 (SH1)                                                          |
|-----------------------------------------------------------------|----------------------------------------------------------------------------------------------|
| <pre>(config-if)# description ***Connected to<br/>TOR1***</pre> | Interface description                                                                        |
| (config-if)#switchport                                          | Make it L2 interface                                                                         |
| (config-if) #exit                                               | Exit Interface mode and return to Configure mode.                                            |
| (config)#interface lo                                           | Enter Interface mode for lo                                                                  |
| (config-if)#ip address 51.51.51.51/32 secondary                 | Configure loopback ip address                                                                |
| (config-if) #exit                                               | Exit Interface mode and return to Configure mode.                                            |
| (config) interface xe40                                         | Enter interface mode                                                                         |
| <pre>(config-if)# description ***Connected to Spine2***</pre>   | Interface description                                                                        |
| (config-if)# ip address 10.10.10.1/31                           | Configure ip address on network side of Spine1                                               |
| (config) #commit                                                | Commit the candidate configuration to running configuration and save config and reload board |
| (config-if)#exit                                                | Exit Interface mode and return to Configure mode.                                            |

## OSPF configuration:

| Enter into router OSPF mode                                                                  |
|----------------------------------------------------------------------------------------------|
| Configure router-id as lo ip address                                                         |
| Add lo ip address network into area 0                                                        |
| Add Spine-connected network into area 0                                                      |
| Enabling bfd on all ospf interface for fast convergence                                      |
| Exit Interface mode and return to Configure mode.                                            |
| Commit the candidate configuration to running configuration and save config and reload board |
|                                                                                              |

### BGP configuration:

| (config) #router bgp 500                                         | Enter into Router BGP mode                                                                   |
|------------------------------------------------------------------|----------------------------------------------------------------------------------------------|
| (config-router) #bgp router-id 51.51.51.51                       | Configure router-id as lo ip address                                                         |
| (config-router)#neighbor 66.66.66.66 remote-<br>as 500           | Specify a BorderVTEP1 loopback ip address and remote-as defined                              |
| (config-router)#neighbor 66.66.66.66 update-<br>source lo        | Configure update as loopback for BorderVTEP1                                                 |
| (config-router)#neighbor 66.66.66.66<br>advertisement-interval 0 | Configure advertisement-interval as 0 for fast convergence for BorderVTEP1                   |
| <pre>(config-router)# address-family ipv4 unicast</pre>          | Enter into IPV4 unicast address family mode                                                  |
| (config-router-af)# neighbor 66.66.66.66<br>activate             | Activate BorderVTEP1 into ipv4 unicast family                                                |
| (config-router-af)# exit-address-family                          | Exit from IPV4 unicast address family                                                        |
| (config-router)#address-family 12vpn evpn                        | Enter into I2vpn EVPN address family mode                                                    |
| (config-router-af)#neighbor 66.66.66.66<br>activate              | Activate BorderVTEP1 into I2vpn evpn address family mode                                     |
| (config-router-af)#exit-address-family                           | Exit from I2vpn address family mode                                                          |
| (config-router) #exit                                            | Exit from Router BGP mode and enter into config mode                                         |
| (config) #commit                                                 | Commit the candidate configuration to running configuration and save config and reload board |

### L2 VRF Configuration:

| (config) # mac vrf RED                               | Create mac routing/forwarding instance with RED name and<br>enter into vrf mode                 |
|------------------------------------------------------|-------------------------------------------------------------------------------------------------|
| (config-vrf) # rd 2.3.4.5:1                          | Assign RD value                                                                                 |
| <pre>(config-vrf)# route-target both 6000:6000</pre> | Assign route-target value for same for import and export.<br>Should be same on all node for RED |
| (config-vrf) #exit                                   | Exit from vrf mode                                                                              |
| (config) #commit                                     | Commit the candidate configuration to running configuration and save config and reload board    |

### L3 VRF and BGP Configuration:

| (config)# ip vrf FAX                                  | Create mac routing/forwarding instance with FAX name and<br>enter into vrf mode |
|-------------------------------------------------------|---------------------------------------------------------------------------------|
| (config-vrf) # rd 51.51.51.51:1050                    | Assign RD value                                                                 |
| <pre>(config-vrf) # route-target both 1050:1050</pre> | Assign route-target value for same for import and export.                       |
| (config-vrf) # 13vni 10502                            | Configure L3VNI as 10502 for FAX vrf                                            |
| (config-vrf) #exit                                    | Exit from vrf mode                                                              |
| (config) # interface irb 1050                         | Configure irb interface 1050                                                    |
| (config-if)ip vrf forwarding FAX                      | Configure FAX                                                                   |
| (config-if) ip address 10.12.32.1/24                  | Configure ip address                                                            |
| (config-if)exit                                       | Exit from interface config mode                                                 |

| (config) #commit                             | Commit the candidate configuration to running configuration and save config and reload board |
|----------------------------------------------|----------------------------------------------------------------------------------------------|
| (config)router bgp 500                       | Enter into bgp router mode                                                                   |
| (config-router) #address-family ipv4 vrf FAX | Enter into address-family mode for FAX                                                       |
| (config-router-af) #redistribute connected   | Redistribute connected                                                                       |
| (config-router-af)#exit-address-family       | Exit form address-family                                                                     |
| (config) #commit                             | Commit the candidate configuration to running configuration and save config and reload board |

### VXLAN configuration:

| (config)#nvo vxlan enable                                             | Enable VXLAN                                                                                                    |
|-----------------------------------------------------------------------|----------------------------------------------------------------------------------------------------|
| (config)#nvo vxlan vtep-ip-global<br>51.51.51                         | Configure Source vtep-ip-global configuration. Use loopback ip address                                            |
| (config)#nvo vxlan id 1050 ingress-<br>replication inner-vid-disabled | Configure VXLAN Network identifier with/without inner-vid-<br>disabled configure and enter into VXLAN tenant mode |
| (config-nvo)#vxlan host-reachability-<br>protocol evpn-bgp RED        | Assign vrf for evpn-bgp to carry EVPN route                                                                       |
| (config-nvo)# evpn irb1050                                            | Configure irb1050 under vxlan id 1050                                                                             |
| <pre>(config) # nvo vxlan access-if port-vlan ce50 1050</pre>         | Enable port-vlan mapping i.e. access port to outer-vlan (SVLAN)                                                   |
| (config-nvo-acc-if) # map vnid 1050                                   | Map VXLAN Identified to access-port for VXLAN                                                                     |
| (config-nvo-acc-if)# mac 0000.3333.1050 ip<br>10.12.32.10             | Configure static mac-ip                                                                                           |
| (config-nvo-acc-if) #exit                                             | Exit from VXLAN access-interface mode and enter into<br>configuration mode                                        |
| (config) #commit                                                      | Commit the candidate configuration to running configuration and save config and reload board                      |

### VTEP2

(Multi-homed group) - Part of both Multi-homed with po1000(MH).

#### Hardware profile and generic configuration:

| #configure terminal                                                               | Enter Configure mode.                                                                        |
|-----------------------------------------------------------------------------------|----------------------------------------------------------------------------------------------|
| (config)#nvo vxlan enable                                                         | Enable VXLAN                                                                                 |
| (config)#nvo vxlan irb                                                            | Enable VXLAN irb                                                                             |
| <pre>(config) # evpn irb-forwarding anycast-<br/>gateway-mac 0000.2222.3333</pre> | Configure Anycast gateway mac                                                                |
| (Config)#qos enable                                                               | Enabling qos                                                                                 |
| (Config) # bfd interval 3 minrx 3 multiplier<br>3                                 | Configure bfd                                                                                |
| (config) #commit                                                                  | Commit the candidate configuration to running configuration and save config and reload board |

### Interface and loopback configuration:

| (config)#interface xe4                                          | Enter Interface mode for xe4(MH)                                                             |
|-----------------------------------------------------------------|----------------------------------------------------------------------------------------------|
| <pre>(config-if)# description ***Connected to<br/>TOR2***</pre> | Interface description                                                                        |
| (config-if) # channel-group 1000 mode active                    | Make it member of po1000                                                                     |
| (config-if) #exit                                               | Exit Interface mode and return to Configure mode.                                            |
| (config) # interface po1000                                     | Enter into po1000 mode                                                                       |
| (config-if)# switchport                                         | Configure L2 mode                                                                            |
| (config-if)# evpn multi-homed system-mac 0000.4444.5555         | Configure System mac                                                                         |
| (config)#interface lo                                           | Enter Interface mode for lo                                                                  |
| (config-if)#ip address 60.60.60.60/32                           | Configure loopback ip address                                                                |
| (config-if) #exit                                               | Exit Interface mode and return to Configure mode.                                            |
| (config) interface xe25                                         | Enter interface mode                                                                         |
| <pre>(config-if)# description ***Connected to Spine1***</pre>   | Interface description                                                                        |
| <pre>(config-if)# ip address ip address 10.10.12.1/31</pre>     | Configure ip address on network side of Spine1                                               |
| (config-if) #exit                                               | Exit Interface mode and return to Configure mode.                                            |
| (config) #commit                                                | Commit the candidate configuration to running configuration and save config and reload board |

### OSPF configuration:

| (config) #router ospf 100                         | Enter into router OSPF mode                                                                  |
|---------------------------------------------------|----------------------------------------------------------------------------------------------|
| (config-router)#ospf router-id 60.60.60.60        | Configure router-id as lo ip address                                                         |
| (config-router)#network 60.60.60.60/32 area 0.0.0 | Add lo ip address network into area 0                                                        |
| (config-router)#network 10.10.12.0/24 area 0.0.0  | Add Spine-connected network into area 0                                                      |
| (config-router)#bfd all-interfaces                | Enabling bfd on all ospf interface for fast convergence                                      |
| (config-if) #exit                                 | Exit Interface mode and return to Configure mode.                                            |
| (config) #commit                                  | Commit the candidate configuration to running configuration and save config and reload board |

### BGP configuration:

| (config) #router bgp 500                                              | Enter into Router BGP mode                                                    |
|-----------------------------------------------------------------------|-------------------------------------------------------------------------------|
| (config-router) #bgp router-id 60.60.60.60                            | Configure router-id as lo ip address                                          |
| (config-router)#neighbor 66.66.66.66 remote-<br>as 500                | Specify a BorderVTEP1 loopback ip address and remote-as defined               |
| <pre>(config-router)#neighbor 66.66.66.66 update-<br/>source lo</pre> | Configure update as loopback for BorderVTEP1                                  |
| (config-router)#neighbor 66.66.66.66<br>advertisement-interval 0      | Configure advertisement-interval as 0 for fast convergence for<br>BorderVTEP1 |

| (config-router)#neighbor 76.76.76.76 remote-<br>as 500           | Specify a VTEP3 loopback ip address and remote-as defined                                    |
|------------------------------------------------------------------|----------------------------------------------------------------------------------------------|
| (config-router)#neighbor 76.76.76.76 update-<br>source lo        | Configure update as loopback for VTEP3                                                       |
| (config-router)#neighbor 76.76.76.76<br>advertisement-interval 0 | Configure advertisement-interval as 0 for fast convergence for VTEP3                         |
| <pre>(config-router)# address-family ipv4 unicast</pre>          | Enter into IPV4 unicast address family mode                                                  |
| (config-router-af)# neighbor 66.66.66.66<br>activate             | Activate BorderVTEP1 into ipv4 unicast family                                                |
| (config-router-af)# neighbor 76.76.76.76<br>activate             | Activate VTEP3 into ipv4 unicast family                                                      |
| (config-router-af)# exit-address-family                          | Exit from IPV4 unicast address family                                                        |
| (config-router)#address-family 12vpn evpn                        | Enter into I2vpn EVPN address family mode                                                    |
| (config-router-af)#neighbor 66.66.66.66<br>activate              | Activate BorderVTEP1 into I2vpn evpn address family mode                                     |
| (config-router-af)#neighbor 76.76.76.76<br>activate              | Activate VTEP3 into l2vpn evpn address family mode                                           |
| (config-router-af)#exit-address-family                           | Exit from I2vpn address family mode                                                          |
| (config-router) #exit                                            | Exit from Router BGP mode and enter into config mode                                         |
| (config) #commit                                                 | Commit the candidate configuration to running configuration and save config and reload board |

## L2 VRF Configuration:

| (config) # mac vrf RED                               | Create mac routing/forwarding instance with RED name and enter into vrf mode                    |
|------------------------------------------------------|-------------------------------------------------------------------------------------------------|
| (config-vrf) # rd 2.3.4.5:2                          | Assign RD value                                                                                 |
| <pre>(config-vrf)# route-target both 6000:6000</pre> | Assign route-target value for same for import and export.<br>Should be same on all node for RED |
| (config-vrf) #exit                                   | Exit from vrf mode                                                                              |
| (config) #commit                                     | Commit the candidate configuration to running configuration and save config and reload board    |

# L3 VRF and BGP Configuration:

| (config) # ip vrf SMS                                      | Create mac routing/forwarding instance with SMS name and enter into vrf mode |
|------------------------------------------------------------|------------------------------------------------------------------------------|
| (config-vrf)# rd 60.60.60.60:1040                          | Assign RD value                                                              |
| (config-vrf)# route-target both 1040:1040                  | Assign route-target value for same for import and export.                    |
| (config-vrf)# 13vni 10402                                  | Configure L3VNI as 10402 for SMS vrf                                         |
| (config-vrf) #exit                                         | Exit from vrf mode                                                           |
| (config)# interface irb 1060                               | Configure irb interface 1060                                                 |
| (config-if)ip vrf forwarding SMS                           | Configure ip vrf forwarding                                                  |
| (config-if) ip address 10.240.38.1/24                      | Configure ip address                                                         |
| (config-if) evpn irb-if-forwarding anycast-<br>gateway-mac | Anycast mac configured                                                       |
| (config-if)exit                                            | Exit from interface config mode                                              |

| (config) #commit                            | Commit the candidate configuration to running configuration and save config and reload board |
|---------------------------------------------|----------------------------------------------------------------------------------------------|
| (config)router bgp 500                      | Enter into bgp router mode                                                                   |
| (config-router)#address-family ipv4 vrf SMS | Enter into address-family mode for SMS                                                       |
| (config-router-af) #redistribute connected  | Redistribute connected                                                                       |
| (config-router-af)#exit-address-family      | Exit form address-family                                                                     |
| (config) #commit                            | Commit the candidate configuration to running configuration and save config and reload board |

### VXLAN configuration:

| (config)#nvo vxlan enable                                             | Enable VXLAN                                                                                                    |
|-----------------------------------------------------------------------|----------------------------------------------------------------------------------------------------|
| (config)#nvo vxlan vtep-ip-global<br>60.60.60.60                      | Configure Source vtep-ip-global configuration. Use loopback ip address                                            |
| (config)#nvo vxlan id 1060 ingress-<br>replication inner-vid-disabled | Configure VXLAN Network identifier with/without inner-vid-<br>disabled configure and enter into VXLAN tenant mode |
| (config-nvo)#vxlan host-reachability-<br>protocol evpn-bgp RED        | Assign vrf for evpn-bgp to carry EVPN route                                                                       |
| (config-nvo) # evpn irb1060                                           | Configure irb1060 under vxlan id 1060                                                                             |
| (config)# nvo vxlan access-if port-vlan<br>po1000 1060                | Enable port-vlan mapping i.e. access port to outer-vlan (SVLAN) - Multihomed access port                          |
| (config-nvo-acc-if) # map vnid 1060                                   | Map VXLAN Identified to access-port for VXLAN                                                                     |
| (config-nvo-acc-if) # mac 0000.2222.1060 ip 10.240.38.10              | Configure static mac-ip                                                                                           |
| (config-nvo-acc-if) #exit                                             | Exit from VXLAN access-interface mode and enter into configuration mode                                           |
| (config) #commit                                                      | Commit the candidate configuration to running configuration and save config and reload board                      |

### VTEP3

(Multi-homed group) - Part of both Multi-homed with po1000(MH).

#### Hardware profile and generic configuration:

| #configure terminal                                                              | Enter Configure mode.                                                                        |
|----------------------------------------------------------------------------------|----------------------------------------------------------------------------------------------|
| (config)#nvo vxlan enable                                                        | Enable VXLAN                                                                                 |
| (config)#nvo vxlan irb                                                           | Enable VXLAN irb                                                                             |
| <pre>(config)# evpn irb-forwarding anycast-<br/>gateway-mac 0000.2222.3333</pre> | Configure Anycast gateway mac                                                                |
| (Config)#qos enable                                                              | Enabling qos                                                                                 |
| (Config) # bfd interval 3 minrx 3 multiplier<br>3                                | Configure bfd                                                                                |
| (config) #commit                                                                 | Commit the candidate configuration to running configuration and save config and reload board |

### Interface and loopback configuration:

| (config)#interface xel0                                       | Enter Interface mode for xe10(MH)                                                            |
|---------------------------------------------------------------|----------------------------------------------------------------------------------------------|
| (config-if)# description ***Connected to TOR2***              | Interface description                                                                        |
| (config-if) # channel-group 1000 mode active                  | Make it member of po1000                                                                     |
| (config-if) #exit                                             | Exit Interface mode and return to Configure mode.                                            |
| (config) # interface po1000                                   | Enter into po1000 mode                                                                       |
| (config-if)# switchport                                       | Configure L2 mode                                                                            |
| (config-if)# evpn multi-homed system-mac 0000.4444.5555       | Configure System mac                                                                         |
| (config)#interface lo                                         | Enter Interface mode for lo                                                                  |
| <pre>(config-if)#ip address 76.76.76.76/32 secondary</pre>    | Configure loopback ip address                                                                |
| (config-if) #exit                                             | Exit Interface mode and return to Configure mode.                                            |
| (config) interface xe27                                       | Enter interface mode                                                                         |
| <pre>(config-if)# description ***Connected to Spine1***</pre> | Interface description                                                                        |
| <pre>(config-if)# ip address ip address 10.10.24.1/31</pre>   | Configure ip address on network side of Spine1                                               |
| (config-if) #exit                                             | Exit Interface mode and return to Configure mode.                                            |
| (config) #commit                                              | Commit the candidate configuration to running configuration and save config and reload board |

## OSPF configuration:

| (config) #router ospf 100                         | Enter into router OSPF mode                                                                  |
|---------------------------------------------------|----------------------------------------------------------------------------------------------|
| (config-router)#ospf router-id 76.76.76           | Configure router-id as lo ip address                                                         |
| (config-router)#network 76.76.76.76/32 area 0.0.0 | Add lo ip address network into area 0                                                        |
| (config-router)#network 10.10.24.0/24 area 0.0.0  | Add Spine-connected network into area 0                                                      |
| (config-router)#bfd all-interfaces                | Enabling bfd on all ospf interface for fast convergence                                      |
| (config-if) #exit                                 | Exit Interface mode and return to Configure mode.                                            |
| (config) #commit                                  | Commit the candidate configuration to running configuration and save config and reload board |

## BGP configuration:

| (config) #router bgp 500                                              | Enter into Router BGP mode                                      |
|-----------------------------------------------------------------------|-----------------------------------------------------------------|
| (config-router) #bgp router-id 76.76.76.76                            | Configure router-id as lo ip address                            |
| (config-router)#neighbor 66.66.66.66 remote-<br>as 500                | Specify a BorderVTEP1 loopback ip address and remote-as defined |
| <pre>(config-router)#neighbor 66.66.66.66 update-<br/>source lo</pre> | Configure update as loopback for BorderVTEP1                    |

| (config-router)#neighbor 66.66.66.66<br>advertisement-interval 0 | Configure advertisement-interval as 0 for fast convergence for BorderVTEP1                   |
|------------------------------------------------------------------|----------------------------------------------------------------------------------------------|
| (config-router)#neighbor 60.60.60.60 remote-<br>as 500           | Specify a VTEP2 loopback ip address and remote-as defined                                    |
| (config-router)#neighbor 60.60.60.60 update-<br>source lo        | Configure update as loopback for VTEP2                                                       |
| (config-router)#neighbor 60.60.60.60<br>advertisement-interval 0 | Configure advertisement-interval as 0 for fast convergence for VTEP2                         |
| <pre>(config-router)# address-family ipv4 unicast</pre>          | Enter into IPV4 unicast address family mode                                                  |
| (config-router-af)# neighbor 66.66.66.66<br>activate             | Activate BorderVTEP1 into ipv4 unicast family                                                |
| (config-router-af)# neighbor 60.60.60.60<br>activate             | Activate VTEP2 into ipv4 unicast family                                                      |
| (config-router-af)# exit-address-family                          | Exit from IPV4 unicast address family                                                        |
| (config-router)#address-family 12vpn evpn                        | Enter into I2vpn EVPN address family mode                                                    |
| (config-router-af)#neighbor 66.66.66.66<br>activate              | Activate BorderVTEP1 into I2vpn evpn address family mode                                     |
| (config-router-af)#neighbor 60.60.60.60<br>activate              | Activate VTEP2 into I2vpn evpn address family mode                                           |
| (config-router-af)#exit-address-family                           | Exit from I2vpn address family mode                                                          |
| (config-router) #exit                                            | Exit from Router BGP mode and enter into config mode                                         |
| (config) #commit                                                 | Commit the candidate configuration to running configuration and save config and reload board |

# L2 VRF Configuration:

| (config) # mac vrf RED                               | Create mac routing/forwarding instance with RED name and enter into vrf mode                    |
|------------------------------------------------------|-------------------------------------------------------------------------------------------------|
| (config-vrf)# rd 2.3.4.6:2                           | Assign RD value                                                                                 |
| <pre>(config-vrf)# route-target both 6000:6000</pre> | Assign route-target value for same for import and export.<br>Should be same on all node for RED |
| (config-vrf)#exit                                    | Exit from vrf mode                                                                              |
| (config) #commit                                     | Commit the candidate configuration to running configuration and save config and reload board    |

### L3 VRF and BGP Configuration:

| (config)# ip vrf SMS                      | Create mac routing/forwarding instance with SMS name and enter into vrf mode |
|-------------------------------------------|------------------------------------------------------------------------------|
| (config-vrf)# rd 76.76.76.76:1040         | Assign RD value                                                              |
| (config-vrf)# route-target both 1040:1040 | Assign route-target value for same for import and export.                    |
| (config-vrf)# 13vni 10402                 | Configure L3VNI as 10402 for SMS vrf                                         |
| (config-vrf) #exit                        | Exit from vrf mode                                                           |
| (config)# interface irb 1060              | Configure irb interface 1060                                                 |
| (config-if)ip vrf forwarding SMS          | Configure ip vrf forwarding                                                  |
| (config-if) ip address 10.240.38.1/24     | Configure ip address                                                         |

| (config-if) evpn irb-if-forwarding anycast-<br>gateway-mac | Anycast mac configured                                                                       |
|------------------------------------------------------------|----------------------------------------------------------------------------------------------|
| (config-if)exit                                            | Exit from interface config mode                                                              |
| (config) #commit                                           | Commit the candidate configuration to running configuration and save config and reload board |
| (config)router bgp 500                                     | Enter into bgp router mode                                                                   |
| (config-router)#address-family ipv4 vrf SMS                | Enter into address-family mode for SMS                                                       |
| (config-router-af) #redistribute connected                 | Redistribute connected                                                                       |
| (config-router-af)#exit-address-family                     | Exit form address-family                                                                     |
| (config) #commit                                           | Commit the candidate configuration to running configuration and save config and reload board |

# VXLAN configuration:

| (config)#nvo vxlan vtep-ip-global<br>76.76.76.76                      | Configure Source vtep-ip-global configuration. Use loopback ip address                                            |
|-----------------------------------------------------------------------|----------------------------------------------------------------------------------------------------|
| (config)#nvo vxlan id 1060 ingress-<br>replication inner-vid-disabled | Configure VXLAN Network identifier with/without inner-vid-<br>disabled configure and enter into VXLAN tenant mode |
| (config-nvo)#vxlan host-reachability-<br>protocol evpn-bgp RED        | Assign vrf for evpn-bgp to carry EVPN route                                                                       |
| (config-nvo)# evpn irb1060                                            | Configure irb1060 under vxlan id 1060                                                                             |
| (config)# nvo vxlan access-if port-vlan<br>po1000 1060                | Enable port-vlan mapping i.e. access port to outer-vlan (SVLAN) - Multihomed access port                          |
| (config-nvo-acc-if) # map vnid 1060                                   | Map VXLAN Identified to access-port for VXLAN                                                                     |
| (config-nvo-acc-if) # mac 0000.2222.1060 ip 10.240.38.10              | Configure static mac-ip                                                                                           |
| (config-nvo-acc-if) #exit                                             | Exit from VXLAN access-interface mode and enter into<br>configuration mode                                        |
| (config) #commit                                                      | Commit the candidate configuration to running configuration and save config and reload board                      |

### BorderVTEP1

## Hardware profile and generic configuration:

| #configure terminal                               | Enter Configure mode.                                                                        |
|---------------------------------------------------|----------------------------------------------------------------------------------------------|
| (config)#nvo vxlan enable                         | Enable VXLAN                                                                                 |
| (config)#nvo vxlan irb                            | Enable VXLAN irb                                                                             |
| (Config)#qos enable                               | Enabling qos                                                                                 |
| (Config) # bfd interval 3 minrx 3 multiplier<br>3 | Configure bfd                                                                                |
| (config) #commit                                  | Commit the candidate configuration to running configuration and save config and reload board |

### Interface and loopback configuration:

| (config)#interface ce50                                       | Enter Interface mode                                                                         |
|---------------------------------------------------------------|----------------------------------------------------------------------------------------------|
| <pre>(config-if)# description ***Connected to FW***</pre>     | Interface description                                                                        |
| (config-if)# switchport                                       | Configure L2 mode                                                                            |
| (config)#interface lo                                         | Enter Interface mode for lo                                                                  |
| (config-if)#ip address 66.66.66.66/32                         | Configure loopback ip address                                                                |
| (config-if) #exit                                             | Exit Interface mode and return to Configure mode.                                            |
| (config) interface xe39                                       | Enter interface mode                                                                         |
| <pre>(config-if)# description ***Connected to Spine1***</pre> | Interface description                                                                        |
| <pre>(config-if)# ip address ip address 10.10.14.1/31</pre>   | Configure ip address on network side of Spine1                                               |
| (config-if) #exit                                             | Exit Interface mode and return to Configure mode.                                            |
| (config) #commit                                              | Commit the candidate configuration to running configuration and save config and reload board |

### OSPF configuration:

| (config) #router ospf 100                          | Enter into router OSPF mode                                                                  |
|----------------------------------------------------|----------------------------------------------------------------------------------------------|
| (config-router) #ospf router-id 66.66.66           | Configure router-id as lo ip address                                                         |
| (config-router)#network 66.66.66.66/32 area 0.0.0  | Add lo ip address network into area 0                                                        |
| (config-router)#network 10.10.14.0/24 area 0.0.0.0 | Add Spine-connected network into area 0                                                      |
| (config-router)#bfd all-interfaces                 | Enabling bfd on all ospf interface for fast convergence                                      |
| (config-if) #exit                                  | Exit Interface mode and return to Configure mode.                                            |
| (config) #commit                                   | Commit the candidate configuration to running configuration and save config and reload board |

## BGP configuration:

| (config)#router bgp 500                                               | Enter into Router BGP mode                                           |
|-----------------------------------------------------------------------|----------------------------------------------------------------------|
| (config-router) #bgp router-id 66.66.66.66                            | Configure router-id as lo ip address                                 |
| (config-router)#neighbor 51.51.51.51 remote-<br>as 500                | Specify a VTEP1 loopback ip address and remote-as defined            |
| <pre>(config-router)#neighbor 51.51.51.51 update-<br/>source lo</pre> | Configure update as loopback for VTEP1                               |
| (config-router)#neighbor 51.51.51.51<br>advertisement-interval 0      | Configure advertisement-interval as 0 for fast convergence for VTEP1 |
| (config-router)#neighbor 60.60.60.60 remote-<br>as 500                | Specify a VTEP2 loopback ip address and remote-as defined            |
| <pre>(config-router)#neighbor 60.60.60.60 update-<br/>source lo</pre> | Configure update as loopback for VTEP2                               |
| (config-router)#neighbor 60.60.60.60<br>advertisement-interval 0      | Configure advertisement-interval as 0 for fast convergence for VTEP2 |

| (config-router)#neighbor 76.76.76.76 remote-<br>as 500           | Specify a VTEP3 loopback ip address and remote-as defined                                    |
|------------------------------------------------------------------|----------------------------------------------------------------------------------------------|
| (config-router)#neighbor 76.76.76.76 update-<br>source lo        | Configure update as loopback for VTEP3                                                       |
| (config-router)#neighbor 76.76.76.76<br>advertisement-interval 0 | Configure advertisement-interval as 0 for fast convergence for VTEP3                         |
| (config-router) # no bgp default ipv4-unicast                    | It will avoid default ipv4 unicast routing                                                   |
| <pre>(config-router)# address-family ipv4 unicast</pre>          | Enter into IPV4 unicast address family mode                                                  |
| <pre>(config-router-af)# neighbor 51.51.51.51 activate</pre>     | Activate VTEP1 into ipv4 unicast family                                                      |
| <pre>(config-router-af)# neighbor 60.60.60.60 activate</pre>     | Activate VTEP2 into ipv4 unicast family                                                      |
| <pre>(config-router-af)# neighbor 76.76.76.76 activate</pre>     | Activate VTEP3 into ipv4 unicast family                                                      |
| <pre>(config-router-af)# exit-address-family</pre>               | Exit from IPV4 unicast address family                                                        |
| (config-router)#address-family 12vpn evpn                        | Enter into I2vpn EVPN address family mode                                                    |
| (config-router-af)#neighbor 51.51.51.51<br>activate              | Activate VTEP1 into I2vpn evpn address family mode                                           |
| (config-router-af)#neighbor 60.60.60.60<br>activate              | Activate VTEP2 into I2vpn evpn address family mode                                           |
| (config-router-af)#neighbor 76.76.76.76<br>activate              | Activate VTEP3 into I2vpn evpn address family mode                                           |
| (config-router-af)#exit-address-family                           | Exit from I2vpn address family mode                                                          |
| (config-router) #exit                                            | Exit from Router BGP mode and enter into config mode                                         |
| (config) #commit                                                 | Commit the candidate configuration to running configuration and save config and reload board |

## L2 VRF Configuration:

| (config) # mac vrf RED                               | Create mac routing/forwarding instance with RED name and<br>enter into vrf mode                 |
|------------------------------------------------------|-------------------------------------------------------------------------------------------------|
| (config-vrf)# rd 2.2.4.4:4                           | Assign RD value                                                                                 |
| <pre>(config-vrf)# route-target both 6000:6000</pre> | Assign route-target value for same for import and export.<br>Should be same on all node for RED |
| (config-vrf) #exit                                   | Exit from vrf mode                                                                              |
| (config) #commit                                     | Commit the candidate configuration to running configuration and save config and reload board    |

### L3 VRF and BGP Configuration:

| <pre>(config) # ip vrf gvrf</pre>                      | Create mac routing/forwarding instance with gvrf name and enter into vrf mode |
|--------------------------------------------------------|-------------------------------------------------------------------------------|
| (config-vrf)# rd 4.5.6.8:6                             | Assign RD value                                                               |
| <pre>(config-vrf)# route-target import 100:100</pre>   | Assign route-target value for import from FAX vrf                             |
| <pre>(config-vrf)# route-target import 300:300</pre>   | Assign route-target value for import from SMS vrf                             |
| <pre>(config-vrf)# route-target export 1000:1000</pre> | Assign route-target value for export from gvrf                                |
| (config-vrf)# 13vni 500                                | Configure L3VNI as 500 for gvrf vrf                                           |

| (config-vrf) #exit                                                           | Exit from vrf mode                                                                           |
|------------------------------------------------------------------------------|----------------------------------------------------------------------------------------------|
| (config)# interface irb 1067                                                 | Configure irb interface 1060                                                                 |
| (config-if) ip vrf forwarding gvrf                                           | Configure ip vrf forwarding                                                                  |
| (config-if) ip address 10.10.18.1/24                                         |                                                                                              |
|                                                                              | Configure ip address                                                                         |
| (config-if)exit                                                              | Exit from interface config mode                                                              |
| (config)# ip vrf FAX                                                         | Create mac routing/forwarding instance with FAX name and enter into vrf mode                 |
| (config-vrf) # rd 66.66.66.66:1050                                           | Assign RD value                                                                              |
| <pre>(config-vrf) # route-target both 1050:1050</pre>                        | Assign route-target value for same for import and export.                                    |
| <pre>(config-vrf) # route-target export 100:100</pre>                        | Assign route-target value export from FAX                                                    |
| <pre>(config-vrf) # route-target import 1000:1000</pre>                      | Assign route-target value for import from gvrf                                               |
| (config-vrf) # 13vni 10502                                                   | Configure L3VNI as 10502 for FAX vrf                                                         |
| (config-vrf) #exit                                                           | Exit from vrf mode                                                                           |
| (config)# ip vrf SMS                                                         | Create mac routing/forwarding instance with SMS name and enter into vrf mode                 |
| (config-vrf) # rd 66.66.66.66:1060                                           | Assign RD value                                                                              |
| <pre>(config-vrf) # route-target both 1040:1040</pre>                        | Assign route-target value for same for import and export.                                    |
| <pre>(config-vrf) # route-target export 300:300</pre>                        | Assign route-target value export from SMS                                                    |
| <pre>(config-vrf) # route-target import 1000:1000</pre>                      | Assign route-target value for import from gvrf                                               |
| (config-vrf) # 13vni 10402                                                   | Configure L3VNI as 10402 for SMS vrf                                                         |
| (config-vrf) #exit                                                           | Exit from vrf mode                                                                           |
| (config) #commit                                                             | Commit the candidate configuration to running configuration and save config and reload board |
| (config)router bgp 500                                                       | Enter into bgp router mode                                                                   |
| <pre>(config-router)#address-family ipv4 vrf gvrf</pre>                      | Enter into address-family mode for gvrf                                                      |
| (config-router-af) #redistribute connected                                   | Redistribute connected                                                                       |
| <pre>(config-router-af)# neighbor 10.10.18.2 remote-as 64603</pre>           | Add Firewall as neighbor                                                                     |
| <pre>(config-router-af)# neighbor 10.10.18.2 fall-over bfd</pre>             | Configure bfd for better convergence                                                         |
| <pre>(config-router-af)# neighbor 10.10.18.2 activate</pre>                  | Activate the neighbor                                                                        |
| <pre>(config-router-af) # neighbor 10.10.18.2 advertisement-interval 0</pre> | Configure interval 0 for better convergence                                                  |
| (config-router-af)#exit-address-family                                       | Exit form address-family                                                                     |
| (config) #commit                                                             | Commit the candidate configuration to running configuration and save config and reload board |

## VXLAN configuration:

| (config)#nvo vxlan vtep-ip-global<br>66.66.66.66 | Configure Source vtep-ip-global configuration. Use loopback ip address |
|--------------------------------------------------|------------------------------------------------------------------------|
| (config)# nvo vxlan id 1067 ingress-             | Configure VXLAN Network identifier with/without inner-vid-             |
| replication inner-vid-disabled                   | disabled configure and enter into VXLAN tenant mode                    |

| (config-nvo)#vxlan host-reachability-<br>protocol evpn-bgp RED | Assign vrf for evpn-bgp to carry EVPN route                                                  |
|----------------------------------------------------------------|----------------------------------------------------------------------------------------------|
| (config-nvo)# evpn irb1067                                     | Configure irb1067 under vxlan id 1067                                                        |
| (config)# nvo vxlan access-if port-vlan ce50<br>1067           | Enable port-vlan mapping i.e. access port to outer-vlan (SVLAN) - Multihomed access port     |
| (config-nvo-acc-if) # map vnid 1067                            | Map VXLAN Identified to access-port for VXLAN                                                |
| (config-nvo-acc-if) #exit                                      | Exit from VXLAN access-interface mode and enter into<br>configuration mode                   |
| (config) #commit                                               | Commit the candidate configuration to running configuration and save config and reload board |

### Firewall

### Hardware profile and generic configuration:

| #configure terminal                           | Enter Configure mode.                                                                        |
|-----------------------------------------------|----------------------------------------------------------------------------------------------|
| (Config)#qos enable                           | Enabling qos                                                                                 |
| (Config) #bfd interval 3 minrx 3 multiplier 3 | Configure bfd                                                                                |
| (config) #commit                              | Commit the candidate configuration to running configuration and save config and reload board |

### Interface and loopback configuration:

| #configure terminal                                                    | Enter Configure mode.                                                                        |
|------------------------------------------------------------------------|----------------------------------------------------------------------------------------------|
| <pre>(config) # bridge 1 protocol rstp vlan-bridge</pre>               | Configure rstp vlan bridge                                                                   |
| (config)# vlan database                                                |                                                                                              |
| (config)#vlan 1067 bridge 1 state enable                               | Configure vlans from 1067 and associate with bridge 1                                        |
| (config)#interface ce30/1                                              | Enter Interface mode for ce30/1                                                              |
| <pre>(config-if)# description ***Connected to<br/>BorderVTEP1***</pre> | Interface description                                                                        |
| (config-if)#bridge-group 1                                             | Associate to bridge 1                                                                        |
| <pre>(config-if)# bridge-group 1 spanning-tree disable</pre>           | Configure stp disable                                                                        |
| (config-if)# switchport mode trunk                                     | Mode as trunk                                                                                |
| <pre>(config-if)# switchport trunk allowed vlan<br/>add 1067</pre>     | Trunk allowed vlan as 1067                                                                   |
| (config-if) #exit                                                      | Exit Interface mode and return to Configure mode.                                            |
| (config)#interface vlan1.1067                                          | Enter Interface mode                                                                         |
| (config-if)# ip address 10.10.18.2/24                                  | Configure ip address                                                                         |
| (config-if) #exit                                                      | Exit Interface mode and return to Configure mode.                                            |
| (config)#interface ce1/1                                               | Enter Interface mode                                                                         |
| (config-if)#ip address 10.10.20.1/24                                   | Configure ip address to advertise                                                            |
| (config-if) #exit                                                      | Exit Interface mode and return to Configure mode.                                            |
| (config) #commit                                                       | Commit the candidate configuration to running configuration and save config and reload board |

## BGP configuration:

| (Config) #router bgp 64603                                         | Enter into Router BGP mode                                                                   |
|--------------------------------------------------------------------|----------------------------------------------------------------------------------------------|
| <pre>(config-router)# neighbor 10.10.18.1 remote-<br/>as 500</pre> | Specify a BorderVTEP1 gvrf ip address and remote-as defined                                  |
| <pre>(config-router)# neighbor 10.10.18.1 fall-<br/>over bfd</pre> | Configure fall-over bfd for fast convergence                                                 |
| (config-router)#neighbor 10.10.18.1<br>advertisement-interval 0    | Configure advertisement-interval as 0 for fast convergence                                   |
| <pre>(config-router)# address-family ipv4 unicast</pre>            | Enter into IPV4 unicast address family mode                                                  |
| (config-router-af)# network 10.10.20.0/24                          | Add lo adders as network for advertise                                                       |
| (config-router-af)# max-paths ebgp 8                               | Add max path                                                                                 |
| <pre>(config-router-af)# neighbor 10.10.18.1 activate</pre>        | Activate the neighbor                                                                        |
| (config-router-af)# neighbor 10.10.18.1<br>default-originate       | Do default originate                                                                         |
| (config-router-af)# exit-address-family                            | Exit from IPV4 unicast address family                                                        |
| (config) #commit                                                   | Commit the candidate configuration to running configuration and save config and reload board |

# TOR1 (SH)

| #configure terminal                                                | Enter Configure mode.                                                                        |
|--------------------------------------------------------------------|----------------------------------------------------------------------------------------------|
| <pre>(config)# bridge 1 protocol rstp vlan-bridge</pre>            | Configure rstp vlan bridge                                                                   |
| (config)# vlan database                                            |                                                                                              |
| (config)#vlan 1050 bridge 1 state enable                           | Configure vlans from 1050 and associate with bridge 1                                        |
| (config)#interface ce1/1                                           | Enter Interface mode for ce1/1                                                               |
| (config-if)#switchport                                             | Make as L2 port by configuring switchport                                                    |
| (config-if)#bridge-group 1                                         | Associate to bridge 1                                                                        |
| <pre>(config-if)# bridge-group 1 spanning-tree disable</pre>       | Configure stp disable                                                                        |
| <pre>(config-if)# switchport mode trunk</pre>                      | Mode as trunk                                                                                |
| <pre>(config-if)# switchport trunk allowed vlan<br/>add 1050</pre> | Trunk allowed vlan as 1050                                                                   |
| (config-if) #exit                                                  | Exit Interface mode and return to Configure mode.                                            |
| (config)#interface ce25/1                                          | Enter Interface mode for ce25/1                                                              |
| (config-if)#switchport                                             | Make as L2 port by configuring switchport                                                    |
| (config-if)#bridge-group 1                                         | Associate to bridge 1                                                                        |
| <pre>(config-if)# bridge-group 1 spanning-tree disable</pre>       | Configure stp disable                                                                        |
| (config-if)# switchport mode trunk                                 | Mode as trunk                                                                                |
| <pre>(config-if)# switchport trunk allowed vlan<br/>add 1050</pre> | Trunk allowed vlan as 1050                                                                   |
| (config-if) #exit                                                  | Exit Interface mode and return to Configure mode.                                            |
| (config) #commit                                                   | Commit the candidate configuration to running configuration and save config and reload board |
|                                                                    |                                                                                              |

### TOR2 (MH)

Multihomed to 2-VTEPs (VTEP2 and VTEP3).

| #configure terminal                                                | Enter Configure mode.                                                                           |
|--------------------------------------------------------------------|-------------------------------------------------------------------------------------------------|
| <pre>(config) # bridge 1 protocol rstp vlan-bridge</pre>           | Configure rstp vlan bridge                                                                      |
| (config)# vlan database                                            |                                                                                                 |
| (config)#vlan 1060 bridge 1 state enable                           | Configure vlans from 1060 and associate with bridge 1                                           |
| (config)#interface po1000                                          | Enter Interface mode for po1000                                                                 |
| (config-if)#switchport                                             | Make as L2 port by configuring switchport                                                       |
| (config-if)#bridge-group 1                                         | Associate to bridge 1                                                                           |
| <pre>(config-if)# bridge-group 1 spanning-tree disable</pre>       | Configure stp disable                                                                           |
| (config-if)# switchport mode trunk                                 | Mode as trunk                                                                                   |
| <pre>(config-if)# switchport trunk allowed vlan<br/>add 1060</pre> | Trunk allowed vlan as 1060                                                                      |
| (config-if) #exit                                                  | Exit Interface mode and return to Configure mode.                                               |
| (config)#interface xe4                                             | Enter Interface mode for xe4                                                                    |
| (config-if) # channel-group 1000 mode active                       | Make it member of po1000                                                                        |
| (config-if) #exit                                                  | Exit Interface mode and return to Configure mode.                                               |
| (config)#interface xe7                                             | Enter Interface mode for xe7                                                                    |
| (config-if) # channel-group 1000 mode active                       | Make it member of po1000                                                                        |
| (config-if) #exit                                                  | Exit Interface mode and return to Configure mode.                                               |
| (config)#interface xe7                                             | Enter Interface mode for ce25/1                                                                 |
| (config-if)#switchport                                             | Make as L2 port by configuring switchport                                                       |
| (config-if)#bridge-group 1                                         | Associate to bridge 1                                                                           |
| <pre>(config-if)# bridge-group 1 spanning-tree disable</pre>       | Configure stp disable                                                                           |
| (config-if) # switchport mode trunk                                | Mode as trunk                                                                                   |
| (config-if)# switchport trunk allowed vlan add 1060                | Trunk allowed vlan as 1060                                                                      |
| (config-if) #exit                                                  | Exit Interface mode and return to Configure mode.                                               |
| (config) #commit                                                   | Commit the candidate configuration to running configuration<br>and save config and reload board |

### Spine1

Spine node where all VTEPs are connected.

### Generic configuration:

| #configure terminal | Enter Configure mode. |
|---------------------|-----------------------|
| (Config)#qos enable | Enabling qos          |

| (Config) # bfd interval 3 minrx 3 multiplier<br>3 | Configure bfd                                                                                |
|---------------------------------------------------|----------------------------------------------------------------------------------------------|
| (config) #commit                                  | Commit the candidate configuration to running configuration and save config and reload board |

### Interface and loopback configuration:

| (config)#interface lo                                            | Enter Interface mode for lo                                                                  |
|------------------------------------------------------------------|----------------------------------------------------------------------------------------------|
| <pre>(config-if)#ip address 62.62.62.62/32 secondary</pre>       | Configure loopback ip address                                                                |
| (config-if) #exit                                                | Exit Interface mode and return to Configure mode.                                            |
| (config) #interface xe40                                         | Enter Interface mode                                                                         |
| <pre>(config-if)# description ***Connected to<br/>VTEP1***</pre> | Description of interface                                                                     |
| (config-if)#ip address ip address<br>10.10.10.2/31               | Configure ip address on network side of VTEP1                                                |
| (config-if) #exit                                                | Exit Interface mode and return to Configure mode.                                            |
| (config)#interface xe25                                          | Enter Interface mode                                                                         |
| (config-if)# description ***Connected to VTEP2***                | Description of interface                                                                     |
| (config-if)#ip address ip address<br>10.10.12.2/31               | Configure ip address on network side of VTEP2                                                |
| (config-if) #exit                                                | Exit Interface mode and return to Configure mode.                                            |
| (config)#interface xe27                                          | Enter Interface mode                                                                         |
| (config-if)# description ***Connected to VTEP3***                | Description of interface                                                                     |
| (config-if)#ip address ip address<br>10.10.24.2/31               | Configure ip address on network side of VTEP3                                                |
| (config-if) #exit                                                | Exit Interface mode and return to Configure mode.                                            |
| (config)#interface xe39                                          | Enter Interface mode                                                                         |
| (config-if)# description ***Connected to<br>BorderVTEP1***       | Description of interface                                                                     |
| (config-if)#ip address ip address<br>10.10.14.2/31               | Configure ip address on network side of BorderVTEP1                                          |
| (config-if) #exit                                                | Exit Interface mode and return to Configure mode.                                            |
| (config) #commit                                                 | Commit the candidate configuration to running configuration and save config and reload board |

# OSPF configuration:

| (config) #router ospf 100                           | Enter into router OSPF mode           |
|-----------------------------------------------------|---------------------------------------|
| (config-router) #ospf router-id 62.62.62.62         | Configure router-id as lo ip address  |
| (config-router)#network 62.62.62.62/32 area 0.0.0.0 | Add lo ip address network into area 0 |
| (config-router)#network 10.10.10.0/24 area 0.0.0    | Add VTEP1 network into area 0         |

```
Add VTEP2 network into area 0
(config-router) #network 10.10.12.0/24 area
0.0.0.0
                                                        Add VTEP4 network into area 0
(config-router) #network 10.10.14.0/24 area
0.0.0.0
                                                        Add VTEP3 network into area 0
(config-router) #network 10.10.24.0/24 area
0.0.0.0
                                                        Enabling bfd on all ospf interface for fast convergence
(config-router) #bfd all-interfaces
                                                        Exit Interface mode and return to Configure mode.
(config-if) #exit
                                                        Commit the candidate configuration to running configuration
(config) #commit
                                                        and save config and reload board
```

### Validations

#### Firewall

```
_____
Firewall#show ip bgp summary
BGP router identifier 10.10.19.2, local AS number 64603
BGP table version is 3
2 BGP AS-PATH entries
0 BGP community entries
  Configured ebgp ECMP multipath: Currently set at 8
8
Neighbor
                             AS
                                  MsqRcv
                                             MsqSen TblVer
                         77
                                                             InQ
                                                                   OutQ
                                                                            Up/Dow
   State/PfxRcd
n
10.10.18.1
                             500
                                   46
                                               58
                                                        3
                                                               0
                                                                          00:17:36
                         4
                                                                       0
               3
Total number of neighbors 1
Total number of Established sessions 1
Firewall#show ip roy
Firewall#show ip route vrf all
Codes: K - kernel, C - connected, S - static, R - RIP, B - BGP
       O - OSPF, IA - OSPF inter area
       N1 - OSPF NSSA external type 1, N2 - OSPF NSSA external type 2
       E1 - OSPF external type 1, E2 - OSPF external type 2
       i - IS-IS, L1 - IS-IS level-1, L2 - IS-IS level-2,
       ia - IS-IS inter area, E - EVPN,
       v - vrf leaked
       * - candidate default
IP Route Table for VRF "default"
С
             10.10.18.0/24 is directly connected, vlan1.1067, 00:19:40
С
             10.10.20.0/24 is directly connected, cel/1, 00:00:13
             10.12.32.0/24 [20/0] via 10.10.18.1, vlan1.1067, 00:17:43
В
В
             10.240.38.0/24 [20/0] via 10.10.18.1, vlan1.1067, 00:17:43
             127.0.0.0/8 is directly connected, lo, 00:52:18
С
IP Route Table for VRF "management"
             10.12.85.0/24 is directly connected, eth0, 00:52:07
С
```

```
С
            127.0.0.0/8 is directly connected, lo.management, 00:52:18
Gateway of last resort is not set
FW#
BorderVTEP1
_____
BorderVTEP1#show nvo vxlan
VXLAN Information
_____
  Codes: NW - Network Port
         AC - Access Port
        (u) - Untagged
     VNI-Name
VNTD
                   VNI-Type Type Interface ESI
                                                                   VLAN DF-Status
Src-Addr Dst-Addr
                                        --- Single Homed Port ---
1067
       ____
                          AC ce50
                                                                   1067 ----
____
               ____
10402
       ____
                   L3
                           NW
                                ____
                                        ____
                                                                   ____ ___
              60.60.60.60
66.66.66.66
10402
     ____
                  L3
                                ____
                                         ____
                                                                   ____ ___
                           NW
66.66.66.66
               76.76.76.76
10502 ----
                   L3
                           NW
                                ____
                                                                   ____ ___
               51.51.51.51
66.66.66.66
Total number of entries are 4
BorderVTEP1#show nvo vxlan tunnel
VXLAN Network tunnel Entries
               Destination
Source
                               Status
                                               Up/Down
                                                             Update
_____
66.66.66.66
              51.51.51.51
                                               00:22:36
                                                             00:22:36
                               Installed
66.66.66.66
              60.60.60.60
                                               00:22:36
                              Installed
                                                             00:22:36
66.66.66.66
               76.76.76.76
                             Installed
                                               00:22:36
                                                             00:22:36
Total number of entries are 3
BorderVTEP1#show ip route vrf all
Codes: K - kernel, C - connected, S - static, R - RIP, B - BGP
      O - OSPF, IA - OSPF inter area
      N1 - OSPF NSSA external type 1, N2 - OSPF NSSA external type 2
      E1 - OSPF external type 1, E2 - OSPF external type 2
      i - IS-IS, L1 - IS-IS level-1, L2 - IS-IS level-2,
      ia - IS-IS inter area, E - EVPN,
      v - vrf leaked
      * - candidate default
IP Route Table for VRF "default"
Ο
            10.10.10.0/31 [110/2] via 10.10.14.0, xe39, 00:22:44
Ο
            10.10.12.0/31 [110/2] via 10.10.14.0, xe39, 00:22:44
С
            10.10.14.0/31 is directly connected, xe39, 00:23:29
```

10.10.24.0/31 [110/2] via 10.10.14.0, xe39, 00:22:44 0 51.51.51.51/32 [110/3] via 10.10.14.0, xe39, 00:22:44 0 60.60.60/32 [110/3] via 10.10.14.0, xe39, 00:22:44 0 С 66.66.66.66/32 is directly connected, lo, 00:23:32 0 76.76.76.76/32 [110/3] via 10.10.14.0, xe39, 00:22:44 С 127.0.0.0/8 is directly connected, lo, 00:24:12 IP Route Table for VRF "management" 10.12.86.0/24 is directly connected, eth0, 00:23:38 С С 127.0.0.0/8 is directly connected, lo.management, 00:24:12 IP Route Table for VRF "gvrf" Gateway of last resort is 10.10.18.2 to network 0.0.0.0 B\* 0.0.0.0/0 [20/0] via 10.10.18.2, irb1067, 00:21:31 10.10.18.0/24 is directly connected, irb1067, 00:23:30 С 10.10.20.0/24 [20/0] via 10.10.18.2, irb1067, 00:04:01 В R 10.12.32.0/24 [200/0] via 51.51.51.51 (recursive is directly connected, 77 tunvxlan3), 00:22:39 10.240.38.0/24 [200/0] via 60.60.60 (recursive is directly connected, В 77 tunvxlan4), 00:22:40 127.0.0.0/8 is directly connected, lo.gvrf, 00:23:36 C IP Route Table for VRF "SMS" Gateway of last resort is 10.10.18.2 to network 0.0.0.0 0.0.0.0/0 [20/0] via 10.10.18.2, irb1067, 00:21:31 В\* v В 10.10.18.0/24 [20/0] is directly connected, irb1067, 00:23:30 v 10.10.20.0/24 [20/0] via 10.10.18.2, irb1067, 00:04:01 В 77 10.240.38.0/24 [200/0] via 60.60.60.60 (recursive is directly connected, В tunvxlan4), 00:22:40 60.60.60.60/32 [0/0] is directly connected, tunvxlan4, 00:22:39 В В 76.76.76.76/32 [0/0] is directly connected, tunvxlan4, 00:22:39 С 127.0.0.0/8 is directly connected, lo.SMS, 00:23:35 IP Route Table for VRF "FAX" Gateway of last resort is 10.10.18.2 to network 0.0.0.0 В\* v 0.0.0.0/0 [20/0] via 10.10.18.2, irb1067, 00:21:31 10.10.18.0/24 [20/0] is directly connected, irb1067, 00:23:30 В V 10.10.20.0/24 [20/0] via 10.10.18.2, irb1067, 00:04:01 R v 10.12.32.0/24 [200/0] via 51.51.51.51 (recursive is directly connected, В tunvxlan3), 00:22:39 В 51.51.51.51/32 [0/0] is directly connected, tunvxlan3, 00:22:39 С 127.0.0.0/8 is directly connected, lo.FAX, 00:23:35 IP Route Table for VRF "SMM" 127.0.0.0/8 is directly connected, lo.SMM, 00:23:35 С Gateway of last resort is not set BorderVTEP1# show bgp 12vpn evpn summary BGP router identifier 66.66.66.66, local AS number 500 BGP table version is 6 2 BGP AS-PATH entries 0 BGP community entries

| Neighbor<br>PfxRcd AD            | MACIP               | V<br>MCAST       | AS<br>T                      | MsgRcv<br>ESI PRE                        | MsgSen<br>EFIX-ROUTE | TblVer           | InQ           | Οı | ıtQ     | Up/Down   | State/         |
|----------------------------------|---------------------|------------------|------------------------------|------------------------------------------|----------------------|------------------|---------------|----|---------|-----------|----------------|
| 51.51.51.51<br>7 0               | 5                   | 4<br>1           | 500<br>0                     | 62<br>1                                  | 71                   | 6                | 0             | 0  | 00:22:  | :50       |                |
| 60.60.60.60<br>8 2               | 3                   | 4<br>1           | 500<br>1                     | 65<br>1                                  | 71                   | 6                | 0             | 0  | 00:22:  | :50       |                |
| 76.76.76.76<br>9 2               | 4                   | 4<br>1           | 500<br>1                     | 65<br>1                                  | 70                   | 6                | 0             | 0  | 00:22:  | :50       |                |
| Total number c                   | of neigh            | nbors 3          | 3                            |                                          |                      |                  |               |    |         |           |                |
| Total number c                   | of Estak            | olished          | d ses                        | ssions 3                                 | 12000 000            | n                |               |    |         |           |                |
| BGP table vers                   | ion is              | 6, loo           | cal 1                        | couter II                                | ) is 66.66           | .66.66           |               |    |         |           |                |
| Status codes:                    | s suppr             | ressed,          | , d c                        | lamped, h                                | n history,           | * vali           | d, > bes      | t, | i - in  | nternal,  |                |
| Origin codes:                    | i - Iar<br>i - IGE  | 2, e -           | EGP,                         | ? - inc                                  | complete             |                  |               |    |         |           |                |
| [EVPN route ty                   | pe]:[ES             | SI]:[V1          | NID]:                        | [relever                                 | nt route i           | nforman          | tion]         |    |         |           |                |
| 1 - Ethernet A<br>2 - MAC/IP Rou | uto-dis             | scovery          | y Roi                        | ite                                      |                      |                  |               |    |         |           |                |
| 3 - Inclusive                    | Multica             | ast Rou          | ute                          |                                          |                      |                  |               |    |         |           |                |
| 4 - Ethernet S                   | egment              | Route            |                              |                                          |                      |                  |               |    |         |           |                |
| 5 - Prefix Rou                   | te                  |                  |                              |                                          |                      |                  |               |    |         |           |                |
| Network<br>Encap                 | N∈                  | ext Hop          | þ                            | Me                                       | etric Lo             | ocPrf            | Weigl         | nt | Pat     | ch Peer   |                |
| (۱۰۸۱ C C 2 م                    | 170 <b>ए</b> । एए । | 1.               |                              |                                          |                      |                  |               |    |         |           |                |
| * i [1]:[00:0                    | 0:00:44             | 4:44:55          | 5:55:                        | 00:00:00                                 | )]:[1060]:           | [1060]           |               |    |         |           |                |
|                                  |                     | 76.76            | .76.7                        | 76                                       | 0                    | 100              | 0             | i  | 76.76   | .76.76    | VXLAN          |
| * i                              |                     | 60.60            | .60.0                        | 50                                       | 0                    | 100              | 0             | i  | 60.60   | .60.60    | VXLAN          |
| * i [1]:[00:0                    | 0:00:44             | 4:44:55          | 5:55:                        | 00:00:00                                 | )]:[429496           | 7295] <b>:</b> [ | 0]            |    |         |           |                |
|                                  |                     | 76.76            | .76.7                        | 76                                       | 0                    | 100              | 0             | i  | 76.76   | .76.76    | VXLAN          |
| * i                              | 10501               | 60.60            | .60.0                        | 50                                       | 0                    | 100              | 0             | i  | 60.60   | .60.60    | VXLAN          |
| * 1 [2]:[0]:[                    | 1050]:[             | [48,000          | JU:Ue                        | 8d:56la]                                 | 0                    | 100              | 0             | 2  | E1 E1   | E1 E1     | 5757T 75 81    |
| * ; [2].[0].                     | 10501.1             | 10. 000          | .51.3                        | ) L<br>. 0 d • 5 6 1 - 1                 | U<br>1 1 1 22 10 1   | 100<br>2 22 11   | U<br>1.[1050] | 1  | 51.51   | .51.51    | VXLAN          |
| ^ _ [2]:[0]:[                    | 1020]:[             | 51 51            | 51 F                         | 31<br>51                                 | n                    | 100              | 0             | i  | 51 51   | 51 51     | <u>νγτ.δ</u> Ν |
| * i [2]•[0]•[                    | 10501 • 1           | 51.51<br>[48.00( | ) () - 3 - 3<br>) () - 3 - 3 | ,<br>,,,,,,,,,,,,,,,,,,,,,,,,,,,,,,,,,,, | U•[32.10.1           | 2 32 10          | 1.[1050]      | Ŧ  | 51.51   |           | VIAIN          |
| I [2]•[0]•[                      | 1000].[             | 51 51            | 51 5                         | 53 <b>.</b> 1030]                        | 0                    | 100              | 0             | i  | 51 51   | 51 51     | VXT.AN         |
| * i [2]:[0]:[                    | 10501:              | 91.91<br>[48.3c2 | 2c:99                        | )<br>d6:167a1                            | :[32,10.1            | 2.32.11          | :[1050]       | -  | 01.01   | .01.01    | v / 112/ 114   |
| _ [_].[.].                       |                     | 51.51            | .51.5                        | 51                                       | 0                    | 100              | 0             | i  | 51.51   | .51.51    | VXLAN          |
| * i [2]:[0]:[                    | 10501:1             | [48,3c2          | 2c:99                        | d6:167a1                                 | 1:[128,240           | 1::1]:[          | 10501         |    |         |           |                |
|                                  |                     | 51.51            | .51.5                        | 51                                       | 0                    | 100              | 0             | i  | 51.51   | .51.51    | VXLAN          |
| * i [2]:[00:0                    | 0:00:44             | 4:44:55          | 5:55:                        | 00:00:00                                 | )]:[1060]:           | [48,000          | 0:0e8d:5      | 61 | 9]:[0]  | :[1060]   |                |
|                                  |                     | 76.76            | .76.7                        | 76                                       | 0                    | 100              | 0             | i  | 76.76   | .76.76    | VXLAN          |
| * i                              |                     |                  |                              |                                          |                      |                  |               |    |         |           |                |
| [2]:[00:00:00:                   | 44:44:5             | 55:55:0          | 00:00                        | 0:00]:[10                                | 060]:[48,0           | 000:222          | 2:1060]:      | [3 | 2,10.24 | 40.38.10] | :[1060]        |
|                                  |                     | 76.76            | .76.7                        | 76                                       | 0                    | 100              | 0             | i  | 76.76   | .76.76    | VXLAN          |
| * i                              |                     | 60.60            | .60.0                        | 50                                       | 0                    | 100              | 0             | i  | 60.60   | .60.60    | VXLAN          |
| * i [2]:[0]:[                    | 1060]:[             | [48,000          | 00:22                        | 222:3333]                                | :[32,10.2            | 40.38.1          | ]:[1060]      |    |         |           |                |

|                                             | 76.76.76.76                                | 0           | 100        | 0           | i       | 76.76.76.76     | VXLAN                                   |
|---------------------------------------------|--------------------------------------------|-------------|------------|-------------|---------|-----------------|-----------------------------------------|
| * i                                         | 60.60.60.60                                | 0           | 100        | 0           | i       | 60.60.60.60     | VXLAN                                   |
| * i                                         | [2]:[0]:[1060]:[48,0000:2222:333           | 3]:[128,16  | 01::1]:[1  | 0601        |         |                 |                                         |
|                                             | 76.76.76.76                                | 0           | 100        | 0           | i       | 76.76.76.76     | VXLAN                                   |
| * i                                         | 60,60,60,60                                | 0           | 100        | 0           | i       | 60.60.60.60     | VXLAN                                   |
| *>                                          | [2]:[0]:[1067]:[48,3c2c:991c:dc7           | a]:[32,10.  | 10.18.11:  | [1067]      |         |                 |                                         |
|                                             |                                            | 0           | 100        | [ = 0 0 7 ] | 3276    | 8 i             |                                         |
| VXLA                                        | N                                          | Ũ           | 100        |             | 02,0    | 0 1             |                                         |
| *>                                          | [2]:[0]:[1067]:[48,a82b:b5cf:f80           | 6]:[32,10.  | 10.18.2]:  | [1067]      |         |                 |                                         |
|                                             | 66.66.66.66                                | 0           | 100        |             | 3276    | 8 i             |                                         |
| VXLA                                        | N                                          |             |            |             |         |                 |                                         |
| * i                                         | [3]:[1050]:[32,51.51.51.51]                |             |            |             |         |                 |                                         |
|                                             | 51.51.51.51                                | 0           | 100        | 0           | i       | 51.51.51.51     | VXLAN                                   |
| * i                                         | [3]:[1060]:[32,60.60.60.60]                |             |            |             |         |                 |                                         |
|                                             | 60.60.60.60                                | 0           | 100        | 0           | i       | 60.60.60.60     | VXLAN                                   |
| * i                                         | [3]:[1060]:[32,76.76.76.76]                |             |            |             |         |                 |                                         |
|                                             | 76.76.76.76                                | 0           | 100        | 0           | i       | 76.76.76.76     | VXLAN                                   |
| *>                                          | [3] • [1067] • [32, 66 66 66 66]           | Ũ           | 200        | Ũ           | -       |                 | ,,,,,,,,,,,,,,,,,,,,,,,,,,,,,,,,,,,,,,, |
| -                                           | [0].[100,].[02,00.00.00.00]                | 0           | 100        |             | 3276    | 8 i             |                                         |
| VXLA                                        | N                                          | 0           | 100        |             | 5270    | 0 1             |                                         |
|                                             |                                            |             |            |             |         |                 |                                         |
| RD[2                                        | .3.4.5:1]                                  |             |            |             |         |                 |                                         |
| *>i                                         | [2]:[0]:[1050]:[48,0000:0e8d:561           | a]:[0]:[10  | 501        |             |         |                 |                                         |
|                                             | 51.51.51                                   | 0           | 100        | 0           | i       | 51.51.51.51     | VXLAN                                   |
| *>i                                         | [2]:[0]:[1050]:[48.0000:0e8d:56]           | al:[32,10.  | 12.32.111  | :[1050      | )]      |                 |                                         |
| · -                                         | 51 51 51 51                                | 0           | 100        | 0           | ''<br>i | 51 51 51 51     | VXT.AN                                  |
| *>i                                         | [2] • [0] • [1050] • [48 0000 • 3333 • 105 | 01 • [32 10 | 12 32 101  | • [1050     | 1       | 01.01.01.01     | V 2111111                               |
| ~1                                          | [2].[0].[1000].[40,0000.0000.000.100       | 0].[32,10.  | 100        | .[1030      | ']<br>; | 51 51 51 51     | ττντ λη                                 |
| * < :                                       |                                            | 0 1.0       | 10 20 11.  | 10501       | T       | JI.JI.JI.JI     | VALAN                                   |
| ~ > 1                                       | [2]:[0]:[1050]:[40,30220:9900:107          | a]:[32,10.  | 100        | [1030]      | 2       | E1 E1 E1 E1     | <b>5757T 7 NT</b>                       |
| <u>ــــــــــــــــــــــــــــــــــــ</u> |                                            | -1.[100.04  | 100        | 0           | T       | 51.51.51.51     | VALAN                                   |
| ^>1                                         |                                            | a]:[128,24  | 100        | 050]        |         |                 |                                         |
|                                             | 51.51.51.51                                | 0           | 100        | 0           | l       | 51.51.51.51     | VXLAN                                   |
| *>1                                         | [3]:[1050]:[32,51.51.51.51]                |             |            |             |         |                 |                                         |
|                                             | 51.51.51.51                                | 0           | 100        | 0           | i       | 51.51.51.51     | VXLAN                                   |
|                                             |                                            |             |            |             |         |                 |                                         |
| RD [ 2                                      | .3.4.5:2]                                  |             |            |             |         |                 |                                         |
| *>i                                         | [1]:[00:00:00:44:44:55:55:00:00:           | 00]:[1060]  | :[1060]    |             |         |                 |                                         |
|                                             | 60.60.60                                   | 0           | 100        | 0           | i       | 60.60.60.60     | VXLAN                                   |
| *>i                                         |                                            |             |            |             |         |                 |                                         |
| [2]:                                        | [00:00:00:44:44:55:55:00:00:00]:[          | 1060]:[48,  | 0000:2222  | :1060]      | :[32    | 2,10.240.38.10] | :[1060]                                 |
|                                             | 60.60.60                                   | 0           | 100        | 0           | i       | 60.60.60.60     | VXLAN                                   |
| *>i                                         | [2]:[0]:[1060]:[48,0000:2222:333           | 3]:[32,10.  | 240.38.1]  | :[1060      | )]      |                 |                                         |
|                                             | 60.60.60                                   | 0           | 100        | 0           | i       | 60.60.60.60     | VXLAN                                   |
| *>i                                         | [2]:[0]:[1060]:[48,0000:2222:333           | 3]:[128,16  | 501::1]:[1 | 060]        |         |                 |                                         |
|                                             | 60.60.60                                   | 0           | 100        | 0           | i       | 60.60.60.60     | VXLAN                                   |
| *>i                                         | [3]:[1060]:[32,60.60.60.60]                |             |            |             |         |                 |                                         |
|                                             | 60.60.60.60                                | 0           | 100        | 0           | i       | 60.60.60.60     | VXLAN                                   |
|                                             |                                            |             |            |             |         |                 |                                         |
| RD [ 2                                      | .3.4.6:2]                                  |             |            |             |         |                 |                                         |
| *>i                                         | [1]:[00:00:00:44:44:55:55:00:00:           | 00]:[1060]  | :[1060]    |             |         |                 |                                         |
|                                             | 76.76.76.76                                | 0           | 100        | 0           | i       | 76.76.76.76     | VXLAN                                   |
|                                             |                                            |             | -          | -           |         |                 |                                         |

| *>i        | [2]:[00:00:00:4               | 4:44:55:55:00       | :00:00]:[1                               | 060]:[48,0000:          | 0e8d: | 5619      | ]:[0]: | [1060]      |            |
|------------|-------------------------------|---------------------|------------------------------------------|-------------------------|-------|-----------|--------|-------------|------------|
|            |                               | 76.76.76.76         | 0                                        | 100                     | 0     | i         | 76.76. | .76.76      | VXLAN      |
| *>i        |                               | 55.55.00.00.00      | 01.[1060].                               | [40 0000.2222.          | 10601 | • ເວວ     | 10 24  | 0 20 101.   | [1060]     |
| [2]:[      | 00:00:00:44:44:               |                     | .[1000]:                                 | 100                     | 0001  | :[32<br>; | 76 76  | 76 76       | [TOOD]     |
| * \ ;      | [2].[0].[1060].               | r 10 . 70 . 70 . 70 | · · · · · · · · · · · · · · · · · · ·    | 10 240 20 11.           | 1060  | ⊥<br>1    | /0./0. | . /0. /0    | VALAN      |
| ~          | [2].[0].[1000].               | 76 76 76 76 76      | .5555].[52]                              | 100.240.30.1].          | 0000  |           | 76 76  | 76 76       | VVT AN     |
| *>:        |                               | [18 0000·2222       |                                          | 1601••11•[10            | 601   | Ŧ         | /0./0. | . /0. /0    | VALAN      |
| ~          | [2].[0].[1000].               | 76 76 76 76 76      | .5555].[120                              | 100                     | 001   | ÷         | 76 76  | 76 76       | VVT AN     |
| *>;        | [3] • [1060] • [32            |                     | 0                                        | 100                     | 0     | Ŧ         | /0./0. | . / 0 . / 0 | VIAN       |
| ~1         | [5].[1000].[52,               | 76 76 76 76 76      | 0                                        | 100                     | 0     | i         | 76 76  | 76 76       | VXT.AN     |
|            |                               | /0./0./0./0         | 0                                        | 100                     | 0     | -         | , ,    |             | V 2111211V |
| RD[51      | .51.51.51:10501               |                     |                                          |                         |       |           |        |             |            |
| *>i        | [5]:[0]:[10502]               | :[24]:[10.12.3      | 32.0]:[0.0                               | .0.0]:[10502]           |       |           |        |             |            |
|            |                               | 51.51.51.51         | 0                                        | 100                     | 0     | ?         | 51.51  | .51.51      | VXLAN      |
|            |                               |                     |                                          |                         |       |           |        |             |            |
| RD[60      | .60.60.60:1]                  |                     |                                          |                         |       |           |        |             |            |
| *>i        | [1]:[00:00:00:4               | 4:44:55:55:00       | :00:00]:[42                              | 294967295] <b>:</b> [0] |       |           |        |             |            |
|            |                               | 60.60.60.60         | 0                                        | 100                     | 0     | i         | 60.60  | .60.60      | VXLAN      |
| *>i        | [4]:[00:00:00:4               | 4:44:55:55:00       | :00:00]:[32                              | 2,60.60.60.60]          |       |           |        |             |            |
|            |                               | 60.60.60.60         | 0                                        | 100                     | 0     | i         | 60.60  | .60.60      | VXLAN      |
|            |                               |                     |                                          |                         |       |           |        |             |            |
| RD[60      | 0.60.60.60:1040]              |                     |                                          |                         |       |           |        |             |            |
| *>i        | [5]:[0]:[10402]               | :[24]:[10.240       | .38.0]:[0.0                              | 0.0.0]:[10402]          |       |           |        |             |            |
|            |                               | 60.60.60.60         | 0                                        | 100                     | 0     | ?         | 60.60  | .60.60      | VXLAN      |
|            |                               |                     |                                          |                         |       |           |        |             |            |
| RD[/6      | ./6./6./6:1]                  |                     | 00 001 54                                |                         |       |           |        |             |            |
| *>1        | [1]:[00:00:00:4               | 4:44:55:55:00       | :00:00]:[4.                              | 294967295]:[U]          | 0     |           |        |             |            |
| * < :      | [4].[00.00.00.4               | /0./0./0./0         | U<br>· C O • C O • C O •                 |                         | 0     | 1         | /0./0. | . / 6 . / 6 | VALAN      |
| ~/I        | [4].[00.00.00.4               | 76 76 76 76 76      | .00.00].[3.                              | 100                     | 0     | ÷         | 76 76  | 76 76       | VVT AN     |
|            |                               | /0./0./0./0         | 0                                        | 100                     | 0     | T         | /0./0. | . /0. /0    | VALAN      |
| RD[76      | 5 76 76 76 • 10401            |                     |                                          |                         |       |           |        |             |            |
| *>i        | $[5] \cdot [0] \cdot [10402]$ | ·[24] · [10 240     | 38 01.00                                 | 0 01.104021             |       |           |        |             |            |
| ~ ±        | [0].[0].[10102]               | 76.76.76.76         | 0                                        | 100                     | 0     | ç         | 76.76  | 76.76       | VXLAN      |
|            |                               |                     | J. J. J. J. J. J. J. J. J. J. J. J. J. J | 200                     | Ū     | •         | ,      |             |            |
| Total      | . number of pref              | ixes 41             |                                          |                         |       |           |        |             |            |
| Borde      | erVTEP1#                      |                     |                                          |                         |       |           |        |             |            |
|            |                               |                     |                                          |                         |       |           |        |             |            |
| Borde      | erVTEP1#show bgp              | 12vpn evpn p:       | refix-rout                               | Э                       |       |           |        |             |            |
|            |                               |                     |                                          |                         |       |           |        |             |            |
| RD[51      | .51.51.51:1050]               |                     |                                          |                         |       |           |        |             |            |
| ESI        |                               | Eth-Tag Prefi       | x-Length                                 | IP-Address              |       | _         |        |             | GW-        |
| IPAdo      | iress                         | 0.4                 | L3VNID                                   | Nexthop                 | 1     | Enca      | p      | Router-Ma   | С          |
| U<br>10502 | LUSUZ<br>2 51 51 51 5         | 24 IU<br>1 VXT.AN   | 3626.990                                 | d6•167a                 | 0.0   | 0.0.      | 0      |             |            |
|            |                               |                     |                                          |                         |       |           |        |             |            |
| RD[60      | .60.60.60:10401               |                     |                                          |                         |       |           |        |             |            |
| ESI        |                               | Eth-Tag Prefi       | x-Length                                 | IP-Address              |       |           |        |             | GW-        |
| IPAdd      | lress                         | -                   | L3VNID                                   | Nexthop                 | ]     | Enca      | p      | Router-Ma   | С          |
|            |                               |                     |                                          |                         |       |           |        |             |            |

| 0<br>10402                                                                   | 10<br>60.60                                                                                   | )402<br>.60.6                                                                       | 24<br>0 VXI                                                                                                    | 10.2<br>JAN                                                | 240.38.0<br>3c2c:99                                     | d1:117a                                 |                                               | 0.0.0.0         |                    |          |       |
|------------------------------------------------------------------------------|-----------------------------------------------------------------------------------------------|-------------------------------------------------------------------------------------|----------------------------------------------------------------------------------------------------|------------------------------------------------------------|---------------------------------------------------------|-----------------------------------------|-----------------------------------------------|-----------------|--------------------|----------|-------|
| PD[76 76                                                                     | 76 76.                                                                                        | 10401                                                                               |                                                                                                    |                                                            |                                                         |                                         |                                               |                 |                    |          |       |
| ESI<br>IPAddress                                                             | , o. , o.                                                                                     | 1040]                                                                               | Eth-Tag                                                                                                    | Prefix-                                                    | -Length<br>L3VNID                                       | IP-Ao<br>Next                           | ldress<br>hop                                 | Encap           | Ro                 | uter-Ma  | GW-   |
| 0<br>10402                                                                   | 10<br>76.76                                                                                   | )402<br>.76.7                                                                       | 24<br>6 VXI                                                                                                    | 10.2<br>.AN                                                | 240.38.0<br>3c2c:99                                     | de:1e7a                                 | -                                             | 0.0.0.0         |                    |          |       |
| VTEP3<br>======                                                              |                                                                                               |                                                                                     |                                                                                                    |                                                            |                                                         |                                         |                                               |                 |                    |          |       |
| VTEP3#shc<br>VXLAN Inf                                                       | ow nvo<br>Formati                                                                             | vxlan<br>on                                                                         |                                                                                                    |                                                            |                                                         |                                         |                                               |                 |                    |          |       |
| Codes:                                                                       | NW -<br>AC -<br>(u) -                                                                         | ==<br>Netwo<br>Acces<br>Untag                                                       | rk Port<br>s Port<br>ged                                                                                        |                                                            |                                                         |                                         |                                               |                 |                    |          |       |
| VNID<br>Src-Addr                                                             | VNI-Nan                                                                                       | ne<br>Dst                                                                           | VNI-Type<br>-Addr                                                                                               | е Туре                                                     | Interfac                                                | e ESI                                   |                                               |                 | VI                 | AN DF-S  | tatus |
| 1060<br>76.76.76.<br>1060                                                    | 76                                                                                            | 60.                                                                                 | L2<br>60.60.60                                                                                                  | NW -<br>AC po                                              |                                                         |                                         | D:44:44:5                                     | 5:55:00:0       |                    | 060 NON- | DF    |
| 10402<br>76.76.76.                                                           | <br>76                                                                                        | 66.                                                                                 | L3<br>66.66.66                                                                                                  | NW -                                                       |                                                         |                                         |                                               |                 |                    |          |       |
| Total num<br>VTEP3#shc<br>VXLAN Net                                          | nber of<br>ow nvo<br>twork t                                                                  | entr<br>vxlan<br>unnel                                                              | ies are 3<br>tunnel<br>Entries                                                                                  | 3                                                          |                                                         |                                         | ,                                             |                 | _                  |          |       |
| Source                                                                       |                                                                                               | Des <sup>.</sup>                                                                    | tination<br>========                                                                                            | S<br>======                                                | tatus<br>=======                                        | =======                                 | Up/Down<br>======                             | ע<br>=======    | odate<br>======    | ==       |       |
| 76.76.76.<br>76.76.76.                                                       | 76<br>76                                                                                      | 66.<br>60.                                                                          | 66.66.66<br>60.60.60                                                                                            | I<br>I                                                     | nstalled<br>nstalled                                    | l                                       | 00:24:35<br>00:54:40                          | 00              | ):24:35<br>):54:40 |          |       |
| Total num<br>VTEP3#shc<br>Codes: K<br>O<br>N1<br>E1<br>i<br>i<br>i<br>v<br>* | aber of<br>- kern<br>- OSPF<br>- OSP<br>- OSP<br>- IS-I<br>- IS-I<br>- IS-<br>- vrf<br>- cand | entr<br>oute<br>el, C<br>, IA<br>F NSS<br>F ext<br>S, L1<br>IS in<br>leake<br>idate | ies are 2<br>vrf all<br>- connec<br>- OSPF in<br>A externa<br>ernal typ<br>- IS-IS<br>ter area,<br>d<br>default | ted, S<br>ater ar<br>al type<br>be 1, E<br>level-<br>E - E | - stati<br>ea<br>1, N2 -<br>2 - OSPF<br>1, L2 -<br>VPN, | .c, R -<br>OSPF N<br>'extern<br>IS-IS 1 | RIP, B -<br>SSA exter<br>al type 2<br>evel-2, | BGP<br>nal type | 2                  |          |       |
| IP Route                                                                     | Table                                                                                         | for V                                                                               | RF "defau                                                                                                    | ılt"                                                       |                                                         |                                         |                                               |                 |                    |          |       |

10.10.10.0/31 [110/2] via 10.10.24.1, xe27, 00:54:56 0 10.10.12.0/31 [110/2] via 10.10.24.1, xe27, 00:54:56 0 10.10.14.0/31 [110/2] via 10.10.24.1, xe27, 00:25:31 0 С 10.10.24.0/31 is directly connected, xe27, 00:55:37 0 51.51.51.51/32 [110/3] via 10.10.24.1, xe27, 00:54:47 0 60.60.60.60/32 [110/3] via 10.10.24.1, xe27, 00:54:45 0 66.66.66.66/32 [110/3] via 10.10.24.1, xe27, 00:24:46 С 76.76.76.76/32 is directly connected, lo, 00:55:38 С 127.0.0.0/8 is directly connected, lo, 00:55:39 IP Route Table for VRF "management" 10.12.20.0/24 is directly connected, eth0, 00:55:10 С С 127.0.0.0/8 is directly connected, lo.management, 00:55:39 IP Route Table for VRF "SMS" Gateway of last resort is 66.66.66.66 to network 0.0.0.0 R\* 0.0.0.0/0 [200/0] via 66.66.66 (recursive is directly connected, tunvxlan2), 00:23:33 10.10.18.0/24 [200/0] via 66.66.66 (recursive is directly connected, В tunvxlan2), 00:24:41 10.10.20.0/24 [200/0] via 66.66.66 (recursive is directly connected, R tunvxlan2), 00:06:03 10.240.38.0/24 is directly connected, irb1060, 00:55:38 С 66.66.66.66/32 [0/0] is directly connected, tunvxlan2, 00:24:41 В 127.0.0.0/8 is directly connected, lo.SMS, 00:55:39 С VTEP3# show bgp 12vpn evpn summary BGP router identifier 76.76.76.76, local AS number 500 BGP table version is 8 2 BGP AS-PATH entries 0 BGP community entries Neighbor V AS MsqRcv MsgSen TblVer InQ OutQ Up/Down State/ PfxRcd MACIP MCAST ESI AD PREFIX-ROUTE 60.60.60.60 7 500 144 140 0 0 00:54:55 4 3 8 2 1 1 1 66.66.66.66 7 500 125 0 0 00:24:51 4 127 2 12 0 1 0 9 Total number of neighbors 2 Total number of Established sessions 2 VTEP3# show bgp 12vpn evpn BGP table version is 8, local router ID is 76.76.76.76 Status codes: s suppressed, d damped, h history, \* valid, > best, i - internal, l - labeled, S Stale Origin codes: i - IGP, e - EGP, ? - incomplete [EVPN route type]: [ESI]: [VNID]: [relevent route informantion] 1 - Ethernet Auto-discovery Route 2 - MAC/IP Route 3 - Inclusive Multicast Route 4 - Ethernet Segment Route 5 - Prefix Route

| 1     | Network     | Next Hop                            | Metric                  | LocPrf      | Wei          | ght        | Path Pee      | r           |
|-------|-------------|-------------------------------------|-------------------------|-------------|--------------|------------|---------------|-------------|
| Enca  | p           |                                     |                         |             |              |            |               |             |
| RD[2  | .2.4.4:41   |                                     |                         |             |              |            |               |             |
| *>i   | [2]:[0]:[1  | 0671:[48,3c2c:991c                  | :dc7a]:[32.             | 10.10.18.1  | 1:[1067      | 1          |               |             |
|       | [2]•[0]•[1  |                                     | 0                       | 100         | 0            | ,<br>i     | 66 66 66 66   | VXT.AN      |
| *>;   | [2].[0].[1  | $10671 \cdot [48 - 82b \cdot b5cf]$ | • F8061 • [32 -         | 10 10 18 2  | J. [1067     | 1          | 00.00.00.00   | V / 11/ 11V |
| ~ 1   | [2].[0].[]  |                                     | .1000].[32,             | 10.10.10.2  | 0.1001       |            |               | ταντ λη     |
| + \ 2 | [2].[10(7]  |                                     | 0                       | 100         | 0            | T          | 00.00.00.00   | VALAN       |
| ^ >1  | [3]:[1067]  | [:[32,00.00.00.00]                  | 0                       | 100         | 0            |            |               |             |
|       |             | 66.66.66.66                         | U                       | 100         | 0            | 1          | 66.66.66.66   | VXLAN       |
| RD[2  | .3.4.5:2]   |                                     |                         |             |              |            |               |             |
| *>i   | [1]:[00:00  | 0:00:44:44:55:55:00                 | :00:00]:[10             | 60]:[1060]  |              |            |               |             |
|       |             | 60.60.60.60                         | 0                       | 100         | 0            | i          | 60.60.60.60   | VXLAN       |
| *>i   |             |                                     |                         |             |              |            |               |             |
| [2]:  | [00:00:00:4 | 44:44:55:55:00:00:00                | )]:[1060]:[4            | 48,0000:22  | 22:1060      | ]:[32      | 2,10.240.38.1 | L0]:[1060]  |
|       |             | 60.60.60.60                         | 0                       | 100         | 0            | i          | 60.60.60.60   | VXLAN       |
| *>i   | [2]:[0]:[1  | L060]:[48,0000:2222                 | :3333]:[32,3            | 10.240.38.  | 1]:[106      | 0]         |               |             |
|       |             | 60.60.60.60                         | 0                       | 100         | 0            | i          | 60.60.60.60   | VXLAN       |
| *>i   | [2]:[0]:[1  | L060]:[48,0000:2222                 | :3333]:[128             | ,1601::1]:  | [1060]       |            |               |             |
|       |             | 60.60.60.60                         | 0                       | 100         | 0            | i          | 60.60.60.60   | VXLAN       |
| *>i   | [3]:[1060]  | :[32,60.60.60.60]                   |                         |             |              |            |               |             |
|       |             | 60.60.60.60                         | 0                       | 100         | 0            | i          | 60.60.60.60   | VXLAN       |
| 2 חפ  | 3 / 6.21 5  |                                     |                         |             |              |            |               |             |
| *>    | [1]•[00•00  | (100.44.44.55.55.00)                | • 0 0 • 0 0 1 • [ 1 0 0 | 601.10601   |              |            |               |             |
|       | [1].[00.00  |                                     | .00.00].[10             | 100         | 0            | 2276       | 0 -           |             |
| VXTA  | N           | /0./0./0./0                         | 0                       | 100         | 0            | 5270       | 0 I           |             |
| * i   |             |                                     | 0                       | 100         | 0            | i          | 60 60 60 60   | VXT.AN      |
| * i   | [1].        | )•00•44•44•55•55•00                 |                         | 919672951•  | 101          | -          | 00.00.00.00   | V / 11/ 11V |
| 1     | [1].[00.00  |                                     | .00.00].[42.            | 100         | [0]          | :          |               | ταντ λη     |
| * \   | [2].[00.00  |                                     | .00.001.[10             | 001.<br>01. | 0<br>6000000 | ⊥<br>•5610 | 00.00.00.00   |             |
| ^ /   | [2]:[00:00  | 1:00:44:44:55:55:00                 | .00:00]:[10             | 00]:[40,00  |              | :0013      | ):[U]:[IU60]  | I.          |
| VXT.Δ | N           | /6./6./6./6                         | 0                       | 100         | 0            | 3276       | 8 1           |             |
| *>    |             |                                     |                         |             |              |            |               |             |
| [2]:  | [00:00:00:4 | 4:44:55:55:00:00:00                 | )]:[1060]:[4            | 48,0000:22  | 22:1060      | 1:[32      | 2,10.240.38.1 | L0]:[1060]  |
|       | -           | 76.76.76.76                         | 0                       | . 100       | 0            | 3276       | ,<br>8 i      |             |
| VXLA  | N           |                                     | -                       |             | -            |            |               |             |
| * i   |             | 60.60.60.60                         | 0                       | 100         | 0            | i          | 60.60.60.60   | VXLAN       |
| * i   | [2]:[0]:[1  | L060]:[48,0000:2222                 | :33331:[32,]            | 10.240.38.  | 1]:[106      | 01         |               |             |
|       |             | 60.60.60.60                         | 0                       | 100         | 0            | i          | 60.60.60.60   | VXLAN       |
| *>    |             | 76.76.76.76                         | 0                       | 10          | 0            | 3276       | 8 i           |             |
| VXLA  | N           | , , , , .                           | 0                       | 101         | 0            | 0270       | 0 1           |             |
| * i   | [2]:[0]:[1  | 1060]:[48,0000:2222                 | :3333]:[128]            | ,1601::1]:  | [1060]       |            |               |             |
|       |             | 60.60.60.60                         | 0                       | 100         | 0            | i          | 60.60.60.60   | VXLAN       |
| *>    |             | 76.76.76.76                         | 0                       | 1.00        | 0            | 3276       | 8 i           |             |
| VXLA  | N           |                                     | 0                       | 101         | -            | ,0         |               |             |
| * i   | [2]:[0]:[1  | L067]:[48,3c2c:991c                 | :dc7a]:[32,2            | 10.10.18.1  | ]:[1067      | ]          |               |             |
|       |             | 66.66.66.66                         | 0                       | 100         | - 0          | i          | 66.66.66.66   | VXLAN       |
| * i   | [2]:[0]:[1  | L067]:[48,a82b:b5cf                 | :f806]:[32.]            | 10.10.18.2  | ]:[1067      | 1          |               |             |
|       |             | 66,66,66,66                         | 0                       | 100         | 0            | -<br>i     | 66.66.66.66   | VXTAN       |
|       |             |                                     | -                       | =           | -            | -          |               |             |

| * i        | [3]:[1060]:[32,60.60.60.60]<br>60.60.60         | 0          | 100                 | 0 | i 60.60.60.60    | VXLAN   |
|------------|-------------------------------------------------|------------|---------------------|---|------------------|---------|
| *>         | [3]:[1060]:[32,76.76.76.76]                     |            |                     |   |                  |         |
|            | 76.76.76                                        | 0          | 100                 |   | 32768 i          |         |
| * i        | [3]:[1067]:[32,66.66.66.66]<br>66.66.66.66      | 0          | 100                 | 0 | i 66.66.66.66    | VXLAN   |
| RD[4       | .5.6.8:6]                                       |            |                     |   |                  |         |
| *>i        | [5]:[0]:[500]:[0]:[0.0.0]:[0.0                  | .0.0]:[500 | ]                   |   |                  |         |
|            | 66.66.66.66                                     | 0          | 100                 | 0 | 64603 i 66.66.66 | .66     |
| VXLA       | N                                               |            |                     |   |                  |         |
| *>1        | [5]:[0]:[500]:[24]:[10.10.18.0]:                |            | [500]               | 0 |                  |         |
| 4 \ 2      |                                                 | U          | TOO                 | 0 | ? 66.66.66.66    | VXLAN   |
| ^>1        |                                                 |            | 100                 | 0 | 61602 ÷ 66 66 66 | 66      |
| VXLA       | 00.00.00.00<br>N                                | 0          | 100                 | 0 | 04003 I 00.00.00 | .00     |
|            |                                                 |            |                     |   |                  |         |
| RD[6       | 0.60.60.60:1]                                   |            |                     |   |                  |         |
| *>i        | [1]:[00:00:00:44:44:55:55:00:00:                | 00]:[42949 | 67295] <b>:</b> [0] |   |                  |         |
|            | 60.60.60.60                                     | 0          | 100                 | 0 | i 60.60.60.60    | VXLAN   |
| *>i        | [4]:[00:00:00:44:44:55:55:00:00:                | 00]:[32,60 | .60.60.60]          |   |                  |         |
|            | 60.60.60.60                                     | 0          | 100                 | 0 | i 60.60.60.60    | VXLAN   |
| RD [ 6     | 0.60.60.60:1040]                                |            |                     |   |                  |         |
| *>i        | [5]:[0]:[10402]:[24]:[10.240.38.                | 0]:[0.0.0. | 0]:[10402]          |   |                  |         |
|            | 60.60.60.60                                     | 0          | 100                 | 0 | ? 60.60.60.60    | VXLAN   |
| RD[6       | 6.66.66.66:1050]                                |            |                     |   |                  |         |
| *>i        | [5]:[0]:[500]:[0]:[0.0.0]:[0.0                  | .0.0]:[500 | ]                   |   |                  |         |
|            | 66.66.66.66                                     | 0          | 100                 | 0 | 64603 i 66.66.66 | .66     |
| VXLA       | Ν                                               |            |                     |   |                  |         |
| *>i        | [5]:[0]:[500]:[24]:[10.10.18.0]:                | [0.0.0]:   | [500]               |   |                  |         |
|            | 66.66.66.66                                     | 0          | 100                 | 0 | ? 66.66.66.66    | VXLAN   |
| *>i        | [5]:[0]:[500]:[24]:[10.10.20.0]:                | [0.0.0]:   | [500]               |   |                  |         |
|            | 66.66.66                                        | 0          | 100                 | 0 | 64603 i 66.66.66 | .66     |
| VIIII      |                                                 |            |                     |   |                  |         |
| RD[6       | 6 66 66 66.10601                                |            |                     |   |                  |         |
| *>i        | [5]:[0]:[500]:[0]:[0]:[0].0.0]:[0].0            | .0.01:[500 | 1                   |   |                  |         |
| ^ <u>+</u> | 66, 66, 66                                      | 0          | 100                 | 0 | 64603 i 66.66.66 | . 66    |
| VXLA       | N                                               | Ũ          | 200                 | Ũ | 01000 1 00000000 | • • • • |
| *>i        | [5]:[0]:[500]:[24]:[10.10.18.0]:                | [0.0.0]:   | [500]               |   |                  |         |
|            | 66.66.66.66                                     | 0          | 100                 | 0 | ? 66.66.66.66    | VXLAN   |
| *>i        | [5]:[0]:[500]:[24]:[10.10.20.0]:                | [0.0.0]:   | [500]               |   |                  |         |
|            | 66.66.66.66                                     | 0          | 100                 | 0 | 64603 i 66.66.66 | .66     |
| VXLA       | N                                               |            |                     |   |                  |         |
| RD[7       | 6.76.76.76:1] VRF[evpn-gvrf-1]:                 |            |                     |   |                  |         |
| *>         | [1]:[00:00:00:44:44:55:55:00:00:<br>76 76 76 76 | 00]:[42949 | 67295] <b>:</b> [0] |   | 32768 i          |         |
| VXLA       | N                                               | 0          | 100                 |   | 52,00 I          |         |

| * i [4]:<br>*> [4]:<br>VXLAN | [00:00:00:44<br>[00:00:00:44 | 1:44:55:55:<br>60.60.60.6<br>1:44:55:55:<br>76.76.76. | 00:00:00]:[3<br>0 0<br>00:00:00]:[3<br>76 | 32,60.60.60.60]<br>100<br>32,76.76.76.76]<br>0 100 | 0 i 60<br>32768 i | .60.60.60  | VXLAN |
|------------------------------|------------------------------|-------------------------------------------------------|-------------------------------------------|----------------------------------------------------|-------------------|------------|-------|
| Total num                    | ber of prefi                 | ixes 34                                               |                                           |                                                    |                   |            |       |
| VTEP3#<br>VTEP3#sho          | w bgp l2vpr                  | n evpn pref                                           | ix-route                                  |                                                    |                   |            |       |
| RD[4.5.6.                    | 8:6]                         |                                                       |                                           |                                                    |                   |            |       |
| ESI<br>IPAddress             |                              | Eth-Tag Pro                                           | efix-Length<br>L3VNID                     | IP-Address<br>Nexthop                              | Encap             | Router-Mac | GW-   |
| 0<br>500                     | 500<br>66.66.66.66           | )<br>5 VXLAN                                          | 0.0.0.0<br>3c2c:99                        | 91c:dc7a                                           | 0.0.0.0           |            |       |
| 0<br>500                     | 500 2<br>66.66.66.66         | 24<br>5 VXLAN                                         | 10.10.18.0<br>3c2c:99                     | 91c:dc7a                                           | 0.0.0.0           |            |       |
| 0<br>500                     | 500 2<br>66.66.66.66         | 24<br>5 VXLAN                                         | 10.10.20.0<br>3c2c:99                     | 91c:dc7a                                           | 0.0.0.0           |            |       |
| RD[60.60.                    | 60.60:1040]                  |                                                       |                                           |                                                    |                   |            |       |
| ESI<br>IPAddress             |                              | Eth-Tag Pro                                           | efix-Length<br>L3VNID                     | IP-Address<br>Nexthop                              | Encap             | Router-Mac | GW-   |
| 0<br>10402                   | 10402<br>60.60.60.60         | 24<br>) VXLAN                                         | 10.240.38.0<br>3c2c:99                    | 9d1:117a                                           | 0.0.0.0           |            |       |
| RD[66.66.                    | 66.66:1050]                  |                                                       |                                           |                                                    |                   |            |       |
| ESI<br>IPAddress             |                              | Eth-Tag Pro                                           | efix-Length<br>L3VNID                     | IP-Address<br>Nexthop                              | Encap             | Router-Mac | GW-   |
| 0<br>500                     | 500<br>66.66.66.66           | )<br>5 VXLAN                                          | 0.0.0.0<br>3c2c:99                        | 91c:dc7a                                           | 0.0.0.0           |            |       |
| 0<br>500                     | 500 2                        | 24<br>5 VXLAN                                         | 10.10.18.0<br>3c2c:99                     | 91c:dc7a                                           | 0.0.0.0           |            |       |
| 0<br>500                     | 500 2<br>66.66.66.66         | 24<br>5 VXLAN                                         | 10.10.20.0<br>3c2c:99                     | 91c:dc7a                                           | 0.0.0.0           |            |       |
| RD[66.66.                    | 66.66:1060]                  |                                                       |                                           |                                                    |                   |            |       |
| ESI<br>IPAddress             |                              | Eth-Tag Pro                                           | efix-Length<br>L3VNID                     | IP-Address<br>Nexthop                              | Encap             | Router-Mac | GW-   |
| 0<br>500                     | 500                          | )<br>5 VXLAN                                          | 0.0.0.0<br>3c2c:99                        | 91c:dc7a                                           | 0.0.0.0           |            |       |
| 0<br>500                     | 500 2                        | 24<br>5 VXLAN                                         | 10.10.18.0<br>3c2c:90                     | 91c:dc7a                                           | 0.0.0.0           |            |       |
| 0<br>500                     | 500 2<br>66.66.66.66         | 24<br>5 VXLAN                                         | 10.10.20.0<br>3c2c:99                     | 91c:dc7a                                           | 0.0.0.0           |            |       |
|                              |                              |                                                       |                                           |                                                    |                   |            |       |

#### VTEP2

\_\_\_\_\_

```
AC - Access Port
         (u) - Untagged
     VNI-Name
                   VNI-Type Type Interface ESI
                                                                     VLAN DF-Status
VNTD
Src-Addr
               Dst-Addr
1060
       ____
                    L2
                            NW
                                 ____
                                          ____
                                                                      ____ ___
60.60.60.60
                76.76.76.76
        ____
1060
                  ___
                                         00:00:00:44:44:55:55:00:00:00 1060 DF
                           AC
                                po1000
____
10402
                                 ____
                                          ____
        ____
                    L3
                            NW
                                                                      ____ ___
60.60.60.60
                66.66.66.66
Total number of entries are 3
VTEP2#show nvo vxlan tunnel
VXLAN Network tunnel Entries
Source
                Destination
                                Status
                                                 Up/Down
                                                                Update
_____
60.60.60.60
                66.66.66.66
                                                 00:26:50
                                                                00:26:50
                                Installed
60.60.60.60
               76.76.76.76
                               Installed
                                                 00:56:51
                                                              00:56:51
Total number of entries are 2
VTEP2#show ip route vrf all
Codes: K - kernel, C - connected, S - static, R - RIP, B - BGP
      O - OSPF, IA - OSPF inter area
      N1 - OSPF NSSA external type 1, N2 - OSPF NSSA external type 2
      E1 - OSPF external type 1, E2 - OSPF external type 2
      i - IS-IS, L1 - IS-IS level-1, L2 - IS-IS level-2,
      ia - IS-IS inter area, E - EVPN,
      v - vrf leaked
      * - candidate default
IP Route Table for VRF "default"
            10.10.10.0/31 [110/2] via 10.10.12.0, xe25, 00:57:13
0
С
            10.10.12.0/31 is directly connected, xe25, 00:57:57
            10.10.14.0/31 [110/2] via 10.10.12.0, xe25, 00:27:47
Ο
            10.10.16.0/31 [110/2] via 10.10.12.0, xe25, 00:57:13
0
0
            10.10.24.0/31 [110/2] via 10.10.12.0, xe25, 00:57:13
            51.51.51.51/32 [110/3] via 10.10.12.0, xe25, 00:57:03
0
            60.60.60.60/32 is directly connected, lo, 00:57:59
С
0
            66.66.66.66/32 [110/3] via 10.10.12.0, xe25, 00:27:02
0
            76.76.76.76/32 [110/3] via 10.10.12.0, xe25, 00:57:13
С
            127.0.0.0/8 is directly connected, lo, 00:58:00
IP Route Table for VRF "management"
            10.12.20.0/24 is directly connected, eth0, 00:57:29
С
С
            127.0.0.0/8 is directly connected, lo.management, 00:58:00
IP Route Table for VRF "SMS"
Gateway of last resort is 66.66.66.66 to network 0.0.0.0
            0.0.0.0/0 [200/0] via 66.66.66 (recursive is directly connected,
R*
tunvxlan2), 00:25:49
```
10.10.18.0/24 [200/0] via 66.66.66 (recursive is directly connected, R tunvxlan2), 00:26:58 10.10.20.0/24 [200/0] via 66.66.66 (recursive is directly connected, R tunvxlan2), 00:08:19 С 10.240.38.0/24 is directly connected, irb1060, 00:57:58 66.66.66.66/32 [0/0] is directly connected, tunvxlan2, 00:26:58 В С 127.0.0.0/8 is directly connected, lo.SMS, 00:58:00 VTEP2#show bgp l2vpn evpn sum BGP router identifier 60.60.60.60, local AS number 500 BGP table version is 12 2 BGP AS-PATH entries 0 BGP community entries Neighbor V MsgRcv MsgSen TblVer Up/Down State/ AS InQ OutQ PfxRcd AD MACIP MCAST ESI PREFIX-ROUTE 66.66.66.66 4 500 135 133 11 0 0 00:27:29 2 1 9 12 0 0 76.76.76.76 500 4 146 150 11 0 0 00:57:30 4 1 9 2 1 1 Total number of neighbors 2 Total number of Established sessions 2 VTEP2#show bgp l2vpn evpn BGP table version is 12, local router ID is 60.60.60.60 Status codes: s suppressed, d damped, h history, \* valid, > best, i - internal, 1 - labeled, S Stale Origin codes: i - IGP, e - EGP, ? - incomplete [EVPN route type]: [ESI]: [VNID]: [relevent route informantion] 1 - Ethernet Auto-discovery Route 2 - MAC/IP Route 3 - Inclusive Multicast Route 4 - Ethernet Segment Route 5 - Prefix Route Weight Network Next Hop Metric LocPrf Path Peer Encap RD[2.2.4.4:4] \*>i [2]:[0]:[1067]:[48,3c2c:991c:dc7a]:[32,10.10.18.1]:[1067] 66.66.66.66 100 i 66.66.66.66 0 0 VXLAN \*>i [2]:[0]:[1067]:[48,a82b:b5cf:f806]:[32,10.10.18.2]:[1067] 66.66.66.66 0 100 i 66.66.66.66 0 VXLAN \*>i [3]:[1067]:[32,66.66.66.66] 66.66.66.66 0 100 0 i 66.66.66.66 VXLAN RD[2.3.4.5:2] VRF[RED]: \* i [1]:[00:00:00:44:44:55:55:00:00:00]:[1060]:[1060] 76.76.76.76 Ο 100 0 i 76.76.76.76 VXLAN

#### VXLAN-IRB-Inter-VRF Route Leaking

| *><br>VXLAI    | N                    | 60.60.60.60                             | 0                                     | 100                |         | 32768    | 3 i   |          |                  |
|----------------|----------------------|-----------------------------------------|---------------------------------------|--------------------|---------|----------|-------|----------|------------------|
| * i            | [1]:[00:00:00:4      | 4:44:55:55:00:0                         | 00:00]:[429496                        | 57295] <b>:</b> [0 | ]       |          |       |          |                  |
|                |                      | 76.76.76.76                             | 0                                     | 100                | 0       | i        | 76.7  | 6.76.76  | VXLAN            |
| * i            | [2]:[00:00:00:4      | 4:44:55:55:00:0                         | 0:00]:[1060]:                         | :[48,0000          | :0e8d   | :5619    | ]:[0] | ]:[1060] |                  |
|                |                      | 76.76.76.76                             | 0                                     | 100                | 0       | i        | 76.7  | 6.76.76  | VXLAN            |
| * i            |                      |                                         |                                       |                    |         |          |       |          |                  |
| [2]:           | [00:00:00:44:44:     | :55:55:00:00:00]                        | :[1060]:[48,0                         | 0000:2222          | :1060   | ]:[32    | ,10.2 | 240.38.1 | 0]:[1060]        |
|                |                      | 76.76.76.76                             | 0                                     | 100                | 0       | i        | 76.7  | 6.76.76  | VXLAN            |
| *>             |                      | 60.60.60.60                             | 0                                     | 100                |         | 32768    | 3 i   |          |                  |
| VXLA           | N                    | F 4 0 0 0 0 0 0 0 0 0 0 0 0 0 0 0 0 0 0 |                                       |                    | [10C    | 0.1      |       |          |                  |
| * 1            | [2]:[0]:[1060]:      | :[48,0000:2222:3                        | 3333]:[32,10.2                        | 240.38.1]          | :[1060  | J]       |       |          |                  |
|                |                      | 76.76.76.76                             | 0                                     | 100                | 0       | 1        | 16.1  | 6.76.76  | VXLAN            |
| *>             | NT.                  | 60.60.60.60                             | 0                                     | 100                |         | 32768    | 3 i   |          |                  |
| VALAI          | N<br>[2].[0].[10(0]. |                                         | 00001.100 1.00                        |                    | 0 < 0 1 |          |       |          |                  |
| ^ 1            | [2]:[0]:[1060]:      | :[48,0000:2222:3                        | ,100                                  |                    | 060]    |          |       |          |                  |
|                |                      | /6./6./6./6                             | 0                                     | 100                | 0       | 1        | /6./  | 6./6./6  | VXLAN            |
| *><br>\/\/\    | NT.                  | 60.60.60.60                             | 0                                     | 100                |         | 32768    | 3 l   |          |                  |
| * :            | N<br>[2].[0].[1067]. | [40 2020.0010.0                         | 1~7~1.[20 10 1                        | 10 10 11.          | [1067   | 1        |       |          |                  |
| T              | [2].[0].[100/].      | .[40,3020.9910.0                        | nc/a].[52,10.1                        | 100                | [1007   | ]<br>_:  |       |          | 1777 A M         |
| ч. !           | [0] . [0] . [10(7] . |                                         |                                       | 100                | 0       | 1        | 00.0  | 0.00.00  | VALAN            |
| ^ 1            | [2]:[U]:[1067]:      | :[48,a82b:b5CI:1                        | [806]:[32,10.]                        | 10.18.2]:          | [T067]  | J        |       |          |                  |
|                |                      | 66.66.66.66                             | 0                                     | TOO                | 0       | 1        | 66.6  | 6.66.66  | VXLAN            |
| *>             | [3]:[1060]:[32,      | 60.60.60.60]                            | <u>^</u>                              | 1.0.0              |         |          |       |          |                  |
| 1777 T T       | NT.                  | 60.60.60.60                             | 0                                     | 100                |         | 32768    | 3 i   |          |                  |
| VALAI          | N<br>[2].[1060].[22  |                                         |                                       |                    |         |          |       |          |                  |
| ~ I            | [5]:[1000]:[52,      |                                         | 0                                     | 100                | 0       | 2        | 767   |          | 5757T 7 NT       |
|                |                      | 10.10.10.10                             | 0                                     | 100                | 0       | T        | 10.1  | 0./0./0  | VXLAN            |
| * 1            | [3]:[106/]:[32,      | 66.66.66.66]                            | 0                                     | 100                | 0       |          |       |          |                  |
|                |                      | 66.66.66.66                             | 0                                     | 100                | 0       | 1        | 66.6  | 6.66.66  | VXLAN            |
| 0100           | 2 4 6.01             |                                         |                                       |                    |         |          |       |          |                  |
| KD[Z           | .3.4.0:2]            | 14.44.55.55.00.0                        | 0.001.[1060]                          | [1060]             |         |          |       |          |                  |
| ~ >1           | [1]:[00:00:00:4      |                                         | 0:00]:[1060]:                         | 100                | 0       |          | 7 7 7 |          | 5757T 7 NT       |
|                |                      | /6./6./6./6                             | U                                     | 100                | 0       | 1        | /6./  | 6./6./6  | VXLAN            |
| *>1            | [2]:[00:00:00:4      | 4:44:55:55:00:0                         | 00:00]:[1060]:                        | :[48,0000          | :0e8d   | :5619    | ]:[0  | [:[1060] |                  |
|                |                      | 76.76.76.76                             | 0                                     | 100                | 0       | l        | /6./  | 6.76.76  | VXLAN            |
| *>i            | [00.00.00.44.44.     | 55.55.00.00.001                         | . [1060] . [40 (                      | 000.2222           | .1060   | 1.[22    | 10 1  | DAN 20 1 | 01.[1060]        |
| [∠]•           | [00.00.00.44.44.     | . JJ. JJ. UU. UU. UU<br>76 76 76 76     | .[1000].[40,0                         | 100                | .1000   | ].[JZ    | 76 7  | 6 76 76  | U].[1000]        |
| * \ :          | [2].[0].[1060].      |                                         | U<br>10 CC1.ICCC                      | 100<br>10 20 11    | .[106   | ⊥<br>∩ 1 | /0./  | 0.70.70  | VALAN            |
| ^>1            | [2]:[0]:[1060]:      | :[48,0000:2222:3                        | · · · · · · · · · · · · · · · · · · · | 100                | :[106   |          |       |          |                  |
|                |                      | /6./6./6./6                             | U<br>22221 [100 160                   | 100                | 0       | 1        | /6./  | 6./6./6  | VXLAN            |
| *>1            | [2]:[0]:[1060]:      | :[48,0000:2222:3                        | 3333]:[128,160                        |                    | 060]    |          |       |          |                  |
|                |                      | /6./6./6./6                             | 0                                     | 100                | 0       | l        | /6./  | 6.76.76  | VXLAN            |
| *>i            | [3]:[1060]:[32,      | 76.76.76.76]                            |                                       |                    |         |          |       |          |                  |
|                |                      | 76.76.76.76                             | 0                                     | 100                | 0       | i        | 76.7  | 6.76.76  | VXLAN            |
| ע ז כו כו      | 5 6 9.61             |                                         |                                       |                    |         |          |       |          |                  |
| KU[4           |                      |                                         |                                       | I                  |         |          |       |          |                  |
| ~ > L          | [3]:[0]:[300]:       |                                         | .u.u.u]:[500]                         | 100                | ~       | CAC      | 0 2 · |          |                  |
| <u>ν</u> γτ.δι | N                    | 00.00.00.00                             | U                                     | TUU                | U       | 646      | UJ 1  | 00.00.6  | 00.00            |
| *>:            |                      | [24]•[10 10 10 0                        | )]•[0 0 0 0]•]                        | 5001               |         |          |       |          |                  |
| ~ ⊥            | [5].[0].[500].]      | 66 66 66 66 66                          | ۰ [۵۰۰۰۰۵۰۰] . [                      | 100                | 0       | C        | 66 6  | 6 66 66  | <b>זות דע</b> וז |
|                |                      | 00.00.00.00                             | U                                     | TOO                | U       | ÷        | 00.00 | 0.00.00  | VALAN            |

| *>i            | [5]:[0]:[500]:           | [24]:[10.10.20.0                | ]:[0.0.0.0 | 0]:[500]<br>100        | 0 | 64603 i | 66 66 66 | 66    |
|----------------|--------------------------|---------------------------------|------------|------------------------|---|---------|----------|-------|
| VXLAN          | 1                        | 00.00.00.00                     | 0          | 100                    | 0 | 04000 1 | 00.00.00 | .00   |
| RD[60          | ).60.60.60:1] V          | RF[evpn-gvrf-1]:                |            |                        |   |         |          |       |
| *>             | [1]:[00:00:00:           | 44:44:55:55:00:0                | 0:00]:[42  | 94967295]:[0]<br>100   |   | 32768 i |          |       |
| VXLAN          | 1                        | 00.00.00.00                     | 0          | 100                    |   | 52700 1 |          |       |
| *>             | [4]:[00:00:00:           | 44:44:55:55:00:0<br>60.60.60.60 | 0:00]:[32  | ,60.60.60.60]<br>100   |   | 32768 i |          |       |
| VXLAN          | 1                        |                                 |            |                        |   |         |          |       |
| * i            | [4]:[00:00:00:           | 44:44:55:55:00:0<br>76.76.76.76 | 0:00]:[32] | ,76.76.76.76]<br>100   | 0 | i 76.7  | 76.76.76 | VXLAN |
| RD[66          | 5.66.66.66:1050          | ]                               |            |                        |   |         |          |       |
| *>i            | [5]:[0]:[500]:           | [0]:[0.0.0]:[0                  | .0.0.0]:[5 | 500]                   |   |         |          |       |
| VXLAN          | 1                        | 66.66.66.66                     | 0          | 100                    | 0 | 64603 i | 66.66.66 | .66   |
| *>i            | [5]:[0]:[500]:           | [24]:[10.10.18.0                | ]:[0.0.0.0 | )]:[500]               |   |         |          |       |
|                |                          | 66.66.66.66                     | 0          | 100                    | 0 | ? 66.6  | 56.66.66 | VXLAN |
| *>i            | [5]:[0]:[500]:           | [24]:[10.10.20.0                | ]:[0.0.0.0 | D]:[500]               |   |         |          |       |
| VXLAN          | 1                        | 66.66.66.66                     | 0          | 100                    | 0 | 64603 i | 66.66.66 | .66   |
| RD[66          | 5.66.66.66:1060          | 1                               |            |                        |   |         |          |       |
| *>i            | [5]:[0]:[500]:           | [0]:[0.0.0.0]:[0                | .0.0.0]:[  | 5001                   |   |         |          |       |
|                |                          | 66.66.66.66                     | 0          | 100                    | 0 | 64603 i | 66.66.66 | .66   |
| VXLAN          | 1                        |                                 |            |                        |   |         |          |       |
| *>i            | [5]:[0]:[500]:           | [24]:[10.10.18.0                | ]:[0.0.0.0 | D]:[500]               |   |         |          |       |
|                |                          | 66.66.66.66                     | 0          | 100                    | 0 | ? 66.0  | 66.66.66 | VXLAN |
| *>i            | [5]:[0]:[500]:           | [24]:[10.10.20.0                | ]:[0.0.0.0 | D]:[500]               |   |         |          |       |
| VXLAN          | 1                        | 66.66.66.66                     | 0          | 100                    | 0 | 646U3 1 | 66.66.66 | .66   |
| RD[76          | 5.76.76.76:1]            |                                 |            |                        |   |         |          |       |
| *>i            | [1]:[00:00:00:           | 44:44:55:55:00:0                | 0:00]:[42  | 94967295] <b>:</b> [0] |   |         |          |       |
|                |                          | 76.76.76.76                     | 0          | 100                    | 0 | i 76.7  | 76.76.76 | VXLAN |
| *>i            | [4]:[00:00:00:           | 44:44:55:55:00:0                | 0:00]:[32  | ,76.76.76.76]          |   |         |          |       |
|                |                          | 76.76.76.76                     | 0          | 100                    | 0 | i 76.7  | 76.76.76 | VXLAN |
| RD[76          | 5.76.76.76 <b>:</b> 1040 | ]                               |            |                        |   |         |          |       |
| *>i            | [5]:[0]:[10402           | ]:[24]:[10.240.3                | 8.0]:[0.0  | .0.0]:[10402]          |   |         |          |       |
|                |                          | 76.76.76.76                     | 0          | 100                    | 0 | ? 76.7  | 76.76.76 | VXLAN |
| Total          | number of pre            | fixes 35                        |            |                        |   |         |          |       |
| VIEP2<br>VTEP2 | .#<br>22#show bgp 12     | vpn evpn prefix-                | route      |                        |   |         |          |       |
| RD[4.          | 5.6.8:61                 |                                 |            |                        |   |         |          |       |
| ESI            | -                        | Eth-Tag Prefix                  | -Length    | IP-Address             |   |         |          | GW-   |
| IPAdo          | lress                    | -                               | L3VNID     | Nexthop                |   | Encap   | Router-N | Mac   |

| 0<br>500             | 500 0<br>66.66.66.66          | 0.0.0.0<br>VXLAN 3c2c:991 | c:dc7a     | 0.0.0.0 |             |      |
|----------------------|-------------------------------|---------------------------|------------|---------|-------------|------|
| 0                    | 500 24                        | 10 10 18 0                |            | 0 0 0 0 |             |      |
| 500                  | 66.66.66.66                   | VXLAN 3c2c:991            | .c:dc7a    | 0.0.0.0 |             |      |
| 0                    | 500 24                        | 10.10.20.0                |            | 0.0.0.0 |             |      |
| 500                  | 66.66.66.66                   | VXLAN 3c2c:991            | c:dc7a     |         |             |      |
| RD[66.66             | .66.66:1050]                  |                           |            |         |             |      |
| ESI                  | Eth                           | -Tag Prefix-Length        | IP-Address |         |             | GW-  |
| IPAddres             | S                             | L3VNID                    | Nexthop    | Encap   | Router-Mac  |      |
| 0                    | 500 0                         | 0.0.0.0                   |            | 0.0.0.0 |             |      |
| 500                  | 66.66.66.66                   | VXLAN 3c2c:991            | .c:dc7a    |         |             |      |
| 0                    | 500 24                        | 10.10.18.0                |            | 0.0.0.0 |             |      |
| 500                  | 66.66.66.66                   | VXLAN 3c2c:991            | .c:dc7a    |         |             |      |
| 0                    | 500 24                        | 10.10.20.0                | . –        | 0.0.0.0 |             |      |
| 500                  | 66.66.66.66                   | VXLAN 3c2c:991            | .c:dc7a    |         |             |      |
| RD[66.66             | .66.66:1060]                  |                           |            |         |             |      |
| ESI                  | Eth                           | -Tag Prefix-Length        | IP-Address |         |             | GW-  |
| IPAddres             | S                             | L3VNID                    | Nexthop    | Encap   | Router-Mac  |      |
| 0<br>500             | 500 0<br>66.66.66.66          | 0.0.0.0<br>VXLAN 3c2c:991 | .c:dc7a    | 0.0.0.0 |             |      |
| 0                    | 500 24                        | 10.10.18.0                |            | 0.0.0.0 |             |      |
| 500                  | 66.66.66.66                   | VXLAN 3c2c:991            | .c:dc7a    |         |             |      |
| 0                    | 500 24                        | 10.10.20.0                |            | 0.0.0.0 |             |      |
| 500                  | 66.66.66.66                   | VXLAN 3c2c:991            | .c:dc7a    |         |             |      |
| RD[76.76             | .76.76:1040]                  |                           |            |         |             |      |
| ESI                  | Eth                           | -Tag Prefix-Length        | IP-Address | _       |             | GW-  |
| IPAddres             | S                             | L3VNID                    | Nexthop    | Encap   | Router-Mac  |      |
| 0                    | 10402 24                      | 10.240.38.0               | 1 1 - 7 -  | 0.0.0.0 |             |      |
| 10402<br>VTEP2#      | /6./6./6./6                   | VXLAN 3CZC:99C            | le:le/a    |         |             |      |
| "                    |                               |                           |            |         |             |      |
| VTEP1                |                               |                           |            |         |             |      |
|                      |                               |                           |            |         |             |      |
| VTEP1#sh<br>VXLAN In | ow nvo vxlan<br>formation     |                           |            |         |             |      |
| Codes                | =========<br>: NW - Network P | ort                       |            |         |             |      |
|                      | AC - Access Po                | rt                        |            |         |             |      |
|                      | (u) - Untagged                |                           |            |         |             |      |
|                      |                               |                           |            |         |             |      |
| VNID<br>Src-Addr     | VNI-Name VNI<br>Dst-Add       | -Type Type Interface<br>r | ESI        |         | VLAN DF-Sta | ltus |
|                      |                               |                           |            |         |             |      |
| 1050                 |                               | AC ce50                   | Single Hom | ed Port | 1050        |      |
| <br>10502            | L3                            | NW                        |            |         |             |      |
| 51.51.51             | .51 66.66.6                   | 6.66                      |            |         |             |      |

Total number of entries are 2

```
VTEP1#show nvo vxlan tunnel
VXLAN Network tunnel Entries
                Destination
Source
                                                  Up/Down
                                 Status
                                                                Update
_____
                66.66.66.66
                                                                00:28:13
51.51.51.51
                                                  00:28:13
                                 Installed
Total number of entries are 1
VTEP1#show ip route vrf all
Codes: K - kernel, C - connected, S - static, R - RIP, B - BGP
      O - OSPF, IA - OSPF inter area
      N1 - OSPF NSSA external type 1, N2 - OSPF NSSA external type 2
      E1 - OSPF external type 1, E2 - OSPF external type 2
      i - IS-IS, L1 - IS-IS level-1, L2 - IS-IS level-2,
      ia - IS-IS inter area, E - EVPN,
      v - vrf leaked
      * - candidate default
IP Route Table for VRF "default"
С
            10.10.10.0/31 is directly connected, xe40, 00:59:46
0
            10.10.12.0/31 [110/2] via 10.10.10.0, xe40, 00:59:01
0
            10.10.14.0/31 [110/2] via 10.10.10.0, xe40, 00:29:45
            10.10.24.0/31 [110/2] via 10.10.10.0, xe40, 00:59:01
Ο
            51.51.51.51/32 is directly connected, lo, 00:59:47
С
0
            60.60.60/32 [110/3] via 10.10.10.0, xe40, 00:59:01
Ο
            66.66.66.66/32 [110/3] via 10.10.10.0, xe40, 00:29:00
0
            76.76.76.76/32 [110/3] via 10.10.10.0, xe40, 00:59:01
            127.0.0.0/8 is directly connected, lo, 00:59:49
С
IP Route Table for VRF "management"
С
            10.12.20.0/24 is directly connected, eth0, 00:59:22
С
            127.0.0.0/8 is directly connected, lo.management, 00:59:49
IP Route Table for VRF "FAX"
Gateway of last resort is 66.66.66.66 to network 0.0.0.0
R*
            0.0.0.0/0 [200/0] via 66.66.66 (recursive is directly connected,
tunvxlan2), 00:27:47
В
            10.10.18.0/24 [200/0] via 66.66.66 (recursive is directly connected,
tunvxlan2), 00:28:55
            10.10.20.0/24 [200/0] via 66.66.66 (recursive is directly connected,
В
tunvxlan2), 00:10:17
            10.12.32.0/24 is directly connected, irb1050, 00:59:47
С
R
            66.66.66.66/32 [0/0] is directly connected, tunvxlan2, 00:28:55
С
            127.0.0.0/8 is directly connected, lo.FAX, 00:59:48
VTEP1#
                     show bgp 12vpn evpn summary
BGP router identifier 51.51.51.51, local AS number 500
BGP table version is 9
2 BGP AS-PATH entries
0 BGP community entries
Neighbor
                       V
                          AS
                               MsqRcv
                                         MsqSen TblVer
                                                        InQ
                                                              OutQ
                                                                     Up/Down
                                                                               State/
PfxRcd
          AD MACIP MCAST
                              ESI PREFIX-ROUTE
```

```
8 0 0 00:29:07
66.66.66.66
                     4 500 138
                                       132
              2
12
      0
                    1
                          0
Total number of neighbors 1
Total number of Established sessions 1
VTEP1#
                    show bqp 12vpn evpn
BGP table version is 9, local router ID is 51.51.51.51
Status codes: s suppressed, d damped, h history, * valid, > best, i - internal,
             1 - labeled, S Stale
Origin codes: i - IGP, e - EGP, ? - incomplete
[EVPN route type]: [ESI]: [VNID]: [relevent route informantion]
1 - Ethernet Auto-discovery Route
2 - MAC/IP Route
3 - Inclusive Multicast Route
4 - Ethernet Segment Route
5 - Prefix Route
                            Metric LocPrf
   Network
                Next Hop
                                                    Weight Path Peer
Encap
RD[2.2.4.4:4]
*>i [2]:[0]:[1067]:[48,3c2c:991c:dc7a]:[32,10.10.18.1]:[1067]
                    66.66.66.66
                                      0
                                              100
                                                       0 i 66.66.66.66
                                                                             VXLAN
*>i [2]:[0]:[1067]:[48,a82b:b5cf:f806]:[32,10.10.18.2]:[1067]
                    66.66.66.66
                                                       0 i 66.66.66.66
                                              100
                                      0
                                                                             VXLAN
*>i [3]:[1067]:[32,66.66.66.66]
                                     0 100 0 i 66.66.66.66
                    66.66.66.66
                                                                             VXT.AN
RD[2.3.4.5:1] VRF[RED]:
*> [2]:[0]:[1050]:[48,0000:0e8d:561a]:[0]:[1050]
                                                100
                     51.51.51.51
                                        0
                                                         32768 i
VXLAN
*> [2]:[0]:[1050]:[48,0000:0e8d:561a]:[32,10.12.32.11]:[1050]
                     51.51.51.51
                                                100
                                                          32768 i -----
                                        0
WXT.AN
*>
   [2]:[0]:[1050]:[48,0000:3333:1050]:[32,10.12.32.10]:[1050]
                     51.51.51.51
                                                          32768 i
                                        0
                                               100
VXTAN
   [2]:[0]:[1050]:[48,3c2c:99d6:167a]:[32,10.12.32.1]:[1050]
*>
                     51.51.51.51
                                                         32768 i
                                       0
                                                100
                                                                  _____
VXLAN
*> [2]:[0]:[1050]:[48,3c2c:99d6:167a]:[128,2401::1]:[1050]
                     51.51.51.51
                                        0
                                                100
                                                     32768 i -----
VXLAN
* i [2]:[0]:[1067]:[48,3c2c:991c:dc7a]:[32,10.10.18.1]:[1067]
                    66.66.66.66
                                      0
                                              100
                                                       0
                                                            i 66.66.66.66
                                                                             VXLAN
* i [2]:[0]:[1067]:[48,a82b:b5cf:f806]:[32,10.10.18.2]:[1067]
                    66.66.66.66
                                      0
                                              100
                                                   0 i 66.66.66.66
                                                                             VXLAN
*>
    [3]: [1050]: [32, 51.51.51.51]
```

#### VXLAN-IRB-Inter-VRF Route Leaking

| νντ. λι      | ,                   | 51.51.51.51                 | 0             | 100        | 3   | 2768 i  |               | -          |
|--------------|---------------------|-----------------------------|---------------|------------|-----|---------|---------------|------------|
| VALAI<br>* ; | ×<br>[3]•[1067]•[32 | 66 66 66 661                |               |            |     |         |               |            |
| T            | [3].[1007].[32,     | 66.66.66.66                 | 0             | 100        | 0   | i 66.60 | 5.66.66       | VXLAN      |
| RD[4.        | .5.6.8:6]           |                             |               |            |     |         |               |            |
| *>i          | [5]:[0]:[500]:[     | 0]:[0.0.0]:[0.0.0]          | D]:[500]      |            |     |         |               |            |
|              | -                   | 66.66.66.66                 | 0             | 100        | 0   | 64603 i | 66.66.66.6    | 56         |
| VXLAI        |                     | 0.4.3 51.0 1.0 1.0 0.3 50 1 |               | 0.0.1      |     |         |               |            |
| *>1          | [5]:[0]:[500]:[     | 24]:[10.10.18.0]:[0.0       | 0.0.0]:[5     | 100        | 0   |         |               | 5752T 3 NT |
| * < :        | [5],[0],[500],[     |                             | 0 0 0 1 • 1 5 | 100        | 0   | : 00.00 | 5.00.00       | VALAN      |
|              | [5].[0].[500].[     | 66 66 66 66                 | 0.0.0].[J     | 100        | 0   | 61603 i | 66 66 66 6    | 56         |
| VXLAI        | 7                   | 00.00.00.00                 | 0             | 100        | 0   | 04005 1 | 00.00.00.00.0 | 50         |
| סחוגמ        | 5 66 66 66•10501    |                             |               |            |     |         |               |            |
| KD[00<br>*\; |                     | 01.00000.00000000           | 01.5001       |            |     |         |               |            |
|              | [5].[0].[500].[     | 66 66 66 66                 | 0             | 100        | 0   | 61603 i | 66 66 66 6    | 56         |
| VXLAN        | V                   | 00.00.00.00                 | 0             | 100        | 0   | 0400J I | 00.00.00.00.0 | 50         |
| *>i          | [5]:[0]:[500]:[     | 24]:[10.10.18.0]:[0.0       | 0.0.0]:[5     | 00]        |     |         |               |            |
|              |                     | 66.66.66.66                 | 0             | 100        | 0   | ? 66.60 | 5.66.66       | VXLAN      |
| *>i          | [5]:[0]:[500]:[     | 24]:[10.10.20.0]:[0.0       | 0.0.0]:[5     | 00]        |     |         |               |            |
|              |                     | 66.66.66.66                 | 0             | 100        | 0   | 64603 i | 66.66.66.6    | 56         |
| VXLAI        | V                   |                             |               |            |     |         |               |            |
|              |                     |                             |               |            |     |         |               |            |
| RD[60        | b.66.66.66:1060]    |                             |               |            |     |         |               |            |
| ^>1          | [5]:[0]:[500]:[     |                             | J]:[500]      | 100        | 0   | C1C02 - |               | ~ ~        |
| VXLAN        | V                   | 00.00.00.00                 | 0             | 100        | 0   | 64603 I | 00.00.00.0    | 00         |
| *>i          | [5]:[0]:[500]:[     | 24]:[10.10.18.0]:[0.0       | 0.0.0]:[5     | 001        |     |         |               |            |
|              |                     | 66.66.66.66                 | 0             | 100        | 0   | ? 66.60 | 5.66.66       | VXLAN      |
| *>i          | [5]:[0]:[500]:[     | 24]:[10.10.20.0]:[0.0       | 0.0.0]:[5     | 00]        |     |         |               |            |
|              |                     | 66.66.66.66                 | 0             | 100        | 0   | 64603 i | 66.66.66.6    | 56         |
| VXLAN        | 7                   |                             |               |            |     |         |               |            |
|              |                     | 1                           |               |            |     |         |               |            |
| Total        | L number of pref    | lxes 21                     |               |            |     |         |               |            |
| V'I'EPI      | L #                 |                             |               |            |     |         |               |            |
|              |                     |                             |               |            |     |         |               |            |
| VTEP1        | l#show ip route     | Vrf FAX                     |               |            |     |         |               |            |
| Codes        | s: K - kernel. C    | - connected. S - sta        | atic. R -     | RIP. B -   | BGP |         |               |            |
| 00000        | O - OSPF, IA        | - OSPF inter area           |               | , _        | 201 |         |               |            |
|              | N1 - OSPF NSS       | A external type 1, N2       | 2 – OSPF      | NSSA exter | nal | type 2  |               |            |
|              | E1 - OSPF ext       | ernal type 1, $E2 - 03$     | SPF exter     | nal type 2 | 2   | 11      |               |            |
|              | i - IS-IS, L1       | - IS-IS level-1, L2         | - IS-IS       | level-2,   |     |         |               |            |
|              | ia - IS-IS in       | ter area, E - EVPN,         |               |            |     |         |               |            |
|              | v - vrf leake       | d                           |               |            |     |         |               |            |
|              | * – candidate       | default                     |               |            |     |         |               |            |
|              |                     |                             |               |            |     |         |               |            |
| IP Ro        | oute Table for V    | RF "FAX"                    |               |            |     |         |               |            |
| Gatev        | way of last reso    | rt is 66.66.66.66 to        | network       | 0.0.0.0    |     |         |               |            |

VXLAN-IRB-Inter-VRF Route Leaking

| B*<br>tunvxlan2), | 0.0.0.0/0 [200/0] via 66.66.66 (recursive is directly connected, 00:29:26     |
|-------------------|-------------------------------------------------------------------------------|
| B<br>tunvxlan2),  | 10.10.18.0/24 [200/0] via 66.66.66 (recursive is directly connected, 00:30:34 |
| B<br>tunvxlan2),  | 10.10.20.0/24 [200/0] via 66.66.66 (recursive is directly connected, 00:11:56 |
| С                 | 10.12.32.0/24 is directly connected, irb1050, 01:01:26                        |
| В                 | 66.66.66.66/32 [0/0] is directly connected, tunvxlan2, 00:30:34               |
| С                 | 127.0.0.0/8 is directly connected, lo.FAX, 01:01:27                           |

VTEP1#show bgp l2vpn evpn prefix-route

500 24

66.66.66.66

| RD[4.5.6.8       | B:6]             |          |               |                     |                       |         |            |     |
|------------------|------------------|----------|---------------|---------------------|-----------------------|---------|------------|-----|
| ESI<br>IPAddress |                  | Eth-Ta   | ag Prefix-    | Length<br>L3VNID    | IP-Address<br>Nexthop | Encap   | Router-Mac | GW- |
| 0<br>500         | 500<br>66.66.66. | 0<br>66  | 0.0.<br>VXLAN | 0.0<br>3c2c:991c    | :dc7a                 | 0.0.0.0 |            |     |
| 0<br>500         | 500<br>66.66.66. | 24<br>66 | 10.1<br>VXLAN | 0.18.0<br>3c2c:991c | :dc7a                 | 0.0.0.0 |            |     |
| 0<br>500         | 500<br>66.66.66. | 24<br>66 | 10.1<br>VXLAN | 0.20.0<br>3c2c:991c | :dc7a                 | 0.0.0.0 |            |     |
| RD[66.66.6       | 66.66:1050       | ]        |               |                     |                       |         |            |     |
| ESI<br>IPAddress |                  | Eth-Ta   | ag Prefix-    | Length<br>L3VNID    | IP-Address<br>Nexthop | Encap   | Router-Mac | GW- |
| 0<br>500         | 500<br>66.66.66. | 0<br>66  | 0.0.<br>VXLAN | 0.0<br>3c2c:991c    | :dc7a                 | 0.0.0.0 |            |     |
| 0<br>500         | 500<br>66.66.66. | 24<br>66 | 10.1<br>VXLAN | 0.18.0<br>3c2c:991c | :dc7a                 | 0.0.0.0 |            |     |

RD[66.66.66.66:1060]

0

500

| ESI<br>IPAddress | Et                    | h-Tag Prefix-Length<br>L3VNID | IP-Address<br>Nexthop | Encap   | Router-Mac | GW- |
|------------------|-----------------------|-------------------------------|-----------------------|---------|------------|-----|
| 0<br>500         | 500 0<br>66.66.66.66  | 0.0.0.0<br>VXLAN 3c2c:991     | c:dc7a                | 0.0.0.0 |            |     |
| 0<br>500         | 500 24<br>66.66.66.66 | 10.10.18.0<br>VXLAN 3c2c:991  | c:dc7a                | 0.0.0.0 |            |     |
| 0<br>500         | 500 24<br>66.66.66.66 | 10.10.20.0<br>VXLAN 3c2c:991  | c:dc7a                | 0.0.0.0 |            |     |

0.0.0.0

Ping to 10.10.20.1 network which is advertised by Firewall from VTEP1 FAX vrf

10.10.20.0

VXLAN 3c2c:991c:dc7a

VTEP1# ping 10.10.20.1 vrf FAX
Press CTRL+C to exit
PING 10.10.20.1 (10.10.20.1) 56(84) bytes of data.
64 bytes from 10.10.20.1: icmp\_seq=1 ttl=63 time=0.446 ms
64 bytes from 10.10.20.1: icmp\_seq=2 ttl=63 time=0.413 ms
64 bytes from 10.10.20.1: icmp\_seq=3 ttl=63 time=0.373 ms
--- 10.10.20.1 ping statistics --3 packets transmitted, 3 received, 0% packet loss, time 73ms

rtt min/avg/max/mdev = 0.373/0.410/0.446/0.037 ms VTEP1#

# CHAPTER 5 DHCP Relay Over IRB Interface

This chapter contains configurations for DHCP relay over IRB interface.

## Overview

Dynamic Host Configuration Protocol (DHCP) is a protocol that allows a DHCP server to dynamically allocate IP addresses to DHCP clients. The DHCP relay agent forwards DHCP messages between DHCP clients and DHCP servers when they are on different networks.

For DHCP relay to function, uplink interface (server facing) and downlink interface (client facing) are to be configured along with DHCP server address. These configurations are done in the interface mode.

In the IRB deployment, IRB interface acts as gateway and hence it might need to provide the service of DHCP for the hosts connected to IRB network per L2 VPN. Since the DHCP server will not be present in the VTEP, it can forward the DHCP requests to the DHCP server acting as relay agent.

## Topology

The procedures in this section use the topology in Figure 5-3.

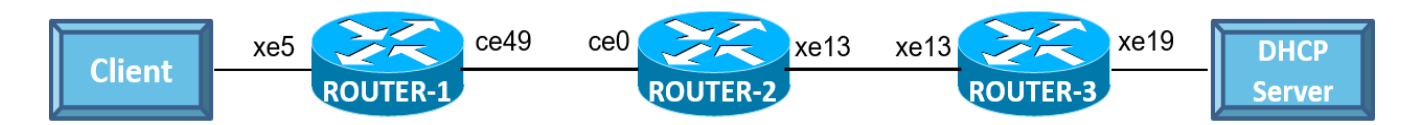

#### Figure 5-3: DHCP Relay over IRB

| #configure terminal                                | Enter Configure mode.                                                                    |
|----------------------------------------------------|------------------------------------------------------------------------------------------|
| OcNOS(config)#interface lo                         | Enter Interface mode for loopback.                                                       |
| OcNOS(config-if)#ip address 1.1.1.1/32 secondary   | Assign secondary IP address.                                                             |
| OcNOS (config-if) #exit                            | Exit Interface mode and return to Configure mode.                                        |
| OcNOS(config)#nvo vxlan enable                     | Enable VXLAN                                                                             |
| OcNOS(config)#nvo vxlan irb                        | Enable VXLAN IRB                                                                         |
| OcNOS(config)#ip vrf vrf1                          | Create routing/forwarding instance with VRF1 name<br>and enter into VRF mode             |
| OcNOS(config-vrf)#rd 200:1                         | Assign RD value                                                                          |
| OcNOS(config-vrf)#route-target both 200:1          | Assign route target value                                                                |
| OcNOS(config-vrf)#ip dhcp relay address 40.40.40.1 | The relay address configured should be server interface address connected to DUT machine |
| OcNOS(config-vrf)#ip dhcp relay uplink evpn        | Configure the uplink interface as L3 VNI interface for specific VRF                      |
| OcNOS(config-vrf)#13vni 45001                      | Configure L3VNI as 45001 for VRF1                                                        |
| OcNOS (config-vrf) #exit                           | Exit IP VRF mode                                                                         |
|                                                    |                                                                                          |

| OcNOS(config)#mac vrf vrfred                                   | Create MAC VRF instance with vrfred name and enter into VRF mode    |
|----------------------------------------------------------------|---------------------------------------------------------------------|
| OcNOS(config-vrf)#rd 1.1.1.1:1                                 | Assign RD value                                                     |
| OcNOS(config-vrf)#route-target both<br>1.1.1.1:1               | Assign route target value                                           |
| OcNOS (config-vrf) #exit                                       | Exit MAC VRF mode                                                   |
| OcNOS(config)#interface irb 1                                  | Configure IRB interface                                             |
| OcNOS(config-irb-if)#ip vrf forwarding vrf1                    | Configure IP VRF forwarding                                         |
| OcNOS(config-irb-if)#ip address 11.1.1.1/24                    | Assign IP address on IRB interface.                                 |
| OcNOS(config-irb-if)#ip dhcp relay                             | Relay should be configured on the interface connecting to the relay |
| OcNOS(config-irb-if)#exit                                      | Exit IRB interface mode                                             |
| OcNOS(config)#interface irb 2                                  | Configure irb interface                                             |
| OcNOS(config-irb-if)#ip vrf forwarding vrf1                    | Configure IP VRF forwarding                                         |
| OcNOS(config-irb-if)#ip address 70.70.1/24                     | Assign IP address on IRB interface.                                 |
| OcNOS (config-irb-if) #exit                                    | Exit IRB interface mode                                             |
| OcNOS(config)#interface ce49                                   | Enter Interface mode for ce49.                                      |
| OcNOS(config-if)#ip address 10.1.1.2/24                        | Assign IP address on ce49 interface.                                |
| OcNOS (config-if) #exit                                        | Exit Interface mode and return to Configure mode.                   |
| OcNOS(config)#interface xe5                                    | Enter Interface mode for xe5.                                       |
| OcNOS(config-if)#switchport                                    | Configure interface as L2 interface                                 |
| OcNOS(config-if)#exit                                          | Exit Interface mode and return to Configure mode.                   |
| OcNOS(config) #router ospf                                     | Enter the Router OSPF mode                                          |
| OcNOS(config-router)#network1.1.1.1/32 area 0.0.0.0            | Advertise loopback address in OSPF                                  |
| OcNOS(config-router)#network 10.1.1.0/24<br>area 0.0.0.0       | Advertise network address in OSPF                                   |
| OcNOS (config-router) #exit                                    | Exit from Router OSPF mode and enter into config mode               |
| OcNOS(config)#router bgp 1                                     | Enter into BGP router mode                                          |
| OcNOS(config-router)#neighbor 2.2.2.2<br>remote-as 1           | Specify a VTEP2 loopback IP address and remote-as defined           |
| OcNOS(config-router)#neighbor 2.2.2.2<br>update-source 1.1.1.1 | Configure update as loopback for VTEP2                              |
| OcNOS(config-router)#address-family l2vpn<br>evpn              | Enter into L2VPN EVPN address family mode                           |
| OcNOS(config-router-af)#neighbor 2.2.2.2<br>activate           | Activate neighbor in L2VPN mode                                     |
| OcNOS(config-router-af)#exit-address-family                    | Exit from Address family mode                                       |
| OcNOS (config-router) #address-family ipv4 vrf<br>vrf1         | Enter into address-family mode for VRF1                             |
| OcNOS(config-router-af)#redistribute<br>connected              | Configure Redistribute connected                                    |
| OcNOS(config-router-af)#exit-address-family                    | Exit from Address family mode                                       |
| OcNOS (config-router) #exit                                    | Exit from router BGP mode and enter into config mode                |

| OcNOS(config)#nvo vxlan vtep-ip-global<br>1.1.1.1                        | Configure Source VTEP-IP-global configuration. Use loopback IP address                                            |
|--------------------------------------------------------------------------|----------------------------------------------------------------------------------------------------|
| OcNOS(config)#nvo vxlan id 10 ingress-<br>replication inner-vid-disabled | Configure VXLAN Network identifier with/without inner-vid-<br>disabled configure and enter into VXLAN tenant mode |
| OcNOS(config-nvo)#vxlan host-reachability-<br>protocol evpn-bgp vrfred   | Assign VRF for EVPN-BGP to carry EVPN route                                                                       |
| OcNOS(config-nvo)#evpn irb1                                              | Configure IRB1 under VXLAN ID 10                                                                                  |
| OcNOS (config-nvo) #exit                                                 | Exit from VXLAN tenant mode and enter into configuration mode.                                                    |
| OcNOS(config)#nvo vxlan id 30 ingress-<br>replication inner-vid-disabled | Configure VXLAN Network identifier with/without inner-vid-<br>disabled configure and enter into VXLAN tenant mode |
| OcNOS(config-nvo)#vxlan host-reachability-<br>protocol evpn-bgp vrfred   | Assign VRF for EVPN-BGP to carry EVPN route                                                                       |
| OcNOS(config-nvo)#evpn irb2                                              | Configure IRB2 under VXLAN ID 30                                                                                  |
| OcNOS(config-nvo)#exit                                                   | Exit from VXLAN tenant mode and enter into configuration mode.                                                    |
| OcNOS(config)#nvo vxlan access-if port-vlan<br>xe5 2                     | Enable port-VLAN mapping i.e. access port to outer-VLAN (SVLAN) - Multihomed access port                          |
| OcNOS(config-nvo-acc-if)#map vnid 10                                     | Map VXLAN Identified to access-port for VXLAN                                                                     |
| OcNOS(config-nvo-acc-if)#exit                                            | Exit from VXLAN access-interface mode and enter into configuration mode                                           |
| OcNOS (config) #commit                                                   | Commit the candidate configuration to the running configuration                                                   |
| OcNOS(config)#exit                                                       | Exit from configuration mode                                                                                      |

| OcNOS#configure terminal                                  | Enter Configure mode.                                           |
|-----------------------------------------------------------|-----------------------------------------------------------------|
| OcNOS(config)#interface ce0                               | Enter Interface mode for ce0.                                   |
| OcNOS(config-if)#ip address 10.1.1.1/24                   | Assign IP address on ce0 interface.                             |
| OcNOS (config-if) #exit                                   | Exit Interface mode and return to Configure mode.               |
| OcNOS(config)#interface xel3                              | Enter Interface mode for xe13.                                  |
| OcNOS(config-if)#ip address 30.1.1.1/24                   | Assign IP address on xe13 interface.                            |
| OcNOS (config-if) #exit                                   | Exit Interface mode and return to Configure mode.               |
| OcNOS(config)#router ospf                                 | Enter the Router OSPF mode                                      |
| OcNOS(config-router)#network 10.1.1.0/24<br>area 0.0.0.0  | Advertise network address in OSPF                               |
| OcNOS(config-router)#network 30.1.1.10/24<br>area 0.0.0.0 | Advertise network address in OSPF                               |
| OcNOS (config-router) #exit                               | Exit from Router OSPF mode and enter into config mode           |
| OcNOS (config) #commit                                    | commit the candidate configuration to the running configuration |
| OcNOS (config) #exit                                      | Exit from configuration mode                                    |

| OcNOS#configure terminal                                 | Enter Configure mode.                                                        |
|----------------------------------------------------------|------------------------------------------------------------------------------|
| OcNOS(config)#interface lo                               | Enter Interface mode for loopback.                                           |
| OcNOS(config-if)#ip address 2.2.2.2/32 secondary         | Assign secondary IP address.                                                 |
| OcNOS (config-if) #exit                                  | Exit Interface mode and return to Configure mode.                            |
| OcNOS(config)#nvo vxlan enable                           | Enable VXLAN                                                                 |
| OcNOS(config)#nvo vxlan irb                              | Enable VXLAN IRB                                                             |
| OcNOS(config)#ip vrf vrf1                                | Create routing/forwarding instance with VRF1 name<br>and enter into VRF mode |
| OcNOS(config-vrf)#rd 300:1                               | Assign RD value                                                              |
| OcNOS(config-vrf)#route-target both 200:1                | Assign route target value                                                    |
| OcNOS(config-vrf)#ip dhcp relay uplink evpn              | Configure the uplink interface as L3 VNI interface for specific VRF          |
| OcNOS(config-vrf)#13vni 45001                            | Configure L3VNI as 45001 for VRF1                                            |
| OcNOS(config-vrf)#exit                                   | Exit IP VRF mode                                                             |
| OcNOS(config)#mac vrf vrfred                             | Create MAC VRF instance with vrfred name and enter into VRF mode             |
| OcNOS(config-vrf)#rd 2.2.2.1:1                           | Assign RD value                                                              |
| OcNOS(config-vrf)#route-target both<br>1.1.1.1:1         | Assign route target value                                                    |
| OcNOS (config-vrf) #exit                                 | Exit MAC VRF mode                                                            |
| OcNOS(config)#interface irb 2                            | Configure IRB interface                                                      |
| OcNOS(config-irb-if)#ip vrf forwarding vrf1              | Configure IP VRF forwarding                                                  |
| OcNOS(config-irb-if)#ip address 40.40.40.2/<br>24        | Assign IP address on IRB interface.                                          |
| OcNOS(config-irb-if)#exit                                | Exit IRB interface mode                                                      |
| OcNOS(config)#interface xel3                             | Enter Interface mode for xe13.                                               |
| OcNOS(config-if)#ip address 30.1.1.2/24                  | Assign IP address on xe13 interface.                                         |
| OcNOS (config-if) #exit                                  | Exit Interface mode and return to Configure mode.                            |
| OcNOS(config)#interface xe19                             | Enter Interface mode for xe19.                                               |
| OcNOS(config-if)#switchport                              | Configure interface as L2 interface                                          |
| OcNOS (config-if) #exit                                  | Exit Interface mode and return to Configure mode.                            |
| OcNOS(config)#router ospf                                | Enter the Router OSPF mode                                                   |
| OcNOS(config-router)#network 2.2.2.2/32 area 0.0.0       | Advertise loopback address in OSPF                                           |
| OcNOS(config-router)#network 30.1.1.0/24<br>area 0.0.0.0 | Advertise network address in OSPF                                            |
| OcNOS(config-router)#network 40.1.1.0/24<br>area 0.0.0.0 | Advertise network address in OSPF                                            |
| OcNOS (config-router) #exit                              | Exit from Router OSPF mode and enter into config mode                        |
| OcNOS (config) #router bgp 1                             | Enter into BGP router mode                                                   |
| OcNOS (config-router) #neighbor 1.1.1.1<br>remote-as 1   | Specify a VTEP1 loopback IP address and remote-as defined                    |

| OcNOS(config-router)#neighbor 1.1.1.1<br>update-source 2.2.2.2           | Configure update as loopback for VTEP1                                                                            |
|--------------------------------------------------------------------------|----------------------------------------------------------------------------------------------------|
| OcNOS(config-router)#address-family 12vpn<br>evpn                        | Enter into L2VPN EVPN address family mode                                                                         |
| OcNOS(config-router-af)#neighbor 1.1.1.1<br>activate                     | Activate neighbor in L2VPN mode                                                                                   |
| OcNOS(config-router-af)#exit-address-family                              | Exit from Address family mode                                                                                     |
| OcNOS(config-router)#address-family ipv4 vrf<br>vrf1                     | Enter into address-family mode for VRF1                                                                           |
| OcNOS(config-router-af)#redistribute<br>connected                        | Configure Redistribute connected                                                                                  |
| OcNOS(config-router-af)#exit-address-family                              | Exit from Address family mode                                                                                     |
| OcNOS (config-router) #exit                                              | Exit from router BGP mode and enter into config mode                                                              |
| OcNOS(config)#nvo vxlan vtep-ip-global<br>2.2.2.2                        | Configure Source VTEP-IP-global configuration. Use<br>loopback IP address                                         |
| OcNOS(config)#nvo vxlan id 10 ingress-<br>replication inner-vid-disabled | Configure VXLAN Network identifier with/without inner-vid-<br>disabled configure and enter into VXLAN tenant mode |
| OcNOS(config-nvo)#vxlan host-reachability-<br>protocol evpn-bgp vrfred   | Assign VRF for EVPN-BGP to carry EVPN route                                                                       |
| OcNOS(config-nvo)#exit                                                   | Exit from VXLAN tenant mode and enter into configuration mode.                                                    |
| OcNOS(config)#nvo vxlan id 20 ingress-<br>replication inner-vid-disabled | Configure VXLAN Network identifier with/without inner-vid-<br>disabled configure and enter into VXLAN tenant mode |
| OcNOS(config-nvo)#vxlan host-reachability-<br>protocol evpn-bgp vrfred   | Assign VRF for EVPN-BGP to carry EVPN route                                                                       |
| OcNOS(config-nvo)#evpn irb2                                              | Configure IRB2 under VXLAN ID 20                                                                                  |
| OcNOS (config-nvo) #exit                                                 | Exit from VXLAN tenant mode and enter into configuration mode.                                                    |
| OcNOS(config)#nvo vxlan access-if port xe19                              | Enable port mapping i.e. access port                                                                              |
| OcNOS(config-nvo-acc-if)#map vnid 20                                     | Map VXLAN Identified to access-port for VXLAN                                                                     |
| OcNOS (config-nvo-acc-if) #exit                                          | Exit from VXLAN access-interface mode and enter into<br>configuration mode                                        |
| OcNOS (config) #commit                                                   | Commit the candidate configuration to the running configuration                                                   |
| OcNOS (config) #exit                                                     | Exit from configuration mode                                                                                      |

#### Validation

```
VTEP1#
!
nvo vxlan enable
!
nvo vxlan irb
!
nvo vxlan vtep-ip-global 1.1.1.1
!
nvo vxlan id 10 ingress-replication inner-vid-disabled
vxlan host-reachability-protocol evpn-bgp vrfred
```

```
evpn irbl
 !
 nvo vxlan id 30 ingress-replication inner-vid-disabled
 vxlan host-reachability-protocol evpn-bgp vrfred
  evpn irb2
!
nvo vxlan access-if port xe2
map vnid 10
1
nvo vxlan access-if port-vlan xe5 2
map vnid 10
!
VTEP1#show ip dhcp relay
DHCP relay service is Enabled.
VRF Name: vrf1
 Option 82: Disabled
 DHCP Servers configured: 40.40.40.1
                        Uplink/Downlink
 Interface
 _____
                        _____
                        Downlink
 irb1
                        uplink
 evpn
Incoming DHCPv4 packets which already contain relay agent option are FORWARDED
unchanged.
VTEP1#show nvo vxlan mac-table
_____
_____
                                 VXLAN MAC Entries
_____
_____
VNID
     Interface VlanId Vlan-RangeId Inner-VlanId Mac-Addr
                                           VTEP-Ip/ESI
                                                              Туре
                                                                        Status
AccessPortDesc
      xe5
           2
                ____
                         ____
                                0000.2837.ddf5 1.1.1.1
                                                              Dynamic Local -----
10
  ____
                         b86a.97f9.85be 1.1.1.1
                                                     Static Local
      irb1
                                                                 _____ ____
10
30
      irb2
                         b86a.97f9.85be 1.1.1.1
                                                       Static Local ------
                                                                        _____
Total number of entries are : 3
VTEP1#show nvo vxlan arp-cache
VXLAN ARP-CACHE Information
_____
                                              Age-Out
VNID
        Ip-Addr
                                     Туре
                                                        Retries-Left
                      Mac-Addr
30
                   b86a.97f9.85be Static Local ----
       70.70.70.1
10
        11.1.1.1
                       b86a.97f9.85be Static Local
                                                  ____
10
       11.1.1.30
                      0000.2837.ddf5 Dynamic Local ----
Total number of entries are 3
VTEP1#show nvo vxlan tunnel
VXLAN Network tunnel Entries
Source
              Destination
                             Status
                                              Up/Down
                                                           Update
```

```
_____
               2.2.2.2
1.1.1.1
                                              01:51:11
                              Installed
                                                            01:51:11
Total number of entries are 1
ROUTER-2
VTEP2#show running-config nvo vxlan
1
nvo vxlan enable
1
nvo vxlan irb
!
nvo vxlan vtep-ip-global 2.2.2.2
!
nvo vxlan id 10 ingress-replication inner-vid-disabled
vxlan host-reachability-protocol evpn-bgp vrfred
!
nvo vxlan id 20 ingress-replication inner-vid-disabled
vxlan host-reachability-protocol evpn-bgp vrfred
evpn irb2
!
nvo vxlan access-if port xe19
map vnid 20
!
!
VTEP2#show nvo vxlan arp-cache
VXLAN ARP-CACHE Information
_____
VNID
       Ip-Addr
                       Mac-Addr
                                     Type
                                                Age-Out
                                                          Retries-Left
20
        40.40.40.2
                      b86a.9761.ea3d Static
                                                Local
                                                          ____
20
        40.40.40.1
                       0002.a54f.1577 Dynamic
                                                Local
                                                          ____
20
        40.40.40.101
                      0000.2837.ddf3 Dynamic
                                               Local
                                                          ____
10
        11.1.1.1
                       b86a.97f9.85be Static
                                                Remote
                                                          ____
        11.1.1.30
                       0000.2837.ddf6 Dynamic
10
                                                Remote
                                                          ____
Total number of entries are 5
VTEP2#show running-config dhcp
interface eth0
ip address dhcp
!
I.
ip vrf vrf1
ip dhcp relay uplink evpn
```

# CHAPTER 6 VXLAN-EVPN with IRB QoS

## Overview

An EVPN-based Integrated Routing and Bridging solution used for forwarding of intra-subnets and inter-subnets traffic. Here QoS is applied on IRB solution for L3 packets.

VXLAN quality of service (QoS) provides differentiated service in VXLAN applications. A device implements mapping between QoS priorities in original packets, internal priorities (local precedence assigned by the device to differentiate service classes of packets), and priorities of encapsulated packets. In this way, the switch provides the differentiated QoS service based on original packets.

## Topology

The procedures in this section use the topology in Figure 6-4

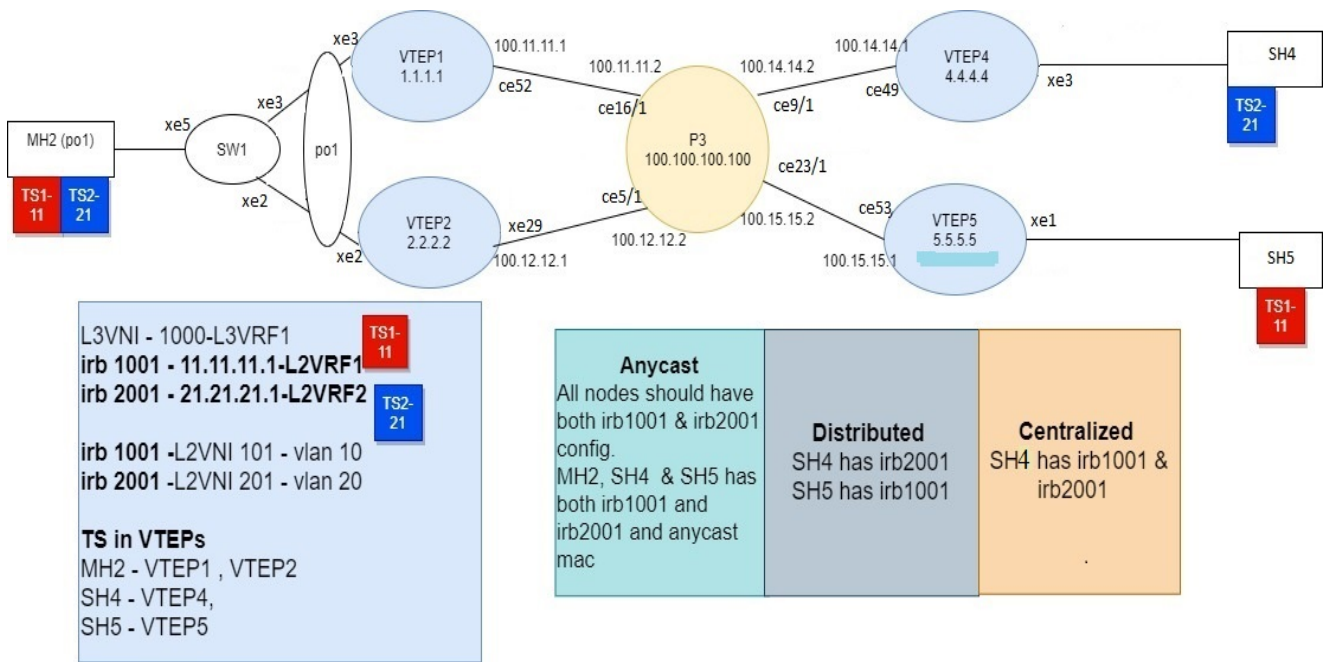

Figure 6-4: VxLAN\_EVPN\_IRB

Note: In the above topology TS1, TS2 are the tenant systems. The blue and red color denotes different subnets in the Tenant systems.

## Base Configuration - L2 VXLAN

#### VTEP1

(Multi-homed group1) - Part of both Multi-homed with po1(MH2).

#### Generic configuration:

| #configure terminal                     | Enter Configure mode.                                                                    |
|-----------------------------------------|------------------------------------------------------------------------------------------|
| (config) #evpn vxlan multihoming enable | Enable Multihoming, save configs and reboot the board for<br>multihoming to be effective |
| (config) #qos enable                    | Enabling qos                                                                             |

#### Interface and loopback configuration:

| (config)#interface pol                                                 | Enter Interface mode for po1 (MH2)                                                                       |
|------------------------------------------------------------------------|----------------------------------------------------------------------------------------------------|
| (config-if)#switchport                                                 | Make it L2 interface                                                                                     |
| <pre>(config-if)# evpn multi-homed system-mac<br/>0000.0000.2222</pre> | Configure system mac as ESI value for Lag (po1) interface.<br>VTEP1 and VTEP2 should have same ESI value |
| (config-if) #exit                                                      | Exit Interface mode and return to Configure mode.                                                        |
| (config)#interface xe3                                                 | Enter Interface mode for xe3                                                                             |
| (config-if)#channel-group 1 mode active                                | Make it member port of po1                                                                               |
| (config-if) #exit                                                      | Exit Interface mode and return to Configure mode.                                                        |
| (config)#interface lo                                                  | Enter Interface mode for lo                                                                              |
| (config-if)#ip address 1.1.1.1/32 secondary                            | Configure loopback ip address as 1.1.1.1 for VTEP1                                                       |
| (config-if) #exit                                                      | Exit Interface mode and return to Configure mode.                                                        |
| (config)#interface ce52                                                | Enter Interface mode for network side port                                                               |
| (config-if)#ip address 100.11.11.1/24                                  | Configure ip address as 100.11.11.1 on network side of Spine-<br>P3                                      |
| (config-if) #exit                                                      | Exit Interface mode and return to Configure mode.                                                        |

#### OSPF configuration:

| (config) #router ospf 100                           | Enter into router OSPF mode                             |
|-----------------------------------------------------|---------------------------------------------------------|
| (config-router) #ospf router-id 1.1.1.1             | Configure router-id as 1.1.1.1 (lo ip address)          |
| (config-router)#network 1.1.1.1/32 area 0.0.0.0     | Add 1.1.1.1 (lo ip address) network into area 0         |
| (config-router)#network 100.11.11.0/24 area 0.0.0.0 | Add 100.11.11.0(Spine-P3) network into area 0           |
| (config-router) #bfd all-interfaces                 | Enabling bfd on all ospf interface for fast convergence |
| (config-if) #exit                                   | Exit Interface mode and return to Configure mode.       |

### BGP configuration:

| (config) #router bgp 5000                                         | Enter into Router BGP mode                                |
|-------------------------------------------------------------------|-----------------------------------------------------------|
| (config-router) #bgp router-id 1.1.1.1                            | Configure router-id as 1.1.1.1 (lo ip address)            |
| (config-router)#neighbor 2.2.2.2 remote-as 5000                   | Specify a VTEP2 loopback ip address and remote-as defined |
| <pre>(config-router)#neighbor 2.2.2.2 update-<br/>source lo</pre> | Configure update as loopback for VTEP2                    |

| (config-router)#neighbor 2.2.2.2<br>advertisement-interval 0 | Configure advertisement-interval as 0 for fast convergence for VTEP2 |
|--------------------------------------------------------------|----------------------------------------------------------------------|
| (config-router)#neighbor 4.4.4.4 remote-as 5000              | Specify a VTEP4 loopback ip address and remote-as defined            |
| (config-router)#neighbor 4.4.4.4 update-<br>source lo        | Configure update as loopback for VTEP4                               |
| (config-router)#neighbor 4.4.4.4<br>advertisement-interval 0 | Configure advertisement-interval as 0 for fast convergence for VTEP4 |
| (config-router)#neighbor 5.5.5.5 remote-as 5000              | Specify a VTEP5 loopback ip address and remote-as defined            |
| (config-router)#neighbor 5.5.5.5 update-<br>source lo        | Configure update as loopback for VTEP5                               |
| (config-router)#neighbor 5.5.5.5<br>advertisement-interval 0 | Configure advertisement-interval as 0 for fast convergence for VTEP5 |
| (config-router)#address-family l2vpn evpn                    | Enter into I2vpn EVPN address family mode                            |
| <pre>(config-router-af)#neighbor 2.2.2.2 activate</pre>      | Activate 2.2.2.2(VTEP2) into I2vpn evpn address family mode          |
| (config-router-af) #neighbor 4.4.4.4 activate                | Activate 3.3.3.3(VTEP4) into I2vpn evpn address family mode          |
| (config-router-af)#neighbor 5.5.5.5 activate                 | Activate 5.5.5.5(VTEP5) into I2vpn evpn address family mode          |
| (config-router-af)#exit-address-family                       | Exit from I2vpn address family mode                                  |
| (config-router) #exit                                        | Exit from Router BGP mode and enter into config mode                 |

### L2 MAC VRF Configuration:

| (config) #mac vrf L2VRF1                              | Create mac routing/forwarding instance with L2VRF1 name<br>and enter into vrf mode                 |
|-------------------------------------------------------|----------------------------------------------------------------------------------------------------|
| (config-vrf) #rd 1.1.1.1:11                           | Assign RD value                                                                                    |
| (config-vrf)#description MAC VRF RED                  | Give description to L2VRF1 as RED                                                                  |
| <pre>(config-vrf)#route-target both 9.9.9.9:100</pre> | Assign route-target value for same for import and export.<br>Should be same on all node for L2VRF1 |
| (config-vrf) #exit                                    | Exit from vrf mode                                                                                 |
| (config) #mac vrf L2VRF2                              | Create mac routing/forwarding instance with L2VRF2 name<br>and enter into vrf mode                 |
| (config-vrf) #rd 1.1.1.1:21                           | Assign RD value                                                                                    |
| (config-vrf)#route-target both<br>90.90.90.90:100     | Assign route-target value for same for import and export                                           |
| (config-vrf) #description MAC VRF BLUE                | Give description to L2VRF2 as BLUE                                                                 |
| (config-vrf) #exit                                    | Exit from vrf mode                                                                                 |

### L2 VXLAN configuration:

| (config)#nvo vxlan enable                 | Enable VXLAN                                                                                                    |
|-------------------------------------------|----------------------------------------------------------------------------------------------------|
| (config)#evpn esi hold-time 90            | Configure ESI hold time to allow tunnel to come up at the time<br>of vxlan initialization before making the ESI up. It should be<br>same on both VTEP1 and VTEP2 |
| (config)#nvo vxlan vtep-ip-global 1.1.1.1 | Configure Source vtep-ip-global configuration - Use loopback ip address                                                                                          |

| (config)#nvo vxlan id 101 ingress-<br>replication inner-vid-disabled | Configure VXLAN Network identifier with/without inner-vid-<br>disabled configure and enter into VXLAN tenant mode |
|----------------------------------------------------------------------|----------------------------------------------------------------------------------------------------|
| (config-nvo)#vxlan host-reachability-<br>protocol evpn-bgp L2VRF1    | Assign vrf for evpn-bgp to carry EVPN route                                                                       |
| (config-nvo) # vni-name VNI-101                                      | Configure VNI name as VNI-101                                                                                     |
| (config-nvo) #exit                                                   | Exit from VXLAN tenant mode and enter into configuration mode.                                                    |
| (config)#nvo vxlan id 201 ingress-<br>replication inner-vid-disabled | Configure VXLAN Network identifier with/without inner-vid-<br>disabled configure and enter into VXLAN tenant mode |
| (config-nvo)#vxlan host-reachability-<br>protocol evpn-bgp L2VRF2    | Assign vrf for evpn-bgp to carry EVPN route                                                                       |
| (config-nvo) # vni-name VNI-201                                      | Configure VNI name as VNI-201                                                                                     |
| (config-nvo) #exit                                                   | Exit from VXLAN tenant mode and enter into configuration mode.                                                    |
| (config)#nvo vxlan access-if port-vlan pol<br>10                     | Enable port-vlan mapping i.e. access port to outer-vlan (SVLAN) - Multihomed access port                          |
| (config-nvo-acc-if)#map vnid 101                                     | Map VXLAN Identified to access-port for VXLAN                                                                     |
| (config-nvo-acc-if)# mac 0000.2222.1010 ip<br>11.11.11.51            | Configure static mac-ip                                                                                           |
| (config-nvo-acc-if) #exit                                            | Exit from VXLAN access-interface mode and enter into<br>configuration mode                                        |
| (config)#nvo vxlan access-if port-vlan pol<br>20                     | Enable port-vlan mapping i.e. access port to outer-vlan (SVLAN) - Multihomed access port                          |
| (config-nvo-acc-if) #map vnid 201                                    | Map VXLAN Identified to access-port for VXLAN                                                                     |
| (config-nvo-acc-if)# mac 0000.2222.1020 ip<br>21.21.21.51            | Configure static mac-ip                                                                                           |
| (config-nvo-acc-if) #commit                                          | Commit the candidate configuration to the running configuration                                                   |
| (config-nvo-acc-if) #exit                                            | Exit from VXLAN access-interface mode and enter into<br>configuration mode                                        |
| (config) #exit                                                       | Exit from configuration mode                                                                                      |

#### VTEP2

(Multi-homed group1) - Part of both Multi-homed with po1(MH1).

Hardware profile and generic configuration:

| #configure terminal                     | Enter Configure mode.                                                                    |
|-----------------------------------------|------------------------------------------------------------------------------------------|
| (config) #evpn vxlan multihoming enable | Enable Multihoming, save configs and reboot the board for<br>multihoming to be effective |
| (config)#qos enable                     | Enabling qos                                                                             |

#### Interface and loopback configuration:

| (config)#interface pol                                                 | Enter Interface mode for po1 (MH2)                                                                       |
|------------------------------------------------------------------------|----------------------------------------------------------------------------------------------------|
| (config-if) #switchport                                                | Make it L2 interface                                                                                     |
| <pre>(config-if)# evpn multi-homed system-mac<br/>0000.0000.2222</pre> | Configure system mac as ESI value for Lag (po1) interface.<br>VTEP1 and VTEP2 should have same ESI value |

| (config-if) #exit                                    | Exit Interface mode and return to Configure mode.               |
|------------------------------------------------------|-----------------------------------------------------------------|
| (config)#interface xe2                               | Enter Interface mode for xe2                                    |
| (config-if)#channel-group 1 mode active              | Make it member port of po1                                      |
| (config-if) #exit                                    | Exit Interface mode and return to Configure mode.               |
| (config)#interface lo                                | Enter Interface mode for lo                                     |
| <pre>(config-if)#ip address 2.2.2/32 secondary</pre> | Configure loopback ip address as 2.2.2.2 for VTEP2              |
| (config-if) #exit                                    | Exit Interface mode and return to Configure mode.               |
| (config) interface xe29                              | Enter into network side interface                               |
| (config-if)#ip address 100.12.12.1/24                | Configure ip address as 100.12.12.1 on network side of Spine-P3 |
| (config-if)#exit                                     | Exit Interface mode and return to Configure mode.               |
|                                                      |                                                                 |

#### OSPF configuration:

| (config) #router ospf 100                           | Enter into router OSPF mode                             |
|-----------------------------------------------------|---------------------------------------------------------|
| (config-router) #ospf router-id 2.2.2.2             | Configure router-id as 2.2.2.2 (lo ip address)          |
| (config-router)#network 2.2.2.2/32 area 0.0.0.0     | Add 2.2.2.2 (lo ip address) network into area 0         |
| (config-router)#network 100.12.12.0/24 area 0.0.0.0 | Add 100.12.12.0(Spine-P3) network into area 0           |
| (config-router) #bfd all-interfaces                 | Enabling bfd on all ospf interface for fast convergence |
| (config-if) #exit                                   | Exit Interface mode and return to Configure mode.       |

### BGP configuration:

| (config) #router bgp 5000                                    | Enter into Router BGP mode                                           |
|--------------------------------------------------------------|----------------------------------------------------------------------|
| (config-router) #bgp router-id 2.2.2.2                       | Configure router-id as 2.2.2.2 (lo ip address)                       |
| (config-router)#neighbor 1.1.1.1 remote-as 5000              | Specify a VTEP1 loopback ip address and remote-as defined            |
| (config-router)#neighbor 1.1.1.1 update-<br>source lo        | Configure update as loopback for VTEP1                               |
| (config-router)#neighbor 1.1.1.1<br>advertisement-interval 0 | Configure advertisement-interval as 0 for fast convergence for VTEP1 |
| (config-router)#neighbor 4.4.4.4 remote-as 5000              | Specify a VTEP4 loopback ip address and remote-as defined            |
| (config-router)#neighbor 4.4.4.4 update-<br>source lo        | Configure update as loopback for VTEP4                               |
| (config-router)#neighbor 4.4.4.4<br>advertisement-interval 0 | Configure advertisement-interval as 0 for fast convergence for VTEP4 |
| (config-router)#neighbor 5.5.5.5 remote-as 5000              | Specify a VTEP5 loopback ip address and remote-as defined            |
| (config-router)#neighbor 5.5.5.5 update-<br>source lo        | Configure update as loopback for VTEP5                               |
| (config-router)#neighbor 5.5.5.5<br>advertisement-interval 0 | Configure advertisement-interval as 0 for fast convergence for VTEP5 |
| (config-router)#address-family l2vpn evpn                    | Enter into I2vpn EVPN address family mode                            |

| <pre>(config-router-af)#neighbor 1.1.1.1 activate</pre>                                                                     | Activate 1.1.1.1(VTEP1) into I2vpn evpn address family mode                                                                                              |
|----------------------------------------------------------------------------------------------------|----------------------------------------------------------------------------------------------------|
| (config-router-af) #neighbor 4.4.4.4 activate                                                                               | Activate 4.4.4.4(VTEP4) into I2vpn evpn address family mode                                                                                              |
| (config-router-af)#neighbor 5.5.5.5 activate                                                                                | Activate 5.5.5.5(VTEP5) into I2vpn evpn address family mode                                                                                              |
| (config-router-af)#exit-address-family                                                                                      | Exit from I2vpn address family mode                                                                                                    |
| (config-router) #exit                                                                                                    | Exit from Router BGP mode and enter into config mode                                                                                                    |
| <pre>(config-router-af)#neighbor 5.5.5.5 activate<br/>(config-router-af)#exit-address-family<br/>(config-router)#exit</pre> | Activate 5.5.5(VTEP5) into I2vpn evpn address family mode<br>Exit from I2vpn address family mode<br>Exit from Router BGP mode and enter into config mode |

## VRF Configuration:

| (config) #mac vrf L2VRF1                          | Create mac routing/forwarding instance with L2VRF1 name and enter into vrf mode                    |
|---------------------------------------------------|----------------------------------------------------------------------------------------------------|
| (config-vrf) #rd 2.2.2:11                         | Assign RD value                                                                                    |
| (config-vrf)#description MAC VRF RED              | Give description to L2VRF1 as RED                                                                  |
| (config-vrf)#route-target both 9.9.9.9:100        | Assign route-target value for same for import and export.<br>Should be same on all node for L2VRF1 |
| (config-vrf) #exit                                | Exit from vrf mode                                                                                 |
| (config) #mac vrf L2VRF2                          | Create mac routing/forwarding instance with L2VRF2 name<br>and enter into vrf mode                 |
| (config-vrf) #rd 2.2.2:21                         | Assign RD value                                                                                    |
| (config-vrf)#route-target both<br>90.90.90.90:100 | Assign route-target value for same for import and export                                           |
| (config-vrf)#description MAC VRF BLUE             | Give description to L2VRF2 as BLUE                                                                 |
| (config-vrf)#exit                                 | Exit from vrf mode                                                                                 |

### VXLAN configuration:

| (config)#nvo vxlan enable                                            | Enable VXLAN                                                                                                    |
|----------------------------------------------------------------------|----------------------------------------------------------------------------------------------------|
| (config)#evpn esi hold-time 90                                       | Configure ESI hold time to allow tunnel to come up at the time<br>of vxlan initialization before making the ESI up.It should be<br>same on both VTEP1 and VTEP2 |
| (config)#nvo vxlan vtep-ip-global 2.2.2.2                            | Configure Source vtep-ip-global configuration - Use loopback ip address                                                                                         |
| (config)#nvo vxlan id 101 ingress-<br>replication inner-vid-disabled | Configure VXLAN Network identifier with/without inner-vid-<br>disabled configure and enter into VXLAN tenant mode                                               |
| (config-nvo)#vxlan host-reachability-<br>protocol evpn-bgp L2VRF1    | Assign vrf for evpn-bgp to carry EVPN route                                                                                                    |
| (config-nvo) # vni-name VNI-101                                      | Configure VNI name as VNI-101                                                                                                    |
| (config-nvo) #exit                                                   | Exit from VXLAN tenant mode and enter into configuration mode.                                                                                                  |
| (config)#nvo vxlan id 201 ingress-<br>replication inner-vid-disabled | Configure VXLAN Network identifier with/without inner-vid-<br>disabled configure and enter into VXLAN tenant mode                                               |
| (config-nvo)#vxlan host-reachability-<br>protocol evpn-bgp L2VRF2    | Assign vrf for evpn-bgp to carry EVPN route                                                                                                    |
| (config-nvo)# vni-name VNI-201                                       | Configure VNI name as VNI-201                                                                                                    |
| (config-nvo) #exit                                                   | Exit from VXLAN tenant mode and enter into configuration mode.                                                                                                  |
| (config)#nvo vxlan access-if port-vlan pol<br>10                     | Enable port-vlan mapping i.e. access port to outer-vlan (SVLAN) - Multihomed access port                                                                        |

| (config-nvo-acc-if) #map vnid 101                         | Map VXLAN Identified to access-port for VXLAN                                            |
|-----------------------------------------------------------|------------------------------------------------------------------------------------------|
| (config-nvo-acc-if)# mac 0000.2222.1010 ip<br>11.11.11.51 | Configure static mac-ip                                                                  |
| (config-nvo-acc-if) #exit                                 | Exit from VXLAN access-interface mode and enter into<br>configuration mode               |
| (config)#nvo vxlan access-if port-vlan pol<br>20          | Enable port-vlan mapping i.e. access port to outer-vlan (SVLAN) - Multihomed access port |
| (config-nvo-acc-if) #map vnid 201                         | Map VXLAN Identified to access-port for VXLAN                                            |
| (config-nvo-acc-if)# mac 0000.2222.1020 ip<br>21.21.21.51 | Configure static mac-ip                                                                  |
| (config-nvo-acc-if) #commit                               | Commit the candidate configuration to the running configuration                          |
| (config-nvo-acc-if) #exit                                 | Exit from VXLAN access-interface mode and enter into configuration mode                  |
| (config) #exit                                            | Exit from configuration mode                                                             |
|                                                           |                                                                                          |

#### VTEP4

Single Home -SH5.

#### Hardware profile and generic configuration:

| #configure terminal                     | Enter Configure mode.                                                                    |
|-----------------------------------------|------------------------------------------------------------------------------------------|
| (config) #evpn vxlan multihoming enable | Enable Multihoming, save configs and reboot the board for<br>multihoming to be effective |
| (config)#qos enable                     | Enabling qos                                                                             |

#### Interface and loopback configuration:

| (config)#interface xe3                       | Enter Interface mode for xe3                                    |
|----------------------------------------------|-----------------------------------------------------------------|
| (config-if) #switchport                      | Make it L2 interface                                            |
| (config-if) #exit                            | Exit Interface mode and return to Configure mode.               |
| (config)#interface lo                        | Enter Interface mode for lo                                     |
| (config-if) #ip address 4.4.4.4/32 secondary | Configure loopback ip address as 4.4.4.4 for VTEP4              |
| (config-if) #exit                            | Exit Interface mode and return to Configure mode.               |
| (config) interface ce49                      | Enter interface towards network side                            |
| (config-if)#ip address 100.14.14.1/24        | Configure ip address as 100.14.14.1 on network side of Spine-P3 |
| (config-if) #exit                            | Exit Interface mode and return to Configure mode.               |

#### OSPF configuration:

| (config) #router ospf 100                       | Enter into router OSPF mode                     |
|-------------------------------------------------|-------------------------------------------------|
| (config-router) #ospf router-id 4.4.4.4         | Configure router-id as 4.4.4.4 (lo ip address)  |
| (config-router)#network 4.4.4.4/32 area 0.0.0.0 | Add 4.4.4.4 (lo ip address) network into area 0 |

| (config-router)#network 100.14.14.0/24 area 0.0.0.0 | Add 100.14.14.0(Spine-P3) network into area 0           |
|-----------------------------------------------------|---------------------------------------------------------|
| (config-router) #bfd all-interfaces                 | Enabling bfd on all ospf interface for fast convergence |
| (config-if) #exit                                   | Exit Interface mode and return to Configure mode.       |

### BGP configuration:

| (config) #router bgp 5000                                    | Enter into Router BGP mode                                           |
|--------------------------------------------------------------|----------------------------------------------------------------------|
| (config-router) #bgp router-id 4.4.4.4                       | Configure router-id as 4.4.4.4 (lo ip address)                       |
| (config-router)#neighbor 1.1.1.1 remote-as 5000              | Specify a VTEP1 loopback ip address and remote-as defined            |
| (config-router)#neighbor 1.1.1.1 update-<br>source lo        | Configure update as loopback for VTEP1                               |
| (config-router)#neighbor 1.1.1.1<br>advertisement-interval 0 | Configure advertisement-interval as 0 for fast convergence for VTEP1 |
| (config-router)#neighbor 2.2.2.2 remote-as 5000              | Specify a VTEP2 loopback ip address and remote-as defined            |
| (config-router)#neighbor 2.2.2.2 update-<br>source lo        | Configure update as loopback for VTEP2                               |
| (config-router)#neighbor 2.2.2.2<br>advertisement-interval 0 | Configure advertisement-interval as 0 for fast convergence for VTEP2 |
| (config-router)#neighbor 5.5.5.5 remote-as 5000              | Specify a VTEP5 loopback ip address and remote-as defined            |
| (config-router)#neighbor 5.5.5.5 update-<br>source lo        | Configure update as loopback for VTEP5                               |
| (config-router)#neighbor 5.5.5.5<br>advertisement-interval 0 | Configure advertisement-interval as 0 for fast convergence for VTEP5 |
| (config-router)#address-family 12vpn evpn                    | Enter into I2vpn EVPN address family mode                            |
| (config-router-af) #neighbor 1.1.1.1 activate                | Activate 1.1.1.1(VTEP1) into I2vpn evpn address family mode          |
| (config-router-af) #neighbor 2.2.2.2 activate                | Activate 2.2.2.2(VTEP2) into I2vpn evpn address family mode          |
| (config-router-af)#neighbor 5.5.5.5 activate                 | Activate 5.5.5.5(VTEP5) into I2vpn evpn address family mode          |
| (config-router-af)#exit-address-family                       | Exit from I2vpn address family mode                                  |
| (config-router) #exit                                        | Exit from Router BGP mode and enter into config mode                 |

## VRF Configuration:

| (config) #mac vrf L2VRF1                    | Create mac routing/forwarding instance with L2VRF1 name and enter into vrf mode                    |
|---------------------------------------------|----------------------------------------------------------------------------------------------------|
| (config-vrf)#rd 4.4.4:11                    | Assign RD value                                                                                    |
| (config-vrf)#description MAC VRF RED        | Give description to L2VRF1 as RED                                                                  |
| (config-vrf) #route-target both 9.9.9.9:100 | Assign route-target value for same for import and export.<br>Should be same on all node for L2VRF1 |
| (config-vrf) #exit                          | Exit from vrf mode                                                                                 |
| (config) #mac vrf L2VRF2                    | Create mac routing/forwarding instance with L2VRF2 name<br>and enter into vrf mode                 |
| (config-vrf)#rd 4.4.4:21                    | Assign RD value                                                                                    |

| (config-vrf)#route-target both<br>90.90.90.90:100 | Assign route-target value for same for import and export |
|---------------------------------------------------|----------------------------------------------------------|
| (config-vrf)#description MAC VRF BLUE             | Give description to L2VRF2 as BLUE                       |
| (config-vrf)#exit                                 | Exit from vrf mode                                       |

### VXLAN configuration:

| (config)#nvo vxlan enable                                            | Enable VXLAN                                                                                                    |
|----------------------------------------------------------------------|----------------------------------------------------------------------------------------------------|
| (config)#nvo vxlan vtep-ip-global 4.4.4.4                            | Configure Source vtep-ip-global configuration. Use loopback ip address                                            |
| (config)#nvo vxlan id 101 ingress-<br>replication inner-vid-disabled | Configure VXLAN Network identifier with/without inner-vid-<br>disabled configure and enter into VXLAN tenant mode |
| (config-nvo)#vxlan host-reachability-<br>protocol evpn-bgp L2VRF1    | Assign vrf for evpn-bgp to carry EVPN route                                                                       |
| (config-nvo) # vni-name VNI-101                                      | Configure VNI name as VNI-101                                                                                     |
| (config-nvo) #exit                                                   | Exit from VXLAN tenant mode and enter into configuration mode.                                                    |
| (config)#nvo vxlan id 201 ingress-<br>replication inner-vid-disabled | Configure VXLAN Network identifier with/without inner-vid-<br>disabled configure and enter into VXLAN tenant mode |
| (config-nvo)#vxlan host-reachability-<br>protocol evpn-bgp L2VRF2    | Assign vrf for evpn-bgp to carry EVPN route                                                                       |
| (config-nvo) # vni-name VNI-201                                      | Configure VNI name as VNI-201                                                                                     |
| (config-nvo) #exit                                                   | Exit from VXLAN tenant mode and enter into configuration mode.                                                    |
| <pre>(config) # nvo vxlan access-if port-vlan xe3 20</pre>           | Enable port-vlan mapping i.e. access port to outer-vlan (SVLAN)                                                   |
| (config-nvo-acc-if) #map vnid 201                                    | Map VXLAN Identified to access-port for VXLAN                                                                     |
| (config-nvo-acc-if)# mac 0000.5555.1020 ip<br>21.21.21.101           | Configure static mac-ip                                                                                           |
| (config-nvo-acc-if) #commit                                          | Commit the candidate configuration to the running configuration                                                   |
| (config-nvo-acc-if) #exit                                            | Exit from VXLAN access-interface mode and enter into configuration mode                                           |
| (config) #exit                                                       | Exit from configuration mode                                                                                      |

#### VTEP5

Single Home -SH3

Hardware profile and generic configuration:

| #configure terminal                     | Enter Configure mode.                                                                 |
|-----------------------------------------|---------------------------------------------------------------------------------------|
| (config) #evpn vxlan multihoming enable | Enable Multihoming, save configs and reboot the board for multihoming to be effective |
| (config) #qos enable                    | Enabling qos                                                                          |

#### Interface and loopback configuration:

| (config) #interface xel                                | Enter Interface mode for xe1 (SH5)                              |
|--------------------------------------------------------|-----------------------------------------------------------------|
| (config-if) #switchport                                | Make it L2 interface                                            |
| (config-if) #exit                                      | Exit Interface mode and return to Configure mode.               |
| (config)#interface lo                                  | Enter Interface mode for lo                                     |
| <pre>(config-if)#ip address 5.5.5.5/32 secondary</pre> | Configure loopback ip address as 5.5.5.5 for VTEP5              |
| (config-if) #exit                                      | Exit Interface mode and return to Configure mode.               |
| (config) interface ce53                                | Enter interface mode                                            |
| (config-if)#ip address 100.15.15.1/24                  | Configure ip address as 100.15.15.1 on network side of Spine-P3 |
| (config-if) #exit                                      | Exit Interface mode and return to Configure mode.               |

#### OSPF configuration:

| (config) #router ospf 100                           | Enter into router OSPF mode                             |
|-----------------------------------------------------|---------------------------------------------------------|
| (config-router) #ospf router-id 5.5.5.5             | Configure router-id as 5.5.5.5 (lo ip address)          |
| (config-router)#network 5.5.5.5/32 area 0.0.0.0     | Add 5.5.5.5 (lo ip address) network into area 0         |
| (config-router)#network 100.15.15.0/24 area 0.0.0.0 | Add 100.15.15.0(Spine-P3) network into area 0           |
| (config-router) #bfd all-interfaces                 | Enabling bfd on all ospf interface for fast convergence |
| (config-if) #exit                                   | Exit Interface mode and return to Configure mode.       |

#### BGP configuration:

| (config) #router bgp 5000                                    | Enter into Router BGP mode                                           |
|--------------------------------------------------------------|----------------------------------------------------------------------|
| (config-router) #bgp router-id 5.5.5.5                       | Configure router-id as 5.5.5.5(lo ip address)                        |
| (config-router)#neighbor 1.1.1.1 remote-as 5000              | Specify a VTEP1 loopback ip address and remote-as defined            |
| (config-router)#neighbor 1.1.1.1 update-<br>source lo        | Configure update as loopback for VTEP1                               |
| (config-router)#neighbor 1.1.1.1<br>advertisement-interval 0 | Configure advertisement-interval as 0 for fast convergence for VTEP1 |
| (config-router)#neighbor 2.2.2.2 remote-as 5000              | Specify a VTEP2 loopback ip address and remote-as defined            |
| (config-router)#neighbor 2.2.2.2 update-<br>source lo        | Configure update as loopback for VTEP2                               |
| (config-router)#neighbor 2.2.2.2<br>advertisement-interval 0 | Configure advertisement-interval as 0 for fast convergence for VTEP2 |
| (config-router)#neighbor 4.4.4.4 remote-as 5000              | Specify a VTEP4 loopback ip address and remote-as defined            |
| (config-router)#neighbor 4.4.4.4 update-<br>source lo        | Configure update as loopback for VTEP4                               |
| (config-router)#neighbor 4.4.4.4<br>advertisement-interval 0 | Configure advertisement-interval as 0 for fast convergence for VTEP4 |

| (config-router)#address-family l2vpn evpn               | Enter into I2vpn EVPN address family mode                   |
|---------------------------------------------------------|-------------------------------------------------------------|
| <pre>(config-router-af)#neighbor 1.1.1.1 activate</pre> | Activate 1.1.1.1(VTEP1) into I2vpn evpn address family mode |
| <pre>(config-router-af)#neighbor 2.2.2.2 activate</pre> | Activate 2.2.2.2(VTEP2) into I2vpn evpn address family mode |
| (config-router-af) #neighbor 4.4.4.4 activate           | Activate 4.4.4.4(VTEP4) into I2vpn evpn address family mode |
| (config-router-af) #exit-address-family                 | Exit from I2vpn address family mode                         |
| (config-router) #exit                                   | Exit from Router BGP mode and enter into config mode        |

### VRF Configuration:

| (config) #mac vrf L2VRF1                          | Create mac routing/forwarding instance with L2VRF1 name<br>and enter into vrf mode                 |
|---------------------------------------------------|----------------------------------------------------------------------------------------------------|
| (config-vrf)#rd 5.5.5.5:11                        | Assign RD value                                                                                    |
| (config-vrf)#description MAC VRF RED              | Give description to L2VRF1 as RED                                                                  |
| (config-vrf)#route-target both 9.9.9.9:100        | Assign route-target value for same for import and export.<br>Should be same on all node for L2VRF1 |
| (config-vrf) #exit                                | Exit from vrf mode                                                                                 |
| (config) #mac vrf L2VRF2                          | Create mac routing/forwarding instance with L2VRF2 name<br>and enter into vrf mode                 |
| (config-vrf)#rd 5.5.5.5:21                        | Assign RD value                                                                                    |
| (config-vrf)#route-target both<br>90.90.90.90:100 | Assign route-target value for same for import and export                                           |
| (config-vrf)#description MAC VRF BLUE             | Give description to L2VRF2 as BLUE                                                                 |
| (config-vrf)#exit                                 | Exit from vrf mode                                                                                 |

#### VXLAN configuration:

| (config)#nvo vxlan enable                                            | Enable VXLAN                                                                                                    |
|----------------------------------------------------------------------|----------------------------------------------------------------------------------------------------|
| (config)#nvo vxlan vtep-ip-global 5.5.5.5                            | Configure Source vtep-ip-global configuration. Use loopback ip address                                            |
| (config)#nvo vxlan id 101 ingress-<br>replication inner-vid-disabled | Configure VXLAN Network identifier with/without inner-vid-<br>disabled configure and enter into VXLAN tenant mode |
| (config-nvo)#vxlan host-reachability-<br>protocol evpn-bgp L2VRF1    | Assign vrf for evpn-bgp to carry EVPN route                                                                       |
| (config-nvo)# vni-name VNI-101                                       | Configure VNI name as VNI-101                                                                                     |
| (config-nvo) #exit                                                   | Exit from VXLAN tenant mode and enter into configuration mode.                                                    |
| (config)#nvo vxlan id 201 ingress-<br>replication inner-vid-disabled | Configure VXLAN Network identifier with/without inner-vid-<br>disabled configure and enter into VXLAN tenant mode |
| (config-nvo)#vxlan host-reachability-<br>protocol evpn-bgp L2VRF2    | Assign vrf for evpn-bgp to carry EVPN route                                                                       |
| (config-nvo)# vni-name VNI-201                                       | Configure VNI name as VNI-201                                                                                     |
| (config-nvo) #exit                                                   | Exit from VXLAN tenant mode and enter into configuration mode.                                                    |
| <pre>(config) # nvo vxlan access-if port-vlan xe1 10</pre>           | Enable port-vlan mapping i.e. access port to outer-vlan (SVLAN)                                                   |
| (config-nvo-acc-if)#map vnid 101                                     | Map VXLAN Identified to access-port for VXLAN                                                                     |

| (config-nvo-acc-if)# mac 0000.4444.1010 ip<br>11.11.11.201 | Configure static mac-ip                                                    |
|------------------------------------------------------------|----------------------------------------------------------------------------|
| (config-nvo-acc-if) #commit                                | Commit the candidate configuration to the running configuration            |
| (config-nvo-acc-if) #exit                                  | Exit from VXLAN access-interface mode and enter into<br>configuration mode |
| (config) #exit                                             | Exit from configuration mode                                               |

#### Switch1 (MH2)

Multihomed to 2-VTEPs (VTEP1 and VTEP2). It acts as Tenant system for vlan1.20.

| #configure terminal                                                 | Enter Configure mode.                                           |
|---------------------------------------------------------------------|-----------------------------------------------------------------|
| <pre>(config) # bridge 1 protocol rstp vlan-bridge</pre>            | Configure rstp vlan bridge                                      |
| (config)# vlan database                                             | Enter vlan database config mode                                 |
| (config)#vlan 2-20 bridge 1 state enable                            | Configure vlans from 2-20 and associate with bridge 1           |
| (config)#interface xe5                                              | Enter Interface mode for xe5 which is connected to TG           |
| (config-if)#switchport                                              | Make as L2 port by configuring switchport                       |
| (config-if)#bridge-group 1                                          | Associate bridge 1 into interface                               |
| <pre>(config-if)# bridge-group 1 spanning-tree disable</pre>        | Configure interface as stp disable                              |
| (config-if)# switchport mode trunk                                  | Mode as trunk                                                   |
| <pre>(config-if)# switchport trunk allowed vlan<br/>add 10,20</pre> | Trunk allowed vlan as 10.20                                     |
| (config-if) #exit                                                   | Exit Interface mode and return to Configure mode.               |
| (config)#interface pol                                              | Enter Interface mode for po1                                    |
| (config-if)#switchport                                              | Make po1 as L2 port by configuring switchport                   |
| (config-if)#bridge-group 1                                          | Associate po1 to bridge 1                                       |
| <pre>(config-if)# bridge-group 1 spanning-tree disable</pre>        | Configure po1 as stp disable                                    |
| (config-if)# switchport mode trunk                                  | Mode as trunk                                                   |
| <pre>(config-if)# switchport trunk allowed vlan<br/>add 10,20</pre> | Trunk allowed vlan as 2.10.20                                   |
| (config-if) #exit                                                   | Exit Interface mode and return to Configure mode.               |
| (config)#interface xe3                                              | Enter Interface mode for xe3                                    |
| (config-if)#channel-group 1 mode active                             | Make it member port of po1                                      |
| (config)#interface xe2                                              | Enter Interface mode for xe2                                    |
| (config-if)#channel-group 1 mode active                             | Make it member port of po1                                      |
| (config-if) #commit                                                 | Commit the candidate configuration to the running configuration |
| (config-if)#exit                                                    | Exit from configuration mode                                    |
|                                                                     |                                                                 |

#### Spine-P3

Spine node where all VTEPs are connected.

#### Generic configuration:

| #configure terminal | Enter Configure mode. |
|---------------------|-----------------------|
| (Config)#qos enable | Enabling qos          |

#### Interface and loopback configuration:

| (config)#interface lo                                          | Enter Interface mode for lo                                       |
|----------------------------------------------------------------|-------------------------------------------------------------------|
| <pre>(config-if)#ip address 100.100.100.100/32 secondary</pre> | Configure loopback ip address as 100.100.100.100 for Spine-<br>P3 |
| (config-if) #exit                                              | Exit Interface mode and return to Configure mode.                 |
| (config)#interface ce16/1                                      | Enter Interface mode for ce16/1                                   |
| (config-if)#ip address 100.11.11.2/24                          | Configure ip address as 100.11.11.2 on network side of VTEP1      |
| (config-if) #exit                                              | Exit Interface mode and return to Configure mode.                 |
| (config) interface ce5/1                                       | Enter into ce5/1 interface mode                                   |
| (config-if)#ip address 100.12.12.2/24                          | Configure ip address as 100.12.12.2 on network side of VTEP2      |
| (config-if) #exit                                              | Exit Interface mode and return to Configure mode.                 |
| (config) interface ce9/1                                       | Enter ce9/1 interface mode                                        |
| (config-if)#ip address 100.14.14.2/24                          | Configure ip address as 100.14.14.12 on network side of VTEP4     |
| (config-if) #exit                                              | Exit Interface mode and return to Configure mode.                 |
| (config) interface ce23/1                                      | Enter interface mode                                              |
| (config-if)#ip address 100.15.15.1/24                          | Configure ip address as 100.15.15.1 on network side of VTEP5      |
| (config-if) #exit                                              | Exit Interface mode and return to Configure mode.                 |

#### OSPF configuration:

| (config) #router ospf 100                                  | Enter into router OSPF mode                             |
|------------------------------------------------------------|---------------------------------------------------------|
| (config-router)#ospf router-id<br>100.100.100              | Configure router-id as 100.100.100.100 (lo ip address)  |
| (config-router)#network 100.100.100.100/32<br>area 0.0.0.0 | Add 100.100.100.100 (lo ip address) network into area 0 |
| (config-router)#network 100.11.11.0/24 area 0.0.0.0        | Add 100.11.11.0 (VTEP1) network into area 0             |
| (config-router)#network 100.12.12.0/24 area 0.0.0.0        | Add 100.12.12.0 (VTEP2) network into area 0             |
| (config-router)#network 100.14.14.0/24 area 0.0.0.0        | Add 100.14.14.0 (VTEP4) network into area 0             |
| (config-router)#network 100.15.15.0/24 area 0.0.0.0        | Add 100.15.15.0 (VTEP5) network into area 0             |
| (config-router) #bfd all-interfaces                        | Enabling bfd on all ospf interface for fast convergence |

| (config-router) #commit | Commit the candidate configuration to the running configuration |
|-------------------------|-----------------------------------------------------------------|
| (config-router)#exit    | Exit Interface mode and return to Configure mode.               |

## **Centralized Gateway**

In Centralized gateway approach, when two TS belonging to two different subnets connected to the same/different VTEP node, wanted to communicate with each other, their traffic needed to be back hauled from the VTEP node to the centralized gateway node where inter- subnet switching is performed and then back to the VTEP node.

## **IRB** Configuration for Centralized Gateway

Configure from Base Configuration-L2 VXLAN section, then configure below commands for centralized gateway approach. Here VTEP4 is the centralized GW. In VTEP4, dscp-to-queue qos profile should be applied on the particular incoming L2VNID IRB interface.

Note: For L3 traffic, when L2VNID is sent in the traffic, then dscp-to-queue qos profile mapped at IRB interface of that particular L2VNID takes effect.

#### VTEP1

| (config)#qos profile cos-to-queue COS_QUEUE                                       | Create QoS profile for mapping traffic towards tunnel from<br>access-if |
|-----------------------------------------------------------------------------------|-------------------------------------------------------------------------|
| (config-ingress-cos-map)#cos 1 queue 5                                            | Configure particular COS value to queue value for the profile           |
| (config-ingress-cos-map) #exit                                                    | Exit from qos profile mode                                              |
| (config)#qos profile queue-color-to-dscp<br>QUEUE_DSCP                            | Create QoS profile for attaching in vxlan tunnel egress                 |
| (config-egress-dscp-map)#queue 5 dscp 34                                          | Configure queue value to DSCP value for the profile                     |
| <pre>(config)#nvo vxlan tunnel qos-map-mode cos-<br/>dscp egress QUEUE_DSCP</pre> | Map the configured QoS profile to vxlan tunnel egress                   |
| (config)#nvo vxlan access-if port-vlan pol<br>20                                  | Enter into vxlan access port mode                                       |
| (config-nvo-acc-if) #map qos-profile cos-to-<br>queue COS_QUEUE                   | Map the qos profile in vxlan access-if                                  |
| (config-nvo-acc-if) #commit                                                       | Commit the candidate configuration to the running configuration         |
| (config-nvo-acc-if) #end                                                          | Exit from vxlan access port                                             |

| (config)#qos profile cos-to-queue COS_QUEUE            | Create QoS profile for mapping traffic towards tunnel from access-if |
|--------------------------------------------------------|----------------------------------------------------------------------|
| (config-ingress-cos-map)#cos 1 queue 5                 | Configure particular COS value to queue value for the profile        |
| (config-ingress-cos-map) #exit                         | Exit from qos profile mode                                           |
| (config)#qos profile queue-color-to-dscp<br>QUEUE_DSCP | Create QoS profile for attaching in vxlan tunnel egress              |
| (config-egress-dscp-map)#queue 5 dscp 34               | Configure queue value to DSCP value for the profile                  |

| (config)#nvo vxlan tunnel qos-map-mode cos-<br>dscp egress QUEUE_DSCP | Map the configured QoS profile to vxlan tunnel egress           |
|-----------------------------------------------------------------------|-----------------------------------------------------------------|
| (config)#nvo vxlan access-if port-vlan pol<br>20                      | Enter into vxlan access port mode                               |
| (config-nvo-acc-if)#map qos-profile cos-to-<br>queue COS_QUEUE        | Map the qos profile in vxlan access-if                          |
| (config-nvo-acc-if)#commit                                            | Commit the candidate configuration to the running configuration |
| (config-nvo-acc-if)#end                                               | Exit from vxlan access port                                     |

| (config)#nvo vxlan irb                                                | Enable VXLAN irb                                                                                                  |
|-----------------------------------------------------------------------|----------------------------------------------------------------------------------------------------|
| (config)#ip vrf L3VRF1                                                | Create mac routing/forwarding instance with L3VRF1 name<br>and enter into vrf mode                                |
| (config-vrf)#rd 51000:11                                              | Assign RD value                                                                                                   |
| (config-vrf)# route-target both 100:100                               | Assign route-target value for same for import and export.                                                         |
| (config-vrf)# 13vni 1000                                              | Configure L3VNI as 1000 for L3VRF1                                                                                |
| (config-vrf) #exit                                                    | Exit from vrf mode                                                                                                |
| (config) # interface irb1001                                          | Configure IRB interface 1001                                                                                      |
| (config-if)ip vrf forwarding L3VRF1                                   | Configure L3VRF1                                                                                                  |
| (config-if)ip address 11.11.11.1/24                                   | Configure ip address                                                                                              |
| (config-if)ipv6 address 1111::1/64                                    | Configure ipv6 address                                                                                            |
| (config-if)exit                                                       | Exit from interface config mode                                                                                   |
| (config) # interface irb2001                                          | Configure IRB interface 2001                                                                                      |
| (config-if)ip vrf forwarding L3VRF1                                   | Configure L3VRF1                                                                                                  |
| (config-if)ip address 21.21.21.1/24                                   | Configure ip address                                                                                              |
| (config-if)ipv6 address 2121::1/64                                    | Configure ipv6 address                                                                                            |
| (config-if)exit                                                       | Exit from interface config mode                                                                                   |
| (config)# nvo vxlan id 101 ingress-<br>replication inner-vid-disabled | Configure VXLAN Network identifier with/without inner-vid-<br>disabled configure and enter into VXLAN tenant mode |
| (config-nvo)#vxlan host-reachability-<br>protocol evpn-bgp L2VRF1     | Assign vrf for evpn-bgp to carry EVPN route                                                                       |
| (config-nvo)# evpn irb1001                                            | Configure irb1001 under vxlan id 101                                                                              |
| (config-nvo) #exit                                                    | Exit from VXLAN tenant mode and enter into configuration mode.                                                    |
| (config)#nvo vxlan id 201 ingress-<br>replication inner-vid-disabled  | Configure VXLAN Network identifier with/without inner-vid-<br>disabled configure and enter into VXLAN tenant mode |
| (config-nvo)#vxlan host-reachability-<br>protocol evpn-bgp L2VRF2     | Assign vrf for evpn-bgp to carry EVPN route                                                                       |
| (config-nvo)# evpn irb2001                                            | Configure irb2001 under vxlan id 201                                                                              |
| (config-nvo) #exit                                                    | Exit from VXLAN tenant mode and enter into configuration mode.                                                    |
| (config)#qos profile dscp-to-queue<br>DSCP_QUEUE                      | Configure the QoS profile to match the inner dscp value of the traffic at the IRB interface                       |

| (config-ingress-dscp-map)#dscp 20 queue 1                    | Configure particular dscp to a queue value. Configure particular dscp to a queue value. Here classification at the IRB L3 interface is based on customer dscp value. |
|--------------------------------------------------------------|----------------------------------------------------------------------------------------------------|
| (config-ingress-dscp-map) #exit                              | Exit from qos profile config mode                                                                                                    |
| config)#int irb2001                                          | Enter IRB L3 interface mode                                                                                                    |
| (config-irb-if)#qos map-profile dscp-to-<br>queue DSCP_QUEUE | Map the qos profile in the IRB interface                                                                                                    |
| (config-irb-if) #exit                                        | Exit from interface mode                                                                                                    |
| (config) #commit                                             | Commit the candidate configuration to the running configuration                                                                                                    |
| (config) #end                                                | Exit from global config mode                                                                                                    |

#### VTEP5

| (config)#qos profile queue-color-to-cos<br>QUEUE_COS                               | Create QoS profile for remark the queue value to COS value      |
|------------------------------------------------------------------------------------|-----------------------------------------------------------------|
| (config-egress-cos-map)#queue 2 cos 5                                              | Configure particular queue value to COS value for the profile   |
| (config-ingress-cos-map) #exit                                                     | Exit from qos profile mode                                      |
| (config)# qos profile dscp-to-queue<br>DSCP_QUEUE                                  | Create QoS profile for attaching in vxlan tunnel ingress        |
| (config-ingress-dscp-map)#dscp 56 queue 2                                          | Configure DSCP value to queue value for the profile             |
| <pre>(config)#nvo vxlan tunnel qos-map-mode cos-<br/>dscp ingress DSCP_QUEUE</pre> | Map the configured QoS profile to vxlan tunnel ingress          |
| (config)#nvo vxlan access-if port-vlan xel<br>10                                   | Enter into vxlan access port mode                               |
| (config-nvo-acc-if)#map qos-profile queue-<br>color-to-cos QUEUE_COS               | Map the qos profile in vxlan access-if                          |
| (config-nvo-acc-if) #commit                                                        | Commit the candidate configuration to the running configuration |
| (config-nvo-acc-if) #end                                                           | Exit from vxlan access port                                     |
|                                                                                    |                                                                 |

## Validation

Send traffic from TS2-21 to MH2 access-if with dscp value 20 and COS value 1(vlan20) and verify traffic reaceived at TS1-11 with dscp value 32 and COS value 5(vlan10) at the VTEP5 access-if.

```
VTEP1#show running-config qos
qos enable
!
gos profile cos-to-queue COS_QUEUE
cos 1 queue 5
!
gos profile queue-color-to-dscp QUEUE_DSCP
queue 5 color all dscp 34
!
!
VTEP1#show running-config nvo vxlan
!
nvo vxlan enable
!
```

| evpn vxla                                                                                                    | an multih                                                                                                    | noming                                                                                                    | enable                                                                                                    |                                                        |                                                                    |                                  |                                                 |                      |                |                                                                |   |               |
|----------------------------------------------------------------------------------------------------|----------------------------------------------------------------------------------------------------|----------------------------------------------------------------------------------------------------|----------------------------------------------------------------------------------------------------|--------------------------------------------------------|--------------------------------------------------------------------|----------------------------------|-------------------------------------------------|----------------------|----------------|----------------------------------------------------------------|---|---------------|
| !<br>nvo vxlar<br>'                                                                                                    | n vtep-ip                                                                                                    | p-globa                                                                                                    | al 1.1.1.                                                                                                    | .1                                                     |                                                                    |                                  |                                                 |                      |                |                                                                |   |               |
| nvo vxlar<br>1                                                                                                    | n tunnel                                                                                                    | qos-ma                                                                                                    | ap-mode d                                                                                                    | cos-ds                                                 | cp egres                                                           | s QUE                            | EUE_I                                           | DSCP                 |                |                                                                |   |               |
| <pre>! nvo vxlar vxlan ho vni-name ! nvo vxlar vxlan ho vni-name ! nvo vxlar map vnic mac 0000 ! nvo vxlar map vnic mac 0000 map qos- ! ! VTEP1#sho vxLAN Net Source</pre>                                                                                                    | h id 101<br>pst-reach<br>vNI-101<br>h id 201<br>pst-reach<br>vNI-201<br>h access-<br>i 101<br>).2222.1(<br>h access-<br>i 201<br>).2222.1(<br>profile<br>pw nvo vy<br>twork tur | ingres<br>habilit<br>ingres<br>habilit<br>-if por<br>010 ip<br>-if por<br>020 ip<br>cos-to<br>clan tu<br>nel tr | as-replic<br>cy-protoc<br>cy-protoc<br>ct-vlan p<br>11.11.11<br>ct-vlan p<br>21.21.22<br>o-queue (<br>unnel<br>tries | catior<br>col ev<br>col ev<br>col 10<br>1.51<br>cos_qu | n inner-v<br>ppn-bgp L<br>n inner-v<br>ppn-bgp L<br>)<br>)<br>JEUE | id-di<br>2VRF1<br>id-di<br>2VRF2 | isab:<br>l<br>isab:<br>2                        | led                  | Ind            |                                                                |   |               |
| Source<br>=======                                                                                                    |                                                                                                    | Destir                                                                                                    | nation<br>========                                                                                                   | St<br>=====                                            | atus<br>=========                                                  |                                  | נט<br>=====                                     | p/Down<br>=======    | Upd<br>======= | ate<br>======                                                  |   |               |
| 1.1.1.1                                                                                                    |                                                                                                    | 5.5.5.                                                                                                    | . 5                                                                                                    | Ir                                                     | stalled                                                            |                                  | 0                                               | 1:15:13              | 01:            | 15:13                                                          |   |               |
| 1.1.1.1                                                                                                    |                                                                                                    | 4.4.4.                                                                                                    | . 4                                                                                                    | Ir                                                     | stalled                                                            |                                  | 0                                               | 1:15:28              | 01:            | 15:28                                                          |   |               |
| 1.1.1.1                                                                                                    |                                                                                                    | 2.2.2.                                                                                                    | .2                                                                                                    | Ir                                                     | istalled                                                           |                                  | 0                                               | 1:11:40              | 01:            | 11:40                                                          |   |               |
| L       Lglcosy 1       Lglcosy 2       Lglcosy 2 <t< th=""><th>+<br/> <br/>+</th><th><br/>0<br/>0<br/>0<br/>0<br/>0<br/>0<br/>133<br/>0<br/>0</th><th>Tx byte</th><th>+<br/>+</th><th>Dropped pkts<br/>0<br/>0<br/>0<br/>0<br/>0<br/>0<br/>0<br/>0<br/>0<br/>0</th><th>+</th><th>·+<br/> <br/>·+</th></t<> |                                                                                                    |                                                                                                    |                                                                                                    |                                                        |                                                                    | +<br> <br>+                      | <br>0<br>0<br>0<br>0<br>0<br>0<br>133<br>0<br>0 | Tx byte              | +<br>+         | Dropped pkts<br>0<br>0<br>0<br>0<br>0<br>0<br>0<br>0<br>0<br>0 | + | ·+<br> <br>·+ |
| Detailed                                                                                                    | mapping                                                                                                    | :                                                                                                    |                                                                                                    |                                                        |                                                                    |                                  |                                                 |                      |                |                                                                |   |               |
| INI                                                                                                    | 2UT                                                                                                    | (                                                                                                    | DUTPUT                                                                                                    | <br> <br>                                              | IN                                                                 | PUT                              |                                                 | +<br>IUO             | PUT            | -                                                              |   |               |
| cos                                                                                                    | DEI                                                                                                    | Queue                                                                                                    | e   Colo                                                                                                    | or  <br>                                               | COS                                                                | DE                               | EI                                              | '<br>  Queue  <br>++ | Color          | _                                                              |   |               |
| 0                                                                                                    | 0                                                                                                    | 0                                                                                                    | green                                                                                                    | י<br>ו ר                                               | 0                                                                  | 1                                |                                                 | 0                    | yellow         |                                                                |   |               |
| 1                                                                                                    | 0                                                                                                    | 5                                                                                                    | greer                                                                                                    | 1  <br>- ·                                             | 1                                                                  | 1                                |                                                 | 5                    | yellow         |                                                                |   |               |
| 2                                                                                                    | 0                                                                                                    | 2                                                                                                    | green                                                                                                    | 1                                                      | 2                                                                  | ⊥<br>1                           |                                                 | 2                    | yellow         |                                                                |   |               |
| 3                                                                                                    | 0                                                                                                    | 3                                                                                                    | greer                                                                                                    | י ו<br>ר ר                                             | 3                                                                  | ⊥<br>1                           |                                                 | з<br>4               | Vellow         |                                                                |   |               |
| 5                                                                                                    | 0                                                                                                    | 5                                                                                                    | greer                                                                                                    | י ו<br>ר ר                                             | -                                                                  | ⊥<br>1                           |                                                 | 5                    | Vellow         |                                                                |   |               |
| 6                                                                                                    | 0                                                                                                    | 6                                                                                                    | areer                                                                                                    | י י<br>ר ר                                             | 6                                                                  | 1                                |                                                 | 6                    | vellow         |                                                                |   |               |
| 7                                                                                                    | 0                                                                                                    | 7                                                                                                    | green                                                                                                    | י<br>1                                                 | 7                                                                  | 1                                |                                                 | 7                    | yellow         |                                                                |   |               |
| VTEP1#sho<br>profile r<br>profile t<br>profile a                                                                                                    | ow qos-pi<br>name: QUE<br>cype: que<br>attached                                                                                                    | rofile<br>EUE_DSC<br>eue-col<br>to 1 i                                                                          | QUEUE_DS<br>CP<br>Lor-to-ds<br>instances                                                                             | SCP<br>scp                                             |                                                                    |                                  |                                                 |                      |                |                                                                |   |               |

#### Detailed mapping:

|       |       | +      | 1 |       |        | +     | 1 |        |       | +       |  |        |
|-------|-------|--------|---|-------|--------|-------|---|--------|-------|---------|--|--------|
| II    | NPUT  | OUTPUT |   | INPUT |        | INPUT |   | OUTPUT |       | I INPUT |  | OUTPUT |
| Queue | Color | DSCP   |   | Queue | Color  | DSCP  |   | Queue  | Color | DSCP    |  |        |
| 0     | green | 0      | 1 | 0     | yellow | 0     |   | 0      | red   | 0       |  |        |
| 1     | green | 10     | I | 1     | yellow | 12    | Ι | 1      | red   | 14      |  |        |
| 2     | green | 18     | I | 2     | yellow | 20    |   | 2      | red   | 22      |  |        |
| 3     | green | 26     |   | 3     | yellow | 28    |   | 3      | red   | 30      |  |        |
| 4     | green | 34     |   | 4     | yellow | 36    |   | 4      | red   | 38      |  |        |
| 5     | green | 34     |   | 5     | yellow | 34    |   | 5      | red   | 34      |  |        |
| 6     | green | 48     |   | 6     | yellow | 48    |   | 6      | red   | 48      |  |        |
| 7     | green | 56     |   | 7     | yellow | 56    |   | 7      | red   | 56      |  |        |
|       |       |        |   |       |        |       |   |        |       |         |  |        |

```
VTEP4#show running-config qos
qos enable
qos profile dscp-to-queue DSCP_QUEUE
 dscp 20 queue 1
I.
interface irb2001
 qos map-profile dscp-to-queue DSCP QUEUE
T.
VTEP4#show running-config nvo vxlan
!
nvo vxlan enable
!
nvo vxlan irb
evpn vxlan multihoming enable
1
nvo vxlan vtep-ip-global 4.4.4.4
1
nvo vxlan id 101 ingress-replication inner-vid-disabled
vxlan host-reachability-protocol evpn-bgp L2VRF1
 evpn irb1001
 vni-name VNI-101
1
nvo vxlan id 201 ingress-replication inner-vid-disabled
vxlan host-reachability-protocol evpn-bgp L2VRF2
 evpn irb2001
 vni-name VNI-201
1
nvo vxlan access-if port-vlan xe3 20
map vnid 201
mac 0000.5555.1020 ip 21.21.21.101
!
1
VTEP4#show nvo vxlan tunnel
VXLAN Network tunnel Entries
                                 Status Up/Down Update
Source
                Destination
_____

        2.2.2.2
        Installed
        00:08:40
        00:08:40

        1.1.1.1
        Installed
        00:12:28
        00:12:28

        5.5.5.5
        Installed
        00:12:13
        00:12:13

4.4.4.4
4.4.4.4
4.4.4.4
Total number of entries are 3
VTEP4#show nvo vxlan
VXLAN Information
_____
   Codes: NW - Network Port
         AC - Access Port
         (u) - Untagged
VNTD
       VNI-Name
                     VNI-Type Type Interface ESI
```

 
 VNI-101
 L2
 NW
 --- 

 VNI-101
 L2
 NW
 --- 

 VNI-101
 L2
 NW
 --- 

 VNI-201
 L2
 NW
 --- 

 VNI-201
 L2
 NW
 ---- 

 VNI-201
 L2
 NW
 ---- 

 VNI-201
 L2
 NW
 ---- 101 \_\_\_\_ \_\_\_ 4.4.4.4 2.2.2.2 1.1.1.1 \_\_\_\_ 101 \_\_\_\_ 4.4.4.4 \_\_\_\_ \_\_\_\_\_ 101 4.4.4.4 5.5.5.5 4.4.4.4 2.2.2.2 1.1.1.1 201 -----\_\_\_\_ 4.4.4.4 201 \_\_\_\_ \_\_\_\_ 201 NW ----\_\_\_\_ -----4.4.4.4 5.5.5.5 201 VNI-201 --AC xe3 --- Single Homed Port ---20 ----\_\_\_\_ \_\_\_\_ Total number of entries are 7 VTEP4#show nvo vxlan arp-cache VXLAN ARP-CACHE Information \_\_\_\_\_ VNID Ip-Addr Type Age-Out Retries-Left Mac-Addr 
 21.21.21.51
 0000.2222.1020
 Static Remote
 --- 

 21.21.21.1
 3c2c.991a.da7a
 Static Local
 --- 201 201 21.21.21.101 0000.5555.1020 Static Local \_\_\_\_ 201 
 11.11.11.51
 0000.2222.1010
 Static
 Remote
 --- 

 11.11.11.1
 3c2c.991a.da7a
 Static
 Local
 --- 101 101 11.11.11.201 0000.4444.1010 Static Remote ----101 Total number of entries are 6 VTEP4#show nvo vxlan nd-cache VXLAN ND-CACHE Information \_\_\_\_\_ VNTD Ip-Addr Mac-Addr Type Age-Out Retries-Left 201 2121::1 3c2c.991a.da7a Static Local \_\_\_\_ 101 11111::1 3c2c.991a.da7a Static Local Total number of entries are 2 VTEP4#show nvo vxlan 13vni-map L3VNT L2VNI IRB-interface \_\_\_\_\_ 1000 101 irb1001 201 1000 irb2001 VTEP4#show ipv4 route vrf L3VRF1 Codes: K - kernel, C - connected, S - static, R - RIP, B - BGP O - OSPF, IA - OSPF inter area N1 - OSPF NSSA external type 1, N2 - OSPF NSSA external type 2 E1 - OSPF external type 1, E2 - OSPF external type 2 i - IS-IS, L1 - IS-IS level-1, L2 - IS-IS level-2, ia - IS-IS inter area, E - EVPN, v - vrf leaked \* - candidate default IP Route Table for VRF "L3VRF1" С 11.11.11.0/24 is directly connected, irb1001, 00:01:35 С 21.21.21.0/24 is directly connected, irb2001, 00:01:16 127.0.0.0/8 is directly connected, lo.L3VRF1, 00:06:12 С Gateway of last resort is not set VTEP4#show ipv6 route vrf L3VRF1 IPv6 Routing Table Codes: K - kernel route, C - connected, S - static, D- DHCP, R - RIP, O - OSPF, IA - OSPF inter area, E1 - OSPF external type 1, E2 - OSPF external type 2, E - EVPN N1 - OSPF NSSA external type 1, N2 - OSPF NSSA external type 2, i - IS-IS, B - BGP, v - vrf leaked Timers: Uptime IP Route Table for VRF "L3VRF1" ::1/128 via ::, lo.L3VRF1, 00:06:29 С С 1111::/64 via ::, irb1001, 00:01:52 2121::/64 via ::, irb2001, 00:01:33 С С fe80::/64 via ::, irb2001, 00:01:33 VTEP4#show interface ce49 counters queue-stats E - Egress, I - Ingress, O-Size is in bytes | Queue/Class-map | Q-Size | Tx pkts | Tx bytes | Dropped pkts | Dropped bytes 1 
 (E)
 125304832
 0
 0

 (E)
 125304832
 1422755
 1488201730
 0 0 q0 0 0 q1 (E) 125304832 0 0 0 0 q2

#### VXLAN-EVPN with IRB QoS

| q3       (E) 125304832 0         q4       (E) 125304832 0         q5       (E) 125304832 0         q6       (E) 125304832 0         q7       (E) 125304832 0         q7       (E) 125304832 0         VTEP4#show qos-profile DSCP_QUEUE         profile name: DSCP_QUEUE         profile type: dscp-to-queue         profile type: dscp-to-queue         profile attached to 1 instances         configured mapping:         dscp 20 queue 1         Detailed mapping: |                                                |                                    |                           |                |              | 0<br>0<br>0<br>0 |                 |              | 0<br>0<br>0<br>0 |            |             |                 |           |    |       |      |
|----------------------------------------------------------------------------------------------------|------------------------------------------------|------------------------------------|---------------------------|----------------|--------------|------------------|-----------------|--------------|------------------|------------|-------------|-----------------|-----------|----|-------|------|
| <br>                                                                                                    | -+<br>                                         |                                    |                           |                | I            | -+               | OUTPUT          |              |                  | -  <br>tnf | ++י<br>יודי | OUTPUT          |           |    | TNPUT | +-   |
| OUTPUT                                                                                                    | '<br>-+                                        |                                    |                           |                |              | +                |                 |              |                  | ·-         | +           |                 |           |    |       | +-   |
| DSCP<br>Queue                                                                                                    | Queue<br>Color  <br>-+                         | Color<br>Out DSCI                  | <br>  Out DSC!<br>P<br>-+ | P<br>          | DSCP         | Que              | ue   Colo:      | r   Out      | DSCF             | >  <br>    | DSCP        | Queue   Co      | lor   Out | DS | CP    | DSCP |
| 0                                                                                                    | 0                                              | green                              | 0                         | I              | 16           | 2                | green           | 16           | I                | 32         | 4           | green           | 32        | I  | 48    | 6    |
| 1<br>green                                                                                                    | 48<br>0<br>49                                  | green                              | 1                         | Ι              | 17           | 2                | green           | 17           | I                | 33         | 4           | green           | 33        | Ι  | 49    | 6    |
| 2<br>green                                                                                                    | 0                                              | green                              | 2                         |                | 18           | 2                | green           | 18           | I                | 34         | 4           | green           | 34        | Ι  | 50    | 6    |
| 3<br>green                                                                                                    | 0<br>51                                        | green                              | 3                         | I              | 19           | 2                | green           | 19           | I                | 35         | 4           | green           | 35        | I  | 51    | 6    |
| 4<br>green                                                                                                    | 0<br>52                                        | green                              | 4                         |                | 20           | 1                | yellow          | 20           | I                | 36         | 4           | yellow          | 36        | Ι  | 52    | 6    |
| 5<br>green                                                                                                    | 0<br>53                                        | green                              | 5                         | I              | 21           | 2                | green           | 21           | T                | 37         | 4           | green           | 37        | I  | 53    | 6    |
| 6<br>green                                                                                                    | 0<br>54                                        | green                              | 6                         | I              | 22           | 2                | yellow          | 22           | Ι                | 38         | 4           | yellow          | 38        | Ι  | 54    | 6    |
| 7<br>green                                                                                                    | 0<br>55                                        | green                              | 7                         |                | 23           | 2                | green           | 23           | Ι                | 39         | 4           | green           | 39        | Ι  | 55    | 6    |
| 8<br>green                                                                                                    | 1<br>56                                        | green                              | 8                         |                | 24           | 3                | green           | 24           | I                | 40         | 5           | green           | 40        | Ι  | 56    | 7    |
| 9<br>green                                                                                                    | 1<br>57                                        | green                              | 9                         |                | 25           | 3                | green           | 25           | I                | 41         | 5           | green           | 41        | Ι  | 57    | 7    |
| 10<br>green                                                                                                    | 1<br>58                                        | green                              | 10                        | Ι              | 26           | 3                | green           | 26           | I                | 42         | 5           | green           | 42        | Ι  | 58    | 7    |
| 11<br>green                                                                                                    | 1<br>59                                        | green                              | 11                        | Ι              | 27           | 3                | green           | 27           | I                | 43         | 5           | green           | 43        | Ι  | 59    | 7    |
| 12<br>green                                                                                                    | 1<br>60                                        | yellow                             | 12                        | Ι              | 28           | 3                | yellow          | 28           | Ι                | 44         | 5           | green           | 44        | Ι  | 60    | 7    |
| 13<br>green                                                                                                    | 1<br>61                                        | green                              | 13                        | Ι              | 29           | 3                | green           | 29           | I                | 45         | 5           | green           | 45        | Ι  | 61    | 7    |
| 14<br>green                                                                                                    | 1<br>62                                        | yellow                             | 14                        | Ι              | 30           | 3                | yellow          | 30           | Ι                | 46         | 5           | green           | 46        | I  | 62    | 7    |
| 15<br>green                                                                                                    | 1<br>63                                        | green                              | 15                        | Ι              | 31           | 3                | green           | 31           | I                | 47         | 5           | green           | 47        | I  | 63    | 7    |
| VTEP4#sl<br>profile<br>profile<br>mapping                                                                                                    | now qos-p<br>name: DS<br>e type: d<br>g:<br>-+ | rofile in<br>CP_QUEUE<br>scp-to-qu | nterface i<br>ueue (Ingre | rb2<br>ess<br> | 001<br>)<br> | +                |                 |              |                  |            | +           |                 |           |    |       | +-   |
| INPUT<br>OUTPUT                                                                                                    | I                                              | OUTPUT                             |                           | Ι              | INPUT        |                  | OUTPUT          |              | Ι                | INE        | PUT         | OUTPUT          |           | I  | INPUT | 1    |
|                                                                                                    | -+                                             |                                    |                           |                |              | -+               |                 |              |                  | ·-         | +           |                 | 1         |    |       | +-   |
| DSCP<br>Queue                                                                                                    | Queue<br>Color  <br>-+                         | Color<br>Out DSCI<br>+             | Out DSC<br>P<br>-+        | P<br>          | DSCP         | Que              | ue   Colo:<br>+ | r   Out<br>+ | DSCF             | ·-         | DSCP        | Queue   Co<br>+ | lor   Out | DS |       | DSCP |
| 0                                                                                                    | +<br>0                                         | green                              | 0                         | I              | 16           | 2                | green           | 16           | I                | 32         | 4           | green           | 32        | I  | 48    | 6    |
| green<br>1                                                                                                    | 48<br>0                                        | green                              | 1                         | I              | 17           | 2                | green           | 17           | Ι                | 33         | 4           | green           | 33        | I  | 49    | 6    |
| green<br>2                                                                                                    | 49<br>0                                        | green                              | 2                         | I              | 18           | 2                | green           | 18           | I                | 34         | 4           | green           | 34        | I  | 50    | 6    |
| green<br>3                                                                                                    | 50<br>0                                        | green                              | 3                         | I              | 19           | 2                | green           | 19           | I                | 35         | 4           | green           | 35        | I  | 51    | 6    |
| green<br>4                                                                                                    | 51<br>0                                        | green                              | 4                         |                | 20           | 1                | yellow          | 20           | I                | 36         | 4           | yellow          | 36        | I  | 52    | 6    |
| green                                                                                                    | 52                                             |                                    |                           |                |              |                  |                 |              |                  |            |             |                 |           |    |       |      |
| 5<br>green  | 0<br>53 | green  | 5  | I | 21 | 2 | green  | 21 | Ι | 37 | 4 | green  | 37 | I | 53 | 6 |  |
|-------------|---------|--------|----|---|----|---|--------|----|---|----|---|--------|----|---|----|---|--|
| 6<br>green  | 0<br>54 | green  | 6  | I | 22 | 2 | yellow | 22 | Ι | 38 | 4 | yellow | 38 | I | 54 | 6 |  |
| 7<br>green  | 0<br>55 | green  | 7  | I | 23 | 2 | green  | 23 | Ι | 39 | 4 | green  | 39 | I | 55 | 6 |  |
| 8<br>green  | 1<br>56 | green  | 8  | Ι | 24 | 3 | green  | 24 | Ι | 40 | 5 | green  | 40 | I | 56 | 7 |  |
| 9<br>green  | 1<br>57 | green  | 9  | Ι | 25 | 3 | green  | 25 | Ι | 41 | 5 | green  | 41 | I | 57 | 7 |  |
| 10<br>green | 1<br>58 | green  | 10 | I | 26 | 3 | green  | 26 | I | 42 | 5 | green  | 42 | I | 58 | 7 |  |
| 11<br>green | 1<br>59 | green  | 11 | I | 27 | 3 | green  | 27 | I | 43 | 5 | green  | 43 | I | 59 | 7 |  |
| 12<br>green | 1<br>60 | yellow | 12 | I | 28 | 3 | yellow | 28 |   | 44 | 5 | green  | 44 | I | 60 | 7 |  |
| 13<br>green | 1<br>61 | green  | 13 | I | 29 | 3 | green  | 29 | I | 45 | 5 | green  | 45 | I | 61 | 7 |  |
| 14<br>green | 1<br>62 | yellow | 14 |   | 30 | 3 | yellow | 30 |   | 46 | 5 | green  | 46 | Ι | 62 | 7 |  |
| 15<br>green | 1<br>63 | green  | 15 | I | 31 | 3 | green  | 31 |   | 47 | 5 | green  | 47 | I | 63 | 7 |  |

```
VTEP5#show running-config qos
qos enable
qos profile queue-color-to-cos QUEUE_COS
 queue 2 color all cos 5
!
qos profile dscp-to-queue DSCP_QUEUE
 dscp 56 queue 2
VTEP5#show running-config nvo vxlan
nvo vxlan enable
1
evpn vxlan multihoming enable
1
nvo vxlan vtep-ip-global 5.5.5.5
1
nvo vxlan tunnel qos-map-mode cos-dscp ingress DSCP_QUEUE
!
nvo vxlan id 101 ingress-replication inner-vid-disabled
vxlan host-reachability-protocol evpn-bgp L2VRF1
 vni-name VNI-101
1
nvo vxlan id 201 ingress-replication inner-vid-disabled
vxlan host-reachability-protocol evpn-bgp L2VRF2
vni-name VNI-201
1
nvo vxlan access-if port-vlan xel 10
map vnid 101
 mac 0000.4444.1010 ip 11.11.11.201
 map qos-profile queue-color-to-cos QUEUE_COS
!
1
VTEP5#show nvo vxlan tunnel
VXLAN Network tunnel Entries
                                             Up/Down
              Destination Status
                                                           Update
Source
_____

        5.5.5.5
        2.2.2.2
        Installed
        01:11:17
        01:11:17

        5.5.5.5
        4.4.4.4
        Installed
        01:14:50
        01:14:50

        5.5.5.5
        1.1.1.1
        Installed
        01:14:50
        01:14:50

                                             01:14:50
5.5.5.5
              1.1.1.1
                              Installed
                                                           01:14:50
Total number of entries are 3
VTEP5#show interface xel counters queue-stats
E - Egress, I - Ingress, Q-Size is in bytes
| Queue/Class-map | Q-Size |    Tx pkts    |    Tx bytes    | Dropped pkts   | Dropped bytes   |
q0
               (E) 12517376 O
                                             0
                                                               0
                                                                                0
```

| q1<br>q2<br>q3<br>q4<br>q5<br>q6<br>q7<br>VTEP5#sh<br>profile<br>profile<br>profile<br>configur<br>queue 2<br>Detailed | n qos-pro<br>name: QU<br>type: qu<br>attached<br>ced mapping<br>color a<br>i mapping | (E) 125<br>(E) 125<br>(E) 125<br>(E) 125<br>(E) 125<br>(E) 125<br>file QUEU<br>EUE_COS<br>eue-color<br>. to 1 ins<br>ng:<br>11 cos 5<br>: | 517376 0<br>517376 0<br>517376 0<br>517376 0<br>517376 0<br>517376 0<br>517376 0<br>517376 0<br>JE_COS<br>517376 0<br>JE_COS | 580   | 0                                                                  | 0<br>105<br>0<br>0<br>0<br>0         | 2066800  | 0                                    | 0<br>0<br>0<br>0<br>0                                |       |                                           |            | 0<br>0<br>0<br>0<br>0<br>0 |      |   |    |           |      |
|----------------------------------------------------------------------------------------------------|--------------------------------------------------------------------------------------|----------------------------------------------------------------------------------------------------|----------------------------------------------------------------------------------------------------|-------|--------------------------------------------------------------------|--------------------------------------|----------|--------------------------------------|------------------------------------------------------|-------|-------------------------------------------|------------|----------------------------|------|---|----|-----------|------|
| IN                                                                                                    | <br>1PUT                                                                             | -+                                                                                                    | <br>?   :                                                                                                    | INF   | <br>UT                                                             | +                                    | <br>IT   | IN                                   | IPUT                                                 | +<br> | +<br>  OUTPUT                             | -          |                            |      |   |    |           |      |
| Queue                                                                                                    | Color                                                                                | -+<br>  COS                                                                                                    | <br>  Queue                                                                                                    |       | Color                                                              | +<br>  COS                           | ·<br>  ( | Queue                                | Color                                                | +<br> | +                                         | -          |                            |      |   |    |           |      |
| 0<br>1<br>2<br>3<br>4<br>5<br>6<br>7                                                                                   | green<br>green<br>green<br>green<br>green<br>green<br>green                          | -+                                                                                                    | <br>  0<br>  1<br>  2<br>  3<br>  4<br>  5<br>  6<br>  7                                                                     | +     | yellow<br>yellow<br>yellow<br>yellow<br>yellow<br>yellow<br>yellow | 0<br>1<br>5<br>3<br>4<br>5<br>6<br>7 |          | 0<br>1<br>2<br>3<br>4<br>5<br>6<br>7 | red<br>red<br>red<br>red<br>red<br>red<br>red<br>red |       | +<br>0<br>1<br>5<br>3<br>4<br>5<br>6<br>7 | -          |                            |      |   |    |           |      |
| VTEP5#sh<br>profile<br>profile<br>configur<br>dscp 56<br>Detailed<br>                                                  | now qos-p<br>name: DS<br>type: ds<br>attached<br>red mapping<br>d mapping            | rofile DS<br>CP_QUEUE<br>cp-to-que<br>to 1 ins<br>ng:                                                                                     | SCP_QUEUE<br>eue<br>stances                                                                                                  |       | <br>INPUT                                                          | +                                    | OUTPUT   |                                      |                                                      |       | -  <br>INPUT                              | +          | OUTPUT                     |      |   |    | <br>INPUT | +-   |
| OUTPUT<br><br>DSCP<br>Queue                                                                                            | Queue<br>Color                                                                       | Color<br>Out DSCE                                                                                                    |                                                                                                    | <br>? |                                                                    | +<br>  Queu                          | ue   Co: |                                      | Out DS                                               | CP    | -  <br>  DSC1                             | +<br>P   ( | Queue   Co                 | olor |   | DS | <br>CP    | DSCP |
| +-                                                                                                    | 0                                                                                    | green                                                                                                    |                                                                                                    |       | 16                                                                 | 2                                    | green    | 16                                   |                                                      |       | 32                                        | 4          | green                      | 32   | + |    | 48        | 6    |
| 1<br>green                                                                                                    | 48<br>0<br>49                                                                        | green                                                                                                    | 1                                                                                                    | Ι     | 17                                                                 | 2                                    | green    | 17                                   | I                                                    | I     | 33                                        | 4          | green                      | 33   |   | Ι  | 49        | 6    |
| 2<br>green                                                                                                    | 0<br>50                                                                              | green                                                                                                    | 2                                                                                                    | Ι     | 18                                                                 | 2                                    | green    | 18                                   | I                                                    | I     | 34                                        | 4          | green                      | 34   |   | Ι  | 50        | 6    |
| 3<br>green                                                                                                    | 0<br>51                                                                              | green                                                                                                    | 3                                                                                                    | I     | 19                                                                 | 2                                    | green    | 19                                   | I                                                    | l     | 35                                        | 4          | green                      | 35   |   | Ι  | 51        | 6    |
| 4<br>green                                                                                                    | 0<br>52                                                                              | green                                                                                                    | 4                                                                                                    | I     | 20                                                                 | 2                                    | yellow   | <i>i</i> 20                          | I                                                    | I     | 36                                        | 4          | yellow                     | 36   |   | I  | 52        | 6    |
| 5<br>green                                                                                                    | 0                                                                                    | green                                                                                                    | 5                                                                                                    | I     | 21                                                                 | 2                                    | green    | 21                                   | I                                                    |       | 37                                        | 4          | green                      | 37   |   | I  | 53        | 6    |
| 6                                                                                                    | 0                                                                                    | green                                                                                                    | 6                                                                                                    |       | 22                                                                 | 2                                    | yellow   | 22                                   |                                                      | I     | 38                                        | 4          | yellow                     | 38   |   | I  | 54        | 6    |
| green<br>7                                                                                                    | 54<br>0                                                                              | green                                                                                                    | 7                                                                                                    | Ι     | 23                                                                 | 2                                    | green    | 23                                   |                                                      | I     | 39                                        | 4          | green                      | 39   |   | Ι  | 55        | 6    |
| green<br>8                                                                                                    | 55<br>1                                                                              | green                                                                                                    | 8                                                                                                    | I     | 24                                                                 | 3                                    | green    | 24                                   |                                                      |       | 40                                        | 5          | green                      | 40   |   | I  | 56        | 2    |
| green<br>9                                                                                                    | 56<br>1                                                                              | areen                                                                                                    | 9                                                                                                    | I     | 25                                                                 | 3                                    | areen    | 25                                   |                                                      | 1     | 41                                        | 5          | areen                      | 41   |   | I  | 57        | 7    |
| green                                                                                                    | 57                                                                                   | 910011                                                                                                    | 10                                                                                                    |       | 20                                                                 | 2                                    | green    | 20                                   |                                                      | 1     | 1.                                        | F          | 910011                     | 10   |   |    | 50        | 7    |
| green                                                                                                    | 1<br>58                                                                              | green                                                                                                    | 10                                                                                                    |       | 26                                                                 | 3                                    | green    | 26                                   |                                                      |       | 42                                        | 5          | green                      | 42   |   | 1  | 58        | /    |
| 11<br>green                                                                                                    | 1<br>59                                                                              | green                                                                                                    | 11                                                                                                    | I     | 27                                                                 | 3                                    | green    | 27                                   |                                                      |       | 43                                        | 5          | green                      | 43   |   | I  | 59        | 7    |
| 12<br>green                                                                                                    | 1<br>60                                                                              | yellow                                                                                                    | 12                                                                                                    |       | 28                                                                 | 3                                    | yellow   | v 28                                 |                                                      |       | 44                                        | 5          | green                      | 44   |   | I  | 60        | 7    |
| -<br>13<br>green                                                                                                    | 1<br>61                                                                              | green                                                                                                    | 13                                                                                                    | I     | 29                                                                 | 3                                    | green    | 29                                   |                                                      |       | 45                                        | 5          | green                      | 45   |   | I  | 61        | 7    |
| 14                                                                                                    | 1                                                                                    | yellow                                                                                                    | 14                                                                                                    | I     | 30                                                                 | 3                                    | yellow   | v 30                                 |                                                      |       | 46                                        | 5          | green                      | 46   |   | Ι  | 62        | 7    |
| green<br>15<br>green                                                                                                   | 62<br>1<br>63                                                                        | green                                                                                                    | 15                                                                                                    | I     | 31                                                                 | 3                                    | green    | 31                                   |                                                      | I     | 47                                        | 5          | green                      | 47   |   | Ι  | 63        | 7    |

## **Anycast Gateway**

For today's large multi-tenant data center, centralized L3 gateway scheme is very inefficient and sometimes impractical. In order to overcome the drawback of centralized L3GW approach, anycast mode is used.

In Anycast gateway approach, all the VTEPs acts as default gateway for all the VNIDs. We will configure same anycast mac in all VTEPs.

## **IRB** Configuration for Anycast

Configure from Base Configuration-L2 VXLAN section, then configure below commands for Anycast gateway approach.

Note: For L2 traffic, always dscp-to-queue qos profile at tunnel ingress takes effect.

Note: For L3 traffic in the local VTEP, routing is done at IRB level and also QoS applied at the IRB interface and it sends with l2vnid.

| (config)#nvo vxlan irb                                                | Enable VXLAN irb                                                                                                  |
|-----------------------------------------------------------------------|----------------------------------------------------------------------------------------------------|
| (config) #ip vrf L3VRF1                                               | Create mac routing/forwarding instance with L3VRF1 name<br>and enter into vrf mode                                |
| (config-vrf) #rd 11000:11                                             | Assign RD value                                                                                                   |
| (config-vrf) # route-target both 100:100                              | Assign route-target value for same for import and export.                                                         |
| (config-vrf)# 13vni 1000                                              | Configure L3VNI as 1000 for L3VRF1                                                                                |
| (config-vrf) #exit                                                    | Exit from vrf mode                                                                                                |
| (config)# evpn irb-forwarding anycast-<br>gateway-mac 0000.0000.1111  | Configure anycast mac address                                                                                     |
| (config) # interface irb1001                                          | Configure IRB interface 1001                                                                                      |
| (config-if)ip vrf forwarding L3VRF1                                   | Configure L3VRF1                                                                                                  |
| (config-if)ip address 11.11.11.1/24                                   | Configure ip address                                                                                              |
| (config-if)ipv6 address 1111::1/64                                    | Configure ipv6 address                                                                                            |
| (config-if) evpn irb-if-forwarding anycast-<br>gateway-mac            | Configure anycast mac address                                                                                     |
| (config-if)exit                                                       | Exit from interface config mode                                                                                   |
| (config) # interface irb2001                                          | Configure IRB interface 2001                                                                                      |
| (config-if)ip vrf forwarding L3VRF1                                   | Configure L3VRF1                                                                                                  |
| (config-if)ip address 21.21.21.1/24                                   | Configure ip address                                                                                              |
| (config-if)ipv6 address 2121::1/64                                    | Configure ipv6 address                                                                                            |
| (config-if) evpn irb-if-forwarding anycast-<br>gateway-mac            | Configure anycast mac address                                                                                     |
| (config-if)exit                                                       | Exit from interface config mode                                                                                   |
| (config)# nvo vxlan id 101 ingress-<br>replication inner-vid-disabled | Configure VXLAN Network identifier with/without inner-vid-<br>disabled configure and enter into VXLAN tenant mode |

| (config-nvo)#vxlan host-reachability-<br>protocol evpn-bgp L2VRF1        | Assign vrf for evpn-bgp to carry EVPN route                                                                       |
|--------------------------------------------------------------------------|----------------------------------------------------------------------------------------------------|
| (config-nvo)# evpn irb1001                                               | Configure irb1001 under vxlan id 101                                                                              |
| (config-nvo) #exit                                                       | Exit from VXLAN tenant mode and enter into configuration mode.                                                    |
| (config)#nvo vxlan id 201 ingress-<br>replication inner-vid-disabled     | Configure VXLAN Network identifier with/without inner-vid-<br>disabled configure and enter into VXLAN tenant mode |
| (config-nvo)#vxlan host-reachability-<br>protocol evpn-bgp L2VRF2        | Assign vrf for evpn-bgp to carry EVPN route                                                                       |
| (config-nvo)# evpn irb2001                                               | Configure irb2001 under vxlan id 201                                                                              |
| (config-nvo) #exit                                                       | Exit from VXLAN tenant mode and enter into configuration mode.                                                    |
| (config)#qos profile dscp-to-queue<br>DSCP_QUEUE                         | Configure QoS profile to remark the traffic received from access-if                                               |
| (config-ingress-dscp-map)#dscp 20 queue 4                                | Configure particular dscp value to queue value in the profile                                                     |
| (config-ingress-dscp-map) #exit                                          | Exit from qos profile mode                                                                                        |
| (config) #int irb2001                                                    | Enter IRB L3 interface                                                                                            |
| <pre>(config-irb-if)#qos map-profile dscp-to-<br/>queue DSCP_QUEUE</pre> | Map the qos profile                                                                                               |
| (config-irb-if) #exit                                                    | Exit from interface mode                                                                                          |
| (config) #commit                                                         | Commit the candidate configuration to the running configuration                                                   |
| (config) #end                                                            | Exit from global config mode                                                                                      |
|                                                                          |                                                                                                    |

| Enable VXLAN IRB                                                                   |
|------------------------------------------------------------------------------------|
| Create mac routing/forwarding instance with L3VRF1 name<br>and enter into vrf mode |
| Assign RD value                                                                    |
| Assign route-target value for same for import and export.                          |
| Configure L3VNI as 1000 for L3VRF1                                                 |
| Exit from vrf mode                                                                 |
| Configure anycast mac address                                                      |
| Configure IRB interface 1001                                                       |
| Configure L3VRF1                                                                   |
| Configure ip address                                                               |
| Configure ipv6 address                                                             |
| Configure anycast mac address                                                      |
| Exit from interface config mode                                                    |
| Configure IRB interface 2001                                                       |
| Configure L3VRF1                                                                   |
| Configure ip address                                                               |
|                                                                                    |

| (config-if)ipv6 address 2121::1/64                                    | Configure ipv6 address                                                                                            |
|-----------------------------------------------------------------------|----------------------------------------------------------------------------------------------------|
| (config-if) evpn irb-if-forwarding anycast-<br>gateway-mac            | Configure anycast mac address                                                                                     |
| (config-if)exit                                                       | Exit from interface config mode                                                                                   |
| (config)# nvo vxlan id 101 ingress-<br>replication inner-vid-disabled | Configure VXLAN Network identifier with/without inner-vid-<br>disabled configure and enter into VXLAN tenant mode |
| (config-nvo)#vxlan host-reachability-<br>protocol evpn-bgp L2VRF1     | Assign vrf for evpn-bgp to carry EVPN route                                                                       |
| (config-nvo) # evpn irb1001                                           | Configure irb1001 under vxlan id 101                                                                              |
| (config-nvo) #exit                                                    | Exit from VXLAN tenant mode and enter into configuration mode.                                                    |
| (config)#nvo vxlan id 201 ingress-<br>replication inner-vid-disabled  | Configure VXLAN Network identifier with/without inner-vid-<br>disabled configure and enter into VXLAN tenant mode |
| (config-nvo)#vxlan host-reachability-<br>protocol evpn-bgp L2VRF2     | Assign vrf for evpn-bgp to carry EVPN route                                                                       |
| (config-nvo) # evpn irb2001                                           | Configure irb2001 under vxlan id 201                                                                              |
| (config-nvo) #exit                                                    | Exit from VXLAN tenant mode and enter into configuration mode.                                                    |
| (config)#qos profile dscp-to-queue<br>DSCP_QUEUE                      | Configure QoS profile to remark the traffic at remote vtep at the ingress tunnel.                                 |
| (config-ingress-dscp-map)#dscp 20 queue 4                             | Configure particular dscp value to queue value in the profile                                                     |
| (config-ingress-dscp-map) #exit                                       | Exit from qos profile mode                                                                                        |
| (config)#int irb2001                                                  | Enter IRB L3 interface                                                                                            |
| (config-irb-if)#qos map-profile dscp-to-<br>queue DSCP_QUEUE          | Map the qos profile                                                                                               |
| (config-irb-if) #exit                                                 | Exit from interface mode                                                                                          |
| (config) #commit                                                      | Commit the candidate configuration to the running configuration                                                   |
| (config) #end                                                         | Exit from global config mode                                                                                      |
|                                                                       |                                                                                                    |

| (config) #nvo vxlan irbEnable VXLAN IRB(config) #ip vrf L3VRF1Create mac routing/forwarding instance with L3VRF1 name<br>and enter into vrf mode(config-vrf) #rd 41000:11Assign RD value(config-vrf) # route-target both 100:100Assign route-target value for same for import and export.(config-vrf) # 13vni 1000Configure L3VNI as 1000 for L3VRF1(config-vrf) # exitExit from vrf mode(config) # evpn irb-forwarding anycast-<br>gateway-mac 0000.0000.1111Configure IRB interface 1001(config-if) ip vrf forwarding L3VRF1Configure L3VRF1(config-if) ip vrf forwarding L3VRF1Configure ip address(config-if) ip v6 address 1111:11/64Configure ipv6 address                       |                                                                                  |                                                                                    |
|----------------------------------------------------------------------------------------------------|----------------------------------------------------------------------------------|------------------------------------------------------------------------------------|
| (config) #ip vrf L3VRF1Create mac routing/forwarding instance with L3VRF1 name<br>and enter into vrf mode(config-vrf) #rd 41000:11Assign RD value(config-vrf) # route-target both 100:100Assign route-target value for same for import and export.(config-vrf) # 13vni 1000Configure L3VNI as 1000 for L3VRF1(config-vrf) # exitExit from vrf mode(config) # evpn irb-forwarding anycast-<br>gateway-mac 0000.0000.1111Configure IRB interface 1001(config-if) ip vrf forwarding L3VRF1Configure L3VRF1(config-if) ip vrf forwarding L3VRF1Configure ip address(config-if) ip vrf address 11.11.11.1/24Configure ip vf address(config-if) ipv6 address 1111:1/64Configure ipv6 address | (config)#nvo vxlan irb                                                           | Enable VXLAN IRB                                                                   |
| (config-vrf) #rd 41000:11Assign RD value(config-vrf) # route-target both 100:100Assign route-target value for same for import and export.(config-vrf) # 13vni 1000Configure L3VNI as 1000 for L3VRF1(config-vrf) #exitExit from vrf mode(config) # evpn irb-forwarding anycast-<br>gateway-mac 0000.0000.1111Configure anycast mac address(config) # interface irb1001Configure IRB interface 1001(config-if) ip vrf forwarding L3VRF1Configure L3VRF1(config-if) ip address 11.11.11.1/24Configure ip address(config-if) ipv6 address 1111::1/64Configure ipv6 address                                                                                                    | (config) #ip vrf L3VRF1                                                          | Create mac routing/forwarding instance with L3VRF1 name<br>and enter into vrf mode |
| (config-vrf) # route-target both 100:100Assign route-target value for same for import and export.(config-vrf) # 13vni 1000Configure L3VNI as 1000 for L3VRF1(config-vrf) #exitExit from vrf mode(config) # evpn irb-forwarding anycast-<br>gateway-mac 0000.0000.1111Configure anycast mac address(config) # interface irb1001Configure IRB interface 1001(config-if) ip vrf forwarding L3VRF1Configure L3VRF1(config-if) ip address 11.11.11.1/24Configure ip address(config-if) ipv6 address 1111::1/64Configure ipv6 address                                                                                                    | (config-vrf)#rd 41000:11                                                         | Assign RD value                                                                    |
| (config-vrf) # 13vni 1000Configure L3VNI as 1000 for L3VRF1(config-vrf) #exitExit from vrf mode(config) # evpn irb-forwarding anycast-<br>gateway-mac 0000.0000.1111Configure anycast mac address(config) # interface irb1001Configure IRB interface 1001(config-if) ip vrf forwarding L3VRF1Configure L3VRF1(config-if) ip address 11.11.11.1/24Configure ip address(config-if) ipv6 address 1111:1/64Configure ipv6 address                                                                                                    | <pre>(config-vrf)# route-target both 100:100</pre>                               | Assign route-target value for same for import and export.                          |
| (config-vrf) #exitExit from vrf mode(config) # evpn irb-forwarding anycast-<br>gateway-mac 0000.0000.1111Configure anycast mac address(config) # interface irb1001Configure IRB interface 1001(config-if) ip vrf forwarding L3VRF1Configure L3VRF1(config-if) ip address 11.11.11.1/24Configure ip address(config-if) ipv6 address 1111:1/64Configure ipv6 address                                                                                                    | (config-vrf)# 13vni 1000                                                         | Configure L3VNI as 1000 for L3VRF1                                                 |
| (config) # evpn irb-forwarding anycast-<br>gateway-mac 0000.0000.1111Configure anycast mac address(config) # interface irb1001Configure IRB interface 1001(config-if) ip vrf forwarding L3VRF1Configure L3VRF1(config-if) ip address 11.11.11.1/24Configure ip address(config-if) ipv6 address 1111:1/64Configure ipv6 address                                                                                                    | (config-vrf) #exit                                                               | Exit from vrf mode                                                                 |
| (config) # interface irb1001Configure IRB interface 1001(config-if) ip vrf forwarding L3VRF1Configure L3VRF1(config-if) ip address 11.11.11.1/24Configure ip address(config-if) ipv6 address 1111::1/64Configure ipv6 address                                                                                                    | <pre>(config)# evpn irb-forwarding anycast-<br/>gateway-mac 0000.0000.1111</pre> | Configure anycast mac address                                                      |
| (config-if) ip vrf forwarding L3VRF1Configure L3VRF1(config-if) ip address 11.11.11.1/24Configure ip address(config-if) ipv6 address 1111:1/64Configure ipv6 address                                                                                                    | (config) # interface irb1001                                                     | Configure IRB interface 1001                                                       |
| (config-if) ip address 11.11.11.1/24Configure ip address(config-if) ipv6 address 1111:1/64Configure ipv6 address                                                                                                    | (config-if)ip vrf forwarding L3VRF1                                              | Configure L3VRF1                                                                   |
| (config-if)ipv6 address 1111::1/64 Configure ipv6 address                                                                                                    | (config-if)ip address 11.11.11.1/24                                              | Configure ip address                                                               |
|                                                                                                    | (config-if)ipv6 address 1111::1/64                                               | Configure ipv6 address                                                             |

| (config-if) evpn irb-if-forwarding anycast-<br>gateway-mac            | Configure anycast mac address                                                                                     |
|-----------------------------------------------------------------------|----------------------------------------------------------------------------------------------------|
| (config-if)exit                                                       | Exit from interface config mode                                                                                   |
| (config) # interface irb2001                                          | Configure IRB interface 2001                                                                                      |
| (config-if)ip vrf forwarding L3VRF1                                   | Configure L3VRF1                                                                                                  |
| (config-if)ip address 21.21.21.1/24                                   | Configure ip address                                                                                              |
| (config-if)ipv6 address 2121::1/64                                    | Configure ipv6 address                                                                                            |
| (config-if) evpn irb-if-forwarding anycast-<br>gateway-mac            | Configure anycast mac address                                                                                     |
| (config-if)exit                                                       | Exit from interface config mode                                                                                   |
| (config)# nvo vxlan id 101 ingress-<br>replication inner-vid-disabled | Configure VXLAN Network identifier with/without inner-vid-<br>disabled configure and enter into VXLAN tenant mode |
| (config-nvo)#vxlan host-reachability-<br>protocol evpn-bgp L2VRF1     | Assign vrf for evpn-bgp to carry EVPN route                                                                       |
| (config-nvo) # evpn irb1001                                           | Configure irb1001 under vxlan id 101                                                                              |
| (config-nvo) #exit                                                    | Exit from VXLAN tenant mode and enter into configuration mode.                                                    |
| (config)#nvo vxlan id 201 ingress-<br>replication inner-vid-disabled  | Configure VXLAN Network identifier with/without inner-vid-<br>disabled configure and enter into VXLAN tenant mode |
| (config-nvo) #vxlan host-reachability-<br>protocol evpn-bgp L2VRF2    | Assign vrf for evpn-bgp to carry EVPN route                                                                       |
| (config-nvo) # evpn irb2001                                           | Configure irb2001 under vxlan id 201                                                                              |
| (config-nvo) #commit                                                  | Commit the candidate configuration to the running configuration                                                   |
| (config-nvo) #exit                                                    | Exit from VXLAN tenant mode and enter into configuration mode.                                                    |

| (config)#nvo vxlan irb                                               | Enable VXLAN IRB                                                                   |
|----------------------------------------------------------------------|------------------------------------------------------------------------------------|
| (config) #ip vrf L3VRF1                                              | Create mac routing/forwarding instance with L3VRF1 name<br>and enter into vrf mode |
| (config-vrf)#rd 51000:11                                             | Assign RD value                                                                    |
| (config-vrf)# route-target both 100:100                              | Assign route-target value for same for import and export.                          |
| (config-vrf)# 13vni 1000                                             | Configure L3VNI as 1000 for L3VRF1                                                 |
| (config-vrf) #exit                                                   | Exit from vrf mode                                                                 |
| (config)# evpn irb-forwarding anycast-<br>gateway-mac 0000.0000.1111 | Configure anycast mac address                                                      |
| (config) # interface irb1001                                         | Configure IRB interface 1001                                                       |
| (config-if)ip vrf forwarding L3VRF1                                  | Configure L3VRF1                                                                   |
| (config-if)ip address 11.11.11.1/24                                  | Configure ip address                                                               |
| (config-if)ipv6 address 1111::1/64                                   | Configure ipv6 address                                                             |
| (config-if) evpn irb-if-forwarding anycast-<br>gateway-mac           | Configure anycast mac address                                                      |
| (config-if)exit                                                      | Exit from interface config mode                                                    |
| (config) # interface irb2001                                         | Configure IRB interface 2001                                                       |

| (config-if)ip vrf forwarding L3VRF1                                                 | Configure L3VRF1                                                                                                    |
|-------------------------------------------------------------------------------------|----------------------------------------------------------------------------------------------------|
| (config-if)ip address 21.21.21.1/24                                                 | Configure ip address                                                                                                    |
| (config-if)ipv6 address 2121::1/64                                                  | Configure ipv6 address                                                                                                    |
| (config-if) evpn irb-if-forwarding anycast-<br>gateway-mac                          | Configure anycast mac address                                                                                                    |
| (config-if)exit                                                                     | Exit from interface config mode                                                                                                    |
| <pre>(config) # nvo vxlan id 101 ingress-<br/>replication inner-vid-disabled</pre>  | Configure VXLAN Network identifier with/without inner-vid-<br>disabled configure and enter into VXLAN tenant mode                                                                                      |
| (config-nvo)#vxlan host-reachability-<br>protocol evpn-bgp L2VRF1                   | Assign vrf for evpn-bgp to carry EVPN route                                                                                                    |
| (config-nvo)# evpn irb1001                                                          | Configure irb1001 under vxlan id 101                                                                                                    |
| (config-nvo) #exit                                                                  | Exit from VXLAN tenant mode and enter into configuration mode.                                                                                                    |
| (config)#nvo vxlan id 201 ingress-<br>replication inner-vid-disabled                | Configure VXLAN Network identifier with/without inner-vid-<br>disabled configure and enter into VXLAN tenant mode                                                                                      |
| (config-nvo)#vxlan host-reachability-<br>protocol evpn-bgp L2VRF2                   | Assign vrf for evpn-bgp to carry EVPN route                                                                                                    |
| (config-nvo)# evpn irb2001                                                          | Configure irb2001 under vxlan id 201                                                                                                    |
| (config-nvo) #exit                                                                  | Exit from VXLAN tenant mode and enter into configuration mode.                                                                                                    |
| (config)#qos profile dscp-to-queue<br>DSCP_QUEUE                                    | Configure the qos profile to remark outer dscp to queue of the the ingress tunnel traffic. Here classification at the ingress vtep is based on overlay dscp value.                                     |
| (config-ingress-dscp-map)#dscp 34 queue 2                                           | Configure particular dscp value to queue value in the profile.<br>Here dscp to <queue, dscp=""> is not applicable. I.e ingress<br/>remarking of dscp at the ingress tunnel is not applicable.</queue,> |
| (config-ingress-dscp-map) #exit                                                     | Exit from qos profile mode                                                                                                    |
| (config)#qos profile queue-color-to-cos<br>QUEUE_COS                                | Configure qos profile to remark the queue value to COS value                                                                                                    |
| (config-egress-cos-map)#queue 2 cos 6                                               | Configure particular queue value to COS value                                                                                                    |
| (config-egress-cos-map)#exit                                                        | Exit from qos profile config mode                                                                                                    |
| <pre>(config) #nvo vxlan tunnel qos-map-mode cos-<br/>dscp ingress DSCP_QUEUE</pre> | Map the qos profile in tunnel ingress                                                                                                    |
| (config)#nvo vxlan access-if port-vlan xel<br>10                                    | Enter to vxlan access port config mode                                                                                                    |
| (config-nvo-acc-if)#map qos-profile queue-<br>color-to-cos QUEUE_COS                | Map the qos profile in vxlan access port                                                                                                    |
| (config-nvo-acc-if) #commit                                                         | Commit the candidate configuration to the running configuration                                                                                                    |
| (config-nvo-acc-if) #end                                                            | Exit from config mode                                                                                                    |

## Validations

Send traffic from TS2-21 to MH2 access-if with dscp value 20 and COS value 1(vlan20) and verify traffic received at TS1-11 with dscp value 20 and COS value 6(vlan10) at the VTEP5 access-if.

### VTEP1

VTEP1#show running-config qos

```
qos enable
!
qos profile dscp-to-queue DSCP QUEUE
dscp 20 queue 4
!
T
I.
interface irb2001
qos map-profile dscp-to-queue DSCP QUEUE
1
VTEP1#show running-config nvo vxlan
1
nvo vxlan enable
T
nvo vxlan irb
T
evpn vxlan multihoming enable
Т
evpn irb-forwarding anycast-gateway-mac 0000.0000.1111
Т
nvo vxlan vtep-ip-global 1.1.1.1
T
nvo vxlan id 101 ingress-replication inner-vid-disabled
vxlan host-reachability-protocol evpn-bgp L2VRF1
evpn irb1001
vni-name VNI-101
Т
nvo vxlan id 201 ingress-replication inner-vid-disabled
vxlan host-reachability-protocol evpn-bgp L2VRF2
evpn irb2001
vni-name VNI-201
!
nvo vxlan access-if port-vlan pol 10
map vnid 101
mac 0000.2222.1010 ip 11.11.11.51
T.
nvo vxlan access-if port-vlan pol 20
map vnid 201
mac 0000.2222.1020 ip 21.21.21.51
!
T
VTEP1#show nvo vxlan tunnel
VXLAN Network tunnel Entries
Source
                Destination
                                Status
                                                 Up/Down
                                                               Update
_____
                                Installed
1.1.1.1
                5.5.5.5
                                                 01:15:13
                                                               01:15:13
1.1.1.1
                4.4.4.4
                                                               01:15:28
                                Installed
                                                 01:15:28
1.1.1.1
                2.2.2.2
                               Installed
                                                 01:11:40
                                                               01:11:40
```

VNID VNI-Name VNI-Type Type Interface ESI Src-Addr Dst-Addr VLAN DF-Status

| 101<br>1.1.1.1 | VNI-101 | L2<br>5.5.5.5 | NW |     |                               |    |    |
|----------------|---------|---------------|----|-----|-------------------------------|----|----|
| 101<br>1.1.1.1 | VNI-101 | L2<br>4.4.4.4 | NW |     |                               |    |    |
| 101<br>1.1.1.1 | VNI-101 | L2<br>2.2.2.2 | NW |     |                               |    |    |
| 101            | VNI-101 |               | AC | pol | 00:00:00:00:00:22:22:00:00:00 | 10 | DF |
| 201<br>1.1.1.1 | VNI-201 | L2<br>5.5.5.5 | NW |     |                               |    |    |
| 201<br>1.1.1.1 | VNI-201 | L2<br>4.4.4.4 | NW |     |                               |    |    |
| 201<br>1.1.1.1 | VNI-201 | L2<br>2.2.2.2 | NW |     |                               |    |    |
| 201            | VNI-201 |               | AC | pol | 00:00:00:00:00:22:22:00:00:00 | 20 | DF |

Total number of entries are 8 VTEP1#show nvo vxlan arp-cache VXLAN ARP-CACHE Information

\_\_\_\_\_

| VNID               | Ip-Addr                                 | Mac-Addr       | Туре Ас        | ge-Out    | Retries-Left |         |
|--------------------|-----------------------------------------|----------------|----------------|-----------|--------------|---------|
| 201                | 21.21.21.51                             | 0000.2222.1020 | Static Local   |           |              |         |
| 201                | 21.21.21.1                              | 0000.0000.1111 | Static Local   |           |              |         |
| 201                | 21.21.21.101                            | 0000.5555.1020 | Static Remote  |           |              |         |
| 101                | 11.11.11.51                             | 0000.2222.1010 | Static Local   |           |              |         |
| 101                | 11.11.11.10                             | 0010.9400.0002 | Dynamic Remote | e         |              |         |
| 101                | 11.11.11.1                              | 0000.0000.1111 | Static Local   |           |              |         |
| 101                | 11.11.11.201                            | 0000.4444.1010 | Static Remote  |           |              |         |
| Total r<br>VTEP1#s | number of entries<br>show nvo vxlan nd- | are 7<br>cache |                |           |              |         |
| VALAN I            | ======================================  | ====           |                |           |              |         |
| VNID<br>Retries    | Ip-Addr<br>s-Left                       |                | Mac-Ad         | dr        | Туре .       | Age-Out |
| 201                | 2121::1                                 |                | 0000.0000.1111 | Static Lo | ocal         |         |
| 101                | 1111::10                                |                | 0010.9400.0002 | Dynamic H | Remote       |         |
| 101                | 1111::1                                 |                | 0000.0000.1111 | Static Lo | ocal         |         |

```
Total number of entries are 3
VTEP1#show ipv4 route vrf L3VRF1
Codes: K - kernel, C - connected, S - static, R - RIP, B - BGP
      O - OSPF, IA - OSPF inter area
      N1 - OSPF NSSA external type 1, N2 - OSPF NSSA external type 2
      E1 - OSPF external type 1, E2 - OSPF external type 2
      i - IS-IS, L1 - IS-IS level-1, L2 - IS-IS level-2,
      ia - IS-IS inter area, E - EVPN,
      v - vrf leaked
      * - candidate default
IP Route Table for VRF "L3VRF1"
С
           11.11.11.0/24 is directly connected, irb1001, 00:13:19
           21.21.21.0/24 is directly connected, irb2001, 00:12:56
С
           127.0.0.0/8 is directly connected, lo.L3VRF1, 00:17:13
С
Gateway of last resort is not set
VTEP1#show ipv6 route vrf L3VRF1
IPv6 Routing Table
Codes: K - kernel route, C - connected, S - static, D- DHCP, R - RIP,
      O - OSPF, IA - OSPF inter area, E1 - OSPF external type 1,
      E2 - OSPF external type 2, E - EVPN N1 - OSPF NSSA external type 1,
      N2 - OSPF NSSA external type 2, i - IS-IS, B - BGP,
      v - vrf leaked
Timers: Uptime
IP Route Table for VRF "L3VRF1"
С
      ::1/128 via ::, lo.L3VRF1, 00:17:23
      1111::/64 via ::, irb1001, 00:13:29
С
       2121::/64 via ::, irb2001, 00:13:06
С
      fe80::/64 via ::, irb2001, 00:13:06
С
VTEP1#show interface ce52 counters queue-stats
E - Egress, I - Ingress, Q-Size is in bytes
+----+
  Queue/Class-map | Q-Size | Tx pkts | Tx bytes | Dropped pkts
                                                                        _____
Dropped bytes
             +----+
               (E) 125304832 O
q0
                                           0
                                                            0
                                                                           0
               (E) 125304832 O
q1
                                           0
                                                            0
                                                                           0
               (E) 125304832 O
                                          0
                                                            0
                                                                           0
q2
q3
               (E) 125304832 O
                                           0
                                                            0
                                                                           0
q4
              (E) 125304832 O
                                          0
                                                            0
                                                                           0
               (E) 125304832 O
                                          0
                                                            0
                                                                            0
q5
              (E) 125304832 O
                                          0
                                                            0
                                                                            0
q6
                                          0
                                                            0
               (E) 125304832 0
                                                                            0
q7
VTEP1#show nvo vxlan 13vni-map
L3VNI L2VNI IRB-interface
_____________________________
```

| 1000                                      | 10                                            | )1                                                  | irb100                   | 1           |                     |   |                   |                           |                   |       |     |      |       |
|-------------------------------------------|-----------------------------------------------|-----------------------------------------------------|--------------------------|-------------|---------------------|---|-------------------|---------------------------|-------------------|-------|-----|------|-------|
| 1000                                      | 20                                            | 01                                                  | irb2003                  | 1           |                     |   |                   |                           |                   |       |     |      |       |
| VTEP1#s]<br>profile<br>profile<br>profile | how qos-p<br>name: DS<br>type: ds<br>attached | orofile DS<br>SCP_QUEUE<br>scp-to-que<br>l to 1 ins | CP_QUEUE<br>ue<br>tances |             |                     |   |                   |                           |                   |       |     |      |       |
| configu                                   | red mappi                                     | ng:                                                 |                          |             |                     |   |                   |                           |                   |       |     |      |       |
| dscp 20<br>Detailed                       | 0 queue 4<br>d mappino                        | f :                                                 |                          |             |                     |   |                   |                           |                   |       |     |      |       |
|                                           | -+                                            |                                                     |                          |             |                     |   | +                 |                           |                   |       |     |      | +     |
| INPUT<br>OUTPUT                           | <br>                                          | OUTPUT<br>  INP                                     | UT                       | +<br> <br>  | INPUT  <br>OUTPUI   |   | +                 | OUTPUT                    |                   |       | IN] | PUT  | +     |
|                                           |                                               |                                                     |                          | +           |                     |   |                   |                           |                   |       |     |      |       |
| DSCP<br>Queue  <br>                       | Queue<br>Color  <br>-+                        | Color<br>Out DSCP<br>+                              | Out DS(<br>  DSC]<br>+   | CP<br>P<br> | DSCE<br>  Queue<br> |   | Que<br>Colo:<br>+ | eue   Col<br>c   Out<br>+ | or  <br>DSCP<br>+ | Out D | SCP | DSCP | <br>+ |
| 0<br>green                                | +-<br>0<br>32                                 | green<br>  48                                       | 0 6                      | +<br>       | 16<br>green         | 2 | 48                | green                     | 16                | I     | 32  | 4    |       |
| 1<br>green                                | 0<br>33                                       | green                                               | 1 6                      |             | 17<br>green         | 2 | 49                | green                     | 17                | I     | 33  | 4    |       |
| 2<br>green                                | 0<br>34                                       | green<br>  50                                       | 2 6                      |             | 18<br>green         | 2 | 50                | green                     | 18                |       | 34  | 4    |       |
| 3<br>green                                | 0<br>35                                       | green<br>  51                                       | 3 6                      | I           | 19<br>green         | 2 | 51                | green                     | 19                |       | 35  | 4    |       |
| 4<br>yellow                               | 0<br>36                                       | green<br>  52                                       | 4 6                      |             | 20<br>green         | 4 | 52                | yellow                    | 20                | I     | 36  | 4    |       |
| 5<br>green                                | 0<br>37                                       | green<br>  53                                       | 5 6                      |             | 21<br>green         | 2 | 53                | green                     | 21                |       | 37  | 4    |       |
| 6<br>yellow                               | 0<br>38                                       | green<br>  54                                       | 6<br>6                   | I           | 22<br>green         | 2 | 54                | yellow                    | 22                | I     | 38  | 4    |       |
| 7<br>green                                | 0<br>39                                       | green<br>  55                                       | 7 6                      |             | 23<br>green         | 2 | 55                | green                     | 23                |       | 39  | 4    |       |
| 8<br>areen                                | 1<br>40                                       | green<br>  56                                       | 8                        |             | 24<br>green         | 3 | 56                | green                     | 24                | I     | 40  | 5    |       |
| 9                                         | 1                                             | green                                               | 9 7                      |             | 25                  | 3 | 57                | green                     | 25                | I     | 41  | 5    |       |
| 10<br>green                               | 41<br>1<br>42                                 | green<br>  58                                       | 10<br>7                  | I           | 26<br>green         | 3 | 57                | green                     | 26                | I     | 42  | 5    |       |
| 11<br>green                               | 1<br>43                                       | green                                               | 11 7                     | Ι           | 27<br>green         | 3 | 59                | green                     | 27                | I     | 43  | 5    |       |
| 12<br>green                               | 1<br>44                                       | yellow<br>  60                                      | 12<br>7                  | Ι           | 28<br>green         | 3 | 60                | yellow                    | 28                | ļ     | 44  | 5    |       |
| 13<br>green                               | 1<br>45                                       | green<br>  61                                       | 13 7                     | Ι           | 29<br>green         | 3 | 61                | green                     | 29                | ļ     | 45  | 5    |       |
| 14<br>green                               | 1<br>46                                       | yellow<br>  62                                      | 14<br>7                  | Ι           | 30<br>green         | 3 | 62                | yellow                    | 30                | I     | 46  | 5    |       |
| 15<br>green                               | 1<br>47                                       | green<br>  63                                       | 15<br>7                  |             | 31<br>green         | 3 | 63                | green                     | 31                | I     | 47  | 5    |       |

VTEP1#show qos-profile interface irb2001
profile name: DSCP\_QUEUE

| profile<br>mapping   | e type:<br>g:<br>-+ | dscp-to-qı          | 1eue              | (Ingres         | ss)<br>-             |                | +                |                      |              |        |     |      | +          |
|----------------------|---------------------|---------------------|-------------------|-----------------|----------------------|----------------|------------------|----------------------|--------------|--------|-----|------|------------|
| INPUT<br>OUTPUT      | <br> <br>-+         | OUTPUT<br>  INF     | -   -<br>?UT      | 4<br> <br> <br> | INPUT  <br>OUTPUT    | <br> <br>[<br> | <br>+            | OUTPUT               |              |        | INP | UT   | +          |
| DSCP<br>Queue        | Queue<br>Color      | Color<br>  Out DSCH | -   -<br>  Oi<br> | at DSCP<br>DSCP | DSCI<br>  Queue      | <br>₽<br>      | <br>  Qu<br>Colo | eue   Col<br>r   Out | or  <br>DSCP | Out DS | СР  | DSCP | <br> <br>+ |
| 0                    | +<br>0              | green               | -   -<br>0        | +               | 16                   | +<br>2         |                  | green                | 16           | I      | 32  | 4    |            |
| green<br>1<br>green  | 3∠<br>0<br>33       | green               | 1                 | 6<br>6          | green<br>17<br>green | 2              | 48<br>49         | green                | 17           | I      | 33  | 4    |            |
| 2<br>green           | 0<br>34             | green<br>  50       | 2                 | 6<br>1          | 18<br>green          | 2              | 50               | green                | 18           | I      | 34  | 4    |            |
| 3<br>green           | 0<br>35             | green<br>  51       | 3                 | ا<br>6          | 19<br>green          | 2              | 51               | green                | 19           | I      | 35  | 4    |            |
| 4<br>yellow          | 0<br>36             | green<br>  52       | 4                 | 6               | 20<br>green          | 4              | 52               | yellow               | 20           |        | 36  | 4    |            |
| 5<br>green           | 0<br>37             | green<br>  53       | 5                 | 6               | 21<br>green          | 2              | 53               | green                | 21           |        | 37  | 4    |            |
| 6<br>yellow          | 0<br>38             | green<br>  54       | 6                 | 6               | 22<br>green          | 2              | 54               | yellow               | 22           |        | 38  | 4    |            |
| green                | 0<br>39             | green<br>  55       | 9                 | 6               | 23<br>green          | 2              | 55               | green                | 23           |        | 39  | 4    |            |
| green                | 1<br>40             | green<br>  56       | 8                 | 7               | 24<br>green          | ა<br>ა         | 56               | green                | 24           |        | 40  | 5    |            |
| green                | 1<br>41<br>1        | green<br>  57       | 9<br>10           | 7               | green                | с<br>С         | 57               | green                | 25           | 1      | 41  | 5    |            |
| green<br>11          | 42<br>1             | 58<br>green         | 11                | 7               | green<br>27          | 3              | 58               | green                | 20           | 1      | 43  | 5    |            |
| green<br>12          | 43<br>1             | vellow              | 12                | 7 '             | green<br>28          | 3              | 59               | vellow               | 28           | '<br>I | 44  | 5    |            |
| green<br>13          | 44<br>1             | 60<br>green         | 13                | 7               | green<br>29          | 3              | 60               | green                | 29           |        | 45  | 5    |            |
| green<br>14          | 45<br>1             | 61<br>yellow        | 14                | 7<br>           | green<br>30          | 3              | 61               | yellow               | 30           | I      | 46  | 5    |            |
| green<br>15<br>green | 46<br>1<br>47       | 62<br>green<br>  63 | 15                | 7<br> <br>7     | green<br>31<br>green | 3              | 62<br>63         | green                | 31           | I      | 47  | 5    |            |

VTEP2#show running-config qos
qos enable
!
qos profile dscp-to-queue DSCP\_QUEUE
 dscp 20 queue 4
!
!

```
!
interface irb2001
qos map-profile dscp-to-queue DSCP QUEUE
1
VTEP2#show running-config nvo vxlan
Т
nvo vxlan enable
T
nvo vxlan irb
1
evpn esi hold-time 90
Т
evpn vxlan multihoming enable
!
evpn irb-forwarding anycast-gateway-mac 0000.0000.1111
1
nvo vxlan vtep-ip-global 2.2.2.2
1
nvo vxlan id 101 ingress-replication inner-vid-disabled
vxlan host-reachability-protocol evpn-bgp L2VRF1
evpn irb1001
vni-name VNI-101
1
nvo vxlan id 201 ingress-replication inner-vid-disabled
vxlan host-reachability-protocol evpn-bgp L2VRF2
evpn irb2001
vni-name VNI-201
T.
nvo vxlan access-if port-vlan pol 10
map vnid 101
mac 0000.2222.1010 ip 11.11.11.51
Т
nvo vxlan access-if port-vlan pol 20
map vnid 201
mac 0000.2222.1020 ip 21.21.21.51
!
T.
VTEP2#show nvo vxlan tunnel
VXLAN Network tunnel Entries
Source
              Destination
                              Status
                                               Up/Down
                                                             Update
2.2.2.2
               4.4.4.4
                              Installed
                                               01:13:43
                                                             01:13:43
2.2.2.2
              1.1.1.1
                              Installed
                                              01:13:43
                                                            01:13:43
                                              01:13:43
2.2.2.2
               5.5.5.5
                              Installed
                                                           01:13:43
Total number of entries are 3
VTEP2#show nvo vxlan
VXLAN Information
_____
  Codes: NW - Network Port
```

AC - Access Port (u) - Untagged

VNID VNI-Name VNI-Type Type Interface ESI VLAN DF-Status Src-Addr Dst-Addr

101 VNI-101 L2 \_\_\_\_ \_\_\_ NW \_\_\_\_ \_\_\_\_ 2.2.2.2 4.4.4.4 L2 101 VNI-101 \_\_\_\_ \_\_\_ NW \_\_\_\_ \_\_\_\_ 1.1.1.1 2.2.2.2 101 VNI-101 L2 NW \_\_\_\_ \_\_\_\_ \_\_\_\_ \_\_\_ 2.2.2.2 5.5.5.5 101 po1 00:00:00:00:00:22:22:00:00:00 10 NON-DF VNI-101 \_\_\_ AC \_\_\_\_ \_\_\_\_ 201 VNI-201 L2 NW \_\_\_\_ \_\_\_\_ \_\_\_\_ \_\_\_ 2.2.2.2 4.4.4.4 L2 201 VNI-201 \_\_\_\_ \_\_\_ NW \_\_\_\_ \_\_\_\_ 2.2.2.2 1.1.1.1 201 VNI-201 L2 NW \_\_\_\_ \_\_\_\_ \_\_\_\_ \_\_\_ 5.5.5.5 2.2.2.2 201 VNI-201 \_\_ AC po1 00:00:00:00:00:22:22:00:00:00 20 NON-DF \_\_\_\_ \_\_\_\_

Total number of entries are 8 VTEP2#show nvo vxlan arp-cache VXLAN ARP-CACHE Information

| VNID              | Ip-Addr            | Mac-Addr       | Туре    | Age      | e-Out | Retries-Left |         |
|-------------------|--------------------|----------------|---------|----------|-------|--------------|---------|
| 201               | 21.21.21.51        | 0000.2222.1020 | Static  | Local    |       |              | -       |
| 201               | 21.21.21.1         | 0000.0000.1111 | Static  | Local    |       |              |         |
| 201               | 21.21.21.101       | 0000.5555.1020 | Static  | Remote   |       |              |         |
| 101               | 11.11.11.51        | 0000.2222.1010 | Static  | Local    |       |              |         |
| 101               | 11.11.11.10        | 0010.9400.0002 | Dynamic | Remote   |       |              |         |
| 101               | 11.11.11.1         | 0000.0000.1111 | Static  | Local    |       |              |         |
| 101               | 11.11.11.201       | 0000.4444.1010 | Static  | Remote   |       |              |         |
| Total nu          | mber of entries an | re 7           |         |          |       |              |         |
| VTEP2#sh          | ow nvo vxlan nd-ca | ache           |         |          |       |              |         |
| VXLAN ND          | -CACHE Informatior | 1              |         |          |       |              |         |
| VNID<br>Retries-: | Ip-Addr<br>Left    |                |         | Mac-Add: | r     | Туре         | Age-Out |

201 2121::1 0000.0000.1111 Static Local \_\_\_\_ 101 1111::10 0010.9400.0002 Dynamic Remote \_\_\_\_ 101 1111::1 0000.0000.1111 Static Local \_\_\_\_ Total number of entries are 3 VTEP2#show ipv4 route vrf L3VRF1 Codes: K - kernel, C - connected, S - static, R - RIP, B - BGP O - OSPF, IA - OSPF inter area N1 - OSPF NSSA external type 1, N2 - OSPF NSSA external type 2

```
E1 - OSPF external type 1, E2 - OSPF external type 2
      i - IS-IS, L1 - IS-IS level-1, L2 - IS-IS level-2,
      ia - IS-IS inter area, E - EVPN,
      v - vrf leaked
      * - candidate default
IP Route Table for VRF "L3VRF1"
С
           11.11.11.0/24 is directly connected, irb1001, 00:10:20
С
           21.21.21.0/24 is directly connected, irb2001, 00:09:55
С
           127.0.0.0/8 is directly connected, lo.L3VRF1, 00:13:30
Gateway of last resort is not set
VTEP2#show ipv6 route vrf L3VRF1
IPv6 Routing Table
Codes: K - kernel route, C - connected, S - static, D- DHCP, R - RIP,
      O - OSPF, IA - OSPF inter area, E1 - OSPF external type 1,
      E2 - OSPF external type 2, E - EVPN N1 - OSPF NSSA external type 1,
     N2 - OSPF NSSA external type 2, i - IS-IS, B - BGP,
      v - vrf leaked
Timers: Uptime
IP Route Table for VRF "L3VRF1"
      ::1/128 via ::, lo.L3VRF1, 00:13:36
С
С
       1111::/64 via ::, irb1001, 00:10:26
С
       2121::/64 via ::, irb2001, 00:10:01
С
      fe80::/64 via ::, irb2001, 00:10:01
VTEP2#show nvo vxlan 13vni-map
t.3vnt
           L2VNI
                     IRB-interface
_____
1000
           101
                      irb1001
1000
            201
                       irb2001
VTEP2#show interface xe29 counters queue-stats
E - Egress, I - Ingress, Q-Size is in bytes
+----+
   Queue/Class-map | Q-Size | Tx pkts | Tx bytes | Dropped pkts |
Dropped bytes
+----+
q0
               (E) 12517376 O
                                         0
                                                           0
                                                                          0
q1
               (E) 12517376 0
                                         0
                                                           0
                                                                          0
               (E) 12517376 O
q2
                                         0
                                                           0
                                                                          0
q3
               (E) 12517376 O
                                         0
                                                           0
                                                                          0
                                      2998045000
               (E) 12517376 2998022
                                                          0
                                                                          0
q4
               (E) 12517376 O
                                         0
                                                           0
                                                                          0
q5
                                         0
                                                           0
q6
               (E) 12517376 0
                                                                          0
q7
               (E) 12517376 O
                                         0
                                                           0
                                                                          0
VTEP2#show qos-profile DSCP QUEUE
profile name: DSCP QUEUE
```

profile type: dscp-to-queue profile attached to 1 instances configured mapping: dscp 20 queue 4 Detailed mapping: | INPUT | OUTPUT INPUT | OUTPUT | INPUT | | INPUT | OUTPUT OUTPUT DSCP | Queue | Color | Out DSCP | DSCP | Queue | Color | Out DSCP | DSCP | Queue | Color | Out DSCP | DSCP | Queue | Color | Out DSCP 0 | 16 0 0 2 32 qreen green 16 4 32 | 48 6 48 green green 1 | 17 0 green 1 2 17 33 green 4 | 49 33 49 areen 6 green | 18 2 0 green 2 2 18 34 4 green | 50 34 6 green 50 green 3 0 | 19 2 green 3 green 19 35 4 35 | 51 6 51 green green 4 0 green 4 20 4 yellow 20 36 4 | 52 52 36 6 yellow green 5 0 green 5 | 21 2 21 37 4 green 37 | 53 6 green 53 green 0 | 22 6 green 6 2 yellow 22 T 38 4 | 54 vellow 38 6 green 54 7 0 7 | 23 2 23 39 4 green green qreen 39 | 55 6 green 55 8 1 | 24 5 green 8 3 green 24 40 | 56 40 7 56 green green | 25 9 1 green 9 3 5 green 25 41 | 57 7 57 41 green green 10 1 green 26 3 26 42 5 10 green 7 | 58 42 green 58 green 11 1 green 11 | 27 3 green 27 43 5 | 59 7 59 43 green green 12 1 yellow 12 | 28 3 yellow 28 44 5 | 60 7 green 44 green 60 13 1 green 13 | 29 3 29 45 5 green 7 green 45 | 61 green 61 1 14 yellow 14 30 3 yellow 30 5 46 7 46 | 62 green 62 areen 1 green | 31 3 31 47 5 15 15 green 7 47 | 63 63 green green VTEP2#show qos-profile interface irb2001 profile name: DSCP QUEUE profile type: dscp-to-queue (Ingress) mapping: OUTPUT | INPUT | OUTPUT | INPUT | INPUT | | INPUT | OUTPUT OUTPUT

|                 | _+                        |                                 |          |              |                   |   | +                       |                |              |       |     | Ι |      | _+     |
|-----------------|---------------------------|---------------------------------|----------|--------------|-------------------|---|-------------------------|----------------|--------------|-------|-----|---|------|--------|
| DSCP<br>Queue   | <br>  Queu<br>Color<br>-+ | e   Color  <br>  Out DSCP<br>++ | Out DSCI | -+-<br>P<br> | DSCI<br>Queue<br> |   | <br>  Que<br>Color<br>+ | eue   Col<br>+ | or  <br>DSCP | Out D | SCP |   | DSCP | <br>_+ |
| +-              |                           | +                               |          | -+-          |                   | + |                         | +              |              |       |     |   |      |        |
| 0<br>green      | 0<br>32                   | green 0<br>  48                 | 6        |              | 16<br>green       | 2 | 48                      | green          | 16           | I     | 32  |   | 4    |        |
| 1<br>green      | 0<br>33                   | green 1<br>  49                 | 6        | I            | 17<br>green       | 2 | 49                      | green          | 17           | I     | 33  |   | 4    |        |
| 2<br>green      | 0<br>34                   | green 2<br>  50                 | 6        |              | 18<br>green       | 2 | 50                      | green          | 18           | I     | 34  | 1 | 4    |        |
| 3<br>areen      | 0<br>35                   | green 3<br>  51                 | 6        | I            | 19<br>green       | 2 | 51                      | green          | 19           | I     | 35  | J | 4    |        |
| 4<br>vellow     | 0<br>36                   | green 4<br>  52                 | 6        |              | 20<br>green       | 4 | 52                      | yellow         | 20           | I     | 36  | , | 4    |        |
| 5<br>areen      | 0<br>37                   | green 5<br>  53                 | 6        | I            | 21<br>green       | 2 | 53                      | green          | 21           | I     | 37  |   | 4    |        |
| 6<br>vellow     | 0 38                      | green 6<br>  54                 | 6        |              | 22<br>green       | 2 | 54                      | yellow         | 22           | I     | 38  |   | 4    |        |
| 7<br>green      | 0<br>39                   | green 7                         | 6        | I            | 23<br>green       | 2 | 55                      | green          | 23           | I     | 39  | ) | 4    |        |
| 8<br>areen      | 1<br>40                   | green 8<br>  56                 | 7        | I            | 24<br>areen       | 3 | 56                      | green          | 24           | I     | 40  | J | 5    |        |
| 9<br>areen      | 1<br>41                   | green 9<br>  57                 | 7        | I            | 25<br>green       | 3 | 57                      | green          | 25           | I     | 41  |   | 5    |        |
| 10<br>green     | 1<br>42                   | green 1<br>  58                 | .0       |              | 26<br>green       | 3 | 58                      | green          | 26           | I     | 42  |   | 5    |        |
| 11<br>green     | 1<br>43                   | green 1<br>  59                 | .1 7     |              | 27<br>green       | 3 | 59                      | green          | 27           | I     | 43  | 5 | 5    |        |
| 12<br>green     | 1<br>44                   | yellow 1<br>  60                | .2       | I            | 28<br>green       | 3 | 60                      | yellow         | 28           | ļ     | 44  | Į | 5    |        |
| 13<br>green     | 1<br>45                   | green 1<br>  61                 | .3       |              | 29<br>green       | 3 | 61                      | green          | 29           | I     | 45  | j | 5    |        |
| 14<br>green     | 1<br>46                   | yellow 1                        | .4 7     |              | 30<br>green       | 3 | 62                      | yellow         | 30           | I     | 46  | ; | 5    |        |
| <br>15<br>green | 1<br>47                   | green 1<br>  63                 | .5       |              | 31<br>green       | 3 | 63                      | green          | 31           | I     | 47  | , | 5    |        |

| /TEP4#show nvo vxlan tunnel             |             |           |          |          |  |  |  |  |  |  |
|-----------------------------------------|-------------|-----------|----------|----------|--|--|--|--|--|--|
| VXLAN Network tunnel Entries            |             |           |          |          |  |  |  |  |  |  |
| Source                                  | Destination | Status    | Up/Down  | Update   |  |  |  |  |  |  |
| ======================================= |             |           |          |          |  |  |  |  |  |  |
| 4.4.4.4                                 | 2.2.2.2     | Installed | 01:14:47 | 01:14:47 |  |  |  |  |  |  |
| 4.4.4.4                                 | 1.1.1.1     | Installed | 01:18:35 | 01:18:35 |  |  |  |  |  |  |
| 4.4.4.4                                 | 5.5.5.5     | Installed | 01:18:20 | 01:18:20 |  |  |  |  |  |  |

Total number of entries are 3 VTEP4#show nvo vxlan VXLAN Information

> Codes: NW - Network Port AC - Access Port (u) - Untagged

| VNID<br>Src-Addr                            | VNI-Name                            | VNI-T<br>Dst-Addr                      | уре Туре              | Interf     | ace ESI |        |         |          | VLAN   | DF-Status |
|---------------------------------------------|-------------------------------------|----------------------------------------|-----------------------|------------|---------|--------|---------|----------|--------|-----------|
| 101<br>4.4.4.4                              | VNI-101                             | L2<br>2.2.2.2                          | NW                    |            |         |        |         |          |        |           |
| 101<br>4.4.4.4                              | VNI-101                             | L2<br>1.1.1.1                          | NW                    |            |         |        |         |          |        |           |
| 101<br>4.4.4.4                              | VNI-101                             | L2<br>5.5.5.5                          | NW                    |            |         |        |         |          |        |           |
| 201<br>4.4.4.4                              | VNI-201                             | L2<br>2.2.2.2                          | NW                    |            |         |        |         |          |        |           |
| 201<br>4.4.4.4                              | VNI-201                             | L2<br>1.1.1.1                          | NW                    |            |         |        |         |          |        |           |
| 201<br>4.4.4.4                              | VNI-201                             | L2<br>5.5.5.5                          | NW                    |            |         |        |         |          |        |           |
| 201                                         | VNI-201                             |                                        | AC                    | xe3        | 5       | ingle  | Homed H | Port     | 20     |           |
| Total nu<br>VTEP4#sh<br>VXLAN AR<br>======= | mber of e<br>ow nvo vx<br>P-CACHE 1 | entries ar<br>klan arp-c<br>Informatio | e 7<br>ache<br>n<br>= |            |         |        |         |          |        |           |
| VNID                                        | Ip-Addr                             | 1                                      | Mac-Addr              |            | Туре    | A      | ge-Out  | Retries  | s-Left |           |
| 201                                         | 21.21.21                            | L.51                                   | 0000.222              | 2.1020     | Static  | Remote |         |          |        |           |
| 201                                         | 21.21.21                            | L.1                                    | 0000.000              | 0.1111     | Static  | Local  |         |          |        |           |
| 201                                         | 21.21.21                            | L.101                                  | 0000.555              | 5.1020     | Static  | Local  |         |          |        |           |
| 101                                         | 11.11.11                            | 1.51                                   | 0000.222              | 2.1010     | Static  | Remote |         |          |        |           |
| 101                                         | 11.11.11                            | L.10                                   | 0010.940              | 0.0002     | Dynamic | Remot  | e       |          |        |           |
| 101                                         | 11.11.11                            | 1.1                                    | 0000.000              | 0.1111     | Static  | Local  |         |          |        |           |
| 101                                         | 11.11.11                            | 1.201                                  | 0000.444              | 4.1010     | Static  | Remote |         |          |        |           |
| Total nu<br>VTEP4#sh<br>VXLAN ND            | mber of e<br>ow nvo vy<br>-CACHE Ir | entries ar<br>klan nd-ca<br>nformation | e 7<br>che<br>=       |            |         |        |         |          |        |           |
| VNID<br>Retries-                            | Ip-Addr<br>Left                     |                                        |                       |            |         | Mac-Ac | ldr     | Туре     | A      | ge-Out    |
| 201                                         | 2121:1                              |                                        |                       | <br>0      | 000.000 | 0.1111 | Static  | Local    |        |           |
| 101                                         | 11111::10                           | )                                      |                       | 0          | 010.940 | 0.0002 | Dvnami  | c Remote |        |           |
| 101                                         | 1111::1                             |                                        |                       | 0          | 000.000 | 0.1111 | Static  | Local    |        |           |
| Total nu                                    | mber of e                           | entries ar                             | e 3                   | -          |         |        |         |          |        |           |
| VTEP4#sh                                    | low ipv4 r                          | route vrf                              | L3VRF1                |            |         |        |         |          |        |           |
| Codes: K                                    | - kernel                            | L. C - con                             | nected,               | S - sta    | tic, R  | - RIP, | B – BG  | P        |        |           |
| C                                           | - OSPF,                             | IA - OSPF                              | inter a               | rea        |         | ,      |         | -        |        |           |
| N                                           | 1 - OSPF                            | NSSA exte                              | rnal tvp              | e 1. N2    | - OSPF  | NSSA   | externa | l type 2 |        |           |
| T                                           | 1 - OSPF                            | external                               | type 1.               | E2 - OS    | PF exte | rnal + | vpe 2   |          |        |           |
| i                                           | - IS-IS.                            | , L1 - IS-                             | IS level              | -1, L2     | - IS-IS | level  | -2,     |          |        |           |
| i                                           | a - IS-JS                           | S inter ar                             | ea, E -               | ,<br>EVPN. | , =0    |        | ,       |          |        |           |
| v                                           | - vrf le                            | eaked                                  |                       |            |         |        |         |          |        |           |

```
* - candidate default
IP Route Table for VRF "L3VRF1"
             11.11.11.0/24 is directly connected, irb1001, 00:07:24
С
С
             21.21.21.0/24 is directly connected, irb2001, 00:07:14
С
             127.0.0.0/8 is directly connected, lo.L3VRF1, 00:10:16
Gateway of last resort is not set
VTEP4#show ipv6 route vrf L3VRF1
IPv6 Routing Table
Codes: K - kernel route, C - connected, S - static, D- DHCP, R - RIP,
       O - OSPF, IA - OSPF inter area, E1 - OSPF external type 1,
       E2 - OSPF external type 2, E - EVPN N1 - OSPF NSSA external type 1,
      N2 - OSPF NSSA external type 2, i - IS-IS, B - BGP,
       v - vrf leaked
Timers: Uptime
IP Route Table for VRF "L3VRF1"
С
       ::1/128 via ::, lo.L3VRF1, 00:10:21
        1111::/64 via ::, irb1001, 00:07:29
С
        2121::/64 via ::, irb2001, 00:07:19
С
        fe80::/64 via ::, irb2001, 00:07:19
С
VTEP4#show nvo vxlan 13vni-map
 L3VNI
              L2VNI
                           IRB-interface
_____
 1000
              101
                          irb1001
 1000
              201
                          irb2001
VTEP5
VTEP5#show running-config gos
gos enable
!
qos profile queue-color-to-cos QUEUE COS
 queue 2 color all cos 6
!
qos profile dscp-to-queue DSCP QUEUE
dscp 34 queue 2
!
T
VTEP5#show running-config nvo vxlan
Т
nvo vxlan enable
1
nvo vxlan irb
1
evpn vxlan multihoming enable
1
```

evpn irb-forwarding anycast-gateway-mac 0000.0000.1111

```
!
nvo vxlan vtep-ip-global 5.5.5.5
!
nvo vxlan tunnel qos-map-mode cos-dscp ingress DSCP QUEUE
1
nvo vxlan id 101 ingress-replication inner-vid-disabled
vxlan host-reachability-protocol evpn-bgp L2VRF1
evpn irb1001
vni-name VNI-101
1
nvo vxlan id 201 ingress-replication inner-vid-disabled
vxlan host-reachability-protocol evpn-bgp L2VRF2
evpn irb2001
vni-name VNI-201
T
nvo vxlan access-if port-vlan xel 10
map vnid 101
mac 0000.4444.1010 ip 11.11.11.201
map qos-profile queue-color-to-cos QUEUE COS
!
T
VTEP5#show nvo vxlan tunnel
VXLAN Network tunnel Entries
                Destination
                                                               Update
Source
                                Status
                                                Up/Down
_____
5.5.5.5
                2.2.2.2
                                Installed
                                                 01:11:17
                                                               01:11:17
5.5.5.5
                4.4.4.4
                                Installed
                                                 01:14:50
                                                               01:14:50
5.5.5.5
                1.1.1.1
                                Installed
                                                01:14:50
                                                               01:14:50
Total number of entries are 3
VTEP5#sh nvo vxlan
VXLAN Information
_____
  Codes: NW - Network Port
         AC - Access Port
        (u) - Untagged
                   VNI-Type Type Interface ESI
                                                                     VLAN DF-Status
VNID
        VNI-Name
Src-Addr
               Dst-Addr
101
        VNI-101
                   T.2
                            NW
                                 ____
                                                                     ____ ___
5.5.5.5
                2.2.2.2
101
        VNI-101
                 L2
                            NW
                                 ____
                                          ____
                                                                     ____ ___
                4.4.4.4
5.5.5.5
                 L2
101
        VNI-101
                            NW
                                 ____
                                          ____
                                                                     ____ ___
5.5.5.5
                1.1.1.1
101
        VNI-101
                                         --- Single Homed Port ---
                            AC
                                                                     10 ----
                   ___
                                xe1
____
201
       VNI-201
                            NW
                                 ____
                                                                     ____ ___
                   L2
                                          ____
                2.2.2.2
5.5.5.5
```

```
201
       VNI-201
                   L2
                             NW
                                  ____
                                                                        ____ ___
                                           ____
5.5.5.5
                4.4.4.4
                  L2
201
                                                                        ____ ___
        VNI-201
                                  ____
                             NW
5.5.5.5
                 1.1.1.1
Total number of entries are 7
VTEP5#show nvo vxlan arp-cache
VXLAN ARP-CACHE Information
_____
VNID
         Ip-Addr
                         Mac-Addr
                                        Type
                                                    Age-Out
                                                               Retries-Left
201
         21.21.21.51
                         0000.2222.1020 Static Remote
                                                       ____
201
         21.21.21.1
                         0000.0000.1111 Static Local
                                                       ____
                         0000.5555.1020 Static Remote
201
         21.21.21.101
                                                       ____
101
        11.11.11.51
                         0000.2222.1010 Static Remote ----
101
        11.11.11.10
                         0010.9400.0002 Dynamic Local ----
101
        11.11.11.1
                         0000.0000.1111 Static Local
                                                       ____
        11.11.11.201
                         0000.4444.1010 Static Local
101
                                                       ____
Total number of entries are 7
VTEP5#show nvo vxlan nd-cache
VXLAN ND-CACHE Information
_____
VNID
        Ip-Addr
                                                Mac-Addr
                                                                           Age-Out
                                                              Type
Retries-Left
201
         2121::1
                                       0000.0000.1111 Static Local
101
        1111::10
                                       0010.9400.0002 Dynamic Local
                                                                       ____
         1111::1
                                       0000.0000.1111 Static Local
101
                                                                        ____
Total number of entries are 3
VTEP5#show ipv4 route vrf L3VRF1
Codes: K - kernel, C - connected, S - static, R - RIP, B - BGP
       O - OSPF, IA - OSPF inter area
      N1 - OSPF NSSA external type 1, N2 - OSPF NSSA external type 2
       E1 - OSPF external type 1, E2 - OSPF external type 2
       i - IS-IS, L1 - IS-IS level-1, L2 - IS-IS level-2,
       ia - IS-IS inter area, E - EVPN,
      v - vrf leaked
       * - candidate default
IP Route Table for VRF "L3VRF1"
            11.11.11.0/24 is directly connected, irb1001, 00:05:08
С
С
             21.21.21.0/24 is directly connected, irb2001, 00:04:57
С
            127.0.0.0/8 is directly connected, lo.L3VRF1, 00:07:30
Gateway of last resort is not set
VTEP5#show ipv6 route vrf L3VRF1
IPv6 Routing Table
Codes: K - kernel route, C - connected, S - static, D- DHCP, R - RIP,
      O - OSPF, IA - OSPF inter area, E1 - OSPF external type 1,
      E2 - OSPF external type 2, E - EVPN N1 - OSPF NSSA external type 1,
```

```
N2 - OSPF NSSA external type 2, i - IS-IS, B - BGP,
    v - vrf leaked
Timers: Uptime
IP Route Table for VRF "L3VRF1"
С
     ::1/128 via ::, lo.L3VRF1, 00:07:35
С
     1111::/24 via ::, irb1001, 00:05:13
С
     2121::/64 via ::, irb2001, 00:05:02
С
     fe80::/64 via ::, irb2001, 00:05:02
VTEP5#show nvo vxlan l3vni-map
         L2VNI
L3VNI
                 IRB-interface
_____
1000
         101
                 irb1001
1000
         201
                 irb2001
VTEP5#show interface xel counters queue-stats
E - Egress, I - Ingress, Q-Size is in bytes
+----+
  Queue/Class-map | Q-Size | Tx pkts | Tx bytes | Dropped pkts |
Dropped bytes
         +----+
                                0
                                             0
q0
           (E) 12517376 0
                                                         0
           (E) 12517376 O
                                0
                                             0
                                                         0
q1
                               1224549062
           (E) 12517376 1170696
                                             0
                                                         0
q2
           (E) 12517376 O
                                0
                                             0
                                                         0
q3
           (E) 12517376 O
                                0
                                             0
                                                         0
q4
           (E) 12517376 O
                                0
                                             0
                                                         0
q5
q6
           (E) 12517376 0
                                0
                                             0
                                                         0
q7
           (E) 12517376 0
                                0
                                             0
                                                         0
VTEP5#show qos-profile QUEUE COS
profile name: QUEUE COS
profile type: queue-color-to-cos
profile attached to 1 instances
configured mapping:
queue 2 color all cos 6
Detailed mapping:
| OUTPUT |
    INPUT
                     INPUT
                            | OUTPUT |
                                        INPUT
                                               | OUTPUT
Queue | Color | COS | Queue | Color | COS | Queue | Color | COS
| 0
                   0
                        yellow
 0
           0
                 0
                                                 0
      green
                                           red
                        yellow 1
 1
           1
                 | 1
                                    | 1
                                                 1
     green
                                           red
                | 2
                        yellow 6
                                    | 2
 2
      green 6
                                           red
                                                  6
                                    | 3
 3
     green
           3
                 | 3
                        yellow 3
                                           red
                                                  3
           4
                        yellow 4
                                    | 4
                 | 4
 4
      green
                                           red
                                                 4
                                   | 5
                 | 5
 5
           5
                        yellow 5
                                                 5
     green
                                          red
                        yellow 6
                                    | 6
 6
     green 6
                 | 6
                                          red
                                                 6
```

VXLAN-EVPN with IRB QoS

| 7                                                                 | green                                                                          | 7                                                       | Ι                     | 7          |                        | yellow            | 7 | 7            | 7        |              | red    |     | 7              |     |    |
|-------------------------------------------------------------------|--------------------------------------------------------------------------------|---------------------------------------------------------|-----------------------|------------|------------------------|-------------------|---|--------------|----------|--------------|--------|-----|----------------|-----|----|
| VTEP5#sh<br>profile<br>profile<br>configur<br>dscp 34<br>Detailed | ow qos-p<br>name: DS<br>type: ds<br>attached<br>ed mappi<br>queue 2<br>mapping | profile D<br>CP_QUEUE<br>cp-to-que<br>l to 1 in:<br>ng: | SCP_Q<br>eue<br>stanc | UEUE<br>es |                        |                   |   |              |          |              |        |     | 1              |     |    |
| INPUT<br>OUTPUT                                                   | <br> <br>+                                                                     | OUTPUT                                                  | -   -<br>PUT  <br>    |            | -+-<br> <br>- <b>-</b> | INPUT  <br>OUTPUT |   | <br>+        | OUTPUT   |              |        | INI | '<br>9UT  <br> |     | -+ |
| DSCP<br>Queue                                                     | Queue<br>Color                                                                 | Color<br>Out DSC                                        | -   -<br>  Ou<br>P    | t DSCP     | -+-<br>>               | DSCE<br>Queue     |   | Que<br>Color | ue   Col | or  <br>DSCP | Out DS | CP  | '<br>  D       | SCP |    |
| +<br>0<br>green                                                   | 0<br>32                                                                        | green<br>48                                             | -   -<br>0            | <br>       | - <b>-</b><br>- + -    | 16<br>areen       | 2 | 48           | green    | +<br>16      | <br>I  | 32  |                | 4   | -+ |
| 1                                                                 | 0                                                                              | green                                                   | 1                     | G          |                        | 17<br>27          | 2 | 10           | green    | 17           | I      | 33  |                | 4   |    |
| green<br>2<br>green                                               | 33<br>0<br>34                                                                  | green<br>  50                                           | 2                     | 6          |                        | 18<br>green       | 2 | 49<br>50     | green    | 18           | I      | 34  |                | 2   |    |
| 3<br>green                                                        | 0<br>35                                                                        | green<br>  51                                           | 3                     | 6          |                        | 19<br>green       | 2 | 51           | green    | 19           | I      | 35  |                | 4   |    |
| 4<br>yellow                                                       | 0<br>36                                                                        | green<br>  52                                           | 4                     | 6          |                        | 20<br>green       | 2 | 52           | yellow   | 20           | I      | 36  |                | 4   |    |
| 5<br>green                                                        | 0<br>37                                                                        | green<br>  53                                           | 5                     | 6          |                        | 21<br>green       | 2 | 53           | green    | 21           | I      | 37  |                | 4   |    |
| 6<br>yellow                                                       | 0<br>38                                                                        | green<br>  54                                           | 6                     | 6          |                        | 22<br>green       | 2 | 54           | yellow   | 22           | I      | 38  |                | 4   |    |
| 7<br>green                                                        | 0<br>39                                                                        | green<br>  55                                           | 7                     | 6          |                        | 23<br>green       | 2 | 55           | green    | 23           | Ι      | 39  |                | 4   |    |
| 8<br>green                                                        | 1<br>40                                                                        | green<br>  56                                           | 8                     | 7          |                        | 24<br>green       | 3 | 56           | green    | 24           | I      | 40  |                | 5   |    |
| 9<br>green                                                        | 1<br>41                                                                        | green                                                   | 9                     | 7          |                        | 25<br>green       | 3 | 57           | green    | 25           | I      | 41  |                | 5   |    |
| 10<br>green                                                       | 1 42                                                                           | green                                                   | 10                    | 7          |                        | 26<br>green       | 3 | 58           | green    | 26           | I      | 42  |                | 5   |    |
| 11<br>green                                                       | 1                                                                              | green                                                   | 11                    | ,<br>7     |                        | 27<br>green       | 3 | 50           | green    | 27           | I      | 43  |                | 5   |    |
| 12<br>green                                                       | 1                                                                              | yellow                                                  | 12                    | 7          |                        | 28<br>green       | 3 | 60           | yellow   | 28           | I      | 44  |                | 5   |    |
| 13                                                                | 1                                                                              | green                                                   | 13                    | 7          |                        | 29                | 3 | 61           | green    | 29           | I      | 45  |                | 5   |    |
| 14<br>areen                                                       | 40<br>1<br>46                                                                  | yellow                                                  | 14                    | '<br>7     | I                      | 30<br>green       | 3 | o⊥<br>62     | yellow   | 30           | I      | 46  |                | 5   |    |
| 15<br>green                                                       | 1<br>47                                                                        | green<br>  63                                           | 15                    | 7          |                        | 31<br>green       | 3 | 63           | green    | 31           | I      | 47  |                | 5   |    |

## **Distributed Gateway**

In distributed gateway approach, VTEP will act as default gateways for one or more VNIDs,

Each VTEP having its own default gateway IP and MAC configuration for a given VNID.

# **IRB QoS Configuration for Distributed**

Configure from Base Configuration-L2 VXLAN section, then configure below commands for centralized distributed approach.

Note: For L3 traffic, when I3vni is sent in the traffic, then dscp-to-queue qos profile mapped at tunnel ingress takes effect.

### VTEP4

Unconfigure vnid 101 from nvo vxlan.

| (config)#nvo vxlan irb                                               | Enable VXLAN irb                                                                                                  |
|----------------------------------------------------------------------|----------------------------------------------------------------------------------------------------|
| (config)#ip vrf L3VRF1                                               | Create mac routing/forwarding instance with L3VRF1 name<br>and enter into vrf mode                                |
| (config-vrf)#rd 41000:11                                             | Assign RD value                                                                                                   |
| <pre>(config-vrf)# route-target both 100:100</pre>                   | Assign route-target value for same for import and export.                                                         |
| (config-vrf)# 13vni 1000                                             | Configure L3VNI as 1000 for L3VRF1                                                                                |
| (config-vrf) #exit                                                   | Exit from vrf mode                                                                                                |
| (config) # interface irb2001                                         | Configure IRB interface 2001                                                                                      |
| (config-if)ip vrf forwarding L3VRF1                                  | Configure L3VRF1                                                                                                  |
| (config-if)ip address 21.21.21.1/24                                  | Configure ip address                                                                                              |
| (config-if)ipv6 address 2121::1/64                                   | Configure ipv6 address                                                                                            |
| (config-if)exit                                                      | Exit from interface config mode                                                                                   |
| (config)router bgp 5000                                              | Enter into bgp router mode                                                                                        |
| (config-router)#address-family ipv4 vrf<br>L3VRF1                    | Enter into address-family mode for L3VRF1                                                                         |
| (config-router-af) #redistribute connected                           | Redistribute connected                                                                                            |
| (config-router-af)#exit-address-family                               | Exit form address-family                                                                                          |
| (config-router)#address-family ipv6 vrf<br>L3VRF1                    | Enter into address-family mode for L3VRF1                                                                         |
| (config-router-af) #redistribute connected                           | Redistribute connected                                                                                            |
| (config-router-af)#exit-address-family                               | Exit form address-family                                                                                          |
| (config)#nvo vxlan id 201 ingress-<br>replication inner-vid-disabled | Configure VXLAN Network identifier with/without inner-vid-<br>disabled configure and enter into VXLAN tenant mode |
| (config-nvo)#vxlan host-reachability-<br>protocol evpn-bgp L2VRF2    | Assign vrf for evpn-bgp to carry EVPN route                                                                       |
| (config-nvo)# evpn irb2001                                           | Configure irb2001 under vxlan id 201                                                                              |
| (config-nvo)#exit                                                    | Exit from VXLAN tenant mode and enter into configuration mode.                                                    |

| (config) #qos profile dscp-to-queue<br>DSCP_QUEUEConfigure qos profile to remark at vxlan ingress tunnel. Here<br>dscp to <queue, dscp=""> is not applicable. Le ingress remarking<br/>of dscp at the ingress tunnel is not applicable.(config-ingress-dscp-map) #dscp 56 queue 6<br/>(config-ingress-dscp-map) #exitConfigure particular outer dscp value to queue value. Here<br/>classification at the ingress vtep is based on overlay dscp<br/>value(config-ingress-dscp-map) #exitExit from qos profile config mode(config-egress-dscp-map) #dscp 20 dscp 32Configure particular dscp value to dscp value(config-egress-dscp-map) #exitExit from qos profile config mode(config-egress-dscp-map) #exitExit from qos profile for remark at vxlan access-if<br/>QUEUE_COS(config-egress-cos-map) #queue 6 cos 2Configure particular queue value to COS value(config) #nvo vxlan tunnel qos-map-mode cos-<br/>dscp ingress DSCP_QUEUEMap the qos profile to vxlan tunnel ingress(config #nvo vxlan access-if port-vlan xe3<br/>20Enter vxlan access-if mode(config-nvo-acc-if) #map qos-profile queue-<br/>color-to-cos QUEUE_COSMap qos profile<br/>commit the candidate configuration to the running<br/>configuration(config-nvo-acc-if) #endExit from global configuration mode</queue,> | (config) #qos remark dscp                                              | Enable qos dscp remark for dscp-to-dscp mapping if required                                                                                                    |
|----------------------------------------------------------------------------------------------------|------------------------------------------------------------------------|----------------------------------------------------------------------------------------------------|
| (config-ingress-dscp-map) #dscp 56 queue 6Configure particular outer dscp value to queue value. Here<br>classification at the ingress vtep is based on overlay dscp<br>value(config-ingress-dscp-map) #exitExit from qos profile config mode(config-egress-dscp-map) #dscp 20 dscp 32Configure particular dscp value to dscp value(config-egress-dscp-map) #exitExit from qos profile config mode(config) #qos profile queue-color-to-cos<br>QUEUE_COSConfigure qos profile for remark at vxlan access-if(config-egress-cos-map) #queue 6 cos 2Configure particular queue value to COS value(config) #nvo vxlan tunnel qos-map-mode cos-<br>dscp ingress DSCP_QUEUEMap the qos profile to vxlan tunnel ingress(config) #nvo vxlan access-if port-vlan xe3Enter vxlan access-if mode(config-nvo-acc-if) #map qos-profile queue-<br>color-to-cos QUEUE_COSMap qos profile(config-nvo-acc-if) #endCommit the candidate configuration to the running<br>configuration                                                                                                    | (config)#qos profile dscp-to-queue<br>DSCP_QUEUE                       | Configure qos profile to remark at vxlan ingress tunnel. Here dscp to <queue, dscp=""> is not applicable. I.e ingress remarking of dscp at the ingress tunnel is not applicable.</queue,> |
| (config-ingress-dscp-map)#exitExit from qos profile config mode(config-egress-dscp-map)#dscp 20 dscp 32Configure particular dscp value to dscp value(config-egress-dscp-map)#exitExit from qos profile config mode(config)#qos profile queue-color-to-cos<br>QUEUE_COSConfigure qos profile for remark at vxlan access-if(config-egress-cos-map)#queue 6 cos 2Configure particular queue value to COS value(config)#nvo vxlan tunnel qos-map-mode cos-<br>dscp ingress DSCP_QUEUEMap the qos profile to vxlan tunnel ingress(config-nvo-acc-if)#map qos-profile queue-<br>color-to-cos QUEUE_COSEnter vxlan access-if mode(config-nvo-acc-if)#endExit from global configuration mode                                                                                                    | (config-ingress-dscp-map)#dscp 56 queue 6                              | Configure particular outer dscp value to queue value. Here classification at the ingress vtep is based on overlay dscp value                                                              |
| (config-egress-dscp-map)#dscp 20 dscp 32Configure particular dscp value to dscp value(config-egress-dscp-map)#exitExit from qos profile config mode(config)#qos profile queue-color-to-cos<br>QUEUE_COSConfigure qos profile for remark at vxlan access-if(config-egress-cos-map)#queue 6 cos 2Configure particular queue value to COS value(config-egress-cos-map)#exitExit from qos profile config mode(config)#nvo vxlan tunnel qos-map-mode cos-<br>dscp ingress DSCP_QUEUEMap the qos profile to vxlan tunnel ingress(config)#nvo vxlan access-if port-vlan xe3Enter vxlan access-if mode(config-nvo-acc-if)#map qos-profile queue-<br>color-to-cos QUEUE_COSCommit the candidate configuration to the running<br>configuration(config-nvo-acc-if)#endExit from global configuration mode                                                                                                    | (config-ingress-dscp-map) #exit                                        | Exit from qos profile config mode                                                                                                    |
| (config-egress-dscp-map) #exitExit from qos profile config mode(config) #qos profile queue-color-to-cos<br>QUEUE_COSConfigure qos profile for remark at vxlan access-if<br>QUEUE_COS(config-egress-cos-map) #queue 6 cos 2Configure particular queue value to COS value(config) #nvo vxlan tunnel qos-map-mode cos-<br>dscp ingress DSCP_QUEUEMap the qos profile to vxlan tunnel ingress(config) #nvo vxlan access-if port-vlan xe3<br>20Enter vxlan access-if mode(config-nvo-acc-if) #map qos-profile queue-<br>color-to-cos QUEUE_COSMap qos profile(config-nvo-acc-if) #commitCommit the candidate configuration to the running<br>configuration(config-nvo-acc-if) #endExit from global configuration mode                                                                                                    | (config-egress-dscp-map)#dscp 20 dscp 32                               | Configure particular dscp value to dscp value                                                                                                    |
| (config) #qos profile queue-color-to-cos<br>QUEUE_COSConfigure qos profile for remark at vxlan access-if<br>Configure particular queue value to COS value(config-egress-cos-map) #queue 6 cos 2Configure particular queue value to COS value(config-egress-cos-map) #exitExit from qos profile config mode(config) #nvo vxlan tunnel qos-map-mode cos-<br>dscp ingress DSCP_QUEUEMap the qos profile to vxlan tunnel ingress(config) #nvo vxlan access-if port-vlan xe3<br>20Enter vxlan access-if mode(config-nvo-acc-if) #map qos-profile queue-<br>color-to-cos QUEUE_COSMap qos profile(config-nvo-acc-if) #commitCommit the candidate configuration to the running<br>configuration(config-nvo-acc-if) #endExit from global configuration mode                                                                                                    | (config-egress-dscp-map) #exit                                         | Exit from qos profile config mode                                                                                                    |
| (config-egress-cos-map) #queue 6 cos 2Configure particular queue value to COS value(config-egress-cos-map) #exitExit from qos profile config mode(config) #nvo vxlan tunnel qos-map-mode cos-<br>dscp ingress DSCP_QUEUEMap the qos profile to vxlan tunnel ingress(config) #nvo vxlan access-if port-vlan xe3<br>20Enter vxlan access-if mode(config-nvo-acc-if) #map qos-profile queue-<br>color-to-cos QUEUE_COSMap qos profile(config-nvo-acc-if) #commitCommit the candidate configuration to the running<br>configuration(config-nvo-acc-if) #endExit from global configuration mode                                                                                                    | (config)#qos profile queue-color-to-cos<br>QUEUE_COS                   | Configure qos profile for remark at vxlan access-if                                                                                                    |
| (config-egress-cos-map) #exitExit from qos profile config mode(config) #nvo vxlan tunnel qos-map-mode cos-<br>dscp ingress DSCP_QUEUEMap the qos profile to vxlan tunnel ingress(config) #nvo vxlan access-if port-vlan xe3<br>20Enter vxlan access-if mode(config-nvo-acc-if) #map qos-profile queue-<br>color-to-cos QUEUE_COSMap qos profile(config-nvo-acc-if) #commitCommit the candidate configuration to the running<br>                                                                                                    | (config-egress-cos-map)#queue 6 cos 2                                  | Configure particular queue value to COS value                                                                                                    |
| (config) #nvo vxlan tunnel qos-map-mode cos-<br>dscp ingress DSCP_QUEUEMap the qos profile to vxlan tunnel ingress(config) #nvo vxlan access-if port-vlan xe3<br>20Enter vxlan access-if mode(config-nvo-acc-if) #map qos-profile queue-<br>color-to-cos QUEUE_COSMap qos profile(config-nvo-acc-if) #commitCommit the candidate configuration to the running<br>configuration(config-nvo-acc-if) #endExit from global configuration mode                                                                                                    | (config-egress-cos-map) #exit                                          | Exit from qos profile config mode                                                                                                    |
| (config) #nvo vxlan access-if port-vlan xe3<br>20Enter vxlan access-if mode(config-nvo-acc-if) #map qos-profile queue-<br>color-to-cos QUEUE_COSMap qos profile(config-nvo-acc-if) #commitCommit the candidate configuration to the running<br>configuration(config-nvo-acc-if) #endExit from global configuration mode                                                                                                    | (config)#nvo vxlan tunnel qos-map-mode cos-<br>dscp ingress DSCP_QUEUE | Map the qos profile to vxlan tunnel ingress                                                                                                    |
| (config-nvo-acc-if) #map qos-profile queue-<br>color-to-cos QUEUE_COSMap qos profile(config-nvo-acc-if) #commitCommit the candidate configuration to the running<br>configuration(config-nvo-acc-if) #endExit from global configuration mode                                                                                                    | (config)#nvo vxlan access-if port-vlan xe3<br>20                       | Enter vxlan access-if mode                                                                                                    |
| (config-nvo-acc-if) #commitCommit the candidate configuration to the running<br>configuration(config-nvo-acc-if) #endExit from global configuration mode                                                                                                    | (config-nvo-acc-if)#map qos-profile queue-<br>color-to-cos QUEUE_COS   | Map qos profile                                                                                                    |
| (config-nvo-acc-if) #end Exit from global configuration mode                                                                                                    | (config-nvo-acc-if) #commit                                            | Commit the candidate configuration to the running configuration                                                                                                    |
|                                                                                                    | (config-nvo-acc-if) #end                                               | Exit from global configuration mode                                                                                                    |

### Unconfigure vnid 201 from nvo vxlan.

| (config)#nvo vxlan irb                             | Enable VXLAN IRB                                                                   |
|----------------------------------------------------|------------------------------------------------------------------------------------|
| (config)#ip vrf L3VRF1                             | Create mac routing/forwarding instance with L3VRF1 name<br>and enter into vrf mode |
| (config-vrf)#rd 51000:11                           | Assign RD value                                                                    |
| <pre>(config-vrf)# route-target both 100:100</pre> | Assign route-target value for same for import and export.                          |
| (config-vrf)# 13vni 1000                           | Configure L3VNI as 1000 for L3VRF1                                                 |
| (config-vrf) #exit                                 | Exit from vrf mode                                                                 |
| (config) # interface irb1001                       | Configure IRB interface 1001                                                       |
| (config-if)ip vrf forwarding L3VRF1                | Configure L3VRF1                                                                   |
| (config-if)ip address 11.11.11.1/24                | Configure ip address                                                               |
| (config-if)ipv6 address 1111::1/64                 | Configure ipv6 address                                                             |
| (config-if)exit                                    | Exit from interface config mode                                                    |
| (config)router bgp 5000                            | Enter into bgp router mode                                                         |
| (config-router)#address-family ipv4 vrf<br>L3VRF1  | Enter into address-family mode for L3VRF1                                          |
| (config-router-af) #redistribute connected         | Redistribute connected                                                             |
| (config-router-af)#exit-address-family             | Exit form address-family                                                           |

| (config-router)#address-family ipv6 vrf<br>L3VRF1                     | Enter into address-family mode for L3VRF1                                                                         |
|-----------------------------------------------------------------------|----------------------------------------------------------------------------------------------------|
| (config-router-af) #redistribute connected                            | Redistribute connected                                                                                            |
| (config-router-af)#exit-address-family                                | Exit form address-family                                                                                          |
| (config)# nvo vxlan id 101 ingress-<br>replication inner-vid-disabled | Configure VXLAN Network identifier with/without inner-vid-<br>disabled configure and enter into VXLAN tenant mode |
| (config-nvo)#vxlan host-reachability-<br>protocol evpn-bgp L2VRF1     | Assign vrf for evpn-bgp to carry EVPN route                                                                       |
| (config-nvo)# evpn irb1001                                            | Configure irb1001 under vxlan id 101                                                                              |
| (config-nvo) #exit                                                    | Exit from VXLAN tenant mode and enter into configuration mode.                                                    |
| (config)#qos profile dscp-to-queue<br>DSCP_QUEUE                      | Configure qos profile for dscp to queue for ingress traffic                                                       |
| (config-ingress-dscp-map) # dscp 20 queue 4                           | Configure particular dscp value to queue value                                                                    |
| (config)#interface irb1001                                            | Enter IRB L3 interface                                                                                            |
| (config-irb-if)#qos map-profile dscp-to-<br>queue DSCP_QUEUE          | Map qos profile                                                                                                   |
| (config-irb-if) #commit                                               | Commit the candidate configuration to the running configuration                                                   |
| (config-irb-if)#end                                                   | Exit from global conf mode                                                                                        |

## Validations

Send traffic from TS1-11 to VTEP5 access-if with dscp value 20 COS value 1(vlan10) and verify traffic received at TS2-21 with dscp value 32 and COS value 2(vlan20) at the VTEP4 access-if.

```
VTEP5#show running-config qos
gos enable
!
qos profile dscp-to-queue DSCP QUEUE
 dscp 20 queue 4
!
!
!
T
interface irb1001
 qos map-profile dscp-to-queue DSCP QUEUE
!
VTEP5#show run nvo vxlan
!
nvo vxlan enable
!
nvo vxlan irb
!
evpn vxlan multihoming enable
!
```

```
nvo vxlan vtep-ip-global 5.5.5.5
!
nvo vxlan id 101 ingress-replication inner-vid-disabled
vxlan host-reachability-protocol evpn-bgp L2VRF1
evpn irb1001
vni-name VNI-101
T
nvo vxlan id 201 ingress-replication inner-vid-disabled
vxlan host-reachability-protocol evpn-bgp L2VRF2
vni-name VNI-201
!
nvo vxlan access-if port-vlan xel 10
map vnid 101
mac 0000.4444.1010 ip 11.11.11.201
!
!
VTEP5#show nvo vxlan tunnel
VXLAN Network tunnel Entries
             Destination
                          Status
Source
                                           Up/Down
                                                    Update
_____
                                           00:29:54
              2.2.2.2
                            Installed
5.5.5.5
                                                        00:29:54
                                          00:29:54
5.5.5.5
              4.4.4.4
                            Installed
                                                        00:29:54
5.5.5.5
             1.1.1.1
                            Installed
                                           00:29:54 00:29:54
Total number of entries are 3
VTEP5#show nvo vxlan
VXLAN Information
_____
  Codes: NW - Network Port
       AC - Access Port
       (u) - Untagged
VNID VNI-Name VNI-Type Type Interface ESI
                                                              VLAN DF-Status
Src-Addr Dst-Addr
```

| 101<br>5.5.5.5  | VNI-101 | L2<br>2.2.2.2 | NW |     |                   |    |  |
|-----------------|---------|---------------|----|-----|-------------------|----|--|
| 101<br>5.5.5.5  | VNI-101 | L2<br>4.4.4.4 | NW |     |                   |    |  |
| 101<br>5.5.5.5  | VNI-101 | L2<br>1.1.1.1 | NW |     |                   |    |  |
| 101             | VNI-101 |               | AC | xel | Single Homed Port | 10 |  |
| 201<br>5.5.5.5  | VNI-201 | L2<br>2.2.2.2 | NW |     |                   |    |  |
| 201<br>5.5.5.5  | VNI-201 | L2<br>4.4.4.4 | NW |     |                   |    |  |
| 201<br>5.5.5.5  | VNI-201 | L2<br>1.1.1.1 | NW |     |                   |    |  |
| 1000<br>5.5.5.5 |         | L3<br>4.4.4.4 | NW |     |                   |    |  |

Total number of entries are 8 VTEP5#show nvo vxlan arp-cache VXLAN ARP-CACHE Information \_\_\_\_\_ Туре Mac-Addr Age-Out VNTD Ip-Addr Retries-Left 201 21.21.21.51 0000.2222.1020 Static Remote ----201 21.21.21.1 3c2c.991a.da7a Static Remote ----201 21.21.21.101 0000.5555.1020 Static Remote ----101 11.11.11.51 0000.2222.1010 Static Remote ----101 11.11.11.1 04f8.f82f.8eee Static Local \_\_\_\_ 101 11.11.11.201 0000.4444.1010 Static Local \_\_\_\_ Total number of entries are 6 VTEP5#show nvo vxlan nd-cache VXLAN ND-CACHE Information \_\_\_\_\_ VNID Ip-Addr Mac-Addr Туре Age-Out Retries-Left 201 2121::1 3c2c.991a.da7a Static Remote \_\_\_\_ 04f8.f82f.8eee Static Local 101 1111::1 \_\_\_\_ Total number of entries are 2 VTEP5#show nvo vxlan 13vni-map t.3vnt T-2VNT IRB-interface \_\_\_\_\_ 1000 101 irb1001 VTEP5#show ipv4 route vrf L3VRF1 Codes: K - kernel, C - connected, S - static, R - RIP, B - BGP O - OSPF, IA - OSPF inter area N1 - OSPF NSSA external type 1, N2 - OSPF NSSA external type 2 E1 - OSPF external type 1, E2 - OSPF external type 2 i - IS-IS, L1 - IS-IS level-1, L2 - IS-IS level-2, ia - IS-IS inter area, E - EVPN, v - vrf leaked \* - candidate default IP Route Table for VRF "L3VRF1" R 4.4.4.4/32 [0/0] is directly connected, tunvxlan1000, 00:04:09 11.11.11.0/24 is directly connected, irb1001, 00:02:38 С R 21.21.21.0/24 [200/0] via 4.4.4.4 (recursive is directly connected, tunvxlan1000), 00:04:09 С 127.0.0.0/8 is directly connected, lo.L3VRF1, 00:04:46 Gateway of last resort is not set VTEP5#show ipv6 route vrf L3VRF1 IPv6 Routing Table Codes: K - kernel route, C - connected, S - static, D- DHCP, R - RIP, O - OSPF, IA - OSPF inter area, E1 - OSPF external type 1, E2 - OSPF external type 2, E - EVPN N1 - OSPF NSSA external type 1,

```
N2 - OSPF NSSA external type 2, i - IS-IS, B - BGP,
    v - vrf leaked
Timers: Uptime
IP Route Table for VRF "L3VRF1"
С
     ::1/128 via ::, lo.L3VRF1, 00:04:50
В
     ::ffff:404:404/128 [0/0] via ::, tunvxlan1000, 00:04:13
С
     1111::/64 via ::, irb1001, 00:02:42
В
     2121::/64 [200/0] via ::ffff:404:404 (recursive via ::, unknown), 00:04:13
     fe80::/64 via ::, irb1001, 00:02:42
С
VTEP5#show interface ce53 counter gueue-stats
E - Egress, I - Ingress, Q-Size is in bytes
+----+
 Queue/Class-map | Q-Size | Tx pkts | Tx bytes | Dropped pkts |
Dropped bytes |
+----+
q0
           (E) 50069504 0
                              0
                                           0
                                                      0
q1
           (E) 50069504 0
                              0
                                          0
                                                      0
           (E) 50069504 0
                              0
                                          0
                                                      0
q2
                              0
                                          0
                                                      0
q3
           (E) 50069504 0
                             698314400
           (E) 50069504 498796
                                          0
                                                      0
q4
           (E) 50069504 0
                                          0
                                                      0
q5
                              0
           (E) 50069504 0
                              0
                                          0
                                                      \cap
q6
           (E) 50069504 0
                              0
                                          0
                                                      0
q7
VTEP5#show qos-profile DSCP QUEUE
profile name: DSCP QUEUE
profile type: dscp-to-queue
profile attached to 1 instances
configured mapping:
dscp 20 queue 4
Detailed mapping:
| INPUT |
INPUT |
          OUTPUT
                               | INPUT |
          | INPUT |
                       OUTPUT
OUTPUT
DSCP | Queue | Color | Out DSCP | DSCP | Queue | Color | Out DSCP | DSCP |
Queue | Color | Out DSCP | DSCP | Queue | Color | Out DSCP
green O
                    | 16 2
     0
                                green 16
0
                                           | 32
                                                  4
         | 48
green
                  6
                       green
                             48
     32
          green 1
                    | 17 2
                                green 17
    0
1
                                           | 33
                                                  4
          | 49
                  6
                             49
    33
green
                       green
          green 2
                     | 18
2
    0
                            2
                                green 18
                                           | 34
                                                  4
     34
                  6
         | 50
                             50
green
                       green
3 O
green 35
                    | 19
                                green 19 | 35
          green 3
                           2
                                                  4
                  6
         | 51
                      green 51
```

| 4<br>yellow                                                                                                    | 0<br>36                                                                                                   | green<br>  52                                                                                                    | 4                                                                                                    | 6                                                                                               |                                            | 20<br>green                                                                                                    | 4                          | 52                                                                 | yellow                                                       | 20                                                         | Ι                                    | 36                                                          | 4                                                                                         |
|----------------------------------------------------------------------------------------------------|----------------------------------------------------------------------------------------------------|----------------------------------------------------------------------------------------------------|----------------------------------------------------------------------------------------------------|-------------------------------------------------------------------------------------------------|--------------------------------------------|----------------------------------------------------------------------------------------------------|----------------------------|--------------------------------------------------------------------|--------------------------------------------------------------|------------------------------------------------------------|--------------------------------------|-------------------------------------------------------------|-------------------------------------------------------------------------------------------|
| 5<br>green                                                                                                    | 0<br>37                                                                                                   | green<br>  53                                                                                                    | 5                                                                                                    | 6                                                                                               | I                                          | 21<br>green                                                                                                    | 2                          | 53                                                                 | green                                                        | 21                                                         | Ι                                    | 37                                                          | 4                                                                                         |
| 6<br>yellow                                                                                                    | 0<br>38                                                                                                   | green<br>  54                                                                                                    | 6<br>1                                                                                                    | 6                                                                                               |                                            | 22<br>green                                                                                                    | 2                          | 54                                                                 | yellow                                                       | 22                                                         | Ι                                    | 38                                                          | 4                                                                                         |
| 7<br>green                                                                                                    | 0<br>39                                                                                                   | green<br>  55                                                                                                    | 7                                                                                                    | 6                                                                                               |                                            | 23<br>green                                                                                                    | 2                          | 55                                                                 | green                                                        | 23                                                         |                                      | 39                                                          | 4                                                                                         |
| 8<br>green                                                                                                    | 1<br>40                                                                                                   | green<br>  56                                                                                                    | 8                                                                                                    | 7                                                                                               |                                            | 24<br>green                                                                                                    | 3                          | 56                                                                 | green                                                        | 24                                                         |                                      | 40                                                          | 5                                                                                         |
| 9<br>green                                                                                                    | 1<br>41                                                                                                   | green<br>  57                                                                                                    | 9                                                                                                    | 7                                                                                               |                                            | 25<br>green                                                                                                    | 3                          | 57                                                                 | green                                                        | 25                                                         |                                      | 41                                                          | 5                                                                                         |
| 10<br>green                                                                                                    | 1<br>42                                                                                                   | green<br>  58                                                                                                    | 10                                                                                                    | )<br>7                                                                                          |                                            | 26<br>green                                                                                                    | 3                          | 58                                                                 | green                                                        | 26                                                         | Ι                                    | 42                                                          | 5                                                                                         |
| 11<br>green                                                                                                    | 1<br>43                                                                                                   | green<br>  59                                                                                                    | 11                                                                                                    | 7                                                                                               |                                            | 27<br>green                                                                                                    | 3                          | 59                                                                 | green                                                        | 27                                                         | I                                    | 43                                                          | 5                                                                                         |
| 12<br>green                                                                                                    | 1<br>44                                                                                                   | yellow<br>  60                                                                                                    | 12                                                                                                    | 2 7                                                                                             | Ι                                          | 28<br>green                                                                                                    | 3                          | 60                                                                 | yellow                                                       | 28                                                         |                                      | 44                                                          | 5                                                                                         |
| 13<br>green                                                                                                    | 1<br>45                                                                                                   | green<br>  61                                                                                                    | 13                                                                                                    | 3 7                                                                                             |                                            | 29<br>green                                                                                                    | 3                          | 61                                                                 | green                                                        | 29                                                         | I                                    | 45                                                          | 5                                                                                         |
| 14<br>green                                                                                                    | 1<br>46                                                                                                   | yellow<br>  62                                                                                                    | 2                                                                                                    | 1<br>7                                                                                          | I                                          | 30<br>green                                                                                                    | 3                          | 62                                                                 | yellow                                                       | 30                                                         |                                      | 46                                                          | 5                                                                                         |
| 15<br>green                                                                                                    | 1<br>47                                                                                                   | green<br>  63                                                                                                    | 15<br>3                                                                                                    | 5<br>7                                                                                          |                                            | 31<br>green                                                                                                    | 3                          | 63                                                                 | green                                                        | 31                                                         | Ι                                    | 47                                                          | 5                                                                                         |
| mapping                                                                                                    | +                                                                                                    |                                                                                                    |                                                                                                    |                                                                                                 |                                            |                                                                                                    |                            | +                                                                  |                                                              |                                                            |                                      |                                                             |                                                                                           |
| INPUT<br>OUTPUT                                                                                                    | <br> <br>+                                                                                                | OUTPUT<br>  IN                                                                                                    | ן<br>נעפו<br>                                                                                                    |                                                                                                 | -+<br> <br>                                | INPUT  <br>OUTPU3                                                                                                    |                            |                                                                    | OUTPUT                                                       |                                                            |                                      | INPU                                                        | JT  <br>+_                                                                                |
| INPUT<br>OUTPUT<br>DSCP<br>Queue                                                                                                    | +<br>  Queue<br>Color  <br>+                                                                              | OUTPUT<br>  IN<br>                                                                                                    |                                                                                                    | C  <br>Out DSCI<br>  DSCP                                                                       | - + ·<br><br>P                             | INPUT  <br>OUTPUT<br> <br>  DSCF<br>  Queue<br>                                                                                            |                            | +<br>  Que<br>Color<br>+                                           | OUTPUT<br><br>ue   Col<br>  Out<br>+                         | <br>or   Out<br>DSCP                                       | <br><br>DS(                          | INPU<br> <br>CP  <br>                                       | JT  <br>+<br>DSCP  <br>+                                                                  |
| INPUT<br>OUTPUT<br>DSCP<br>Queue  <br>+<br>0                                                                                               | <br>  Queue<br>Color  <br>+<br>0<br>32                                                                    | OUTPUT<br>  IN<br>  Color<br>Out DSC<br>+                                                                                                    |                                                                                                    | Out DSCP                                                                                        | -+<br> <br><br>P<br><br>                   | INPUT  <br>OUTPUT<br> <br>  DSCF<br>  Queue<br> <br>16                                                                                     | 2                          | +<br>  Que<br>Color<br>+                                           | OUTPUT<br>ue   Col<br>  Out<br>                              | or   Out<br>DSCP<br>16                                     | <br><br>                             | INPU<br> <br>CP  <br> <br>32                                | JT  <br>+<br>DSCP  <br>+<br>4                                                             |
| INPUT<br>OUTPUT<br>DSCP<br>Queue  <br>                                                                                                    |                                                                                                    | OUTPUT<br>  IN<br>  Color<br>  Color<br>Out DSC<br>+                                                                                                    | <br>1PU1<br> <br>CP<br>+-<br>0<br>3<br>1                                                                                                    | C  <br>Out DSCI<br>  DSCP<br>                                                                   | -+<br> <br>+<br>P<br>-+<br>                | INPUT  <br>OUTPUT<br> <br>  DSCF<br>  Queue<br> <br>16<br>green<br>17<br>green                                                             | 2                          | +<br>  Que<br>Color<br>+<br>48<br>49                               | OUTPUT<br>ue   Col<br>  Out<br>                              | or   Out<br>DSCP<br>16<br>17                               | <br>DS(<br> <br>                     | INPU<br> <br>CP  <br>32<br>33                               | JT  <br>+<br>DSCP  <br>+<br>4<br>4                                                        |
| INPUT<br>OUTPUT<br>DSCP<br>Queue  <br><br>0<br>green<br>1<br>green<br>2<br>green                                                           | +<br>  Queue<br>Color  <br>+<br>0<br>32<br>0<br>33<br>0<br>34                                             | OUTPUT<br>  IN<br>  Color<br>Out DSC<br>+                                                                                                    | <br>NPUJ<br> <br>CP<br>+<br>0<br>3<br>1<br>2                                                                                                    | C  <br>Out DSCP<br>  DSCP<br>6<br>6<br>6                                                        | -+  <br> <br><br>P<br><br> <br>            | INPUT  <br>OUTPUJ<br> <br>  DSCF<br>  Queue<br> <br>16<br>green<br>17<br>green<br>18<br>green                                              | 2<br>2<br>2                | +<br>  Que<br>Color<br>+<br>48<br>49<br>50                         | OUTPUT<br>ue   Col<br>  Out<br>-+<br>green<br>green<br>green | or   Out<br>DSCP<br>16<br>17<br>18                         | <br>DS(<br> <br> <br>                | INPU<br> <br>CP  <br>32<br>33<br>34                         | JT  <br>+<br>DSCP  <br>+<br>4<br>4<br>4<br>4                                              |
| INPUT<br>OUTPUT<br>DSCP<br>Queue  <br>+<br>0<br>green<br>1<br>green<br>2<br>green<br>3<br>green                                            | +<br>  Queue<br>Color  <br>+<br>0<br>32<br>0<br>33<br>0<br>34<br>0<br>35                                  | OUTPUT<br>  IN<br>  Color<br>Out DSC<br>+                                                                                                    | <br>IPUJ<br> <br>CP<br>+<br>0<br>1<br>2<br>3<br>1<br>3<br>2<br>3                                                                                                    | C  <br>Out DSCP<br>  DSCP<br>6<br>6<br>6<br>6                                                   | -+<br> <br>-+<br>P<br>-+<br> <br>          | INPUT  <br>OUTPUT<br> <br>  DSCE<br>  Queue<br> <br>16<br>green<br>17<br>green<br>18<br>green<br>19<br>green                               | 2 2 2 2 2                  | +<br>  Que<br>Color<br>+<br>48<br>49<br>50<br>51                   | OUTPUT<br>ue   Col<br>  Out<br>                              | or   Out<br>DSCP<br>16<br>17<br>18<br>19                   | <br>DS0<br> <br> <br> <br>           | INPU<br> <br>CP  <br>32<br>33<br>34<br>35                   | JT  <br>+<br>DSCP  <br>+<br>4<br>4<br>4<br>4<br>4<br>4                                    |
| INPUT<br>OUTPUT<br>DSCP<br>Queue  <br>Queue  <br>Green<br>1<br>green<br>2<br>green<br>3<br>green<br>4<br>yellow                            | +<br>  Queue<br>Color  <br>+<br>0<br>32<br>0<br>33<br>0<br>34<br>0<br>35<br>0<br>36                       | OUTPUT<br>  IN<br>  Color<br>Out DSC<br>+<br>green<br>  48<br>green<br>  49<br>green<br>  50<br>green<br>  51<br>green<br>  51                                   | <br>NPU<br> <br>CP<br>+-<br>0<br>3<br>1<br>2<br>3<br>2<br>3<br>2<br>3<br>2<br>4<br>2                                                                                                    | C  <br>Out DSCP<br>  DSCP<br>                                                                   | -+'<br> <br>-+<br>P<br>-+<br> <br> <br>    | INPUT  <br>OUTPUT<br> <br>  DSCF<br>  Queue<br> <br>16<br>green<br>17<br>green<br>18<br>green<br>19<br>green<br>20<br>green                | 2<br>2<br>2<br>4           | +<br>  Que<br>Color<br>+<br>48<br>49<br>50<br>51<br>51             | OUTPUT<br>ue   Col<br>  Out<br>                              | or   Out<br>DSCP<br>16<br>17<br>18<br>19<br>20             | <br>DS(<br> <br> <br> <br> <br>      | INPU<br> <br>CP  <br>32<br>33<br>34<br>35<br>36             | JT  <br>+<br>DSCP  <br>+<br>4<br>4<br>4<br>4<br>4<br>4<br>4<br>4<br>4<br>4                |
| INPUT<br>OUTPUT<br>DSCP<br>Queue  <br><br>0<br>green<br>1<br>green<br>2<br>green<br>3<br>green<br>4<br>yellow<br>5<br>green                |                                                                                                    | OUTPUT<br>  IN<br>  Color<br>Out DSC<br>+<br>green<br>  48<br>green<br>  49<br>green<br>  50<br>green<br>  51<br>green<br>  52<br>green<br>  52<br>green<br>  53 | <br>NPUJ<br> <br>CP<br>+-  <br>0<br>3<br>1<br>2<br>3<br>2<br>4<br>2<br>5<br>3                                                                                                    | C  <br>Out DSCP<br>  DSCP<br>6<br>6<br>6<br>6<br>6<br>6<br>6<br>6<br>6<br>6                     | -+-<br><br>P<br><br> <br> <br> <br>        | INPUT  <br>OUTPUJ<br> <br>  DSCF<br>  Queue<br> <br>16<br>green<br>17<br>green<br>18<br>green<br>19<br>green<br>20<br>green<br>21<br>green | 2<br>2<br>2<br>4<br>2      | +<br>  Que<br>color<br>+<br>48<br>49<br>50<br>51<br>52<br>53       | OUTPUT<br>ue   Col<br>  Out<br>                              | or   Out<br>DSCP<br>16<br>17<br>18<br>19<br>20<br>21       | <br>DS0<br> <br> <br> <br> <br>      | INPU<br> <br>32<br>33<br>34<br>35<br>36<br>37               | JT  <br>+<br>DSCP  <br>+<br>4<br>4<br>4<br>4<br>4<br>4<br>4<br>4<br>4<br>4<br>4<br>4      |
| INPUT<br>OUTPUT<br>DSCP<br>Queue  <br><br>0<br>green<br>1<br>green<br>2<br>green<br>3<br>green<br>4<br>yellow<br>5<br>green<br>6<br>yellow | +<br>  Queue<br>Color  <br>+<br>0<br>32<br>0<br>33<br>0<br>34<br>0<br>35<br>0<br>36<br>0<br>37<br>0<br>38 | OUTPUT<br>  IN<br>  Color<br>Out DSC<br>+                                                                                                    | <br>IPU<br><br> <br>CP<br>+-<br> <br>0<br>1<br><br> <br>0<br><br> <br>0<br><br> <br>0<br><br> <br>0<br><br> <br>0<br><br> <br><br> <br><br> <br><br> <br><br> <br><br> <br><br> <br><br> <br><br> <br><br> <br><br> <br><br> <br><br> <br><br> <br><br> <br><br> <br><br> <br><br><br><br><br><br><br> | C  <br>Out DSCP<br>  DSCP<br>6<br>6<br>6<br>6<br>6<br>6<br>6<br>6<br>6<br>6<br>6<br>6<br>6<br>6 | -++<br> <br>+<br>P<br> <br> <br> <br> <br> | INPUT  <br>OUTPUT<br> <br>  DSCF<br>  Queue<br> <br>16<br>green<br>17<br>green<br>18<br>green<br>20<br>green<br>21<br>green<br>22<br>green | 2<br>2<br>2<br>4<br>2<br>2 | +<br>  Que<br>Color<br>+<br>48<br>49<br>50<br>51<br>52<br>53<br>54 | OUTPUT<br>ue   Col<br>  Out<br>                              | or   Out<br>DSCP<br>16<br>17<br>18<br>19<br>20<br>21<br>22 | <br>DS0<br> <br> <br> <br> <br> <br> | INPU<br> <br>CP  <br>32<br>33<br>34<br>35<br>36<br>37<br>38 | JT  <br>+<br>DSCP  <br>+<br>4<br>4<br>4<br>4<br>4<br>4<br>4<br>4<br>4<br>4<br>4<br>4<br>4 |

| 8<br>green  | 1<br>40 | green 8<br>  56  | 3<br>7  | I | 24<br>green | 3 | 56 | green  | 24 |   | 40 | 5 |
|-------------|---------|------------------|---------|---|-------------|---|----|--------|----|---|----|---|
| 9<br>green  | 1<br>41 | green 9<br>  57  | 9<br>7  |   | 25<br>green | 3 | 57 | green  | 25 |   | 41 | 5 |
| 10<br>green | 1<br>42 | green 1<br>  58  | LO<br>7 | I | 26<br>green | 3 | 58 | green  | 26 | I | 42 | 5 |
| 11<br>green | 1<br>43 | green 1<br>  59  | 11<br>7 | I | 27<br>green | 3 | 59 | green  | 27 | I | 43 | 5 |
| 12<br>green | 1<br>44 | yellow 1<br>  60 | 12<br>7 | Ι | 28<br>green | 3 | 60 | yellow | 28 | Ι | 44 | 5 |
| 13<br>green | 1<br>45 | green 1<br>  61  | 13<br>7 | I | 29<br>green | 3 | 61 | green  | 29 | I | 45 | 5 |
| 14<br>green | 1<br>46 | yellow 1<br>  62 | 14<br>7 | Ι | 30<br>green | 3 | 62 | yellow | 30 | Ι | 46 | 5 |
| 15<br>green | 1<br>47 | green 1<br>  63  | 15<br>7 |   | 31<br>green | 3 | 63 | green  | 31 | I | 47 | 5 |

```
VTEP4#show run qos
qos enable
qos remark dscp
I.
!
qos profile queue-color-to-cos QUEUE_COS
 queue 6 color all cos 2
!
qos profile dscp-to-queue DSCP QUEUE
 dscp 56 queue 6
!
!
1
L
VTEP4#show run nvo vxlan
T.
nvo vxlan enable
!
nvo vxlan irb
!
evpn vxlan multihoming enable
!
nvo vxlan vtep-ip-global 4.4.4.4
!
nvo vxlan tunnel qos-map-mode cos-dscp ingress DSCP QUEUE
!
nvo vxlan id 101 ingress-replication inner-vid-disabled
vxlan host-reachability-protocol evpn-bgp L2VRF1
vni-name VNI-101
!
nvo vxlan id 201 ingress-replication inner-vid-disabled
 vxlan host-reachability-protocol evpn-bgp L2VRF2
 evpn irb2001
```

```
vni-name VNI-201
!
nvo vxlan access-if port-vlan xe3 20
map vnid 201
mac 0000.5555.1020 ip 21.21.21.101
map qos-profile queue-color-to-cos QUEUE COS
!
T
VTEP4#show nvo vxlan tunnel
VXLAN Network tunnel Entries
              Destination
Source
                             Status
                                           Up/Down
                                                    Update
_____
4.4.4.4
              2.2.2.2
                             Installed
                                           00:28:32
                                                        00:28:32
                                           00:28:38
4.4.4.4
             1.1.1.1
                            Installed
                                                        00:28:38
              5.5.5.5
4.4.4.4
                                           00:28:31
                                                       00:28:31
                            Installed
Total number of entries are 3
VTEP4#show nvo vxlan
VXLAN Information
_____
  Codes: NW - Network Port
        AC - Access Port
       (u) - Untagged
VNID VNI-Name
                VNI-Type Type Interface ESI
                                                             VLAN DF-Status
Src-Addr
          Dst-Addr
101
       VNI-101
                             ____
               L2
                         NW
                                                              ____ ___
4.4.4.4
              2.2.2.2
101
       VNI-101 L2
                         NW
                             ____
                                      ____
                                                              ____ ___
4.4.4.4
              1.1.1.1
              L2
101
                                                              ____ ___
       VNI-101
                         NW
                             ____
                                      ____
              5.5.5.5
4.4.4.4
201
               L2
                            ____
      VNI-201
                         NW
                                     ____
                                                              ____
              2.2.2.2
4.4.4.4
201
      VNI-201
               L2
                         NW
                            ____
                                     ____
                                                              ____ ___
4.4.4.4
              1.1.1.1
              L2
201
       VNI-201
                         NW
                            ____
                                     ____
                                                              ____ ___
              5.5.5.5
4.4.4.4
201
                ___
                                     --- Single Homed Port ---
       VNI-201
                         AC
                             xe3
                                                              20 ----
              ____
____
1000
                 L3
                         NW
                             ____
                                     ____
                                                              ____ ___
       ____
              5.5.5.5
4.4.4.4
Total number of entries are 8
VTEP4#show nvo vxlan arp-cache
VXLAN ARP-CACHE Information
_____
      Ip-Addr
VNID
                     Mac-Addr
                                   Type Age-Out Retries-Left
201 21.21.21.51 0000.2222.1020 Static Remote ----
201
      21.21.21.1
                      3c2c.991a.da7a Static Local ----
```

```
201
        21.21.21.101
                        0000.5555.1020 Static Local
                                                      ____
                         0000.2222.1010 Static Remote ----
101
        11.11.11.51
101
        11.11.11.1
                        04f8.f82f.8eee Static Remote ----
                        0000.4444.1010 Static Remote ----
101
        11.11.11.201
Total number of entries are 6
VTEP4#show nvo vxlan nd-cache
VXLAN ND-CACHE Information
_____
VNID
       Ip-Addr
                                              Mac-Addr
                                                            Туре
                                                                        Age-Out
Retries-Left
                                      3c2c.991a.da7a Static Local
201
       2121::1
                                                                     ____
                                       04f8.f82f.8eee Static Remote
101
        1111::1
                                                                     ____
Total number of entries are 2
VTEP4#show ipv4 route vrf L3VRF1
Codes: K - kernel, C - connected, S - static, R - RIP, B - BGP
      O - OSPF, IA - OSPF inter area
      N1 - OSPF NSSA external type 1, N2 - OSPF NSSA external type 2
      E1 - OSPF external type 1, E2 - OSPF external type 2
      i - IS-IS, L1 - IS-IS level-1, L2 - IS-IS level-2,
      ia - IS-IS inter area, E - EVPN,
      v - vrf leaked
      * - candidate default
IP Route Table for VRF "L3VRF1"
            5.5.5.5/32 [0/0] is directly connected, tunvxlan1000, 00:01:03
R
            11.11.11.0/24 [200/0] via 5.5.5.5 (recursive is directly connected,
B
tunvxlan1000), 00:01:03
С
            21.21.21.0/24 is directly connected, irb2001, 00:03:31
С
            127.0.0.0/8 is directly connected, lo.L3VRF1, 00:15:13
Gateway of last resort is not set
VTEP4#show ipv6 route vrf L3VRF1
IPv6 Routing Table
Codes: K - kernel route, C - connected, S - static, D- DHCP, R - RIP,
      O - OSPF, IA - OSPF inter area, E1 - OSPF external type 1,
      E2 - OSPF external type 2, E - EVPN N1 - OSPF NSSA external type 1,
      N2 - OSPF NSSA external type 2, i - IS-IS, B - BGP,
      v - vrf leaked
Timers: Uptime
IP Route Table for VRF "L3VRF1"
С
       ::1/128 via ::, lo.L3VRF1, 00:15:18
       ::ffff:505:505/128 [0/0] via ::, tunvxlan1000, 00:01:08
В
В
       1111::/64 [200/0] via ::ffff:505:505 (recursive via ::, unknown), 00:01:08
С
       2121::/64 via ::, irb2001, 00:03:36
С
       fe80::/64 via ::, irb2001, 00:03:36
VTEP4#show nvo vxlan 13vni-map
L3VNI
            L2VNI
                         IRB-interface
______
```

1000 201 irb2001 VTEP4#show interface xe3 counter queue-stats E - Egress, I - Ingress, Q-Size is in bytes +----+ Queue/Class-map | Q-Size | Tx pkts | Tx bytes | Dropped pkts | Dropped bytes +----+ 0 0 q0 (E) 12517376 0 0 (E) 12517376 O 0 0 0 q1 (E) 12517376 0 0 0 0 q2 q3 (E) 12517376 O 0 0 0 (E) 12517376 0 0 0 0 q4 q5 (E) 12517376 O 0 0 0 3209162748 (E) 12517376 2219303 0 q6 0 q7 (E) 12517376 0 0 0 0 VTEP4#show qos-profile QUEUE COS profile name: QUEUE COS profile type: queue-color-to-cos profile attached to 1 instances configured mapping: queue 6 color all cos 2 Detailed mapping: | OUTPUT | INPUT | OUTPUT | INPUT | OUTPUT TNPUT | Queue | Color | COS Queue | Color | COS | Queue | Color | COS 0 | 0 0 0 vellow 0 0 green red 1 green 1 | 1 yellow 1 | 1 red 1 | 2 2 | 2 yellow 2 2 2 red green | 3 3 green 3 yellow 3 | 3 red 3 4 | 4 yellow 4 | 4 4 green red 4 | 5 | 5 5 yellow 5 5 green 5 red | 6 | 6 2 yellow 2 2 6 green red 7 7 | 7 yellow 7 | 7 7 red green VTEP4#show qos-profile DSCP QUEUE profile name: DSCP QUEUE profile type: dscp-to-queue profile attached to 1 instances configured mapping: dscp 56 queue 6 Detailed mapping: OUTPUT | INPUT | INPUT | | INPUT | OUTPUT | INPUT | OUTPUT OUTPUT

|                                          | -+                                             |                                    |                               |              |                   |   | +                       |                      |                   |     |     |      |      | -+     |
|------------------------------------------|------------------------------------------------|------------------------------------|-------------------------------|--------------|-------------------|---|-------------------------|----------------------|-------------------|-----|-----|------|------|--------|
| DSCP<br>Queue                            | Queue<br>Color                                 | Color<br>Out DSCP                  | Out DSCE<br>  DSCP            | -+-<br>?<br> | DSCE<br>Queue     |   | <br>  Que<br>Color      | eue   Col            | or  <br>DSCP      | Out | DSC | CP   | DSCP | I      |
|                                          | -++-                                           | ·+                                 | +                             | <br>- + -    |                   |   | +                       | +                    | +                 |     |     |      |      | -+     |
| 0<br>green                               | 0<br>32                                        | green<br>  48                      | 0 6                           | I            | 16<br>green       | 2 | 48                      | green                | 16                |     |     | 32   | 4    |        |
| 1<br>green                               | 0<br>33                                        | green<br>  49                      | 1 6                           |              | 17<br>green       | 2 | 49                      | green                | 17                |     |     | 33   | 4    |        |
| 2<br>green                               | 0<br>34                                        | green 50                           | 2 6                           |              | 18<br>green       | 2 | 50                      | green                | 18                |     | Ι   | 34   | 4    |        |
| 3<br>green                               | 0<br>35                                        | green<br>  51                      | 3 6                           |              | 19<br>green       | 2 | 51                      | green                | 19                |     | I   | 35   | 4    |        |
| 4<br>yellow                              | 0<br>36                                        | green<br>  52                      | 4 6                           |              | 20<br>green       | 2 | 52                      | yellow               | 20                |     | I   | 36   | 4    |        |
| 5<br>green                               | 0<br>37                                        | green<br>  53                      | 5 6                           |              | 21<br>green       | 2 | 53                      | green                | 21                |     | I   | 37   | 4    |        |
| 6<br>yellow                              | 0<br>38                                        | green<br>  54                      | 6 6                           |              | 22<br>green       | 2 | 54                      | yellow               | 22                |     | Ι   | 38   | 4    |        |
| 7<br>green                               | 0<br>39                                        | green<br>  55                      | 7 6                           |              | 23<br>green       | 2 | 55                      | green                | 23                |     |     | 39   | 4    |        |
| 8<br>green                               | 1<br>40                                        | green<br>  56                      | 8 6                           |              | 24<br>green       | 3 | 56                      | green                | 24                |     | I   | 40   | 5    |        |
| 9<br>green                               | 1<br>41                                        | green<br>  57                      | 9<br>7                        |              | 25<br>green       | 3 | 57                      | green                | 25                |     |     | 41   | 5    |        |
| 10<br>green                              | 1<br>42                                        | green<br>  58                      | 10<br>7                       |              | 26<br>green       | 3 | 58                      | green                | 26                |     | I   | 42   | 5    |        |
| 11<br>green                              | 1<br>43                                        | green<br>  59                      | 11<br>7                       |              | 27<br>green       | 3 | 59                      | green                | 27                |     | Ι   | 43   | 5    |        |
| 12<br>green                              | 1<br>44                                        | yellow<br>  60                     | 12<br>7                       |              | 28<br>green       | 3 | 60                      | yellow               | 28                |     | I   | 44   | 5    |        |
| 13<br>green                              | 1<br>45                                        | green<br>  61                      | 13<br>7                       |              | 29<br>green       | 3 | 61                      | green                | 29                |     | I   | 45   | 5    |        |
| 14<br>green                              | 1<br>46                                        | yellow<br>  62                     | 14<br>7                       |              | 30<br>green       | 3 | 62                      | yellow               | 30                |     | I   | 46   | 5    |        |
| 15<br>green                              | 1<br>47                                        | green<br>  63                      | 15<br>7                       |              | 31<br>green       | 3 | 63                      | green                | 31                |     |     | 47   | 5    |        |
| VTEP4#s<br>profile<br>profile<br>mapping | now qos-p<br>name: de<br>e type: d<br>g:<br>-+ | profile in<br>fault<br>lscp-to-que | terface in<br>eue (Ingre      | sb2          | 2001              |   | +                       |                      |                   |     |     |      |      | -+     |
| INPUT                                    | <br>                                           | OUTPUT                             |                               | -+-<br>      | INPUT             |   |                         | OUTPUT               |                   |     |     | INPU | UT   |        |
| OUTPUT                                   | -+                                             | INP                                | UT  <br>                      |              | OUTPU1            |   | +                       |                      |                   |     |     |      |      | -+     |
| DSCP<br>Queue                            | Queue<br>Color  <br>-+                         | Color<br>Out DSCP                  | <br>  Out DSCE<br>  DSCP<br>+ | -+-<br>?<br> | DSCH<br>Queue<br> |   | <br>  Que<br>Color<br>+ | eue   Col<br>c   Out | or  <br>DSCP<br>+ | Out | DSC | CP   | DSCP | <br>-+ |
| 0<br>green                               | 0<br>32                                        | green<br>  48                      | 0<br>6                        | -+-<br>      | 16<br>green       | 2 | 48                      | green                | 16                |     | I   | 32   | 4    |        |

| 1<br>green  | 0<br>33 | green<br>  49 | 1 6     |   | 17<br>green | 2 | 49 | green  | 17 | Ι | 33  | 4 |
|-------------|---------|---------------|---------|---|-------------|---|----|--------|----|---|-----|---|
| 2           | 0       | green         | 2       | I | 18<br>37000 | 2 | 50 | green  | 18 | Ι | 34  | 4 |
| green<br>3  | 34<br>0 | green         | 3       | I | 19<br>19    | 2 | 50 | green  | 19 | Ι | 35  | 4 |
| green<br>4  | 35<br>0 | 51<br>areen   | 6<br>4  | I | green<br>20 | 2 | 51 | vellow | 20 | I | 36  | 4 |
| yellow      | 36      | 52            | 6       | I | green       | _ | 52 | 101101 | 20 |   |     | - |
| 5<br>green  | 0<br>37 | green<br>  53 | 5 6     | I | 21<br>green | 2 | 53 | green  | 21 | I | 37  | 4 |
| 6<br>vellow | 0<br>38 | green<br>  54 | 6 6     | I | 22<br>green | 2 | 54 | yellow | 22 | Ι | 38  | 4 |
| 7           | 0       | green         | 7       | Ι | 23<br>groon | 2 | 55 | green  | 23 | Ι | 39  | 4 |
| 8           | 1       | green         | 8       | I | 24          | 3 | 55 | green  | 24 | Ι | 40  | 5 |
| green<br>9  | 40<br>1 | 56<br>green   | 9       | I | green<br>25 | 3 | 56 | green  | 25 | Ι | 41  | 5 |
| green       | 41      | 57            | 7       |   | green       | C | 57 |        | 26 |   | 4.0 | F |
| green       | 1<br>42 | green<br>  58 | 10 7    | I | 26<br>green | 3 | 58 | green  | 26 | Ι | 42  | С |
| 11<br>green | 1<br>43 | green<br>  59 | 11<br>7 |   | 27<br>green | 3 | 59 | green  | 27 |   | 43  | 5 |
| 12<br>green | 1<br>44 | yellow        | 12 7    |   | 28<br>green | 3 | 60 | yellow | 28 |   | 44  | 5 |
| 13          | 1       | green         | 13      |   | 29<br>29    | 3 | 00 | green  | 29 | Ι | 45  | 5 |
| green<br>14 | 45<br>1 | yellow        | 14      | I | green<br>30 | 3 | 61 | yellow | 30 |   | 46  | 5 |
| green       | 46      | 62            | 7       |   | green       | - | 62 |        |    |   |     | _ |
| 15<br>green | 1<br>47 | green<br>  63 | 15<br>7 |   | 31<br>green | 3 | 63 | green  | 31 | I | 47  | 5 |
# CHAPTER 7 Single Home VxLAN IRB with OSPF or ISIS

# Overview

Single Home Virtual Extensible LAN (VxLAN) with Integrated Routing (IRB) using Open Shortest Path First (OSPF) and Intermediate System to Intermediate System (ISIS) protocols provides the solution for connecting and managing virtual networks within a data center or network infrastructure.

This feature offers a solution for networks where the interconnection of VLANs is required. These protocols can be configured on IRB interfaces within layer 3 switches or routers. This configuration enables dynamic routing, facilitating the exchange of routing information with other devices in the network. By assigning IP addresses to the IRB interfaces, they serve as the default gateways for devices within the respective VLANs.

Both OSPF and ISIS routing updates are dynamically exchanged over IRB interfaces, ensuring up-to-date routing tables and optimized traffic routing across different VLANs and networks.

This feature offers flexibility in configuring network topologies, and ensures compatibility and interoperability within diverse network environments.

## **Feature Characteristics**

The OSPF and ISIS support over the IRB Interface feature has the following characteristics:

- Enables the control of Receive (RX)/ Transmit (TX) of OSPF and ISIS packets on IRB interfaces, providing
  effective management of IRB interfaces interactions with OSPF and ISIS for optimized network communication
  and routing.
- IRB interfaces process configured MTU size packets.
- Maintains consistency in CLI commands with SVI interfaces for OSPF and ISIS configurations, simplifying network management tasks.

### **Benefits**

The OSPF and ISIS support over the IRB Interface has the following benefits:

- Enables seamless inter-subnet communication across different VNIDs and subnets within the same customer network.
- Promotes seamless connectivity between devices, irrespective of whether they are connected through IRB or SVI interfaces, and simplifies network management.
- The network gains greater adaptability to various scenarios and evolving requirements, offering greater versatility in its operations.

## Prerequisites

- Router must be up and running.
- Maintain synchronization with VRF changes by performing IRB shut/no shut actions when specific events
  occur within the IPVRF. These events may involve adding or removing Route Targets (RTs), updating Route
  Distinguishers (RDs), or modifying Layer 3 Virtual Network Identifiers (L3VNIs).

# **Topology for OSPF**

The network topology includes various network elements such as routers, customer edge (CE) devices, Service Aggregator (SA) devices, and Provider Edge (PE) routers. The feature enables OSPF on the IRB interfaces, allowing for efficient routing and communication between network devices within the topology.

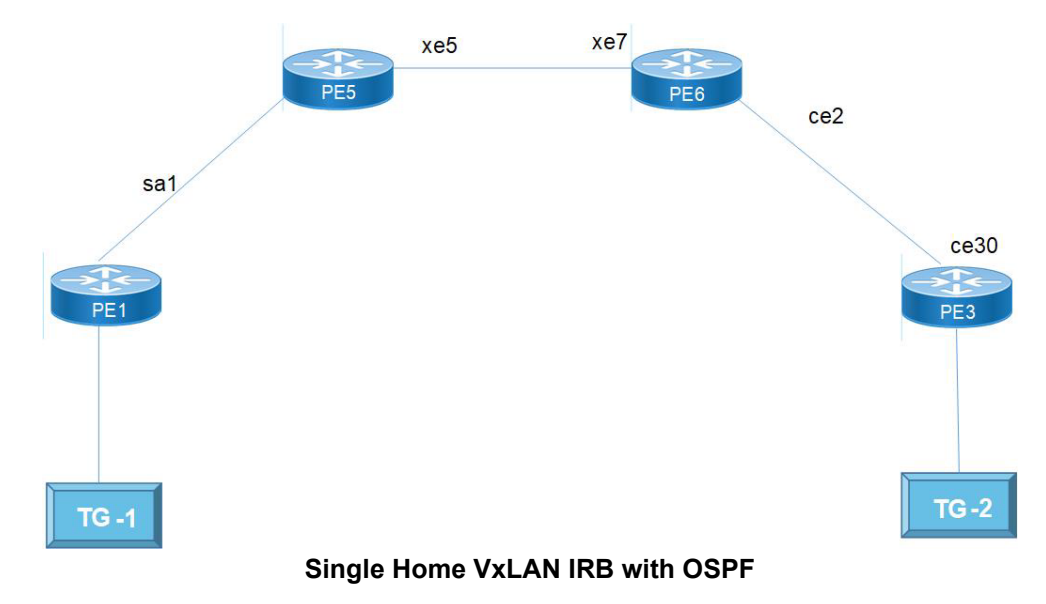

# Configuration

Perform the following configurations to set up different interfaces, routing protocols, and BGP parameters to enable VXLAN, IRB, and EVPN functionality in the network.

### **Configure OSPF**

| PEI(Config)# terminal                                      | Enters the configuration mode.                                                                     |
|------------------------------------------------------------|----------------------------------------------------------------------------------------------------|
| PE1(config)#interface sal                                  | Configure the sa1 interface as a network interface.                                                |
| PE1(config-if)# ip address 10.1.1.1/24                     | Assigns an IP address to the sa1 interface with a subnet mask of /24.                              |
| PE1(config-if)# ip ospf cost 10                            | Configures the OSPF cost for the sa1 interface, setting it to 10.                                  |
| <pre>PE1(config-if) # load-interval 30</pre>               | Configures the load-interval for monitoring traffic on the sa1 interface.                          |
| PE1(config)#interface xe1                                  | Enters the interface xe1 mode.                                                                     |
| PE1(config-if)# static-channel-group 1                     | Assigns the static channel group 1 to the xe1 interface.                                           |
| PE1(config-irb-if)#interface lo                            | Configures the loopback (lo) interface.                                                            |
| <pre>PE1(config-if)# ip address 1.1.1.1/32 secondary</pre> | Assigns the primary IP address 1.1.1.1/32 to the loopback interface and specifies it as secondary. |

| PE1(config)#router ospf 1                                                     | Enters the OSPF configuration mode for OSPF process 1.                         |
|-------------------------------------------------------------------------------|--------------------------------------------------------------------------------|
| PE1(config-router)# ospf router-id 1.1.1.1                                    | Sets the OSPF router ID to 1.1.1.1 for OSPF process 1.                         |
| PE1(config-router)# network 1.1.1.1/32 area 0.0.0.0                           | Advertises the network 1.1.1.1/32 into OSPF area 0.0.0.0.                      |
| PE1(config-router) # network 10.1.1.0/24 area 0.0.0.0                         | Advertises the network 10.1.1.0/24 into OSPF area 0.0.0.0.                     |
| PE1(config)#nvo vxlan enable                                                  | Enables the VXLAN feature on the device.                                       |
| PE1(config)#nvo vxlan irb                                                     | Enables VXLAN IRB functionality.                                               |
| PE1(config-vrf)#mac vrf L2VRF1                                                | Configures a MAC VRF named L2VRF1.                                             |
| PE1(config-vrf)# rd 1.1.1.1:11                                                | Sets the Route Distinguisher (RD) to 1.1.1.1:11 for the VRF.                   |
| PE1(config-vrf)# route-target both 9.9.9.9100                                 | Configures both import and export route targets for the VRF.                   |
| PE1(config-vrf)#ip vrf L3VRF1                                                 | Configures an IP VRF named L3VRF1.                                             |
| PE1(config-vrf)# rd 51000:11                                                  | Sets the RD value to 51000:11 for the L3VRF1.                                  |
| PE1(config-vrf)# route-target both 100:100                                    | Configures both import and export route targets for L3VRF1.                    |
| PE1(config-vrf)# 13vni 1000                                                   | Configures the L3 Virtual Network Identifier (L3VNI) with the value 1000.      |
| PE1(config)#interface irb1001                                                 | Configures the IRB interface for L3VRF1.                                       |
| <pre>PE1(config-irb-if)# ip vrf forwarding L3VRF1</pre>                       | Assigns the L3VRF1 to the IRB interface.                                       |
| PE1(config-irb-if)# ip address 11.11.11.1/24                                  | Assigns an IP address 11.11.11.1/24 to the IRB interface.                      |
| PE1(config-irb)#interface irb2001                                             | Configures the IRB interface for IPv6 in L3VRF1.                               |
| <pre>PE1(config-irb-if)# ip vrf forwarding L3VRF1</pre>                       | Assigns the L3VRF1 to the IPv6 IRB interface.                                  |
| PE1(config-irb-if)# ipv6 address 2001::1/64                                   | Assigns an IP address 11.11.11.1/24 to the IRB interface.                      |
| PE1(config-irb-if)#mtu 9000                                                   | Sets the Maximum Transmission Unit (MTU) for this IRB interface to 9000 bytes. |
| PE1(config-router)#router ospf 2 L3VRF1                                       | Configures OSPF on the L3VRF1.                                                 |
| PE1(config-router)# network 11.11.11.0/24<br>area 0.0.0.0                     | Advertises the network 11.11.11.0/24 into OSPF area 0.0.0.0.                   |
| PE1(config-router)#router ipv6 vrf ospf<br>L3VRF1                             | Configures OSPFv3 on the L3VRF1.                                               |
| PE1(config-router)# router-id 1.1.1.1                                         | Configures the router ID as 1.1.1.1.                                           |
| PE1(config-irb)#interface irb2001                                             | Configures the IPv6 IRB interface.                                             |
| PE1(config-irb-if)# ipv6 router ospf area<br>0.0.0.0 tag L3VRF1 instance-id 0 | Attaches the OSPFv3 instance ID to the IPv6 IRB interface.                     |
| PE1(config)#nvo vxlan vtep-ip-global 1.1.1.1                                  | Configures the global VTEP IP address as 1.1.1.1.                              |
| PE1(config)#nvo vxlan id 101 ingress-<br>replication                          | Configures the VXLAN ID as 101 for ingress replication.                        |
| PE1(config-nvo)# vxlan host-reachability-<br>protocol evpn-bgp L2VRF1         | Maps the EVPN-BGP host reachability protocol to L2VRF1.                        |
| PE1(config-nvo)# evpn irb1001                                                 | Maps the IRB interface 1001 to EVPN.                                           |
| PE1(config-nvo) # vni-name VNI-101                                            | Configures the VNI name as VNI-101.                                            |
| PE1(config)#nvo vxlan id 2001 ingress-<br>replication                         | Configures the VXLAN ID as 2001 for ingress replication.                       |
| PE1(config-nvo)# vxlan host-reachability-<br>protocol evpn-bgp L2VRF1         | Maps the EVPN-BGP host reachability protocol to L2VRF1.                        |

| PE1(config-nvo)# evpn irb2001                                    | Maps the IPv6 IRB interface to EVPN.                                                          |
|------------------------------------------------------------------|-----------------------------------------------------------------------------------------------|
| PE1(config)#interface xe2                                        | Configures the xe2 interface.                                                                 |
| PE1(config-if) # switchport                                      | Configures the port as a Layer 2 (L2) switchport.                                             |
| <pre>PE1(config-if) # load-interval 30</pre>                     | Configures the load-interval of 30 minutes for monitoring traffic on the xe2 interface.       |
| PE1(config)#nvo vxlan access-if port-vlan<br>xe2 100             | Configures a VxLAN network virtualization overlay (NVO) on the interface xe2 with VLAN ID 100 |
| PE1(config-nvo-acc-if)# map vnid 101                             | Maps VLAN 100 to the VxLAN Network Identifier (VNID) 101.                                     |
| PE1(config-nvo-acc-if)#nvo vxlan access-if<br>port-vlan xe2 2001 | Configures another VxLAN NVO on the same interface xe2, but this time with VLAN ID 2001       |
| PE1(config-nvo-acc-if)# map vnid 2001                            | Maps VLAN 2001 to a different VxLAN VNID.                                                     |
| PE1(config-router)#router bgp 100                                | Configures the BGP process with AS number 100.                                                |
| PE1(config-router)# bgp router-id 1.1.1.1                        | Assigns the router ID as 1.1.1.1 for the BGP instance.                                        |
| PE1(config-router)# neighbor 4.4.4.4 remote-<br>as 100           | Configures neighbor 4.4.4.4 with a remote AS number of 100.                                   |
| PE1(config-router)# neighbor 4.4.4.4 update-<br>source lo        | Configures the update source for neighbor 4.4.4.4 to be the loopback interface.               |
| PE1(config-router)# neighbor 4.4.4.4<br>advertisement-interval 0 | Configures the advertisement interval for neighbor 4.4.4.4 as 0.                              |
| PE1(config-router)# address-family l2vpn<br>evpn                 | Configures the address-family for L2VPN EVPN.                                                 |
| <pre>PE1(config-router-af)# neighbor 4.4.4.4 activate</pre>      | Activates the neighbor for the L2VPN EVPN address-family.                                     |
| PE1(config-router-af)# exit-address-family                       | Exits from the address family configuration.                                                  |
| PE1(config-router)# address-family ipv4 vrf<br>L3VRF1            | Configures the IPv4 address-family for VRF L3VRF1.                                            |
| <pre>PE1(config-router-af) # redistribute connected</pre>        | Configures the redistribution of connected routes within the IPv4 address-family.             |
| PE1(config-router-af)# exit-address-family                       | Exits the IPv4 address-family configuration.                                                  |
| PE1(config-router)# address-family ipv6 vrf<br>L3VRF1            | Configures the IPv6 address-family for VRF L3VRF1.                                            |
| <pre>PE1(config-router-af) # redistribute connected</pre>        | Configures the redistribution of connected routes within the IPv6 address-family.             |
| <pre>PE1(config-router-af)# exit-address-family</pre>            | Exits the IPv6 address-family configuration.                                                  |

| PE5#configure terminal                  | Enters the configuration mode                                             |
|-----------------------------------------|---------------------------------------------------------------------------|
| PE5(config)#interface sal               | Configure the sa1 interface as a network interface.                       |
| PE5(config-if)# ip address 10.1.1.1/24  | Assigns an IP address to the sa1 interface with a subnet mask of /24.     |
| PE5(config-if)# ip ospf cost 10         | Configures the OSPF cost for the sa1 interface, setting it to 10.         |
| PE5(config-if)# load-interval 30        | Configures the load-interval for monitoring traffic on the sa1 interface. |
| PE5(config)#interface xel               | Configure network interface towards PE6.                                  |
| PE5(config-if) # static-channel-group 1 | Assigns the static channel group 1 to the xe1 interface.                  |

| PE5(config)#interface xe5                            | configures the xe5 interface.                                                                      |
|------------------------------------------------------|----------------------------------------------------------------------------------------------------|
| PE5(config-if)#ip address 30.1.1.1/24                | Assigns the primary IP address 1.1.1.1/32 to the loopback interface and specifies it as secondary. |
| PE5(config)#ip ospf cost 10                          | Configures the OSPF cost for the xe5 interface, setting it to 10.                                  |
| PE5(config-router)# ospf router-id 1.1.1.1           | Assigns an IP address (30.1.1.1) to the xe5 interface with a subnet mask of /24.                   |
| PE5(config)#load-interval 30                         | Configures the load-interval for monitoring traffic on the xe5 interface.                          |
| PE5(config)#router ospf 1                            | Enters the OSPF configuration mode for OSPF process 1.                                             |
| PE5(config-router)# network 30.1.1.0/24 area 0.0.0.0 | Advertises the network 30.1.1.0/24 into OSPF area 0.0.0.0.                                         |
| PE5(config-router)# network 10.1.1.0/24 area 0.0.0.0 | Advertises the network 10.1.1.0/24 into OSPF area 0.0.0.0.                                         |

| PE3#configure terminal                               | Enters the configuration mode                                                                               |
|------------------------------------------------------|----------------------------------------------------------------------------------------------------|
| PE3(config)#interface ce30                           | Configure the ce30 interface as a network interface.                                                        |
| <pre>PE3(config-if)# ip address 40.1.1.2/24</pre>    | Assigns an IP address to the ce30 interface with a subnet mask of /24.                                      |
| PE3(config-if)# ip ospf cost 10                      | Configures the OSPF cost for the sa1 interface, setting it to 10.                                           |
| PE3(config-if)# load-interval 30                     | Configures the load-interval for monitoring traffic on the sa1 interface.                                   |
| PE3(config)#interface lo                             | Configure the loopback interface.                                                                           |
| PE3(config-if)#ip address 4.4.4.4/32<br>secondary    | Assign an secondary IP to an loopback interface.                                                            |
| PE3(config)#ip ospf cost 10                          | Configures the OSPF cost for the xe7interface, setting it to 10.                                            |
| PE3(config)#load-interval 30                         | Configures the load-interval for monitoring traffic on the xe5 interface.                                   |
| PE3(config)#router ospf 1                            | Enters the OSPF configuration mode for OSPF process 1.                                                      |
| PE3(config-router)# ospf router-id 4.4.4.4           | Configures the router id to an ospf instance.                                                               |
| PE3(config-router)# network 4.4.4.4/32 area 0.0.0.0  | Advertises the loopback address.                                                                            |
| PE3(config-router)# network 40.1.1.0/24 area 0.0.0.0 | Advertises the network interface IP address.                                                                |
| PE3(config)#nvo vxlan enable                         | Enables VXLAN on the device, allowing it to participate in VXLAN networks.                                  |
| PE3(config)#nvo vxlan irb                            | Enables VXLAN IRB functionality, that allows routing between VXLAN and non-VXLAN networks.                  |
| PE3(config-vrf)#mac vrf L2VRF1                       | Configures a L2 MAC VRF instance named L2VRF1, which is a logical network segment for L2 traffic isolation. |
| PE3(config-vrf)# rd 4.4.4.4:11                       | Configures a RD for the L2VRF1, with the value 4.4.4.4:11.                                                  |
| PE3(config-vrf)# route-target both<br>9.9.9.9:100    | Configures a route target for the VRF.                                                                      |

| PE3(config-vrf)#ip vrf L3VRF1                                                                                                    | Configures a L3 VRF named L3VRF1.                                                                                                    |
|----------------------------------------------------------------------------------------------------|----------------------------------------------------------------------------------------------------|
| PE3(config-vrf)# rd 56000:11                                                                                                    | Configures a RD for the L3VRF1, with the value 56000:11.                                                                                                    |
| PE3(config-vrf)# route-target both 100:100                                                                                                    | Configures a route target for the VRF.                                                                                                    |
| PE3(config-vrf)# 13vni 1000                                                                                                    | Configures a L3VNI with the ID 1000 for the VRF.                                                                                                    |
| PE3(config)#interface irb1001                                                                                                    | Configures the IRB interface with the ID 1001.                                                                                                    |
| PE3(config-irb-if)# ip vrf forwarding L3VRF1                                                                                                    | Associates the IRB interface with the L3VRF1, ensuring that traffic from this interface is isolated within that VRF.                                                                                                    |
| PE3(config-irb-if)# ip address 12.12.12.1/24                                                                                                    | Assigns an IP address 12.12.12.1 with a subnet mask of /24 to the IRB interface, enabling it for L3 routing.                                                                                                    |
| PE3(config-irb-if)# mtu 1500                                                                                                    | Configures the MTU for the interface irb1001 to 1500 bytes.                                                                                                    |
| PE3(config)#interface irb2001                                                                                                    | Configures another IRB interface with the ID 2001.                                                                                                    |
| <pre>PE3(config-irb-if)# ip vrf forwarding L3VRF1</pre>                                                                                                    | Associates the IRB interface with the L3VRF1.                                                                                                    |
| <pre>PE3(config-irb-if)# ipv6 address 2002::1/64</pre>                                                                                                    | Assigns an IPv6 address 2002::1 with a subnet mask of /64 to the IRB interface, enabling it for IPv6 routing.                                                                                                    |
| PE3(config-irb-if)# mtu 1500                                                                                                    | Configures the MTU for the interface irb2001 to 1500 bytes.                                                                                                    |
| PE3(config-router)#router ospf 2 L3VRF1                                                                                                    | Configures the OSPF routing process on OSPF instance 2 for the L3VRF1.                                                                                                    |
| PE3(config-router)# network 12.12.12.0/24<br>area 0.0.0.0                                                                                                    | Advertises the network 12.12.12.0/24 to OSPF area 0.0.0.0.                                                                                                    |
| PE3(config-router)#router ipv6 vrf ospf<br>L3VRF1                                                                                                    | Configures the OSPFv3 routing process on OSPFv3 instance for the L3VRF1.                                                                                                    |
| PE3(config-router)# router-id 4.4.4.4                                                                                                    | Sets the router ID for the OSPF/OSPFv3 instances to 4.4.4.4.                                                                                                    |
| PE3(config)#nvo vxlan vtep-ip-global 4.4.4.4                                                                                                    | Configures the global VTEP IP address as 4.4.4.4 for VXLAN.                                                                                                    |
| PE3(config)#nvo vxlan id 102 ingress-<br>replication                                                                                                    | Configures the VXLAN with VNI ID 102 for ingress replication.                                                                                                    |
| PE3(config-nvo)# vxlan host-reachability-<br>protocol evpn-bgp L2VRF1                                                                                                    | Maps the VXLAN configuration with the EVPN-BGP protocol and associates it with the L2VRF1.                                                                                                    |
| PE3(config-nvo)# evpn irb1001                                                                                                    | Maps the IRB interface irb1001 to the VXLAN.                                                                                                    |
| DE2 (configure) # and none Mut 101                                                                                                    |                                                                                                    |
| PE3(CONIIG=NVO)# VNI=Name VNI=IUI                                                                                                    | Configures the VNI name as VNI-101.                                                                                                    |
| PE3(config)#nvo vxlan id 2002 ingress-<br>replication                                                                                                    | Configures the VNI name as VNI-101.<br>Configures another VXLAN with VNI ID 2002 for ingress repli-<br>cation.                                                                                                    |
| PE3(config)#nvo vxlan id 2002 ingress-<br>replication<br>PE3(config-nvo)# vxlan host-reachability-<br>protocol evpn-bgp L2VRF1                                                                                                    | Configures the VNI name as VNI-101.<br>Configures another VXLAN with VNI ID 2002 for ingress repli-<br>cation.<br>Maps the VXLAN configuration with the EVPN-BGP protocol<br>and associates it with the L2VRF1.                                                                                                    |
| <pre>PE3(config=nvo)# vn1=name vN1=101 PE3(config)#nvo vxlan id 2002 ingress- replication PE3(config=nvo)# vxlan host=reachability= protocol evpn=bgp L2VRF1 PE3(config=nvo)# evpn irb2001</pre>                                                                                                    | Configures the VNI name as VNI-101.<br>Configures another VXLAN with VNI ID 2002 for ingress repli-<br>cation.<br>Maps the VXLAN configuration with the EVPN-BGP protocol<br>and associates it with the L2VRF1.<br>Maps the IPv6 IRB interface irb2001 to the VXLAN.                                                                                                    |
| PE3(config=nvo) # vn1=name vN1=101<br>PE3(config) #nvo vxlan id 2002 ingress-<br>replication<br>PE3(config=nvo) # vxlan host=reachability=<br>protocol evpn=bgp L2VRF1<br>PE3(config=nvo) # evpn irb2001<br>PE3(config) #interface sa4                                                                                                    | Configures the VNI name as VNI-101.<br>Configures another VXLAN with VNI ID 2002 for ingress repli-<br>cation.<br>Maps the VXLAN configuration with the EVPN-BGP protocol<br>and associates it with the L2VRF1.<br>Maps the IPv6 IRB interface irb2001 to the VXLAN.<br>Configures interface sa4.                                                                                                    |
| <pre>PE3(config=nvo)# vn1=name vN1=101 PE3(config)#nvo vxlan id 2002 ingress- replication PE3(config=nvo)# vxlan host=reachability= protocol evpn=bgp L2VRF1 PE3(config=nvo)# evpn irb2001 PE3(config=nvo)# evpn irb2001 PE3(config=nvo)# switchport</pre>                                                                                                    | Configures the VNI name as VNI-101.<br>Configures another VXLAN with VNI ID 2002 for ingress repli-<br>cation.<br>Maps the VXLAN configuration with the EVPN-BGP protocol<br>and associates it with the L2VRF1.<br>Maps the IPv6 IRB interface irb2001 to the VXLAN.<br>Configures interface sa4.<br>Configures the interface as a switchport.                                                                                                    |
| <pre>PE3(config=nvo)# vn1=name vn1=101 PE3(config)#nvo vxlan id 2002 ingress- replication PE3(config=nvo)# vxlan host=reachability= protocol evpn=bgp L2VRF1 PE3(config=nvo)# evpn irb2001 PE3(config=nvo)# evpn irb2001 PE3(config=if)# switchport PE3(config=if)# load=interval 30</pre>                                                                                      | Configures the VNI name as VNI-101.<br>Configures another VXLAN with VNI ID 2002 for ingress repli-<br>cation.<br>Maps the VXLAN configuration with the EVPN-BGP protocol<br>and associates it with the L2VRF1.<br>Maps the IPv6 IRB interface irb2001 to the VXLAN.<br>Configures interface sa4.<br>Configures the interface as a switchport.<br>Sets the load interval for the interface to 30 seconds.                                                                                                    |
| <pre>PE3(config=nvo)# vn1=name vn1=101 PE3(config)#nvo vxlan id 2002 ingress- replication PE3(config=nvo)# vxlan host=reachability= protocol evpn=bgp L2VRF1 PE3(config=nvo)# evpn irb2001 PE3(config=if)# evpn irb2001 PE3(config=if)# switchport PE3(config=if)# load=interval 30 PE3(config=if)# mtu 1500</pre>                                                              | Configures the VNI name as VNI-101.<br>Configures another VXLAN with VNI ID 2002 for ingress repli-<br>cation.<br>Maps the VXLAN configuration with the EVPN-BGP protocol<br>and associates it with the L2VRF1.<br>Maps the IPv6 IRB interface irb2001 to the VXLAN.<br>Configures interface sa4.<br>Configures the interface as a switchport.<br>Sets the load interval for the interface to 30 seconds.<br>Configures the MTU for the interface to 1500 bytes.                                                                                  |
| <pre>PE3(config=nvo)# vn1=name vn1=101 PE3(config)#nvo vxlan id 2002 ingress- replication PE3(config=nvo)# vxlan host=reachability= protocol evpn=bgp L2VRF1 PE3(config=nvo)# evpn irb2001 PE3(config)#interface sa4 PE3(config=if)# switchport PE3(config=if)# load=interval 30 PE3(config=if)# mtu 1500 PE3(config=if)# mtu 1500 PE3(config=if)# interface xe1</pre>          | Configures the VNI name as VNI-101.<br>Configures another VXLAN with VNI ID 2002 for ingress repli-<br>cation.<br>Maps the VXLAN configuration with the EVPN-BGP protocol<br>and associates it with the L2VRF1.<br>Maps the IPv6 IRB interface irb2001 to the VXLAN.<br>Configures interface sa4.<br>Configures the interface as a switchport.<br>Sets the load interval for the interface to 30 seconds.<br>Configures the MTU for the interface to 1500 bytes.<br>Configures interface xe1.                                                     |
| <pre>PE3(config=nvo)# vn1=name vn1=101 PE3(config)#nvo vxlan id 2002 ingress- replication PE3(config=nvo)# vxlan host=reachability= protocol evpn=bgp L2VRF1 PE3(config=nvo)# evpn irb2001 PE3(config)#interface sa4 PE3(config=if)# switchport PE3(config=if)# load=interval 30 PE3(config=if)# mtu 1500 PE3(config=if)# mtu 1500 PE3(config=if)# static=channel=group 4</pre> | Configures the VNI name as VNI-101.<br>Configures another VXLAN with VNI ID 2002 for ingress repli-<br>cation.<br>Maps the VXLAN configuration with the EVPN-BGP protocol<br>and associates it with the L2VRF1.<br>Maps the IPv6 IRB interface irb2001 to the VXLAN.<br>Configures interface sa4.<br>Configures the interface as a switchport.<br>Sets the load interval for the interface to 30 seconds.<br>Configures the MTU for the interface to 1500 bytes.<br>Configures interface xe1.<br>Assigns a static channel group to interface xe1. |

| PE3(config-nvo-acc-if)# map vnid 101                             | Maps VLAN 100 to the VxLAN VNID 101.                                                |
|------------------------------------------------------------------|-------------------------------------------------------------------------------------|
| PE3(config-nvo-acc-if)#nvo vxlan access-if<br>port-vlan sa4 2001 | Configures another VxLAN NVO on the same interface xe2.                             |
| PE3(config-nvo-acc-if)# map vnid 2001                            | Maps VLAN 2001 to a different VxLAN VNID, in this case, VNID 2001.                  |
| PE3(config-router)#router bgp 100                                | Configures the BGP with AS number 100.                                              |
| PE3(config-router)# bgp router-id 4.4.4.4                        | Sets the BGP router ID to 4.4.4.4.                                                  |
| PE3(config-router)# neighbor 1.1.1.1 remote-<br>as 100           | Configures a BGP neighbor with the remote AS number 100 and the IP address 1.1.1.1. |
| PE3(config-router)# neighbor 1.1.1.1 update-<br>source lo        | Specifies the BGP neighbor to use the loopback interface as the source for updates. |
| PE3(config-router)# neighbor 1.1.1.1<br>advertisement-interval 0 | Configures the advertisement interval for BGP neighbor updates.                     |
| PE3(config-router)# address-family l2vpn<br>evpn                 | Configures the BGP address family for Layer 2 VPN EVPN.                             |
| PE3(config-router-af)# neighbor 1.1.1.1<br>activate              | Activates the BGP neighbor for the specified address family.                        |
| <pre>PE3(config-router-af)# exit-address-family</pre>            | Exits the BGP address family configuration.                                         |
| PE3(config-router)# address-family ipv4 vrf<br>L3VRF1            | Configures the BGP address family for IPv4 within VRF<br>L3VRF1.                    |
| PE3(config-router-af)# redistribute<br>connected                 | Configures BGP to redistribute connected routes into the BGP process.               |
| <pre>PE3(config-router-af) # exit-address-family</pre>           | Exits the BGP address family configuration for IPv4.                                |
| PE3(config-router)# address-family ipv6 vrf<br>L3VRF1            | Configures the BGP address family for IPv6 within VRF L3VRF1.                       |
| <pre>PE3(config-router-af)# redistribute connected</pre>         | Configures BGP to redistribute connected routes into the BGP process.               |
| <pre>PE3(config-router-af)# exit-address-family</pre>            | Exits the BGP address family configuration for IPv6.                                |

| PE6#configure terminal                       | Enters the configuration mode.                                            |
|----------------------------------------------|---------------------------------------------------------------------------|
| PE6(config)#interface ce2                    | Configure the ce2 interface as a network interface.                       |
| PE6(config-if)# ip address 10.1.1.1/24       | Assigns an IP address to the sa1 interface with a subnet mask of /24.     |
| PE6(config-if)# ip ospf cost 10              | Configures the OSPF cost for the sa1 interface, setting it to 10.         |
| <pre>PE6(config-if) # load-interval 30</pre> | Configures the load-interval for monitoring traffic on the sa1 interface. |
| PE6(config)#interface xe7                    | Configure network interface towards PE5.                                  |
| PE6(config-if)# static-channel-group 1       | Assigns the static channel group 1 to the xe1 interface.                  |
| PE6(config-if)#ip address 30.1.1.1/24        | Assign IP address to network interface.                                   |
| PE6(config)#ip ospf cost 10                  | Configures the OSPF cost for the xe7interface, setting it to 10.          |

| PE6(config)#load-interval 30                          | Configures the load-interval for monitoring traffic on the xe5 interface. |
|-------------------------------------------------------|---------------------------------------------------------------------------|
| PE6(config)#router ospf 1                             | Enters the OSPF configuration mode for OSPF process 1.                    |
| PE6(config-router)# network 30.1.1.0/24 area 0.0.0.0  | Advertises the network 30.1.1.0/24 into OSPF area 0.0.0.0.                |
| PE6(config-router) # network 40.1.1.0/24 area 0.0.0.0 | Advertises the network 40.1.1.0/24 into OSPF area 0.0.0.0.                |

# **Topology for ISIS**

The network topology includes various network elements such as routers, customer edge (CE) devices, Service Aggregator (SA) devices, and Provider Edge (PE) routers. The feature enables OSPF and ISIS support on the IRB interfaces, allowing for efficient routing and communication between network devices within the topology.

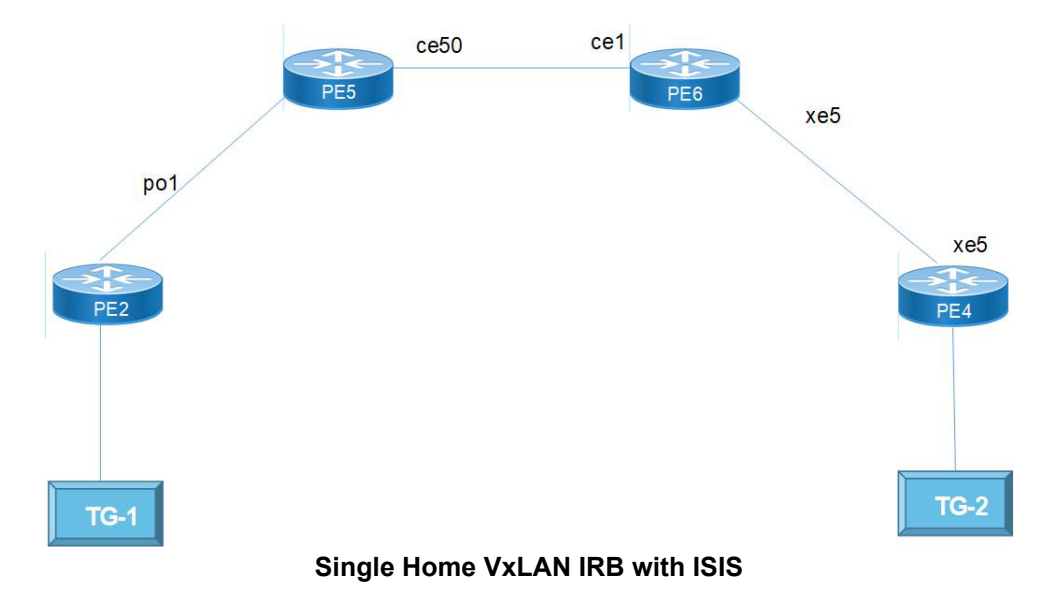

## **Configure ISIS**

| PE2(config-if) # interface pol         | Enters configuration mode for po 1.                                                   |
|----------------------------------------|---------------------------------------------------------------------------------------|
| PE2(config-if)# ip address 20.1.1.1/24 | Assigns the IP address 20.1.1.1 with a subnet mask of 255.255.255.0 to the interface. |
| PE2(config-if)#ip router isis 1        | Enables ISIS routing protocol on the interface with process ID 1.                     |
| PE2(config-if)#load-interval 30        | Sets the interval for which interface statistics are collected to 30 seconds.         |
| PE2(config)#nvo vxlan enable           | Enables the VXLAN feature on the device.                                              |
| PE2(config)#nvo vxlan irb              | Enables VXLAN IRB functionality.                                                      |
| PE2(config-vrf)#mac vrf L2VRF2         | Enters the configuration mode for a MAC VRF named L2VRF2.                             |

| PE2(config-vrf)# rd 2.2.2.2:11                                        | Sets the route distinguisher (RD) for the VRF to 2.2.2.2:11.                                          |
|-----------------------------------------------------------------------|----------------------------------------------------------------------------------------------------|
| PE2(config-vrf)#route-target both<br>10.10.10.10:100                  | Specifies import and export route targets for the VRF.                                                |
| PE2(config-vrf)#ip vrf L3VRF2                                         | Enters the configuration mode for an IP VRF named L3VRF2.                                             |
| PE2(config-vrf)#rd 61000:11                                           | Sets the RD for the IP VRF to 61000:11                                                                |
| PE2(config-vrf)# route-target both 101:101                            | Specifies import and export route targets for the IP VRF.                                             |
| PE2(config-vrf)# 13vni 2000                                           | Configures the Layer 3 VNI (Virtual Network Identifier) for the IP VRF.                               |
| PE2(config)#interface irb2001                                         | Enters the configuration mode for interface IRB2001.                                                  |
| <pre>PE2(config-irb-if)# ip vrf forwarding L3VRF2</pre>               | Associates the interface with the IP VRF L3VRF2.                                                      |
| PE2(config-irb-if)# ip address 13.13.13.1/24                          | Configures an IP address with a subnet mask of /24 on IRB2001.                                        |
| PE2(config-irb-if)#mtu 9000                                           | Sets the Maximum Transmission Unit (MTU) for the interface to 9000 bytes.                             |
| PE2(config-irb-if)#ip router isis 2                                   | Associates the interface with ISIS routing process 2.                                                 |
| PE2(config-irb)#interface irb3001                                     | Enters the configuration mode for interface IRB3001.                                                  |
| <pre>PE2(config-irb-if)# ip vrf forwarding L3VRF2</pre>               | Associates the interface with the IP VRF L3VRF2.                                                      |
| <pre>PE2(config-irb-if)# ipv6 address 3001::1/64</pre>                | Configures an IPv6 address on IRB3001 with the specified prefix length.                               |
| PE2(config-irb-if)#mtu 9000                                           | Sets the MTU for the interface to 9000 bytes.                                                         |
| PE2(config-irb)#ipv6 router isis 3                                    | Associates the interface with IPv6 ISIS routing process 3.                                            |
| PE2(config)#router isis 2 L3VRF2                                      | Enters the configuration mode for ISIS routing process 2 within VRF L3VRF2.                           |
| PE2(config-router)#is-type level-1-2                                  | Specifies the ISIS level type as level-1-2.                                                           |
| PE2(config-router)#metric-style wide                                  | Configures a wide metric style for ISIS.                                                              |
| PE2(config-router)# dynamic-hostname                                  | Enables dynamic hostname assignment for the ISIS router.                                              |
| <pre>PE2(config-router)# bfd all-interfaces</pre>                     | Enables Bidirectional Forwarding Detection (BFD) on all interfaces within ISIS.                       |
| PE2(config-router)#net 49.0000.0000.0221.00                           | Configures the network entity title (NET) for the ISIS process.                                       |
| PE2(config)#router isis 3 L3VRF2                                      | Enters the configuration mode for ISIS routing process 3 within VRF L3VRF2.                           |
| PE2(config-router)#is-type level-1-2                                  | Specifies the ISIS level type as level-1-2.                                                           |
| PE2(config-router)# metric-style wide                                 | Configures a wide metric style for ISIS.                                                              |
| PE2(config-router)# dynamic-hostname                                  | Enables dynamic hostname assignment for the ISIS router.                                              |
| PE2(config-router)#bfd all-interfaces                                 | Enables BFD on all interfaces within ISIS.                                                            |
| PE2(config-router) # net 49.0000.0000.0222.00                         | Configures the network entity title (NET) for ISIS routing with the specified value.                  |
| PE2(config)#nvo vxlan vtep-ip-global 2.2.2.2                          | Configures the global VxLAN VTEP IP address to 2.2.2.2.                                               |
| PE2(config)#nvo vxlan id 201 ingress-<br>replication                  | Configures a VxLAN with VNI 201 and specifies ingress-<br>replication for multicast traffic handling. |
| PE2(config-nvo)# vxlan host-reachability-<br>protocol evpn-bgp L2VRF2 | Specifies the EVPN-BGP host-reachability-protocol for the VxLAN with the VRF L2VRF2                   |
| PE2(config-nvo)# evpn irb2001                                         | Enables EVPN IRB (Integrated Routing and Bridging) for<br>VxLAN interface IRB2001.                    |
| PE2(config-nvo)# vni-name VNI-201                                     | Assigns a name VNI-201 to the VxLAN VNI 201.                                                          |

| PE2(config)#nvo vxlan id 3001 ingress-<br>replication                  | Configures another VxLAN with VNI 3001 and specifies ingress-replicationr for multicast traffic handling. |  |  |
|------------------------------------------------------------------------|----------------------------------------------------------------------------------------------------|--|--|
| PE2(config-nvo) # vxlan host-reachability-<br>protocol evpn-bgp L2VRF2 | Specifies the EVPN-BGP host-reachability-protocol for the VxLAN with the VRF L2VRF2.                      |  |  |
| PE2(config-nvo)# evpn irb3001                                          | Enables EVPN IRB for VxLAN interface IRB3001.                                                             |  |  |
| PE2(config-if)#interface xell                                          | Enters the configuration mode for the interface 11.                                                       |  |  |
| PE2(config-if)#switchport                                              | Configures the interface as a Layer 2 switchport.                                                         |  |  |
| <pre>PE2(config-if) #load-interval 30</pre>                            | Sets the interval for which interface statistics are collected to 30 seconds.                             |  |  |
| PE2(config)#nvo vxlan access-if port-vlan xell 100                     | Configures a VxLAN network virtualization overlay (NVO) on the interface xe2 with VLAN ID 100             |  |  |
| PE2(config-nvo-acc-if)# map vnid 101                                   | Maps VLAN 100 to the VxLAN Network Identifier (VNID) 101.                                                 |  |  |
| PE2(config-nvo-acc-if)#nvo vxlan access-if<br>port-vlan xell 2001      | Configures another VxLAN NVO on the same interface xe2,<br>but this time with VLAN ID 2001                |  |  |
| PE2(config-nvo-acc-if)# map vnid 101                                   | Maps VLAN 100 to the VxLAN Network Identifier (VNID) 101.                                                 |  |  |
| PE2(config-nvo-acc-if)#nvo vxlan access-if<br>port-vlan xell 2001      | Configures another VxLAN NVO on the same interface xe2, but this time with VLAN ID 2001                   |  |  |
| PE2(config-nvo-acc-if) # map vnid 2001                                 | Maps VLAN 2001 to a different VxLAN VNID.                                                                 |  |  |
| PE2(config-if) #router isis 1                                          | Starts the ISIS routing process with process ID 1.                                                        |  |  |
| PE2(config-if)#is-type level-1-2                                       | Specifies that the router participates in both Level 1 and Level 2 routing.                               |  |  |
| PE2(config-if)#metric-style wide                                       | Configures the metric style to be wide, enabling more flexibility in metric calculations.                 |  |  |
| PE2(config-if)#dynamic-hostname                                        | Enables the dynamic hostname feature for ISIS.                                                            |  |  |
| PE2(config-if)#bfd all-interfaces                                      | Configures Bidirectional Forwarding Detection on all interfaces.                                          |  |  |
| PE2(config-if)#net 49.0000.0000.0001.00                                | Specifies the network entity title (NET) for ISIS.                                                        |  |  |

## **BGP** Configuration

| PE2(config) #router bgp 100                                     | Starts the BGP routing process with an autonomous system number (AS) of 100.                       |  |  |
|-----------------------------------------------------------------|----------------------------------------------------------------------------------------------------|--|--|
| PE2(config-router)#bgp router-id 2.2.2.2                        | Sets the BGP router ID to 2.2.2.2.                                                                 |  |  |
| PE2(config-router)#neighbor 3.3.3.3 remote-<br>as 100           | Configures a BGP neighbor with the IP address 3.3.3.3 and specifies the remote AS number as 100.   |  |  |
| PE2(config-router)#neighbor 3.3.3.3 update-<br>source lo        | Specifies that loopback interface (lo) is the source for BGP updates to the neighbor.              |  |  |
| PE2(config-router)#neighbor 3.3.3.3<br>advertisement-interval 0 | Sets the advertisement interval to 0, which means updates will be sent immediately.                |  |  |
| PE2(config-router)#address-family ipv4<br>unicast               | Enters the configuration mode for the IPv4 unicast address family within the router configuration. |  |  |
| PE2(config-router-af)#network 2.2.2.2/32                        | Specifies that network 2.2.2.2 with a /32 subnet mask is part of the IPv4 unicast address family.  |  |  |
| PE2(config-router-af)#neighbor 3.3.3.3<br>activate              | Activates the neighbor with the IP address 3.3.3.3 for the IPv4 unicast address family.            |  |  |
| PE2(config-router-af)#exit-address-family                       | Exits the configuration mode for the IPv4 unicast address family.                                  |  |  |

| PE2(config-router)#address-family l2vpn evpn            | Enters the configuration mode for the L2VPN EVPN address family within the router configuration.               |
|---------------------------------------------------------|----------------------------------------------------------------------------------------------------|
| PE2(config-router-af)#neighbor 3.3.3.3<br>activate      | Activates the neighbor with the IP address 3.3.3.3 for the L2VPN EVPN address family.                          |
| <pre>PE2(config-router-af)#exit-address-family</pre>    | Exits the configuration mode for the L2VPN EVPN address family.                                                |
| PE2(config-router)#address-family ipv4 vrf<br>L3VRF2    | Enters the configuration mode for the IPv4 address family within the VRF named L3VRF2.                         |
| PE2(config-router-af)#redistribute<br>connected         | Configures the redistribution of directly connected routes into the IPv4 address family for the specified VRF. |
| <pre>PE2(config-router-af)#exit-address-family</pre>    | Exits the configuration mode for the IPv4 address family within the VRF L3VRF2.                                |
| PE2(config-router-af)#address-family ipv6<br>vrf L3VRF2 | Enters the configuration mode for the IPv6 address family within the VRF named L3VRF2.                         |
| PE2(config-router-af)#redistribute<br>connected         | Configures the redistribution of directly connected routes into the IPv6 address family for the specified VRF. |
| PE2(config-router-af)#exit-address-family               | Exits the configuration mode for the IPv6 address family within the VRF L3VRF2.                                |

| PE5(config-if)#interface pol                    | Enters the configuration mode for po1.                                                           |  |  |
|-------------------------------------------------|--------------------------------------------------------------------------------------------------|--|--|
| PE5(config-if)#ip address 20.1.1.2/24           | Assigns the IP address 20.1.1.2 with a subnet mask of /24 this interface.                        |  |  |
| PE5(config-if)#ip router isis 1                 | Specifies that ISIS routing process 1 is enabled on this interface.                              |  |  |
| PE5(config-if)#load-interval 30                 | Sets the load interval to 30 seconds for monitoring the interface.                               |  |  |
| PE5(config-if)#interface po2                    | Enters the configuration mode for po2.                                                           |  |  |
| PE5(config-if)#ip address 70.1.1.2/24           | Assigns the IP address 70.1.1.2 with a subnet mask of /24 this interface.                        |  |  |
| PE5(config-if)#load-interval 30                 | Sets the load interval to 30 seconds for monitoring the interface.                               |  |  |
| PE5(config-if)#interface sal                    | Assigns the IP address 10.1.1.2 with a subnet mask of /24 to this interface.                     |  |  |
| PE5(config-if)#ip ospf cost 10                  | Sets the OSPF cost for this interface to 10.                                                     |  |  |
| PE5(config-if)#load-interval 30                 | Sets the load interval to 30 seconds for monitoring the interface.                               |  |  |
| PE5(config-if)#interface ce50                   | Enters the configuration mode for ce50.                                                          |  |  |
| PE5(config-if)#ip address 50.1.1.1/24           | Assigns the IP address 50.1.1.1 with a subnet mask of /24 to this interface.                     |  |  |
| PE5(config-if)#ip router isis 1                 | Specifies that ISIS routing process 1 is enabled on this interface.                              |  |  |
| PE5(config-if)#load-interval 30                 | Sets the load interval to 30 seconds for monitoring the interface.                               |  |  |
| PE5(config-if)#router ospf 1                    | Enters ISIS configuration mode with process ID 1.                                                |  |  |
| PE5(config-if)#network 10.1.1.0/24 area 0.0.0.0 | Specifies that the network 10.1.1.0 with subnet mask 255.255.255.0 belongs to OSPF area 0.0.0.0. |  |  |

| PE5(config-if)#network 30.1.1.0/24 area 0.0.0.0 | Specifies another network, 30.1.1.0 with subnet mask 255.255.255.0, also belonging to OSPF area 0.0.0.0. |  |  |
|-------------------------------------------------|----------------------------------------------------------------------------------------------------|--|--|
| PE5(config-if)#network 70.1.1.0/24 area 0.0.0.0 | Specifies a third network, 70.1.1.0 with subnet mask 255.255.255.0, in OSPF area 0.0.0.0.                |  |  |
| PE5(config-if)#router isis 1                    | Enters ISIS configuration mode with process ID 1.                                                        |  |  |
| PE5(config-if)#is-type level-1-2                | Configures this ISIS router to support both Level 1 and Lev 2 routing.                                   |  |  |
| PE5(config-if)#metric-style wide                | Configures ISIS to use the wide metric style, which allows for greater flexibility in metric values.     |  |  |
| PE5(config-if)#dynamic-hostname                 | Allows the hostname to be dynamically generated.                                                         |  |  |
| PE5(config-if)#bfd all-interfaces               | Enables Bidirectional Forwarding Detection on all interfaces.                                            |  |  |
| PE5(config-if)#net 49.0000.0005.0001.00         | Sets the NET for this router.                                                                            |  |  |
| PE5(config-if)#exit                             | Exits from the router mode.                                                                              |  |  |
|                                                 |                                                                                                    |  |  |

| PE6#configure terminal                          | Enters the configuration maode.                                                                          |  |  |
|-------------------------------------------------|----------------------------------------------------------------------------------------------------|--|--|
| PE6(config-if)#interface sa2                    | Enters configuration mode for interface sa2.                                                             |  |  |
| PE6(config-if)#ip address 80.1.1.2/24           | Assigns the IP address 80.1.1.2 with a subnet mask of 255.255.255.0 to interface sa2.                    |  |  |
| PE6(config-if)#ip router isis 1                 | Associates ISIS routing protocol with this interface using process ID 1.                                 |  |  |
| PE6(config-if)#load-interval 30                 | Sets the load-interval to 30 seconds.                                                                    |  |  |
| PE6(config-if)#interface cel                    | Enters configuration mode for interface ce1.                                                             |  |  |
| PE6(config-if)#ip address 50.1.1.2/24           | Assigns the IP address 50.1.1.2 with a subnet mask of 255.255.255.0 to interface ce1.                    |  |  |
| PE6(config-if)#ip router isis 1                 | Associates ISIS routing protocol with this interface using process ID 1.                                 |  |  |
| PE6(config-if)#load-interval 30                 | Sets the load-interval to 30 seconds.                                                                    |  |  |
| PE6(config-if)#interface ce2                    | Enters configuration mode for interface ce2.                                                             |  |  |
| PE6(config-if)#speed 40g                        | Sets the interface speed to 40 gigabits per second.                                                      |  |  |
| PE6(config-if)#ip address 40.1.1.1/24           | Assigns the IP address 40.1.1.1 with a subnet mask of 255.255.255.0 to interface ce2.                    |  |  |
| PE6(config-if)#ip ospf cost 10                  | Sets the OSPF cost for this interface to 10.                                                             |  |  |
| PE6(config-if)#load-interval 30                 | Sets the load-interval to 30 seconds.                                                                    |  |  |
| PE6(config-if)#router ospf 1                    | Enters ISIS configuration mode with process ID 1.                                                        |  |  |
| PE6(config-if)#network 30.1.1.0/24 area 0.0.0.0 | Specifies another network, 30.1.1.0 with subnet mask 255.255.255.0, also belonging to OSPF area 0.0.0.0. |  |  |
| PE6(config-if)#network 40.1.1.0/24 area 0.0.0.0 | Specifies a third network, 40.1.1.0/24 with subnet mask 255.255.255.0, in OSPF area 0.0.0.0.             |  |  |
| PE6(config-if)#router isis 1                    | Enters ISIS configuration mode with process ID 1.                                                        |  |  |
| PE6(config-if)#is-type level-1-2                | Configures this ISIS router to support both Level 1 and Level 2 routing.                                 |  |  |
| PE6(config-if)#metric-style wide                | Configures ISIS to use the wide metric style, which allows fo greater flexibility in metric values.      |  |  |

| PE6(config-if)#dynamic-hostname   | Allows the hostname to be dynamically generated. |
|-----------------------------------|--------------------------------------------------|
| PE6(config-if)#bfd all-interfaces | Enable BFD on all network interfaces.            |

| PE4#configure terminal                                  | Enters the configuration mode.                                                         |  |  |  |
|---------------------------------------------------------|----------------------------------------------------------------------------------------|--|--|--|
| PE4(config-if)# interface xe5                           | Enters configuration mode for xe5.                                                     |  |  |  |
| <pre>PE4(config-if)# ip address 60.1.1.2/24</pre>       | Assigns the IP address 60.1.1.2 with a subnet mask of 255.255.255.0 to the interface.  |  |  |  |
| PE4(config-if)#ip router isis 1                         | Enables ISIS routing protocol on the interface with process I<br>1.                    |  |  |  |
| PE4(config-if)#load-interval 30                         | Sets the interval for which interface statistics are collected to 30 seconds.          |  |  |  |
| PE4(config)#nvo vxlan enable                            | Enables the VXLAN feature on the device.                                               |  |  |  |
| PE4(config)#nvo vxlan irb                               | Enables VXLAN IRB functionality.                                                       |  |  |  |
| PE4(config-vrf)#mac vrf L2VRF2                          | Configures a VRF instance named L2VRF2 and associates it with a specific RD            |  |  |  |
| PE4(config-vrf)# rd 3.3.3.3:11                          | Sets the RD for the L2VRF2 VRF to 3.3.3.3:11.                                          |  |  |  |
| PE4(config-vrf)#route-target both 10.10.10.10.100       | Associates a route target with the L2VRF2 VRF for VPN route distribution.              |  |  |  |
| PE4(config-vrf)#ip vrf L3VRF2                           | Configures another VRF named L3VRF2.                                                   |  |  |  |
| PE4(config-vrf)#rd 63000:11                             | Sets the RD for the L3VRF2 VRF to 63000:11.                                            |  |  |  |
| <pre>PE4(config-vrf)# route-target both 101:101</pre>   | Associates a route target with the L3VRF2 VRF for VPN rout distribution.               |  |  |  |
| PE4(config-vrf)# 13vni 2000                             | Configures the L3VNI for the L3VRF2 VRF.                                               |  |  |  |
| PE4(config)#interface irb2001                           | Configuring an IRB interface with the number 2001.                                     |  |  |  |
| <pre>PE4(config-irb-if)# ip vrf forwarding L3VRF2</pre> | Associates the IRB interface with the L3VRF2 VRF.                                      |  |  |  |
| PE4(config-irb-if)# ip address 14.14.14.1/24            | Assigns an IP address to the IRB interface.                                            |  |  |  |
| PE4(config-irb-if)#mtu 9000                             | Sets the MTU for the IRB interface.                                                    |  |  |  |
| PE4(config-irb-if)#ip router isis 2                     | Associates the IRB interface with ISIS routing.                                        |  |  |  |
| PE4(config-irb)#interface irb3002                       | Configures another IRB interface with the number 3002.                                 |  |  |  |
| <pre>PE4(config-irb-if)# ip vrf forwarding L3VRF2</pre> | Associates the second IRB interface with the "L3VRF2" VRF.                             |  |  |  |
| PE4(config-irb-if)# ipv6 address 3002::1/64             | Assigns an IPv6 address to the second IRB interface.                                   |  |  |  |
| PE4(config-irb-if)#mtu 9000                             | Sets the MTU for the second IRB interface.                                             |  |  |  |
| PE4(config-irb)#ipv6 router isis 3                      | Associates the IRB interfaces with IPv6 and ISIS routing.                              |  |  |  |
| PE4(config)#router isis 2 L3VRF2                        | Configures ISIS routing with the VRF L3VRF2.                                           |  |  |  |
| PE4(config-router)#is-type level-1-2                    | Sets the ISIS level type to level-1-2.                                                 |  |  |  |
| PE4(config-router)# metric-style wide                   | Configures a wide metric style for ISIS.                                               |  |  |  |
| PE4(config-router)# dynamic-hostname                    | Enables dynamic hostname assignment for the ISIS router.                               |  |  |  |
| PE4(config-router)#bfd all-interfaces                   | Enables BFD on all interfaces within ISIS.                                             |  |  |  |
| PE4(config-router)# net 49.0000.0000.0441.00            | 0 Configures the network entity title (NET) for ISIS routing with the specified value. |  |  |  |
| PE4(config)#router isis 3 L3VRF2                        | Configures ISIS routing with the VRF L3VRF2.                                           |  |  |  |
| PE4(config-router)#is-type level-1-2                    | Sets the ISIS level type to level-1-2.                                                 |  |  |  |

| PE4(config-router)# metric-style wide                                 | Configures a wide metric style for ISIS.                                                                  |  |  |
|-----------------------------------------------------------------------|----------------------------------------------------------------------------------------------------|--|--|
| PE4(config-router)# dynamic-hostname                                  | Enables dynamic hostname assignment for the ISIS router.                                                  |  |  |
| PE4(config-router)#bfd all-interfaces                                 | Enables BFD on all interfaces within ISIS.                                                                |  |  |
| PE4(config-router)# net 49.0000.0000.0442.00                          | Configures the network entity title (NET) for ISIS routing with the specified value.                      |  |  |
| PE4(config)#nvo vxlan vtep-ip-global 3.3.3.3                          | Configures the global VxLAN VTEP IP address to 3.3.3.3.                                                   |  |  |
| PE4(config)#nvo vxlan id 201 ingress-<br>replication                  | Configures a VxLAN with VNI 201 and specifies ingress-<br>replication for multicast traffic handling.     |  |  |
| PE4(config-nvo)# vxlan host-reachability-<br>protocol evpn-bgp L2VRF2 | Specifies the EVPN-BGP host-reachability-protocol for the VxLAN with the VRF L2VRF2                       |  |  |
| PE4(config-nvo)# evpn irb2001                                         | Enables EVPN IRB (Integrated Routing and Bridging) for<br>VxLAN interface IRB2001.                        |  |  |
| PE4(config-nvo)# vni-name VNI-201                                     | Assigns a name VNI-201 to the VxLAN VNI 201.                                                              |  |  |
| PE4(config)#nvo vxlan id 3002 ingress-<br>replication                 | Configures another VxLAN with VNI 3002 and specifies ingress-replicationr for multicast traffic handling. |  |  |
| PE4(config-nvo)# vxlan host-reachability-<br>protocol evpn-bgp L2VRF2 | Specifies the EVPN-BGP host-reachability-protocol for the VxLAN with the VRF L2VRF2.                      |  |  |
| PE4(config-nvo)# evpn irb3002                                         | Enables EVPN IRB for VxLAN interface IRB3002                                                              |  |  |
| PE4(config-if)#interface xe5                                          | Enters the configuration mode for the interface 5.                                                        |  |  |
| PE4(config-if)#switchport                                             | Configures the interface as a L2 switchport.                                                              |  |  |
| PE4(config-if)#load-interval 30                                       | Sets the interval for which interface statistics are collected to 30 seconds.                             |  |  |
| PE4(config)#nvo vxlan access-if port-vlan<br>xe5 100                  | Configures a VxLAN network virtualization overlay (NVO) on the interface xe2 with VLAN ID 100             |  |  |
| PE4(config-nvo-acc-if)# map vnid 101                                  | Maps VLAN 100 to the VxLAN Network Identifier (VNID) 101.                                                 |  |  |
| PE4(config-nvo-acc-if)#nvo vxlan access-if<br>port-vlan xe5 2001      | Configures another VxLAN NVO on the same interface xe2,<br>but this time with VLAN ID 2001                |  |  |
| PE4(config-nvo-acc-if)# map vnid 2001                                 | Maps VLAN 2001 to a different VxLAN VNID.                                                                 |  |  |
| PE4(config-if)#router isis 1                                          | Starts the ISIS routing process with process ID 1.                                                        |  |  |
| PE4(config-if)#is-type level-1-2                                      | Specifies that the router participates in both Level 1 and Level 2 routing.                               |  |  |
| PE4(config-if)#metric-style wide                                      | Configures the metric style to be wide, enabling more flexibility in metric calculations.                 |  |  |
| PE4(config-if)#dynamic-hostname                                       | Enables the dynamic hostname feature for ISIS.                                                            |  |  |
| PE4(config-if)#bfd all-interfaces                                     | Configures Bidirectional Forwarding Detection on all interfaces.                                          |  |  |
| PE4(config-if)#net 49.0000.0003.0001.00                               | Specifies the network entity title (NET) for ISIS.                                                        |  |  |
|                                                                       |                                                                                                    |  |  |

## **BGP** Configuration

| PE4(config)#router bgp 100                               | Starts the BGP routing process with an autonomous system number (AS) of 100.                     |
|----------------------------------------------------------|--------------------------------------------------------------------------------------------------|
| PE4(config-router)#bgp router-id 3.3.3.3                 | Sets the BGP router ID to 3.3.3.3                                                                |
| PE4(config-router)#neighbor 2.2.2.2 remote-<br>as 100    | Configures a BGP neighbor with the IP address 2.2.2.2 and specifies the remote AS number as 100. |
| PE4(config-router)#neighbor 2.2.2.2 update-<br>source lo | Specifies that loopback interface (lo) is the source for BGP updates to the neighbor.            |

| PE4(config-router)#neighbor 2.2.2.2<br>advertisement-interval 0 | Sets the advertisement interval to 0, which means updates will be sent immediately.                            |  |  |
|-----------------------------------------------------------------|----------------------------------------------------------------------------------------------------|--|--|
| PE4(config-router)#address-family ipv4<br>unicast               | Enters the configuration mode for the IPv4 unicast address family within the router configuration.             |  |  |
| <pre>PE4(config-router-af)#network 3.3.3.3/32</pre>             | Specifies that network 3.3.3.3 with a /32 subnet mask is part of the IPv4 unicast address family.              |  |  |
| PE4(config-router-af)#neighbor 2.2.2.2<br>activate              | Activates the neighbor with the IP address 2.2.2.2 for the IPv-<br>unicast address family.                     |  |  |
| PE4(config-router-af)#exit-address-family                       | Exits the configuration mode for the IPv4 unicast address family.                                              |  |  |
| PE4(config-router)#address-family l2vpn evpn                    | Enters the configuration mode for the L2VPN EVPN addres family within the router configuration.                |  |  |
| PE4(config-router-af)#neighbor 2.2.2.2<br>activate              | Activates the neighbor with the IP address 2.2.2.2 for the L2VPN EVPN address family.                          |  |  |
| PE4(config-router-af)#exit-address-family                       | Exits the configuration mode for the L2VPN EVPN address family.                                                |  |  |
| PE4(config-router)#address-family ipv4 vrf<br>L3VRF2            | Enters the configuration mode for the IPv4 address family within the VRF named L3VRF2.                         |  |  |
| PE4(config-router-af)#redistribute connected                    | Configures the redistribution of directly connected routes into the IPv4 address family for the specified VRF. |  |  |
| PE4(config-router-af)#exit-address-family                       | Exits the configuration mode for the IPv4 address family within the VRF L3VRF2.                                |  |  |
| PE4(config-router-af)#address-family ipv6<br>vrf L3VRF2         | Enters the configuration mode for the IPv6 address family within the VRF named L3VRF2.                         |  |  |
| PE4(config-router-af)#redistribute connected                    | Configures the redistribution of directly connected routes into the IPv6 address family for the specified VRF. |  |  |
| PE4(config-router-af)#exit-address-family                       | Exits the configuration mode for the IPv6 address family within the VRF L3VRF2.                                |  |  |

# **Implementation Examples**

Scenario: Configure OSPF and ISIS protocols on an IRB interface with an assigned IP address.

# **New CLI Commands**

No CLI commands are introduced.

# Validation

#### **OSPF** Validation

| PE1#show ip osp | of neig | ghbor        |           |          |           |
|-----------------|---------|--------------|-----------|----------|-----------|
| Total number of | f full  | neighbors: 1 |           |          |           |
| OSPF process 1  | VRF (de | efault):     |           |          |           |
| Neighbor ID     | Pri     | State        | Dead Time | Address  | Interface |
| Instance        | e ID    |              |           |          |           |
| 50.1.1.1        | 1       | Full/DR      | 00:00:38  | 10.1.1.2 | sal       |

0

```
Total number of full neighbors: 1
OSPF process 2 VRF(L3VRF1):
Neighbor ID
              Pri State
                                   Dead Time
                                               Address
                                                             Interface
      Instance ID
192.0.0.1
         0
                  Full/DROther 00:00:34
                                              11.11.11.2 irb1001
          0
PE1#show nvo vxlan tunnel
VXLAN Network tunnel Entries
               Destination
                              Status
Source
                                            Up/Down
                                                        Update
_____
1.1.1.1
               4.4.4.4
                               Installed
                                            00:15:59
                                                        00:15:59
Total number of entries are 2
PE1# show evpn irb-status
IRB is ACTIVE in Hardware
PE1#show nvo vxlan arp-cache
VXLAN ARP-CACHE Information
_____
VNID
       Ip-Addr
                       Mac-Addr
                                      Туре
                                               Age-Out
                                                          Retries-Left
101
       11.11.11.1
                       9819.2ccd.9301 Static Local ----
        11.11.11.2
101
                        0010.9400.0001 Dynamic Local ----
Total number of entries are 2
PE1#show ip route vrf all
Codes: K - kernel, C - connected, S - static, R - RIP, B - BGP
      O - OSPF, IA - OSPF inter area
      N1 - OSPF NSSA external type 1, N2 - OSPF NSSA external type 2
      E1 - OSPF external type 1, E2 - OSPF external type 2
      i - IS-IS, L1 - IS-IS level-1, L2 - IS-IS level-2,
      ia - IS-IS inter area, E - EVPN,
      v - vrf leaked
      * - candidate default
IP Route Table for VRF "default"
С
            1.1.1.1/32 is directly connected, lo, 00:53:03
0
            4.4.4.4/32 [110/31] via 10.1.1.2, sal, 00:16:29
            7.7.7.7/32 [110/12] via 10.1.1.2, sal, 00:44:26
0
            10.1.1.0/24 is directly connected, sal, 00:50:10
С
            30.1.1.0/24 [110/20] via 10.1.1.2, sal, 00:44:22
0
Ο
            40.1.1.0/24 [110/30] via 10.1.1.2, sal, 00:17:14
            70.1.1.0/24 [110/11] via 10.1.1.2, sal, 00:45:18
0
            127.0.0.0/8 is directly connected, lo, 00:53:03
С
IP Route Table for VRF "management"
С
            10.12.98.0/24 is directly connected, eth0, 00:53:03
С
            127.0.0.0/8 is directly connected, lo.management, 00:53:03
IP Route Table for VRF "L2VRF1"
IP Route Table for VRF "L3VRF1"
            4.4.4/32 [0/0] is directly connected, tunvxlan2, 00:16:25
В
```

| B<br>C<br>B                                        |                                                                     | 7.7.7.7/32 [0<br>11.11.11.0/24<br>12.12.12.0/24                                    | /0] is dir<br>is direct<br>[200/0] v            | ectly connectoria 4.4.4.4              | ected, tun<br>ed, irb100<br>(recursiv | nvxlan2,<br>01, 00:53<br>ve is dir | 00:4<br>:03<br>ect | 44:21<br>Ly connected | l,    |
|----------------------------------------------------|---------------------------------------------------------------------|------------------------------------------------------------------------------------|-------------------------------------------------|----------------------------------------|---------------------------------------|------------------------------------|--------------------|-----------------------|-------|
| tun<br>B                                           | vxlan2),                                                            | 00:16:26                                                                           | [200/0] v                                       | ia 7.7.7.7                             | (recursiv                             | ve is dir                          | ect                | Ly connected          | l,    |
| C                                                  | vxianz),                                                            | 127.0.0.0/8 i                                                                      | s directly                                      | connected                              | , lo.L3VRI                            | F1, 00:53                          | :03                |                       |       |
| Gatev                                              | way of l                                                            | ast resort is                                                                      | not set                                         |                                        |                                       |                                    |                    |                       |       |
| PE1#s<br>BGP t<br>Statu<br>- int<br>Origi          | show bgp<br>table ve<br>us codes<br>ternal,<br>in codes             | l2vpn evpn<br>rsion is 5, lo<br>: s suppressed<br>l - labeled,<br>: i - IGP, e -   | cal router<br>, d damped<br>S Stale<br>EGP, ? - | ID is 1.1<br>, h history<br>incomplete | .1.1<br>y, a add-g                    | path, * v                          | alio               | d, > best, i          |       |
| [EVPN<br>1 - E<br>2 - N<br>3 - J<br>4 - E<br>5 - E | N route<br>Ethernet<br>MAC/IP R<br>Inclusiv<br>Ethernet<br>Prefix R | type]:[ESI]:[V<br>Auto-discover<br>oute<br>e Multicast Ro<br>Segment Route<br>oute | NID]:[rele<br>y Route<br>ute                    | vent route                             | informant                             | tion]                              |                    |                       |       |
| Ν                                                  | letwork                                                             | Next H                                                                             | qc                                              | Metric                                 | LocPrf                                | Weight                             | F                  | ath Peer              | Encap |
| RD[71                                              | 100:11]                                                             |                                                                                    |                                                 |                                        |                                       |                                    |                    |                       |       |
| *>i                                                | [5] <b>:</b> [0]                                                    | :[0]:[24]:[16.<br>7.7.                                                             | 16.16.0]:[<br>7.7                               | 0.0.0.0]:[2                            | 1000]<br>100                          | 0                                  | i                  | 7.7.7.7               | VXLAN |
| *>i                                                | [5] <b>:</b> [0]                                                    | :[0]:[64]:[700<br>7.7.                                                             | 2::]:[::]:<br>7.7                               | [1000]<br>0                            | 100                                   | 0                                  | i                  | 7.7.7.7               | VXLAN |
| RD[56                                              | 6000:11]                                                            |                                                                                    |                                                 |                                        |                                       |                                    |                    |                       |       |
| *>i                                                | [5] <b>:</b> [0]                                                    | :[0]:[24]:[12.                                                                     | 12.12.0]:[                                      | 0.0.0]:[]                              | 1000]                                 |                                    |                    |                       |       |
|                                                    |                                                                     | 4.4.                                                                               | 4.4                                             | 0                                      | 100                                   | 0                                  | ?                  | 4.4.4.4               | VXLAN |
| *>i                                                | [5]:[0]                                                             | :[0]:[64]:[200<br>4.4.                                                             | 2::]:[::]:<br>4.4                               | [1000]<br>0                            | 100                                   | 0                                  | ?                  | 4.4.4.4               | VXLAN |
| RD[1.                                              | .1.1.1:1                                                            | 1] VRF[L2VRF1]                                                                     | :                                               |                                        |                                       |                                    |                    |                       |       |
| *>                                                 | [2]:[0]                                                             | :[101]:[48,001                                                                     | 0:9400:000                                      | 1]:[0]:[10]                            | 1]                                    |                                    |                    |                       |       |
|                                                    |                                                                     | 1.1.1                                                                              | .1                                              | 0                                      | 100                                   | 32768                              | i                  |                       | VXLAN |
| *>                                                 | [2]:[0]                                                             | :[101]:[48,001<br>1.1.1                                                            | 0:9400:000<br>.1                                | 1]:[32,11.]<br>0                       | 11.11.2]:<br>100                      | [101]<br>32768                     | i                  |                       | VXLAN |
| *>                                                 | [2]:[0]                                                             | :[101]:[48,981<br>1.1.1                                                            | 9:2ccd:930<br>.1                                | 1]:[32,11.]<br>0                       | 11.11.1]:<br>100                      | [101]<br>32768                     | i                  |                       | VXLAN |
| * i                                                | [2]:[0]                                                             | :[102]:[48,001<br>4.4.                                                             | 0:9400:000<br>4.4                               | 2]:[0]:[10:<br>0                       | 2]<br>100                             | 0                                  | i                  | 4.4.4.4               | VXLAN |
| * i                                                | [2]:[0]                                                             | :[102]:[48,001                                                                     | 0:9400:000                                      | 2]:[32,12.]                            | 12.12.2]:                             | [102]                              | -                  |                       |       |
|                                                    |                                                                     | 4.4.                                                                               | 4.4                                             | 0                                      | 100                                   | 0                                  | i                  | 4.4.4.4               | VXLAN |

| 4.4.4<br>Total | 1.4 I.l.          | 1.1<br>es are 1                         | installed           | 00:18:19                    | 00           | :18: | :19           |            |
|----------------|-------------------|-----------------------------------------|---------------------|-----------------------------|--------------|------|---------------|------------|
|                |                   |                                         |                     |                             |              |      |               |            |
| Sourc          | ce Dest           | ination                                 | Status              | Up/Down                     | Up           | date | e             |            |
| PE3#s          | show nvo vxlan tu | nnel<br>Entrica                         |                     |                             |              |      |               |            |
| Total          | l number of prefi | xes 28                                  |                     |                             |              |      |               |            |
| _              |                   | 4.4.4.4                                 | 0                   | 100                         | 0            | i    | 4.4.4.4       | VXLAN      |
| *>i            | [3]:[2002]:[32,4  | 4.4.4.4                                 | 0                   | 100                         | 0            | i    | 4.4.4.4       | VXLAN      |
| *>i            | [3]:[102]:[32,4.  | 4.4.4.4<br>4.4.4]                       | 0                   | 100                         | 0            | i    | 4.4.4.4       | VXLAN      |
| *>i            | [2]:[0]:[2002]:[  | 4.4.4.4<br>48,5c07:581                  | 0<br>3:425e]:[128,2 | 100<br>002::1][200          | 0<br>2]      | i    | 4.4.4.4       | VXLAN      |
| *>i            | [2]:[0]:[2002]:[  | 48,0010:940                             | 0:000a]:[128,2      | 002::2][200                 | )2]          |      | 1.1.1.1       | V 7111111  |
| *>i            | [2]:[0]:[2002]:[  | 48,0010:940                             | 0:000a]:[0]:[2      | 002]                        | 0            | i    | 4 4 4 4       | VXI.AN     |
| *>i            | [2]:[0]:[102]:[4  | 8,5c07:5813                             | :425e]:[32,12.      | 12.12.1]:[1                 | .02]         | i    | 4 . 4 . 4 . 4 | VXLAN      |
| *>i            | [2]:[0]:[102]:[4  | 8,0010:9400<br>4.4.4.4                  | :0002]:[32,12.<br>0 | 12.12.2]:[1<br>100          | .02]<br>0    | i    | 4.4.4.4       | VXLAN      |
| *>i            | [2]:[0]:[102]:[4  | 8,0010:9400<br>4.4.4.4                  | :0002]:[0]:[10<br>0 | 2]<br>100                   | 0            | i    | 4.4.4.4       | VXLAN      |
| RD[4.          | .4.4.4:11]        |                                         |                     |                             |              |      |               |            |
| * i            | [3]:[2002]:[32,4  | .4.4.4]<br>4.4.4.4                      | 0                   | 100                         | 0            | i    | 4.4.4.4       | VXLAN      |
| ^ >            | [3]:[2001]:[32,1  | • • • • • • • • • • • • • • • • • • • • | 0                   | 100                         | 32768        | i    |               | VXLAN      |
| * \            |                   | 4.4.4.4                                 | 0                   | 100                         | 0            | i    | 4.4.4.4       | VXLAN      |
| * i            | [3]•[102]•[32.4   | 1.1.1.1                                 | 0                   | 100                         | 32768        | i    |               | VXLAN      |
| *>             | [3]:[101]:[32,1.  | 4.4.4.4                                 | 0                   | 100                         | 0            | i    | 4.4.4.4       | VXLAN      |
| * i            | [2]:[0]:[2002]:[  | 4.4.4.4<br>48,5c07:581                  | 0<br>3:425e]:[128,2 | 100<br>002 <b>::</b> 1][200 | 0<br>)2]     | i    | 4.4.4.4       | VXLAN      |
| * i            | [2]:[0]:[2002]:[  | 4.4.4.4<br>48,0010:940                  | 0<br>0:000a]:[128,2 | 100<br>002::2][200          | 0<br>)2]     | i    | 4.4.4.4       | VXLAN      |
| * i            | [2]:[0]:[2002]:[  | 1.1.1.1<br>48,0010:940                  | 0<br>0:000a]:[0]:[2 | 100<br>002]                 | 32768        | i    |               | VXLAN      |
| *>             | [2]:[0]:[2001]:[  | 1.1.1.1<br>48,9819:2cc                  | 0<br>d:9301]:[128,2 | 100<br>001::1][200          | 32768<br>)1] | i    |               | VXLAN      |
| *>             | [2]:[0]:[2001]:[  | 48,0010:940                             | 0:0009]:[128,2      | 001::2][200                 | 32768        | 1    |               | VXLAN      |
| *>             | [2]:[0]:[2001]:[  | 48,0010:940                             | 0:0009]:[0]:[2      | 001]                        | 22760        |      | 1.1.1.1       | V 7511711V |
| * i            | [2]:[0]:[102]:[4  | 8,5c07:5813                             | :425e]:[32,12.      | 12.12.1]:[1                 | .02]         | i    | ΔΛΔΔ          | νχιαν      |

```
PE3#show ip ospf neighbor
Total number of full neighbors: 1
OSPF process 1 VRF(default):
Neighbor ID
               Pri State
                                     Dead Time
                                                  Address
                                                                  Interface
      Instance ID
40.1.1.2
           1 Full/DR
                                    00:00:36
                                                  40.1.1.1
                                                                 ce30
           0
Total number of full neighbors: 1
OSPF process 2 VRF(L3VRF1):
Neighbor ID
              Pri
                    State
                                     Dead Time
                                                  Address
                                                                 Interface
       Instance ID
192.0.0.2
                    Full/DROther 00:00:36
                                                  12.12.12.2
                                                                  irb1001
                0
           \cap
PE3#show ip route vrf all
Codes: K - kernel, C - connected, S - static, R - RIP, B - BGP
       O - OSPF, IA - OSPF inter area
      N1 - OSPF NSSA external type 1, N2 - OSPF NSSA external type 2
      E1 - OSPF external type 1, E2 - OSPF external type 2
       i - IS-IS, L1 - IS-IS level-1, L2 - IS-IS level-2,
       ia - IS-IS inter area, E - EVPN,
       v - vrf leaked
       * - candidate default
IP Route Table for VRF "default"
            1.1.1.1/32 [110/31] via 40.1.1.1, ce30, 00:18:35
0
             4.4.4/32 is directly connected, lo, 00:19:22
С
            7.7.7.7/32 [110/22] via 40.1.1.1, ce30, 00:18:35
Ο
            10.1.1.0/24 [110/30] via 40.1.1.1, ce30, 00:18:35
0
            30.1.1.0/24 [110/20] via 40.1.1.1, ce30, 00:18:35
0
С
             40.1.1.0/24 is directly connected, ce30, 00:19:21
Ο
             70.1.1.0/24 [110/21] via 40.1.1.1, ce30, 00:18:35
С
            127.0.0.0/8 is directly connected, lo, 00:20:05
IP Route Table for VRF "management"
            10.12.98.0/24 is directly connected, eth0, 00:19:19
С
С
             127.0.0.0/8 is directly connected, lo.management, 00:20:05
IP Route Table for VRF "L3VRF1"
             1.1.1.1/32 [0/0] is directly connected, tunvxlan2, 00:18:31
В
            11.11.11.0/24 [200/0] via 1.1.1.1 (recursive is directly connected,
В
tunvxlan2), 00:18:32
С
            12.12.12.0/24 is directly connected, irb1001, 00:19:28
            127.0.0.0/8 is directly connected, lo.L3VRF1, 00:19:29
С
IP Route Table for VRF "L2VRF1"
Gateway of last resort is not set
PE3# show bgp 12vpn evpn
BGP table version is 4, local router ID is 4.4.4.4
Status codes: s suppressed, d damped, h history, a add-path, * valid, > best, i
- internal,
```

```
1 - labeled, S Stale
Origin codes: i - IGP, e - EGP, ? - incomplete
[EVPN route type]:[ESI]:[VNID]:[relevent route informantion]
1 - Ethernet Auto-discovery Route
2 - MAC/IP Route
3 - Inclusive Multicast Route
4 - Ethernet Segment Route
5 - Prefix Route
    Network
                                                            Weight Path Peer
                      Next Hop
                                      Metric
                                                LocPrf
                                                                                    Encap
RD[51000:11]
*>i [5]:[0]:[24]:[11.11.11.0]:[0.0.0.0]:[1000]
                                                                       1.1.1.1
                       1.1.1.1
                                             0
                                                      100
                                                                0
                                                                     ?
                                                                                       VXLAN
*>i
     [5]:[0]:[0]:[64]:[2001::]:[::]:[1000]
                       1.1.1.1
                                             0
                                                      100
                                                                0
                                                                     ?
                                                                        1.1.1.1
                                                                                       VXLAN
RD[1.1.1:11]
*>i
     [2]:[0]:[101]:[48,0010:9400:0001]:[0]:[101]
                       1.1.1.1
                                                      100
                                                                0
                                                                       1.1.1.1
                                                                                       VXLAN
                                             0
                                                                     i
     [2]:[0]:[101]:[48,0010:9400:0001]:[32,11.11.11.2]:[101]
*>i
                       1.1.1.1
                                             0
                                                      100
                                                                0
                                                                        1.1.1.1
                                                                                       VXLAN
                                                                     i
*>i
     [2]:[0]:[101]:[48,9819:2ccd:9301]:[32,11.11.11.1]:[101]
                       1.1.1.1
                                             0
                                                      100
                                                                0
                                                                        1.1.1.1
                                                                                       VXLAN
                                                                     i
*>i
     [2]:[0]:[2001]:[48,0010:9400:0009]:[0]:[2001]
                       1.1.1.1
                                                                0
                                             0
                                                      100
                                                                     i
                                                                        1.1.1.1
                                                                                       VXLAN
*>i
     [2]:[0]:[2001]:[48,0010:9400:0009]:[128,2001::2][2001]
                       1.1.1.1
                                             0
                                                      100
                                                                        1.1.1.1
                                                                0
                                                                     i
                                                                                       VXLAN
*>i
     [2]:[0]:[2001]:[48,9819:2ccd:9301]:[128,2001::1][2001]
                                                      100
                       1.1.1.1
                                             \cap
                                                                \cap
                                                                     i
                                                                        1.1.1.1
                                                                                       VXLAN
*>i
     [3]:[101]:[32,1.1.1.1]
                       1.1.1.1
                                                      100
                                                                0
                                                                        1.1.1.1
                                             0
                                                                     i
                                                                                       VXLAN
*>i
     [3]:[2001]:[32,1.1.1.1]
                                                      100
                                                                0
                       1.1.1.1
                                             0
                                                                     i
                                                                        1.1.1.1
                                                                                       VXLAN
RD[4.4.4.4:11] VRF[L2VRF1]:
    [2]:[0]:[101]:[48,0010:9400:0001]:[0]:[101]
* i
                       1.1.1.1
                                             0
                                                      100
                                                                0
                                                                     i
                                                                       1.1.1.1
                                                                                       VXLAN
*
     [2]:[0]:[101]:[48,0010:9400:0001]:[32,11.11.11.2]:[101]
 i
                       1.1.1.1
                                             0
                                                      100
                                                                0
                                                                     i
                                                                        1.1.1.1
                                                                                       VXLAN
* i
     [2]:[0]:[101]:[48,9819:2ccd:9301]:[32,11.11.11.1]:[101]
                       1.1.1.1
                                             0
                                                      100
                                                                 0
                                                                      i
                                                                        1.1.1.1
                                                                                       VXLAN
     [2]:[0]:[102]:[48,0010:9400:0002]:[0]:[102]
*>
                      4.4.4.4
                                           0
                                                   100
                                                             32768
                                                                    i
                                                                                       VXLAN
*>
     [2]:[0]:[102]:[48,0010:9400:0002]:[32,12.12.12.2]:[102]
                      4.4.4.4
                                          0
                                                   100
                                                             32768
                                                                    i
                                                                                       VXLAN
     [2]:[0]:[102]:[48,5c07:5813:425e]:[32,12.12.12.1]:[102]
*>
                       4.4.4.4
                                             0
                                                      100
                                                                 32768
                                                                        i
VXLAN
* i [2]:[0]:[2001]:[48,0010:9400:0009]:[0]:[2001]
```

|     | 1.1.1.1                          | 0         | 100        | 0     | i 1.1.1.1 | VXLAN |
|-----|----------------------------------|-----------|------------|-------|-----------|-------|
| * i | [2]:[0]:[2001]:[48,0010:9400:000 | 9]:[128,2 | 001::2][20 | 01]   |           |       |
|     | 1.1.1.1                          | 0         | 100        | 0     | i 1.1.1.1 | VXLAN |
| * i | [2]:[0]:[2001]:[48,9819:2ccd:930 | 1]:[128,2 | 001::1][20 | 01]   |           |       |
|     | 1.1.1.1                          | 0         | 100        | 0     | i 1.1.1.1 | VXLAN |
| *>  | [2]:[0]:[2002]:[48,0010:9400:000 | a]:[0]:[2 | 002]       |       |           |       |
|     | 4.4.4.4                          | 0         | 100        | 32768 | i         | VXLAN |
| *>  | [2]:[0]:[2002]:[48,0010:9400:000 | a]:[128,2 | 002::2][20 | 02]   |           |       |
|     | 4.4.4.4                          | 0         | 100        | 32768 | i         | VXLAN |
| *>  | [2]:[0]:[2002]:[48,5c07:5813:425 | e]:[128,2 | 002::1][20 | 02]   |           |       |
|     | 4.4.4.4                          | 0         | 100        | 32768 | i         | VXLAN |
| * i | [3]:[101]:[32,1.1.1.1]           |           |            |       |           |       |
|     | 1.1.1.1                          | 0         | 100        | 0     | i 1.1.1.1 | VXLAN |
| *>  | [3]:[102]:[32,4.4.4.4]           |           |            |       |           |       |
|     | 4.4.4.4                          | 0         | 100        | 32768 | i         | VXLAN |
| * i | [3]:[2001]:[32,1.1.1.1]          |           |            |       |           |       |
|     | 1.1.1.1                          | 0         | 100        | 0     | i 1.1.1.1 | VXLAN |
| *>  | [3]:[2002]:[32,4.4.4.4]          |           |            |       |           |       |
|     | 4.4.4.4                          | 0         | 100        | 32768 | i         | VXLAN |

Total number of prefixes 26

#### **ISIS Validation**

| PE2#show nvo vxlan tunnel<br>VXLAN Network tunnel Entries<br>Source Destination Status Up/Down Update |                                                                                |                                                 |           |             |                |              |                   |  |  |  |
|----------------------------------------------------------------------------------------------------|--------------------------------------------------------------------------------|-------------------------------------------------|-----------|-------------|----------------|--------------|-------------------|--|--|--|
| 2.2.2.2                                                                                               | 3.3.3.3                                                                        |                                                 | Installed | 00:00       | :10            | 00:00:       | 10                |  |  |  |
| Total number of PE2#show clns                                                                         | of entries an<br>neighbors                                                     | re 1                                            |           |             |                |              |                   |  |  |  |
| Total number of<br>Total number of<br>Total number of<br>Tag 1: VRF :<br>System Id<br>PE5             | of L1 adjacer<br>of L2 adjacer<br>of adjacencie<br>default<br>Interface<br>pol | ncies: 1<br>ncies: 1<br>es: 2<br>SNPA<br>b86a.9 | 9725.a7f2 | State<br>Up | Holdtime<br>28 | e Type<br>L1 | Protocol<br>IS-IS |  |  |  |
|                                                                                                    |                                                                                |                                                 |           | Up          | 28             | L2           | IS-IS             |  |  |  |
| Total number of<br>Total number of<br>Total number of<br>Tag 2: VRF :                                 | of L1 adjacer<br>of L2 adjacer<br>of adjacencie<br>L3VRF2                      | ncies: (<br>ncies: 1<br>es: 1                   | )         |             |                |              |                   |  |  |  |
| System Id<br>Spirent-1                                                                                | Interface<br>irb2001                                                           | SNPA<br>0010.9                                  | 9400.0003 | State<br>Up | Holdtime<br>28 | e Type<br>L2 | Protocol<br>IS-IS |  |  |  |
| Total number of<br>Total number of<br>Total number of                                                 | of L1 adjacer<br>of L2 adjacer<br>of adjacencie                                | ncies: (<br>ncies: 1<br>es: 1                   | )         |             |                |              |                   |  |  |  |

```
Tag 3: VRF : L3VRF2
System Id
              Interface
                          SNPA
                                              State Holdtime Type Protocol
Spirent-1
              irb3001
                          0010.9400.000c
                                                     28
                                                               L2
                                                                    IS-IS
                                              Up
PE2#show ip route vrf all
Codes: K - kernel, C - connected, S - static, R - RIP, B - BGP
      O - OSPF, IA - OSPF inter area
      N1 - OSPF NSSA external type 1, N2 - OSPF NSSA external type 2
      E1 - OSPF external type 1, E2 - OSPF external type 2
       i - IS-IS, L1 - IS-IS level-1, L2 - IS-IS level-2,
       ia - IS-IS inter area, E - EVPN,
       v - vrf leaked
       * - candidate default
IP Route Table for VRF "default"
            2.2.2.2/32 is directly connected, lo, 02:13:57
С
i L2
            3.3.3.3/32 [115/30] via 20.1.1.2, po1, 00:00:32
i Ll
            7.7.7.7/32 [115/40] via 20.1.1.2, po1, 01:05:49
            20.1.1.0/24 is directly connected, po1, 02:13:21
С
i Ll
            50.1.1.0/24 [115/20] via 20.1.1.2, po1, 01:06:05
i Ll
            60.1.1.0/24 [115/30] via 20.1.1.2, po1, 00:00:47
            80.1.1.0/24 [115/30] via 20.1.1.2, po1, 01:05:49
i Ll
            127.0.0.0/8 is directly connected, lo, 02:13:57
С
IP Route Table for VRF "management"
С
             10.12.98.0/24 is directly connected, eth0, 02:13:57
             127.0.0.0/8 is directly connected, lo.management, 02:13:57
С
IP Route Table for VRF "L3VRF2"
             3.3.3/32 [0/0] is directly connected, tunvxlan2, 00:00:28
В
С
             13.13.13.0/24 is directly connected, irb2001, 02:13:57
            14.14.14.0/24 [200/0] via 3.3.3.3 (recursive is directly connected,
В
tunvxlan2), 00:00:28
             127.0.0.0/8 is directly connected, lo.L3VRF2, 02:13:57
С
IP Route Table for VRF "L2VRF2"
Gateway of last resort is not set
PE2# show bgp 12vpn evpn
BGP table version is 2, local router ID is 2.2.2.2
Status codes: s suppressed, d damped, h history, a add-path, * valid, > best, i
- internal,
              1 - labeled, S Stale
Origin codes: i - IGP, e - EGP, ? - incomplete
[EVPN route type]:[ESI]:[VNID]:[relevent route informantion]
1 - Ethernet Auto-discovery Route
2 - MAC/IP Route
3 - Inclusive Multicast Route
4 - Ethernet Segment Route
5 - Prefix Route
                  Next Hop Metric LocPrf Weight Path Peer
                                                                                 Encap
   Network
```

| RD[6            | 3000:11]               |                     |                                              |                |              |   |                                              |                                          |
|-----------------|------------------------|---------------------|----------------------------------------------|----------------|--------------|---|----------------------------------------------|------------------------------------------|
| *>i             | [5]:[0]:[0]:[24        | ]:[14.14.14.0]:[0   | 0.0.0]:[2                                    | 000]           |              |   |                                              |                                          |
|                 |                        | 3.3.3.3             | 0                                            | 100            | 0            | ? | 3.3.3.3                                      | VXLAN                                    |
| *>i             | [5]:[0]:[0]:[64        | ]:[3002::]:[::]:[   | 2000]                                        |                |              |   |                                              |                                          |
|                 |                        | 3.3.3.3             | 0                                            | 100            | 0            | ? | 3.3.3.3                                      | VXLAN                                    |
| 2 מא            | 2 2 2.111 VRF[I        | .2VRF21 •           |                                              |                |              |   |                                              |                                          |
| *>              | 1.2.2.2.11] VICE       | /8 0010•9/00•0003   | 81 • [ 0 ] • [ 2 0 1                         | 1              |              |   |                                              |                                          |
|                 | [2].[0].[201].[        | 2 2 2 2 2           | 0                                            | 100            | 32768        | ÷ |                                              | VYT.AN                                   |
| *>              | 1.1.01.1.01.1.01       | /8 0010.9/00.0003   | ں<br>1 1 1 2 1 2 1                           | 3 13 21.       | 2011         | т |                                              | VIAUN                                    |
|                 | [2] • [0] • [201] • [  | 2 2 2 2 2           | 0                                            | 100            | 32768        | ÷ |                                              | VYT.AN                                   |
| * i             | [2] • [0] • [201] • [  | 48 0010.9400.0005   | 51•[0]•[201                                  | 1              | 52700        | - |                                              | V 2311711V                               |
| 1               | [2] • [0] • [201] • [  | 3 3 3 3             | 0                                            | 100            | 0            | ÷ | 3 3 3 3                                      | VYT.AN                                   |
| * ;             | 1.1.01.1.01.1.01       | 18 0010.9/00.000F   | , N. C.S.J. 1                                | 1 1 A 21 · [   | 2011         | Ť | 5.5.5.5                                      | VIAUN                                    |
| 1               | [2] • [0] • [201] • [  |                     | 0                                            | 100            | 0            | i | 3 3 3 3                                      | <u>νγ</u> τ.δΝ                           |
| *>              | [2] • [0] • [201] • [2 | 18 e8c5:7a76:581c   | ں<br>۱۰٫۱۰٫۱۲ ۱۲ ۱                           | 3 13 11.       | 2011         | Ŧ | 5.5.5.5                                      | V 23 LL 11 V                             |
|                 | [2].[0].[201].[        | 2 2 2 2 2           | 0                                            | 100            | 30768        | ÷ |                                              | ταντ λη                                  |
| * ;             | 1.1.001.001.0011.0     | 2.2.2.2             | U<br>1 N 1 22 1 4                            | 1 1 1 1 1 · r  | 2011         | Ŧ |                                              | VALAN                                    |
| T               | [2].[0].[201].[        | 40, e000.7aa0.7000  | 0                                            | 100            | 201]         | - | <b>、、、、、</b> 、                               | τοντ λη                                  |
| * \             | [2].[0].[2001].        |                     | U<br>201010101000                            | 100            | 0            | T | 5.5.5.5                                      | VALAN                                    |
| ^ >             | [2]:[0]:[3001]:        |                     |                                              | 100            | 22760        | - |                                              | 17.VT 7 NT                               |
| + \             | [0].[0].[00.1].        |                     | U<br>2 - 1 - 1 - 2 - 2 - 2 - 2 - 2 - 2 - 2 - | 100<br>121.120 | 32768<br>011 | T |                                              | VXLAN                                    |
| ^ >             | [2]:[0]:[3001]:        | [48,0010:9400:000   | JC]:[128,30                                  | 100            |              |   |                                              | <b>5757T 3 3</b> T                       |
| ± >             | [0] . [0] . [0001] .   |                     | U                                            | LUU            | 32768        | l |                                              | VXLAN                                    |
| *>              | [2]:[0]:[3001]:        | [48, e8C5: /a/6:58] | .a]:[128,30                                  | 101::1][30     | UIJ          |   |                                              |                                          |
|                 |                        | 2.2.2.2             | U<br>1 1 1 1 1 1 1 1 1 1 1 1 1 1 1 1 1 1 1   | 100            | 32768        | l |                                              | VXLAN                                    |
| * 1             | [2]:[0]:[3002]:        | [48,0010:9400:000   | 08]:[0]:[d                                   | 102]           | 0            |   |                                              |                                          |
|                 |                        | 3.3.3.3             | 0                                            | 100            | 0            | l | 3.3.3.3                                      | VXLAN                                    |
| * 1             | [2]:[0]:[3002]:        | [48,0010:9400:000   | b]:[128,30                                   | 02::2][30      | 02]          |   |                                              |                                          |
|                 |                        | 3.3.3.3             | 0                                            | 100            | 0            | i | 3.3.3.3                                      | VXLAN                                    |
| * i             | [2]:[0]:[3002]:        | [48,e8c5:7aa8:7ck   | 3]:[128,30                                   | 02::1][30      | 02]          |   |                                              |                                          |
|                 |                        | 3.3.3.3             | 0                                            | 100            | 0            | i | 3.3.3.3                                      | VXLAN                                    |
| *>              | [3]:[201]:[32,2        | .2.2.2]             |                                              |                |              |   |                                              |                                          |
|                 |                        | 2.2.2.2             | 0                                            | 100            | 32768        | i |                                              | VXLAN                                    |
| * i             | [3]:[201]:[32,3        | .3.3.3]             |                                              |                |              |   |                                              |                                          |
|                 |                        | 3.3.3.3             | 0                                            | 100            | 0            | i | 3.3.3.3                                      | VXLAN                                    |
| *>              | [3]:[3001]:[32,        | 2.2.2]              |                                              |                |              |   |                                              |                                          |
|                 |                        | 2.2.2.2             | 0                                            | 100            | 32768        | i |                                              | VXLAN                                    |
| * i             | [3]:[3002]:[32,        | 3.3.3.3]            |                                              |                |              |   |                                              |                                          |
|                 |                        | 3.3.3.3             | 0                                            | 100            | 0            | i | 3.3.3.3                                      | VXLAN                                    |
| RD[3            | .3.3.3:111             |                     |                                              |                |              |   |                                              |                                          |
| *>i             | [2]:[0]:[201]:[        | 48,0010:9400:0005   | 51:[0]:[201                                  | 1              |              |   |                                              |                                          |
|                 | [2]•[0]•[201]•[        | 3 3 3 3             | 0                                            | 100            | 0            | i | 3 3 3 3                                      | VXLAN                                    |
| *>i             | [2] • [0] • [201] • [  | 48,0010.9400.0005   | 51•[32_14_1                                  | 4 14 21 • [    | 2011         | - | 5.5.5.5                                      | V 11 11 11 11 11 11 11 11 11 11 11 11 11 |
| × 1             | [2] • [0] • [201] • [  | 3 3 3 3             | 0                                            | 100            | 0            | i | 3 3 3 3                                      | VXT.AN                                   |
| *>;             | [2] • [0] • [201] • [2 | 18 e8c5:7aa8:7cb3   | ں<br>1 ، 1 ، 1 ، 1                           | л 1л 11•г      | 2011         | Ŧ | 5.5.5.5                                      | V 2311711V                               |
| ✓⊥              | [2]•[0]•[201]•[        | 3 3 3 3             | , , , , , , , , , , , , , , , , , , ,        | 100            | ∠v⊥]<br>∩    | ; | 3 3 3 3                                      | <b>۲/VT א</b> אז                         |
| *>:             | [2].[0].[2]            |                     | U<br>101.101.101                             | 1021           | U            | T | J.J.J.J                                      | VАЦАN                                    |
| · ∕⊥            | [2].[0].[3002]:        |                     | ,                                            | 100            | 0            | : | <b>、、、、、</b> 、、、、、、、、、、、、、、、、、、、、、、、、、、、、、、、 | <b>۲/۲/۲ אי</b> ז                        |
| * \ '           | [0].[0].[000].         |                     | $\mathbf{v}$                                 |                | 0.01         | T | 3.3.3.3                                      | VALAN                                    |
| ^ <i>&gt;</i> l | [2]:[0]:[3002]:        | [48,0010:9400:000   | אטן:נעא,30                                   | 02::2][30      | UZJ          |   |                                              |                                          |

|          |                                 | 3.3.3.3         | 0             | 10        | 0 0       | i         | 3.3.3.3  | VXLAN      |
|----------|---------------------------------|-----------------|---------------|-----------|-----------|-----------|----------|------------|
| *>i [2   | ]:[0]:[3002]:[4                 | 8,e8c5:7aa      | 8:7cb3]:[128, | ,3002::1] | [3002]    |           |          |            |
|          |                                 | 3.3.3.3         | 0             | 10        | 0 0       | i         | 3.3.3.3  | VXLAN      |
| *>i [3   | ]:[201]:[32,3.3                 | .3.3]           | <u>_</u>      | 1.0       |           |           |          |            |
| 4×1 [0   | 1                               | 3.3.3.3         | 0             | 10        | 0 0       | l         | 3.3.3.3  | VXLAN      |
| ^>1 [3   | ]:[3002]:[32,3.                 | 3.3.3]          | 0             | 1.0       | 0 0       | -         | 2 2 2 2  | 1757T 7 NT |
|          |                                 | 3.3.3.3         | U             | 10        | 0 0       | Ţ         | 3.3.3.3  | VXLAN      |
| Total n  | umber of prefix                 | es 26           |               |           |           |           |          |            |
| PE2# sh  | ow nvo vxlan ar                 | p-              |               |           |           |           |          |            |
| arp-cac  | he arp-nd                       |                 |               |           |           |           |          |            |
| PE2# sh  | ow nvo vxlan ar                 | p-cache         |               |           |           |           |          |            |
| VXLAN A  | RP-CACHE Inform                 | ation           |               |           |           |           |          |            |
| VNID     | ====================<br>Ip-Addr | =====<br>Mac-Ad | dr Type       | e         | Age-Out   | Retr      | ies-Left |            |
|          |                                 |                 |               |           |           |           |          |            |
| 201      | 13.13.13.1                      | e8c5.7          | a76.581d Stat | tic Local |           |           |          |            |
| 201      | 13.13.13.2                      | 0010.9          | 400.0003 Dyna | amic Loca | ⊥         |           |          |            |
| 201      | 14.14.14.1                      | e8c5./          | aa8./CD3 Stat | tic Remot | e         |           |          |            |
| ZUI      | 14.14.14.2                      | 0010.9          | 400.0005 Dyna | amic Remo | te        |           |          |            |
| DECH -h  | umper of entrie                 | s are 4         |               |           |           |           |          |            |
| PEZ# SN  | ow evpn irb-sta                 | tus             |               |           |           |           |          |            |
| IRB 15 . | ACTIVE in Hardw                 | are             |               |           |           |           |          |            |
| PLZ#     |                                 |                 |               |           |           |           |          |            |
| PE4#sho  | w nyo yxlan tun                 | nel             |               |           |           |           |          |            |
| VXLAN N  | etwork tunnel E                 | ntries          |               |           |           |           |          |            |
| Source   | Desti                           | nation          | Status        | Up/Do     | wn        | Update    |          |            |
|          |                                 |                 |               | ========  | ========= |           | ====     |            |
| 3.3.3.3  | 7.7.7                           | .7              | Installed     | 00:01     | :28       | 00:01:2   | 28       |            |
| 3.3.3.3  | 2.2.2                           | .2              | Installed     | 00:01     | :28       | 00:01:    | 28       |            |
| _        |                                 | _               |               |           |           |           |          |            |
| Total n  | umber of entrie                 | s are 2         |               |           |           |           |          |            |
| PE4#sho  | w clns neighbor                 | S               |               |           |           |           |          |            |
| Total n  | umber of L1 adi                 | acencies        | 1             |           |           |           |          |            |
| Total n  | umber of 12 adj                 | acencies.       | 1             |           |           |           |          |            |
| TOLAL II | umber of 12 auj                 |                 | T             |           |           |           |          |            |
| TOLAL II | UNDE: OI adjace                 | ncies: z        |               |           |           |           |          |            |
| Tay I.   | VKr . Uelault                   | CND3            |               | Ctata     |           |           | Ductorel |            |
| System   | iu interia                      | Ce SNPA         | 4h71 £10 a    | State     | AOTACTINE | = iype    | PIOLOCOL |            |
| PEO      | xeb                             | 0000.           | 40/1.1120     | Up        | 25        | ЦЦ<br>Т 2 | 12-12    |            |
|          |                                 |                 |               | υþ        | 20        | ЦZ        | 12-12    |            |
| Total n  | umber of L1 adi                 | acencies:       | 0             |           |           |           |          |            |
| Total n  | umber of L2 adi                 | acencies:       | 1             |           |           |           |          |            |
| Total n  | umber of adiace                 | ncies: 1        |               |           |           |           |          |            |
| Tag 2:   | VRF : L3VRF2                    |                 |               |           |           |           |          |            |
| System   | Id Interfa                      | ce SNPA         |               | State     | Holdtime  | e Tvpe    | Protocol |            |
| Spirent  | -1 irb2001                      | 0010.           | 9400.0005     | Up        | 28        | L2        | IS-IS    |            |
| -        |                                 |                 |               | -         |           |           |          |            |

```
Total number of L1 adjacencies: 0
Total number of L2 adjacencies: 1
Total number of adjacencies: 1
Tag 3: VRF : L3VRF2
System Id
               Interface
                           SNPA
                                                State Holdtime Type Protocol
               irb3002
                           0010.9400.000b
                                                       28
                                                                 L2
Spirent-1
                                               Up
                                                                      IS-IS
PE4#show ip route vrf all
Codes: K - kernel, C - connected, S - static, R - RIP, B - BGP
       O - OSPF, IA - OSPF inter area
       N1 - OSPF NSSA external type 1, N2 - OSPF NSSA external type 2
       E1 - OSPF external type 1, E2 - OSPF external type 2
       i - IS-IS, L1 - IS-IS level-1, L2 - IS-IS level-2,
       ia - IS-IS inter area, E - EVPN,
       v - vrf leaked
       * - candidate default
IP Route Table for VRF "default"
             2.2.2/32 [115/30] via 60.1.1.1, xe5, 00:01:46
i L2
С
             3.3.3.3/32 is directly connected, lo, 02:09:52
i Ll
             7.7.7.7/32 [115/30] via 60.1.1.1, xe5, 00:01:46
             20.1.1.0/24 [115/30] via 60.1.1.1, xe5, 00:01:46
i Ll
i Ll
             50.1.1.0/24 [115/20] via 60.1.1.1, xe5, 00:01:46
             60.1.1.0/24 is directly connected, xe5, 00:02:02
С
i Ll
             80.1.1.0/24 [115/20] via 60.1.1.1, xe5, 00:01:46
С
             127.0.0.0/8 is directly connected, lo, 02:09:52
IP Route Table for VRF "management"
             10.12.98.0/24 is directly connected, eth0, 02:09:52
С
С
             127.0.0.0/8 is directly connected, lo.management, 02:09:52
IP Route Table for VRF "L3VRF2"
             2.2.2/32 [0/0] is directly connected, tunvxlan2, 00:01:42
В
             7.7.7/32 [0/0] is directly connected, tunvxlan2, 00:01:42
R
             13.13.13.0/24 [200/0] via 2.2.2.2 (recursive is directly connected,
В
tunvxlan2), 00:01:42
С
             14.14.14.0/24 is directly connected, irb2001, 02:09:52
             17.17.17.0/24 [200/0] via 7.7.7.7 (recursive is directly connected,
R
tunvxlan2), 00:01:42
             127.0.0.0/8 is directly connected, lo.L3VRF2, 02:09:52
С
IP Route Table for VRF "L2VRF2"
Gateway of last resort is not set
PE4# show bgp 12vpn evpn
BGP table version is 3, local router ID is 3.3.3.3
Status codes: s suppressed, d damped, h history, a add-path, * valid, > best, i -
internal,
              1 - labeled, S Stale
Origin codes: i - IGP, e - EGP, ? - incomplete
[EVPN route type]: [ESI]: [VNID]: [relevent route informantion]
1 - Ethernet Auto-discovery Route
2 - MAC/IP Route
3 - Inclusive Multicast Route
```

4 - Ethernet Segment Route

5 - Prefix Route

| N      | letwork            | Next Hop           | Metric              | LocPrf                | Wei   | ght  | Path    | Peer | Encap        |
|--------|--------------------|--------------------|---------------------|-----------------------|-------|------|---------|------|--------------|
| RD[74  | 400:11]            |                    |                     |                       |       |      |         |      |              |
| *>i    | [5]:[0]:[0]:[2     | 4]:[17.17.17.0]:[0 | 0.0.0]:             | [2000]                |       |      |         |      |              |
|        |                    | 7.7.7.7            | 0                   | 100                   | 0     | i    | 7.7.7.7 |      | VXLAN        |
| *>i    | [5]:[0]:[0]:[6     | 4]:[8002::]:[::]:[ | [2000]              |                       |       |      |         |      |              |
|        |                    | 7.7.7.7            | 0                   | 100                   | 0     | i    | 7.7.7.7 |      | VXLAN        |
| הסומס  | 1000.111           |                    |                     |                       |       |      |         |      |              |
| *>i    | [5]•[0]•[0]•[2     | 41.13 13 13 01.10  | 0 0 01.             | [2000]                |       |      |         |      |              |
| × ±    | [0].[0].[0].[2     | 2.2.2.2            | 0                   | 100                   | 0     | ?    | 2.2.2.2 |      | VXLAN        |
| *>i    | [5]:[0]:[0]:[6     | 4]:[3001::]:[::]:[ | 2000]               | 200                   | 0     | •    |         |      |              |
|        |                    | 2.2.2.2            | 0                   | 100                   | 0     | ?    | 2.2.2.2 |      | VXLAN        |
|        |                    |                    |                     |                       |       |      |         |      |              |
| RD[2   | .2.2.2:11]         |                    |                     |                       |       |      |         |      |              |
| *>i    | [2]:[0]:[201]:     | [48,0010:9400:0003 | 3]:[0]:[20          | 01]                   |       |      |         |      |              |
|        |                    | 2.2.2.2            | 0                   | 100                   | 0     | i    | 2.2.2.2 |      | VXLAN        |
| *>1    | [2]:[0]:[201]:     | [48,0010:9400:0003 | 3]:[32 <b>,</b> 13. | .13.13.2]:[2          | 201]  | 2    |         |      | 5757T 7 NT   |
| */:    | [2].[0].[20].[20]. | Z.Z.Z.Z            | U<br>C1 CC1.IV      | 12 12 11. [7          | 0     | T    | 2.2.2.2 |      | VXLAN        |
|        | [2].[0].[201].     | 2 2 2 2            | 1].[J2,1J.<br>N     | 100                   | 01]   | i    | 2 2 2 2 |      | WXT.AN       |
| *>i    | [2]:[0]:[3001]     | :[48,0010:9400:000 | )cl:[0]:[3          | 30011                 | 0     | -    |         |      | V 23 LL 11 V |
|        | [_].[.].[]         | 2.2.2.2            | 0                   | 100                   | 0     | i    | 2.2.2.2 |      | VXLAN        |
| *>i    | [2]:[0]:[3001]     | :[48,0010:9400:000 | c]:[128,3           | 3001::2][300          | )1]   |      |         |      |              |
|        |                    | 2.2.2.2            | 0                   | 100                   | 0     | i    | 2.2.2.2 |      | VXLAN        |
| *>i    | [2]:[0]:[3001]     | :[48,e8c5:7a76:581 | ld]:[128,3          | 3001 <b>::</b> 1][300 | 01]   |      |         |      |              |
|        |                    | 2.2.2.2            | 0                   | 100                   | 0     | i    | 2.2.2.2 |      | VXLAN        |
| *>i    | [3]:[201]:[32,     | 2.2.2]             |                     |                       |       |      |         |      |              |
|        |                    | 2.2.2.2            | 0                   | 100                   | 0     | i    | 2.2.2.2 |      | VXLAN        |
| *>i    | [3]:[3001]:[32     | ,2.2.2.2]          | 0                   | 100                   | 0     |      |         |      |              |
|        |                    | 2.2.2.2            | 0                   | 100                   | 0     | 1    | 2.2.2.2 |      | VXLAN        |
| RD[3   | .3.3.3:11] VRF[    | L2VRF21:           |                     |                       |       |      |         |      |              |
| * i    | [2]:[0]:[201]:     | [48,0010:9400:0003 | 8]:[0]:[20          | 01]                   |       |      |         |      |              |
|        |                    | 2.2.2.2            | 0                   | 100                   | 0     | i    | 2.2.2.2 |      | VXLAN        |
| * i    | [2]:[0]:[201]:     | [48,0010:9400:0003 | 3]:[32,13.          | .13.13.2]:[2          | 201]  |      |         |      |              |
|        |                    | 2.2.2.2            | 0                   | 100                   | 0     | i    | 2.2.2.2 |      | VXLAN        |
| *>     | [2]:[0]:[201]:     | [48,0010:9400:0005 | 5]:[0]:[20          | 01]                   |       |      |         |      |              |
|        |                    | 3.3.3.3            | 0                   | 100                   | 32768 | i    |         | _    | VXLAN        |
| *>     | [2]:[0]:[201]:     | [48,0010:9400:0005 | 5]:[32,14.          | .14.14.2]:[2          | 201]  |      |         |      |              |
| WXT.AN | N.                 | 3.3.3.3            | 0                   | 100                   | 32    | 2768 | i       |      |              |
| * i    | [2]:[0]:[201]:     | [48,e8c5:7a76:581c | 11:[32.13.          | .13.13.11:[2          | 2011  |      |         |      |              |
| -      |                    | 2.2.2.2            | 0                   | 100                   | 0     | i    | 2.2.2.2 |      | VXLAN        |
| *>     | [2]:[0]:[201]:     | [48,e8c5:7aa8:7cb3 | 3]:[32,14.          | .14.14.1]:[2          | 201]  |      |         |      |              |
|        |                    | 3.3.3.3            | 0                   | 100                   | 32    | 2768 | i       |      |              |
| VXLAI  | N                  |                    |                     | 0.011                 |       |      |         |      |              |
| * i    | 2 : 0 : 3001]      | : 48,0010:9400:000 | )c : 0 :[3          | 3001                  |       |      |         |      |              |

|     | 2.2.2.2                        | 0            | 100                | 0     | i | 2.2.2.2 | VXLAN |
|-----|--------------------------------|--------------|--------------------|-------|---|---------|-------|
| * i | [2]:[0]:[3001]:[48,0010:9400:0 | 000c]:[128,3 | 001::2][3          | 001]  |   |         |       |
|     | 2.2.2.2                        | 0            | 100                | 0     | i | 2.2.2.2 | VXLAN |
| * i | [2]:[0]:[3001]:[48,e8c5:7a76:  | 581d]:[128,3 | 001::1][3          | 001]  |   |         |       |
|     | 2.2.2.2                        | 0            | 100                | 0     | i | 2.2.2.2 | VXLAN |
| *>  | [2]:[0]:[3002]:[48,0010:9400:0 | 000b]:[0]:[3 | 002]               |       |   |         |       |
|     | 3.3.3.3                        | 0            | 100                | 32768 | i |         | VXLAN |
| *>  | [2]:[0]:[3002]:[48,0010:9400:0 | 000b]:[128,3 | 002::2][3          | 002]  |   |         |       |
|     | 3.3.3.3                        | 0            | 100                | 32768 | i |         | VXLAN |
| *>  | [2]:[0]:[3002]:[48,e8c5:7aa8:  | 7cb3]:[128,3 | 002 <b>::</b> 1][3 | 002]  |   |         |       |
|     | 3.3.3.3                        | 0            | 100                | 32768 | i |         | VXLAN |
| * i | [3]:[201]:[32,2.2.2.2]         |              |                    |       |   |         |       |
|     | 2.2.2.2                        | 0            | 100                | 0     | i | 2.2.2.2 | VXLAN |
| *>  | [3]:[201]:[32,3.3.3.3]         |              |                    |       |   |         |       |
|     | 3.3.3.3                        | 0            | 100                | 32768 | i |         | VXLAN |
| * i | [3]:[3001]:[32,2.2.2.2]        |              |                    |       |   |         |       |
|     | 2.2.2.2                        | 0            | 100                | 0     | i | 2.2.2.2 | VXLAN |
| *>  | [3]:[3002]:[32,3.3.3.3]        |              |                    |       |   |         |       |
|     | 3.3.3.3                        | 0            | 100                | 32768 | i |         | VXLAN |

Total number of prefixes 28

#### **ISIS Validation**

| PE2#show nvo<br>VXLAN Network                                                                                                    | vxlan tunnel<br>tunnel Entr:                              | les                           |           |                   |                      |                    |                            |  |  |  |  |
|----------------------------------------------------------------------------------------------------|-----------------------------------------------------------|-------------------------------|-----------|-------------------|----------------------|--------------------|----------------------------|--|--|--|--|
| Source                                                                                                    | Destinat                                                  | Lon                           | Status    | Up/Do             | wn                   | Update             |                            |  |  |  |  |
| 2.2.2.2                                                                                                    | 3.3.3.3                                                   |                               | Installed | 00:00             | :10                  | 00:00:1            | 10                         |  |  |  |  |
| Total number of entries are 1<br>PE2#show clns neighbors<br>Total number of L1 adjacencies: 1<br>Total number of L2 adjacencies: 1<br>Total number of adjacencies: 2<br>Tag 1: VRF : default |                                                           |                               |           |                   |                      |                    |                            |  |  |  |  |
| System Id<br>PE5                                                                                                    | Interface<br>pol                                          | SNPA<br>b86a.9                | 9725.a7f2 | State<br>Up<br>Up | Holdtime<br>28<br>28 | e Type<br>L1<br>L2 | Protocol<br>IS-IS<br>IS-IS |  |  |  |  |
| Total number<br>Total number<br>Total number<br>Tag 2: VRF :                                                                                                    | of L1 adjacer<br>of L2 adjacer<br>of adjacencie<br>L3VRF2 | ncies: (<br>ncies: 1<br>es: 1 | )         |                   |                      |                    |                            |  |  |  |  |
| System Id<br>Spirent-1                                                                                                    | Interface<br>irb2001                                      | SNPA<br>0010.9                | 9400.0003 | State<br>Up       | Holdtime<br>28       | e Type<br>L2       | Protocol<br>IS-IS          |  |  |  |  |
| Total number<br>Total number<br>Total number<br>Tag 3: VRF :                                                                                                    | of L1 adjacer<br>of L2 adjacer<br>of adjacencie<br>L3VRF2 | ncies: 0<br>ncies: 1<br>es: 1 | )         |                   |                      |                    |                            |  |  |  |  |
| System Id                                                                                                    | Interface                                                 | SNPA                          |           | State             | Holdtime             | е Туре             | Protocol                   |  |  |  |  |

```
Spirent-1
              irb3001
                          0010.9400.000c
                                                      28
                                                               L2
                                                                     IS-IS
                                              Up
PE2#
PE2#
PE2#show ip route vrf all
Codes: K - kernel, C - connected, S - static, R - RIP, B - BGP
       O - OSPF, IA - OSPF inter area
      N1 - OSPF NSSA external type 1, N2 - OSPF NSSA external type 2
      E1 - OSPF external type 1, E2 - OSPF external type 2
       i - IS-IS, L1 - IS-IS level-1, L2 - IS-IS level-2,
       ia - IS-IS inter area, E - EVPN,
       v - vrf leaked
       * - candidate default
IP Route Table for VRF "default"
             2.2.2/32 is directly connected, lo, 02:13:57
С
i L2
             3.3.3.3/32 [115/30] via 20.1.1.2, po1, 00:00:32
             7.7.7.7/32 [115/40] via 20.1.1.2, pol, 01:05:49
i Ll
             20.1.1.0/24 is directly connected, po1, 02:13:21
С
i Ll
             50.1.1.0/24 [115/20] via 20.1.1.2, po1, 01:06:05
i Ll
             60.1.1.0/24 [115/30] via 20.1.1.2, po1, 00:00:47
             80.1.1.0/24 [115/30] via 20.1.1.2, po1, 01:05:49
i Ll
             127.0.0.0/8 is directly connected, lo, 02:13:57
С
IP Route Table for VRF "management"
С
             10.12.98.0/24 is directly connected, eth0, 02:13:57
             127.0.0.0/8 is directly connected, lo.management, 02:13:57
С
IP Route Table for VRF "L3VRF2"
             3.3.3/32 [0/0] is directly connected, tunvxlan2, 00:00:28
В
С
             13.13.13.0/24 is directly connected, irb2001, 02:13:57
             14.14.14.0/24 [200/0] via 3.3.3.3 (recursive is directly connected,
В
tunvxlan2), 00:00:28
             127.0.0.0/8 is directly connected, lo.L3VRF2, 02:13:57
С
IP Route Table for VRF "L2VRF2"
Gateway of last resort is not set
PE2# show bgp l2vpn evpn
BGP table version is 2, local router ID is 2.2.2.2
Status codes: s suppressed, d damped, h history, a add-path, * valid, > best, i
- internal,
              1 - labeled, S Stale
Origin codes: i - IGP, e - EGP, ? - incomplete
[EVPN route type]:[ESI]:[VNID]:[relevent route informantion]
1 - Ethernet Auto-discovery Route
2 - MAC/IP Route
3 - Inclusive Multicast Route
4 - Ethernet Segment Route
5 - Prefix Route
Network
               Next Hop
                                   Metric LocPrf
                                                          Weight
                                                                      Path
 Peer
             Encap
```

| RD[6 | 3000:11]                                          |                      |                  |        |     |                |                  |
|------|---------------------------------------------------|----------------------|------------------|--------|-----|----------------|------------------|
| *>i  | [5]:[0]:[24]:[14.14.                              | 14.0]:[0.0.0.0]      | :[2000]          |        |     |                |                  |
|      | 3.3.3.3                                           | 0                    | 100              | 0      | ?   | 3.3.3.3        | VXLAN            |
| *>i  | [5]:[0]:[0]:[64]:[3002::                          | ]:[::]:[2000]        |                  |        |     |                |                  |
|      | 3.3.3.3                                           | 0                    | 100              | 0      | ?   | 3.3.3.3        | VXLAN            |
|      |                                                   |                      |                  |        |     |                |                  |
| RD[2 | .2.2.2:11] VRF[L2VRF2]:                           |                      |                  |        |     |                |                  |
| *>   | [2]:[0]:[201]:[48,0010:9                          | 400:0003]:[0]:[      | 201]             |        |     |                |                  |
|      | 2.2.2.2                                           | 0                    | 100              | 32768  | i   |                | VXLAN            |
| *>   | [2]:[0]:[201]:[48,0010:9                          | 400:0003]:[32,1      | 3.13.13.2]       | :[201] |     |                |                  |
|      | 2.2.2.2                                           | 0                    | 100              | 32768  | i   |                | VXLAN            |
| * i  | [2]:[0]:[201]:[48,0010:9                          | 400:0005]:[0]:[      | 201]             |        |     |                |                  |
|      | 3.3.3.3                                           | 0                    | 100              | 0      | i   | 3.3.3.3        | VXLAN            |
| * i  | [2]:[0]:[201]:[48,0010:9                          | 400:0005]:[32,1      | 4.14.14.2]       | :[201] |     |                |                  |
|      | 3.3.3.3                                           | 0                    | 100              | 0      | i   | 3.3.3.3        | VXLAN            |
| *>   | [2]:[0]:[201]:[48,e8c5:7                          | a76:581d]:[32.1      | 3.13.13.11       | :[201] |     |                |                  |
|      | 2.2.2.2                                           | 0                    | 100              | 32768  | i i |                | VXLAN            |
| * i  | [2]:[0]:[201]:[48.e8c5:7                          | aa8:7cb3]:[32.1      | 4.14.14.11       | :[201] | _   |                | ******           |
| -    | 3 3 3 3                                           | 0                    | 100              | 0      | i   | <b>२ २ २ २</b> | VXT.AN           |
| *>   | $[2] \cdot [0] \cdot [3001] \cdot [48,0010 \cdot$ | 9400.000001.001.     | [3001]           | 0      | -   | 0.0.0.0        | v / 1111 11 v    |
| -    | 2 2 2 2                                           | 0                    | 100              | 32768  | i   |                | VXT.AN           |
| *>   |                                                   | 9400.00001.[128      | 300121           | 30011  | -   |                | V 711111         |
|      | 2 2 2 2                                           | 0                    | 100              | 32768  | ÷   |                | UVT AN           |
| *>   | [2].[0].[3001].[48 e8c5.                          | √<br>7∍76•581d1•[128 | 3001111          | 30011  | Ŧ   |                | VALAN            |
|      |                                                   | /a/0.5010].[120      | 100              | 32768  | ÷   |                | τα τα τ          |
| * :  |                                                   | 0400.00061.01.       | 120021           | 52700  | Т   |                | VIAN             |
| Ϋ́   |                                                   | 9400:000b]:[0]:      | [3002]           | 0      | -   |                | ταντ λη          |
| * :  |                                                   | U<br>0400.000bl.[129 | 100<br>101       | 0      | T   | 3.3.3.3        | VALAN            |
| ^ 1  | [2]:[0]:[3002]:[48,0010:                          | 9400:0001:[128       | ,3002::2][       | 3002]  | 2   |                | <b>1717 T NT</b> |
| ч !  | 3.3.3.3                                           | U<br>1 0             | 100<br>2000 - 11 | 0      | 1   | 3.3.3.3        | VXLAN            |
| ^ 1  | [2]:[0]:[3002]:[48,e8C5:                          | /aa8:/cb3]:[128      | ,3002::1][       | 3002]  |     |                |                  |
|      | 3.3.3.3                                           | 0                    | 100              | 0      | 1   | 3.3.3.3        | VXLAN            |
| *>   | [3]:[201]:[32,2.2.2.2]                            | 0                    | 1.0.0            |        |     |                |                  |
|      | 2.2.2.2                                           | 0                    | 100              | 32768  | l   |                | VXLAN            |
| * i  | [3]:[201]:[32,3.3.3.3]                            |                      |                  |        |     |                |                  |
|      | 3.3.3.3                                           | 0                    | 100              | 0      | i   | 3.3.3.3        | VXLAN            |
| *>   | [3]:[3001]:[32,2.2.2.2]                           |                      |                  |        |     |                |                  |
|      | 2.2.2.2                                           | 0                    | 100              | 32768  | i   |                | VXLAN            |
| * i  | [3]:[3002]:[32,3.3.3.3]                           |                      |                  |        |     |                |                  |
|      | 3.3.3.3                                           | 0                    | 100              | 0      | i   | 3.3.3.3        | VXLAN            |
|      |                                                   |                      |                  |        |     |                |                  |
| RD[3 | .3.3.3:11]                                        |                      |                  |        |     |                |                  |
| *>i  | [2]:[0]:[201]:[48,0010:9                          | 400:0005]:[0]:[      | 201]             |        |     |                |                  |
|      | 3.3.3.3                                           | 0                    | 100              | 0      | i   | 3.3.3.3        | VXLAN            |
| *>i  | [2]:[0]:[201]:[48,0010:9                          | 400:0005]:[32,1      | 4.14.14.2]       | :[201] |     |                |                  |
|      | 3.3.3.3                                           | 0                    | 100              | 0      | i   | 3.3.3.3        | VXLAN            |
| *>i  | [2]:[0]:[201]:[48,e8c5:7                          | aa8:7cb3]:[32,1      | 4.14.14.1]       | :[201] |     |                |                  |
|      | 3.3.3.3                                           | 0                    | 100              | 0      | i   | 3.3.3.3        | VXLAN            |
| *>i  | [2]:[0]:[3002]:[48,0010:                          | 9400:000b]:[0]:      | [3002]           |        |     |                |                  |
|      | 3.3.3.3                                           | 0                    | 100              | 0      | i   | 3.3.3.3        | VXLAN            |
| *>i  | [2]:[0]:[3002]:[48,0010:                          | 9400:000b]:[128      | ,3002::2][       | 3002]  |     |                |                  |
|      |                                                   |                      |                  |        |     |                |                  |

|                                         | 3                                                                            | .3.3.3                              | 0            | 10       | 0 0      | i        | 3.3.3.3        | VXLAN |
|-----------------------------------------|------------------------------------------------------------------------------|-------------------------------------|--------------|----------|----------|----------|----------------|-------|
| *>i [2                                  | :[0]:[3002]:[48                                                              | ,e8c5:7aa8                          | :7cb3]:[128, | 3002::1] | [3002]   |          |                |       |
|                                         | 3                                                                            | .3.3.3                              | 0            | 10       | 0 0      | i        | 3.3.3.3        | VXLAN |
| *>i [3                                  | 3]:[201]:[32,3.3.                                                            | 3.3]                                |              |          |          |          |                |       |
|                                         | 3                                                                            | .3.3.3                              | 0            | 10       | 0 0      | i i      | 3.3.3.3        | VXLAN |
| *>i [3                                  | 3]:[3002]:[32,3.3                                                            | .3.3]                               |              |          |          |          |                |       |
|                                         | 3                                                                            | .3.3.3                              | 0            | 10       | 0 0      | i i      | 3.3.3.3        | VXLAN |
| Total n<br>PE2#                         | number of prefixe<br>show nvo vx                                             | s 26<br>lan arp-                    |              |          |          |          |                |       |
| PE2#                                    | show nvo vx                                                                  | lan arp-ca                          | che          |          |          |          |                |       |
| VXLAN A                                 | RP-CACHE Informa                                                             | tion                                |              |          |          |          |                |       |
| VNID                                    | Ip-Addr                                                                      | Mac-Add:                            | с Туре       |          | Age-Out  | Retr     | ies-Left       |       |
| 201                                     | 13.13.13.1                                                                   | e8c5.7a                             | 76.581d Stat | ic Local |          |          |                |       |
| 201                                     | 13.13.13.2                                                                   | 0010.94                             | 00.0003 Dyna | mic Loca | l        |          |                |       |
| 201                                     | 14.14.14.1                                                                   | e8c5.7aa                            | a8.7cb3 Stat | ic Remot | e        |          |                |       |
| 201                                     | 14.14.14.2                                                                   | 0010.94                             | 00.0005 Dyna | mic Remo | te       |          |                |       |
| Total n                                 | umber of entries                                                             | are 4                               |              |          |          |          |                |       |
| PE2# sh                                 | low evpn irb-stat                                                            | us                                  |              |          |          |          |                |       |
| IRB is                                  | ACTIVE in Hardwa                                                             | re                                  |              |          |          |          |                |       |
| PE2#                                    |                                                                              |                                     |              |          |          |          |                |       |
| PE4#sho                                 | w nvo vxlan tunn                                                             | el                                  |              |          |          |          |                |       |
| VXLAN N                                 | letwork tunnel En                                                            | tries                               |              |          |          |          |                |       |
| Source                                  | Destin                                                                       | ation                               | Status       | Up/Do    | wn       | Update   |                |       |
| 3.3.3.3                                 | 7.7.7.                                                                       | <br>7                               | Installed    | 00:01    | :28      | 00:01:2  | 28             |       |
| 3.3.3.3                                 | 2.2.2.                                                                       | 2                                   | Installed    | 00:01    | :28      | 00:01:2  | 28             |       |
| Total n<br>PE4#sho                      | number of entries<br>ww clns neighbors                                       | are 2                               |              |          |          |          |                |       |
| Total n<br>Total n<br>Total n<br>Tag 1: | number of L1 adja<br>number of L2 adja<br>number of adjacen<br>VRF : default | cencies: 1<br>cencies: 1<br>cies: 2 |              |          |          |          |                |       |
| System                                  | Id Interfac                                                                  | e SNPA                              | 71 £10 -     | State    | Holdtime | e Type   | Protocol       |       |
| PEO                                     | xes                                                                          | 0000.4                              | )/1.112C     | Up<br>Up | 25<br>25 | L1<br>L2 | IS-IS<br>IS-IS |       |
| Total n<br>Total n<br>Total n<br>Tag 2: | number of L1 adja<br>number of L2 adja<br>number of adjacen<br>VRF : L3VRF2  | cencies: 0<br>cencies: 1<br>cies: 1 |              |          |          |          |                |       |
| System                                  | Id Interfac                                                                  | e SNPA                              |              | State    | Holdtime | е Туре   | Protocol       |       |
| Spirent                                 | irb2001                                                                      | 0010.94                             | 400.0005     | Up       | 28       | L2       | IS-IS          |       |

```
Total number of L1 adjacencies: 0
Total number of L2 adjacencies: 1
Total number of adjacencies: 1
Tag 3: VRF : L3VRF2
System Id
               Interface
                           SNPA
                                                State Holdtime Type Protocol
Spirent-1
               irb3002
                           0010.9400.000b
                                                       28
                                                                 L2
                                               Up
                                                                      IS-IS
PE4#show ip route vrf all
Codes: K - kernel, C - connected, S - static, R - RIP, B - BGP
       O - OSPF, IA - OSPF inter area
       N1 - OSPF NSSA external type 1, N2 - OSPF NSSA external type 2
       E1 - OSPF external type 1, E2 - OSPF external type 2
       i - IS-IS, L1 - IS-IS level-1, L2 - IS-IS level-2,
       ia - IS-IS inter area, E - EVPN,
       v - vrf leaked
       * - candidate default
IP Route Table for VRF "default"
             2.2.2/32 [115/30] via 60.1.1.1, xe5, 00:01:46
i L2
С
             3.3.3.3/32 is directly connected, lo, 02:09:52
i Ll
             7.7.7.7/32 [115/30] via 60.1.1.1, xe5, 00:01:46
             20.1.1.0/24 [115/30] via 60.1.1.1, xe5, 00:01:46
i Ll
i Ll
             50.1.1.0/24 [115/20] via 60.1.1.1, xe5, 00:01:46
             60.1.1.0/24 is directly connected, xe5, 00:02:02
С
i Ll
             80.1.1.0/24 [115/20] via 60.1.1.1, xe5, 00:01:46
С
             127.0.0.0/8 is directly connected, lo, 02:09:52
IP Route Table for VRF "management"
             10.12.98.0/24 is directly connected, eth0, 02:09:52
С
С
             127.0.0.0/8 is directly connected, lo.management, 02:09:52
IP Route Table for VRF "L3VRF2"
             2.2.2/32 [0/0] is directly connected, tunvxlan2, 00:01:42
В
             7.7.7/32 [0/0] is directly connected, tunvxlan2, 00:01:42
R
             13.13.13.0/24 [200/0] via 2.2.2.2 (recursive is directly connected,
В
tunvxlan2), 00:01:42
С
             14.14.14.0/24 is directly connected, irb2001, 02:09:52
             17.17.17.0/24 [200/0] via 7.7.7.7 (recursive is directly connected,
R
tunvxlan2), 00:01:42
             127.0.0.0/8 is directly connected, lo.L3VRF2, 02:09:52
С
IP Route Table for VRF "L2VRF2"
Gateway of last resort is not set
PE4# show bgp 12vpn evpn
BGP table version is 3, local router ID is 3.3.3.3
Status codes: s suppressed, d damped, h history, a add-path, * valid, > best, i -
internal,
              1 - labeled, S Stale
Origin codes: i - IGP, e - EGP, ? - incomplete
[EVPN route type]: [ESI]: [VNID]: [relevent route informantion]
1 - Ethernet Auto-discovery Route
2 - MAC/IP Route
3 - Inclusive Multicast Route
```

| 4 – 1<br>5 – 1 | Ethernet Segm<br>Prefix Route | ent Route           |                           |             |       |     |         |        |
|----------------|-------------------------------|---------------------|---------------------------|-------------|-------|-----|---------|--------|
| N<br>Enca      | etwork<br>p                   | Next Hop            | Metric                    | LocPrf      | Weig  | ht  | Path P  | eer    |
| RD[74          | 400:11]                       |                     |                           |             |       |     |         |        |
| *>i            | [5]:[0]:[0]:                  | [24]:[17.17.17.     | 0]:[0.0.0]:               | [2000]      |       |     |         |        |
|                |                               | 7.7.7.7             | 0                         | 100         | 0     | i   | 7.7.7.7 | VXLAN  |
| *>i            | [5]:[0]:[0]:                  | [64]:[8002::]:[     | <b>::</b> ]:[2000]        |             |       |     |         |        |
|                |                               | 7.7.7.7             | 0                         | 100         | 0     | i   | 7.7.7.7 | VXLAN  |
| RD[6]          | 1000:11]                      |                     |                           |             |       |     |         |        |
| *>i            | [5]:[0]:[0]:                  | [24]:[13.13.13.     |                           | [2000]      |       |     |         |        |
|                |                               | 2.2.2.2             | 0                         | 100         | 0     | ?   | 2.2.2.2 | VXLAN  |
| *>i            | [5]:[0]:[0]:                  | [64]:[3001::]:[     | ::1:[2000]                |             |       |     |         |        |
|                |                               | 2.2.2.2             | 0                         | 100         | 0     | ?   | 2.2.2.2 | VXLAN  |
|                |                               |                     |                           |             |       |     |         |        |
| RD[2           | .2.2.2:11]                    |                     |                           |             |       |     |         |        |
| *>i            | [2]:[0]:[201                  | ]:[48,0010:9400     | :0003]:[0]:[2             | 01]         |       |     |         |        |
|                |                               | 2.2.2.2             | 0                         | 100         | 0     | i   | 2.2.2.2 | VXLAN  |
| *>i            | [2]:[0]:[201                  | ]:[48,0010:9400     | :0003]:[32,13             | .13.13.2]:  | [201] |     |         |        |
|                |                               | 2.2.2.2             | 0                         | 100         | 0     | i   | 2.2.2.2 | VXLAN  |
| *>i            | [2]:[0]:[201                  | ]:[48,e8c5:7a76     | :581d]:[32,13             | .13.13.1]:  | [201] |     |         |        |
|                |                               | 2.2.2.2             | 0                         | 100         | 0     | i   | 2.2.2.2 | VXLAN  |
| *>i            | [2]:[0]:[300                  | 1]:[48,0010:940     | 0:000c]:[0]:[             | 3001]       |       |     |         |        |
|                |                               | 2.2.2.2             | 0                         | 100         | 0     | i   | 2.2.2.2 | VXLAN  |
| *>i            | [2]:[0]:[300                  | 1]:[48,0010:940     | 0:000c]:[128,             | 3001::2][30 | 001]  |     |         |        |
|                |                               | 2.2.2.2             | 0                         | 100         | 0     | i   | 2.2.2.2 | VXLAN  |
| *>i            | [2]:[0]:[300                  | 1]:[48,e8c5:7a7     | 6:581d]:[128,             | 3001::1][30 | 001]  |     |         |        |
|                |                               | 2.2.2.2             | 0                         | 100         | 0     | i   | 2.2.2.2 | VXLAN  |
| *>i            | [3]:[201]:[3                  | 2,2.2.2.2]          |                           |             |       |     |         |        |
|                |                               | 2.2.2.2             | 0                         | 100         | 0     | i   | 2.2.2.2 | VXLAN  |
| *>i            | [3]:[3001]:[                  | 32,2.2.2.2]         |                           |             |       |     |         |        |
|                |                               | 2.2.2.2             | 0                         | 100         | 0     | i   | 2.2.2.2 | VXLAN  |
| RD[3           | .3.3.3:111 VR                 | F[L2VRF2]:          |                           |             |       |     |         |        |
| * i            | [2] · [0] · [201              | 1 • [48,0010 • 9400 | • 0 0 0 3 1 • [ 0 1 • [ 2 | 011         |       |     |         |        |
| -              | [2] • [0] • [201              | 2.2.2.2             | 0                         | 100         | 0     | i   | 2.2.2.2 | VXLAN  |
| * i            | [2]:[0]:[20]                  | 1:[48.0010:9400     | :00031:[32.13             | .13.13.21:  | 2011  | -   |         | ****** |
| -              | [2] • [0] • [201              | 2.2.2.2             | 0                         | 100         | 0     | i   | 2.2.2.2 | VXLAN  |
| *>             | [2]:[0]:[201                  | 1:[48,0010:9400     | :00051:[0]:[2             | 011         | 0     | -   |         | ****** |
|                | [_] . [ . ] . [               | 3.3.3.3             | 0                         | 100         | 32768 | i i |         | VXLAN  |
| *>             | [2]:[0]:[201                  | 1:[48,0010:9400     | :00051:[32,14             | .14.14.21:  | 2011  | _   |         |        |
|                | [2].[0].[201                  | 3.3.3.3             | 0                         | 100         | 32768 | i i |         | VXLAN  |
| * i            | [2]:[0]:[201                  | 1:[48.e8c5:7a76     | :581d]:[32,13             | .13.13.11:  | 2011  | _   |         |        |
|                |                               | 2.2.2.2             | 0                         | 100         | 0     | i   | 2.2.2.2 | VXLAN  |
| *>             | [2]:[0]:[201                  | ]:[48,e8c5:7aa8     | .7cb3]:[32,14             | .14.14.11:  | 2011  | -   | – . –   |        |
|                |                               | 3.3.3.3             | 0                         | 100         | 32768 | i i |         | VXLAN  |
| * i            | [2]:[0]:[300                  | 1]:[48,0010:940     | 1:101:1000c1              | 30011       |       | -   |         |        |
|                |                               | 2.2.2.2             | 0                         | 100         | 0     | i   | 2.2.2.2 | VXLAN  |

| * i | [2]:[0]:[3001]:[48,0010                                | 0:9400:000c]:[1 | 28,3001::2] | [3001] |   |         |       |  |
|-----|--------------------------------------------------------|-----------------|-------------|--------|---|---------|-------|--|
|     | 2.2.2.                                                 | 2 0             | 100         | 0      | i | 2.2.2.2 | VXLAN |  |
| * i | [2]:[0]:[3001]:[48,e8c5                                | 5:7a76:581d]:[1 | 28,3001::1] | [3001] |   |         |       |  |
|     | 2.2.2.                                                 | 2 0             | 100         | 0      | i | 2.2.2.2 | VXLAN |  |
| *>  | [2]:[0]:[3002]:[48,0010:9400:000b]:[0]:[3002]          |                 |             |        |   |         |       |  |
|     | 3.3.3.3                                                | 3 0             | 100         | 32768  | i |         | VXLAN |  |
| *>  | [2]:[0]:[3002]:[48,0010                                | 0:9400:000b]:[1 | 28,3002::2] | [3002] |   |         |       |  |
|     | 3.3.3.3                                                | 3 0             | 100         | 32768  | i |         | VXLAN |  |
| *>  | [2]:[0]:[3002]:[48,e8c5:7aa8:7cb3]:[128,3002::1][3002] |                 |             |        |   |         |       |  |
|     | 3.3.3.3                                                | 3 0             | 100         | 32768  | i |         | VXLAN |  |
| * i | [3]:[201]:[32,2.2.2]                                   |                 |             |        |   |         |       |  |
|     | 2.2.2.                                                 | 2 0             | 100         | 0      | i | 2.2.2.2 | VXLAN |  |
| *>  | [3]:[201]:[32,3.3.3.3]                                 |                 |             |        |   |         |       |  |
|     | 3.3.3.3                                                | 3 0             | 100         | 32768  | i |         | VXLAN |  |
| * i | [3]:[3001]:[32,2.2.2.2]                                | ]               |             |        |   |         |       |  |
|     | 2.2.2.                                                 | 2 0             | 100         | 0      | i | 2.2.2.2 | VXLAN |  |
| *>  | [3]:[3002]:[32,3.3.3.3]                                | ]               |             |        |   |         |       |  |
|     | 3.3.3.3                                                | 3 0             | 100         | 32768  | i |         | VXLAN |  |
|     |                                                        |                 |             |        |   |         |       |  |

Total number of prefixes 28

# Abbreviations

The following are some key abbreviations and their meanings relevant to this document:

| Acronym | Description                                |
|---------|--------------------------------------------|
| ECMP    | Equal-Cost Multipath                       |
| EVPN    | Ethernet Virtual Private Network           |
| VxLAN   | Virtual Extensible LAN                     |
| SR      | Segment Routing                            |
| IRB     | Integrated Routing                         |
| OSPF    | Open Shortest Path First                   |
| ISIS    | Intermediate System to Intermediate System |

# Glossary

The following provides definitions for key terms used throughout this document.

| Single Home VxLAN | This refers to a Virtual Extensible LAN (VxLAN) deployment where a single data center or network site is connected to a single external network (usually the internet) for connectivity.     |
|-------------------|----------------------------------------------------------------------------------------------------|
| IRB               | A networking feature that enables the integration of Layer 3 IP routing and Layer 2 MAC address bridging within the same interface, simplifying network management and resource utilization. |

| OSPF             | A dynamic and efficient link-state routing protocol used to determine the best path for data packets in an IP network. It is characterized by rapid convergence and adaptability, making it suitable for large and dynamic networks. |
|------------------|----------------------------------------------------------------------------------------------------|
| ISIS             | A routing protocol designed for scalability and stability in computer networks, commonly used in large Service Provider networks. It provides a robust framework for routing information exchange.                                   |
| Layer 3 Routing  | Network routing operations at the Network Layer (Layer 3) of the OSI model, focusing on routing IP packets between different subnets or networks.                                                                                    |
| Layer 2 Bridging | Network bridging operations at the Data Link Layer (Layer 2) of the OSI model, handling the forwarding of data frames based on MAC addresses within the same network segment.                                                        |
| EVPN             | Ethernet VPN, a technology that provides advanced and efficient methods for Layer 2 and Layer 3 services in Ethernet networks, often used in data centers and service provider environments.                                         |

# CHAPTER 8 Multi Home VxLAN-EVPN IRB with OSPF or ISIS

## Overview

The support for Open Shortest Path First (OSPF) and Intermediate System to Intermediate System (ISIS) protocols on Virtual Extensible LAN (VxLAN) Integrated Routing (IRB) interface is enhanced with multihoming switches that provides the solution for connecting and managing virtual networks within a data center or network infrastructure.

This feature offers flexibility in configuring network topologies, and ensures compatibility and interoperability within diverse network environments.

Note: Configure mutually exclusive secondary IP subnets between each anycast-IRB and CE within the same L2VNI in multi-homing scenarios or when the same IRB anycast interface is configured on multiple nodes. This ensures unique identification of the routing protocol peer.

#### **Feature Characteristics**

The OSPF and ISIS support over the IRB Interface with multihoming feature has the following characteristics:

• Connect the host node to two VTEPs with all-active redundancy mode. It helps forward all traffic from VTEP to the host when one VTEP goes down.

#### **Benefits**

The OSPF and ISIS support over the IRB Interface has the following benefits:

• Uninterrupted service between host and VTEP.

## **Prerequisites**

- Router must be up and running.
- Maintain synchronization with VRF changes by performing IRB shut/no shut actions when specific events occur within the IPVRF. These events may involve adding or removing Route Targets (RTs), updating Route Distinguishers (RDs), or modifying Layer 3 Virtual Network Identifiers (L3VNIs).

# **Topology for OSPF**

The network topology includes various network elements such as routers, customer edge (CE) devices, Service Aggregator (SA) devices, and Provider Edge (PE) routers. The feature enables OSPF on the IRB interfaces, allowing for efficient routing and communication between network devices within the topology.

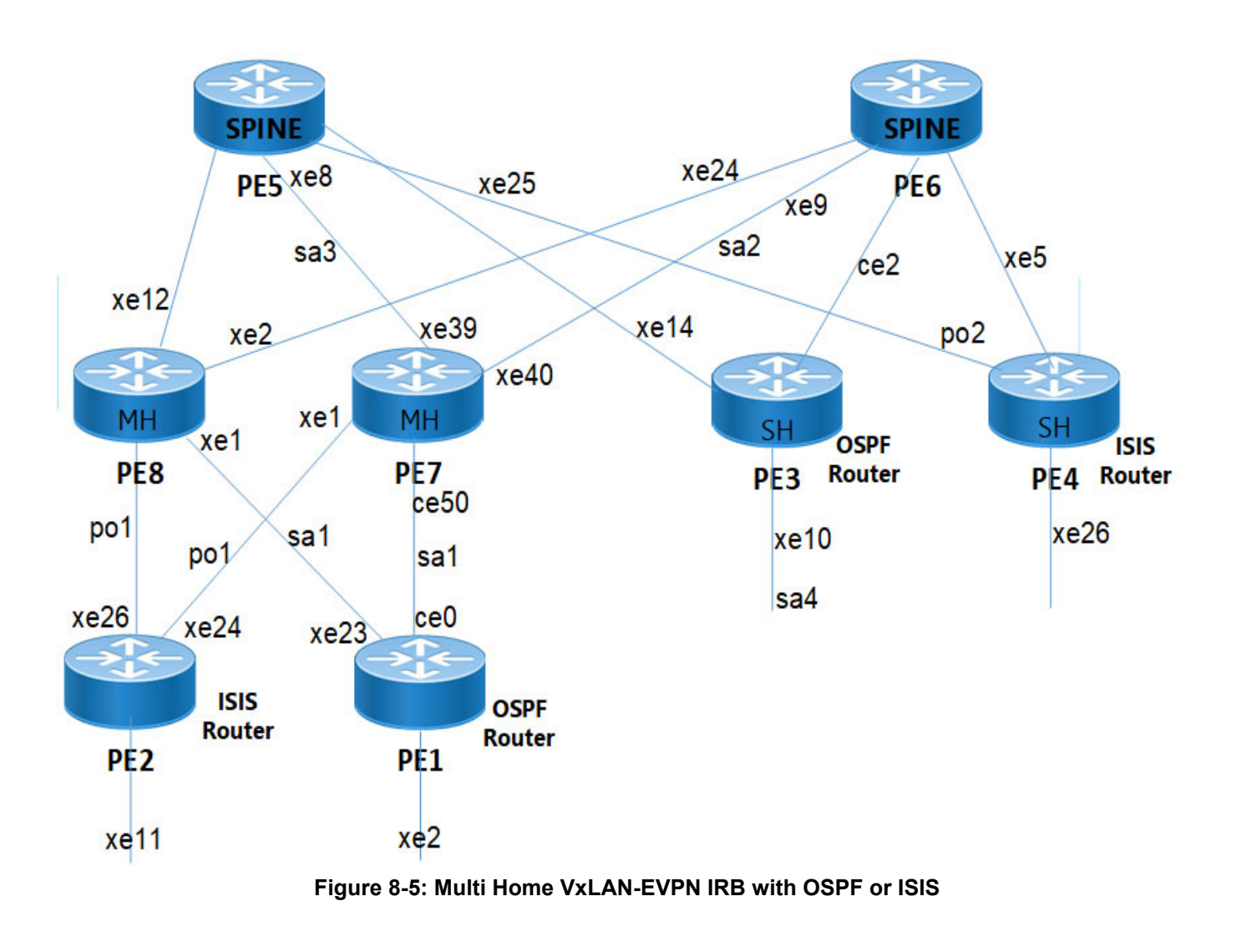

# Configuration

Perform the following configurations to set up different interfaces, routing protocols, and BGP parameters to enable VXLAN, IRB, and EVPN functionality with multihoming in the network.

## **Configure OSPF Router**

Perform the following configurations to create multiple VxLAN interfaces and set up OSPF routing process on PE1 node.
| PE1(config)#vlan database                                             | Enter the VLAN configuration mode.                                                                                    |
|-----------------------------------------------------------------------|----------------------------------------------------------------------------------------------------|
| PE1(config-vlan)# vlan 200-201 bridge 1<br>state enable               | Enable VLAN (200-201) on bridge 1. Specifying the enable state allows forwarding of frames on this VLAN-aware bridge. |
| PE1(config-vlan)#interface sal                                        | Enter sa1 interface mode.                                                                                             |
| PE1(config-if)# switchport                                            | Configure port as L2.                                                                                                 |
| PE1(config-if) # bridge-group 1                                       | Associate the interface with bridge group 1.                                                                          |
| <pre>PE1(config-if) # switchport mode trunk</pre>                     | Set the switching characteristics of this interface to trunk mode.                                                    |
| <pre>PE1(config-if) # switchport trunk allowed vlan add 200-201</pre> | Enable VLAN ID 200-201 on this port.                                                                                  |
| <pre>PE1(config-if) # load-interval 30</pre>                          | Configures the load-interval for monitoring traffic on the sa1 interface.                                             |
| PE1(config-if)# exit                                                  | Exit from sa1 interface configuration mode.                                                                           |
| PE1(config)#interface ce0                                             | Enter ce0 interface mode.                                                                                             |
| <pre>PE1(config-if) # static-channel-group 1</pre>                    | Make it member port of sa1                                                                                            |
| PE1(config-if)#interface lo                                           | Configures the loopback (lo) interface.                                                                               |
| <pre>PE1(config-if)# ip address 1.1.1.1/32 secondary</pre>            | Assigns a secondary the IP address 1.1.1.1/32 to the loopback interface.                                              |
| <pre>PE1(config-if)# ipv6 address ::1/128</pre>                       | Assigns the IPv6 address ::1/128 to the loopback interface.                                                           |
| PE1(config-if)#interface vlan1.200                                    | Enter interface VLAN1.200 configuration mode.                                                                         |
| <pre>PE1(config-if)# ip address 101.11.11.1/ 24</pre>                 | Assigns the primary IP address.                                                                                       |
| <pre>PE1(config-if) # ip address 16.16.16.1/24 secondary</pre>        | Assigns the secondary IP address.                                                                                     |
| <pre>PE1(config-if) # ip address 17.17.17.1/24 secondary</pre>        | Assigns the secondary IP address.                                                                                     |
| PE1(config-if) # exit                                                 | Exit from VLAN interface configuration mode.                                                                          |
| PE1(config)#interface xe2                                             | Enter xe2 interface configuration mode.                                                                               |
| <pre>PE1(config-if) # load-interval 30</pre>                          | Configures the load-interval for monitoring traffic on the xe2 interface.                                             |
| PE1(config-if)#interface xe2.103                                      | Enter VLAN ID 103 interface config mode.                                                                              |
| <pre>PE1(config-if) # encapsulation dot1q 103</pre>                   | Setting Encapsulation to dot1q with VLAN ID 103.                                                                      |
| <pre>PE1(config-if)# ip address 20.1.1.1/24</pre>                     | Assigns the primary IP address.                                                                                       |
| PE1(config-if) # exit                                                 | Exit from xe2 VLAN interface configuration mode.                                                                      |
| PE1(config)#interface xe23                                            | Enter xe23 interface configuration mode.                                                                              |
| PE1(config-if) # static-channel-group 1                               | Configure static channel 1 member port                                                                                |
| PE1(config)#router ospf 1                                             | Enters the OSPF configuration mode for OSPF process 1.                                                                |
| PE1(config-router)# network 16.16.16.0/<br>24 area 0.0.0.0            | Advertises the network 16.16.16.0/24 into OSPF area 0.0.0.0.                                                          |
| PE1(config-router)# network 17.17.17.0/<br>24 area 0.0.0.0            | Advertises the network 17.17.17.0/24 into OSPF area 0.0.0.0.                                                          |
| PE1(config-router) # network 20.1.1.0/24<br>area 0.0.0.0              | Advertises the network 20.1.1.0/24 into OSPF area 0.0.0.0.                                                            |

## **Configure ISIS Router**

Perform the following configurations to create multiple VxLAN interfaces and set up ISIS routing process on PE2 node.

| PE2(config)#vlan database                                             | Enter the VLAN configuration mode.                                                                                   |
|-----------------------------------------------------------------------|----------------------------------------------------------------------------------------------------|
| PE2(config-vlan) # vlan 100-101 bridge 1<br>state enable              | Enable VLAN (100-101) on bridge 1. Specifying the enable state allows forwarding of frames on this VLAN-aware bridge |
| PE2(config-vlan)#interface po1                                        | Enter po1 interface mode.                                                                                            |
| PE2(config-if) # switchport                                           | Configure port as L2.                                                                                                |
| PE2(config-if)# bridge-group 1                                        | Associate the interface with bridge group 1.                                                                         |
| <pre>PE2(config-if) # switchport mode trunk</pre>                     | Set the switching characteristics of this interface to trunk mode.                                                   |
| <pre>PE2(config-if) # switchport trunk allowed vlan add 100-101</pre> | Enable VLAN ID 100-101 on this port.                                                                                 |
| <pre>PE2(config-if) # load-interval 30</pre>                          | Configures the load-interval for monitoring traffic on the po1 interface.                                            |
| PE2(config-if)#interface lo                                           | Configure loopback interface                                                                                         |
| <pre>PE2(config-if) # ip address 2.2.2.2/32 secondary</pre>           | Assign the secondary ip address to lo                                                                                |
| PE2(config-if)#interface vlan1.100                                    | Enter interface VLAN1.100 configuration mode.                                                                        |
| PE2(config-if) # ip address 11.11.11.1/24                             | Assign primary IP address                                                                                            |
| <pre>PE2(config-if) # ip address 12.1.1.1/24 secondary</pre>          | Assign secondary IP address towards MH node.                                                                         |
| <pre>PE2(config-if)# ip address 13.1.1.1/24 secondary</pre>           | Assign secondary address towards MH node                                                                             |
| PE2(config-if)# ip router isis 1                                      | Configure the isis                                                                                                   |
| PE2(config-if) # exit                                                 | Exit from VLAN interface configuration mode.                                                                         |
| PE2(config)#interface xell                                            | Enter xe11 interface configuration mode.                                                                             |
| PE2(config-if) # load-interval 30                                     | Configures the load-interval for monitoring traffic on the xe11 interface.                                           |
| PE2(config-if)#interface xel1.105                                     | Configure subinterface xe11.105.                                                                                     |
| PE2(config-if) # encapsulation dot1q 105                              | Setting Encapsulation to dot1q with VLAN ID 105.                                                                     |
| PE2(config-if) # load-interval 30                                     | Configures the load-interval for monitoring traffic on the xe11 interface.                                           |
| PE2(config-if)# ip address 10.1.1.1/24                                | Assign an IP address                                                                                                 |
| PE2(config-if)# ip router isis 1                                      | Configure interface as ISIS router                                                                                   |
| PE2(config-if) # exit                                                 | Exit from xe11 interface configuration mode.                                                                         |
| PE2(config)#interface xe24                                            | Enter xe24 interface configuration mode.                                                                             |
| <pre>PE2(config-if) # channel-group 1 mode active</pre>               | Configure the member port for po1 interface                                                                          |
| PE2(config-if) # exit                                                 | Exit from xe24 interface configuration mode.                                                                         |
| PE2(config-if)#interface xe26                                         | Enter xe26 interface configuration mode.                                                                             |

| PE2(config-if)# channel-group 1 mode<br>active  | Configure the member port for po1 interface                                                                        |
|-------------------------------------------------|----------------------------------------------------------------------------------------------------|
| PE2(config)#router isis 1                       | Configure the ISIS router.                                                                                         |
| PE2(config-router)# is-type level-1-2           | Configure level1-2 ISIS mode.                                                                                      |
| PE2(config-router)# metric-style wide           | Configure metric style as wide.                                                                                    |
| PE2(config-router)# dynamic-hostname            | Configure the hostname to be advertised for an ISIS 1 instance.                                                    |
| PE2(config-router)# bfd all-interfaces          | Enable the Bidirectional Forwarding Detection (BFD) feature on all the interfaces enabled with this ISIS instance. |
| PE2(config-router)# net<br>49.0000.0000.0001.00 | Set a Network Entity Title for this instance, specifying the area address and the system ID.                       |
| PE2(config-router)# redistribute<br>connected   | Redistribute the connected routes.                                                                                 |
|                                                 |                                                                                                    |

## Configure VxLAN IRB with Multihoming for OSPF and ISIS Router

Perform the following configurations to create VxLAN IRB interfaces with multihoming for OSPF and ISIS routing process on PE7 and PE8 node.

| PE7(config)#nvo vxlan enable                 | Enable VxLAN.                                                                                        |
|----------------------------------------------|----------------------------------------------------------------------------------------------------|
| PE7(config)#nvo vxlan irb                    | Enable VxLAN IRB                                                                                     |
| PE7(config)#evpn esi hold-time 60            | Configure hold time for the tunnels to come up during VxLAN initialization before making the esi up. |
| PE7(config)#evpn vxlan multihoming enable    | Enable VxLAN multihome                                                                               |
| PE7(config)#ip vrf management                | Enter into VRF configuration mode.                                                                   |
| PE7(config-vrf)#ip vrf L3VRF3                | Create a VRF routing information base called L3VRF3 for OSPF router.                                 |
| PE7(config-vrf)# rd 7100:11                  | Specify a route distinguisher for the VRF.                                                           |
| PE7(config-vrf) # route-target both 100:100  | Add import and export route-target extended communities to the VRF.                                  |
| PE7(config-vrf)# 13vni 1000                  | Configure the L3 Virtual Network Identifier for an IP VRF.                                           |
| PE7(config-vrf)#ip vrf L3VRF4                | Create a VRF routing information base called L3VRF4 for ISIS router.                                 |
| PE7(config-vrf)# rd 7400:11                  | Specify a route distinguisher for the VRF.                                                           |
| PE7(config-vrf)# route-target both 101:101   | Add import and export route-target extended communities to the VRF.                                  |
| PE7(config-vrf)# 13vni 2000                  | Configure the L3 Virtual Network Identifier for an IP VRF.                                           |
| PE7(config-vrf)#mac vrf L2VRF1               | Create a L2 MAC VRF to use in EVPN routes.                                                           |
| PE7(config-vrf)# rd 7.7.7.7:11               | Specify a route distinguisher for the MAC VRF.                                                       |
| PE7(config-vrf)# route-target both 7.7.7.100 | Add import and export route-target extended communities to the VRF.                                  |
| PE7(config-vrf)#mac vrf L2VRF2               | Create a L2 MAC VRF to use in EVPN routes.                                                           |
| PE7(config-vrf)# rd 7.7.7.7:12               | Specify a route distinguisher for the VRF.                                                           |

| PE7(config-vrf)# route-target both 7.7.7.101                           | Add import and export route-target extended communities to the VRF                                 |
|------------------------------------------------------------------------|----------------------------------------------------------------------------------------------------|
| PE7(config-vrf)#exit                                                   | Exit the VRF configuration mode.                                                                   |
| PE7(config)#evpn irb-forwarding anycast-<br>gateway-mac 0000.0000.1111 | Configure common Anycast MAC address for all the IRB interfaces.                                   |
| PE7(config)#interface irb701                                           | Enter into IRB interface configuration mode to configure IRB interfaces for OSPF router.           |
| PE7(config-irb-if)# ip vrf forwarding L3VRF3                           | Associate IRB interface with L3VRF3.                                                               |
| PE7(config-irb-if)# evpn irb-if-forwarding anycast-gateway-mac         | Map the global anycast IRB MAC address with L3VRF3.                                                |
| <pre>PE7(config-irb-if)# ip address 17.12.13.1/24 anycast</pre>        | Configure an Anycast IP address.                                                                   |
| PE7(config-irb-if)# ip address 16.16.16.2/24 secondary                 | Configure a secondary IP address.                                                                  |
| PE7(config-irb-if)#exit                                                | Exit from the IRB interface.                                                                       |
| PE7(config-irb-if)#interface irb801                                    | Enter into IRB interface configuration mode to configure IRB interfaces for ISIS router.           |
| PE7(config-irb-if)# ip vrf forwarding L3VRF4                           | Associate IRB interface with L3VRF4.                                                               |
| PE7(config-irb-if)# evpn irb-if-forwarding anycast-gateway-mac         | Map the global anycast IRB MAC address with L3VRF4.                                                |
| PE7(config-irb-if)# ip address 12.13.14.2/24<br>anycast                | Configure an Anycast IP address.                                                                   |
| PE7(config-irb-if)# ip address 13.1.1.2/24 secondary                   | Configure a secondary IP address.                                                                  |
| PE7(config-irb-if)# ip router isis 2                                   | Configure ISIS router on IRB interface.                                                            |
| PE7(config-irb-if)#exit                                                | Exit from the IRB interface.                                                                       |
| PE7(config)#nvo vxlan vtep-ip-global 7.7.7.7                           | Configure the source VTEP IP address of the VxLAN tunnel.                                          |
| PE7(config)#nvo vxlan id 701 ingress-                                  | Add a tenant L2 VNID to the VxLAN. Specify                                                         |
| replication inner-vid-disabled                                         | • ingress-replication to use head end replication for forwarding BUM traffic                       |
|                                                                        | • inner-vid-disabled to not carry VID out of network port.                                         |
| PE7(config-nvo) # vxlan host-reachability-<br>protocol evpn-bgp L2VRF1 | Associate the L2VRF1reachable protocol to Ethernet-<br>VPN over BGP                                |
| PE7(config-nvo)# evpn irb701                                           | Configure default gateway behavior for IRB interface irb701.                                       |
| PE7(config-nvo) # vni-name VNI-701                                     | Configure VNI name.                                                                                |
| PE7(config-nvo)#exit                                                   | Exit from NVO mode.                                                                                |
| PE7(config-nvo)#nvo vxlan id 801 ingress-                              | Add a tenant L2 VNID to the VxLAN. Specify                                                         |
| replication inner-vid-disabled                                         | <ul> <li>ingress-replication to use head end replication<br/>for forwarding BUM traffic</li> </ul> |
|                                                                        | <ul> <li>inner-vid-disabled to not carry VID out of<br/>network port</li> </ul>                    |
| PE7(config-nvo)# vxlan host-reachability-<br>protocol evpn-bgp L2VRF2  | Associate the L2VRF2reachable protocol to Ethernet-<br>VPN over BGP                                |

| PE7(config-nvo)# evpn irb801                                       | Configure default gateway behavior for IRB interface irb801.                                        |
|--------------------------------------------------------------------|----------------------------------------------------------------------------------------------------|
| PE7(config-nvo)# vni-name VNI-101                                  | Configure VNI name.                                                                                 |
| PE7(config-nvo)#qos enable                                         | Enable QoS.                                                                                         |
| PE7(config-nvo)#exit                                               | Exit from NVO mode.                                                                                 |
| PE7(config)#interface pol                                          | Configure po1 interface.                                                                            |
| PE7(config-if)# switchport                                         | Configure port as L2.                                                                               |
| PE7(config-if) # load-interval 30                                  | Configures the load-interval for monitoring traffic on the po1 interface.                           |
| PE7(config-if) # evpn multi-homed system-mac 0000.0000.7782        | Configure system MAC as ESI value for po1 interface.<br>VTEP1 and VTEP2 should have same ESI value. |
| PE7(config-if)#interface sal                                       | Configure sa1 interface.                                                                            |
| PE7(config-if)# switchport                                         | Configure port as L2.                                                                               |
| PE7(config-if)# load-interval 30                                   | Configures the load-interval for monitoring traffic on the po1 interface.                           |
| PE7(config-if)# evpn multi-homed esi<br>00:01:02:03:04:05:06:07:08 | Configure 9-octet ESI value for sa1 interface.                                                      |
| PE7(config-if-es)#interface sa2                                    | Configure sa2 interface.                                                                            |
| PE7(config-if)# load-interval 30                                   | Configures the load-interval for monitoring traffic on the sa2 interface.                           |
| PE7(config-if)# ip address 80.1.1.1/24                             | Configure IP address.                                                                               |
| PE7(config-if)# mtu 9000                                           | Configure the Maximum Transmission Unit (MTU).                                                      |
| PE7(config-if)# ip router isis 1                                   | Configure ISIS router on sa2 interface.                                                             |
| PE7(config-if)#exit                                                | Exit from the sa2 interface.                                                                        |
| PE7(config)#interface sa3                                          | Configure sa3 interface.                                                                            |
| <pre>PE7(config-if) # load-interval 30</pre>                       | Configures the load-interval for monitoring traffic on the sa3 interface.                           |
| PE7(config-if)# ip address 22.1.1.1/24                             | Configure IP address.                                                                               |
| PE7(config-if) # mtu 9000                                          | Configure the Maximum Transmission Unit (MTU).                                                      |
| PE7(config-if)#interface ce50                                      | Configure ce50 interface.                                                                           |
| PE7(config-if) # static-channel-group 1                            | Configure member port for sa3                                                                       |
| PE7(config-if)#exit                                                | Exit from ce50 interface configuration mode.                                                        |
| PE7(config)#interface lo                                           | Configure loopback interface.                                                                       |
| PE7(config-if)# ip address 7.7.7.7/32 secondary                    | Configure secondary IP address                                                                      |
| PE7(config-if)#exit                                                | Exit from the lo interface.                                                                         |
| PE7(config)#interface xel                                          | Configure xe1 interface.                                                                            |
| <pre>PE7(config-if) # channel-group 1 mode active</pre>            | Configure member port of po1 interface.                                                             |
| PE7(config-if)#interface xe39                                      | Configure xe39 interface.                                                                           |
| PE7(config-if)# static-channel-group 3                             | Configure member port of sa3 interface.                                                             |
| PE7(config-if)#interface xe40                                      | Configure xe40 interface.                                                                           |
| PE7(config-if)# static-channel-group 2                             | Configure member port of sa2 interface.                                                             |
| PE7(config-if)#exit                                                | Exit from the xe40 interface.                                                                       |
| PE7(config)#router ospf 1                                          | Configure OSPF router.                                                                              |

| PE7(config-router)# ospf router-id 7.7.7.7                       | Configure router id for OSPF.                                                                                           |
|------------------------------------------------------------------|----------------------------------------------------------------------------------------------------|
| PE7(config-router)# network 7.7.7.7/32 area 0.0.0.0              | Enable OSPF routing with area ID 0.0.0.0 on IRB interface with IP address that match the network address 7.7.7.7/32     |
| PE7(config-router) # network 22.1.1.0/24 area 0.0.0.0            | Enable OSPF routing with area ID 0.0.0.0 on interface with IP address that match the network address 22.1.1.0/24.       |
| PE7(config-router) #router ospf 2 L3VRF3                         | Configure OSPF on IRB L3VRF3.                                                                                           |
| PE7(config-router)# redistribute bgp                             | Redistribute BGP routes.                                                                                                |
| PE7(config-router)# network 16.16.16.0/24<br>area 0.0.0.0        | Enable OSPF routing with area ID 0.0.0.0 on IRB interface with IP address that match the network address 16.16.16.0/24. |
| PE7(config-router) #router isis 1                                | Configure ISIS router.                                                                                                  |
| PE7(config-router)# is-type level-1-2                            | Configure IS type as level 1 and level 2.                                                                               |
| PE7(config-router)# metric-style wide                            | Configure metric-style as wide.                                                                                         |
| PE7(config-router)# dynamic-hostname                             | Configure the hostname to advertise for the ISIS router.                                                                |
| PE7(config-router)# bfd all-interfaces                           | Enable the Bidirectional Forwarding Detection (BFD) feature on all the interfaces enabled with this ISIS instance.      |
| PE7(config-router)# net<br>49.0000.0007.0001.00                  | Set a Network Entity Title for this instance, specifying the area address and the system ID.                            |
| PE7(config-router)# redistribute connected                       | Redistribute connected routes.                                                                                          |
| PE7(config-router) #router isis 2 L3VRF4                         | Configure ISIS on IRB L3VRF4.                                                                                           |
| PE7(config-router)# is-type level-1-2                            | Configure IS type as level 1 and level 2.                                                                               |
| PE7(config-router)# metric-style wide                            | Configure metric-style as wide.                                                                                         |
| PE7(config-router)# dynamic-hostname                             | Configure the hostname to advertise for the ISIS router.                                                                |
| PE7(config-router)# bfd all-interfaces                           | Enable the Bidirectional Forwarding Detection (BFD) feature on all the interfaces enabled with this ISIS instance.      |
| PE7(config-router)# net<br>49.0000.0000.0475.00                  | Set a Network Entity Title for this instance, specifying the area address and the system ID.                            |
| PE7(config-router)# redistribute bgp                             | Redistribute connected routes.                                                                                          |
| PE7(config-router)#router bgp 700                                | Start the eBGP router.                                                                                                  |
| PE7(config-router)# bgp router-id 7.7.7.7                        | Configure BGP router id.                                                                                                |
| PE7(config-router)# no bgp inbound-route-<br>filter              | Disable the VPN/BGP inbound route-target filter.                                                                        |
| PE7(config-router) # neighbor 5.5.5.5 remote-<br>as 500          | Configure BGP peering relationship with a customer edge router.                                                         |
| PE7(config-router)# neighbor 6.6.6.6 remote-<br>as 600           | Configure BGP peering relationship with a customer edge router.                                                         |
| PE7(config-router)# neighbor 6.6.6.6<br>advertisement-interval 0 | Configure a minimum advertisement interval between the sending of BGP routing updates.                                  |
| PE7(config-router)# address-family 12vpn<br>evpn                 | Enter to the L2 VPN address family mode to configure the address-family specific parameters.                            |
| PE7(config-router-af)# neighbor 5.5.5.5<br>activate              | Enable the exchange of specific address family routes with a neighboring router 5.5.5.5.                                |

| PE7(config-router-af)# neighbor 6.6.6.6<br>activate             | Enable the exchange of specific address family routes with a neighboring router 6.6.6.6.                                 |
|-----------------------------------------------------------------|----------------------------------------------------------------------------------------------------|
| PE7(config-router-af)# exit-address-family                      | Exit from address family mode.                                                                                           |
| PE7(config-router)# address-family ipv4 vrf<br>L3VRF3           | Enter to the IRB IPv4 VRF address family mode to configure the address-family specific parameters.                       |
| PE7(config-router-af)# network 16.16.16.0/<br>24                | Enable OSPF routing on IRB interface with IP address that match the network address 16.16.16.0/24.                       |
| PE7(config-router-af)# redistribute ospf                        | Redistribute OSPF routes.                                                                                                |
| PE7(config-router-af)# exit-address-family                      | Exit from address family mode.                                                                                           |
| PE7(config-router)# address-family ipv4 vrf<br>L3VRF4           | Enter to the IRB IPv4 VRF address family mode to configure the address-family specific parameters.                       |
| PE7(config-router-af)# network 12.1.1.0/24                      | Enable OSPF routing on IRB interface with IP address that match the network address 12.1.1.0/24.                         |
| PE7(config-router-af)# redistribute isis                        | Redistribute ISIS routes.                                                                                                |
| PE7(config-router-af)# exit-address-family                      | Exit address family mode.                                                                                                |
| PE7(config)#nvo vxlan access-if port-vlan<br>pol 100            | Map the VLAN port for ISIS switch on po1 interface to identify the VxLAN traffic and to enter NVO access interface mode. |
| PE7(config-nvo-acc-if)# map vnid 801                            | Map the I2vnid to an access-port.                                                                                        |
| PE7(config-nvo-acc-if)#nvo vxlan access-if<br>port-vlan sal 200 | Configure access-if port for OSPF switch.                                                                                |
| PE7(config-nvo-acc-if)# map vnid 701                            | Map the I2vnid to an access-port.                                                                                        |
|                                                                 |                                                                                                    |

| PE8(config)#nvo vxlan enable               | Enable VxLAN                                                                                         |
|--------------------------------------------|----------------------------------------------------------------------------------------------------|
| PE8(config)#nvo vxlan irb                  | Enable VxLAN IRB                                                                                     |
| PE8(config)#evpn esi hold-time 60          | Configure hold time for the tunnels to come up during VxLAN initialization before making the esi up. |
| PE8(config)#evpn vxlan multihoming enable  | Enable VxLAN multihome                                                                               |
| PE8(config)#ip vrf managemen               | Enter into VRF configuration mode.                                                                   |
| PE8(config-vrf)#ip vrf L3VRF3              | Create a VRF routing information base called L3VRF3 for<br>OSPF router.                              |
| PE8(config-vrf)# rd 8100:11                | Specify a route distinguisher for the VRF.                                                           |
| PE8(config-vrf)# route-target both 100:100 | Add import and export route-target extended communities to the VRF.                                  |
| PE8(config-vrf)# 13vni 1000                | Configure the L3 Virtual Network Identifier for an IP VRF.                                           |
| PE8(config-vrf)#ip vrf L3VRF4              | Create a VRF routing information base called L3VRF4 for ISIS router.                                 |
| PE8(config-vrf)# rd 8400:11                | Specify a route distinguisher for the VRF.                                                           |
| PE8(config-vrf)# route-target both 101:101 | Add import and export route-target extended communities to the VRF.                                  |
| PE8(config-vrf)# 13vni 2000                | Configure the L3 Virtual Network Identifier for an IP VRF.                                           |
| PE8(config-vrf)#mac vrf L2VRF1             | Create a L2 MAC VRF to use in EVPN routes.                                                           |
| PE8(config-vrf)# rd 8.8.8.8:11             | Specify a route distinguisher for the MAC VRF.                                                       |

| PE8(config-vrf)# route-target both 7.7.7.7:100                              | Add import and export route-target extended communities to the VRF.                                                                                                    |
|-----------------------------------------------------------------------------|----------------------------------------------------------------------------------------------------|
| PE8(config-vrf)#mac vrf L2VRF2                                              | Create a L2 MAC VRF to use in EVPN routes.                                                                                                    |
| PE8(config-vrf)# rd 8.8.8.8:12                                              | Specify a route distinguisher for the VRF.                                                                                                    |
| PE8(config-vrf)# route-target both 7.7.7.101                                | Add import and export route-target extended communities to the VRF.                                                                                                    |
| PE7(config-vrf)#exit                                                        | Exit the VRF configuration mode.                                                                                                    |
| PE8(config)#evpn irb-forwarding anycast-<br>gateway-mac 0000.0000.1111      | Configure common Anycast MAC address for all the IRB interfaces.                                                                                                    |
| PE8(config-if)#interface irb701                                             | Enter into IRB interface configuration mode to configure IRB interfaces for OSPF router.                                                                                               |
| <pre>PE8(config-irb-if)# ip vrf forwarding L3VRF3</pre>                     | Associate IRB interface with L3VRF3.                                                                                                    |
| PE8(config-irb-if)# evpn irb-if-forwarding<br>anycast-gateway-mac           | Map the global anycast IRB MAC address with L3VRF3.                                                                                                    |
| PE8(config-irb-if)# ip address 17.12.13.1/24<br>anycast                     | Configure an Anycast IP address.                                                                                                    |
| <pre>PE8(config-irb-if)# ip address 17.17.17.2/24 secondary</pre>           | Configure a secondary IP address.<br>PE7(config-irb-if)#exitExit from the IRB interface.                                                                                               |
| PE8(config-irb-if)#interface irb801                                         | Enter into IRB interface configuration mode to configure IRB interfaces for ISIS router.                                                                                               |
| PE8(config-irb-if)# ip vrf forwarding L3VRF4                                | Associate IRB interface with L3VRF4.                                                                                                    |
| PE8(config-irb-if)# evpn irb-if-forwarding anycast-gateway-mac              | Map the global anycast IRB MAC address with L3VRF4.                                                                                                    |
| PE8(config-irb-if)# ip address 12.13.14.2/24<br>anycast                     | Configure an Anycast IP address.                                                                                                    |
| PE8(config-irb-if)# ip address 12.1.1.2/24 secondary                        | Configure an Anycast IP address.                                                                                                    |
| PE8(config-irb-if)# ip router isis 2                                        | Configure ISIS router on IRB interface.                                                                                                    |
| PE7(config-irb-if)#exit                                                     | Exit from the IRB interface.                                                                                                    |
| PE8(config)#nvo vxlan vtep-ip-global 8.8.8.8                                | Configure the source VTEP IP address of the VxLAN tunnel.                                                                                                    |
| PE8(config)#nvo vxlan id 701 ingress-<br>replication inner-vid-disabled     | Add a tenant L2 VNID to the VxLAN. Specify<br>ingress-replication to use head end replication for<br>forwarding BUM traffic<br>inner-vid-disabled to not carry VID out of network port |
| PE8(config-nvo)# vxlan host-reachability-<br>protocol evpn-bgp L2VRF1       | Associate the L2VRF1reachable protocol to Ethernet-VPN over BGP                                                                                                    |
| PE8(config-nvo)# evpn irb701                                                | Configure default gateway behavior for IRB interface irb701.                                                                                                    |
| PE8(config-nvo)# vni-name VNI-701                                           | Configure VNI name.                                                                                                    |
| PE7(config-nvo)#exit                                                        | Exit from NVO mode.                                                                                                    |
| PE8(config-nvo)#nvo vxlan id 801 ingress-<br>replication inner-vid-disabled | Add a tenant L2 VNID to the VxLAN. Specify<br>ingress-replication to use head end replication for<br>forwarding BUM traffic<br>inner-vid-disabled to not carry VID out of network port |
| PE8(config-nvo)# vxlan host-reachability-<br>protocol evpn-bgp L2VRF2       | Associate the L2VRF2reachable protocol to Ethernet-VPN over BGP                                                                                                    |

| PE8(config-nvo)# evpn irb801                                       | Configure default gateway behavior for IRB interface irb801.                                                                 |
|--------------------------------------------------------------------|----------------------------------------------------------------------------------------------------|
| PE8(config-nvo)# vni-name VNI-101                                  | Configure VNI name.                                                                                                    |
| PE8(config-nvo)#qos enable                                         | Enable QoS.                                                                                                    |
| PE8(config-nvo)#exit                                               | Exit from NVO mode.                                                                                                    |
| PE8(config-vlan)#interface pol                                     | Configure po1 interface.                                                                                                    |
| PE8(config-if)# switchport                                         | Configure port as L2.                                                                                                    |
| PE8(config-if)# load-interval 30                                   | Configures the load-interval for monitoring traffic on the po1 interface.                                                    |
| PE8(config-if) # evpn multi-homed system-mac 0000.0000.7782        | Configure system MAC as ESI value for po1 interface.<br>VTEP1 and VTEP2 should have same ESI value.                          |
| PE8(config-if-es)#interface sal                                    | Configure sa1 interface.                                                                                                    |
| PE8(config-if) # switchport                                        | Configure port as L2.                                                                                                    |
| <pre>PE8(config-if) # load-interval 30</pre>                       | Configures the load-interval for monitoring traffic on the po1 interface.                                                    |
| PE8(config-if)# evpn multi-homed esi<br>00:01:02:03:04:05:06:07:08 | Configure 9-octet ESI value for sa1 interface.                                                                               |
| PE8(config-irb-if)#interface lo                                    | Configure loopback interface                                                                                                 |
| PE8(config-if)# ip address 8.8.8.8/32<br>secondary                 | Configure secondary IP address                                                                                               |
| PE8(config-if)#exit                                                | Exit from the lo interface.                                                                                                  |
| PE8(config)#interface xel                                          | Configure xe1 interface.                                                                                                    |
| PE8(config-if)# static-channel-group 1                             | Configure member port of sa3 interface.                                                                                      |
| PE8(config-if)#interface xe2                                       | Configure xe2 interface.                                                                                                    |
| PE8(config-if)# ip address 90.1.1.1/24                             | Configure IP address                                                                                                    |
| PE8(config-if) # mtu 9000                                          | Configure the Maximum Transmission Unit (MTU).                                                                               |
| PE8(config-if)# ip router isis 1                                   | Configure ISIS router on IRB interface.                                                                                      |
| PE8(config-if)#exit                                                | Exit from the lo interface.                                                                                                  |
| PE8(config)#interface xe12                                         | Configure xe1 interface.                                                                                                    |
| <pre>PE8(config-if) # load-interval 30</pre>                       | Configures the load-interval for monitoring traffic on the po1 interface.                                                    |
| PE8(config-if)# ip address 21.1.1.1/24                             | Configure IP address                                                                                                    |
| PE8(config-if) # mtu 9000                                          | Configure the Maximum Transmission Unit (MTU).                                                                               |
| PE8(config-if)#exit                                                | Exit from the lo interface.                                                                                                  |
| PE8(config-if)#interface xe26                                      | Configure xe26 interface.                                                                                                    |
| <pre>PE8(config-if) # channel-group 1 mode active</pre>            | Configure member port of xe26 interface.                                                                                     |
| PE8(config)#router ospf 1                                          | Configure OSPF router.                                                                                                    |
| PE8(config-router) # ospf router-id 8.8.8.8                        | Configure router id for OSPF.                                                                                                |
| PE8(config-router) # network 8.8.8.8/32 area 0.0.0.0               | Enable OSPF routing with area ID 0.0.0.0 on IRB interface with IP address that match the network address 8.8.8/32.           |
| PE8(config-router)# network 21.1.1.0/24 area 0.0.0.0               | Enable OSPF routing with area ID 0.0.0.0 on IRB interface<br>with IP address that match the network address 21.1.1.0/<br>24. |
| PE8(config-router) #router ospf 2 L3VRF3                           | Configure OSPF on IRB L3VRF3.                                                                                                |

| PE8(config-router) # redistribute bgp                                 | Redistribute BGP routes.                                                                                                    |
|-----------------------------------------------------------------------|----------------------------------------------------------------------------------------------------|
| PE8(config-router)# network 17.17.17.0/24<br>area 0.0.0.0             | Enable OSPF routing with area ID 0.0.0.0 on IRB interface<br>with IP address that match the network address 17.17.17.0/<br>24 |
| PE8(config-router) #router isis 1                                     | Configure ISIS router.                                                                                                    |
| PE8(config-router)# is-type level-1-2                                 | Configure IS type as level 1 and level 2.                                                                                     |
| PE8(config-router)# metric-style wide                                 | Configure metric-style as wide.                                                                                               |
| PE8(config-router)# dynamic-hostname                                  | Configure the hostname to advertise for the ISIS router.                                                                      |
| PE8(config-router) # bfd all-interfaces                               | Enable the Bidirectional Forwarding Detection (BFD) feature on all the interfaces enabled with this ISIS instance.            |
| PE8(config-router)# net<br>49.0000.0008.0001.00                       | Set a Network Entity Title for this instance, specifying the area address and the system ID.                                  |
| PE8(config-router) # redistribute connected                           | Redistribute connected routes.                                                                                                |
| PE8(config-router) #router isis 2 L3VRF4                              | Configure ISIS on IRB L3VRF4.                                                                                                 |
| PE8(config-router)# is-type level-1-2                                 | Configure IS type as level 1 and level 2.                                                                                     |
| PE8(config-router)# metric-style wide                                 | Configure metric-style as wide.                                                                                               |
| PE8(config-router)# dynamic-hostname                                  | Configure the hostname to advertise for the ISIS router.                                                                      |
| PE8(config-router)# bfd all-interfaces                                | Enable the Bidirectional Forwarding Detection (BFD) feature on all the interfaces enabled with this ISIS instance.            |
| PE8(config-router)# net<br>49.0000.0000.0485.00                       | Set a Network Entity Title for this instance, specifying the area address and the system ID.                                  |
| PE8(config-router) # redistribute bgp                                 | Redistribute connected routes.                                                                                                |
| PE8(config-router) #router bgp 800                                    | Start the eBGP router.                                                                                                    |
| PE8(config-router) # bgp router-id 8.8.8.8                            | Configure BGP router id.                                                                                                    |
| PE8(config-router)# no bgp inbound-route-<br>filter                   | Disable the VPN/BGP inbound route-target filter.                                                                              |
| PE8(config-router) # neighbor 5.5.5.5 remote-<br>as 500               | Configure BGP peering relationship with a customer edge router.                                                               |
| PE8(config-router) # neighbor 6.6.6.6 remote-<br>as 600               | Configure BGP peering relationship with a customer edge router.                                                               |
| <pre>PE8(config-router)# neighbor 6.6.6.6 update-<br/>source lo</pre> | Configure a minimum advertisement interval between the sending of BGP routing updates.                                        |
| PE8(config-router)# address-family l2vpn<br>evpn                      | Enter to the L2 VPN address family mode to configure the address-family specific parameters.                                  |
| <pre>PE8(config-router-af)# neighbor 5.5.5.5 activate</pre>           | Enable the exchange of specific address family routes with a neighboring router 5.5.5.5.                                      |
| PE8(config-router-af)# neighbor 6.6.6.6<br>activate                   | Enable the exchange of specific address family routes with a neighboring router 6.6.6.6.                                      |
| PE8(config-router-af)# exit-address-family                            | Exit from address family mode.                                                                                                |
| PE8(config-router)# address-family ipv4 vrf<br>L3VRF3                 | Enter to the IRB IPv4 VRF address family mode to<br>configure the address-family specific parameters.                         |
| PE8(config-router-af)# network 16.16.16.0/<br>24                      | Enable OSPF routing on IRB interface with IP address that match the network address 16.16.16.0/24.                            |
| PE8(config-router-af) # redistribute ospf                             | Redistribute OSPF routes.                                                                                                    |
| PE8(config-router-af)# exit-address-family                            | Exit from address family mode.                                                                                                |
| PE8(config-router)# address-family ipv4 vrf<br>L3VRF4                 | Enter to the IRB IPv4 VRF address family mode to configure the address-family specific parameters.                            |

| PE8(config-router-af)# network 12.1.1.0/24                      | Enable OSPF routing on IRB interface with IP address that match the network address 12.1.1.0/24.                         |
|-----------------------------------------------------------------|----------------------------------------------------------------------------------------------------|
| PE8(config-router-af)# redistribute isis                        | Redistribute ISIS routes.                                                                                                |
| PE8(config-router-af)# exit-address-family                      | Exit address family mode.                                                                                                |
| PE8(config-router)# exit                                        | Exit from router mode configuration.                                                                                     |
| PE8(config)#nvo vxlan access-if port-vlan<br>pol 100            | Map the VLAN port for ISIS switch on po1 interface to identify the VxLAN traffic and to enter NVO access interface mode. |
| PE8(config-nvo-acc-if)# map vnid 801                            | Map the I2vnid to an access-port.                                                                                        |
| PE8(config-nvo-acc-if)#nvo vxlan access-if<br>port-vlan sal 200 | Configure access-if port for OSPF switch.                                                                                |
| PE8(config-nvo-acc-if)# map vnid 701                            | Map the I2vnid to an access-port.                                                                                        |
| PE8(config-nvo-acc-if)#end                                      | End global configuration.                                                                                                |
|                                                                 |                                                                                                    |

# Configure Spine Node with OSPF Router

Perform the following configurations to make the node as spine with routing protocol as OSPF.

| PE5(config-if)#interface sa3                        | Configure sa3 interface.                                                  |
|-----------------------------------------------------|---------------------------------------------------------------------------|
| <pre>PE5(config-if) # load-interval 30</pre>        | Configures the load-interval for monitoring traffic on the sa3 interface. |
| PE5(config-if) # ip address 22.1.1.2/24             | Configure IP address                                                      |
| PE5(config-if) # mtu 9000                           | Configure the Maximum Transmission Unit (MTU).                            |
| PE5(config-if)#interface lo                         | Configure loopback interface                                              |
| PE5(config-if) # ip address 5.5.5.5/32<br>secondary | Configure secondary IP address.                                           |
| PE7(config-if)#exit                                 | Exit from the lo interface.                                               |
| PE5(config-if)#interface xe8                        | Configure xe8 interface.                                                  |
| <pre>PE5(config-if) # static-channel-group 3</pre>  | Configure member port of sa3 interface.                                   |
| PE5(config-if)#interface xe12                       | Configure xe12 interface.                                                 |
| PE5(config-if) # ip address 21.1.1.2/24             | Configure IP address                                                      |
| PE5(config-if) # mtu 9000                           | Configure the Maximum Transmission Unit (MTU).                            |
| PE5(config-if)#interface xel4                       | Configure xe14 interface.                                                 |
| PE5(config-if) # ip address 23.1.1.2/24             | Configure IP address                                                      |
| PE5(config-if) # mtu 9000                           | Configure the Maximum Transmission Unit (MTU).                            |
| PE5(config-if)#interface xe25                       | Configure xe25 interface.                                                 |
| PE5(config-if) # ip address 24.1.1.2/24             | Configure IP address                                                      |
| PE5(config-if) # mtu 9000                           | Configure the Maximum Transmission Unit (MTU).                            |
| PE5(config)#router ospf 1                           | Configure OSPF router.                                                    |

| PE5(config-router)# network 5.5.5.5/32 area 0.0.0                     | Enable OSPF routing with area ID 0.0.0.0 on IRB interface with IP address that match the network address 5.5.5.5/32.  |
|-----------------------------------------------------------------------|----------------------------------------------------------------------------------------------------|
| PE5(config-router) # network 21.1.1.0/24 area 0.0.0.0                 | Enable OSPF routing with area ID 0.0.0.0 on IRB interface with IP address that match the network address 21.1.1.0/24. |
| PE5(config-router) # network 22.1.1.0/24 area 0.0.0.0                 | Enable OSPF routing with area ID 0.0.0.0 on IRB interface with IP address that match the network address 22.1.1.0/24. |
| PE5(config-router) # network 23.1.1.0/24 area 0.0.0.0                 | Enable OSPF routing with area ID 0.0.0.0 on IRB interface with IP address that match the network address 23.1.1.0/24. |
| PE5(config-router) # network 24.1.1.0/24 area 0.0.0.0                 | Enable OSPF routing with area ID 0.0.0.0 on IRB interface with IP address that match the network address 24.1.1.0/24. |
| PE5(config-router)#router bgp 500                                     | Start the eBGP router 500.                                                                                            |
| PE5(config-router)# bgp router-id 5.5.5.5                             | Configure BGP router id 5.5.5.5.                                                                                      |
| PE5(config-router)# no bgp inbound-route-<br>filter                   | Disable the VPN/BGP inbound route-target filter.                                                                      |
| PE5(config-router)# neighbor 3.3.3.3 remote-<br>as 300                | Configure BGP 3.3.3.3 peering relationship with a customer edge router.                                               |
| PE5(config-router)# neighbor 4.4.4.4 remote-<br>as 400                | Configure BGP 4.4.4.4 peering relationship with a customer edge router.                                               |
| PE5(config-router)# neighbor 7.7.7.7 remote-<br>as 700                | Configure BGP 7.7.7.7 peering relationship with a customer edge router.                                               |
| PE5(config-router)# neighbor 8.8.8.8 remote-<br>as 800                | Configure BGP 8.8.8.8 peering relationship with a customer edge router.                                               |
| <pre>PE5(config-router)# neighbor 3.3.3.3 update-<br/>source lo</pre> | Specifies that loopback interface (lo) is the source for the BGP 3.3.3.3 to establish the TCP connections.            |
| PE5(config-router)# neighbor 4.4.4.4 update-<br>source lo             | Specifies that loopback interface (lo) is the source for the BGP 4.4.4.4 to establish the TCP connections.            |
| PE5(config-router)# neighbor 7.7.7.7 update-<br>source lo             | Specifies that loopback interface (lo) is the source for the BGP 7.7.7.7 to establish the TCP connections.            |
| <pre>PE5(config-router)# neighbor 8.8.8.8 update-<br/>source lo</pre> | Specifies that loopback interface (lo) is the source for the BGP 8.8.8.8 to establish the TCP connections.            |
| PE5(config-router)# address-family l2vpn<br>evpn                      | Enter to the L2 VPN address family mode to configure the address-family specific parameters.                          |
| <pre>PE5(config-router-af)# neighbor 3.3.3.3 activate</pre>           | Enable the exchange of specific address family routes with a neighboring router 3.3.3.3.                              |
| PE5(config-router-af)# neighbor 4.4.4.4<br>activate                   | Enable the exchange of specific address family routes with a neighboring router 4.4.4.4.                              |
| <pre>PE5(config-router-af)# neighbor 7.7.7.7 activate</pre>           | Enable the exchange of specific address family routes with a neighboring router 7.7.7.7.                              |
| <pre>PE5(config-router-af)# neighbor 8.8.8.8 activate</pre>           | Enable the exchange of specific address family routes with a neighboring router 8.8.8.8.                              |
| <pre>PE5(config-router-af)# exit-address-family</pre>                 | Exit address family configuration mode.                                                                               |
| PE5(config-router)# exit                                              | Exit router configuration mode.                                                                                       |
| PE5(config)#end                                                       | Exit global configuration mode.                                                                                       |
|                                                                       |                                                                                                    |

## **Configure Spine Node with ISIS Router**

Perform the following configurations to make the node as spine with routing protocol as ISIS.

| PE6(config-if)#interface sa2                               | Configure sa2 interface.                                                                                           |
|------------------------------------------------------------|----------------------------------------------------------------------------------------------------|
| <pre>PE6(config-if) # load-interval 30</pre>               | Configures the load-interval for monitoring traffic on the sa2 interface.                                          |
| PE6(config-if)# ip address 80.1.1.2/24                     | Configure IP address.                                                                                              |
| PE6(config-if)# mtu 9000                                   | Configure the Maximum Transmission Unit (MTU).                                                                     |
| PE6(config-if)# ip router isis 1                           | Configure ISIS router on sa2 interface.                                                                            |
| PE6(config-if)#interface ce2                               | Configure ce2 interface.                                                                                           |
| PE6(config-if)# ip address 101.1.1.1/24                    | Configure IP address                                                                                               |
| PE6(config-if) # mtu 9000                                  | Configure the Maximum Transmission Unit (MTU).                                                                     |
| PE6(config-if)# ip router isis 1                           | Configure ISIS router on sa2 interface.                                                                            |
| PE6(config-if)#interface lo                                | Configure loopback interface                                                                                       |
| <pre>PE6(config-if)# ip address 6.6.6.6/32 secondary</pre> | Configure secondary IP address.                                                                                    |
| PE6(config-if)# ip router isis 1                           | Configure ISIS router on sa2 interface.                                                                            |
| PE6(config-if)#interface xe5                               | Configure xe5 interface.                                                                                           |
| PE6(config-if)# ip address 102.1.1.1/24                    | Configure IP address                                                                                               |
| PE6(config-if)# mtu 9000                                   | Configure the Maximum Transmission Unit (MTU).                                                                     |
| PE6(config-if)# ip router isis 1                           | Configure ISIS router on xe5 interface.                                                                            |
| PE6(config-if)#interface xe9                               | Configure xe9 interface.                                                                                           |
| <pre>PE6(config-if) # static-channel-group 2</pre>         | Configure member port of sa2 interface.                                                                            |
| PE6(config-if)#interface xe24                              | Configure xe24 interface.                                                                                          |
| <pre>PE6(config-if)# ip address 90.1.1.2/24</pre>          | Configure IP address                                                                                               |
| PE6(config-if)# mtu 9000                                   | Configure the Maximum Transmission Unit (MTU).                                                                     |
| PE6(config-if) # ip router isis 1                          | Configure ISIS router on xe24 interface.                                                                           |
| PE6(config) #router isis 1                                 | Configure ISIS router on xe24 interface.                                                                           |
| PE6(config-router)# is-type level-1-2                      | Configure IS type as level 1 and level 2.                                                                          |
| PE6(config-router) # metric-style wide                     | Configure metric-style as wide.                                                                                    |
| PE6(config-router)# dynamic-hostname                       | Configure the hostname to advertise for the ISIS router.                                                           |
| PE6(config-router)# bfd all-interfaces                     | Enable the Bidirectional Forwarding Detection (BFD) feature on all the interfaces enabled with this ISIS instance. |
| PE6(config-router)# net<br>49.0000.0006.0001.00            | Set a Network Entity Title for this instance, specifying the area address and the system ID.                       |
| PE6(config-router)#router bgp 600                          | Start the eBGP router.                                                                                             |
| PE6(config-router) # bgp router-id 6.6.6.6                 | Configure BGP router id.                                                                                           |
| PE6(config-router)# no bgp inbound-route-<br>filter        | Disable the VPN/BGP inbound route-target filter.                                                                   |
| PE6(config-router) # neighbor 3.3.3.3 remote-<br>as 300    | Configure BGP peering relationship with a customer edge router.                                                    |
| PE6(config-router) # neighbor 4.4.4.4 remote-<br>as 400    | Configure BGP peering relationship with a customer edge router.                                                    |

| <pre>PE6(config-router)# neighbor 7.7.7.7 remote-<br/>as 700</pre>    | Configure BGP peering relationship with a customer edge router.                                           |
|-----------------------------------------------------------------------|----------------------------------------------------------------------------------------------------|
| PE6(config-router)# neighbor 8.8.8.8 remote-<br>as 800                | Configure BGP peering relationship with a customer edge router.                                           |
| PE6(config-router)# neighbor 3.3.3.3 update-<br>source lo             | Specifies that loopback interface (lo) is the source for the BGP 3.3.3.3 to establish the TCP connections |
| PE6(config-router)# neighbor 4.4.4.4 update-<br>source lo             | Specifies that loopback interface (lo) is the source for the BGP 4.4.4.4 to establish the TCP connections |
| PE6(config-router)# neighbor 7.7.7.7 update-<br>source lo             | Specifies that loopback interface (lo) is the source for the BGP 7.7.7.7 to establish the TCP connections |
| <pre>PE6(config-router)# neighbor 8.8.8.8 update-<br/>source lo</pre> | Specifies that loopback interface (lo) is the source for the BGP 8.8.8.8 to establish the TCP connections |
| PE6(config-router)# address-family l2vpn<br>evpn                      | Enter to the L2 VPN address family mode to configure the address-family specific parameters.              |
| PE6(config-router-af)# neighbor 3.3.3.3<br>activate                   | Enable the exchange of specific address family routes with a neighboring router 3.3.3.3.                  |
| PE6(config-router-af)# neighbor 4.4.4.4<br>activate                   | Enable the exchange of specific address family routes with a neighboring router 4.4.4.4.                  |
| PE6(config-router-af)# neighbor 7.7.7.7<br>activate                   | Enable the exchange of specific address family routes with a neighboring router 7.7.7.7.                  |
| PE6(config-router-af)# neighbor 8.8.8.8<br>activate                   | Enable the exchange of specific address family routes with a neighboring router 8.8.8.8.                  |
| <pre>PE6(config-router-af)# exit-address-family</pre>                 | Exit address family configuration mode.                                                                   |
| PE6(config-router)# exit                                              | Exit router configuration mode.                                                                           |
| PE6(config)#end                                                       | Exit global configuration mode.                                                                           |

# Configure VxLAN IRB with Single Homing OSPF and ISIS Router

Perform the following configurations to create VxLAN IRB interfaces with singlehoming for OSPF and ISIS routing process on PE3 and PE4 nodes.

| PE3(config)#nvo vxlan enable               | Enable VxLAN.                                                        |
|--------------------------------------------|----------------------------------------------------------------------|
| PE3(config)#nvo vxlan irb                  | Enable VxLAN IRB                                                     |
| PE3(config)#ip vrf management              | Enter into VRF configuration mode.                                   |
| PE3(config-vrf)#ip vrf L3VRF1              | Create a VRF routing information base called L3VRF3 for OSPF router. |
| PE3(config-vrf)# rd 56000:11               | Specify a route distinguisher for the VRF.                           |
| PE3(config-vrf)# route-target both 100:100 | Add import and export route-target extended communities to the VRF.  |
| PE3(config-vrf)# 13vni 1000                | Configure the L3 Virtual Network Identifier for an IP VRF.           |
| PE3(config-vrf)#mac vrf L2VRF1             | Create a L2 MAC VRF to use in EVPN routes.                           |
| PE3(config-vrf)# rd 4.4.4.4:11             | Specify a route distinguisher for the MAC VRF.                       |

| PE3(config-vrf)# route-target both<br>9.9.9.9:100                      | Add import and export route-target extended communities to the VRF.                                                                                                    |
|------------------------------------------------------------------------|----------------------------------------------------------------------------------------------------|
| PE3(config-if)#interface irb1001                                       | Enter into IRB interface configuration mode to configure IRB interfaces for OSPF router.                                                                                               |
| PE3(config-irb-if)# ip vrf forwarding L3VRF1                           | Associate IRB interface with L3VRF3.                                                                                                    |
| PE3(config-irb-if)# ip address 40.1.1.1/24                             | Configure an Anycast IP address.                                                                                                    |
| PE3(config-irb-if)# ip ospf cost 1                                     | Specify the cost of the link-state metric in a router-LSA.                                                                                                    |
| PE3(config-vrf)#nvo vxlan vtep-ip-global<br>3.3.3.3                    | Configure the source VTEP IP address of the VxLAN tunnel.                                                                                                    |
| PE3(config)#nvo vxlan id 102 ingress-<br>replication                   | Add a tenant L2 VNID to the VxLAN. Specify<br>ingress-replication to use head end replication for<br>forwarding BUM traffic<br>inner-vid-disabled to not carry VID out of network port |
| PE3(config-nvo)# vxlan host-reachability-<br>protocol evpn-bgp L2VRF1  | Associate the L2VRF1 reachable protocol to Ethernet-<br>VPN over BGP                                                                                                    |
| PE3(config-nvo)# evpn irb1001                                          | Configure default gateway behavior for IRB interface irb1001.                                                                                                    |
| PE3(config-nvo)# vni-name VNI-102                                      | Configure VNI name.                                                                                                    |
| PE3(config-nvo)#nvo vxlan id 2002 ingress-<br>replication              | Add a tenant L2 VNID to the VxLAN. Specify<br>ingress-replication to use head end replication for<br>forwarding BUM traffic<br>inner-vid-disabled to not carry VID out of network port |
| PE3(config-nvo) # vxlan host-reachability-<br>protocol evpn-bgp L2VRF1 | Associate the L2VRF1 reachable protocol to Ethernet-<br>VPN over BGP                                                                                                    |
| PE3(config-nvo)# evpn irb2002                                          | Configure default gateway behavior for IRB interface irb72002.                                                                                                    |
| PE3(config-nvo)#qos enable                                             | Enable QoS.                                                                                                    |
| PE3(config)#interface sa4                                              | Configure sa4 interface.                                                                                                    |
| PE3(config-if) # switchport                                            | Configure port as L2.                                                                                                    |
| PE3(config-if)# load-interval 30                                       | Configures the load-interval for monitoring traffic on the po1 interface.                                                                                                    |
| PE3(config)#nvo vxlan access-if port-vlan<br>sa4 100                   | Map the VLAN port for ISIS switch on sa4 interface to identify the VxLAN traffic and to enter NVO access interface mode.                                                               |
| PE3(config-acc-if-evpn)#map vpn-id 102                                 | Map the I2vnid to an access-port.                                                                                                    |
| PE3(config-if)#interface ce3                                           | Configure ce3 interface.                                                                                                    |
| PE3(config-if)# load-interval 30                                       | Configures the load-interval for monitoring traffic on the ce3 interface.                                                                                                    |
| PE3(config-if)# ip address 101.1.1.2/24                                | Configure IP address.                                                                                                    |
| PE3(config-if)# mtu 9000                                               | Configure the Maximum Transmission Unit (MTU).                                                                                                    |
| PE3(config-if)# ip router isis 1                                       | Configure ISIS router on ce3 interface.                                                                                                    |
| PE3(config-irb-if)#interface lo                                        | Configure loopback interface                                                                                                    |
| PE3(config-if) # ip address 3.3.3.3/32<br>secondary                    | Configure secondary IP address                                                                                                    |
| PE3(config-if) # ip router isis 1                                      | Configure ISIS router on ce3 interface.                                                                                                    |
| PE3(config-if)#interface xel0                                          | Configure xe10 interface.                                                                                                    |
| PE3(config-if) # static-channel-group 4                                | Configure member port of ce3 interface.                                                                                                    |

| PE3(config-if)#interface xel4                                    | Configure xe14 interface.                                                                                              |
|------------------------------------------------------------------|----------------------------------------------------------------------------------------------------|
| PE3(config-if) # speed 10g                                       | Set the link speed of the xe14 interface.                                                                              |
| PE3(config-if) # ip address 23.1.1.1/24                          | Configure IP address.                                                                                                  |
| PE3(config-if) # mtu 9000                                        | Configure the Maximum Transmission Unit (MTU).                                                                         |
| PE3(config)#router ospf 1                                        | Configure OSPF router.                                                                                                 |
| PE3(config-router) # ospf router-id 3.3.3.3                      | Configure router id for OSPF.                                                                                          |
| PE3(config-router)# network 3.3.3.3/32 area 0.0.0.0              | Enable OSPF routing with area ID 0.0.0.0 on IRB interface with IP address that match the network address 3.3.3.3/32.   |
| <pre>PE3(config-router)# network 23.1.1.0/24 area 0.0.0.0</pre>  | Enable OSPF routing with area ID 0.0.0.0 on IRB interface with IP address that match the network address 23.1.1.0/24.  |
| PE3(config-router)# network 101.1.1.0/24<br>area 0.0.0.0         | Enable OSPF routing with area ID 0.0.0.0 on IRB interface with IP address that match the network address 101.1.1.0/24. |
| PE3(config-router) #router ospf 2 L3VRF1                         | Configure OSPF on IRB L3VRF1.                                                                                          |
| PE3(config-router) # redistribute bgp                            | Redistribute BGP into OSPF.                                                                                            |
| PE3(config-router) # network 40.1.1.0/24 area 0.0.0.0            | Enable OSPF routing with area ID 0.0.0.0 on IRB interface with IP address that match the network address 40.1.1.0/24.  |
| PE3(config-router) #router isis 1                                | Configure ISIS router on xe24 interface.                                                                               |
| PE3(config-router)# is-type level-1-2                            | Configure IS type as level 1 and level 2.                                                                              |
| PE3(config-router)# metric-style wide                            | Configure metric-style as wide.                                                                                        |
| PE3(config-router)# dynamic-hostname                             | Configure the hostname to advertise for the ISIS router.                                                               |
| PE3(config-router)# bfd all-interfaces                           | Enable the Bidirectional Forwarding Detection (BFD) feature on all the interfaces enabled with this ISIS instance.     |
| PE3(config-router)# net<br>49.0000.0003.0001.00                  | Set a Network Entity Title for this instance, specifying the area address and the system ID.                           |
| PE3(config-router)# redistribute connected                       | Redistribute connected routes.                                                                                         |
| PE3(config-router)#router bgp 300                                | Start the eBGP router.                                                                                                 |
| PE3(config-router)# bgp router-id 3.3.3.3                        | Configure BGP router id.                                                                                               |
| PE3(config-router)# no bgp inbound-route-<br>filter              | Disable the VPN/BGP inbound route-target filter.                                                                       |
| PE3(config-router)# neighbor 5.5.5.5 remote-<br>as 500           | Configure BGP peering relationship with a customer edge router.                                                        |
| PE3(config-router) # neighbor 6.6.6.6 remote-<br>as 600          | Configure BGP peering relationship with a customer edge router.                                                        |
| PE3(config-router)# neighbor 5.5.5.5 update-<br>source lo        | Specifies that loopback interface (lo) is the source for the BGP 5.5.5.5 to establish the TCP connections              |
| PE3(config-router)# neighbor 6.6.6.6<br>advertisement-interval 0 | Configure a minimum advertisement interval between the sending of BGP routing updates.                                 |
| PE3(config-router)# address-family l2vpn<br>evpn                 | Enter to the L2 VPN address family mode to configure the address-family specific parameters.                           |
| PE3(config-router-af)# neighbor 5.5.5.5<br>activate              | Enable the exchange of specific address family routes with a neighboring router 5.5.5.5.                               |

| PE3(config-router-af)# neighbor 6.6.6.6<br>activate      | Enable the exchange of specific address family routes with a neighboring router 6.6.6.6.           |
|----------------------------------------------------------|----------------------------------------------------------------------------------------------------|
| PE3(config-router-af)# exit-address-family               | Exit address family configuration mode.                                                            |
| PE3(config-router)# address-family ipv4 vrf<br>L3VRF1    | Enter to the IRB IPv4 VRF address family mode to configure the address-family specific parameters. |
| <pre>PE3(config-router-af)# redistribute connected</pre> | Redistribute connected routes.                                                                     |
| PE3(config-router-af)# redistribute ospf                 | Redistribute OSPF routes.                                                                          |
| PE3(config-router-af)# exit-address-family               | Exit address family configuration mode.                                                            |
| PE3(config-router)# exit                                 | Exit router configuration mode.                                                                    |
| PE3(config)#end                                          | Exit global configuration mode.                                                                    |

| PE4(config)#nvo vxlan enable                                          | Enable VxLAN.                                                                                                    |
|-----------------------------------------------------------------------|----------------------------------------------------------------------------------------------------|
| PE4(config)#nvo vxlan irb                                             | Enable VxLAN IRB                                                                                                    |
| PE4(config)#ip vrf management                                         | Enter into VRF configuration mode.                                                                                            |
| PE4(config-vrf)#ip vrf L3VRF2                                         | reate a VRF routing information base called L3VRF2 for OSPF router.                                                           |
| PE4(config-vrf)# rd 63000:11                                          | Specify a route distinguisher for the VRF.                                                                                    |
| PE4(config-vrf)# route-target both 101:101                            | dd import and export route-target extended communities to the VRF.                                                            |
| PE4(config-vrf)# 13vni 2000                                           | Configure the L3 Virtual Network Identifier for an IP VRF.                                                                    |
| PE4(config-vrf)#mac vrf L2VRF2                                        | Create a L2 MAC VRF to use in EVPN routes.                                                                                    |
| PE4(config-vrf)# rd 3.3.3.3:11                                        | Specify a route distinguisher for the MAC VRF.                                                                                |
| PE4(config-vrf)# route-target both 10.10.10.10:100                    | Add import and export route-target extended communities to the VRF.                                                           |
| PE4(config-if)#interface irb2001                                      | Enter into IRB interface configuration mode to configure IRB interfaces for OSPF router.                                      |
| <pre>PE4(config-irb-if)# ip vrf forwarding L3VRF2</pre>               | Associate IRB interface with L3VRF3.                                                                                          |
| PE4(config-irb-if)# ip address 50.50.50.1/24                          | Configure an Anycast IP address.                                                                                              |
| PE4(config-irb-if)# ip router isis 2                                  | Configure ISIS router on IRB interface.                                                                                       |
| PE4(config-vrf)#nvo vxlan vtep-ip-global<br>4.4.4.4                   | Configure the source VTEP IP address of the VxLAN tunnel.                                                                     |
| PE4(config)#nvo vxlan id 201 ingress-<br>replication                  | Add a tenant L2 VNID to the VxLAN. Specify ingress-<br>replication to use head end replication for forwarding BUM<br>traffic  |
| PE4(config-nvo)# vxlan host-reachability-<br>protocol evpn-bgp L2VRF2 | Associate the L2VRF1 reachable protocol to Ethernet-VPN over BGP                                                              |
| PE4(config-nvo) # evpn irb2001                                        | Configure default gateway behavior for IRB interface irb2001.                                                                 |
| PE4(config-nvo)# vni-name VNI-201                                     | Configure VNI name.                                                                                                    |
| PE4(config-nvo)#nvo vxlan id 3002 ingress-<br>replication             | Add a tenant L2 VNID to the VxLAN. Specify ingress-<br>replication to use head end replication for forwarding BUM<br>traffic. |

| PE4(config-nvo)# vxlan host-reachability-<br>protocol evpn-bgp L2VRF2 | Associate the L2VRF2 reachable protocol to Ethernet-VPN over BGP.                                                             |
|-----------------------------------------------------------------------|----------------------------------------------------------------------------------------------------|
| PE4(config-nvo)# evpn irb3002                                         | Configure default gateway behavior for IRB interface irb3002.                                                                 |
| PE4(config-nvo)#nvo vxlan id 3003 ingress-<br>replication             | Add a tenant L2 VNID to the VxLAN. Specify ingress-<br>replication to use head end replication for forwarding BUM<br>traffic. |
| PE4(config-nvo)#qos enable                                            | Enable QoS.                                                                                                    |
| PE4(config-irb-if)#interface lo                                       | Configure loopback interface                                                                                                  |
| <pre>PE4(config-if)# ip address 4.4.4.4/32 secondary</pre>            | Configure secondary IP address                                                                                                |
| PE4(config-if)# ip router isis 1                                      | Configure ISIS router on lo interface.                                                                                        |
| PE4(config-if)#interface xe5                                          | Configure xe5 interface.                                                                                                    |
| <pre>PE4(config-if) # load-interval 30</pre>                          | Configures the load-interval for monitoring traffic on the xe5 interface.                                                     |
| PE4(config-if)# ip address 102.1.1.2/24                               | Configure IP address.                                                                                                    |
| PE4(config-if)# mtu 9000                                              | Configure the Maximum Transmission Unit (MTU).                                                                                |
| PE4(config-if)# ip router isis 1                                      | Configure ISIS router on ce3 interface.                                                                                       |
| PE4(config-if)#interface xe25                                         | Configure xe25 interface.                                                                                                    |
| PE4(config-if)# ip address 24.1.1.1/24                                | Configure IP address.                                                                                                    |
| PE4(config-if) # mtu 9000                                             | Configure the Maximum Transmission Unit (MTU).                                                                                |
| PE4(config-if)#interface xe26                                         | Configure xe26 interface.                                                                                                    |
| PE4(config-if) # switchport                                           | Configure port as L2.                                                                                                    |
| <pre>PE4(config-if) # load-interval 30</pre>                          | Configures the load-interval for monitoring traffic on the xe26 interface.                                                    |
| PE4(config)#nvo vxlan access-if port-vlan<br>xe26 200                 | Map the VLAN port for ISIS switch on xe26 interface to identify the VxLAN traffic and to enter NVO access interface mode.     |
| PE4(config-acc-if-evpn)# map vpn-id 201                               | Map the I2vnid to an access-port.                                                                                             |
| PE4(config-if) # exit                                                 | Exit the interface configuration mode.                                                                                        |
| PE4(config) #router ospf 1                                            | Configure OSPF router.                                                                                                    |
| PE4(config-router) # network 4.4.4.4/32 area 0.0.0.0                  | Enable OSPF routing with area ID 0.0.0.0 on IRB interface with IP address that match the network address 4.4.4.4/32.          |
| <pre>PE4(config-router) # network 24.1.1.0/24 area 0.0.0.0</pre>      | Enable OSPF routing with area ID 0.0.0.0 on IRB interface<br>with IP address that match the network address 24.1.1.0/<br>24.  |
| PE4(config-router) #router isis 1                                     | Configure ISIS router on xe24 interface.                                                                                      |
| PE4(config-router)# is-type level-1-2                                 | Configure IS type as level 1 and level 2.                                                                                     |
| PE4(config-router) # metric-style wide                                | Configure metric-style as wide.                                                                                               |
| PE4(config-router)# dynamic-hostname                                  | Configure the hostname to advertise for the ISIS router.                                                                      |
| <pre>PE4(config-router) # bfd all-interfaces</pre>                    | Enable the Bidirectional Forwarding Detection (BFD) feature on all the interfaces enabled with this ISIS instance.            |
| PE4(config-router)# net<br>49.0000.0004.0001.00                       | Set a Network Entity Title for this instance, specifying the area address and the system ID.                                  |
| PE4(config-router) # redistribute connected                           | Redistribute connected routes.                                                                                                |

| PE4(config-router)#!                                             |                                                                                                    |
|------------------------------------------------------------------|----------------------------------------------------------------------------------------------------|
| PE4(config-router)#router isis 2 L3VRF2                          | Configure ISIS on IRB L3VRF2.                                                                                      |
| PE4(config-router)# is-type level-1-2                            | Configure IS type as level 1 and level 2.                                                                          |
| PE4(config-router)# metric-style wide                            | Configure metric-style as wide.                                                                                    |
| PE4(config-router)# dynamic-hostname                             | Configure the hostname to advertise for the ISIS router.                                                           |
| PE4(config-router)# bfd all-interfaces                           | Enable the Bidirectional Forwarding Detection (BFD) feature on all the interfaces enabled with this ISIS instance. |
| PE4(config-router)# net<br>49.0000.0000.0441.00                  | Set a Network Entity Title for this instance, specifying the area address and the system ID.                       |
| PE4(config-router)#router bgp 400                                | Start the eBGP router.                                                                                             |
| PE4(config-router)# bgp router-id 4.4.4.4                        | Configure BGP router id.                                                                                           |
| PE4(config-router)# no bgp inbound-route-<br>filter              | Disable the VPN/BGP inbound route-target filter.                                                                   |
| PE4(config-router)# neighbor 5.5.5.5 remote-<br>as 500           | Configure BGP peering relationship with a customer edge router.                                                    |
| PE4(config-router)# neighbor 6.6.6.6 remote-<br>as 600           | Configure BGP peering relationship with a customer edge router.                                                    |
| PE4(config-router)# neighbor 5.5.5.5 update-<br>source lo        | Specifies that loopback interface (lo) is the source for the BGP 5.5.5.5 to establish the TCP connections          |
| PE4(config-router)# neighbor 6.6.6.6<br>advertisement-interval 0 | Configure a minimum advertisement interval between the sending of BGP routing updates.                             |
| PE4(config-router)# address-family l2vpn<br>evpn                 | Enter to the L2 VPN address family mode to configure the address-family specific parameters.                       |
| PE4(config-router-af)# neighbor 5.5.5.5<br>activate              | Enable the exchange of specific address family routes with a neighboring router 5.5.5.5.                           |
| PE4(config-router-af)# neighbor 6.6.6.6<br>activate              | Enable the exchange of specific address family routes with a neighboring router 6.6.6.6.                           |
| PE4(config-router-af)# exit-address-family                       | Exit address family configuration mode.                                                                            |
| PE4(config-router)# address-family ipv4 vrf<br>L3VRF2            | Enter to the IRB IPv4 VRF address family mode to configure the address-family specific parameters.                 |
| <pre>PE4(config-router-af)# redistribute connected</pre>         | Redistribute connected routes.                                                                                     |
| <pre>PE4(config-router-af)# exit-address-family</pre>            | Exit address family configuration mode.                                                                            |
| PE4(config-router)# exit                                         | Exit router configuration mode.                                                                                    |
| PE4(config)#end                                                  | Exit global configuration mode.                                                                                    |

# Validation

PE1#show ip ospf neighbor

```
Total number of full neighbors: 2
OSPF process 1 VRF(default):
          Pri
Neighbor ID
               State
                            Dead Time
                                    Address
                                                Interface
                                                              Instance ID
           1 Full/DR
17 12 13 1
                            00.00.35
                                    16.16.16.2
                                                vlan1 200
                                                              0
17.17.17.2
            1 Full/DR
                            00:00:31 17.17.17.2
                                               vlan1.200
                                                              0
PE1#show ip route vrf all
Codes: K - kernel, C - connected, S - static, R - RIP, B - BGP
       O - OSPF, IA - OSPF inter area
       N1 - OSPF NSSA external type 1, N2 - OSPF NSSA external type 2
       E1 - OSPF external type 1, E2 - OSPF external type 2
       i - IS-IS, L1 - IS-IS level-1, L2 - IS-IS level-2,
       ia - IS-IS inter area, E - EVPN,
       v - vrf leaked
       * - candidate default
IP Route Table for VRF "default"
             1.1.1.1/32 is directly connected, lo, 00:23:27
С
O E2
             3.3.3/32 [110/1] via 16.16.16.2, vlan1.200, 00:18:02
                         [110/1] via 17.17.17.2, vlan1.200
O E2
             7.7.7.7/32 [110/1] via 17.17.17.2, vlan1.200, 00:18:45
             8.8.8.8/32 [110/1] via 16.16.16.2, vlan1.200, 00:19:14
O E2
С
             16.16.16.0/24 is directly connected, vlan1.200, 00:21:24
С
             17.17.1.0/24 is directly connected, vlan1.200, 00:21:24
             17.17.17.0/24 is directly connected, vlan1.200, 00:21:24
С
С
             20.1.1.0/24 is directly connected, xe2.103, 00:22:31
O E2
             40.1.1.0/24 [110/1] via 16.16.16.2, vlan1.200, 00:18:02
                          [110/1] via 17.17.17.2, vlan1.200
             101.11.11.0/24 is directly connected, vlan1.200, 00:21:24
С
С
             127.0.0.0/8 is directly connected, lo, 00:23:27
IP Route Table for VRF "management"
С
             10.12.98.0/24 is directly connected, eth0, 00:23:27
С
             127.0.0.0/8 is directly connected, lo.management, 00:23:27
Gateway of last resort is not set
PE1#
PE1#ping 40.1.1.1
Press CTRL+C to exit
PING 40.1.1.1 (40.1.1.1) 56(84) bytes of data.
64 bytes from 40.1.1.1: icmp seq=1 ttl=63 time=0.678 ms
64 bytes from 40.1.1.1: icmp seq=2 ttl=63 time=0.568 ms
64 bytes from 40.1.1.1: icmp seq=3 ttl=63 time=0.567 ms
64 bytes from 40.1.1.1: icmp seq=4 ttl=63 time=0.657 ms
--- 40.1.1.1 ping statistics ---
4 packets transmitted, 4 received, 0% packet loss, time 59ms
rtt min/avg/max/mdev = 0.567/0.617/0.678/0.056 ms
PE1#
```

PE2#show clns neighbors Total number of L1 adjacencies: 4 Total number of L2 adjacencies: 4 Total number of adjacencies: 8 Tag 1: VRF : default System Id Interface SNPA State Holdtime Type Protocol PE7 vlan1.100 0000.0000.1111 Uр 21 L1IS-IS Up 21 L2 IS-IS PE8 vlan1.100 0000.0000.1111 20 L1 IS-IS Up 20 L2 IS-IS Up PE7 vlan1.101 0000.0000.1111 Up 21 L1 IS-IS Up 21 L2 IS-IS vlan1.101 0000.0000.1111 20 PE8 Up L1 IS-IS 20 Up L2 IS-IS PE2#show ip route vrf all Codes: K - kernel, C - connected, S - static, R - RIP, B - BGP O - OSPF, IA - OSPF inter area N1 - OSPF NSSA external type 1, N2 - OSPF NSSA external type 2 E1 - OSPF external type 1, E2 - OSPF external type 2 i - IS-IS, L1 - IS-IS level-1, L2 - IS-IS level-2, ia - IS-IS inter area, E - EVPN, v - vrf leaked \* - candidate default IP Route Table for VRF "default" С 2.2.2/32 is directly connected, lo, 00:25:56 i L2 4.4.4/32 [115/10] via 13.1.1.2, vlan1.100, 00:22:51 [115/10] via 12.1.1.2, vlan1.100 i L2 7.7.7.7/32 [115/10] via 12.1.1.2, vlan1.100, 00:24:20 i L2 8.8.8.8/32 [115/10] via 13.1.1.2, vlan1.100, 00:24:03 С 10.1.1.0/24 is directly connected, xe11.105, 00:25:23 11.11.11.0/24 is directly connected, vlan1.100, 00:25:22 С 12.1.1.0/24 is directly connected, vlan1.100, 00:25:22 С i Ll 12.13.14.0/24 [115/20] via 13.1.1.2, vlan1.100, 00:24:20 [115/20] via 12.1.1.2, vlan1.100 С 13.1.1.0/24 is directly connected, vlan1.100, 00:25:22 i L2 50.50.50.0/24 [115/10] via 13.1.1.2, vlan1.100, 00:22:51 [115/10] via 12.1.1.2, vlan1.100 С 127.0.0.0/8 is directly connected, lo, 00:25:56 IP Route Table for VRF "management" 10.12.98.0/24 is directly connected, eth0, 00:25:56 С С 127.0.0.0/8 is directly connected, lo.management, 00:25:56 Gateway of last resort is not set PE2#ping 50.50.50.1 Press CTRL+C to exit PING 50.50.50.1 (50.50.50.1) 56(84) bytes of data.

| <ul><li>64 bytes from</li><li>64 bytes from</li><li>64 bytes from</li><li>64 bytes from</li></ul> | 50.50.50.1:<br>50.50.50.1:<br>50.50.50.1:<br>50.50.50.1:                       | <pre>icmp_seq=1 icmp_seq=2 icmp_seq=3 icmp_seq=4</pre> | ttl=63 ti<br>ttl=63 ti<br>ttl=63 ti<br>ttl=63 ti | me=0.49<br>me=0.41<br>me=0.62<br>me=0.66 | 01 ms<br>1 ms<br>8 ms<br>11 ms |                  |                         |                  |
|---------------------------------------------------------------------------------------------------|--------------------------------------------------------------------------------|--------------------------------------------------------|--------------------------------------------------|------------------------------------------|--------------------------------|------------------|-------------------------|------------------|
| 50.50.50.1<br>4 packets trar<br>rtt min/avg/ma<br>PE2#                                            | l ping statis<br>nsmitted, 4 n<br>ax/mdev = 0.4                                | stics<br>received, 0<br>411/0.547/0                    | % packet l<br>.661/0.105                         | oss, ti<br>ms                            | me 65ms                        |                  |                         |                  |
| PE7#show clns                                                                                     | neighbors                                                                      |                                                        |                                                  |                                          |                                |                  |                         |                  |
| Total number of<br>Total number of<br>Total number of<br>Tag 1: VRF :<br>System Id<br>PE6         | of L1 adjacer<br>of L2 adjacer<br>of adjacencie<br>default<br>Interface<br>sa2 | ncies: 1<br>ncies: 1<br>es: 2<br>SNPA<br>e8c5.7a19     | .c3c8                                            | State<br>Up<br>Up                        | Holdtime<br>5<br>5             | Type<br>L1<br>L2 | Proto<br>IS-IS<br>IS-IS | col              |
| Total number of<br>Total number of<br>Total number of<br>Tag 2: VRF :                             | of L1 adjacer<br>of L2 adjacer<br>of adjacencie<br>L3VRF4                      | ncies: 2<br>ncies: 2<br>es: 4                          |                                                  |                                          |                                |                  |                         |                  |
| System Id<br>PE2                                                                                  | Interface<br>irb801                                                            | SNPA<br>e8c5.7a76                                      | .581d                                            | State<br>Up<br>Up                        | Holdtime<br>5<br>5             | Type<br>L1<br>L2 | Proto<br>IS-IS<br>IS-IS | col              |
| PE2                                                                                               | irb802                                                                         | e8c5.7a76                                              | .581d                                            | Up<br>Up                                 | 5<br>5                         | L1<br>L2         | IS-IS<br>IS-IS          |                  |
| PE7#show ip os                                                                                    | spf neighbor                                                                   |                                                        |                                                  |                                          |                                |                  |                         |                  |
| Total number of<br>OSPF process 1<br>Neighbor ID<br>5.5.5.5                                       | of full neigh<br>L VRF(default<br>Pri State<br>1 Full,                         | nbors: 1<br>z):<br>9<br>/Backup                        | Dead Tim<br>00:00:34                             | e Add<br>22.                             | lress<br>1.1.2                 | Inter<br>sa3     | face                    | Instance ID<br>0 |
| Total number of OSPF process 2                                                                    | of full neigh<br>2 VRF(L3VRF3)                                                 | nbors: 1<br>):                                         |                                                  |                                          |                                |                  |                         |                  |
| Neighbor ID<br>1.1.1.1                                                                            | Pri Stat<br>1 Full/H                                                           | ce<br>Backup                                           | Dead Time<br>00:00:34                            | Addr<br>16.1                             | ress<br>6.16.1                 | Inter<br>irb70   | face<br>1               | Instance II<br>O |
| PE7#show ip ro<br>Fragment packe<br>vrf all                                                       | oute 2023 Nov<br>ets received                                                  | 7 27 13:04:<br>on xe43 (1                              | 32.790 : P<br>packets)                           | E7 : HS                                  | L : NOTIF                      | : [IF            | _PKT_E                  | RRORS_4]:        |

Codes: K - kernel, C - connected, S - static, R - RIP, B - BGP

```
O - OSPF, IA - OSPF inter area
       N1 - OSPF NSSA external type 1, N2 - OSPF NSSA external type 2
       E1 - OSPF external type 1, E2 - OSPF external type 2
       i - IS-IS, L1 - IS-IS level-1, L2 - IS-IS level-2,
       ia - IS-IS inter area, E - EVPN,
       v - vrf leaked
       * - candidate default
IP Route Table for VRF "default"
             3.3.3.3/32 [110/3] via 22.1.1.2, sa3, 00:23:42
Ο
0
             4.4.4.4/32 [110/3] via 22.1.1.2, sa3, 00:23:27
0
             5.5.5.5/32 [110/2] via 22.1.1.2, sa3, 00:26:13
             6.6.6/32 [115/20] via 80.1.1.2, sa2, 00:25:44
i Ll
             7.7.7.7/32 is directly connected, lo, 00:29:00
С
             8.8.8.8/32 [110/3] via 22.1.1.2, sa3, 00:26:09
0
0
             21.1.1.0/24 [110/2] via 22.1.1.2, sa3, 00:26:13
             22.1.1.0/24 is directly connected, sa3, 00:27:04
С
0
             23.1.1.0/24 [110/2] via 22.1.1.2, sa3, 00:24:37
0
             24.1.1.0/24 [110/2] via 22.1.1.2, sa3, 00:24:20
С
             80.1.1.0/24 is directly connected, sa2, 00:25:59
             90.1.1.0/24 [115/20] via 80.1.1.2, sa2, 00:25:44
i L1
             101.1.1.0/24 [110/3] via 22.1.1.2, sa3, 00:23:42
\cap
             102.1.1.0/24 [115/20] via 80.1.1.2, sa2, 00:23:31
i L1
С
             127.0.0.0/8 is directly connected, lo, 00:29:00
IP Route Table for VRF "management"
             10.12.93.0/24 is directly connected, eth0, 00:29:00
С
С
             127.0.0.0/8 is directly connected, lo.management, 00:29:00
IP Route Table for VRF "L3VRF3"
             3.3.3/32 [0/0] is directly connected, tunvxlan2, 00:23:42
В
             8.8.8.8/32 [0/0] is directly connected, tunvxlan2, 00:25:09
В
С
             16.16.16.0/24 is directly connected, irb701, 00:29:00
С
             17.12.13.0/24 is directly connected, irb701, 00:29:00
             17.17.17.0/24 [110/2] via 16.16.16.1, irb701, 00:26:33
0
             20.1.1.0/24 [110/2] via 16.16.16.1, irb701, 00:26:33
0
В
           40.1.1.0/24 [20/0] via 3.3.3.3 (recursive is directly connected, tunvxlan2),
00:23:56
С
             127.0.0.0/8 is directly connected, lo.L3VRF3, 00:29:00
IP Route Table for VRF "L3VRF4"
             2.2.2.2/32 [115/10] via 13.1.1.1, irb801, 00:25:22
i L2
В
             4.4.4/32 [0/0] is directly connected, tunvxlan3, 00:23:27
             8.8.8.8/32 [0/0] is directly connected, tunvxlan3, 00:25:09
R
i Ll
             10.1.1.0/24 [115/20] via 13.1.1.1, irb801, 00:25:24
i Ll
             11.11.11.0/24 [115/20] via 13.1.1.1, irb801, 00:25:24
i Ll
             12.1.1.0/24 [115/20] via 13.1.1.1, irb801, 00:25:24
С
             12.13.14.0/24 is directly connected, irb801, 00:29:00
             13.1.1.0/24 is directly connected, irb801, 00:29:00
С
             50.50.50.0/24 [20/0] via 4.4.4.4 (recursive is directly connected,
В
tunvxlan3), 00:23:56
```

127.0.0.0/8 is directly connected, lo.L3VRF4, 00:29:00 С IP Route Table for VRF "L2VRF1" IP Route Table for VRF "L2VRF2" IP Route Table for VRF "evpn-gvrf-1" Gateway of last resort is not set PE7# show nvo vxlan tunnel VXLAN Network tunnel Entries Source Destination Status Up/Down Update \_\_\_\_\_ ===== 7.7.7.7 8.8.8.8 Installed 00:25:36 00:25:36 7.7.7.7 4.4.4.4 Installed 00:23:53 00:23:53 7.7.7.7 3.3.3.3 Installed 00:24:08 00:24:08 Total number of entries are 3 PE7#show nvo vxlan 13vni-map L2VNI L3VNI IRB-interface \_\_\_\_\_ 2000 801 irb801 2000 8001 irb802 1000 701 irb701 1000 7001 irb702 PE7#show 2023 Nov 27 13:05:12.791 : PE7 : HSL : NOTIF : [IF PKT ERRORS 4]: Fragment packets received on xe43 (1 packets) nvo vxlan VXLAN Information \_\_\_\_\_ Codes: NW - Network Port AC - Access Port (u) - Untagged VLAN VNTD VNI-Name VNI-Type Type Interface ESI DF-Status Src-Addr Dst-Addr 701 VNI-701 NW 7.7.7.7 L2 \_\_\_\_ 8.8.8.8 AC sal VNI-701 00:00:01:02:03:04:05:06:07:08 200 701 --DF \_\_\_\_ \_\_\_\_ 801 VNI-101 L2 NW ----7.7.7.7 8.8.8.8 \_\_\_\_ \_\_\_\_ 801 VNI-101 \_\_\_ AC pol 00:00:00:00:00:77:82:00:00:00 100 DF \_\_\_\_ \_\_\_\_ 7.7.7.7 1000 \_\_\_\_ τ.3 NW \_\_\_\_ \_\_\_\_ \_\_\_\_ \_\_\_\_ 8.8.8.8 1000 \_\_\_\_ L3 NW ----\_\_\_\_ \_\_\_\_ \_\_\_\_ 7.7.7.7 3.3.3.3 \_\_\_\_ \_\_\_\_ 8888 2000 τ.3 NW \_\_\_\_ \_\_\_\_ \_\_\_\_ 7.7.7.7 2000 \_\_\_\_ LЗ NW \_\_\_\_ \_\_\_\_ 4.4.4.4 \_\_\_\_ \_\_\_\_ 7.7.7.7 7001 \_\_\_\_ L2 NW \_\_\_\_ \_\_\_\_ \_\_\_\_ \_\_\_\_ 7.7.7.7 8.8.8.8 7001 \_\_\_\_ \_ \_ AC sal 00:00:01:02:03:04:05:06:07:08 201 NON-DF \_\_\_\_ \_\_\_\_ 8001 \_\_\_\_ L2 NW ----\_\_\_\_ 7.7.7.7 8.8.8.8 00:00:00:00:00:77:82:00:00:00 101 \_\_\_\_ 8001 \_\_\_ AC pol NON-DF \_\_\_\_ \_\_\_\_ Total number of entries are 12 PE7#

PE7#show bgp 12vpn evpn prefix-route

#### Multi Home VxLAN-EVPN IRB with OSPF or ISIS

| RD[8100:11]  |         |                |                 |              |          |          |                |                     |          |                |
|--------------|---------|----------------|-----------------|--------------|----------|----------|----------------|---------------------|----------|----------------|
| ESI          | Eth-Tag | Prefix-Length  | IP-Address      | GW-IPAddress | L3VNII   | )/LABEL  | Nexth          | op                  | Encap    | Router-Mac     |
| 0            | 0       | 24             | 17.17.17.0      | 0.0.0.0      | 1000     |          | 8.8.8          | .8                  | VXLAN    | 1444:8f53:3e9e |
| 0            | 0       | 24             | 17.17.17.0      | 0.0.0.0      | 1000     |          | 8.8.8          | .8                  | VXLAN    | 1444:8153:3e9e |
| 0            | 0       | 64             | 30::            | ::           | 1000     |          | 8.8.8          | .8                  | VXLAN    | 1444:8153:3e9e |
| 0            | 0       | 64             | 30::            | ::           | 1000     |          | 8.8.8          | .8                  | VXLAN    | 1444:8153:3e9e |
| 0            | 0       | 64             | 7102::          | ::           | 1000     |          | 8.8.8          | .8                  | VXLAN    | 1444:8f53:3e9e |
| RD[8400:11]  |         |                |                 |              |          |          |                |                     |          |                |
| ESI          | Eth-Tag | Prefix-Length  | IP-Address      | GW-IPAddress | L3VNII   | )/LABEL  | Nexth          | op                  | Encap    | Router-Mac     |
| 0            | 0       | 24             | 10.1.1.0        | 0.0.0.0      | 2000     |          | 8.8.8          | .8                  | VXLAN    | 1444:8f53:3e9e |
| 0            | 0       | 24             | 10.1.1.0        | 0.0.0.0      | 2000     |          | 8.8.8          | .8                  | VXLAN    | 1444:8f53:3e9e |
| 0            | 0       | 24             | 11.11.11.0      | 0.0.0.0      | 2000     |          | 8.8.8          | .8                  | VXLAN    | 1444:8f53:3e9e |
| 0            | 0       | 24             | 11.11.11.0      | 0.0.0.0      | 2000     |          | 8.8.8          | .8                  | VXLAN    | 1444:8f53:3e9e |
| 0            | 0       | 24             | 12.1.1.0        | 0.0.0.0      | 2000     |          | 8.8.8          | .8                  | VXLAN    | 1444:8153:3e9e |
| 0            | 0       | 24             | 12.1.1.0        | 0.0.0.0      | 2000     |          | 0.0.0<br>8 8 8 | .0                  | VALAN    | 1444:0155:5090 |
| 0            | 0       | 24             | 12.13.14.0      | 0.0.0.0      | 2000     |          | 8 8 8          | .0                  | VXLAN    | 1444.8f53.3e9e |
| 0            | 0       | 2.4            | 13.1.1.0        | 0.0.0.0      | 2000     |          | 8.8.8          | .8                  | VXLAN    | 1444:8f53:3e9e |
| 0            | 0       | 24             | 13.1.1.0        | 0.0.0.0      | 2000     |          | 8.8.8          | .8                  | VXLAN    | 1444:8f53:3e9e |
| 0            | 0       | 32             | 2.2.2.2         | 0.0.0.0      | 2000     |          | 8.8.8          | .8                  | VXLAN    | 1444:8f53:3e9e |
| 0            | 0       | 32             | 2.2.2.2         | 0.0.0.0      | 2000     |          | 8.8.8          | .8                  | VXLAN    | 1444:8f53:3e9e |
| 0            | 0       | 64             | 2::             | ::           | 2000     |          | 8.8.8          | .8                  | VXLAN    | 1444:8f53:3e9e |
| 0            | 0       | 64             | 2::             | ::           | 2000     |          | 8.8.8          | .8                  | VXLAN    | 1444:8f53:3e9e |
| 0            | 0       | 64             | 40::            | ::           | 2000     |          | 8.8.8          | .8                  | VXLAN    | 1444:8f53:3e9e |
| 0            | 0       | 64             | 40::            | ::           | 2000     |          | 8.8.8          | .8                  | VXLAN    | 1444:8f53:3e9e |
| 0            | 0       | 64             | 50::            | ::           | 2000     |          | 8.8.8          | .8                  | VXLAN    | 1444:8f53:3e9e |
| 0            | 0       | 64             | 50::            | ::           | 2000     |          | 8.8.8          | .8                  | VXLAN    | 1444:8f53:3e9e |
| 0            | 0       | 64             | 8002::          | ::           | 2000     |          | 8.8.8          | .8                  | VXLAN    | 1444:8153:3e9e |
| 0            | 0       | 64             | 8002::          |              | 2000     |          | 0.0.0          | .0                  | VALAN    | 1444:8153:3096 |
| 0            | 0       | 64             | 8102::          | ::           | 2000     |          | 8.8.8          | .8                  | VXLAN    | 1444:8f53:3e9e |
| RD[56000•11] |         |                |                 |              |          |          |                |                     |          |                |
| EST          | Eth-Tag | Prefix-Length  | TP-Address      | GW-IPAddress | T.3VNTT  | )/LABEL  | Nexth          | ao                  | Encap    | Router-Mac     |
| 0            | 0       | 24             | 40 1 1 0        | 0 0 0 0      | 1000     | , 11000  | 3 3 3          | 3                   | VXLAN    | e49d.73b1.c301 |
| 0            | 0       | 24             | 40.1.1.0        | 0.0.0.0      | 1000     |          | 3.3.3          | .3                  | VXLAN    | e49d:73b1:c301 |
| 0            | 0       | 64             | 2002::          | ::           | 1000     |          | 3.3.3          | .3                  | VXLAN    | e49d:73b1:c301 |
| 0            | 0       | 64             | 2002::          | ::           | 1000     |          | 3.3.3          | .3                  | VXLAN    | e49d:73b1:c301 |
| RD[63000:11] |         |                |                 |              |          |          |                |                     |          |                |
| ESI          | Eth-Tag | Prefix-Length  | IP-Address      | GW-IPAddress | L3VNII   | )/LABEL  | Nexth          | op                  | Encap    | Router-Mac     |
| 0            | 0       | 24             | 50.50.50.0      | 0.0.0.0      | 2000     |          | 4.4.4          | .4                  | VXLAN    | e8c5:7aa8:7cb3 |
| 0            | 0       | 24             | 50.50.50.0      | 0.0.0.0      | 2000     |          | 4.4.4          | .4                  | VXLAN    | e8c5:7aa8:7cb3 |
| 0            | 0       | 64             | 3002::          | ::           | 2000     |          | 4.4.4          | .4                  | VXLAN    | e8c5:7aa8:7cb3 |
| 0            | 0       | 64             | 3002::          | ::           | 2000     |          | 4.4.4          | .4                  | VXLAN    | e8c5:7aa8:7cb3 |
| PE/#PE0#SI   | IOW CII | is nerghbor    | 5               |              |          |          |                |                     |          |                |
| Total num    | ber of  | L1 adjacen     | cies: 1         |              |          |          |                |                     |          |                |
| Total numb   | ber of  | L2 adiacen     | cies: 1         |              |          |          |                |                     |          |                |
| metal num    | om of   | adtagangta     | a. 0            |              |          |          |                |                     |          |                |
| IOLAI HUMA   | Jer or  | adjacencie     | S: Z            |              |          |          |                |                     |          |                |
| Tag 1: VI    | RF:de   | efault         |                 |              |          |          |                |                     |          |                |
| System Id    | -       | Interface      | SNPA            |              | State    | Hold     | time           | Tvpe                | Protocol |                |
|              |         |                | - 0 - E 7 - 1 0 | - 2 - 1      | The      | 7        |                | - <u>7</u> I<br>T 1 |          |                |
| PE6          | 2       | xez            | e8C5./a19.      | .0301        | Up       | /        |                | Ш⊥                  | 18-18    |                |
|              |         |                |                 |              | Up       | 7        |                | L2                  | IS-IS    |                |
| Total numb   | ber of  | L1 adiacen     | cies: 2         |              |          |          |                |                     |          |                |
| Total num    |         | T2 adiagan     |                 |              |          |          |                |                     |          |                |
| iocal num    | Jer OI  | uz aujacen     | CIES: Z         |              |          |          |                |                     |          |                |
| Total num    | per of  | adjacencie     | s: 4            |              |          |          |                |                     |          |                |
| Tag 2: VI    | RF : L  | 3vrf4          |                 |              |          |          |                |                     |          |                |
| $C_{11}$     |         | -<br>Tatorford | CNDA            |              | 0+ - + - | U ~ 1 -1 | + ima          | <b>T</b>            | Drotora  |                |
| system Id    |         | interiace      | SINFA           |              | SLACE    | HOTQ.    | LTIIE          | туре                | FIOLOCOL |                |
| PE2          | -       | irb801         | e8c5.7a76.      | .581d        | Up       | 7        |                | L1                  | IS-IS    |                |
|              |         |                |                 |              | Up       | 7        |                | L2                  | IS-IS    |                |
|              |         |                |                 |              | -        |          |                |                     |          |                |

PE2 irb802 7 IS-IS e8c5.7a76.581d Up T.1 7 Up L2 IS-IS PE8#show ip ospf neighbor Total number of full neighbors: 1 OSPF process 1 VRF(default): Neighbor ID Pri State Dead Time Address Interface Instance ID 5.5.5.5 00:00:31 1 Full/Backup 21.1.1.2 xe12 0 Total number of full neighbors: 1 OSPF process 2 VRF(L3VRF3): Neighbor ID Pri State Dead Time Address Interface Instance ID 1 Full/Backup 17.17.17.1 1.1.1.1 00:00:35 irb701  $\cap$ PE8#terminal width 511 PE8#show ip route vrf all Codes: K - kernel, C - connected, S - static, R - RIP, B - BGP O - OSPF, IA - OSPF inter area N1 - OSPF NSSA external type 1, N2 - OSPF NSSA external type 2 E1 - OSPF external type 1, E2 - OSPF external type 2 i - IS-IS, L1 - IS-IS level-1, L2 - IS-IS level-2, ia - IS-IS inter area, E - EVPN, v - vrf leaked \* - candidate default IP Route Table for VRF "default" 3.3.3/32 [110/3] via 21.1.1.2, xe12, 00:26:22 0 4.4.4.4/32 [110/3] via 21.1.1.2, xe12, 00:26:07 0 5.5.5/32 [110/2] via 21.1.1.2, xe12, 00:28:59 0 i Ll 6.6.6.6/32 [115/20] via 90.1.1.2, xe2, 00:28:23 7.7.7.7/32 [110/3] via 21.1.1.2, xe12, 00:28:52 Ο С 8.8.8/32 is directly connected, lo, 00:31:21 С 21.1.1.0/24 is directly connected, xe12, 00:29:44 0 22.1.1.0/24 [110/2] via 21.1.1.2, xe12, 00:28:59 23.1.1.0/24 [110/2] via 21.1.1.2, xe12, 00:27:17 0 24.1.1.0/24 [110/2] via 21.1.1.2, xe12, 00:27:00 0 i Ll 80.1.1.0/24 [115/20] via 90.1.1.2, xe2, 00:28:23 90.1.1.0/24 is directly connected, xe2, 00:28:39 С 101.1.1.0/24 [110/3] via 21.1.1.2, xe12, 00:26:22 Ο i Ll 102.1.1.0/24 [115/20] via 90.1.1.2, xe2, 00:26:11 С 127.0.0.0/8 is directly connected, lo, 00:31:21 IP Route Table for VRF "management" 10.12.93.0/24 is directly connected, eth0, 00:31:21 С С 127.0.0.0/8 is directly connected, lo.management, 00:31:21 IP Route Table for VRF "L3VRF3" 3.3.3/32 [0/0] is directly connected, tunvxlan2, 00:26:22 В В 7.7.7/32 [0/0] is directly connected, tunvxlan2, 00:28:17 16.16.16.0/24 [20/0] via 7.7.7.7 (recursive is directly connected, В tunvxlan2), 00:28:17

17.12.13.0/24 is directly connected, irb701, 00:31:21 С С 17.17.17.0/24 is directly connected, irb701, 00:31:21 20.1.1.0/24 [20/0] via 7.7.7.7 (recursive is directly connected, tunvxlan2), В 00:28:17 R 40.1.1.0/24 [20/0] via 3.3.3.3 (recursive is directly connected, tunvxlan2), 00:26:37 С 127.0.0.0/8 is directly connected, lo.L3VRF3, 00:31:21 IP Route Table for VRF "L3VRF4" i T.2 2.2.2/32 [115/10] via 12.1.1.1, irb801, 00:28:44 4.4.4/32 [0/0] is directly connected, tunvxlan3, 00:26:07 В В 7.7.7.7/32 [0/0] is directly connected, tunvxlan3, 00:28:17 10.1.1.0/24 [115/20] via 12.1.1.1, irb801, 00:28:44 i Ll 11.11.11.0/24 [115/20] via 12.1.1.1, irb801, 00:28:44 i Ll С 12.1.1.0/24 is directly connected, irb801, 00:31:21 С 12.13.14.0/24 is directly connected, irb801, 00:31:21 13.1.1.0/24 [115/20] via 12.1.1.1, irb801, 00:28:44 i L1 В 50.50.50.0/24 [20/0] via 4.4.4.4 (recursive is directly connected, tunvxlan3), 00:26:37 С 127.0.0.0/8 is directly connected, lo.L3VRF4, 00:31:21 IP Route Table for VRF "L2VRF1" IP Route Table for VRF "L2VRF2" IP Route Table for VRF "evpn-gvrf-1" Gateway of last resort is not set PE8#show nvo vxlan tunnel VXLAN Network tunnel Entries Destination Source Up/Down Update Status \_\_\_\_\_ 8.8.8.8 7.7.7.7 Installed 00:28:24 00:28:24 8.8.8.8 3.3.3.3 Installed 00:26:28 00:26:28 8.8.8.8 4.4.4.4 Installed 00:26:13 00:26:13 Total number of entries are 3 PE8#show nvo vxlan VXLAN Information \_\_\_\_\_ Codes: NW - Network Port AC - Access Port (u) - Untagged VNID VNI-Name VNI-Type Type Interface ESI VI.AN DF-Status Src-Addr Dst-Addr 701 VNI-701 NW 8.8.8.8 7.7.7.7 L2 701 VNT-701 \_\_\_ AC 00:00:01:02:03:04:05:06:07:08 200 NON-DF sa1 VNT-101 L2 NW \_\_\_\_ 8.8.8.8 7.7.7.7 801 pol 801 VNI-101 --AC 00:00:00:00:00:77:82:00:00:00 100 NON-DF \_\_\_\_ \_\_\_\_ \_\_\_\_ 8.8.8.8 7.7.7.7 1000 \_\_\_\_ L3 NW \_\_\_\_ \_\_\_\_ \_\_\_\_ \_\_\_\_ 1000 ъ3 \_\_\_\_ \_\_\_\_ \_\_\_\_ 8.8.8.8 3.3.3.3 NW 2000 \_\_\_\_ NW \_\_\_\_ \_\_\_\_ \_\_\_\_ \_\_\_\_ 8.8.8.8 7.7.7.7 LЗ \_\_\_\_ NW \_\_\_\_ \_\_\_\_ \_\_\_\_ 2000 L3 8.8.8.8 4.4.4.4 7001 \_\_\_\_ L2 NW \_\_\_\_ \_\_\_\_ \_\_\_\_ \_\_\_\_ 8.8.8.8 7.7.7.7 7001 \_\_\_\_ \_\_\_ AC sa1 00:00:01:02:03:04:05:06:07:08 201 DF \_\_\_\_ 7.7.7.7 T.2 NW 8.8.8.8 8001 \_\_\_\_ \_\_\_\_ \_\_\_\_ \_\_\_\_ 8001 \_\_\_\_ 00:00:00:00:00:77:82:00:00:00 101 --AC po1 DF \_\_\_\_ \_\_\_\_

#### Total number of entries are 12

#### PE8#show bgp l2vpn evpn prefix-route

| RD[7100:11]  |         |               |            |              |                  |         |        |                |
|--------------|---------|---------------|------------|--------------|------------------|---------|--------|----------------|
| ESI          | Eth-Tag | Prefix-Length | IP-Address | GW-IPAddress | L3VNID/LABEL     | Nexthop | Encap  | Router-Mac     |
| 0            | 0       | 24            | 16.16.16.0 | 0.0.0.0      | 1000             | 7.7.7.7 | VXLAN  | e001:a666:056d |
| 0            | 0       | 24            | 16.16.16.0 | 0.0.0.0      | 1000             | 7.7.7.7 | VXLAN  | e001:a666:056d |
| 0            | 0       | 24            | 17.17.17.0 | 0.0.0.0      | 1000             | 7.7.7.7 | VXLAN  | e001:a666:056d |
| 0            | 0       | 24            | 17.17.17.0 | 0.0.0.0      | 1000             | 7.7.7.7 | VXLAN  | e001:a666:056d |
| 0            | 0       | 24            | 20.1.1.0   | 0.0.0.0      | 1000             | 7.7.7.7 | VXLAN  | e001:a666:056d |
| 0            | 0       | 24            | 20.1.1.0   | 0.0.0.0      | 1000             | 7.7.7.7 | VXLAN  | e001:a666:056d |
| 0            | 0       | 64            | 30::       | ::           | 1000             | 7.7.7.7 | VXLAN  | e001:a666:056d |
| 0            | 0       | 64            | 30::       | ::           | 1000             | 7.7.7.7 | VXLAN  | e001:a666:056d |
| 0            | 0       | 64            | 7002::     | ::           | 1000             | 7.7.7.7 | VXLAN  | e001:a666:056d |
| 0            | 0       | 64            | 7002::     | ::           | 1000             | 7.7.7.7 | VXLAN  | e001:a666:056d |
| 7400.111     |         |               |            |              |                  |         |        |                |
| EST          | Eth-Tag | Prefix-Length | IP-Address | GW-IPAddress | I. SVNID / LABEL | Nexthon | Encan  | Bouter-Mac     |
| 0            | 0       | 24            | 10 1 1 0   | 0 0 0 0      | 2000             | 7 7 7 7 | WVI AN | 0001:2666:056d |
| 0            | 0       | 24            | 10.1.1.0   | 0.0.0.0      | 2000             | ·····   | VALAN  | -001.a000.050d |
| 0            | 0       | 24            | 11 11 11 0 | 0.0.0.0      | 2000             | 7.7.7.7 | VALAN  | e001:a000:0300 |
| 0            | 0       | 24            | 11.11.11.0 | 0.0.0.0      | 2000             | /./././ | VALAN  | e001:a666:056d |
| 0            | 0       | 24            | 11.11.11.0 | 0.0.0.0      | 2000             | 1.1.1.1 | VXLAN  | eUU1:a666:U56d |
| Û            | 0       | 24            | 12.1.1.0   | 0.0.0.0      | 2000             | /./././ | VXLAN  | eUU1:a666:U56d |
| 0            | 0       | 24            | 12.1.1.0   | 0.0.0.0      | 2000             | 7.7.7.7 | VXLAN  | e001:a666:056d |
| 0            | 0       | 24            | 12.13.14.0 | 0.0.0.0      | 2000             | 7.7.7.7 | VXLAN  | e001:a666:056d |
| 0            | 0       | 24            | 12.13.14.0 | 0.0.0.0      | 2000             | 7.7.7.7 | VXLAN  | e001:a666:056d |
| 0            | 0       | 24            | 13.1.1.0   | 0.0.0.0      | 2000             | 7.7.7.7 | VXLAN  | e001:a666:056d |
| 0            | 0       | 24            | 13.1.1.0   | 0.0.0.0      | 2000             | 7.7.7.7 | VXLAN  | e001:a666:056d |
| 0            | 0       | 32            | 2.2.2.2    | 0.0.0.0      | 2000             | 7.7.7.7 | VXLAN  | e001:a666:056d |
| 0            | 0       | 32            | 2.2.2.2    | 0.0.0        | 2000             | 7.7.7.7 | VXLAN  | e001:a666:056d |
| 0            | 0       | 64            | 2::        | ::           | 2000             | 7.7.7.7 | VXLAN  | e001:a666:056d |
| 0            | 0       | 64            | 2::        | ::           | 2000             | 7.7.7.7 | VXLAN  | e001:a666:056d |
| 0            | 0       | 64            | 40::       | ::           | 2000             | 7.7.7.7 | VXLAN  | e001:a666:056d |
| 0            | 0       | 64            | 40::       | ::           | 2000             | 7.7.7.7 | VXLAN  | e001:a666:056d |
| 0            | 0       | 64            | 50::       | ::           | 2000             | 7.7.7.7 | VXLAN  | e001:a666:056d |
| 0            | 0       | 64            | 50::       | ::           | 2000             | 7.7.7.7 | VXLAN  | e001:a666:056d |
| 0            | 0       | 64            | 8002::     | ::           | 2000             | 7.7.7.7 | VXLAN  | e001:a666:056d |
| 0            | 0       | 64            | 8002::     | ::           | 2000             | 7.7.7.7 | VXLAN  | e001:a666:056d |
| 0            | 0       | 64            | 8102::     | ::           | 2000             | 7.7.7.7 | VXLAN  | e001:a666:056d |
| 0            | 0       | 64            | 8102::     | ::           | 2000             | 7.7.7.7 | VXLAN  | e001:a666:056d |
| RD[56000:11] |         |               |            |              |                  |         |        |                |
| ESI          | Eth-Tag | Prefix-Length | IP-Address | GW-IPAddress | L3VNID/LABEL     | Nexthop | Encap  | Router-Mac     |
| 0            | 0       | 24            | 40.1.1.0   | 0.0.0.0      | 1000             | 3.3.3.3 | VXLAN  | e49d:73b1:c301 |
| 0            | 0       | 24            | 40.1.1.0   | 0.0.0.0      | 1000             | 3.3.3.3 | VXLAN  | e49d:73b1:c301 |
| 0            | 0       | 64            | 2002::     | ::           | 1000             | 3.3.3.3 | VXLAN  | e49d:73b1:c301 |
| 0            | 0       | 64            | 2002::     | ::           | 1000             | 3.3.3.3 | VXLAN  | e49d:73b1:c301 |
| RD[63000:11] |         |               |            |              |                  |         |        |                |
| ESI          | Eth-Tag | Prefix-Length | IP-Address | GW-IPAddress | L3VNID/LABEL     | Nexthop | Encap  | Router-Mac     |
| 0            | 0       | 24            | 50.50.50.0 | 0.0.0.0      | 2000             | 4.4.4.4 | VXLAN  | e8c5:7aa8:7cb3 |
| 0            | 0       | 24            | 50.50.50.0 | 0.0.0.0      | 2000             | 4.4.4.4 | VXLAN  | e8c5:7aa8:7cb3 |
| 0            | 0       | 64            | 3002::     | ::           | 2000             | 4.4.4.4 | VXLAN  | e8c5:7aa8:7cb3 |
| 0            | 0       | 64            | 3002::     | ::           | 2000             | 4.4.4.4 | VXLAN  | e8c5:7aa8:7cb3 |
|              |         |               |            |              |                  |         |        |                |

PE8#

PE3#show ip ospf neighbor

| Total number | of full | neighbors: | 1     |      |          |           |             |
|--------------|---------|------------|-------|------|----------|-----------|-------------|
| OSPF process | 1 VRF(d | efault):   |       |      |          |           |             |
| Neighbor ID  | Pri     | State      | Dead  | Time | Address  | Interface | Instance ID |
| 5.5.5.5      | 1       | Full/DR    | 00:00 | :29  | 23.1.1.2 | xel4      | 0           |

```
Total number of full neighbors: 1
OSPF process 2 VRF(L3VRF1):
Neighbor ID
               Pri
                     State
                                     Dead Time
                                                 Address
                                                             Interface
                                                                             Instance ID
192.0.0.2
                  0 Full/DROther
                                                  40.1.1.2
                                                                               0
                                     00:00:35
                                                             irb1001
PE3#show ip route vrf all
Codes: K - kernel, C - connected, S - static, R - RIP, B - BGP
       O - OSPF, IA - OSPF inter area
       N1 - OSPF NSSA external type 1, N2 - OSPF NSSA external type 2
       E1 - OSPF external type 1, E2 - OSPF external type 2
       i - IS-IS, L1 - IS-IS level-1, L2 - IS-IS level-2,
       ia - IS-IS inter area, E - EVPN,
       v - vrf leaked
       * - candidate default
IP Route Table for VRF "default"
С
             3.3.3.3/32 is directly connected, lo, 00:37:01
0
             4.4.4/32 [110/3] via 23.1.1.2, xe14, 00:35:25
0
             5.5.5.5/32 [110/2] via 23.1.1.2, xe14, 00:35:44
i Ll
             6.6.6.6/32 [115/20] via 101.1.1.1, ce3, 00:36:20
             7.7.7.7/32 [110/3] via 23.1.1.2, xe14, 00:35:44
0
             8.8.8.8/32 [110/3] via 23.1.1.2, xe14, 00:35:44
0
             21.1.1.0/24 [110/2] via 23.1.1.2, xe14, 00:35:44
0
0
             22.1.1.0/24 [110/2] via 23.1.1.2, xe14, 00:35:44
С
             23.1.1.0/24 is directly connected, xe14, 00:36:36
0
             24.1.1.0/24 [110/2] via 23.1.1.2, xe14, 00:35:44
i Ll
             80.1.1.0/24 [115/20] via 101.1.1.1, ce3, 00:36:20
i Ll
             90.1.1.0/24 [115/20] via 101.1.1.1, ce3, 00:36:20
             101.1.1.0/24 is directly connected, ce3, 00:36:35
С
             102.1.1.0/24 [115/20] via 101.1.1.1, ce3, 00:35:30
i Ll
             127.0.0.0/8 is directly connected, lo, 00:37:01
С
IP Route Table for VRF "management"
С
             10.12.98.0/24 is directly connected, eth0, 00:37:01
             127.0.0.0/8 is directly connected, lo.management, 00:37:01
С
IP Route Table for VRF "L3VRF1"
             7.7.7.7/32 [0/0] is directly connected, tunvxlan2, 00:35:44
В
             8.8.8/32 [0/0] is directly connected, tunvxlan2, 00:35:44
В
             16.16.16.0/24 [20/0] via 7.7.7.7 (recursive is directly connected,
В
tunvxlan2), 00:36:15
             17.17.17.0/24 [20/0] via 7.7.7.7 (recursive is directly connected,
В
tunvxlan2), 00:36:15
             20.1.1.0/24 [20/0] via 7.7.7.7 (recursive is directly connected, tu
В
nvxlan2), 00:36:15
С
             40.1.1.0/24 is directly connected, irb1001, 00:37:01
0
             55.0.0.0/24 [110/2] via 40.1.1.2, irb1001, 00:01:38
             55.0.1.0/24 [110/2] via 40.1.1.2, irb1001, 00:01:38
0
             55.0.2.0/24 [110/2] via 40.1.1.2, irb1001, 00:01:38
0
             55.0.3.0/24 [110/2] via 40.1.1.2, irb1001, 00:01:38
0
```

```
55.0.4.0/24 [110/2] via 40.1.1.2, irb1001, 00:01:38
\cap
            55.0.5.0/24 [110/2] via 40.1.1.2, irb1001, 00:01:38
0
            55.0.6.0/24 [110/2] via 40.1.1.2, irb1001, 00:01:38
Ο
            55.0.7.0/24 [110/2] via 40.1.1.2, irb1001, 00:01:38
0
0
            55.0.8.0/24 [110/2] via 40.1.1.2, irb1001, 00:01:38
0
            55.0.9.0/24 [110/2] via 40.1.1.2, irb1001, 00:01:38
С
            127.0.0.0/8 is directly connected, lo.L3VRF1, 00:37:01
IP Route Table for VRF "L2VRF1"
Gateway of last resort is not set
PE3#show nvo vxlan tunnel
VXLAN Network tunnel Entries
Source
               Destination
                                Status
                                              Up/Down
                                                           Update
_____
3.3.3.3
                7.7.7.7
                                              00:35:56
                                                           00:35:56
                                Installed
3.3.3.3
               8.8.8.8
                                Installed
                                            00:35:56
                                                          00:35:56
Total number of entries are 2
PE3#
PE4#show clns neighbors
Total number of L1 adjacencies: 1
Total number of L2 adjacencies: 1
Total number of adjacencies: 2
Tag 1: VRF : default
System Id
             Interface
                        SNPA
                                             State Holdtime Type Protocol
PE6
              xe5
                         e8c5.7a19.c3ae
                                                   21
                                                             L1
                                                                  IS-IS
                                             Up
                                             Up
                                                   21
                                                             L2
                                                                  IS-IS
Total number of L1 adjacencies: 0
Total number of L2 adjacencies: 1
Total number of adjacencies: 1
Tag 2: VRF : L3VRF2
System Id
             Interface
                         SNPA
                                             State Holdtime Type Protocol
Spirent-1
             irb2001
                         0010.9400.0007
                                            Up
                                                   26
                                                             L2
                                                                  IS-IS
Total number of L1 adjacencies: 0
Total number of L2 adjacencies: 1
Total number of adjacencies: 1
Tag 3: VRF : L3VRF2
System Id
             Interface
                                             State Holdtime Type Protocol
                         SNPA
0010.9400.0009 irb3002
                         0010.9400.0009
                                             Up
                                                   25
                                                             L2
                                                                  IS-IS
PE4#show ip route vrf all
Codes: K - kernel, C - connected, S - static, R - RIP, B - BGP
      O - OSPF, IA - OSPF inter area
      N1 - OSPF NSSA external type 1, N2 - OSPF NSSA external type 2
      E1 - OSPF external type 1, E2 - OSPF external type 2
      i - IS-IS, L1 - IS-IS level-1, L2 - IS-IS level-2,
      ia - IS-IS inter area, E - EVPN,
```

```
v - vrf leaked
       * - candidate default
IP Route Table for VRF "default"
             3.3.3.3/32 [110/3] via 24.1.1.2, xe25, 00:36:12
Ο
С
             4.4.4.4/32 is directly connected, lo, 00:37:52
0
             5.5.5/32 [110/2] via 24.1.1.2, xe25, 00:36:12
i L1
             6.6.6.6/32 [115/20] via 102.1.1.1, xe5, 00:36:48
\cap
             7.7.7.7/32 [110/3] via 24.1.1.2, xe25, 00:36:12
             8.8.8.8/32 [110/3] via 24.1.1.2, xe25, 00:36:12
0
             21.1.1.0/24 [110/2] via 24.1.1.2, xe25, 00:36:12
0
0
             22.1.1.0/24 [110/2] via 24.1.1.2, xe25, 00:36:12
             23.1.1.0/24 [110/2] via 24.1.1.2, xe25, 00:36:12
0
             24.1.1.0/24 is directly connected, xe25, 00:37:04
С
            80.1.1.0/24 [115/20] via 102.1.1.1, xe5, 00:36:48
i Ll
i Ll
            90.1.1.0/24 [115/20] via 102.1.1.1, xe5, 00:36:48
            101.1.1.0/24 [110/3] via 24.1.1.2, xe25, 00:36:12
Ο
С
            102.1.1.0/24 is directly connected, xe5, 00:37:04
С
            127.0.0.0/8 is directly connected, lo, 00:37:52
IP Route Table for VRF "management"
             10.12.98.0/24 is directly connected, eth0, 00:37:52
С
             127.0.0.0/8 is directly connected, lo.management, 00:37:52
С
IP Route Table for VRF "L3VRF2"
Gateway of last resort is 7.7.7.7 to network 0.0.0.0
B*
             0.0.0.0/0 [20/0] via 7.7.7.7 (recursive is directly connected, tunv
xlan2), 00:01:50
В
             2.2.2.2/32 [20/0] via 7.7.7.7 (recursive is directly connected, tun
vxlan2), 00:36:41
             7.7.7.7/32 [0/0] is directly connected, tunvxlan2, 00:36:12
В
             8.8.8.8/32 [0/0] is directly connected, tunvxlan2, 00:36:12
R
            10.1.1.0/24 [20/0] via 7.7.7.7 (recursive is directly connected, tu
В
nvxlan2), 00:36:41
            11.11.11.0/24 [20/0] via 7.7.7.7 (recursive is directly connected,
В
tunvxlan2), 00:36:41
            12.1.1.0/24 [20/0] via 7.7.7.7 (recursive is directly connected, tu
В
nvxlan2), 00:36:41
            12.13.14.0/24 [20/0] via 7.7.7.7 (recursive is directly connected,
В
tunvxlan2), 00:36:41
            13.1.1.0/24 [20/0] via 7.7.7.7 (recursive is directly connected, tu
В
nvxlan2), 00:36:41
             50.50.50.0/24 is directly connected, irb2001, 00:37:52
С
С
            127.0.0.0/8 is directly connected, lo.L3VRF2, 00:37:52
IP Route Table for VRF "L2VRF2"
Gateway of last resort is not set
PE4# show nvo vxlan tunnel
VXLAN Network tunnel Entries
Source
                Destination
                                 Status
                                               Up/Down
                                                              Update
  _____
                                                      _____
```

| 4.4.4.4 | 7.7.7.7 | Installed | 00:36:18 | 00:36:18 |
|---------|---------|-----------|----------|----------|
| 4.4.4.4 | 8.8.8.8 | Installed | 00:36:18 | 00:36:18 |

```
Total number of entries are 2 PE4#
```

## **Abbreviations**

The following are some key abbreviations and their meanings relevant to this document:

| Acronym | Description                                |
|---------|--------------------------------------------|
| ECMP    | Equal-Cost Multipath                       |
| EVPN    | Ethernet Virtual Private Netwrok           |
| VxLAN   | Virtual Extensible LAN                     |
| SR      | Segment Routing                            |
| IRB     | Integrated Routing                         |
| OSPF    | Open Shortest Path First                   |
| ISIS    | Intermediate System to Intermediate System |

# Glossary

The following provides definitions for key terms used throughout this document.

| Multi Home VxLAN | This refers to a Virtual Extensible LAN (VxLAN) deployment where a Multi data center or network site is connected to a Multi external network (usually the internet) for connectivity.                                                     |
|------------------|----------------------------------------------------------------------------------------------------|
| IRB              | A networking feature that enables the integration of Layer 3 IP routing and Layer 2 MAC address bridging within the same interface, simplifying network management and resource utilization.                                               |
| OSPF             | A dynamic and efficient link-state routing protocol used to determine the best path for data packets in<br>an IP network. It is characterized by rapid convergence and adaptability, making it suitable for large<br>and dynamic networks. |
| ISIS             | A routing protocol designed for scalability and stability in computer networks, commonly used in large Service Provider networks. It provides a robust framework for routing information exchange.                                         |
| Layer 3 Routing  | Network routing operations at the Network Layer (Layer 3) of the OSI model, focusing on routing IP packets between different subnets or networks.                                                                                          |
| Layer 2 Bridging | Network bridging operations at the Data Link Layer (Layer 2) of the OSI model, handling the forwarding of data frames based on MAC addresses within the same network segment.                                                              |
| EVPN             | Ethernet VPN, a technology that provides advanced and efficient methods for Layer 2 and Layer 3 services in Ethernet networks, often used in data centers and service provider environments.                                               |

# VxLAN - EVPN for Service Provider Network

# CHAPTER 1 VXLAN EVPN EVC Configuration

This chapter shows how to configure VXLAN EVPN Ethernet Virtual Circuit (EVC) which embeds the functionality of EVPN-VXLAN access ports to allow EVC frames across VTEPs. With this configuration, customers in the same VLAN can communicate even they are placed across distributed data centers.

## Overview

An EVC represents a logical relationship between Ethernet User Network Interface (UNI) in a provider-based Ethernet service. An EVC represents the service offered and is carried through the provider network. Each EVC is configured by a unique name across the provider network.

An EVC is an end-to-end representation of a single instance of a Layer 2 service that a service provider offers. An EVC embodies the different parameters based on which the service is offered. EVC prevents data transfer between sites that are not part of the same EVC.

EVC is an A–Z circuit that enables you to pass customer VLANs from one port on a node to another port on another node in the network. EVC represents a Carrier Ethernet service and is an entity that provides end–to–end connection between two or more customer end points.

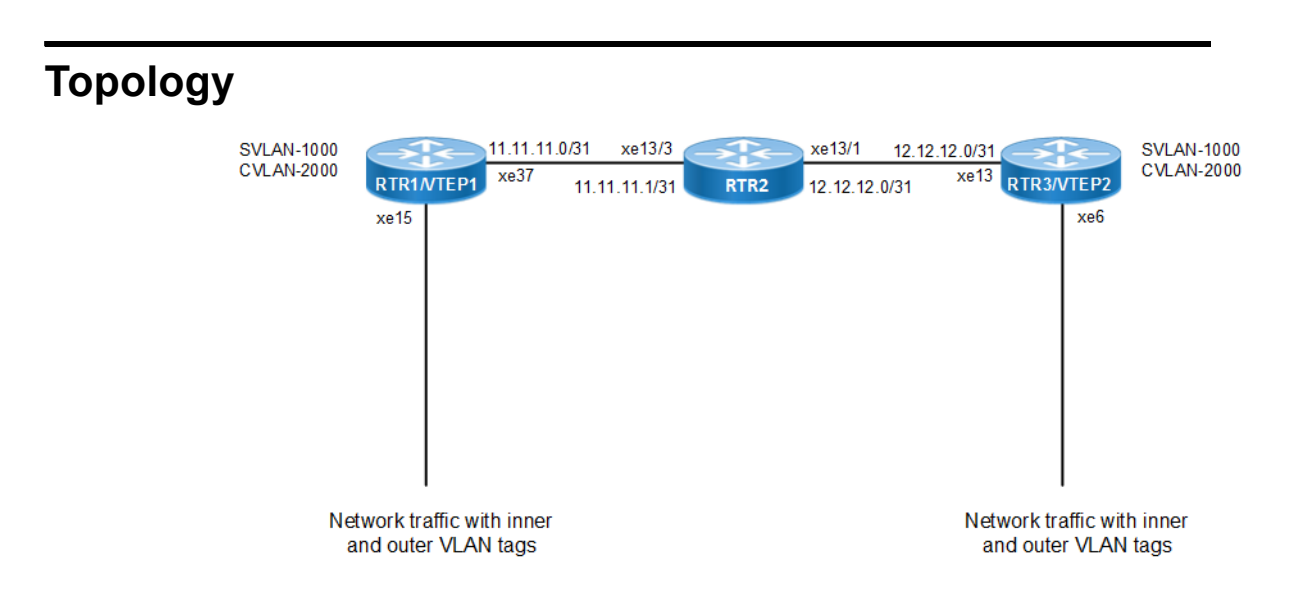

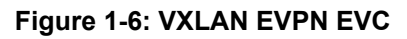

## **RTR1/VTEP1**

| #configure terminal                                       | Enter configure mode.                                                            |
|-----------------------------------------------------------|----------------------------------------------------------------------------------|
| (config)#interface lo                                     | Enter interface mode for loopback.                                               |
| <pre>(config-if)#ip address 33.33.33.0/31 secondary</pre> | Assign secondary IP address.                                                     |
| (config-if) #exit                                         | Exit interface mode.                                                             |
| (config)#mac vrf vrf1                                     | Create mac routing/forwarding instance with vrf1 name and<br>enter into VRF mode |
| (config-vrf) # rd 100:11                                  | Assign RD value                                                                  |

| <pre>(config-vrf)# route-target export 200:11</pre>                            | Assign route-target value for export                                                                              |
|--------------------------------------------------------------------------------|----------------------------------------------------------------------------------------------------|
| <pre>(config-vrf)# route-target import 400:11</pre>                            | Assign route-target value for import                                                                              |
| (config-vrf) #exit                                                             | Exit VRF configuration mode                                                                                       |
| (config)#interface xe37                                                        | Enter interface mode for xe37                                                                                     |
| (config-if)#ip address 11.11.11.0/31                                           | Assign IP address in /31 mask.                                                                                    |
| (config-if) #exit                                                              | Exit interface mode.                                                                                              |
| (config)#interface xe15                                                        | Enter interface mode for xe15                                                                                     |
| (config-if)#switchport                                                         | Make it L2 interface                                                                                              |
| (config-if)#exit                                                               | Exit interface mode.                                                                                              |
| (config)#router bgp 100                                                        | Enter BGP router mode                                                                                             |
| (config-router) # bgp router-id 1.1.1.1                                        | Assign BGP router ID                                                                                              |
| (config-router)#neighbor 11.11.11.1 remote-<br>as 200                          | Specify a neighbor router with peer IP address and remote-as defined                                              |
| (config-router)#neighbor 11.11.11.1 fall-<br>over bfd                          | Configure single-hop BFD session for its BGP peer                                                                 |
| (config-router)#address-family ipv4 unicast                                    | Enter into ipv4 unicast address family                                                                            |
| (config-router-af)#network 33.33.33.0/31                                       | Advertise loopback network into BGP for VTEP ID reachability                                                      |
| (config-router-af)#exit-address-family                                         | Exit ipv4 unicast address family mode                                                                             |
| (config-router)#address-family 12vpn evpn                                      | Enter into l2vpn address family mode                                                                              |
| (config-router-af)#neighbor 11.11.11.1<br>activate                             | Activate the peer into address family mode                                                                        |
| (config-router-af)#exit-address-family                                         | Exit I2vpn address family mode                                                                                    |
| (config-router) #exit                                                          | Exit BGP router mode                                                                                              |
| (config)#nvo vxlan enable                                                      | Enable VXLAN                                                                                                    |
| (config) #nvo vxlan vtep-ip-global 33.33.33.0                                  | Configure Source vtep-ip-global configuration                                                                     |
| <pre>(config) #nvo vxlan id 1 ingress-replication<br/>inner-vid-disabled</pre> | Configure VXLAN Network identifier with/without inner-vid-<br>disabled configure and enter into VXLAN tenant mode |
| (config-nvo)#vxlan host-reachability-<br>protocol evpn-bgp vrf1                | Assign VRF for evpn-bgp to carry EVPN route                                                                       |
| (config-nvo) #exit                                                             | Exit VXLAN tenant mode.                                                                                           |
| (config)#nvo vxlan access-if port-vlan xe15<br>1000 inner-vlan 2000            | Enable port-vlan mapping i.e. access port to outer-vlan<br>(SVLAN) and inner-vlan (CVLAN) mapping                 |
| (config-nvo-acc-if) #map vnid 1                                                | Map VXLAN Identified to access-port for VXLAN                                                                     |
| (config-nvo-acc-if) #exit                                                      | Exit VXLAN access-interface mode                                                                                  |
| (config) #commit                                                               | Commit the candidate configuration to the running configuration                                                   |
| (config) #exit                                                                 | Exit configuration mode                                                                                           |

## RTR2

| #configure terminal                  | Enter configure mode.           |  |  |
|--------------------------------------|---------------------------------|--|--|
| (config)#interface xe13/3            | Enter interface mode for xe13/3 |  |  |
| (config-if)#ip address 11.11.11.1/31 | Assign IP address in /31 mask.  |  |  |

| (config-if) #exit                                     | Exit interface mode.                                                 |
|-------------------------------------------------------|----------------------------------------------------------------------|
| (config) #interface xe13/1                            | Enter interface mode for xe13/1                                      |
| (config-if)#ip address 12.12.12.1/31                  | Assign IP address in /31 mask.                                       |
| (config-if) #exit                                     | Exit interface mode                                                  |
| (config) #router bgp 200                              | Enter BGP router mode                                                |
| (config-router) # bgp router-id 2.2.2.2               | Assign BGP router ID                                                 |
| (config-router)#neighbor 11.11.11.0 remote-<br>as 100 | Specify a neighbor router with peer ip address and remote-as defined |
| (config-router)#neighbor 11.11.11.0 fall-<br>over bfd | Configure single-hop BFD session for its BGP peer                    |
| (config-router)#neighbor 12.12.12.0 remote-<br>as 300 | Specify a neighbor router with peer ip address and remote-as defined |
| (config-router)#neighbor 12.12.12.0 fall-<br>over bfd | Configure single-hop BFD session for its BGP peer                    |
| (config-router)#address-family 12vpn evpn             | Enter into I2vpn address family mode                                 |
| (config-router-af)#neighbor 11.11.11.0<br>activate    | Activate the peer into address family mode                           |
| (config-router-af)#neighbor 12.12.12.0<br>activate    | Activate the peer into address family mode                           |
| (config-router-af) #exit-address-family               | Exit l2vpn address family mode                                       |
| (config-router) #commit                               | Commit the candidate configuration to the running configuration      |
| (config-router) #exit                                 | Exit BGP router mode                                                 |

### **RTR3/VTEP2**

| #configure terminal                            | Enter configure mode.                                                         |
|------------------------------------------------|-------------------------------------------------------------------------------|
| (config)#interface lo                          | Enter interface mode for loopback.                                            |
| (config-if)#ip address 34.34.34.0/31 secondary | Assign secondary IP address.                                                  |
| (config-if) #exit                              | Exit interface mode.                                                          |
| (config) #mac vrf vrf1                         | Create mac routing/forwarding instance with vrf1 name and enter into vrf mode |
| (config-vrf)#rd 300:11                         | Assign RD value                                                               |
| (config-vrf) #route-target export 400:11       | Assign route-target value for export                                          |
| (config-vrf) #route-target import 200:11       | Assign route-target value for import                                          |
| (config-vrf) #exit                             | Exit vrf configuration mode                                                   |
| (config)#interface xel3                        | Enter interface mode for xe13                                                 |
| (config-if)#ip address 12.12.12.0/31           | Assign IP address in /31 mask.                                                |
| (config-if) #exit                              | Exit interface mode.                                                          |
| (config)#interface xe6                         | Enter interface mode for xe6                                                  |
| (config-if)#switchport                         | Make it L2 interface                                                          |
| (config-if) #exit                              | Exit interface mode.                                                          |
| (config) #router bgp 300                       | Enter BGP router mode                                                         |
| (config-router)# bgp router-id 3.3.3.3         | Assign BGP router ID                                                          |
| as 200                                                             | defined                                                                                                    |
|--------------------------------------------------------------------|----------------------------------------------------------------------------------------------------|
| (config-router)#neighbor 12.12.12.1 fall-<br>over bfd              | Configure single-hop BFD session for its BGP peer                                                                 |
| (config-router)#address-family ipv4 unicast                        | Enter into ipv4 unicast address family                                                                            |
| (config-router-af)#network 34.34.34.0/31                           | Advertise loopback network into BGP for VTEP ID reachability                                                      |
| (config-router-af)#exit-address-family                             | Exit ipv4 unicast address family mode                                                                             |
| (config-router)#address-family l2vpn evpn                          | Enter into I2vpn address family mode                                                                              |
| (config-router-af)#neighbor 12.12.12.1<br>activate                 | Activate the peer into address family mode                                                                        |
| (config-router-af)#exit-address-family                             | Exit l2vpn address family mode                                                                                    |
| (config-router) #exit                                              | Exit BGP router mode                                                                                              |
| (config)#nvo vxlan enable                                          | Enable VXLAN                                                                                                    |
| (config) #nvo vxlan vtep-ip-global 34.34.34.0                      | Configure Source vtep-ip-global configuration                                                                     |
| (config)#nvo vxlan id 1 ingress-replication<br>inner-vid-disabled  | Configure VXLAN Network identifier with/without inner-vid-<br>disabled configure and enter into VXLAN tenant mode |
| (config-nvo)#vxlan host-reachability-<br>protocol evpn-bgp vrf1    | Assign VRF for evpn-bgp to carry EVPN route                                                                       |
| (config-nvo) #exit                                                 | Exit VXLAN tenant mode.                                                                                           |
| (config)#nvo vxlan access-if port-vlan xe6<br>1000 inner-vlan 2000 | Enable port-vlan mapping i.e. access port to outer-vlan<br>(SVLAN) and inner-vlan (CVLAN) mapping                 |
| (config-nvo-acc-if)#map vnid 1                                     | Map VXLAN Identified to access-port for VXLAN                                                                     |
| (config-nvo-acc-if)#exit                                           | Exit VXLAN access-interface mode                                                                                  |
| (config) #commit                                                   | Commit the candidate configuration to the running configuration                                                   |
| (config) #exit                                                     | Exit configuration mode                                                                                           |

## Validation

### **Retaining SVLAN and CVLAN tags across Data Centers**

#### **RTR1/VTEP1**

```
VTEP1#show running-config nvo vxlan
!
nvo vxlan enable
!
nvo vxlan vtep-ip-global 33.33.33.0
!
nvo vxlan id 1 ingress-replication inner-vid-disabled
vxlan host-reachability-protocol evpn-bgp vrf1
!
nvo vxlan access-if port-vlan xe1/1 1000 inner-vlan 2000
map vnid 1
!
!
```

VTEP1#show bgp l2vpn evpn summary BGP router identifier 1.1.1.1, local AS number 100 BGP table version is 8 2 BGP AS-PATH entries 0 BGP community entries Neighbor V AS MsgRcv MsgSen TblVer InQ OutQ Up/Dow ESI PREFIX-ROUTE n State/PfxRcd AD MACIP MCAST 11.11.11.1 4 200 73 73 8 0 0 00:30:41 2 0 1 1 0 0 Total number of neighbors 1 Total number of Established sessions 1 VTEP1#show bgp l2vpn evpn BGP table version is 8, local router ID is 1.1.1.1 Status codes: s suppressed, d damped, h history, \* valid, > best, i - internal, 1 - labeled, S Stale Origin codes: i - IGP, e - EGP, ? - incomplete [EVPN route type]:[ESI]:[VNID]:[relevent route informantion] 1 - Ethernet Auto-discovery Route 2 - MAC/IP Route 3 - Inclusive Multicast Route 4 - Ethernet Segment Route 5 - Prefix Route Network Next Hop Metric LocPrf Weight Path Peer Encap RD[100:11] VRF[vrf1]: [2]:[0]:[1]:[48,0000.339a.9397]:[0]:[1] \* 34.34.34.0 Ο 100 0 200 300 i 11.11.11.1 VXLAN \*> [2]:[0]:[1]:[48,0000.339a.9abb]:[0]:[1] 33.33.33.0 0 100 32768 i -\_\_\_\_\_ VXLAN \*> [3]:[1]:[32,33.33.33.1] 33.33.33.0 100 32768 0 i -----VXLAN \* [3]:[1]:[32,34.34.34.0] 100 34.34.34.0 0 0 200 300 i 11.11.11.1 VXLAN RD[300:11] \*> [2]:[0]:[1]:[48,0000.339a.9397]:[0]:[1] 34.34.34.0 0 100 0 200

300 i 11.11.11.1 VXLAN \*> [3]:[1]:[32,34.34.34.0] 0 100 0 200 34.34.34.0 300 i 11.11.11.1 VXLAN Total number of prefixes 6 VTEP1#show ip route Codes: K - kernel, C - connected, S - static, R - RIP, B - BGP O - OSPF, IA - OSPF inter area N1 - OSPF NSSA external type 1, N2 - OSPF NSSA external type 2 E1 - OSPF external type 1, E2 - OSPF external type 2 i - IS-IS, L1 - IS-IS level-1, L2 - IS-IS level-2, ia - IS-IS inter area, E - EVPN, v - vrf leaked \* - candidate default IP Route Table for VRF "default" 11.11.11.0/31 is directly connected, xe10/1, 00:36:00 С С 33.33.33.0/31 is directly connected, lo, 00:37:33 В 34.34.34.0/31 [20/0] via 11.11.11.1, xe10/1, 00:27:03 127.0.0.0/8 is directly connected, lo, 23:14:51 С Gateway of last resort is not set VTEP1 VTEP1#show nvo vxlan VXLAN Information \_\_\_\_\_ Codes: NW - Network Port AC - Access Port (u) - Untagged VNID VNI-Name VNI-Type Type Interface ESI Dst-Addr VLAN DF-Status Src-Addr L2 NW ----1 \_\_\_\_ \_\_\_\_ ---- 33.33.33.0 34.34.34.0 \_\_\_\_ AC xel/1 --- Single Homed Port ---1 \_\_\_ 1000 ----\_\_\_\_ \_\_\_\_ Total number of entries are 2 VTEP1#show nvo vxlan tunnel VXLAN Network tunnel Entries Source Destination Status Up/Down Update \_\_\_\_\_ ==== 33.33.33.0 34.34.34.0 Installed 00:26:27 00:26:27

 1
 xe1/1
 1000
 2000

 Dynamic Local
 ---- ---- 

 1
 --- ---- 

 Dynamic Remote
 -----

0000.339a.9abb 33.33.33.0 ------0000.339a.9397 34.34.34.0

```
Total number of entries are : 2 VTEP1#
```

#### RTR3/VTEP2

```
#show running-config nvo vxlan
T
nvo vxlan enable
Т
nvo vxlan vtep-ip-global 34.34.34.0
T
nvo vxlan id 1 ingress-replication inner-vid-disabled
vxlan host-reachability-protocol evpn-bgp vrf1
!
nvo vxlan access-if port-vlan xe6 1000 inner-vlan 2000
map vnid 1
!
VTEP2#show bgp l2vpn evpn summary
BGP router identifier 3.3.3.3, local AS number 300
BGP table version is 7
2 BGP AS-PATH entries
0 BGP community entries
Neighbor
                       V AS MsgRcv MsgSen TblVer InQ OutQ
                                                                       Up/Dow
                    AD MACIP MCAST ESI PREFIX-ROUTE
  State/PfxRcd
n
12.12.12.1
                        4 200 63
                                           64
                                                           0
                                                                 0 00:26:54
                                                    7
                                      0
              2
                    0
                           1
                                 1
                                                0
Total number of neighbors 1
Total number of Established sessions 1
```

VTEP2#show bgp l2vpn evpn BGP table version is 7, local router ID is 3.3.3.3 Status codes: s suppressed, d damped, h history, \* valid, > best, i - internal, l - labeled, S Stale Origin codes: i - IGP, e - EGP, ? - incomplete [EVPN route type]:[ESI]:[VNID]:[relevent route informantion] 1 - Ethernet Auto-discovery Route 2 - MAC/IP Route 3 - Inclusive Multicast Route 4 - Ethernet Segment Route 5 - Prefix Route Network Next Hop Metric LocPrf Weight Path Encap Peer RD[100:11] \*> [2]:[0]:[1]:[48,0000.339a.9abb]:[0]:[1] 33.33.33.0 0 100 0 200 100 i 12.12.12.1 VXT.AN \*> [3]:[1]:[32,33.33.33.0] 33.33.33.0 0 100 0 200 100 i 12.12.12.1 VXLAN \*> [2]:[0]:[1]:[48,0000.339a.9397]:[0]:[1] 34.34.34.0 100 32768 i -0 \_\_\_\_\_ VXLAN [2]:[0]:[1]:[48,0000.339a.9abb]:[0]:[1] \* 33.33.33.0 100 0 200 0 100 i 12.12.12.1 VXLAN [3]:[1]:[32,33.33.33.0] 100 200 33.33.33.0 0 0 100 i 12.12.12.1 VXLAN \*> [3]:[1]:[32,34.34.34.0] 34.34.34.0 0 100 32768 i -\_\_\_\_\_ VXLAN Total number of prefixes 6 #show ip route Codes: K - kernel, C - connected, S - static, R - RIP, B - BGP O - OSPF, IA - OSPF inter area N1 - OSPF NSSA external type 1, N2 - OSPF NSSA external type 2 E1 - OSPF external type 1, E2 - OSPF external type 2 i - IS-IS, L1 - IS-IS level-1, L2 - IS-IS level-2, ia - IS-IS inter area, E - EVPN, v - vrf leaked \* - candidate default

```
IP Route Table for VRF "default"
   12.12.12.0/31 is directly connected, xe13, 00:28:41
С
   33.33.33.0/31 [20/0] via 12.12.12.1, xe13, 00:26:56
В
С
    34.34.34.0/31 is directly connected, lo, 00:29:36
С
   127.0.0.0/8 is directly connected, lo, 00:52:46
Gateway of last resort is not set
VTEP2#show nvo vxlan
VXLAN Information
_____
 Codes: NW - Network Port
      AC - Access Port
      (u) - Untagged
VNID VNI-Name
             VNI-Type Type Interface ESI
                 Dst-Addr
VLAN DF-Status Src-Addr
  ---- L2 NW ----
1
                                 _____
---- 34.34.34.0
                   33.33.33.0
                   AC xe1/1
1
     ____
          __
                                --- Single Homed Port ---
1000 ---- ----
                    ____
Total number of entries are 2
VTEP1#show nvo vxlan tunnel
VXLAN Network tunnel Entries
                             Up/Down
Source
        Destination
                      Status
                                           Update
_____
====
33.33.33.0 34.34.34.0 Installed 00:26:27 00:26:27
Total number of entries are 1
VTEP2#show nvo vxlan mac-table
_____
                                     VXLAN MAC Entries
_____
______
VNID
      Interface VlanId Inner-VlanId Mac-Addr
                                     VTEP-Ip/ESI
                          AccessPortDesc
    Type
                 Status
     ---- ----
1
                          0000.339a.9abb 33.33.33.0
                 _____
                               _____
    Dynamic Remote
     xe6 1000 2000 0000.339a.9397 34.34.34.0
1
                               _____
    Dynamic Local
                  _____
```

```
Total number of entries are : 2 #
```

### Popping SVLAN and CVLAN Tag

Use the previous configuration on VTEP1 and perform the configuration below on VTEP2.

#### VTEP2

| (config)#nvo vxlan access-if port xe6 | Enable port-only mapping for access port                        |
|---------------------------------------|-----------------------------------------------------------------|
| (config-nvo-acc-if) #map vnid 1       | Map VXLAN Identified to access-port for VXLAN                   |
| (config-nvo-acc-if) #exit             | Exit VXLAN access-interface mode                                |
| (config) #commit                      | Commit the candidate configuration to the running configuration |
| (config) #exit                        | Exit configuration mode                                         |

#### RTR3/VTEP2

```
#show nvo vxlan
VXLAN Information
_____
Codes: NW - Network Port
AC - Access Port
(u) - Untagged
VNID VNI-Name VNI-Type Type Interface ESI
VLAN DF-Status Src-Addr Dst-Addr
1 ---- L2 NW -----
---- 34.34.34.0 33.33.33.0
1 ---- -- AC xe6 --- Single Homed Port ---
_____ ____
Total number of entries are 2
VTEP2#show nvo vxlan mac-table
_____
_____
                                    VXLAN MAC Entries
_____
_____
      Interface VlanId Inner-VlanId Mac-Addr
VNID
                                   VTEP-Ip/ESI
    Type
                 Status
                              AccessPortDesc
1
      ____
            ____ ____
                         0000.339a.9abb 33.33.33.0
                 _____
    Dynamic Remote
                              _____
Total number of entries are : 1
#
```

```
VTEP2#show running-config nvo vxlan
T
nvo vxlan enable
T
nvo vxlan vtep-ip-global 34.34.34.0
I
nvo vxlan id 1 ingress-replication inner-vid-disabled
vxlan host-reachability-protocol evpn-bgp vrf1
T
nvo vxlan access-if port-vlan xe1/1 3000 inner-vlan 2000
map vnid 1
VTEP1#show nvo vxlan tunnel
VXLAN Network tunnel Entries
Source
               Destination
                              Status
                                            Up/Down
                                                         Update
_____
====
33.33.33.0
              34.34.34.0
                            Installed 00:26:27 00:26:27
Total number of entries are 1
```

### Popping and Later Pushing SVLAN Tag

Use the previous configuration on VTEP1 and perform the configuration below on VTEP2.

| (config)#nvo vxlan access-if port-vlan xe6<br>3000 inner-vlan 2000 | Enable port-vlan mapping i.e. access port to outer-vlan (SVLAN) and inner-vlan (CVLAN) mapping |
|--------------------------------------------------------------------|------------------------------------------------------------------------------------------------|
| (config-nvo-acc-if) #map vnid 1                                    | Map VXLAN Identified to access-port for VXLAN                                                  |
| (config-nvo-acc-if) #exit                                          | Exit VXLAN access-interface mode                                                               |
| (config) #commit                                                   | Commit the candidate configuration to the running configuration                                |
| (config) #exit                                                     | Exit configuration mode                                                                        |

#### **RTR3/VTEP2**

```
#show running-config nvo vxlan
Т
nvo vxlan enable
!
nvo vxlan vtep-ip-global 34.34.34.0
Т
nvo vxlan id 1 ingress-replication inner-vid-disabled
vxlan host-reachability-protocol evpn-bgp vrf1
Т
nvo vxlan access-if port-vlan xe1/1 3000 inner-vlan 2000
map vnid 1
T
#show nvo vxlan
VXLAN Information
_____
   Codes: NW - Network Port
```

AC - Access Port (u) - Untagged VNID VNI-Name VNI-Type Type Interface ESI VLAN DF-Status Src-Addr Dst-Addr ---- L2 NW ----1 \_\_\_\_\_ ---- 34.34.34.0 33.33.33.0 1 \_\_\_\_ \_\_ AC xe6 --- Single Homed Port ---3000 ---- ----\_\_\_\_ Total number of entries are 2 #show nvo vxlan tunnel VXLAN Network tunnel Entries Status Up/Down Update Destination Source \_\_\_\_\_ 34.34.34.0 33.33.33.0 Installed 00:06:48 00:06:48 Total number of entries are 1 VTEP2#show nvo vxlan mac-table \_\_\_\_\_ \_\_\_\_\_ VXLAN MAC Entries \_\_\_\_\_ \_\_\_\_\_ Interface VlanId Inner-VlanId Mac-Addr VTEP-Ip/ESI VNID Status AccessPortDesc Туре 1 ---- 0000.339a.9abb 33.33.33.0 \_\_\_\_\_ Dynamic Remote \_\_\_\_\_ Total number of entries are : 1

#

# CHAPTER 2 EVPN VXLAN E-Tree

## Overview

Ethernet VPN Ethernet-Tree (EVPN E-Tree), is a networking solution designed to manage communication within broadcast domains, incorporating redundancy through multi-homing in a network. It optimizes traffic routing and control, especially in scenarios where specific services or devices need controlled communication. It categorizes network nodes based on predefined definitions of EVPN Instances as Leaf or Root, allowing or restricting communication between them.

### **Feature Characteristics**

Implemented Scenario 1 of the EVPN E-Tree solution, as defined by RFC-8317, designates each Provider Edge (PE) node as either a Leaf or a Root site per Virtual Private Network (VPN) for VXLAN EVPN in OcNOS.

### Scenario 1: Leaf or Root Site(s) per PE

Scenario 1 involves a topology with three PE nodes: PE-1, PE-2, and PE-3. PE-1 and PE-2 are Multi-Homed nodes (MH-1 and MH-2), with PE-3 acting as the Root node. PE-1 and PE-2 function as Leaf nodes and are part of a single home access interface (SH1 and SH2).

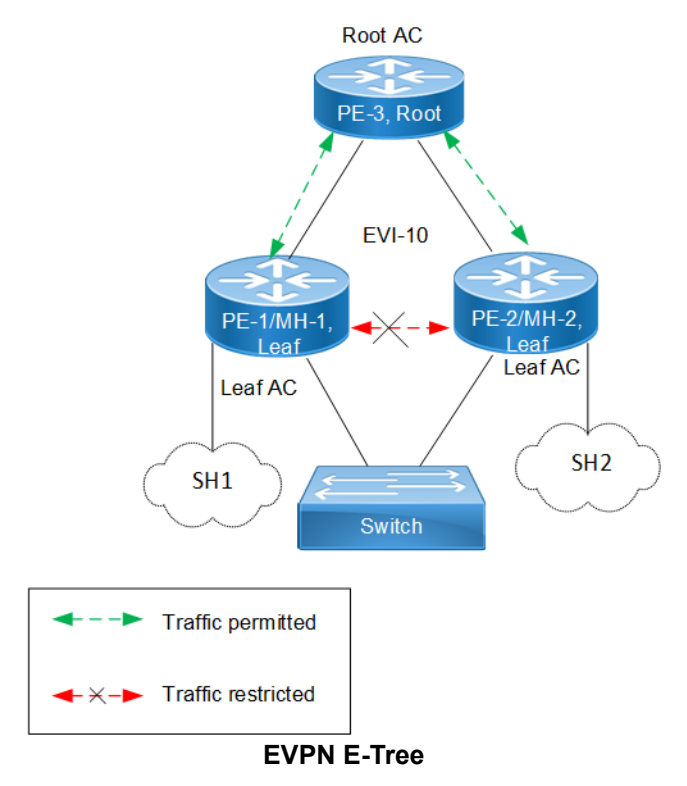

The classification ensures that communication follows specific rules:

 Communication between Leaf hosts is restricted, as indicated by red dotted lines with a cross mark (X) in the topology diagram. However, communication between Leaf and Root nodes, as well as between Root nodes, is permitted, marked by green dotted lines. • Leaf nodes within PE-1 and PE-2 are isolated from each other, preventing intra-PE communication.

The scenario 1 is achieved through two main concepts:

#### 1. Inter-PE Communication

- The inter-PE Route Target (RT) Constraint Method is applicable only to Single-Homing (SH) devices. Two RTs
  per broadcast domain are utilized, with Leaf PEs exporting Leaf RTs and Root nodes exporting Root RTs. Leaf
  nodes import only Root RTs, allowing communication with Root PEs while preventing communication with
  other Leaf nodes. RT constraints limit the import of specific EVPN routes (MAC-IP and IMET routes) to
  designated paths for inter-PE communication.
- IPI employs a proprietary method to support inter-PE connectivity for both SH and MH devices, using BGP extended community to advertise Leaf Indication in BGP routes and influence traffic flow for both Unicast and BUM traffic. This method enables implementation of ARP or ND cache suppression and MAC mobility sub-features specified in RFC-7432.
- 2. **Intra-PE communication:** Local Split Horizon controls intra-PE communication between Attachment Circuits (ACs) within Leaf PE nodes, ensuring that traffic between ACs does not egress to other Leaf ACs.

Note: This functionality depends on hardware capabilities.

### **Benefits**

EVPN E-Tree offers benefits in networking environments by providing efficient traffic control, enhanced security, scalability, and improved performance.

**Efficient Traffic Control:** EVPN E-Tree allows for efficient control over traffic within network broadcast domains. By segregating nodes into Leaf and Root categories, it enables precise management of communication flows, ensuring the traffic is directed only where needed.

**Enhanced Security:** The isolation of Leaf hosts from each other adds a layer of security to the network. This prevents unauthorized communication between devices within the same broadcast domain, reducing the risk of data breaches and unauthorized access.

**Scalability:** EVPN E-Tree is scalable, making it suitable for networks of various sizes and complexities. Whether deploying in small-scale environments or large enterprise networks, EVPN E-Tree offers flexibility and scalability to meet evolving business needs.

**Improved Performance:** By controlling communication paths and optimizing traffic flows, EVPN E-Tree can improve network performance. This ensures that critical data packets are delivered efficiently, reducing latency and enhancing overall network performance.

## Prerequisites

In setting up a VXLAN EVPN network, certain prerequisites are essential to ensure proper functionality and connectivity.

**Ensure VXLAN EVPN Configuration:** Confirm that VXLAN, EVPN VXLAN, and VXLAN filtering are already enabled in the network as they are required for VXLAN EVPN Multihoming.

**Define Interfaces and Loopback Addresses:** Configure Layer 2 interfaces, like port channel interfaces (e.g., po1), and assign specific system MAC addresses (Ethernet Segment Identifier (ESI) values) for proper identification and routing. Additionally, assign loopback IP addresses to establish essential points of connectivity. These configurations establish the efficient network routing and communication.

**Configure OSPF and BGP for Dynamic Routing:** Enable OSPF to facilitate dynamic routing within the network. Define OSPF router IDs to match loopback IP addresses and add network segments to OSPF areas for proper route

distribution. Additionally, establish BGP sessions to advertise routes between different nodes. Set up neighbor relationships using loopback IP addresses, ensuring efficient route advertisement and convergence for optimal network performance.

#### Leaf Node

1. Enable VXLAN and EVPN MH

Enable features like VXLAN and EVPN Multihoming, VXLAN filtering, and quality of service (QoS) capabilities on all Leaf nodes.

```
!
nvo vxlan enable
!
evpn vxlan multihoming enable
!
qos enable
!
```

2. Configure Interfaces and Loopback

Define a port channel interface (po1) as an L2 interface and assign the system MAC (0000.0000.1111) as the ESI value. Designate an interface (xe7) as a member port of po1. Assign the loopback IP address (1.1.1.1) to Leaf node, and set IP addresses (10.10.10.10.10.11.1) to interfaces (xe45 and xe49/2), respectively, for connectivity with Spine nodes.

```
1
interface pol
 switchport
evpn multi-homed system-mac 0000.0000.1111
T
interface lo
 ip address 1.1.1.1/32 secondary
interface xe7
channel-group 1 mode active
interface xe45
 ip address 10.10.10.1/24
interface xe49/2
 ip address 10.10.11.1/24
exit
L
```

3. Configure OSPF

In OSPF router mode, set the router ID (1.1.1.1), to match the loopback IP address. Add the loopback network (1.1.1.1/32) and networks (10.10.10.0/24) and 10.10.11.0/24 connected to Spine nodes in OSPF area 0. Enable Bidirectional Forwarding Detection (BFD) on all OSPF interfaces for faster convergence.

```
!
router ospf 100
ospf router-id 1.1.1.1
bfd all-interfaces
network 1.1.1.1/32 area 0.0.0.0
network 10.10.10.0/24 area 0.0.0.0
network 10.10.11.0/24 area 0.0.0.0
```

#### 4. Configure BGP

In BGP router mode, set the router ID (1.1.1.1) to match the loopback IP address. Specify the loopback IP address of each Leaf node as neighbors with their respective remote AS numbers. Configure the loopback as the update source for each neighbor and set the advertisement interval (0) for rapid convergence. In L2VPN EVPN address family mode, activate each Leaf node (2.2.2.2, 3.3.3.3, 4.4.4.4) to establish connections within the EVPN address family.

```
I.
router bgp 100
bgp router-id 1.1.1.1
neighbor 2.2.2.2 remote-as 100
neighbor 3.3.3.3 remote-as 100
neighbor 4.4.4.4 remote-as 100
neighbor 2.2.2.2 update-source lo
neighbor 2.2.2.2 advertisement-interval 0
neighbor 3.3.3.3 update-source lo
neighbor 3.3.3.3 advertisement-interval 0
neighbor 4.4.4.4 update-source lo
neighbor 4.4.4.4 advertisement-interval 0
 1
address-family 12vpn evpn
neighbor 2.2.2.2 activate
neighbor 3.3.3.3 activate
neighbor 4.4.4.4 activate
exit-address-family
exit
!
```

#### 5. Configure VRF

In VRF mode, create a MAC routing or forwarding instance (VRF1). Assign the Route Distinguisher (RD) value (1.1.1.1.100) and set both import and export route-target value (100:100). Ensure that the same route-target value is configured on all Leaf nodes for MAC VRF to maintain consistency.

```
!
mac vrf VRF1
rd 1.1.1.1:100
route-target both 100:100
!
```

#### Spine Node

1. Configure Interfaces and Loopback

Enable QoS and assign specific IP addresses to loopback interfaces. Configure IP addresses for interfaces connected to each Leaf node.

```
!
qos enable
!
interface ce1/2
ip address 40.40.40.2/24
!
interface ce1/4
ip address 10.10.10.2/24
!
interface ce24/1
ip address 30.30.30.2/24
```

```
!
interface ce27/1
ip address 20.20.20.2/24
!
interface lo
ip address 5.5.5/32 secondary
!
```

2. Configure OSPF

In OSPF router mode, set the router ID (5.5.5.5), to match the loopback IP address. Add the loopback network (5.5.5.5/32) and networks (10.10.10.0/24, 20.20.20.0/24, 30.30.30.0/24, and 40.40.40.0/24) connected to Leaf nodes in OSPF area 0. Enable BFD on all OSPF interfaces for faster convergence.

```
!
router ospf 100
ospf router-id 5.5.5.5
bfd all-interfaces
network 5.5.5.5/32 area 0.0.0.0
network 10.10.10.0/24 area 0.0.0.0
network 20.20.20.0/24 area 0.0.0.0
network 30.30.30.0/24 area 0.0.0.0
network 40.40.40.0/24 area 0.0.0.0
```

#### **Configure Switch**

Set up an IEEE VLAN bridge, enabling VLANs and associating them with bridge 1. Configure interfaces (xe57, po1, xe46, xe47) to be part of bridge 1, setting them as hybrid ports with VLAN (1000) allowed and egress-tagged enabled. Designate interfaces connected to Leaf nodes (xe46 and xe47) as member ports of po1.

```
bridge 1 protocol ieee vlan-bridge
Т
vlan database
vlan-reservation 4000-4094
vlan 1000 bridge 1 state enable
interface pol
switchport
bridge-group 1
switchport mode hybrid
switchport mode hybrid acceptable-frame-type all
switchport hybrid allowed vlan add 1000 egress-tagged enable
L
interface xe46
channel-group 1 mode active
I.
interface xe47
channel-group 1 mode active
I.
interface xe57
 switchport
bridge-group 1
switchport mode hybrid
switchport mode hybrid acceptable-frame-type all
 switchport hybrid allowed vlan add 1000 egress-tagged enable
!
```

## Configuration

Configure various nodes within the topology to set up a VXLAN EVPN E-Tree network.

## Topology

The sample topology includes Leaf Nodes (VTEP1, VTEP2, VTEP3, and VTEP4), Spine Nodes (SPINE1 and SPINE2), and Switches (SWITCH1 and SWITCH2).

VTEP1 and VTEP2 belong to Multi-homed group 1 (MH1) with po1, while VTEP3 and VTEP4 are in Multi-homed group 2 (MH2) with po2. VTEP2 and VTEP4 connect to single home access ports SH1 and SH2, respectively. All VTEPs link to Spine nodes SPINE1 and SPINE2. SWITCH1 is multi-homed to VTEP1 and VTEP2, and SWITCH2 connects to VTEP3 and VTEP4.

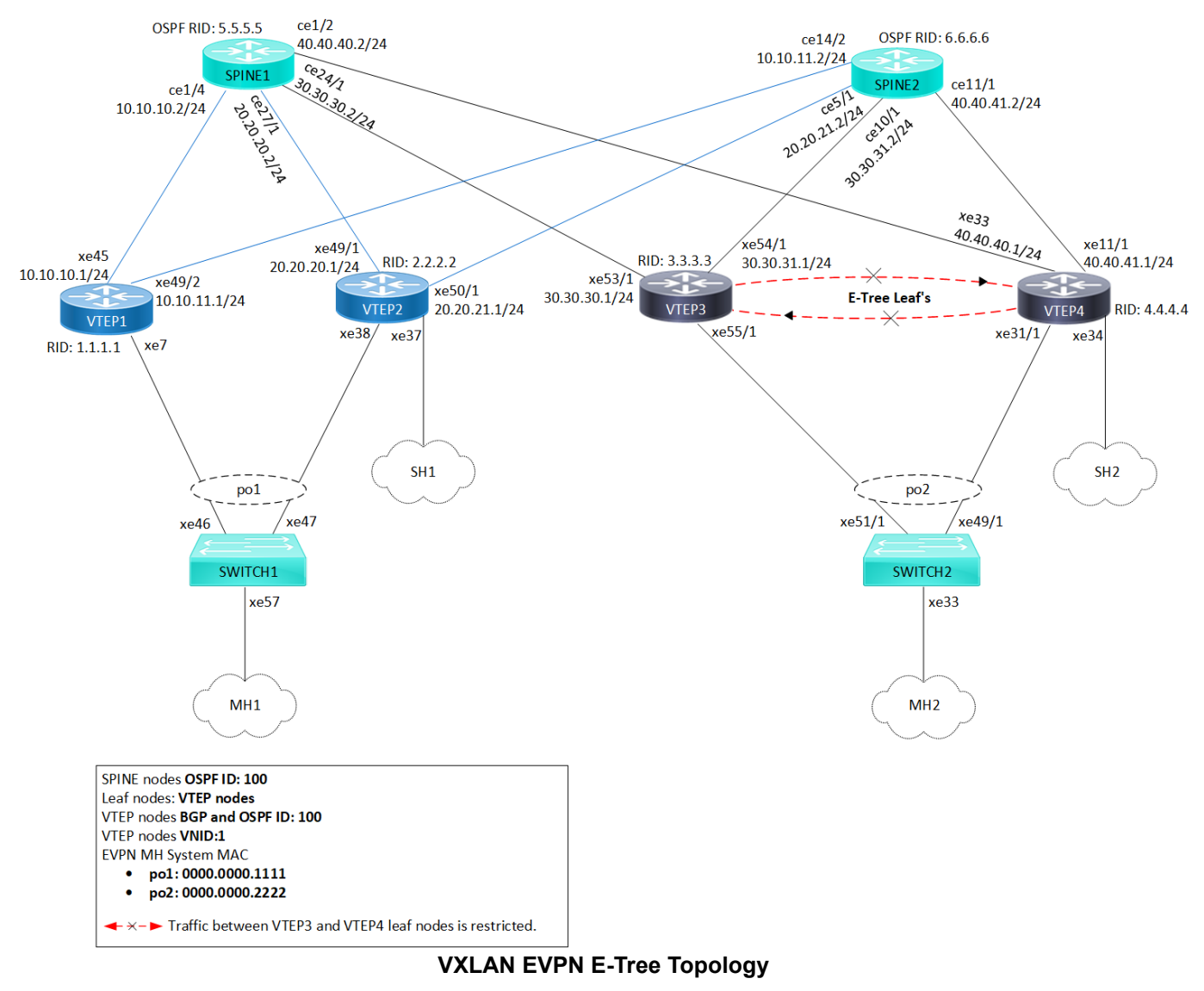

- Note: Before configuring E-Tree, meet all Prerequisites for the following nodes:
  - Leaf nodes: VTEP1, VTEP2, VTEP3, and VTEP4

- Spine nodes: SPINE1 and SPINE2
- Switches: SWITCH1 and SWITCH2

#### Enable EVPN E-Tree

The following E-Tree configurations applies to the VTEP nodes within the VXLAN network.

1. Enable EVPN E-Tree on VTEP3 and VTEP4 nodes, allowing them to participate in E-Tree functionality within the VXLAN network, controlling traffic and establishing hierarchical connections between Leaf nodes in the network architecture.

```
(config) #evpn etree enable
```

2. Set the ESI hold time (90 seconds) on all VTEP nodes to allow the tunnel to establish during VXLAN initialization before bringing up the ESI. Configure the source VTEP IP address (3.3.3.3) which serves as the global identifier for VXLAN encapsulation and decapsulation within the network, facilitating proper communication and tunnel establishment.

```
(config)#evpn esi hold-time 90
(config)#nvo vxlan vtep-ip-global 3.3.3.3
```

3. Define VXLAN identifier (10) with ingress replication and disabled inner VLAN ID (VID) for E-Tree leaf nodes (VTEP3 and VTEP4) to support hierarchical connectivity and traffic control within the VXLAN network. This configuration allows for efficient replication of traffic at the ingress point and ensures that inner VLAN IDs are disabled, optimizing the functionality of E-Tree leaf nodes within the network architecture. On the VXLAN tenant node, assign VRF (VRF1) to EVPN-BGP for carrying EVPN routes within the VXLAN network.

```
(config) #nvo vxlan id 10 ingress-replication inner-vid-disabled etree-leaf
(config-nvo) #vxlan host-reachability- protocol evpn-bgp VRF1
(config-nvo) #exit
```

4. Enable port-VLAN mapping (po2) with VLAN ID (1000) to facilitate multi-homed access on all VTEP nodes. Map VXLAN identifier (10) to the access port for VXLAN connectivity.

```
(config) #nvo vxlan access-if port-vlan po2 1000
(config-nvo-acc-if) #map vnid 10
(config-nvo-acc-if) #exit
(config) #commit
```

### Validation

Use the show commands described in this section to verify the network for proper VXLAN EVPN E-Tree configuration.

Verify OSPF sessions between the VTEP nodes and the SPINEs within the VXLAN network using the show ip ospf neighbor command. This command displays OSPF neighbor details, including the state of the OSPF neighbor relationship. A State of Full/DR indicates a fully adjacent and operational state between the routers, confirming proper OSPF connectivity within the network.

```
VTEP1#show ip ospf neighbor
Total number of full neighbors: 2
OSPF process 100 VRF(default):
Neighbor ID
                Pri
                      State
                                Dead Time
                                            Address
                                                         Interface
                                                                              Instance ID
5.5.5.5
                  1
                      Full/DR 00:00:32
                                            10.10.10.2
                                                             xe45
                                                                                      0
6.6.6.6
                  1
                       Full/DR 00:00:30
                                            10.10.11.2
                                                             xe49/2
                                                                                      0
```

Verify the BGP session status between VTEPs, using the show bgp l2vpn evpn summary command output. The Up/Down field indicates the duration for which the BGP session has been up or down.

VTEP1#show bgp l2vpn evpn summary BGP router identifier 1.1.1.1, local AS number 100 BGP table version is 9

ESI PREFIX-ROUTE

0

0

0

1

0

0

1

1 BGP AS-PATH entries 0 BGP community entries V 
 MsgSen
 TblVer
 InQ
 OutQ
 Up/Down
 State/PfxRcd
 AD
 MACIP
 MCAST

 28
 7
 0
 0
 00:07:37
 9
 3
 4
 1

 33
 8
 0
 0
 00:07:34
 6
 3
 2
 1
 V AS 4 100 4 100 Neighbor MsaRcv 34 2.2.2.2 3.3.3.3 30 4 100 31 28 7 0 0 00:07:37 8 4 4.4.4.4 3

Total number of neighbors 3

Total number of Established sessions 3

To validate the BGP L2VPN output on VTEPs and check MAC-IP routes and ESI information, use the show bqp 12vpn evpn command output. This command verifies routes with status code i (internal) and EVPN route types 2 and 4, displaying detailed information for each VTEP nodes.

VTEP1#show bgp 12vpn evpn BGP table version is 9, local router ID is 1.1.1.1 Status codes: s suppressed, d damped, h history, a add-path, b back-up, \* valid, > best, i - internal, l - labeled, S Stale Origin codes: i - IGP, e - EGP, ? - incomplete [EVPN route type]:[ESI]:[VNID]:[relevent route informantion] 1 - Ethernet Auto-discovery Route 2 - MAC/IP Route 3 - Inclusive Multicast Route 4 - Ethernet Segment Route 5 - Prefix Route Next Hop Metric LocPrf Weight Path Peer Network Encap

| RD[1.1.    | 1.1:100] VRF[VRF1]:             |                |             |                      |                   |             |
|------------|---------------------------------|----------------|-------------|----------------------|-------------------|-------------|
| *> [1]:    | [00:00:00:00:00:11:11:00:00:00] | :[10]:[10]     | 100         |                      |                   |             |
| <u>т</u> . |                                 | 0              | 100         | 327                  | 68 1              | - VXLAN     |
| * 1        | 2.2.2.2                         | 0              | 100         | 0                    | 1 2.2.2.2         | VXLAN       |
| *> [1]:    |                                 | :[429496/29    | 95]:[U]     |                      |                   |             |
|            | 1.1.1.1                         | 0              | 100         | 327                  | 68 1              | - VXLAN     |
| * 1        | 2.2.2.2                         | 0              | 100         | 0                    | 1 2.2.2.2         | VXLAN       |
| * i        | 2.2.2.2                         | 0              | 100         | 0                    | i 2.2.2.2         | VXLAN       |
| * i[1]:    | [00:00:00:00:22:22:00:00]       | :[10]:[10]     |             |                      |                   |             |
|            | 3.3.3.3                         | 0              | 100         | 0                    | i 3.3.3.3         | VXLAN       |
| * i        | 4.4.4.4                         | 0              | 100         | 0                    | i 4.4.4.4         | VXLAN       |
| * i[1]:    | [00:00:00:00:22:22:00:00]       | :[429496729    | 95]:[0]     |                      |                   |             |
|            | 3.3.3.3                         | 0              | 100         | 0                    | i 3.3.3.3         | VXLAN       |
| * i        | 3.3.3.3                         | 0              | 100         | 0                    | i 3.3.3.3         | VXLAN       |
| * i        | 4.4.4.4                         | 0              | 100         | 0                    | i 4.4.4.4         | VXLAN       |
| * i        | 4.4.4.4                         | 0              | 100         | 0                    | i 4.4.4.4         | VXLAN       |
| *> [2]:    | [00:00:00:00:00:11:11:00:00:00] | :[10]:[48,0    | 0000:1000:1 | L000]:[3             | 2,100.100.100.1]: | [10]        |
|            | 1.1.1.1                         | 0              | 100         | 327                  | 68 i              | - VXLAN     |
| * i        | 2.2.2.2                         | 0              | 100         | 0                    | i 2.2.2.2         | VXLAN       |
| *> [2]:    | [00:00:00:00:00:11:11:00:00:00] | :[10]:[48,0    | 0000:1000:1 | L001]:[1             | 28,1000::1][10]   |             |
|            | 1.1.1.1                         | 0              | 100         | 327                  | 68 i              | - VXLAN     |
| * i        | 2.2.2.2                         | 0              | 100         | 0                    | i 2.2.2.2         | VXLAN       |
| * i[2]:    | [0]:[10]:[48,0000:2000:2000]:[3 | 2,200.200.2    | 200.11:[10] |                      |                   |             |
|            | 2.2.2.2                         | 0              | 100         | 0                    | i 2.2.2.2         | VXLAN       |
| * i[2]:    | [0]:[10]:[48.0000:2000:2001]:[1 | 28,2000::11    | [10]        |                      |                   |             |
| ,.         | 2 2 2 2                         | 0              | 100         | 0                    | i 2222            | VXLAN       |
| * i[2]•    | [00.00.00.00.00.22.22.00.00.00] | ·[10] · [48.0  | 000.3000.3  | •<br>• 1 • 1 0 0 0 8 | 2.103 103 103 11  | .[10]       |
| ,.         | 3 3 3 3                         | 0              | 100         | 0                    | i 3333            | VXLAN       |
| * i        |                                 | 0              | 100         | 0                    | i 4 4 4 4         | VXT.AN      |
| * 1[2].    | [00.00.00.00.00.22.22.00.00.00] | • [10] • [48 ( | 1000.3000.3 | 20011.11             | 28 1003111101     | V ZI LI IIV |
| ±[2].      | 3 3 3 3                         | .[10].[10].    | 100         | 001].[1              | ; 3 3 3 3         | VYLAN       |
| * :        |                                 | 0              | 100         | 0                    | ± 3.3.3.3         | VALM        |
| * 1 [2].   | ······                          | 2 104 104 1    | 10.01       | 0                    | 1 1.1.1.1         | VALAN       |
| . T[Z]:    |                                 | 02,104.104.1   | 104.1]:[10] | 0                    |                   | 5757T 3 5T  |
| +          | 4.4.4.4                         | 0 1004 11      | 100         | 0                    | 1 4.4.4.4         | VALAN       |
| * 1[2]:    |                                 | .28,1004::1]   | [10]        | 0                    |                   |             |
|            | 4.4.4.4                         | 0              | 100         | 0                    | 1 4.4.4.4         | VXLAN       |
| *> [3]:    | [10]:[32,1.1.1.1]               |                |             |                      |                   |             |
|            | 1.1.1.1                         | 0              | 100         | 327                  | 68 i              | - VXLAN     |
| * i[3]:    | [10]:[32,2.2.2]                 |                |             |                      |                   |             |
|            | 2.2.2.2                         | 0              | 100         | 0                    | i 2.2.2.2         | VXLAN       |
| * i[3]:    | [10]:[32,3.3.3.3]               |                |             |                      |                   |             |
|            | 3.3.3.3                         | 0              | 100         | 0                    | i 3.3.3.3         | VXLAN       |

### EVPN VXLAN E-Tree

| * i[3]:[10]:[32,4.4.4.              | 4]                    |             |             |           |       |                   |                 |  |  |
|-------------------------------------|-----------------------|-------------|-------------|-----------|-------|-------------------|-----------------|--|--|
|                                     | 4.4.4.4               | 0           | 100         | 0         | i     | 4.4.4.4           | VXLAN           |  |  |
|                                     |                       |             |             |           |       |                   |                 |  |  |
| RD[1.1.1.1:64512] VRF[evpn-gvrf-1]: |                       |             |             |           |       |                   |                 |  |  |
| *> [1]:[00:00:00:00:00              | :11:11:00:00:00]:[429 | 4967295]:   | [0]         |           |       |                   |                 |  |  |
|                                     | 1.1.1.1               | 0           | 100         | 32768     | 8 :   | i                 | VXLAN           |  |  |
| *> [4]:[00:00:00:00:00              | :11:11:00:00:00]:[32, | 1.1.1.1]    |             |           |       |                   |                 |  |  |
|                                     | 1.1.1.1               | 0           | 100         | 32768     | 8     | i                 | VXLAN           |  |  |
| * i[4]:[00:00:00:00:00              | :11:11:00:00:00]:[32, | 2.2.2.21    |             |           |       |                   |                 |  |  |
|                                     | 2.2.2.2               | 0           | 100         | 0         | i     | 2.2.2.2           | VXLAN           |  |  |
|                                     |                       | -           |             | -         | _     |                   |                 |  |  |
| RD[2 2 2 2·100]                     |                       |             |             |           |       |                   |                 |  |  |
| *>i[1].[00.00.00.00.00.00           | .11.11.00.00.001.101  | • [10]      |             |           |       |                   |                 |  |  |
| >1[1].[00.00.00.00.00               | 2 2 2 2 2             | .[10]       | 100         | 0         | ÷     | 2 2 2 2           | WYT AN          |  |  |
| *>                                  | .11.11.00.00.001.001  | 40072051-1  | 100         | 0         | Ŧ     | 2.2.2.2           | VALAN           |  |  |
| ^>1[1]:[00:00:00:00:00              | :11:11:00:00:00]:[429 | 4967295]:   | 100         | 0         |       | 0 0 0 0           |                 |  |  |
|                                     | 2.2.2.2               | 0           | 100         |           | 1     | 2.2.2.2           | VXLAN           |  |  |
| *>1[2]:[00:00:00:00:00              | :11:11:00:00:00]:[10] | :[48,0000:  | :1000:1000  | ]:[32]    | ,10   | 0.100.100.1]:[10] | 1               |  |  |
|                                     | 2.2.2.2               | 0           | 100         | 0         | i     | 2.2.2.2           | VXLAN           |  |  |
| *>i[2]:[00:00:00:00:00              | :11:11:00:00:00]:[10] | :[48,0000:  | :1000:1001] | ]:[128    | 8,1   | 000::1][10]       |                 |  |  |
|                                     | 2.2.2.2               | 0           | 100         | 0         | i     | 2.2.2.2           | VXLAN           |  |  |
| *>i[2]:[0]:[10]:[48,00              | 00:2000:2000]:[32,200 | .200.200.1  | L]:[10]     |           |       |                   |                 |  |  |
|                                     | 2.2.2.2               | 0           | 100         | 0         | i     | 2.2.2.2           | VXLAN           |  |  |
| *>i[2]:[0]:[10]:[48,00              | 00:2000:2001]:[128,20 | 00::1][10]  |             |           |       |                   |                 |  |  |
|                                     | 2.2.2.2               | 0           | 100         | 0         | i     | 2.2.2.2           | VXLAN           |  |  |
| *>i[3].[10].[32 2 2 2               | 21                    |             |             |           |       |                   |                 |  |  |
| /1[0].[10].[02/2.2.2.               | 2 2 2 2               | 0           | 100         | 0         | ÷     | 2 2 2 2           | WYT AN          |  |  |
|                                     | 2.2.2.2               | 0           | 100         | 0         | Ŧ     | 2.2.2.2           | VALAN           |  |  |
|                                     |                       |             |             |           |       |                   |                 |  |  |
| RD[2.2.2.2:64512]                   |                       |             |             |           |       |                   |                 |  |  |
| *>1[1]:[00:00:00:00:00              | :11:11:00:00:00]:[429 | 4967295]:   | [0]         |           |       |                   |                 |  |  |
|                                     | 2.2.2.2               | 0           | 100         | 0         | i     | 2.2.2.2           | VXLAN           |  |  |
| *>i[4]:[00:00:00:00:00              | :11:11:00:00:00]:[32, | 2.2.2.2]    |             |           |       |                   |                 |  |  |
|                                     | 2.2.2.2               | 0           | 100         | 0         | i     | 2.2.2.2           | VXLAN           |  |  |
|                                     |                       |             |             |           |       |                   |                 |  |  |
| RD[3.3.3.3:100]                     |                       |             |             |           |       |                   |                 |  |  |
| *>i[1]:[00:00:00:00:00              | :22:22:00:00:00]:[10] | :[10]       |             |           |       |                   |                 |  |  |
|                                     | 3.3.3.3               | 0           | 100         | 0         | i     | 3.3.3.3           | VXLAN           |  |  |
| *>i[1]:[00:00:00:00:00              | :22:22:00:00:001:[429 | 49672951:   | 101         |           |       |                   |                 |  |  |
|                                     | 3 3 3 3               | 0           | 100         | 0         | i     | 3 3 3 3           | VXT.AN          |  |  |
| *>i [2] • [00 • 00 • 00 • 00]       | .22.22.00.00.001.[10] | • [ 48 0000 | .3000.30001 | 1 • [ 3 2 | 1.0   | 3 103 103 11•[10] | 1               |  |  |
| >1[2].[00.00.00.00.00               | .22.22.00.00.00].[10] | .[40,0000.  | 100         | 0         | , 10. | 2 2 2 2 2         | 1<br>57577 7 51 |  |  |
|                                     | 3.3.3.3               | 0           | 100         | 0         |       | 3.3.3.3           | VALAN           |  |  |
| *>1[2]:[00:00:00:00:00              | :22:22:00:00:00]:[10] | :[48,0000:  | :3000:3001  | ]:[120    | 8, I' | 003::1][10]       |                 |  |  |
|                                     | 3.3.3.3               | 0           | 100         | 0         | 1     | 3.3.3.3           | VXLAN           |  |  |
| *>i[3]:[10]:[32,3.3.3.              | 3]                    |             |             |           |       |                   |                 |  |  |
|                                     | 3.3.3.3               | 0           | 100         | 0         | i     | 3.3.3.3           | VXLAN           |  |  |
|                                     |                       |             |             |           |       |                   |                 |  |  |
| RD[3.3.3.3:64512]                   |                       |             |             |           |       |                   |                 |  |  |
| *>i[1]:[00:00:00:00:00              | :22:22:00:00:00]:[429 | 4967295]:   | [0]         |           |       |                   |                 |  |  |
|                                     | 3.3.3.3               | 0           | 100         | 0         | i     | 3.3.3.3           | VXLAN           |  |  |
|                                     |                       |             |             |           |       |                   |                 |  |  |
| RD[4.4.4.4:100]                     |                       |             |             |           |       |                   |                 |  |  |
| *>i[1].i(00.00.00.00.00.00          | .22.22.00.00.001.[10] | • [10]      |             |           |       |                   |                 |  |  |
| , 1[1].[00.00.00.00.00.00           |                       | 0           | 100         | 0         | i     | 4 4 4 4           | WXT.AN          |  |  |
| *>;[1]00.00.00.00.00                | .22.22.00.00.001.1220 | 19672951.   | 100         | 0         | -     | 1.1.1.1           | VALAN           |  |  |
| >1[1].[00.00.00.00.00               | .22.22.00.00.00].[429 |             | 100         | 0         |       |                   | 5757T T NI      |  |  |
|                                     | 4.4.4.4               | 0           | 100         | 0         | 1.0   | 4.4.4.4           | VALAN           |  |  |
| *>1[2]:[00:00:00:00:00              | :22:22:00:00:00]:[10] | :[48,0000:  | :3000:3000  | ]:[32]    | , 10. | 3.103.103.1]:[10  | l               |  |  |
|                                     | 4.4.4.4               | 0           | 100         | 0         | i     | 4.4.4.4           | VXLAN           |  |  |
| *>i[2]:[00:00:00:00:00              | :22:22:00:00:00]:[10] | :[48,0000:  | :3000:3001] | ]:[128    | 8,1   | 003::1][10]       |                 |  |  |
|                                     | 4.4.4.4               | 0           | 100         | 0         | i     | 4.4.4.4           | VXLAN           |  |  |
| *>i[2]:[0]:[10]:[48,00              | 00:4000:4000]:[32,104 | .104.104.1  | L]:[10]     |           |       |                   |                 |  |  |
|                                     | 4.4.4.4               | 0           | 100         | 0         | i     | 4.4.4.4           | VXLAN           |  |  |
| *>i[2]:[0]:[10]:[48,00              | 00:4000:4001]:[128,10 | 04::1][10]  |             |           |       |                   |                 |  |  |
|                                     | 4.4.4.4               | 0           | 100         | 0         | i     | 4.4.4.4           | VXLAN           |  |  |
| *>i[3]:[10]:[32.4.4 4               | 41                    |             |             |           |       |                   |                 |  |  |
|                                     | - 4 4 4               | 0           | 100         | 0         | i     | 4 4 4 4           | VXT,AN          |  |  |
|                                     |                       | ~           |             |           | -     |                   |                 |  |  |
| PD[4 4 4 4.64512]                   |                       |             |             |           |       |                   |                 |  |  |
| *>:[1].[00.00.00 00 00              |                       | 40670051    | 101         |           |       |                   |                 |  |  |
| ~~T[T]:[00:00:00:00:00              | :22:22:00:00:00]:[429 | 490/295]:   | 100         | 0         |       |                   |                 |  |  |
|                                     | 4.4.4.4               | U           | TOO         | U         | 1     | 4.4.4.4           | VXLAN           |  |  |
|                                     |                       |             |             |           |       |                   |                 |  |  |
| Total number of prefixe             | es 42                 |             |             |           |       |                   |                 |  |  |

Validate the LAG interfaces (pol and po2) are up for MH1 and MH2 by reviewing the show etherchannel summary output. Check the Link and sync fields, where link displays the port channel interface and ID number, and sync indicates whether MAC address synchronization is enabled to forward Layer 3 packets arriving on these interfaces.

```
VTEP1#show etherchannel summary
Aggregator po1 100001
Aggregator Type: Layer2
Admin Key: 0001 - Oper Key 0001
Link: xe7 (5005) sync: 1
```

Validate the status of NVO VXLAN on VTEPs by examining the output of the show nvo vxlan command. The DF-Status field displays the forwarding status of VXLAN tunnels as a Designated Forwarder (DF) or Non-Designated Forwarder (Non-DF).

| Code                | s: NW - Netwo<br>AC - Acces<br>(u) - Untag | rk Port<br>s Port<br>ged |      |           |                               |      |           |          |           |
|---------------------|--------------------------------------------|--------------------------|------|-----------|-------------------------------|------|-----------|----------|-----------|
| /NID                | VNI-Name                                   | VNI-Type                 | Туре | Interface | ESI                           | VLAN | DF-Status | Src-Addr | Dst-Addr  |
| 1.0                 |                                            | T.2                      | NW   |           |                               |      |           | 1 1 1 1  | 4444      |
| 10                  |                                            | 1.2                      | NW   |           |                               |      |           | 1 1 1 1  | 3 3 3 3   |
| 10                  |                                            | 1.2                      | NW   |           |                               |      |           | 1 1 1 1  | 2 2 2 2 2 |
| 10                  |                                            |                          | AC   | pol       | 00:00:00:00:00:11:11:00:00:00 | 1000 | DF        |          |           |
| Cotal n             | umber of entr                              | ies are 4                |      |           |                               |      |           |          |           |
| /TEP2#s<br>/XLAN I: | how nvo vxlan<br>nformation                |                          |      |           |                               |      |           |          |           |
| Code                | s: NW - Netwo<br>AC - Acces<br>(u) - Untag | rk Port<br>s Port<br>ged |      |           |                               |      |           |          |           |
| /NID                | VNI-Name                                   | VNI-Type                 | Туре | Interface | ESI                           | VLAN | DF-Status | Src-Addr | Dst-Addr  |
| 10                  |                                            | L2                       | NW   |           |                               |      |           | 2.2.2.2  | 4.4.4.4   |
| LO                  |                                            | L2                       | NW   |           |                               |      |           | 2.2.2.2  | 1.1.1.1   |
| LO                  |                                            | L2                       | NW   |           |                               |      |           | 2.2.2.2  | 3.3.3.3   |
| LO                  |                                            |                          | AC   | xe37      | Single Homed Port             | 1000 |           |          |           |
| LO                  |                                            |                          | AC   | pol       | 00:00:00:00:00:11:11:00:00:00 | 1000 | NON-DF    |          |           |
| TEP3#s              | umber of entr<br>how nvo vxlan             | ies are 5                |      |           |                               |      |           |          |           |
|                     | =========                                  |                          |      |           |                               |      |           |          |           |
| Code                | s: NW - Netwo<br>AC - Acces<br>(u) - Untag | rk Port<br>s Port<br>ged |      |           |                               |      |           |          |           |
| NID                 | VNI-Name                                   | VNI-Type                 | Туре | Interface | ESI                           | VLAN | DF-Status | Src-Addr | Dst-Addr  |
| L 0                 |                                            | L2                       | NW   |           |                               |      |           | 3.3.3.3  | 2.2.2.2   |
| LO                  |                                            | L2                       | NW   |           |                               |      |           | 3.3.3.3  | 1.1.1.1   |
| LO                  |                                            | L2                       | NW   |           |                               |      |           | 3.3.3.3  | 4.4.4.4   |
| LO                  |                                            |                          | AC   | po2       | 00:00:00:00:22:22:00:00:00    | 1000 | DF        |          |           |
| fotal n             | umber of entr                              | ies are 4                |      |           |                               |      |           |          |           |
| VTEP4#s             | how nvo vxlan                              |                          |      |           |                               |      |           |          |           |

Codes: NW - Network Port AC - Access Port

(u) - Untagged

| VNID | VNI-Name | VNI-Type | Туре | Interface | ESI                        | VLAN | DF-Status | Src-Addr | Dst-Addr |
|------|----------|----------|------|-----------|----------------------------|------|-----------|----------|----------|
| 10   |          | L2       | NW   |           |                            |      |           | 4.4.4.4  | 2.2.2.2  |
| 10   |          | L2       | NW   |           |                            |      |           | 4.4.4.4  | 3.3.3.3  |
| 10   |          | L2       | NW   |           |                            |      |           | 4.4.4.4  | 1.1.1.1  |
| 10   |          |          | AC   | xe34      | Single Homed Port          | 1000 |           |          |          |
| 10   |          |          | AC   | po2       | 00:00:00:00:22:22:00:00:00 | 1000 | NON-DF    |          |          |

Total number of entries are 5

Validate the NVO VXLAN tunnel status on VTEPs by reviewing the output of the show nvo vxlan tunnel command. The Status field indicates the current status of each tunnel. In this case, all three tunnels between VTEPs and their respective destinations are marked as Installed, confirming that these tunnels are successfully established and operating.

VTEP1#show nvo vxlan tunnel VXLAN Network tunnel Entries

| Source  | Destination | Status                 | Up/Down  | Update   |
|---------|-------------|------------------------|----------|----------|
| 1.1.1.1 | 4.4.4.4     | Installed              | 00:02:26 | 00:01:58 |
| 1.1.1.1 | 3.3.3.3     | Installed<br>Installed | 00:02:26 | 00:01:55 |

Total number of entries are 3

Validate the VXLAN access interface status on VTEPs by examining the output of the show nvo vxlan access-if brief command. The up admin and link status confirms that the access port associated with VXLAN is active and functioning properly on the VTEP nodes.

VTEP1#show nvo vxlan access-if brief

|           |      | Inner |         |      | Admin  | Link   |
|-----------|------|-------|---------|------|--------|--------|
| Interface | Vlan | vlan  | Ifindex | Vnid | status | status |
| <br>pol   | 1000 |       | 0x7a120 | 10   | up     | <br>up |

Total number of entries are 1

#### Static MAC-IP Advertisement

Configure static MAC-IP advertisement through SH and MH VTEPs from Root and Leaf nodes. Advertise static MAC addresses for IPv4 and IPv6 from MH1, MH2, SH1, and SH2 VTEPs. Ensure that VTEP1 and VTEP2 in MH1 have the same MAC addresses configured under the port-channel access port. Symmetrical configurations between MH VTEPs should be maintained.

#### Configure MH1 and MH2 VTEPs

Configure static MAC addresses for IPv4 (100.100.1) and IPv6 (1000::1) under the VXLAN MH access-port (po1) with VLAN ID (1000). Ensure that identical MAC addresses are set up within the MH1-VTEPs for advertisement. Apply similar configurations to MH2-VTEPs for static MAC-IP advertisement.

```
!
nvo vxlan access-if port-vlan pol 1000
map vnid 10
mac 0000.1000.1000 ip 100.100.100.1
mac 0000.1000.1001 ipv6 1000::1
!
```

#### **Configure SH1 and SH2 VTEPs**

Configure static MAC addresses for IPv4 (200.200.200.1) and IPv6 (2000::1) under the VXLAN SH access-port (xe37) with VLAN ID (1000) on SH1 (VTEP2). This setup ensures that SH1 advertises these static MAC addresses over the specified VXLAN access-port. Repeat similar configurations for SH2 (VTEP4) using different static MAC addresses for both IPv4 and IPv6.

```
!
nvo vxlan access-if port-vlan xe37 1000
map vnid 10
mac 0000.2000.2000 ip 200.200.200.1
mac 0000.2000.2001 ipv6 2000::1
!
```

#### Validation

Verify the MAC table entries on MH VTEPs (MH1 and MH2) and the SH VTEPs (VTEP2 and VTEP4). The MAC addresses are advertised using the ESI values from VTEP1 and VTEP2 for MH1, and from VTEP3 and VTEP4 for MH2. Additionally, verify the VTEP IP addresses associated with SH VTEP2 and VTEP4 for MAC advertisement.

In the output of the show nvo vxlan mac-table command on all VTEP nodes, the MAC entries advertised from Leaf VTEPs will have the LeafFlag field status set.

Note:

- MAC IPv4 or IPv6 configured under SH Leaf VTEP access port will be advertised to the Root VTEP and other Leaf VTEPs.
- MAC IPv4 or IPv6 configured under an MH Leaf VTEP access port must be symmetric and will be advertised to both the Root VTEP and other leaf VTEPs.
- MAC IPv4 or IPv6 configured under either SH or MH Root VTEP will be advertised to both the Root VTEP and the Leaf VTEPs.
- The Leaf-to-Leaf communication will display MAC status and tunnel status per VNI as Leaf type. The MAC will be in the discard state in the BCM shell.

VTEP1#show nvo vxlan mac-table

|      | VXLAN MAC Entries               |         |           |                |                               |                |         |          |              |             |
|------|---------------------------------|---------|-----------|----------------|-------------------------------|----------------|---------|----------|--------------|-------------|
| VNID | Interface                       | VlanId  | In-VlanId | Mac-Addr       | VTEP-Ip/ESI                   | ======<br>Туре | Status  | MAC move | AccessPortDe | sc LeafFlag |
| 10   | pol                             | 1000    |           | 0000.1000.1000 | 00:00:00:00:00:11:11:00:00:00 | Static         | Local   | 0        |              |             |
| 10   | pol                             | 1000    |           | 0000.1000.1001 | 00:00:00:00:00:11:11:00:00:00 | Static         | Local · | 0        |              |             |
| 10   |                                 |         |           | 0000.2000.2000 | 2.2.2.2                       | Static         | Remote  |          | 0            |             |
| 10   |                                 |         |           | 0000.2000.2001 | 2.2.2.2                       | Static         | Remote  |          | 0            |             |
| 10   |                                 |         |           | 0000.3000.3000 | 00:00:00:00:00:22:22:00:00:00 | Static         | Remote  |          | 0            | - set       |
| 10   |                                 |         |           | 0000.3000.3001 | 00:00:00:00:00:22:22:00:00:00 | Static         | Remote  |          | 0            | set         |
| 10   |                                 |         |           | 0000.4000.4000 | 4.4.4.4                       | Static         | Remote  |          | 0            | - set       |
| 10   |                                 |         |           | 0000.4000.4001 | 4.4.4.4                       | Static         | Remote  |          | 0            | set         |
| Tota | 'otal number of entries are : 8 |         |           |                |                               |                |         |          |              |             |
| VTEP | 3#show nvo                      | vxlan m | ac-table  |                |                               |                |         |          |              |             |

| ===:              |             |        |           |                |                               |             |         |        |                 |         |
|-------------------|-------------|--------|-----------|----------------|-------------------------------|-------------|---------|--------|-----------------|---------|
| VXLAN MAC Entries |             |        |           |                |                               |             |         |        |                 |         |
| VNI               | ) Interface | VlanId | In-VlanId | Mac-Addr       | VTEP-Ip/ESI                   | Type Statu  | is MAC  | move A | ccessPortDesc I | eafFlag |
|                   |             |        |           |                |                               |             |         |        |                 |         |
| 10                |             |        |           | 0000.1000.1000 | 00:00:00:00:00:11:11:00:00:00 | ) Static Re | emote - |        | 0               |         |
| 10                |             |        |           | 0000.1000.1001 | 00:00:00:00:00:11:11:00:00:00 | ) Static Re | emote   |        | - 0             |         |
| 10                |             |        |           | 0000.2000.2000 | 2.2.2.2                       | Static Re   | emote   |        | - 0             |         |
| 10                |             |        |           | 0000.2000.2001 | 2.2.2.2                       | Static Re   | emote   |        | - 0             |         |
| 10                | po2         | 1000   |           | 0000.3000.3000 | 00:00:00:00:22:22:00:00:00    | ) Static Lo | ocal    |        | - 0             | set     |
| 10                | po2 1       | 000    |           | 0000.3000.3001 | 00:00:00:00:00:22:22:00:00:00 | ) Static Lo | ocal    |        | - 0             | set     |
| 10                |             |        |           | 0000.4000.4000 | 4.4.4.4                       | Static Re   | emote   |        | - 0             | set     |

```
10 ---- --- 0000.4000.4001 4.4.4.4
```

Static Remote ----- 0 ----- set

Total number of entries are : 8

Use the show nvo vxlan arp-cache command to verify the Address Resolution Protocol (ARP) cache information on all VTEP nodes. This command displays entries that map IPv4 addresses to MAC addresses within the specified VXLAN VNID network.

VTEP1#show nvo vxlan arp-cache VXLAN ARP-CACHE Information

\_\_\_\_\_

| VNID  | Ip-Addr             | Mac-Addr       | Туре   | Age-Out | Retries-Left |
|-------|---------------------|----------------|--------|---------|--------------|
| 10    | 100.100.100.1       | 0000.1000.1000 | Static | Local   |              |
| 10    | 103.103.103.1       | 0000.3000.3000 | Static | Remote  |              |
| 10    | 104.104.104.1       | 0000.4000.4000 | Static | Remote  |              |
| 10    | 200.200.200.1       | 0000.2000.2000 | Static | Remote  |              |
| Total | number of entries a | are 4          |        |         |              |

VTEP3#show nvo vxlan arp-cache VXLAN ARP-CACHE Information

\_\_\_\_\_

| VNID  | Ip-Addr             | Mac-Addr       | Туре   | Ag     | e-Out | Retries-Left |
|-------|---------------------|----------------|--------|--------|-------|--------------|
| 10    | 100.100.100.1       | 0000.1000.1000 | Static | Remote |       |              |
| 10    | 103.103.103.1       | 0000.3000.3000 | Static | Local  |       |              |
| 10    | 104.104.104.1       | 0000.4000.4000 | Static | Remote |       |              |
| 10    | 200.200.200.1       | 0000.2000.2000 | Static | Remote |       |              |
| Total | number of entries a | are 4          |        |        |       |              |

Use the show nvo vxlan nd-cache command to verify the Neighbor Discovery (ND) cache information on all VTEP nodes. This command displays entries that map IPv6 addresses to MAC addresses within the specified VXLAN VNID network.

VTEP1#show nvo vxlan nd-cache VXLAN ND-CACHE Information \_\_\_\_\_ VNID Ip-Addr Mac-Addr Туре Age-Out Retries-Left 10 1000::1 0000.1000.1001 Static Local \_\_\_\_ 10 1003::1 0000.3000.3001 Static Remote \_\_\_\_ 0000.4000.4001 Static Remote 10 1004::1 \_\_\_\_ 10 2000::1 0000.2000.2001 Static Remote \_\_\_\_ Total number of entries are 4 VTEP3#show nvo vxlan nd-cache VXLAN ND-CACHE Information \_\_\_\_\_ VNID Ip-Addr Mac-Addr Туре Age-Out Retries-Left 0000.1000.1001 Static Remote 10 1000::1 \_\_\_\_ 10 1003::1 0000.3000.3001 Static Local \_\_\_\_ 10 1004::1 0000.4000.4001 Static Remote \_\_\_\_

10 2000::1 Total number of entries are 4 0000.2000.2001 Static Remote \_\_\_\_

#### **Network Topology Snippet Configurations**

Here are the snippet configurations for all nodes in the given network topology.

```
nvo vxlan enable
evpn esi hold-time 90
1
evpn vxlan multihoming enable
1
mac vrf VRF1
 rd 1.1.1:100
 route-target both 100:100
1
nvo vxlan vtep-ip-global 1.1.1.1
1
nvo vxlan id 10 ingress-replication inner-vid-disabled
 vxlan host-reachability-protocol evpn-bgp VRF1
!
gos enable
1
interface pol
 switchport
evpn multi-homed system-mac 0000.0000.1111
I.
interface lo
 ip address 1.1.1.1/32 secondary
!
interface xe7
 channel-group 1 mode active
!
interface xe45
 ip address 10.10.10.1/24
1
interface xe49/2
 ip address 10.10.11.1/24
I.
 exit
!
router ospf 100
 ospf router-id 1.1.1.1
bfd all-interfaces
 network 1.1.1.1/32 area 0.0.0.0
 network 10.10.10.0/24 area 0.0.0.0
 network 10.10.11.0/24 area 0.0.0.0
1
router bgp 100
 bgp router-id 1.1.1.1
 neighbor 2.2.2.2 remote-as 100
 neighbor 3.3.3.3 remote-as 100
 neighbor 4.4.4.4 remote-as 100
```

```
neighbor 2.2.2.2 update-source lo
 neighbor 2.2.2.2 advertisement-interval 0
 neighbor 3.3.3.3 update-source lo
 neighbor 3.3.3.3 advertisement-interval 0
 neighbor 4.4.4.4 update-source lo
 neighbor 4.4.4.4 advertisement-interval 0
 1
 address-family 12vpn evpn
 neighbor 2.2.2.2 activate
 neighbor 3.3.3.3 activate
neighbor 4.4.4.4 activate
exit-address-family
 !
exit
1
nvo vxlan access-if port-vlan pol 1000
map vnid 10
mac 0000.1000.1000 ip 100.100.100.1
mac 0000.1000.1001 ipv6 1000::1
!
```

```
1
nvo vxlan enable
evpn esi hold-time 90
evpn vxlan multihoming enable
1
mac vrf VRF1
rd 2.2.2:100
route-target both 100:100
1
nvo vxlan vtep-ip-global 2.2.2.2
1
nvo vxlan id 10 ingress-replication inner-vid-disabled
vxlan host-reachability-protocol evpn-bgp VRF1
1
qos enable
interface pol
switchport
evpn multi-homed system-mac 0000.0000.1111
1
interface lo
 ip address 2.2.2/32 secondary
1
interface xe38
channel-group 1 mode active
1
interface xe49/1
ip address 20.20.20.1/24
interface xe50/1
 ip address 20.20.21.1/24
```

```
!
exit
L
router ospf 100
ospf router-id 2.2.2.2
bfd all-interfaces
network 2.2.2/32 area 0.0.0.0
network 20.20.20.0/24 area 0.0.0.0
network 20.20.21.0/24 area 0.0.0.0
I.
router bgp 100
bgp router-id 2.2.2.2
neighbor 1.1.1.1 remote-as 100
neighbor 3.3.3.3 remote-as 100
 neighbor 4.4.4.4 remote-as 100
 neighbor 1.1.1.1 update-source lo
 neighbor 1.1.1.1 advertisement-interval 0
 neighbor 3.3.3.3 update-source lo
 neighbor 3.3.3.3 advertisement-interval 0
 neighbor 4.4.4.4 update-source lo
 neighbor 4.4.4.4 advertisement-interval 0
 1
 address-family 12vpn evpn
 neighbor 1.1.1.1 activate
 neighbor 3.3.3.3 activate
neighbor 4.4.4.4 activate
exit-address-family
 !
exit
!
nvo vxlan access-if port-vlan xe37 1000
map vnid 10
mac 0000.2000.2000 ip 200.200.200.1
mac 0000.2000.2001 ipv6 2000::1
L
nvo vxlan access-if port-vlan pol 1000
map vnid 10
mac 0000.1000.1000 ip 100.100.100.1
mac 0000.1000.1001 ipv6 1000::1
1
```

```
!
nvo vxlan enable
!
evpn esi hold-time 90
!
evpn vxlan multihoming enable
!
evpn etree enable
!
mac vrf VRF1
rd 3.3.3.3:100
route-target both 100:100
```

```
!
nvo vxlan vtep-ip-global 3.3.3.3
nvo vxlan id 10 ingress-replication inner-vid-disabled etree-leaf
vxlan host-reachability-protocol evpn-bgp VRF1
1
qos enable
1
interface po2
switchport
evpn multi-homed system-mac 0000.0000.2222
interface lo
ip address 3.3.3/32 secondary
1
interface xe53/1
ip address 30.30.30.1/24
1
interface xe54/1
ip address 30.30.31.1/24
1
interface xe55/1
 channel-group 2 mode active
!
exit
router ospf 100
 ospf router-id 3.3.3.3
bfd all-interfaces
network 3.3.3.3/32 area 0.0.0.0
network 30.30.30.0/24 area 0.0.0.0
network 30.30.31.0/24 area 0.0.0.0
L
router bgp 100
bgp router-id 3.3.3.3
neighbor 1.1.1.1 remote-as 100
neighbor 2.2.2.2 remote-as 100
 neighbor 4.4.4.4 remote-as 100
 neighbor 1.1.1.1 update-source lo
 neighbor 1.1.1.1 advertisement-interval 0
 neighbor 2.2.2.2 update-source lo
 neighbor 2.2.2.2 advertisement-interval 0
 neighbor 4.4.4.4 update-source lo
 neighbor 4.4.4.4 advertisement-interval 0
 address-family 12vpn evpn
 neighbor 1.1.1.1 activate
 neighbor 2.2.2.2 activate
 neighbor 4.4.4.4 activate
exit-address-family
1
exit
!
1
nvo vxlan access-if port-vlan po2 1000
map vnid 10
mac 0000.3000.3000 ip 103.103.103.1
```

```
mac 0000.3000.3001 ipv6 1003::1
!
```

```
1
nvo vxlan enable
evpn esi hold-time 90
!
evpn vxlan multihoming enable
1
evpn etree enable
mac vrf VRF1
rd 4.4.4.4:100
route-target both 100:100
!
nvo vxlan vtep-ip-global 4.4.4.4
1
nvo vxlan id 10 ingress-replication inner-vid-disabled etree-leaf
 vxlan host-reachability-protocol evpn-bgp VRF1
!
gos enable
interface po2
 switchport
evpn multi-homed system-mac 0000.0000.2222
!
interface lo
 ip address 4.4.4/32 secondary
!
interface xel1/1
 ip address 40.40.41.1/24
1
interface xe31/1
 channel-group 2 mode active
1
interface xe33
 ip address 40.40.40.1/24
I.
interface xe34
 switchport
!
exit
!
router ospf 100
 ospf router-id 4.4.4.4
bfd all-interfaces
 network 4.4.4.4/32 area 0.0.0.0
 network 40.40.40.0/24 area 0.0.0.0
network 40.40.41.0/24 area 0.0.0.0
!
router bgp 100
 bgp router-id 4.4.4.4
 neighbor 1.1.1.1 remote-as 100
```

```
neighbor 2.2.2.2 remote-as 100
 neighbor 3.3.3.3 remote-as 100
 neighbor 1.1.1.1 update-source lo
 neighbor 1.1.1.1 advertisement-interval 0
 neighbor 2.2.2.2 update-source lo
 neighbor 2.2.2.2 advertisement-interval 0
 neighbor 3.3.3.3 update-source lo
 neighbor 3.3.3.3 advertisement-interval 0
 1
 address-family 12vpn evpn
 neighbor 1.1.1.1 activate
neighbor 2.2.2.2 activate
 neighbor 3.3.3.3 activate
exit-address-family
 !
exit
!
nvo vxlan access-if port-vlan xe34 1000
map vnid 10
mac 0000.4000.4000 ip 104.104.104.1
mac 0000.4000.4001 ipv6 1004::1
I.
nvo vxlan access-if port-vlan po2 1000
map vnid 10
mac 0000.3000.3000 ip 103.103.103.1
mac 0000.3000.3001 ipv6 1003::1
!
```

#### SPINE1

```
!
qos enable
!
interface ce1/2
ip address 40.40.40.2/24
1
interface ce1/4
ip address 10.10.10.2/24
L
interface ce24/1
ip address 30.30.30.2/24
Т
interface ce27/1
ip address 20.20.20.2/24
interface lo
 ip address 5.5.5/32 secondary
!
exit
!
router ospf 100
ospf router-id 5.5.5.5
bfd all-interfaces
network 5.5.5.5/32 area 0.0.0.0
network 10.10.10.0/24 area 0.0.0.0
 network 20.20.20.0/24 area 0.0.0.0
```

```
network 30.30.30.0/24 area 0.0.0.0
network 40.40.40.0/24 area 0.0.0.0
!
```

#### SPINE2

```
I.
qos enable
1
interface ce5/1
ip address 20.20.21.2/24
1
interface ce10/1
ip address 30.30.31.2/24
1
interface cel1/1
ip address 40.40.41.2/24
1
interface ce14/2
ip address 10.10.11.2/24
!
interface lo
ip address 6.6.6/32 secondary
!
exit
!
router ospf 100
ospf router-id 6.6.6.6
bfd all-interfaces
network 6.6.6.6/32 area 0.0.0.0
network 10.10.11.0/24 area 0.0.0.0
network 20.20.21.0/24 area 0.0.0.0
network 30.30.31.0/24 area 0.0.0.0
network 40.40.41.0/24 area 0.0.0.0
!
```

#### SWITCH1

```
1
bridge 1 protocol ieee vlan-bridge
vlan database
vlan-reservation 4000-4094
vlan 1000 bridge 1 state enable
!
interface pol
switchport
bridge-group 1
switchport mode hybrid
switchport mode hybrid acceptable-frame-type all
switchport hybrid allowed vlan add 1000 egress-tagged enable
T
interface xe46
channel-group 1 mode active
!
interface xe47
```

```
channel-group 1 mode active
!
interface xe57
switchport
bridge-group 1
switchport mode hybrid
switchport mode hybrid acceptable-frame-type all
switchport hybrid allowed vlan add 1000 egress-tagged enable
!
exit
!
```

#### SWITCH2

```
bridge 1 protocol ieee vlan-bridge
vlan database
 vlan-reservation 4000-4094
 vlan 1000 bridge 1 state enable
interface po2
 switchport
 bridge-group 1
 switchport mode hybrid
 switchport mode hybrid acceptable-frame-type all
 switchport hybrid allowed vlan add 1000 egress-tagged enable
T
interface xe33
 switchport
 bridge-group 1
 switchport mode hybrid
 switchport mode hybrid acceptable-frame-type all
 switchport hybrid allowed vlan add 1000 egress-tagged enable
!
interface xe49/1
 channel-group 2 mode active
1
interface xe51/1
 channel-group 2 mode active
T
 exit
!
```

### **Implementation Examples**

Here is an example scenario and a solution for implementing EVPN E-Tree.

**Scenario 1:** Specific traffic isolation and control measures are essential in a network of EVPN L2VPN services or instances. Within a broadcast domain, services communicating with each other may result in flooding BUM traffic to all services within the domain. Moreover, hosts are learned and advertised between different sites/services.

**Use Case 1:** Implementing an EVPN E-Tree solution defines the network topology with distinct Root and Leaf classifications, BUM traffic flooding can be minimized, and traffic isolation can be achieved. This ensures efficient communication between services while preventing unnecessary traffic propagation and maintaining network integrity.

**Scenario 2:** An Internet Service Provider (ISP) provides services to multiple subscribers and aims to facilitate communication with them. However, the ISP needs to ensure that subscribers exclusively communicate with the ISP and not among themselves.

**Use Case 2:** Implementing EVPN E-Tree is essential to fulfill this requirement. By categorizing ISP services as Root and subscribers as Leaf, traffic isolation can be enforced. This configuration enables the ISP to communicate with subscribers while preventing inter-subscriber communication. As a result, network security is enhanced, and the ISP maintains control over communication within its network.

## **E-Tree CLI Commands**

The EVPN E-Tree introduces the following configuration commands in OcNOS.

#### evpn etree

Use this command to enable E-Tree functionality within the EVPN configuration.

#### **Command Syntax**

evpn etree enable

#### Parameters

None

#### Default

Disabled

#### **Command Mode**

Configure mode

#### Applicability

Introduced in OcNOS version 6.5.1.

#### Example

The following example illustrates how to activate E-Tree functionality for EVPN:

```
OcNOS#configure terminal
OcNOS(config)#evpn etree enable
```

### **Revised CLI Commands**

The following is the revised command for configuring VXLAN EVPN E-Tree

### nvo vxlan id

- The existing syntax now includes the newly added parameter for E-Tree, namely etree-leaf.
- The command nvo vxlan id <VNID> ingress-replication inner-vid-disabled etree-leaf allows users to tailor VXLAN behavior on a network device, specifying VXLAN parameters and indicating its

participation as a leaf node in an E-Tree deployment. For more details, refer to the nvo vxlan id command in the VXLAN Commands chapter in the OcNOS VXLAN Guide.

## Troubleshooting

- 1. When traffic, whether unicast (UC) or broadcast, is passed to the Intra Leaf site:
  - Check the sub-interface or physical interface counters to monitor traffic throughput and potential issues.
  - Verify the Leaf status of the corresponding VNI to ensure proper functionality.
  - Use packet sniffing tools to analyze packets in the egress direction for any anomalies or errors.
  - MAC entries learned via leaf access port should include the set keyword in the MAC table output.
- 2. If UC traffic is routed within inter-PE leaf sites:
  - Check the Leaf status of the VNI at both participating PE devices to confirm operational status.
  - Check if the advertised MAC is in discard or non-discard status using the show mac table command and 12 show in the BCM shell.
- 3. Investigate UC traffic drops from the Root to MH Leaf PE:
  - Check if MAC addresses are not installed in discard status within the MH peer's access port. This status could indicate issues with MAC learning or forwarding.
- 4. Evaluate traffic between Root and Leaf:
  - Confirm the establishment of both UC and BUM tunnels.
  - Ensure that unicast MAC addresses are not marked with a discard status in the MAC table.
- 5. Validate the exchange of routes between two BGP L2VPN peers:
  - Monitor BGP (Border Gateway Protocol) sessions to verify successful route exchange and propagation between the peers.
- 6. Convergence: Assess convergence by checking BFD configuration between BGP sessions.

## Glossary

The following provides definitions for key terms or abbreviations and their meanings used throughout this document:

| Key Terms/Acronym                            | Description                                                                                                    |
|----------------------------------------------|----------------------------------------------------------------------------------------------------|
| Ethernet VPN Ethernet-<br>Tree (EVPN E-Tree) | A networking solution designed to manage communication within broadcast domains,<br>incorporating redundancy through multi-homing in a network. It optimizes traffic routing and<br>control, categorizing network nodes based on predefined definitions of EVPN Instances as Leaf<br>or Root, allowing or restricting communication between them. |
| Virtual Extensible LAN<br>(VXLAN)            | A technology that provides encapsulation techniques to create virtualized Layer 2 networks over Layer 3 infrastructure, facilitating scalable and flexible network designs.                                                                                                    |
| Ethernet Virtual Private<br>Network (EVPN)   | A Layer 2 VPN technology that extends Ethernet services across data centers and wide-area networks using BGP.                                                                                                    |

| Multi-homing (MH)                    | The ability of a device to connect to multiple network segments simultaneously to increase network availability and redundancy.                           |
|--------------------------------------|----------------------------------------------------------------------------------------------------|
| Provider Edge (PE) Node              | A device at the edge of a service provider network that connects to customer premises equipment (CE) and participates in providing services to customers. |
| Leaf Node                            | In the context of EVPN E-Tree, a network node categorized to handle communication within specific broadcast domains and may connect to Root nodes.        |
| Root Node                            | A network node within EVPN E-Tree that serves as the central point of communication and handles BUM traffic distribution.                                 |
| Ethernet Segment Identifier<br>(ESI) | A unique identifier used to identify Ethernet segments within a VXLAN network.                                                                            |

# CHAPTER 3 VXLAN Tunnel Over SVI

This chapter contains the configurations for VXLAN Tunnel Over SVI.

## Overview

VxLAN EVPN solution is envisioned to simplify the topology and configurations in Data Centers (DC). In Data Centers, CLOS topology was used, which makes network side pure L3 and uses EBGP as IGP.

VxLAN solution is required for Service Providers (SP) as well to run few of the services or all services in their network over VxLAN. When they choose to run few services over VxLAN, then on the network side there will be a need to run VxLAN over SVI.

## Topology

The Topology shown below contains the 3 VTEPS i.e VTEP1 ,VTEP2 and VTEP3 and 3 core nodes P1 ,P2 and P3. Vxlan tunnel will be established between VTEPS over SVI interfaces. OSPF as IGP will be running between VTEPS and the core node to provide the end to end connectivity. Switch is connected between host and VTEP-1, VTEP-2 via dynamic LAG.

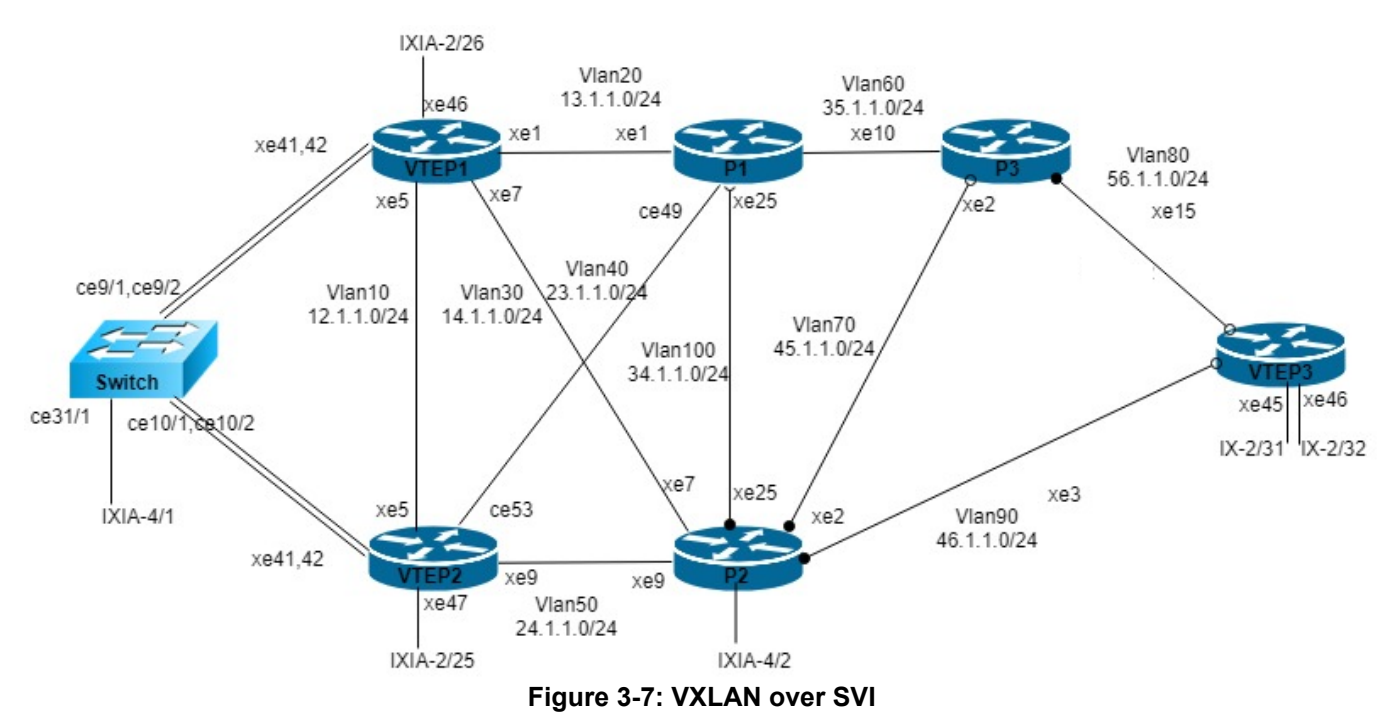

#### **RTR1/VTEP1**

| VTEP1#configure terminal        | Enter configuration terminal |
|---------------------------------|------------------------------|
| VTEP1(config) #hostname VTEP1   | Configure hostname           |
| VTEP1(config)#mac vrf vrf1      | Configure MAC vrf vrf1       |
| VTEP1(config-vrf)#rd 1.1.1.1:11 | Configure RD for vrf1        |

| VTEP1(config-vrf)#route-target both 10.10.10.10:100         | Configure RT for vrf1                                                 |
|-------------------------------------------------------------|-----------------------------------------------------------------------|
| VTEP1(config-vrf)#mac vrf vrf2                              | Configure MAC vrf vrf2                                                |
| VTEP1(config-vrf)#rd 1.1.1.1:12                             | Configure RD for vrf2                                                 |
| VTEP1(config-vrf)#route-target both<br>10.10.10.10:102      | Configure RT for vrf2                                                 |
| VTEP1(config-vrf)#bfd interval 3 minrx 3 multiplier 3       | Configure BFD interval globally                                       |
| VTEP1(config)#evpn vxlan multihoming enable                 | Enable EVPN VXLAN multihoming                                         |
| VTEP1(config)#nvo vxlan enable                              | Enable VXLAN                                                          |
| VTEP1(config)#qos enable                                    | Enable qos                                                            |
| VTEP1(config)#qos statistics                                | Enable qos statistics                                                 |
| VTEP1(config)#bridge 1 protocol ieee vlan-<br>bridge        | Configure IEEE VLAN bridge                                            |
| VTEP1(config)#no bridge 1 spanning-tree<br>enable           | Disable spanning tree in bridge 1 globally                            |
| VTEP1(config)#no igmp snooping                              | Disable igmp snooping messages globally                               |
| VTEP1(config)#vlan database                                 | Enter into the VLAN database                                          |
| VTEP1(config-vlan)#vlan 10-200 bridge 1<br>state enable     | Configure VLAN 10-200 and associate with bridge 1                     |
| VTEP1(config-vlan)#vlan 4000 bridge 1 state<br>enable       | Configure VLAN 4000 and associate with bridge 1                       |
| VTEP1(config-vlan)#interface pol                            | Enter interface mode                                                  |
| VTEP1 (config-if) #switchport                               | Set the interface as Layer2 port                                      |
| VTEP1(config-if)#load-interval 30                           | Configure load period in multiple of 30 seconds                       |
| VTEP1(config-if)#evpn multi-homed system-mac aa22.3344.5566 | Configure EVPN system-MAC                                             |
| VTEP1(config-if)#interface lo                               | Enter lo interface mode                                               |
| VTEP1(config-if)#ip address 1.1.1.1/32<br>secondary         | Assign loopback IP                                                    |
| VTEP1 (config-if) #interface vlan1.10                       | Specify interface VLAN1.10 to be configured.                          |
| VTEP1(config-if)#ip address 12.1.1.1/24                     | Assign IP address                                                     |
| VTEP1(config-if)#ip ospf cost 1                             | Change OSPF cost of the link                                          |
| VTEP1(config-if)#interface vlan1.20                         | Specify interface VLAN1.20 to be configured.                          |
| VTEP1(config-if)#ip address 13.1.1.1/24                     | Assign IP address                                                     |
| VTEP1(config-if)#ip ospf cost 1                             | Change OSPF cost of the link                                          |
| VTEP1(config-if)#interface vlan1.30                         | Specify interface VLAN1.30 to be configured.                          |
| VTEP1(config-if)#ip address 14.1.1.1/24                     | Assign IP address                                                     |
| VTEP1(config-if)#ip ospf cost 1                             | Change OSPF cost of the link                                          |
| VTEP1(config-if)#interface xe1                              | Enter interface mode                                                  |
| VTEP1 (config-if) #switchport                               | Set the interface as Layer2 port                                      |
| VTEP1(config-if)#bridge-group 1 spanning-<br>tree disable   | Associate the interface with bridge group 1 and disable spanning tree |
| VTEP1(config-if)#switchport mode trunk                      | Set the switching characteristics of this interface to trunk mode.    |

| VTEP1(config-if)#switchport trunk allowed vlan add 20,29  | Enable VLAN's allowed on this interface.                                                     |
|-----------------------------------------------------------|----------------------------------------------------------------------------------------------|
| VTEP1(config-if)#switchport trunk native vlan 29          | Configure native VLAN                                                                        |
| VTEP1(config-if)#load-interval 30                         | Configure load period in multiple of 30 seconds                                              |
| VTEP1(config-if)#spanning-tree edgeport                   | Set the port as an edge-port to enable rapid transitions                                     |
| VTEP1(config-if)#interface xe5                            | Enter interface mode                                                                         |
| VTEP1(config-if)#switchport                               | Set the interface as Layer2 port                                                             |
| VTEP1(config-if)#bridge-group 1 spanning-<br>tree disable | Associate the interface with bridge group 1 and disable spanning tree                        |
| VTEP1(config-if)#switchport mode trunk                    | Set the switching characteristics of this interface to trunk mode.                           |
| VTEP1(config-if)#switchport trunk allowed vlan add 10,19  | Enable VLAN's allowed on this interface.                                                     |
| VTEP1(config-if)#switchport trunk native vlan 19          | Configure native VLAN                                                                        |
| VTEP1(config-if)#load-interval 30                         | Configure load period in multiple of 30 seconds                                              |
| VTEP1(config-if)#spanning-tree edgeport                   | Set the port as an edge-port to enable rapid transitions                                     |
| VTEP1(config-if)#interface xe7                            | Enter interface mode                                                                         |
| VTEP1(config-if)#switchport                               | Set the interface as Layer2 port                                                             |
| VTEP1(config-if)#bridge-group 1 spanning-<br>tree disable | Associate the interface with bridge group 1 and disable spanning tree                        |
| VTEP1(config-if)#switchport mode trunk                    | Set the switching characteristics of this interface to trunk mode.                           |
| VTEP1(config-if)#switchport trunk allowed vlan add 30,39  | Enable VLAN's allowed on this interface.                                                     |
| VTEP1(config-if)#switchport trunk native vlan 39          | Configure native VLAN                                                                        |
| VTEP1(config-if)#load-interval 30                         | Configure load period in multiple of 30 seconds                                              |
| VTEP1(config-if)#spanning-tree edgeport                   | Set the port as an edge-port to enable rapid transitions                                     |
| VTEP1(config-if)#interface xe41                           | Enter interface mode                                                                         |
| VTEP1(config-if)#channel-group 1 mode active              | Map this interface to po1                                                                    |
| VTEP1(config-if)#interface xe42                           | Enter interface mode                                                                         |
| VTEP1(config-if)#channel-group 1 mode active              | Map this interface to po1                                                                    |
| VTEP1(config-if)#interface xe46                           | Enter interface mode                                                                         |
| VTEP1(config-if)#switchport                               | Map this interface to po1                                                                    |
| VTEP1(config-if)#router ospf 1                            | Enter OSPF configuration mode                                                                |
| VTEP1(config-router)#ospf router-id 1.1.1.1               | Configure OSPF router id                                                                     |
| VTEP1(config-router)#bfd all-interfaces                   | Enable BFD in all OSPF interfaces                                                            |
| VTEP1(config-router)#network 1.1.1.1/32 area 0.0.0.0      | Define the Network on which OSPF runs and associate the area ID (area 0) with the interface. |
| VTEP1(config-router)#network 12.1.1.0/24<br>area 0.0.0.0  | Define the Network on which OSPF runs and associate the area ID (area 0) with the interface. |
| VTEP1(config-router)#network 13.1.1.0/24<br>area 0.0.0.0  | Define the Network on which OSPF runs and associate the area ID (area 0) with the interface. |
| VTEP1(config-router)#network 14.1.1.0/24<br>area 0.0.0.0                       | Define the Network on which OSPF runs and associate the area ID (area 0) with the interface. |
|--------------------------------------------------------------------------------|----------------------------------------------------------------------------------------------|
| VTEP1(config-router) #router bgp 100                                           | Enter Router BGP mode and define the AS number 100.                                          |
| VTEP1(config-router)#address-family ipv4<br>unicast                            | Enter address-family IPv4 unicast mode                                                       |
| VTEP1(config-router)#network 1.1.1.1/32                                        | Add the lo network to BGP route                                                              |
| VTEP1(config-router-af)#neighbor 2.2.2.2<br>activate                           | Activate neigbors                                                                            |
| VTEP1(config-router-af)#neighbor 6.6.6.6<br>activate                           | Activate neigbors                                                                            |
| VTEP1(config-router-af)#exit-address-family                                    | Exit address-family mode.                                                                    |
| VTEP1(config-router)#neighbor 2.2.2.2<br>remote-as 100                         | Configure BGP remote-as 100 with neighbor IP                                                 |
| VTEP1(config-router)#neighbor 2.2.2.2<br>update-source lo                      | Define BGP neighbors, to update the source routes with lo                                    |
| VTEP1(config-router)#neighbor 2.2.2.2<br>advertisement-interval 0              | Configure advertisement-interval as 0 for fast convergence for VTEP2                         |
| VTEP1(config-router)#neighbor 6.6.6.6<br>remote-as 100                         | Configure BGP remote-as 100 with neighbor IP                                                 |
| VTEP1(config-router)#neighbor 6.6.6.6<br>update-source lo                      | Define BGP neighbors, to update the source routes with lo                                    |
| VTEP1(config-router)#neighbor 6.6.6.6<br>advertisement-interval 0              | Configure advertisement-interval as 0 for fast convergence for VTEP3                         |
| VTEP1(config-router)#address-family l2vpn<br>evpn                              | Enter in to BGP L2VPN EVPN address-family                                                    |
| VTEP1(config-router-af)#neighbor 2.2.2.2<br>activate                           | Activate neigbors                                                                            |
| VTEP1(config-router-af)#neighbor 6.6.6.6<br>activate                           | Activate neigbors                                                                            |
| VTEP1(config-router-af)#exit-address-family                                    | Exit from BGP L2VPN EVPN address-family                                                      |
| VTEP1(config-router)#nvo vxlan vtep-ip-<br>global 1.1.1.1                      | Configure VXLAN global IP                                                                    |
| VTEP1(config)#nvo vxlan id 1 ingress-<br>replication inner-vid-disabled        | Create VNID 1                                                                                |
| VTEP1(config-nvo)#vxlan host-reachability-<br>protocol evpn-bgp vrf1           | Associate VNID with EVPN and vrf1                                                            |
| VTEP1(config-nvo)#nvo vxlan id 1000 ingress-<br>replication inner-vid-disabled | Create VNID 1000                                                                             |
| VTEP1(config-nvo)#vxlan host-reachability-<br>protocol evpn-bgp vrf2           | Associate VNID with EVPN and vrf2                                                            |
| VTEP1(config-nvo-acc-if)#nvo vxlan access-if<br>port-vlan po1 2000             | Create VXLAN access port port-vlan                                                           |
| VTEP1(config-nvo-acc-if)#no shutdown                                           | Unshut the access interface                                                                  |
| VTEP1(config-nvo-acc-if)#map vnid 1000                                         | Map the VNID to access-if                                                                    |
| VTEP1(config-nvo)#nvo vxlan access-if port xe46                                | Create VXLAN access port                                                                     |
| VTEP1(config-nvo-acc-if)#no shutdown                                           | Unshut the access interface                                                                  |
| VTEP1(config-nvo-acc-if)#map vnid 1                                            | Map the VNID to access-if                                                                    |

| VTEP1(config-nvo-acc-if)#nvo vxlan access-if<br>port-vlan pol 1000 | Create VXLAN access port port-vlan                              |
|--------------------------------------------------------------------|-----------------------------------------------------------------|
| VTEP1(config-nvo-acc-if)#no shutdown                               | Unshut the access interface                                     |
| VTEP1(config-nvo-acc-if)#map vnid 1                                | Map the VNID to access-if                                       |
| VTEP1(config-nvo-acc-if)#mac 0000.1111.1111<br>ip 100.1.1.100      | Configure static MAC IP                                         |
| VTEP1(config-nvo-acc-if)#mac 0000.1111.1112                        | Configure static MAC                                            |
| VTEP1(config-nvo-acc-if)#mac 0000.1111.1113                        | Configure static MAC                                            |
| VTEP1(config-nvo-acc-if)#mac 0000.1111.1114                        | Configure static MAC                                            |
| VTEP1(config-nvo-acc-if)#mac 0000.1111.1115                        | Configure static MAC                                            |
| VTEP1(config-nvo-acc-if)#commit                                    | Commit the candidate configuration to the running configuration |

### VTEP2

| VTEP2#configure terminal                                    | Enter configuration terminal                      |
|-------------------------------------------------------------|---------------------------------------------------|
| VTEP2(config)#hostname VTEP2                                | Configure hostname                                |
| VTEP2(config)#mac vrf vrf1                                  | Configure MAC VRF vrf1                            |
| VTEP2(config-vrf)#rd 2.2.2.2:11                             | Configure RD for vrf1                             |
| VTEP2(config-vrf)#route-target both 10.10.10.10:100         | Configure RT for vrf1                             |
| VTEP2(config-vrf)#mac vrf vrf2                              | Configure MAC VRF vrf2                            |
| VTEP2(config-vrf)#rd 2.2.2:12                               | Configure RD for vrf2                             |
| VTEP2(config-vrf)#route-target both<br>10.10.10.10:102      | Configure RT for vrf2                             |
| VTEP2(config)#nvo vxlan enable                              | Enable VXLAN                                      |
| VTEP2(config)#evpn vxlan multihoming enable                 | Enable EVPN VXLAN multihoming                     |
| VTEP2(config)#qos enable                                    | Enable QOS                                        |
| VTEP2(config)#qos statistics                                | Enable QOS statistics                             |
| VTEP2(config)#bridge 1 protocol ieee vlan-<br>bridge        | Configure IEEE VLAN bridge                        |
| VTEP2(config)#no bridge 1 spanning-tree<br>enable           | Disable spanning tree in bridge 1 globally        |
| VTEP2(config)#vlan database                                 | Enter into the VLAN database                      |
| VTEP2(config-vlan)#vlan 10-200 bridge 1<br>state enable     | Configure VLAN 10-200 and associate with bridge 1 |
| VTEP2(config-vlan)#interface pol                            | Enter interface mode                              |
| VTEP2(config-if)#switchport                                 | Set the interface as Layer2 port                  |
| VTEP2(config-if)#load-interval 30                           | Configure load period in multiple of 30 seconds   |
| VTEP2(config-if)#evpn multi-homed system-mac aa22.3344.5566 | Configure EVPN system-MAC                         |
| VTEP2(config-if)#interface lo                               | Enter interface mode                              |
| VTEP2(config-if)#ip address 2.2.2.2/32<br>secondary         | Configure loopback IP                             |
| VTEP2(config-if)#interface vlan1.10                         | Specify interface VLAN1.10 to be configured.      |

| VTEP2(config-if)#ip address 12.1.1.2/24                                                                                                    | Assign IP address                                                                                                    |
|----------------------------------------------------------------------------------------------------|----------------------------------------------------------------------------------------------------|
| VTEP2(config-if)#interface vlan1.40                                                                                                    | Specify interface VLAN1.40 to be configured.                                                                                                    |
| VTEP2(config-if)#ip address 23.1.1.1/24                                                                                                    | Assign IP address                                                                                                    |
| VTEP2(config-if)#ip ospf cost 1                                                                                                    | Change OSPF cost of the link                                                                                                    |
| VTEP2(config-if)#interface vlan1.50                                                                                                    | Specify interface VLAN1.50 to be configured.                                                                                                    |
| VTEP2(config-if)#ip address 24.1.1.1/24                                                                                                    | Assign IP address                                                                                                    |
| VTEP2(config-if)#interface ce53                                                                                                    | Enter interface mode                                                                                                    |
| VTEP2(config-if)#switchport                                                                                                    | Set the interface as Layer2 port                                                                                                    |
| VTEP2(config-if)#bridge-group 1 spanning-<br>tree disable                                                                                                    | Associate the interface with bridge group 1 and disable spanning tree                                                                                                    |
| VTEP2(config-if)#switchport mode trunk                                                                                                    | Set the switching characteristics of this interface to trunk mode.                                                                                                    |
| VTEP2(config-if)#switchport trunk allowed vlan add 40,49                                                                                                    | Enable VLAN's allowed on this interface.                                                                                                    |
| <pre>VTEP2(config-if)#switchport trunk native vlan 49</pre>                                                                                                    | Configure native VLAN                                                                                                    |
| VTEP2(config-if)#load-interval 30                                                                                                    | Configure load period in multiple of 30 seconds                                                                                                    |
| VTEP2(config-if)#spanning-tree edgeport                                                                                                    | Set the port as an edge-port to enable rapid transitions                                                                                                    |
| VTEP2(config-if)#interface xe5                                                                                                    | Enter interface mode                                                                                                    |
| VTEP2(config-if)#switchport                                                                                                    | Set the interface as Layer2 port                                                                                                    |
| VTEP2(config-if)#bridge-group 1 spanningtree disable                                                                                                    | Associate the interface with bridge group 1 and disable spanning tree                                                                                                    |
| VTEP2(config-if)#switchport mode trunk                                                                                                    | Set the switching characteristics of this interface to trunk mode                                                                                                    |
| VTEP2(config-if)#switchport trunk allowed vlan add 10,19                                                                                                    | Enable VLAN's allowed on this interface                                                                                                    |
| VTEP2(config-if)#switchport trunk native vlan 19                                                                                                    | Configure native VLAN                                                                                                    |
|                                                                                                    |                                                                                                    |
| VTEP2(config-if)#load-interval 30                                                                                                    | Configure load period in multiple of 30 seconds                                                                                                    |
| VTEP2(config-if)#load-interval 30<br>VTEP2(config-if)#spanning-tree edgeport                                                                                                    | Configure load period in multiple of 30 seconds<br>Set the port as an edge-port to enable rapid transitions                                                                                                    |
| <pre>VTEP2(config-if)#load-interval 30<br/>VTEP2(config-if)#spanning-tree edgeport<br/>VTEP2(config-if)#interface xe9</pre>                                                                                                    | Configure load period in multiple of 30 seconds<br>Set the port as an edge-port to enable rapid transitions<br>Enter interface mode                                                                                                    |
| <pre>VTEP2(config-if)#load-interval 30<br/>VTEP2(config-if)#spanning-tree edgeport<br/>VTEP2(config-if)#interface xe9<br/>VTEP2(config-if)#switchport</pre>                                                                                                    | Configure load period in multiple of 30 seconds<br>Set the port as an edge-port to enable rapid transitions<br>Enter interface mode<br>Set the interface as Layer2 port                                                                                                    |
| <pre>VTEP2(config-if)#load-interval 30<br/>VTEP2(config-if)#spanning-tree edgeport<br/>VTEP2(config-if)#interface xe9<br/>VTEP2(config-if)#switchport<br/>VTEP2(config-if)#bridge-group 1 spanning-<br/>tree disable</pre>                                                                                                    | Configure load period in multiple of 30 seconds<br>Set the port as an edge-port to enable rapid transitions<br>Enter interface mode<br>Set the interface as Layer2 port<br>Associate the interface with bridge group 1 and disable<br>spanning tree                                                                                                    |
| <pre>VTEP2(config-if)#load-interval 30<br/>VTEP2(config-if)#spanning-tree edgeport<br/>VTEP2(config-if)#interface xe9<br/>VTEP2(config-if)#switchport<br/>VTEP2(config-if)#bridge-group 1 spanning-<br/>tree disable<br/>VTEP2(config-if)#switchport mode trunk</pre>                                                                                                    | Configure load period in multiple of 30 seconds<br>Set the port as an edge-port to enable rapid transitions<br>Enter interface mode<br>Set the interface as Layer2 port<br>Associate the interface with bridge group 1 and disable<br>spanning tree<br>Set the switching characteristics of this interface to trunk<br>mode.                                                                                                    |
| <pre>VTEP2(config-if)#load-interval 30<br/>VTEP2(config-if)#spanning-tree edgeport<br/>VTEP2(config-if)#interface xe9<br/>VTEP2(config-if)#switchport<br/>VTEP2(config-if)#bridge-group 1 spanning-<br/>tree disable<br/>VTEP2(config-if)#switchport mode trunk<br/>VTEP2(config-if)#switchport trunk allowed<br/>vlan add 50,59</pre>                                                                                                    | Configure load period in multiple of 30 seconds<br>Set the port as an edge-port to enable rapid transitions<br>Enter interface mode<br>Set the interface as Layer2 port<br>Associate the interface with bridge group 1 and disable<br>spanning tree<br>Set the switching characteristics of this interface to trunk<br>mode.<br>Enable VLAN's allowed on this interface.                                                                                                    |
| <pre>VTEP2(config-if)#load-interval 30<br/>VTEP2(config-if)#spanning-tree edgeport<br/>VTEP2(config-if)#interface xe9<br/>VTEP2(config-if)#switchport<br/>VTEP2(config-if)#bridge-group 1 spanning-<br/>tree disable<br/>VTEP2(config-if)#switchport mode trunk<br/>VTEP2(config-if)#switchport trunk allowed<br/>vlan add 50,59<br/>VTEP2(config-if)#switchport trunk native<br/>vlan 59</pre>                                                                                                    | Configure load period in multiple of 30 seconds<br>Set the port as an edge-port to enable rapid transitions<br>Enter interface mode<br>Set the interface as Layer2 port<br>Associate the interface with bridge group 1 and disable<br>spanning tree<br>Set the switching characteristics of this interface to trunk<br>mode.<br>Enable VLAN's allowed on this interface.<br>Configure native VLAN                                                                                                    |
| <pre>VTEP2(config-if)#load-interval 30<br/>VTEP2(config-if)#spanning-tree edgeport<br/>VTEP2(config-if)#interface xe9<br/>VTEP2(config-if)#switchport<br/>VTEP2(config-if)#bridge-group 1 spanning-<br/>tree disable<br/>VTEP2(config-if)#switchport mode trunk<br/>VTEP2(config-if)#switchport trunk allowed<br/>vlan add 50,59<br/>VTEP2(config-if)#switchport trunk native<br/>vlan 59<br/>VTEP2(config-if)#load-interval 30</pre>                                                                                                    | Configure load period in multiple of 30 seconds Set the port as an edge-port to enable rapid transitions Enter interface mode Set the interface as Layer2 port Associate the interface with bridge group 1 and disable spanning tree Set the switching characteristics of this interface to trunk mode. Enable VLAN's allowed on this interface. Configure native VLAN Configure load period in multiple of 30 seconds                                                                                                    |
| <pre>VTEP2(config-if)#load-interval 30<br/>VTEP2(config-if)#spanning-tree edgeport<br/>VTEP2(config-if)#interface xe9<br/>VTEP2(config-if)#switchport<br/>VTEP2(config-if)#bridge-group 1 spanning-<br/>tree disable<br/>VTEP2(config-if)#switchport mode trunk<br/>VTEP2(config-if)#switchport trunk allowed<br/>vlan add 50,59<br/>VTEP2(config-if)#switchport trunk native<br/>vlan 59<br/>VTEP2(config-if)#load-interval 30<br/>VTEP2(config-if)#spanning-tree edgeport</pre>                                                                                                 | Configure load period in multiple of 30 seconds<br>Set the port as an edge-port to enable rapid transitions<br>Enter interface mode<br>Set the interface as Layer2 port<br>Associate the interface with bridge group 1 and disable<br>spanning tree<br>Set the switching characteristics of this interface to trunk<br>mode.<br>Enable VLAN's allowed on this interface.<br>Configure native VLAN<br>Configure load period in multiple of 30 seconds<br>Set the port as an edge-port to enable rapid transitions                                                     |
| <pre>VTEP2 (config-if) #load-interval 30<br/>VTEP2 (config-if) #spanning-tree edgeport<br/>VTEP2 (config-if) #interface xe9<br/>VTEP2 (config-if) #switchport<br/>VTEP2 (config-if) #bridge-group 1 spanning-<br/>tree disable<br/>VTEP2 (config-if) #switchport mode trunk<br/>VTEP2 (config-if) #switchport trunk allowed<br/>vlan add 50,59<br/>VTEP2 (config-if) #switchport trunk native<br/>vlan 59<br/>VTEP2 (config-if) #load-interval 30<br/>VTEP2 (config-if) #spanning-tree edgeport<br/>VTEP2 (config-if) #interface xe41</pre>                                       | Configure load period in multiple of 30 seconds<br>Set the port as an edge-port to enable rapid transitions<br>Enter interface mode<br>Set the interface as Layer2 port<br>Associate the interface with bridge group 1 and disable<br>spanning tree<br>Set the switching characteristics of this interface to trunk<br>mode.<br>Enable VLAN's allowed on this interface.<br>Configure native VLAN<br>Configure load period in multiple of 30 seconds<br>Set the port as an edge-port to enable rapid transitions<br>Enter interface mode                             |
| <pre>VTEP2 (config-if) #load-interval 30<br/>VTEP2 (config-if) #spanning-tree edgeport<br/>VTEP2 (config-if) #interface xe9<br/>VTEP2 (config-if) #switchport<br/>VTEP2 (config-if) #bridge-group 1 spanning-<br/>tree disable<br/>VTEP2 (config-if) #switchport mode trunk<br/>VTEP2 (config-if) #switchport trunk allowed<br/>vlan add 50,59<br/>VTEP2 (config-if) #switchport trunk native<br/>vlan 59<br/>VTEP2 (config-if) #load-interval 30<br/>VTEP2 (config-if) #spanning-tree edgeport<br/>VTEP2 (config-if) #interface xe41<br/>VTEP2 (config-if) #interface xe41</pre> | Configure load period in multiple of 30 seconds<br>Set the port as an edge-port to enable rapid transitions<br>Enter interface mode<br>Set the interface as Layer2 port<br>Associate the interface with bridge group 1 and disable<br>spanning tree<br>Set the switching characteristics of this interface to trunk<br>mode.<br>Enable VLAN's allowed on this interface.<br>Configure native VLAN<br>Configure load period in multiple of 30 seconds<br>Set the port as an edge-port to enable rapid transitions<br>Enter interface mode<br>Map the interface to po1 |

| VTEP2(config-if)#channel-group 1 mode active                                                                                                    | Map the interface to po1                                                                                                    |
|----------------------------------------------------------------------------------------------------|----------------------------------------------------------------------------------------------------|
| VTEP2(config-if)#interface xe47                                                                                                    | Enter interface mode                                                                                                    |
| VTEP2(config-if)#switchport                                                                                                    | Set the interface as Layer2 port                                                                                                    |
| VTEP2(config-if)#router ospf 1                                                                                                    | Enter OSPF configuration mode                                                                                                    |
| VTEP2(config-router)#ospf router-id 2.2.2.2                                                                                                    | Configure OSPF router id                                                                                                    |
| VTEP2(config-router) #network 2.2.2.2/32 area 0.0.0                                                                                                    | Enable BFD in all ospf interfaces                                                                                                    |
| VTEP2(config-router)#network 12.1.1.0/24<br>area 0.0.0.0                                                                                                    | Define the Network on which OSPF runs and associate the area ID (area 0) with the interface.                                                                                                    |
| VTEP2(config-router)#network 23.1.1.0/24<br>area 0.0.0.0                                                                                                    | Define the Network on which OSPF runs and associate the area ID (area 0) with the interface.                                                                                                    |
| VTEP2(config-router)#network 24.1.1.0/24<br>area 0.0.0.0                                                                                                    | Define the Network on which OSPF runs and associate the area ID (area 0) with the interface.                                                                                                    |
| VTEP2(config-router)#network 25.1.1.0/24<br>area 0.0.0.0                                                                                                    | Define the Network on which OSPF runs and associate the area ID (area 0) with the interface.                                                                                                    |
| VTEP2(config-router)#router bgp 100                                                                                                    | Enter Router BGP mode and define the AS number 100.                                                                                                    |
| VTEP2(config-router)#address-family ipv4<br>unicast                                                                                                    | Enter address-family IPv4 unicast mode                                                                                                    |
| VTEP2(config-router)#network 2.2.2.2/32                                                                                                    | Add the lo network to BGP route                                                                                                    |
| VTEP2(config-router-af)#neighbor 1.1.1.1<br>activate                                                                                                    | Activate neigbors                                                                                                    |
| VTEP2(config-router-af)#neighbor 6.6.6.6<br>activate                                                                                                    | Activate neigbors                                                                                                    |
|                                                                                                    |                                                                                                    |
| VTEP2(config-router-af)#exit-address-family                                                                                                    | Exit address-family mode.                                                                                                    |
| VTEP2(config-router-af)#exit-address-family<br>VTEP2(config-router)#neighbor 1.1.1.1<br>remote-as 100                                                                                                    | Exit address-family mode.<br>Configure BGP remote-as 100 with neighbor IP                                                                                                    |
| <pre>VTEP2(config-router-af)#exit-address-family VTEP2(config-router)#neighbor 1.1.1.1 remote-as 100 (config-router)#neighbor 1.1.1.1 advertisement-interval 0</pre>                                                                                                    | Exit address-family mode.<br>Configure BGP remote-as 100 with neighbor IP<br>Configure advertisement-interval as 0 for fast convergence for<br>VTEP1                                                                                                    |
| <pre>VTEP2(config-router-af)#exit-address-family<br/>VTEP2(config-router)#neighbor 1.1.1.1<br/>remote-as 100<br/>(config-router)#neighbor 1.1.1.1<br/>advertisement-interval 0<br/>VTEP2(config-router)#neighbor 1.1.1.1<br/>update-source lo</pre>                                                                                                    | Exit address-family mode.<br>Configure BGP remote-as 100 with neighbor IP<br>Configure advertisement-interval as 0 for fast convergence for<br>VTEP1<br>Define BGP neighbors, to update the source routes with lo                                                                                                    |
| VTEP2 (config-router-af) #exit-address-family<br>VTEP2 (config-router) #neighbor 1.1.1.1<br>remote-as 100<br>(config-router) #neighbor 1.1.1.1<br>advertisement-interval 0<br>VTEP2 (config-router) #neighbor 1.1.1.1<br>update-source lo<br>VTEP2 (config-router) #neighbor 6.6.6.6<br>remote-as 100                                                                                                    | Exit address-family mode.<br>Configure BGP remote-as 100 with neighbor IP<br>Configure advertisement-interval as 0 for fast convergence for<br>VTEP1<br>Define BGP neighbors, to update the source routes with lo<br>Configure BGP remote-as 100 with neighbor IP                                                                                                    |
| <pre>VTEP2 (config-router-af) #exit-address-family<br/>VTEP2 (config-router) #neighbor 1.1.1.1<br/>remote-as 100<br/>(config-router) #neighbor 1.1.1.1<br/>advertisement-interval 0<br/>VTEP2 (config-router) #neighbor 1.1.1.1<br/>update-source lo<br/>VTEP2 (config-router) #neighbor 6.6.6.6<br/>remote-as 100<br/>(config-router) #neighbor 6.6.6.6<br/>advertisement-interval 0</pre>                                                                                                    | Exit address-family mode.<br>Configure BGP remote-as 100 with neighbor IP<br>Configure advertisement-interval as 0 for fast convergence for<br>VTEP1<br>Define BGP neighbors, to update the source routes with lo<br>Configure BGP remote-as 100 with neighbor IP<br>Configure advertisement-interval as 0 for fast convergence for<br>VTEP3                                                                                                    |
| <pre>VTEP2(config-router-af)#exit-address-family<br/>VTEP2(config-router)#neighbor 1.1.1.1<br/>remote-as 100<br/>(config-router)#neighbor 1.1.1.1<br/>advertisement-interval 0<br/>VTEP2(config-router)#neighbor 1.1.1.1<br/>update-source lo<br/>VTEP2(config-router)#neighbor 6.6.6.6<br/>remote-as 100<br/>(config-router)#neighbor 6.6.6.6<br/>advertisement-interval 0<br/>VTEP2(config-router)#neighbor 6.6.6.6<br/>update-source lo</pre>                                                                                                    | Exit address-family mode.<br>Configure BGP remote-as 100 with neighbor IP<br>Configure advertisement-interval as 0 for fast convergence for<br>VTEP1<br>Define BGP neighbors, to update the source routes with lo<br>Configure BGP remote-as 100 with neighbor IP<br>Configure advertisement-interval as 0 for fast convergence for<br>VTEP3<br>Define BGP neighbors, to update the source routes with lo                                                                                                    |
| <pre>VTEP2 (config-router-af) #exit-address-family<br/>VTEP2 (config-router) #neighbor 1.1.1.1<br/>remote-as 100<br/>(config-router) #neighbor 1.1.1.1<br/>advertisement-interval 0<br/>VTEP2 (config-router) #neighbor 1.1.1.1<br/>update-source lo<br/>VTEP2 (config-router) #neighbor 6.6.6.6<br/>remote-as 100<br/>(config-router) #neighbor 6.6.6.6<br/>advertisement-interval 0<br/>VTEP2 (config-router) #neighbor 6.6.6.6<br/>update-source lo<br/>VTEP2 (config-router) #neighbor 6.6.6.6<br/>update-source lo</pre>                                                                                                    | Exit address-family mode.<br>Configure BGP remote-as 100 with neighbor IP<br>Configure advertisement-interval as 0 for fast convergence for<br>VTEP1<br>Define BGP neighbors, to update the source routes with lo<br>Configure BGP remote-as 100 with neighbor IP<br>Configure advertisement-interval as 0 for fast convergence for<br>VTEP3<br>Define BGP neighbors, to update the source routes with lo<br>Enter in to BGP L2VPN EVPN address-family                                                                                      |
| <pre>VTEP2 (config-router-af) #exit-address-family<br/>VTEP2 (config-router) #neighbor 1.1.1.1<br/>remote-as 100<br/>(config-router) #neighbor 1.1.1.1<br/>advertisement-interval 0<br/>VTEP2 (config-router) #neighbor 1.1.1.1<br/>update-source lo<br/>VTEP2 (config-router) #neighbor 6.6.6.6<br/>remote-as 100<br/>(config-router) #neighbor 6.6.6.6<br/>advertisement-interval 0<br/>VTEP2 (config-router) #neighbor 6.6.6.6<br/>update-source lo<br/>VTEP2 (config-router) #neighbor 6.6.6.6<br/>update-source lo<br/>VTEP2 (config-router) #neighbor 1.1.1.1<br/>activate</pre>                                                                                                    | Exit address-family mode.<br>Configure BGP remote-as 100 with neighbor IP<br>Configure advertisement-interval as 0 for fast convergence for<br>VTEP1<br>Define BGP neighbors, to update the source routes with lo<br>Configure BGP remote-as 100 with neighbor IP<br>Configure advertisement-interval as 0 for fast convergence for<br>VTEP3<br>Define BGP neighbors, to update the source routes with lo<br>Enter in to BGP L2VPN EVPN address-family<br>Activate neigbors                                                                 |
| <pre>VTEP2 (config-router-af) #exit-address-family<br/>VTEP2 (config-router) #neighbor 1.1.1.1<br/>remote-as 100<br/>(config-router) #neighbor 1.1.1.1<br/>advertisement-interval 0<br/>VTEP2 (config-router) #neighbor 1.1.1.1<br/>update-source lo<br/>VTEP2 (config-router) #neighbor 6.6.6.6<br/>remote-as 100<br/>(config-router) #neighbor 6.6.6.6<br/>advertisement-interval 0<br/>VTEP2 (config-router) #neighbor 6.6.6.6<br/>update-source lo<br/>VTEP2 (config-router) #address-family 12vpn<br/>evpn<br/>VTEP2 (config-router-af) #neighbor 1.1.1.1<br/>activate<br/>VTEP2 (config-router-af) #neighbor 6.6.6.6<br/>activate</pre>                                                                                                    | Exit address-family mode.<br>Configure BGP remote-as 100 with neighbor IP<br>Configure advertisement-interval as 0 for fast convergence for<br>VTEP1<br>Define BGP neighbors, to update the source routes with lo<br>Configure BGP remote-as 100 with neighbor IP<br>Configure advertisement-interval as 0 for fast convergence for<br>VTEP3<br>Define BGP neighbors, to update the source routes with lo<br>Enter in to BGP L2VPN EVPN address-family<br>Activate neigbors<br>Activate neigbors                                            |
| <pre>VTEP2 (config-router-af) #exit-address-family<br/>VTEP2 (config-router) #neighbor 1.1.1.1<br/>remote-as 100<br/>(config-router) #neighbor 1.1.1.1<br/>advertisement-interval 0<br/>VTEP2 (config-router) #neighbor 1.1.1.1<br/>update-source lo<br/>VTEP2 (config-router) #neighbor 6.6.6.6<br/>remote-as 100<br/>(config-router) #neighbor 6.6.6.6<br/>advertisement-interval 0<br/>VTEP2 (config-router) #neighbor 6.6.6.6<br/>update-source lo<br/>VTEP2 (config-router) #address-family 12vpn<br/>evpn<br/>VTEP2 (config-router-af) #neighbor 1.1.1.1<br/>activate<br/>VTEP2 (config-router-af) #neighbor 6.6.6.6<br/>activate<br/>VTEP2 (config-router-af) #neighbor 6.6.6.6</pre>                                                                          | Exit address-family mode.<br>Configure BGP remote-as 100 with neighbor IP<br>Configure advertisement-interval as 0 for fast convergence for<br>VTEP1<br>Define BGP neighbors, to update the source routes with lo<br>Configure BGP remote-as 100 with neighbor IP<br>Configure advertisement-interval as 0 for fast convergence for<br>VTEP3<br>Define BGP neighbors, to update the source routes with lo<br>Enter in to BGP L2VPN EVPN address-family<br>Activate neigbors<br>Activate neigbors                                            |
| <pre>VTEP2 (config-router-af) #exit-address-family<br/>VTEP2 (config-router) #neighbor 1.1.1.1<br/>remote-as 100<br/>(config-router) #neighbor 1.1.1.1<br/>advertisement-interval 0<br/>VTEP2 (config-router) #neighbor 1.1.1.1<br/>update-source 10<br/>VTEP2 (config-router) #neighbor 6.6.6.6<br/>remote-as 100<br/>(config-router) #neighbor 6.6.6.6<br/>advertisement-interval 0<br/>VTEP2 (config-router) #neighbor 6.6.6.6<br/>update-source 10<br/>VTEP2 (config-router) #address-family 12vpn<br/>evpn<br/>VTEP2 (config-router-af) #neighbor 1.1.1.1<br/>activate<br/>VTEP2 (config-router-af) #neighbor 6.6.6.6<br/>activate<br/>VTEP2 (config-router-af) #neighbor 6.6.6.6<br/>activate<br/>VTEP2 (config-router-af) #neighbor 6.6.6.6<br/>activate</pre> | Exit address-family mode.<br>Configure BGP remote-as 100 with neighbor IP<br>Configure advertisement-interval as 0 for fast convergence for<br>VTEP1<br>Define BGP neighbors, to update the source routes with lo<br>Configure BGP remote-as 100 with neighbor IP<br>Configure advertisement-interval as 0 for fast convergence for<br>VTEP3<br>Define BGP neighbors, to update the source routes with lo<br>Enter in to BGP L2VPN EVPN address-family<br>Activate neigbors<br>Activate neigbors<br>Exit from BGP L2VPN EVPN address-family |

| VTEP2(config-nvo)#vxlan host-reachability-<br>protocol evpn-bgp vrf1           | Associate VNID with EVPN and vrf1                               |
|--------------------------------------------------------------------------------|-----------------------------------------------------------------|
| VTEP2(config-nvo)#nvo vxlan id 1000 ingress-<br>replication inner-vid-disabled | Create VNID 1000                                                |
| VTEP2(config-nvo)#vxlan host-reachability-<br>protocol evpn-bgp vrf2           | Associate VNID with EVPN and vrf2                               |
| VTEP2(config-nvo)#nvo vxlan access-if port xe47                                | Create VXLAN access port                                        |
| VTEP2(config-nvo-acc-if)#map vnid 1                                            | Map the VNID to access-if                                       |
| VTEP2(config-nvo-acc-if)#nvo vxlan access-if<br>port-vlan pol 2001             | Create VXLAN access port                                        |
| VTEP2(config-nvo-acc-if)#map vnid 1000                                         | Map the VNID to access-if                                       |
| VTEP2(config-nvo-acc-if)#nvo vxlan access-if<br>port-vlan pol 2000             | Create VXLAN access port                                        |
| VTEP2(config-nvo-acc-if)#map vnid 1000                                         | Map the VNID to access-if                                       |
| VTEP2(config-nvo-acc-if)#commit                                                | Commit the candidate configuration to the running configuration |

### **P1**

| Pl#configure terminal                                | Enter configuration terminal                      |
|------------------------------------------------------|---------------------------------------------------|
| P1(config)#hostname P1                               | Configure hostname                                |
| P1(config)#bfd interval 3 minrx 3 multiplier 3       | Configure BFD interval globally                   |
| P1(config)#qos enable                                | Enable qos                                        |
| P1(config)#bridge 1 protocol ieee vlan-<br>bridge    | Configure IEEE VLAN bridge                        |
| P1(config)#no bridge 1 spanning-tree enable          | Disable spanning tree in bridge 1 globally        |
| P1(config)#no igmp snooping                          | Disable igmp snooping messages globally           |
| P1(config)#vlan database                             | Enter into the VLAN database                      |
| P1(config-vlan)#vlan 10-200 bridge 1 state<br>enable | Configure VLAN 10-200 and associate with bridge 1 |
| P1(config-if)#interface lo                           | Enter loopback interface mode                     |
| P1(config-if)#ip address 3.3.3.3/32<br>secondary     | Assign loopback IP                                |
| P1(config-if)#interface vlan1.20                     | Specify interface VLAN1.20 to be configured.      |
| P1(config-if)#ip address 13.1.1.2/24                 | Assign IP address                                 |
| P1(config-if)#ip ospf cost 1                         | Change OSPF cost of the link                      |
| P1(config-if)#interface vlan1.40                     | Specify interface VLAN1.40 to be configured.      |
| P1(config-if)#ip address 23.1.1.2/24                 | Assign IP address                                 |
| P1(config-if)#interface vlan1.60                     | Specify interface VLAN1.60 to be configured.      |
| P1(config-if)#ip address 35.1.1.1/24                 | Assign IP address                                 |
| P1(config-if)#ip ospf cost 1                         | Change OSPF cost of the link                      |
| P1(config-if)#interface vlan1.100                    | Specify interface VLAN1.100 to be configured.     |
| P1(config-if)#ip address 34.1.1.1/24                 | Assign IP address                                 |
|                                                      |                                                   |

| P1(config-if)#ip ospf cost 1                          | Change OSPF cost of the link                                          |
|-------------------------------------------------------|-----------------------------------------------------------------------|
| P1(config-vlan)#interface ce49                        | Enter interface mode                                                  |
| P1(config-if)#switchport                              | Set the interface as Layer2 port                                      |
| P1(config-if)#bridge-group 1 spanning-tree disable    | Associate the interface with bridge group 1 and disable spanning tree |
| P1(config-if)#switchport mode trunk                   | Set the switching characteristics of this interface to trunk mode.    |
| P1(config-if)#switchport trunk allowed vlan add 40,49 | Enable VLAN's allowed on this interface.                              |
| P1(config-if)#switchport trunk native vlan<br>49      | Configure native VLAN                                                 |
| P1(config-if)#load-interval 30                        | Configure load period in multiple of 30 seconds                       |
| P1(config-if)#spanning-tree edgeport                  | Set the port as an edge-port to enable rapid transitions              |
| P1(config-if)#interface xel                           | Enter interface mode                                                  |
| P1(config-if)#switchport                              | Set the interface as Layer2 port                                      |
| P1(config-if)#bridge-group 1 spanning-tree disable    | Associate the interface with bridge group 1 and disable spanning tree |
| P1(config-if)#switchport mode trunk                   | Set the switching characteristics of this interface to trunk mode.    |
| P1(config-if)#switchport trunk allowed vlan add 20,29 | Enable VLAN's allowed on this interface.                              |
| P1(config-if)#switchport trunk native vlan 29         | Configure native VLAN                                                 |
| P1(config-if)#load-interval 30                        | Configure load period in multiple of 30 seconds                       |
| P1(config-if)#mtu 1600                                | Change the interface mtu value                                        |
| P1(config-if)#spanning-tree edgeport                  | Set the port as an edge-port to enable rapid transitions              |
| P1(config-if)#interface xe10                          | Enter interface mode                                                  |
| P1(config-if)#switchport                              | Set the interface as Layer2 port                                      |
| P1(config-if)#bridge-group 1 spanning-tree disable    | Associate the interface with bridge group 1 and disable spanning tree |
| P1(config-if)#switchport mode trunk                   | Set the switching characteristics of this interface to trunk mode.    |
| P1(config-if)#switchport trunk allowed vlan add 60,69 | Enable VLAN's allowed on this interface.                              |
| P1(config-if)#switchport trunk native vlan 69         | Configure native VLAN                                                 |
| P1(config-if)#load-interval 30                        | Configure load period in multiple of 30 seconds                       |
| P1(config-if)#mtu 1600                                | Change the interface mtu value                                        |
| P1(config-if)#spanning-tree edgeport                  | Set the port as an edge-port to enable rapid transitions              |
| P1(config-if)#interface xe25                          | Enter interface mode                                                  |
| P1(config-if)#switchport                              | Set the interface as Layer2 port                                      |
| P1(config-if)#bridge-group 1 spanning-tree disable    | Associate the interface with bridge group 1 and disable spanning tree |
| P1(config-if)#switchport mode trunk                   | Set the switching characteristics of this interface to trunk mode.    |

| P1(config-if)#switchport trunk allowed vlan add 100,109 | Enable VLAN's allowed on this interface.                                                     |
|---------------------------------------------------------|----------------------------------------------------------------------------------------------|
| P1(config-if)#switchport trunk native vlan 109          | Configure native VLAN                                                                        |
| P1(config-if)#load-interval 30                          | Configure load period in multiple of 30 seconds                                              |
| P1(config-if)#spanning-tree edgeport                    | Set the port as an edge-port to enable rapid transitions                                     |
| P1(config-if)#router ospf 1                             | Enter OSPF configuration mode                                                                |
| P1(config-router) #ospf router-id 3.3.3.3               | Configure OSPF router id                                                                     |
| P1(config-router)#bfd all-interfaces                    | Enable BFD in all OSPF interfaces                                                            |
| P1(config-router)#network 3.3.3.3/32 area 0.0.0.0       | Define the Network on which OSPF runs and associate the area ID (area 0) with the interface. |
| P1(config-router)#network 10.10.10.0/24 area 0.0.0.0    | Define the Network on which OSPF runs and associate the area ID (area 0) with the interface. |
| P1(config-router)#network 13.1.1.0/24 area 0.0.0.0      | Define the Network on which OSPF runs and associate the area ID (area 0) with the interface. |
| P1(config-router)#network 23.1.1.0/24 area 0.0.0.0      | Define the Network on which OSPF runs and associate the area ID (area 0) with the interface. |
| P1(config-router)#network 34.1.1.0/24 area 0.0.0.0      | Define the Network on which OSPF runs and associate the area ID (area 0) with the interface. |
| P1(config-router)#network 35.1.1.0/24 area 0.0.0.0      | Define the Network on which OSPF runs and associate the area ID (area 0) with the interface. |
| P1(config-router)#commit                                | Commit the candidate configuration to the running configuration                              |

### **P2**

| P2#configure terminal                             | Enter configuration terminal                      |
|---------------------------------------------------|---------------------------------------------------|
| P2(config)#bfd interval 3 minrx 3 multiplier 3    | Configure BFD interval globally                   |
| P2(config)#qos enable                             | Enable qos                                        |
| P2(config)#hostname P2                            | Configure hostname                                |
| P2(config)#bridge 1 protocol ieee vlan-<br>bridge | Configure IEEE VLAN bridge                        |
| P2(config)#no bridge 1 spanning-tree enable       | Disable spanning tree in bridge 1 globally        |
| P2(config)#no igmp snooping                       | Disable igmp snooping messages globally           |
| P2(config)#vlan database                          | Enter into the VLAN database                      |
| P2(config-vlan)#vlan 10-200 bridge 1 state enable | Configure VLAN 10-200 and associate with bridge 1 |
| P2(config-vlan)#interface lo                      | Enter lo interface mode                           |
| P2(config-if)#ip address 4.4.4.4/32 secondary     | Assign loopback IP                                |
| P2(config-if)#interface vlan1.30                  | Specify interface VLAN1.30 to be configured.      |
| P2(config-if)#ip address 14.1.1.2/24              | Assign IP address                                 |
| P2(config-if)#ip ospf cost 1                      | Change OSPF cost of the link                      |
| P2(config-if)#interface vlan1.50                  | Specify interface VLAN1.50 to be configured.      |
| P2(config-if)#ip address 24.1.1.2/24              | Assign IP address                                 |

| P2(config-if)#interface vlan1.70                      | Specify interface VLAN1.70 to be configured.                          |
|-------------------------------------------------------|-----------------------------------------------------------------------|
| P2(config-if)#ip address 45.1.1.1/24                  | Assign IP address                                                     |
| P2(config-if)#ip ospf cost 1                          | Change OSPF cost of the link                                          |
| P2(config-if)#interface vlan1.90                      | Specify interface VLAN1.90 to be configured.                          |
| P2(config-if)#ip address 46.1.1.1/24                  | Assign IP address                                                     |
| P2(config-if)#ip ospf cost 1                          | Change OSPF cost of the link                                          |
| P2(config-if)#interface vlan1.100                     | Specify interface VLAN1.100 to be configured.                         |
| P2(config-if)#ip address 34.1.1.2/24                  | Assign IP address                                                     |
| P2(config-if)#ip ospf cost 1                          | Change OSPF cost of the link                                          |
| P2(config-if)#interface xe2                           | Enter interface mode                                                  |
| P2(config-if)#switchport                              | Set the interface as Layer2 port                                      |
| P2(config-if)#bridge-group 1 spanning-tree disable    | Associate the interface with bridge group 1 and disable spanning tree |
| P2(config-if)#switchport mode trunk                   | Set the switching characteristics of this interface to trunk mode.    |
| P2(config-if)#switchport trunk allowed vlan add 70,79 | Enable VLAN's allowed on this interface.                              |
| P2(config-if)#switchport trunk native vlan 79         | Configure native VLAN                                                 |
| P2(config-if)#load-interval 30                        | Configure load period in multiple of 30 seconds                       |
| P2(config-if)#spanning-tree edgeport                  | Set the port as an edge-port to enable rapid transitions              |
| P2(config-if)#interface xe3                           | Enter interface mode                                                  |
| P2(config-if)#switchport                              | Set the interface as Layer2 port                                      |
| P2(config-if)#bridge-group 1 spanning-tree disable    | Associate the interface with bridge group 1 and disable spanning tree |
| P2(config-if)#switchport mode trunk                   | Set the switching characteristics of this interface to trunk mode.    |
| P2(config-if)#switchport trunk allowed vlan add 90,99 | Enable VLAN's allowed on this interface.                              |
| P2(config-if)#switchport trunk native vlan<br>99      | Configure native VLAN                                                 |
| P2(config-if)#load-interval 30                        | Configure load period in multiple of 30 seconds                       |
| P2(config-if)#spanning-tree edgeport                  | Set the port as an edge-port to enable rapid transitions              |
| P2(config-if)#interface xe7                           | Enter interface mode                                                  |
| P2(config-if)#switchport                              | Set the interface as Layer2 port                                      |
| P2(config-if)#bridge-group 1 spanning-tree disable    | Associate the interface with bridge group 1 and disable spanning tree |
| P2(config-if)#switchport mode trunk                   | Set the switching characteristics of this interface to trunk mode.    |
| P2(config-if)#switchport trunk allowed vlan add 30,39 | Enable VLAN's allowed on this interface.                              |
| P2(config-if)#switchport trunk native vlan 39         | Configure native VLAN                                                 |
| P2(config-if)#load-interval 30                        | Configure load period in multiple of 30 seconds                       |
| P2(config-if)#spanning-tree edgeport                  | Set the port as an edge-port to enable rapid transitions              |

| P2(config-if)#interface xe9                             | Enter interface mode                                                                         |
|---------------------------------------------------------|----------------------------------------------------------------------------------------------|
| P2(config-if)#switchport                                | Set the interface as Layer2 port                                                             |
| P2(config-if)#bridge-group 1 spanning-tree disable      | Associate the interface with bridge group 1 and disable spanning tree                        |
| P2(config-if)#switchport mode trunk                     | Set the switching characteristics of this interface to trunk mode.                           |
| P2(config-if)#switchport trunk allowed vlan add 50,59   | Enable VLAN's allowed on this interface.                                                     |
| P2(config-if)#switchport trunk native vlan 59           | Configure native VLAN                                                                        |
| P2(config-if)#load-interval 30                          | Configure load period in multiple of 30 seconds                                              |
| P2(config-if)#spanning-tree edgeport                    | Set the port as an edge-port to enable rapid transitions                                     |
| P2(config-if)#interface xe25                            | Enter interface mode                                                                         |
| P2(config-if)#switchport                                | Set the interface as Layer2 port                                                             |
| P2(config-if)#bridge-group 1 spanning-tree disable      | Associate the interface with bridge group 1 and disable spanning tree                        |
| P2(config-if)#switchport mode trunk                     | Set the switching characteristics of this interface to trunk mode.                           |
| P2(config-if)#switchport trunk allowed vlan add 100,109 | Enable VLAN's allowed on this interface.                                                     |
| P2(config-if)#switchport trunk native vlan 109          | Configure native VLAN                                                                        |
| P2(config-if)#load-interval 30                          | Configure load period in multiple of 30 seconds                                              |
| P2(config-if)#spanning-tree edgeport                    | Set the port as an edge-port to enable rapid transitions                                     |
| P2(config-if)#router ospf 1                             | Enter OSPF configuration mode                                                                |
| P2(config-router)#ospf router-id 4.4.4.4                | Configure OSPF router id                                                                     |
| P2(config-router)#bfd all-interfaces                    | Enable BFD in all OSPF interfaces                                                            |
| P2(config-router)#network 4.4.4.4/32 area 0.0.0.0       | Define the Network on which OSPF runs and associate the area ID (area 0) with the interface. |
| P2(config-router)#network 14.1.1.0/24 area 0.0.0.0      | Define the Network on which OSPF runs and associate the area ID (area 0) with the interface. |
| P2(config-router)#network 24.1.1.0/24 area 0.0.0.0      | Define the Network on which OSPF runs and associate the area ID (area 0) with the interface. |
| P2(config-router)#network 34.1.1.0/24 area 0.0.0.0      | Define the Network on which OSPF runs and associate the area ID (area 0) with the interface. |
| P2(config-router)#network 45.1.1.0/24 area 0.0.0.0      | Define the Network on which OSPF runs and associate the area ID (area 0) with the interface. |
| P2(config-router)#network 46.1.1.0/24 area 0.0.0.0      | Define the Network on which OSPF runs and associate the area ID (area 0) with the interface. |
| P2(config-router)#commit                                | Commit the candidate configuration to the running configuration                              |

### **P**3

| P3(config)#hostname P3                         | Configure hostname              |
|------------------------------------------------|---------------------------------|
| P3(config)#bfd interval 3 minrx 3 multiplier 3 | Configure BFD interval globally |

| P3(config)#qos enable                                 | Enable qos                                                            |
|-------------------------------------------------------|-----------------------------------------------------------------------|
| P3(config)#bridge 1 protocol ieee vlan-<br>bridge     | Configure IEEE VLAN bridge                                            |
| P3(config) #no bridge 1 spanning-tree enable          | Disable spanning tree in bridge 1 globally                            |
| P3(config)#no igmp snooping                           | Disable igmp snooping messages globally                               |
| P3(config)#vlan database                              | Enter into the VLAN database                                          |
| P3(config-vlan)#vlan 10-200 bridge 1 state<br>enable  | Configure VLAN 10-200 and associate with bridge 1                     |
| P3(config-vlan)#interface lo                          | Enter lo interface mode                                               |
| P3(config-if)#ip address 5.5.5.5/32<br>secondary      | Assign loopback IP                                                    |
| P3(config-if)#interface vlan1.60                      | Specify interface VLAN1.60 to be configured.                          |
| P3(config-if)#ip address 35.1.1.2/24                  | Assign IP address                                                     |
| P3(config-if)#ip ospf cost 1                          | Change OSPF cost of the link                                          |
| P3(config-if)#interface vlan1.70                      | Specify interface VLAN1.70 to be configured.                          |
| P3(config-if)#ip address 45.1.1.2/24                  | Assign IP address                                                     |
| P3(config-if)#ip ospf cost 1                          | Change OSPF cost of the link                                          |
| P3(config-if)#interface vlan1.80                      | Specify interface VLAN1.80 to be configured.                          |
| P3(config-if)#ip address 56.1.1.1/24                  | Assign IP address                                                     |
| P3(config-if)#ip ospf cost 1                          | Change OSPF cost of the link                                          |
| P3(config-if)#interface vlan1.110                     | Specify interface VLAN1.1100 to be configured.                        |
| P3(config-if)#ip address 15.1.1.2/24                  | Assign IP address                                                     |
| P3(config-if)#ip ospf cost 1                          | Change OSPF cost of the link                                          |
| P3(config-if)#interface vlan1.160                     | Specify interface VLAN1.160 to be configured.                         |
| P3(config-if)#ip address 25.1.1.2/24                  | Assign IP address                                                     |
| P3(config-if)#ip ospf cost 1                          | Change OSPF cost of the link                                          |
| P3(config-if)#interface xe2                           | Enter interface mode                                                  |
| P3(config-if)#switchport                              | Set the interface as Layer2 port                                      |
| P3(config-if)#bridge-group 1 spanning-tree disable    | Associate the interface with bridge group 1 and disable spanning tree |
| P3(config-if)#switchport mode trunk                   | Set the switching characteristics of this interface to trunk mode.    |
| P3(config-if)#switchport trunk allowed vlan add 70,79 | Enable VLAN's allowed on this interface.                              |
| P3(config-if)#switchport trunk native vlan 79         | Configure native VLAN                                                 |
| P3(config-if)#load-interval 30                        | Configure load period in multiple of 30 seconds                       |
| P3(config-if)#spanning-tree_edgeport                  | Set the port as an edge-port to enable rapid transitions              |
| P3(config-if)#interface xe10                          | Enter interface mode                                                  |
| P3(config-if)#switchport                              | Set the interface as Layer2 port                                      |
| P3(config-if)#bridge-group 1 spanning-tree disable    | Associate the interface with bridge group 1 and disable spanning tree |
| P3(config-if)#switchport mode trunk                   | Set the switching characteristics of this interface to trunk mode.    |

| P3(config-if)#switchport trunk allowed vlan add 60,69 | Enable VLAN's allowed on this interface.                                                     |
|-------------------------------------------------------|----------------------------------------------------------------------------------------------|
| P3(config-if)#switchport trunk native vlan<br>69      | Configure native VLAN                                                                        |
| P3(config-if)#load-interval 30                        | Configure load period in multiple of 30 seconds                                              |
| P3(config-if)#mtu 1600                                | Change interface mtu value                                                                   |
| P3(config-if)#spanning-tree edgeport                  | Set the port as an edge-port to enable rapid transitions                                     |
| P3(config-if)#interface xe15                          | Enter interface mode                                                                         |
| P3(config-if)#switchport                              | Set the interface as Layer2 port                                                             |
| P3(config-if)#bridge-group 1 spanning-tree<br>disable | Associate the interface with bridge group 1 and disable spanning tree                        |
| P3(config-if)#switchport mode trunk                   | Set the switching characteristics of this interface to trunk mode.                           |
| P3(config-if)#switchport trunk allowed vlan add 80,89 | Enable VLAN's allowed on this interface.                                                     |
| P3(config-if)#switchport trunk native vlan<br>89      | Configure native VLAN                                                                        |
| P3(config-if)#load-interval 30                        | Configure load period in multiple of 30 seconds                                              |
| P3(config-if)#mtu 1600                                | Change interface mtu value                                                                   |
| P3(config-if)#spanning-tree edgeport                  | Set the port as an edge-port to enable rapid transitions                                     |
| P3(config-if)#router ospf 1                           | Enter OSPF configuration mode                                                                |
| P3(config-router)#ospf router-id 5.5.5.5              | Configure OSPF router id                                                                     |
| P3(config-router)#bfd all-interfaces                  | Enable BFD in all ospf interfaces                                                            |
| P3(config-router)#network 5.5.5.5/32 area 0.0.0.0     | Define the Network on which OSPF runs and associate the area ID (area 0) with the interface. |
| P3(config-router)#network 15.1.1.0/24 area 0.0.0.0    | Define the Network on which OSPF runs and associate the area ID (area 0) with the interface. |
| P3(config-router)#network 25.1.1.0/24 area 0.0.0.0    | Define the Network on which OSPF runs and associate the area ID (area 0) with the interface. |
| P3(config-router)#network 35.1.1.0/24 area 0.0.0.0    | Define the Network on which OSPF runs and associate the area ID (area 0) with the interface. |
| P3(config-router)#network 45.1.1.0/24 area 0.0.0.0    | Define the Network on which OSPF runs and associate the area ID (area 0) with the interface. |
| P3(config-router)#network 56.1.1.0/24 area 0.0.0.0    | Define the Network on which OSPF runs and associate the area ID (area 0) with the interface. |
| P3(config-router)#commit                              | Commit the candidate configuration to the running configuration                              |

### VTEP3

| VTEP3#configure terminal                               | Enter configuration terminal |
|--------------------------------------------------------|------------------------------|
| VTEP3(config)#hostname VTEP3                           | Configure hostname           |
| VTEP3(config)#mac vrf vrf1                             | Configure MAC vrf vrf1       |
| VTEP3(config-vrf)#rd 6.6.6.6:11                        | Configure RD for vrf1        |
| VTEP3(config-vrf)#route-target both<br>10.10.10.10:100 | Configure RT for vrf1        |

| VTEP3(config-vrf)#mac vrf vrf2                                        | Configure MAC vrf vrf2                                                |
|-----------------------------------------------------------------------|-----------------------------------------------------------------------|
| VTEP3(config-vrf)#rd 6.6.6.6:12                                       | Configure RD for vrf2                                                 |
| VTEP3(config-vrf)#route-target both 10.10.10.10:101                   | Configure RT for vrf2                                                 |
| VTEP3(config-vrf)#route-target both 10.10.10.10:102                   | Configure RT for vrf2                                                 |
| VTEP3(config-vrf)#bfd interval 3 minrx 3 multiplier 3                 | Enable EVPN VXLAN multihoming                                         |
| VTEP3(config)#evpn vxlan multihoming enable                           | Enable statistics on VXLAN tunnel interface                           |
| VTEP3(config)#nvo vxlan enable                                        | Enable VXLAN                                                          |
| VTEP3(config)#qos enable                                              | Enable qos                                                            |
| VTEP3(config) #qos statistics                                         | Enable qos statistics                                                 |
| VTEP3(config)#bridge 1 protocol ieee vlan-<br>bridge                  | Configure IEEE VLAN bridge                                            |
| VTEP3(config)#no bridge 1 spanning-tree<br>enable                     | Disable spanning tree in bridge 1 globally                            |
| VTEP3(config)#no igmp snooping                                        | Disable igmp snooping messages globally                               |
| VTEP3(config)#vlan database                                           | Enter into the VLAN database                                          |
| VTEP3(config-vlan)#vlan 10-200 bridge 1<br>state enable               | Configure VLAN 10-200 and associate with bridge 1                     |
| VTEP3(config-vlan)#interface lo                                       | Enter lo interface mode                                               |
| VTEP3(config-if)#ip address 6.6.6.6/32 secondary                      | Assign loopback IP                                                    |
| VTEP3(config-if)#interface vlan1.80                                   | Specify interface VLAN1.80 to be configured.                          |
| VTEP3(config-if)#ip address 56.1.1.2/24                               | Assign IP address                                                     |
| VTEP3(config-if)#ip ospf cost 1                                       | Change OSPF cost of the link                                          |
| VTEP3(config-if)#interface vlan1.90                                   | Specify interface VLAN1.90 to be configured.                          |
| VTEP3(config-if)#ip address 46.1.1.2/24                               | Assign IP address                                                     |
| VTEP3(config-if)#ip ospf cost 1                                       | Change OSPF cost of the link                                          |
| VTEP3(config-if)#interface xe3                                        | Enter interface mode                                                  |
| VTEP3(config-if)#switchport                                           | Set the interface as Layer2 port                                      |
| VTEP3(config-if)#bridge-group 1 spanning-<br>tree disable             | Associate the interface with bridge group 1 and disable spanning tree |
| VTEP3(config-if)#switchport mode trunk                                | Set the switching characteristics of this interface to trunk mode.    |
| VTEP3(config-if)#switchport trunk allowed vlan add 90,99              | Enable VLAN's allowed on this interface.                              |
| VTEP3(config-if)#switchport trunk native<br>vlan 99                   | Configure native VLAN                                                 |
| VTEP3(config-if)#load-interval 30                                     | Configure load period in multiple of 30 seconds                       |
| VTEP3(config-if)#spanning-tree edgeport                               | Set the port as an edge-port to enable rapid transitions              |
| VTEP3(config-if)#interface xe15                                       | Enter interface mode                                                  |
| VTEP3(config-if)#switchport                                           | Set the interface as Layer2 port                                      |
| <pre>VTEP3(config-if)#bridge-group 1 spanning-<br/>tree disable</pre> | Associate the interface with bridge group 1 and disable spanning tree |

| VTEP3(config-if)#switchport mode trunk                       | Set the switching characteristics of this interface to trunk mode.                           |
|--------------------------------------------------------------|----------------------------------------------------------------------------------------------|
| VTEP3(config-if)#switchport trunk allowed vlan add 80,89     | Enable VLAN's allowed on this interface.                                                     |
| VTEP3(config-if)#switchport trunk native<br>vlan 89          | Configure native VLAN                                                                        |
| VTEP3(config-if)#load-interval 30                            | Configure load period in multiple of 30 seconds                                              |
| VTEP3(config-if)#mtu 1600                                    | Change interface mtu value                                                                   |
| VTEP3(config-if)#spanning-tree edgeport                      | Set the port as an edge-port to enable rapid transitions                                     |
| VTEP3(config-if)#interface xe45                              | Enter interface mode                                                                         |
| VTEP3(config-if)#switchport                                  | Set the interface as Layer2 port                                                             |
| VTEP3(config-if)#load-interval 30                            | Configure load period in multiple of 30 seconds                                              |
| VTEP3(config-if)#interface xe46                              | Enter interface mode                                                                         |
| VTEP3(config-if)#switchport                                  | Set the interface as Layer2 port                                                             |
| VTEP3(config-if)#load-interval 30                            | Configure load period in multiple of 30 seconds                                              |
| VTEP3(config-if)#router ospf 1                               | Enter OSPF configuration mode                                                                |
| VTEP3(config-router)#ospf router-id 6.6.6.6                  | Configure OSPF router id                                                                     |
| VTEP3(config-router)#bfd all-interfaces                      | Enable BFD in all OSPF interfaces                                                            |
| VTEP3(config-router)#network 6.6.6.6/32 area 0.0.0           | Define the Network on which OSPF runs and associate the area ID (area 0) with the interface. |
| VTEP3(config-router)#network 46.1.1.0/24<br>area 0.0.0.0     | Define the Network on which OSPF runs and associate the area ID (area 0) with the interface. |
| VTEP3(config-router)#network 56.1.1.0/24<br>area 0.0.0.0     | Define the Network on which OSPF runs and associate the area ID (area 0) with the interface. |
| VTEP3(config-router) #router bgp 100                         | Enter address-family IPv4 unicast mode                                                       |
| VTEP3(config-router)#address-family ipv4<br>unicast          | Add the lo network to BGP route                                                              |
| VTEP3(config-router)#network 6.6.6/32                        | Activate neighbors                                                                           |
| VTEP3(config-router-af)#neighbor 1.1.1.1<br>activate         | Activate neigbors                                                                            |
| VTEP3(config-router-af)#neighbor 2.2.2.2<br>activate         | Exit address-family mode.                                                                    |
| VTEP3(config-router-af)#exit-address-family                  | Enter Router BGP mode and define the AS number 100.                                          |
| VTEP3(config-router)#neighbor 1.1.1.1<br>remote-as 100       | Configure BGP remote-as 100 with neighbor IP                                                 |
| VTEP3(config-router)#neighbor 1.1.1.1<br>update-source lo    | Define BGP neighbors, to update the source routes with lo                                    |
| VTEP3(config-router)#neighbor 2.2.2.2<br>remote-as 100       | Configure BGP remote-as 100 with neighbor IP                                                 |
| VTEP3(config-router)#neighbor 2.2.2.2<br>update-source lo    | Configure advertisement-interval as 0 for fast convergence for VTEP2                         |
| (config-router)#neighbor 2.2.2.2<br>advertisement-interval 0 | Configure advertisement-interval as 0 for fast convergence for VTEP1                         |
| (config-router)#neighbor 1.1.1.1<br>advertisement-interval 0 | Define BGP neighbors, to update the source routes with lo                                    |
| VTEP3(config-router)#address-family l2vpn<br>evpn            | Enter in to BGP L2VPN EVPN address-family                                                    |

| VTEP3(config-router-af)#neighbor 1.1.1.1<br>activate                           | Activate neigbors                                               |
|--------------------------------------------------------------------------------|-----------------------------------------------------------------|
| VTEP3(config-router-af)#neighbor 2.2.2.2<br>activate                           | Activate neigbors                                               |
| VTEP3(config-router-af)#exit-address-family                                    | Exit from BGP L2VPN EVPN address-family                         |
| VTEP3(config-router)#nvo vxlan vtep-ip-<br>global 6.6.6                        | Configure VXLAN global IP                                       |
| VTEP3(config)#nvo vxlan id 1 ingress-<br>replication inner-vid-disabled        | Create VNID 1                                                   |
| VTEP3(config-nvo)#vxlan host-reachability-<br>protocol evpn-bgp vrf1           | Associate VNID with EVPN and vrf1                               |
| VTEP3(config-nvo)#nvo vxlan id 1000 ingress-<br>replication inner-vid-disabled | Create VNID 1000                                                |
| VTEP3(config-nvo)#vxlan host-reachability-<br>protocol evpn-bgp vrf2           | Associate VNID with EVPN and vrf2                               |
| VTEP3(config-nvo)#nvo vxlan access-if port-<br>vlan xe45 3001                  | Create VXLAN access port port-VLAN                              |
| VTEP3(config-nvo-acc-if)#map vnid 1                                            | Map the VNID to access-if                                       |
| VTEP3(config-nvo-acc-if)#nvo vxlan access-if<br>port xe46                      | Create VXLAN access port                                        |
| VTEP3(config-nvo-acc-if)#map vnid 1000                                         | Map the VNID to access-if                                       |
| VTEP3(config-nvo-acc-if)#commit                                                | Commit the candidate configuration to the running configuration |

### SWITCH

| SWITCH#configure terminal                              | Enter configuration terminal                             |
|--------------------------------------------------------|----------------------------------------------------------|
| SWITCH#(config)# bridge 1 protocol rstp<br>vlan-bridge | Configure rstp vlan bridge                               |
| SWITCH#(config-vlan)#interface pol                     | Enter interface mode                                     |
| SWITCH# (config-if) #switchport                        | Set the interface as Layer2 port                         |
| SWITCH#(config-if)#load-interval 30                    | Configure load period in multiple of 30 seconds          |
| SWITCH#(config-if)#interface ce9/1                     | Enter interface mode                                     |
| SWITCH#(config-if)#channel-group 1 mode active         | Map this interface to po1                                |
| SWITCH#(config-if)#interface ce9/2                     | Enter interface mode                                     |
| SWITCH#(config-if)#channel-group 1 mode active         | Map this interface to po1                                |
| SWITCH#(config-if)#interface ce10/1                    | Enter interface mode                                     |
| SWITCH#(config-if)#channel-group 1 mode active         | Map this interface to po1                                |
| SWITCH#(config-if)#interface ce10/2                    | Enter interface mode                                     |
| SWITCH#(config-if)#channel-group 1 mode active         | Map this interface to po1                                |
| SWITCH#(config-if)#interface ce31/1                    | Set the port as an edge-port to enable rapid transitions |
| SWITCH#(config-if)#switchport                          | Enter interface mode                                     |

| SWITCH#(config-if)#bridge-group 1 spanning-<br>tree disable | Set the interface as Layer2 port                                      |
|-------------------------------------------------------------|-----------------------------------------------------------------------|
| SWITCH#(config-if)#switchport mode trunk                    | Associate the interface with bridge group 1 and disable spanning tree |
| SWITCH#(config-if)#switchport trunk allowed vlan all        | Set the switching characteristics of this interface to trunk mode.    |
| SWITCH#(config-if)#load-interval 30                         | Configure native VLAN                                                 |
| SWITCH#(config-if)#commit                                   | Commit the candidate configuration to the running configuration       |

### Validation

VTEP1#sh ip ospf neighbor

| Total number               | of full | neighbors: | 3        |            |           |   |
|----------------------------|---------|------------|----------|------------|-----------|---|
| OSPF process               | 1 VRF(c | lefault):  |          |            |           |   |
| Neighbor ID<br>Instance ID | Pri     | State      | Dead Tin | me Address | Interface |   |
| 2.2.2.2                    | 1       | Full/DR    | 00:00:30 | 12.1.1.2   | vlan1.10  | 0 |
| 3.3.3.3                    | 1       | Full/DR    | 00:00:31 | 13.1.1.2   | vlan1.20  | 0 |
| 4.4.4.4                    | 1       | Full/DR    | 00:00:33 | 14.1.1.2   | vlan1.30  | 0 |

VTEP2#sh ip ospf neighbor

| Total number               | of full | neighbors: 3 |           |           |           |   |
|----------------------------|---------|--------------|-----------|-----------|-----------|---|
| OSPF process               | 1 VRF(c | lefault):    |           |           |           |   |
| Neighbor ID<br>Instance ID | Pri     | State        | Dead Time | e Address | Interface |   |
| 1.1.1.1<br>0               | 1       | Full/Backup  | 00:00:38  | 12.1.1.1  | vlan1.10  |   |
| 3.3.3.3                    | 1       | Full/DR      | 00:00:39  | 23.1.1.2  | vlan1.40  | C |
| 4.4.4.4                    | 1       | Full/DR      | 00:00:39  | 24.1.1.2  | vlan1.50  | C |
| D1    - 1                  | C       |              |           |           |           |   |

Pl#sh ip ospf neighbor

| Total number               | of full | neighbors: 4 |           |          |           |   |
|----------------------------|---------|--------------|-----------|----------|-----------|---|
| OSPF process               | 1 VRF(d | lefault):    |           |          |           |   |
| Neighbor ID<br>Instance ID | Pri     | State        | Dead Time | Address  | Interface |   |
| 1.1.1.1<br>0               | 1       | Full/Backup  | 00:00:39  | 13.1.1.1 | vlan1.20  |   |
| 2.2.2.2                    | 1       | Full/Backup  | 00:00:38  | 23.1.1.1 | vlan1.40  |   |
| 4.4.4.4                    | 1       | Full/DR      | 00:00:40  | 34.1.1.2 | vlan1.100 | 0 |
| 5.5.5.5                    | 1       | Full/DR      | 00:00:36  | 35.1.1.2 | vlan1.60  | 0 |

P2#sh ip ospf neighbor

Total number of full neighbors: 5 OSPF process 1 VRF(default):

| Neighbor<br>Instance                             | ID<br>ID                       | Pri                                     | Stat                    | е        |            | Dea            | d Time           | Addre    | SS  |    | Inte   | rface    |        |
|--------------------------------------------------|--------------------------------|-----------------------------------------|-------------------------|----------|------------|----------------|------------------|----------|-----|----|--------|----------|--------|
| 1.1.1.1<br>0                                     |                                | 1                                       | Full/                   | Backı    | ıp         | 00:00          | ):30             | 14.1.1.  | 1   | v  | lan1.3 | 0        |        |
| 2.2.2.2                                          |                                | 1                                       | Full/                   | Backı    | μ          | 00:00          | ):38             | 24.1.1.  | 1   | v  | lan1.5 | 0        |        |
| 3.3.3.3<br>0                                     |                                | 1                                       | Full/                   | Backı    | ıp         | 00:00          | ):33             | 34.1.1.  | 1   | v  | lan1.1 | 00       |        |
| 5.5.5.5                                          |                                | 1                                       | Full/I                  | DR       |            | 00:00          | :30              | 45.1.1.2 |     | vl | an1.70 | )        | 0      |
| 6.6.6.6                                          |                                | 1                                       | Full/                   | DR       |            | 00:00          | :34              | 46.1.1.2 |     | vl | an1.90 | )        | 0      |
| P2#                                              |                                |                                         |                         |          |            |                |                  |          |     |    |        |          |        |
| P3#sh ip                                         | ospf                           | neighb                                  | or                      |          |            |                |                  |          |     |    |        |          |        |
| Total num                                        | ber o                          | f full                                  | neigh                   | bors     | : 3        |                |                  |          |     |    |        |          |        |
| USPF proc                                        | ess l<br>Tr                    |                                         | erault                  | ):       |            | 2              | 1                |          |     |    | - ·    | <b>c</b> |        |
| Neighbor<br>Instance                             | ID<br>ID                       | Pri                                     | Stat                    | e        |            | Dea            | d Time           | Addre    | SS  |    | Inte   | riace    |        |
| 3.3.3.3<br>0                                     |                                | 1                                       | Full/                   | Backı    | μ          | 00:00          | ):34             | 35.1.1.  | 1   | v  | lan1.6 | 0        |        |
| 4.4.4.4<br>0                                     |                                | 1                                       | Full/                   | Backı    | μ          | 00:00          | ):34             | 45.1.1.  | 1   | v  | lan1.7 | 0        |        |
| 6.6.6.6<br>P3#                                   |                                | 1                                       | Full/                   | DR       |            | 00:00          | :33              | 56.1.1.2 |     | vl | an1.80 | )        | 0      |
| BGP route<br>BGP table<br>1 BGP AS-<br>0 BGP com | r ide<br>vers<br>PATH<br>munit | ntifie:<br>ion is<br>entrie:<br>y entri | r 1.1.<br>4<br>s<br>ies | 1.1,     | loca       | l AS nu        | mber 10          | 0        |     |    |        |          |        |
|                                                  |                                | -                                       |                         |          |            |                |                  |          |     |    |        |          |        |
| Neighbor<br>PfxRcd                               | AD                             | MACIP                                   | V<br>MCAS               | AS<br>T  | Mso<br>ESI | JRCV<br>PREFIX | MsgSen<br>-ROUTE | TblVer   | InQ | Ou | tQ     | Up/Down  | State/ |
| 2.2.2.2                                          |                                | 0                                       | 4                       | 100      | 23         | <u> </u>       | 22               | 4        | 0   | 0  | 00:07: | :34      |        |
| 2 0                                              |                                | 0                                       | 2                       | 0        | 0.1        | 0              | 0.0              | 4        | 0   | 0  | 00 07  | 2.4      |        |
| 2 0                                              |                                | 0                                       | 2                       | 0        | 21         | 0              | 22               | 4        | 0   | 0  | 00:07: | 34       |        |
| Total num                                        | ber o                          | f neig                                  | hbors                   | 2        |            |                |                  |          |     |    |        |          |        |
| Total num                                        | ber o                          | of Estal                                | blishe                  | d se     | ssion      | s 2            |                  |          |     |    |        |          |        |
| VTEP1#                                           |                                |                                         |                         |          |            |                |                  |          |     |    |        |          |        |
| VTEP2#sh 1                                       | bgp l                          | 2vpn e                                  | vpn su                  | mmar     | Y          | <b>.</b> .     |                  |          |     |    |        |          |        |
| BGP route                                        | r ide                          | ntifie                                  | r 2.2.                  | 2.2,     | loca       | l AS nu        | mber 10          | 0        |     |    |        |          |        |
| BGP table                                        | vers                           | ion is                                  | 5                       |          |            |                |                  |          |     |    |        |          |        |
| I BGP AS-                                        | PA'ſH                          | entrie                                  | s                       |          |            |                |                  |          |     |    |        |          |        |
| U BGP com                                        | munit                          | y entr                                  | les                     |          |            |                |                  |          |     |    |        |          |        |
| Neighbor<br>PfxRcd                               | AD                             | MACIP                                   | V<br>MCAS               | AS<br>T  | Mso<br>ESI | JRCV<br>PREFIX | MsgSen<br>-ROUTE | TblVer   | InQ | Ou | tQ     | Up/Down  | State/ |
| 1.1.1.1<br>2 0                                   |                                | 0                                       | 4                       | 100<br>0 | 22         | 0              | 24               | 5        | 0   | 0  | 00:07: | :41      |        |
| 6.6.6.6<br>2 0                                   |                                | 0                                       | 4<br>2                  | 100<br>0 | 24         | 0              | 27               | 5        | 0   | 0  | 00:08: | :51      |        |
|                                                  |                                |                                         |                         |          |            |                |                  |          |     |    |        |          |        |

Total number of neighbors 2 Total number of Established sessions 2 VTEP2# VTEP3#sh bgp 12vpn evpn summary BGP router identifier 6.6.6.6, local AS number 100 BGP table version is 5 1 BGP AS-PATH entries 0 BGP community entries Neighbor V AS MsgRcv MsgSen TblVer InQ OutQ Up/Down State/ AD MACIP MCAST PfxRcd ESI PREFIX-ROUTE 5 0 00:07:44 100 23 21 0 1.1.1.1 4 2 0 0 2 0 0 4 100 26 5 2.2.2.2 24 0 0 00:08:54 0 2 0 2 0 0 Total number of neighbors 2 Total number of Established sessions 2 VTEP3# VTEP1#show nvo vxlan mac-table \_\_\_\_\_ \_\_\_\_\_ VXLAN MAC Entries \_\_\_\_\_ \_\_\_\_\_\_ VNID Interface VlanId Inner-VlanId Mac-Addr VTEP-Ip/ESI Type Status AccessPortDesc po1 0000.1111.1111 00:aa:22:33:44:55:66:00:00:00 1000 ----1 Static Local \_\_\_\_\_ 1 po1 1000 ----0000.1111.1112 00:aa:22:33:44:55:66:00:00:00 Static Local \_\_\_\_\_ 1 po1 1000 ----0000.1111.1113 00:aa:22:33:44:55:66:00:00:00 Static Local \_\_\_\_\_ \_\_\_\_\_ 1000 ----0000.1111.1114 00:aa:22:33:44:55:66:00:00:00 1 po1 Static Local \_\_\_\_\_ \_\_\_\_\_ po1 1000 ----0000.1111.1115 00:aa:22:33:44:55:66:00:00:00 1 Static Local \_\_\_\_\_ \_\_\_\_\_ a82b.b57c.4470 00:aa:22:33:44:55:66:00:00:00 1000 ----1 po1 Dynamic Local \_\_\_\_\_ \_\_\_\_\_ 1000 a82b.b57c.4476 00:aa:22:33:44:55:66:00:00:00 \_\_\_\_ \_\_\_\_ \_\_\_\_ Dynamic Remote Total number of entries are : 7 VTEP1# VTEP2#sh nvo vxlan mac-table

\_\_\_\_\_ \_\_\_\_\_\_ VXLAN MAC Entries \_\_\_\_\_ \_\_\_\_\_ VNID Interface VlanId Inner-VlanId Mac-Addr VTEP-Ip/ESI Type Status AccessPortDesc 0000.1111.1111 00:aa:22:33:44:55:66:00:00:00 \_\_\_\_ \_\_\_\_ \_\_\_\_ 1 Static Remote \_\_\_\_\_ 1 \_\_\_\_ 0000.1111.1112 00:aa:22:33:44:55:66:00:00:00 Static Remote \_\_\_\_\_ 0000.1111.1113 00:aa:22:33:44:55:66:00:00:00 1 \_\_\_\_ \_\_\_\_ \_\_\_\_ Static Remote \_\_\_\_\_ \_\_\_\_ 0000.1111.1114 00:aa:22:33:44:55:66:00:00:00 \_\_\_\_ 1 \_\_\_\_ Static Remote \_\_\_\_\_ 0000.1111.1115 00:aa:22:33:44:55:66:00:00:00 1 \_\_\_\_ \_\_\_\_ \_\_\_\_ Static Remote \_\_\_\_\_ \_\_\_\_ a82b.b57c.4470 00:aa:22:33:44:55:66:00:00:00 1 \_\_\_\_ \_\_\_\_ \_\_\_\_\_ Dynamic Remote 1000 po1 a82b.b57c.4476 00:aa:22:33:44:55:66:00:00:00 2000 ----Dynamic Local \_\_\_\_\_ Total number of entries are : 7 VTEP2# VTEP3#sh nvo vxlan mac-table \_\_\_\_\_ \_\_\_\_\_\_ VXLAN MAC Entries \_\_\_\_\_ \_\_\_\_\_ VNTD Interface VlanId Inner-VlanId Mac-Addr VTEP-Ip/ESI Status Туре AccessPortDesc 0000.1111.1111 00:aa:22:33:44:55:66:00:00:00 1 \_\_\_\_ \_\_\_\_ \_\_\_\_ \_\_\_\_\_ Static Remote \_\_\_\_\_ 0000.1111.1112 00:aa:22:33:44:55:66:00:00:00 \_\_\_\_ 1 \_\_\_\_ \_\_\_\_ Static Remote 1 \_\_\_\_ \_\_\_\_ \_\_\_ 0000.1111.1113 00:aa:22:33:44:55:66:00:00:00 Static Remote \_\_\_\_\_ 1 \_\_\_\_ 0000.1111.1114 00:aa:22:33:44:55:66:00:00:00 \_\_\_\_ \_\_\_\_ Static Remote \_\_\_\_\_ \_\_\_\_ 0000.1111.1115 00:aa:22:33:44:55:66:00:00:00 1 \_\_\_\_ \_\_\_\_ Static Remote \_\_\_\_\_ \_\_\_\_ \_\_\_\_ \_\_\_\_ a82b.b57c.4470 00:aa:22:33:44:55:66:00:00:00 1 Dynamic Remote \_\_\_\_\_ 1000 \_\_\_\_ a82b.b57c.4476 00:aa:22:33:44:55:66:00:00:00 \_\_\_\_ \_\_\_\_ Dynamic Remote \_\_\_\_\_ \_\_\_\_\_

Total number of entries are : 7

VTEP1#show nvo vxlan access-if brief Inner Admin Link Interface Vlan vlan Ifindex Vnid status status \_\_\_\_\_ \_\_\_\_\_ 1 --- --- 500000 xe46 up up 2000 --- 500001 1000 po1 up up 2001 --- 500002 1000 po1 up up Total number of entries are 2 VTEP1# VTEP2#show nvo vxlan access-if brief Inner Admin Link Interface Vlan vlan Ifindex Vnid status status \_\_\_\_\_ 1 xe47 \_\_\_ \_\_\_ 500000 up up po1 2001 --- 500001 1000 up up 2000 --- 500002 1000 po1 up up Total number of entries are 3 VTEP2# VTEP3#show nvo vxlan access-if brief Inner Admin Link Interface Vlan vlan Ifindex Vnid status status \_\_\_\_\_ 3001 --- 500000 1 xe45 up up --- --- 500001 1000 up xe46 up Total number of entries are 2 VTEP3# VTEP1#sh nvo vxlan tunnel VXLAN Network tunnel Entries Status Up/Down Update Source Destination \_\_\_\_\_\_ 1.1.1.1 6.6.6.6 Installed 00:03:59 00:03:59 2.2.2.2 00:03:59 1.1.1.1 Installed 00:03:59 Total number of entries are 2 VTEP1#sh nvo vxlan VXLAN Information \_\_\_\_\_ Codes: NW - Network Port AC - Access Port (u) - Untagged

VTEP3#

### VXLAN Tunnel Over SVI

| VNID<br>Status                     | VNI-Name<br>Src-Addr                      | e VNI<br>I                        | -Type Typ<br>Dst-Addr | e Interfac | e ESI        |           |                 | VLAN DF-    |
|------------------------------------|-------------------------------------------|-----------------------------------|-----------------------|------------|--------------|-----------|-----------------|-------------|
| 1                                  | <br>1.1.1.1                               | L2                                | NW<br>6.6.6.6         |            |              |           |                 |             |
| 1                                  | <br>1.1.1.1                               | L2                                | NW<br>2.2.2.2         |            |              |           |                 |             |
| 1000                               |                                           |                                   | AC pol                | (          | 00:aa:22:33: | :44:55:60 | 5:00:00:00 200  | ) DF        |
| 1000                               |                                           |                                   | AC pol                | (          | 00:aa:22:33  | :44:55:60 | 5:00:00:00 2003 | 1 DF        |
| 1000                               | <br>1 1 1 1                               | L2                                | NW<br>6666            |            |              |           |                 |             |
| 1000                               | <br>1 1 1 1                               | L2                                | NW<br>2 2 2 2 2       |            |              |           |                 |             |
| 1000                               | <br>                                      |                                   | AC                    | xe46       | Singl        | e Homed   | Port            |             |
| Total :<br>VTEP1#                  | number of e                               | entries a                         | are 10                |            |              |           |                 |             |
| VTEP2#<br>VXLAN<br>Sourc           | sh nvo vxla<br>Network tum<br>e           | an tunnel<br>nnel Enti<br>Destina | ries<br>ation         | Status     | Up/D         | own       | Update          |             |
| 2.2.2.                             | 2                                         | 1.1.1.1                           |                       | Installed  | 00:0         | 3:59      | 00:03:59        |             |
| 2.2.2.                             | 2                                         | 6.6.6.6                           |                       | Installed  | 00:0         | 5:09      | 00:05:09        |             |
| Total<br>VTEP2#<br>VXLAN<br>====== | number of e<br>sh nvo vxla<br>Information | entries a<br>an<br>n<br>=         | are 2                 |            |              |           |                 |             |
| Cod                                | es: NW - Ne<br>AC - Ac<br>(u) - Un        | etwork Po<br>ccess Po<br>ntagged  | ort<br>st             |            |              |           |                 |             |
| VNID<br>Status                     | VNI-Name<br>Src-Addr                      | e VNI<br>I                        | -Type Typ<br>Dst-Addr | e Interfac | e ESI        |           |                 | VLAN DF-    |
| 1                                  |                                           | L2                                | NW                    |            |              |           |                 |             |
| 1                                  | 2.2.2.2                                   | L2                                | 1.1.1.1<br>NW         |            |              |           |                 |             |
| <br>1                              | 2.2.2.2                                   |                                   | 6.6.6.6<br>AC         | xe47       | Singl        | e Homed   | Port            |             |
| <br>1000                           |                                           | L2                                | <br>NW                |            |              |           |                 |             |
| <br>1000                           | 2.2.2.2                                   | L2                                | 1.1.1.1<br>NW         |            |              |           |                 |             |
| <br>1000                           | 2.2.2.2                                   |                                   | 6.6.6.6<br>AC         | pol        | 00:aa:2      | 22:33:44: | 55:66:00:00:0   | 0 2001 NON- |
| DF                                 |                                           |                                   |                       |            |              |           |                 |             |

| 1000<br>DF                                                               |                                |                                           | AC    | pol                    | 00:aa:22:33:44:55:66     | 5:00:00:00 2000 NON- |  |
|--------------------------------------------------------------------------|--------------------------------|-------------------------------------------|-------|------------------------|--------------------------|----------------------|--|
| Total nu<br>VTEP2#                                                       | mber of                        | entries are 1                             | L1    |                        |                          |                      |  |
| VTEP3#sh<br>VXLAN Ne<br>Source                                           | n nvo vxl<br>etwork tu         | an tunnel<br>nnel Entries<br>Destinatior  | 1     | Status                 | Up/Down Up               | date                 |  |
| 6.6.6.6<br>6.6.6.6                                                       |                                | 1.1.1.1<br>2.2.2.2                        |       | Installed<br>Installed | 00:03:58 0<br>00:05:08 0 | 0:03:58<br>0:04:03   |  |
| Total number of entries are 2<br>VTEP3#sh nvo vxlan<br>VXLAN Information |                                |                                           |       |                        |                          |                      |  |
| Codes                                                                    | s: NW - N<br>AC - A<br>(u) - U | -<br>etwork Port<br>ccess Port<br>ntagged |       |                        |                          |                      |  |
| VNID<br>Src-Addr                                                         | VNI-Name                       | e VNI-Type<br>Dst-Addr                    | е Тур | e Interface            | e ESI                    | VLAN DF-Status       |  |
| 1<br>6.6.6.6                                                             |                                | L2<br>1.1.1.1                             | NW    |                        |                          |                      |  |
| 1                                                                        |                                | L2<br>2 2 2 2                             | NW    |                        |                          |                      |  |
| 1                                                                        |                                |                                           | AC    | xe45                   | Single Homed port        | - 3001               |  |
| 1000<br>6 6 6 6                                                          |                                | L2<br>1 1 1 1                             | NW    |                        |                          |                      |  |
| 1000                                                                     |                                | L2<br>2 2 2 2 2                           | NW    |                        |                          |                      |  |
| 1000                                                                     |                                |                                           | AC    | xe46                   | Single Homed Port        |                      |  |

Total number of entries are 10 VTEP3#

# VxLAN Command Reference

## CHAPTER 1 VXLAN Commands

This chapter describes the VXLAN commands:

- access-if-vxlan
- arp-cache disable
- arp-nd flood-suppress
- arp-nd refresh timer
- clear mac address table dynamic vxlan
- clear nvo vxlan counters
- clear nvo vxlan tunnels
- clear nvo vxlan mac-stale-entries
- description
- dynamic-learning disable
- encapsulation
- evpn esi holdtime
- evpn-mac-holdtime
- evpn multi-homed
- evpn-vlan-service
- garp-gna enable
- load-balance rtag7 vxlan inner-l2
- load-balance rtag7 vxlan inner-l3
- mac
- mac-ageing
- mac vrf
- mac-holdtime
- map vnid
- nd-cache disable
- no nvo vxlan
- nvo vxlan
- nvo vxlan id
- nvo vxlan access-if
- nvo vxlan mac-ageing-time
- nvo vxlan max-cache-disable
- nvo vxlan mh-mac-relocate-scan
- nvo vxlan vtep-ip-global
- show nvo vxlan

- show nvo vxlan access-if-config
- show nvo vxlan arp-cache
- show nvo vxlan counters access-port
- show nvo vxlan counters network-port
- show nvo vxlan mac-table
- show nvo vxlan nd-cache
- show nvo vxlan static host state
- show nvo vxlan tunnel
- show nvo VxLAN vlan-vnid
- show running-config nvo vxlan
- show evpn multi-homing all
- show evpn multihoming-status
- show nvo vxlan route-count
- show nvo vxlan vni-name
- show hsl evpn multihoming esi
- shutdown
- vxlan host-reachability-protocol evpn-bgp
- vlan-xlate-1 large

### arp-cache disable

Use this command to disable the ARP cache for MAC/IP.

When the ARP cache is disabled on a VxLAN access port, OcNOS does not reply to any ARP arriving on this port from the cache. OcNOS withdraws all MAC/IPs configured/learned on this access port and removes the MAC/IP entry for this access port from the local ARP cache.

OcNOS also makes sure that on withdrawing the MAC/IP route, the MAC does not become unknown. If all routes for this MAC are being withdrawn because of this command, then OcNOS advertises a MAC-only route. This is done so that the MAC does not become unknown and only the cache functionality becomes disabled.

Use the no form of this command to enable ARP cache for MAC/IP.

Note: On enabling the cache, an IP will be in conflict, then the cache enable will fail. The conflict has to be manually removed and then the cache enabled.

#### **Command Syntax**

```
arp-cache disable
no arp-cache disable
```

#### Parameters

None

#### Default

By default, the arp-cache option is enabled.

### **Command Mode**

NVO access interface mode

### Applicability

This command was introduced before OcNOS version 1.3.

```
#configure terminal
(config)#nvo vxlan access-if port-vlan xe1 2
(config-nvo-acc-if)#arp-cache disable
(config-nvo-acc-if)#exit
```

### arp-nd flood-suppress

Use this command to completely restrict the flood of ARP/ND packets towards remote VTEPs or other access ports.

This command applies only when the ARP cache and ND cache are enabled. When the ARP cache is disabled, ARP flooding is not suppressed even if this command is given. When the ND cache is disabled, ND flooding is not disabled, even if this command is given.

Use the no form of this command to not restrict the flood of ARP/ND packets.

### **Command Syntax**

```
arp-nd flood-suppress
no arp-nd flood-suppress
```

### Parameters

None

### Default

By default, the arp-nd flood-suppress option is disabled.

### **Command Mode**

NVO access interface mode

### Applicability

This command was introduced before OcNOS version 1.3.

```
#configure terminal
(config)#nvo vxlan access-if port-vlan xe1 2
(config-nvo-acc-if)#arp-nd flood-suppress
(config-nvo-acc-if)#exit
```

### arp-nd refresh timer

Use this command to configure aging out the arp-cache and nd-cache entries for given time multiplied by 3 in secs Use the no form of this command to remove the configuration.

### **Command Syntax**

```
nvo vxlan arp-nd refresh-timer <3-190> mac (XX-XX-XX-XX-
XX|XX:XX:XX:XX:XX|XXXX.XXXX)
```

no nvo vxlan arp-nd refresh-timer

### Parameters

<3-190> refresh time in seconds

XX-XX-XX-XX-XX

v-mac is mandatory for MH

### **Command Mode**

Config mode

### Applicability

This command was introduced before OcNOS version 1.3.

#### Example

```
#config mode
(config)#nvo vxlan arp-nd refresh-timer 100
(config)#no nvo vxlan arp-nd refresh-timer
```

#### Example to configure in MH node

(config) #nvo vxlan arp-nd refresh-timer 100 mac 0000.1111.2222

### clear mac address table dynamic vxlan

Use this command to clear dynamically learned MACs.

### **Command Syntax**

clear mac address table dynamic vxlan

### Parameters

None

#### **Command Mode**

Exec mode

### Applicability

This command was introduced before OcNOS version 1.3.

### Example

#clear mac address table dynamic vxlan

### clear nvo vxlan counters

Use this command to clear the counters of access ports or network ports.

### **Command Syntax**

```
clear nvo vxlan counters((access-port (port IFNAME | port-vlan IFNAME (VLAN_ID |
    outer-vlan) | all)) | (network-port (dst A.B.C.D | all)))
```

### Parameters

| port       | Port                            |
|------------|---------------------------------|
| IFNAME     | Interface name                  |
| port-vlan  | VLAN port                       |
| IFNAME     | Interface name                  |
| VLAN_ID    | VLAN identifier                 |
| Outer-vlan | Outer Vlan                      |
| A.B.C.D    | Tunnel destination IPv4 address |
| all        | All access or network ports     |

### **Command Mode**

Exec mode

### Applicability

This command was introduced before OcNOS version 1.3.

### Example

Example for clearing a VLAN port counter:

#clear nvo vxlan counters access-port port-vlan xe1 2
Example for clearing all access port counters:

#clear nvo vxlan counters access-port all
Example for clearing network port counters:

#clear nvo vxlan counters network-port dst 1.1.1.1
Example for clearing all network port counters:

#clear nvo vxlan counters network-port all

### clear nvo vxlan tunnels

Use this command to clear the nvo vxlan tunnels to re-establish the tunnel after mapping/un-mapping the QoS profile to vxlan tunnel.

### **Command Syntax**

clear nvo vxlan tunnels (|dst-ip A.B.C.D)

#### **Parameters**

| dst-ip  | VXLAN tunnel destination |
|---------|--------------------------|
| A.B.C.D | destination IPv4 address |

### **Command Mode**

Exec mode

#### Applicability

This command was introduced in OcNOS version 3.0.

#### Example

#clear nvo vxlan tunnels dst-ip 2.2.2.2

Note: clear nvo vxlan tunnels This command will clear all the VXLAN tunnels destination.

clear nvo vxlan tunnels dst-ip A.B.C.D - This command to clear individual tunnel destination( i.e A.B.C.D).

### clear nvo vxlan mac-stale-entries

Use this command to clear MAC entries that are in discard state in the forwarding database.

### **Command Syntax**

clear nvo vxlan mac-stale-entries (vnid <1-16777215> |)

### Parameters

<1-16777215> VXLAN network identifier

#### **Command Mode**

Exec mode

### Applicability

This command was introduced before OcNOS version 1.3.

#### Example

#clear nvo vxlan mac-stale-entries vnid 100

### description

Use this command to set a description for a port.

Use the no form of this command to remove the description for a port.

### **Command Syntax**

description LINE no description

### Parameters

LINE

Maximum 32 characters describing this port.

### Default

No default value is specified for description LINE commands.

### **Command Mode**

NVO access interface mode

### Applicability

This command was introduced before OcNOS version 1.3.

```
#configure terminal
(config)#nvo vxlan access-if port-vlan xel 2
(config-nvo-acc-if)#description member-port xel with vlan 2
(config-nvo-acc-if)#exit
```

### dynamic-learning disable

Use this command to disable dynamic learning of MACs at the access port. This command also disables dynamic learning of MAC/IP from ARP/ND messages received on this access port.

Use the no form of this command to enable dynamic learning of MACs at the access port.

### **Command Syntax**

dynamic-learning disable no dynamic-learning disable

### Parameters

None

### Default

By default, the dynamic-learning option is enabled.

### **Command Mode**

NVO access interface mode

### Applicability

This command was introduced before OcNOS version 1.3.

```
#configure terminal
(config)#nvo vxlan access-if port-vlan xe1 2
(config-nvo-acc-if)#dynamic-learning disable
(config-nvo-acc-if)#exit
```

### encapsulation

Use this command to assign a Tag Protocol Identifier (TPID) to an access port.

Use the no form of this command to set the default TPID (0x8100: IEEE 802.1Q VLAN-tagged frame) to an access port.

### **Command Syntax**

encapsulation TPID no encapsulation

### Parameters

| TPID | Tag Protocol Identifier:                                  |
|------|-----------------------------------------------------------|
|      | Ox88A8: IEEE 802.1ad Provider Bridging                    |
|      | Ox9100: IEEE 802.1Q VLAN-tagged frame with double tagging |

### Default

The encapsulation TPID default is 0X8100.

### **Command Mode**

NVO access interface mode

### Applicability

This command was introduced before OcNOS version 1.3.

```
#configure terminal
(config)#nvo vxlan access-if port-vlan xel 2
(config-nvo-acc-if)#encapsulation 0x9100
(config-nvo-acc-if)#exit
```

### evpn esi holdtime

Use this command to allow some time for the tunnels to come at the time of vxlan initialization before making the esi up. This avoids traffic to be black-holed when a new PE is added and connected to an already running CE for multi-homing.

Use the no form of this command to make the esi up immediately when configuring the access-if cli.

### **Command Syntax**

```
evpn esi holdtime <10-300>
no evpn esi holdtime <10-300>
```

### Parameters

<10-300> Hold time in seconds

### Default

Default value is 0.

### **Command Mode**

**Configuration Mode** 

### Applicability

This command was introduced before OcNOS version 1.3.

```
#configure terminal
(config) # evpn esi holdtime 100
(config) # exit
```

### evpn-mac-holdtime

Use this command to delay route withdraw during downlink failure. Configure it under parrent access interface.

### **Command Syntax**

```
evpn-mac-holdtime <1-600>
```

### Parameters

<1-600> MAC Hold time range from 1 to 600 in seconds.

### Default

Default value is 0.

### **Command Mode**

Interface Mode

### Applicability

This command was introduced before OcNOS version 6.5.3.

```
#configure terminal
(config-if) # interface xel
(config-if) # evpn-mac-holdtime 100
(config-if) # exit
```
# evpn vxlan multi-homing enable

Use this command to enable evpn vxlan multi-homing

Use the no form of this command to disable evpn vxlan multi-homing.

Note: Node will have to be restarted for this to be applicable. If there are some nodes in topology which have multihomed CEs, then nodes which do not have multi-homed CEs should also enable multihoming so, that they can load share traffic to the multi-homed CEs.

## **Command Syntax**

evpn vxlan multihoming enable

no evpn vxlan multihoming enable

#### Parameters

None

Default

By Default Multi-homing will be d]isabled

## **Command Mode**

**Configuration Mode** 

# Applicability

This command was introduced before OcNOS version 1.3.

```
#configure terminal
#(config)# evpn vxlan multihoming enable
#(config)# exit
```

# evpn multi-homed

Use this command to configure interfaces as multi-homed and configure esi-value in case of physical and static lag and system-mac in case of Dynamic lag.

Use the no parameter of this command to unconfigure multi-homed on the interface.

# **Command Syntax**

```
evpn multi-homed (esi XX:XX:XX:XX:XX:XX:XX:XX:XX | system-mac (XX-XX-XX-XX-
XX|XX:XX:XX:XX:XX:XX:XX:XX:XX:XX)
```

no evpn multi-homed (esi | system-mac)

## Parameters

octet format

xx-xx-xx-xx-xxHost MAC address (Option 1)xx:xx:xx:xx:xxHost MAC address (Option 2)xxxx.xxxx.xxxHost MAC address (Option 3)

# Default

Default value is 0.

#### **Command Mode**

Interface Mode

# Applicability

This command was introduced before OcNOS version 1.3.

```
#configure terminal
(config) # interface xe1
(config) # evpn multi-homed esi 00:11:22:33:44:55:66:77:88
(config) # exit
configure terminal
(config) # interface po1
(config) # evpn multi-homed system-mac 0000.0000.1111
(config) # exit
```

# evpn-vlan-service

Use this command to configure EVPN-Service type.

Use the no form of this command to delete the evpn vlan service.

Note: If access port mappings to vnid exists already and VLAN service is configured later and mapped to tenant then we should not allow the mapping, user should either remove and reconfigure the access port mappings.

# **Command Syntax**

```
evpn-vlan-service (vlan-aware-bundle | vlan-based)
no evpn-vlan-service
```

## Parameters

```
vlan-based VLAN-based mapping of a mac-vrf to single VNI (1 to 1)
```

vlan-aware-bundle

VLAN-aware-bundle mapping of a mac-vrf to multiple VNI (1 to many)

# Default

By default, vlan-aware-bundle service is applied when we no evpn-vlan-service configuration is specified explicitly.

## **Command Mode**

MAC vrf mode

# Applicability

This command was introduced before OcNOS version 1.3.

```
#configure terminal
(config)#mac vrf vrf1
(config-vrf)# evpn-vlan-service vlan-based
(config-vrf)# no evpn-vlan-service vlan-based
```

# garp-gna enable

Use this command to enable GARP/GNA packets per vxlan on the outgoing access interfaces where it is configured.

Use the no form this command to disable GARP/GNA packets on the outgoing access interfaces.

By default it will be disable

# **Command Syntax**

```
garp-gna enable
garp-gna enable
```

# Parameters

None

# **Command Mode**

config-nvo-acc-if mode

# Applicability

This command is introduced in OcNOS version 1.3.6.

```
#configure terminal
(config)#nvo vxlan access-if port-vlan xel 10
config-nvo-acc-if)#garp-gna enable
```

# load-balance rtag7 vxlan inner-l2

Use this command to enable RTAG7 load balancing for VxLAN for inner-L2 packets on the access side for load sharing of traffic on tunnel paths. This command also enables random UDP source port generation for the VxLAN UDP tunnels based on the L2 frame being received on the VxLAN access port.

Use the no parameter of this command to disable load balance for RTAG7 for VxLAN for inner-L2 frames.

# **Command Syntax**

```
load-balance rtag7 vxlan inner-l2 (dest-mac | src-mac)
no load-balance rtag7 vxlan inner-l2 (dest-mac | src-mac)
```

## Parameter

| dest-mac | Destination MAC Address. |  |  |
|----------|--------------------------|--|--|
| src-mac  | Source MAC Address.      |  |  |

# Default

By default, the load-balance rtag7 vxlan inner-I2 default is src-mac.

# **Command Mode**

Configure mode

# Applicability

This command was introduced before OcNOS version 1.3.

```
#configure terminal
(config)#load-balance rtag7 vxlan inner-12 dest-mac
(config)#no load-balance rtag7 vxlan inner-12 dest-mac
```

# load-balance rtag7 vxlan inner-I3

Use this command to enable RTAG7 load balancing for VxLAN for inner-L3 IPv4 and IPv6 packets on the access side for load sharing of traffic on tunnel paths. This command also enables random UDP source port generation for the VxLAN UDP tunnels based on the L3 frame being received on the VxLAN access port.

Use the no parameter of this command to disable load balance for RTAG7 for VxLAN for inner-L3 IPv4 and IPv6 frames.

# **Command Syntax**

```
load-balance rtag7 vxlan inner-13 (dest-ip | dest14-port | protocol-id | src-ip |
    src14-port)
no load-balance rtag7 vxlan inner-13 (dest-ip | dest14-port | protocol-id | src-ip
    | src14-port)
```

# Parameter

| dest-ip     | Destination IP.      |
|-------------|----------------------|
| destl4-port | Destination I4 port. |
| protocol-id | Protocol (IPv4).     |
| src-ip      | Source IP.           |
| srcl4-port  | Source I4 port.      |

# Default

By default, the load-balance rtag7 vxlan inner-I3 default is src-ip.

# **Command Mode**

Configure mode

# Applicability

This command was introduced before OcNOS version 1.3.

```
#configure terminal
(config)#load-balance rtag7 vxlan inner-13 dest-ip
```

```
(config)#no load-balance rtag7 vxlan inner-13 dest-ip
```

# mac

Use this command to associate a static MAC address and a static IPv4 or IPv6 address on an access interface.

Use the no form of this command to disassociate a static MAC address and an IPv4 or IPv6 address for an access interface.

Note: When a static host is configured on an access port which is in the down state, its state is Inactive.

Note: The same static mac configuration is not allowed on a different access port as then there will be a chance of conflict. However, if a dynamic packet is sent at another access port which is up and running with the same MAC, it learns as usual. As soon as the port on which the static MAC is configured comes up, static learning is given precedence and the dynamically learned MAC is moved to the port where it is configured statically.

# **Command Syntax**

```
mac XXXX.XXXX.XXXX
mac XXXX.XXXX.XXXX (ip A.B.C.D | ipv6 X:X::X:X)
no mac XXXX.XXXX.XXXX (ip A.B.C.D | ipv6 X:X::X:X)
```

# Parameters

| XXXX.XXXX.XXXX | Static MAC address. The following formats are supported: |
|----------------|----------------------------------------------------------|
|                | XX-XX-XX-XX-XX Source MAC address (Option 1)             |
|                | XX:XX:XX:XX:XX:XX Source MAC address (Option 2)          |
|                | XXXX.XXXX.XXXX Source MAC address (Option 3)             |
| A.B.C.D        | Static IPv4 address.                                     |
| X:X::X:X       | Static IPv6 address.                                     |

# Default

No default value is specified for mac command.

# **Command Mode**

NVO access interface mode

# Applicability

This command was introduced before OcNOS version 1.3.

```
#configure terminal
(config)#nvo vxlan access-if port-vlan xel 2
(config-nvo-acc-if)#mac 0000.0000.aaaa ip 10.10.10.1
(config-nvo-acc-if)#mac 0000.0000.aaaa ipv6 1201::1
(config-nvo-acc-if)#exit
```

# mac-ageing

Use this command to enable or disable MAC ageing based on either "src or dest" hit or "src only" hit

# **Command Syntax**

mac-ageing (dst-src|src)

# Parameter

| dst-src | Enable destination-or-source MAC hit based ageing |
|---------|---------------------------------------------------|
| src     | Enable source MAC hit based ageing                |

# Default

Source

# **Command Mode**

Configure mode

# Applicability

This command was introduced before OcNOS version 6.6.0.

```
#configure terminal
(config)#mac-ageing src
```

# mac vrf

Use this command to create a MAC VRF to use in EVPN routes.

See also vxlan host-reachability-protocol evpn-bgp.

Use the no parameter of this command to delete the MAC VRF.

# **Command Syntax**

```
mac vrf WORD
no mac vrf WORD
```

# Parameter

WORD

MAC routing or forwarding instance name.

# Default

No default value is specified for mac vrf WORD command.

# **Command Mode**

Configure mode

# Applicability

This command was introduced before OcNOS version 1.3.

# Example

```
#configure terminal
(config)#mac vrf vrf1
```

(config) #no mac vrf vrf1

# mac-holdtime

Use this command to set the MAC hold time for a MAC/IP or MAC.

The feature holds the MAC in hardware until BGP has withdrawn from the neighbors. This helps to reduce flooding to other access ports.

This setting applies when the access port is shut down, the physical port on which the access port is down, or the access port is removed from the VNID using the no form of the map vnid command.

When the MAC hold time is configured as -1, then the MAC is not removed from the hardware and is also not withdrawn from EVPN BGP.

Use the no form of this command to remove the MAC hold time for the MAC/IP or MAC.

Note: When a MAC is moved to discard state, traffic to and from this MAC is discarded. This is applicable only on statically configured MAC/MAC-IPs.

## **Command Syntax**

```
mac-holdtime <-1-300>
no mac-holdtime
```

## Parameters

<-1-300> MAC hold time in seconds. Specify -1 to "never expire".

# Default

The default holdtime for mac is 3 seconds.

# **Command Mode**

```
NVO mode and NVO_ACC_IF_MODE mode
```

Note: When configured in both modes, then the NVO\_ACC\_IF\_MODE value takes preference for that access port.

# Applicability

This command was introduced before OcNOS version 1.3.

This command in NVO\_ACC\_IF\_MODE mode is introduced in OcNOS version 1.3.4.

```
#configure terminal
(config)#nvo vxlan id 3 ingress-replication inner-vid-disabled
(config-nvo)#mac-holdtime -1
(config-nvo)#exit
```

# map vnid

Use this command to map a tenant to an access-port.

Use the  $\operatorname{no}$  form of this command to remove the tenant from an access-port

# **Command Syntax**

```
map vnid <1-16777215>
no map vnid <1-16777215>
```

# Parameters

<1-16777215> VxLAN network identifier.

# Default

No default value is specified for map vnid command.

# **Command Mode**

NVO access interface mode

# Applicability

This command was introduced before OcNOS version 1.3.

```
#configure terminal
(config)#nvo vxlan access-if port-vlan xel 2
(config-nvo-acc-if)#map vnid 100
(config-nvo-acc-if)#exit
```

# nd-cache disable

Use this command to disable ND cache for MAC/IPv6.

When the ND cache is disabled on a VxLAN access port, OcNOS does not reply to any ND arriving on this port from the cache. OcNOS withdraws all MAC/IPs configured/learned on this access port and removes the MAC/IP entry for this access port from the local ND cache.

OcNOS also makes sure that on withdrawing the MAC/IP route, the MAC does not become unknown. If all routes for this MAC are being withdrawn because of this command, then OcNOS advertises a MAC-only route. This is done so that the MAC does not become unknown and only the cache functionality becomes disabled.

#### See also arp-cache disable.

Use the no form of this command to enable ND cache for MAC/IPv6.

Note: On enabling the cache, an IP will be in conflict, then the cache enable will fail. The conflict has to be manually removed and then the cache enabled.

## **Command Syntax**

nd-cache disable no nd-cache disable

## Parameters

None

## Default

By default, the nd-cache option is enabled.

# **Command Mode**

NVO access interface mode

# Applicability

This command was introduced before OcNOS version 1.3.

```
#configure terminal
(config)#nvo vxlan access-if port-vlan xe1 2
(config-nvo-acc-if)#nd-cache disable
(config-nvo-acc-if)#exit
```

# no nvo vxlan

Use this command to delete a given tenant or all tenants/VPNs.

# **Command Syntax**

no nvo vxlan (id <1-16777215>|all-vnids)

# Parameters

| <1-16777215> | VXLAN Network Identifier.             |
|--------------|---------------------------------------|
| all-vnids    | Delete all VxLAN network identifiers. |

# **Command Mode**

Configure mode

# Applicability

This command was introduced before OcNOS version 1.3.

```
#configure terminal
(config)#no nvo vxlan id 100
```

# nvo vxlan

Use this command to enable or disable VxLAN.

# **Command Syntax**

nvo vxlan (enable | disable)

# Parameters

None

Default

By default, the nvo vxlan option is disabled.

# **Command Mode**

Configure mode

# Applicability

This command was introduced before OcNOS version 1.3.

# Example

```
#configure terminal
(config)#nvo vxlan enable
```

(config) #nvo vxlan disable

# nvo vxlan id

Use this command to add a tenant and the type of VPN. This command changes the mode to NVO mode.

Use no form of this command to unconfigure the VXLAN ID.

Before using this command, enable VXLAN by using the nvo vxlan command.

## **Command Syntax**

```
nvo vxlan id <1-16777215> (etree-leaf|) ((ingress-replication (inner-vid-disabled |
    bridge-vlan VLAN-ID | etree-leaf)
no nvo vxlan id <1-16777215>
```

# Parameters

| vxaln id <1-<br>16777215> | Specifies the VXLAN Network Identifier (VNID) to identify the virtual VXLAN overlay network segment.                                                     |
|---------------------------|----------------------------------------------------------------------------------------------------|
| multicast                 | (Optional) Specifies a multicast mode (point to multipoint) used for transmitting VXLAN encapsulated multicast packets.                                  |
| ingress-<br>replication   | (Optional) Enables head-end replication for forwarding BUM traffic.                                                                                      |
| bridge-vlan<br>VLAN-ID    | (Optional) Specifies the VLAN ID.                                                                                                    |
| inner-vid-<br>disabled    | (Optional) Disables the transmission of the VLAN ID (VID) with traffic leaving the network port.                                                         |
| etree-leaf                | (Optional) Configures the device as a leaf node within the E-Tree topology, implying its role in forwarding BUM traffic within the E-Tree service model. |

# **Command Mode**

#### Configure mode

# Applicability

This command was introduced before OcNOS version 1.3. Introduced the etree-leaf parameter in the OcNOS version 6.5.1

# Example

```
#configure terminal
(config)#nvo vxlan id 300 ingress-replication
(config-nvo)#exit
(config)#nvo vxlan id 200 ingress-replication inner-vid-disabled
(config-nvo)#exit
```

To configure a VXLAN instance with VXLAN ID for ingress replication, with inner VLAN ID disabled, and as an E-Tree leaf node:

```
(config) #nvo vxlan id 10 ingress-replication inner-vid-disabled etree-leaf
(config-nvo) #exit
```

To configure a VXLAN instance with VLAN-VNID mapping for ingress replication on the leaf node:

(config) #nvo vxlan id 101 ingress-replication bridge-vlan 101

(config-nvo) #exit

# nvo vxlan access-if

Use this command to map a complete interface or a VLAN or VLAN range on an interface to identify the tenant traffic and to enter NVO access interface mode.

The command "nvo vxlan access-if port <if\_name> default" accepts all tagged, double tagged and untagged traffic received on the mapped physical port.

Use the no form of this command to unmap an interface or a VLAN.

- Note: When a VxLAN access interface configured as a port VLAN as vlan-range or port as default, then arp-cache and nd-cache should be disabled and only VNID with inner-vid-enable is mapped.
- Note: Inner-vid-enable is one-to-one mapping. VNID is mapped to only on one access-port.
- Note: Vlan Range not allowed to be configured for Vxlan stacked access-port.

#### **Command Syntax**

```
nvo vxlan access-if (port IFNAME (| default) | port-vlan IFNAME VLAN_RANGE (|
inner-vlan <2-4094>))
no nvo vxlan access-if (port IFNAME | port-vlan IFNAME VLAN_RANGE(| inner-vlan <2-
4094>))
```

## Parameters

| port       | A physical port.                                 |
|------------|--------------------------------------------------|
| IFNAME     | Interface name (Physical/Static lag/Dynamic lag) |
| default    | Default access interface                         |
| port-vlan  | The physical port on which VLANs are configured  |
| IFNAME     | Interface name (Physical/Static lag/Dynamic lag) |
| VLAN_RANGE | Configure VlanId or Vlan-Range for outer vlan    |
| Inner-vlan | Inner-vlan id                                    |
| <2-4094>   | VLAN id                                          |

#### Default

By default, the nvo vxlan access-if option is port VLAN ID and VLAN\_RANGE option is introduced in OcNOS version 5.0..

#### **Command Mode**

Configure mode

# Applicability

This command was introduced before OcNOS version 1.3.

```
#configure terminal
(config)#nvo vxlan access-if port-vlan xel 2-10
(config-nvo-acc-if)#exit
```

```
#configure terminal
```

(config)#nvo vxlan access-if port xel (config-nvo-acc-if)#exit

#configure terminal
(config)#nvo vxlan access-if port xel default
(config-nvo-acc-if)#exit

#configure terminal
(config)#nvo vxlan access-if port-vlan xe1 2 inner-vlan 10
(config-nvo-acc-if)#exit

# nvo vxlan mac-ageing-time

Use this command to set the dynamically learned MAC aging time.

Use the no form of this command to set the age out the MACs in hardware to its default (300 seconds).

# **Command Syntax**

nvo vxlan mac-ageing-time <10-572>
no nvo vxlan mac-ageing-time

# Parameters

<10-572> Ageing time in seconds.

# Default

The default age out time is 300 seconds.

# **Command Mode**

Configure mode

# Applicability

This command was introduced before OcNOS version 1.3.

```
#configure terminal
(config)#nvo vxlan mac-ageing-time 10
```

# nvo vxlan max-cache-disable

Use this command to configure the maximum number of ARP and ND cache disables on access ports configured with the port+VLAN options. This command does not limit the ARP and ND cache disables on access ports created with only the port option.

Use the no form of this command to set the maximum number of ARP and ND cache disables to its default (0).

Note: If any MAC is in conflict when the max cache disable is being unconfigured, then the corresponding caches will not be enabled. This can be enabled after manually, removing the conflict. Caches where there is no conflict, will be enabled.

# **Command Syntax**

```
nvo vxlan max-cache-disable <1-200>
no nvo vxlan max-cache-disable
```

## Parameters

<-1-200> Number of ARP/ND cache disable allowed

# Default

The default maximum number of ARP and ND cache disables is 0.

# **Command Mode**

Configuration mode

# Applicability

This command was introduced before OcNOS version 1.3.

```
#configure terminal
(config)#nvo vxlan max-cache-disable 10
(config-nvo)#exit
```

# nvo vxlan mh-mac-relocate-scan

Use this command to monitor the BCM MAC table in the control plane for MAC addresses nearing age-out and learned as Dynamic Remote. The identified MAC addresses are updated in the BCM to prevent their expiration, ensuring seamless traffic flow. This avoids traffic loss in scenarios where a MAC relocates to a Multi-Homed (MH) pair, but reverse traffic for the MAC continues to arrive at the original node.

Use either mac-ageing dst-src or nvo vxlan mh-mac-relocate-scan enable for multihoming. recommended.

# **Command Syntax**

nvo vxlan mh-mac-relocate-scan (disable|enable)

#### Parameters

None

#### Default

Disable.

# **Command Mode**

Config Mode

# Applicability

This command was introduced before OcNOS version 6.6.0.

#### Example

(config) #nvo vxlan mh-mac-relocate-scan enable

# nvo vxlan vtep-ip-global

Use this command to set the source IP address of the VxLAN tunnels.

Use the  ${\tt no}$  form of this command to remove the source IP address of the VxLAN tunnels.

# **Command Syntax**

```
nvo vxlan vtep-ip-global A.B.C.D
no nvo vxlan vtep-ip-global A.B.C.D
```

# Parameters

A.B.C.D Source VTEP IP address of the global configuration

# Default

No default value is specified for nvo vxlan vtep-ip-global command.

# **Command Mode**

NVO mode

# Applicability

This command was introduced before OcNOS version 1.3.

# Example

(config-nvo) #nvo vxlan vtep-ip-global 10.10.11.1

# show nvo vxlan

Use this command to display VXLAN information.

# **Command Syntax**

show nvo vxlan (vnid <1-16777215>|)

## Parameters

<1-16777215> VXLAN network identifier.

## **Command Mode**

Exec mode

# Applicability

This command was introduced before OcNOS version 1.3.

## Example

```
#sh nvo vxlan
VXLAN Information
  _____
  Codes: NW - Network Port
         AC - Access Port
        (u) - Untagged
VNID
       Vni-name
                     Type Interface ESI
                                                                Vlan DF-
Status Src-addr
                       Dst-addr
10
        ____
                     NW ----
                                    ____
                                                                 ____ ___
     1.1.1.1
                     3.3.3.3
10
        ____
                     NW ----
                                   ____
                                                                 ____ ___
     1.1.1.1
                     2.2.2.2
10
       ____
                     AC ce21/1
                                   00:00:11:22:33:44:55:66:77:88 2
```

| DF. |         |           |                               |   |      |
|-----|---------|-----------|-------------------------------|---|------|
| 20  |         | NW        |                               |   |      |
|     | 1.1.1.1 | 3.3.3.3   |                               |   |      |
| 20  |         | NW        |                               |   |      |
|     | 1.1.1.1 | 2.2.2.2   |                               |   |      |
| 20  |         | AC ce21/1 | 00:00:11:22:33:44:55:66:77:88 | 3 | NON- |
| DF  |         |           |                               |   |      |

Total number of entries are 6

#### Table 1-1 explains the fields in the output.

| Table 1-1: VxLAN field | ls |
|------------------------|----|
|------------------------|----|

| Field | Description                                                          |
|-------|----------------------------------------------------------------------|
| VNID  | VXLAN network identifier.                                            |
| Туре  | NW - Network Port: VxLAN tunnel<br>AC - Access Port: Host connection |

| Field                   | Description                           |
|-------------------------|---------------------------------------|
| Interface               | Name of the Interface.                |
| Vlan                    | VLAN identifier                       |
| Src-addr                | Source address in the interface.      |
| Dst-addr                | Destination address in the interface. |
| Total number of entries | The total number of entries listed.   |

## Table 1-1: VxLAN fields

# show nvo vxlan access-if-config

Use this command to display the current running configuration of the access interface.

# **Command Syntax**

```
show nvo vxlan access-if-config (LINE|)
```

#### Parameters

LINE Access port description.

## **Command Mode**

Exec mode

# Applicability

This command was introduced before OcNOS version 1.3,

Added new cli "garp-gna enable" under access-if cli in OcNOS version 1.3.6.

```
#show nvo vxlan access-if-config
nvo vxlan access-if port-vlan xel 2
map vnid 100
garp-gna enable
access-if-description member-port with xel as vlan 2
dynamic-learning disable
arp-nd flood-suppress
arp-cache disable
nd-cache disable
shutdown
mac 0000.0000.1111
mac 0000.0000.aaaa ip 12.12.12.1
mac 0000.0000.bbbb ipv6 1201::1
map qos-profile ingress 100
cos 2 egress
     Į.
      nvo vxlan access-if port-vlan pol 6 inner-vlan 5
      encapsulation 0x9100
      no shutdown
      map vnid 100
     !
```

# show nvo vxlan arp-cache

Use this command to display the ARP cache information.

# **Command Syntax**

show nvo vxlan arp-cache (vnid <1-16777215>|summary|)

## Parameters

<1-16777215> VXLAN network identifier.

## **Command Mode**

Exec mode

# Applicability

This command was introduced before OcNOS version 1.3, modified to include new fields – Age-Out and Retries-Left in OcNOS version 1.3.5.

Remote Static and Dynamic keyword got changed to Static and Dynamic Remote in MAC table in OcNOS version 1.3.6.

## Example

| #sh nvo vxlan arp-cache<br>VXLAN ARP-CACHE Information |                                             |                                           |                              |             |              |  |  |
|--------------------------------------------------------|---------------------------------------------|-------------------------------------------|------------------------------|-------------|--------------|--|--|
| ND Timeout : 300 sec Random-Jitter-Max : 640           |                                             |                                           |                              |             |              |  |  |
| VNID                                                   | Ip-Addr                                     | Mac-Addr                                  | Туре                         | Age-Out     | Retries-Left |  |  |
| 10<br>10<br>Total num                                  | 11.11.11.2<br>11.11.11.1<br>nber of entries | 0000.0000.bbbb<br>0000.0000.aaaa<br>are 2 | Dynamic Loca<br>Dynamic Remo | 1 224<br>te | 2            |  |  |

Table 1-6 explains the output fields.

#### Table 1-2: ARP cache fields

| Field    | Description                                                                                                    |
|----------|----------------------------------------------------------------------------------------------------|
| VNID     | VXLAN network identifier                                                                                                    |
| lp-Addr  | IP address of the vxlan                                                                                                    |
| Mac-Addr | Device MAC address                                                                                                    |
| Туре     | How a host learns a MAC/IP pair:<br>Dynamic: Learned by data plane source learning<br>Evpn: Learned by EVPN Type 2 (MAC/IP) routes |
|          | Static Remote: Statically configured for remote; used only for static VxLAN, not with EVPN Static Local: Configured on local VTEP  |

| Field                   | Description                         |
|-------------------------|-------------------------------------|
| Age=Out                 | ARP entry expire time               |
| Total number of entries | The total number of entries listed. |

#### Table 1-2: ARP cache fields

# show nvo vxlan counters access-port

Use this command to display the receive and transmit counters of an access port including ARP, ND and GARP counters in the same command.

Note: Due to a limitation in the hardware, the transmit packet counters includes the BUM traffic received on that port.

## **Command Syntax**

show nvo vxlan counters access-port (port IFNAME | port-vlan IFNAME VLAN\_ID)

#### Parameters

| port      | Port Mapping                      |
|-----------|-----------------------------------|
| IFNAME    | Access port name                  |
| port-vlan | Port-vlan Mapping                 |
| IFNAME    | Access port name                  |
| VLAN_ID_F | ANGEVIan Id or VIan Range <2-4094 |
| INNER_VLA | N_ID Inner-Vlan Id                |
| all       | All ports and VLANs               |

## **Command Mode**

Exec mode

# Applicability

This command was introduced before OcNOS version 1.3 and added Control packet (ARP, ND and GARP) counters in OcNOS version 1.3.5. The VLAN\_RANGE option is introduced in OcNOS version 5.0.

```
#show nvo vxlan counters access-port port-vlan xe1 2
    Data packets:
     *If ARP/ND cache is enabled, TX doesn't count ARP/ND replies
    from ARP/ND cache and ARP/ND forwarded after uplifting to
    the control plane.
     RX: packets : 2774939
                   : 210553516
          bytes
     TX: packets : 4322274
          bytes
                  : 326026474
    Control Packets:
     *ARP/ND uplifted and sent/replied from control plane:
    Rx Vxlan Arp discard count
                                        : 0
                                         : 2
    Rx Vxlan Nd discard count
                                         : 0
    Tx Vxlan Arp discard count
                                         : 0
    Tx Vxlan Nd discard count
    Rx Vxlan Arp Request count
                                         : 2
                                         : 0
    Tx Vxlan Arp Request count
    Rx Vxlan Arp Reply count
                                         : 5
    Tx Vxlan Arp Reply count
                                         : 1
    Rx Vxlan Neighbor Solicitation count : 6
    Tx Vxlan Neighbor Solicitation count : 0
```

```
Rx Vxlan Neighbor Advertisement count: 0
Tx Vxlan Neighbor Advertisement count: 4
Rx Vxlan Gratuitous ARP count : 0
Tx Vxlan Gratuitous ARP count : 0
Rx Vxlan Gratuitous Neighbor Advertisement count: 3
Tx Vxlan Gratuitous Neighbor Advertisement count: 0
```

Table 1-3 explains the fields in the output.

Rx Vxlan

Neighbor Advertisement

count

#### Field Description **RX:** packets Number of packets received. RX: bytes Number of bytes received. TX: packets Number of packets transmitted. TX: bytes Number of bytes transmitted. Rx Vxlan Nd Number of discarded ND that is received from neighbor. discard count Tx Vxlan Arp Number of discarded Arp that is transmitted to peer. discard count Rx Vxlan Nd Number of discarded ND that is transmitted to peer. discard count Rx Vxlan Arp Number of request ARP that is received from neighbor. Request count Tx Vxlan Arp Number of request ARP that is transmitted to peer. Request count Rx Vxlan Arp Number of replied ARP that is received from neighbor. Reply count Tx Vxlan Arp Number of replied ARP which is transmitted to peer. Reply count Rx Vxlan Number of request ND that is received from neighbor. Neighbor Solicitation count Tx Vxlan Number of replied ND that is transmitted to peer. Neighbor Solicitation count

#### Table 1-3: access port counters

Number of Neighbor Advertisement that is received from neighbor.

| Field                                                        | Description                                                                 |  |  |  |
|--------------------------------------------------------------|-----------------------------------------------------------------------------|--|--|--|
| Tx Vxlan<br>Neighbor<br>Advertisement<br>count               | Number of Neighbor Advertisement that is transmitted to peer                |  |  |  |
| Rx Vxlan<br>Gratuitous ARP<br>count                          | Number of Gratuitous ARP that is received from neighbor.                    |  |  |  |
| Tx Vxlan<br>Gratuitous ARP<br>count                          | Number of Gratuitous ARP which is transmitted to peer.                      |  |  |  |
| Rx Vxlan<br>Gratuitous<br>Neighbor<br>Advertisement<br>count | Number of Gratuitous Neighbor Advertisement that is received from neighbor. |  |  |  |
| Tx Vxlan<br>Neighbor<br>Gratuitous<br>Advertisement<br>count | Number of Gratuitous Neighbor Advertisement which is transmitted to peer.   |  |  |  |

# Table 1-3: access port counters (Continued)

# show nvo vxlan counters network-port

Use this command to display the receive and transmit counters of a network port including ARP, ND and GARP counters in the same command.

# **Command Syntax**

show nvo vxlan counters network-port dst A.B.C.D

#### **Parameters**

A.B.C.D Tunnel IPv4 address

## **Command Mode**

Exec mode

## Applicability

This command was introduced before OcNOS version 1.3 and added control packets (ARP, ND, and GARP) counters in OcNOS version 1.3.5.

## Example

```
VTEP1#sh nvo vxlan counters network-port dst 100.2.2.2
Data packets:
   *If ARP/ND cache is enabled, TX doesn't count ARP/ND replies
 from ARP/ND cache and ARP/ND forwarded after uplifting to
 the control plane.
   RX: packets : 814327
               : 92833544
       bvtes
   TX: packets : 1508023
        bvtes
               : 171914622
Control Packets:
 *ARP/ND uplifted and sent/replied from control plane:
                                       : 0
  TX VXLAN Arp discard count
                                       : 0
  TX VXLAN ND discard count
  Tx Vxlan Arp Request count
                                       : 0
                                       : 0
  Tx Vxlan Arp Reply count
  Tx Vxlan Neighbor Solicitation count : 0
  Tx Vxlan Neighbor Advertisement count: 0
  Rx Vxlan Gratuitous ARP count: 0
  Tx Vxlan Gratuitous ARP count: 0
  Rx Vxlan Gratuitous Neighbor Advertisement count: 0
  Tx Vxlan Gratuitous Neighbor Advertisement count: 0
```

Table 1-4 explains each network entry fields.

| Field                                                  | Description                                                                 |
|--------------------------------------------------------|-----------------------------------------------------------------------------|
| RX: packets                                            | Number of hello packets received from neighbor.                             |
| RX: bytes                                              | Number of hello packets received from neighbor in bytes received.           |
| TX: packets                                            | Number of hello packets transmitted to neighbor.                            |
| TX: bytes                                              | Number of hello packets transmitted to neighbor in bytes transmitted.       |
| Rx Vxlan Nd discard count                              | Number of discarded ND that is received from neighbor.                      |
| Tx Vxlan Arp discard count                             | Number of discarded Arp that is transmitted to peer.                        |
| Rx Vxlan Nd discard count                              | Number of discarded ND that is transmitted to peer.                         |
| Rx Vxlan Arp Request count                             | Number of request ARP that is received from neighbor.                       |
| Tx Vxlan Arp Request count                             | Number of request ARP that is transmitted to peer.                          |
| Rx Vxlan Arp Reply count                               | Number of replied ARP that is received from neighbor.                       |
| Tx Vxlan Arp Reply count                               | Number of replied ARP which is transmitted to peer.                         |
| Rx Vxlan Neighbor<br>Solicitation count                | Number of request ND that is received from neighbor.                        |
| Tx Vxlan Neighbor<br>Solicitation count                | Number of replied ND that is transmitted to peer.                           |
| Rx Vxlan Neighbor<br>Advertisement count               | Number of Neighbor Advertisement that is received from neighbor.            |
| Tx Vxlan Neighbor<br>Advertisement count               | Number of Neighbor Advertisement that is transmitted to peer.               |
| Rx Vxlan Gratuitous ARP count                          | Number of Gratuitous ARP that is received from neighbor.                    |
| Tx Vxlan Gratuitous ARP count                          | Number of Gratuitous ARP which is transmitted to peer.                      |
| Rx Vxlan Gratuitous<br>Neighbor Advertisement<br>count | Number of Gratuitous Neighbor Advertisement that is received from neighbor. |
| Tx Vxlan Neighbor<br>Gratuitous Advertisement<br>count | Number of Gratuitous Neighbor Advertisement which is transmitted to peer.   |

# show nvo vxlan mac-table

Use this command to display the host MAC address table. Use the hardware option to see the age out time for dynamically learned macs.

# **Command Syntax**

show nvo vxlan mac-table (vnid <1-16777215>|) (summary | hardware |)

#### **Parameters**

| <1-16777215> | VXLAN network identifier. |
|--------------|---------------------------|
| summary      | Count the MAC addresses.  |

#### **Command Mode**

Exec mode

## Applicability

This command was introduced before OcNOS version 1.3.

Remote Static and Dynamic keyword got changed to Static and Dynamic Remote in MAC table in OcNOS version 1.3.6.

```
#show nvo vxlan mac-table
 VXLAN MAC Entries
_____
_____
    Interface VlanId Inner-VlanId Mac-Addr
VNTD
                           VTEP-Ip/
                    Status
ESI
                              AccessPortDesc
           Туре
    ce21/1
          2
10
                   0000.0000.1111
1.1.1.1
              Static Local
                         _____
partner-port
             ____
                   0000.0000.2222
10
    ____
          ____
3.3.3.3
              Static Remote
                         _____
                                   ____
20
          3
    ce21/1
             ____
                   0000.0000.cccc
1.1.1.1
              Static Local
                        Discard
                                   _____
             ____
20
    ____
          ____
                   0000.0000.dddd
3.3.3.3
              Static Remote
                                   _____
Total number of entries are : 4
#show nvo vxlan mac-table hardware
_____
_____
           VXLAN MAC Entries
_____
______
                     ______
```

VNID Interface VlanId Inner-VlanId Mac-Addr VTEP-Ip/ ESI Type Status Time-out AccessPortDesc

| 10<br>1.1.1.1              | ce21/1 | 2 | 0000.0000.1111<br>Static Local         |     |
|----------------------------|--------|---|----------------------------------------|-----|
| partner-p<br>10<br>3.3.3.3 |        |   | 0000.0000.2222<br>Static Remote        |     |
| 10<br>3.3.3.3              |        |   | 0000.0000.aa11<br>Static Remote        |     |
| 10<br>1.1.1.1<br>partner-r | ce21/1 | 2 | 0000.0000.bb11<br>Dynamic Local        | 300 |
| 10<br>1.1.1.1<br>partner-r | ce21/1 | 2 | 0000.0000.bb12<br>Dynamic Local        | 277 |
| 20<br>1.1.1.1              | ce21/1 |   | 0000.0000.cccc<br>Static Local Discard |     |
| 20                         |        |   | 0000.0000.dddd<br>Static Remote        |     |

Total number of entries are 7

Table 1-5 explains the fields in the output.

#### Table 1-5: MAC table fields

| Field     | Description                                                                                                    |  |  |  |
|-----------|----------------------------------------------------------------------------------------------------|--|--|--|
| VNID      | VXLAN network identifier                                                                                                    |  |  |  |
| Interface | Interface name                                                                                                    |  |  |  |
| VlanId    | VLAN identifier                                                                                                    |  |  |  |
| Mac-Addr  | MAC address                                                                                                    |  |  |  |
| VTEP-lp   | VTEP identifier/Ethernet Segment Identifier                                                                                                    |  |  |  |
| Туре      | How a host learns a MAC/IP pair:                                                                                                    |  |  |  |
|           | Remote: Statically configured for remote; used only for static VxLAN, not with EVPN<br>Static Local: Configured on local VTEP<br>Dynamic Local: Learned by data plane source learning                                                                                                    |  |  |  |
| Status    | Max Move conflict: When a MAC has moved too many times (5 or more times in 180 seconds). This is according to the procedures defined in RFC 7432, Section 15.1.                                                                                                    |  |  |  |
|           | Discard: If a MAC hold time is configured, then if the VxLAN access port goes down (admin or operational), the MAC is moved to the discard state for the period of the hold time. The MAC is also moved to the discard state if the VNID is unmapped from the port. In dynamically learned cases, the MAC is also moved to discard when learning is disabled. |  |  |  |
| Time-out  | Age timeout for dynamically learned MACs.                                                                                                    |  |  |  |

| Field                   | Description                         |
|-------------------------|-------------------------------------|
| AccessPortDesc          | Access port description.            |
| Total number of entries | The total number of entries listed. |

# Table 1-5: MAC table fields (Continued)

# show nvo vxlan nd-cache

Use this command to display the Neighbor Discovery cache.

# **Command Syntax**

show nvo vxlan nd-cache (vnid <1-16777215>|summary|)

## Parameters

<1-16777215> VXLAN network identifier.

## **Command Mode**

Exec mode

# Applicability

This command was introduced before OcNOS version 1.3, modified to include new fields – Age-Out and Retries-Left in OcNOS version 1.3.5.

Remote Static and Dynamic keyword got changed to Static and Dynamic Remote in ND table in OcNOS version 1.3.6.

## Example

| #show<br>VXLAN<br> | #show nvo vxlan nd-cache<br>VXLAN ND-CACHE Information |                 |                |         |              |
|--------------------|--------------------------------------------------------|-----------------|----------------|---------|--------------|
| ND Tir             | meout : 300 sec                                        | Random-Jitter-N | Max : 640      |         |              |
| VNID               | Ip-Addr                                                | Mac-Addr        | Туре           | Age-Out | Retries-Left |
| 10                 | 2001::1                                                | 0000.0000.1111  | Dynamic Local  | 274     | 2            |
| 10                 | 2001::2                                                | 0000.0000.2222  | Dynamic Remote | е       |              |
| Total              | number of entrie                                       | s are 2         |                |         |              |

Table 1-6 explains the output fields.

# Table 1-6: ND cache fields

| Field    | Description                                                                                                    |  |  |
|----------|----------------------------------------------------------------------------------------------------|--|--|
| VNID     | VXLAN network identifier                                                                                                    |  |  |
| lp-Addr  | IP address                                                                                                    |  |  |
| Mac-Addr | MAC address                                                                                                    |  |  |
| Туре     | How a host learns a MAC/IP pair:                                                                                                    |  |  |
|          | Static Remote: Statically configured for remote; used only for static VxLAN, not with EVPN<br>Static Local: Configured on local VTEP<br>Dynamic: Learned by data plane source learning<br>Evpn: Learned by EVPN Type 2 (MAC/IP) routes |  |  |
#### Table 1-6: ND cache fields

| Field                   | Description                         |
|-------------------------|-------------------------------------|
| Age-Out                 | ND entry expire Time                |
| Total number of entries | The total number of entries listed. |

## show nvo vxlan static host state

Use this command to display the state of the host which is configured statically.

## **Command Syntax**

show nvo vxlan static host state

## **Parameters**

None

#### **Command Mode**

Exec mode

## Applicability

This command was introduced before OcNOS version 1.3.

## Example

| #sh r | nvo vxlan | static | host | : state    |         |               |              |
|-------|-----------|--------|------|------------|---------|---------------|--------------|
| VNID  | Ifname    | Vlan   |      | Ip-Addr    | Mac-Add | r Status      |              |
| 100   | xel       |        | 2    | 12.12.12.1 | 00      |               | <br>Inactive |
| 100   | xe2       |        | 2    | 1201::1    | 0 (     | 00.0000.bbbb  | Conflict     |
| 100   | xe3       |        | 2    | 120.120.12 | 0.1 00  | )00.0000.bb11 | Active       |

Table 1-7 explains the output fields.

## Table 1-7: Static host fields

| Field   | Description              |
|---------|--------------------------|
| VNID    | VXLAN network identifier |
| Ifname  | Interface name           |
| Vlan    | VLAN name                |
| lp-Addr | IP address               |

| Field    | Description                                                                                                    |
|----------|----------------------------------------------------------------------------------------------------|
| Mac-Addr | MAC address                                                                                                    |
| Status   | Status of the MAC/IP on the host:                                                                                                    |
|          | Conflict: When a MAC/IP was configured, the conflict was not known as the VNID was not mapped to the access port. After the VNID is mapped, if the same MAC/IP is present statically on some other port on the same VNID, then it is in conflict state.                                                                                                    |
|          | Learnt Conflict: When a MAC/IP was configured, the conflict was not known. However, it is now in conflict because the same MAC/IP is configured on an access port on VTEP1 and on an access port on VTEP2. Because the BGP session/tunnel was not up, the MAC/IP was not known to the other VTEP and the configuration was allowed. When the BGP session/tunnel comes up and it finds such a conflicted route, it marks the state as Learnt Conflict. |
|          | Inactive: Configured but not operating, such as when the port is not mapped to any VNID. The port is down and the ARP/ND cache is disabled.                                                                                                    |
|          | Active: Operating host MAC/IP.                                                                                                    |

#### Table 1-7: Static host fields

## show nvo vxlan tunnel

Use this command to view the source, destination, and status of the VxLAN tunnel entries.

## **Command Syntax**

show nvo vxlan tunnel

### Parameters

None

#### **Command Mode**

Exec mode

## Applicability

This command was introduced before OcNOS version 1.3.

## Example

The following is a sample output of the show nvo vxlan tunnel command.

Table 1-8 explains the output fields.

#### Table 1-8: VxLAN tunnel fields

| Field                   | Description                                                                                                    |
|-------------------------|----------------------------------------------------------------------------------------------------|
| Source                  | Tunnel source IP address.                                                                                           |
| Destination             | Tunnel destination IP address.                                                                                      |
| Status                  | Installed: Tunnel Installed in the hardware and operating.                                                          |
|                         | Resolved: Tunnel destination IP is reachable, but VxLAN tunnel not installed in hardware. Therefore, not operating. |
|                         | Unresolved: Tunnel destination IP not reachable because L3 route is down.                                           |
| Up/Down                 | When the tunnel came up or went down                                                                                |
| Update                  | When the tunnel was last updated                                                                                    |
| Total number of entries | The total number of entries listed.                                                                                 |

## show running-config nvo vxlan

Use this command to display the current running configuration of VxLANs.

## **Command Syntax**

show running-config nvo vxlan

## Parameters

None

#### **Command Mode**

Exec mode

## Applicability

This command was introduced in a version before OcNOS version 1.3 and added few CLIs for IRB and ARP-ND refresh timer for OcNOS version 1.3.5.

```
#show running-config nvo vxlan
!
     nvo vxlan multihoming enable
1
     nvo vxlan enable
     nvo vxlan vtep-ip-global 1.1.1.1
     nvo vxlan max-cache-disable 10
     1
     nvo vxlan tunnel qos-map-mode cos-dscp ingress QUE DSCP
     nvo vxlan tunnel gos-map-mode cos-dscp egress DSCP QUE
     1
     nvo vxlan id 100 ingress-replication inner-vid-disabled
      vxlan host-reachability-protocol evpn-bgp vrf1
      mac-holdtime 20
     1
     nvo vxlan access-if port-vlan xel 2
      map vnid 100
access-if-description member-port with xel as vlan 2
dynamic-learning disable
arp-nd flood-suppress
arp-cache disable
nd-cache disable
shutdown
mac 0000.0000.1111
mac 0000.0000.aaaa ip 12.12.12.1
mac 0000.0000.bbbb ipv6 1201::1
map qos-profile cos-to-queue COS QUE
map qos-profile queue-color-to-cos QUE COS
     nvo vxlan access-if port-vlan pol 6 inner-vlan 5
      encapsulation 0x9100
```

no shutdown map vnid 100 !

## show evpn multi-homing all

Use this command to display the multi-homed VTEP details.

### **Command Syntax**

show evpn multi-homing (all |)

#### **Parameters**

None

#### **Command Mode**

Exec mode

#### Applicability

This command was introduced before OcNOS version 1.3.

#### Example

Table 1-9 explains the output fields.

#### Table 1-9: show evpn multi-homing all output details

| Field         | Description                                                                                                    |
|---------------|----------------------------------------------------------------------------------------------------|
| ESI           | An Ethernet segment has an unique nonzero identifier, called the Ethernet segment identifier (ESI). The ESI is encoded as a 10-octet integer that identifies this segment. When manually configuring an ESI value, the most significant octet, known as the type byte, must be 00. When a single-homed CE device is attached to an Ethernet segment, the entire ESI value is zero. |
| Access-IF     | Map the access port ce21/1 for evpn.                                                                                                    |
| PE-IP-ADDRESS | Address of the provider edge router in the interface.                                                                                                    |

## show evpn multihoming-status

Use this command to display the status of multihoming on a VTEP.

## **Command Syntax**

show evpn multihoming-status

## Parameters

None

## **Command Mode**

Exec mode

## Applicability

This command was introduced before OcNOS version 1.3.

## Example

#show evpn multihoming-status
Multihoming is ACTIVE in Hardware

## show nvo vxlan route-count

Use this command to display the vxlan active route (MAC-IP.MAC-IPv6 and MAC-only) count information.

### **Command Syntax**

show nvo vxlan route-count (|vnid <1-16777215>)

#### Parameters

<1-16777215> Range supported for VNID.

#### **Command Mode**

Exec mode

### Applicability

This command was introduced before OcNOS version 1.3 and modified to include new fields – GW-IPv4, GW\_IPv6, Prefix IPv4 and Prefix IPv6 in OcNOS version 1.3.5.

#### Example

| #show nvo vxlan route-count<br>VXLAN Active route count information<br> |                       |                       |                        |                    |               |               |                |  |
|-------------------------------------------------------------------------|-----------------------|-----------------------|------------------------|--------------------|---------------|---------------|----------------|--|
| Max route count : 32768<br>Active route count: 7                        |                       |                       |                        |                    |               |               |                |  |
| Note: Pre<br>It                                                         | fix count<br>does not | refers o<br>include e | nly local<br>vpn prefi | routes<br>x routes |               |               |                |  |
| VNID<br>Prefix<br>IPv6                                                  | -<br>Total            | MACONLY               | MACIPv4                | MACIPv6            | GW<br>MACIPv4 | GW<br>MACIPv6 | Prefix<br>IPv4 |  |
| 2000<br>0<br>1000<br>0<br>10002<br>1                                    | -<br>3<br>0<br>4      | 1<br>0<br>0           | 1<br>0<br>0            | 1<br>0<br>0        | 0<br>0<br>1   | 0<br>0<br>1   | 0<br>0<br>1    |  |

Total number of entries are 3

Table 1-10 explains the output fields.

| Field              | Description                                    |
|--------------------|------------------------------------------------|
| Max route count    | Maximum number of route count in vxlan.        |
| Active route count | Number of active route count in the interface. |

| Field   | Description                                                                                       |
|---------|---------------------------------------------------------------------------------------------------|
| VNID    | VNID is used to identify Layer 2 segments and to maintain Layer 2 isolation between the segments. |
| Total   | Total number of entries for the interface.                                                        |
| MACONLY | The MAC-only route for the local interface appears in the VXLAN instance route table.             |
| MACIPv4 | IPv4 media access control (MAC) address for a default virtual gateway.                            |
| MACIPv6 | IPv6 media access control (MAC) address for a default virtual gateway.                            |

## Table 1-10: show nvo vxlan route-count output details

## show nvo vxlan vni-name

Use this command to display the vxlan results bashed on vni-name.

## **Command Syntax**

show nvo vxlan vni-name (WORD)

#### **Parameters**

WORD

VNI name of max size 10 character and should not be only numeric.

#### **Command Mode**

Exec mode

## Applicability

This command was introduced before OcNOS version 1.3.

```
1 ---- NW ---- ----- ---- 10.0.1.1 10.0.6.8
1 ---- NW ---- ----- ---- 10.0.1.1 10.0.6.9
1 ---- NW ---- ---- ---- 10.0.1.1 10.0.3.1
1 ---- NW ---- ---- 10.0.1.1 10.0.1.2
1 ---- NW ---- ---- 10.0.1.1 10.0.5.1
1 ---- NW ---- ---- 10.0.1.1 10.0.2.2
1 ---- NW ---- ----- ---- 10.0.1.1 10.0.2.1
1 SITEA-PRO AC xe7 - Single Homed port - 2 ----- ----
1 SITEA-PRO AC xe1 - Single Homed port - 1010 ----- ----
1 SITEA-PRO AC xe1 - Single Homed port - 100 ----- ----
1 SITEA-PRO AC xe1 - Single Homed port - 2020 ----- ----
1 SITEA-PRO AC pol - Single Homed port - 100 ----- ----
1 SITEA-PRO AC pol - Single Homed port - 2 ----- ----
1 SITEA-PRO AC pol - Single Homed port - 200 ----- ----
1 SITEA-PRO AC xe8 - Single Homed port - ---- -----
1 SITEA-PRO AC po2 - Single Homed port - ---- ----- ----
Total number of entries are 16
```

## show hsl evpn multihoming esi

Use this command to display the hsl status of evpn multihome esi.

#### **Command Syntax**

show hsl evpn multihoming esi (mac-list | vni)

#### **Parameters**

| mac-list | Mac address list. |  |  |
|----------|-------------------|--|--|
| vni      | VNID.             |  |  |

#### **Command Mode**

Exec mode

## Applicability

This command was introduced before OcNOS version 6.6.0.

| <pre>##show hsl evpn mu L-means ESI Local</pre>                                                  | ltihoming esi<br>, R-means ESI                                                              | i<br>I Remote                                                |             |          |                  |
|--------------------------------------------------------------------------------------------------|---------------------------------------------------------------------------------------------|--------------------------------------------------------------|-------------|----------|------------------|
| ESI<br>Tunnels                                                                                   | T-port                                                                                      | ESI-Status<br>Tun-egrobj-io                                  | <br>If<br>d | Ifstatus | VpLag            |
| 00:00:00:aa:aa:bb:<br>00:00:00:aa:aa:bb:<br>101.1.1.1<br>#show hsl evpn mul<br>L-means ESI Local | bb:00:00:00(I<br>0x00000000<br>bb:00:00:00(F<br>0x80000004<br>tihoming esi<br>, R-means ESI | L) Up<br>0x000000000<br>R)<br>0x000186AA<br>I Remote         | po10<br>    | Up<br>   |                  |
| ESI<br>Tunnels                                                                                   | T-port                                                                                      | ESI-Status<br>Tun-egrobj-id                                  | <br>If<br>d | Ifstatus | VpLag            |
| <pre>00:00:00:aa:aa:bb:) 101.1.1.1 102.1.1.1 00:00:00:cc:cc:dd:d #show hsl even mult</pre>       | bb:00:00:00 (F<br>0x80000004<br>0x80000002<br>dd:00:00:00 (I                                | <pre>x)<br/>0x000186AC<br/>0x000186A9<br/>L) Down<br/></pre> | <br>po10    | <br>Down | 2113<br>2113<br> |
| VNID ESI<br>Tunnels                                                                              | <pre>T-port</pre>                                                                           | I Remote<br>ESI-S<br>Tun-egrobj-id                           | tatus If    | Ifstat   | us VpLag         |
|                                                                                                  |                                                                                             |                                                              |             |          |                  |

| 102                  | 00:00:00:aa                  | a:aa:bb:bb:00<br>0x00000000 | ):00:00(L)<br>0x000000  | Up<br>00          | po10                 | Up                       |              |              |
|----------------------|------------------------------|-----------------------------|-------------------------|-------------------|----------------------|--------------------------|--------------|--------------|
| 102<br>102 1 1       | 00:00:00:aa                  | a:aa:bb:bb:00               | 0:00:00(R)              | <br>A.F.          |                      |                          |              |              |
| 103                  | 00:00:00:aa                  | a:aa:bb:bb:00<br>0x00000000 | 0:00:00(L)              | Up<br>00          | po10                 | Up                       |              |              |
| 103<br>102.1.1.      | 00:00:00:aa                  | a:aa:bb:bb:00<br>0x80000006 | 0:00:00 (R)             | <br>AF.           |                      |                          |              |              |
| 104                  | 00:00:00:aa                  | a:aa:bb:bb:00<br>0x00000000 | ):00:00(L)<br>0x000000  | Up<br>00          | po10                 | Up                       |              |              |
| 104<br>102.1.1.      | 00:00:00:aa<br>.1            | a:aa:bb:bb:00<br>0x80000006 | 0:00:00(R)<br>0x0001862 | <br>AE            |                      |                          |              |              |
| #show hs<br>L-means  | sl evpn mult<br>s ESI Local, | ihoming esi<br>R-means ESI  | vni<br>Remote           |                   |                      |                          |              |              |
| VNID<br>Tunnels      | ESI                          | T-port                      | ES<br>Tun-egobj         | I-Status I<br>-id | _<br>[f              | Ifstatus                 | VpL          | ag<br>       |
| <br>102<br>101.1.1.  | 00:00:00:aa                  | a:aa:bb:bb:00<br>0x80000005 | 0:00:00(R)<br>0x000186  | <br><br>AC        |                      |                          | 211          | .3           |
| 102.1.1.             | .1                           | 0x80000002                  | 0x000186                | A 9               |                      |                          | 211          | 3            |
| 103<br>101.1.1.      | 00:00:00:aa<br>1             | a:aa:bb:bb:00<br>0x80000005 | 0:00:00(R)<br>0x0001862 | AC                |                      |                          | 211          | _3           |
| 102.1.1.             | .1                           | 0x80000002                  | 0x0001862               | A9                |                      |                          | 211          | 3            |
| 104<br>101.1.1.      | 00:00:00:aa<br>.1            | a:aa:bb:bb:00<br>0x80000005 | 0:00:00(R)<br>0x0001862 | AC                |                      |                          | 211          | _3           |
| 102.1.1.             | .1                           | 0x80000002                  | 0x0001862               | A 9               |                      |                          | 211          | 3            |
| 150<br>              | 00:00:00:cc                  | c:cc:dd:dd:00<br>           | ):00:00(L)<br>          | Down              | po10                 | Down                     |              |              |
| #show hs             | sl evpn mult                 | ihoming esi                 | mac-list                |                   |                      |                          |              |              |
| MAC<br>id            |                              | VNI                         | VPNID                   | ESI               |                      |                          |              | vplag-       |
| aa:aa:bk             | <br>:bb:00:00:0              | 00 102                      | 28674                   | 00:00:00:         | aa:aa:bb             | :00:00:00                | :00          | 2113         |
| aa:aa:bk<br>aa:aa:bk | b:bb:00:00:0<br>b:bb:00:00:0 | )1 102<br>)2 102            | 28674<br>28674          | 00:00:00:         | aa:aa:bb<br>aa:aa:bb | :bb:00:00:<br>:bb:00:00: | : 00<br>: 00 | 2113<br>2113 |

## shutdown

Use this command to administratively shut down an NVO access interface.

Use the no form of this command to start an NVO access interface.

## **Command Syntax**

shutdown no shutdown

## Parameters

None

## Default

The NVO access interface is running by default.

## **Command Mode**

NVO access interface mode

## Applicability

This command was introduced before OcNOS version 1.3.

```
#configure terminal
(config)#nvo vxlan access-if port-vlan xel 2
(config-nvo-acc-if)#shutdown
(config-nvo-acc-if)#exit
```

## vxlan host-reachability-protocol evpn-bgp

Use this command to set the host reachable protocol to Ethernet-VPN over BGP. This defines BGP as the mechanism for host reachability advertisement.

Use use the no form of this command to remove Ethernet-VPN as the host reachable protocol.

## **Command Syntax**

```
vxlan host-reachability-protocol evpn-bgp NAME
no vxlan host-reachability-protocol evpn-bgp
```

#### **Parameters**

NAME Name of the VRF to carry VNID routes.

#### Default

No default value is specified for vxlan host-reachability-protocol command.

#### **Command Mode**

NVO mode

#### Applicability

This command was introduced before OcNOS version 1.3.

```
(config) #nvo vxlan id 3
(config-nvo) #vxlan host-reachability-protocol evpn-bgp Blue
```

## vlan-xlate-1 large

Use this command to increase the size of the VLAN\_XLATE\_1\_DOUBLE table to 20k. Internally, the BCM maintains VLAN\_XLATE\_1\_DOUBLE table for access interfaces, L2vnid, and L3vnid. The default size of the table is 16k. After configuring the CLI, the table size is increased to 20k.

Use the no form of this command to change the VLAN\_XLATE\_1\_DOUBLE table size to default.

Note: Reboot the system after configuring the CLI.

## **Command Syntax**

```
vlan-xlate-1 large
no vlan-xlate-1 large
```

#### **Parameters**

None

#### Default

None

## **Command Mode**

**Configuration Mode** 

## Applicability

This command was introduced before OcNOS version 6.5.3.

```
(config)#vlan-xlate-1 large
OcNOS(config)#commit
%% System Reboot required, please save the config and reboot the board.
OcNOS(config)#end
OcNOS#
```

# CHAPTER 2 VXLAN - IRB Commands

This chapter describes the VXLAN - IRB commands: These commands are applicable for TR3 and Maverick platform only.

- evpn irb
- evpn irb-forwarding anycast-gateway-mac
- evpn irb-if-forwarding anycast-gateway-mac
- interface irb
- I3vni
- nvo vxlan irb
- show interface irb
- show evpn I3vni-map
- show evpn irb-status
- show running-config interface irb

## evpn irb

Use this command to configure default gateway behavior on a VTEP for particular VNID.

Use the no form this command to disable default gateway behavior on a VTEP for the particular VNID.

Note: Map an IRB interface to an L2 VNID. This IRB interface can have multiple IP address as configured in IRB IP address CLI and can serve all subnets attached to the L2 VNID.

## **Command Syntax**

evpn <NAME> no evpn <NAME>

## Parameters

NAME IRB interface name

## **Command Mode**

NVO Mode

## Applicability

This command was introduced in OcNOS version 5.1.

```
#config mode
(config) # nvo vxlan id 2000 ingress-replication inner-vid-disabled
(config-nvo) # evpn irb1
(config-nvo) # no evpn irb1
```

## evpn irb-forwarding anycast-gateway-mac

Use this command to configure common anycast mac-address for all the IRB interfaces

Use the no form of this command to remove the global MAC address on all the the IRB interfaces.

#### **Command Syntax**

```
evpn irb-forwarding anycast-gateway-mac XXXX.XXXX.XXXX
no evpn irb-forwarding anycast-gateway-mac
```

#### **Parameters**

| XX-XX-XX-XX-XX | Source MAC address (Option 1) |
|----------------|-------------------------------|
| XX:XX:XX:XX:XX | Source MAC address (Option 2) |
| XXXX.XXXX.XXXX | Source MAC address (Option 3) |

#### **Command Mode**

#### **Configuration Mode**

## Applicability

This command was introduced in OcNOS version 5.1.

```
#configure terminal
(config)#evpn irb-forwarding anycast-gateway-mac 0000.0000.1313
Or
(config)#evpn irb-forwarding anycast-gateway-mac 00:00:00:00:13:13
Or
(config)#evpn irb-forwarding anycast-gateway-mac 00-00-00-13-13
(config)# no evpn irb-forwarding anycast-gateway-mac
```

## evpn irb-if-forwarding anycast-gateway-mac

Use this command to enable an IRB interface to use the global anycast IRB mac-address.

Use the no form of this command to un-configure anycast MAC at IRB interface.

#### **Command Syntax**

```
evpn irb-if-forwarding anycast-gateway-mac
no evpn irb-if-forwarding anycast-gateway-mac
```

#### **Parameters**

None

### **Command Mode**

IRB\_IF\_Mode

## Applicability

This command was introduced in OcNOS version 5.1.

```
#configure teminal
(config)# interface irb 1
(config-irb-if)# ip vrf forwarding vrfip
(config-irb-if)#evpn irb-if-forwarding anycast-gateway-mac
(config-irb-if)#no evpn irb-if-forwarding anycast-gateway-mac
```

## interface irb

Use this command to configure logical IRB interface.

Use the no form of this command to un-configure logical IRB interface.

## **Command Syntax**

```
interface irb <1-80000>
no interface irb <1-80000>
```

## Parameters

<1-80000> IRB interface number

## **Command Mode**

Configure mode

## Applicability

This command was introduced in OcNOS version 5.1.

```
#configure teminal
(config)#interface irb1
(config)#no interface irb1
```

## l3vni

Use this command to configure L3 Virtual Network Identifier for an ip vrf

Use the no form of this command to remove L3 Virtual Network Identifier

This identifies a tenant, with this one tenant can have L3VNI as its identifier and he can have multiple L2 networks identified with L2VNI's.

Note: L3 VNID cannot be same as L2 VNID.

## **Command Syntax**

```
l3vni <L3 VNID>
no l3vni <L3 VNID>
```

## Parameters

<1-16777215> L3 VNID. Cannot be same as L2 VNID

## **Command Mode**

Configure VRF mode

## Applicability

This command was introduced in OcNOS version 5.1.

```
#configure teminal
(config)#ip vrf vrfip
(config-vrf)#l3vni 10002
(config-vrf)#no l3vni 10002
```

## nvo vxlan irb

Use this command to enable IRB functionality.

Use the no form of this command to disable IRB functionality.

Note: Remove the existing L2 VNID configuration to enable IRB.

## **Command Syntax**

```
nvo vxlan irb
no nvo vxlan irb
```

## Parameters

None

## **Command Mode**

Configure mode

## Applicability

This command was introduced in OcNOS version 5.1.

```
#configure terminal
(config)#nvo vxlan irb
(config)#no nvo vxlan irb
```

## show interface irb

Use this command to display the current running configuration of IRB interface.

## **Command Syntax**

show interface irb <1-80000>

## Parameters

None

#### **Command Mode**

Exec mode

## Applicability

This command was introduced in OcNOS version 5.1.

```
rtrl#show interface irb1
Interface irb1
  Hardware is IRB Current HW addr: 0000.0000.ff10
  Physical: (Not Applicable) Logical:0000.0000.ff10
  Port Mode is Router
  Interface index: 700001
 Metric 0 mtu 1500
  Debounce timer: disable
  ARP ageing timeout 1500
  <UP, BROADCAST, RUNNING, MULTICAST>
  VRF Binding: Associated with vrf1
  Label switching is disabled
  Administrative Group(s): None
  DHCP client is disabled.
  Last Flapped: Never
  Statistics last cleared: 2019 Mar 14 17:57:06 (00:21:31 ago)
  inet 80.80.80.1/24 broadcast 80.80.80.255
  inet6 8001::1/64
  inet6 fe80::200:ff:fe00:ff10/64
  RX
    unicast packets 0 multicast packets 0 broadcast packets 0
    input packets 0 bytes 0
    jumbo packets 0
    undersize 0 oversize 0 CRC 0 fragments 0 jabbers 0
    input error 0
    input with dribble 0 input discard 0
    Rx pause 0
  ТΧ
    unicast packets 0 multicast packets 0 broadcast packets 0
    output packets 0 bytes 0
    jumbo packets 0
    output errors 0 collision 0 deferred 0 late collision 0
    output discard 0
    Tx pause 0
rtr1#
```

## show evpn I3vni-map

Use this command to display the L3 VNI, L2 VNI and IRB interface mapping.

## **Command Syntax**

show evpn 13vni-map

## Parameters

None

## **Command Mode**

Exec mode

## Applicability

This command was introduced in OcNOS version 5.1.

## Example

| rtr3#show<br>L3VNI        | evpn 13vni-map<br>L2VNI | IRB-interface |
|---------------------------|-------------------------|---------------|
| =======<br>45001<br>45001 | 10<br>20                | irb1<br>irb2  |

rtr3#

## show evpn irb-status

Use this command to display the status of the IRB on a VTEP.

## **Command Syntax**

show evpn irb-status

## Parameters

None

## **Command Mode**

Exec mode

## Applicability

This command was introduced before OcNOS version 5.1.

#### Example

#show evpn irb-status
IRB is ACTIVE in Hardware

## show running-config interface irb

Use this command to display the current running configuration of IRB interface.

## **Command Syntax**

show running-config interface irb<1-4094>

## Parameters

None

## **Command Mode**

Exec mode

## Applicability

This command was introduced in OcNOS version 5.1.

```
#show running-config interface irb1
!
interface irb1
ip vrf forwarding vrfip
ip address 144.144.1/24
ipv6 address 1201::1/48
evpn irb-if-forwarding anycast-gateway-mac
mac-address 0000.0000.1234
gos map-profile dscp-to-queue DSCP_QUE
gos map-profile queue-color-to-dscp QUE_DSCP
shutdown
!
```

# CHAPTER 3 VXLAN Quality of Service Commands

This chapter describes the VXLAN commands for QoS (Quality of Service):

- clear nvo vxlan tunnels
- cos queue
- dscp queue
- map qos-profile
- map qos-profile cos-to-queue
- map qos-profile queue-color-to-cos
- nvo vxlan disable-arp-storm-control-for-cpu
- nvo vxlan tunnel qos-map-mode cos-dscp
- qos profile cos-to-queue
- qos profile dscp-to-queue
- qos profile queue-color-to-cos
- qos profile queue-color-to-dscp
- queue cos
- queue dscp

## clear nvo vxlan tunnels

Use this command to clear the nvo vxlan tunnels to re-establish the tunnel after mapping/un-mapping the QoS profile to vxlan tunnel.

## **Command Syntax**

clear nvo vxlan tunnels (|dst-ip A.B.C.D)

#### **Parameters**

| dst-ip  | VXLAN tunnel destination |
|---------|--------------------------|
| A.B.C.D | destination IPv4 address |

#### **Command Mode**

Exec mode

#### Applicability

This command was introduced in OcNOS version 1.3.

#### Example

#clear nvo vxlan tunnels dst-ip 2.2.2.2

Note: clear nvo vxlan tunnels This command will clear all the VXLAN tunnels destination.

clear nvo vxlan tunnels dst-ip A.B.C.D - This command to clear individual tunnel destination(i.e A.B.C.D).

## cos queue

Use this command to configure user defined mapping for cos and queue.

Use the no form of this command to remove the mapping.

## **Command Syntax**

cos <0-7> queue <0-7> no cos <0-7>

## Parameters

<0-7> COS and Queue ranger

## Default

Default cos and queue value is one-one default mapping if it is not configured.

## **Command Mode**

QoS config mode

## Applicability

This command was introduced in OcNOS version 1.3.

```
(config) #qos profile cos-to-queue ac_port_ingress
(config-ingress-cos-map) #cos 1 queue 7
(config-ingress-cos-map) #no cos 1
```

## dscp queue

Use this command to configure user defined mapping for DSCP to queue. This will be mapped with nvo VXLAN tunnel of remote VTEP.

Use the no form of this command to delete the mapping.

## **Command Syntax**

```
dscp <0-63> queue <0-7> (color (green|yellow|red)|) (dscp <0-63>|)
no dscp <0-63>
```

#### **Parameters**

| <0-63> | DSCP                           |
|--------|--------------------------------|
| <0-7>  | Queue number                   |
| color  | Color to map                   |
| green  | Set mapping for green packets  |
| red    | Set mapping for red packets    |
| yellow | Set mapping for yellow packets |
| <0-63> | out DSCP value                 |

## Default

Default queue and cos value is one-one default mapping if it is not configured.

## **Command Mode**

Ingress-dscp-map mode

## Applicability

This command was introduced in OcNOS version 1.3.

```
(config) #qos profile dscp-to-queue nw_profile
(config-ingress-dscp-map) #dscp 50 queue 1
(config-ingress-dscp-map) #no dscp 50
```

## map qos-profile

Use this command to map (attach) the qos profile to an IRB interface.

Use the no form of this command to remove a profile.

Use the following qos profile type for mapping from/to on the IRB interface.

- dscp-to-queue for ingress traffic and
- queue-color-to-dscp profile for egress traffic

Removing the map qos-profile, applies the default profile to the IRB interface.

Note: Default profile is applied to all the IRB interface only when qos is enabled.

## **Command Syntax**

```
map qos-profile (dscp-to-queue | queue-color-to-dscp) <NAME>
no map qos-profile (dscp-to-queue | queue-color-to-dscp) <NAME>
```

## Parameters

NAME

Profile name

## Default

By default, the default dscp-to-queue and queue-color-to-dscp profile is attached to all IRB interface.

Changing the value in the default profile, will impact both the IRB interfaces and L3 interfaces.

## **Command Mode**

IRB\_IF\_Mode

## Default

Default mapping between queue and DSCP value is one-one.

## Applicability

This command is introduced in OcNOS version 5.1.

```
#configure terminal
(config)#interface irb 1
(config-irb-if)# map qos-profile queue-color-to-dscp QUE_DSCP
(config-irb-if)# no map qos-profile queue-color-to-dscp QUE_DSCP
(config)#interface irb 1
(config-irb-if)# map qos-profile dscp-to-queue DSCP_QUE
(config-irb-if)# no map qos-profile dscp-to-queue DSCP_QUE
```

## map qos-profile cos-to-queue

Use this command to map the cos-to-queue profile to vxlan access port on the local VTEP.

Use the no form of the command to remove the mapping.

### **Command Syntax**

map qos-profile cos-to-queue NAME
no map qos-profile cos-to-queue NAME

#### **Parameters**

NAME Profile name

#### Default

None

#### **Command Mode**

NVO access interface mode

#### Applicability

This command was introduced in OcNOS version 4.2.

```
(config)#nvo vxlan access-if port-vlan xe1 10
(config-nvo-acc-if)#map qos-profile cos-to-queue ac_port_ingress
(config-nvo-acc-if)#no map qos-profile cos-to-queue ac_port_ingress
```

## map qos-profile queue-color-to-cos

Use this command to map the queue-color-to-cos profile to vxlan access port on the remote VTEP.

Use the no form of the command to remove the mapping.

### **Command Syntax**

```
map qos-profile queue-color-to-cos NAME
no map qos-profile queue-color-to-cos NAME
```

#### **Parameters**

NAME Profile name

#### Default

None

#### **Command Mode**

NVO access interface mode

## Applicability

This command was introduced in OcNOS version 4.2.

```
(config) #nvo vxlan access-if port-vlan xe2 10
(config-nvo-acc-if) #map qos-profile queue-color-to-cos ac_profile
(config-nvo-acc-if) #no map qos-profile queue-color-to-cos ac_profile
```

## nvo vxlan disable-arp-storm-control-for-cpu

Use this command to uplift the ARP/ND packet to CPU if packet is marked for DROP by storm control.

Use the no form of this command not to uplift the ARP/ND packet to CPU if marked for drop by storm-control. This is the default behavior.

## **Command Syntax**

nvo vxlan disable-arp-storm-control-for-cpu
no nvo vxlan disable-arp-storm-control-for-cpu

## Parameters

None

## **Command Mode**

Configure mode

## Applicability

This command was introduced in OcNOS version 6.5.3.

## Example

(config) #nvo vxlan disable-arp-storm-control-for-cpu

## nvo vxlan tunnel qos-map-mode cos-dscp

Use this command to map QoS profile for network side to nvo vxlan tunnel. For outgoing/incoming traffic, you need to provide the direction with the keyword <code>egress/ingress</code>.

Use the no form of this command to delete the mapping.

You must give the clear nvo vxlan tunnels command to do the network port setting for QoS profile mapped.

## **Command Syntax**

nvo vxlan tunnel qos-map-mode cos-dscp (ingress|egress) NAME no nvo vxlan tunnel qos-map-mode cos-dscp (ingress|egress)

#### **Parameters**

| NAME    | Profile name      |
|---------|-------------------|
| ingress | Ingress direction |
| egress  | Egress direction  |

#### **Command Mode**

Configure mode

## Applicability

This command was introduced in OcNOS version 1.3.

#### Example

(config) #nvo vxlan tunnel qos-map-mode cos-dscp egress nw\_profile (config) #no nvo vxlan tunnel qos-map-mode cos-dscp egress (config) #nvo vxlan tunnel qos-map-mode cos-dscp ingress nw\_profile (config) #no nvo vxlan tunnel qos-map-mode cos-dscp ingress
# qos profile cos-to-queue

Use this command to configure cos-to-queue profile. This profile has to be mapped to VXLAN access port on the local VTEP.

Use the no form of this command to delete the qos profile.

## **Command Syntax**

```
qos profile cos-to-queue (NAME|default)
no qos profile cos-to-queue NAME
```

## **Parameters**

| NAME    | QoS profile name for cos-to-queue |
|---------|-----------------------------------|
| default | Default name                      |

#### **Command Mode**

Configure mode

## Applicability

This command was introduced in OcNOS version 1.3.

```
(config)#qos profile cos-to-queue ac_port_ingress
(config)#no qos profile cos-to-queue ac_port_ingress
```

# qos profile dscp-to-queue

Use this command to configure QoS profile for DSCP to Queue mapping. This profile will be mapped to nvo vxlan tunnel of remote VTEP. The created profile will support remarking of the data packets.

Use the no form of this command to delete the QoS profile

## **Command Syntax**

```
qos profile dscp-to-queue (NAME|default}
no qos profile dscp-to-queue NAME
```

#### **Parameters**

| NAME    | Profile name |
|---------|--------------|
| default | Default name |

## **Command Mode**

Configure mode

## Applicability

This command was introduced in OcNOS version 1.3.

```
(config) #qos profile dscp-to-queue nw_profile
(config-ingress-dscp-map) #exit
(config) #no qos profile dscp-to-queue nw_profile
(config) #
```

# qos profile queue-color-to-cos

Use this command to configure queue-color-to-cos profile. This profile has to be mapped to VXLAN access port on remote VTEP.

Use the no form of this command to delete the qos profile.

## **Command Syntax**

```
qos profile queue-color-to-cos (NAME|default)
no qos profile queue-color-to-cos NAME
```

#### **Parameters**

| NAME    | Profile name |
|---------|--------------|
| default | Default name |

#### **Command Mode**

Configure mode

## Applicability

This command was introduced in OcNOS version 1.3.

```
(config)#qos profile queue-color-to-cos ac_profile
(config)#no qos profile queue-color-to-cos ac_profile
```

# qos profile queue-color-to-dscp

Use this command to create a QoS profile queue-color-to-dscp. This profile will be mapped to nvo vxlan tunnel of local VTEP. The created profile supports remarking of the data packets.

Use the no form of this command to delete the profile.

## **Command Syntax**

qos profile queue-color-to-dscp (NAME|default)
no qos profile queue-color-to-dscp NAME

#### **Parameters**

| NAME    | Profile name |
|---------|--------------|
| default | Default name |

## Default

None

## **Command Mode**

Configure mode

## Applicability

This command was introduced in OcNOS version 1.3.

```
(config) #qos profile queue-color-to-dscp nw_profile
(config-egress-dscp-map) #exit
(config) #no qos profile queue-color-to-dscp nw profile
```

# queue cos

Use this command to configure user defined mapping for queue and cos.

Use the no form of this command to remove the mapping.

## **Command Syntax**

```
queue <0-7> (color(green|yellow|red|all)|) cos <0-7>
no queue <0-7> (color(green|yellow|red|all)|)
```

## Parameters

| <0-7>  | Queue and cos range            |
|--------|--------------------------------|
| color  | Color to map                   |
| all    | Set mapping for all packets    |
| green  | Set mapping for green packets  |
| red    | Set mapping for red packets    |
| yellow | Set mapping for yellow packets |

## Default

Default queue and cos value is one-one default mapping if it is not configured.

## **Command Mode**

QoS config mode

## Applicability

This command was introduced in OcNOS version 1.3.

```
(config) #qos profile queue-color-to-cos ac_profile
(config-egress-cos-map) #queue 5 cos 2
(config-egress-cos-map) #no queue 5
```

# queue dscp

Use this command to configure user-defined mapping for queue to DSCP. This will be mapped with nvo VXLAN tunnel of local VTEP.

Use the no form of this command to remove the queue-to-DSCP mapping.

## **Command Syntax**

queue <0-7> (color(green|yellow|red|all)|) dscp <0-63>
no queue <0-7> (color(green|yellow|red|all)|)

## Parameters

| <0-7>  | Queue number                   |
|--------|--------------------------------|
| <0-63> | DSCP                           |
| color  | Color to map                   |
| all    | Set mapping for all packets    |
| green  | Set mapping for green packets  |
| red    | Set mapping for red packets    |
| yellow | Set mapping for yellow packets |

## Default

Default queue and cos value is one-one default mapping if it is not configured.

## **Command Mode**

QoS config mode

## Applicability

This command was introduced in OcNOS version 1.3.

```
(config) #qos profile queue-color-to-dscp nw_profile
(config-egress-dscp-map) # queue 1 dscp 63
(config-egress-dscp-map) #no queue 1
```

# Index

## A

arp-cache disable 493 arp-nd flood-suppress 494, 580

## В

begin modifier 15 BGP community value command syntax 13 braces command syntax 12

# С

clear mac address table dynamic vxlan 495 clear nvo vxlan counters 497, 578 command abbreviations 11 command completion 11 command line errors 11 help 10 keyboard operations 14 command modes 18 configure 18 exec 18 interface 18 privileged exec 18 router 18 command negation 12 command syntax ? 13 . 13 () 12 {} 12 | 12 A.B.C.D/M 13 AA:NN 13 BGP community value 13 braces 12 conventions 12 curly brackets 12 HH:MM:SS 13 **IFNAME 13** interface name 13 IPv4 address 13 IPv6 address 13 LINE 13 lowercase 12 MAC address 13 monospaced font 12 numeric range 13 parantheses 12 parentheses 12 period 13

question mark 13 square brackets 13 time 13 uppercase 12 variable placeholders 13 vertical bars 12 WORD 13 X:X::X:X 13 X:X::X:X/M 13 XX:XX:XX:XX:XX 13 configure mode 18 curly brackets command syntax 12

## D

dynamic-learning disable 501, 558, 569

## Ε

evpn esi holdtime 503, 504 evpn multi-homing enable 504, 561, 574 exec command mode 18

## I

IFNAME 13 Interface irb 508 interface mode 18 IPv4 address command syntax 13 IPv6 address command syntax 13

## L

LINE 13 load-balance rtag7 vxlan inner-l2 509 load-balance rtag7 vxlan inner-l3 510

## Μ

mac 511, 563 MAC address command syntax 13 mac vrf 512, 513, 563 mac-holdtime 514, 563 map vnid 515

## Ν

nd-cache disable 532, 565 no nvo vxlan 517 nvo 521 nvo vxlan 518 nvo vxlan id 519, 523 nvo vxlan irb 526 nvo vxlan mac-ageing-time 542, 567 nvo vxlan tunnel qos-map-mode 526 nvo vxlan vtep-ip-global 525, 526

#### Ρ

parantheses command syntax 12 parentheses command syntax 12 period command syntax 13 port breakout configuration 252 privileged exec mode 18

## Q

question mark command syntax 13

## R

router mode 18

## S

show commands 15 exclude modifier 16 include modifier 16 redirect modifier 17 show interface irb 552 show nvo vxlan 527, 564 show nvo vxlan arp-cache 530 show nvo vxlan counters access-port 532, 565 show nvo vxlan counters network-port 535, 565 show nvo vxlan interface counters 537 show nvo vxlan mac-table 537, 565 show nvo vxlan nd-cache 540, 567 show nvo vxlan static host state 542, 567 show nvo vxlan static host state 542, 567 show nvo vxlan tunnel 544 show running-config nvo vxlan 545 shutdown 514, 552, 554, 563 square brackets command syntax 13

## Т

time command syntax 13 Tunnel End Point 24

## V

vertical bars command syntax 12 VXLAN Architecture 23 VXLAN Commands 491, 557, 568 vxlan host-reachability-protocol evpn-bgp 555 VXLAN Unicast Configuration 26

## W

WORD 13